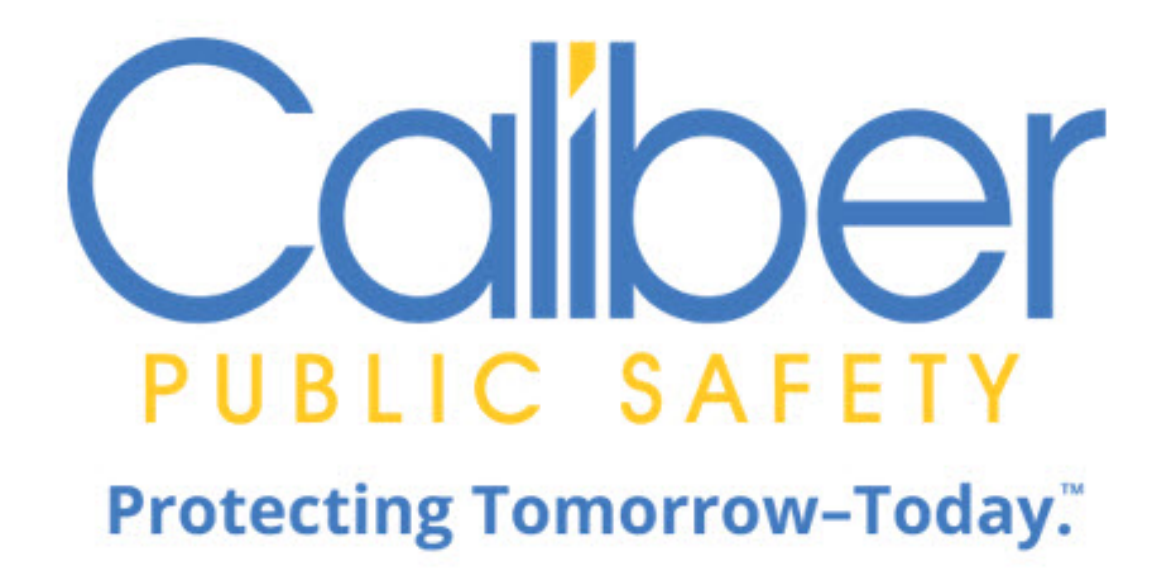

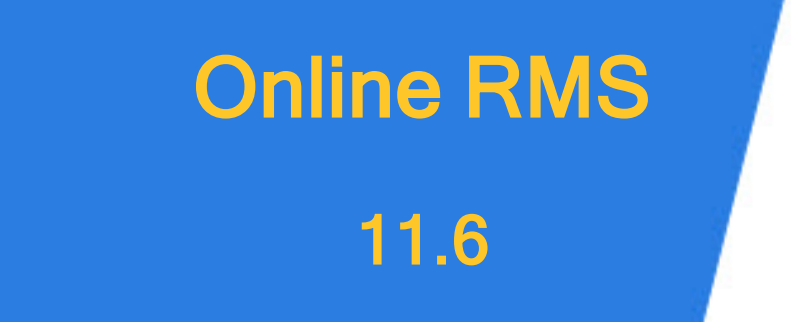

User Guide April 2021

Caliber Public Safety Online RMS 11.6 User Guide April 2021

©2021 COLOSSUS, INCORPORATED. All rights reserved.

The information contained in this document represents COLOSSUS, INCORPORATED (hereinafter referred to as "Caliber", "Caliber Public Safety" or "CPS") current product as of the date of publication and is subject to change without notice. Caliber Public Safety cannot guarantee the accuracy of any information presented.

This user documentation is for informational purposes only. Caliber Public Safety makes no warranties, express or implied, in this document.

The content in this document is provided for confidential use by Caliber Public Safety customers.

No part of this document may be reproduced or transmitted in any form or by any means, electronic or mechanical, for any purpose, without the express written permission of Caliber Public Safety.

Product and company names mentioned herein may be the trademarks of their respective owners.

The data examples contained in this document have been created using fictional persons. Any resemblance to real persons, unintentional or otherwise, is purely a coincidence.

COLOSSUS, INCORPORATED, 102 West Third Street, Suite 750, Winston-Salem NC 27101.

### www.caliberpublicsafety.com

Caliber provides toll-free support to qualified customers. If you have questions, concerns, or would like to send us comments, you can contact us by:

| Phone (24/7 support line): | 800.274.2911                        |
|----------------------------|-------------------------------------|
| Fax:                       | 336.722.3479                        |
| Email:                     | TechSupport@caliberpublicsafety.com |

Before you call, e-mail or fax, please gather the following information:

- Whether all users are affected
- Any error messages on the screen
- Any efforts made to correct a situation
- Duration of the problem

This information will help us serve you more efficiently and accurately.

#### **Document Information**

| Software       | Document Type | Technical Writer |
|----------------|---------------|------------------|
| Online RMS11.6 | User Guide    | Christine Saur   |
|                |               |                  |

### Abstract or Description:

The Online RMS 11.6 User Guide contains information and instructions for basic users.

### **Amendment History**

| Rev # | Date      | Comment |
|-------|-----------|---------|
| 1     | 12/1/2019 | Upgrade |
| 2     | 04/1/2020 | Upgrade |
| 3     | 08/1/2020 | Upgrade |
| 4     | 12/1/2020 | Upgrade |

# **Table of Contents**

| Chapter 1. Introduction              | 1   |
|--------------------------------------|-----|
| Overview                             | 1   |
| Login Page                           | . 1 |
| Production Site                      | 2   |
| Training Site                        | . 2 |
| Caliber Main Website                 | 2   |
| Night Versus Day Mode                | 2   |
| Set Mode Preference                  | 3   |
| Default Mode                         | 3   |
| Toggle Mode                          | . 4 |
| Login Screen                         | . 4 |
| Dashboard                            | 5   |
| Password Rules                       | . 5 |
| Password Reset                       | 6   |
| Forgotten Password                   | 7   |
| Reset Password via Email             | 7   |
| Change Password from My Profile      | 8   |
| Administrator Password Reset         | 8   |
| User Account Inactivity Deactivation | 8   |
| Home Page                            | 8   |
| Main Area                            | 9   |
| Pinned Records                       | 10  |
| Notifications                        | 10  |

| Top Navigation Bar Area                       | 11 |
|-----------------------------------------------|----|
| User Ribbon                                   | 11 |
| User Information Menu                         | 11 |
| New Notification Alert                        |    |
| Toggle Night Versus Day Mode                  | 12 |
| Logout                                        |    |
| Recent Activities                             | 13 |
| Quick Links                                   | 14 |
| External Links                                | 14 |
| Charts                                        |    |
| Mobile Device Friendly                        | 15 |
| Broadcast Messages                            | 17 |
| Adding a Broadcast Message                    |    |
| Deleting a Broadcast Message                  |    |
| Notifications                                 |    |
| New Notifications                             |    |
| Show All Notifications                        |    |
| Search Notifications                          |    |
| Delete Notifications                          |    |
| Add Notifications                             |    |
| Entering Dates and Times                      |    |
| Calendar Tool                                 |    |
| Text Fields, Drop-Downs, Buttons, Check Boxes |    |
| Text Fields                                   |    |
| Drop-Down Lists                               |    |

| Buttons                     |    |
|-----------------------------|----|
| Function Buttons            |    |
| Radio Buttons               |    |
| Floating Buttons            |    |
| Check Boxes                 |    |
| Required Fields             |    |
| Column Sorting              |    |
| SmartSearch                 |    |
| Export Search Results       |    |
| Personnel Management        |    |
| Printing from Online RMS    |    |
| Chapter 2. Navigation Icons |    |
| Home Button                 |    |
| Incidents Button            |    |
| Master Indices Button       |    |
| Records Management Button   |    |
| Forms And Reports Button    |    |
| Help Options                | 40 |
| User Information Menu       | 41 |
| My Profile                  |    |
| Manage Home Screen          | 42 |
| Daily Log                   | 43 |
| Image Upload                | 44 |
| Logout                      | 44 |
| Chapter 3. My Profile       |    |

| My Profile Overview              |    |
|----------------------------------|----|
| Access My Profile                |    |
| My Profile Page Layout           |    |
| User Information                 |    |
| User Quick Links                 |    |
| Change Password                  |    |
| Change Security Questions        |    |
| Change Home Agency               |    |
| Create Assignment                |    |
| Go To                            |    |
| Profile Information Tab          | 50 |
| Preferences Tab                  | 51 |
| External Searches Tab            | 53 |
| Subscriptions Tab                | 54 |
| Officer Information Tab          | 55 |
| Account History Tab              | 57 |
| Chapter 4. Custom Forms          | 59 |
| Search For and View Custom Forms | 59 |
| Chapter 5. Attachments           | 63 |
| Attachments Overview             | 63 |
| Add Attachments                  | 63 |
| Edit Attachments                 |    |
| Delete Attachments               | 66 |
| Download Attachments             | 67 |
| Chapter 6. Image Library         |    |

| Image Library Overview                   |    |
|------------------------------------------|----|
| Upload Image                             |    |
| Manage Library                           | 71 |
| Delete Image Files                       | 72 |
| Download Image Files                     | 73 |
| Import Images From Library               | 73 |
| Chapter 7. Master Indices                | 75 |
| Master Indices Overview                  | 75 |
| Master Index Security                    | 77 |
| Master Indices Security Levels           | 77 |
| User Account Index Security Levels       | 77 |
| Accessing Master Indices                 |    |
| Searching Master Records                 |    |
| Person Search                            |    |
| Search Mug Shots By Physical Description | 81 |
| Additional Search Criteria               | 82 |
| Power Search                             | 83 |
| Search Results                           | 84 |
| View Person Details                      |    |
| Master Index Associations                |    |
| Person Active Alerts                     |    |
| View Mobile Person Results in Online RMS |    |
| Address Search                           |    |
| Adding Master Index Records              |    |
| Adding Person                            |    |

| Manual Entry                                       |     |
|----------------------------------------------------|-----|
| Enter Person Information                           |     |
| Enter Residence Address                            |     |
| Enter Vehicle Information                          |     |
| Save Entry                                         |     |
| Import/Update Person Results from External Systems |     |
| Import New Person                                  |     |
| Update Existing Person                             |     |
| Adding Address                                     |     |
| Specific Address                                   |     |
| Intersections                                      |     |
| Dynamic Map Marker                                 |     |
| Other Countries                                    |     |
| Adding Photos                                      |     |
| Adding the First Photo                             |     |
| Adding Additional Photos                           |     |
| Adding Property                                    |     |
| Duplicate Records                                  |     |
| No Duplicates Found                                |     |
| Possible Duplicates Found                          | 107 |
| Person Duplicates                                  |     |
| Residence Address Duplicates                       |     |
| Vehicle Duplicates                                 | 112 |
| Deleting Master Index Records                      | 113 |
| Delete Master Person Index Record                  |     |

| Print Master Person Records         |  |
|-------------------------------------|--|
| Subscribe to Master Records         |  |
| Chapter 8. Photo Lineup             |  |
| Photo Lineup Overview               |  |
| Access Points                       |  |
| Records Management Menu             |  |
| View and Edit Person Pages          |  |
| Follow-up Case Management module.   |  |
| Create Photo Lineup                 |  |
| Remove a Photo                      |  |
| Search Lineups                      |  |
| Print Photo Lineup                  |  |
| View, Edit, Delete Lineups          |  |
| View                                |  |
| Edit                                |  |
| Delete                              |  |
| Access Log                          |  |
| Delete Log                          |  |
| Chapter 9. Crime Visualization Tool |  |
| Crime Visualization Tool Overview   |  |
| Spider Chart                        |  |
| Spider Chart Components             |  |
| Structure and Terminology           |  |
| Manually Re-size the Chart          |  |
| Mouse                               |  |

| Keyboard                                 |     |
|------------------------------------------|-----|
| Resizing Icons                           | 147 |
| Manually Reposition the Chart            | 147 |
| Re-Center and Filter the Chart           |     |
| Access Points                            |     |
| Incident Report                          | 149 |
| Field Contact                            | 149 |
| Master Indices Detail Pages              |     |
| Chapter 10. Calls for Service            |     |
| Calls For Service Overview               |     |
| Track and Document Calls                 |     |
| Access Calls For Service                 |     |
| Manage Calls for Service                 |     |
| Initiate New Call                        |     |
| Edit a Call                              |     |
| Call Information Tab                     |     |
| Officers Tab                             |     |
| People Tab                               |     |
| Vehicles Tab                             |     |
| Incident Reports Tab                     |     |
| History Tab                              |     |
| Attachments Tab                          |     |
| Call List                                |     |
| Edit, Take, View Calls                   |     |
| Clear, Dispatch, or Mark Call as OnScene |     |

| Close a Call                                 |     |
|----------------------------------------------|-----|
| Search Calls for Service                     |     |
| Chapter 11. Incidents                        |     |
| Incidents Overview                           |     |
| Top Buttons                                  | 171 |
| Google Maps Integration                      |     |
| Incident Report – Requirements And Rules     |     |
| Incident Security                            |     |
| Incident Report – Report Validations         |     |
| View Incident Audit Trail                    | 177 |
| Create Incident Report                       |     |
| Incident Report Tabs                         |     |
| Header Tab                                   |     |
| Report Types & Times                         |     |
| Location                                     |     |
| Officers                                     |     |
| Offenses Tab                                 |     |
| Names Tab                                    |     |
| Quick Select Names - CFS People              |     |
| Offenders Section-Adding Unknown Offender(s) |     |
| Offender Section-Adding Known Offender(s)    | 197 |
| Incident Victim(s)                           |     |
| Adding Organization as Victim                |     |
| Other Names                                  |     |
| Property & Vehicles Tab                      |     |

| Add Property                             |     |
|------------------------------------------|-----|
| Add Vehicle                              |     |
| Add Existing Impound                     | 211 |
| Print Labels, Receipts, Chain of Custody |     |
| Narrative Tab                            |     |
| Attachments Tab                          | 218 |
| Validations Tab                          | 219 |
| Submit For Approval                      | 220 |
| Disapproval Notice Corrections           |     |
| Summary Tab                              | 224 |
| Add Criminal Complaints                  |     |
| Add Court Case                           |     |
| Crash Reporting                          |     |
| View Incident Reports                    |     |
| Incident Search                          | 231 |
| SmartSearch                              |     |
| Printing Options                         |     |
| Changing Incident Status                 |     |
| From View Incident Report                |     |
| From the Incident Management Menu        |     |
| Disapprove                               | 240 |
| Change back to Initial Report            |     |
| Transfer Incident Report                 |     |
| My Recent Activities                     |     |
| Incidents Menu                           |     |

| Delete Initial Incident Report             |     |
|--------------------------------------------|-----|
| Expunging Records                          |     |
| Chapter 12. Supplement to Incident Reports |     |
| Create Supplements                         |     |
| Supplement Rules                           |     |
| Supplement Templates                       |     |
| Chapter 13. Community Reporting            |     |
| Community Reporting Overview               | 249 |
| Taking Action on Publicly Submitted Forms  |     |
| Taking Action via Notifications            |     |
| Reject                                     |     |
| Review without a Police Report             |     |
| Review and File a Police Report            |     |
| Taking Action via Recent Activities        |     |
| Chapter 14. Criminal Complaint             |     |
| Criminal Complaint Overview                |     |
| Accessing Criminal Complaint Module        |     |
| Standalone Module                          |     |
| From the Field Arrest                      |     |
| From the Incident Report                   |     |
| From Recent Activities                     |     |
| Criminal Complaint Search                  |     |
| Add a Criminal Complaint                   |     |
| Edit a Criminal Complaint                  |     |
| View a Criminal Complaint                  |     |

| Submit Criminal Complaint for Approval   |  |
|------------------------------------------|--|
| Take Action on Disapproved Notifications |  |
| Chapter 15. Court Case                   |  |
| Court Case Overview                      |  |
| Accessing the Court Case Module          |  |
| Standalone Module                        |  |
| From the Criminal Complaint              |  |
| From the Incident Report                 |  |
| Court Case Search                        |  |
| Court Case Add                           |  |
| Edit Court Case                          |  |
| View Court Case                          |  |
| Chapter 16. Court Appearances            |  |
| Court Appearances Overview               |  |
| Accessing Court Appearances              |  |
| From the Incidents Top Menu              |  |
| From the Court Case                      |  |
| From Recent Activities                   |  |
| Court Appearances Search                 |  |
| Court Appearances Add                    |  |
| Court Appearances Edit                   |  |
| View Court Appearances                   |  |
| Chapter 17. Field Arrest                 |  |
| Field Arrest Overview                    |  |
|                                          |  |

| Open Field Arrests                  |  |
|-------------------------------------|--|
| Field Arrests Pending Release       |  |
| Search Field Arrests                |  |
| Add Field Arrest                    |  |
| Edit Field Arrest                   |  |
| Officer                             |  |
| Associated Events                   |  |
| Create Incident                     |  |
| Select Existing Incident            |  |
| Select Existing Call                |  |
| Validations on Field Arrest Imports |  |
| Location                            |  |
| Charges and Warrants                |  |
| Names                               |  |
| Property                            |  |
| Release Property                    |  |
| Vehicle/Towing                      |  |
| Associate a Vehicle                 |  |
| Add Towing Information              |  |
| Add Impound Information             |  |
| Narrative                           |  |
| Attachments                         |  |
| Questions                           |  |
| Validations                         |  |
| Log                                 |  |

| Duplicate Field Arrest                           |  |
|--------------------------------------------------|--|
| Delete Field Arrest                              |  |
| View Arrest Delete Log                           |  |
| Print Field Arrest                               |  |
| Chapter 18. Field Contacts                       |  |
| Overview                                         |  |
| Add a Field Contact                              |  |
| Search for a Field Contact                       |  |
| Edit a Field Contact                             |  |
| View a Field Contact                             |  |
| Enter or Update Field Contact Details            |  |
| Location, People, Vehicles, Gangs, Organizations |  |
| All Other Sections                               |  |
| Add Officer                                      |  |
| Delete a Field Contact                           |  |
| Print Field Contacts                             |  |
| Chapter 19. Incident Mapping                     |  |
| Access Incident Mapping                          |  |
| Screen Layout                                    |  |
| Filter Options Window                            |  |
| Query Window                                     |  |
| Chapter 20. Supervisory Functions                |  |
| Supervisory Function Overview                    |  |
| Approve/Disapprove Incident Report               |  |
| Initiate from Recent Activities                  |  |

| Initiate from Notifications              |  |
|------------------------------------------|--|
| Initiate from the Incident               |  |
| Approval/Disapprove Process              |  |
| Approval Utilities                       |  |
| Disapproval Comments                     |  |
| Edit the Incident Report                 |  |
| Finalize the Approval Process            |  |
| Approve or Disapprove Field Arrests      |  |
| Approve                                  |  |
| Disapprove                               |  |
| Approve or Disapprove Criminal Complaint |  |
| Approval Levels                          |  |
| Approve the Complaint                    |  |
| 1-Level Approval Process                 |  |
| 2-Level Approval Process                 |  |
| Submit to Court                          |  |
| Disapprove                               |  |
| Incident Security                        |  |
| Incident Management                      |  |
| Assign Supplement                        |  |
| Delete Incident Report                   |  |
| Incident Status                          |  |
| Incident Status Log                      |  |
| Incident Delete Log                      |  |
| Using Charts to Visualize Data           |  |

| Home Page Image Charts                                        |     |
|---------------------------------------------------------------|-----|
| Interactive Charts                                            |     |
| Offense Activity                                              |     |
| Open Field Arrests                                            |     |
| Snapshot                                                      |     |
| Unapproved Incidents                                          |     |
| Calls for Service                                             |     |
| Chapter 21. Case Management                                   |     |
| Case Management Overview                                      |     |
| What is the difference between an Incident Report and a Case? |     |
| Accessing the Case Management Module                          |     |
| Case Management Form                                          |     |
| Pin Case                                                      |     |
| Case Management Contains Four Tabs                            |     |
| Create a Follow-Up Case                                       |     |
| Initiate from the Initial Unapproved Incident Report          |     |
| Initiate through Incident Review                              |     |
| Initiate from the Case Management Menu                        |     |
| Enter Case Data                                               |     |
| Assign Officer to Case                                        |     |
| Associate an Incident                                         |     |
| Create Incident                                               | 403 |
| Associate Existing Incident                                   |     |
| Associate a Field Arrest                                      | 405 |
| Associate a Field Contact                                     |     |

| S    | Set Case Security Level                 | 407 |
|------|-----------------------------------------|-----|
| Clo  | ose Incident with no Follow-Up Case     | 408 |
| Na   | vigating Throughout the Case            | 409 |
| Rev  | view Cases                              | 412 |
| Cre  | eate Case Activity                      | 415 |
| Up   | date Case Activity                      | 417 |
| Ca   | se Load                                 | 422 |
| Inv  | vestigative Case Tags                   | 424 |
| Sho  | ow My Case Activities                   | 424 |
| Chap | oter 22. Evidence/Property Mgmt Module  | 427 |
| Evi  | idence/Property Mgmt Module Overview    | 427 |
| Ch   | eck-In From Notification                | 427 |
| Evi  | idence/Property Mgmt Access             | 429 |
| Evi  | idence/Property Management Landing Page | 431 |
| E    | Evidence/Property Management Tab        | 432 |
|      | Chain of Custody                        | 432 |
|      | Check-In                                | 434 |
|      | Check-Out                               | 436 |
|      | Dispose                                 | 438 |
|      | Transfer Custody                        | 440 |
|      | Change Ownership                        | 442 |
|      | Change Location                         | 444 |
|      | Requested Processing                    | 445 |
|      | Schedule Disposition                    | 447 |
|      | Audit Reports                           | 449 |

| Search Audit Reports                                        |     |
|-------------------------------------------------------------|-----|
| Create a New Audit Report                                   | 450 |
| Create Location Discrepancy Audit Report                    | 451 |
| Location Barcode Report                                     |     |
| Quick Search Tab                                            |     |
| Quick Check-In Tab                                          |     |
| Print Labels, Chain of Custody, Receipts                    |     |
| Print Chain of Custody                                      | 454 |
| Print Label                                                 |     |
| Print Receipt                                               | 456 |
| Chapter 23. Barcode Search Process                          |     |
| Barcode Search Process Overview                             |     |
| Location Barcode Report                                     |     |
| Mega Menu                                                   |     |
| Create Evidence or Held Property without An Incident Report |     |
| Chapter 24. Officer Daily Log                               |     |
| Officer Daily Log (ODL) Overview                            |     |
| Create New Log                                              |     |
| Assignment Tab                                              |     |
| Officers                                                    |     |
| Vehicle & Equipment                                         | 470 |
| Service Request                                             |     |
| Activity Log Tab                                            | 472 |
| Add Activity Log                                            | 473 |
| Edit Activity Log                                           |     |

| Delete Activity Log                     |  |
|-----------------------------------------|--|
| Switch to Edit Status                   |  |
| Log Search                              |  |
| Post and Un-post Logs                   |  |
| Post Logs                               |  |
| Post Logs from Search Results           |  |
| Post Current Log                        |  |
| Un-Post Log                             |  |
| Print Report                            |  |
| Exit or Close Daily Log                 |  |
| Close the Daily Log                     |  |
| Exit the Daily Log                      |  |
| Switch to Edit Status                   |  |
| Help and Tips                           |  |
| Chapter 25. Citations Enforcement       |  |
| Citations/Enforcement Overview          |  |
| Add a New Citation                      |  |
| Edit Citation                           |  |
| View Citation                           |  |
| Enter or Update Citation Details        |  |
| Person, Vehicle, Location, Organization |  |
| Racial Profiling                        |  |
| Violations and Charges                  |  |
| Bond                                    |  |
| Associate Incident Reports              |  |

| Relate Citations                |     |
|---------------------------------|-----|
| Associate Other Related Reports |     |
| Attached Forms                  |     |
| Attachments                     |     |
| All Other Sections              |     |
| Duplicate Citation              |     |
| Delete Citation                 |     |
| Print Citation                  |     |
| Chapter 26. Permits             |     |
| Permits Overview                |     |
| Search Permits                  |     |
| Add Permit                      |     |
| Edit Permit                     |     |
| Chapter 27. Warrants            |     |
| Warrants Overview               | 513 |
| Warrant Search                  | 514 |
| Add Warrant                     |     |
| Edit Warrant                    |     |
| Warrant Information Tab         |     |
| Choose or Add Alias Name        |     |
| Warrant Log Tab                 |     |
| Attachments Tab                 |     |
| Duplicate Warrant               |     |
| Activate Warrant                |     |
| Serve Warrant                   |     |

| Warrant Log                                                                                                    |                                                                                                |
|----------------------------------------------------------------------------------------------------|------------------------------------------------------------------------------------------------|
| Warrant Attachments                                                                                                    |                                                                                                |
| Print Warrant Report                                                                                                    |                                                                                                |
| Delete Warrant                                                                                                    |                                                                                                |
| View Warrant Delete Log                                                                                                    |                                                                                                |
| Chapter 28. Civil Process                                                                                                    |                                                                                                |
| Overview                                                                                                    |                                                                                                |
| Court Paper                                                                                                    |                                                                                                |
| Search                                                                                                    |                                                                                                |
| Add                                                                                                    |                                                                                                |
| Edit Court Paper                                                                                                    |                                                                                                |
| Print Court Paper                                                                                                    |                                                                                                |
|                                                                                                    |                                                                                                |
| Add Mileage/Attempts and Fees                                                                                                    |                                                                                                |
| Add Mileage/Attempts and Fees                                                                                                    |                                                                                                |
| Add Mileage/Attempts and Fees<br>Status Details<br>Chapter 29. Vehicle Tow/Impound                                                                                                    |                                                                                                |
| Add Mileage/Attempts and Fees<br>Status Details<br>Chapter 29. Vehicle Tow/Impound<br>Overview                                                                                                    |                                                                                                |
| Add Mileage/Attempts and Fees<br>Status Details<br>Chapter 29. Vehicle Tow/Impound<br>Overview<br>Search Vehicle Tow/Impound                                                                                                    |                                                                                                |
| Add Mileage/Attempts and Fees<br>Status Details<br>Chapter 29. Vehicle Tow/Impound<br>Overview<br>Search Vehicle Tow/Impound<br>Enter New Vehicle Tow                                                                                                    |                                                                                                |
| Add Mileage/Attempts and Fees<br>Status Details<br>Chapter 29. Vehicle Tow/Impound<br>Overview<br>Search Vehicle Tow/Impound<br>Enter New Vehicle Tow<br>Update Existing                                                                                     |                                                                                                |
| Add Mileage/Attempts and Fees<br>Status Details<br>Chapter 29. Vehicle Tow/Impound<br>Overview<br>Search Vehicle Tow/Impound<br>Enter New Vehicle Tow<br>Update Existing<br>Tow/Impound Tab                                                                  |                                                                                                |
| Add Mileage/Attempts and Fees<br>Status Details<br>Chapter 29. Vehicle Tow/Impound<br>Overview<br>Search Vehicle Tow/Impound<br>Enter New Vehicle Tow<br>Update Existing<br>Tow/Impound Tab<br>Vehicle Information                                           |                                                                                                |
| Add Mileage/Attempts and Fees<br>Status Details<br>Chapter 29. Vehicle Tow/Impound<br>Overview<br>Search Vehicle Tow/Impound<br>Enter New Vehicle Tow<br>Update Existing<br>Tow/Impound Tab<br>Vehicle Information<br>People                                 |                                                                                                |
| Add Mileage/Attempts and Fees<br>Status Details<br>Chapter 29. Vehicle Tow/Impound<br>Overview<br>Search Vehicle Tow/Impound<br>Enter New Vehicle Tow<br>Update Existing<br>Tow/Impound Tab<br>Vehicle Information<br>People<br>Organizations                |                                                                                                |
| Add Mileage/Attempts and Fees<br>Status Details<br>Chapter 29. Vehicle Tow/Impound<br>Overview<br>Search Vehicle Tow/Impound<br>Enter New Vehicle Tow<br>Update Existing<br>Tow/Impound Tab<br>Vehicle Information<br>People<br>Organizations<br>Tow Summary | 549<br>550<br>551<br>551<br>553<br>553<br>556<br>557<br>558<br>559<br>559<br>559<br>560<br>560 |

| Vehicle Description              |  |
|----------------------------------|--|
| Towing                           |  |
| Inventory                        |  |
| Attachments                      |  |
| Holds Tab                        |  |
| Log Tab                          |  |
| Vehicle Holds                    |  |
| Place a Hold                     |  |
| Release Holds                    |  |
| Release Vehicles                 |  |
| Logs                             |  |
| Print                            |  |
| Chapter 30. Inventory and Assets |  |
| Inventory Overview               |  |
| Inventory Roles                  |  |
| Inventory Management Page        |  |
| Add Inventory                    |  |
| Search for Existing Inventory    |  |
| Add to Existing Inventory        |  |
| Add New Inventory                |  |
| Edit Entries                     |  |
| Browse                           |  |
| Check In                         |  |
| Packs                            |  |
| Inspections / Audits             |  |

| Officer Inventory Management           |     |
|----------------------------------------|-----|
| Self Checkout                          |     |
| Self Check In / Transfer               |     |
| Dispose Consumable Items               |     |
| Chapter 31. Fleet Management           |     |
| Overview                               |     |
| Fleet Management Permission Categories |     |
| Fleet Manager                          |     |
| Fleet Management Dashboard             |     |
| Manage Fleet Crash Reports             |     |
| Search Fleet Crash Reports             |     |
| Add Crash Report                       | 601 |
| Delete Crash Report                    |     |
| Edit Crash Report                      | 603 |
| Crash Details                          | 605 |
| Officer/Employee                       | 607 |
| Associate Incident                     | 607 |
| References                             | 608 |
| Insurance                              |     |
| Service/Maintenance Records            |     |
| Crash Towing                           | 610 |
| Attachments                            | 611 |
| Manage Equipment                       | 611 |
| Search Equipment                       |     |
| Add Equipment                          | 613 |

|    | Delete Equipment                              | 615   |
|----|-----------------------------------------------|-------|
|    | Edit Equipment                                | . 616 |
|    | Manage Vehicles                               | 617   |
|    | Search Vehicles                               | 617   |
|    | Add Vehicles                                  | 620   |
|    | Delete Vehicles                               | 623   |
|    | Edit Vehicles                                 | 624   |
|    | Assign and Unassign Officers/Employees        | . 628 |
|    | End Assignments                               | . 630 |
|    | Manage Fuel, Oil, Mileage                     | . 631 |
|    | Add a Service Request                         | 634   |
|    | Edit a Service Request                        | . 636 |
|    | Approve a Service Request                     | 637   |
|    | Take Action on a Service Request Notification | 637   |
|    | Edit the Vehicle                              | . 638 |
|    | Complete a Service Request                    | 640   |
|    | Delete Service Requests                       | 641   |
|    | Add Service Maintenance and Repair            | 642   |
|    | Update Service Maintenance and Repair         | . 646 |
| Ħe | eet Officer                                   | 648   |
| ,  | View Vehicle                                  | . 650 |
|    | Search All Vehicles                           | 651   |
| 1  | Add or Update Overview                        | 654   |
|    | Add and Update Attachments                    | 655   |
|    | Add a Service Request                         | 655   |

| Update Service Requests                                                                                                    |     |
|----------------------------------------------------------------------------------------------------|-----|
| Delete Service Requests                                                                                                    |     |
| Manage Fuel, Oil, and Mileage                                                                                                    |     |
| Self-Assign Vehicles                                                                                                    |     |
| End Self-Assignments                                                                                                    |     |
| Delete Assignments                                                                                                    |     |
| Delete Data                                                                                                    |     |
| Fleet Clerk                                                                                                    |     |
| Search Vehicles                                                                                                    |     |
| Add Fuel , Oil, and Mileage                                                                                                    |     |
| Edit Fuel , Oil, and Mileage                                                                                                    |     |
| Delete Fuel, Oil, and Mileage                                                                                                    | 671 |
|                                                                                                    |     |
| Chapter 32. Lost and Found Property                                                                                                    |     |
| Chapter 32. Lost and Found Property         Lost and Found Property Overview                                                                                                    |     |
| Chapter 32. Lost and Found Property<br>Lost and Found Property Overview<br>Standalone Module                                                                                                    |     |
| Chapter 32. Lost and Found Property<br>Lost and Found Property Overview<br>Standalone Module<br>Search Lost and Found Property                                                                                                    |     |
| Chapter 32. Lost and Found Property<br>Lost and Found Property Overview<br>Standalone Module<br>Search Lost and Found Property<br>Specific Record                                                                                                    |     |
| Chapter 32. Lost and Found Property<br>Lost and Found Property Overview<br>Standalone Module<br>Search Lost and Found Property<br>Specific Record<br>Multiple Records                                                                                                    |     |
| Chapter 32. Lost and Found Property<br>Lost and Found Property Overview<br>Standalone Module<br>Search Lost and Found Property<br>Specific Record<br>Multiple Records<br>Add Lost and Found Property                                                                                                    |     |
| Chapter 32. Lost and Found Property<br>Lost and Found Property Overview<br>Standalone Module<br>Search Lost and Found Property<br>Specific Record<br>Multiple Records<br>Add Lost and Found Property<br>Create a New Master Property Index Record                                                                                                    |     |
| Chapter 32. Lost and Found Property<br>Lost and Found Property Overview<br>Standalone Module<br>Search Lost and Found Property<br>Specific Record<br>Multiple Records<br>Add Lost and Found Property<br>Create a New Master Property Index Record<br>Create the Property Lost & Found Record                                                                     |     |
| Chapter 32. Lost and Found Property<br>Lost and Found Property Overview<br>Standalone Module<br>Search Lost and Found Property<br>Specific Record<br>Multiple Records<br>Add Lost and Found Property<br>Create a New Master Property Index Record<br>Create the Property Lost & Found Record<br>Edit Lost and Found Property                                     |     |
| Chapter 32. Lost and Found Property Lost and Found Property Overview Standalone Module Search Lost and Found Property Specific Record Multiple Records Add Lost and Found Property Create a New Master Property Index Record Create the Property Lost & Found Record Edit Lost and Found Property Delete Lost and Found Property                                 |     |
| Chapter 32. Lost and Found Property Lost and Found Property Overview Standalone Module Search Lost and Found Property Specific Record Multiple Records Add Lost and Found Property Create a New Master Property Index Record Create the Property Lost & Found Record Edit Lost and Found Property Delete Lost and Found Property Dispose Lost and Found Property |     |

| Dispose a Specific Record              |     |
|----------------------------------------|-----|
| Mass Lost and Found Functions          | 686 |
| Mass Dispose                           |     |
| Mass Change Custody                    |     |
| Print Labels                           |     |
| Incident Report Lost and Found         |     |
| Chapter 33. Expungements               |     |
| Expungements Overview                  |     |
| External Repositories                  |     |
| Interfaces                             |     |
| Un-Expunge                             |     |
| Accessing the View Person Page         |     |
| Expunge Offender or Arrestee           |     |
| Expungement Results                    |     |
| Offender or Arrestee Name Restrictions |     |
| Other Expunged Data Restrictions       |     |
| Expunge Field Arrest                   |     |
| Expungement Results                    |     |
| Un-Expunge                             |     |
| Chapter 34. Training Videos            |     |
| Training Videos Overview               |     |
| Benefits of Video-Based Learning       |     |
| Video Rules and Requirements           |     |
| Acknowledgment Required vs. Optional   |     |
| Training Videos Library                |     |

| Access the Training Videos Library         | 707 |
|--------------------------------------------|-----|
| Understanding the Training Videos Library  |     |
| Videos can be divided into groups          | 707 |
| Video Elements                             |     |
| Filter Video List                          |     |
| Show Videos Added in Last Number of Day(s) |     |
| Show Watched or Unwatched Videos           |     |
| Show Videos with Combined Criteria         |     |
| Watch Training Videos                      | 711 |
| Chapter 35. Training Module                |     |
| Overview                                   | 715 |
| Training Module Dashboard                  |     |
| Courses                                    |     |
| Template                                   | 721 |
| Course Instance                            |     |
| Manage Courses                             |     |
| Search Courses                             |     |
| Add Course                                 | 724 |
| Edit Course                                | 727 |
| Manage Certifications                      |     |
| Search Certifications                      | 733 |
| Add Certification                          | 735 |
| Edit Certification                         |     |
| Chapter 36. Reports                        |     |
| Reports Overview                           |     |

| Chapter 37. Interfaces                   | 747 |
|------------------------------------------|-----|
| Interfaces Overview                      | 747 |
| Citation to Court Case Management System |     |
| CAD to RMS Calls for Service             | 747 |
| InterDEx Queries                         |     |
| Hunter Camera                            | 751 |
| General Guidelines                       | 751 |
| Take Photos                              |     |
| LiveScan                                 |     |
| General Guidelines                       |     |
| Transmit LiveScan                        |     |
| Appendix A. Training Accounts            | Α   |
| Generic Training Accounts                | A   |
| Appendix B. Resetting Passwords          | C   |
| Resetting OnlineRMS Password             | C   |
| Forgotten Password Procedure             | D   |
| Appendix C. Incident Based Reporting     | G   |
| Overview                                 | G   |
| Role and Permission Requirements         | J   |
| Filter                                   | J   |
| Reports on Page Adjustment               | Κ   |
| Additional Filters                       | L   |
| Warnings                                 | L   |
| Generate the Submission File             | M   |
| Flat File                                | N   |

| Ind | lex                                                        | AS         |
|-----|------------------------------------------------------------|------------|
| Glo | ossary                                                     | . <b>Y</b> |
|     | Accepting Reports after Error Reports have marked Rejected | . V        |
|     | Errors Reported                                            | . V        |
|     | Finalize Data Set                                          | U          |
|     | Run Summary UCR Reports                                    | Q          |
|     | Statistics Report                                          | Q          |
|     | XML File                                                   | . 0        |

# **Chapter 1. Introduction**

## **Overview**

Online RMS is a comprehensive information management system designed specifically to meet the needs of federal, state, and local law enforcement and investigative agencies. It is the result of more than a decade of research, development, and direct feedback from hands-on users who prepare reports, manage records, investigate crime, and deploy resources on a day-to-day basis. Online RMS provides agency access to a central data hub to connect law enforcement with external data networks such as N-DEx, National Crime Information, and other local RMS databases.

Access to Online RMS begins with the customizable **Home Page**. For more information on the **Home Page** refer to "Home Page " on page 8.

# Login Page

Online RMS is Internet based so it allows for anytime, anywhere access. As a user you will have access to the **Production** and **Training site**.

|            | SAFETY                                                                   |
|------------|--------------------------------------------------------------------------|
| Login to   | Online RMS                                                               |
| USER ID    |                                                                          |
| O SER ID   |                                                                          |
|            |                                                                          |
| PASSWORD   |                                                                          |
|            |                                                                          |
|            | Clear Switch To Night Mode Login                                         |
|            | Reset Password                                                           |
| You are a  | about to access a restricted information system. System usage may be     |
| monitor    | ed, recorded, and subject to audit. Unauthorized use of this system is   |
| prohibited | and may be subject to criminal and/or civil penalties. Use of the system |
|            | indicates consent to monitoring and recording.                           |
|            | © 2019 COLOSSUS INCORPORATED. All Rights Reserved                        |
|            |                                                                          |

## **Production Site**

https://rms.public-safety-cloud.com/prod/

## **Training Site**

https://rmstrain.public-safety-cloud.com/train/

It is suggested to create a shortcut on your desktop and/or add the sites as Favorites on your Internet browser.

## **Caliber Main Website**

#### https://caliberpublicsafety.com

For best performance, Caliber Public Safety recommends using a computer, laptop, or tablet purchased within the last three years; running an industry popular web browser that is actively supported by the browser manufacturer and connects to the internet using DSL, Cable, or 4G cellular. The browser must support **TLS 1.2** or higher.

# Night Versus Day Mode

The Online RMS application offers a choice of two background colors: White or Black; **Day Mode** or **Night Mode** respectively. The **Day Mode** background appears by default when the application launches at login; however, you can set your **Mode Preference** to default to **Night Mode** if you wish.

You can also toggle between **Day Mode** and **Night Mode** at any time while in the application, regardless of the default setting.
#### Day Mode

| alibe        | Administration * Incidents * Master Indices * | Records Management * | Forms And Reports * Hel | p *                   | 💄 Christine Saur [District 42, Versailles] 💌 🚺 | 270 🛛 |
|--------------|-----------------------------------------------|----------------------|-------------------------|-----------------------|------------------------------------------------|-------|
| 🛠 Home       |                                               |                      |                         |                       |                                                |       |
| Broadcast /  | Messages Show All                             |                      |                         |                       |                                                |       |
| No Messag    | jes To Display                                |                      |                         |                       |                                                |       |
| Notification | ns                                            |                      |                         | Q Show All O Add Noti | fication Recent Activities                     |       |
| -Filter By U | Users-                                        | • Search             |                         |                       | Initial Report                                 | 23    |
| Count        | Notification Type                             | п                    | Last Notification       | 11 Priority           | Follow Up Needed (Past 10 Days)                | O     |
| 6            | APPROVE INCIDENT REPORT - PATROL              |                      | 11/14/2019 10:05 AM CST | High                  | Pending Approval                               | 3     |
| 103          | INCIDENT APPROVED - FOLLOW UP CASE DECISIO    | ON NEEDED            | 11/14/2019 09:46 AM CST | High                  | My Cases (Active Count)                        | 0     |
| 106          | INCIDENT APPROVED                             |                      | 11/14/2019 09:46 AM CST | High                  | A Constant of the Constant                     | -     |
| 2            | INCIDENT FOLLOW-UP CASE - ASSIGNMENT END      | ED                   | 09/26/2019 11:22 AM CST | Medium                | My case Activities (Active Count)              |       |
|              |                                               |                      |                         |                       | Evidence Review                                |       |

#### Night Mode

| Caliber        | Administration * Incidents * Master Indices * | Records Management | <ul> <li>Forms And Reports </li> </ul> | Help * |                   | *        | Christine 5 | Saur (District 42, Versailles)      | 102/0 |
|----------------|-----------------------------------------------|--------------------|----------------------------------------|--------|-------------------|----------|-------------|-------------------------------------|-------|
| # Home         |                                               |                    |                                        |        |                   |          |             |                                     |       |
| Broadcast Me   | isages Show All                               |                    |                                        |        |                   |          |             |                                     |       |
|                | To Display                                    |                    |                                        |        |                   |          |             |                                     |       |
| Notifications  |                                               |                    |                                        | Qst    | ow All O Add Noti | lication | R           | ecent Activities                    |       |
| -Filter By Use |                                               |                    |                                        |        |                   |          |             | Initial Report                      | 23    |
| Count          | Notification Type                             |                    | Last Notification                      | 11 6   | riority           |          |             | Follow Up Needed (Past 10 Day       | s) 🕕  |
|                | APPROVE INCIDENT REPORT - PATROL              |                    | 11/14/2019 10:05 AM CST                | •      | ligh              |          |             | Pending Approval                    | 3     |
|                |                                               |                    |                                        |        |                   |          |             | My Cases (Active Count)             | (2)   |
|                | INCIDENT APPROVED                             |                    | 11/14/2019 09:46 AM CST                |        | ligh              |          |             | Mr. Com. Anti-iting (Antion Council |       |
|                |                                               |                    |                                        |        |                   |          |             | my case actimites (Active Count     |       |
|                | ADMINISTRATIVE                                |                    | 09/16/2019 09:54 AM CST                |        | Jrgent            |          |             | Evidence Review                     |       |
|                |                                               |                    |                                        |        |                   |          |             |                                     | 6     |

#### Set Mode Preference

You can set the **Mode** to always default to either **Day Mode** or **Night Mode** when the application launches, and you can also temporarily switch between **Modes** as often as you wish during your logged in session.

#### Default Mode

The **Day Mode** background appears by default when the application launches at login; however, you can set your **Mode Preference** to default to **Night Mode** at login if you wish.

1. Click on your login name on the top menu bar, then select My Profile.

| ۵ | Christine Saur [District 42, Versailles] | - <b>102/0</b> 🛞 🕩 |
|---|------------------------------------------|--------------------|
|   | A My Profile                             |                    |
|   | A Manage Home Screen                     |                    |
|   | Daily Log #201901ISP000042               |                    |
|   |                                          | _                  |
|   | 🖪 Image Upload                           |                    |

2. Click on the **Preferences** tab in the *Manage User* window, then choose the **Mode** you wish to use as the default.

|                              |                     |              |               |                                        | Go Back Save       |
|------------------------------|---------------------|--------------|---------------|----------------------------------------|--------------------|
| CSAUR - Profile Information  | Security Settings   | Preferences  | Subscriptions | Officer Information                    |                    |
| Notification Settings        |                     |              |               |                                        | CEdit User Filters |
| EMAIL NOTIFICATIONS PRIORITY |                     |              |               | AUDIBLE ALERT                          |                    |
| Select                       |                     |              | •             |                                        |                    |
| HOURS FOR NOTIFICATIONS      |                     |              |               | ALWAYS SEND SUBSCRIPTION NOTIFICATIONS |                    |
| Begin                        | End                 |              |               |                                        |                    |
| Options                      |                     |              |               |                                        |                    |
| INCIDENT SETUP WIZARD        |                     |              |               | DAY / NIGHT MODE                       |                    |
| On                           |                     |              | ×             | Normal / Day Mode                      |                    |
| BREADCRUMB OPTIONS           |                     |              |               | Normal / Day Mode                      |                    |
| Enabled - Always show Brea   | adcrumbs on pages t | hat use them | ٣             | All Agencies/Schema                    | ٣                  |

3. Click the Save button and a confirmation message briefly appears.

| ✓ Preferences updated successfully. |  |
|-------------------------------------|--|
|-------------------------------------|--|

#### Toggle Mode

You can temporarily toggle between **Day Mode** and **Night Mode** as often as you like during your current logged in session, regardless of the default setting.

There are two ways to toggle between Modes:

- A toggle button on the Login screen.
- Click on your *login name* on the top menu bar of the Dashboard.

#### Login Screen

Click the **Switch to Night Mode** button to change the background color from white to black.

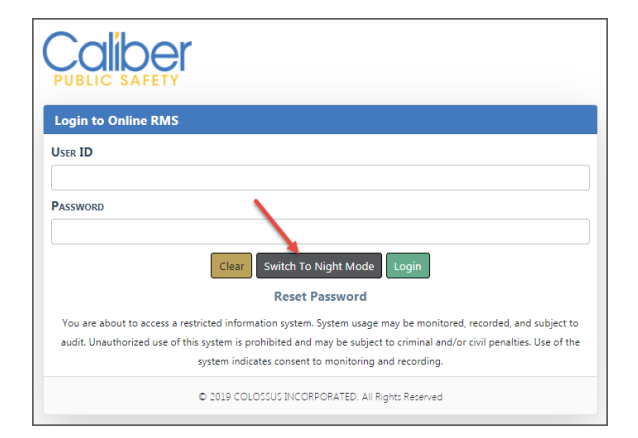

Click the **Switch to Day Mode** button to change the background color from black to white.

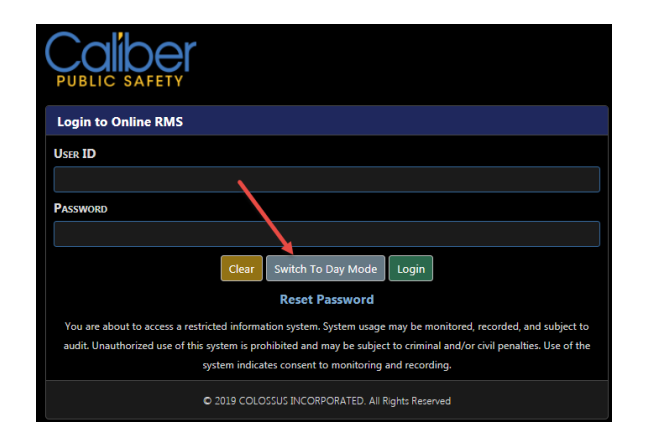

#### Dashboard

The icon to the left of your login name at the top of the *Dashboard* displays the **Mode** that is currently active. Click on the **Mode** icon to toggle between day and night **Mode**.

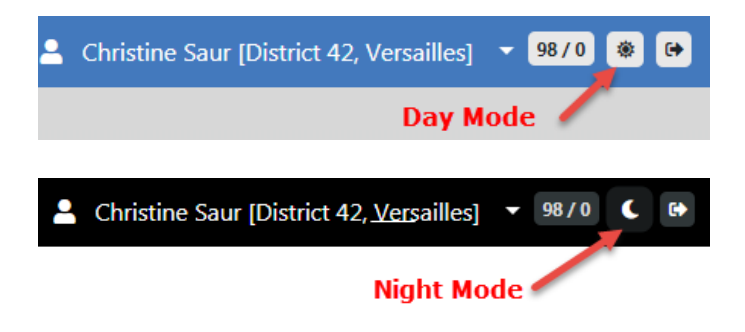

### **Password Rules**

Each user will have a unique User ID and Password.

RMS Password validation enforces defined policy configuration that align with the *FBI CJS Security Policy Basic Password Standard*. It is recommended that agencies also implement a departmental policy for end-user password compliance.

- After initial log-in you will be prompted to set up security questions.
- Passwords are not displayed on entry.
- Passwords are encrypted for storage and transmission.
- Passwords expire every ninety (90) days.

- This option is configurable at the schema level for sites requiring expiration days different than the default configuration. Contact Caliber Support for assistance in updating this configuration setting.
- Change password using the following rules:
  - Minimum length shall be eight (8) characters. This option is configurable at the schema level for sites requiring a minimum length different than the default configuration. Agency admins should contact Caliber Support for assistance in updating this configuration setting.
  - It shall be case sensitive.
  - It shall be alphanumeric and allow for special character.
  - It shall contain one lower case letter, one capital letter, and one number.
  - It shall not be the same as the User ID.
  - Passwords are on a default rotation of ten (10) passwords. Passwords must cycle through ten passwords before re-use. This option is configurable at the schema level for sites requiring a rotation different than the default configuration. Agency admins should contact Caliber Support for assistance in updating this configuration setting.

#### Notes:

- 1. By default, you will have three (3) attempts to enter a correct password. After these attempts have been exhausted, you will be prompted to reset your password. If you are unable to reset your password using the above methods, you will need to contact your agency administrator.
  - This option is configurable at the schema level for sites requiring unsuccessful login attempts different than the default configuration. Agency admins should contact Caliber Support for assistance in updating this value.
- 2. Advance Authentication options are available. Agency admins should contact Caliber Support for more information.

### **Password Reset**

There are three ways to reset a password:

• Select **Reset Password** on the login page.

- Request to Reset Password via Email.
- From My Profile.
- Administrator resets your password.

#### **Forgotten Password**

- 1. Click Reset Password on the Login Page.
- 2. Provide correct answers to your Security Questions.
- 3. If you answer correctly, you are prompted to create a new password.

If you do not remember the answers to the security questions, see "Reset Password via Email" below.

#### **Reset Password via Email**

You can have a new temporary password emailed to you, which can come in handy when you have forgotten your security answers.

- 1. Click Reset Password on the Login Page.
- Click the Reset Password via Email button at the bottom of the Security Questions page.

**Note**: There is also a **Reset Password via Email** button on the *Change Password* link of My Profile. For information on My Profile, refer to "My Profile Overview" on page 47.

- 3. An email containing a temporary password is sent to your email account on file.
- 4. Enter the temporary password then create a new password when prompted.

#### Change Password from My Profile

1. Click **Change Password** on My Profile. For more information, refer to "My Profile Overview" on page 47.

#### **Administrator Password Reset**

Your agency administrator has the ability to reset your password without submission of a Caliber Public Safety support ticket. Contact your administrator to request a password reset.

## **User Account Inactivity Deactivation**

Online RMS enforces a User Account Inactivity Policy in accordance with CJS Security requirements. User accounts that remain inactive for ninety days are automatically deactivated. A warning email is sent to the user thirty days prior to account deactivation.

For more information refer to the agency administrator.

# Home Page

Online RMS is a comprehensive information management system. Access to Online RMS begins with the customizable **Home page**. This page can display any combination of recent activities, charts of crime statistics, links to the most frequently used functions in the system, external links to frequently referenced web sites and documents, broadcast messages from the command and control center or other officers in the field, outstanding reports that need approval or additional information, and various other items.

When you first log into Online RMS, the **Home Page** displays. You can access the **Home page** from anywhere within RMS by clicking on the **Caliber** logo that is located on the top left of the window.

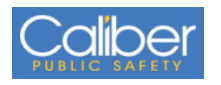

The basic structure of the **Home Page** consists of a Top Navigation Bar, User Ribbon, Broadcast Messages, Main Area, and the Side Bar.

| Calibe       |                                                          |    |          |                         |                               | 💄 Christine Saur [Dist |             | - 9870 🖲 😝 |
|--------------|----------------------------------------------------------|----|----------|-------------------------|-------------------------------|------------------------|-------------|------------|
| # Home       | 1                                                        |    |          |                         |                               |                        | 1           |            |
| Broadcast    | Messages Show Al                                         |    |          |                         |                               |                        | Iser Ribbon |            |
|              |                                                          |    |          |                         |                               |                        |             |            |
| Broadca      | st Messages                                              |    |          |                         |                               |                        |             |            |
| _            |                                                          |    |          |                         |                               | 1                      |             |            |
| Pinned Reco  | rds 1179                                                 | Ma | ain Area |                         |                               | Recent Activities      | Side Bar    |            |
| Record Type  | Record Description                                       |    |          |                         | Actions                       | Initial Report         |             | 23         |
| Person       | Name: JONES. WILLIAMS   DOB: 03/03/1965                  |    |          |                         |                               | Falley, Da Mandad (Dr  |             | 0          |
|              |                                                          |    |          |                         |                               | rollow op Needed (Pa   | St 10 Days) | 0          |
| Notification | 5                                                        |    |          |                         | Q Show All O Add Notification | Pending Approval       |             | 8          |
| -Filter By U | sers-                                                    | ~  | Search   |                         |                               | My Cases (Active Cou   | nt)         | 0          |
| Count        | 11 Notification Type                                     |    |          | II Last Notification    | 1 Priority 11                 | My Case Activities (Ac | tive Count) | 0          |
| 4            | FORM REVIEW - test                                       |    |          | 02/23/2021 01:55 PM EST | High                          |                        |             | -          |
| 60           | PROPERTY PENDING CHECK-IN                                |    |          | 02/17/2021 01:23 PM EST | High                          | Evidence Review        |             | •          |
| 6            | INCIDENT FOLLOW-UP CASE - PROPERTY DISPOSITION REQUESTED |    |          | 02/16/2021 02:03 PM EST | High                          | Open Field Arrests     |             | 6          |
| 116          | INCIDENT APPROVED - FOLLOW UP CASE DECISION NEEDED       |    |          | 02/11/2021 05:10 PM EST | High                          |                        |             | _          |
| 130          | INCIDENT APPROVED                                        |    |          | 02/11/2021 05:10 PM EST | High                          | Arrests Pending Relea  | se          | •          |
| 4            | FORM REVIEW - Online Police Self-Reporting Form          |    |          | 12/15/2020 10:49 AM EST | High                          | Forms For Review       |             | 0          |
| 1            | WARRANT ASSIGNED                                         |    |          | 11/12/2020 04:14 PM EST | High                          | Insidents Can Deview   |             | 0          |
| 21           | INCIDENT FOLLOW-UP CASE - NEW SUPP FILED                 |    |          | 11/09/2020 09:59 AM EST | High                          | Incidents For Neview   |             | •          |
| 4            | FORM REVIEW - ROUTING_ROLES                              |    |          | 11/05/2020 12:06 PM EST | High                          | My Court Papers        |             | 0          |
| 26           | FIELD ARREST APPROVAL REQUEST - CID                      |    |          | 10/29/2020 01:06 PM EST | High                          |                        |             |            |
| 17           | CRIMINAL COMPLAINT APPROVAL REQUEST                      |    |          | 10/23/2020 08:04 PM EST | High                          |                        |             |            |
| 8            | FIELD ARREST APPROVAL REQUEST - PATROL                   |    |          | 10/23/2020 12:16 PM EST | High                          |                        |             |            |
| 47           | WARRANT REMOVED FROM FIELD ARREST                        |    |          | 10/21/2020 07:24 PM EST | High                          | Quick Links            |             | manage     |
| 4            | FORM REVIEW - ROUTING_USERANDROLES                       |    |          | 10/20/2020 04:23 PM EST | High                          |                        |             |            |
| 11           | FORM REVIEW - INFORMATIONAL                              |    |          | 10/20/2020 01:34 PM EST | High                          | Approve Incident Rep   | ort         |            |
| 2            | FORM REVIEW - ROUTING_USERS_ONLY                         |    |          | 10/05/2020 01:34 PM EST | High                          |                        |             |            |
| 1            | FORM REVIEW - ROUTING_USERS_ONLY                         |    |          | 10/05/2020 01:32 PM EST | High                          | Charte                 |             |            |

The **Home Page** content and layout varies by user. With proper permissions, you can change what you display in the panels, and in which order.

For information on managing the **Home Page** layout, refer to the *Manage Front Screen Layout* section of "User Information Menu" on page 41.

#### Main Area

*Pinned Records* and *Notifications* appear in the Main Area. You have the option to change the display order or remove content; perhaps you prefer *Notifications* to appear before *Pinned Records*, or you don't want *Pinned Records* to appear on your **Home Page**.

Refer to the *Manage Front Screen Layout* section of "User Information Menu" on page 41 for instructions.

#### Pinned Records

You can pin incident reports, cases, or person records to add those records to the **Home Page** for quick access.

By default, you can pin up to 50 records.

 The pinned record count and remaining available pin count displays on the section title bar.

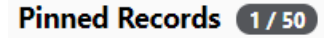

- Your agency administrator has the ability to change the maximum number of pinned records.
- If you attempt to pin a record while at the maximum number, you are notified you need to unpin other records first.
- The pin counter color changes to yellow when within five records from the maximum.
- The pin counter color changes to red when at the maximum count.

With appropriate permissions you can view, edit, or unpin the pinned records from the **Home Page** using the buttons under the *Actions* column, respectively. A button will not display if you do not have permission to perform the function.

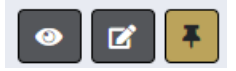

- When unpinning records, you must navigate from the **Home Page** for it to take effect. This allows you to re-pin the record if it was unpinned by accident.

For information on pinning incident reports, cases, or person records, refer to the respective sections.

#### Notifications

This area presents a grouped list of Notifications specific to the logged-in user.

For more information on *Notifications*, refer to "Notifications" on page 22.

#### **Top Navigation Bar Area**

The Top Navigation Bar provides access to Incidents, Master Indices, Records Management, Forms and Reports, and Help menus. The Administration menu also appears for users with proper permissions.

The Top Navigation Bar adapts to mobile devices by utilizing a Collapsible Menu. For more information, refer to "Mobile Device Friendly" on page 15

#### User Ribbon

The User Ribbon contains user information with menu options from which to choose, new notifications alert, a button to toggle between the night and day setting, and a button to log out.

The User Ribbon adapts to mobile devices by utilizing a Collapsible Menu. For more information, refer to "Mobile Device Friendly" on page 15

#### **User Information Menu**

Click on your user name to display the User Information Menu. Through this menu, you can change your user profile settings, manage the layout of your Home Screen, access your current Daily Log or create a new log if one doesn't already exist, upload images, and logout of RMS.

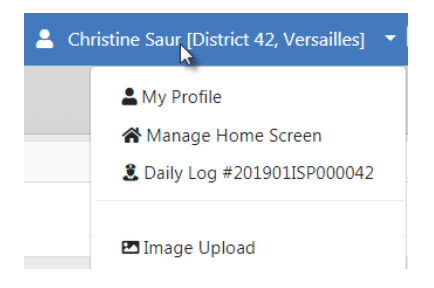

For more information on these options, refer to "User Information Menu" on page 41.

#### New Notification Alert

Notifications are used to relay important information to the user. There are automatic system notifications advising the user, depending on his/her role, when a report is submitted for approval, a report is disapproved, evidence is pending check-in, and other similar workflows. A user can also send an ad-hoc notification to another user or group of users.

The new notifications alert appears in the center of the User Ribbon in red. Click on the red notification to open a window listing the notifications.

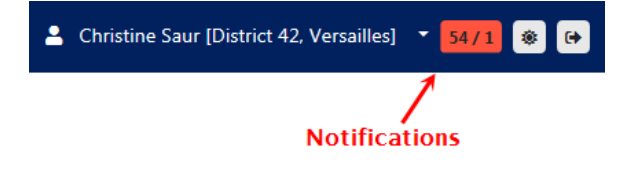

| Notifications & Messages         |          |                                                                                                 |  |  |  |  |  |  |
|----------------------------------|----------|-------------------------------------------------------------------------------------------------|--|--|--|--|--|--|
| Notifications Broadcast Messages |          |                                                                                                 |  |  |  |  |  |  |
| Туре                             | Priority | Description                                                                                     |  |  |  |  |  |  |
| ADMINISTRATIVE                   | Urgent   | STATE_OFFICER15 Account Has Been Locked                                                         |  |  |  |  |  |  |
| ADMINISTRATIVE                   | Urgent   | STATE_OFFICER15 Account Has Been Locked                                                         |  |  |  |  |  |  |
| ADMINISTRATIVE                   | Urgent   | STATE_OFFICER14 Account Has Been Locked                                                         |  |  |  |  |  |  |
| INCIDENT APPROVED                | High     | Incident Report 2018D4210183 Supp #:0 Has Been Approved. Offenses:35-42-2-1 B05 BATTERY- KNIFE; |  |  |  |  |  |  |

Click on an item in the list to open the notification.

For more information on notification alerts, refer to "Notifications" on page 22.

#### Toggle Night Versus Day Mode

Click on the Night/Day mode icon on the User Ribbon to toggle between the two settings. When Day Mode is active, a sun-like image appears as the icon, and a moon for Night Mode.

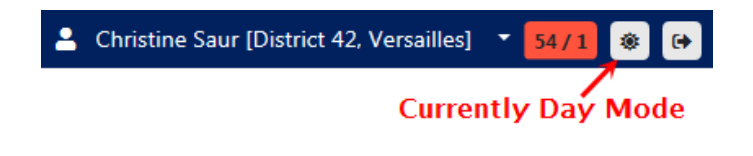

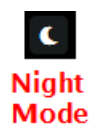

For more information on Night and Day Modes, refer to "Night Versus Day Mode" on page 2.

#### Logout

Click the Logout icon on the right of the User Ribbon to sign out of Online RMS and return to the Login window.

| 2 | Christine Saur [District 42, Versailles] | •   | 100/0  | ۲ | 6 |  |
|---|------------------------------------------|-----|--------|---|---|--|
|   | L                                        | .og | jout 🕯 |   |   |  |

Alternatively, you can Logout through the User Information Menu. Click on your user name, then click Logout.

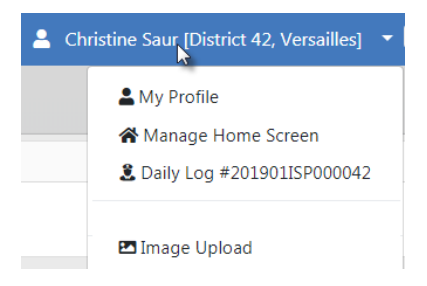

After you are logged out of RMS, click the X on the upper right corner to close the browser window.

For more information on the User Information Menu, refer to "User Information Menu" on page 41.

#### **Recent Activities**

The **Recent Activities** section that appears on the right side of the Home Page allows quick access to edit a user's Incident reports, Cases, Open Field Arrests, Open Forms, Evidence Review, My Court Appearances, Forms for Review, and other areas specific to the logged in user.

#### Quick Links

**Quick Links** that appear on the side bar of the Home Page allows for quick access to different areas within Online RMS. You can manage which links you want to see here.

**Note**: Only you, as the user, can manage these links; the administrator cannot preset them for you.

Click on the Manage link to add items to the Quick Links area.

| Quick Links             | manage |
|-------------------------|--------|
| Approve Incident Report |        |

Check applicable links in the Internal Links section, then click Save.

| Recording to Administration   Incidents  Master Indices  Record                 | ds Management 🔻 Forms And Reports 👻 Help 👻 💄 👻 11370 🔹 🚱     |  |  |  |  |  |  |
|---------------------------------------------------------------------------------|--------------------------------------------------------------|--|--|--|--|--|--|
| Choose the links to be shown on the landing page                                |                                                              |  |  |  |  |  |  |
| Internal Links                                                                  |                                                              |  |  |  |  |  |  |
| Internal Link                                                                   | Category                                                     |  |  |  |  |  |  |
| Address                                                                         | Default Links                                                |  |  |  |  |  |  |
| <ul> <li>Approve Incident Report</li> </ul>                                     | Reports                                                      |  |  |  |  |  |  |
| INVENTORY                                                                       | RMS                                                          |  |  |  |  |  |  |
| Pending UCR Review                                                              | RMS                                                          |  |  |  |  |  |  |
| Transfer                                                                        | Default Links                                                |  |  |  |  |  |  |
| View CAD Calls                                                                  | RMS                                                          |  |  |  |  |  |  |
| External Links                                                                  |                                                              |  |  |  |  |  |  |
| Link                                                                            |                                                              |  |  |  |  |  |  |
| Approve Incident Report - External (https://192.168.53.62/rms/ApprovalIn        | cReport.do?dispatchto=getRecentActivitiesCount&origin=menu#) |  |  |  |  |  |  |
| State Statutes (https://law.lexisnexis.com/infopro/zimmermans/disp.aspx?z=1967) |                                                              |  |  |  |  |  |  |
| Go Back Save                                                                    |                                                              |  |  |  |  |  |  |

#### **External Links**

**External Links** that appear on the side bar of the Home Page allow quick access to external sites which open in a new browser. These are made available by your administrator. You can manage which available links you want to see on your Home Page.

**Note**: Only you, as the user, can manage these links; the administrator cannot preset them for you.

Click on the Manage link to add items to the Extneral Links area.

External Links manage

Check applicable links in the External Links section, then click Save.

| Administration - Incidents - Master Indices - Record                      | ds Management 🔻 Forms And Reports 👻 Help 👻 💄 👻 🚺             |  |  |  |  |  |  |  |
|---------------------------------------------------------------------------|--------------------------------------------------------------|--|--|--|--|--|--|--|
| Choose the links to be shown on the landing page                          |                                                              |  |  |  |  |  |  |  |
| Internal Links                                                            |                                                              |  |  |  |  |  |  |  |
| Internal Link                                                             | Category                                                     |  |  |  |  |  |  |  |
| Address                                                                   | Default Links                                                |  |  |  |  |  |  |  |
| <ul> <li>Approve Incident Report</li> </ul>                               | Reports                                                      |  |  |  |  |  |  |  |
| INVENTORY INVENTORY                                                       | RMS                                                          |  |  |  |  |  |  |  |
| Pending UCR Review                                                        | RMS                                                          |  |  |  |  |  |  |  |
| Transfer                                                                  | Default Links                                                |  |  |  |  |  |  |  |
| View CAD Calls                                                            | RMS                                                          |  |  |  |  |  |  |  |
| External Links                                                            |                                                              |  |  |  |  |  |  |  |
| Link                                                                      |                                                              |  |  |  |  |  |  |  |
| Approve Incident Report - External (https://192.168.53.62/rms/ApprovalIn  | cReport.do?dispatchto=getRecentActivitiesCount&origin=menu#) |  |  |  |  |  |  |  |
| State Statutes (https://law.lexisnexis.com/infopro/zimmermans/disp.aspx?z | =1967)                                                       |  |  |  |  |  |  |  |
| Go Back Save                                                              |                                                              |  |  |  |  |  |  |  |

#### Charts

**Charts** allow users to access to statistical charts and events within Online RMS, with the proper authority.

# **Mobile Device Friendly**

Online RMS content easily adapts to devices of various sizes by leveraging a scalable, responsive web-based design. Online RMS auto-adjusts layout and content according to the screen size, making navigation easy on any mobile device.

On larger screens, drop-down and other menus appear across the top of the screen.

| ( |               | Administration 🔻 | Incidents 🔻 | Master Indices 🔻 | Records Management 🔻 | Forms And Reports 🔻 | Help ▼ |
|---|---------------|------------------|-------------|------------------|----------------------|---------------------|--------|
|   | 🛠 Home        |                  |             |                  |                      |                     |        |
|   | Broadcast Mes | sages Show All   |             |                  |                      |                     |        |
|   | No Messages   | To Display       |             |                  |                      |                     |        |

On smaller screens, such as mobile devices, a **Collapsible Menu** appears on the top right. Click on the **Collapsible Menu** to display various drop-down menus on the left of the screen, and click again to close.

|                             | Click to<br>display menu |   |
|-----------------------------|--------------------------|---|
| Broadcast Messages Show All |                          |   |
| No Messages To Display      |                          |   |
|                             |                          | 1 |
|                             |                          |   |
| Administration <b>*</b>     |                          |   |
| Incidents 🕶                 |                          |   |
| Master Indices 👻            |                          |   |
| Records Management 🔻        | -                        |   |
| Forms And Reports 🕶         |                          |   |
| Help 🔻                      |                          |   |
| <b>4</b> •                  |                          |   |
|                             |                          |   |
| 98 / 0                      |                          |   |
| *                           |                          |   |
| •                           |                          |   |

Click on various drop-down menus for sub-menus or additional options, and click again to close.

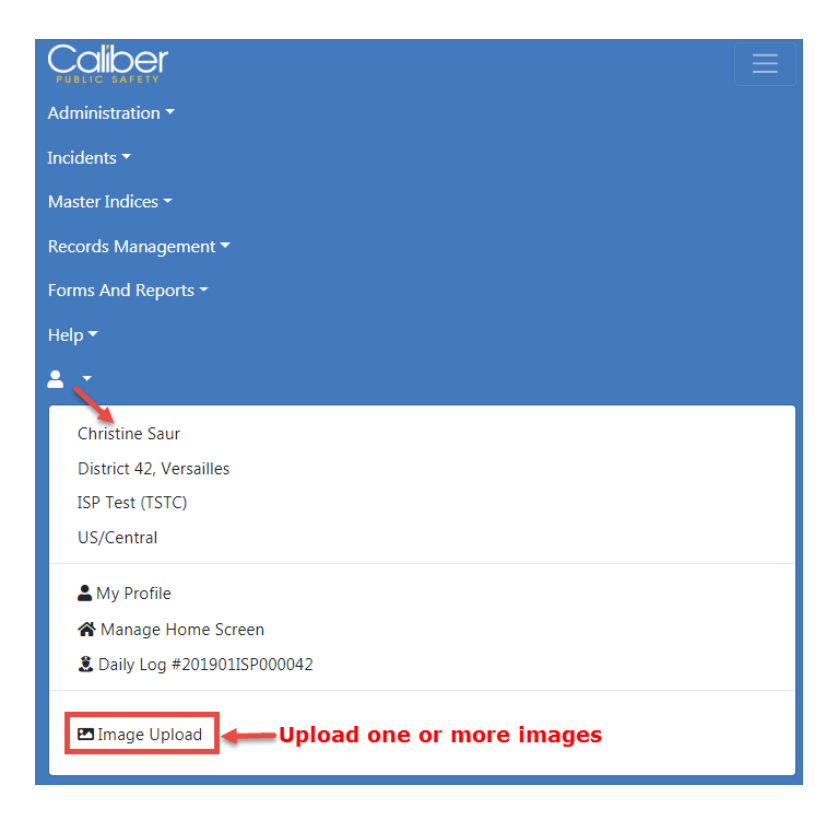

Upload one or more images directly from your mobile device to your personal RMS Image Library. You can then easily import the images from the Image Library into an incident report, field arrest, or master person record. For more information on uploading images to the Image Library, refer to "Image Library" on page 69.

### **Broadcast Messages**

**Broadcast Messages** allows users with appropriate permissions to relay information to other users, with the option to send to specific schemas.

The information can be enforcement related, informational, or administrative in nature. **Broadcast Messages** relay administrative messages to users such as mandatory meeting or firearms qualification notices as well as time sensitive information such as an Attempt to Locate notice for a stolen vehicle or reckless driver.

Each message includes a start and end date/time. . Various message types (informational, web sites, Amber Alerts, warnings, training tips, and so forth) are selected then set with specific priority levels.

Color coded messages improves awareness and recognition of critical and high priority messages.

#### **Urgent Priority Message**

Full color coding of the message.

| 🖨 Home                 |                       |
|------------------------|-----------------------|
| Broadcast Messages     | Show All              |
| Urgent Priority - In   | nformational          |
| This is a sample urger | nt broadcast message. |

#### **High Priority Message**

Color Coding of high priority message.

| A Home                                                                                    |
|-------------------------------------------------------------------------------------------|
| Broadcast Messages Show All                                                               |
| <b>High Priority - Informational</b><br>This is a sample high priority broadcast message. |

#### Medium Priority Message

Color coding of medium priority message.

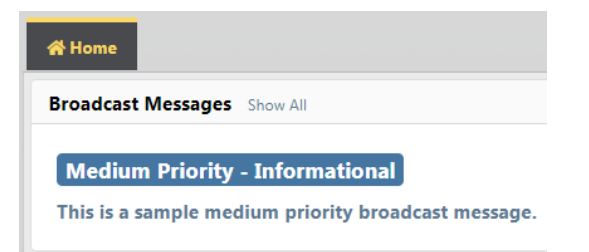

When more than one **Broadcast Message** is in the queue, each message will display for approximately fifteen seconds before transitioning to the next message. This will continue to the last message before starting the sequence again. You can display all messages in the queue by clicking on the message to open the *View Messages* window

| SUBJECT                             | PRIORITY                  | MESSAGE TYPE  |
|-------------------------------------|---------------------------|---------------|
| Test                                | Low                       | Informational |
| Message<br>This is a simple test pr | iority broadcast message. |               |
| CREATOR<br>Christine Saur           |                           |               |

Click on the **Next** button to view the next message, if applicable.

If a message requires acknowledgment, the message appears every time you log in, until you select the **Acknowledgment** checkbox.

| PRIORITY                                           | Message Type                                                                                            |                                                                                                    |
|----------------------------------------------------|----------------------------------------------------------------------------------------------------|----------------------------------------------------------------------------------------------------|
| Low                                                | Informational                                                                                           |                                                                                                    |
| for 15 minutes during an upcom                     | ning scheduled maintenance windov                                                                       | v TEST                                                                                                    |
|                                                    |                                                                                                    |                                                                                                    |
| heduled at 1:00 AM - 1:15 AM C<br>Itenance window. | ST on Sunday, June 28, 2020. You w                                                                      | ill not have access                                                                                                    |
| ACKNOWLEDGE THAT I HAVE RE                         | AD THIS NOTIFICATION                                                                                    |                                                                                                    |
|                                                    | PRIORITY<br>Low<br>for 15 minutes during an upcom<br>heduled at 1:00 AM - 1:15 AM C<br>itenance window. | PRIORITY       MESSAGE TYPE         Low       Informational         e for 15 minutes during an upcoming scheduled maintenance window         heduled at 1:00 AM - 1:15 AM CST on Sunday, June 28, 2020. You watenance window.         I ACKNOWLEDGE THAT I HAVE READ THIS NOTIFICATION |

### Adding a Broadcast Message

1. Click on the Broadcast Messages tab. Click on the Add Broadcast Message button located on the top right above the message grid to open the Add Message window.

|                   | _               |             |      |                |                                         |                            | Go Back                    | Add Broadcast Message |
|-------------------|-----------------|-------------|------|----------------|-----------------------------------------|----------------------------|----------------------------|-----------------------|
| Broadcast Message | Feature Communi | cations     |      |                |                                         |                            |                            |                       |
| Enter Search Text |                 |             |      | Subjec         | t                                       |                            |                            | Search Reset          |
| Subject ⊥†        | Url 11          | Priority 11 | G ⊥† | Attachments ↓↑ | Message Li<br>Description               | Start Date ⊥†              | End Date 17                | Actions               |
| Test              |                 | Medium      | N    | N              | This is a<br>sample<br>medium<br>priori | 11/18/2019 11:52<br>AM CST | 11/19/2019 11:52<br>AM CST | 201                   |

| Broadcast Messages / Add B | roadcast Message   |         |                 |                       |
|----------------------------|--------------------|---------|-----------------|-----------------------|
| Message Details            |                    |         |                 | Go Back Save          |
| Subject                    |                    |         | URL             |                       |
| Message                    |                    |         |                 |                       |
|                            |                    |         |                 |                       |
| Message Type               |                    |         | Priority        |                       |
| -Select-                   |                    | ~       | -Select-        | ~                     |
| GLOBAL                     | Login Notification |         |                 |                       |
| Agency Recipients          |                    |         |                 | Select All Remove All |
| Click To Select            |                    |         |                 |                       |
| ROLE RECIPIENTS            |                    |         |                 | Select All Remove All |
| Click To Select            |                    |         |                 |                       |
| START DATE / TIME          |                    |         | END DATE / TIME |                       |
| 06/15/2020 0935            |                    | 曲       | 06/16/2020 0935 | 曲                     |
|                            |                    | Go Back | Save            |                       |

**Note:** Any field with a red left-hand border is a required field.

- 2. Enter a Subject.
- 3. Optionally enter a URL.
- 4. Select the **Global** checkbox if you want to send the notification to schemas rather than agency recipients.

**Note:** This option is only available to Caliber Admin users.

a. A Schemas field appears. Select one or more Schemas.

| LOGIN NOTIFICATION  |
|---------------------|
|                     |
|                     |
| s County, TX (TSTB) |
|                     |

5. Select the Login Notification checkbox if you want the notification to display to users upon login.

20

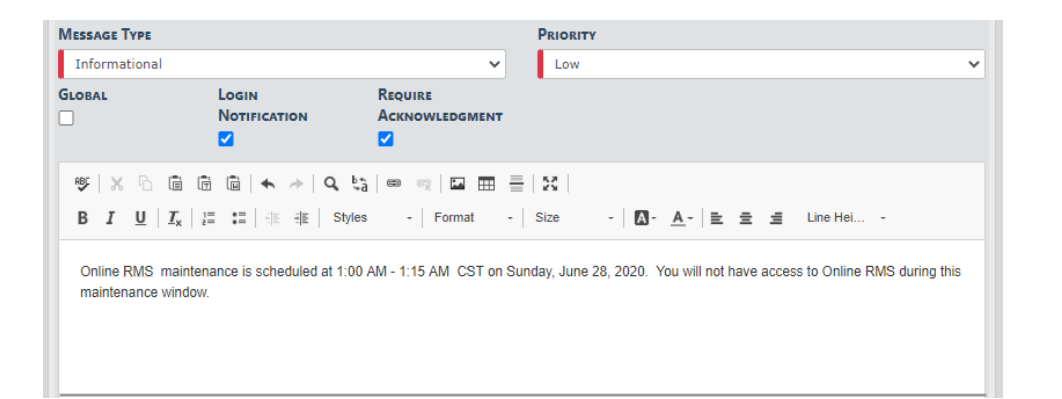

- a. When you select the **Login Notification** checkbox, a text editor opens, where you can enter a message and format the content.
- b. Select the **Require Acknowledgment** checkbox if you want to require users to acknowledge the message. If this option is checked, the message appears every time a user logs in, until the user acknowledges the message.
- 6. Select Agency Recipients. Choose one or more listed agency in the agency's schema/workgroup.

Note: If Global is checked, skip this step.

- 7. Select one or more Role Recipients.
- 8. Click Save to create the message, or click Back to return to the Message Center.

#### **Deleting a Broadcast Message**

You and other users within your agency, who are authorized to delete messages, can delete each other's **Broadcast Messages**. For multi-tiered agencies: Users outside of your agency, who are also authorized to delete messages, cannot delete messages created by another agency.

To delete a **Broadcast Message**, click on the Delete icon 🔳. If the Delete icon does not exist, then you are not authorized to delete that message.

|                                           | _   |         |             |      |                |                                         |                            | Go Back                    | Add Broadcast Message |
|-------------------------------------------|-----|---------|-------------|------|----------------|-----------------------------------------|----------------------------|----------------------------|-----------------------|
| Broadcast Messages Feature Communications |     |         |             |      |                |                                         |                            |                            |                       |
| Enter Search Text                         |     | Subject |             |      |                |                                         |                            |                            | Search Reset          |
| Subject 11                                | Uri | L It    | Priority 11 | G 11 | Attachments 11 | Message 11<br>Description               | Start Date 11              | End Date 11                | Actions               |
| Test                                      |     |         | Medium      | N    | N              | This is a<br>sample<br>medium<br>priori | 11/18/2019 11:52<br>AM CST | 11/19/2019 11:52<br>AM CST |                       |
| Test 2                                    |     |         | Low         | N    | N              | This is a<br>sample low<br>priority     | 11/18/2019 12:00 PM<br>CST | 11/19/2019 12:00 PM<br>CST | 201                   |

# Notifications

This area presents a grouped list of all **Notifications** for the user. The **Notification Types** can be:

- Information on the status of the user's Incidents or Arrests
- · Messages sent to the user by another user or an administrator
  - Alerts from Master Indices subscriptions
  - Alerts from Warrant Logs
  - Alerts from a Public Custom Form submission.
  - Other system notifications based on the user's role

You can view a list of notifications two different ways: New notifications and all active notifications.

#### **New Notifications**

When new notifications arrive, the total number of Notifications near the top right of the screen appear with a red background. The red turns to a white background when the messages have been red as shown in the example.

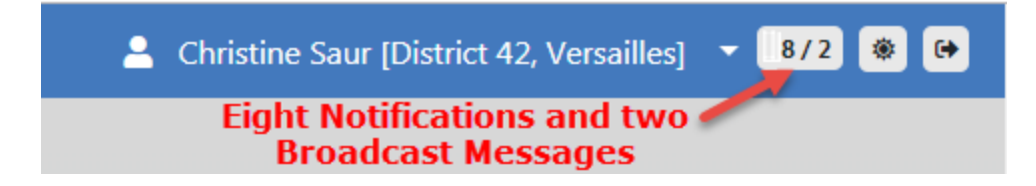

Click on the notification indicator to view the list of Notifications and Broadcast messages. Click on each tab to view.

| Notifications & Messages       |                                                                            |                                                                                                    |  |  |  |  |
|--------------------------------|----------------------------------------------------------------------------|----------------------------------------------------------------------------------------------------|--|--|--|--|
| Notifications Broadd           | cast Messages                                                              |                                                                                                    |  |  |  |  |
| Туре                           | Priority                                                                   | Description                                                                                                    |  |  |  |  |
| FORM REVIEW -<br>INFORMATIONAL | High                                                                       | Form Comment Added; This is a test comment                                                                         |  |  |  |  |
| FORM REVIEW -<br>INFORMATIONAL | High                                                                       | Form Comment Added; This is my 2nd comment                                                                         |  |  |  |  |
| FORM REVIEW                    | High                                                                       | 1 Custom Form to Rule Them All available for review; Resubmitted. please approve,. (District 42, Versailles)       |  |  |  |  |
| FORM REVIEW                    | High                                                                       | 1 Custom Form to Rule Them All available for review;test (District 42, Versailles)                                 |  |  |  |  |
| FORM REVIEW                    | High                                                                       | 1 Custom Form to Rule Them All available for review;test (District 42, Versailles)                                 |  |  |  |  |
| FORM REVIEW                    | RM REVIEW High test available for review;tesitng (District 42, Versailles) |                                                                                                    |  |  |  |  |
| FORM REVIEW                    | High                                                                       | Towing Form available for review;asdfasdfa (District 42, Versailles)                                               |  |  |  |  |
| WARRANT REMOVED                | High                                                                       | Warrant #123456 (Case #) removed from Field Arrest #1807579 by Homer Simpson. Status changed from Served to Active |  |  |  |  |

Click on a notification link to open the View Notification window.

| Notification                           |                                    |
|----------------------------------------|------------------------------------|
| TYPE<br>FORM REVIEW -<br>INFORMATIONAL | <b>PRIORITY</b><br>High            |
| SENDER<br>Hicks Aaron                  | SENT ON<br>09/27/2018 11:09 AM CST |
| DESCRIPTION<br>Form Comment Added; 5   | ith comment                        |
|                                        | Take Action Delete Close           |

Depending on the type of notification, it can be canceled, replied to, reassigned, deleted, or acted on. The action buttons that appear on the bottom of the window vary by type of notification.

Click the **Clear New** button at the bottom of the screen to clear all new notifications.

Click **Close** to close the window.

#### Show All Notifications

A list of all your notifications are displayed on the **Home** screen in a grid. A maximum number of notifications appear in the grid at one time. The **Count** of each **Notification Type** displays on the left.

| 😭 Home     |                                                     |                         |            |                            |
|------------|-----------------------------------------------------|-------------------------|------------|----------------------------|
| Broadcas   | t Messages Show All                                 |                         |            |                            |
| No Mess    | ages To Display                                     |                         |            |                            |
| Notificati | lons                                                | 0.5                     |            | dd Notification            |
| -Filter By | y Users-                                            | rch                     |            | Initial Report             |
| Count      | Notification Type                                   | Last Notification       | 11 Priorit | Follow Up Needed (Past 10  |
| 1          | INCIDENT FOLLOW-UP CASE - ACTIVITY UPDATED          | 11/18/2019 12:37 PM CS  | ST High    | Days)                      |
| 3          | INFORMATIONAL                                       | 11/18/2019 12:33 PM CS  | ST High    | Pending Approval           |
| 6          | APPROVE INCIDENT REPORT - PATROL                    | 11/14/2019 10:05 AM C   | ST High    | My Cases (Active Count)    |
| 103        | INCIDENT APPROVED - FOLLOW UP CASE DECISION NEEDED  | D 11/14/2019 09:46 AM C | ST High    | My Case Activities (Active |
| 106        | INCIDENT APPROVED                                   | 11/14/2019 09:46 AM C   | ST High    | Count)                     |
| 2          | INCIDENT FOLLOW-UP CASE - ASSIGNMENT ENDED          | 09/26/2019 11:22 AM C   | ST Mediur  | Evidence Review            |
| 14         | ADMINISTRATIVE                                      | 09/16/2019 09:54 AM C   | ST Urgent  | Open Field Arrests         |
| 1          | INCIDENT FOLLOW-UP CASE - ACTIVITY UPDATE REQUESTED | D 07/02/2019 11:04 AM C | ST High    | Open field Arrests         |
| 61         | EVIDENCE PENDING CHECK-IN                           | 07/01/2019 05:05 PM C   | ST High    | Arrests Pending Release    |

**Note:** With Caliber Public Safety version 11.5 and higher, a Notification Type sub-category includes the Custom Form name, if applicable, for improved usability for reviewing Custom Forms submissions and taking action.

| Notification | 15                               | Q sh   | ow /   | All 🕒 Add Notification  |    |             |
|--------------|----------------------------------|--------|--------|-------------------------|----|-------------|
| -Filter By L | Jsers-                           | $\sim$ | Search |                         |    |             |
| Count 1      | Notification Type                |        | †↓     | Last Notification       | îĮ | Priority 11 |
| 1            | FORM REVIEW - Trespassing Notice |        |        | 11/15/2020 12:47 PM CST |    | High        |
| 1            | FORM REVIEW                      |        |        | 10/29/2020 11:37 AM CST |    | High        |

Enter text into the Search box to display only messages that match your entered text.

If you set up **User Groups** then you see the **Filter By Users** option. For more information on **User Groups** refer to your agency administrator.

| Notifications     | View and Mana    | 15 Q Show All Add Notification |        |                             |
|-------------------|------------------|--------------------------------|--------|-----------------------------|
| -Filter By Users- | Click for a list | ¥                              | Search | Search by text entered here |

Click the **Show All** button at the top of the grid to display all notifications. Check a box to the left of a notification to display the **Delete Selected** box on the upper right, then confirm deletion when prompted.

| Show | All Notifications                          |                   |                |                                                                                                    |                              |
|------|--------------------------------------------|-------------------|----------------|----------------------------------------------------------------------------------------------------|------------------------------|
|      |                                            |                   |                |                                                                                                    | Add Notification             |
| Sear | ch Enter Search Text                       | Search By         | -Select-       | Filter By Users -Select-                                                                                                    | Search Reset Delete Selected |
|      | Type 11                                    | Priority 11       | Sender         | Description 11                                                                                                    | Sent On 11                   |
|      | INCIDENT FOLLOW-UP CASE - ACTIVITY UPDATED | High              | Saur Christine | LEA CASE #: 00000158CASE2019<br>ACTUITY TYPE: Case Note<br>ACTUITY 04TE: 0701/2019 0828<br>COMMENTS: Updated next review date.<br>INCIDENTS:<br>Report #: 201904210229<br>-Address: 100 North Main Street BLOOMINGTON, IL<br>61701<br>-Offense: 35-43-2-1 802 - BURGLARY- APARTMENT<br>COMPLEX | 11/18/2019 12:37 PM CST      |
| •    | INFORMATIONAL                              | High              | Saur Christine | Sample high priority notification.                                                                                                    | 11/18/2019 12:33 PM CST      |
|      | INFORMATIONAL                              | High              | Saur Christine | Sample high priority notification.                                                                                                    | 11/18/2019 12:28 PM CST      |
|      | INFORMATIONAL                              | Low/Informational | Saur Christine | Sample Notification.                                                                                                    | 11/18/2019 12:27 PM CST      |
|      | APPROVE INCIDENT REPORT<br>- PATROL        | High              | Simpson Homer  | The Incident Report#: 2018D4210183 Supp#: 2 Has<br>Been Submitted For Approval. Offenses: 35-42-2-1<br>B05 BATTERY- KNIFE; 35-43-2-1 B01 BURGLARY-<br>AIRPORT;                                                                                                    | 11/14/2019 10:05 AM CST      |

Click on any column heading to sort the list by that column. For example, click on the **Type** column heading to sort the list by **Type**.

Click on a notification link in the **Description** column to open the **Notification** window.

| ТҮРЕ                               | PRIORITY                |
|------------------------------------|-------------------------|
| Form Review -<br>Informational     | High                    |
| SENDER                             | SENT ON                 |
| Hicks Aaron                        | 09/27/2018 11:09 AM CST |
| DESCRIPTION<br>Form Comment Added; | 5th comment             |

Depending on the type of notification, it can be canceled, replied to, reassigned, deleted, or acted on.

#### **Search Notifications**

You have the ability to **Search** for specific notifications in the **Show All Notifications** grid by entering text and selecting options from drop-down lists.

Enter text into the **Search** field. Select an option from the **Search By** and **Filter by Users** drop-down lists. Click the **Search** button to apply your search criteria.

| Show AI | I Notifications           |       |          |    |                                           |                                                   |                                  |                                                       |                         |
|---------|---------------------------|-------|----------|----|-------------------------------------------|---------------------------------------------------|----------------------------------|-------------------------------------------------------|-------------------------|
|         |                           |       |          |    |                                           |                                                   |                                  |                                                       | Add Notification        |
| Search  | evidence                  |       | Search B | y  | -Select-                                  |                                                   | Filter By Users                  | -Select-                                              | Search Reset            |
| •       | Type 11                   | Prior | ity 11   | s  | -Select-<br>Notification Type             | 6                                                 |                                  | -Select-<br>Daytime Officers                          | 11                      |
|         | EVIDENCE PENDING CHECK-IN | High  |          | s  | Priority<br>Sender<br>Description<br>Date | -                                                 | ent #:2019D42<br>on: Property -  | Weekend Officers<br>BASEBALL BAT; Ser#: ASD;          | PM CST                  |
|         | EVIDENCE PENDING CHECK-IN | High  |          | Si | mpson Homer                               | Location: Impound; Ind<br>and Property Descripti  | ident #:2019D<br>on: Property -  | 4210224; Evidence Id: 800<br>BASEBALL BAT; Ser#: ASD; | 07/01/2019 04:59 PM CST |
|         | EVIDENCE PENDING CHECK-IN | High  |          | Si | mpson Homer                               | Location: Drawer; Incid<br>and Property Descripti | lent #:2019D42<br>on: Property - | 10224; Evidence Id: 799<br>BEER; Ser#: 11;            | 07/01/2019 04:55 PM CST |

Click the **Reset** button to clear the entered Search text.

#### **Delete Notifications**

There are up to three ways to *Delete* Notifications that have the delete option.

- From the New Notification message. Refer to "New Notifications " on page 22.
- From the link in the **Description** column of the **Show All** notifications grid. Refer to "Show All Notifications" on page 23.

| <b>TYPE</b><br>FORM REVIEW - INFORMATIONAL             | PRIORITY<br>High                   |  |
|--------------------------------------------------------|------------------------------------|--|
| SENDER<br>Hicks Aaron                                  | SENT ON<br>09/27/2018 11:06 AM CST |  |
| DESCRIPTION<br>Form Comment Added; THis is my third co | nment                              |  |

• Check the box in the Show all notifications grid.

Check the box next to the notification you want to delete, then click **Delete Selected** when the button appears.

|        |                                               |                   |                |                                                                                                    | • Add Notification           |
|--------|-----------------------------------------------|-------------------|----------------|----------------------------------------------------------------------------------------------------|------------------------------|
| Search | Enter Search Text                             | Search By         | Select- 🕈 F    | ilter By Users -Select-                                                                                                    | Search Reset Delete Selected |
| •      | Type 11                                       | Priority 11       | Sender 11      | Description 11                                                                                                    | Sent On 11                   |
|        | INCIDENT FOLLOW-UP CASE<br>- ACTIVITY UPDATED | High              | Saur Christine | LEA CASE #: 00000158/CASE2019<br>ACTIVITY VIPE: Case Note<br>ACTIVITY OPE: Case Note<br>ACTIVITY OPE: Co7012/039 0828<br>COMMENTS: Updated netr review date.<br>INCIDENTS:<br>Report #: 2019/04210229<br>- Address: 100 North Main Street BLOOMINGTON, IL<br>61701<br>- Offense: 35-43-2-1 B02 - BURGLARY- APARTMENT<br>COMPLEX | 11/18/2019 12:37 PM CST      |
|        | INFORMATIONAL                                 | High              | Saur Christine | Sample high priority notification.                                                                                                    | 11/18/2019 12:33 PM CST      |
|        | INFORMATIONAL                                 | High              | Saur Christine | Sample high priority notification.                                                                                                    | 11/18/2019 12:28 PM CST      |
|        | INFORMATIONAL                                 | Low/Informational | Saur Christine | Sample Notification.                                                                                                    | 11/18/2019 12:27 PM CST      |
|        | APPROVE INCIDENT REPORT<br>- PATROL           | High              | Simpson Homer  | The Incident Report#: 2018D4210183 Supp#: 2 Has<br>Been Submitted For Approval. Offenses: 35-42-2-1<br>B05 BATTERY- KNIFE; 35-43-2-1 B01 BURGLARY-<br>AIRPORT;                                                                                                    | 11/14/2019 10:05 AM CST      |

#### **Add Notifications**

User-initiated notifications can be sent by clicking the **Add Notification** link to display the Add Notification screen.

| Show All Notifications / Add Notification |   |
|-------------------------------------------|---|
| Add Notification                          |   |
| Туре                                      |   |
| Select Notification                       | • |
| Priority                                  |   |
| Select Priority                           | • |
| DESCRIPTION                               |   |
|                                           |   |
| Users to Notify                           |   |
| Select User                               |   |
| <u> </u>                                  |   |
| SELECTED USERS DOUBLE CLICK TO REMOVE     |   |
|                                           | × |
| Go Back Save                              |   |

Select the Type and Priority from the drop-down lists and enter a Description.

In the **Select User** field, begin entering a user's name then choose from the list that appears based on the text you enter. You can choose one or multiple names that are to receive your message. When choosing names, the names appear in the **Selected Users** box. **Double Click** on a name to remove.

When finished, click the **Save** button.

# **Entering Dates and Times**

Dates and times can be entered using different methods.

- Type a **T** in the date field then tab out to return the current date and time.
- Type **T-#** (# represents the number of days) to return a date/time less than the current month.
  - Example: If today is 03/05/2019, enter **T-1** to return the date 03/04/2019.
- Type **T+#** (# represents the number of days) to return a date/time in to the future.
  - Example: If today is 03/05/2019, enter **T+2** to return the date 03/07/2019.
- Use the Calendar Tool, the icon to the right of the date and time field.

#### **Calendar Tool**

Throughout Online RMS, date fields have calendar icons on the right that are used to open the **Calendar Tool**. Using the **Calendar Tool** to enter dates into the system ensures that dates are always entered in a consistent format.

Click the calendar icon 🗰 to open the Calendar Tool.

| <  |    | Febr | uary 2 | 019 |    | >  | Left or right arrow ch | anges month                    |
|----|----|------|--------|-----|----|----|------------------------|--------------------------------|
| Su | Мо | Tu   | We     | Th  | Fr | Sa | ^                      | ^                              |
| 27 |    |      |        |     | 1  | 2  | 09                     | 5.9                            |
| 3  | 4  | 5    | 6      | 7   | 8  | 9  | 09 :                   | 50                             |
| 10 | 11 | 12   | 13     | 14  | 15 | 16 |                        |                                |
| 17 | 18 | 19   | 20     | 21  | 22 | 23 |                        | •                              |
| 24 | 25 | 26   | 27     | 28  |    |    | change the hou         | vn arrows to<br>ir and minutes |
| 3  | 4  | 5    | 6      | 7   | 8  | 9  |                        |                                |

The calendar defaults to the current month and year and the current day displays a triangle on the bottom right.

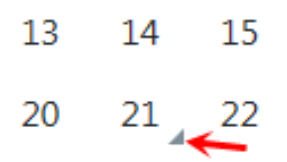

Click the **left** or **right arrow** at the top of the window to select the appropriate month and year if it is different than the default, then click on the appropriate **day** to select. Click on the **up** or **down arrows** to select the appropriate time and hour.

### **Text Fields, Drop-Downs, Buttons, Check Boxes**

The following list provides information about the Text Fields, Drop-Downs, Buttons, and Check Boxes used in Online RMS.

#### **Text Fields**

Type information directly into the field.

**Note**: Some text fields are auto-complete fields. When you place your cursor in an auto-complete field, the field turns yellow and acts as an autocomplete field by offering drop-down choices for selection. If the entry you want is presented, click it to pull it into the field.

#### **Drop-Down Lists**

Click to the right of a field to display a list, then click a value to select it and pull it into the field.

#### **Buttons**

There are different types of buttons: Function Buttons, Radio Buttons, and Floating Buttons.

#### **Function Buttons**

Function buttons are used to initiate system functions. Examples of function buttons include, **Quick Print**, **Print**, **Exit Report**, **Transfer**, **Exit Wizard**, and **Submit for Approval**.

#### Radio Buttons

Only one radio button may be selected from a group (two or more displayed buttons).

Size: O Small 

Medium 

Large

#### Floating Buttons

Floating action buttons appear on the top right of search pages for easy navigation without scrolling.

| Person Search | Administr | ation - Incident | s ▼ Master Ir | ndices 🔻 Ree | cords Management 🔻 | Forms And Reports - | Help 🔻         | Go Back Search            |
|---------------|-----------|------------------|---------------|--------------|--------------------|---------------------|----------------|---------------------------|
| Le Person     | 🞗 Address | Organization     | 🛱 Vehicle     | మే Property  | e 🔮 Gang           | Mug Shot Search     | n - By Physica | al Description Add Person |
|               |           |                  |               |              |                    |                     |                |                           |

Click on the arrow to hide, and click on the arrow again to unhide.

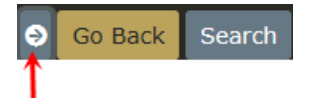

#### **Check Boxes**

Click the box to select (insert a check mark) or deselect (remove a check mark) to activate or deactivate an option, or to filter a list by one or more parameters.

# **Required Fields**

Any field with a red left-hand border is a required field.

| Header Information      |   |
|-------------------------|---|
| REPORT ID               |   |
| 3225                    |   |
| REPORT SECURITY         |   |
| Patrol Officer          | • |
| Media/Crime Summary     |   |
| dsadsa                  |   |
| Incident Report Types Q |   |
| × Burglary / Building   |   |
| Report Date             |   |
| 03/09/2019 1827         | 曲 |
| DISPATCH DATE           |   |
|                         | 曲 |
| INCIDENT CLASSIFICATION |   |

You must complete required fields to continue. If you do not supply a value in a required field, a descriptive message highlighted in yellow displays directly below the field.

| 3225                           |   |
|--------------------------------|---|
| REPORT SECURITY                |   |
| Patrol Officer                 | T |
| Media/Crime Summary            |   |
| dsadsa                         |   |
| Incident Report Types Q        |   |
| × Burglary / Building          |   |
| Report Date                    |   |
|                                | 曲 |
| A Report Date/Time is required |   |
| DISPATCH DATE                  |   |
|                                | 曲 |
| Incident Classification        |   |
| -Select-                       |   |

# Column Sorting

Online RMS allows you to sort any displayed column in ascending or descending order wherever data is listed in a columnar format.

For example, **Person Search Results** are in a columnar format. Click on any column heading to sort by ascending order, or click again to sort in descending order. The column you are sorting displays an up or down arrow to the right of the heading, indicating ascending or descending respectively.

| Q Person Search | Results           | ort order indica        | tor                 |           |            |            |   |
|-----------------|-------------------|-------------------------|---------------------|-----------|------------|------------|---|
|                 | > 13 result(s) fo | und. 13 result(s) found | using <b>Onli</b> r | ne RMS st | atewide se | earch.     |   |
| Last Name 🕸     | First Name 💷      | Middle Name             | Title 💷             | Sex 11    | Race 11    | DOB L      | 1 |
| 🛕 🕕 Jones       | Jerry             | J                       |                     | М         | W          | 02/17/1961 |   |
| Jones           | Josh              |                         |                     | М         | W          | 03/29/1969 |   |
| Jones           | Janet             |                         |                     | F         | W          | 01/01/1960 |   |
| ▲ Jones         | Jeff              |                         |                     | М         | W          | 01/01/1960 |   |

# Smart Search

Users can search for incidents across all agencies in the Online RMS system within the user's State, or agencies can choose to share data with other agencies outside of their State. This search adds a simple interface to perform searches the way one would in an Internet search engine, such as Google. The **SmartSearch** link is accessible from the *Incidents* main screen under the *Incident Reporting* section.

For details on using Incident **SmartSearch** refer to the Incident"SmartSearch" on page 232.

# **Export Search Results**

You have the ability to search data within the different modules of Online RMS, and export the results to various file types. For example, you can search Warrants, Incidents, or data in other modules to view a set of information, then export the search results to Excel or other supported formats.

There are four supported file formats from which to choose. Click on the associated icon to export the list.

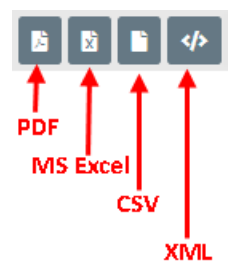

- PDF (Printable Document Format)
  - File that contain a captured image of a printed document.
- MS Excel
  - Microsoft Excel is an electronic spreadsheet; typically used for storing and calculating data.
  - Note: Online RMS supports MS Excel export up to 5,000 records.
- CSV (Comma-Separated Values)
  - Files that contain a collection of data in a standard format; typically used for exchanging data between applications that support CSV files.
  - **Note:** Online RMS supports CSV export up to 5,000 records.
- XML (Extensible Markup Language)
  - A plain text file that contains a collection of data with a defined set of structure and storage rules of that data; typically used for websites.

### **Personnel Management**

The **Personnel Management** module of Online RMS allows agency administrators to manage employee information, whether or not the employees are Online RMS users. Only administrators with the appropriate permissions can see and access this module.

There is one *Master Employee* record per person with information grouped into two tabs:

#### Employee Info

The *Employee Info* tab contains Employee Name, SSN, DOB, Medical Info, Driver License Number, Hire Date, Addresses, Service History, Education, Languages, Skills, Medial Info, Photos, Documents, and other information. Sensitive information such as SSN is masked with asterisks and encrypted in the database for security purposes.

| mployee Search / Employee Sea | arch Results / E | dit Employee             |   |                |         |
|-------------------------------|------------------|--------------------------|---|----------------|---------|
| 🐁 Employee Info 🔶 Training    |                  |                          |   |                | Go Back |
| ACTIVE STATUS                 |                  | Agency                   |   |                |         |
| Active                        | •                | District 42, Versailles  | • |                |         |
| LAST NAME                     |                  | FIRST NAME               |   | MIDDLE NAME    |         |
| Clark                         |                  | Christine                |   |                |         |
| SUFFIX                        |                  | MAIDEN NAME              |   | TITLE          |         |
|                               |                  |                          |   | -Select-       | •       |
| SEX                           |                  | RACE                     |   | ETHNICITY      |         |
| Female                        | •                | -Select-                 | • | -Select-       | •       |
| SSN                           |                  | DOB                      |   | PLACE OF BIRTH |         |
| ***-**-1963                   |                  |                          | 苗 |                |         |
| EMPLOYEE ID                   |                  | EMPLOYEE TYPE            |   | EMPLOYEE LEVEL |         |
|                               |                  | Communications Personnel | ٣ | -Select-       | •       |
| HAND DOMINANCE                |                  | BARGAINING UNIT          |   | BLOOD TYPE     |         |
| -Select-                      | *                |                          |   | -Select-       | •       |
| LONGEVITY DATE                |                  | HIRE DATE                |   | END DATE       |         |
|                               | 曲                |                          | 曲 |                | 曲       |
|                               |                  | Go Back Update Sav       | e |                |         |

The Employee record opens to the Employee Info tab by default.

**Note:** Sensitive information such as SSN is masked with asterisks and encrypted in the database for security purposes.

#### Training

The *Training* tab contains training courses, certifications, and eligible ranks for that employee.

|                                            |             |       |           |               |                   |                          | Go Back              |
|--------------------------------------------|-------------|-------|-----------|---------------|-------------------|--------------------------|----------------------|
| 鬼 Employee Info                            | Training    |       |           |               |                   |                          |                      |
| Courses                                    |             |       |           |               | 0                 | Advanced Search 🚯 🤇      | uick Add Course  👬   |
| Name                                       | Description | Score | Pass/Fail | Start<br>Date | Completed<br>Date | Days Until<br>Expiration | Actions              |
| <ol> <li>Basic Training<br/>100</li> </ol> | 0           |       |           |               |                   | N/A                      |                      |
| Certifications                             |             |       |           |               |                   | 0                        | Add Certification  👬 |
| Eligible Ranks                             |             |       |           |               |                   |                          |                      |

For more information refer your agency administrator or reference the *Personnel Management* chapter of the *Online RMS Administrative Guide*.

## **Printing from Online RMS**

You can print Online RMS content wherever you see a print icon or a print button:

Print Icon: 🖶

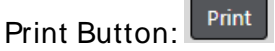

Clicking on the icon or button generates a PDF document in a new tab in the browser keeping the current Online RMS page open. A separate tab also allows you to view the PDF before you decide whether you want to save it with a custom filename, print it, or both. If you do not want to save the PDF, simply close the tab.

**Note:** Internet Explorer does not support custom filenames. If you are using Internet Explorer, the filename defaults to the name of the current page's name (i.e., PersonAction, IncidentPrint). After saving the PDF, you can rename the file if you wish.

# **Chapter 2. Navigation Icons**

### **Home Button**

Click on the Caliber logo in the upper left corner of the window to return to your **Home Screen**, regardless of what area of the application in which you are working.

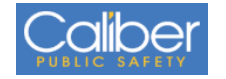

### **Incidents Button**

The **Incidents** button is located on the navigation bar at the top of the Online RMS window. The down arrow on the right of the button indicates additional menu options are available. Click on the **Incidents** button to display menu options. There could be multiple layers of menu options. The menu options vary by agency and permissions.

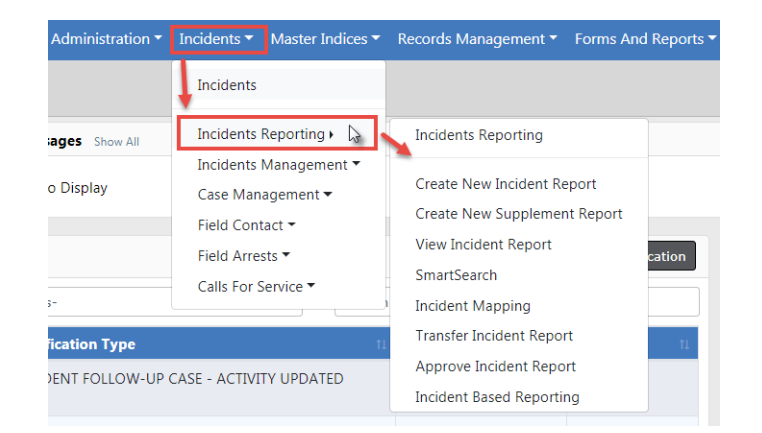

Alternatively, click on the top menu option to display the full menu on one screen instead of navigating through the multiple drop-down menus.

| Incidents 🔻 Master Indice                                                                                                    | es 🕶                                                                                                    |                                                                                                    |
|----------------------------------------------------------------------------------------------------|----------------------------------------------------------------------------------------------------|----------------------------------------------------------------------------------------------------|
| Incidents                                                                                                    |                                                                                                    |                                                                                                    |
| Incidents Reporting 🔻                                                                                                    |                                                                                                    |                                                                                                    |
| Incidents Management 🔻                                                                                                    | ,                                                                                                    |                                                                                                    |
| Case Management 🕶                                                                                                    |                                                                                                    |                                                                                                    |
| Field Contact 🕶                                                                                                    |                                                                                                    |                                                                                                    |
| Field Arrests ▼                                                                                                    |                                                                                                    |                                                                                                    |
| Calla For Sonvice 🔻                                                                                                    |                                                                                                    |                                                                                                    |
| Incident Reporting                                                                                                    | Incident Management                                                                                                    | Go B                                                                                                    |
|                                                                                                    |                                                                                                    |                                                                                                    |
| ncident Reporting                                                                                                    | Incident Management                                                                                                    | My Recent Activities                                                                                                    |
| Create New Incident Report                                                                                                    | Assign Incident Report                                                                                                    | Initial Report (23)                                                                                                    |
| Create Supplement to Incident Report                                                                                                    | Assign Supplement                                                                                                    | Follow Up Needed (Past 10 Days)                                                                                                    |
| View Incident Report                                                                                                    | Delete Incident Report                                                                                                    | Dending Approval                                                                                                    |
| G 10 1                                                                                                    |                                                                                                    | Pending Approval                                                                                                    |
| SmartSearch                                                                                                    | Incident Status                                                                                                    | My Cases (Active Count)                                                                                                    |
| SmartSearch                                                                                                    | Incident Status<br>Incident Status Log                                                                                                    | My Case Activities (Active Count)                                                                                                    |
| smartsearch<br>Incident Mapping<br>Transfer Incident Report                                                                                                    | Incident Status<br>Incident Status Log<br>Incident Delete Log                                                                                                    | My Cases (Active Count)       My Case Activities (Active Count)       Evidence Review                                                                                                    |
| Smartsearch<br>Incident Mapping<br>Transfer Incident Report<br>Approve Incident Report                                                                                                    | Incident Status<br>Incident Status Log<br>Incident Delete Log<br>Incident Offense Glossary                                                                                                    | My Cases (Active Count)       My Case Activities (Active Count)       Evidence Review       Open Field Arrests                                                                                                    |
| Smartsearch<br>Incident Mapping<br>Transfer Incident Report<br>Approve Incident Report<br>Incident Based Reporting                                                                                                    | Incident Status<br>Incident Status Log<br>Incident Delete Log<br>Incident Offense Glossary                                                                                                    | My Cases (Active Count)         My Case Activities (Active Count)         Evidence Review         Open Field Arrests         Arrests Pending Release                                                                                                    |
| Smartsearch Incident Mapping Transfer Incident Report Approve Incident Report Incident Based Reporting Case Management                                                                                                    | Incident Status<br>Incident Status Log<br>Incident Delete Log<br>Incident Offense Glossary<br>Field Contacts                                                                                        | My Cases (Active Count)         My Case Activities (Active Count)         Evidence Review         Open Field Arrests         Arrests Pending Release         Forms For Review                                                                                                    |
| Smartsearch Incident Mapping Transfer Incident Report Approve Incident Report Incident Based Reporting Case Management Create New Incident Follow-up Case                                                                    | Incident Status<br>Incident Status Log<br>Incident Delete Log<br>Incident Offense Glossary<br>Field Contacts<br>Create New Field Contact                                                            | Pending Approval       Image: Comparison of Comparison of Co |
| Incident Mapping Transfer Incident Report Approve Incident Report Incident Based Reporting Case Management Create New Incident Follow-up Case Review Cases                                                                   | Incident Status Incident Status Log Incident Delete Log Incident Offense Glossary Field Contacts Create New Field Contact Search Field Contacts                                                     | My Cases (Active Count)         My Case Activities (Active Count)         Evidence Review         Open Field Arrests         Arrests Pending Release         Forms For Review         Pending UCR Review         Incidents For Review         My Caut Paper                                                                                                    |
| Smartsearch Incident Mapping Transfer Incident Report Approve Incident Report Incident Based Reporting Case Management Create New Incident Follow-up Case Review Cases Case Load                                             | Incident Status Incident Status Log Incident Delete Log Incident Offense Glossary Field Contacts Create New Field Contact Search Field Contacts                                                     | Pending Approval       Image: Comparison of Comparison of Co |
| SmartSearch Incident Mapping Transfer Incident Report Approve Incident Report Incident Based Reporting Case Management Create New Incident Follow-up Case Review Cases Case Load Calls For Service                           | Incident Status Incident Status Log Incident Delete Log Incident Offense Glossary Field Contacts Create New Field Contact Search Field Contacts Field Arrests                                       | Pending Approval       •         My Cases (Active Count)       •         My Case Activities (Active Count)       •         Evidence Review       •         Open Field Arrests       •         Arrests Pending Release       •         Forms For Review       •         Pending UCR Review       •         Incidents For Review       •         My Court Papers       •                                                                                                    |
| SmartSearch Incident Mapping Transfer Incident Report Approve Incident Report Incident Based Reporting Case Management Create New Incident Follow-up Case Review Cases Case Load Calls For Service Manage Calls              | Incident Status Incident Status Log Incident Delete Log Incident Offense Glossary Field Contacts Create New Field Contact Search Field Contacts Field Arrests New Field Arrest                      | Pending Approval       Image: Comparison of Comparison of Co |
| SmartSearCh Incident Mapping Transfer Incident Report Approve Incident Report Incident Based Reporting Case Management Create New Incident Follow-up Case Review Cases Case Load Calls For Service Manage Calls Search Calls | Incident Status Incident Status Log Incident Delete Log Incident Offense Glossary Field Contacts Create New Field Contact Search Field Contacts Field Arrests New Field Arrest Search Field Arrests | Pending Approval       Image: Comparison of Comparison of Co |

Your Recent Activities also appear on right of this screen.

# **Master Indices Button**

The **Master Indices** button is located on the navigation bar at the top of the Online RMS window. The down arrow on the right of the button indicates additional menu options are available. Click on the **Master Incides** button to display menu options. For more
information, see "Master Indices" on page 75. The menu options vary by agency and permissions.

# **Records Management Button**

The **Records Management** button is located on the navigation bar at the top of the Online RMS window. The down arrow on the right of the button indicates additional menu options are available. Click on the **Records Management** button to display menu options. The menu options vary by agency and permissions.

| Indices <del>*</del> | Records Management •     | Forms And Rep   |  |  |
|----------------------|--------------------------|-----------------|--|--|
|                      | Records Management       |                 |  |  |
|                      | Citations / Enforcements |                 |  |  |
|                      | Civil Process            |                 |  |  |
|                      | Collapse 🕶               |                 |  |  |
|                      | Create Held Property     |                 |  |  |
|                      | Delegate Privileges      | w               |  |  |
| ~                    | Evidence / Property M    | anagement       |  |  |
|                      | Fleet Management         |                 |  |  |
|                      | Inventory Management     |                 |  |  |
|                      | Lost And Found           | E               |  |  |
|                      | Officer Daily Logs       | E               |  |  |
|                      | Officer Inventory Mana   | igement E       |  |  |
| ISPOSITIO            | Permits                  | E               |  |  |
|                      | Personnel Managemer      | nt E            |  |  |
| a Form               | Photo Lineup             | F               |  |  |
| gronn                | Training                 |                 |  |  |
|                      | Vehicle Tow/Impound      | E               |  |  |
| ILED                 | Warrants                 | E               |  |  |
|                      | 11/03/                   | 2020 12.00 FIVE |  |  |

# **Forms And Reports Button**

The **Forms and Reports** button is located on the navigation bar at the top of the Online RMS window. The down arrow on the right of the button indicates additional menu options are available. Click on the **Forms and Reports** button to display menu options. This area allows you, with appropriate permissions, to search completed forms or run statistical reports.

The menu options vary by agency and permissions.

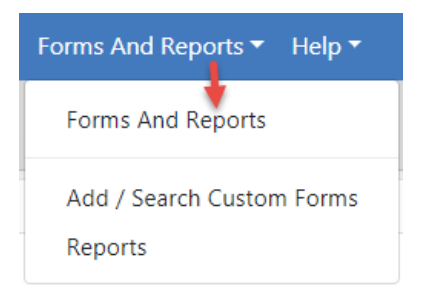

For more information on *Custom Forms* and how to search for and view them, refer to "Custom Forms" on page 59.

# **Help Options**

Click Help to display a drop-down menu. The menu options vary by agency and permissions.

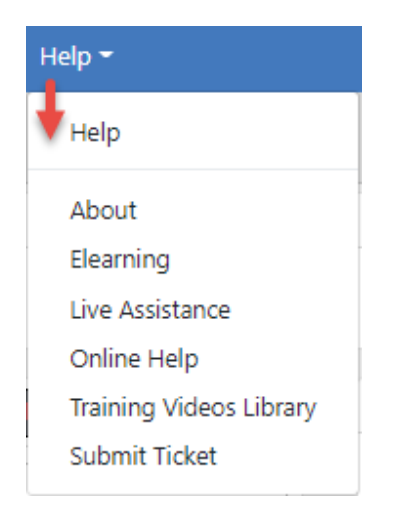

#### About

This section provides information about the application version being used, information about the user's computer including the operating system and browser, and information about the server being accessed.

#### ELearning

All users can access short training classes 24 hours a day for different modules within the Online RMS. The classes contain step-by-step instructional videos and offer assessment exams.

#### Live Assistance

This is a support tool prompted by our Support Team. It is used to view your computer screen and even take control of your mouse and keypad to assist with support issues. This is only available when prompted by an Caliber Support Team member and is not available otherwise.

#### **Online Help**

All users have access to this self-help option 24 hours a day. This area contains the Online RMS Knowledge Base, which contains information for all areas within RMS.

#### Training Videos Library

Beginning with Online RMS 11.4.0, agencies can enhance users' training and learning experience with the **Online Training** feature. The **Online Training** feature offers video-based learning to all users where agencies use and enable this feature.

#### Submit Ticket

All users have the ability to submit a ticket to our Support Team 24 hours a day. Support tickets will be responded to by the Support Team within one business day, during regular business hours (ET). For more urgent issues please call 800.274.2911.

# **User Information Menu**

Click on your user name to display menu options. The drop-down contains *My Profile*, *Manage Home Screen*, *Current Daily Log* (or the option to create a new log if one does not already exist), and *Image Upload*.

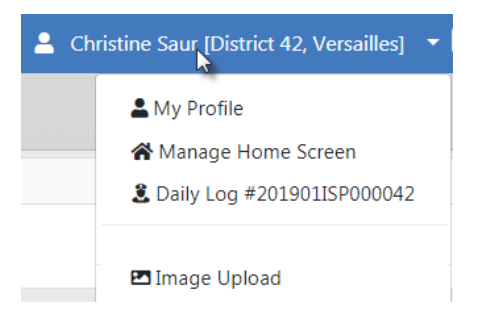

### **My Profile**

**My Profile** is a page that contains an organized set of links to various user settings and functions.

| My Profile                         |                     |            |             |                |
|------------------------------------|---------------------|------------|-------------|----------------|
| L Christine Saur                   | Profile Information | า          |             | Go Back Update |
| User ID: CSAUR                     |                     |            |             |                |
| Status: Active                     | User Information    |            |             |                |
| Type: Full Time                    |                     | FIRST NAME | MIDDLE NAME | Last Name      |
| Organization: Indiana State Police |                     |            |             |                |
| Officer Vec. Active                |                     | Christine  |             | Saur           |
| Employee: No                       |                     | TELEPHONE  | E-MAIL      | E-MAIL ENABLED |
| User Quick Links                   |                     |            | CS          |                |
| Change Password                    |                     |            |             |                |
| Change Security Questions          |                     |            |             |                |
| Change Home Agency                 |                     |            |             |                |
| Create Assignment                  |                     |            |             |                |
| Go To                              |                     |            |             |                |
| Profile Information                |                     |            |             |                |
| Preferences                        |                     |            |             |                |
| Subscriptions                      |                     |            |             |                |
| Officer Information                |                     |            |             |                |
| Account History                    |                     |            |             |                |

For more information, refer to "My Profile Overview" on page 47.

### Manage Home Screen

You can customize your *Main Area* and *Side Bar* items by dragging and dropping the order in which they appear or omit items from showing on your home screen. Follow the directions displayed near the top of the window to customize the screen.

|                                                                                                    | Go Back Restore Defaults Save                                                                                            |
|----------------------------------------------------------------------------------------------------|----------------------------------------------------------------------------------------------------|
| This page allows you to change the content of your home screen. There are two areas to ad<br>To add an item to either area, click on the <b>o</b> icon at the top and select an item. Once an Ite<br>some extra information. You can then place the item where you want it by placing the mous<br>it. You can remove an item by clicking on the <b>o</b> icon. | d content to: the main area and side bar.<br>em is added, you may need to enter<br>e over the item's header and dragging |
| Main Area                                                                                                    | Side Bar                                                                                                    |
|                                                                                                    | My Recent Activities                                                                                                    |
| Pinned Records                                                                                                    | Quicklinks                                                                                                    |
| Notifications C                                                                                                    | Chart Menu 😵                                                                                                    |
| Charts 😽                                                                                                    | External Links                                                                                                    |

Click **Save** when you are finished making changes, click **Restore Defaults** to reset your changes back to the default settings, or click **Go Back** to return to the **Home Page**.

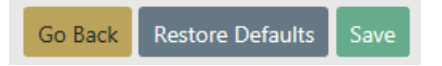

For more information on accessing the Home Page refer to "Home Page " on page 8.

### Daily Log

You can access your current Daily Log or create a new log if one doesn't already exist.

If a Daily Log has not yet been created, [New Daily Log] appears in the drop-down list. Click on that option to create a new log.

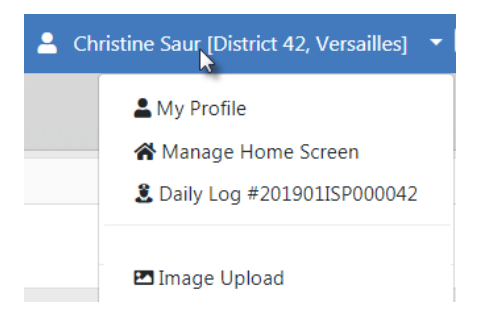

An existing Daily Log will appear in the drop-down list with a log number. Click on that option to open the existing log.

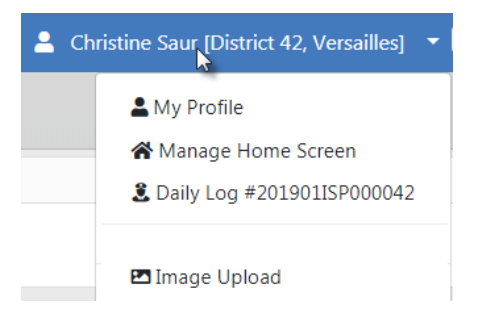

For more information on the Daily Log, refer to "Officer Daily Log" on page 465.

### Image Upload

You can upload images directly from your mobile device or other devices into your personal RMS Image Library, then import later into Incidents Reports, Field Arrests, and other areas of Online RMS.

Click on the Image Upload option to open the upload utility.

|                  |                                                                                                    | Exit |
|------------------|----------------------------------------------------------------------------------------------------|------|
| Upload Images    | Manage Library                                                                                                    |      |
| You can u        | upload images here to save for later. These images can then be imported into Incident Reports or other areas of the<br>application. Start by adding files below, and then press the Start Upload button. |      |
|                  | Start Uplo                                                                                                    | pad  |
|                  | Drop Files Here, Or Click Here to Add Files                                                                                                    |      |
| DESCRIPTION / NO | OTES OPTIONAL WILL BE ASSOCIATED WITH EACH DAGE UPLOADED                                                                                                    |      |
|                  |                                                                                                    |      |

For more information on uploading images to your personal RMS Image Library, refer to "Image Library" on page 69.

### Logout

The Logout option signs you out of Online RMS and returns you to the Login window.

Another option is to click the Logout icon on the right of the User Ribbon.

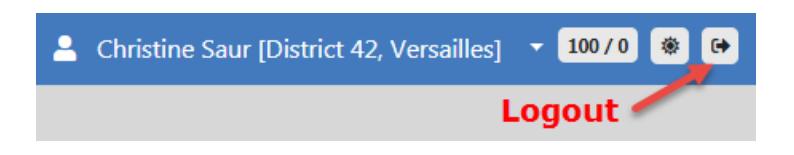

Once logged out, click the X on the upper right corner of the window to close.

# **Chapter 3. My Profile**

# **My Profile Overview**

**My Profile** is a page that contains an organized set of links to various user settings and functions, such as profile information, preferences, subscriptions, officer information, change password and security questions links, and more.

| My Profile                         |                     |            |             |                |
|------------------------------------|---------------------|------------|-------------|----------------|
| L Christine Saur                   | Profile Information | า          |             | Go Back Update |
| User ID: CSAUR                     |                     |            |             |                |
| Status: Active                     | User Information    |            |             |                |
| Type: Full Time                    |                     | FIRST NAME | MIDDLE NAME | Last Name      |
| Organization: Indiana State Police |                     |            |             |                |
| Officer: Yes - Active              |                     | Christine  |             | Saur           |
| Employee: No                       |                     | TELEPHONE  | E-MAIL      | E-MAIL ENABLED |
| User Quick Links                   |                     |            | CS          |                |
| Change Password                    |                     |            |             |                |
| Change Security Questions          |                     |            |             |                |
| Change Home Agency                 |                     |            |             |                |
| Create Assignment                  |                     |            |             |                |
| Go To                              |                     |            |             |                |
| Profile Information                |                     |            |             |                |
| Preferences                        |                     |            |             |                |
| Subscriptions                      |                     |            |             |                |
| Officer Information                |                     |            |             |                |
| Account History                    |                     |            |             |                |
|                                    |                     |            |             |                |

### **Access My Profile**

To access **My Profile**, click your name on the upper right of the window, then select My Profile.

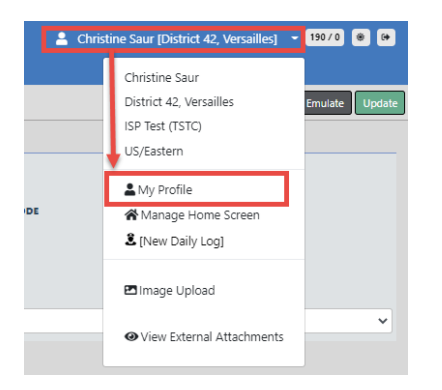

### My Profile Page Layout

My Profile contains three sections on the left sidebar of the window:

| My Profile                           |
|--------------------------------------|
| L Christine Saur                     |
| User ID: CSAUR                       |
| Status: Active                       |
| Type: Full Time                      |
| Organization: Indiana State Police   |
| Home Agency: District 42, Versailles |
| Officer: Yes - Active                |
| Employee: No                         |
| User Quick Links                     |
| Change Password                      |
| Change Security Questions            |
| Change Home Agency                   |
| Create Assignment                    |
| Go To                                |
| Profile Information                  |
| Preferences                          |
| External Searches                    |
| Subscriptions                        |
| Officer Information                  |
| Account History                      |

#### **User Information**

Various user information, such as the user id, an active or inactive user account, whether the user is full or part time, the organization and home agency of the user, whether or not the user is an officer, and whether the user is an active or inactive employee.

This section is read-only.

#### **User Quick Links**

Links for quick access to specific functions, such as change password, change security questions, change home agency, and create assignment.

#### Change Password

Use this link to change your password while logged into Online RMS. When prompted, enter your new password, re-enter to confirm, then click the **Change Password** button, or click **Reset Via E-Mail** to have a temporary password emailed to you.

If you have forgotten your password, you can reset it from the Online RMS Login page. For more information, refer to "Resetting Online RMS Password" on page C.

#### Change Security Questions

Use this link to change your security questions. You can change one, two, or all three questions and answers. Click **Save**.

#### Change Home Agency

Use this link to change your home agency, if applicable. Select the agency from the drop-down list then click **Save**.

#### Create Assignment

Use this link to create an assignment, if applicable.

Select the assignment from the drop-down list, select a start date, select end date, if applicable, deselect Active if you do not want to enable the setting at this time, then click **Save**.

#### Go To

These are tabs to other user settings, such as profile information, preferences, external searches, subscriptions, officer information, and account history.

The tabs are based on permissions and may vary by user.

Click a tab to display settings for that tab. For example, click Preferences to view and update notification and other preference settings.

The Profile Information tab opens by default when you access My Profile.

Click on a tab under the **Go To** section of the left sidebar to access the tab. Profile Information is used in the below example.

| My Profile                                                                              |                    |            |             |                |
|-----------------------------------------------------------------------------------------|--------------------|------------|-------------|----------------|
| L Christine Saur                                                                        | Profile Informatio | n          |             | Go Back Upda   |
| User ID: CSAUR<br>Status: Active<br>Type: Full Time                                     | User Information   |            |             |                |
| Organization: Indiana State Police                                                      |                    | First Name | MIDDLE NAME | Last Name      |
| Home Agency: District 42, Versailles                                                    |                    | Christine  |             | Saur           |
| Officer: Yes - Active<br>Employee: No                                                   |                    | TELEPHONE  | E-MAIL      | E-MAIL ENABLED |
| User Quick Links                                                                        |                    |            | CS          |                |
| Change Password<br>Change Security Questions<br>Change Home Agency<br>Create Assignment |                    |            |             |                |
| Go To                                                                                   |                    |            |             |                |
| Profile Information                                                                     |                    |            |             |                |
| Preferences                                                                             |                    |            |             |                |
| External Searches                                                                       |                    |            |             |                |
| Subscriptions                                                                           |                    |            |             |                |
| Officer Information                                                                     |                    |            |             |                |
| Account History                                                                         |                    |            |             |                |

**Note**: Your agency administrator can update, add, enable or disable Jurisdictions for users. For more information on jurisdictions, refer to the *Caliber Public Safety Online RMS Administrator Guide*, or refer to your agency administrator.

#### Refer to the following for tab details:

"Profile Information Tab" below

"Preferences Tab" on the facing page

"External Searches Tab" on page 53

"Subscriptions Tab" on page 54

"Officer Information Tab" on page 55

"Account History Tab" on page 57

### **Profile Information Tab**

Your Name, Telephone, and Email Address exists with an option to enable the email to receive notifications from the system.

| Profile Information |                    |             | Go Back Emulate Update |
|---------------------|--------------------|-------------|------------------------|
| User Information    |                    |             |                        |
|                     | First Name         | Middle Name | Last Name              |
|                     | Christine          |             | SaurTest               |
|                     | TELEPHONE          | E-MAIL      | E-MAIL ENABLED         |
|                     | 5551112222         | ccsa        |                        |
|                     | SUBSCRIPTION LEVEL |             |                        |
|                     | Full Time 🗸 🗸      |             |                        |
|                     |                    |             |                        |

Make any necessary changes then click the **Update** button to save changes.

### **Preferences Tab**

Use this tab to set notification preferences. You can enable or disable the audible alert, set email notification priority preferences, enable or disable Incident Setup Wizard, enable or disable Breadcrumb Options, set Day or Night Mode, set the Default Search Agency and Interfaces, identify Geographical Areas for court papers and warrants, and manage User Filters.

You can update your preferences from My Profile.

- 1. Access My Profile page. For instructions, refer to "My Profile Overview" on page 47.
- 2. Click Preferences under the Go To section.

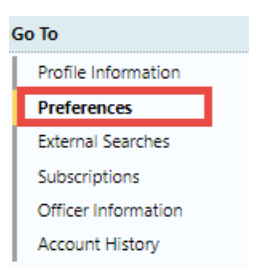

3. Preferences opens.

|                                |                     |             |               |                          |                      | Go Back     | Save      |
|--------------------------------|---------------------|-------------|---------------|--------------------------|----------------------|-------------|-----------|
| ODL_USER - Profile Information | Security Settings   | Preferences | Subscriptions | Officer Information      | Employee Information |             |           |
| Notification Settings          |                     |             | -             |                          |                      | C Edit User | r Filters |
| EMAIL NOTIFICATIONS PRIORITY   |                     |             | AUDIE         | LE ALERT                 |                      |             |           |
| Select                         |                     |             | <b>v</b>      |                          |                      |             |           |
| HOURS FOR NOTIFICATIONS        |                     |             | ALWA          | YS SEND SUBSCRIPTION NOT | IFICATIONS           |             |           |
| Begin                          | End                 |             | <b>e</b>      |                          |                      |             |           |
| Options                        |                     |             |               |                          |                      |             |           |
| INCIDENT SETUP WIZARD          |                     |             | DAY /         | NIGHT MODE               |                      |             |           |
| On                             |                     |             | • No          | mal / Day Mode           |                      |             | •         |
| BREADCRUMB OPTIONS             |                     |             | DEFAU         | ILT SEARCH AGENCY        |                      |             |           |
| Enabled - Always show Breader  | rumbs on pages that | use them    | • All         | Agencies/Schema          |                      |             | •         |
| Default Search Interfaces      |                     |             |               |                          |                      |             |           |
| SELECT SEARCH INTERFACES       |                     |             |               |                          |                      |             |           |
| Click To Select                |                     |             |               |                          |                      |             |           |
| Geographic Areas               |                     |             |               |                          |                      |             |           |
| COURT PAPERS Q                 |                     |             |               |                          |                      |             |           |
| Click To Select                |                     |             |               |                          |                      |             |           |
| WARRANTS Q                     |                     |             |               |                          |                      |             |           |
| Click To Select                |                     |             |               |                          |                      |             |           |
|                                |                     | (           | Go Back Save  |                          |                      |             |           |

- 4. Complete the form as needed.
- 5. With proper permissions, you can optionally click the **Edit User Filters** link to include or exclude yourself in or from user groups.

For example, a supervisor can define a user group to filter notifications by daytime and weekend officers.

| Preferences                  |                               |
|------------------------------|-------------------------------|
| Notification Settings        | Cedit User Filters            |
| EMAIL NOTIFICATIONS PRIORITY |                               |
| -Select-                     | ~                             |
| HOURS FOR NOTIFICATION       |                               |
| Begin End                    |                               |
|                              |                               |
| User Groups                  |                               |
| Show 100 ¢ entries           |                               |
| Name 1                       | Users                         |
| Daytime Officers             | Kris LeClaire<br>Johnny Smith |
| Daytime Officers             | Guy Schedule<br>Felix Unger   |
| Weekend Officers             | Samual Adams<br>Howard Fine   |
|                              |                               |

a. Optionally, click the Add Group button to create a new group.

|                             |      | Go Bao |
|-----------------------------|------|--------|
| Group Details               |      |        |
|                             |      |        |
| broup Options               |      |        |
| VAME                        |      |        |
| Jsers                       |      |        |
|                             |      | 8      |
| SELECTED USERS [Remove All] |      |        |
|                             |      | *      |
|                             |      |        |
|                             |      |        |
|                             | Save |        |

Enter a unique Name, select Users, then click Save.

- b. Optionally, click on the edit icon  $\mathbf{Z}$  to edit an existing group.
- c. Optionally, click on the trash icon  $\overline{\mathbf{m}}$  to delete an existing group.

### **External Searches Tab**

Caliber Public Safety Online RMS allows users to set their default external search interfaces.

You can access your external searches from My Profile.

- 1. Access *My Profile* page. For instructions, refer to "My Profile Overview" on page 47.
- 2. Click External Searches under the Go To section.

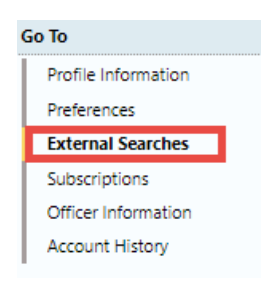

3. External Searches opens.

| External Searches                                    | Go Back Update         |
|------------------------------------------------------|------------------------|
| Default External Search Interfaces                   |                        |
| SELECT DEFAULT SEARCH INTERFACES                     |                        |
| Search                                               | Select All Select None |
| Incident SmartSearch<br>Jail Tracker: Person In Jail |                        |

The available search interfaces appear on the left.

- 4. Two search interfaces are shown for illustration purposes. If many are listed, then you could **search** for a particular interface rather than page down to look through a long list.
- 5. Click on an interface in the list to **select**. The selected interface moves to the right side of the window.

| Select Default Search Interfaces |                   |      |                    |
|----------------------------------|-------------------|------|--------------------|
| Search                           |                   | Sele | ct All Select None |
| Jail Tracker: Person In Jail     | Incident SmartSea | arch |                    |
|                                  |                   |      |                    |
|                                  |                   |      |                    |
|                                  |                   |      |                    |
|                                  |                   |      |                    |
|                                  |                   |      |                    |
|                                  |                   |      |                    |

Select as many available interfaces as you wish.

To **deselect**, click on an interface on the right and it moves back to the available column on the left.

6. Click the Update button to save.

### **Subscriptions Tab**

You can update or delete your existing subscriptions from *My Profile*.

- 1. Access My Profile page. For instructions, refer to "My Profile Overview" on page 47.
- 2. Click Subscriptions under the Go To section.

| Go To                                            |                 |                                   |                          |
|--------------------------------------------------|-----------------|-----------------------------------|--------------------------|
| Profile Information                              |                 |                                   |                          |
| Preferences                                      |                 |                                   |                          |
| External Searches                                |                 |                                   |                          |
| Subscriptions                                    |                 |                                   |                          |
| Officer Information                              |                 |                                   |                          |
| Account History                                  |                 |                                   |                          |
| -                                                |                 |                                   |                          |
|                                                  |                 |                                   | Go Back                  |
| OFFICER_DMM - Profile Information Security Setti | ngs Preferences | Subscriptions Officer Information | Employee Information     |
|                                                  |                 |                                   | Add Subscription         |
| Name Iî Type Iî                                  | Index Name      | Lt Reason                         | Creation IT Actions Date |
| Vehicle Index Accessed                           | , 336           | Asdf                              | 05/04/2017               |
| Property Index Accessed                          | APPLIANCE 1588  | Asdf                              | 05/03/2017               |

Note: The **Emulate** button appears only for users with proper permissions.

3. Click the edit icon 🗹 to edit the subscription, or click the trash icon 📠 to delete the subscription.

You can **Subscribe** to existing master index records (person, address, vehicle, etc.) to receive notification when someone views, updates or associates records to which you have interest.

For example, you can **Subscribe** to Williams Jones' master person record to receive notification when someone updates information on his master person record.

For more information on creating a **Subscription**, refer to "Subscribe to Master Records" on page 117.

### **Officer Information Tab**

You can view your officer record from the *My Profile* page.

- 1. Access *My Profile* page. For instructions, refer to "My Profile Overview" on page 47.
- 2. Click Officer Information under the Go To section.

| Go To               |  |
|---------------------|--|
| Profile Information |  |
| Preferences         |  |
| External Searches   |  |
| Subscriptions       |  |
| Officer Information |  |
| Account History     |  |

3. Officer Information opens.

| Officer Information          |             | Go Back                               |
|------------------------------|-------------|---------------------------------------|
| Officer                      |             |                                       |
| FIRST NAME<br>Chief3         | MIDDLE NAME | Last Name<br>State                    |
| TITLE<br>Assistant Chief     | Suffix      | AGENCY<br>District 21, Toll Road - SC |
| <b>BADGE #</b><br>1234567890 | Dispatch ID | CAD Badge                             |
| Patrol Detective             | Active      |                                       |

This form is read-only. Refer to your agency administrator for necessary updates or questions.

If you receive a note stating no officer exists for the user, then with appropriate permissions, you can click on the provided link to add one.

| Officer Information |                                | Go Back Emulate Save |
|---------------------|--------------------------------|----------------------|
| No C                | officer Record Exists for This | Jser                 |
|                     | Click Here to Add One          |                      |

4. Complete each of the fields for which you have information.

Hover your mouse over the CAD Badge blue information bubble <sup>1</sup> for mapping instructions with CAD users.

**Note**: For agencies with Caliber CAD spill integration with Online RMS, **CAD Badge** *must* match **Badge Number** in Caliber CAD.

**Note**: The system does not allow you to create or reactivate an RMS user with a duplicate badge number.

5. Click the **Update** button on the top right of the form to save.

### **Account History Tab**

Caliber Public Safety Online RMS automatically captures and logs when users log in or out of the application and whenever user account statuses change.

You can view your account history from My Profile.

- 1. Access My Profile page. For instructions, refer to "My Profile Overview" on page 47.
- 2. Click Account History under the Go To section.

| Go To               |
|---------------------|
| Profile Information |
| Preferences         |
| External Searches   |
| Subscriptions       |
| Officer Information |
| Account History     |

3. Account History opens as read-only.

There are two tabs: Status History and Login History.

The Status History tab opens by default.

| Account History                    |                  |                                            | Go Back Emulate |
|------------------------------------|------------------|--------------------------------------------|-----------------|
| Status History Login History       |                  |                                            |                 |
| LAST LOGIN DATE<br>10/26/2020 1437 |                  | LAST PASSWORD CHANGE DA<br>06/01/2020 1025 | TE              |
| Status 11                          | Date             | 11                                         | User 11         |
| Active                             | 11/18/2019 10:53 |                                            | Joe Friday      |
| Locked-Inactive                    | 11/15/2019 09:00 |                                            | System Updated  |
| Active                             | 06/13/2019 17:08 |                                            | MICHELLE LEVI   |
| Locked-Inactive                    | 06/13/2019 14:18 |                                            | Christine Saur  |
| Locked-Inactive                    | 06/13/2019 14:18 |                                            | Christine Saur  |
| Active                             | 02/13/2019 15:17 |                                            | Christine Saur  |
| Active                             | 11/15/2018 13:09 |                                            | Joe Friday      |
| Locked-Inactive                    | 10/15/2018 09:00 |                                            | System Updated  |
| Active                             | 02/23/2018 16:25 |                                            | Joe Friday      |
| Locked-Inactive                    | 02/14/2018 16:50 |                                            | Christine Saur  |
| Locked-Inactive                    | 02/14/2018 16:50 |                                            | Christine Saur  |

| Account History Go Back Emulate |                     |         |          |            |             |             |                  |
|---------------------------------|---------------------|---------|----------|------------|-------------|-------------|------------------|
| Status History Login History    |                     |         |          |            |             |             |                  |
| 10 🗢 << < > >>                  | 422 1 / 43          |         |          |            |             |             |                  |
| Login Date 11                   | Logout Date 11      | City 11 | State 11 | Country 11 | Latitude 11 | Longitude 👔 | Login Failed 🛛 👔 |
| 10/26/2020 14:37:41             |                     | Oelwein | US-IA    | US         | 42.6811     | -91.91311   | No               |
| 10/26/2020 09:49:08             | 10/26/2020 14:04:31 | Oelwein | US-IA    | US         | 42.6811     | -91.91311   | No               |
| 10/23/2020 09:26:24             | 10/23/2020 14:11:27 | Oelwein | US-IA    | US         | 42.6811     | -91.91311   | No               |
| 10/22/2020 14:42:13             | 10/22/2020 19:34:07 | Oelwein | US-IA    | US         | 42.6811     | -91.91311   | No               |
| 10/22/2020 09:13:58             | 10/22/2020 13:32:10 | Oelwein | US-IA    | US         | 42.6811     | -91.91311   | No               |
| 10/21/2020 16:34:26             | 10/21/2020 18:56:48 | Oelwein | US-IA    | US         | 42.6811     | -91.91311   | No               |
| 10/21/2020 11:53:19             | 10/21/2020 16:34:08 | Oelwein | US-IA    | US         | 42.6811     | -91.91311   | No               |
| 10/21/2020 08:52:26             | 10/21/2020 11:32:44 | Oelwein | US-IA    | US         | 42.6811     | -91.91311   | No               |
| 10/20/2020 14:29:20             | 10/20/2020 18:57:22 | Oelwein | US-IA    | US         | 42.6811     | -91.91311   | No               |
| 10/20/2020 09:22:22             | 10/20/2020 10:57:36 | Oelwein | US-IA    | US         | 42.6811     | -91.91311   | No               |

# **Chapter 4. Custom Forms**

## **Search For and View Custom Forms**

The Custom Forms feature must be enabled by Caliber Public Safety personnel. Only administrative users who have been assigned the appropriate role with the custom forms privileges can create or update custom forms, and only users who have been assigned roles with the custom forms privileges can use or search for the forms.

Online RMS 11.3.2 and above supports **Community Reporting** of minor crimes, tips, and other police-related events. The **Community Reporting** feature leverages the power of Online RMS*Custom Forms* for your agency to embed a *public form* in an existing website using only a couple lines of HTML code.

For more information on **Community Reporting**, or public forms, refer to "Community Reporting" on page 249.

To search for and view Custom Forms follow these steps:

**Note:** Searching for and viewing a publicly available custom form is the same as searching for a non-publicly available custom form.

1. Click on Forms and Report on the top menu.

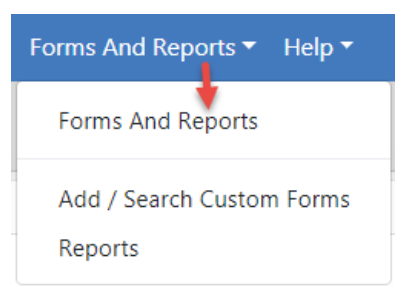

- 2. Click on the Add/Search Custom Forms option.
- 3. Enter the search criteria using the fields provided. Click into the **Form Search Fields** to select Custom Form fields, and repeat to select multiple fields as shown below.

| earch Forms                   |                          |                  |            |                 |                 |              |
|-------------------------------|--------------------------|------------------|------------|-----------------|-----------------|--------------|
|                               |                          |                  |            |                 | Go Back Add For | m -Select- 🔻 |
| <ul> <li>All Forms</li> </ul> | Online Police Self-Rep   | oorting Form     |            |                 |                 |              |
| A New Form                    | Agency                   |                  |            | OFFICER         |                 |              |
| Another Test Form             | District 42, Versailles  |                  | ~ <b>#</b> |                 |                 |              |
| (Inactive)                    | STATUS                   |                  |            | INSTANCE NUMBER |                 |              |
| Derek Test Form               | -Select-                 |                  | ~          |                 |                 |              |
| Evpanse Log                   | DATE CREATED FROM        |                  |            | DATE CREATED TO |                 |              |
| Expense Log                   |                          |                  | 曲          |                 |                 | <b>#</b>     |
| Incident Offense<br>Fields    | SEARCH PREFERENCE        |                  |            |                 |                 |              |
| Interior Test                 | All      Any Search Terr | m(s)             |            |                 |                 |              |
| Form                          | Field                    | Search Parameter |            |                 |                 | Actions      |
| Marijuana                     | First Name               | Joe              |            |                 |                 | ā            |
| Eradication Form              | Last Name                | Public           |            |                 |                 | â            |
| Online Police Self-           |                          |                  |            |                 |                 |              |
| Reporting Form                |                          |                  | Deast      | Count           |                 |              |
| RMS Demo Form                 |                          |                  | Reset      | Search          |                 |              |

If the form contains sub forms, an additional **Search Sub Forms** option also displays:

| SEARCH PREFERENCE        |          |  |  |  |  |
|--------------------------|----------|--|--|--|--|
| All O Any Search Term(s) |          |  |  |  |  |
| FORM SEARCH FIELDS       |          |  |  |  |  |
| -Select-                 | -Select- |  |  |  |  |
|                          |          |  |  |  |  |
| Search Sub Forms         |          |  |  |  |  |
| -Select-                 |          |  |  |  |  |

4. Click the **Search** button to display the Custom Forms results that match your search criteria.

| Q, Oxine Police Self Reporting Form |                                |                             |                          |          |                 |         |
|-------------------------------------|--------------------------------|-----------------------------|--------------------------|----------|-----------------|---------|
| 🖹 🚺 🚺 🕩 1 Resul                     | It(s) Found Agency: DEMO First | Name: Joe Last Name: Public |                          |          |                 |         |
| Creator                             | 11 Create Date 11              | Officer 11                  | Agency                   | Status   | Record Details  | Actions |
| System User, Auto                   | 05/22/2020 1517                |                             | Caliber Public Safety PD | Reviewed | Type: Incidents | 0       |
|                                     |                                |                             |                          |          |                 |         |
|                                     |                                | Refine Search New           | Search                   |          |                 |         |

- 5. Click the View icon 💿 to view the form.
- 6. Click the **Print Form** button to select print options, then click **Print** to open the form in a new tab in your browser. You can then download to a file or print directly to the printer.

7. With appropriate permissions, you can click the **Change Status** button to open the form for edit. Once opened, the creator of the form will have access to edit the form.

For more information on adding and managing Custom Forms, refer to the *Caliber Online RMS Admin Guide*, or your agency administrator.

If you receive a *Form Review Notification*, refer to "Taking Action via Notifications" on page 250 or "Taking Action via Recent Activities" on page 257 for more information. Refer to "Notifications" on page 22 for more information on Notifications.

# **Chapter 5. Attachments**

# **Attachments Overview**

Attachments are files that are accessed by other programs, such as a picture, document, spreadsheet, etc. These files are uploaded and saved to Online RMS modules that support attachments. For example, mugshot attachments could be uploaded and saved to person records, or mechanic hand-written quotes uploaded to Fleet Vehicle records.

Attachments appear in a grid, or columnar format.

| Keyword         | File Name | Description | Date of Info | Actions |
|-----------------|-----------|-------------|--------------|---------|
| Mugshot - Front | 383_1     |             | 09/25/2012   | 1 C 💼   |

You can edit and delete attachments that were created by you. Users with administrator privileges have the ability to edit and delete attachments for any user.

Click on the **Image Library** link to access your personal RMS image library that contains images uploaded by you from a mobile device, or other devices. For more information, refer to "Image Library" on page 69.

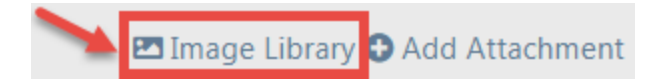

# **Add Attachments**

Several Online RMS modules support **Attachments**. Access the module and record that contains the **Attachment** you need to add. For example, to add an Attachment tied to a person, go to that person record and page down to the **Attachment** section, then follow the directions below.

| Ø Attachments                    |       |  | 🖾 Image Lib | rary 🔂 Add Attachment |
|----------------------------------|-------|--|-------------|-----------------------|
| Keyword File Name Description Da |       |  |             | Actions               |
| Mugshot - Front                  | 383_1 |  | 09/25/2012  | ± 🗹 💼                 |

1. Click on the Add Attachment link to begin the upload process.

**Note**: Attachments are added to a temporary holding place or queue; you must then upload the files.

a. Drag files to the Queue or click Here to add files from Windows Explorer.

| Add Person Attachments                                                                                                    | Go Back                                          |  |  |  |  |
|----------------------------------------------------------------------------------------------------|--------------------------------------------------|--|--|--|--|
| Instructions     Click to dis                                                                                                    | splay instructions                               |  |  |  |  |
| You may use this to upload pdf,jpg,jpeg,bmp,png,doc,docx,xls,xlsx,txt,ppt,vsf,pptx files. Files must be no greater than 10 megabytes. |                                                  |  |  |  |  |
| You may upload a maxiumum o                                                                                                    | f <b>10</b> files at once.                       |  |  |  |  |
| Once you have uploaded the files, you will be able to add descriptions / edit file names / etc                                        |                                                  |  |  |  |  |
|                                                                                                    | Start Upload                                     |  |  |  |  |
| Ontion 1:                                                                                                    | Dron Files Here Or Click Here to Add Files       |  |  |  |  |
| Drag and drop files into<br>this box                                                                                                  | Option 2:<br>Click on the word Here to add files |  |  |  |  |

b. When all the files are in the **Queue**, click **Start Upload** button to add the attachments. Click on **Remove File** to remove from the Queue.

| Add Person Attachments Go Back                                                                                                    |
|----------------------------------------------------------------------------------------------------|
| ▼ Instructions                                                                                                    |
| You may use this to upload pdf,jpg,jpeg,bmp,png,doc,docx,xls,xlsx,txt,ppt,vsf,pptx files. Files must be no greater than 10 megabytes. |
| You may upload a maxiumum of 10 files at once.                                                                                        |
| Once you have uploaded the files, you will be able to add descriptions / edit file names / etc                                        |
| Start Upload                                                                                                    |
| Remove file Click to remove the file in the queue                                                                                     |

**Note:** To abandon the upload process and return to the previous window click the **Go Back** button.

c. Modify the attachment details when the following dialog window appears.

|                         |            |              | Save & Close A |
|-------------------------|------------|--------------|----------------|
| TYPE OF ATTACHMENT      |            | KEYWORD      |                |
| Image                   | ~          | Image        | ~              |
| FILE NAME               |            | DATE OF INFO |                |
| AddArrestChargeCode.png |            | 03/19/2019   | <b></b>        |
| DESCRIPTION             |            |              |                |
|                         |            |              |                |
|                         | Save & Clo | se           |                |
|                         |            |              | Save & Close A |

- d. Click **Save & Close** to save each attachment individually, or click **Save & Close All** to save all of them at once.
- e. The attachments then appear in the **Attachments** grid. You can view additional information, download, edit, or delete the attachment.

**Note**: Up to ten (10) items or a maximum of 10 megabytes of data can be uploaded at one time.

## **Edit Attachments**

Several Online RMS modules support **Attachments**. Access the module and record that contains the **Attachment** you need to update. For example, to update an Attachment tied to a person, go to that record and page down to the **Attachment** section, then follow the directions below.

1. Click the edit *icon* on the record you need to update.

| Attachments Oview External A |                  |             |              | Attachments OAdd Attachment |
|------------------------------|------------------|-------------|--------------|-----------------------------|
| Keyword                      | File Name        | Description | Date of Info | Actions                     |
| PDF                          | TestDocument.txt | 0           | 11/22/2019   |                             |
|                              |                  |             | Dowinoad     | Edit Delete                 |

**Note**: You cannot update attachments created by another user.

2. Make the necessary updates in the Edit window.

**Note:** The content of the **Edit** window will vary by module and file type. The **Edit Person Attachment** is used for illustration purposes.

| Edit Person Attachment Go B                                                                                  | ack     |
|----------------------------------------------------------------------------------------------------|---------|
| ATTACHMENT TYPE                                                                                              |         |
| Person Image                                                                                                 | ~       |
| KEYWORD                                                                                                    |         |
| Image                                                                                                    | ~       |
| FILE NAME                                                                                                    |         |
| 383_1                                                                                                    |         |
| DESCRIPTION                                                                                                  |         |
|                                                                                                    |         |
| РНОТО ТҮРЕ                                                                                                   |         |
| Mugshot - Front                                                                                              | ~       |
| PRIMARY IMAGE                                                                                                |         |
|                                                                                                    |         |
| PHYSICAL DESCRIPTION                                                                                         |         |
| Height: 5' 10"; Weight: 195; Eye Color: Blue; Hair Color: Blond or Strawberry; Hair Style: Braided; Hair L 🗸 | 0       |
| DATE OF INFO                                                                                                 |         |
| 09/25/2012                                                                                                   | <b></b> |
| Update                                                                                                    |         |

3. Click **Update** to update the record, or click **Go Back** to return to the previous window without saving.

# **Delete Attachments**

Several Online RMS modules support **Attachments**. Access the module and record that contains the **Attachment** you need to delete. For example, to delete an **Attachment** tied to a person, go to that record and page down to the **Attachment** section, then follow the directions below.

1. Click the delete icon 💼 on the record you want to delete.

| Attachments |                  | View External | Attachments OAdd Attachment |             |
|-------------|------------------|---------------|-----------------------------|-------------|
| Keyword     | File Name        | Description   | Date of Info                | Actions     |
| PDF         | TestDocument.txt | 0             | 11/22/2019                  |             |
|             |                  |               | Dominoad                    | Edit Delete |

**Note**: You cannot delete attachments created by another user.

2. A confirmation window appears. Click **Yes** to delete or **No** to return to the previous window without deleting.

| Message From RMS |        |
|------------------|--------|
| Are You Sure     |        |
|                  | No Yes |

# **Download Attachments**

Several Online RMS modules support **Attachments**. Access the module and record that contains the **Attachment** you want to download. For example, to download an **Attachment** tied to a person, go to that record and page down to the **Attachment** section, then follow the directions below.

1. Click the download 🛃 icon on the record you want to download.

| Attachments |                  |             | View External A | Attachments OAdd Attachment |
|-------------|------------------|-------------|-----------------|-----------------------------|
| Keyword     | File Name        | Description | Date of Info    | Actions                     |
| PDF         | TestDocument.txt | 0           | 11/22/2019      |                             |
|             |                  |             | Dowilload       | Edit Delete                 |

2. The file downloads to your local machine. Double-click on the file to open.

# **Chapter 6. Image Library**

# Image Library Overview

The **Image Library** is a personal RMS image library that contains images uploaded by you from a mobile device, or other devices. Only your user account has access to these personal images.

You can then easily import images from your Image Library into incident reports, field arrests, and master person records.

# **Upload Image**

You can upload images into the Image Library from your computer, or directly from your mobile device.

Click on the My Profile icon, then click Image Upload.

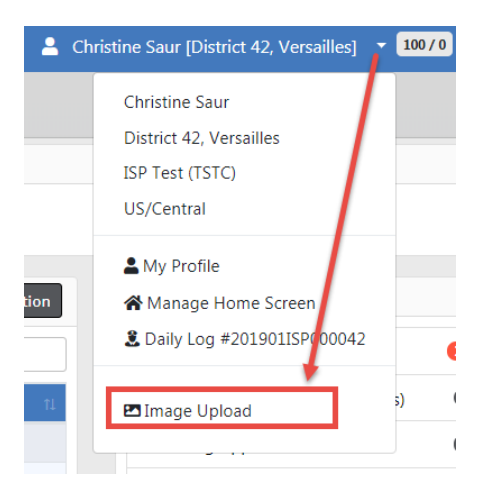

Drop files into the box, or click Add Files.

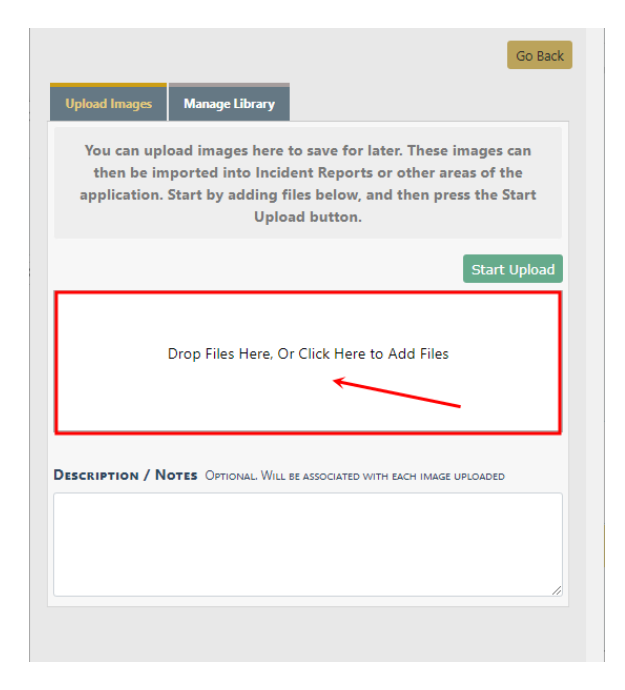

If uploading from your *mobile device*, select **Camera** to take a photo and upload directly from the camera on your mobile device, or select **My Files** (or local folder) to upload from device storage.

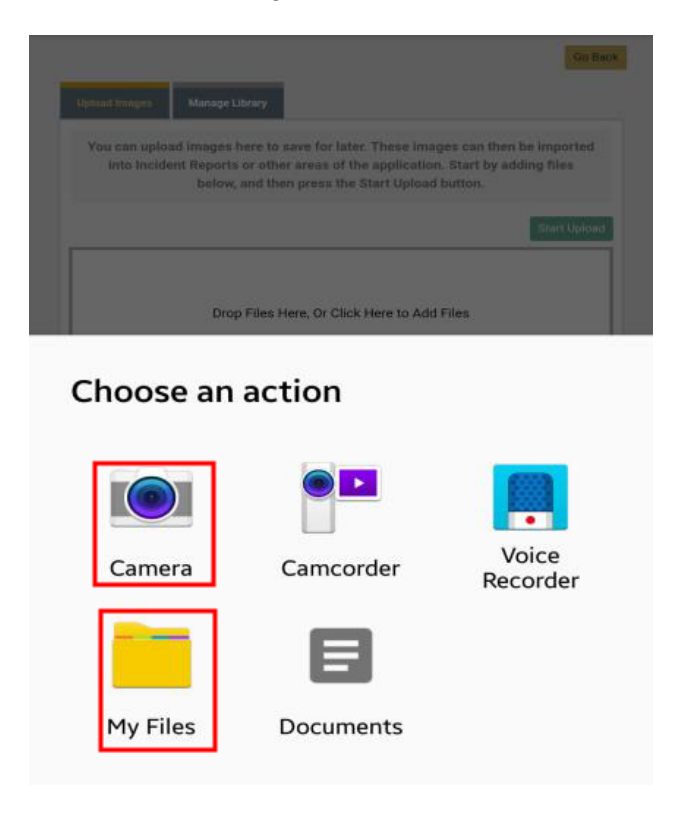

**Note**: Only images are supported from the Image Uploader at this time. Video support coming in a future release that requires a subscription to large file storage option.

#### Click Start Upload.

| Go Bac                                                                                                    |
|----------------------------------------------------------------------------------------------------|
| Upload Images Manage Library                                                                                                    |
| You can upload images here to save for later. These images can then be imported into Incident<br>Reports or other areas of the application. Start by adding files below, and then press the Start<br>Upload button. |
| Start Upload                                                                                                    |
| Remove file                                                                                                    |
| DESCRIPTION / NOTES OPTIONAL WILL BE ASSOCIATED WITH EACH IMAGE UPLOADED CONTINUES OPTIONAL WILL BE ASSOCIATED WITH EACH IMAGE UPLOADED                                                                             |
|                                                                                                    |
|                                                                                                    |

Click Go Back when the upload finishes.

You can delete and download images that exist in your Image Library. For more information, refer to "Manage Library " below.

You can also attach library images to incidents, arrests, and master person records.

For more information on delet

# Manage Library

You can delete or download images from your personal RMS Image Library.

Click on the My Profile icon, then click Image Upload.

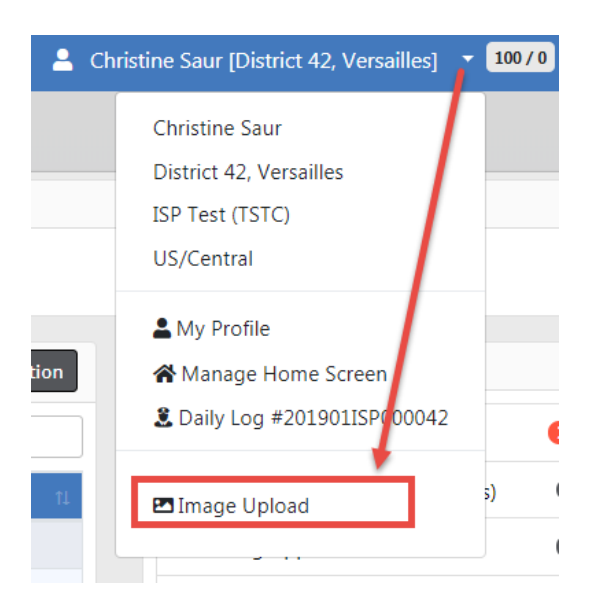

Click on the Manage Library tab to access your uploaded image files.

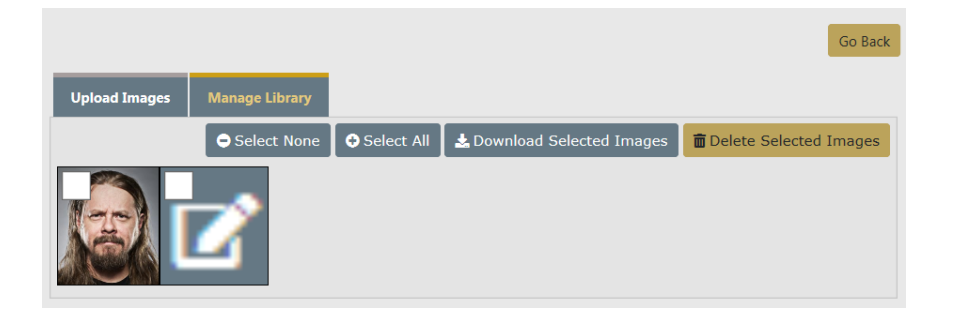

### **Delete Image Files**

Click on the **Manage Library** tab to access your uploaded image files, then select the image files you want to delete.

|                   |                |            |                            | Go Back                |
|-------------------|----------------|------------|----------------------------|------------------------|
| Upload Images     | Manage Library |            |                            |                        |
| Selected<br>Image | Select None    | Select All | ★ Download Selected Images | Delete Selected Images |

Click the **Delete Selected Images** button, then click **Yes** to confirm.

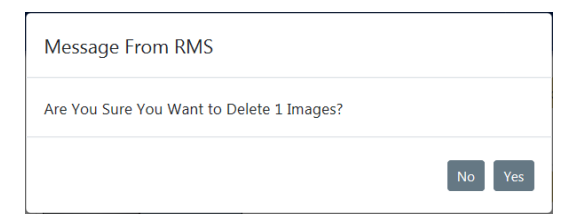

Note: You can also delete uploaded images after you import them into an incident, fields arrest, or person record. For more information, refer to "Import Images From Library " below.

### **Download Image Files**

Click on the **Manage Library** tab to access your uploaded image files, then select the image files you want to download.

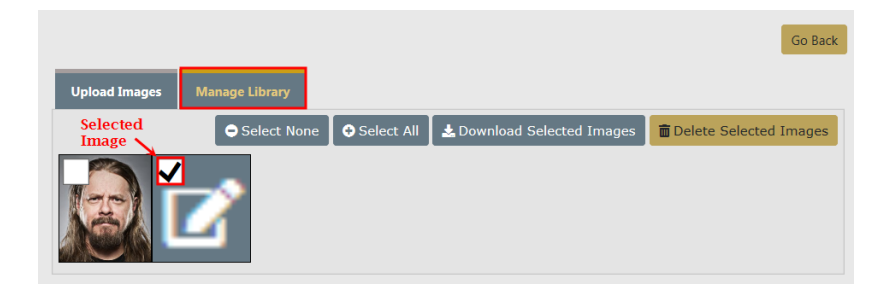

Click the **Download Selected Images** button, then click **Open** or **Save** the files.

## **Import Images From Library**

You can import image files from your personal Image Library into incidents, field arrests, and person records.

Click on the **Image Library** link under *File and Image Attachments* section. Incidents is used in this example; however, the same general process applies to field arrests and persons.

| File And Image Attachments | Image Library | Add Attachment | Lownload Selected Attachments |
|----------------------------|---------------|----------------|-------------------------------|
|----------------------------|---------------|----------------|-------------------------------|

Select one or more images you want to import. You also have the option to delete the selected images from the Image Library.

|                                                                                                    |          |            |          |                                                                                 |                                                |               | Quick         | Print Print |  |  |  |
|----------------------------------------------------------------------------------------------------|----------|------------|----------|---------------------------------------------------------------------------------|------------------------------------------------|---------------|---------------|-------------|--|--|--|
| 📋 Summary                                                                                                    | i Header | ≒ Offenses | 🚨 Names  | noperty & Vehicles                                                              | <b>≣</b> Narratives                            | & Attachments | 🖻 Validations |             |  |  |  |
| Incident Summary: 03/05/2018 1324 Hrs - 300 East 200 , East Test         Agency: District 42, Versailles           Offense(s): 35-43-4-2.5 V02 - THEFT- VEHICLE         Report #: 2018D4210153 Supp #: 1 2           Total Hours: 0         1 |          |            |          |                                                                                 |                                                |               |               |             |  |  |  |
|                                                                                                    | 9 🗸      | Ор         | Select w | which images you would<br>Delete Imported Images F<br>eect to delete from the I | like to import.<br>rom Library<br>mage Library |               |               |             |  |  |  |

Click the **Import Images** button at the bottom of the page. The image file then appears under *File and Image Attachments*.

| File An | d Image Attachmer | nts       | Image Library | 💿 🖸 Image Library 💿 Add Attachment 👁 Image Viewer 🛓 Download Selected Attachme |        |         |  |  |
|---------|-------------------|-----------|---------------|--------------------------------------------------------------------------------|--------|---------|--|--|
|         | Keyword           | File Name | Description   | Date of Info                                                                   | Supp # | Actions |  |  |
|         | Image File        | 3079_1_1  |               | 03/27/2019                                                                     | 1      | ± 0 C 💼 |  |  |
# **Chapter 7. Master Indices**

## **Master Indices Overview**

**Master Indices** are centralized pieces of data that are accessed from different modules of the system for consistency. Each index is represented only once, such as a person, an address, a vehicle, etc. For example, all modules of Online RMS access the same person information for Joe Smith with SSN 123-12-1234 and the same vehicle information for VIN ABC1235223DE45455.

The following are considered Master Indices:

Person

The **Master Person Index** stores identifying information for persons. Composite sketches and unlimited number of images can be attached, and person records can be linked to appropriate incident, arrests, and other system modules.

Note: If configured for your agency, you can take photos directly from the Online RMS Field Arrest or Master Person Index record using the Hunter Camera integration software installed on your local machine. The software associates the images with the *Master Person Index* record. For more information on the camera software, refer to "Hunter Camera" on page 751.

When a person is associated with an active warrant, an automatic Caution Flag appears on the master person index record:

| <ul> <li>✔ Pin Person</li> <li>▲ Person Details</li> <li>▲ Cr/13)<br/>10/22/2018</li> </ul> | & & &<br>2 ↓ 1 & 1 ↓ 1 | WARNING - Active Warrants Found | Go Back Visua |
|---------------------------------------------------------------------------------------------|------------------------|---------------------------------|---------------|
| INDEX ID                                                                                    |                        | SECURITY LEVEL                  |               |
| 949                                                                                         |                        | Level 3 - No Access to Data     | •             |
| Last Name                                                                                   |                        | First Name                      |               |
| ALLEN                                                                                       |                        | вов                             |               |

For more information on active warrants, refer to "Activate Warrant" on page 527.

While viewing or editing a person record, you can *Pin* it to your Home Page for quick reference.

To *Pin*, click on the green **Pin Person** button located on the top left of the page; the button color then changes from green to gold and the label changes to **Unpin Person**.

Fin Person

To unpin, click on the gold Unpin Person button.

For more information on pinned records that appear on the Home Page, refer to "Home Page " on page 8.

Address

The **Master Address Index** stores address information. If a geo-file is available, the address can be validated and geo-coded (latitude and longitude values included).

• Organization

The **Master Organization Index** stores information about the organizations with which the department comes into contact. Each organization in the index can have multiple emergency contacts associated with it and link to incidents, patrols, security alarms, standard operating procedures, and other system modules.

• Vehicle

The **Master Vehicle Index** tracks a vehicle's history with the department and has the ability to link a vehicle to incidents, name, businesses, stolen vehicle history, citations, evidence, and other system modules.

Property

The **Master Property Index** tracks stolen, lost, and recovered property. It also stores descriptive information including property disposition and associated incident and person data. Media files and documents can attach to the Master Property Index record. Property data easily transfers to evidence, and property owner information resides in the Master Person Index.

Gang

The **Master Gang Index** stores information about street gangs with which the department comes into contact.

## Master Index Security

User access to master index data in Online RMS is controlled by **Master Index Security**, a hierarchical design where **Level 1** is the lowest and **Level 3** is the highest security. The Security Level exists on every master index record, and on each user account, to control data access. The **Master Index Security** applies to all master indices: Person, Address, Organization, Vehicle, Property, and Gang.

## **Master Indices Security Levels**

| SECURITY LEVEL                       |  |  |  |  |  |  |  |
|--------------------------------------|--|--|--|--|--|--|--|
| Level 1 - Access to all Data         |  |  |  |  |  |  |  |
| Level 2 - Conditional Access to Data |  |  |  |  |  |  |  |
| Lever 3 - No Access to Data          |  |  |  |  |  |  |  |

- Level 1
  - No security restrictions to the master index record.
  - The default level for new master indices records.
- Level 2
  - Conditional security in place to restrict viewing of involvement data from the indices summary page.
- Level 3
  - Restrict viewing of the master indices in searches and displaying on event records.

### **User Account Index Security Levels**

- Level 1
  - View full details of master index records having Security Level 1.
  - Only view the indices demographic information for master indices records having **Security Level 2**.

- And, Not see master indices records that have Security Level 3.
- The default level for all new user accounts.
- Level 2
  - View the full details for master indices records having Security Level 1.
  - View the details for master indices records having **Security Level 2**.
  - And, Not see master indices records that have Security Level 3.
- Level 3
  - View the full details for master indices records having Security Level 1.
  - View the full details for master indices records having Security Level 2.
  - And, view the full details for master indices records having Security Level 3.

## **Accessing Master Indices**

**Master Indices** are accessible, with appropriate permissions, by selecting the **Master Indices** button on the top navigation bar. The down arrow on the right of the button indicates additional menu options are available. Click on the **Master Indices** button to display menu options.

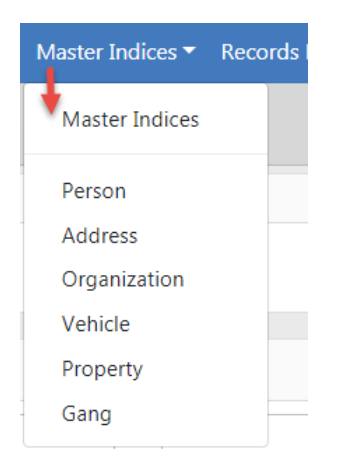

Each Index on the list contains additional information that pertain to that Index. For example, *Person* includes gender, race, date of birth, hair and eye color, ethnicity, etc.; *Vehicle* includes the vehicle model, color, VIN, etc.

You can update and print **Master Indices** records. Beginning with the Online RMS 11.6 release, you can delete Person records with appropriate permissions. **Master Indices** records also provide Total Involvements of the record within Online RMS, Common Event Associations, and the ability to create a Subscription that notifies you when a particular record is accessed, updated, and/or associated to a module within RMS. You can also use **SmartSearch** in the person section for locating person involvement in incidents across all counties in the Online RMS system within your agency's state.

The standard configuration imposes a *100 hour edit lock rule* for all **Master Indices**. This means that the user adding the initial primary information has up to 100 hours to fix any errors but it cannot be edited by another user. Examples of primary information include an incorrect date of birth, social security number, street spelling, vehicle year, VIN, organization spelling, and gang spelling. You cannot edit primary information after 100 hours unless your administrator has given you access to do so, but you can add additional information at any time.

**Note:** The exceptions to this rule are Sex, Race, and Ethnicity. Updates to these fields are allowed if the previously selected value was *Unknown*, and your administrator has given you the *Master Indices - Add Missing Person Info Past Lock Hours* permission. Refer to your administrator for more information.

To access a particular master record, you must first search for the record. A *Search* window appears when you click on any one the of menu items. Search for a particular record, or groups of records, to narrow the search results, then select the record from the list. You can also export the search results to a file. For more information on searching, refer to "Searching Master Records" below.

## **Searching Master Records**

You can search any of the **Master Indices** at any time. Generally, searches are done to identify existing records when creating an Incident report or using another module within the application. If the record already exists, copy the information directly into the Incident report or other module. It is highly recommended you review the existing information prior to using it. This will give you the opportunity to update or add additional information if it is available. If an existing record is not available, you can, with proper permissions, create the master record directly from the module in which you are working.

**Note**: You can search and view Master Person or Vehicle records that were created on specific dates or by specific users.

**Master Indices** are accessible, with appropriate permissions, by selecting the **Master Indices** button on the top navigation bar. For more information on accessing the **Master Indices** button, refer to "Accessing Master Indices" on page 78.

A *Search* window appears when you click on any one the of menu items. Each menu item considered a tab in the *Search* window. Choosing Master Indices or Person takes you to the Person tab of the *Search* window, choosing Address takes you to the Address tab, choosing Vehicle takes you to the Vehicle tab, etc.

|                 |              |                |          |                     |           |        |          | Mug Shot Search - By Physical Description Add F | Per |
|-----------------|--------------|----------------|----------|---------------------|-----------|--------|----------|-------------------------------------------------|-----|
| 🛓 Person        | 🛿 Address    | 🗒 Organization | 🖨 Vehic  | le 🍰 Property       | 🚼 Gang    |        |          |                                                 |     |
| Last Name       |              |                |          | First NAME          |           |        |          | MIDDLE NAME                                     |     |
|                 |              |                |          |                     |           |        |          |                                                 |     |
| TITLE           |              |                |          | DOB                 |           |        |          | Age                                             |     |
| -Select-        |              |                | •        |                     |           |        | <b>#</b> | То                                              |     |
| <b>ACE</b>      |              |                |          | SEX                 |           |        |          | INDEX ID                                        |     |
| -Select-        |              |                | •        | -Select-            |           |        | •        |                                                 |     |
| DRIVERS LICENSE |              |                |          | DRIVERS LICENSE STA | ITE       |        |          | SSN                                             |     |
|                 |              |                |          | -Select-            |           |        | •        |                                                 |     |
| NAME TYPE       |              |                |          | CREATOR             |           |        |          |                                                 |     |
| -Select-        |              |                | •        |                     |           |        |          |                                                 | e   |
| CREATION DATE   | FROM         |                |          | CREATION DATE TO    |           |        |          |                                                 |     |
|                 |              |                | <b>#</b> |                     |           |        | <b>#</b> |                                                 |     |
| PHONETIC        |              | SOUNDEX        |          | CALIBER POWER SEAF  | ксн 🍸     |        |          | SEARCH PREFERENCE                               |     |
|                 |              |                |          |                     |           |        |          | ALL ANY                                         |     |
| ADDITIONAL SEA  | RCH CRITERIA |                |          |                     |           |        |          |                                                 |     |
| - Select -      |              |                | •        |                     |           |        |          |                                                 |     |
| Search Exte     | rnal Systems | ]              |          |                     |           |        |          |                                                 |     |
|                 |              |                |          | Go Ba               | ack Reset | Search |          |                                                 |     |

**Note**: Person and Address search instructions are provided, though the same general process is also used when searching for Organization, Vehicle, Property, and Gang.

### **Person Search**

A search can be done with full or partial text in any of the fields provided. Searching with less information yields more results. If too many results display, you can click on the **Refine Search** button on the top right of the *Search Results* window to add or change your search criteria.

| Person Search              |                |          |                       |          |                                              |           |
|----------------------------|----------------|----------|-----------------------|----------|----------------------------------------------|-----------|
|                            |                |          |                       |          | Mug Shot Search - By Physical Description Ad | dd Person |
| 💄 Person 🔊 Address         | 🛚 Organization | 🖨 Vehic  | le 🔍 Property 😽 Gang  |          |                                              |           |
| LAST NAME                  |                | _        | First Name            |          | MIDDLE NAME                                  |           |
| Тпь                        |                |          | DOB                   |          | Age                                          |           |
| -Select-                   |                | ×        |                       | <b>#</b> | То                                           |           |
| RACE                       |                |          | Sex                   |          | INDEX ID                                     |           |
| -Select-                   |                | ¥        | -Select-              | •        |                                              |           |
| DRIVERS LICENSE            |                |          | DRIVERS LICENSE STATE |          | SSN                                          |           |
|                            |                |          | -Select-              | •        |                                              |           |
| NAME ТҮРЕ                  |                |          | CREATOR               |          |                                              |           |
| -Select-                   |                | •        |                       |          |                                              | <b></b>   |
| CREATION DATE FROM         |                |          | CREATION DATE TO      |          |                                              |           |
|                            |                | <b>#</b> |                       | <b>#</b> |                                              |           |
|                            |                |          | CALIBER POWER SEARCH  |          | SEARCH PREFERENCE                            |           |
|                            |                |          |                       |          |                                              |           |
| ADDITIONAL SEARCH CRITERIA |                |          |                       |          |                                              |           |
| - Select -                 |                | *        |                       |          |                                              |           |
| Search External Systems    |                |          |                       |          |                                              |           |
|                            |                |          | Go Back Reset Search  |          |                                              |           |

### Search Mug Shots By Physical Description

Optionally, click the **Mug Shot Search - By Physical Description** button to display the *Physical Description Search* window.

| Person Search / Physical Description S | earch |                                      |              |                 |              |
|----------------------------------------|-------|--------------------------------------|--------------|-----------------|--------------|
| Q, Search                              |       |                                      |              |                 | Go Back Help |
| Height From                            |       | Неібнт То                            |              | Weight          |              |
| -Select- 🗸 ' -Select-                  | •     | -Select- 🗸 ' -Select-                | <b>~</b> •   | То              |              |
| Sex                                    |       | Race                                 |              | Етнистт         |              |
| -Select-                               | ~     | -Select-                             | ~            | -Select-        | ~            |
| EYE COLOR                              |       | SKIN COLOR                           |              | BUILD           |              |
| -Select-                               | *     | -Select-                             | ~            | -Select-        | ~            |
| HAIR COLOR                             |       | HAIR STYLE                           |              | HAIR LENGTH     |              |
| -Select-                               | ~     | -Select-                             | ~            | -Select-        | ~            |
| FACIAL HAIR                            |       | GLASSES                              |              | Age             |              |
| -Select-                               | ~     | -Select-                             | ~            | То              |              |
| IMAGE TYPE                             |       | IMAGE DATE FROM                      |              | IMAGE DATE TO   |              |
| -Select-                               | ~     |                                      | 曲            |                 | 曲            |
| Optional                               |       |                                      |              |                 |              |
| SMT Type                               |       | SMT LOCATION                         |              | SMT DESCRIPTION |              |
| -Select-                               | ~     | -Select-                             | ~            |                 |              |
| Gang Member                            |       |                                      |              |                 |              |
| Limit Results To 50 Records            |       |                                      |              |                 | ~            |
|                                        |       | Reset Search                         |              |                 |              |
|                                        | Enter | one or more search terms and click S | earch to cor | ntinue          |              |

Enter or select one or more search criteria, then click **Search** to display a mug shot photos that match your search criteria.

Optionally, click the **Help** button for tips and guidance on this Search window.

## Additional Search Criteria

You can also include Additional Search Criteria if configured for your agency.

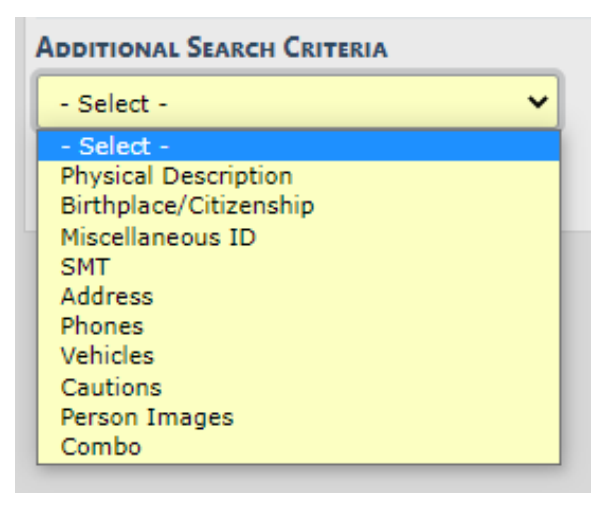

- **Note**: Choose **Cautions** from the **Additional Search Criteria** drop down to search person records by **Caution Code**.
- Note: Choose Person Images to search images by photo type (mugshots, etc.) and by date range.
- Note: Choose Combo to search by a combination of fields such as, physical description, miscellaneous IDs, address, phone, vehicle, caution codes, and person images.

#### **Power Search**

You can conduct a **Power Search** across other counties, if configured for your agency.

Check the **Caliber Power Search** box, then click on the **funnel T** to choose which counties you would like to include in your search.

| Caliber Power Search <b>T</b>                                                        |          |
|--------------------------------------------------------------------------------------|----------|
| Available Counties                                                                   |          |
| Select which systems you want to search on Select None Select All Process RMC (DEMO) |          |
| COUNTY DEMO, TX (TXDEMO)                                                             | 3        |
| MODEMO (MODEMO)                                                                      |          |
|                                                                                      | Close Ok |

The list of available counties varies by agency.

#### Search Results

Every master record will be assigned an Index ID number by Online RMS when it is created. Click on the **Index ID** or the **Last Name** in the *Search Results* window to open the *View Person Details* window to view a specific record. Select the edit icon  $\Box$  on the *Search Results* page to update a record.

|                         |                  |                   |          |        |         |               | Re         | fine Search Ne           | w Search Add    | d Person Or | nline RMS DataShare Search |
|-------------------------|------------------|-------------------|----------|--------|---------|---------------|------------|--------------------------|-----------------|-------------|----------------------------|
| Q Person Search Results |                  |                   |          |        |         |               |            |                          |                 |             |                            |
| <b>f O B B  D 4</b> 2/2 |                  |                   |          |        |         |               |            |                          |                 |             |                            |
| Last ⊥†<br>Name         | First 11<br>Name | Middle ⊥†<br>Name | Title 11 | Sex 11 | Race 11 | DOB LT        | SSN        | Misc ID 11               | Name ⊥1<br>Type | Index 11    | Actions                    |
| A O<br>JONES            | WILLIAMS         |                   |          | м      | W       | 03/03/1965    |            | 20obtnc0016<br>oln123456 | Primary<br>Name | 396         | ď                          |
| A O<br>JONES            | WILLIAM          |                   |          | м      | W       | 03/03/1965    |            | oln123456                | Alias           | 396         | Ø                          |
|                         |                  |                   |          |        |         |               |            |                          |                 |             |                            |
|                         |                  |                   |          |        |         | Refine Search | New Search |                          |                 |             |                            |

#### **View Person Details**

*View Person Details* contains two tabs with additional information about that index record, and on the right side of the screen is a summary of all associations to the master index record. Next to each association is a total count hyperlink. Click on the total count hyperlink to go directly to that list under the Summary tab.

**Note**: Select the **Update Details** button on the top right to switch to Update mode.

| Pin Person                                   |             | - Tu               | vo tabs         | Go Back Print Report Vis                  | ualization Tool Create Pho                                                         | to Lineup Update Deta                     | ils Manage Subs                       | cription          |
|----------------------------------------------|-------------|--------------------|-----------------|-------------------------------------------|------------------------------------------------------------------------------------|-------------------------------------------|---------------------------------------|-------------------|
| Person Details Per     (1/4)     ()9/12/2012 | son Summary | °o ♣ ≜<br>4 ∳9 № 1 | <b>J</b> 1 @1 ⊚ | 1 ☐ 3 ♥1 ♣ 1<br>The r<br>summar<br>the pe | a 1 a a find a soor right side of the assor right so the assor right roughout RMS. | → & ■ 1<br>screen<br>ciation to<br>Online | Click on t<br>total coun<br>view reco | he<br>t to<br>rds |
| INDEX ID                                     |             |                    |                 |                                           |                                                                                    | Total Involvem                            | ents                                  | 1                 |
| Los News                                     |             | Emer Mane          |                 | Monus Naus                                |                                                                                    | Incidents                                 | 09/24/2018                            | 22                |
| IONES                                        |             | WILLIAMS           |                 | WIDDLE NAME                               |                                                                                    | FieldArrest                               | 08/03/2017                            | 20                |
| Tms                                          |             | DOB                |                 | SSN                                       |                                                                                    | CourtPapers                               | 01/20/2015                            | 1                 |
|                                              |             | 03/03/1965         |                 | 5511                                      | CustomForms 04/10/2014                                                             |                                           |                                       |                   |
| SEX                                          |             | RACE               |                 | ETHNICITY                                 |                                                                                    | Incident By Role                          |                                       |                   |
| Male                                         |             | White              |                 | Not Hispanic or                           | Latino                                                                             | Arrestee                                  |                                       | 3                 |
| DRIVERS LICENSE                              |             | DRIVERS LICENSE    | STATE           |                                           |                                                                                    | Offender                                  |                                       | 6                 |
| OLN123456                                    |             | Alaska             |                 |                                           |                                                                                    | Victim                                    |                                       | 11                |
| RESIDENCE PHONE                              |             | CELL PHONE         |                 | RESIDENCE ADDRESS                         |                                                                                    | Other                                     |                                       | 2                 |
|                                              |             |                    |                 | 126 North 750 V                           | Vest IN                                                                            |                                           |                                       | ~                 |
| A Caution Codes                              |             |                    |                 |                                           |                                                                                    | Common Event                              | Associations                          |                   |
| Code                                         | Comments    | Start Date         | Expiration Date | Next Review Date                          | Date Of Info                                                                       | Address                                   |                                       | 15                |
| Assaultive/Combative                         |             | 08/03/2017         |                 |                                           | 08/03/2017                                                                         | Gang                                      |                                       | 65                |

|                   |                |                     |                      | Go Back Print Report | Visualization Tool | Create Photo Lineup | Update Details   | Manage Subscriptie |
|-------------------|----------------|---------------------|----------------------|----------------------|--------------------|---------------------|------------------|--------------------|
| 💄 Person Details  | Person Summary |                     |                      |                      |                    |                     |                  |                    |
| fotal Involvemen  | ts             |                     | Incident By Role     |                      |                    | Common Event A      | ssociations      |                    |
| Incidents         | 09/24/201      | 8 22                | Arrestee             |                      | 3                  | Address             |                  | 15                 |
| FieldArrest       | 08/03/201      | 7 20                | Offender             |                      | 6                  | Gang                |                  | 65                 |
| CourtPapers       | 01/20/201      | 5 1                 | Victim               |                      | 11                 | Organization        |                  | 6                  |
| CustomForms       | 04/10/201      | 4 8                 | Other                |                      | 2                  | Person              |                  | 29                 |
|                   |                |                     |                      |                      |                    | Property            |                  | 1                  |
|                   |                |                     |                      |                      |                    | Vehicle             |                  | 5                  |
| User Subscription | s              | 2                   | By Offense Cate      | gory                 | 10                 | By Incident Statu   | s                | 11                 |
| Access            |                | 2                   | Person               |                      | 10                 | Approved Report     |                  | 13                 |
| Lindate           |                | 2                   | Vehicle              |                      | 9                  | Approved Report     |                  |                    |
| opute             |                | -                   | Society              |                      | 6                  |                     |                  |                    |
|                   |                |                     | Drug                 |                      | 2                  |                     |                  |                    |
|                   |                |                     | brug                 |                      |                    |                     |                  |                    |
|                   |                |                     |                      |                      |                    |                     |                  |                    |
| Involved Incident | s 🛻 🗕          |                     |                      |                      |                    |                     |                  |                    |
| Expunge           | Report#        | Agency              | Statu                | s Offense(s          | )                  |                     | Involved<br>Role | Date               |
|                   | 2018D4210183   | District 42, Versai | illes Pendi<br>Appro | ng 35-43-<br>wal     | 2-1 B01 BURGLAR    | Y- AIRPORT          | Victim           | 09/24/2018         |

While viewing or editing a person record, you can *Pin* it to your Home Page for quick reference.

To *Pin*, click on the green **Pin Person** button located on the top left of the page; the button color then changes from green to gold and the label changes to **Unpin Person**.

| Fin Person | Tunpin Person |
|------------|---------------|
|------------|---------------|

To *unpin*, click on the gold **Unpin Person** button.

For more information on pinned records that appear on the Home Page, refer to "Home Page " on page 8.

#### **Master Index Associations**

The Summary tab also summarizes the associations on the top portion of the tab. Click on the total count hyperlink to go directly to a list of those records.

Click on the Residence Address link to access the address record.

| Drivers License State<br>Alaska |                       |
|---------------------------------|-----------------------|
| Cell Phone                      | RESIDENCE ADDRESS     |
|                                 | 126 North 750 West IN |

The address record integrates with **Google Maps** when a latitude and longitude are associated with the address, displaying the address location on the map.

|                          |                 |             | Go Back                  | Visualization Tool | Update Details      | Subscribe  |
|--------------------------|-----------------|-------------|--------------------------|--------------------|---------------------|------------|
| 🖓 Address Details        | Address Summary |             |                          |                    |                     |            |
| <b>B</b> 3               |                 |             |                          |                    | SmartSea            | rch (0) 🔹  |
| Audit Off                |                 |             |                          |                    |                     |            |
| <b>@ INDEX ID</b><br>457 |                 |             |                          | Мар                |                     |            |
| STREET #                 | DIRECTION       | STREET NAME | Түре                     |                    |                     |            |
| 126                      | North           | 750         |                          |                    |                     |            |
| DIRECTION SUFFIX<br>West | SUB TYPE        | Sub #       | Сіту                     |                    |                     |            |
| STATE                    | ZIP             | COUNTY      | COUNTRY                  |                    |                     | Holton     |
| Indiana                  | -               |             | United States of America | a Google           | Mar                 | data @2020 |
| Comments                 |                 |             |                          | View 1             | Incidents In Thi    | s Area     |
| Intersection             |                 |             |                          | Incidents          | olvements<br>04/16/ | 2018 9     |

Click on the **View Incidents In This Area** button to view closet incidents on the map.

View Incidents In This Area

Click on the **Print Report** button to print the master person record. For details, refer to "Print Master Person Records" on page 115.

If you search the **Master Indices** from within a module (Incident Report, for example), a select icon **S** appears that allows you to select and use the record easily. It is highly recommended you review the existing information prior to using it. This gives you the opportunity to update or add additional information if it is available.

#### Person Active Alerts

A red *Alert Icon*, that appears next to the person's name in the *Person Search Results* window, indicates there are **Active Alerts** on that person. Hover your mouse over the *Alert Icon* to view a summary of the all the active alerts, or click on the *Alert Icon* to open details of all active alerts in a pop-up window.

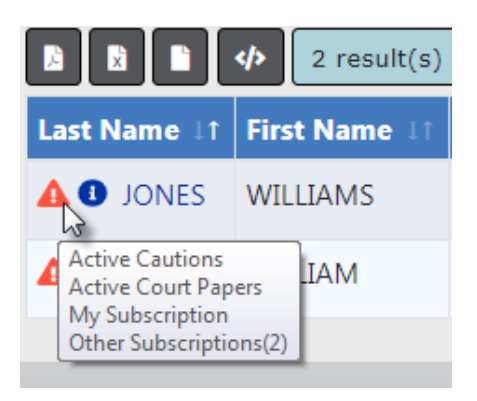

A blue *Information Bubble*, that appears to the left of the person's name, indicates a photo exists on that person's record. Hover your mouse over the bubble to view the image.

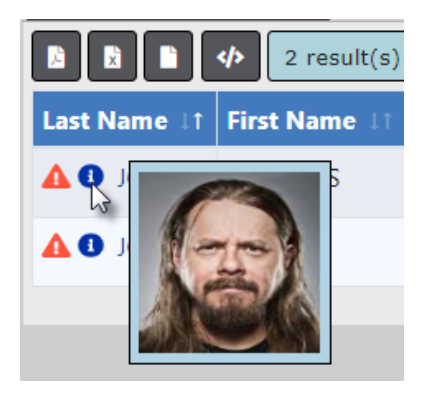

There are various types of **Person Alerts**: Active Cautions, Active Warrants, Active Court Papers, Juvenile, etc.

If the person is a juvenile, an alert displays in red.

Agency administrators with appropriate permissions can create custom Caution Codes, Caution Categories, and assign Caution Category Roles, allowing administration of Caution Codes by specified user Roles and Categories. For example, you could have a specialized unit that keeps track of persons on probation, and only agency administrators or users assigned to this Role can add, edit or delete these codes on person records.

Refer to your agency administrator or *Online RMS Administration Guide* for details on administering Caution Codes.

#### View Mobile Person Results in Online RMS

For agencies using both *Caliber Mobile* and *Online RMS*, person results that exist in *Caliber Mobile* within the last 24 hours are accessible on the Master Index Search page in *Online RMS* by a **Mobile Results Available** link prefixed by the number of results found.

Click on the Mobile Results Available link to display the Mobile Results.

### Address Search

The **Quick Search** returns addresses that match every typed word in the field. For example, *100 north* will return all master address records that contain the words *100* and *north*. For a list of everyone living in Indianapolis, Indiana, simply type: Indianapolis IN. You can enter the street number, direction, street name, street type, city, state, and zip, or a combination (*100 Indianapolis*, for example).

|                |                            |                           |                       |                     |                |                    |       | Add Addre    |
|----------------|----------------------------|---------------------------|-----------------------|---------------------|----------------|--------------------|-------|--------------|
| 💄 Person       | 🕺 Address                  | Organization              | 🛱 Vehicle             | ణి Property         | 🐭 Gang         |                    |       |              |
| QUICK SEA      | RCH Street #, Directio     | on, Street Name, Street T | ype, City, State, Zip |                     |                |                    |       |              |
| 100 Ash        |                            |                           |                       |                     |                |                    |       | Quick Search |
| STREET #       |                            | DIRECTION                 |                       | STREET N            | AME            | Тү                 | PE    |              |
|                | То                         | -Select-                  | *                     |                     |                | -                  | Selec | t- •         |
| Q Location     | Search Results             | result(s) found           |                       |                     | Yes/No         |                    |       |              |
| Street ⊥†<br># | Address                    |                           | 1↑ City/State         | .t <b>Zip</b>       | ⊥† Index<br>ID | ↓† Geo<br>Verified |       | Actions      |
| L00            | 100 North Ash Stre         | eet Advance IN 4610       | 2 Advance, If         | N 46102             | 656            | Yes                |       | ď            |
| 100            | 100 Ash Street INE<br>7777 | DIANAPOLIS IN 01234       | 4- INDIANAPO<br>IN    | OLIS, 01234<br>7777 | - 120          | Yes                |       | ľ            |
|                |                            |                           | Refine Searc          | :h New Search       | h              |                    |       | -            |

In the results list, click on an Index ID link to quickly view address details.

| Zip ⊥î | Index ⊥î<br>ID | Geo ⊥↑<br>Verified |
|--------|----------------|--------------------|
| 46102  | 656            | Yes                |

You can search for records that were created within a particular date range or by a particular user.

| CREATOR                             |         | CREATION DATE FROM |   | CREATION DATE TO |   |
|-------------------------------------|---------|--------------------|---|------------------|---|
| Christine Saur - District 42, Versa | <b></b> | 04/01/2019         | 曲 | 12/01/2019       | 曲 |

You can search for address records by Latitude and Longitude using the **Search Radius** (Feet) option under *Additional Search Criteria* located at the bottom of the page.

| Additional Search Criteria |           |                      |
|----------------------------|-----------|----------------------|
| Other Info 🔹               |           |                      |
| LATITUDE                   | LONGITUDE | SEARCH RADIUS (FEET) |
| 37.791768                  | -122.3944 | 100                  |

For instructions on adding an address to the Master Index, refer to "Adding Address" on page 98.

## Adding Master Index Records

Master Index records can be added with appropriate permissions. If the Master Index record you searched for does not exist, click on the **Add** button to create the Master Index record.

**Note**: Person, Address, and Property instructions are provided, though the same general process is also used when adding Organization, Vehicle, and Gang.

For details on accessing the Master Indices, refer to "Accessing Master Indices" on page 78.

For details on searching for Master Index records, refer to "Searching Master Records" on page 79.

#### Adding Person

After searching for a Master Person record, the *Person Search Results* screen either displays a list of names that match your search criteria, or it indicates no records are found. For more information about searching Master Indices refer to "Searching Master Records" on page 79. To add a new person record, click the *Add Person* hyperlink to open the **Add Person** screen.

| Person Search / Person Search Results                                          |               |            |            |                             |
|--------------------------------------------------------------------------------|---------------|------------|------------|-----------------------------|
|                                                                                | Refine Search | New Search | Add Person | Online RMS Statewide Search |
| Q Person Search Results                                                        |               |            |            |                             |
| 0 result(s) found. 0 result(s) found using <b>Online RMS statewide search.</b> |               |            |            |                             |
| No People Found<br>Add This Person                                             |               |            |            |                             |
|                                                                                |               |            |            |                             |

| Person Information Displays for users with Index   Scourry Love   Level 1 - Access to al   Level 1 - Access to al   Lectaire   Christine   Race   Race   Ranale   White   Citre Prove                                                                                                    |                             | stration 🔻 Incidents 👻 Maste                 | r Indices 🔻 Records Managem       | ent 👻 Forms And Reports 👻  | Help 🔻                 | Go Back Save                    |
|----------------------------------------------------------------------------------------------------|-----------------------------|----------------------------------------------|-----------------------------------|----------------------------|------------------------|---------------------------------|
| Person Information       Displays for users with Index       Index         <th colspan="2</th> <th>Person Search / Person Sea</th> <th>arch Results / Add Person</th> <th></th> <th></th> <th></th> <th></th>                                                                                                    | Person Search / Person Sea  | arch Results / Add Person                    |                                   |                            |                        |                                 |
| Securary Level 1 - Access to al -<br>Level 1 - Access to al -<br>Lectaire Finate Mane Minote Name True DOB SSN<br>Lectaire Christine Go Security Level 1 - Select - Christine Go Security Level 1 - Select - Christine Go Security Christine Go Security Christin | Person Information          | Displays for users w<br>Security Level great | vith Index<br>ter than 1          |                            | 🕒 🛦 2 Pote             | ential Duplicates Found Go Back |
| Level 1 - Access to al *       First Name       Mitoble Name       Title       DOB       SSN         LaClaire       Christine       SSN       SSN       SSN       SSN         LaClaire       Christine       Strete Name       Davies's License Numeer       Davies's License Strate         Female       White       -Select       SSN       SSN       SSN         Female       White       -Select       Davies's License Numeer       Davies's License Strate         Female       White       -Select       SSN       SSN       SSN         Response Prove       CEL Prove       -Select       SSN       SSN       SSN         Hars       Select       Inches       Select       Select       Sel                                                                                                    | SECURITY LEVEL              |                                              |                                   | Checks for dup             | licates                |                                 |
| Lac NAME     Pinst NAME     MinDLE NAME     TITLE     DOB     SSN       LaCLaire     Christine     Christine     Select-     Select-     Rec     Enwicry     Select-     Diwver's License Numeere     Diwver's License Starre       Female     White     Select-     Diwver's License Numeere     Select-     Select-                                                                                                    | Level 1 - Access to al      |                                              |                                   | automatica                 | iiiy                   |                                 |
| Leclaire Christine FRACE ETHNECTV DRIVER'S LICENSE NUMBER DRIVER'S LICENSE STATE   Female White -Select Select S                                                                                                    | LAST NAME                   | FIRST NAME                                   | MIDDLE NAME                       | Тпте                       | DOB                    | SSN                             |
| Sex     R.cc     ETHNECTY     DRAVER'S LICENSE NUMBER     DRAVER'S LICENSE NUMBER       Female     White     -select     -select     -select     -select       RESIDENCE PHONE     CLL PHONE     CLL PHONE     -select     -select     -select       Harr     CLL PHONE     CLL PHONE     CLL PHONE     -select     -select       Harr     Feet     Select     Version     -select     -select       - select     Statu     Statu     -select     -select     -select       - select     Statu     Statu     -select     -select     -select       - select     Statu     Statu     -select     -select     -select       - select     Statu     Statu     -select     -select     -select       - select     Statu     Statu     -select     -select     -select       - select     - select     -select     -select     -select     -select       - select     - select     -select     -select     -select     -select                                                                                                    | LeClaire                    | Christine                                    |                                   | -Select-                   | 曲                      |                                 |
| Female       • White       -select-       -select-       •         RESIDENCE PHONE       CELL PHONE       •       •       •       •       •       •       •       •       •       •       •       •       •       •       •       •       •       •       •       •       •       •       •       •       •       •       •       •       •       •       •       •       •       •       •       •       •       •       •       •       •       •       •       •       •       •       •       •       •       •       •       •       •       •       •       •       •       •       •       •       •       •       •       •       •       •       •       •       •       •       •       •       •       •       •       •       •       •       •       •       •       •       •       •       •       •       •       •       •       •       •       •       •       •       •       •       •       •       •       •       •       •       •       •       •       •       •       •                                                                                                    | SEX                         | RACE                                         | ETHNICITY                         | DRIVER'S LICENSE NUMBER    | DRIVER'S LICENSE STATE |                                 |
| RESIDENCE PHONE     CELL PHONE                                                                                                    | Female 🔻                    | White •                                      | -Select-                          |                            | -Select-               |                                 |
| Image: Physical Description     Mark Color     Mark Color     Facule Har       Select -     *     feet     -select -     *     -select -     *       Select -     *     feet     -select -     *     Select -     *       -select -     *     feet     -select -     *     *     *       -select -     *     feet     -select -     *     *     *       -select -     *     select -     *     *     *     *       -select -     *     select -     *     *     *     *       -select -     *     *     select -     *     *     *                                                                                                    | RESIDENCE PHONE             | CELL PHONE                                   |                                   |                            |                        |                                 |
| Heiseription   Heiseri   Select   Select   Sel                                                                                                    | •                           | •                                            |                                   |                            |                        |                                 |
| Herein     Weight     Eve Color     Har Coore     Facal Har       - Select     Inches     Pounds     -Select     -Select     Select     -Select     Select     -Select     Select     -Select     Select     -Select     Select     -Select     Select     -Select     -Select     Select     -Select     -Select     Select     Select     -Select     -Select     Select     -Select     -Select     Select     Select     -Select     Select     Select<                                                                                                    | Physical Description        |                                              |                                   |                            |                        |                                 |
| - Select-     • Feet     - Select-     • Select-     • Select                                                                                                    | Неіднт                      |                                              | WEIGHT                            | EYE COLOR                  | HAIR COLOR             | FACIAL HAIR                     |
| HARE LENGTH BUILD SKIN COLOR HARE STYLE GLASSES DATE or Inro   -SelectSelectSelectSelectSelectSelectSelect- Image: Select Select Selec                                                                                                    | -Select- • Feet             | t -Select- Tinches                           | Pounds                            | -Select- •                 | -Select-               | -Select-                        |
| - Select Select-     - Select Select-     - Select Select-     Photo Type     Drivers License     Drivers License     Drivers License     One Link Entry     You can type an address her- and press the Geo Search button to search the address for you     Street M     Discrion     Street Type     -Select-     -Select-  <                                                                                                    | HAIR LENGTH                 | BUILD                                        | SKIN COLOR                        | HAIR STYLE                 | GLASSES                | DATE OF INFO                    |
| Person Photo / Mugshot     Photo Type       Statcr Picture: Q Select From Library     Photo Type       Choose File     No file chosen     Drivers License       tesidence Address     Drivers License     Drivers License       One Link Entror     Coose Select - Select -                                                                                                    | -Select-                    | -Select-                                     | -Select-                          | -Select-                   | -Select-               | <b></b>                         |
| Stetct Picrure Q Select From Library     PHoto Type       Choose File No file chosen     Drivers License         Drivers License           Drivers License           One Line Entrary           You can type an address here and press the Geo Search button to search the address for you         Street #           One Line Street Yee         Street #         Select-                                                                                                    | Person Photo / Mugsho       | t                                            |                                   |                            |                        |                                 |
| Choose File     No file choose       Choose File     No file choose       Choose File     No file choose       Choose File     Not file choose       Choose File     Not file choose       Choose File choose     Not file choose       Choose File choose     Not file choose       Choose File choose     Not file choose       Choose File choose     Not file choose       Choose File choose     Not file choose       Choose File choose     Not file choose       Choose File choose     Not file choose <td>SELECT PICTURE Q Select Fro</td> <td>om Library</td> <td></td> <td><b>Ρ</b>ΗΟΤΟ <b>Τ</b>ΥΡΕ</td> <td></td> <td></td>                                                                                                    | SELECT PICTURE Q Select Fro | om Library                                   |                                   | <b>Ρ</b> ΗΟΤΟ <b>Τ</b> ΥΡΕ |                        |                                 |
| Itesidence Address     Itesidence Address       One Linke Entrav       You can type an address here and press the Geo Search button to search the address for you     Geo Search       You can type an address here and press the Geo Search button to search the address for you     Geo Search       You can type an address here and press the Geo Search button to search the address for you     Geo Search       Strater #     Direction Surfix     Sub Type       -Select-     -Select-     -Select-     -Select-                                                                                                    | Choose File No file chosen  |                                              |                                   | Drivers License            |                        | T                               |
| One Line Entropy     Geo Search       You can type an address here and press the Geo Search button to search the address for you     Geo Search       Street #     Direction     Street Name     Street Type     Direction Suffix     Sub Type       -Select-     -Select-     -Select-     -Select-     -Select-     -Select-                                                                                                    | Residence Address           |                                              |                                   |                            |                        | 2                               |
| You can type an address her and press the Geo Search button to search the address for you         Geo Search           Street #         Direction         Street Type         Direction SurFix         Sub Type           -Select-         -Select-                                                                                                    | ONE LINE ENTRY              |                                              |                                   |                            |                        |                                 |
| DIRECTION         STREET NAME         STREET TYPE         DIRECTION SUFFIX         SUB TYPE           -Select-         -Select-                                                                                                    | You can type an address I   | here and press the Geo Search b              | utton to search the address for y | rou                        |                        | Geo Search                      |
| -Select- • -Select- • -Select- •                                                                                                    | STREET #                    | DIRECTION                                    | STREET NAME                       | STREET TYPE                | DIRECTION SUFFIX       | SUB TYPE                        |
|                                                                                                    |                             | -Select-                                     |                                   | -Select-                   | -Select-               | -Select-                        |

*Physical Description, Person Photo/Mugshot, Residence Address* and *Vehicle* are included on the **Add Person** screen. The system also checks for duplicate Master Person, Master Address, and Master Vehicle records automatically based on at least one of the following combinations per section:

**Note:** To maximize your screen real estate and improve usability, the *Add Person* entry fields dynamically scale to screen size, reducing the number of rows when adding a new master person record.

#### **Person Information**

- Security Level
- Last Name and First Name
- SSN

- Last Name, First Name, and DOB
- *DL Number* and *DL State*.
- **Note**: Sex and *Race* are required, so you must also select values in these fields even though they are not criteria in the duplicate search process.

#### **Residence Address**

• Street Number, Street Name, City, and State

#### Vehicle

- VIN
- License and State

When the automatic duplicate search is complete, a message appears on the top right of each section, indicating whether or not possible duplicates are found.

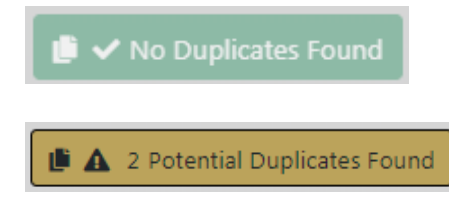

For more information about duplicate records, refer to "Duplicate Records" on page 106

You can add a person one of two ways:

- Manually enter the data in each section.
- Import from external systems, if applicable to your agency.

#### Manual Entry

#### Enter Person Information

Enter the person information. Online RMS checks for duplicates automatically, and it displays a message indicating whether or not duplicates exist. For more information about duplicate records, refer to "Duplicate Records" on page 106. The **Security Level** field displays for users that have an **Index Security Level** greater than 1 defined on their user profile page. There are three levels that control data access: Level 1, Level 2, Level 3. Level 1 is the default security level for new master indices records and on all new user accounts.

| SECURITY LEVEL                       |
|--------------------------------------|
| Level 1 - Access to all Data         |
| Level 2 - Conditional Access to Data |
| Level 3 - No Access to Data          |

For more information on Master Index Security, refer to "Master Index Security" on page 77.

When entering the DOB, a verification message displays at the top of the form when the person is a Juvenile or is older than 100.

| Person Information     |                            |                                  |                                |                        | No Duplicates Found Go Back |
|------------------------|----------------------------|----------------------------------|--------------------------------|------------------------|-----------------------------|
| SECURITY LEVEL         |                            |                                  |                                |                        |                             |
| Level 1 - Access to al | A The subject you are ente | ring is juvenile. Please check t | he date of birth to confirm ac | curacy.                |                             |
| LAST NAME              | FIRST NAME                 | MIDDLE NAME                      | Тпь                            | DOB                    | SSN                         |
| Boevers                | Christine                  |                                  | -Select-                       | 09/25/2010             |                             |
| Sex                    | RACE                       | ETHNICITY                        | DRIVER'S LICENSE NUMBER        | DRIVER'S LICENSE STATE |                             |
| Female 🔻               | White 🔻                    | -Select-                         |                                | -Select-               |                             |

Add additional person and physical description information in the fields provided.

#### Enter Residence Address

The first field *One Line Entry* can be used to type the entire address on one line and perform a **Geo Search** against **Google Maps** or you can add the Street #, Name, Type, and City, and State in the appropriate boxes, then click to **Geo Verify**. A green *Geo Verified* message appears on the top left of the *Residence Address* section when successfully verified.

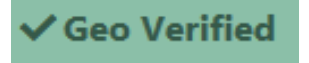

The system imports the available information such as, County, Country, Latitude, Longitude, zip. Review the imported data for accuracy and add or update information as needed.

It is important that all addresses save with their corresponding coordinates as Online RMS uses the information when performing event mapping.

After entering address data, Online RMS checks the *Master Address Index* for duplicates automatically, and it displays a message indicating whether or not duplicates exist. For more information about duplicate records, refer to "Duplicate Records" on page 106.

| Residence Address |           | 😰 🗸 Geo Verified 📗 🛦 1 Potential Duplicates Found |
|-------------------|-----------|---------------------------------------------------|
| One Line Entry    |           |                                                   |
| 123 Main Street   |           | Geo Search                                        |
| STREET #          | DIRECTION | STREET NAME                                       |
| 123               | -Select-  | • Main                                            |

To remove your entered text from the residence address fields, click on the Reset but-

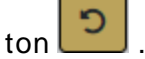

#### Enter Vehicle Information

After entering initial vehicle data, Online RMS checks the *Master Vehicle Index* for duplicates automatically, and it displays a message indicating whether or not duplicates exist. For more information about duplicate records, refer to "Duplicate Records" on page 106.

| Vehicle              |          |               | 0             |
|----------------------|----------|---------------|---------------|
| VIN                  |          | YEAR          | Маке          |
|                      |          |               | ( Q           |
| MODEL                |          | LICENSE PLATE | LICENSE STATE |
|                      | <b>—</b> | ABC112        | -Select-      |
| LICENSE MONTH / YEAR |          | COLOR         | Role          |
| 1                    |          | -Select-      | -Select-      |

To remove your entered text from the residence address fields, click on the Reset but-

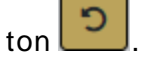

**Note:** Add additional vehicle information in the fields provided. You must select a **Role** before allowed to save the record.

#### Save Entry

After entering the necessary information, click the **Save** button on the bottom or top of the screen to save the entry and open the *Person Details* screen.

|                              |                                         | Go Back  | Visualization Tool | View Summary | Subscribe |
|------------------------------|-----------------------------------------|----------|--------------------|--------------|-----------|
| 🚢 Person Details             |                                         |          |                    |              |           |
|                              |                                         |          |                    |              |           |
| <b>2∼1</b> β <b>§</b> 1      |                                         |          | -Add               | -            | ~         |
| @ INDEX ID                   |                                         |          |                    |              |           |
| 1135                         |                                         |          |                    |              |           |
| SECURITY LEVEL               |                                         |          |                    |              |           |
| Level 1 - Access to all Data |                                         |          |                    |              |           |
| LAST NAME                    | FIRST NAME                              | N        | IDDLE NAME         |              |           |
| Leclaire                     | Christine                               |          |                    |              |           |
| TITLE                        | DOB                                     | S        | SN                 |              |           |
| -Select-                     | 12/13/1989                              | <b>#</b> |                    |              |           |
| SEX                          | RACE                                    | E        | THNICITY           |              |           |
| Female 🗸                     | White                                   | ~        | -Select-           |              | ~         |
| DRIVERS LICENSE              | DRIVERS LICENSE STATE                   |          |                    |              |           |
|                              | -Select-                                | ~        |                    |              |           |
| RESIDENCE PHONE              | CELL PHONE                              | F        | RESIDENCE ADDRESS  |              |           |
|                              |                                         |          | LA PORTE, TX 775   | 71           |           |
|                              | Go Back Save                            |          |                    |              |           |
|                              | No Images Available<br>Add Person Image |          |                    |              |           |
| A Caution Codes              |                                         |          |                    | 🔁 Add Cau    | tion Code |

If you have appropriate permissions to add a **Caution Code** to a person record, click **Add Caution Code** to open the *Caution Code* window.

| Caution Code     | 1 |
|------------------|---|
| CAUTION CODE     |   |
| Known drug user  | ~ |
| DATE OF INFO     |   |
| 03/12/2019       | 曲 |
| START DATE       |   |
| 03/12/2019       | 曲 |
| EXPIRE DATE      |   |
|                  | 曲 |
| NEXT REVIEW DATE |   |
|                  | 曲 |
| COMMENTS         |   |
|                  |   |
|                  |   |

- Choose a **Caution Code** from the drop-down list.
- Enter the Date of Info.
- Enter the Start Date.
- Optionally enter the **Expiration Date**, **Next Review Date**, and **Comments**.

- Click Save to create an Active Alert on that person. A red Alert Icon appears next to the person's name in the Person Search Results window, indicating Active Alerts. Refer to "Searching Master Records" on page 79 for details.
- Note: The Start Date and Expiration Date determine whether a Caution Code is Active. If the current date falls within the range (or the Expiration Date is empty and the current date is after the Start Date), then the Caution Code is considered Active.

Apply any additional updates if needed, then click **Save**.

#### Import/Update Person Results from External Systems

#### **Import New Person**

If a person record does not exist in Online RMS, data from the external data source can be imported.

#### **Caliber Mobile**

For agencies using both *Caliber Mobile* and *Online RMS*, person results that exist in *Caliber Mobile* within the last 24 hours are accessible on the **Add Person** screen by clicking on the **Mobile Results Available** link that is also prefixed by the number of results found.

|               |               |              |           |               |            |          | Mug Shot Search - By Phy | ysical Description A          | dd Person      |
|---------------|---------------|--------------|-----------|---------------|------------|----------|--------------------------|-------------------------------|----------------|
| Le Person     | 🕰 Address 📃 🤇 | Organization | 🛱 Vehicle | කි Property   | 🚼 Gang     |          |                          |                               |                |
| LAST NAME     |               |              | First N   | AME           |            |          | MIDDLE NAME              | Available lin<br>appears here | ts<br>ik<br>if |
|               |               |              |           |               |            |          |                          | аррисаріе                     |                |
| Τπιε          |               |              | DOB       |               |            |          | Age                      |                               |                |
| -Select-      |               | *            |           |               |            |          |                          | То                            |                |
| RACE          |               |              | SEX       |               |            |          | INDEX ID                 |                               |                |
| -Select-      |               | Ŧ            | -Sele     | ect-          |            | •        |                          |                               |                |
| DRIVERS LICEN | SE            |              | DRIVERS   | LICENSE STATE |            |          | SSN                      |                               |                |
|               |               |              | -Sele     | ct-           |            | <b>v</b> |                          |                               |                |
| NAME TYPE     |               |              | CREATO    | R             |            |          |                          |                               |                |
| -Select-      |               | ٣            |           |               |            |          |                          |                               |                |
| CREATION DAT  | E FROM        |              | CREATIO   | N DATE TO     |            |          |                          |                               |                |
|               |               | 曲            |           |               |            | 曲        |                          |                               |                |
| PHONETIC      | SOUND         | EX           | CALIBER   | Power Search  | T          |          | SEARCH PREFERENCE        |                               |                |
|               |               |              |           |               |            |          | ALL ANY                  |                               |                |
| ADDITIONAL SE | ARCH CRITERIA |              |           |               |            |          |                          |                               |                |
| - Select -    |               | *            |           |               |            |          |                          |                               |                |
| Search Ext    | ernal Systems |              |           |               |            |          |                          |                               |                |
|               |               |              |           | Go Back       | Reset Sear | rch      |                          |                               |                |

Select the person record from the Mobile Results screen.

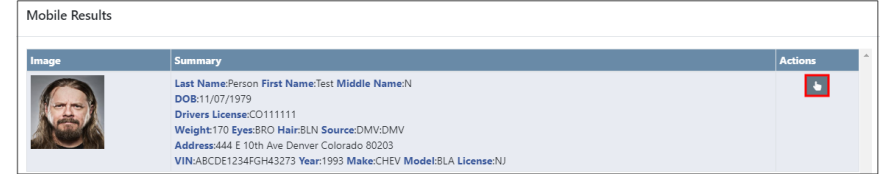

#### Statewide and InterDEx

For agencies having access to *Online RMS Statewide*, *InterDEx*, and other External Person Search interfaces, click on **InterDEx Search** results indicator on the *Person Search Results* page, or the **Statewide Search** results to view potential matches outside of the Online RMS for the person.

| Ick External Search Results indicator to view results |           |                    |                 |          |                 |               |               |         | wide search  | Person Online | e RMS Statewide Sear |
|-------------------------------------------------------|-----------|--------------------|-----------------|----------|-----------------|---------------|---------------|---------|--------------|---------------|----------------------|
| <b>9</b> 2 - 📘                                        |           | 1 result(s) found. | 1 result(       | s) found | using <b>On</b> | line RMS stat | ewide search. |         |              |               |                      |
| InterDEx S                                            | Search(2) | Middle Name 🗈      | <b>Title</b> 11 | Sex⊥†    | Racel1          | DOB IT        | SSN IT        | Misc ID | Name Type ⊥† | Index ID 💵    | Actions              |
| A 3<br>JONES                                          | A         |                    |                 | М        | В               |               |               | 1234567 | Primary Name | 269           | ď                    |
| PONES Refine Search New Search                        |           |                    |                 |          |                 |               |               |         |              |               |                      |

For *InterDEx* search results, click on the option to **Import Record** to select from the available person demographic information from the external source to import.

| Q Person Search Results Inter | DEx Search       |                 |       | Refine Search New Search Add Person Online RMS Statewide Search |
|-------------------------------|------------------|-----------------|-------|-----------------------------------------------------------------|
| Q Expand Details              | t Record         |                 |       |                                                                 |
| Data Provider:                | Den Dup 3 - IN84 |                 |       |                                                                 |
| First Name:                   | A                | Last Name:      | Jones | Middle Name: J                                                  |
| DOB:                          |                  | SSN:            |       |                                                                 |
| Comments:                     | AKA:COLEM        |                 |       |                                                                 |
| Booking Count:                | 1                | Citation Count: | 1     | Incident Count: 1                                               |
| Photo Count:                  | 1                | Warrant Count:  | 1     |                                                                 |

For *Statewide* search results, click on the icon in the *Actions* column to the right of the person you want to import.

|                         |                                                                                                    |      |  |  |   |       |                  |             |  | Refine Search | New Search | Add Person | Local Search |
|-------------------------|----------------------------------------------------------------------------------------------------|------|--|--|---|-------|------------------|-------------|--|---------------|------------|------------|--------------|
| Q Person Search Results |                                                                                                    |      |  |  |   |       |                  |             |  |               |            |            |              |
| B B B Ø                 | b b 4 1 result(s) found. Highlighting indicates record is from a different county                                     |      |  |  |   |       |                  |             |  |               |            |            |              |
| County It               | County It Last I First I Middle Name I Title I Sex I Race I DOB II SSN II Misc ID II Name Type II Index ID II Actions |      |  |  |   |       |                  |             |  |               |            |            |              |
| Horn Lake PD, MS        | MacNorma                                                                                                    | Dana |  |  | F | w     | 04/01/1978       | 111-11-1111 |  | Primary Name  | 107809     |            | •            |
|                         |                                                                                                    |      |  |  |   |       |                  |             |  |               |            |            |              |
|                         |                                                                                                    |      |  |  |   | Refin | e Search New Sea | arch        |  |               |            |            |              |

Click on the option to **Create Local Record** to select from the available person demographic information from the external source to import.

|                 | Go Back Create Local Record                                            |  |  |  |  |  |  |
|-----------------|------------------------------------------------------------------------|--|--|--|--|--|--|
|                 |                                                                        |  |  |  |  |  |  |
| CREATOR INFO    |                                                                        |  |  |  |  |  |  |
|                 |                                                                        |  |  |  |  |  |  |
| FIRST NAME      | MIDDLE NAME                                                            |  |  |  |  |  |  |
| Dana            |                                                                        |  |  |  |  |  |  |
| SEX             | RACE                                                                   |  |  |  |  |  |  |
| Female          | White                                                                  |  |  |  |  |  |  |
| DRIVERS LICENSE | ADDRESS                                                                |  |  |  |  |  |  |
|                 |                                                                        |  |  |  |  |  |  |
| CELL PHONE #    | INDEX ID                                                               |  |  |  |  |  |  |
|                 | 107809                                                                 |  |  |  |  |  |  |
|                 | FIRST NAME<br>Dana<br>SIX<br>Female<br>DRIVERS LICENSE<br>CELL PHONE # |  |  |  |  |  |  |

After selecting one of the above search results options, the available person, address, vehicle, and image data then imports into the **Add Person** screen. The system then searches for duplicate Master Person, Master Address, and Master Vehicle data automatically. For more information about duplicate records, refer to "Duplicate Records" on page 106.

| Person Information      |        |                        |        | 🗊 🗸 No Duplicates Found 🛛 Go Back |  |  |
|-------------------------|--------|------------------------|--------|-----------------------------------|--|--|
| LAST NAME               |        | First Name             |        | MIDDLE NAME                       |  |  |
| Jones                   |        | Α                      |        | 1                                 |  |  |
| TITLE                   |        | DOB                    |        | SSN                               |  |  |
| -Select-                | ٠      |                        |        |                                   |  |  |
| Sex                     |        | Race                   |        | ETHNICITY                         |  |  |
| Female                  | ٠      | White                  | •      | -Select-                          |  |  |
| DRIVER'S LICENSE NUMBER |        | DRIVER'S LICENSE STATE |        |                                   |  |  |
|                         |        | Indiana                | •      |                                   |  |  |
| RESIDENCE PHONE         |        | CELL PHONE             |        |                                   |  |  |
| Неіднт                  |        | WEIGHT                 |        | Eye Color                         |  |  |
| 5 • Feet 02 •           | Inches | 157                    | Pounds | Green                             |  |  |
| HAIR COLOR              |        | FACIAL HAIR            |        | HAIR LENGTH                       |  |  |
| Brown                   | ٠      | -Select-               | •      | -Select-                          |  |  |
| BUILD                   |        | SKIN COLOR             |        | HAIR STYLE                        |  |  |
| -Select-                | ٠      | -Select-               | •      | -Select-                          |  |  |
| GLASSES                 |        | DATE OF INFO           |        |                                   |  |  |
| -Select-                |        |                        |        |                                   |  |  |

Manually update data as needed.

Click **Save** to create the applicable Master Index records or click **Go Back** to return to *Master Index Search*.

#### Update Existing Person

If a matching person record exists in the Online RMS, data from the external data source can be added to the existing person record. Start by selecting the person from the duplicate search results dialog box.

#### **Caliber Mobile**

For updating persons coming from Mobile DIS returns, select the duplicate existing person record during the **Add Person** flow, then select **Yes** when asked if you would like to *import your data into the person record*.

| Message From RMS                                            |        |
|-------------------------------------------------------------|--------|
| Would you like to import your data into this person record? |        |
|                                                             | No Yes |

For details on importing a person from Caliber Mobile refer to "Caliber Mobile" on page 95.

#### Statewide and InterDEx

For *Statewide*, *InterDEx*, and other External Search Sources, updates to add data from the external data source can be made directly from the *Edit Person* page. Select the **SmartSearch** link to view potential matches from external data sources.

Select **Update Record** to choose information from the external data source to add to the existing person record, including photo if available.

### Adding Address

**Note**: When adding a new person, the address can be added as part of that process. For more information about adding a person, refer to "Adding Person" on page 89.

When an initial search of the database does not locate an existing address matching the search parameters, select the **Add Address** button to add the address. For more information about searching addresses, refer to the *Address Search* section of "Searching Master Records" on page 79.

#### Specific Address

The top *Address Search* line can be used to type part or all of the address on one line and perform a **Geo Search** against **Google Maps**, or you can add the Street #, Direction, Street Name, Type, and City, and State in the appropriate boxes then click to **Geo Verify**.

**Note**: It is important that all addresses are saved with their corresponding coordinates as Online RMS uses the information when performing event mapping.

| Address Information          |           |                    |             |                | Go Bac                           |
|------------------------------|-----------|--------------------|-------------|----------------|----------------------------------|
| SECURITY LEVEL               |           |                    |             |                |                                  |
| Level 1 - Access to all Data | •         |                    |             |                |                                  |
| ADDRESS SEARCH               |           |                    |             |                |                                  |
| 123 Main Street              |           |                    |             |                | Geo Search                       |
| Street #                     | DIRECTION | 4                  | STREET NAME |                | Түре                             |
|                              | -Select   | t- •               |             |                | -Select-                         |
| DIRECTION SUFFIX             |           | SUB TYPE           |             | SUB #          |                                  |
| -Select-                     | •         | -Select-           | ٣           |                |                                  |
| Сіту                         |           | STATE              |             | ZIP            |                                  |
|                              |           | -Select-           |             |                | -                                |
| COUNTY                       |           | COUNTRY            |             |                |                                  |
| -Select-                     | •         | United States of A | America 🔹   | Perform        | one-line search                  |
| COMMENTS                     |           |                    |             | individ        | lual fields, then                |
|                              |           |                    |             | click Ge<br>tl | o Verify to verify<br>ne address |
| Intersection                 |           |                    |             |                |                                  |
| Street #                     | DIRECTION | 4                  | STREET NAME |                | Туре                             |
|                              | -Select   | t- •               |             |                | -Select-                         |
| DIRECTION SUFFIX             | DISTANCE  |                    |             |                |                                  |
| -Select-                     |           | -Select- 🔻         |             |                |                                  |
| Geographical Information     |           |                    |             |                | Geo Verify                       |
| REPORTING AREA               |           | LATITUDE (Y)       |             | LONGITUDE      | : (X)                            |
| -Select-                     | •         |                    |             |                |                                  |
|                              |           |                    |             |                |                                  |

The **Geo Search** returns either an exact address match along with a map showing a pin positioned on it and will fill in the Latitude and Longitude for the searched address, or a possible list of address matches from which you choose fills in the Latitude and Longitude information. If the returned pin on the map is not in the exact location, you can move the pin by clicking on the map in the location that the pin should be positioned; this updates the Latitude and Longitude coordinates.

Example of an exact match:

| Geographical Information                                                                      |                           |                                                    |                        | Geo Verify          |
|-----------------------------------------------------------------------------------------------|---------------------------|----------------------------------------------------|------------------------|---------------------|
| REPORTING AREA                                                                                | LATITUDE (Y)              |                                                    | LONGITUDE (X)          |                     |
| -Select-                                                                                      | 37.791768                 | 37 47 30.365 N                                     | -122.3944              | 122 23 39.937 W     |
| NORTH BEACH<br>Ne Arts TO EMBAR ATTO<br>DISTRUCTION<br>San Francisco<br>Generation 2 km Terme | of Use Report a map error | Exact Match Found<br>123 Main St, 3<br>Match Found | San Francisco, CA<br>) | . 94105, USA (Exact |
|                                                                                               | Go Ba                     | ck Save                                            |                        |                     |

If multiple addresses appear in the list a **Use This Location** link appears next to every listed address record. Click the **Use This Location** link to choose a selected address and add it to the record.

| Geographical   | Information        |             |              |                                                                       |                                                                    | Geo Verify     |
|----------------|--------------------|-------------|--------------|-----------------------------------------------------------------------|--------------------------------------------------------------------|----------------|
| REPORTING AREA |                    |             | LATITUDE (Y) |                                                                       | Longitude (X)                                                      |                |
| -Select-       |                    | •           | 37.223087    | 37 13 23.113 N                                                        | -95.706035                                                         | 95 42 21.726 W |
| Мар            | (199)<br>Satellite | ESS<br>(201 |              | Multiple Matches Found<br>• W 7th St, Fort Wo<br>• 7th St, Los Angele | rth, TX, USA <mark>(Use This Lo<br/>s, CA, USA(Use This Loc</mark> | ocation]       |

Once the correct **Geo Location** is selected and the coordinates are updated, verify the address information entered into each field.

**Note:** Vehicle, Gang, and Organization information is added by using the same process; searching for an existing record first. If the record does not exist, select the *add* hyperlink.

#### Intersections

Intersection information can be parsed from Google search results and imported into the address record.

Enter the intersection information into the **Address Search** field then click **Geo Search**. to view the Goggle search results.

| 4 | Address Search                                           |            |
|---|----------------------------------------------------------|------------|
|   | main street and front street, Bloomington Illinois 61701 | Geo Search |

In the Google search results window, click the **Use This Location** link to parse the intersection information and import into the record.

| Geographical Information |              | Geo Venfy                                                                                                    |
|--------------------------|--------------|----------------------------------------------------------------------------------------------------|
| Reporting Area           | Latitude (Y) | Longitude (X)                                                                                                |
| -Select-                 |              |                                                                                                    |
| Map Satellite            |              | undefined. Some possible matches:<br>• N Main St & W Front St, Bloomington, IL 61701, USA[Use This Location] |
| Norma                    | Barnes       |                                                                                                    |
|                          |              |                                                                                                    |
|                          |              |                                                                                                    |

undefined. Some possible matches:

N Main St & W Front St, Bloomington, IL 61701, USA[Use This Location]

| ADDRESS SEARCH                |             |                    |             |       |          |            |
|-------------------------------|-------------|--------------------|-------------|-------|----------|------------|
| main street and front street, | Bloomington | Illinois 61701     |             |       |          | Geo Search |
| STREET #                      | DIRECTION   |                    | STREET NAME |       | Туре     |            |
|                               | North       | •                  | Main        | _     | -Select- | •          |
| DIRECTION SUFFIX              | Su          | ив Түре            |             | SUB # |          |            |
| -Select-                      | •           | -Select-           | •           |       |          |            |
| Сіту                          | ST          | TATE               |             | Zip   |          |            |
| Bloomington                   |             | Illinois           | •           | 61701 |          | -          |
| COUNTY                        | Co          | OUNTRY             |             |       |          |            |
| -Select-                      | •           | United States of A | merica 🔻    |       |          |            |
| COMMENTS                      |             |                    |             |       |          |            |
|                               |             |                    |             |       |          |            |
|                               |             |                    |             |       |          |            |
| Intersection                  |             |                    |             |       |          |            |
| STREET #                      | DIRECTION   |                    | STREET NAME |       | Туре     |            |
|                               | West        | τ.                 | Front       |       | Street   | •          |
| DIRECTION SUFFIX              | DISTANCE    |                    |             |       |          |            |
| -Select-                      |             | -Select- 🔻         |             |       |          |            |

#### Dynamic Map Marker

For events occurring at locations that are not at a specific address, you can drag the map marker location on the map to use Geo-Coordinates for that location. Choose a result from the location matches found, then drag the Map Marker to the exact location on the map to update the Geo-Coordinates for the Master Location record.

A message appears stating that moving the marker results in a change to the lat long, but not the written address. Select **No** to abort the change, or **Yes** to continue.

| -Select-           |                     |                          | -Select-                                                     |                                                                                                    |                                                                                         |                     |
|--------------------|---------------------|--------------------------|--------------------------------------------------------------|----------------------------------------------------------------------------------------------------|-----------------------------------------------------------------------------------------|---------------------|
| Спу<br>Brooklyn    | Messa               | ge From                  | RMS                                                          |                                                                                                    |                                                                                         | -                   |
| County<br>-Select- | Moving<br>written a | the map m<br>address. Do | arker will result in<br>you want to cont                     | a change to the lat long<br>inue?                                                                      | , but not the                                                                           |                     |
| Comments           |                     |                          |                                                              |                                                                                                    | No Yes                                                                                  |                     |
| Intersection       |                     |                          |                                                              |                                                                                                    |                                                                                         |                     |
| STREET #           |                     | DIRECTION                |                                                              | STREET NAME                                                                                            | Туре                                                                                    |                     |
|                    |                     | -Select-                 | Ŧ                                                            |                                                                                                    | -Sele                                                                                   | ct- 🔻               |
| DIRECTION SUFFIX   |                     | DISTANCE                 |                                                              |                                                                                                    |                                                                                         |                     |
| -Select-           | T                   |                          | -Select- 🔻                                                   |                                                                                                    |                                                                                         |                     |
| Geographical Info  | rmation             |                          |                                                              |                                                                                                    |                                                                                         | <b>?</b> Geo Verify |
| REPORTING AREA     |                     |                          | LATITUDE (Y)                                                 |                                                                                                    | LONGITUDE (X)                                                                           |                     |
| -Select-           |                     | T                        | 40.639315                                                    | 40 38 21.534 N                                                                                         | -73.972155                                                                              | 73 58 19.758 W      |
| Map Sat            | ellite<br>The Fa    | e<br>ebt A Yr 1          | Cafe Modelin<br>Socum Pi<br>Cort august<br>riev august<br>We | Multiple Matches Fe<br>514 E 7th St,<br>Found)[Use T<br>514 E 7th St,<br>Found)[Use T<br>514 E 7th St, | ound<br>Brooklyn, NY 11218,<br>'his Location]<br>Austin, TX 78701, US<br>'his Location] | USA (Exact Match    |

### **Other Countries**

When choosing a **County Code** other than the *United States*, the system does not validate or enforce **Zip Code** entry rules.

| Address Information          |           |          |   |             |   |       |          | Go Back    |
|------------------------------|-----------|----------|---|-------------|---|-------|----------|------------|
| SECURITY LEVEL               |           |          |   |             |   |       |          |            |
| Level 1 - Access to all Data | ~         |          |   |             |   |       |          |            |
| ADDRESS SEARCH               |           |          |   |             |   |       |          |            |
|                              |           |          |   |             |   |       |          | Geo Search |
| STREET #                     | DIRECTION | 4        |   | STREET NAME |   |       | ТҮРЕ     |            |
|                              | -Select-  |          | ~ |             |   |       | -Select- | ~          |
| DIRECTION SUFFIX             |           | SUB TYPE |   |             |   | SUB # |          |            |
| -Select-                     | ~         | -Select- |   |             | ~ |       |          |            |
| CITY                         |           | STATE    |   |             |   | ZIP   |          |            |
|                              |           | -Select- |   |             | ~ |       |          | -          |
| COUNTY                       |           | COUNTRY  |   |             |   |       |          |            |
| -Select-                     | ~         | Tunisia  |   |             | ~ |       |          |            |

## **Adding Photos**

## **Adding the First Photo**

1. Select the Add Person Image link on a *Master Person Index* record that does not yet have a photo.

|                              |   |                                         | Go Ba    | ck Visualization T    | Fool View Summary   | Subscribe |
|------------------------------|---|-----------------------------------------|----------|-----------------------|---------------------|-----------|
| 😩 Person Details             |   |                                         |          |                       |                     |           |
| 8                            |   |                                         |          |                       |                     |           |
| ∼1 №1 ⊜1                     |   |                                         |          |                       | -Add-               | ~         |
| @ INDEX ID                   |   |                                         |          |                       |                     |           |
| 1126                         |   |                                         |          |                       |                     |           |
| SECURITY LEVEL               |   |                                         |          |                       |                     |           |
| Level 1 - Access to all Data | ~ |                                         |          |                       |                     |           |
| LAST NAME                    |   | FIRST NAME                              |          | MIDDLE NAME           |                     |           |
| Poharcyk                     |   | Robin                                   |          |                       |                     |           |
| TITLE                        |   | DOB                                     |          | SSN                   |                     |           |
| -Select-                     | ~ | 01/10/1910                              | <b>#</b> |                       |                     |           |
| SEX                          |   | RACE                                    |          | ETHNICITY             |                     |           |
| Female                       | ~ | White                                   | ~        | -Select-              |                     | ~         |
| DRIVERS LICENSE              |   | DRIVERS LICENSE STATE                   |          |                       |                     |           |
|                              |   | -Select-                                | ~        |                       |                     |           |
| RESIDENCE PHONE              |   | CELL PHONE                              |          | RESIDENCE ADD         | RESS                |           |
|                              |   |                                         |          | 123 Main Stre         | et Mount Desert, ME | 04662     |
|                              |   | Go Back Save                            |          |                       |                     |           |
|                              |   | No Images Available<br>Add Person Image |          | Click to a first phot | add the<br>to       |           |

2. Follow the "Add Attachments" on page 63 instructions to add the new photo.

## **Adding Additional Photos**

1. Page down and select the Add Attachment or Image Library link.

| 2 Permits     | 😌 Add Permit                     |
|---------------|----------------------------------|
| @ Attachments | 🖾 Image Library 🚭 Add Attachment |

To add image files from your personal *Image Library*, select the **Image Library** hyperlink. If images do not exist in your Image Library, then the hyperlink does not appear. 2. Refer to "Add Attachments" on page 63 or "Image Library" on page 69 for more information.

## **Adding Property**

When an initial search of the database does not locate an existing property record that matches the search parameters, select the **Add Property** button. For more information about searching, refer to "Searching Master Records" on page 79.

**Note:** If applicable to your agency and with appropriate permissions, you can click on the **Records Management** top menu, then **Create Held Property** to add a property record. This option is only available to users with the *Evidence - Create Held Property* permission.

The Add Property form opens.

| Property Information         |                  |                          | Go Back                                                           |
|------------------------------|------------------|--------------------------|-------------------------------------------------------------------|
| SECURITY LEVEL               | CATEGORY         |                          |                                                                   |
| Level 1 - Access to all Data | Property         | ODrugs ODocuments OCurre | ncy 🔘 Guns                                                        |
| Туре                         | SERIAL #         | MISCELLANEOUS / OAN      | nents O Currency O Guns s / OAN Value R SECONDARY COLOR C-Select- |
| -Select- 🗸                   |                  |                          |                                                                   |
| Маке                         | Model            | PRIMARY COLOR            | Secondary Color                                                   |
|                              |                  | -Select-                 | -Select- V                                                        |
| QUANTITY                     | ITEM DESCRIPTION |                          |                                                                   |
| 1                            |                  |                          |                                                                   |
|                              |                  |                          |                                                                   |
| DATE OF INFO                 | Comments         |                          |                                                                   |
| 3/8/2021 🗰                   |                  |                          |                                                                   |
|                              |                  |                          |                                                                   |
|                              |                  |                          |                                                                   |
|                              | Go Ba            | Save                     |                                                                   |

Select a **Security Level**. For more information on Master Index security levels, refer to "Master Index Security" on page 77.

Select a **Category**. The fields that appear on the form may change based on the Category you choose.

Enter details of the property in the fields provided.

Select the Save button to create the record and open the Edit Property form.

|                              |          | Go Back | Log Property as Evidence / | oerty View S | ummary      | Subscribe  |             |
|------------------------------|----------|---------|----------------------------|--------------|-------------|------------|-------------|
| http://www.commonscience.com |          |         |                            |              |             |            |             |
|                              |          |         |                            |              | <b>%</b> 5  | martSea    | rch (0) 🝷   |
|                              |          |         |                            |              |             | -Add-      | ~           |
| INDEX ID                     | CATEGORY |         | DATE OF INFO               |              | SECURITY LE | VEL        |             |
| 2015                         | Property |         | 03/08/2021                 | 曲            | Level 1 -   | Access to  | all Da 🗸    |
| Түре                         | SERIAL # |         | MISCELLANEOUS / OAN        |              | VALUE       |            |             |
| CALCULATOR ~                 | CALC123  |         |                            |              | 0           |            |             |
| Маке                         | MODEL    |         | PRIMARY COLOR              |              | SECONDARY   | COLOR      |             |
|                              |          |         | -Select-                   | ~            | -Select-    |            | ~           |
| QUANTITY                     |          |         |                            |              |             |            |             |
| 1                            |          |         |                            |              |             |            |             |
| ITEM DESCRIPTION             |          |         |                            |              |             |            |             |
|                              |          |         |                            |              |             |            |             |
|                              |          |         |                            |              |             |            | .1          |
| OTHER COMMENTS               |          |         |                            |              |             |            |             |
|                              |          |         |                            |              |             |            |             |
|                              |          |         |                            |              |             |            |             |
|                              | (        | Go Back | Save                       |              |             |            |             |
| ® Evidence / Held Property   |          |         |                            | (            | 🕀 Add Evide | nce / Hel  | d Property  |
| Le People                    |          |         |                            |              |             | <b>O</b> A | dd Person   |
| Organizations                |          |         |                            |              | (           | Add Or     | ganization  |
| 🖽 Additional Details         |          |         |                            |              | O Ad        | d Additio  | nal Details |
| SRelated Properties          |          |         |                            |              | 🔁 Ad        | ld Relate  | d Property  |
| Permits                      |          |         |                            |              |             | <b>O</b> A | dd Permit   |

Enter other information into the fields provided and click Save.

Optionally click on the plus sign (+) to associate the various categories, such as person, organization, properties, permits, or add additional information such as details or attachments. These categories vary by agency and permissions.

 An alternative method is to select an option from the drop-down list that does the same thing.

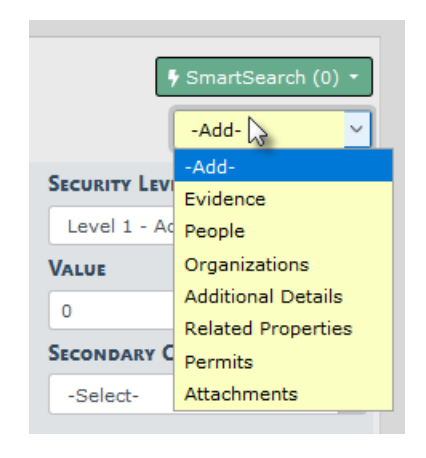

 Also, you can click the Log Property Evidence/Held Property button to log the property as either evidence or held property. For more information on evidence and held property, refer to "Evidence/Property Mgmt Module Overview" on page 427.

**Note:** To have access to the **Evidence** drop-down option and the **Log Property Evidence/Held Property** button, you must have the *Master Indices - Add Evidence to Master Index Property* permission.

Click on the **Subscribe** button to receive a notification when another user views, updates or associates the property record. For more information on subscribing, refer to "Subscribe to Master Records" on page 117.

## **Duplicate Records**

When attempting to enter a new person, address, organization, vehicle, property, or gang index record through the *Master Indices* menu, the system compares the entered data with existing records, and if a match between the two is found, an error message displays. If you continue creating the duplicate record, the system requires a reason as to why and the record is saved for later review.

**Note**: While the examples listed in this section reference Person, a similar process applies to all *Master Indices*.

For descriptive information on *Master Indices*, refer to "Master Indices Overview" on page 75.

For instructions on entering a new person or address record, refer to "Adding Person" on page 89 or "Adding Address" on page 98, respectively.

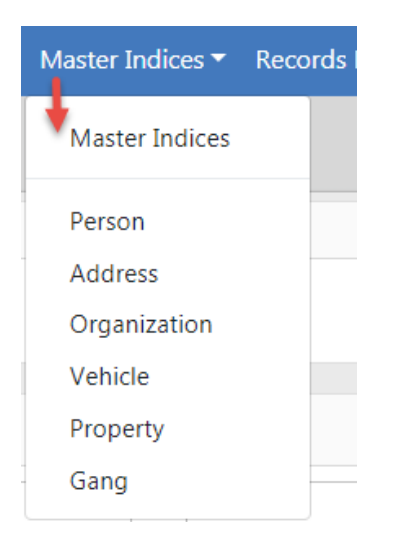

When entering a new Person record, the system checks for possible duplicate records and a message displays indicating whether or not a possible duplicate is found.

## **No Duplicates Found**

If no duplicates are found, a green *No Duplicates Found* message appears on the top right of the section.

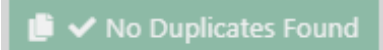

### **Possible Duplicates Found**

A **Potential Duplicate Found** warning message appears if the system detects a match between the new record and an existing record.

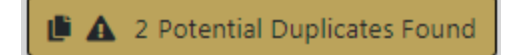

|                          | ministration - Incidents - Mast            | er Indices 👻 Records Manag   | gement 👻 Forms And Rej     | ports 👻 Help 👻                |               | Go Back Save                  |
|--------------------------|--------------------------------------------|------------------------------|----------------------------|-------------------------------|---------------|-------------------------------|
| Person Search / Perso    | n Search Results / Add Person              |                              |                            |                               |               |                               |
| Person Information       | Displays for users<br>Security Level great | with Index<br>Iter than 1    |                            |                               | 🍺 🛦 2 Poten   | tial Duplicates Found Go Back |
| SECURITY LEVEL           | •                                          |                              | Checks fo<br>auton         | or duplicates<br>natically    |               |                               |
| LAST NAME                | FIRST NAME                                 | MIDDLE NAME                  | TITLE                      | DOB                           |               | SSN                           |
| LeClaire                 | Christine                                  |                              | -Select-                   | •                             | <b>#</b>      |                               |
| SEX                      | RACE                                       | ETHNICITY                    | DRIVER'S LICENSE NU        | IMBER DRIVER'S                | LICENSE STATE |                               |
| Female                   | • White •                                  | -Select-                     | •                          | -Selec                        | t- *          |                               |
| RESIDENCE PHONE          | CELL PHON                                  |                              |                            |                               |               |                               |
| -                        | -                                          | •                            |                            |                               |               |                               |
| Physical Description     |                                            |                              |                            |                               |               |                               |
| Height                   |                                            | WEIGHT                       | EYE COLOR                  | HAIR COL                      | OR            | FACIAL HAIR                   |
| -Select- *               | Feet -Select- Tinches                      | Poun                         | ds -Select-                | • -Selec                      | t- •          | -Select-                      |
| HAIR LENGTH              | BUILD                                      | SKIN COLOR                   | HAIR STYLE                 | GLASSES                       |               | DATE OF INFO                  |
| -Select-                 | -Select-                                   | -Select-                     | • -Select-                 | • -Selec                      | t- *          | 曲                             |
| Person Photo / Mug       | shot                                       |                              |                            |                               |               |                               |
| SELECT PICTURE Q Select  | t From Library                             |                              | <b>Ρ</b> ΗΟΤΟ <b>Τ</b> ΥΡΕ |                               |               |                               |
| Choose File No file chos | sen                                        |                              | Drivers License            |                               |               | •                             |
| Residence Address        |                                            |                              |                            |                               |               | <b>೨</b>                      |
| ONE LINE ENTRY           |                                            |                              |                            |                               |               |                               |
| You can type an addr     | ess here and press the Geo Search          | button to search the address | for you                    |                               |               | Geo Search                    |
| STREET #                 | DIRECTION                                  | STREET NAME                  | STREET TYPE                | DIRECTION                     | N SUFFIX      | SUB TYPE                      |
|                          | -Select-                                   |                              | -Select-                   | <ul> <li>Selection</li> </ul> | t- •          | -Select- 🔻                    |

Click on Potential Duplicates Found to view the existing records.

#### **Person Duplicates**

Click on the *Potential Duplicates Found* message to display the list of duplicate records, to manually assess whether or not duplicates truly exist.

| Index<br>Id    | Last<br>Name | First<br>Name | Middle<br>Name | DOB        | Race     | Sex  | SSN | Name<br>Type | Other                                                               | Actions |
|----------------|--------------|---------------|----------------|------------|----------|------|-----|--------------|---------------------------------------------------------------------|---------|
| <b>▲ 1</b> 396 | JONES        | WILLIAM       |                | 03/03/1965 | Hispanic | Male |     | Alias        | Residence Address: 126<br>North 750 West IN<br>DL #: OLN123456 / AK | ┏<br>↑  |

With proper permissions you can view details or edit (update) the existing records that appear in the list instead of creating a new entry.

If duplicate entries exist for the same record they can be **Collapsed** together to create one record. Please contact your agency administrator if this function needs to be performed on the duplicate records.

#### **View Details**

Details of the record appears when you click on the blue information bubble.

| Index Id:<br>Last Name:<br>Sex:<br>DL #:<br>Residence Phone:<br>Email:<br>Address: | 1077<br>Poharcyk First Name:<br>Female Race:<br>State:<br>Cell Phone: | Robin Middle Name:<br>White Ethnicity:<br>SSN: | DOB: | No Image Present |
|------------------------------------------------------------------------------------|-----------------------------------------------------------------------|------------------------------------------------|------|------------------|
| Height:<br>Hair Color:<br>Place of Birth:                                          | Weight:<br>Complexion:                                                | Eye Color:<br>Citizenship:                     |      |                  |

#### **Edit Record**

You can update an existing record rather than create a new record, if appropriate. The *Details* screen appears after you select the **Edit** icon in the *Actions* column of the Potential Duplicates list.

|                           |        | Go Back              | Visualization Tool | Create Ph     | oto Lineup View Summary          | Manage Subscription |
|---------------------------|--------|----------------------|--------------------|---------------|----------------------------------|---------------------|
| 🚢 Person Details          |        |                      |                    |               |                                  |                     |
|                           |        | ≜<br>&1 .71 @1 @     | 1 1983 191         | <b>25</b> 1 1 | <b>a</b> 1 <b>b</b> 1 <b>b</b> 4 |                     |
| (2/4)<br>9)/12/2012       | -Add-  | ×                    |                    | •••           |                                  |                     |
| @ INDEX ID                |        |                      |                    |               |                                  |                     |
| 396                       |        |                      |                    |               |                                  |                     |
| SECURITY LEVEL            |        |                      |                    |               |                                  |                     |
| Level 1 - Access to all ( | Data 🗸 |                      |                    |               |                                  |                     |
| LAST NAME                 |        | FIRST NAME           |                    |               | MIDDLE NAME                      |                     |
| JONES                     |        | WILLIAMS             |                    |               |                                  |                     |
| TITLE                     |        | DOB                  |                    |               | SSN                              |                     |
| -Select-                  | ~      | 03/03/1965           |                    | <b>#</b>      |                                  |                     |
| SEX                       |        | RACE                 |                    |               | ETHNICITY                        |                     |
| Male                      | ~      | White                |                    | ~             | Not Hispanic or Latino           | ~                   |
| DRIVERS LICENSE           |        | DRIVERS LICENSE STAT | é                  |               |                                  |                     |
| OLN123456                 |        | Alaska               |                    | ~             |                                  |                     |
| RESIDENCE PHONE           |        | CELL PHONE           |                    |               | RESIDENCE ADDRESS                |                     |
| -                         | -      | -                    | -                  |               | 126 North 750 West IN            |                     |
|                           |        | Go Bac               | k Save             |               |                                  |                     |

Make the necessary updates, then click **Save**, or click **Go Back** to return to the **Add Person** screen.

If you choose to click **Save** to create the record, even though potential duplicates are found, a screen appears asking you to select existing records as duplicates. Select duplicate records, or click the *I Don't Want to Select a Duplicate* button to create the record without selecting duplicates. You must enter the reason for the duplicate.

| Potential   | Person D     | uplicates     |                |                  |           |         |      |              |                                                                     |                |     |
|-------------|--------------|---------------|----------------|------------------|-----------|---------|------|--------------|---------------------------------------------------------------------|----------------|-----|
| Index<br>Id | Last<br>Name | First<br>Name | Middle<br>Name | DOB              | Race      | Sex     | SSN  | Name<br>Type | Other                                                               | Actions        | ^   |
| A 🕄 396     | JONES        | WILLIAM       |                | 03/03/1965       | White     | Male    |      | Alias        | Residence Address: 126<br>North 750 West IN<br>DL #: OLN123456 / AK | ľ              |     |
| If you do   | n't want to  | select a dupl | icate, enter a | a reason and cli | ick the b | utton b | elow |              |                                                                     |                |     |
|             |              |               |                |                  |           |         |      |              |                                                                     |                |     |
|             |              |               |                |                  |           |         |      |              | I Don't Want to                                                     | Select a Dupli | ate |

#### **Residence Address Duplicates**

Enter the address information.

| Residence Address                                                                                     |                          | 1 2 Potent | ial Duplicates Found | Reset Address Fields |  |  |  |
|----------------------------------------------------------------------------------------------------|--------------------------|------------|----------------------|----------------------|--|--|--|
| ✓ Geo Verified Geo Verify Again                                                                       |                          |            |                      |                      |  |  |  |
| ONE LINE ENTRY                                                                                        |                          |            |                      |                      |  |  |  |
| You can type an address here and press the Geo Search button to search the address for you Geo Search |                          |            |                      |                      |  |  |  |
| STREET #                                                                                              | DIRECTION                |            | STREET NAME          |                      |  |  |  |
| 1300                                                                                                  | -Select-                 | ~          | Broadway             |                      |  |  |  |
| STREET TYPE                                                                                           | DIRECTION SUFFIX         |            |                      |                      |  |  |  |
| -Select-                                                                                              | -Select-                 | ~          |                      |                      |  |  |  |
| SUB TYPE                                                                                              | SUB #                    |            |                      |                      |  |  |  |
| -Select-                                                                                              |                          |            |                      |                      |  |  |  |
| СІТҮ                                                                                                  | STATE                    |            | ZIP                  |                      |  |  |  |
| Denver                                                                                                | Colorado                 | ~          | 80203                | - 2104               |  |  |  |
| COUNTY                                                                                                | COUNTRY                  |            |                      |                      |  |  |  |
| -Select-                                                                                              | United States of America | ×          |                      |                      |  |  |  |
| LATITUDE                                                                                              | LONGITUDE                |            |                      |                      |  |  |  |
| 39.7377751                                                                                            | -104.9869158             |            |                      |                      |  |  |  |

If potential duplicates are found, click on the *Potential Duplicates Found* message to display the list of duplicate records, to manually assess whether or not duplicates truly exist. With proper permissions you can view details or edit (update) the existing records that appear in the list instead of creating a new entry.

Residence Address Potential Duplicates

| Index Id |                                            | Address               |                          | Geo Verified | Actions |  |
|----------|--------------------------------------------|-----------------------|--------------------------|--------------|---------|--|
|          | 1300 Broadway Denver, CO 80203 Yes         |                       | Yes                      | •            |         |  |
| 01       | ADDRESS     1300 Broadway Denver, CO 80203 |                       |                          |              |         |  |
|          | <b>INDEX ID</b><br>1655                    | LATITUDE<br>39.737775 | LONGITUDE<br>-104.986915 |              | Cancel  |  |

Optionally, click on or hover over the blue information bubble <sup>1</sup> to view additional information.

If one of the duplicates contains the address you need, select it instead of creating a new record by clicking on the Select icon in the *Actions* column.

Optionally, click the **Reset Address Fields** button to clear the entered data.
Optionally, click the **Revert Selection** button on the upper left to remove the vehicle and redisplay vehicle fields

| Residence A      | Address               |                          |                           | A 2 Potential Du | uplicates Found    | Reset Add | dress Fields |
|------------------|-----------------------|--------------------------|---------------------------|------------------|--------------------|-----------|--------------|
| Revert Selecti   | ion                   |                          |                           |                  |                    |           |              |
| ADDRESS          |                       |                          |                           |                  |                    |           |              |
| 1300 Broad       | way Denver, C         | O 80203                  |                           |                  |                    |           |              |
| INDEX ID<br>1655 | LATITUDE<br>39.737775 | LONGITUDE<br>-104.986915 | 5                         |                  |                    |           |              |
|                  |                       |                          |                           |                  |                    |           |              |
| Residence        | Address               |                          |                           | A 2 Potent       | tial Duplicates Fo | ound Re   | set Address  |
| 🗸 Geo Ver        | ified Geo Ve          | rify Again               |                           |                  |                    |           |              |
| ONE LINE EN      | ITRY                  |                          |                           |                  |                    |           |              |
| You can ty       | pe an address         | here and pre             | ess the Geo Search buttor | to search the    | address for y      | ou        | Geo Se       |
| STREET #         |                       |                          | DIRECTION                 |                  | STREET NA          | ME        |              |
| 1300             |                       |                          | -Select-                  | ~                | Broadway           | /         |              |
| STREET TYPE      | I                     |                          | DIRECTION SUFFIX          |                  |                    |           |              |
| -Select-         |                       | ~                        | -Select-                  | ~                |                    |           |              |
| SUB TYPE         |                       |                          | SUB #                     |                  |                    |           |              |
| -Select-         |                       | ~                        |                           |                  |                    |           |              |
| СІТҮ             |                       |                          | STATE                     |                  | ZIP                |           |              |
| Denver           |                       |                          | Colorado                  | ~                | 80203              | -         | 2104         |
| COUNTY           |                       |                          | COUNTRY                   |                  |                    |           |              |
| -Select-         |                       | ~                        | United States of Amer     | ica 🗸            |                    |           |              |
| LATITUDE         |                       |                          | LONGITUDE                 |                  |                    |           |              |
| 39.737775        | 1                     |                          | -104.9869158              |                  |                    |           |              |

When selecting an existing record from the list, the system inserts the address map.

| Geographical I    | nformation    |                                 |                 | Geo Verify |
|-------------------|---------------|---------------------------------|-----------------|------------|
| REPORTING AREA    |               | LATITUDE                        | LONGITUDE       |            |
| -Select-          | ~             | 39.737775                       | -104.986915     |            |
|                   |               | 39 44 15.990 N                  | 104 59 12.894 W |            |
| Map Sa            | tellite 낌     |                                 |                 |            |
| /ater             | 1000          | Denver Zoo 🎯                    |                 |            |
|                   | Mile High Sta | dium Denver                     |                 |            |
| WEST COLFAX       | 🚽 🖾 Der       | Gardens                         |                 |            |
| 95                |               | APITOL HILL                     |                 |            |
|                   | 6th Ave       | CHERRY CREEK                    |                 |            |
| / / 20            | BAKE          |                                 |                 |            |
| Goo Map data ©201 | 9 Google 2 km | Terms of Use Report a map error |                 |            |
| View Incidents    | In This Area  |                                 |                 |            |
|                   |               | Go B                            | ack Save        |            |
|                   |               | GOB                             | Jave            |            |

Click the Save button.

### Vehicle Duplicates

Click on the *Potential Duplicates Found* message to display the list of duplicate records, to manually assess whether or not duplicates truly exist. With proper permissions you can view details or edit (update) the existing records that appear in the list instead of creating a new entry.

| Vehicle       |   |               |         |                      | A 2 Potentia | I Duplicates Found | Reset Vehicle Fields |
|---------------|---|---------------|---------|----------------------|--------------|--------------------|----------------------|
| VIN           |   | YEAR          |         | Маке                 |              | MODEL              |                      |
| abc123        |   |               |         |                      | <b>Q</b>     |                    |                      |
| LICENSE PLATE |   | LICENSE STATE |         | LICENSE MONTH / YEAR |              | COLOR              |                      |
|               |   | -Select-      | ~       | 1                    |              | -Select-           | ~                    |
| ROLE          |   |               |         |                      |              |                    |                      |
| -Select-      | ~ |               |         |                      |              |                    |                      |
|               |   |               | Go Back | Save                 |              |                    |                      |

Optionally, click on the blue information bubble <sup>1</sup> to view additional information. If one of the duplicates contains the vehicle you need, select it instead of creating a new record by clicking on the Select icon in the *Actions* column.

| ndex<br>d | VIN    | Year | Make                                        | Model  | License | State | Actions |
|-----------|--------|------|---------------------------------------------|--------|---------|-------|---------|
| 355       | ABC123 | 2017 | HONDA/AMERICAN HONDA<br>MOTOR CO, INC(HOND) | ACCORD |         | AL    | •       |
| 745       | abc123 | 2019 | AUDI(AUDI)                                  | A8     | ANG123  | PA    | •       |

When selecting an existing record from the list, the system inserts the selected vehicle information. Select the **Role**.

| Revert Selection           YEAR         VIN         MAKE         MODEL         TYPE         STYLE           2019         abc123         AUDI(AUDI)         A8         Automobile         Sedan, no. of doors unkno           LICENSE PLATE         LICENSE STATE         LICENSE MONTH / PA         COLOR         DATE OF INFO         INDEX ID           ROLE         Sedan, no. of doors unkno         DBL         02/01/2019         745         745 | /ehicle                 |                     |                                     |              |                                           | 2 Potential Duplica                   |
|----------------------------------------------------------------------------------------------------|-------------------------|---------------------|-------------------------------------|--------------|-------------------------------------------|---------------------------------------|
| YEAR<br>2019         VIN<br>abc123         MAKE<br>AUDI(AUDI)         MODEL<br>A8         TYPE<br>Automobile         STYLE<br>Sedan, no. of<br>doors unkno           LICENSE PLATE<br>ANG123         LICENSE STATE<br>PA         LICENSE MONTH /<br>VEAR<br>(2019)         COLOR<br>DBL         DATE OF INFO<br>02/01/2019<br>12:00:00 AM         INDEX ID<br>745           ROLE         VEAR         DATE OF INFO<br>02/01/2019         TAS            | Revert Selection        |                     |                                     |              |                                           |                                       |
| LICENSE PLATE<br>ANG123 PA PA PA PA PA PA PA PA PA PA PA PA PA                                                                                                    | <b>YEAR</b> 2019        | VIN<br>abc123       | MAKE<br>AUDI(AUDI)                  | MODEL<br>A8  | TYPE<br>Automobile                        | STYLE<br>Sedan, no. of<br>doors unkno |
| Role                                                                                                    | LICENSE PLATE<br>ANG123 | LICENSE STATE<br>PA | LICENSE MONTH /<br>YEAR<br>- / 2019 | COLOR<br>DBL | DATE OF INFO<br>02/01/2019<br>12:00:00 AM | INDEX ID<br>745                       |
| December                                                                                                    | ROLE                    |                     |                                     |              |                                           |                                       |

Optionally, click the **Reset Vehicle Fields** button to clear the entered data.

Optionally, click the **Revert Selection** button on the upper left to remove the vehicle and redisplay vehicle fields.

| Vehicle       |   |               |         |                      | A 2 Potentia | I Duplicates Found | Reset Vehicle Fields |
|---------------|---|---------------|---------|----------------------|--------------|--------------------|----------------------|
| VIN           |   | YEAR          |         | Маке                 |              | MODEL              |                      |
| abc123        |   |               |         |                      | <b>Q</b>     |                    |                      |
| LICENSE PLATE |   | LICENSE STATE |         | LICENSE MONTH / YEAR |              | COLOR              |                      |
|               |   | -Select-      | ~       | 1                    |              | -Select-           | ~                    |
| ROLE          |   |               |         |                      |              |                    |                      |
| -Select-      | ~ |               |         |                      |              |                    |                      |
|               |   |               | Go Back | Save                 |              |                    |                      |

Click Save.

# **Deleting Master Index Records**

You can edit and collapse Master Index records.

With Online RMS version 11.6 and above, you can also delete Person Master Index records with appropriate permissions, providing the record is not linked to other Online RMS modules. This feature will be available to other master index types in future releases. Refer to your agency administrator for more information.

# **Delete Master Person Index Record**

If you have appropriate permissions to delete a Master Person Index record, a **Delete** button appears on *Person Details*.

| <b>∓</b> Pin Person     |                              | Go Back D | elete Visualization Tool | View Summary Subscribe        | ٥   |
|-------------------------|------------------------------|-----------|--------------------------|-------------------------------|-----|
| A Person Details        |                              |           |                          |                               |     |
| ŵ \$<br>1 1 1 1 1 3 1 1 |                              |           |                          | • SmartSearch (0)       -Add- | ) • |
| INDEX ID                | SECURITY LEVEL               |           |                          |                               |     |
| 1126                    | Level 1 - Access to all Data | $\sim$    |                          |                               |     |
| Last Name               | First Name                   |           | MIDDLE NAME              |                               |     |
| Poharcyk                | Robin                        |           | R                        |                               |     |
| TITLE                   | DOB                          |           | SSN                      |                               |     |
| -Select-                | 01/10/1910                   | <b>#</b>  | 122-22-2222              |                               |     |

For details on accessing the Master Indices, refer to "Accessing Master Indices" on page 78.

For details on searching for Master Index records, refer to "Searching Master Records" on page 79.

Click on the **Delete** button, then answer **Yes** to confirm deletion.

| Message From RMS                                        |        |
|---------------------------------------------------------|--------|
| This will permenantly delete this record. Are You Sure? |        |
|                                                         | No Yes |

The process then scans the system for possible links to other Online RMS modules.

• If the Master Person Index record is not linked to other Online RMS modules, a window appears where you enter the **Reason** you want to delete the record.

| Delete Person Record                              |               |
|---------------------------------------------------|---------------|
| Please enter reason to delete this person record: |               |
| Created the record in error.                      |               |
|                                                   | .1            |
|                                                   | Cancel Delete |

Click **Delete** to delete the record and return to the *Person Search* page.

• If the Master Person Index record is linked to other Online RMS modules, a message displays stating the record cannot be deleted with a list the linked modules.

Arrests COUNT: 1

ΟК

| This record could not be deleted for the following reasons |
|------------------------------------------------------------|
| Criminal Complaints COUNT: 2                               |
| E Warrants COUNT: 1                                        |

Court Case People COUNT: 2 Criminal Complaints COUNT: 3 Dispatch Event People COUNT: 1 People Properties COUNT: 1 People Vehicles COUNT: 1 Person Addresses COUNT: 1

Click **OK** to close the window.

# **Print Master Person Records**

Master person records can be printed from the View Person Details page.

#### To print a master person record:

Search for and select the appropriate master person record.

For details on accessing the Master Indices, refer to "Accessing Master Indices" on page 78.

For details on searching for Master Index records, refer to "Searching Master Records" on page 79.

Access the View Person Details page using one of the following two methods from the Search Results:

|                 |                  |                   |          |        |         |              | Refine S   | Search New Se | arch Add P      | erson On       | ine RMS DataShare Search |
|-----------------|------------------|-------------------|----------|--------|---------|--------------|------------|---------------|-----------------|----------------|--------------------------|
| Q Person        | Search Results   |                   |          |        |         |              |            |               |                 |                |                          |
|                 | <b>)</b> 💠 3 / 3 | 3                 |          |        |         |              |            |               |                 |                |                          |
| Last ⊥↑<br>Name | First Lt<br>Name | Middle 11<br>Name | Title ⊥↑ | Sex 11 | Race 11 | DOB IT       | SSN 1      | t Misc ID 11  | Name 11<br>Type | Index ⊥↑<br>ID | Actions                  |
| A 3<br>JONES    | WILLIAM          |                   | .0-      | м      | W       | 03/03/1965   |            | oln123456     | Alias           | 396            | ľ                        |
| A 3<br>JONES    | WILLIAMS         |                   |          | м      | W       | 03/03/1965   |            | oln123456     | Primary<br>Name | 396            | 2→☞                      |
| A 3<br>JONES    | WILLIAMTWO       |                   |          | м      | W       | 03/03/1965   |            | oln123456     | Alias           | 396            | ľ                        |
|                 |                  |                   |          |        |         |              |            |               |                 |                |                          |
|                 |                  |                   |          |        | Re      | efine Search | New Search |               |                 |                |                          |

- 1. Click on the Last Name or Index ID to open that person's View Person Details page.
- 2. Or, click on the edit icon do open the Edit Person page
  - a. Then click on the View Summary button to open the View Person Details page.

| Fin Person          | Go Back Visualization Tool Create Photo Lineup View Summary Manage Subscription |
|---------------------|---------------------------------------------------------------------------------|
| Person Details      |                                                                                 |
| (1/4)<br>09/12/2012 | & ▲ <sup>©</sup> ♣ ≜<br>▲1 2~4 i9 & 1 ✓1 @1 @1 ⊞3 ♥1 2 1 ≜1 £1 Ø4 -Add- ▼       |
| INDEX ID            | SECURITY LEVEL                                                                  |
| 396                 | Level 1 - Access to all Data                                                    |
| LAST NAME           | First Name Middle Name                                                          |
| JONES               | WILLIAMS                                                                        |

From the *View Person Details* page, click on the **Print Report** button to open the *Person Details Print Options*.

| ▼ Pin Person         ▲ Person Details       Person Summary         ↓       ↓         ↓       ↓         ↓       ↓         ↓       ↓         ↓       ↓         ↓       ↓         ↓       ↓         ↓       ↓         ↓       ↓         ↓       ↓         ↓       ↓         ↓       ↓         ↓       ↓         ↓       ↓         ↓       ↓         ↓       ↓         ↓       ↓         ↓       ↓         ↓       ↓         ↓       ↓         ↓       ↓         ↓       ↓         ↓       ↓         ↓       ↓         ↓       ↓         ↓       ↓         ↓       ↓         ↓       ↓         ↓       ↓         ↓       ↓         ↓       ↓         ↓       ↓         ↓       ↓         ↓       ↓         ↓       ↓         ↓       ↓ <th>Go Back Print R<br/>©</th> <th>eport Visualization Tool Create Photo Lin</th> <th>eup Update Details</th> <th>Manage Subscr</th> <th>iption</th> | Go Back Print R<br>© | eport Visualization Tool Create Photo Lin | eup Update Details | Manage Subscr | iption |
|----------------------------------------------------------------------------------------------------|----------------------|-------------------------------------------|--------------------|---------------|--------|
| INDEX ID                                                                                                    |                      |                                           | Total Involve      | ments         | _      |
|                                                                                                    | First Name           | MIDDLE NAME                               | Incidents          | 09/24/2018    | 22     |
| JONES                                                                                                    | WILLIAMS             |                                           | FieldArrest        | 08/03/2017    | 20     |

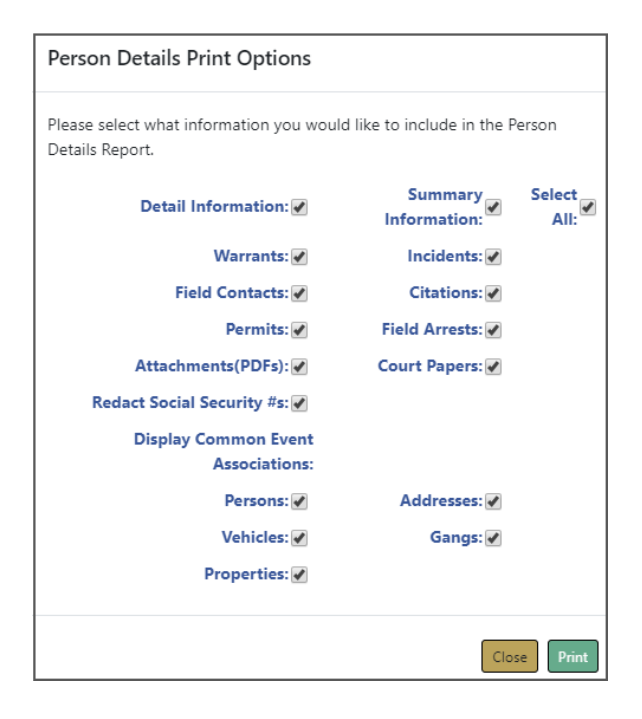

Select one or more options listed, or Select All to include all options.

Click the **Print** button.

A PDF document opens in a new tab in your browser. Print directly to the printer or save the PDF document giving it a custom filename.

Note: If you are using Internet Explorer, refer to "Printing from Online RMS" on page 35 for special instructions.

# Subscribe to Master Records

You can **Subscribe** to existing master index records (person, address, vehicle, organization, property, and gang) to receive a notification when someone views, updates or associates the master index records to which you have an interest.

For example, you can **Subscribe** to Williams Jones' master person record to receive notification when someone applies updates to his master person record.

Follow these steps to Subscribe:

1. Search for the master person record to which you want to subscribe.

For more information on searching, refer to "Searching Master Records" on page 79.

2. From the search results grid, View or edit the record to which you want to subscribe.

|                 |                  |                   |         |       |        | F             | Refine Search N | lew Search    | Add Person      | Online R               | MS Statewide Search |
|-----------------|------------------|-------------------|---------|-------|--------|---------------|-----------------|---------------|-----------------|------------------------|---------------------|
| Q, Person       | Search Results   |                   |         |       |        |               |                 |               |                 |                        |                     |
|                 | 🗋 🍫 3/3          |                   |         |       |        |               |                 |               |                 |                        |                     |
| Last ⊥†<br>Name | First ↓î<br>Name | Middle ↓↑<br>Name | Title↓↑ | Sex↓↑ | Race↓↑ | DOB ↓î        | SSN ⊥î          | Misc ⊥î<br>ID | Name⊥†<br>Type  | Index↓↑<br>ID          | Actions             |
| A B<br>JONES    | WILLIAM          |                   |         | М     | Н      | 03/03/1965    |                 | oln123456     | Alias           | <sup>396</sup><br>View | Edit                |
| A 3<br>JONES    | WILLIAMS         |                   |         | м     | н      | 03/03/1965    |                 | oln123456     | Primary<br>Name | 396                    | ľ                   |
| ▲<br>JONES      | WILLIAMTWO       |                   |         | М     | н      | 03/03/1965    |                 | oln123456     | Alias           | 396                    | ľ                   |
|                 |                  |                   |         |       |        |               |                 |               |                 |                        |                     |
|                 |                  |                   |         |       | Renne  | e search ivev | v Search        |               |                 |                        |                     |

- 3. The view or edit form opens, based on which option you chose.
- 4. Whichever option you chose, a Subscription button appears on the top right of the window.

The button varies on whether this is an existing or new subscription:

Subscribe = Add a new subscription.

Manage Subscription

= Update or delete the existing subscription.

- 5. Click the button that applies in this case.
- 6. The Subscription form opens.

If adding a new subscription, an empty Add Subscription form opens.

| Person Search / Person Search Results / Edit Person                                | (JONES,WILLIAMS) / Add Subscription |
|------------------------------------------------------------------------------------|-------------------------------------|
| SUBSCRIPTION TYPE<br>PERSON<br>ACTION TYPE(S)<br>View Update Association<br>REASON | INDEX NAME<br>JONES WILLIAMS        |
| Notification Methods Notification Inbox Notification E-Mail SILENT SUBSCRIPTION    |                                     |
|                                                                                    | Go Back Save                        |

If managing an existing subscription, the Edit Subscription form opens.

| Person Search / Perso                                                  | on Search Results / Edit Person (JONES,WILLIAMS) / Edit Subscription |
|------------------------------------------------------------------------|----------------------------------------------------------------------|
| SUBSCRIPTION TYPE<br>PERSON<br>ACTION TYPE(S)<br>View Update<br>REASON | INDEX NAME<br>JONES WILLIAMS                                         |
| Test Subscription                                                      |                                                                      |
| Notification Metho Notification Indox Silent Subscriptio               | Notification E-Mail                                                  |
|                                                                        | Go Back Delete Save                                                  |

7. Select or deselect the appropriate check boxes and provide the reason for the subscription.

If the **Silent Subscription** box is checked, the subscription cannot be viewed by another user.

- 8. Click Save.
- **9.** If you want to delete the existing subscription, click the **Delete** button, then confirm deletion.

# **Chapter 8. Photo Lineup**

# **Photo Lineup Overview**

The **Photo Lineup** module allows the agency to discover or confirm the identity of a suspect by displaying an array of photos of that person. Lineup images support multiple photo types such as mugshots, drivers license photos, etc., and you can mark an image as the primary image. The **Photo Lineup** module is included with the full subscription to Online RMS; however, the agency can contact Caliber Public Safety Support if they choose to disable this feature.

Access to *create*, *edit*, *view*, or *delete* a **Photo Lineup** is controlled by permissions set by your administrator. Refer to your administrator for more information.

# **Access Points**

The Photo Lineup module is accessed from three areas of Online RMS:

- Records Management Menu.
- View and Edit Person pages.
- Follow-up Case Management module.

**Records Management Menu** 

Access the Photo Lineup module from the Records Management menu.

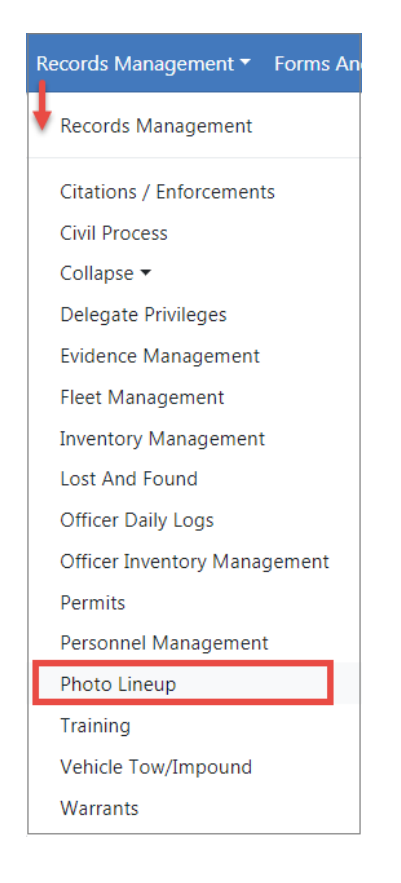

# **View and Edit Person Pages**

Search and select a person from the *Master Name Index* that has a person photo. For detailed instructions on how to search and access *Master Person* records refer to "Searching Master Records" on page 79.

| 🚔 Person Details |                               | Go Bac       | k Visualizatio | on Tool Crea  | te Photo Lineup | View Summary  | Manage Subscription |
|------------------|-------------------------------|--------------|----------------|---------------|-----------------|---------------|---------------------|
|                  | ▲ & & &<br>▲ 1 ~ 4 <b>;</b> 9 | ■<br>1 • • 1 | @1 ©1          | <b>⊡</b> 3 ♥1 | <b>≥</b> 1 ≜1   | <b>L</b> 1 @2 |                     |
| ○09/12/2012      | -Add-                         | ~            |                |               |                 |               |                     |
| @ INDEX ID       |                               |              |                |               |                 |               |                     |
| 396              |                               |              |                |               |                 |               |                     |
| LAST NAME        |                               | FIRST NAME   |                |               | MIDD            |               |                     |
| JONES            |                               | WILLIAMS     |                |               |                 |               |                     |

If an image does not exist for that person, select *Add Person Image*. For more information refer to "Adding Photos" on page 103.

|                              |                                                                                                    |                                           | Go Back | Visualization Too       | I View Summary   | Subscribe |
|------------------------------|----------------------------------------------------------------------------------------------------|-------------------------------------------|---------|-------------------------|------------------|-----------|
| 🚨 Person Details             |                                                                                                    |                                           |         |                         |                  |           |
| 8                            |                                                                                                    |                                           |         |                         |                  |           |
| ~1 №1 @1                     |                                                                                                    |                                           |         | -Ad                     | id-              | ~         |
| Ø INDEX ID                   |                                                                                                    |                                           |         |                         |                  |           |
| 1126                         |                                                                                                    |                                           |         |                         |                  |           |
| SECURITY LEVEL               |                                                                                                    |                                           |         |                         |                  |           |
| Level 1 - Access to all Data |                                                                                                    |                                           |         |                         |                  |           |
| LAST NAME                    |                                                                                                    | FIRST NAME                                |         | MIDDLE NAME             |                  |           |
| Poharcyk                     |                                                                                                    | Robin                                     |         |                         |                  |           |
| TITLE                        |                                                                                                    | DOB                                       |         | SSN                     |                  |           |
| -Select-                     | <ul> <li>Image: A second second s</li></ul> | 01/10/1910                                | <b></b> |                         |                  |           |
| SEX                          |                                                                                                    | RACE                                      |         | ETHNICITY               |                  |           |
| Female                       |                                                                                                    | White                                     | ~       | -Select-                |                  | ~         |
| DRIVERS LICENSE              |                                                                                                    | DRIVERS LICENSE STATE                     |         |                         |                  |           |
|                              |                                                                                                    | -Select-                                  | ~       |                         |                  |           |
| RESIDENCE PHONE              |                                                                                                    | CELL PHONE                                |         | RESIDENCE ADDRE         | SS               |           |
|                              |                                                                                                    |                                           |         | 123 Main Street         | Mount Desert, ME | 04662     |
|                              |                                                                                                    | Go Back Save                              |         |                         |                  |           |
|                              |                                                                                                    | No Images Available 🖌<br>Add Person Image |         | Click to ad first photo | d the            |           |

Follow-up Case Management module.

Create a **Photo Lineup** from **Involved Names and Organizations** grid in the **Follow-up Case Management** module.

| Ir | ncidents 👻 Master Indices 👻 |
|----|-----------------------------|
|    | Incidents                   |
|    | Incidents Reporting 🔻       |
|    | /Incidents Management ▼     |
|    | Case Management ►           |
|    | Field Contact 🕶             |
|    | Field Arrests 🔻             |
|    | Calls For Service ▼         |

Open a Case, page down to the Involved Names section, then click on the Hand icon.

**NOTE**: For more information on accessing the **Case Management** module refer to "Case Management" on page 389.

# **Create Photo Lineup**

Create a **Photo Lineup** from a *Master Person Index* record that already has an existing photo. If the person does not yet have a photo, one must be added. For instructions on adding an initial photo refer to "Adding Photos" on page 103.

- 1. Search and select a person from the *Master Name Index*. For instructions on searching for a person refer to "Searching Master Records" on page 79.
- 2. Select the Create Photo Lineup button.

| Barran Datalla                  |                                                                | Go Back                       | Visualization To | ol Create Pho | to Lineup | View Summary  | Manage Subscription |
|---------------------------------|----------------------------------------------------------------|-------------------------------|------------------|---------------|-----------|---------------|---------------------|
| ▲ Person Decails ■ 09/12/2012 ● | <ul> <li>№ ▲ № ♣</li> <li>▲ 1 № 4 ∮9</li> <li>-Add-</li> </ul> | ▲<br>& 1 <i>, 2</i> 1 (0<br>∨ | 91 ©1 <b>5</b>   | 3 ♥1 🏜        | 1 81      | <b>L</b> 1 Ø2 |                     |
| INDEX ID                        |                                                                |                               |                  |               |           |               |                     |
| 396                             |                                                                |                               |                  |               |           |               |                     |
| LAST NAME                       |                                                                | FIRST NAME                    |                  |               | MIDDI     | LE NAME       |                     |
| JONES                           |                                                                | WILLIAMS                      |                  |               |           |               |                     |

3. Select Yes to confirm the creation of the Photo Lineup.

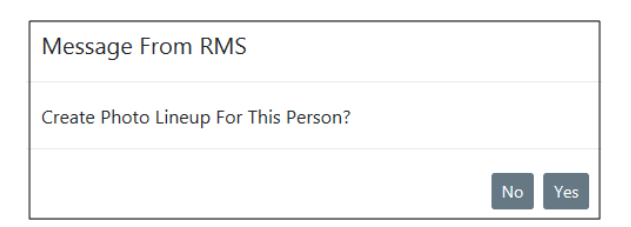

4. The Photo Lineup page appears.

| Lineup                                                               | Q Physical Description Search       | 1 Upload Im                 | ages 🖪 Up     | loaded Image Library |               | 20       |  |  |  |
|----------------------------------------------------------------------|-------------------------------------|-----------------------------|---------------|----------------------|---------------|----------|--|--|--|
| NAME                                                                 | States On Surger Burney December    |                             |               | ······               |               | -9<br>   |  |  |  |
|                                                                      | SEARCH ON SUSPECT PHYSICAL DESCRIPT | ION                         |               |                      |               |          |  |  |  |
| PHOTO COUNT                                                          | -Select-                            |                             |               |                      |               | •        |  |  |  |
| 6                                                                    | HEIGHT FROM                         | HEIGH                       | т ТО          |                      | WEIGHT        |          |  |  |  |
| CREATED BY                                                           | -Select- 🗸 🤺 -Select- 🗸             | " -Sele                     | ect- 🖌 👌 -9   | Select- 🗙 👘          |               | То       |  |  |  |
| Saur, Christine                                                      | SEX                                 | RACE                        |               |                      | ETHNICITY     |          |  |  |  |
| DATE CREATED                                                         | -Select-                            | <ul> <li>✓ -Sele</li> </ul> | ect-          | ~                    | -Select-      | ~        |  |  |  |
| 03/12/2019 1100                                                      | EYE COLOR                           | SKIN C                      | COLOR         |                      | BUILD         |          |  |  |  |
| COMPLETED                                                            | -Select-                            | <ul> <li>✓ -Sele</li> </ul> | ect-          | ~                    | -Select-      | ~        |  |  |  |
| Not Complete                                                         | HAIR COLOR                          | HAIR                        | STYLE         |                      | HAIR LENGTH   |          |  |  |  |
|                                                                      | -Select-                            | ✓ -Sele                     | ect-          | ~                    | -Select-      | ~        |  |  |  |
| Go Back Save Complete                                                | FACIAL HAIR                         | GLASS                       | ES            |                      | AGE           |          |  |  |  |
| Ð                                                                    | -Select-                            | ✓ -Sele                     | ect-          | ~                    |               | То       |  |  |  |
| Suspect                                                              | IMAGE TYPE                          | IMAGE                       | DATE FROM     |                      | IMAGE DATE TO |          |  |  |  |
| WILLIAMS JONES                                                       | -Select-                            | <b>~</b>                    |               | <b></b>              |               | <b>#</b> |  |  |  |
| (Plan                                                                | Optional                            |                             |               |                      |               |          |  |  |  |
|                                                                      | SMT TYPE                            | SMT I                       | OCATION       |                      | SMT DESCRIPTI | ON       |  |  |  |
| N S C N                                                              | -Select-                            | <ul> <li>✓ -Sele</li> </ul> | ect-          | ~                    |               |          |  |  |  |
| A granter A                                                          | GANG MEMBER                         |                             |               |                      |               |          |  |  |  |
| A Distant OK                                                         |                                     |                             |               |                      |               |          |  |  |  |
|                                                                      | Limit Results To 50 Records         |                             |               |                      |               | ~        |  |  |  |
| Race: White; Sex: Male; Ethnicity: Not                               |                                     |                             |               |                      |               |          |  |  |  |
| Hispanic or Latino; DOB: 03/03/1965<br>Height: 5' 07"; Date Of Info: |                                     |                             | Reset Se      | earch                |               |          |  |  |  |
| 09/12/2012;<br>Change Suspect I Remove                               | Enter                               | one or more s               | earch terms a | ind click Search to  | continue      |          |  |  |  |
| Change Suspect I Kenlove                                             |                                     |                             |               |                      |               |          |  |  |  |

- The left side of the window contains **Lineup** details such as the name, photo count, status, dates, lineup images, etc.
- The right side of the window contains tabs, with each tab serving a particular purpose.

| Q Physical Description Search | 🗙 Upload Images | 🖬 Uploaded Image Library | ⊞ Access Log |
|-------------------------------|-----------------|--------------------------|--------------|
|-------------------------------|-----------------|--------------------------|--------------|

- The primary person photo displays under *Suspect* on the left side of the page.
- A *Lineup* window displays a status of *Complete* or *Not Complete*. You can save your unfinished work and complete it another time.
- The **Photo Count** is the number of images that must be on a lineup as specified by the Agency.

| Lineup                |
|-----------------------|
| NAME                  |
|                       |
| РНОТО СОUNT           |
| 6                     |
| CREATED BY            |
| Saur, Christine       |
| DATE CREATED          |
| 03/12/2019 1100       |
| COMPLETED             |
| Not Complete          |
| Go Back Save Complete |

- 5. You must enter a Lineup Name.
- 6. Optionally, click on the **Search On Suspect Physical Description** drop-down menu to select the physical description information for the person image, to use for searching and finding similar images. After selecting from the list, search parameters will populate automatically based on your selection. Adjust the parameters as needed.

Or you can manually enter the search parameters without selecting from the dropdown list.

For example, if the search parameter displays *Large* you can change it to *Small*; or change it to *-Select*- if you do not want to include the build in your search.

| Q. Physical Description Search     ± Upload Images     ⊡ Uploaded Image Library     ≡ Access Log       SEARCH ON SUSPECT Physical Description |     |            |                          |   |  |  |  |  |
|----------------------------------------------------------------------------------------------------|-----|------------|--------------------------|---|--|--|--|--|
| Height: 5'07" Click in this field to display a list of items from which to choose                                                             |     |            |                          |   |  |  |  |  |
| HEIGHT FROM                                                                                                    |     | HEIGHT TO  | WEIGHT                   |   |  |  |  |  |
| 5 🖌 ' 05                                                                                                    | • " | 5 🗸 ' 09   | ✓ " To                   |   |  |  |  |  |
| SEX                                                                                                    |     | RACE       | ETHNICITY                |   |  |  |  |  |
| Male                                                                                                    | ~   | Hispanic   | ✓ Not Hispanic or Latino | ~ |  |  |  |  |
| EYE COLOR                                                                                                    |     | SKIN COLOR | BUILD                    |   |  |  |  |  |
| Blue                                                                                                    | ~   | -Select-   | ✓ -Select-               | ~ |  |  |  |  |
| HAIR COLOR                                                                                                    |     | HAIR STYLE | HAIR LENGTH              |   |  |  |  |  |
| -Select-                                                                                                    | ~   | -Select-   | ✓ -Select-               | ~ |  |  |  |  |

7. Select the **Limit results to** drop down list to adjust the maximum number of photos in your search results as needed.

| Limit Results To | 50 Records | ~ |  |
|------------------|------------|---|--|
|------------------|------------|---|--|

8. Select the **Search** button to find person photos in Online RMS that match your search criteria. The matching person photos appear on the bottom of the window.

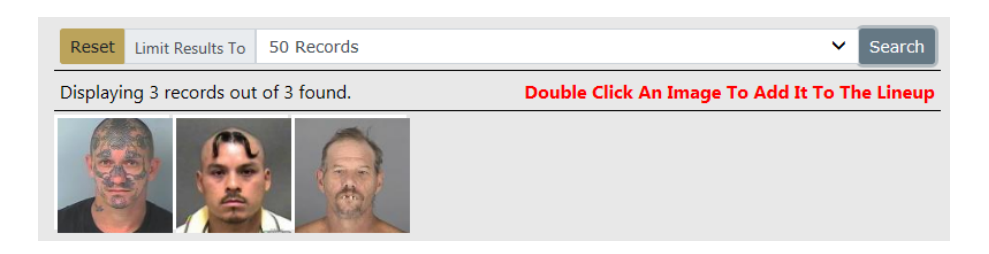

**9.** You can either select from the displayed images for the **Lineup**, upload image files from your local or network drive, or both.

### Select Displayed Images

a. **Double click** on the displayed images you want to add to the lineup. The chosen images appear on the bottom left of the window under **Images**.

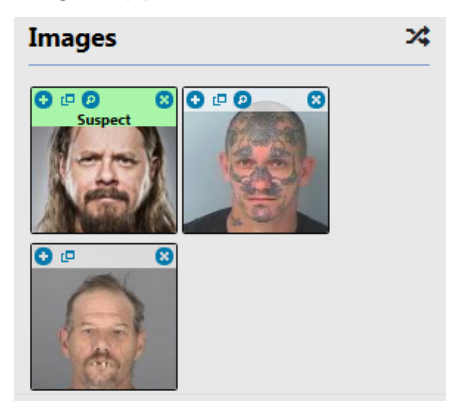

#### **Upload Image File**

- a. Select the **Upload Images** tab, and select the **Add Files** button or **Drag Files** to add photos from your local computer or network drive. For more information on uploading files. refer to "Add Attachments" on page 63.
- b. Imported images files are added to **Images** automatically and saved in the **Uploaded Image Library** tab for future use.
- **10.** Get additional photo information.
  - a. Click on the **Quick View** folder icon to open a **Person Quick View** tab containing details of that person.

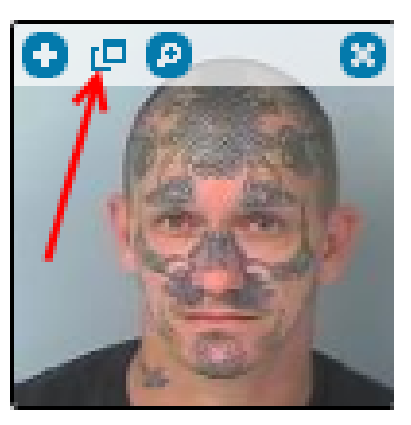

| Q Physical Description Search | 1 Upload Images  | 🗈 Uploaded Image  | Library 🛛 🖂 Access Log | Person Quick View 😣 |              |                           |                   |
|-------------------------------|------------------|-------------------|------------------------|---------------------|--------------|---------------------------|-------------------|
| Person Details Person Sur     | nmary            |                   |                        |                     |              |                           |                   |
| Person Details                |                  |                   |                        |                     |              | Images                    |                   |
| INDEX ID                      |                  |                   |                        |                     |              |                           |                   |
| 351                           |                  |                   |                        |                     |              | 62-3                      | 285               |
| LAST NAME                     |                  | FIRST NAME        |                        | MIDDLE NAME         |              | 1 Cont                    | The second second |
| Grill                         |                  | Edward            |                        | R                   |              |                           | 3/                |
| TITLE                         |                  | DOB               |                        | SSN                 |              |                           |                   |
|                               |                  | 09/15/1986        |                        | 635465163           |              | Image 1                   | of 2              |
| SEX                           |                  | RACE              |                        | ETHNICITY           |              | Image 1 of 2              |                   |
| Male                          | White Unknown    |                   | White                  |                     |              | <ul><li>09/06/2</li></ul> | 012 🔹             |
| DL #                          |                  | DL STATE          |                        |                     |              | Tetel Terrebus            |                   |
| G163516513251                 |                  | Illinois          |                        |                     |              | Total Involve             | ments             |
| RESIDENCE PHONE               |                  | CELL PHONE        |                        |                     |              | Incidents                 | 06/28/2017        |
| 815-255-6262                  |                  | 309-848-4861      |                        |                     |              | Served                    | 05/17/2015        |
| RESIDENCE ADDRESS             |                  |                   |                        |                     |              | Warrants                  |                   |
| 123 West Olive Street Apar    | tment #125 BLOOM | /INGTON, IL 61701 |                        |                     |              | Field                     | 09/28/2012        |
| A.C. (1. C. )                 |                  |                   |                        |                     |              | Contacts                  |                   |
| A Caution Codes               |                  |                   |                        |                     |              | FieldArrest               | 08/13/2015        |
| Code                          | Comments         | Start Date        | Expiration Date        | Next Review Date    | Date Of Info | Permits                   |                   |
| Sex Offender - Regist.        | 0                | 03/12/2014        | 05/05/2015             | 03/14/2014          | 03/12/2014   | CourtPapers               | 07/14/2014        |
| Known drug user               |                  | 11/05/2014        | 11/15/2014             | 11/25/2014          | 11/05/2014   | Gustam Farma              | 02/17/201/        |
|                               |                  |                   |                        |                     |              | customronnis              | 02/1//2014        |

Click on the X to close the tab, if you wish.

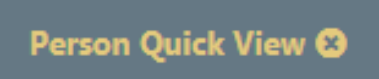

b. Click on the + icon to view a larger image of the lineup photo.

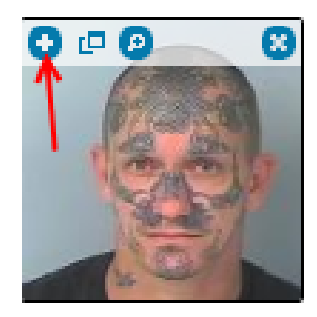

c. Click on the 2 icon to replace this image with another.

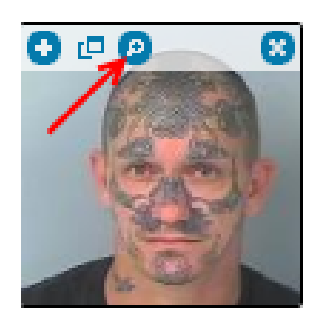

A Select Image window appears with images from which to choose.

 If you wish to save your changes and finalize the Lineup later, click the Save button. The Save button changes from red to green.

Once saved, you may return to this **Lineup** to make additional changes until you finalize it by marking it as *Complete*.

- **12.** Finalize the photo **Lineup**.
  - a. When you are satisfied the **Lineup** is complete, click the **Complete** button to finalize.
  - b. The status changes from Not Complete to Complete.

**Note:** The number of lineup images must match the **Photo Count** as specified by the Agency before the lineup can be completed.

- 13. Click the Print icon to the right of the Complete button to print the Lineup. For detailed instructions on how to print a photo lineup refer to "Print Photo Lineup" on page 132.
- 14. Click Access Log tab to view a log who accessed the lineup. For more information refer to "Access Log" on page 136.

# **Remove a Photo**

You may want to remove a photo from the **Lineup** window or from the **Uploaded Image Library** tab.

1. Click the upper right X on the photos you want to remove from the Lineup window or from the Uploaded Image Library tab.

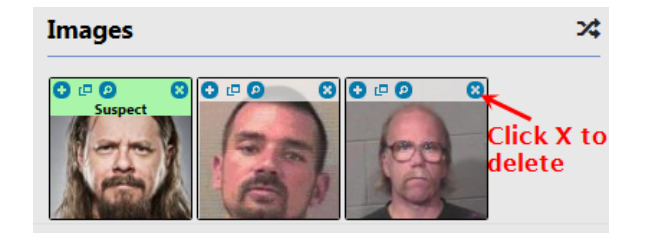

**Note:** Clicking the **X** removes the image immediately, without a confirmation window.

2. Click the Save button.

# **Search Lineups**

Search Lineups to view, print, edit or delete a lineup.

1. Select Photo Lineup from the Records Management Menu.

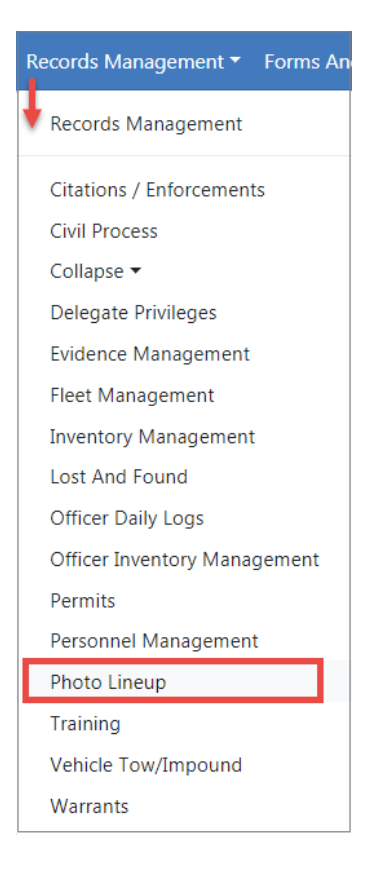

2. Click the **Display** drop-down box to select the group of Lineups to search.

**Note:** User permissions set by the administrator determines what appears in this list. See your administrator for more information.

| Display | My Lineups           |       |       |
|---------|----------------------|-------|-------|
| Search  | Organization Lineups | earch | Reset |

3. The grid results will change based on the selected **Display** option.

| Display Agency Lineup     | s T                      |                 |                 | Go Bac      | k Add Lineup View Delete Log |
|---------------------------|--------------------------|-----------------|-----------------|-------------|------------------------------|
| Search                    | Reset Search             |                 |                 |             | Show 10 ¢ entries            |
| Lineup Name 11            | Primary Suspect 11       | Creator 11      | Created Date 11 | Complete 11 | Actions                      |
|                           | JONES, WILLIAMS          | Saur, Christine | 11/19/2019 1318 | No          | 8 🛛 🖬                        |
|                           | JONES, WILLIAMS          | Saur, Christine | 11/19/2019 1311 | No          | 8000                         |
| Case<br>#00000009CASE2013 | Jackson-Smith, Henrietta | Simpson, Homer  | 06/10/2019 1738 | No          | ₽⊘                           |
| TEST                      | Evans, Christoph         | Simpson, Homer  | 03/25/2019 1501 | No          | - ● ■                        |
|                           | JONES, WILLIAMS          | Saur, Christine | 03/12/2019 1200 | No          | ₽ ⊘ ৫ 💼                      |

| Display My Lineups        | T                 |                 |                 | Go Bac      | k Add Lineup View Delete Log |
|---------------------------|-------------------|-----------------|-----------------|-------------|------------------------------|
| Search                    | Reset Search      | J               |                 |             | Show 10 \$ entries           |
| Lineup Name 🛛 🏦           | Primary Suspect 🕕 | Creator 11      | Created Date 11 | Complete 11 | Actions                      |
|                           | JONES, WILLIAMS   | Saur, Christine | 01/24/2019 1030 | No          | 8 🔹 🖬                        |
|                           | JONES, WILLIAMS   | Saur, Christine | 01/22/2019 1749 | No          | 8 🔹 🖬                        |
| 20170731WJ                | N/A               | Saur, Christine | 08/02/2017 1603 | No          | 8 🔹 🖬                        |
| Showing 11 to 12 of 12 er | ntries            |                 |                 |             |                              |
|                           |                   |                 |                 |             | Previous 1 2 Next            |

4. You can also enter text into the **Search** field then click the **Search Button** to display lineups where the Lineup Name contains the entered text.

| Display Agency Lineup | s <b>v</b>         |                |                 | Go Bac      | k Add Lineup View Delete Log |
|-----------------------|--------------------|----------------|-----------------|-------------|------------------------------|
| Search 10.29          | Reset Search       |                |                 |             | Show 10 \$ entries           |
| Lineup Name 👘         | Primary Suspect 11 | Creator 11     | Created Date 11 | Complete 11 | Actions                      |
| 10.29 test            | PAWLEY, STEVEN     | Simpson, Homer | 12/01/2017 1136 | No          | 8 💿 💼                        |
| 10.29 test            | PAWLEY, STEVEN     | Simpson, Homer | 12/01/2017 1136 | No          | 8 💿 💼                        |
| 10.29 test            | PAWLEY, STEVEN     | Simpson, Homer | 12/01/2017 1136 | No          | 8 💿 💼                        |

Click the **Reset** button to clear the entered Search text.

You can *print*, *view*, *edit*, or *delete* **Lineups** from the search results, providing your user account has the proper permissions to do so.

For more information on viewing, editing, or deleting **Lineups** refer to "View, Edit, Delete Lineups" on the next page

For more information on printing **Lineups** refer to "Print Photo Lineup" on the next page.

# **Print Photo Lineup**

The **Photo Lineup** can be printed from the **My Lineups** search results list, while viewing a Lineup, or while editing a Lineup by clicking on the Print icon **D**.

1. Using one of the above methods, the **Print Options** window appears after clicking the Print icon.

| Print Options           |                   |
|-------------------------|-------------------|
| One Image Per Page?     |                   |
| Include Signature Line? |                   |
| INCLUDE IMAGE KEY?      |                   |
|                         |                   |
|                         | Cancel Run Report |

2. Check all options that apply then click Run Report.

A PDF document opens in a new tab in your browser. Print directly to the printer or save the PDF document giving it a custom filename.

# View, Edit, Delete Lineups

You can *view*, *edit*, or *delete* **Lineups**, depending on your permissions set by your administrator. Refer to your administrator for more information.

1. Search for the Photo Lineup you want to *view*, *edit*, or *delete*. For details on searching refer to "Search Lineups" on page 130.

The icons listed under the **Actions** column of your search results indicate what is available to you, and it can differ by Lineup.

**Note:** If you are using Internet Explorer, refer to "Printing from Online RMS" on page 35 for special instructions.

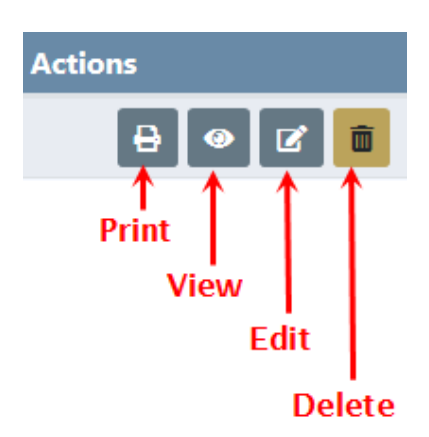

When an icon does not display, then that action is not available to you. For example, if you do not see the *Edit* icon, then you cannot edit that particular **Lineup**.

**Note:** Click the *Print* icon on the Lineup that appears in the search result grid, or print Lineups from other areas of the **Photo Lineup** module. For more information on printing refer to "Print Photo Lineup" on the previous page.

## View

1. Click the *View* icon on the Lineup that appears in the search results grid.

| Photo Lineup Search |                   |                 |                 |             |                              |
|---------------------|-------------------|-----------------|-----------------|-------------|------------------------------|
| Display My Lineups  | T                 |                 |                 | Go Bac      | k Add Lineup View Delete Log |
| Search              | Reset             | Search          |                 |             | Show 10 🗢 entries            |
| Lineup Name 👔       | Primary Suspect 👔 | Creator 11      | Created Date 1  | Complete 11 | Actions                      |
|                     | JONES, WILLIAMS   | Saur, Christine | 11/19/2019 1318 | No          | 8 0 7 1                      |

2. The **Photo Lineup** contains photos, the date the **Lineup** was created, the person who created it, the current status, and an **Access Log** tab that tracks who *viewed* or *printed* the **Lineup**.

| 🖻 Photo Lineup 🛛 🗮 Access Log |                                             |                                 | Go Back Print              |
|-------------------------------|---------------------------------------------|---------------------------------|----------------------------|
| NAME<br>20190124WJ            | CREATED BY<br>Saur, Christine - ID# SAUR111 | DATE CREATED<br>01/24/2019 1353 | FINALIZED<br>Not Completed |
| IMAGES (Click Any to Expand)  |                                             |                                 |                            |

### Enlarge an Image

Click on an image to enlarge it, then use the left and right arrows to view the other images, or click the upper right **X** to close it.

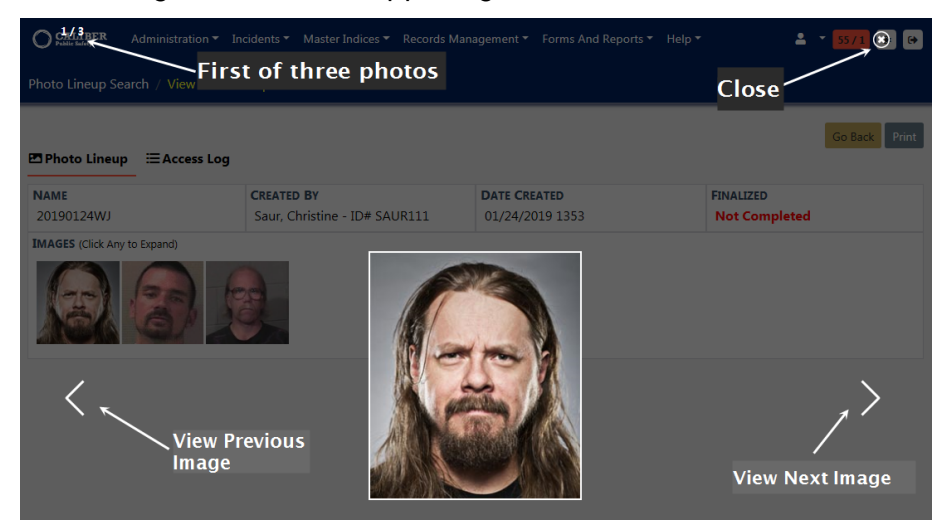

### View the Access Log

Click on the **Access Log** tab to view who accessed the **Lineup**. For more information refer to "Access Log" on page 136.

| 🖻 Photo Lineup 🛛 🚍 Ac     | ccess Log  |                      |               |         |           |           |        | Go Back                 | Print |
|---------------------------|------------|----------------------|---------------|---------|-----------|-----------|--------|-------------------------|-------|
|                           |            | CREATED BY           | # CAUD111     |         | REATED    |           | FINALI | ZED                     |       |
| 20190124003               |            | Saur, Christine - ID | # SAURIII     | 01/24/2 | 2019 1353 |           | NOT    | ompieted                |       |
| Show 10 \$ entries        | ;          |                      |               |         |           |           | Sea    | arch:                   |       |
|                           |            |                      |               |         |           |           |        |                         | -     |
| Activity Type             | Date       |                      | Activity User | First   | t Name    | Last Name |        | Agency Name             |       |
| View                      | 01/28/2019 | 0929 HRS             | CSAUR         | Chri    | istine    | Saur      |        | District 42, Versailles |       |
| View                      | 01/24/2019 | 1515 HRS             | CSAUR         | Chri    | istine    | Saur      |        | District 42, Versailles |       |
| View                      | 01/24/2019 | 1353 HRS             | CSAUR         | Chri    | istine    | Saur      |        | District 42, Versailles |       |
| Showing 1 to 3 of 3 entri | es         |                      |               |         |           |           |        | Previous 1              | Next  |

## Edit

1. Click the *Edit* icon on the **Lineup** that appears in the search results grid.

| Photo Lineup Search |                 |                 |                 |            |                            |
|---------------------|-----------------|-----------------|-----------------|------------|----------------------------|
| Display My Lineups  | T               |                 |                 | Go Bac     | Add Lineup View Delete Log |
| Search              | Reset           | Search          |                 |            | Show 10 🗢 entries          |
| Lineup Name ា       | Primary Suspect | Creator 11      | Created Date 11 | Complete 🕦 | Actions                    |
|                     | JONES, WILLIAMS | Saur, Christine | 11/19/2019 1318 | No         | 8 🛛 🗹 💼                    |

- 2. Make the necessary changes to the Lineup page. *Editing* and *Creating* Lineups share the same functionality; therefore, refer to "Create Photo Lineup" on page 124 for more information.
- 3. Click the Save button when finished.
- 4. Click **Go Back** on the upper right of the window to return to the search results grid.

### Delete

1. Click the *Delete* icon on the **Lineup** that appears in the search results grid.

| Photo Lineup Search |                 |                               |                 |            |                            |
|---------------------|-----------------|-------------------------------|-----------------|------------|----------------------------|
| Display My Lineups  | ~               |                               |                 | Go Back    | Add Lineup View Delete Log |
| Search              | Search R        | eset                          |                 |            | Show 10 \$ entries         |
| Lineup Name 1       | Primary Suspect | Creator 1                     | Created Date 1  | Complete 1 | Actions                    |
| 20190124WJ          | JONES, WILLIAMS | Saur, Christine - ID# SAUR111 | 01/24/2019 1453 | No         | 8 🛛 🖬                      |

2. Enter the Reason for deleting the Lineup, then click Delete.

| Delete Photo Lineup                                                  |   |               |
|----------------------------------------------------------------------|---|---------------|
| PLEASE ENTER REASON TO DELETE THIS PHOTO LINEUP<br>Created in error. | - |               |
|                                                                      |   | Cancel Delete |

3. Deleted Lineups are logged with high-level information such as the agency, suspect, the person who deleted them and why. Click the View Delete Log button to view a list of deleted Lineups. For more information refer to "Delete Log" on the next page.

| Photo Lineup Search |                 |                 |                 |             | <b>N</b>                   |
|---------------------|-----------------|-----------------|-----------------|-------------|----------------------------|
| Display My Lineups  | T               |                 |                 | Go Back     | Add Lineup View Delete Log |
| Search              | Reset           | Search          |                 |             | Show 10 ¢ entries          |
| Lineup Name 11      | Primary Suspect | Creator 11      | Created Date 1  | Complete 11 | Actions                    |
|                     | JONES, WILLIAMS | Saur, Christine | 11/19/2019 1318 | No          | 8 0 6 💼                    |

# Access Log

The **Photo Lineup** includes an **Access Log** that tracks who viewed, printed, and once finalized, who edited the **Lineup**. The **Access Log** is available when viewing and editing **Lineups**.

1. Click on the Access Log tab to view the Lineup activity.

| 🖻 Photo Lineup 🛛 🗮 A | ccess Log  |                      |               |                 |           |       | Go Back Print           |
|----------------------|------------|----------------------|---------------|-----------------|-----------|-------|-------------------------|
| NAME                 |            | CREATED BY           |               | DATE CREATED    |           | FINAL | IZED                    |
| 20190124WJ           |            | Saur, Christine - ID | # SAURIII     | 01/24/2019 1353 |           | Not   | Completed               |
| snow 10 + entrie     | S          |                      |               |                 |           | Se    | earch:                  |
| Activity Type        | Date       |                      | Activity User | First Name      | Last Name |       | Agency Name             |
| View                 | 01/28/2019 | 0929 HRS             | CSAUR         | Christine       | Saur      |       | District 42, Versailles |
| View                 | 01/24/2019 | 1515 HRS             | CSAUR         | Christine       | Saur      |       | District 42, Versailles |
|                      | 01/04/0010 | 1050 UDC             | CCALID        | Christino       | Court     |       | District 42 Versailles  |
| View                 | 01/24/2019 | 1353 HKS             | CSAUK         | Christine       | Saul      |       | District 42, versailles |

The label Finalized contains the current status of the Phone Lineup:

- *Not Completed* indicates the Lineup setup is still in progress and changes could yet occur.
- Completed indicates the Lineup setup is complete and changes are not likely.

Enter text into the **Search** box to display only records that match that text. For example, to list only records that were printed, type *Print* in the **Search** box.

| Photo Lineup 🗮 Access Log |                                             |                                 | Go Back Print              |
|---------------------------|---------------------------------------------|---------------------------------|----------------------------|
| NAME<br>20190124WJ        | CREATED BY<br>Saur, Christine - ID# SAUR111 | DATE CREATED<br>01/24/2019 1353 | FINALIZED<br>Not Completed |
| Show 10 ¢ entries         |                                             |                                 | Search: print              |
| Activity Type Date        | Activity User                               | First Name Last Name            | Agency Name                |

2. Click the Go Back button to return to the Search results grid.

# **Delete Log**

Deleted Lineups are logged and viewable. The log contains high-level information such as the agency, suspect, who deleted the Lineup and why, and the date it was removed.

1. Click the View Delete Log to review deleted Lineups.

| Photo Lineup Search    |                    |                         |                 |                  | ~                         |
|------------------------|--------------------|-------------------------|-----------------|------------------|---------------------------|
| Display My Lineups     | •                  |                         |                 | Go Back          | dd Lineup View Delete Log |
| Search                 | Reset              | Search                  |                 |                  | Show 10 ¢ entries         |
| Lineup Name 👔          | Primary Suspect    | Creator 11              | Created Date 11 | Complete 11 Acti | ons                       |
|                        | JONES, WILLIAMS    | Saur, Christine         | 11/19/2019 1318 | No               | 8 🔹 🖻 💼                   |
|                        |                    |                         |                 |                  |                           |
| Photo Lineup Search /  | View Delete Log    |                         |                 |                  |                           |
| Display My Lineups     | Ŧ                  |                         |                 |                  | Go Back                   |
| Search                 | Reset              | Search                  |                 |                  | Show 10 \$ entries        |
|                        |                    |                         | Deleted Barrow  | Dalata Data      | Dalata Caramant           |
|                        | Primary Suspect 11 | Agency                  |                 | Delete Date TI   | Delete Comment 1          |
| 20170731WJ             | JONES, WILLIAMS    | District 42, Versailles | Saur, Christine | 08/02/2017 1515  | Duplicate Lineup.         |
|                        | JONES, WILLIAMS    | District 42, Versailles | Saur, Christine | 08/01/2017 0932  | Duplicate                 |
|                        | JONES, WILLIAMS    | District 42, Versailles | Saur, Christine | 08/01/2017 0932  | Duplicate                 |
| Showing 1 to 3 of 3 en | tries              |                         |                 |                  |                           |
|                        |                    |                         |                 |                  | Previous 1 Next           |
| •                      |                    |                         |                 |                  | •                         |

2. Enter text into the search box to display only records that match that text. For example, to list only records deleted by *Saur*, type *Saur* in the search box, then click the **Search** button.

| P | hoto Lineup Search / View Delete | og           |                   |
|---|----------------------------------|--------------|-------------------|
|   | Display My Lineups               | *            | Go Back           |
| Ľ | Search saur                      | Reset Search | Show 10 ¢ entries |

3. Click the **Reset** button to remove the text from the search box, or click **Go Back** to return to the previous screen.

# **Chapter 9. Crime Visualization Tool**

# **Crime Visualization Tool Overview**

The **Crime Visualization Tool** displays connections, or network, between persons, vehicles, addresses, phones, and involvement in police-related events in a graphical format to identify complex relationships, which then improves the likelihood of solving more crimes. The **Crime Visualization Tool** produces a graph, also known as the **Spider Chart**, because of its web-like appearance.

The **Spider Chart** is made up of a network of associations that are connected: People, places, things, and events. The following **Network Associations** are currently supported:

#### Organizations

People

Addresses

Phone Numbers

Vehicles

Incidents

Field Contacts

Organizations (Relationships)

#### People

Vehicles

Gangs

Addresses

Incidents

**Field Contacts** 

**Phone Numbers** 

Organizations (Employment, Education)

People (relationships)

### Vehicles

People

Incidents

Field Contacts

### Gangs

Field Contacts

People

Associated Gangs

### Addresses

People

Organizations

Incidents

**Field Contacts** 

#### Phone Numbers

People

Organizations

### **Field Contacts**

People

Incidents

Gangs

Vehicles

Addresses

### Incidents

People

Organizations (Victims, Other Names)

Vehicles

Addresses

**Field Contacts** 

# **Spider Chart**

The **Crime Visualization Tool** that generates the **Spider Chart** is accessible from various pages of Online RMS such as Incident Summary, Persons, etc., by clicking on the **Visualization Tool** button or other method, depending on the Online RMS page. For more information on accessing the **Crime Visualization Tool** refer to "Access Points" on page 148.

Below is an example of a **Spider Chart** generated from the *Edit Person* page for Billy Smith. Billy Smith appears in the center of the chart with connecting lines to each association, also known as **Element**.

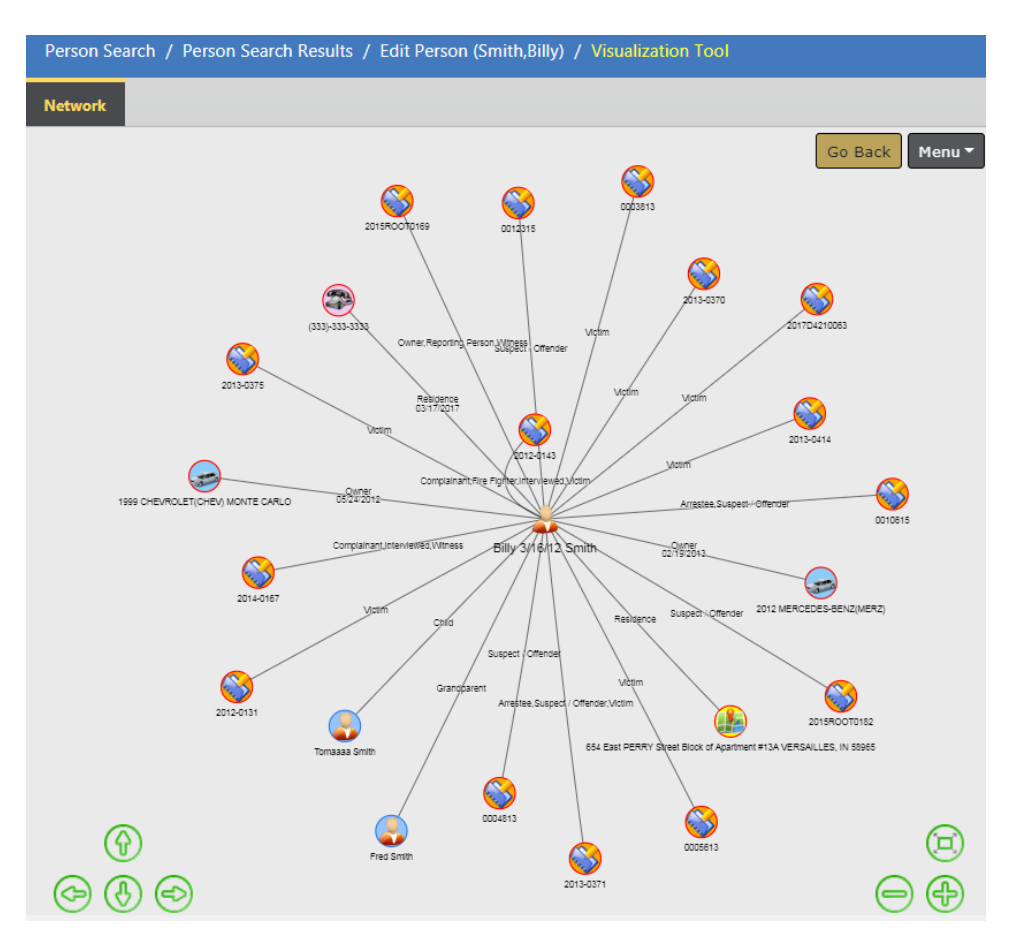

A closer view of the same chart shows the associated label to each **Element**, such as Grandparent, Victim, Child, etc.

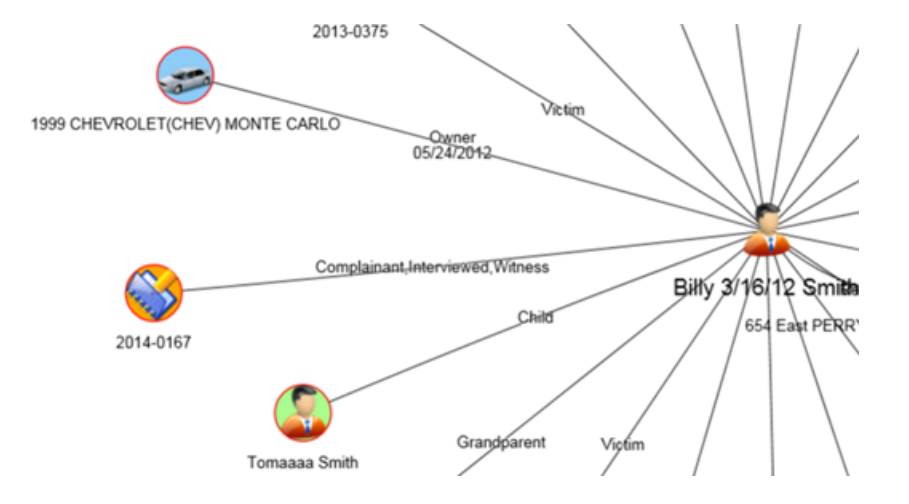

Click on an **Element** to open a box containing links to either view the data in a new tab, or include all associations to that **Element** on the **Spider Chart**.

**Note**: Double Click on an **Element** to immediately open all associations to that **Element** on the **Spider Chart**without displaying the box.

| Person Search / Pe  | erson Search Results / Edit Per | rson (Smith,Billy) / Vi | sualization Tool     |            |            |                           |           |  |  |
|---------------------|---------------------------------|-------------------------|----------------------|------------|------------|---------------------------|-----------|--|--|
| Network 🔯 2014      | 4-0167 🙁                        |                         |                      |            |            |                           |           |  |  |
| Incident            |                                 |                         |                      |            |            |                           |           |  |  |
| REPORT #            |                                 | LOCATION                |                      |            | AGENCY     |                           |           |  |  |
| 2014-0167           |                                 | 123 East MAIN C         | ROSS Street EDINBURG | H, IN      | District   | 16, Peru - GA             |           |  |  |
| REPORTING AREA      |                                 | TYPES                   |                      |            | NIBRS C    | Ίπγ                       |           |  |  |
| -                   |                                 | Burglary / Buildir      | ng                   |            | FRANKL     | IN                        |           |  |  |
| AGENCY OF OCCURREN  | ICE                             | COUNTY                  |                      |            | REPORT D   | ATE                       |           |  |  |
| District 16, Peru - | GA                              | Fulton County           |                      |            | 04/14/2    | 014 1018                  |           |  |  |
| OCCURRENCE DATE     |                                 | TOWNSHIP                | Township             |            |            | LOCATION REMARKS          |           |  |  |
| 04/14/2014 1018     |                                 |                         |                      |            |            |                           |           |  |  |
| DISPATCH DATE       |                                 | ON SCENE DATE           |                      |            | CLEAR DATE |                           |           |  |  |
|                     |                                 |                         |                      |            |            |                           |           |  |  |
| SUMMARY             |                                 |                         |                      |            |            |                           |           |  |  |
| Media Report        |                                 |                         |                      |            |            |                           |           |  |  |
| Supplements         |                                 |                         |                      |            |            |                           |           |  |  |
| Status              | Responsible User                | Security Level          | Date Created         | Date Appr  | oved       | Approving User            | Supp<br># |  |  |
| Approved Report     | Rachel (off) Hospelhorn         |                         | 04/14/2014 1018      | 04/14/2014 |            | Julio (osuper) Arnez      | 0         |  |  |
| Approved Report     | Brenda (cid super) Allens       | Patrol Officer          | 04/14/2014 1348      | 04/14/2014 |            | Brenda (cid super) Allens | 1         |  |  |
| Initial Report      | Rachel (off) Hospelhorn         | Patrol Officer          | 04/14/2014 2311      |            |            |                           | 2         |  |  |

## **Open in Viewer**

### Load Associated Data

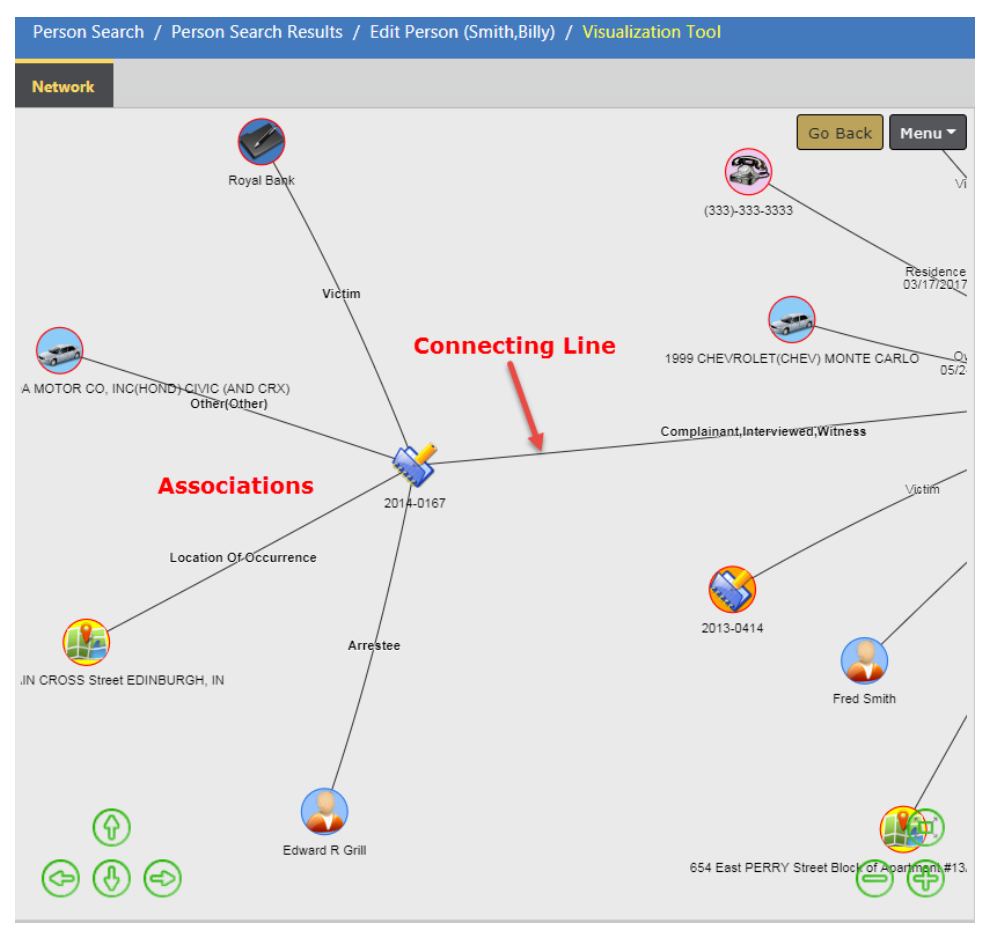

Open and expand associations to multiple Elements, and at multiple levels.

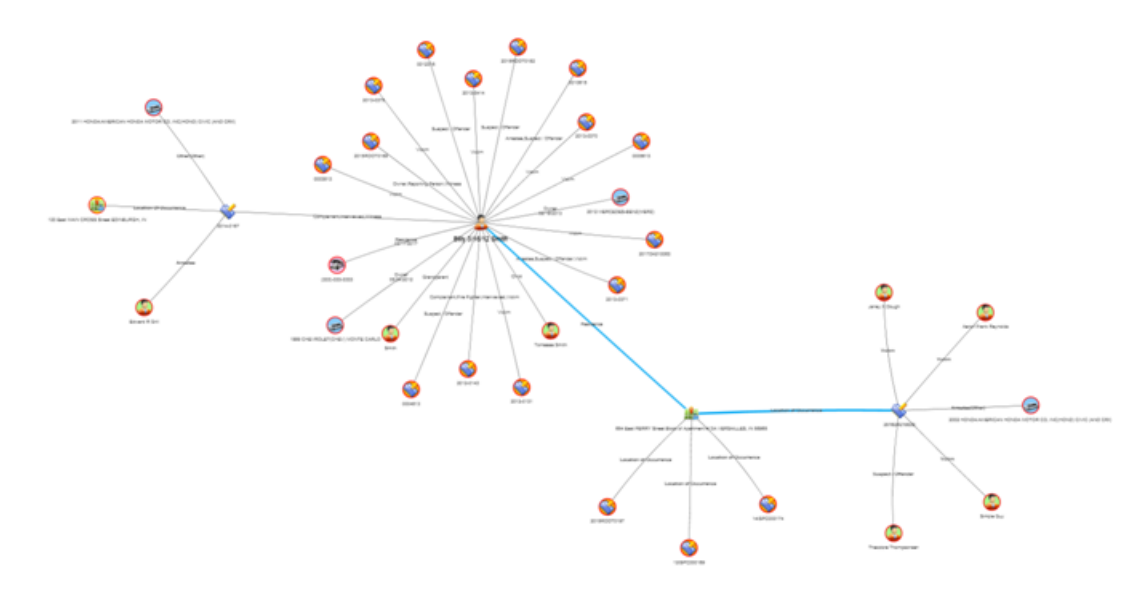

The record from which you accessed the **Crime Visualization Tool** displays as the center **Element** in the **Spider Chart**. The above chart generated from *Persons* for Billy Smith. Click on the *Billy Smith* **Element** to display a box with a link to additional information, then click **Open in Viewer** to display details of *Bill Smith* in a new tab.

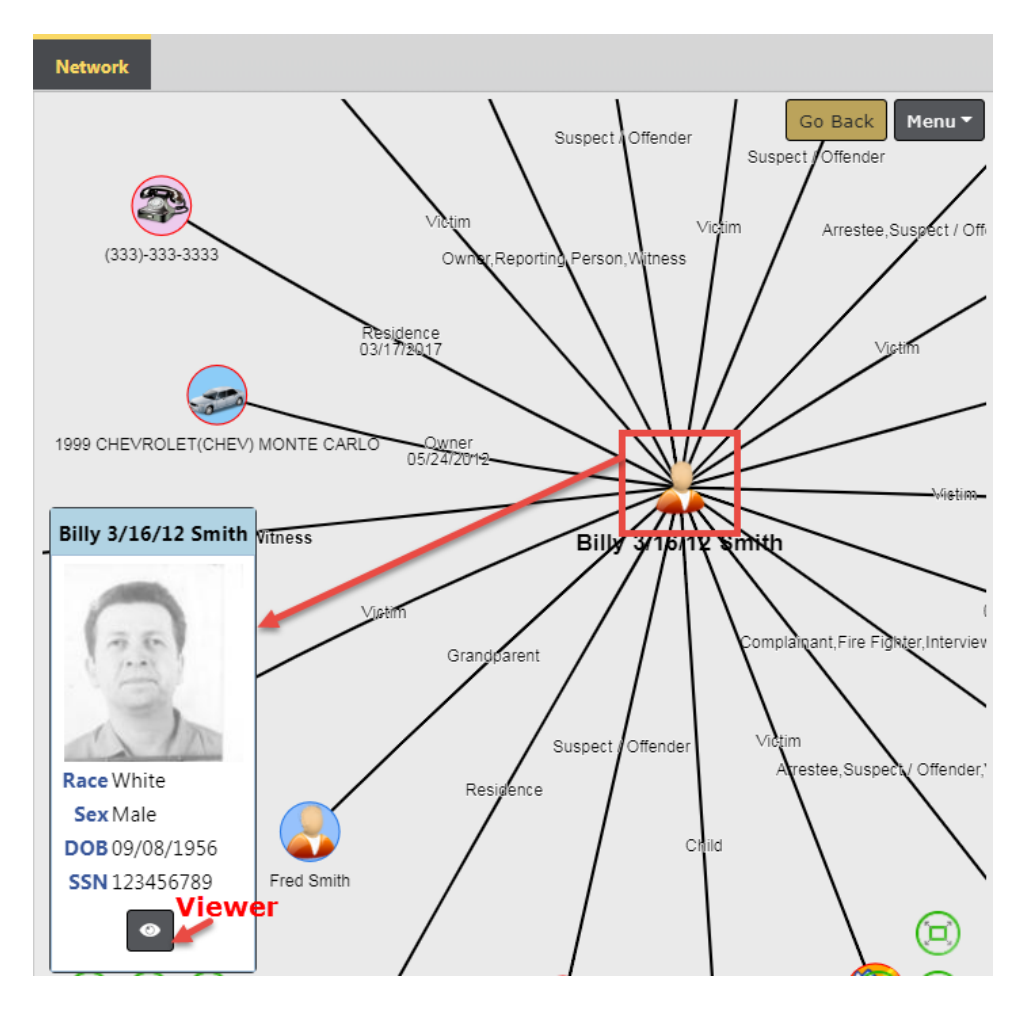

| Person Search / Person Search Results / | Edit Person ( | Smith,Billy)  |     |     |                    |              |              |            |  |
|-----------------------------------------|---------------|---------------|-----|-----|--------------------|--------------|--------------|------------|--|
| Network & Billy 3/16/12 Smith 😣         |               |               |     |     |                    |              |              |            |  |
| 💄 Person Details 🛢 Person Summary       |               |               |     |     |                    |              |              |            |  |
| Person Details                          |               |               |     |     |                    |              | Images       |            |  |
| INDEX ID                                |               |               |     |     |                    |              |              |            |  |
| 42                                      |               |               |     |     |                    |              | 0            |            |  |
| LAST NAME                               | FIRST N       | AME           |     |     | MIDDLE NAME        |              | 100          |            |  |
| Smith                                   | Billy         |               |     |     | 3/16/12            |              | . 8 - 8      |            |  |
| Тпь                                     | DOB           |               |     |     | SSN                |              | 1            | In         |  |
|                                         | 09/08/        | 1956          |     |     | 123456789          |              | Image        | 1 of 1     |  |
| SEX                                     | RACE          |               |     |     | ETHNICITY          |              | indge i er i |            |  |
| Male                                    | White         |               |     |     | Hispanic or Latino |              | • 11/21      | /2016 🔶    |  |
| DL #                                    | DL STAT       | DL STATE      |     |     |                    | Total Involu | /ements      |            |  |
| DL123487566                             | Virgini       | a             |     |     |                    |              | Incidents    | 02/27/2017 |  |
| RESIDENCE PHONE                         | CELL PH       | ONE           |     |     |                    |              | incidents    | 02/2//2017 |  |
| 333-333-3333                            |               |               |     |     |                    |              | Warrants     | 04/05/2012 |  |
| RESIDENCE ADDRESS                       |               |               |     |     |                    |              | FieldArrest  | 02/05/2019 |  |
| 654 East PERRY Street Block of Apartmen | nt #13A VERSA | AILLES, IN 58 | 965 |     |                    |              | CourtPapar   | 12/09/2015 |  |
| ሉ Aliases                               |               |               |     |     |                    |              | CourtPapers  | 12/08/2015 |  |
| Last Name First name                    | Middle        | Title         | DOB | SSN | Туре               | Date Of Info | Incident By  | Role       |  |
| SmithNWesson                            |               |               |     |     | Nickname           | 03/01/2017   | Arrestee     | 2          |  |

Click the X on the right side of the tab to close.

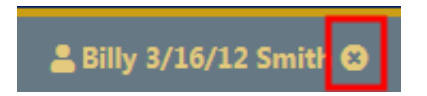

Click on the **Person Details** or **Person Summary** sub-tabs to view details of the associations, or a summary.

| Network  | 💄 Billy | 3/16/12 Smith 🙁  |
|----------|---------|------------------|
| 💄 Person | Details | 🛱 Person Summary |

# **Spider Chart Components**

# Structure and Terminology

The Spider Chart consists of several components:

- Network
  - A visual representation of the entire collection of nodes, elements and associations, and how they interrelate.
- Node

- Collection of elements and their association to one another.
- Element
  - The representation of specific people, places, things or events.
- Association
  - A line with description showing how elements are associated with one another.
- Network Connection
  - A line that represents the connection between Nodes within the Network.

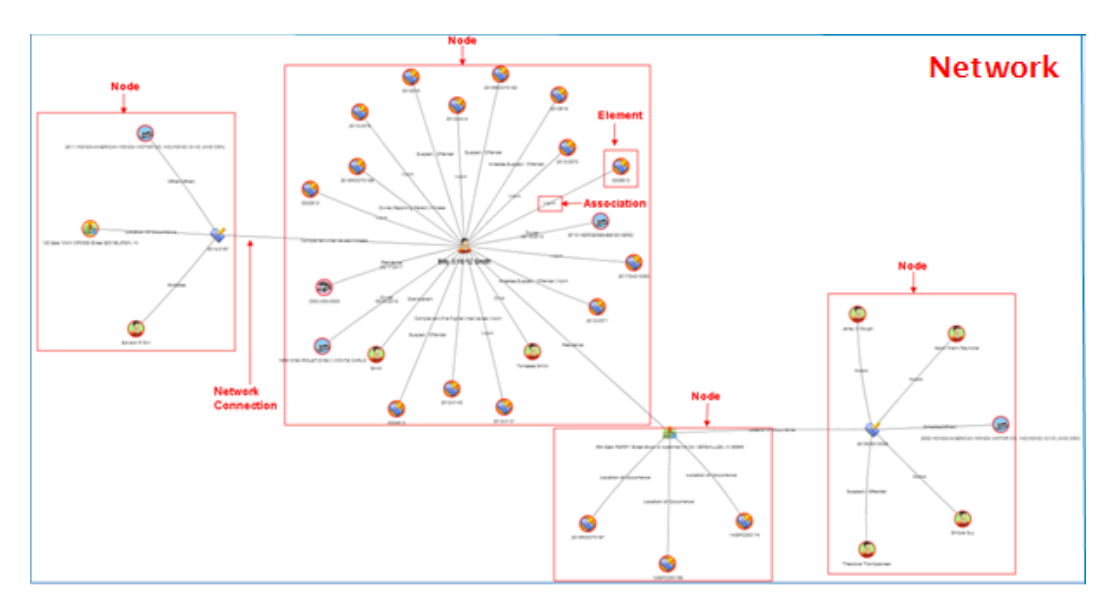

### Manually Re-size the Chart

You can re-size the chart by using the mouse, keyboard, or the resizing icons.

#### Mouse

Click anywhere on the chart then move the mouse wheel away from you to enlarge the image on the screen, or move the mouse wheel toward you to decrease the size of the image.
#### Keyboard

Press the **Ctrl** and + (plus sign) keys simultaneously to enlarge the image, or press the **Ctrl** and - (minus sign) keys to decrease the size.

#### **Resizing Icons**

The resizing icons allow you to easily zoom in, zoom out, re-center, or move the visualization up, down, left or right.

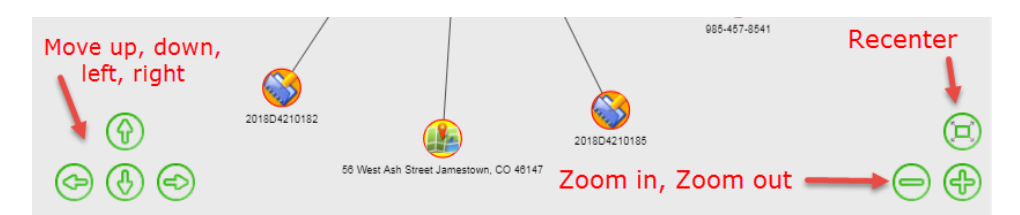

### Manually Reposition the Chart

Click anywhere on the chart then drag to a new location on the screen.

# **Re-Center and Filter the Chart**

Click on the **Menu** button on the top right to re-center the chart and include or exclude filters, print, and set controls.

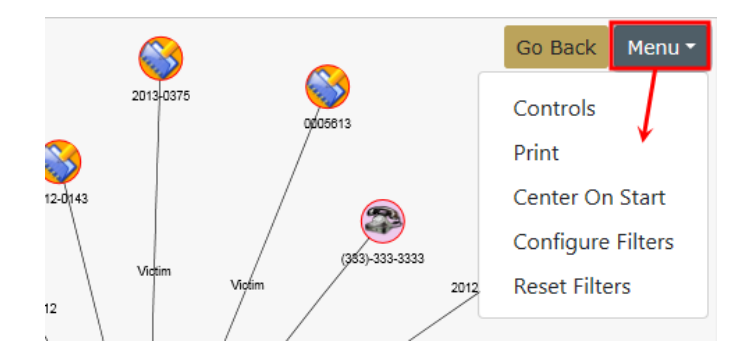

#### **Center on Start**

• Re-centers the **Network** display on the screen.

#### **Configure Filters**

|            |           |                |        |         |        |          |       |              | Close Configuration |
|------------|-----------|----------------|--------|---------|--------|----------|-------|--------------|---------------------|
| External   | Incidents | Field Contacts | Person | Address | Phones | Vehicles | Gangs | Organization |                     |
| Show       |           |                |        |         |        |          |       |              |                     |
| Person Fil | ters      |                |        |         |        |          |       |              |                     |
| ROLE       |           |                |        |         |        |          |       |              |                     |
| Click To S | ielect    |                |        |         |        |          |       |              |                     |
| Vehicles F | ilters    |                |        |         |        |          |       |              |                     |
| STATUS     |           |                |        |         |        |          |       |              |                     |
| -Select-   |           |                |        |         |        |          |       |              | <b>v</b>            |

• Select one or multiple roles from the list. To remove a chosen role, click on the X.

| ROLE                                  |      |
|---------------------------------------|------|
| Suspect / Offender × Victim × Complai | nant |

- Select one status from the list
- Click Close Configuration to apply the Filters.

**Note**: Filters are reciprocal, which means if you filter the incident category using person details, it also filters on the person category of the associated incidents.

#### **Reset Filters**

• Clears any Filters applied and redraws the chart.

# **Access Points**

The **Crime Visualization Tool** is currently accessible from the following pages in Online RMS for users with the *Crime Visualization Tool Role*:

**Note:** For more information on the *Crime Visualization Tool Role* contact your administrator.

- Incident Summary.
- Master Indices Details, in both *View* and *Edit* modes.

- Organization, Person, Address, Vehicle, and Gang.
- Field Contacts, in both *View* and *Edit* modes.

# **Incident Report**

The **Crime Visualization Tool** is currently accessible from the Online RMS **Incident Report** page for users with the *Crime Visualization Tool Role*:

**Note:** For more information on the *Crime Visualization Tool Role* contact your administrator.

Click on the Actions button then click on the Visualization Tool menu option.

|                            |                             |                |               |                    |                 |            |              | Exit Report                 | Quick Print       | Prin   |
|----------------------------|-----------------------------|----------------|---------------|--------------------|-----------------|------------|--------------|-----------------------------|-------------------|--------|
| 🗎 Summary                  | 🔚 Header                    | न्द्र Offenses | 💄 Names       | කි Property & Vehi | cles 🖹 Narrat   | ives 🛛 🥔 A | ttachments   | Validations                 |                   |        |
| Incident Su                | mmary: 04/09                | /2019 0833 Hrs | - 100 North I | Main Street BLO    |                 |            |              | Agency: Di                  | strict 42, Versa  | ailles |
| Offense(s):                | 35-43-2-1 B02               | - BURGLARY- A  | APARIMENT     |                    |                 |            | R            | port #: 2019D4              | 210229 Supp       | #: 0   |
| Actions -                  | <b>2</b> 2 ≒1               | â1 <b>h</b> 1  | \$1 1         | <b>⊠</b> 1         |                 |            |              | Status O                    | )pen / Open (04/0 | 9/2019 |
| View Incide<br>View Incide | nt Status<br>nt Audit Trail |                |               |                    |                 |            | 5            | ate Status <b>READY TO </b> | BE PROCESSED-OI   | KIGINA |
| Create Sup                 | olement                     |                | Lead Inves    | stigator Assign    | ment Status     | Case Stat  | us Next l    | pdate Due                   | Actions           |        |
| View Incide                | nt Based Repo               | rting Values   |               | Assign             | to Patrol       | Open       | 07/16/       | 2019                        | •                 | ľ      |
| Warrant / C                | harge Reques                | t              |               |                    |                 |            |              |                             |                   |        |
| Narrative N                | laintenance                 |                | SECURITY      |                    | REPORT TYPES    |            |              |                             |                   |        |
| Visualizatio               | n Tool                      |                | I Officer     |                    | Burglary / Buil | ding       |              |                             |                   |        |
| SUMMARY                    |                             |                |               |                    |                 |            |              |                             |                   |        |
| Stolen proper              | ty reported.                |                |               |                    |                 |            |              |                             |                   |        |
| REPORT DATE                |                             |                | Occu          | RRENCE DATE START  |                 |            | OCCURRENCE D | TE END                      |                   |        |
| 04/09/2019 0               | 833                         |                | 04/0          | 9/2019 0833        |                 |            |              |                             |                   |        |

The **Spider Chart** will open with the **Incident Report** as the center **Element**. For more information on **Spider Chart** refer to "Spider Chart" on page 141.

# **Field Contact**

The **Crime Visualization Tool** is currently accessible from the Online RMS **Field Contact** page in both the View and Edit modes, for users with the *Crime Visualization Tool Role*.

For more information on Field Contacts, refer to "Field Contacts" on page 343

#### View Mode

| Field Contact Search / Search Results | / View Field ( | Contact                 |                                  |
|---------------------------------------|----------------|-------------------------|----------------------------------|
| S 1 2 1                               | 🖉 1 🖾          | <b>J</b>                | Go Back Visualization Tool Print |
| Field Contact Details                 |                |                         |                                  |
| CONTACT ID                            |                | Agency                  | SECURITY LEVEL                   |
| 287                                   |                | District 42, Versailles | Animal Control                   |
| CONTACT TYPE                          | CONTACT DATE   |                         |                                  |
| Alarm Response                        | 04/02/2019     | 1332                    |                                  |
| SUMMARY                               |                |                         |                                  |
| Notes                                 |                |                         |                                  |

### Edit Mode

| Field Contact Search / Search Results | / Edit Field Contact    |   |                                |            |              |       |
|---------------------------------------|-------------------------|---|--------------------------------|------------|--------------|-------|
| 😢 🛓 🗓 🙊 🚼 🛛                           | Ø ū J 🖩                 |   | Go Back Visualiza              | ition Tool | View Summary | Print |
| Field Contact Details                 |                         |   |                                |            |              |       |
| CONTACT ID                            | Agency                  |   | SECURITY LEVEL                 |            |              |       |
| 277                                   | District 42, Versailles |   | Patrol Officer Change Security |            |              |       |
| CONTACT TYPE                          |                         |   | CONTACT DATE                   |            |              |       |
| Knock and Talk                        |                         | • | 06/07/2018 1113                | 曲          |              |       |
| SUMMARY                               |                         |   |                                |            |              |       |
| Neighbors complaining about noise.    |                         |   |                                |            |              |       |
|                                       |                         |   |                                |            |              | /     |

The Visualization Tool displays a Spider Chart with the center Element as the record you are on, along with lines leading to its associated records. For example, the center Element would be the record in the above example. For more information on Spider Chart refer to "Spider Chart" on page 141.

# **Master Indices Detail Pages**

The **Crime Visualization Tool** is currently accessible from the Online RMS **Master Indices** detail pages in both the *View* and *Edit* modes, for users with the *Crime Visualization Tool Role*.

For more information on Master Indices, refer to "Master Indices" on page 75.

The **Visualization Tool** displays a **Spider Chart** with the center **Element** as the record you are on, along with lines leading to its associated records. For example, if you open the tool from Billy Smith's Person record, the center **Element** is Billy Smith. For more information on **Spider Chart** refer to "Spider Chart" on page 141.

The **Visualization Tool** is available in either the *View* or *Edit* mode of each category. Below are a few examples.

# Organization

|                       |                   | Go                    | o Back   | Visualization Tool | View Summary | Subscribe |
|-----------------------|-------------------|-----------------------|----------|--------------------|--------------|-----------|
| Organization Details  |                   |                       |          |                    |              |           |
| 🗚 3 🔁 6 🔛 1 🚔 2 🖄 1   |                   |                       |          |                    |              |           |
|                       |                   |                       |          |                    | -Add-        | Ŧ         |
| O INDEX ID            |                   | SECURITY LEVEL        |          |                    |              |           |
| 24000007              |                   | Level 1 - Access to a | all Data |                    |              | •         |
| NAME                  | ORGANIZATION TYPE |                       | ORG      | ANIZATION #        |              |           |
| Automation Industries | Law Office        | •                     | 12       | 3                  |              |           |
| COMMENTS              |                   |                       |          |                    |              |           |
|                       |                   |                       |          |                    |              |           |
|                       |                   |                       |          |                    |              | 11        |

#### Person

|                       |                                                                        | Go Back | Visualization Tool | Create Photo Lineup | View Summary | Subscribe |
|-----------------------|------------------------------------------------------------------------|---------|--------------------|---------------------|--------------|-----------|
| 💄 Person Details      |                                                                        |         |                    |                     |              |           |
| • (1/1)<br>11/21/2016 | <b>&amp; © ≥ ±</b><br>₩2 <b>1 €</b> 1 <b>€</b> 1 <b>€</b> 2 <b>€</b> 2 | 2 @ 1   |                    | -Add                | 1-           | •         |
| INDEX ID              | SECURITY LEVEL                                                         |         |                    |                     |              |           |
| 42                    | Level 1 - Access to al                                                 | Data    | Ŧ                  |                     |              |           |
| LAST NAME             | First Name                                                             |         |                    | MIDDLE NAME         |              |           |
| Smith                 | Billy                                                                  |         |                    | 3/16/12             |              |           |

## Address

|                   |                   |             | Go Back | Visualization Tool Update Details Subscribe |
|-------------------|-------------------|-------------|---------|---------------------------------------------|
| 🕼 Address Details | 🖹 Address Summary |             |         |                                             |
|                   |                   |             |         | ♥ SmartSearch (0) ▼                         |
| Audit Off         |                   |             |         |                                             |
| INDEX ID          |                   |             |         | Common Event Associations                   |
| 1693              |                   |             |         |                                             |
| STREET #          | DIRECTION         | STREET NAME | Туре    |                                             |
| 1238              | East              | Calrson     | Lane    |                                             |

# Vehicle

|                   |                             | Go Back Visualization Tool Vi | ew Summary Subscribe |
|-------------------|-----------------------------|-------------------------------|----------------------|
| 🛱 Vehicle Details |                             |                               |                      |
|                   |                             | (                             | 🕈 SmartSearch (0) 🔻  |
|                   |                             |                               | -Add-                |
| O INDEX ID        | SECURITY LEVEL              |                               |                      |
| 67                | Level 1 - Access to all Dat |                               |                      |
| YEAR              | Маке                        | Model                         |                      |
| 2009              | AGRICULTURAL MA 📟 🔍         | FARM AND GARDEN EQL           |                      |

# Gang

|                              |            | G                      | o Back Visu | ualization Tool | View Summary | Subscribe |
|------------------------------|------------|------------------------|-------------|-----------------|--------------|-----------|
| 🐭 Gang Details               |            |                        |             |                 |              |           |
|                              |            |                        |             |                 | -Add-        | Ŧ         |
| INDEX ID                     |            | SECURITY LEVEL         |             |                 |              |           |
| 21                           |            | Level 1 - Access to al | ll Data     |                 |              | Ŧ         |
| GANG NAME                    | GANG LEVEL |                        | GANG TY     | PE              |              |           |
| 4 Cheese Burritos23423423423 | Local      | T                      | Asian       | Gang            |              | T         |

# **Chapter 10. Calls for Service**

# **Calls For Service Overview**

# **Track and Document Calls**

The **Calls For Service (CFS)** module allows a user to track calls and document how the call was received, caller's name, type of call, location of call, notes regarding the call, and disposition information. If units are dispatched the user can capture dispatch, on scene, and clear dates/times for each unit dispatched. If the call requires an Incident report, the CFS user can initiate the report for the responding unit which will link the CFS information to the Incident. This module was designed for agencies that do not require the full functionality of Caliber CAD.

#### Enhanced Integration from Caliber CAD

Agencies with an active Caliber CAD interface benefit from enhanced integration to Online RMS. The integration interface transfers Caliber CAD person and vehicle call information to the Online RMS **Calls For Service** module, and it initiates an Incident Report for the responding unit linking the Caliber CAD data to the report.

## **Access Calls For Service**

The **Calls For Service** module is located on the top Navigation Bar under the *Incidents* menu option. Click on the **Calls For Service** menu option to display a sub-menu that allows you create, edit, view, and search calls

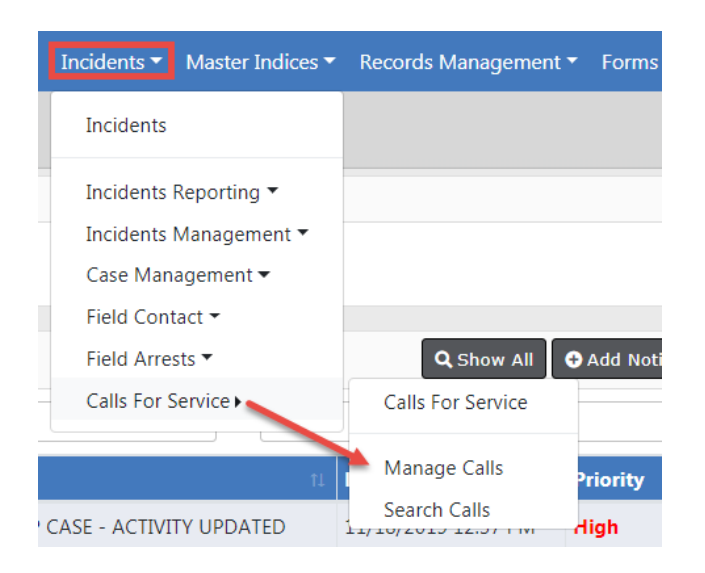

To create, edit, or view calls, refer to "Manage Calls for Service" below.

To search calls refer, to "Search Calls for Service" on page 165.

# Manage Calls for Service

You can create, edit, view calls by selecting the Calls For Service **Manage Calls** submenu.

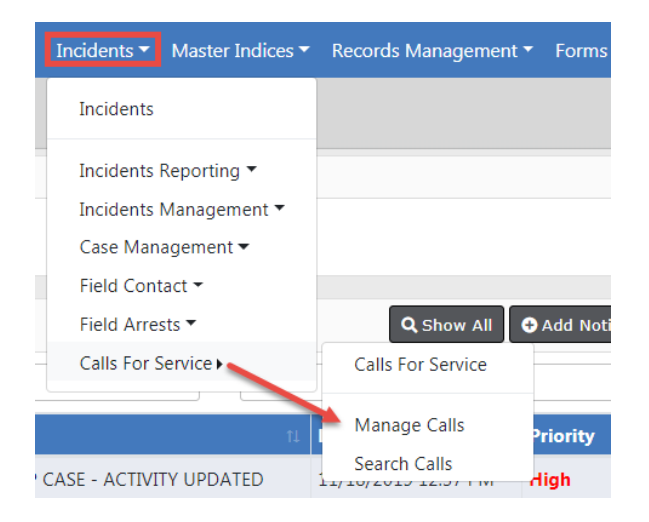

After selecting **Manage Calls** The Manage Dispatch screen appears with two tabs, *Call List* and *Call Map*. The *Call List* tab opens by default.

| N  | lanag | je D  | ispatch          |                  |                |                           |                 |          |                                                                                                    |
|----|-------|-------|------------------|------------------|----------------|---------------------------|-----------------|----------|----------------------------------------------------------------------------------------------------|
|    |       |       |                  |                  |                |                           |                 | New      | Call Toggle Officers Exit                                                                                                    |
| I  | Call  | l ist | Call Man         |                  |                |                           |                 |          |                                                                                                    |
| ľ, | Cull  |       | Can map          |                  |                |                           |                 |          |                                                                                                    |
|    |       |       | Dispatch #       | Time 🌲           | Name           | Address                   | Call / Activity | Priority | Actions                                                                                                    |
|    |       | +     | 0000000137BLAH19 | 03/25/2019 12:28 |                |                           |                 |          |                                                                                                    |
|    |       | +     | 0000000136BLAH19 | 02/11/2019 15:00 | 345# <b>\$</b> | 10198 Cavetown Road       |                 |          |                                                                                                    |
|    |       | +     | 0000000135BLAH19 | 02/11/2019 14:53 | James King     |                           |                 | Low      | •                                                                                                    |
|    |       | +     | 0000000134BLAH19 | 01/28/2019 15:33 | Kara Poharcyk  |                           |                 |          | ß                                                                                                    |
|    |       | +     | 2018-00000687    | 09/14/2018 08:52 | Kelly Hall     | E Main St, GREENFIELD, IN | TRAFFIC STOP    | Low      | Image: A start of the start of the start |

Using the Columns and Options buttons at the bottom of the screen, you can configure how the Call List displays.

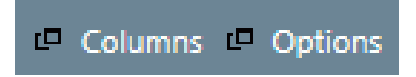

Select the **Columns** button to open a screen to which you can choose what columns you want to view. The left side of the box is the columns you have chosen, the right side of the box are additional columns that are available. Choose the + sign to add and the – sign to remove.

| 7 items selected | Remove all |             | Add all |
|------------------|------------|-------------|---------|
| Dispatch #       | -          | Phone #     | +       |
| Time             | -          | Latitude    | +       |
| Name             | -          | Longitude   | +       |
| Address          | -          | Call Status | +       |
| Call / Activity  | -          | Dispatcher  | +       |
| Priority         | -          | Agency      | +       |
| Actions          | _          |             |         |

Select the **Options** button to select whether or not to display calls that you do not own, along with the time range of the calls to view. The example shows *Time For Last Closed Call: 1 day ago*, to see all calls through the last call that was closed one day ago. This is adjustable based on what you would like to view. Grid Size is normally *Fit to Screen*.

| Options                                            |        |
|----------------------------------------------------|--------|
| DISPLAY OTHER CALLS I DON'T OWN                    |        |
| TIME FOR LAST CLOSED CALL (E.G. 1 HOUR 2 DAYS AGO) |        |
| 1 day ago                                          |        |
| GRID SIZE                                          |        |
| Fit To Screen                                      | •      |
|                                                    |        |
|                                                    | Cancel |

From the **Calls for Service** screen the Officer or Dispatcher has the ability to initiate a New Call, edit or view a call, Toggle Officers, Show Map, and Exit.

# **Initiate New Call**

To start a **Call for Service**, access the *Manage Calls For Service* menu option, then click the **New Call** button at the top of the *Calls For Service* screen to open a *New Call* tab.

For more information on how to access the Manage Calls For Service menu option, refer to "Manage Calls for Service" on page 154.

Addresses are *Geo Verified*. As with address section in RMS you can also associate a common place name as well.

| Manage Dispatch                              |                      |                               |
|----------------------------------------------|----------------------|-------------------------------|
| Call List Call Map New Call                  | New tab opens        | New Call Toggle Officers Exit |
| DISPATCH AGENCY                              | CALL DATE / TIME     |                               |
| Indiana State Police                         | 11/20/2019 0953      | 曲                             |
| CALL RECEIVED                                | CALLER NAME          | PHONE #                       |
| -Select-                                     |                      |                               |
| EVENT TYPE                                   | CALL TYPE / ACTIVITY | PRIORITY                      |
| Police                                       | -Select-             | -Select-                      |
| INCIDENT LOCATION                            |                      |                               |
|                                              | Geo Code             |                               |
| COMMON PLACE REPORTING AREA<br>NAME -Select- | LATITUDE LONGITUDE   |                               |
| CALLER LOCATION                              |                      |                               |
|                                              |                      |                               |
|                                              | Cancel Save          |                               |

Enter the information known and select Save.

A **Call Number** is assigned to the **Call For Service** record automatically and a *Edit Call* tab opens.

|                           |                                                                               |                          | New Call Toggle Officers | Exit    |  |  |  |  |  |  |
|---------------------------|-------------------------------------------------------------------------------|--------------------------|--------------------------|---------|--|--|--|--|--|--|
| Call List Call Map        | Edit Call 0000000134BLAH19 🛩                                                  | it Call 0000000134BLAH19 |                          |         |  |  |  |  |  |  |
| Call Information Officers | all Information Officers People Vehicles Incident Reports History Attachments |                          |                          |         |  |  |  |  |  |  |
| DISPATCH AGENCY           |                                                                               | CALL DATE / TIME         |                          |         |  |  |  |  |  |  |
| Indiana State Police      |                                                                               | 01/28/2019 1533          |                          | <b></b> |  |  |  |  |  |  |
| CALL RECEIVED             |                                                                               | CALLER NAME              | PHONE NUMBER             |         |  |  |  |  |  |  |
| PHONE                     | ~                                                                             | Kara Poharcyk            |                          |         |  |  |  |  |  |  |

For information on editing a call, refer to "Edit a Call" below.

# Edit a Call

Once the call is initiated, dispatch information such as time and place is available. For more information on initiating a call, refer to "Initiate New Call" on the previous page.

The Officer/Dispatcher has the ability to add any additional Incident Notes. You can return to the call later to finish your edits by accessing the *Manage Call For Service* submenu option. For more information on accessing the *Manage Call For Service* submenu, refer to "Manage Calls for Service" on page 154.

On the *Edit Call* screen, seven sub-tabs and a notes section at the bottom of the screen appears:

- Call Information with the caller name and the phone number. This tab opens by default.
- Officers tab for adding officers to the call.
- People tab for adding involved persons.
- Vehicle tab for adding involved vehicles.
- Incident Reports tab for creating a new incident from the call and assigning to the primary officer.
- History tab that shows you historical information based upon the address.
- Attachments tab for attaching photos or document files.

| anage Dispaten                            |                                    |                               |
|-------------------------------------------|------------------------------------|-------------------------------|
|                                           |                                    | New Call Toggle Officers Exit |
| Call List Call Man Edit Call 00000001     | 38RI AH19                          |                               |
| Call Information Officers People Vehicles | Incident Reports History Attachmen | s Seven sub-tabs              |
| ·                                         |                                    |                               |
| DISPATCH AGENCY                           | CALL DATE / TIME                   |                               |
| Indiana State Police                      | 11/20/2019 0953                    | t                             |
| CALL RECEIVED                             | CALLER NAME                        | PHONE NUMBER                  |
| -Select-                                  |                                    |                               |
| EVENT TYPE                                | CALL / ACTIVITY                    | PRIORITY                      |
| Police •                                  | -Select-                           | -Select-                      |
| CLOSE DATE / TIME                         |                                    | DISPOSITION TYPE              |
|                                           | ŧ                                  | -Select-                      |
| INCIDENT LOCATION                         |                                    | _                             |
|                                           | Geo Code                           |                               |
| COMMON PLACE REPORTING AREA               | LATITUDE LONGITUDE                 |                               |
| -Select- 🔻                                |                                    |                               |
| CALLER LOCATION                           |                                    |                               |
|                                           |                                    |                               |
| INCIDENT NOTES                            |                                    | Check Spelling                |
|                                           |                                    |                               |
|                                           |                                    |                               |
|                                           |                                    |                               |
|                                           |                                    | 17                            |
|                                           | Exit Update Update & Exit          |                               |

### **Call Information Tab**

You are taken directly to the **Call Information** sub-tab when the *Edit Call* tab opens as shown in the above image. This tab contains the caller information, location, and incident notes.

To close a call, enter the Close Date/Time and select a Disposition from this drop-down list. For more information on closing a call refer to "Close a Call" on page 164.

#### **Officers Tab**

Use the **Officers** sub-tab to assign the call to specific Officers and enter the Date and Time the officers are Dispatched; from this screen you also have the ability to indicate an On-scene time and Clear time.

|                       |              |                    |                  |         |             |          | New Call Tog | ggle Officers | Exit |  |
|-----------------------|--------------|--------------------|------------------|---------|-------------|----------|--------------|---------------|------|--|
| Call List             | Call Map     | Edit Call 00000013 | 8BLAH19          |         |             |          |              |               |      |  |
| Call Informat         | ion Officers | People Vehicles    | Incident Reports | History | Attachments |          |              |               |      |  |
| OFFICER DISPATCH DATE |              |                    |                  |         |             |          |              |               |      |  |
|                       |              |                    |                  |         | <b>#</b>    | Add      |              |               |      |  |
| Primary               | Radio #      | Name               |                  |         | Dispatch    | On Scene | Clear        | Actions       |      |  |
|                       |              |                    |                  |         |             |          |              |               |      |  |
|                       |              |                    | Exit Upda        | te Upd  | ate & Exit  |          |              |               |      |  |

#### People Tab

The **People** sub-tab is where involved persons are added. The first step in adding a person is to search for an existing Master Person record. The *Master Person Index* contains a unique record for each person. If the person you are looking for does not exist, then you have the option to create the *Master Person Index* record for that person.

The **Add Master Index Person** link allows you to search the *Master Person Index* for an existing person record, or add a person to the Master Index. The **Add Person link** allows you to add a person to the **Call for Service** record.

Click on **Add Master Index Person** to first search for the person. The *Master Index Search* screen for person appears. Enter the information you want to search on and click the **Search** button to view a list of person records that match your search criteria. If the person record appears in the results list, click the **Hand** icon in the *Actions* columns to select it and add it to the call. If the person record does not appear in the results list, then click the **Add Person** link on the *Person Search Results* screen to create the *Master Person Index* record before adding it to the call.

**Note**: For more information on searching, selecting, and creating *Master Person Index* records refer to "Master Indices" on page 75.

### Vehicles Tab

The **Vehicles** sub-tab is where involved vehicles are added. The first step in adding a vehicle is to search for an existing Master Vehicle record. The *Master Vehicle Index* contains a unique record for each vehicle. If the vehicle you are looking for does not exist, then you have the option to create the *Master Vehicle Index* record for that vehicle.

The **Add Master Index Vehicle** link allows you to search the *Master Vehicle Index* for an existing vehicle, or add a vehicle to the Master Index. The **Add Vehicle link** allows you to add a vehicle to the **Call for Service** record.

|              |         |               |              |                                |           |            | New Cal              | I Toggle Officers Exit |
|--------------|---------|---------------|--------------|--------------------------------|-----------|------------|----------------------|------------------------|
| Call List    | Call M  | ap Edit Ca    | II 000000013 | 8BLAH19                        |           |            |                      |                        |
| Call Informa | tion Of | ficers People | Vehicles     | Incident Reports               | History   | Attachmer  | nts                  |                        |
|              |         |               |              |                                |           |            | • Add Master Index V | /ehicle 🔂 Add Vehicle  |
| Index ID     |         | Vehicle Info  |              |                                |           |            |                      | Actions                |
| N/A          |         | VIN: 1234456  | 54154BBC5    | 545 <b>Year:</b> 2019 <b>M</b> | ake: CHE\ | /ROLET(CHI | EV) Model: CAMARO    | <b>(2)</b>             |
|              |         |               |              |                                |           |            |                      |                        |
|              |         |               |              | Exit Upda                      | ate Upd   | ate & Exit |                      |                        |

Click on **Add Master Index Vehicle** to first search for the vehicle. The *Master Index* Search screen for vehicle appears. Enter the information you want to search on and click the **Search** button to view a list of vehicle records that match your search criteria.

If the vehicle record appears in the results list, click the **Hand** icon in the *Actions* columns to select it and add it to the call. If the vehicle record does not appear in the results list, then click the **Add Vehicle** link on the *Vehicle Search Results* to create the *Master Vehicle Index* record before adding it to the call.

**Note**: For more information on searching, selecting, and creating *Master Vehicle Index* records refer to "Master Indices" on page 75.

### Incident Reports Tab

The next sub-tab is the **Incident Reports** tab. Most agencies that are using CFS within Online RMS, or a CAD product, will have the Create Incident Report permission turned off at officer level, and make all incident reports start from CFS or CAD. In CFS under the *Incident Reports* tab you will see the **Create Incident Report** button.

|                    |          |           |           |                  |         |             | New Call Toggle Officers Exit |  |  |
|--------------------|----------|-----------|-----------|------------------|---------|-------------|-------------------------------|--|--|
| Call List Call     | Мар      | Edit Call | 000000013 | 8BLAH19          |         |             |                               |  |  |
| Call Information   | Officers | People    | Vehicles  | Incident Reports | History | Attachments |                               |  |  |
|                    |          |           |           |                  |         |             | Create Incident Report        |  |  |
| Report #           | Supp #   | 2         |           |                  | Agency  |             | Reporting Officer             |  |  |
| Exit Update & Exit |          |           |           |                  |         |             |                               |  |  |

This will take you into creating an Incident Report for the officer in Online RMS.

## History Tab

The **History Tab** will give you database history within Online RMS, based on the Address, the Calling Party Name, or the phone number of calling party.

|                                         |                               |                                       |                  |          | New Call | Toggle Officers | Exit |  |  |  |
|-----------------------------------------|-------------------------------|---------------------------------------|------------------|----------|----------|-----------------|------|--|--|--|
| Call List Call N                        | ap Edit Call 0000000134BLA    | 119                                   |                  |          |          |                 |      |  |  |  |
| Call Information Of                     | ficers People Vehicles Incide | ent Reports <u>History</u> Attachment | 5                |          |          |                 |      |  |  |  |
|                                         |                               |                                       | ^                |          |          |                 |      |  |  |  |
| No phone history found for # 4251231234 |                               |                                       |                  |          |          |                 |      |  |  |  |
| Person History                          |                               |                                       |                  |          |          |                 |      |  |  |  |
| Found 5 result(s)                       | ) based on first name (Robin) |                                       |                  |          |          |                 |      |  |  |  |
| LAST NAME<br>Pohorcyk                   | FIRST NAME<br>Robin           | SEX<br>Female                         | RACE<br>White    |          |          |                 |      |  |  |  |
| ADDRESS (RESID<br>620 Apple Stre        | et GREENFIELD, IN 46140       |                                       | INDEX ID<br>1088 |          |          |                 |      |  |  |  |
| LAST NAME                               | FIRST NAME                    | SEX                                   | RACE             | INDEX ID |          |                 |      |  |  |  |
| Poharcik                                | Robin                         | Female                                | White            | 1087     |          |                 |      |  |  |  |
| LAST NAME                               | FIRST NAME                    | DOB                                   | SEX              | RACE     |          |                 |      |  |  |  |
| Poharcyk                                | Robin                         | 01/10/1910 (Age: 109)                 | Female           | White    |          |                 |      |  |  |  |
| ADDRESS (RESID                          | ENCE)                         |                                       | INDEX ID         |          |          |                 | ~    |  |  |  |
| 177 Main Chron                          | H Mount Decart ME 04660       |                                       | 1106             |          |          | >               |      |  |  |  |
|                                         |                               | Exit Update                           | e Update & Exit  |          |          |                 |      |  |  |  |

### Attachments Tab

The Attachments tab allows you to attach photo and document files to the call record.

|                           |                                  | New Call Toggle Officers Exit              |  |  |  |  |  |  |  |  |
|---------------------------|----------------------------------|--------------------------------------------|--|--|--|--|--|--|--|--|
| Call List Call Map        | Edit Call 0000000138BLAH19       |                                            |  |  |  |  |  |  |  |  |
| Call Information Officers | s People Vehicles Incident Repor | ts History Attachments                     |  |  |  |  |  |  |  |  |
|                           |                                  | View External Attachments OAdd Attachments |  |  |  |  |  |  |  |  |
| Exit Update & Exit        |                                  |                                            |  |  |  |  |  |  |  |  |

**Note**: For more information on adding **Attachments** refer to "Attachments" on page 63.

# **Call List**

Once all the appropriate information is entered within the **Call for Service**, the call appears in the *Call List*, usually at the top of the list.

|      |      |                 |                  |        |                     |                 | New Call | Toggle Officers Exit |
|------|------|-----------------|------------------|--------|---------------------|-----------------|----------|----------------------|
| Call | List | Call Map        |                  |        |                     |                 |          |                      |
|      |      | Dispatch #      | Time ≑           | Name   | Address             | Call / Activity | Priority | Actions              |
| 1    | +    | 0000000138BLAH1 | 11/20/2019 09:53 |        |                     |                 |          | Ø                    |
| 2    | +    | 0000000137BLAH1 | 03/25/2019 12:28 |        |                     |                 |          | <b>•</b>             |
| 3    | +    | 0000000136BLAH1 | 02/11/2019 15:00 | 345#\$ | 10198 Cavetown Road |                 |          | Ø 6                  |

### Edit, Take, View Calls

Under the Actions column you can edit, take, or view calls.

- Edit: Indicates that the Call is in progress and assigned to an officer.
- **Take**: Indicates the Call is in progress and has NOT been assigned to an officer. Click it to take ownership of the call.
- View: <a> Indicates the Call is complete.</a>

**Note**: Dispatchers can edit or view another dispatcher's call they have started. This is a permission that needs to be requested in the application to allow another dispatcher to take ownership of the CFS and edit it.

Select the **Toggle Officers** button at the top of the page to display a list of officers who are available to respond to a call.

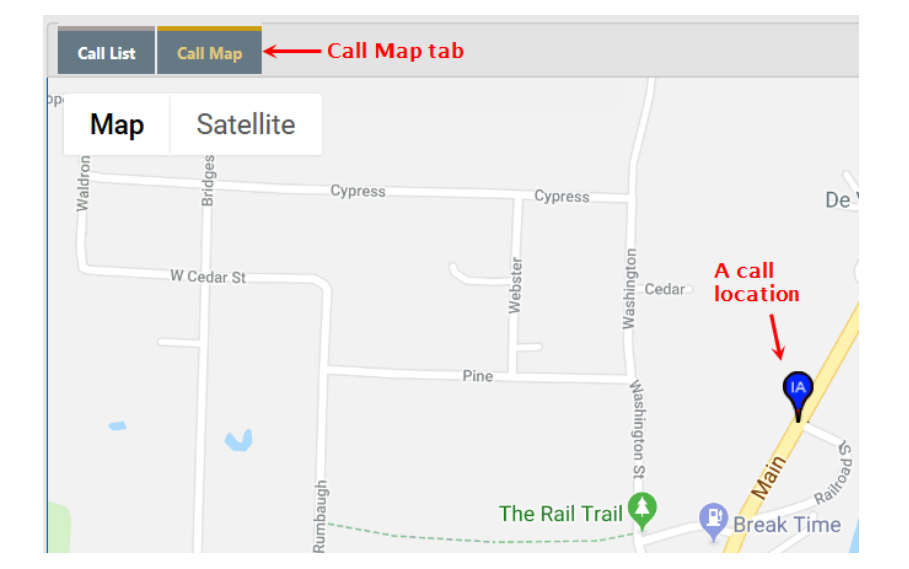

The Call Map tab displays a map with the call locations.

### Clear, Dispatch, or Mark Call as OnScene

With the appropriate permissions, you have the ability to **Clear**, **Dispatch**, or mark an officer **On Scene**, directly from the **Call List**.

Click on the plus (+) sign on the left of the call to display officers that are assigned to the call, if any. The plus (+) sign changes to a minus (-) sign with information displayed directly below.

Calls that do not have an officer assigned have a *Dispatch#* with an orange background.

| Ca | II Lis | t Call Map       |                  |                |                                              |                    | New      | Call Toggle Officers |
|----|--------|------------------|------------------|----------------|----------------------------------------------|--------------------|----------|----------------------|
|    |        | Dispatch #       | Time 🔶           | Name           | Address                                      | Call / Activity    | Priority | Actions              |
|    | ÷      | 0000000134BLAH19 | 01/28/2019 15:33 | Kara Poharcyk  |                                              |                    |          | ľ                    |
| 2  | +      | 2018-00000687    | 09/14/2018 08:52 | Kelly Hall     | E Main St, GREENFIELD, IN                    | TRAFFIC STOP       | Low      |                      |
|    | ÷      | 2018-00000596    | 08/29/2018 09:21 | BEVERLY GOODIN | N KENSINGTON WAY, MC CORDSVILLE, IN, Hancock | JUVENILE COMPLAINT | High     | 0                    |
|    | ÷      | 0000000133BLAH18 | 05/31/2018 14:26 | Robin          | 123 main                                     |                    |          | ß                    |
|    | ÷      | 2018-00000061    | 04/30/2018 13:53 | Jim Guardian   | 400 ELM ST, FORTVILLE, IN, Hancock           | DOMESTIC           | High     |                      |
| ;  | ÷      | ANGTEST00003     | 04/30/2018 13:53 | Jim Guardian   | 400 ELM ST, FORTVILLE, IN, Hancock           | DOMESTIC           | High     | 0                    |
|    | ÷      | 2018-0000030     | 04/30/2018 03:17 | Matt Johnson   | 600 NEW HOPE RD, ANDERSON, IN, L_SR3         | DGFIGH             | High     | 0                    |

| 3 - | 2018-00000596 | 08/29/2018 09:21 BEVERLY GOODIN N KENSINGTON WAY, MO |  |  | RDSVILLE, IN, Hancock | UVENILE COMPLAINT | High    |           | 0       | • |
|-----|---------------|------------------------------------------------------|--|--|-----------------------|-------------------|---------|-----------|---------|---|
|     | Radio #       |                                                      |  |  | Dispatch              | On Scene          |         |           | Primary |   |
|     | 101           | 1, Officer - Police Agency                           |  |  | 08/29/2018 12:55      | 08/29/2018 12:56  | 08/29/2 | 018 12:58 | Y       |   |

| Off | Officer is not assigned |                 |                  |       |          |          |          |  |  |       |         |  |
|-----|-------------------------|-----------------|------------------|-------|----------|----------|----------|--|--|-------|---------|--|
| 4   | -                       | 000000133BLAH18 | 05/31/2018 14:26 | Robin | 123 main |          |          |  |  |       | ľ       |  |
|     | 5                       | Radio #         | Radio # Name     |       |          | Dispatch | On Scene |  |  | Clear | Primary |  |

Click the **Dispatch** button to dispatch the officer, click **On Scene** to mark the officer as on the scene, or click **Clear** to clear the call. The current date and time replaces the button on the screen.

| Radio # Name Dispatch On Scene Clear                 | 51 - | CFS2013-00000090 | 11/25/2013 13:03                     |  | 0 e perry |            | AOA |          | Medium |         | <ul> <li>Image: Image: Ima</li></ul> |
|------------------------------------------------------|------|------------------|--------------------------------------|--|-----------|------------|-----|----------|--------|---------|----------------------------------------------------------------------------------------------------|
| A=CAD6 Banz Greg - District 42 Versailles Dispatch 4 |      | Radio #          |                                      |  |           |            |     |          | ene    |         | Primary                                                                                                    |
|                                                      | -    | ^=CAD6           | Ranz, Greg - District 42, Versailles |  |           | Dispatch 🗲 | -   | On Scene |        | Clear 🔶 | Y                                                                                                    |

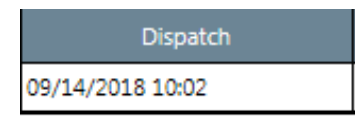

# Close a Call

When the officer is finished with the call it is now time to close out the call and finalize. The call must first have a clear time and date associated to it.

To close the call, add the clear time, clear date, and disposition on the Edit call tab of the *Manage Dispatch* form. For more information on accessing the *Manage Dispatch* form, refer to "Manage Calls for Service" on page 154.

**Note**: The **Clear** time/date on the *Call List* is not the same as the **Close** time and date. Closing a call also requires a disposition of the call. For more information about the *Call List*, refer to "Call List" on page 162.

|                                       |                                           | New Call Toggle Officers Exit |
|---------------------------------------|-------------------------------------------|-------------------------------|
| Call List Call Map Edit Call 00000    | 00138BLAH19                               |                               |
| Call Information Officers People Vehi | cles Incident Reports History Attachments |                               |
|                                       |                                           |                               |
| DISPATCH AGENCY                       | CALL DATE / TIME                          |                               |
| Indiana State Police                  | 11/20/2019 0953                           | 曲                             |
| CALL RECEIVED                         | CALLER NAME                               | PHONE NUMBER                  |
| -Select-                              |                                           |                               |
| EVENT TYPE                            | CALL / ACTIVITY                           | PRIORITY                      |
| Police                                | -Select-                                  | -Select-                      |
| CLOSE DATE / TIME                     |                                           | DISPOSITION TYPE              |
| 11/14/2019 1013                       | <b>#</b>                                  | CITATION ISSUED •             |
| INCIDENT LOCATION                     |                                           |                               |
|                                       | Geo Code                                  |                               |
| COMMON PLACE REPORTING AREA           | LATITUDE LONGITUDE                        |                               |
| -Select- 🔻                            |                                           |                               |
| CALLER LOCATION                       |                                           |                               |
|                                       |                                           |                               |
| INCIDENT NOTES                        |                                           | Check Spelling                |
|                                       |                                           |                               |
|                                       |                                           |                               |
|                                       |                                           |                               |
|                                       |                                           |                               |
|                                       |                                           |                               |
|                                       | Exit Update Update & Exit                 |                               |

Click **Update** to save updated info and stay in Call record. Click **Update & Exit** to save updated info and exit the Call record. Click **Exit** to return to the previous screen without saving.

# Search Calls for Service

You can search calls by selecting Incidents from the top navigation bar, Calls For Service, then **Search Calls** option on the sub-menu.

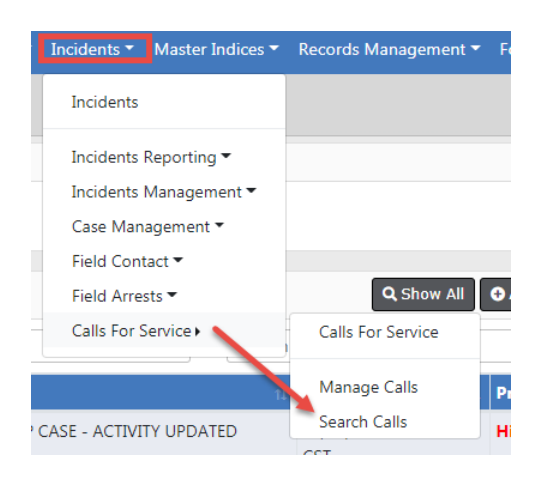

After selecting the **Search Calls** option on the sub-menu, a *Calls for ServiceSearch* screen appears.

Calls can be searched using any criteria on the search screen. Enter the search criteria then click the **Search** button, located on the top or bottom of the screen. If you search without entering any search criteria, the results will return the most current 200 records.

| Callber<br>FUBLIC SAFETY<br>Calls For Service Search |            |                      |                   |            | Go Back Search  |
|------------------------------------------------------|------------|----------------------|-------------------|------------|-----------------|
| Dispatch Search Details                              |            |                      |                   |            |                 |
| DISPATCH #                                           | CAD AGEN   | сү                   | RESPONDING AGENCY |            | SERVICE AGENCY  |
| 1                                                    | Indiana    | State Police 🔹       | All Agencies      | •          | All Agencies 🔻  |
| DISPATCHER                                           | EVENT TYPE |                      | CALL PRIORITY     |            | CALL / ACTIVITY |
|                                                      | Police     | •                    | -Select-          | •          | Click To Select |
| DISPOSITION TYPE                                     | STATUS     |                      | CALLER NAME       |            | CALLER PHONE #  |
| -Select-                                             | -Status-   | •                    |                   |            |                 |
| CALL DATE FROM Last 24 Hours                         | CALL TIME  | FROM                 | CALL DATE TO      |            | CALL TIME TO    |
| <b></b>                                              |            |                      |                   | 苗          |                 |
| INCIDENT REPORT #                                    | ARREST #   |                      | Notes             |            |                 |
|                                                      |            |                      |                   |            |                 |
| Officer Details                                      |            |                      |                   |            |                 |
| First Name                                           |            | Last Name            |                   | INTERNAL I | D / BADGE#      |
|                                                      |            |                      |                   |            |                 |
| SEARCH CALLS I'VE RESPONDED TO                       |            | PRIMARY OFFICER ONLY |                   |            |                 |
|                                                      |            |                      |                   |            |                 |
| Person Details                                       |            |                      |                   |            |                 |
| First Name                                           | LAST NAME  |                      | DOB               |            | RACE            |
|                                                      |            |                      |                   | t          | -Select-        |
| Sex                                                  | ROLE       |                      |                   |            |                 |
| -Select-                                             | -Select-   | •                    |                   |            |                 |
| /ehicle Details                                      |            |                      |                   |            |                 |
|                                                      | Vran       |                      | Maye              |            | Monri           |
| VIN                                                  | TEAK       |                      | IVIAKE            |            | WIODEL          |

**Note**: Enter the Officer Name or Badge Number in the **Officer Details** section to only include calls based on the primary officer assigned.

Calls can be viewed or printed.

Click on the **View** icon **a** in the *Actions* column to display the call detail.

|                            |                        |                  |    |                    |                       | Show             | v Map | Refine S                  | earch New S      | earc |
|----------------------------|------------------------|------------------|----|--------------------|-----------------------|------------------|-------|---------------------------|------------------|------|
| Q Search Results           |                        |                  |    |                    |                       |                  |       |                           |                  |      |
| <b>1 1 1 1 1 1 1 1 1 1</b> | result(s) found        |                  |    |                    |                       |                  |       | Ρ                         | revious 1 N      | lext |
| Dispatch # 11 Agenc        | ny Dispatch ⊥↑<br>Date | Call Type        | ţţ | Caller ⊥↑          | Primary 11<br>Officer | Location         | 1†    | Incident  <br>Report<br># | † Actions        |      |
| 2012387                    |                        | FIRE             |    | BF20598<br>- (0) - |                       | 123 TOWN<br>BLVD |       |                           | <                | >    |
|                            |                        |                  |    |                    |                       |                  |       |                           |                  |      |
|                            |                        |                  |    |                    |                       | Go               | Back  | Print                     | Switch To Edit S | tatu |
| Dispatch Info - 2012387    |                        |                  |    |                    |                       |                  |       |                           |                  |      |
| DISPATCHER                 |                        |                  |    |                    |                       |                  |       |                           |                  |      |
| DEB                        |                        |                  |    |                    |                       |                  |       |                           |                  |      |
| DISPATCH AGENCY            |                        | CALL DATE        |    |                    |                       |                  |       |                           |                  |      |
| Indiana State Police       |                        |                  |    |                    |                       |                  |       |                           |                  |      |
| CALL RECEIVED              |                        | CALLER NAME      |    |                    |                       | CALLER PHONE     | e #   |                           |                  |      |
| 0                          |                        | BF20598          |    |                    |                       | (0) -            |       |                           |                  |      |
| PRIORITY                   | 1                      | EVENT TYPE       |    |                    |                       | CALL / ACTIVE    | тү    |                           |                  |      |
| High                       |                        | Police           |    |                    |                       | FIRE             |       |                           |                  |      |
| DISPOSITION TYPE           |                        | CLOSE DATE       |    |                    |                       |                  |       |                           |                  |      |
|                            |                        | 10/30/2012 11:46 |    |                    |                       |                  |       |                           |                  |      |
| Incident Notes             |                        |                  |    |                    |                       |                  |       |                           |                  |      |
| ocation                    |                        |                  |    |                    |                       |                  |       |                           |                  |      |
| Incident Location          |                        |                  |    | CALLER LOC         | ATION                 |                  |       |                           |                  |      |
| 123 TOWN BLVD              |                        |                  |    |                    |                       |                  |       |                           |                  |      |
| COMMON PLACE NAME          |                        |                  |    | REPORTING          | Area                  |                  |       |                           |                  |      |
| LATITUDE                   |                        |                  |    | LONGITUDE          |                       |                  |       |                           |                  |      |
|                            |                        |                  | Go | Back               |                       |                  |       |                           |                  |      |

Scroll down to view additional call details.

Click the **Print** button to print.

If applicable, click the **Switch to Edit Status** to edit the call. For more information on editing a call, refer to "Edit a Call" on page 157.

If your agency is setup to integrate calls from Caliber CAD and you have appropriate permissions, a **Create Incident** button appears if the CFS record integrated from Caliber CAD without an Incident Report assigned.

You must have access to create Incident Reports and a role with one of the following permission categories:

- Calls for Service Create Incident From My Calls
- Calls for Service Create Incident From My Agency Calls

Click the **Create Incident** button to create the Incident Report.

- **Note**: CFS records that integrated from Caliber CAD include person and vehicle data from the CAD Call for Service event; this applies only to agencies using the Online RMS CFS module and sites with an active CAD Interface.
- **Note**: Warrant information displays only if your agency is using the **Warrants** module.

# **Chapter 11. Incidents**

# **Incidents Overview**

Incidents Reports can be created in Online RMS manually, or integrated from Caliber CAD for Agencies with an active Caliber CAD interface.

The Integration Interface transfers Caliber CAD call information to the Online RMS **Calls For Service** module and initiates an Incident Report for the responding unit, linking the Caliber CAD data to the report.

- Note: If the CFS module and integration is turned on, and the integration process cannot match people that exist on the CFS record with RMS, the unmatched names appear on the Names tab of the Incident Report. With appropriate permissions, you have the option to add unmatched people to the Master Index in RMS, then associate them with the Incident Report. For details, refer to "Names Tab" on page 194.
- Incident Reporting includes the following activities:
  - Create New Incident Report manually, or by integration from Caliber CAD, if applicable.
  - Note: The *Wizard* leads you through each section of the incident report to help you fulfill the system requirements for a valid incident report. The *Wizard* can be turned on and off, but you should leave it on to help ensure that you complete required information. This practice helps to prevent problems with validation at the end of the incident creation process.
  - Create Supplement to Incident Report
  - View Incident Report
  - **Note**: With appropriate permissions, investigators can create a case on an initial unapproved Incident to begin working on an investigation without waiting for Incident approval. Refer to "Create a Follow-Up Case" on page 393 for details.
  - SmartSearch

- Incident Mapping
- Transfer Incident Report
- Approve Incident Report. (Available with proper permissions.)
- Incident Based Reporting (Available with proper permissions.)
- You can access these features from the Incident Reporting sub-menus. Click Incidents on the top navigation bar, then click the Incident Reporting to display more options from which you can select.

| Incidents  Master Indices | Records Management <b>T</b> Forms And R |  |  |  |  |
|---------------------------|-----------------------------------------|--|--|--|--|
| Incidents                 |                                         |  |  |  |  |
| Incidents Reporting       | Incidents Reporting                     |  |  |  |  |
| Incidents Management 🔻    | Conta New Locid and Decent              |  |  |  |  |
| Case Management 🔻         | Create New Incident Report              |  |  |  |  |
| Field Contact 🕶           | Create New Supplement Report            |  |  |  |  |
| Field Arrests 🔻           | View Incident Report                    |  |  |  |  |
| Calls For Service 🔻       | SmartSearch                             |  |  |  |  |
|                           | Incident Mapping                        |  |  |  |  |
| 11 Las                    | Transfer Incident Report                |  |  |  |  |
| UP CASE - ACTIVITY 11/    | Approve Incident Report                 |  |  |  |  |
|                           | Incident Based Reporting                |  |  |  |  |
| 11/                       | /18/2019 12:28 PM CST High              |  |  |  |  |

Or, you can click **Incidents** on the navigation bar, then click **Incidents** again to display all Incident options. Click on an option to access that module.

| Incidents  Master Indices |
|---------------------------|
| Incidents                 |
| Incidents Reporting •     |
| Incidents Management 🔻    |
| Case Management 🔻         |
| Field Contact 🕶           |
| Field Arrests 🔻           |
| Calls For Service 🔻       |
|                           |

| Incident Reporting                 | Incident Management       | My Recent Activities            |
|------------------------------------|---------------------------|---------------------------------|
| Create New Incident Report         | Assign Incident Report    | Initial Report                  |
| Create Supplement to Incident      | Assign Supplement         | Follow Up Needed (Past 10 Days) |
|                                    | Delete Incident Report    | Pending Approval                |
|                                    | Incident Status           | My Cases (Active Count)         |
| SmartSearch                        | Incident Status Log       | Evidence Review                 |
| Incident Mapping                   | Incident Delete Log       | Open Field Arrests              |
| Transfer Incident Report           | Incident Offense Glossary | Arrests Pending Release         |
| Approve Incident Report            |                           | Forms For Review                |
| Incident Based Reporting           |                           | Pending UCR Review              |
| Case Management                    | Field Contacts            | Incidents For Review            |
| Create New Incident Follow-up Case | Create New Field Contact  |                                 |
| Review Cases                       | Search Field Contacts     |                                 |
| Case Load                          |                           |                                 |
| Calls For Service                  | Field Arrests             |                                 |
| Manage Calls                       | New Field Arrest          |                                 |
| Search Calls                       | Search Field Arrests      |                                 |
|                                    | Arrest Delete Log         |                                 |
|                                    | Go Back                   |                                 |

**Note:** Items that appear are based on permissions and vary by user.

# **Top Buttons**

The **Incident Report** contains various buttons that enable the user to *Pin Incident, Exit Report, Quick Print, Print, Transfer* the report to a different user, *Show* or *Exit* the *Wizard*. The *Submit for Approval* button remains inactive (gray) until the components of the report are completed appropriately and the report is ready for review by an officer supervisor or CID supervisor.

| Fin Incident |          |                |         |                          | Exit Report  | Quick Print  | Print | Transfer    | Submit for Approval |
|--------------|----------|----------------|---------|--------------------------|--------------|--------------|-------|-------------|---------------------|
| 🗎 Summary    | 🗂 Header | न्द्र Offenses | 💄 Names | ର୍ଲି Property & Vehicles | E Narratives | & Attachment | ts I  | Validations |                     |

The top buttons appear regardless which tab the user is on.

While viewing or editing an incident record, you can *Pin* it to your Home Page for quick reference.

To *Pin*, click on the green **Pin Incident** button located on the top left of the page while on the *Summary* tab; the button color then changes from green to gold and the label changes to **Unpin Incident**.

 Fin Incident
 Incident

To *unpin*, click on the gold **Unpin Incident** button.

For more information on pinned records that appear on the Home Page, refer to "Home Page " on page 8.

# **Google Maps Integration**

**Google Maps** appears on the *Summary* tab of the Incident, showing the location of the report location when a latitude and longitude are associated with the address.

| Report Location                  |                      |                           |                       |
|----------------------------------|----------------------|---------------------------|-----------------------|
| Address                          | LATITUDE             | Longitude                 |                       |
| 1770 Block of Lincoln Denver, CO | 39.739577            | -104.999408               |                       |
| 80104                            |                      |                           | - REET HIST FIC       |
| REPORTING AREA                   | INCIDENT NIBRS CITY  | INCIDENT LOCATION REMARKS | -DISTRICT             |
|                                  | CANNELTON            |                           | WESTSIDE              |
| COMMON PLACE NAME                | CAMPUS CODE          |                           | NEIGHBORHOOD          |
|                                  | Off Campus           |                           | CALCOLIN DADK         |
| GEOGRAPHIC LOCATION              | COUNTY OF OCCURRENCE | TOWNSHIP OF OCCURRENCE    | Map data ©2020 Google |
| District 42. Versailles          | Hancock              |                           | View Nearby Incidents |

Click on the View Nearby Incidents link to view incidents on the map.

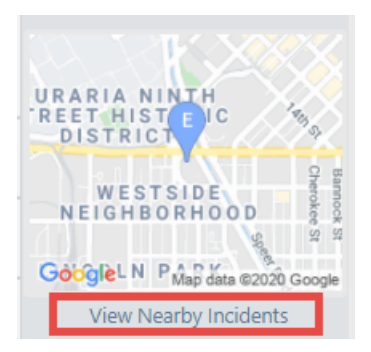

# **Incident Report – Requirements And Rules**

#### **Requirements:**

There are four (4) minimum requirements before a report can be submitted for approval:

- Report/Occurrence Dates and Times
- Report Location

- Reporting Officer
- Narrative

Additional validation requirements may exist such as Media Crime Summary, Incident Types, Reporting Area, and Completion of Custom Form started within the Incident.

Additional validation requirements will be driven by any Offenses added to the report and possibly Custom Fields created by the agency.

Information entered on the Incident saves automatically as it is selected for the report. The Narrative auto saves every 60 seconds as the user is creating it.

#### Incident Rules:

- The Initial Report is designated as "Supp# 0" and Supplements are then added in sequential order (e.g., Supp. # 1, 2, 3, etc.).
- A user can submit another report owner's Incident.
- Incidents can be edited when in *Initial* or *Disapproved* status, otherwise will result in a Supplement.
- Incidents that have been *Approved* can only be Supplemented.

Field Arrests, Field Contacts, Citations, and Warrants can be associated to an **Incident Report** within the **Summary** tab of the report.

Associated CAD information can be found within the **Header** and **Summary** tabs in the **Calls For Service** section.

# **Incident Security**

Incident Security uses a hierarchical design. A user account is assigned incident security based on general rights to view the details of an incident report. **Animal Control** is the lowest incident security level and **Executive Command** is the highest incident security level.

#### INCIDENT SECURITY LEVEL

| Animal Control                  | N |
|---------------------------------|---|
| Corrections Officer             | 3 |
| Corrections Supervisor          | - |
| Marine Patrol                   |   |
| Patrol Officer                  |   |
| Patrol Supervisor               |   |
| Records/Clerical Division       |   |
| Criminal Investigation Division |   |
| Command Staff                   |   |
| Executive Command               |   |

Incident Security applies to each individual Incident Supplement. In addition to the security level, there are also security control to restrict to *Agency Only* and for *Security Groups*.

The default security for Incident Reports is set at the *Patrol Officer* level. This means users with *Patrol Officer* security rights can:

- View Incident Supplements having a security level of *Patrol Officer* or less.
- Cannot view Incident Supplements having a security level greater than *Patrol Officer*, unless the user is added to a security group assigned to the Incident Report.

It is understood that some Incident Reports will be of a more sensitive nature and may require a higher security level to minimize the number of users that have access to the report.

Users without the proper security level receive an access denied message when selecting an Incident report.

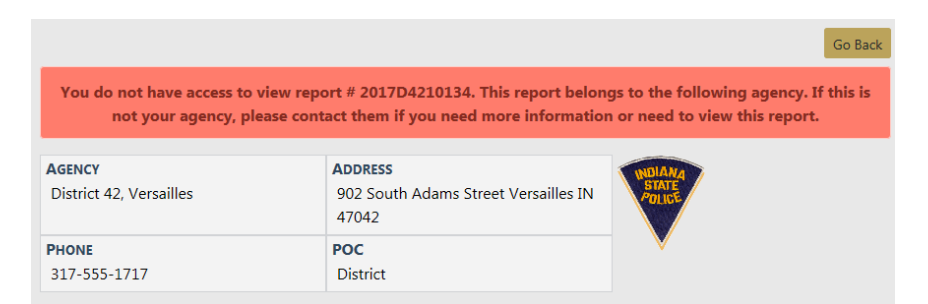

The security of an Incident Report can be set by clicking on **Change Security** button from the **Incident Approve/Disapprove** screen when supervisors approve the supplement.

| Incident Summary: 01/19/2015                                                                                                    | 0936 Hrs - 208 Education Aven    | Agency: District 42, Versailles                                                |                             |  |  |  |
|----------------------------------------------------------------------------------------------------|----------------------------------|--------------------------------------------------------------------------------|-----------------------------|--|--|--|
| Offense(s): 11-8-8-17 - Correctio                                                                                                    | on- Sex Offender Registration Vi | Report                                                                         | #: 2015ROOT0013 Supp #: 🕕 2 |  |  |  |
| Total Hours: 0                                                                                                    |                                  |                                                                                |                             |  |  |  |
| SUPP #                                                                                                    |                                  | FOR PUBLIC RELEASE  Applies To All Supplements                                 | UPDATE ALL SUPPLEMENTS ()   |  |  |  |
| Slide the bar up or down to inc<br>the Incident                                                                                                 | rease or decrease access to      | If desired, select available security groups to provide access to the Incident |                             |  |  |  |
| Allow Executive Command<br>Command Staff<br>Criminal Investigation Division<br>Records/Cierciao Division<br>Patrol Supervisor<br>Patrol Officer | 139 users have access            | Available<br>NO AGENCY TEST<br>Test 42<br>>>><br><                             | Selected                    |  |  |  |
| Restrict                                                                                                    |                                  | RESTRICT ACCESS TO SELECTED SECU                                               | RITY GROUPS                 |  |  |  |
|                                                                                                    | Go Back                          | Save & Exit                                                                    |                             |  |  |  |

- Agency Only Check this box to restrict the Incident Report to users at your agency only.
- For Public Release Deselect this box to print NOT FOR PUBLIC RELEASE across the top of the Incident report. This button is active (green) by default.
- Update All Supplements Check this box to update the security on all Supplements.
- Incident Security Levels Set the Incident's security level at a level equal or less than his or her security rights. This means other users at that level or above would have access to the report across all agencies (unless the Restrict to Agency Only is selected).
- Security Groups Available security groups can be selected which will allow any user in the selected group to have access regardless of their individual security level. If Restrict Access to Selected Security Groups is checked, the Incident report can only be accessed by members of the selected Security Group.
  - **Note:** If access is restricted to the selected security groups, a message appears on the summary tab of the incident indicating which security groups have access.

| 🖺 Actions 🕶 🚨 1 📑 1 🗮 1    |                          |
|----------------------------|--------------------------|
| S T 1 / 1 I Initial Report | Security Groups: ANGTEST |
| Report Header              |                          |
| Report ID                  | REPORT SECURITY          |
| 3320                       | Marine Patrol            |

The Incident Security screen can also be accessed at any time through the Incident Status screen by clicking on the Security icon .

|     |                    |                 |                                        |                | Go Back          | Quick Print Prir | Nt Update Report #      |
|-----|--------------------|-----------------|----------------------------------------|----------------|------------------|------------------|-------------------------|
| Inc | ident Summ         | ary: 03/06/2019 | 9 1435 Hrs - 100 North Main Street BLO |                |                  | Agency:          | District 42, Versailles |
| Of  | fense(s): 35-      | 45-1-3 - PUBLIC | ORDER- DISORDERLY CONDUCT              |                | Repo             | rt #: 2019D42102 | 17 Supp #: 🕕 2 📝        |
| То  | tal Hours: 0       |                 |                                        |                |                  |                  |                         |
| •   | Report             | Date            | Reporting Officer                      | Supplement     | Approval         | Security         | Actions                 |
|     | Туре               |                 |                                        | Owner          | Status           | Level            |                         |
| •   | Original<br>Report | 03/06/2019      | Christine Saur #SAUR111                | Christine Saur | Pending Approval | Patrol Officer   |                         |

You can access the **Incident Status** screen from the *View Incident Report* screen, or from the *Incident Report* menu. For more information on accessing the *Incident Report* menu, refer to "Incidents Overview" on page 169. For information on changing the Incident Status, refer to "Changing Incident Status" on page 236.

# **Incident Report – Report Validations**

The Online RMS program has a built-in **Wizard** that guides you through the creation of the **Incident Report**. Navigational buttons are displayed to navigate through the report. The use of the Incident **Wizard** is highly recommended.

National Incident-Based Reporting System (NIBRS) validations use tab indicators to assist the user in entering all required information. The required information may change depending on the offense(s) added to the report. A tab that lists NIBRS validation information displays on the **Incident Validations** tab.

|                          |                                 |                                    |                              |                                                    | Exit                                 | Report Quick P                        | rint Print                   | Transfer               | Exit Wizard                     | Submit For Approval           |
|--------------------------|---------------------------------|------------------------------------|------------------------------|----------------------------------------------------|--------------------------------------|---------------------------------------|------------------------------|------------------------|---------------------------------|-------------------------------|
| 🖹 Summary                | 🗖 Header                        | न्द्र Offenses                     | 💄 Names                      | කි Property & Vehicles                             | <b>≣</b> Narratives                  | & Attachments                         | 🖉 Validation                 | ns                     |                                 |                               |
| Incident Su              | <b>mmary:</b> 07/1              | 6/2018 2300 H                      | rs                           |                                                    |                                      |                                       |                              |                        | Agency:                         | District 42, Versailles       |
| Offense(s):              | 35-43-2-1 BO                    | 2 - BURGLARY                       | - APARTMEN                   | T COMPLEX                                          |                                      |                                       |                              | Repo                   | ort #: 2018D4                   | 210173 Supp #: 0 📝            |
| Verify Incide            | nt Report                       |                                    |                              |                                                    |                                      |                                       |                              |                        |                                 |                               |
| Online RMS<br>you to the | 5 has found e<br>particular are | errors on the in<br>ea of the repo | ncident repo<br>rt needing m | rt which require atten<br>nodification. Once all c | tion before the<br>of the errors hav | report may be su<br>ve been resolved, | ubmitted. Yo<br>, you may su | ou may us<br>Ibmit the | e the links be<br>report for ap | elow to help guide<br>proval. |
| Add Narrative            |                                 |                                    |                              |                                                    | At least one Nar                     | rative is required.                   |                              |                        |                                 |                               |
| Incident Office          | ers                             |                                    |                              |                                                    | At least one Rep                     | orting officer is re                  | quired.                      |                        |                                 |                               |
| Selected Incid           | ent Types                       |                                    |                              | :                                                  | Incident Types a                     | re required for inc                   | idents from t                | this agency            | <i>ı</i> .                      |                               |
| Incident Summ            | nary                            |                                    |                              | :                                                  | Incident report r                    | equires a Media/C                     | Crime Summa                  | ary.                   |                                 |                               |
| Add Incident I           | ocation and I                   | NIBRS City                         |                              | :                                                  | Incident Location                    | n, NIBRS City is Re                   | quired.                      |                        |                                 |                               |
| 35-43-2-1 B02            | - BURGLARY                      | - APARTMENT                        | COMPLEX                      |                                                    | Offense requires                     | Property or Vehic                     | le details.                  |                        |                                 |                               |
| 35-43-2-1 B02            | - BURGLARY                      | - APARTMENT                        | COMPLEX                      |                                                    | Offense Require:                     | s Victim Type of P                    | erson or Org                 | anization              |                                 |                               |
| 35-43-2-1 B02            | - BURGLARY                      | - APARTMENT                        | COMPLEX                      |                                                    | Offense requires                     | Victim and Victim                     | n to Offender                | r Relations            | hip.                            |                               |
| County of Occ            | urrence                         |                                    |                              |                                                    | County of Occur                      | rence is required f                   | for incidents                | from this a            | igency.                         |                               |

The **Incident Validations** tab lists any missing required information to assist you. Click on any of the validations listed in **Incident Validations** to return to the area within the report to add or edit data. Once all the minimum required information has been entered, the report can be submitted for approval.

Click the **Exit Wizard** button to view and edit the report in **Form Mode**. This mode allows you to navigate through the necessary tabs in any order without following the linear style used in the **Wizard** mode. Navigating to the **Summary** tab, or clicking on the tabs instead of the navigational buttons, may also cause you to exit the **Wizard** mode. Click the **Show Wizard** button at the top of the page to return to **Wizard** mode.

**Note**: The **Wizard** mode is only available when editing a Supp 0 incident.

# **View Incident Audit Trail**

Another valuable security tool for the Investigator is the **View Incident Audit Trail** feature. Information is captured anytime someone accesses an incident report. If you suspect another user is accessing or attempting to access an incident report set above their security level, you can view these access attempts.

To view the audit entries, select *View Incident Report*. When the correct report is located and selected, select the **Actions** button, then **View Incident Audit Trail** menu option

| Fin Incident |                    |               |                |                                       |                     |                   | Exit Report | Approve/Disapprove | Quick Print        | Print               |
|--------------|--------------------|---------------|----------------|---------------------------------------|---------------------|-------------------|-------------|--------------------|--------------------|---------------------|
| 🖹 Summary    | 🗖 Header           | ≒ + Offenses  | 💄 Names        | la Property & Vehicles                | <b>≣</b> Narratives | & Attachments     | Validations |                    |                    |                     |
| Incident Su  | <b>mmary:</b> 11/0 | 1/2017 2300 H | rs - 1776 Linc | oln Street Floor #8 Den               | ver                 |                   |             | Agency: [          | istrict 42, Ver    | sailles             |
| Offense(s):  | No Offense S       | pecified      |                |                                       |                     |                   |             | Report #: 2017D    | 4210135 <b>Sup</b> | p #: <mark>0</mark> |
| Add Disappr  | oval Comme         | ints          |                |                                       |                     |                   |             |                    |                    |                     |
| Actions -    | \$1 ≡1             | <b>1</b>      |                |                                       |                     |                   |             |                    |                    |                     |
| View Incide  | ent Status         |               |                |                                       |                     |                   |             |                    |                    |                     |
| View Incide  | ent Audit Traik    |               | 1              |                                       |                     |                   |             |                    |                    |                     |
| Create Sup   | plement            | a)            | FPORT SECU     | RITY                                  | REPORT              | TYPES             |             |                    |                    |                     |
| View Incide  | nt Based Rep       | orting Values | atrol Super    | visor                                 | Child C             | ustody, Hate Crim | e           |                    |                    |                     |
| Edit This In | cident             |               |                |                                       |                     |                   |             |                    |                    |                     |
| Visualizatio | n Tool             |               |                |                                       |                     |                   |             |                    |                    |                     |
| 11/02/2017 1 | .314               |               |                | OCCURRENCE DATE ST<br>11/01/2017 2300 | ART                 |                   | OCCURRENC   | E DATE END         |                    |                     |

Anyone who accesses or attempts to access the Incident Report appears in the Audit History.

| Audit History Notifica | ation History                |                                |               |              | Go Back                         |
|------------------------|------------------------------|--------------------------------|---------------|--------------|---------------------------------|
| Incident Summary: 1    | 1/01/2017 2300 Hrs - 1776 Li | ncoln Street Floor #8 Denver,. |               |              | Agency: District 42, Versailles |
| Offense(s): No Offens  | se Specified                 |                                |               | Repo         | ort #: 2017D4210135 Supp #: 0   |
| Activity Type 🛛 🕸      | Date ↓↑                      | Activity User                  | First Name ↓î | Last Name ↓î | Agency Name ↓↑                  |
| IncidentView           | 02/01/2019 1012 HRS          | CSAUR                          | Christine     | Saur         | District 42, Versailles         |
| IncidentView           | 02/01/2019 0949 HRS          | CSAUR                          | Christine     | Saur         | District 42, Versailles         |
| IncidentView           | 10/05/2018 0910 HRS          | STATE_OFFICER11                | Homer         | Simpson      | District 42, Versailles         |
| IncidentView           | 11/16/2017 1500 HRS          | CSAUR                          | Christine     | Saur         | District 42, Versailles         |
| IncidentView           | 11/02/2017 1315 HRS          | D_OFFICER                      | Dana          | M            | District 42, Versailles         |
| IncidentView           | 11/02/2017 1314 HRS          | D_OFFICER                      | Dana          | М            | District 42, Versailles         |
|                        |                              |                                | Go Back       |              |                                 |

# **Create Incident Report**

The Incidents module is where you input, retrieve, and edit professional law enforcement reports. Create reports step-by-step using the **Incident Report Wizard**. Each report is validated against state or federal guidelines which are driven by any offense(s) entered on the report.

Depending on your agencies configuration, incidents may be created manually or automatically via the **Caliber CAD** interface. Mobile users may also have access to generate a report in CAD using **Caliber Mobile**.

**Incident Reports** generated by **Caliber CAD**, or other CAD system through a system interface, will contain information generated by CAD or imported through the CAD interface.

Once logged into Online RMS the Home Page displays. You can edit the CAD generated Incident from the *Recent Activities* section under **Initial Report** by clicking on the number to the right.

| Home 🕈       |                   |                |        |                        |                    |                           |
|--------------|-------------------|----------------|--------|------------------------|--------------------|---------------------------|
| Broadcast N  | lessages Show All |                |        |                        |                    |                           |
| No Messag    | es To Display     |                |        |                        |                    |                           |
| Votification | s                 |                | [      | ← Back Q Show All      | • Add Notification | Recent Activities         |
| -Filter By L | sers-             | •              | Search |                        |                    | Initial Report            |
| INCIDENT     | FOLLOW-UP CASE    | NEW SUPP FILED |        |                        |                    | Follow Up Needed (Past 10 |
|              |                   |                |        | Braviau                | 1 2 Novt           | Days)                     |
| Prior        | ity 11 Sender 11  | Description    | 11     | Previous<br>Sent On 11 | 1 2 Next           | Days)<br>Pending Approval |

**Incident Reports** generated by the *Calls For Service* module contain the call dates and times in the **Header** tab. When you log into Online RMS, you can edit the CFS generated Incident from the *Recent Activities* section under **Initial Report**. These calls can be searched using the *Calls for Service* module. The associated call will show in the **Header** and **Summary** tabs of the **Incident Report**.

Incidents created manually by officers will use the following workflow:

The **Create New Incident Report** feature is located in the **Incidents** menu under **Incident Reporting**.

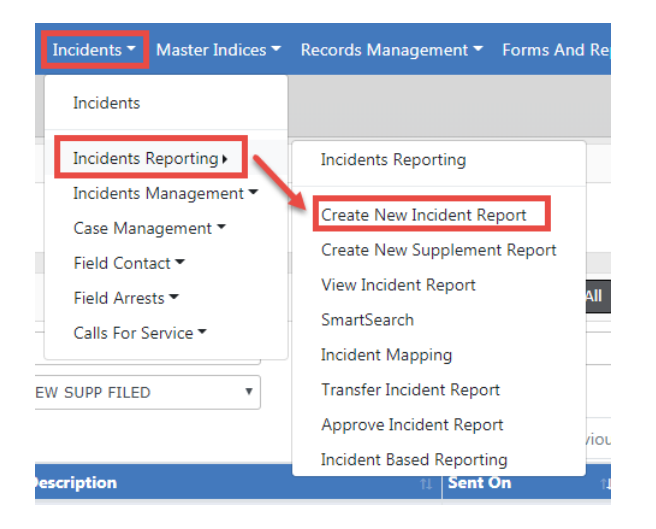

This allows you to create a report using your agency's numbering format. Some agencies will use *Automatic Number Generation* where the Incident report number will be populated automatically, and some agencies will have the opportunity to manually enter the report number based on the agency's business practice.

| Create New Incident Report                                                                 |                |
|--------------------------------------------------------------------------------------------|----------------|
| Incident Report Number and Summary                                                         |                |
| Please verify the following information and click finished to create a new incident report |                |
| Agency                                                                                     |                |
| District 42, Versailles                                                                    | •              |
| REPORT #                                                                                   |                |
| Auto Generated                                                                             |                |
| SECURITY LEVEL                                                                             |                |
| Patrol Officer                                                                             | *              |
| MEDIA/CRIME SUMMARY                                                                        | Check Spelling |
|                                                                                            |                |
|                                                                                            |                |
|                                                                                            |                |
|                                                                                            |                |
| Go Back Finished - Go To Next Section                                                      |                |

Select the Security Level, if different than the default.

Enter the Media/Crime Summary, and optionally click *Check Spelling* to validate and correct any spelling errors.

Click **Finished - Go To Next Section**. The wizard steps you through each tab, one at a time.

# **Incident Report Tabs**

- Summary tab-provides a summary of all the information entered on an incident report.
- *Header tab-* captures the dates/times, report location, and reporting officer(s), associated arrests, and associated calls for service for the incident.
- Offenses tab-captures any and all offenses associated with the report. Validations are offense driven and will alert the user of necessary information.
- Names tab-captures Offenders, Victims, and Other Incident Names such as witnesses who are associated with the report.
- *Property & Vehicles tab*-captures applicable property or vehicles associated with the report. Evidence is also created in this section (See Incident Evidence section for a detailed explanation).
- *Narratives tab*-captures the users narration of the details surrounding the incident. You can insert an image directly into the body of the Narrative.

- Attachments tab-captures an incident related attachments such as crime scene photos or statements. Forms such as the Marijuana Eradication Form can be completed in this section also.
- Validations tab-does a final check of your report to ensure the minimum requirements are met based on the offense(s) entered on the report.
  - **Note:** With appropriate permissions, you can *Pin* the Incident while on the Summary tab to add it to your Home Page for quick reference. For more information, refer to "Incidents Overview" on page 169.

### Header Tab

Regardless of which method is used to initiate the report, the following workflow is the same for editing and completing a report; the only difference you may see is pre-populated information from CAD or Calls For Service module.

The **Header Tab** contains 3 separate sections: *Report Types & Times, Location,* and *Officer.* By using the **Wizard** the sections are completed in the listed order, though the use of the **Wizard** is not required.

|                                  |                 |                        | Exit                | Report Quick Pri | nt Print Tra | ansfer Exit Wizard | Submit For Approval    |
|----------------------------------|-----------------|------------------------|---------------------|------------------|--------------|--------------------|------------------------|
| 🛢 Summary 🕅 Header 🤻 Of          | ffenses 🔒 Names | ని Property & Vehicles | <b>≣</b> Narratives | & Attachments    | Validations  |                    |                        |
| Incident Summary: 12/13/2018     | 3 1332 Hrs      |                        |                     |                  |              | Agency: D          | istrict 42, Versailles |
| Offense(s): No Offense Specified | :d              |                        |                     |                  |              | Report #: 2018D421 | 10207 Supp #: 0 📝      |
| 0                                |                 |                        |                     |                  |              |                    |                        |
| Types & Times                    |                 |                        | Location            |                  |              | Officers           |                        |

Click on each button to access that information.

#### Report Types & Times

The *Header Information* area includes Report Security, For Public Release, Report Agency/District, the Media / Crime Summary box, Incident Report Types, Report Date, Occurrence Date Start, Incident Classification, and other information.

#### **Report Security**

Select the Incident Report security level.

#### For Public Release

This field defaults to **Yes**. Change this value to **No** if this Incident should not be public. Hover over or click on the information bubble for more information.

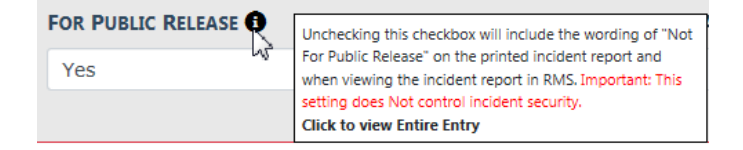

#### **Report Agency/District**

Select the **Change** button to change the listed reporting agency. You must have proper permissions to access this function.

| REPORT AGENCY / DISTRICT |        |
|--------------------------|--------|
| District 42, Versailles  | Change |

#### Media/Crime Summary

The Media/Crime Summary is designed to enter a brief description of the Incident. After entering a description, optionally select **Check Spelling** to open the *WebSpellChecker* window. When finished checking your entered text, select **Finish Checking**.

| EDIA/CRIME SUM     | MARY                 |           |                    |
|--------------------|----------------------|-----------|--------------------|
| Domestic Noise.    |                      |           |                    |
|                    |                      |           |                    |
|                    |                      |           |                    |
| www.webspellchecke | r.net - Google Chror | me        |                    |
| D about:blank      |                      |           |                    |
| SpellChecker       | Grammar              | Thesaurus | American English 🔻 |
| his is a sample in | cident report.       |           |                    |
|                    |                      |           |                    |
|                    |                      |           |                    |
|                    |                      |           |                    |
|                    |                      |           |                    |
|                    |                      |           |                    |
|                    |                      |           |                    |
|                    |                      |           |                    |
|                    |                      |           |                    |
|                    |                      |           |                    |
|                    |                      |           |                    |
|                    |                      |           |                    |
|                    |                      |           | Options            |
|                    |                      |           |                    |
|                    |                      |           |                    |
|                    |                      |           |                    |
|                    |                      |           | Finish Checking    |
|                    |                      |           | Cancel             |
|                    |                      |           |                    |

#### **Incident Report Types**

The Incident Type selection box is designed to categorize the general nature of the incident. Multiple selections may be selected to cover all applicable types that
occurred during the incident. Incident Type is a searchable field when searching for incidents.

Click into the box and select all the applicable Incident Report Types from the provided list.

| Incident Report Types Q          |  |
|----------------------------------|--|
| Click To Select                  |  |
|                                  |  |
| Incident Report Types Q          |  |
| × Disturbance × Domestic Dispute |  |

Click on the X to remove a selected type from the list.

#### **Incident Report Dates and Times**

The Incident Report Times area contains the various times associated with the incident, Report Date, Occurrence Date, Dispatch Date, On Scene Date and Clear Date. These incident date(s) and time(s) may be completed in Incident Reports generated by Caliber CAD or by the Calls For Service module but they still need to be verified by the user for completeness and accuracy. Editing is permitted as needed.

| REPORT DATE     |   | OCCURRENCE DATE START |          | OCCURRENCE DATE END |   |
|-----------------|---|-----------------------|----------|---------------------|---|
| 03/12/2019 1145 | 曲 | 03/12/2019 1145       | <b>#</b> |                     | 曲 |
| DISPATCH DATE   |   | ON SCENE DATE         |          | CLEAR DATE          |   |
|                 | 曲 |                       | 曲        |                     | 曲 |

You can click on the date icon on the right of each date field to select a date and time, or type T in the field then tab out to return the current date and time.

## Additional Information

Complete the Additional Information section as needed.

#### Field Arrests and Calls For Service

Click on the **Add Field Arrest** link to associate a Field Arrest to the Incident, if applicable.

| Field Arrests     | G Add Field Arrest |
|-------------------|--------------------|
| Calls For Service |                    |

Enter the search criteria in the *Field Arrest Search* form to locate the Arrest record, then click the **Search** button.

|                      |          |                  |          |                    |         |                         | Go Back |
|----------------------|----------|------------------|----------|--------------------|---------|-------------------------|---------|
| LAST NAME            |          | FIRST NAME       |          | SSN                |         | RACE                    |         |
| jones                |          | Williams         |          |                    |         | -Select-                | ~       |
| SEX                  |          | DOB              |          | Age 🚱              |         |                         |         |
| -Select-             | ~        |                  | <b>#</b> |                    | Тс      |                         |         |
| ARREST DATE FROM     |          | ARREST TIME FROM |          | ARREST DATE TO     |         | ARREST TIME TO          |         |
|                      | <b>#</b> |                  |          |                    | <b></b> |                         |         |
| ARREST #             |          | AGENCY           |          | <b>REFERENCE</b> # |         | <b>REFERENCE # TYPE</b> |         |
|                      |          | -All Agencies-   | ~        |                    |         | -Select-                | ~       |
| STATUS               |          | REVIEW STATUS    |          | PLATE #            |         | WARRANT REFERENCE       | CE #    |
| -Select-             | ~        | -Select-         | ~        |                    |         |                         |         |
| INCIDENT REPORT #    |          | CHARGE CODE      |          | INDEX ID           |         |                         |         |
|                      |          |                  |          |                    |         |                         |         |
| Officer              |          |                  |          |                    |         |                         |         |
| FIRST NAME           |          | LAST NAME        |          | BADGE #            |         | ROLE                    |         |
|                      |          |                  |          |                    |         | -Select-                | ~       |
| ADDITIONAL SEARCH CR | RITERIA  |                  |          |                    |         |                         |         |
| -Select-             |          | ~                |          |                    |         |                         |         |
|                      |          |                  |          |                    |         |                         |         |
|                      |          | Go Ba            | ack R    | eset Search        |         |                         |         |

Click on the Select icon **b** in the *Actions* column to select the appropriate record in the *Search Results* window.

| Refine Search New Search Refine Search |           |                    |            |                  |                                                             |          |                                                  |         |          |
|----------------------------------------|-----------|--------------------|------------|------------------|-------------------------------------------------------------|----------|--------------------------------------------------|---------|----------|
| Arrest ↓⊺<br>Number                    | Status ↓1 | Arrest ↓↑<br>Date  | LastName↓î | First ↓î<br>Name | Charges                                                     | Warrants | Incidents                                        | Actions |          |
| 1708568                                | Open      | 08/03/2017<br>0904 | JONES      | WILLIAMS         | 35-43-2-2 C04 -<br>CRIMINAL TRESPASS-<br>RESIDENCE/DWELLING |          | 2017-PERY-0034,<br>2017D4210117,<br>2017D4210119 | •       | <b>đ</b> |
| 3 2013-<br>0077                        | Completed | 10/28/2013<br>0500 | JONES      | WILLIAMS         | 35-43-4-2 T13 - THEFT-<br>BUSINESS SIGNS                    |          |                                                  | •       | ۲        |

In the Associate Dispatches window, select the **Calls for Service** records to associate with the Incident, if any. Then click **Save** to associate the records, or **Close** to ignore the request.

| Associate Dispatches                                                                                  |      |
|----------------------------------------------------------------------------------------------------|------|
| Field Arrest #1708568 has the following Calls for Service record(s) associated.                       |      |
| Please indicate if you'd like to associate the following Calls for Service record(s) to the Incident. |      |
| ZCalls For Service #2017-00000819                                                                     |      |
|                                                                                                    |      |
| Close                                                                                                 | Save |

If you chose to associate the **Calls for Service** records, the Associate Incident form appears. Select all specifics that apply, then click **Save**.

|                        |                                  |                                       | Go Back                                  |  |  |
|------------------------|----------------------------------|---------------------------------------|------------------------------------------|--|--|
| Incident Summary: 12   | Agency: District 42, Versailles  |                                       |                                          |  |  |
| Offense(s): No Offense | e Specified                      | Report #: 2018D4210207 Supp #: 0      |                                          |  |  |
|                        |                                  |                                       | Select A                                 |  |  |
| Location               |                                  |                                       |                                          |  |  |
| 439 North East ASHW    | /OOD Lane, North Test DILLON, SC |                                       | □ Include Location (Inciden<br>Location) |  |  |
| Officers               |                                  |                                       |                                          |  |  |
| Name                   |                                  | Role                                  | Actions                                  |  |  |
| Saur, Christine        |                                  | Arresting                             | Include Officer                          |  |  |
| Saur, Christine        |                                  | Discharging                           | Include Officer                          |  |  |
| Offenses               |                                  |                                       |                                          |  |  |
| Offense Code           | Description                      |                                       | Actions                                  |  |  |
| 35-43-2-2 C04          | CRIMINAL TRESPASS-               | CRIMINAL TRESPASS- RESIDENCE/DWELLING |                                          |  |  |

The data then appears in the Arrest and Calls for Service sections.

Click the **Continue** button to progress to the *Report Location* tab.

### Location

The Location is completed by selecting the geographic location, county of occurrence, township (if applicable) where the incident occurred. The incident address is also added on this screen by utilizing the Master Indices. There are three options available on this page: *View Location Details, Update Details, or Change Location.* 

| Location                                        |   |                 |                       | View Location Details  U  | pdate Details ≓ Change Location |
|-------------------------------------------------|---|-----------------|-----------------------|---------------------------|---------------------------------|
| ADDRESS                                         |   | LATITUDE        | LONGITUDE             |                           |                                 |
| 1001 North East Main Street<br>INDIANAPOLIS, IN |   | 39.872057       | -86.142280            |                           | Охвои                           |
| REPORTING AREA                                  |   | INCIDENT NIBR C | пү                    | INCIDENT LOCATION REMARKS |                                 |
| -Select-                                        | ~ | -Select-        | ~                     |                           | Google Map data 02019 Google    |
| COMMON PLACE NAME                               |   | CAMPUS CODE     |                       |                           |                                 |
| -Select-                                        | ~ | -Select-        |                       |                           | ~                               |
| GEOGRAPHIC LOCATION                             |   | COUNTY OF OCCU  | RRENCE                |                           |                                 |
| District 42, Versailles                         | ~ | -Select-        | ~                     |                           |                                 |
|                                                 |   | Bac             | k To Previous Section | ave & Continue            |                                 |

If no Location exists, click the provided link to add one.

| Location |                                                      |
|----------|------------------------------------------------------|
|          |                                                      |
|          | No location specified. Click here to add a location. |

# **View Location Details**

This displays two tabs, *Address Details* and *Address Summary*, that lists all involved incidents tied to this location, and details about the location itself.

|                                                                                                    |                                                                                                    |                                                          |                                |                  |                    | 🦻 Sma                         | artSearch (0) |
|----------------------------------------------------------------------------------------------------|----------------------------------------------------------------------------------------------------|----------------------------------------------------------|--------------------------------|------------------|--------------------|-------------------------------|---------------|
| Audit Off                                                                                                    |                                                                                                    |                                                          |                                |                  |                    |                               |               |
| INDEX ID                                                                                                    |                                                                                                    |                                                          |                                |                  |                    | Мар                           |               |
| 14                                                                                                    |                                                                                                    |                                                          |                                |                  |                    |                               |               |
| STREET #                                                                                                    | DIRECTION                                                                                                    |                                                          | STREET NAME                    | Түре             |                    |                               |               |
| 1001                                                                                                    | North East                                                                                                   |                                                          | Main                           | Street           |                    | - 5    LE                     | E             |
| DIRECTION SUFFIX                                                                                                    | SUB TYPE                                                                                                    |                                                          | SUB #                          | Стту             |                    |                               | Westf         |
|                                                                                                    |                                                                                                    |                                                          |                                | INDIAN           | APOLIS             |                               |               |
| STATE                                                                                                    | ZIP                                                                                                    |                                                          | COUNTY                         | COUNTRY          |                    |                               |               |
| Indiana                                                                                                    | -                                                                                                    |                                                          | Allen                          | United :         | States of          | Google                        | Map data      |
| Country                                                                                                    |                                                                                                    |                                                          |                                | America          |                    | View Incident                 | s In This Are |
| COMMENTS                                                                                                    |                                                                                                    |                                                          |                                |                  |                    | Total Involven                | nents         |
|                                                                                                    |                                                                                                    |                                                          |                                |                  |                    | Incidents                     | 11/21/2019    |
| tersection                                                                                                    |                                                                                                    |                                                          |                                |                  |                    | FieldInterviews               | 04/19/2012    |
| STREET #                                                                                                    | DIRECTION                                                                                                    |                                                          | STREET NAME                    | Туре             |                    | FieldArrests                  | 05/31/2019    |
|                                                                                                    |                                                                                                    |                                                          |                                |                  |                    | CourtPapors                   | 12/29/2014    |
| DIRECTION SUFFIX                                                                                                    | DISTANCE                                                                                                    |                                                          |                                |                  |                    | court apers                   | 12/25/2014    |
|                                                                                                    | 0                                                                                                    |                                                          |                                |                  |                    | By Offense Ca                 | tegory        |
| eographical In                                                                                                    | formation                                                                                                    |                                                          |                                |                  |                    | Property                      |               |
|                                                                                                    | ionnation an                                                                                                 |                                                          |                                |                  |                    | Person                        |               |
| KEPORTING AREA                                                                                                    | LATITUDE (Y)                                                                                                 |                                                          | LONGITUDE (X)                  |                  |                    | Society                       |               |
|                                                                                                    | 35.872037                                                                                                    |                                                          | -00.142200                     |                  |                    | Vehicle                       |               |
|                                                                                                    |                                                                                                    |                                                          |                                |                  |                    | Drug Type                     |               |
|                                                                                                    |                                                                                                    |                                                          |                                |                  |                    |                               |               |
|                                                                                                    |                                                                                                    |                                                          |                                |                  |                    | Common Even                   | it Associatio |
|                                                                                                    |                                                                                                    |                                                          |                                |                  |                    | Person                        |               |
|                                                                                                    |                                                                                                    |                                                          |                                | _                |                    |                               |               |
|                                                                                                    |                                                                                                    |                                                          | Go Bac                         | :k               |                    |                               |               |
|                                                                                                    |                                                                                                    |                                                          |                                |                  |                    |                               |               |
|                                                                                                    |                                                                                                    |                                                          |                                | Go Back          | Visualization Tool | Update Details Subscri        | be            |
|                                                                                                    | Address Summary                                                                                              |                                                          |                                |                  |                    |                               |               |
| Address Details                                                                                                    |                                                                                                    |                                                          | <u>.</u>                       |                  |                    |                               |               |
| 🛱 Address Details                                                                                                    |                                                                                                    |                                                          | ense Category                  | 7                | Demon Event A      | ssociations                   | -             |
| Address Details                                                                                                    | nts                                                                                                    | D Proper                                                 | h.,                            |                  | reison             | -                             |               |
| Address Details                                                                                                    | nts<br>11/21/2019 2<br>04/19/2012 1                                                                          | 0 Proper                                                 | ty                             | 4                |                    |                               | -             |
| Address Details                                                                                                    | nts 22<br>11/21/2019 22<br>04/19/2012 1<br>05/31/2019 1                                                      | 0 Proper                                                 | ,                              | 4                |                    |                               |               |
| Address Details                                                                                                    | nts 22<br>11/21/2019 2<br>04/19/2012 1<br>05/31/2019 1<br>12/29/2014 1                                       | 0 Proper<br>Person<br>0 Society<br>Vehicle               | ty<br>,                        | 4 3              |                    |                               |               |
| Address Details                                                                                                    | nts 11/21/2019 2<br>04/19/2012 1<br>05/31/2019 1/<br>12/29/2014 1                                            | 0 Proper<br>Person<br>0 Society<br>Vehicle<br>Drug T     | ype                            | 4<br>3<br>3<br>1 |                    |                               |               |
| Address Details                                                                                                    | nts<br>11/21/2019 2<br>04/19/2012 1<br>05/31/2019 1<br>12/29/2014 1<br>ts                                    | 0 Proper<br>Person<br>0 Society<br>Vehicle<br>Drug T     | ty<br>ype                      | 4<br>3<br>3<br>1 |                    |                               |               |
| Address Details                                                                                                    | nts<br>11/21/2019 2<br>04/19/2012 1<br>05/31/2019 1<br>12/29/2014 1<br>ts<br>Agency                          | 0 Proper<br>Person<br>0 Society<br>Vehicle<br>Drug T     | ty<br>ype                      | 4<br>3<br>3<br>1 | inse               | Date Of                       |               |
| Address Details                                                                                                    | nts<br>11/21/2019 2<br>04/19/2012 1<br>05/31/2019 1<br>12/29/2014 3<br>ts<br>Agency                          | 0 Proper<br>Person<br>0 Society<br>Vehicle<br>Drug T     | ty<br>e<br>ype<br>tus          | 4<br>3<br>3<br>1 | inse               | Date Of<br>Info               |               |
| Address Details     Total Involvem     Incidents     FieldInterviews     FieldArrests     CourtPapers     involved Incident     Report # 2019D4210231 | 11/21/2019     2       04/19/2012     1       12/29/2014     1       12/29/2014     1       12/29/2014     1 | 0 Proper<br>Person<br>0 Society<br>Drug T<br>Sta<br>Init | ty<br>yppe<br>tus<br>al Report | 4<br>3<br>3<br>1 | mse                | Date Of<br>Info<br>11/21/2019 |               |

# **Update Details**

14-00020

Police Agency 2013-0166 District 16, Peru - GA

Update Details allows you to update the details of the location.

Approved Report

Initial Report

0

0

11/10/2014

11/21/2013

|                          |                                                         |                    |   | Go Back Visualization Tool View S | ummary Subscribe |
|--------------------------|---------------------------------------------------------|--------------------|---|-----------------------------------|------------------|
| 🛱 Address Details        |                                                         |                    |   |                                   |                  |
| <b>B</b> 2               |                                                         |                    |   | <b>9</b> s                        | martSearch (0) • |
|                          |                                                         |                    |   | -Add-                             | ~                |
| INDEX ID                 | SECURITY LEVEL                                          |                    |   |                                   |                  |
| 583                      | Level 1 - Access to all Data                            | ~                  |   |                                   |                  |
| STREET #                 | DIRECTION                                               | STREET NAME        |   | Туре                              |                  |
| 300                      | East                                                    | ✓ 200              |   | -Select-                          | ~                |
| DIRECTION SUFFIX         | SUB TYPE                                                | SUB #              |   | Спу                               |                  |
| East 🗸                   | Apartment                                               | ×                  |   | Lebanon                           |                  |
| STATE                    | ZIP                                                     | COUNTY             |   | COUNTRY                           |                  |
| Indiana 👻                | 46052 -                                                 | -Select-           | ~ | United States of America          | ~                |
| COMMENTS                 |                                                         |                    |   |                                   |                  |
|                          |                                                         |                    |   |                                   |                  |
|                          |                                                         |                    |   |                                   |                  |
| Intersection             |                                                         |                    |   |                                   |                  |
| STREET #                 | DIRECTION                                               | STREET NAME        |   | Түре                              |                  |
| 123                      | East                                                    | ✓ Test             |   | -Select-                          | ~                |
| DIRECTION SUFFIX         | DISTANCE                                                |                    |   |                                   |                  |
| West 🗸                   | 100 Feet                                                | ~                  |   |                                   |                  |
| Geographical Information |                                                         |                    |   |                                   | 3 Geo Verify     |
| REPORTING AREA           | LATITUDE                                                | LONGITUDE          |   |                                   |                  |
| Test-Area 🗸              | 39.73382972861548                                       | -86.36852515301796 |   |                                   |                  |
|                          | 39 44 1.787 N                                           | 86 22 6.691 W      |   |                                   |                  |
| Map Satellite            |                                                         | E.                 |   |                                   |                  |
|                          |                                                         |                    |   |                                   |                  |
| Gale -                   |                                                         |                    |   |                                   |                  |
| E B Alon                 |                                                         |                    |   |                                   |                  |
|                          |                                                         |                    |   |                                   |                  |
|                          | 8                                                       |                    |   |                                   |                  |
|                          | <ul> <li>Indianapolia</li> <li>International</li> </ul> |                    |   |                                   |                  |
|                          | - Six Points                                            |                    |   |                                   |                  |
|                          |                                                         |                    |   |                                   |                  |
| Plainfield               |                                                         |                    |   |                                   |                  |
| Cartersburg              |                                                         | <b>+</b>           |   |                                   |                  |
|                          |                                                         | -                  |   |                                   |                  |

## **Change Location**

Change Location allows you to change the location, address of the Incident. You may also add an address to the Master Index if it doesn't already exist.

|                            |           |          |                |             |         |   |             | Add Address  |
|----------------------------|-----------|----------|----------------|-------------|---------|---|-------------|--------------|
| it Address                 |           |          |                |             |         |   |             |              |
| QUICK SEARCH               |           |          |                |             |         |   |             |              |
|                            |           |          |                |             |         |   |             | Quick Search |
| STREET #                   | DIRECTION |          |                | STREET NAME |         |   | Түре        |              |
| То                         | -Select-  |          | ~              |             |         |   | -Select-    | ~            |
| DIRECTION SUFFIX           |           |          | SUB TYPE       |             | SUB#    |   |             |              |
| -Select-                   |           | <b>~</b> | -Select-       | ~           |         |   |             |              |
| Спу                        |           |          | STATE          |             | ZIP     |   |             |              |
|                            |           | 8        | -Select-       | ~           |         |   |             |              |
| COMMON PLACE NAME          |           |          | REPORTING AREA |             | INDEX I | 0 |             |              |
|                            |           |          | -Select-       | ~           |         |   |             |              |
| Comments                   |           |          |                |             |         |   |             |              |
|                            |           |          |                |             |         |   |             |              |
| Intersection               |           |          |                |             |         |   |             |              |
|                            |           |          |                |             |         |   |             |              |
| STREET #                   | DIRECTION |          |                | STREET NAME |         |   | STREET TYPE |              |
|                            | -Select-  |          | ~              |             |         |   | -Select-    | ~            |
| PHONETIC SEARCH PREFEREN   | CE        |          |                |             |         |   |             |              |
| All ANY                    |           |          |                |             |         |   |             |              |
| Additional Search Criteria |           |          |                |             |         |   |             |              |
| - Select -                 |           | ×        |                |             |         |   |             |              |
| ▶Search External Systems   |           |          |                |             |         |   |             |              |
|                            |           |          |                |             |         |   |             |              |
|                            |           |          | Go Back Res    | Search      |         |   |             |              |

First search for an existing address to determine if the address already exists before adding a new one. It is recommended that you search by individual fields rather than the *Quick Search* field. See "Adding Address" on page 98 for further instructions on adding addresses to the Master Index.

If adding a new address, click the **Save and Select** button. This saves the address to the Master Indices and selects the record for the report.

Click the **Save & Continue** button at the bottom of the window to advance to *Officers*.

### Officers

The Officers section is where all officers and employees involved in the incident are listed. The officer creating the report will default as the *Reporting Officer*.

| Officers Odd Officer O Add Mass Officers |                                                        |         |       |                         |               |        |                |  |
|------------------------------------------|--------------------------------------------------------|---------|-------|-------------------------|---------------|--------|----------------|--|
| Last Name                                | First Name                                             | ID      | Title | Agency                  | Incident Role | Supp # | Actions        |  |
| Saur                                     | Christine                                              | SAUR111 |       | District 42, Versailles | Reporting     | 0      | <b>Z</b>       |  |
| Employees Add Emplo                      |                                                        |         |       |                         |               |        | • Add Employee |  |
|                                          | Back to Previous Section Finished - Go To Next Section |         |       |                         |               |        |                |  |

Click the **Add Officer**, **Add Mass Officers**, or **Add Employee** hyperlink to add additional officers or employees.

| ● Add Officer ● Add Mass Officers |              |  |  |  |  |
|-----------------------------------|--------------|--|--|--|--|
| Supp #                            | Actions      |  |  |  |  |
| 0                                 | 2            |  |  |  |  |
|                                   | Add Employee |  |  |  |  |

## Add Officer

Use this link to add one officer at a time. Begin entering the officer name in the **Find Officer** field to display a list of names that match the entered text, then click the appropriate name from the list. Select the **Role** from the drop-down list.

| Add Incident Off  | cer                         |
|-------------------|-----------------------------|
| Q Search Officers | 2. Add Other Agency Officer |
| FIND OFFICER      |                             |
|                   | <b>E</b>                    |
| ROLE              |                             |
| -Select-          | ~                           |
|                   |                             |
|                   | Cancel Save                 |

**Note:** All Supplement reports must have a *Reporting Officer* associated with the report.

Select **Add Other Agency Officer** to add officers from other agencies. These are officers who are not Online RMS users within the current schema.

| Add Incident Officer |                            |           |             |  |  |  |  |
|----------------------|----------------------------|-----------|-------------|--|--|--|--|
| Q Search Officers    | 🙎 Add Other Agency Officer |           |             |  |  |  |  |
| FIRST NAME           | MIDDLE NAME                | LAST NAME | SUFFIX      |  |  |  |  |
|                      |                            |           |             |  |  |  |  |
| District 42, Vers    |                            | BADGE #   |             |  |  |  |  |
| ROLE                 |                            |           |             |  |  |  |  |
| -Select-             |                            |           | ~           |  |  |  |  |
|                      |                            |           | Cancel Save |  |  |  |  |

Click Save to add the officer to the Incident.

# Add Mass Officers

Use this link to add multiple officers at one time. Begin entering the officer name in the **Find Officer** field to display a list of names that match the entered text, then click the appropriate name from the list. Select the **Role** from the drop-down list. Click **Add Officer** to add another officer, and repeat until all officers are included.

| Add Incident Officers                      |                                            |     |                 |
|--------------------------------------------|--------------------------------------------|-----|-----------------|
|                                            | Click to add add add add additional office | ers | → O Add Officer |
| FIND OFFICER                               | ROLE                                       |     |                 |
| icer Joe Hedges(Badge #: 7049) - All Other | Assisting                                  | ~   | Ē               |
| FIND OFFICER                               | ROLE                                       |     |                 |
|                                            | -Select-                                   | ~   | Î               |
|                                            |                                            |     |                 |
|                                            |                                            |     | Cancel Save     |

Click Save to add all selected officers to the Incident.

### Add Employee

Use this link to add an employee to the Incident. Begin entering the employee name in the **Find Employee** field to display a list of names that match the entered text, then click the appropriate name from the list. Select the **Role** from the drop-down list.

| Add Incident Employee                                |      |
|------------------------------------------------------|------|
| FIND EMPLOYEE                                        |      |
| Max Clark - District 42, Versailles, Non Sworn #3066 |      |
| ROLE                                                 |      |
| Clerk                                                | ~    |
|                                                      |      |
| Cancel                                               | Save |

Click Save to add the employee to the Incident.

Click the Finished - Go To Next Section button to advance to the Offenses tab.

# **Offenses Tab**

Upon completing the three sections of the **Header Tab** you are then taken to the **Offenses Tab**, where you enter any applicable offenses for the incident report.

If no offense was committed during this incident, select the **Skip Offense Section** and you are taken to the next tab of the report, the **Names** tab. This ability to skip the offense section allows for the agency to create incidents for recording non-criminal incidents (accidents, civil matters, ordinance violations, etc.).

To add an offense, begin by entering text into the **Find Offense Code** field and select a value from the displayed list. If the offense you entered is not found, refine your search text and the results will refresh as well. If the offense is still not located, contact your agency administrator.

|                                                                                                    |                      |                |              |                        |                     | Exit Repor        | t Quick Print Print     |
|----------------------------------------------------------------------------------------------------|----------------------|----------------|--------------|------------------------|---------------------|-------------------|-------------------------|
| 🛢 Summary                                                                                                    | 🗖 Header             | ∺≱ Offenses    | 💄 Names      | ని Property & Vehicles | <b>≧</b> Narratives | Attachments       | Validations             |
| Incident Su                                                                                                    | <b>mmary:</b> 11/21, | /2019 0937 Hrs | - 1001 North | East Mai               |                     | Agency:           | District 42, Versailles |
| Offense(s):                                                                                                    | No Offense Sp        | ecified        |              |                        |                     | Report #: 2019D42 | 210231 Supp #: 0 🗹      |
| Please add file class/offenses to the incident report. The system will prompt you to complete the required information for State,<br>NIBRS or UCR reporting based on the selected offense(s). If the report has more than one offense, add offenses in the order of<br>severity, the most severe offense being the first. |                      |                |              |                        |                     |                   |                         |
| burg                                                                                                    |                      |                |              |                        |                     |                   |                         |
| BURGLARY- A                                                                                                    | IRPORT - 35-4        | 3-2-1 B01      |              |                        |                     | <b>^</b>          |                         |
| BURGLARY- A                                                                                                    | PARTMENT CO          | OMPLEX - 35-43 | 3-2-1 B02    |                        |                     |                   |                         |
| BURGLARY- ATTEMPTED - 35-43-2-1 B03                                                                                                    |                      |                |              |                        |                     |                   |                         |
| BURGLARY- AUTO/BODY SHOP - 35-43-2-1 B04                                                                                                    |                      |                |              |                        |                     |                   |                         |
| BURGLARY- B                                                                                                    | AKERY - 35-43        | -2-1 B05       |              |                        |                     | -                 |                         |

If your agency administrator relates an offense to one or more Incident Types, the offense requires at least one of the related offenses on the Incident Report when that Incident Type is added to an Incident Report.

In this case, a Quick Select Report Type Offenses link appears on the Offenses tab.

| Please add file class/offenses to the incident report. The system will prompt you to complete the required information for State,<br>NIBRS or UCR reporting based on the selected offense(s). If the report has more than one offense, add offenses in the order of<br>severity, the most severe offense being the first. |                                                                                   |                                   |  |  |
|----------------------------------------------------------------------------------------------------|-----------------------------------------------------------------------------------|-----------------------------------|--|--|
| FIND OFFENSE CODE                                                                                                    | Note: Enter search text to find offense code and select value from displayed list | Quick Select Report Type Offenses |  |  |
| 1                                                                                                    |                                                                                   |                                   |  |  |

Click the link to open a dialog box that lists the offense(s) from which to choose. You can filter by Incident Type by selecting from the list. Only one offense appears in the below example for illustration purposes.

| Incident Type Offenses   |            |        |  |  |  |
|--------------------------|------------|--------|--|--|--|
| FILTER BY INCIDENT TYPE: | -Select- 🗸 |        |  |  |  |
|                          |            | Cancel |  |  |  |

If you do not choose a related offense, a notification appears on the Validations tab.

| Add Narrative                        | At least one Narrative is required.        |  |  |
|--------------------------------------|--------------------------------------------|--|--|
| Add Incident Location and NIBRS City | Incident Location, NIBRS City is Required. |  |  |
|                                      |                                            |  |  |
| Domestic Dispute                     | Requires at Least One Related Offense      |  |  |

Once the offense has been selected, the system will display the **Offense Details**. This screen is used to describe the status of the offense and collect information related to state reporting guidelines.

|                                                                                                    | Exit F                             | Report Quick Print Print     |  |  |  |  |
|----------------------------------------------------------------------------------------------------|------------------------------------|------------------------------|--|--|--|--|
| 🖹 Summary 🥅 Header 🖏 Offenses 🚔 Names 🔊 Pro                                                                                      | erty & Vehicles 🖹 Narratives 🔗 Att | tachments 🕑 Validations      |  |  |  |  |
| Incident Summary: 12/13/2018 1332 Hrs - 456 Main STC                                                                             | Age                                | ncy: District 42, Versailles |  |  |  |  |
| Offense(s): 35-43-2-1 B03 - BURGLARY- ATTEMPTED                                                                                  | Report #: 2018D4210207 Supp #: 0 📝 |                              |  |  |  |  |
| Offense: <b>35-43-2-1 B03 - BURGLARY- ATTEMPTED</b><br>NIBRS Code: <b>220</b> Description: <b>Burglary/Breaking and Entering</b> |                                    |                              |  |  |  |  |
| Offense Details                                                                                                    |                                    |                              |  |  |  |  |
| OFFENSE STATUS                                                                                                    | OFFENSE STATUS DATE                |                              |  |  |  |  |
| Open/Pending                                                                                                    | 12/13/2018 1332                    | <b>#</b>                     |  |  |  |  |
| REMARKS                                                                                                    | SELECT A CHARGE                    |                              |  |  |  |  |
|                                                                                                    | -Select-                           | ~                            |  |  |  |  |
| ATTEMPTED / COMPLETED                                                                                                    | CARGO THEFT                        |                              |  |  |  |  |
| Attempted 🗸                                                                                                    | No                                 | ~                            |  |  |  |  |
| BIAS NONE (NO BIAS)                                                                                                    | TYPE OF LOCATION / PREMISE         | OTHER/UNKNOWN                |  |  |  |  |
| None (No Bias)                                                                                                    | Other/Unknown                      | ~                            |  |  |  |  |
| SPECIFY WHETHER FORCE OR NO FORCE WAS USED BY AN                                                                                 | OFFENSE SUSPICION                  | NOT APPLICABLE               |  |  |  |  |
| No V                                                                                                    | * Not Applicable                   |                              |  |  |  |  |
| Section A                                                                                                    |                                    |                              |  |  |  |  |
| test<br>OFFENSE NOTES                                                                                                    |                                    |                              |  |  |  |  |
| Go Bac                                                                                                    | Update                             |                              |  |  |  |  |

Select the appropriate answers about the offense by using the drop down menus or multi-select menus provided.

Click on **None**, **Unknown**, and **Not Applicable** buttons to quickly enter that selection into the field, when applicable.

| B      | IIAS                                                                       | NONE (NO BIAS) | TYPE OF LOCATION / PREMISE | OTHER/UNKNOWN  |
|--------|----------------------------------------------------------------------------|----------------|----------------------------|----------------|
| I      | None (No Bias)                                                             | ~              | Other/Unknown              | × ×            |
| s<br>0 | PECIFY WHETHER FORCE OR NO FORCE WAS USE<br>OFFENDER TO ENTER A STRUCTURE? | ED BY AN       | OFFENSE SUSPICION          | NOT APPLICABLE |
|        | No                                                                         | ~              |                            |                |

After the mandatory questions have been completed, select the **Save** button, which will then take you back to the **Offenses** tab for review.

|         |                                                                                                    |              |                        |              | Exit R          | eport Qui         | ick Print | Print       | Transfer   | Exit Wi | zard Su     | Ibmit for Approval |
|---------|----------------------------------------------------------------------------------------------------|--------------|------------------------|--------------|-----------------|-------------------|-----------|-------------|------------|---------|-------------|--------------------|
| 🖨 Summ  | hary 🖪 H                                                                                                    | leader       | ≒ Offenses             | 🚨 Names      | ରି Property & \ | Vehicles          | 🖹 Narrati | ves 🦪       | Attachment | s 🖄 \   | /alidations |                    |
| Incide  | Incident Summary: 12/13/2018 1332 Hrs - 456 Main STCT Apart Agency: District 42, Versailles                                        |              |                        |              |                 |                   |           |             |            |         |             |                    |
| Offen   | Offense(s):         35-43-2-1         B03 - BURGLARY- ATTEMPTED         Report #:         2018D4210207         Supp #:         0 📝 |              |                        |              |                 |                   |           |             |            |         |             |                    |
| Offense | Offenses                                                                                                    |              |                        |              |                 |                   |           |             |            |         |             | tus 🔂 Add Offense  |
| NIBRS   | Severity                                                                                                    | Offe         | nse                    |              | Remarks         | Status<br>Date    | Sta       | itus        | Supp #     | ŧ l     | Actions     |                    |
| 3 220   | 1                                                                                                    | 35-4<br>ATTE | 3-2-1 B03 BUR<br>MPTED | GLARY-       |                 | 12/13/201<br>1332 | L8 Op     | en/Pendin   | g 0        |         |             | 0 ľ                |
| Modus   | Operandi                                                                                                    |              |                        |              |                 |                   |           |             |            |         | 🔁 Ad        | ld Modus Operandi  |
|         |                                                                                                    |              |                        | Back To Prev | vious Section   | Finished -        | Go To N   | lext Sectio | n          |         |             |                    |

Hover your mouse over the information bubble <sup>1</sup> to the left of the NIBRS code to view the NIBRS Crime Description.

Additional offenses may be added by clicking the **Add Another Offense** hyperlink and repeating the same process.

Click on the **Update All Offense's Status** hyperlink to update the offense status and status date on all edited offenses on the Supplement.

| Update All Offenses' Status                                                                                      |
|----------------------------------------------------------------------------------------------------|
|                                                                                                    |
| For the edited Offenses on this Supplement, the Offense<br>Status and Status Date entered below will be applied. |
| OFFENSE STATUS                                                                                                   |
| -Select- 🗸                                                                                                    |
| OFFENSE STATUS DATE                                                                                              |
| t                                                                                                    |
| Cancel OK                                                                                                    |

## Select the Offense Status and enter the Offense Status Date, then click OK.

Depending on the offense(s) selected on the Incident, certain tabs may turn red. This indicates that additional information in those tabs is needed to validate the state reporting requirements for the agency. Placing the mouse pointer over the red tab displays a pop-up window displaying the required information.

Optional **Modus Operandi** information can also be added at the bottom of the page. Clicking the **Add Modus Operandi** link will display the **Modus Operandi** page where entry, exit, method, means, and trademark information can be added and associated to one or more of the offenses listed on the report.

|                            |                                                                                               |                               |                               |            |                |            |        | ٩               | uick Print Prin                         |  |  |  |  |
|----------------------------|-----------------------------------------------------------------------------------------------|-------------------------------|-------------------------------|------------|----------------|------------|--------|-----------------|-----------------------------------------|--|--|--|--|
| 🖹 Summary                  | 🗂 Header                                                                                      | ≒× Offenses                   | 💄 Names                       | 🗟 Prope    | rty & Vehicles | ≣ Narr     | atives |                 | Validations                             |  |  |  |  |
| Incident Su<br>Offense(s): | <b>ımmary:</b> 12/1<br>: 35-43-2-1 B0                                                         | 3/2018 1332 ⊦<br>3 - BURGLARY | lrs - 456 Maii<br>- ATTEMPTEI | n STC<br>D |                |            | Report | Agency: Distric | t 42, Versailles<br>7 <b>Supp #: 0 </b> |  |  |  |  |
| Please provid              | Please provide Modus Operandi details and select the appropriate offense(s) ENTRY METHOD EXIT |                               |                               |            |                |            |        |                 |                                         |  |  |  |  |
| -Select-                   |                                                                                               | ~                             | -Select-                      |            |                | ✓ -Select- |        |                 | ~                                       |  |  |  |  |
| MEANS                      |                                                                                               |                               |                               |            | TRADEMARK      |            |        |                 |                                         |  |  |  |  |
| -Select-                   |                                                                                               |                               |                               | ~          | -Select-       | ~          |        |                 |                                         |  |  |  |  |
| OFFENSES                   |                                                                                               |                               |                               |            |                |            |        |                 |                                         |  |  |  |  |
| Click To Sele              | ect                                                                                           |                               |                               |            |                |            |        |                 |                                         |  |  |  |  |
| REMARKS                    |                                                                                               |                               |                               |            |                |            |        |                 |                                         |  |  |  |  |
|                            |                                                                                               |                               |                               |            |                |            |        |                 |                                         |  |  |  |  |
|                            |                                                                                               |                               |                               |            |                |            |        |                 |                                         |  |  |  |  |
|                            |                                                                                               |                               |                               | Go Back    | Save           |            |        |                 |                                         |  |  |  |  |

Click Save after entering or selecting all required fields on the Modus Operandi page.

Click the Finished - Go To Next Section button to advance to the Names tab.

# Names Tab

The **Names Tab** contains the list the names of all persons and organizations involved in the incident. The names section is broken into three sections, the *Offender*, *Victim*, and *Other Names*.

|                                                                                          |          |             |             | Exit F        | leport Q    | uick Print | Print    | Transfer   | Exi    | t Wizard    | Subm           | it for Approval |
|------------------------------------------------------------------------------------------|----------|-------------|-------------|---------------|-------------|------------|----------|------------|--------|-------------|----------------|-----------------|
| 🖹 Summary                                                                                | T Header | ≂a Offenses | 💄 Names     | ి Property &  | Vehicles    | 🗄 Narrati  | ves      | & Attachme | nts    | 🖉 Validat   | tions          |                 |
| Incident Summary: 12/13/2018 1332 Hrs - 456 Main STCT Apart Agency: District 42, Versail |          |             |             |               |             |            |          |            |        |             | 42, Versailles |                 |
| Offense(s): 35-43-2-1 B03 - BURGLARY- ATTEMPTED Report #: 2018D4210207 Supp #: 0         |          |             |             |               |             |            |          |            |        | Supp #: 0 📝 |                |                 |
| Offenders                                                                                |          |             |             | 😮 Of          | fender Infe | ormation N | lot Kno  | wn 🚨 Add   | Offe   | nder 😩 A    | dd Unl         | known Offende   |
| Victims                                                                                  |          |             |             |               |             |            | ň        | Add Persor | n Vict | im 🗒 Ado    | d Orga         | nization Victim |
| Other Names                                                                              |          |             |             |               |             |            |          |            | Ac     | dd Person   | 🛄 Ad           | d Organization  |
|                                                                                          |          |             | Back to Pre | vious Section | Finished    | - Go To N  | ext Sect | tion       |        |             |                |                 |

Agencies using Caliber CAD and entering person contact data, the Person Name data is automatically added to the incident report in Online RMS without user action using one of the following criteria:

• Person exact match. Caliber CAD CFS Contact Type matches Online RMS involvement role.

- Person is added to the incident report Offenders, Victims, or Other Names section automatically without user action.
- *Person exact match*. Caliber CAD Person Contact Type is **not** provided **nor** matches Online RMS involvement role.
  - Person is added to Master Person Index automatically without user action. Use
     Quick Select Names CF People option to add person to incident report.
- No Person exact match.
  - Use Quick Select Names CFS People option to create the master person index record and add to the incident report.

#### Quick Select Names - CFS People

If the CFS module and integration is turned on, and the integration process cannot match people that exist on the CFS record with RMS, the unmatched names appear in this section of the **Names Tab**. With appropriate permissions, you have the option to add unmatched people to the Master Index in RMS, then associate them with the Incident Report.

| Incident Summary: 02/11/2019 0800 Hrs<br>Offense(s): No Offense Specified                                                                                                    |         | Agency: District 42, Versailles Report #: 2019D4210213 Supp #: 0 |                  |                         |              |  |  |  |  |  |  |
|----------------------------------------------------------------------------------------------------|---------|------------------------------------------------------------------|------------------|-------------------------|--------------|--|--|--|--|--|--|
| Note: People listed in the below grid are from the CFS call on this report. These people could not be matched with RMS results due to too<br>little information. You can use the provided actions to add them and use the person add screen to enter the missing information and select<br>a potential duplicate. |         |                                                                  |                  |                         |              |  |  |  |  |  |  |
| Quick Select Names - CFS People                                                                                                    |         |                                                                  |                  |                         |              |  |  |  |  |  |  |
| Name                                                                                                    | Address | Physical<br>Description                                          | Call #           | Roles                   | Actions      |  |  |  |  |  |  |
| Jones, Susan <b>Sex:</b> Female                                                                                                    |         |                                                                  | 0000000139BLAH20 | Suspect /<br>Offender   | â â <b>2</b> |  |  |  |  |  |  |
| Henry, Fred <b>Sex:</b> Male                                                                                                    |         |                                                                  | 0000000139BLAH20 | Other Contact<br>Person | ê A 主        |  |  |  |  |  |  |
| Doea, Jane Bonny Race: Unknown Sex:<br>Female                                                                                                    |         |                                                                  | 0000000139BLAH20 | None Specified          | â â <b>2</b> |  |  |  |  |  |  |

Click the appropriate icon in the *Actions* column to add the name as an Offender, Victim, or Other Person. Hover your mouse over each icon for a description of what the icon does.

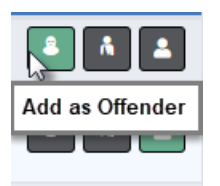

**Note:** A green icon suggests the Recommended Action based on the CFS Contact Type/Involvement Role. For example, if the Add as Offender icon is green, that is the recommended action.

**Note:** Names appearing as black text, lack unique person identifiers required to match to or create a new master person index record.

After clicking the appropriate icon, the **Add Person** screen appears. Fill in the appropriate information then add and select the person. When adding a new person record, the system notifies you if there are potential duplicates.

• For more information, refer to "Adding Person" on page 89.

#### Offenders Section-Adding Unknown Offender(s)

|                            |                                                |                                 |                                                                                                    | Exit Report Qu         | ick Print Print     | Transfer Sho   | w Wizard Submit for Approval  |  |  |  |
|----------------------------|------------------------------------------------|---------------------------------|----------------------------------------------------------------------------------------------------|------------------------|---------------------|----------------|-------------------------------|--|--|--|
| 🖹 Summary                  | 🗖 Header                                       | ≒ Offenses                      | 💄 Names                                                                                                    | ని Property & Vehicles | <b>≣</b> Narratives | @ Attachments  | Sections                      |  |  |  |
| Incident Su<br>Offense(s): | <b>mmary:</b> 12/13<br>35-43-2-1 B03           | 3/2018 1332 Hi<br>3 - BURGLARY- | 2 Hrs - 456 Main STCT Apart     Agency: District 42, Versailles       ARY- ATTEMPTED     Report #: 2018D4210207 Supp #: 0 🗹 |                        |                     |                |                               |  |  |  |
| Offenders                  |                                                |                                 |                                                                                                    | Offender Inf           | ormation Not Kr     | nown 🐣 Add Off | ender 🙎 Add Unknown Offende   |  |  |  |
| Victims                    | /ictims Å Add Person Victim 🖩 Add Organization |                                 |                                                                                                    |                        |                     |                |                               |  |  |  |
| Other Names                | •                                              |                                 |                                                                                                    |                        |                     | <b>.</b>       | Add Person 🞚 Add Organization |  |  |  |

## Add Unknown Offender

Selecting the **Add Unknown Offender** hyperlink prompts you to list the number of unknown offenders by using a drop down menu. Once the number of unknown offenders is selected, add applicable sex, race, age, and description to each. *Not Known* is also an acceptable answer.

| Add Unknown Offenders         |   |          |              |   |             |   |
|-------------------------------|---|----------|--------------|---|-------------|---|
| SELECT # OF UNKNOWN OFFENDERS |   |          |              |   |             |   |
| 1                             |   |          | ~            |   |             |   |
| Offender # 1                  |   |          |              |   |             |   |
| SEX                           |   | RACE     |              |   | APPROX. AGE |   |
| -Select-                      | ~ | -Select- |              | ~ | -Select-    | ~ |
| REMARKS                       |   |          |              |   |             |   |
|                               |   |          |              |   |             |   |
| DESCRIPTOR                    |   |          |              |   |             |   |
| -Select-                      |   |          |              |   |             | ~ |
|                               |   |          | Go Back Save |   |             |   |

Click Save to create the Offender records.

Offender Information Not Known

Selecting **Offender Information Not Known** enters one *Unknown Offender* record as a place holder, allowing you to return and update the record when details are known.

| Offenders & Add Offender & Add Unknown C |           |                    |        |         |  |  |  |  |
|------------------------------------------|-----------|--------------------|--------|---------|--|--|--|--|
| Name                                     | Age (Yrs) | Role(s)            | Supp # | Actions |  |  |  |  |
| Offender Information Not Known           |           | Suspect / Offender | 0      | â       |  |  |  |  |

The **Offender Information Not Known** hyperlink only appears when an Offender record is nonexistent.

### Offender Section-Adding Known Offender(s)

|             |                                                                                             |            |         | Exit Report           | Quick Print Prin    | nt Transfer E  | xit Wizard Submit for Approval |  |  |  |  |
|-------------|---------------------------------------------------------------------------------------------|------------|---------|-----------------------|---------------------|----------------|--------------------------------|--|--|--|--|
| 🖹 Summary   | 🗖 Header                                                                                    | ≒ Offenses | 💄 Names | ి Property & Vehicles | <b>≣</b> Narratives | & Attachments  | Validations                    |  |  |  |  |
| Incident Su | Incident Summary: 12/13/2018 1332 Hrs - 456 Main STCT Apart Agency: District 42, Versailles |            |         |                       |                     |                |                                |  |  |  |  |
| Offense(s): | Offense(s): 35-43-2-1 B03 - BURGLARY- ATTEMPTED Report #: 2018D4210207 Supp #: 0 📝          |            |         |                       |                     |                |                                |  |  |  |  |
| Offenders   |                                                                                             |            |         | Offender Int          | formation Not K     | nown 🚨 Add Off | ender 🚨 Add Unknown Offender   |  |  |  |  |

If the **Add Offender** hyperlink is chosen you are taken to the **Master Indices Person Search** screen.

You can select person records for the incident report three ways:

- Search by entering your own criteria, then select from the search results list.
- Create new master person record and add it to the incident report.
- Search for a person that exists on a CFS record that is associated to the incident report, if applicable, then select from the search results list. An Associated CFS Available link appears if the incident is associated to a CFS record.

For more information on searching, selecting, and creating *Master Person* records, refer to "Master Indices" on page 75.

**Note:** Always search for *Master Person* prior to adding a new record. Search as broadly as possible to yield more results, then Refine Search as necessary to narrow the search. This will help to prevent Master Indices duplicate records for the same Person, Address, etc.

Once all information has been added to the person record click the **Select** button to continue to the next screen to add additional NIBRS/UCR related information for that person.

**Note**: This same process is used for adding the Offender(s), Victim(s) and Other Name(s).

If you select the box indicating that the Offender was also a victim of the offense, you are asked to confirm. Select **Yes** to confirm.

| Message From RMS                                                                                                    |
|----------------------------------------------------------------------------------------------------|
| Only choose this option if this Incident Report involves a single<br>reciprocal offense such as domestic battery / assault that involved<br>2 or more offenders where each offender was also the victim for<br>the offense. |
| No Yes                                                                                                    |

Select the **Save** button to return to the **Names** tab where the person will appear added to the Offender Section. If the offender was also a victim, the name is also listed under the victim section. Add additional offenders if applicable.

#### Incident Victim(s)

Society crimes will default Society as the victim.

Persons and Organizations can be added to the Incident following the same process used to add a Known Offender. For details on adding a Known Offender refer to "Offender Section-Adding Known Offender(s)" on the previous page.

At the bottom of the screen is an optional area where you can note Victim Rights Notification information if applicable.

Click **Continue** to return to the names tab where the person added can be seen. Add Additional victims in the same manner if applicable. If no other names are needed click the **Finished – Go To Next Section** button to proceed to the **Property & Vehicles** tab.

#### Adding Organization as Victim

Select the **Add Organization** hyperlink to advance to the **Master Indices Organization Search** screen. Search for the Organization they need to add to the report as a victim.

|                            | Add Organization  |
|----------------------------|-------------------|
| 盟 Organization             |                   |
| ORGANIZATION NAME          | ORGANIZATION #    |
|                            |                   |
| ORGANIZATION TYPE          | INDEX ID          |
| -Select-                   |                   |
| PHONETIC                   | SEARCH PREFERENCE |
|                            | ALL ANY           |
| ADDITIONAL SEARCH CRITERIA |                   |
| - Select -                 |                   |
| Employee                   | eset Search       |
| Associated Organization    |                   |
| Vehicles                   |                   |

**Note**: Always search the Master Indices prior to adding a new record. Search as broadly as possible to yield more results then Refine Search as necessary to narrow the search. This will help to prevent duplicated records for the same Person, Address, etc. in the Master Indices.

The search results display either a list of organization names meeting the search parameters or will indicate that there were no results found.

If the desired organization is listed, you can select the existing record as the victim for the report. Best practice is to review the information by clicking on the Organization Name or Index ID to review the information and verify it is up to date prior to selecting the record for the report.

| Q Organization Search Resu                 | Refine Search Results Add Organization        |                     |               |           |                    |                |              |       |                |         |  |  |  |
|--------------------------------------------|-----------------------------------------------|---------------------|---------------|-----------|--------------------|----------------|--------------|-------|----------------|---------|--|--|--|
| Image: Second system     5 result(s) found |                                               |                     |               |           |                    |                |              |       |                |         |  |  |  |
| Organization Name ↓↑                       | Organization ↓↑<br>Type                       | Organization↓↑<br># | Street↓↑<br># | Direction | Street ↓↑<br>Name  | <b>City</b> ↓↑ | State ↓î     | Zip↓î | Index ↓î<br>Id | Actions |  |  |  |
| Automation<br>Incorporated                 | Computer<br>Systems and<br>Services including | 911                 | 122           | West      | Elm                | Chicago        | Illinois     | 60610 | 240000006      | • 2     |  |  |  |
| ▲Automation Industries                     | Law Office                                    | 123                 | 2740          | North     | ADDISON<br>MEADOWS | INDIANAPOLIS   | Pennsylvania | 46203 | 240000007      | • 🗹     |  |  |  |
| Automation Solutions                       | Business/Personal<br>Services                 | 456                 | 456           | West      | Livingwell         | Denver         | Colorado     |       | 240000014      | • 🗹     |  |  |  |
| fake Org Automation                        | Unknown                                       | 12345               |               |           |                    |                |              |       | 240000028      | • 🗹     |  |  |  |
| ▲Mike's Auto Shop                          | Automotive &<br>Service Station               |                     |               |           |                    |                |              |       | 4              | • 0     |  |  |  |
|                                            | Refine Search New Search                      |                     |               |           |                    |                |              |       |                |         |  |  |  |

If the organization does not already exist in the Master Indices, select **Add Organization** to add the new record. Enter the Organization Name and Type fields then click **Save**, or click **Save & Select** to save and add to the Incident. Add additional known information such as the organization's address, phone number, employee information, and attachments.

| Organization Information     |              | ✓ No Duplicates Found Go Back                                                                                                    |
|------------------------------|--------------|----------------------------------------------------------------------------------------------------|
| SECURITY LEVEL               |              |                                                                                                    |
| Level 1 - Access to all Data | ~            |                                                                                                    |
| ORGANIZATION NAME            |              | ORGANIZATION TYPE                                                                                                    |
| Auto Series Inc.             |              | -Select-                                                                                                    |
| ORGANIZATION #               |              | Agricultural Services/Forestry/Fishing<br>Alarm Services<br>Amusement & Recreational Services<br>Apparel & Accessories                                   |
| COMMENTS                     |              | Automotive & Services<br>Automotive Rental/Services<br>Building, Hardware & Garden Supplies<br>Business/Personal Services<br>Cleaning Services & Laundry |
|                              | Go Back Save | Computer Systems and Services including<br>Construction<br>Educational Public/Private<br>Financial, Insurance, etc.<br>Food & Beverage                   |

With proper permissions, you can select the **Security Level**. For more information, refer to "Master Index Security" on page 77.

If you are selecting an organization from the search results list, click the **Select** icon to add the organization to the report. Add additional required information regarding the organization's role, the offense(s) the organization is a victim of, and the victim type.

|                                                                                                    |                 |                                       |         |                        |                     |                   |               | Quick Print Print |
|----------------------------------------------------------------------------------------------------|-----------------|---------------------------------------|---------|------------------------|---------------------|-------------------|---------------|-------------------|
| 🖨 Summary                                                                                                    | <b>⊡</b> Header | ∺a Offenses                           | 🚨 Names | ని Property & Vehicles | <b>≣</b> Narratives | & Attachments     | Validations   |                   |
| Incident Summary:     03/06/2019     1435     Hrs - 100     North Main Street       Offense(s):     35-45-1-3     PUBLIC ORDER-     DISORDERLY CONDUCT     Report #:     2019D4210217     Supp       Total Hours:     0 |                 |                                       |         |                        |                     |                   |               |                   |
| Organizatior                                                                                                    | ı               |                                       |         | <b>≓</b> Change C      | Organization 🐵      | View Organizatior | n Summary 🗹 🛛 | pdate Organizatio |
| NAME<br>Auto Series In                                                                                                    | nc. Tra<br>Co   | PE<br>ansportation,<br>ommunications, | etc     | <b>x ID</b><br>000091  |                     |                   |               |                   |
| Victim Detai                                                                                                    | ls              |                                       |         |                        |                     |                   |               |                   |
| INCIDENT ROLE                                                                                                    |                 |                                       |         |                        |                     |                   |               |                   |
| Victim                                                                                                    |                 |                                       |         |                        |                     |                   |               | ~                 |
| VICTIM TYPE                                                                                                    |                 |                                       |         |                        |                     |                   |               |                   |
| -Select-                                                                                                    |                 |                                       |         |                        |                     |                   |               | ~                 |
|                                                                                                    |                 |                                       |         | Go Back S              | ave                 |                   |               |                   |

You can, with appropriate permissions, **View Organization Summary**, **Update Organization** information, or **Change Organization** by clicking on the respective links on this screen.

| Organization          |            |            | $oldsymbol{\otimes}$ View Organization Summary 📝 Update Organization $\rightleftarrows$ Change Organization |
|-----------------------|------------|------------|----------------------------------------------------------------------------------------------------|
| NAME                  | TYPE       | BUSINESS # | INDEX ID                                                                                                    |
| Automation Industries | Law Office | 123        | 24000007                                                                                                    |

Click the **Save** button to add to the Incident. Add additional names and organizations for the report if applicable.

## **Other Names**

Additional persons and organizations can be added to the report when applicable.

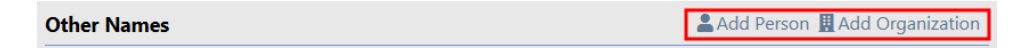

The entry of **Other Names** is performed using the same method as adding a Person, Organization, Victim, or Known Offender.

For more information on adding a Known Offender refer to "Offender Section-Adding Known Offender(s)" on page 197.

For more information on adding an Organization as a Victim refer to #AddOrgAsVictim.

Select the **Finished – Go To Next Section** button to proceed to the *Property & Vehicles* tab.

# Property & Vehicles Tab

The Property & Vehicles Tab contains all the incident related property and vehicles.

|                   |                                                                                                    |                                             |                                         | Exit Report Quick Print P              | rint Transfe | er 🛛 Exit Wi | zard Submit For Approval |  |
|-------------------|----------------------------------------------------------------------------------------------------|---------------------------------------------|-----------------------------------------|----------------------------------------|--------------|--------------|--------------------------|--|
| 🖹 Summ            | ary 🕅 Header 🐴 O                                                                                                    | offenses 🔒 Names 🍣 Property &               | Vehicles ENarratives & Attac            | hments                                 |              |              |                          |  |
| Incider<br>Offens | Incident Summary: 11/09/2020 1713 Hrs         Agency: District 42, Versailles           Offense(s): 35-46-3-12.5 - ANIMAL OFFENSE- CRUELTY- FOR DOMESTIC VIOLENCE PUR         Report #: 202004210324 Supp #: 0 @' |                                             |                                         |                                        |              |              |                          |  |
| Propertie         | Properties Total Value(\$): 0.00 All 👻 🕒 Print Evidence / Held Property 🗘 O Add Property -                                                                                                    |                                             |                                         |                                        |              |              |                          |  |
| Index<br>ID       | Property<br>Description                                                                                                    | Processing                                  | Property Loss Code - Original<br>Status | Property Loss Code - Current<br>Status | Value(\$)    | Supp<br>#    | Actions                  |  |
| OTHER P           | ROPERTY                                                                                                    |                                             |                                         |                                        |              |              |                          |  |
| 2009              | BACKPACK; Val:<br>\$.00                                                                                                    | Held Property - Item # 1 - System<br>ID 823 |                                         | Found                                  | \$0.00       | 0            | 0 C 🗎                    |  |
| Vehicles          | Vehicles Total Value(\$): 0.00 OAdd Vehicle                                                                                                    |                                             |                                         |                                        |              |              |                          |  |
| Tow / Im          | pounds                                                                                                    |                                             |                                         |                                        |              |              | OAdd Existing Impound    |  |
|                   | Back to Previous Section   Finished - Go To Next Section                                                                                                    |                                             |                                         |                                        |              |              |                          |  |

If there is an offense on the report that requires property or vehicle association to satisfy NIBRS/UCR validations, the tab will be red and there will be instructions on the page stating the requirement.

|                                                                                                    |          |            |         | Exit F                | Report Quick F | Print Print Tra | ansfer Exit Wizard | Submit for Approval |
|----------------------------------------------------------------------------------------------------|----------|------------|---------|-----------------------|----------------|-----------------|--------------------|---------------------|
| /☰ Summary                                                                                                    | 🗖 Header | ≒ Offenses | 💄 Names | 🗞 Property & Vehicles | ∃ Narratives   | & Attachments   | Validations        |                     |
| Incident Summary: 12/13/2018 1332 Hrs - 456 Main STCT Apartment     Agency: District 42, Versailles       Offense(s): 35-43-2-1 B03 - BURGLARY- ATTEMPTED     Report #: 2018D4210207 Supp #: 0 27                                                                                                    |          |            |         |                       |                |                 |                    |                     |
| The following offense(s) require PROPERTY or VEHICLES:           - 35-43-2-1 B03-BURGLARY- ATTEMPTED IN No Property Interview On the second second se |          |            |         |                       |                |                 |                    |                     |

#### Add Property

Click the **Add Property** button to display menu items from which to choose. You can add a single piece of property, or multiple (mass) property types listed.

| Propertie   | operty 🛛 🗢 Add Property 🔹 |                                             |                                         |                                        |           |           |                                          |  |
|-------------|---------------------------|---------------------------------------------|-----------------------------------------|----------------------------------------|-----------|-----------|------------------------------------------|--|
| Index<br>ID | Property<br>Description   | Processing                                  | Property Loss Code -<br>Original Status | Property Loss Code -<br>Current Status | Value(\$) | Supp<br># | Add Single Property<br>Add Mass Property |  |
| OTHER PE    | OTHER PROPERTY            |                                             |                                         |                                        |           |           |                                          |  |
| 2009        | BACKPACK; Val:<br>\$.00   | Held Property - Item # 1 -<br>System ID 823 |                                         | Found                                  | \$0.00    | 0         | Add Mass Documents<br>Add Mass Currency  |  |
| Vehicles    |                           |                                             |                                         |                                        | То        | TAL VA    | Add Mass Guns                            |  |

There are five **Categories** for adding property: *Property*, *Drugs*, *Documents*, *Currency*, and *Guns*.

The majority of the time when dealing with a piece of property for an Incident report, the piece of property has not been dealt with by the user's agency. For this reason you are presented with the **Add Property** screen instead of a **Master Indices** search screen.

Add Single Property

Click Add Single Property to display the *Property Information* screen. Select the Category to display additional fields to describe the property in more detail.

| Property Information         | Select a Category to | display additional fields  | Go Back Search Properties |
|------------------------------|----------------------|----------------------------|---------------------------|
| SECURITY LEVEL               | CATEGORY             |                            |                           |
| Level 1 - Access to all Data |                      | RUGS O DOCUMENTS O CURRENC | y O Guns                  |
| DATE OF INFO                 | COMMENTS             |                            |                           |
| 3/13/2019                    |                      |                            |                           |
|                              | Go Back Save         | Save & Select              |                           |
|                              |                      |                            |                           |
| Property Information         |                      |                            | Go Back Search Properties |
| SECURITY LEVEL               | CATEGORY             |                            |                           |
| Level 1 - Access to all Data |                      | RUGS O DOCUMENTS O CURRENC | cy O Guns                 |
| ТҮРЕ                         | SERIAL #             | MISCELLANEOUS / OAN        | VALUE                     |
| -Select- 🗸                   |                      |                            |                           |
| МАКЕ                         | MODEL                | PRIMARY COLOR              | SECONDARY COLOR           |
|                              |                      | -Select- 🗸                 | -Select- 🗸                |
| QUANTITY                     | ITEM DESCRIPTION     |                            |                           |
| 1                            |                      |                            |                           |
| DATE OF INFO                 | COMMENTS             |                            |                           |
| 3/13/2019                    |                      |                            |                           |
|                              | Go Back Sav          | e & Select                 |                           |

Note: If you have reason to believe the piece of property you are going to enter on the report has been dealt with previously, use the **Search Properties** button to the top right, locate the existing property in the **Master Indices**, and add it to the report.

Enter necessary data, then click **Save & Select** to save your entry and add it to Incident Property.

• Add Mass Entries

You can add multiple (mass) property types for *Property*, *Drugs*, *Documents*, *Currency*, and *Guns*. If you choose any one of the Mass options, you can add multiple property records on one screen, rather than add them one at a time.

Refer to "Mass Entry" on page 207 for details.

Note: If you are entering Mass Currency, currency should only be used when dealing with large amounts of currency where the denominations are known. For smaller amounts, use the Property category and select
 Cash from the drop-down list. For example, \$500 stolen from a person would be entered as Property, Cash and the description could state Miscellaneous 5, 10, & 20, dollar bills.

Enter the property information in the fields provided then click **Save** to display *Additional Information*.

You have the ability to process the property as **Evidence/Held Property**, **Lost & Found**, or **None** (neither), providing your agency elected to turn on these modules.

| Only associate a piece of property to an offense if that property was a 'target' or incurred a loss resulting from that offense (i.e., the property was Stolen & Recovered, Burned, Counterfeited/Forged, Destroyed/Damaged/Vandalized, or for drug seizures)  OFFENSE(s) [SELECT ALL] [SELECT NONE] CLICK on the gray checkbox to the left of each offense to associate an offense. Selected Offenses will appear as a green checkbox.  ANIMAL OFFENSE- CRUELTY- FOR DOMESTIC VIOLENCE PURPOSE CURRENT STATUSSelect- PROPERTY OWNER STOLEN/DAMAGED/RECOVERED VALUE(S)Select- PROPERTY DAMAGE  PROPERTY DAMAGE  ADDITIONAL PROCESSING?  None Current of Held Property Cust & Found                                                                                               | Additional Information                                                                                                    |  |  |  |  |  |  |
|----------------------------------------------------------------------------------------------------|----------------------------------------------------------------------------------------------------|--|--|--|--|--|--|
| OFFENSE(S) [SELECT ALL] [SELECT NONE]  Click on the gray checkbox to the left of each offense to associate an offense. Selected Offenses will appear as a green checkbox.  Click on the gray checkbox to the left of each offense to associate an offense. Selected Offenses will appear as a green checkbox.  Click on the gray checkbox to the left of each offense to associate an offense. Selected Offenses will appear as a green checkbox.  Click on the gray checkbox to the left of each offense to associate an offense. Selected Offenses will appear as a green checkbox.  CURRENT STATUS -Select- PROPERTY DAMAGED/RECOVERED VALUE(S) -Select- PROPERTY DAMAGED PROPERTY DAMAGED DESCRIPTION  ADDITIONAL PROCESSING?  None Clickdence / Held Property Clost & Found | Only associate a piece of property to an offense if that property was a 'target' or incurred a loss resulting from that offense (i.e., the property was Stolen & Recovered, Burned, Counterfeited/Forged, Destroyed/Damaged/Vandalized, or for drug seizures) () |  |  |  |  |  |  |
| Click on the gray checkbox to the left of each offense to associate an offense. Selected Offenses will appear as a green checkbox.  ANIMAL OFFENSE- CRUELTY- FOR DOMESTIC VIOLENCE PURPOSE  CURRENT STATUS -Select- PROPERTY OWNER STOLEN/DAMAGED/RECOVERED VALUE(\$) -Select- 0 PROPERTY DAMAGE  ROPERTY DAMAGE  ADDITIONAL PROCESSING?  None Current Add A practice Property Current Add A practice Property                                                                                                    | OFFENSE(S) [SELECT ALL] [SELECT NONE]                                                                                                    |  |  |  |  |  |  |
| ANIMAL OFFENSE - CRUELTY - FOR DOMESTIC VIOLENCE PURPOSE  CURRENT STATUS -Select- PROPERTY OWNER STOLEN/DAMAGED/RECOVERED VALUE(\$) -Select- 0 PROPERTY DAMAGE  ROPERTY DAMAGE  ADDITIONAL PROCESSING?  O None O Evidence / Held Property O Lost & Found                                                                                                    | Click on the gray checkbox to the left of each offense to associate an offense. Selected Offenses will appear as a green checkbox.                                                                                                    |  |  |  |  |  |  |
| CURRENT STATUS -Select- PROFERTY OWNER STOLEN/DAMAGED/RECOVERED VALUE(\$) -Select- 0 PROFERTY DAMAGE ROOPERTY DAMAGED ROOPERTY DAMAGED DESCRIPTION                                                                                                    | ANIMAL OFFENSE- CRUELTY- FOR DOMESTIC VIOLENCE PURPOSE                                                                                                    |  |  |  |  |  |  |
| -Select- PROPERTY OWNER STOLEN/DAMAGED/RECOVERED VALUE(\$) -Select- PROPERTY DAMAGE ROPERTY DAMAGE ROPERTY DAMAGED DESCRIPTION                                                                                                    | CURRENT STATUS                                                                                                    |  |  |  |  |  |  |
| PROPERTY OWNER     STOLEN/DAMAGED/RECOVERED VALUE(\$)       -Select-     •       PROPERTY DAMAGE         PROPERTY DAMAGED DESCRIPTION                                                                                                    | -Select-                                                                                                    |  |  |  |  |  |  |
| -Select- v 0<br>PROPERTY DAMAGE PROPERTY DAMAGED DESCRIPTION ADDITIONAL PROCESSING? O None O Evidence / Held Property O Lost & Found                                                                                                    | PROPERTY OWNER STOLEN/DAMAGED/RECOVERED VALUE(\$)                                                                                                    |  |  |  |  |  |  |
| PROPERTY DAMAGE                                                                                                    | -Select- 0                                                                                                    |  |  |  |  |  |  |
| ADDITIONAL PROCESSING?                                                                                                    | PROPERTY DAMAGE                                                                                                    |  |  |  |  |  |  |
| ADDITIONAL PROCESSING?                                                                                                    |                                                                                                    |  |  |  |  |  |  |
| PROPERTY DAMAGED DESCRIPTION  ADDITIONAL PROCESSING?  None O Evidence / Held Property O Lost & Found  Control Course 4 did Agenter Description                                                                                                    |                                                                                                    |  |  |  |  |  |  |
| ADDITIONAL PROCESSING?<br>None O Evidence / Held Property O Lost & Found                                                                                                    | PROPERTY DAMAGED DESCRIPTION                                                                                                    |  |  |  |  |  |  |
| ADDITIONAL PROCESSING?<br>None O Evidence / Held Property O Lost & Found                                                                                                    |                                                                                                    |  |  |  |  |  |  |
| ADDITIONAL PROCESSING?     O Evidence / Held Property O Lost & Found                                                                                                    |                                                                                                    |  |  |  |  |  |  |
| None O Evidence / Held Property O Lost & Found                                                                                                    | Additional Processing?                                                                                                    |  |  |  |  |  |  |
| Car Banki Cours - Add Another Departur                                                                                                    | None O Evidence / Held Property O Lost & Found                                                                                                    |  |  |  |  |  |  |
| So Back Save + Add Another Property                                                                                                    | Go Back Save + Add Another Property                                                                                                    |  |  |  |  |  |  |

Note: Your agency may elect to default the Additional Processing selection based on the Incident Current Status and Property Loss Current Status. For example, if the Incident Current Status is Seized, the agency may elect to default the selection to Evidence/Held Property. Contact Caliber Public Safety by entering a Support Ticket to request this configuration option.

If you choose **Evidence/Held Property** or **Lost & Found**, a data entry screen appears with data specific to the option you choose. You must also select a **Current Status** from the drop-down list.

**Note:** With Online RMS version 11.6 and above, your agency administrator has the option to configure which Statuses default the Processing radio button to **Evidence/Held Property**; otherwise, **None** is the default.

### Lost & Found

The Add Lost & Found Entry screen appears after selecting the Lost & Found button.

| Add Lost & Found Entry |                 |         |                   |         |
|------------------------|-----------------|---------|-------------------|---------|
| FOUND BY               | FOUND DATE/TIME |         | CUSTODY DATE/TIME |         |
|                        |                 | <b></b> | 03/13/2019 1006   | <b></b> |
| COMMENTS               |                 |         |                   |         |
|                        |                 |         |                   |         |
| SELECT DESTINATION     |                 |         |                   |         |
| ● Location ○ Person    |                 |         |                   |         |
| SELECT A LOCATION      |                 |         |                   |         |
| -Select                |                 |         |                   | ~       |
| CUSTODY COMMENTS       |                 |         |                   |         |
|                        |                 |         |                   |         |
|                        |                 |         |                   |         |
|                        |                 |         | Cancel            | Save    |

Enter the necessary information then click Save.

The newly entered **Lost & Found** information appears near the bottom of the *Additional Information* screen. If necessary, click on the **Edit** link to update the record.

Click **Save + Add Another Property** to save the new entry and add another property record, or click **Save + Continue** to save the new entry and display the property records.

**Note**: For information on the *Lost & Found Module*, refer to "Lost and Found Property" on page 673.

### **Evidence/Held Property**

For Evidence/Held Property, select the **Evidence/Held Property** button, select a **Current Status**, then click **Save** to display an evidence confirmation.

| Message From RMS                                                                                 |
|--------------------------------------------------------------------------------------------------|
| You have selected to add this property as evidence / held property. Select Yes to enter details. |
| No Yes                                                                                           |

Selecting the **Yes** button displays the **Evidence - Held Property** screen to enter the type (evidence or held property), date and time of recovery, the location the evidence is being stored, data and time it was placed in storage, description, comments, an extended chain of custody and if the evidence needs any testing.

The Status defaults to either *Pending Check-in* or *Pending Check-in* and *Check-in*, depending on your agency setting. The Location list of values (LOV) will be filtered based on the Status and Type.

| Property Information        |              |                   |                      |                         |     |
|-----------------------------|--------------|-------------------|----------------------|-------------------------|-----|
| PROPERTY TYPE               | SERIAL NU    | JMBER             | PROPERTY DESCRIPTION | ON                      |     |
| BAG                         |              |                   |                      |                         |     |
| Evidence / Held Property In | formation    |                   |                      |                         |     |
| Туре                        |              |                   |                      |                         |     |
| Evidence                    | ~            |                   |                      |                         |     |
| DATE/TIME RECOVERED         |              | Recovery Location |                      | Agency                  |     |
| 03/02/2021 1636             | 曲            |                   |                      | District 42, Versailles | ~   |
| DATE/TIME PLACED IN STORAGE |              | STATUS            |                      | LOCATION                |     |
| 03/03/2021 1636             | 曲            | Pending Check-In  | ~                    | -Select-                | ~   |
| Custody From                |              | ITEM #            |                      |                         |     |
| Saur, Christine             | <b>E</b>     | 2                 |                      |                         |     |
| DESCRIPTION                 |              |                   |                      |                         |     |
| Extended Chain of Custody   |              |                   |                      | E                       | .:i |
| Decorrents                  | / Processing | Contractor        |                      |                         |     |
| -Select-                    |              | COMMENTS          |                      |                         |     |
| -36664-                     | -            |                   |                      |                         |     |
|                             |              | Ad                | d                    |                         |     |
|                             |              | Signa<br>Go Back  | ture                 |                         |     |

An **Extended Chain of Custody** can be entered to show if a piece of evidence was collected and transferred prior to entering the evidence. Click the black **Add** button to add one or more transfers if necessary. The **Custody From** and **Custody To** fields are tied to system users; however, you can leave one or both of these fields blank then add the data to comments.

| Extended Chain of Custody |       |            | Add    |
|---------------------------|-------|------------|--------|
| CUSTODY FROM              |       | CUSTODY TO |        |
|                           |       |            |        |
| DATE/TIME                 |       | LOCATION   |        |
| 03/13/2019 1011           | 曲     | -Select-   | ~      |
| COMMENTS                  |       |            | Remove |
|                           |       |            |        |
|                           | Signa | ature      |        |

**Note**: In a multi-tiered agency the *Location* list filters based on the selected agency.

Under **Evidence/Held Property Processing** section, select a **Processing** option from the drop-down list and enter **Comments**. Click the green **Add** button to add it to the incident. Click the **plus sign** to the left of the Evidence/Held Property Processing label to add additional processing methods if needed.

Online RMS11.6

**Note:** With Online RMS version 11.6 and above, your agency administrator has the option to set the *Evidence\_Processing\_Required* maintenance value to **Y** to require at least one processing record when adding evidence/held property records.

| PROCESSING   |   | Comments |  |
|--------------|---|----------|--|
| Fingerprints | ~ |          |  |
|              |   | Add      |  |

Select the Signature button to open the signature window.

| Plea | se Use Mo | ouse to E | nter Sigr | ature  |       |        |
|------|-----------|-----------|-----------|--------|-------|--------|
|      |           |           |           |        |       |        |
|      |           |           |           |        |       |        |
|      |           |           |           |        |       | _      |
|      |           |           |           | Cancel | Reset | Submit |

Sign for the custody change using the mouse then select **Submit** to apply the signature.

| Extended Chain of Custo | dy    |   |            | Add    |
|-------------------------|-------|---|------------|--------|
| CUSTODY FROM            |       |   | CUSTODY TO |        |
|                         |       | 8 |            | 8      |
| DATE/TIME               |       |   | LOCATION   |        |
| 03/13/2019 1011         |       |   | -Select-   | ~      |
| COMMENTS                |       |   |            | Remove |
|                         |       |   |            |        |
| •                       |       |   |            |        |
|                         |       |   |            |        |
|                         | ch At | 0 | 5.1        |        |
|                         | V000  | 7 |            |        |

Select the Save button.

Click on the **Print Evidence/Held Property** button to print *Labels*, *Receipts*, or *Chain of Custody* from the current screen, or print at a later time.

**Note:** For more information on printing *Labels*, *Receipts*, or *Chain of Custody* refer to "Print Labels, Receipts, Chain of Custody" on page 212.

Select the Finished – Go To Next Section button to proceed to the next tab.

- **Note**: A warning message displays to unauthorized users who attempt to remove *Property* from the **Incident Report** that is processed as *Evidence/Held Property*.
- **Note**: For information on the *Evidence/Property Management Module*, refer to "Evidence/Property Mgmt Module" on page 427.

## Mass Entry

All five property **Categories** support **Mass Entry**, a form that allows you to enter multiple property records on the same screen. Click on the **Add Property** button to display a list of **Categories** from which to choose.

| Ð   | Print Evidence | / Held P  | roperty 🕒 Add Property 🕶 |  |  |  |  |
|-----|----------------|-----------|--------------------------|--|--|--|--|
| ent | Value(\$)      | Supp<br># | Add Single Property      |  |  |  |  |
|     |                |           | Add Mass Drugs           |  |  |  |  |
|     | \$0.00         | 0         | Add Mass Documents       |  |  |  |  |
|     |                |           | Add Mass Currency        |  |  |  |  |
|     | \$0.00         | 0         | Add Mass Guns            |  |  |  |  |

Select a mass category from the list to open the associated Mass Entry form. Add Mass Property is used in the example.

| Mass Property Entry                  |                               |                                                 |                                                                                                    |
|--------------------------------------|-------------------------------|-------------------------------------------------|----------------------------------------------------------------------------------------------------|
| Туре                                 | Make                          | Model                                           | Color                                                                                               |
| BACKPACK ~                           | •                             | •                                               | ↓ -Select-                                                                                          |
| <                                    |                               |                                                 | <b>→</b>                                                                                            |
| Add Reset                            |                               | Scroll to the<br>and the                        | e right to see all fields,<br><i>Processing</i> options                                             |
| Additional Information               |                               |                                                 |                                                                                                    |
|                                      | Comments, O                   | ffense Association, and the O                   | ffense Status' will be applied to <u>ALL</u> proper                                                 |
| Date Of Info                         | COMMENT                       | s                                               |                                                                                                    |
| 03/04/2021                           | 曲                             |                                                 |                                                                                                    |
|                                      |                               |                                                 |                                                                                                    |
| Offense Information                  |                               |                                                 |                                                                                                    |
| Only associate a piece of pro        | perty to an offense if that p | roperty was a "target" or incu<br>Destroyed/Dan | rred a loss resulting from that offense (i.e.,<br>naged/Vandalized, or for drug seizures) <b>()</b> |
| OFFENSE(S) [SELECT ALL] [SELECT NON  | E]                            |                                                 |                                                                                                    |
| Click on the gray checkbox to the le | ft of each offense to associa | te an offense. Selected Offen                   | ses will appear as a green checkbox.                                                                |
| 2 35-43-2-1 B02-Burgl                | ary- Apartment Complex        |                                                 |                                                                                                    |
| CURRENT STATUS                       |                               |                                                 |                                                                                                    |
| Confiscated                          |                               |                                                 | ×                                                                                                   |
|                                      |                               |                                                 | Go Back Save                                                                                        |

**Note:** The offenses that require at least one property appear in red, otherwise they appear in black.

Enter the property details in the fields provided; be sure to scroll to the right to see all fields. See "Evidence/Held Property" on page 204 for instructions on entering the details.

Be sure to scroll to the far right for *Processing* radio buttons.

| Mass Property En | ntry     | Property Count: 1 Add More Rows |                |                                            |
|------------------|----------|---------------------------------|----------------|--------------------------------------------|
| Mi               | lisc/OAN | Item Description                | Property Owner | Processing                                 |
|                  | 4        | •                               | -Select- 🗸 🗸   | ○ None 		 Evidence / Held 	 Lost & Found ↓ |
| <                |          |                                 |                | > >                                        |

Add additional property rows if needed.

There are two ways to add additional property:

- To add one row, click the Add button on the left.
- To add multiple rows, enter the number of rows you want to add in the text box next to the Add More Rows button, then click the Add More Rows button.

Select the **Current Status** and, the **Date of Info** if different than the default, and any **Comments**.

You can associate all property listed with all offenses, none, or a specific offense.

| Additional Information                                                                                                    |
|----------------------------------------------------------------------------------------------------|
| Only associate a piece of property to an offense if that property was a 'target' or incurred a loss resulting from that offense (i.e., the property was Stolen & Recovered, Burned, Counterfeited/Forged, Destroyed/Damaged/Vandalized, or for drug seizures) 0 |
| OFFENSE(s) [SELECT ALL] [SELECT NONE]<br>Click on the gray checkbox to the left of each offense to associate an offense. Selected Offenses will appear as a green checkbox.                                                                                     |
| ANIMAL OFFENSE- CRUELTY- FOR DOMESTICY TOLENCE PURPOSE                                                                                                    |
| Burglary- Apartment Complex                                                                                                    |

After selecting offense option, enter additional information if prompted.

When an offense on the report requires a property or vehicle association, validations are in red advising of the requirement. Make note of the instructions indicating what property should be associated to what types of offenses. Hovering over the blue information bubble will provide examples.

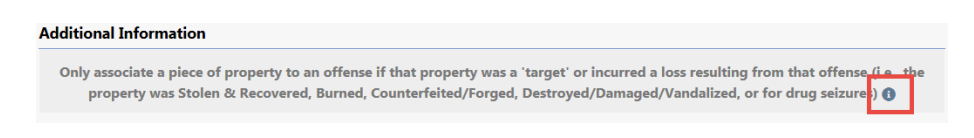

Click the **Save** button.

If you selected the **Evidence/Held** radio button on one or more property items, click **Yes** to enter the items as evidence/held property when prompted.

- The Evidence/Held Property screen opens where those are listed in mass.

| Evidence / Held Property           |                       |                     |                       |                  |            |                   |             |
|------------------------------------|-----------------------|---------------------|-----------------------|------------------|------------|-------------------|-------------|
| Agency                             |                       | Туре                |                       | Date of Recovery |            | Recovery Location | Date Placed |
| <b>1</b> Type: BACKPACK Value(\$): | 50                    |                     |                       |                  |            |                   |             |
| District 42, Versailles            | <ul> <li>✓</li> </ul> | Held Property       | <ul> <li>✓</li> </ul> | 03/02/2021 1636  | <b># •</b> |                   | 03/03/202   |
| <b>1 Type:</b> BICYCLE Make: Trek  | Model: Ver            | ve 3 Value(\$): 600 |                       |                  |            |                   |             |
| District 42, Versailles            | <ul> <li>✓</li> </ul> | Held Property       | <ul><li>✓</li></ul>   | 03/02/2021 1636  | <b>#</b>   |                   | 03/03/202   |
| Canall back                        | la a set a la i       |                     | -                     |                  |            |                   | >           |
| Scroll to t                        | ne rign               | t to see all field  | s                     | Signature        |            |                   |             |
|                                    |                       |                     | Go                    | Back Save        |            |                   |             |

- Enter the information in the fields provided, and be sure to scroll to the right for all fields.
- Select the Save button.

You are taken back to the **Property & Vehicles** tab for review.

## Add Vehicle

Selecting the Add Vehicle hyperlink will display the Search Vehicle screen.

| R Vehicle                                                                                                  |                      |         | I                 | Add Vehicle |
|----------------------------------------------------------------------------------------------------|----------------------|---------|-------------------|-------------|
| YEAR                                                                                                    | Маке                 |         | MODEL             |             |
|                                                                                                    |                      | Q       |                   | <b></b>     |
| VIN                                                                                                    | ТҮРЕ                 |         | STYLE             |             |
|                                                                                                    | -Select-             | ~       | -Select-          | ~           |
| LICENSE PLATE                                                                                              | LICENSE STATE        |         | INDEX ID          |             |
|                                                                                                    | -Select-             | ~       |                   |             |
| CREATOR                                                                                                    |                      |         |                   |             |
|                                                                                                    |                      | <b></b> |                   |             |
| CREATION DATE FROM                                                                                         | CREATION DATE TO     |         | SEARCH PREFERENCE |             |
| <b></b>                                                                                                    |                      | 曲       | ALL ANY           |             |
| ADDITIONAL SEARCH CRITERIA                                                                                 |                      |         |                   |             |
| - Select -<br>Additional Details<br>Towing Company<br>Misc ID<br>People<br>Organization<br>Incident Status | Go Back Reset Search |         |                   |             |

**Note**: Always search the Master Indices prior to adding a new record. Search as broadly as possible to yield more results and Refine Search as necessary to narrow the search. This helps to prevent duplicated

records for the same Person, Address, Vehicles, etc. in the Master Indices, and it keeps all RMS system activities related to the record in a centralized location.

The search results display either a list of records matching the search parameters or will indicate that there were no results found. If the desired record is listed you can select the existing record as the victim for the report. Best practice is to review the information by clicking on the VIN or Index ID to review the information and verify it is up to date prior to selecting the record for the report.

|                              |                              |                                            |                                   |                                | Quick Print Print                      |
|------------------------------|------------------------------|--------------------------------------------|-----------------------------------|--------------------------------|----------------------------------------|
| 🛢 Summary 🕅 Head             | ler 🕏 Offenses 💄 Names       | © Property & Vehicles ■Narrative           | es 🕜 Attachments 🖄 Valida         | tions                          |                                        |
| Incident Summary:            | 12/13/2018 1332 Hrs - 456 Ma | in STCT Apartment #100 Littleton,          |                                   |                                | Agency: District 42, Versailles        |
| Offense(s): 35-43-2-         | -1 B03 - BURGLARY- ATTEMPTE  | Ð                                          |                                   | Report #:                      | : 2018D4210207 Supp #: 0 📝             |
| Vehicle                      |                              |                                            | 0                                 | View Vehicle Summary 🗷 Upo     | date Details 🏾 🗂 Change Vehicl         |
| YEAR<br>2013                 | VIN<br>123                   | MAKE<br>ASTON - MARTON(ASTO)               | MODEL<br>VANTAGE                  | TYPE<br>Automobile / Passenger | STYLE<br>Convertible                   |
| LICENSE PLATE<br>AUTOMATION2 | LICENSE STATE<br>NC          | LICENSE TYPE<br>Judge/Justice (State/Fed.) | LICENSE MONTH / YEAR<br>12 / 2012 | COLOR<br>BLU / BLU             | DATE OF INFO<br>03/20/2014 12:12:08 PM |
| INDEX ID<br>110              |                              |                                            |                                   |                                |                                        |
| Additional Informat          | ion                          |                                            |                                   |                                |                                        |
| BURGLA                       | RY- ATTEMPTED                |                                            | STATUS                            |                                |                                        |
| -Select-                     |                              | ~                                          | -Select-                          |                                |                                        |
| VEHICLE OWNER                |                              |                                            |                                   |                                |                                        |
| -Select-                     |                              | ~                                          |                                   |                                |                                        |
| STOLEN/DAMAGED/RECO          | OVERED VALUE(\$)             |                                            | LOCKED                            | KEYS IN VE                     | HICLE                                  |
|                              |                              |                                            |                                   |                                |                                        |
| VEHICLE DAMAGE               |                              |                                            |                                   |                                |                                        |
| Remarks                      |                              |                                            |                                   |                                |                                        |
|                              |                              |                                            |                                   |                                |                                        |
|                              |                              | Go Back Save Sav                           | ve + Add Another Vehicle          |                                |                                        |
|                              |                              |                                            |                                   |                                |                                        |

When an offense on the report requires a property or vehicle association, validations appear in red advising of the requirement. Make note of the instructions indicating what property should be associated to what types of offenses. Hovering over the blue information bubble will provide examples.

| Additional Information                                                                    |                                                                                                    |                                   |
|-------------------------------------------------------------------------------------------|----------------------------------------------------------------------------------------------------|-----------------------------------|
| Only associate a piece of<br>Stolen<br>Click to select<br>OFFERVE(S) [SELECT ALL] [SELECT | property to an offense if that property was a 'ta<br>& Recovered, Burned, Counterfeited/Forged, De<br>:/ <b>UNSELECT THE Offense</b><br>CT NONE] | rget' or incurre<br>estroyed/Dama |
| BURGLARY- AP                                                                              | ARTMENT COMPLEX                                                                                                    |                                   |
| INCIDENT VEHICLE ROLE                                                                     | <ul> <li>Indicates this offense requires<br/>at least one property</li> </ul>                                                                    | STATUS                            |

## **Crime Not Selected/Associated**

| OFFENSE(S) [SELECT ALL] [SELECT NONE] |   |          |
|---------------------------------------|---|----------|
| BURGLARY- ATTEMPTED                   |   |          |
| INCIDENT VEHICLE ROLE                 |   | STATUS   |
| -Select-                              | ~ | -Select- |

## Crime Selected/Associated

| OFFENSE(S) [SELECT ALL] [SELECT NONE] |   |          |
|---------------------------------------|---|----------|
| BURGLARY- ATTEMPTED                   |   |          |
| INCIDENT VEHICLE ROLE                 |   | STATUS   |
| Victim                                | ~ | -Select- |

Once all this information is completed select either the **Save & Add another Vehicle** button to add more property or the **Save & Continue** button to return to the **Property & Vehicles** tab for review.

Once all Property & Vehicle have been added, select the **Finished – Go to Next Section** to advance to the **Narrative** tab.

## Add Existing Impound

Vehicle Tow/Impound can be associated with an Incident. However, the Tow/Impound grid will not appear on the Incident screens is the Agency is not using the Tow/Impound module.

Selecting the Add Existing Impound hyperlink displays the Vehicle Tow/Impound Search screen.

|                              |                    |                   | View Delete Lo | g 🗣 Add Vehicle Tow/Impound |  |  |  |
|------------------------------|--------------------|-------------------|----------------|-----------------------------|--|--|--|
| IMPOUND ID                   | VEHICLE ID         |                   | TOWING AGENCY  |                             |  |  |  |
|                              |                    |                   | All Agencies   |                             |  |  |  |
| ASSOCIATED INCIDENT REPORT # | OTHER REFERENCE #  |                   | DISPOSITION    |                             |  |  |  |
|                              |                    |                   | -Select-       | ~                           |  |  |  |
| TOWED FROM                   |                    |                   | CITY           |                             |  |  |  |
|                              |                    |                   |                |                             |  |  |  |
| DISPATCH #                   | NON-RELEASED VEHIC | LE                |                |                             |  |  |  |
|                              |                    |                   |                |                             |  |  |  |
| TOW DATE FROM                | OW DATE TO         | RELEASE DATE FROM | F              | RELEASE DATE TO             |  |  |  |
| <b></b>                      | 曲                  |                   | <b></b>        | 曲                           |  |  |  |
| Vehicle Details              |                    |                   |                |                             |  |  |  |
| YEAR                         | MAKE               |                   | MODEL          |                             |  |  |  |
|                              |                    |                   |                | <b>—</b>                    |  |  |  |
| VIN #                        | Түре               |                   | STYLE          |                             |  |  |  |
|                              | -Select-           | ~                 | -Select-       | ~                           |  |  |  |
| LICENSE PLATE                |                    |                   |                |                             |  |  |  |
|                              |                    |                   |                |                             |  |  |  |
|                              | Go Back R          | Search            |                |                             |  |  |  |

Enter the necessary data to search for the record needed, then click the **Search** button to view the results.

|                 | 4 191 Result(s) Foun | d                       |                  | Refi       | Previous 1              | Add Vehicle Tow/Im<br>2 3 4 5 6 7 8 |
|-----------------|----------------------|-------------------------|------------------|------------|-------------------------|-------------------------------------|
| Impound⊥†<br>Id | Vehicle Id ↓↑        | Towing Agency ↓↑        | Tow Date ⊥†      | Towed From | 1 Approval 11<br>Status | Actions                             |
| 203             | <b>6</b> 765         | District 42, Versailles | 01/31/2019 09:39 | DENVER     | Initial                 | • • 2                               |

Click the **Select** icon **b** to select the record and to open the **Associate Incident to Vehicle Tow/Impound** page.

|                                                                                                    |                               |                               |                               |                     |                                           | Quick Print Print      |  |  |  |
|----------------------------------------------------------------------------------------------------|-------------------------------|-------------------------------|-------------------------------|---------------------|-------------------------------------------|------------------------|--|--|--|
| 🖹 Summary 🛛                                                                                                    | ∃Header shoffenses            | 😩 Names 🔊 Property            | v & Vehicles                  | <b>≣</b> Narratives | & Attachments                             | 🖻 Validations          |  |  |  |
| Incident Summary:         12/13/2018         1332         Hrs - 456         Main STCT A         Agency:         District 42, Versailles           Offense(s):         35-43-2-1         BUG JARY- ATTEMPTED         Report #:         2018D4210207         Supp #:         0 |                               |                               |                               |                     |                                           |                        |  |  |  |
| Vehicle                                                                                                    |                               |                               |                               |                     |                                           |                        |  |  |  |
| <b>YEAR</b> 2009                                                                                                    | VIN<br>AJJDL599V74HR75B       | MAKE<br>CHEVROLET(CHEV)       | MODEL<br>CAMARO               |                     | T <b>YPE</b><br>Automobile /<br>Passenger | STYLE<br>Sedan, 4-door |  |  |  |
| LICENSE PLATE<br>GTO98837                                                                                                    | LICENSE STATE<br>MK           | LICENSE TYPE<br>Amateur radio | LICENSE M<br>YEAR<br>7 / 2016 | ONTH /              | <b>MISC ID</b><br>123                     | COLOR<br>YEL / DBL     |  |  |  |
| DATE OF INFO<br>12/06/2018<br>11:03:43 AM                                                                                                    | INDEX ID<br>218               |                               |                               |                     |                                           |                        |  |  |  |
| Additional Info                                                                                                    | rmation                       |                               |                               |                     |                                           |                        |  |  |  |
| INCIDENT VEHICLE                                                                                                    | ROLE                          |                               | STATUS                        |                     |                                           |                        |  |  |  |
| -Select-<br>Abandoned<br>Arrestee<br>Attempt to Loca<br>Impounded Veh<br>Other                                                                                                    | ite on vehicle<br>icle/Vessel | c                             | -Select-                      |                     |                                           |                        |  |  |  |
| Parking Violatio<br>Stolen<br>Suspect<br>Victim                                                                                                    | n                             |                               |                               |                     |                                           |                        |  |  |  |

Select the proper **Incident Vehicle Role** and **Status** from the lists, then click the **Save** button.

The Tow/Impound record is now associated to the Incident.

| Tow / Impounds • Add Existing Impound |            |                         |                  |        |                                      |  |  |  |
|---------------------------------------|------------|-------------------------|------------------|--------|--------------------------------------|--|--|--|
| Impound ID                            | Vehicle ID | Towing Agency           | Tow Date         | Supp # | Actions                              |  |  |  |
| 203                                   | 765        | District 42, Versailles | 01/31/2019 09:39 | 0      | <ul> <li>⊘ 2 <sup>±</sup></li> </ul> |  |  |  |

#### Print Labels, Receipts, Chain of Custody

After all the property and evidence have been entered you can review the property, evidence, or held property entered on the report. If evidence or held property exists, you have the ability to print **Labels**, **Receipts**, and **Chain of Custody**.

There are two access points to print labels, receipts, and chain of custody:

• The Summary tab of the Incident Report, then scroll down to the Property section.

| 7 Pin Incident                                                       |            |              |         | E            | xit Report        | Quick Pri | nt Pri          | nt Tran           | sfer       | Exit Wizar      | d Su      | bmit for Appr | oval  |
|----------------------------------------------------------------------|------------|--------------|---------|--------------|-------------------|-----------|-----------------|-------------------|------------|-----------------|-----------|---------------|-------|
|                                                                      | 🗂 Header   | ≒ Offenses   | 🛔 Names | 🕫 Property 8 | & Vehicles        | 🗄 Narrat  | ives            | ves & Attachments |            | s 🛛 Validations |           |               |       |
|                                                                      |            |              |         |              |                   |           |                 |                   |            |                 |           |               |       |
| Properties TOTAL VALUE(\$): 0.00 All 🗹 🕒 Print Evidence O Add Proper |            |              |         |              |                   |           |                 |                   |            |                 |           |               |       |
| Index<br>ID                                                          | Property D | escription   | F       | Processing   | Origina<br>Status |           | Curre<br>Status | nt<br>;           | Va<br>(\$) | lue             | Supp<br># | Actio         | 15    |
| OTHER PR                                                             | OPERTY     |              |         |              |                   |           |                 |                   |            |                 |           |               |       |
| 1843                                                                 | BACKPA     | CK; Black/Ye | llow; N | N/A          |                   |           | Found           |                   | \$0        | .00             | 0         |               | 0     |
| Vehicles                                                             |            |              |         |              |                   |           |                 |                   |            | TOTAL           | VALU      | E(\$): 0.00   | • Add |

• The Property & Vehicles tab of the Incident Report.

|                                                                                                    |                            |                                 |                                | Exit Re                        | port Quick Print I | rint Transfe   | er Exit Wi  | zard Submit For Approv            |  |  |
|----------------------------------------------------------------------------------------------------|----------------------------|---------------------------------|--------------------------------|--------------------------------|--------------------|----------------|-------------|-----------------------------------|--|--|
| 🖹 Summa                                                                                                    | ry ⊡Header <sup>#</sup> kt | Offenses Anames APrope          | rty & Vehicles                 | Attachments                    | Validations        |                |             |                                   |  |  |
| Inciden                                                                                                    | t Summary: 11/09/202       | 20 1713 Hrs                     |                                |                                |                    |                | Agend       | <b>y:</b> District 42, Versailles |  |  |
| Offense(s): 35-46-3-12.5 - ANIMAL OFFENSE- CRUELTY- FOR DOMESTIC VIOLENCE PUR Report #: 202004210324 Supp #: 0 🗹 |                            |                                 |                                |                                |                    |                |             |                                   |  |  |
| Propertie                                                                                                    | s                          |                                 |                                | TOTAL VALUE(\$): 0.            | 00 All 🗠 😝 P       | int Evidence , | / Held Prop | erty 🕹 Add Property               |  |  |
| Index<br>ID                                                                                                    | Property<br>Description    | Processing                      | Property Loss Code -<br>Status | Original Property Lo<br>Status | oss Code - Current | Value(\$)      | Supp<br>#   | Actions                           |  |  |
| OTHER PROPERTY                                                                                                   |                            |                                 |                                |                                |                    |                |             |                                   |  |  |
| 2009                                                                                                    | BACKPACK; Val:             | Held Property - Item # 1 - Syst | em                             | Found                          |                    | \$0.00         | 0           | 0 C 🛙                             |  |  |

Select **Print Evidence/Held Property** and the *Incident Properties Reports* window displays.

| Incident Pr  | operties Reports                                                       |
|--------------|------------------------------------------------------------------------|
|              | Property                                                               |
| $\checkmark$ | System ID: 823; Property Id: 2009 - Backpack                           |
|              | ×                                                                      |
|              | Cancel Print Labels Print Receipt Report Print Chain Of Custody Report |

Select which properties to include, then select the **Print Labels** button.

A PDF document opens in a new tab in your browser. Print directly to the printer or save the PDF document giving it a custom filename.

**Note:** If you are using Internet Explorer, refer to "Printing from Online RMS" on page 35 for special instructions.

# Narrative Tab

While on the **Narrative** tab, click on the **Add Narrative** button to open the Narrative entry screen where there is a built-in editor with formatting tools that supports grammar and spell checking, and provides the ability to format the body of the narrative.

|                                           |                                                 |               |               | Exit Report      | Quick Prin | t Pri         | nt 1    | Transfer | Exit Wizard   | Submit for         | Approval    |
|-------------------------------------------|-------------------------------------------------|---------------|---------------|------------------|------------|---------------|---------|----------|---------------|--------------------|-------------|
| 🖨 Summary                                 | 🗖 Header                                        | ≒ Offenses    | 💄 Names       | කි Property 8    | د Vehicles | <u></u> ∎ Nar | ratives | e 🥔 At   | tachments     | Validations        |             |
| Incident Su                               | <b>mmary:</b> 12/1                              | 3/2018 1332 H | rs - 456 Mair | n STCT Ap        |            |               |         |          | Agency:       | District 42, V     | ersailles   |
| Offense(s):                               | Offense(s): 35-43-2-1 B03 - BURGLARY- ATTEMPTED |               |               |                  |            |               |         |          | rt #: 2018D4  | 210207 <b>Supp</b> | #: 0 📝      |
| SELECT A TEMPLAT                          | re                                              |               | Narrati       | VE TITLE         |            |               |         | LAST SA  | VED: 12/01/20 | 20 1234            |             |
| -Select a Templ                           | ate-                                            | ~             | Original      | Narrative        |            |               |         | 7        | 8             |                    |             |
| Associated Peop                           | LE Q                                            |               |               |                  |            |               |         |          |               | Select All         | Remove Al   |
| 1                                         |                                                 |               |               |                  |            |               |         |          |               |                    |             |
| QUICK ADD IMAGES                          | to Narrative 🕕                                  |               |               |                  |            |               |         |          |               |                    | Show Images |
| 🍇   X 🖓 🚇                                 |                                                 |               |               |                  |            |               |         |          |               |                    |             |
| В <i>I</i> <u>U</u> <u>Т</u> <sub>х</sub> | }≡ :≡   : E : E                                 | Styles - Fo   | ormat - Siz   | • • 🖪 • <u>A</u> |            | Line H        | eight • |          |               |                    |             |

You can insert an **image** directly into the Narrative. Before you insert an image, click into the body of the Narrative where you want to place the image.

There are two ways to insert an image on the Incident Narrative:

1. Click on the Image icon on the tool bar.

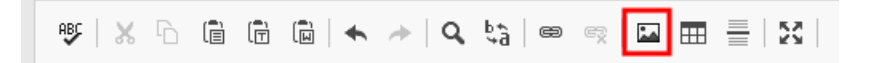

A dialog window appears giving you the option to select a file.

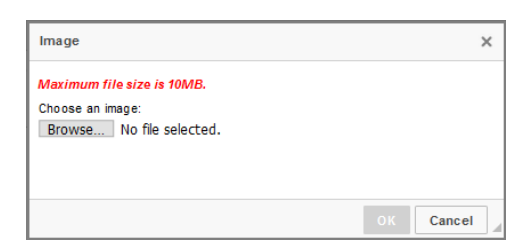

Click Browse then select an image file and click Open.

Select the Image Size, then click OK.

The image inserts into the body of the narrative.

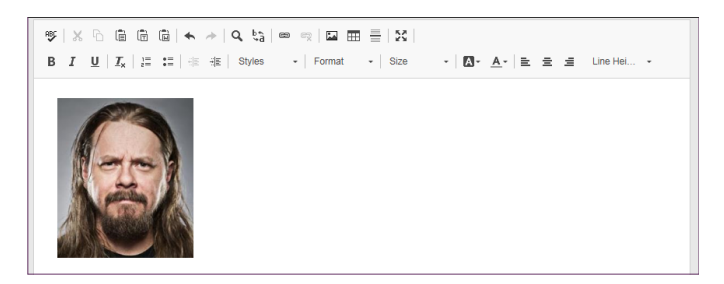

To *remove the image* from the body of the narrative, click on the image then press the **Delete** key on your keyboard.

2. Insert image from your Image Library.

**Note:** This option is not available when entering Arrest or Case Narratives.

Select the **Show Images** link to display the images in your personal Image Library.

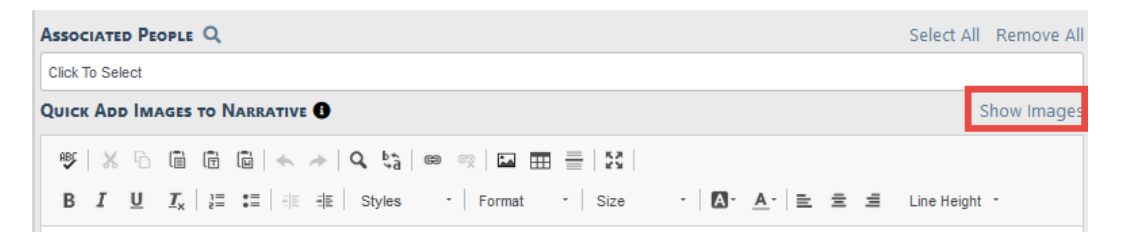

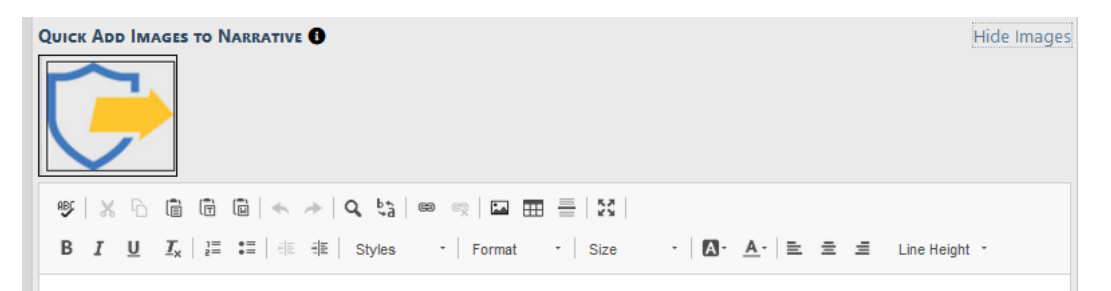

To hide the photos, click the **Hide Images** link on the upper right.

Click on the **image** to select and insert it into the Narrative.

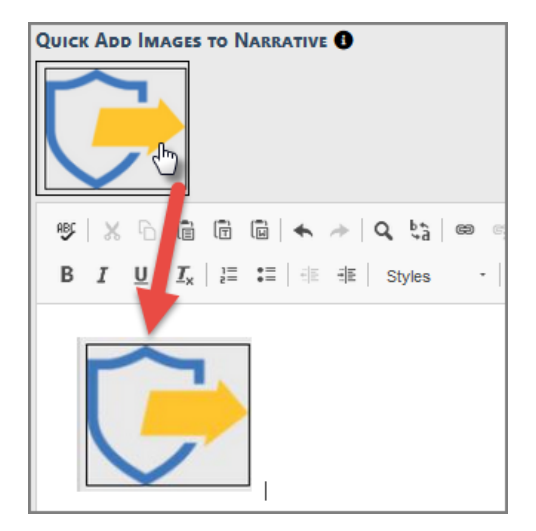

The built-in *Spelling and Grammar Checker* identifies mistakes and corrects them as you type your narrative.

Some agencies may use **Narrative Templates** to guide you in creating their narrative. If a template is selected, the information will be applied to the narrative for you to complete and edit as required.

| SELECT A TEMPLATE                                                              | NARRATIVE TITLE        | LAST SAVED: 02/05/2019 1027 |  |  |  |
|--------------------------------------------------------------------------------|------------------------|-----------------------------|--|--|--|
| -Select a Template-                                                            | Original Narrative     | ♥         ●                 |  |  |  |
| All Counties Incident Narrative Test<br>Adams County Incident Narrative Test 1 | ◎ 🖘   🏛 블   🔀          |                             |  |  |  |
| B I <u>U</u>   I <sub>x</sub>   1≣ :≡   ⊕E ⊕E   Styles                         | - Format - Size - ▲- = | 🚖 🚊 Line Hei 👻              |  |  |  |

The **Narrative Title** will default to *Original Narrative* but you may edit the title if necessary.

Select **Associated People** to associate the Incident persons to the Narrative. Select as many that apply.

There are icons for printing the narrative and for saving the narrative which can be used at any time while the narrative editor is open.

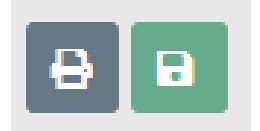

As the narrative is being typed, the system auto-saves the narrative every sixty seconds in the event the connection is lost or the computer becomes unusable.

If the application attempts to save and is not able to reach the server, you are presented with a Warning indicating the connection may be lost. Navigating away from this screen may cause you to lose up to 60 seconds worth of your narrative. Simply reestablish your connection and select the **Click Here to Try Again** link so the narrative can be saved to the server and continue the auto save feature.

You should only have one workstation logged in to Online RMS at any given time.

If you have two workstations open on the Narrative screen, the first session open to the Narrative page is saved in Online RMS. If you write a lengthy narrative on the second open session, it does not save on your report.

**Note**: Always **Save and Exit** your Narrative when leaving the computer for any length of time, or move to a different computer to complete your report. The **Quick Reference** icon is a hyperlink that displays a window in the upper left hand corner which provides easy access to all the people, organizations, vehicles and property, and case narratives within the incident report.

**Note**: If no items exist for a particular tab, that tab does not appear. For example, if a Case Narrative does not exist with an associated Case, then the Case Narrative tab does not appear.

| Quick Reference           You can click on an item description to add it           People         Vehicles           Property         Dates / Times | Quick Reference       Click to close       Click to close         /ou can click on an item description to add it to your narrative at the current cursor position         People       Vehicles       Property       Dates / Times       Case Narratives |                                                |  |  |  |  |  |
|----------------------------------------------------------------------------------------------------|----------------------------------------------------------------------------------------------------|------------------------------------------------|--|--|--|--|--|
| Name                                                                                                    | Other Information                                                                                                    |                                                |  |  |  |  |  |
| Primary Color: BLK                                                                                                    | Found                                                                                                    | Print Transfer Exit Wizard Submit for Approval |  |  |  |  |  |
| Hover or click for info                                                                                                    | Typerlink to add to narrative text                                                                                                    | E Narratives & Attachments Validations         |  |  |  |  |  |
| Incident Summary: 12/13/2018 133                                                                                                    | 2 Hrs - 456 Main STCT Ap                                                                                                    | Agency: District 42, Versailles                |  |  |  |  |  |
| Offense(s): 35-43-2-1 B03 - BURGLA                                                                                                    | RY- ATTEMPTED                                                                                                    | Report #: 2018D4210207 Supp #: 0 🗹             |  |  |  |  |  |
| SELECT A TEMPLATE                                                                                                    | NARRATIVE TITLE                                                                                                    | LAST SAVED: 02/05/2019 1038                    |  |  |  |  |  |
| -Select a Template-                                                                                                    | Original Narrative                                                                                                    | <b>7</b> 🖶 🖬                                   |  |  |  |  |  |
| ♥   X ि Ê Ê È < >   Q                                                                                                    | ¢9   ∞ ∞   ► ⊞ ≣   ∑                                                                                                    |                                                |  |  |  |  |  |
| B I <u>U</u> I <sub>x</sub> i≣ ∷≣ i≡ i≡ sty                                                                                                    | les • Format • Size • 🗛•                                                                                                    | • <u>A</u> • <u>≥</u> <u>≡</u> Line Hei •      |  |  |  |  |  |

The **Quick Reference** window contains blue hyperlinks. By clicking on the blue hyperlink you add that particular information directly into your report's narrative in the area where your cursor is located.

You may also place your mouse over the blue information bubbles to see additional information.

Once the narrative has been completed you can select the **Save & Continue** button which will display the **Narrative** tab for review. Additional narratives may be added to the report by selecting the **Add Narrative** link to the top right which will open a new narrative entry screen.

**Note:** If the agency is configured to bring over notes from CAD, you will see those narratives listed. You can view, edit, or delete the existing narrative as needed. A new narrative can be added by selecting the **Add Narrative** link.

When you have completed the narrative(s) for the report, select the **Finished - Go To Next Section** button to navigate to the **Attachments** tab.

# Attachments Tab

The **Attachments** tab is used to capture incident related attachments such as crime scene photographs or statements, and you can download existing attachments. This is also the location where *Custom Forms* can be completed if the agency is using them.

|             |                                                                                                    |            |               |               | - I         | Exit Report         | Quick Print | Print     | Transfer    | Exit Wizard | Submit for Approval |
|-------------|----------------------------------------------------------------------------------------------------|------------|---------------|---------------|-------------|---------------------|-------------|-----------|-------------|-------------|---------------------|
| 🖹 Summary   | 🗖 Header                                                                                           | ≒ Offenses | 🔒 Names       | మి Property 8 | & Vehicles  | <b>≣</b> Narratives | & Attac     |           | 🖸 Validatio | ons         |                     |
| Incident Su | Incident Summary: 12/13/2018 1332 Hrs - 456 Main STCT Apartment #1 Agency: District 42, Versailles |            |               |               |             |                     |             |           |             |             |                     |
| Offense(s): | Offense(s): 35-43-2-1 B03 - BURGLARY- ATTEMPTED Report #: 2018D4210207 Supp #: 0 🗹                 |            |               |               |             |                     |             |           |             |             |                     |
| File And Im | age Attach                                                                                         | ments      |               | 🔁 Imag        | je Library  | O Add Attac         | hment 🛛     | Image     | Viewer 🛓    | Download S  | elected Attachments |
| Attached Fo | Attached Forms Add a Form -Select-                                                                 |            |               |               |             |                     |             |           | ~           |             |                     |
|             |                                                                                                    | Ba         | ck To Previou | IS Section    | inished – C | Go To Next Se       | tion Sub    | mit for A | Approval    |             |                     |

To add a file or image as an attachment, select the **Add Attachment** hyperlink. For more information on adding and downloading attachments, refer to "Attachments" on page 63.

To add an image file from your personal Image Library, select the **Image Library** hyperlink. If images do not exist in your Image Library, then the hyperlink does not appear. For more information on the Image Library, refer to "Image Library" on page 69.

To view an image, select the Image Viewer hyperlink.

When all attachments are saved and closed the system returns to the **Attachments** Tab where the files will be displayed.

There are icons next to each file in the *Actions* column that allows you to download, view, edit, and delete the file.

Agency Forms can also be completed in the attachments section of the incident report. Select and complete the form from the drop-down menu. Refer to your administrator for details.

| Attached Forms |                          |                               | Add a Form | -Select-<br>1 Custom Form to Rule Them All                                                                                                    |
|----------------|--------------------------|-------------------------------|------------|----------------------------------------------------------------------------------------------------|
|                | Back To Previous Section | Finished – Go To Next Section | on Submi   | A New Form<br>Ang Test Custom Form<br>Derek Test Form<br>Expense Log<br>Incident Offense Fields<br>Inheritance Test Form<br>Marijuana Eradication Form<br>RMS Demo Form<br>Street Gang Incident Offense Report<br>TTN114300<br>Towing Form<br>Use of Force Form<br>Vehicle Pursuit Report<br>test |

Select the Finished - Go To Next Section button to advance to the Validations Tab.
## Validations Tab

The **Validations Tab** allows a final check of your report to ensure the minimum requirements are met based on the offense(s) entered on the report. The validation check occurs automatically when navigating to the **Validations** tab. The validation process verifies all the minimum requirements are met, then lists information still required for the report along with a hyperlink to that section of the report

| Fin Incident                              |                                                 |                                                     |                                              | Exit                                                   | Report Quick                                                                                       | Print Print Tra                         | ansfer Exit Wizard                            | Submit for Approval                |  |  |  |  |
|-------------------------------------------|-------------------------------------------------|-----------------------------------------------------|----------------------------------------------|--------------------------------------------------------|----------------------------------------------------------------------------------------------------|-----------------------------------------|-----------------------------------------------|------------------------------------|--|--|--|--|
| 🗎 Summary                                 | 🗖 Header                                        | ್ Offenses                                          | La Names                                     | ରି Property & Vehicles                                 | <b>≣</b> Narratives                                                                                | & Attachments                           | Section Validations                           |                                    |  |  |  |  |
| Incident Su                               | <b>mmary:</b> 04/3                              | 0/2018 1353 H                                       | rs - 400 Elm 9                               | Street Fortville, IN                                   |                                                                                                    |                                         | Agency: [                                     | District 42, Versailles            |  |  |  |  |
| Offense(s):                               | 35-42-2-1                                       | B05 - BATTER                                        | Y- KNIFE                                     |                                                        |                                                                                                    | Rep                                     | ort #: 2018-04-120-0                          | 00011 Supp #: 0 📝                  |  |  |  |  |
| Verify Incide                             | nt Report                                       |                                                     |                                              |                                                        |                                                                                                    |                                         |                                               |                                    |  |  |  |  |
| Online RMS<br>below to he<br>the report f | 6 has found e<br>lp guide you<br>or approval.   | errors on the in<br>a to the partic                 | ncident repo<br>ular area of t               | rt which require attent<br>the report needing mo       | tion before the<br>dification. Onc                                                                 | report may be su<br>e all of the errors | ubmitted. You may u<br>have been resolved     | use the links<br>I, you may submit |  |  |  |  |
| Selected Incide                           | ent Types                                       |                                                     |                                              | Incident Types ar                                      | e required for in                                                                                  | icidents from this                      | agency.                                       |                                    |  |  |  |  |
| Incident Sumn                             | nary                                            |                                                     |                                              | Incident report re                                     | Incident report requires a Media/Crime Summary.                                                    |                                         |                                               |                                    |  |  |  |  |
| Add Incident L                            | ocation and I                                   | NIBRS City                                          |                                              | Incident Location                                      | Incident Location, NIBRS City is Required.                                                         |                                         |                                               |                                    |  |  |  |  |
| 35-43-4-2 T02                             | - THEFT- AIR                                    |                                                     | R/FAN                                        | Offense requires                                       | Offense requires Property details.                                                                 |                                         |                                               |                                    |  |  |  |  |
| 35-43-4-2 T02                             | - THEFT- AIR                                    | CONDITIONE                                          | R/FAN                                        | Offense Status D<br>future.                            | Offense Status Date cannot be prior to Incident Report Occurrence date or a date in the<br>future. |                                         |                                               |                                    |  |  |  |  |
| Brown Charlie<br>Old                      | Snoops Race                                     | :White SEX:Mal                                      | e Age:45 Yea                                 | rs Victim Offense D                                    | Victim Offense Details Required                                                                    |                                         |                                               |                                    |  |  |  |  |
| Verify Incide                             | nt Warning                                      | s                                                   |                                              |                                                        |                                                                                                    |                                         |                                               |                                    |  |  |  |  |
| Audit warn<br>evaluated b<br>authority. C | ings represen<br>by the agency<br>Corrections a | nt data situati<br>y prior to subr<br>re NOT requir | ons that are<br>nission. The<br>ed for appro | commonly flagged by<br>goal of this process is<br>val. | IBR authorities<br>to ensure the q                                                                 | as uncommon o<br>uality and accura      | r overly used that sl<br>acy of data submitte | hould be<br>ed to the IBR          |  |  |  |  |
| Туре                                      |                                                 | Message                                             |                                              |                                                        |                                                                                                    |                                         |                                               |                                    |  |  |  |  |
| NI                                        | BRS                                             | Incident co                                         | ntains a Hate                                | Bias Motivation. Please                                | verify that Hate                                                                                   | /Bias was a factor                      | in the incident.                              |                                    |  |  |  |  |

Click on each hyperlink in blue to correct the errors. After each correction, click **Save**, **Continue**, or **Update** (the button differs on each form) to return to the Validations page, or click **Return to Incident Validation** to return without saving.

A message appears in the **Incident Validations** tab when the report passes all validations.

| 🖹 Summary   | 🗖 Header                                                                                                    | ೆ Offenses    | 💄 Names       | ని Property & Vehicles | <b>≣</b> Narratives             | & Attachments | Validations |  |  |  |  |
|-------------|----------------------------------------------------------------------------------------------------|---------------|---------------|------------------------|---------------------------------|---------------|-------------|--|--|--|--|
| Incident Su | <b>mmary:</b> 03/2                                                                                                    | 7/2018 1257 H | rs - 789 Nort |                        | Agency: District 42, Versailles |               |             |  |  |  |  |
| Offense(s): | Acident Summary: 03/27/2018 1257 Hrs - 789 North Livingwell Court D     Agency: District 42, Versailles       Iffense(s): No Offense Specified     Report #: 2018D4210158 Supp #: 0 Iffense Supp #: 0 Iffense Supp #: 0 Iffens |               |               |                        |                                 |               |             |  |  |  |  |
|             |                                                                                                    |               |               |                        |                                 |               |             |  |  |  |  |
|             |                                                                                                    |               |               | The Incident F         | Report is valid.                |               |             |  |  |  |  |

Once the report is valid, submit it for approval. For more information on submitting for approval, refer to "Submit For Approval" on the next page.

#### Submit For Approval

When the report passes all validations, it is ready for approval submission. Submit the report for approval by selecting the **Submit for Approval** button located at the far right hand of the screen just above the tabs.

|             | Exit Report     Quick Print     Print     Transfer     Show Wizard     Submit for Approval       ummary     Ti Header     ** Offenses     * Names     > Property & Vehicles     * Narratives     # Attachments     Validations       ident Summary:     03/27/2018 1257 Hrs - 789 North Livingwell Court D     * * Agency:     District 42, Versailles |              |         |                       |                     |               |                  |                    |  |  |  |
|-------------|----------------------------------------------------------------------------------------------------|--------------|---------|-----------------------|---------------------|---------------|------------------|--------------------|--|--|--|
| 🖹 Summary   | 🗖 Header                                                                                                    | ≒ + Offenses | 💄 Names | බ Property & Vehicles | <b>≣</b> Narratives | & Attachments | Validations      |                    |  |  |  |
| Incident Su | Incident Summary: 03/27/2018 1257 Hrs - 789 North Livingwell Court D Agency: District 42, Versa                                                                                                    |              |         |                       |                     |               |                  |                    |  |  |  |
| Offense(s): | No Offense S                                                                                                    | pecified     |         |                       |                     |               | Report #: 2018D4 | 210158 Supp #: 0 📝 |  |  |  |
|             |                                                                                                    |              |         |                       |                     |               |                  |                    |  |  |  |
|             |                                                                                                    |              |         | The Incident F        | teport is valid.    |               |                  |                    |  |  |  |

Users with approval authority will receive a message to either approve or submit the request.

| Submission Options                                                   |                           |
|----------------------------------------------------------------------|---------------------------|
| You have authority to approve inc<br>approve or submit for approval? | idents. Would you like to |
|                                                                      | Cancel Approve Submit     |

By selecting the **Submit** button, the **Submission** screen appears. The *Approving Agency* defaults to your home agency and the *Approving Group* defaults to the *Approving Supervisor*. A text box is provided to supply additional information for the *Approving Supervisor*. Select the **Submit** button for submission.

| Submit Incident Report Suppl         | ement #0 for Approval              |              |  |  |  |  |  |
|--------------------------------------|------------------------------------|--------------|--|--|--|--|--|
| Incident Summary: 03/27/2018 1       | Agency: District 42, Versailles    |              |  |  |  |  |  |
| Offense(s): No Offense Specified     | Report #: 2018D4210158 Supp #: 0 📝 |              |  |  |  |  |  |
| \$0 \$\$0 \$\$0 \$\equiv 2 \$\$ \$\$ | 0 🚔 0 🖉 0 🗎 0                      |              |  |  |  |  |  |
| APPROVING AGENCY                     | APPROVING GROUP                    | REPORT HOURS |  |  |  |  |  |
| District 42, Versailles 🗸 🗸          | PATROL Supervisor                  | Hrs 0 🗸 Min  |  |  |  |  |  |
| OTHER COMMENTS                       |                                    |              |  |  |  |  |  |
|                                      |                                    |              |  |  |  |  |  |
|                                      |                                    |              |  |  |  |  |  |
|                                      |                                    |              |  |  |  |  |  |
|                                      | Go Back Submit                     |              |  |  |  |  |  |

**Note**: Only a multi-tiered agency user will have the added ability of selecting the *Approving Agency* to direct the report for approval to the agency where the report was taken.

Select Yes to submit for approval.

| Message From RMS             |        |
|------------------------------|--------|
| Confirm Submit for Approval? |        |
|                              | No Yes |

The *Approving Supervisor* receives notification that the Incident Report needs approval. For more information about the approval process refer to "Approve/Disapprove Incident Report" on page 361.

There may be times when the *Approving Supervisor* **disapproves** the Incident Report and routes it back to you for more information or to make corrections. After making corrections, you have an opportunity to resubmit for approval. For more information, refer to "Disapproval Notice Corrections" below.

#### **Disapproval Notice Corrections**

The *Approving Supervisor* may **disapprove** the Incident Report and route it back to you for more information or to make corrections. You will then have an opportunity to make the necessary corrections and resubmit for approval.

The Recent Activities section of your Home page displays those that have been disapproved.

| 🖀 Home            |                                                    |        |                         |                        |                                 |   |
|-------------------|----------------------------------------------------|--------|-------------------------|------------------------|---------------------------------|---|
| Broadcast         | Messages Show All                                  |        |                         |                        |                                 |   |
|                   |                                                    |        |                         |                        |                                 |   |
|                   |                                                    |        |                         |                        |                                 |   |
| Notificati        | ons                                                |        | Q Show                  | All • Add Notification | Recent Activities               |   |
| -Filter By Users- |                                                    | Search |                         |                        | Initial Report                  |   |
| Count             | Notification Type                                  | t      | L Last Notification     | Priority 11            | Disapproved                     | 0 |
| 1                 | DISAPPROVED INCIDENT REPORT                        |        | 03/26/2019 03:43 PM CST | Urgent                 | Follow Up Needed (Past 10 Days) | 8 |
| 37                | DEPARTMENT VEHICLE SERVICE REQUEST SUBMITTED       |        | 03/22/2019 01:56 PM CST | High                   | Pending Approval                | 0 |
| 99                | INCIDENT APPROVED - FOLLOW UP CASE DECISION NEEDED |        | 03/19/2019 11:34 AM CST | High                   | Mu Career (Active Count)        | 0 |
| 98                | INCIDENT APPROVED                                  |        | 03/19/2019 11:34 AM CST | High                   | my cases (Active County         |   |
| 54                | EVIDENCE PENDING CHECK-IN                          |        | 03/13/2019 10:18 AM CST | High                   | Evidence Review                 | 0 |
| 2                 | INCIDENT FOLLOW-UP CASE ASSIGNED                   |        | 03/08/2019 03:04 PM CST | High                   | Open Field Arrests              | 6 |

Click the **Disapproved** link to display a list. The number of incidents that appear in the list match the disapproved number that displays in Recent Activities.

|              |              |                                                                                                    | Go Back    |
|--------------|--------------|----------------------------------------------------------------------------------------------------|------------|
| Report # 11  | Supp ⊥†<br># | Summary                                                                                                    | Actions    |
| 2019D4210217 | 1            | 03/06/2019 14:35 Hrs - 100 North Main Street BLOOMINGTON, IL 61701 -<br>Offense(s) - 35-45-1-3 - PUBLIC ORDER- DISORDERLY CONDUCT | # <b>2</b> |
|              |              | Go Back                                                                                                    |            |

Click the transfer icon 🖻 to transfer the incident to another user, or click the edit icon 🗹 to make changes to the incident.

The *Incident Report* opens if you chose to edit. Click the red **Disapproval Comments** button to view the *Approving Supervisor* comments, or mouse over tabs highlighted in red to view disapproval comments associated with that tab.

| <b>∓</b> Pin Incident                         |                    |                |               | Exit Rep   | ort Quick P        | int Print    | Transfer       | Submit for Approva      |  |  |  |
|-----------------------------------------------|--------------------|----------------|---------------|------------|--------------------|--------------|----------------|-------------------------|--|--|--|
| 🖹 Summary 🕅 Header                            | ≒¥ Offenses        | 🚨 Names        | ని Property   | & Vehicles | E Narratives     ■ | & Attack     | nments         | Validations             |  |  |  |
| Incident Summary: 03/06/2                     | )19 1435 Hrs -     | 100 North M    | Main Stree    |            |                    |              | Agency:        | District 42, Versailles |  |  |  |
| Offense(s): 35-45-1-3 - PUB<br>Total Hours: 0 | JC ORDER- DI       | SORDERLY C     | CONDUCT       |            |                    | Report #: 20 | 19D42102       | 217 Supp #: 🚯 1 📝       |  |  |  |
| 🗩 Disapproval Comments 🗲                      | (                  | Click to v     | view Appro    | oving Sup  | ervisor co         | mments       |                |                         |  |  |  |
| Actions • Add • 2 2                           | ™ 1 🔒 1            | å 1 Ē2         | port          |            |                    |              |                |                         |  |  |  |
| Report Header                                 |                    |                | _             |            |                    |              |                | Ed                      |  |  |  |
| REPORT ID                                     | REPORT SE          | PORT SECURITY  |               |            | ES                 |              |                |                         |  |  |  |
| 3206                                          | Patrol Off         | Patrol Officer |               |            | Disturbance        |              |                |                         |  |  |  |
| SUMMARY                                       |                    |                |               |            |                    |              |                |                         |  |  |  |
| Loud music at 2am.                            |                    |                |               |            |                    |              |                |                         |  |  |  |
| REPORT DATE                                   |                    | OCCURREN       | ICE DATE STAR | т          | (                  | OCCURRENCE   | RENCE DATE END |                         |  |  |  |
| 03/06/2019 1435                               |                    | 03/06/20       | 19 1435       |            |                    |              |                |                         |  |  |  |
| ISP                                           |                    |                |               |            |                    |              |                |                         |  |  |  |
| GANG INVOLVED                                 |                    |                |               |            |                    |              |                |                         |  |  |  |
| Alcohol Involved Info                         |                    |                |               |            |                    |              |                |                         |  |  |  |
| ALCOHOL INVOLVED                              |                    |                |               | NUMB       |                    |              |                |                         |  |  |  |
| Additional Information                        |                    |                |               |            |                    |              |                |                         |  |  |  |
|                                               |                    |                |               |            |                    |              |                |                         |  |  |  |
| ************************************          |                    |                |               |            |                    |              |                |                         |  |  |  |
| • Offenses                                    | how PC for the sto | op.            | arratives     | & Attach   | iments 😰           | /alidatio    |                |                         |  |  |  |
| 2019 1200 Hrs - 17 140 West                   | wortnam K          | ad Saucier     |               |            |                    |              |                |                         |  |  |  |
|                                               | D 40.04+N          | AD             | ,             |            |                    |              |                |                         |  |  |  |

Review the supervisor comments and check the **Acknowledged** box. Add **Response Comments**, if any, then click **Save** to return to the *Incident Report* page.

| View Comments                       |                 |                       |                             |
|-------------------------------------|-----------------|-----------------------|-----------------------------|
| Supervisor Comment                  | Creator         | Acknowledged          | Response Comment (Optional) |
| Please provide additional comments. | Saur, Christine | <ul> <li>✓</li> </ul> | Detailed comments added.    |
|                                     |                 |                       |                             |
|                                     |                 |                       | Close Save                  |

**Note**: All disapproval comments must be acknowledged prior to submitting report for approval.

On the *Incident Report* page, click **Edit** on the top right of applicable sections to make any necessary changes.

| 7 Pin Incident                                                                                             |                                                           |                             |                              |                       | Exit Rep    | oort Quick P | rint Print   | Transfer                   | · Submit for Appr                                 | roval   |
|----------------------------------------------------------------------------------------------------|-----------------------------------------------------------|-----------------------------|------------------------------|-----------------------|-------------|--------------|--------------|----------------------------|---------------------------------------------------|---------|
| 🛢 Summary                                                                                                  | 🗖 Header                                                  | ∺* Offenses                 | 🚨 Names                      | කි Property 8         | k Vehicles  | ■ Narratives | @ Attacl     | nments                     | Validations                                       |         |
| Incident Su<br>Offense(s):<br>Total Hours                                                                  | <b>mmary:</b> 03/06/20<br>35-45-1-3 - PUBL<br><b>::</b> 0 | )19 1435 Hrs<br>IC ORDER- D | - 100 North N<br>ISORDERLY C | /lain Stree<br>ONDUCT |             |              | Report #: 20 | <b>Agency:</b><br>19D42102 | District 42, Versaille<br>217 Supp #: <b>() 1</b> | es<br>Z |
| <ul> <li>Disapproval</li> <li>Actions *</li> <li>Actions *</li> <li>2 / 2</li> <li>Report Heade</li> </ul> | Comments<br>Add • 2 2<br>1 Pending App                    | ™1 81<br>roval 1 Dis        | approved Rep                 | port                  |             |              |              |                            | [                                                 | Edi     |
| REPORT ID                                                                                                  |                                                           | REPORT SE                   | CURITY                       |                       | REPORT TYP  | ES           |              |                            |                                                   |         |
| 3206                                                                                                    |                                                           | Patrol Of                   | ficer                        |                       | Disturbance |              |              |                            |                                                   |         |
| SUMMARY<br>Loud music at                                                                                   | : 2am.                                                    |                             |                              |                       |             |              |              |                            |                                                   |         |
| REPORT DATE                                                                                                |                                                           |                             | OCCURREN                     | ICE DATE START        |             |              | OCCURRENCE   | DATE END                   |                                                   |         |
| 03/06/2019 14                                                                                              | 435                                                       |                             | 03/06/203                    | 19 1435               |             |              |              |                            |                                                   |         |
| ISP                                                                                                    |                                                           |                             |                              |                       |             |              |              |                            |                                                   |         |
| GANG INVOLV                                                                                                | ED                                                        |                             |                              |                       |             |              |              |                            |                                                   |         |
| Alcohol Invol                                                                                              | ved Info                                                  |                             |                              |                       |             |              |              |                            |                                                   |         |
| ALCOHOL INVO                                                                                               | LVED                                                      |                             |                              |                       | NUMB        |              |              |                            |                                                   |         |
| Additional In                                                                                              | formation                                                 |                             |                              |                       |             |              |              |                            |                                                   |         |

Note: The Disapproval Comments button turns green when supervisor disapproved comments are acknowledged.

Click the **Submit for Approval** button on the top right of the *Incident Report* page. For more information on submitting incidents for approval, refer to "Submit For Approval" on page 220.

Click the **Submit** button on the bottom of the *Submit for Approval* page. Notice the disapproval comments and responses appear on the bottom of the page.

| Incident S<br>Offense(s) | Incident Summary: 03/06/2019 1435 Hrs - 100 North Main Street<br>Offense(s): 35-45-1-3 - PUBLIC ORDER- DISORDERLY CONDUCT |                       |          |           |             |             |       | Agency: District 42, Versailles<br>Report #: 2019D4210217 Supp #: 🚯 1 🗹 |   |   |  |  |  |
|--------------------------|----------------------------------------------------------------------------------------------------|-----------------------|----------|-----------|-------------|-------------|-------|-------------------------------------------------------------------------|---|---|--|--|--|
| Total Hou                | rs: 0                                                                                                    |                       |          |           |             |             |       |                                                                         |   |   |  |  |  |
| <b>2</b> 1 <b>A</b> 0    | <b>≜</b> 0 <b>≡</b> 1 <b>≈</b> 0 <b>€</b> 0                                                                               | <b>⊜</b> 0 <b>Ø</b> 0 | <b>0</b> |           |             |             |       |                                                                         |   |   |  |  |  |
| APPROVING A              | PROVING AGENCY APPROVING GROUP                                                                                            |                       |          |           |             | REPORT H    | IOURS |                                                                         |   |   |  |  |  |
| District 42,             | /ersailles Y PATROL Su                                                                                                    |                       |          | r         | ~           |             | н     | s O                                                                     | ~ | M |  |  |  |
| Disapproval              | Comments                                                                                                    |                       |          |           |             |             |       |                                                                         |   |   |  |  |  |
| Section                  | Supervisor Comment                                                                                                    |                       |          | or        | Response    | Comment     |       | Acknowledged                                                            |   |   |  |  |  |
| Summary                  | ummary Please provide additional comments.                                                                                |                       |          | Christine | Detailed co | mments adde | d.    |                                                                         |   |   |  |  |  |
|                          |                                                                                                    |                       | Go Ba    | k Submit  |             |             |       |                                                                         |   |   |  |  |  |

Select Yes to submit for approval.

| Message From RMS             |        |
|------------------------------|--------|
| Confirm Submit for Approval? |        |
|                              | No Yes |

The *Approving Supervisor* receives notification that the Incident Report needs approval. For more information about the approval process refer to "Approve/Disapprove Incident Report" on page 361.

Click **Go Back** to return to your Home page.

### Summary Tab

The **Summary** tab contains a summary of all the information that is contained in the other tabs of the current Incident Report.

| Fin Incident |          |             |         |                        | Exit Report         | Quick Print   | Print | Transfer   | Submit for Approval |
|--------------|----------|-------------|---------|------------------------|---------------------|---------------|-------|------------|---------------------|
| 🖹 Summary    | 🗂 Header | ≒¥ Offenses | 💄 Names | ని Property & Vehicles | <b>≣</b> Narratives | & Attachments | ₽ Va  | alidations |                     |

Information in the **Summary** tab is divided into sections, such as Officers, Employees, Offenders, Victims, Narratives, etc.

The icons under the tab headers and Incident description are hyperlinks that direct you to each section. Hover your mouse over the icon to view a description of the hyperlink.

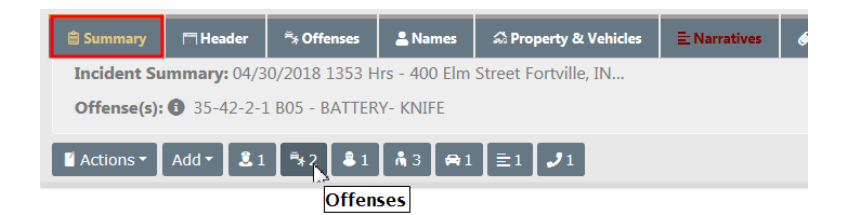

For example, select the *Offenses* hyperlink and you are directed to the *Offenses* section of the **Summary** tab.

| 🗎 Su                     | immary        | 🗖 Header                      | ≒* Offenses            | 💄 Name              | s 🍰 Pro                              | operty & Vehi            | cles                        |                                       |
|--------------------------|---------------|-------------------------------|------------------------|---------------------|--------------------------------------|--------------------------|-----------------------------|---------------------------------------|
| Inc                      | ident Su      | <b>ımmary:</b> 04/3           | 0/2018 1353 H          | rs - 400 E          | lm Street F                          | ortville, IN             |                             |                                       |
| Off                      | ense(s):      | 35-42-2-1                     | B05 - BATTER           | Y- KNIFE            |                                      |                          |                             |                                       |
| [] Ac                    | tions 🔻       | Add 🕶 🚨 1                     | <b>™</b> *2 <b>8</b> 1 | <b>i</b> 3 <b>f</b> | •1 ≣1                                | <b>J</b> 1               |                             |                                       |
|                          | _             |                               |                        |                     |                                      |                          |                             |                                       |
| Offenses                 | 5             |                               |                        |                     |                                      | ≓                        | Update All O                | ffenses' Status 🕒 Add Offe            |
| Offenses                 | s<br>Severity | Offense                       |                        | Remarks             | Status<br>Date                       | ,<br>Status              | Update All O                | ffenses' Status                       |
| Offenses<br>NIBRS<br>13A | Severity      | Offense<br>35-42-2-1 805 BATT | TERY- KNIFE            | Remarks             | Status<br>Date<br>04/30/2018<br>1355 | ₹<br>Status<br>Unfounded | Update All O<br>Supp #<br>0 | ffenses' Status 🗣 Add Offe<br>Actions |

Add data to the Incident Report in sections that contain an **Add** hyperlink. For example, the **+ Add Person** hyperlink opens the **Person Search** screen to begin the process of adding a person to the report, and the **+ Add Field Arrest** hyperlink provides the ability to associate a *Field Arrest* to the report. This functionality also applies to other tabs of the report. For more information on using the **Add** feature refer to "Header Tab" on page 181.

**The Calls for Service** section is located at the bottom of the **Summary** tab. Page down or click on the icon hyperlink to go directly to the CFS section.

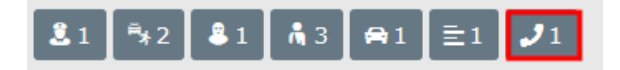

In the **Calls For Service** section, view the CFS by selecting the **View** icon <sup>(2)</sup> under the *Actions* heading.

| Calls For Servio | e                       |            |              |                                    |                  |         |
|------------------|-------------------------|------------|--------------|------------------------------------|------------------|---------|
| Dispatch #       | Agency                  | Event Type | Caller       | Location                           | Dispatch Date    | Actions |
| 2018-00000061    | District 42, Versailles | Police     | Jim Guardian | 400 ELM ST, FORTVILLE, IN, Hancock | 04/30/2018 13:53 | •       |

| Dispatch Info - 2018-00000061 |                  | Go Back Print   |
|-------------------------------|------------------|-----------------|
| DISPATCHER                    |                  |                 |
| ang                           |                  |                 |
| DISPATCH AGENCY               | CALL DATE        |                 |
| Indiana State Police          | 04/30/2018 13:53 |                 |
| CALL RECEIVED                 | CALLER NAME      | CALLER PHONE #  |
| PHONE                         | Jim Guardian     | 111-222-3333    |
| PRIORITY                      | EVENT TYPE       | CALL / ACTIVITY |
| High                          | Police           | DOMESTIC        |

The Summary tab also contains an **Actions** button that allows you to perform certain actions. Click on the button to view a drop-down list of choices from which to choose. This list is based on permissions and varies by agency.

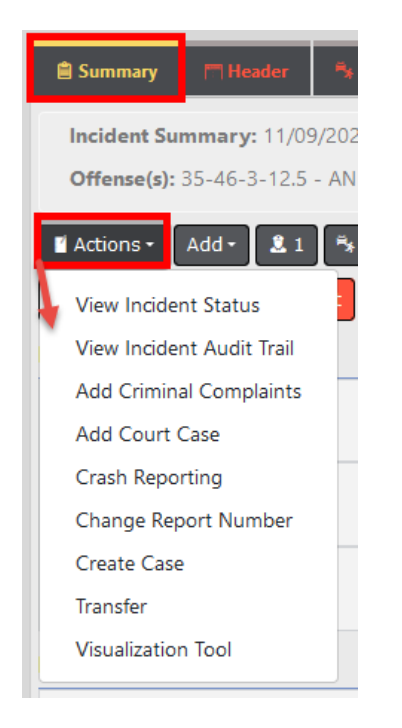

#### **Add Criminal Complaints**

This option is available providing you have the appropriate permissions and the feature is turned on for your agency.

Perform one of the following options on the **Summary** tab to add a Criminal Complaint:

- Click the Actions menu button, then click Add Criminal Complaints.
- or Page down on the Summary tab to the Criminal Complaints section and click Add Criminal Complaints.

The Create Criminal Complaint form opens.

| Create Cr | riminal Complaint(s)                    |                                          |
|-----------|-----------------------------------------|------------------------------------------|
| A crimin  | al complaint with the following details | will be created for each selected person |
| 0         |                                         |                                          |
|           | Person Name                             | Roles                                    |
|           | Holly Stone                             | Suspect / Offender                       |
| Detelle   |                                         |                                          |
| CHARGES   |                                         |                                          |
|           | Charge                                  |                                          |
|           | 35-43-4-2 T68 THEFT- POSSESS S          | TOLEN PROPERTY                           |
| COMPLAIN  | т Туре                                  |                                          |
| Summon    | s 🗸                                     |                                          |
| Маке Ме 1 | THE COMPLAINT OFFICER                   |                                          |
| ATTACH FU | ll Incident Printed Report PDF          |                                          |
|           |                                         |                                          |
| •         |                                         | •                                        |
|           |                                         | Cancel                                   |

#### Select the Offenders.

- The names listed are only the Incident suspect/offenders that do not already have a criminal complaint associated with the incident.
- A Criminal Complaint is created for each person selected.
- Only displays.

Select one or more Charges.

- At least one charge is required.

Select the Complaint Type from the drop-down list.

If applicable, check the box to make yourself the **Complaint Officer**.

If the Incident has Custom Forms, an option displays allowing you to select any or all **Custom Forms** to be associated with the criminal complaint.

If applicable, check the box if you want to attach the full **Incident Printed PDF Report**.

 If the Incident has Custom Forms and it is configured to create a fillable form, the fillable form PDF is associated with the criminal complaint instead of the custom form. Click **Save** to create the Criminal Complaints and associate them to the Incident Report supplement automatically.

- The complaints are listed in a grid on the *Summary* page. You can further edit the complaint and submit for approval.

#### Add Court Case

Perform one of the following options on the **Summary** tab to add a Court Case:

- Click the Actions menu button, then click Add Court Case.
- or Page down on the Summary tab to the Court Case section and click Add Court Case.

The Create Court Case form opens.

| Create Co    | ourt Ca | se               |                    |   |           |                      |           |
|--------------|---------|------------------|--------------------|---|-----------|----------------------|-----------|
| Details      |         |                  |                    |   |           |                      | ^         |
| COURT CAS    | е Numb  | ER               | FILED DATE AND TIM | E |           |                      |           |
| CASE0058     | •       |                  | 03/10/2021 1602    |   | 曲         |                      |           |
| PEOPLE       |         |                  |                    |   |           |                      |           |
|              |         | Person Name      |                    | I | ncident R | ole                  |           |
|              |         | ANDREZ THOMAS    |                    | ( | Offender  |                      |           |
| OFFICERS     |         |                  |                    |   |           |                      |           |
|              | Office  | r                |                    |   |           | Incident Role(s)     |           |
| $\checkmark$ | Christi | ne Saur #SAUR111 |                    |   |           | Reporting            |           |
| $\checkmark$ | SERGE   | ANT-CAPTAIN-WIN  | Greg Wright #9696  |   |           | Approving, Reporting |           |
|              |         |                  |                    |   |           |                      |           |
|              |         |                  |                    |   |           |                      |           |
|              |         |                  |                    |   |           |                      |           |
|              |         |                  |                    |   |           |                      |           |
|              |         |                  |                    |   |           |                      |           |
|              |         |                  |                    |   |           |                      |           |
| <            |         |                  |                    |   |           |                      | >         |
|              |         |                  |                    |   |           |                      |           |
|              |         |                  |                    |   |           | Car                  | icel Save |

Enter the Court Case Number.

Select the Filed Date and Time.

Select the **People** involved.

Select the appropriate Officers.

Click **Save** to create the Court Case and associate to the Incident Report supplement automatically.

#### Crash Reporting

If configured for your agency, this option is a single sign-on to the Ethos home page for States where the LexisNexis Ethos Crash application is available.

## **View Incident Reports**

The option to View Incident Reports is in the Incidents menu.

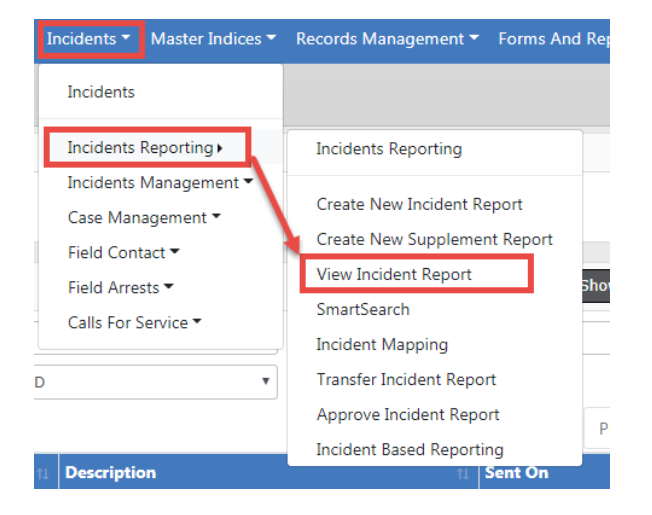

A **Incident Search** window opens, where you can search for a particular incident to view by entering data in any field or combination of fields. For more information on incident searching, refer to "Incident Search" on page 231.

Click on the view icon on the incident Search Results to view the Incident Report.

The Summary tab opens by default. If the report has more than one Supplement, the number of Supplements are listed next to the ricon.

**Note:** The *Summary* tab will also advise if a follow-up Case has been assigned to the incident.

**Note**: With appropriate permissions, an investigative case can be created directly from an *initial unapproved* Incident report using the **Actions** button.

**Note:** If access is restricted to the selected security groups, a message appears on the summary tab of the incident indicating which security groups have access.

For more information on the *Summary* tab, refer to "Summary Tab" on page 224.

| Fin Incident      | Eigł               | nt Tabs          |               |                          |                    |                                   |                       |          | Exit Repor          | t Quick Print Print          |
|-------------------|--------------------|------------------|---------------|--------------------------|--------------------|-----------------------------------|-----------------------|----------|---------------------|------------------------------|
| 🗎 Summary         | THeader            | ≒ + Offenses     | 💄 Names       | వే Property & Vehicles   | <b>≣</b> Narrative | s 🧳 Attachments                   | 🖉 Validation          | ns       |                     |                              |
| Incident Su       | <b>mmary:</b> 06/0 | 7/2018 1419 H    | rs - 500 Cent | ter Lake Water Tower-Clu | ubhouse            |                                   |                       |          | Agency:             | District 42, Versailles      |
| Offense(s):       | 35-43-4-2          | 101 - THEFT- /   | AGRICULTUR    | E<br>Hover over bubble   | e to view I        | NIBRS Code descr                  | ription               |          | Report #: 2018D4    | 210170 Supp #: 🕕 0           |
| 🗹 Actions 👻       | <b>2</b> 5 ™+2     | 83 👘 1           | 1 🕫 1         | ≡2                       |                    |                                   |                       |          | Status Closed- No A | Action / Closed (06/29/2018) |
| <b>(%) (</b> 3/3) | 2 Approved         | Report 1 Ini     | tial Report   | Security Groups: ANGTEST | М                  | essage if access<br>to security g | is restricte<br>roups | ed       | State Status READY  | TO BE PROCESSED-ORIGINAL     |
| Follow-Up In      | cident Case        | 5 (              | Click to me   | odify and manage Su      | pplements          | i                                 |                       |          |                     |                              |
| Case #            | Ageno              | сy               | Lead          | l Investigator           | Ass                | ignment Status                    | Case                  | Status   | Next Update Due     | Actions                      |
| 2018D421019       | Distric            | t 42, Versailles | M, D          | ana - Lead Investigator  | Ass                | ign to Patrol                     | Open                  |          | 02/22/2019          | * C                          |
| Report Heade      | Click to v         | /iew all Supp    | olements      |                          |                    |                                   |                       |          |                     |                              |
| REPORT SECURI     | тү                 |                  |               |                          |                    | REPORT TYPES                      |                       |          |                     |                              |
| Patrol Officer    |                    |                  |               |                          |                    | Child Abandon                     |                       |          |                     |                              |
| SUMMARY           |                    |                  |               |                          |                    |                                   |                       |          |                     |                              |
| asdf              |                    |                  |               |                          |                    |                                   |                       |          |                     |                              |
| REPORT DATE       |                    |                  |               | OCCURRENCE DAT           | E START            |                                   |                       | OCCURREN | ICE DATE END        |                              |
| 06/07/2018 14     | 419                |                  |               | 06/07/2018 1419          | )                  |                                   |                       |          |                     |                              |

Click on each tab heading to navigate to the different tabs of the Incident report.

**Note:** With appropriate permissions, you can *Pin* the Incident while on the Summary tab to add it to your Home Page for quick reference. For more information, refer to "Incidents Overview" on page 169.

Click on the Actions button to perform additional tasks shown.

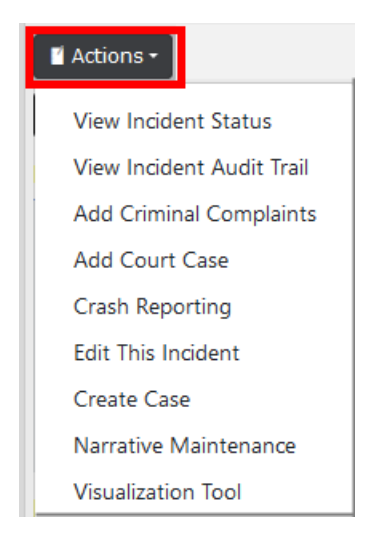

# **Incident Search**

The **Incident Search** window allows you to search for incidents by entering data in any field or combination of fields. When entering the report number you can use the % sign as a wildcard. For example, if you were looking for report number 2018D4210149, you could enter %10149 and the report would be located. Agency defaults to your agency, but with appropriate permissions, a different agency in your workgroup can be selected. Select the *Additional Search Criteria* for more search options.

| Incident Search                                                                                                    |            |                      |   | Incide             | ent SmartSearch |
|----------------------------------------------------------------------------------------------------|------------|----------------------|---|--------------------|-----------------|
| Report #                                                                                                    |            | Agency               |   |                    |                 |
|                                                                                                    |            | All Agencies         |   |                    | • 🚠             |
| REPORT TYPE                                                                                                    |            | REPORT DATE FROM     |   | REPORT DATE TO     |                 |
| Click To Select                                                                                                    |            |                      | # |                    | <b>#</b>        |
| APPROVAL STATUS                                                                                                    |            | OCCURRENCE DATE FROM |   | OCCURRENCE DATE TO |                 |
| -Select-                                                                                                    | T          |                      | 曲 |                    | 曲               |
| SUMMARY                                                                                                    |            | APPROVAL DATE FROM   |   | APPROVAL DATE TO   |                 |
|                                                                                                    |            |                      | # |                    | <b></b>         |
| FOLLOW UP ACTION                                                                                                    |            | GANG RELATED         |   |                    |                 |
| -Select-                                                                                                    | Ŧ          | -Select-             |   |                    | ٣               |
| STATUS / DISPOSITION                                                                                                    |            |                      |   |                    |                 |
| -Select-                                                                                                    | •          |                      |   |                    |                 |
| Additional Search Criteria                                                                                                    |            |                      |   |                    |                 |
| -Select-                                                                                                    |            |                      |   |                    |                 |
| -Select-                                                                                                    |            |                      |   |                    |                 |
| Address                                                                                                    | Go Back Re | eset Search          |   |                    |                 |
| Offense                                                                                                    |            |                      |   |                    |                 |
| Officer                                                                                                    |            |                      |   |                    |                 |
| Property                                                                                                    |            |                      |   |                    |                 |
| Vehicles                                                                                                    |            |                      |   |                    |                 |
| Organization                                                                                                    |            |                      |   |                    |                 |
| Citations                                                                                                    |            |                      |   |                    |                 |
| Partial                                                                                                    |            |                      |   |                    |                 |
| Incident Narrative                                                                                                    |            |                      |   |                    |                 |
| Incident Based Reporting                                                                                                    |            |                      |   |                    |                 |
| Public Release                                                                                                    |            |                      |   |                    |                 |
| Case Review Status                                                                                                    |            |                      |   |                    |                 |
| Calls for Service                                                                                                    |            |                      |   |                    |                 |
| and the second second se |            |                      |   |                    |                 |

You can search for incidents across all agencies within the user's state by clicking on the **Incident SmartSearch** button on the top right of the screen. For more information on **SmartSearch** refer to "SmartSearch" on page 232.

If you type in a specific report number, the system takes you directly to the report. If you click the **Search** button without entering any search criteria, a message appears in red at the top of the screen instructing you to specify at least one field when performing a search. Regardless of which method you use to query the system, except for specific report number, you will receive a list with reports matching your search criteria.

| Q Incident S | Search Results                | xport results to                                      | а | file   |   | Show Map Refine St                                                                                             | earch | New Search |
|--------------|-------------------------------|-------------------------------------------------------|---|--------|---|----------------------------------------------------------------------------------------------------|-------|------------|
|              | 24 result(s) f                | ound                                                  |   |        |   |                                                                                                    |       |            |
| Agency       | LT Report # LT                | Report Date                                           |   | Supp # |   | Summary                                                                                                    | Act   | ions       |
| D42          | 2019D4210231                  | 11/21/2019 0937 Hrs                                   |   | 0      |   | 1001 North East Main Street INDIANAPOLIS,<br>IN Offense(s): 1; 35-43-2-1 B03 - BURGLARY-<br>ATTEMPTED          | Viev  | Repor      |
| D42          | 2019D4210230                  | 06/18/2019 1457 Hrs                                   |   | 0      |   | Hover over blue bubble t                                                                                       | 0     | •          |
| D42          | 2019D421022<br>Stole<br>Click | n property reported.<br>t <b>to view Entire Entry</b> |   |        | · | 0 100 North Main Street BLOOMINGTON, IL<br>61701 Offense(s): 1; 35-43-2-1 B02 -<br>BURGLARY- APARTMENT COMPLEX |       | 0          |

At the top of the *Incident Search Results* window there is a **Show Map** feature that plots the listed reports with GEO Verified addresses using **Google Maps**. The **Export Results** allow you to export the list to a PDF document which can be printed, export to an Excel document, export to a Comma Spaced Values (CSV) file, or to an Extensible Markup Language (XML) file.

Click on the view icon 2 to view the Incident Report. The Summary tab opens by default. If the report has more than one Supplement, the number of Supplements are listed next to the 1 icon.

# Smart Search

Users can, with appropriate permissions, search for incidents across all agencies in the Online RMS system within the user's State, outside of the State if configured by your agency, or both. You can also limit your search using date range filters. This search adds a simple interface to perform searches the way one would in an Internet search engine, such as Google.

You can access SmartSearch two ways:

• Click the *Incidents* menu on the top navigation bar, click *Incidents Reporting*, then click the *SmartSearch* option.

| Incidents 🕶 Master I                                                                                | ndices 🔻 | Records Management - Forms And Rep                                                                                                    |
|----------------------------------------------------------------------------------------------------|----------|----------------------------------------------------------------------------------------------------|
| Incidents                                                                                           |          |                                                                                                    |
| Incidents Reporting                                                                                 | •        | Incidents Reporting                                                                                                    |
| Incidents Managem<br>Case Management •<br>Field Contact •<br>Field Arrests •<br>Calls For Service • | ent •    | Create New Incident Report<br>Create New Supplement Report<br>View Incident Report<br>SmartSearch<br>Incident Mapping<br>Transfer Incident Report<br>Approve Incident Report<br>Incident Based Reporting |
| scription                                                                                           |          | 11 Sent On 11 Actions                                                                                                    |

• Or click *the Incidents* menu on the top navigation bar, click *View Incident Report*, then click the **Incident SmartSearch** button on the Incident Search screen.

| Incidents 🔻                                                                                                    | Master Indices 🔻                                       | Records Manage                                                                                                    | ement 🔻                                                                                     | Forms And                                                                              | Re                                                                                                    |                                                    |
|----------------------------------------------------------------------------------------------------|--------------------------------------------------------|----------------------------------------------------------------------------------------------------|---------------------------------------------------------------------------------------------|----------------------------------------------------------------------------------------|----------------------------------------------------------------------------------------------------|----------------------------------------------------|
| Incidents                                                                                                    |                                                        |                                                                                                    |                                                                                             |                                                                                        |                                                                                                    |                                                    |
| Incidents R                                                                                                    | eporting •                                             | Incidents Repo                                                                                                    | orting                                                                                      |                                                                                        |                                                                                                    |                                                    |
| Incidents M<br>Case Mana<br>Field Conta<br>Field Arrest<br>Calls For Se                                                                                                    | fanagement ▼<br>gement ▼<br>ict ▼<br>iss ▼<br>ervice ▼ | Create New In<br>Create New Su<br>View Incident<br>SmartSearch<br>Incident Mapp<br>Transfer Incide<br>Approve Incid | cident Re<br>upplemer<br>Report<br>bing<br>ent Repor<br>ent Repor                           | eport<br>nt Report<br>rt<br>rt                                                         |                                                                                                    |                                                    |
| rintion                                                                                                    |                                                        | Incident Based                                                                                                    | Action                                                                                      | ng<br>s                                                                                |                                                                                                    |                                                    |
| ription<br>REPORT #                                                                                                    |                                                        | Incident Based                                                                                                    | Action<br>Action                                                                            | ng<br>s                                                                                |                                                                                                    | Inciden                                            |
| REPORT #                                                                                                    |                                                        | Incident Based                                                                                                    | Action<br>Action<br>Agence                                                                  | ng<br>s<br>y<br>jencies                                                                |                                                                                                    | Inciden                                            |
| REPORT #                                                                                                    |                                                        | Incident Based                                                                                                    | Action<br>Action<br>Agence<br>All Ag<br>REPORT                                              | r DATE FROM                                                                            |                                                                                                    | Inciden<br>REPORT DATE TO                          |
| REPORT #<br>I<br>REPORT TYPE<br>Click To Select                                                                                                    |                                                        | Incident Based                                                                                                    | Action<br>Action<br>Agence<br>All Ag<br>REPORT                                              | r<br>y<br>y<br>r Date FROM                                                             | ŧ                                                                                                    | Inciden<br>REPORT DATE TO                          |
| REPORT #<br>I<br>REPORT TYPE<br>Click To Select<br>APPROVAL STATUS                                                                                                    |                                                        | Incident Based                                                                                                    | Action<br>Action<br>AGENC                                                                   | Y<br>yencies<br>r Date FROM<br>RENCE DATE FROM                                         | m the second second sec | REPORT DATE TO<br>OCCURRENCE DAT                   |
| REPORT #<br>I<br>REPORT TYPE<br>Click To Select<br>APPROVAL STATUS<br>-Select-                                                                                                    |                                                        | Incident Based                                                                                                    | Action<br>Action<br>Agence<br>All Ag<br>REPORT                                              | y<br>jencies<br>r Date FROM<br>RENCE DATE FRO                                          | i<br>i<br>i<br>i<br>i<br>i<br>i<br>i<br>i<br>i<br>i<br>i<br>i<br>i<br>i<br>i<br>i<br>i<br>i                                                                                                    | REPORT DATE TO<br>OCCURRENCE DAT                   |
| REPORT #<br>REPORT TYPE<br>Click To Select<br>APPROVAL STATUS<br>-Select-<br>SUMMARY                                                                                                   |                                                        | Incident Based                                                                                                    | Action<br>Action<br>All Ag<br>REPORT<br>OCCUR                                               | y<br>jencies<br>r Date FROM<br>RENCE DATE FROM                                         | ₩<br>œ                                                                                                    | REPORT DATE TO<br>OCCURRENCE DATE<br>APPROVAL DATE |
| REPORT #<br>REPORT TYPE<br>Click To Select<br>APPROVAL STATUS<br>-Select-<br>SUMMARY                                                                                                   |                                                        | Incident Based                                                                                                    | Action<br>Action<br>All Ag<br>REPORT<br>OCCURI                                              | Y<br>Igencies<br>IT DATE FROM<br>RENCE DATE FROM                                       | M<br>m<br>m                                                                                                    | REPORT DATE TO<br>OCCURRENCE DATE<br>APPROVAL DATE |
| REPORT #<br>REPORT #<br>Click To Select<br>APPROVAL STATUS<br>-Select-<br>SUMMARY<br>FOLLOW UP ACTION                                                                                  | N                                                      | Incident Based                                                                                                    | AGENCI<br>AGENCI<br>AII AG<br>REPORT                                                        | Y<br>Y<br>Igencies<br>IT DATE FROM<br>RENCE DATE FROM<br>RELATED                       | i<br>M<br>m<br>m<br>m<br>m<br>m<br>m<br>m<br>m<br>m<br>m<br>m<br>m<br>m<br>m<br>m<br>m<br>m<br>m                                                                                                    | REPORT DATE TO<br>OCCURRENCE DAT<br>APPROVAL DATE  |
| REPORT #<br>REPORT #<br>Click To Select<br>APPROVAL STATUS<br>-Select-<br>SUMMARY<br>FOLLOW UP ACTION<br>-Select-                                                                      | N                                                      | Incident Based                                                                                                    | A Reportin<br>Actions<br>Agence<br>All Ag<br>Report<br>Occurs<br>Approv<br>GANG I           | Y<br>y<br>gencies<br>r DATE FROM<br>VAL DATE FROM<br>RELATED<br>ct-                    | M<br>m<br>m                                                                                                    | REPORT DATE TO<br>OCCURRENCE DAT<br>APPROVAL DATE  |
| REPORT #<br>REPORT TYPE<br>Click To Select<br>APPROVAL STATUS<br>-Select-<br>SUMMARY<br>FOLLOW UP ACTION<br>-Select-<br>STATUS / DISPOSITI                                             | N<br>ION                                               | Incident Based                                                                                                    | A Reportin<br>Actions<br>Agence<br>All Ag<br>Report<br>Occura<br>Approv<br>GANG I<br>-Seles | Y<br>y<br>gencies<br>r DATE FROM<br>VAL DATE FROM<br>VAL DATE FROM<br>RELATED<br>ct-   | M<br>m<br>m<br>m                                                                                                    | REPORT DATE TO<br>OCCURRENCE DAT<br>APPROVAL DATE  |
| REPORT #  REPORT #  REPORT TYPE  Click To Select  APPROVAL STATUS  -Select- Status / Dispositi  -Select-                                                                               | N<br>10N                                               | Incident Based                                                                                                    | A Reportin<br>Action<br>All Ag<br>REPORI<br>OCCUR<br>APPRO<br>GANG I<br>-Sele               | Y<br>y<br>gencies<br>r DATE FROM<br>RENCE DATE FROM<br>VAL DATE FROM<br>RELATED<br>ct- |                                                                                                    | REPORT DATE TO<br>OCCURRENCE DAT<br>APPROVAL DATE  |
| REPORT #<br>REPORT #<br>REPORT TYPE<br>Click To Select<br>APPROVAL STATUS<br>-Select-<br>SUMMARY<br>FOLLOW UP ACTION<br>-Select-<br>STATUS / DISPOSITI<br>-Select-<br>ADDITIONAL SEARC | N<br>ION                                               | Incident Based                                                                                                    | A Reportin<br>Action<br>Action<br>All Ag<br>REPORI<br>OCCUR<br>APPRO<br>GANG I<br>-Sele     | Y<br>y<br>gencies<br>r DATE FROM<br>RENCE DATE FROM<br>VAL DATE FROM<br>RELATED<br>ct- | M<br>m<br>m                                                                                                    | REPORT DATE TO<br>OCCURRENCE DAT<br>Approval Date  |

Either option opens the Incident SmartSearch screen.

.

~

| Incident Search - View Incident Report / I | ncident SmartSearch |                                               |
|--------------------------------------------|---------------------|-----------------------------------------------|
|                                            |                     | Go Back Help                                  |
| Search                                     |                     |                                               |
| Enter your search terms here               |                     | Search Relevance <b>v</b> Descending <b>v</b> |
| Match Any O Match All      Ist             | Мар                 |                                               |
| CREATION DATE FROM                         | CREATION DATE TO    | LOCAL/EXTERNAL RESULTS                        |
|                                            | <b> </b>            | Local & External Results                      |
|                                            |                     |                                               |

Enter a word or phrase into the search box on the upper left, then click the **Search** button. The results display based on how well they match the entered text.

**Note**: The **SmartSearch** only searches on Approved incident reports. Incident reports with other statuses can be searched using the standard View Incidents option in the Incidents menu.

The default sorting option is *Relevance*, which means **SmartSearch** sorts the returning documents based on how well they match the entered text. There are other sorting options available in the *Sort By* area.

To ensure that each document contains every search word specified, check the *Match All* option. This forces the search to return documents which only contain all of the words or phrases entered in the search bar.

Review the search results in a *List* format, or on a *Map*.

The green icons on the right side of the page indicate what areas of the incident report are being searched. Hover your mouse over an icon to view what it represents. Click on each icon to disable or enable an area. Disabling will cause **SmartSearch** to exclude that area from the search; red icon excludes and green includes.

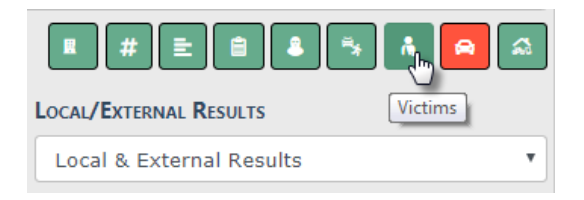

Optionally, enter a date range to filter your search results for specific date ranges.

You can filter by Local Results Only, External Results Only, or Local & External Results if configured by your agency.

If you chose to display the results in a *List*, the results highlight the text matching your query. If any *Offenders* in the matched reports have mug shots, these also display. You can view the report by clicking on the **Incident Report #** link at the top of each result.

This opens a new tab, letting you view the report details without actually leaving the search page. To return to the search page, click the Search tab.

Click on the print icon to print a specific Incident Report that appears in the results list.

| Incident SmartSearch                                                                                                    |                                                                                                    |                                                                                                 |                                                           |
|----------------------------------------------------------------------------------------------------|----------------------------------------------------------------------------------------------------|-------------------------------------------------------------------------------------------------|-----------------------------------------------------------|
| Search                                                                                                    |                                                                                                    |                                                                                                 | Go Back Help                                              |
| theft Enter word or phrase                                                                                                    | here                                                                                                    | Search Relevance                                                                                | • Descending •                                            |
| Match Any      Match All     Ist     Ma                                                                                                    | ap Results dis                                                                                              | play below 🔳 💷                                                                                  |                                                           |
| CREATION DATE FROM                                                                                                    | CREATION DATE TO                                                                                            | LOCAL/EXTER                                                                                     | NAL RESULTS                                               |
| 04/01/2018                                                                                                    | <b>ii</b> 12/01/2019                                                                                        | 🗰 🛛 Local & E                                                                                   | xternal Results                                           |
| Click to view the Inci                                                                                                    | dent                                                                                                    | 4R                                                                                              | tesult(s) Found Previous 1 Next                           |
| 05/09/2018 at 300 North MAIN Street CLEVELAND, J<br>E DLW 5/9/2018 Testing NIBR code 261<br>로 - 26D Property None Wire Fraud - 26<br>특 35-43-4-2 T47 - THEFT- IDENTITY | IN<br>F Identity Theft Fraud Offenses False Prete<br>E Property 2608 Identity Theft - 26F Prope<br>You      | 1ses/Swindle/Confidence Game -<br>rty 2610 Hacking/Computer Invas<br>r <b>entered word or p</b> | 26A Property 2601<br>sion<br><b>bhrase is highlighted</b> |
| District 42, Versailles - 2018D4210170 35-43<br>06/07/2018 at 500 Center Lake Water Tower-Clubhc<br>=\$ 35-43-4-2 TOI - THEFT - AGRICULTUF                             | 8-4-2 T01 - THEFT- AGRICULTURE 👔<br>puse-Librar Road Apartment #ZZ IN<br>RE                                 |                                                                                                 |                                                           |
| District 42, Versailles - 2018D4210170 35-43<br>06/07/2018 at 500 Center Lake Water Tower-Clubho<br>==x 35-43-4-2 T01 - THEFT - AGRICULTUF                             | 3-4-2 T01 - THEFT- AGRICULTURE<br>Duse-Librar Road Apartment ≢ZZ IN<br>RE                                   |                                                                                                 |                                                           |
| District 42, Versailles - 2018D4210184 () 3<br>10/01/2018 at 4060 North 150 West Apartment #E2<br>3 35-42-4-1 R01 - RAPE- ARMED,35-43                                  | 5-42-4-1 R01 - RAPE- ARMED <b>R</b><br>COLUMBUS, IN 47201<br>8-4-2 T02 - <b>THEFT</b> - AIR CONDITIONER/FAI | J                                                                                               |                                                           |

# **Printing Options**

When viewing the **Incident Report** there are two print options available.

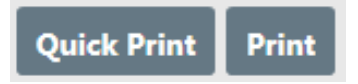

The **Quick Print** button opens a PDF document in a *Standard* format containing the basic information on the report, excluding attachments.

The **Print** button takes you to a full menu of print options. The top of the window has available print templates for easy selection.

• *Standard*-prints the main areas of the report and associated people. The checked areas can be edited to further customize your print.

- *Media* selects the most common public information areas to include and appropriate redaction options. The checked areas can be edited to further customize your print. Please refer to your agency's policy on Public Information.
- *Full-* selects all areas of the report including attachments, forms and person details. The checked areas can be edited to further customize your print.

|                                                                         |                         | Go Back Print Report             |
|-------------------------------------------------------------------------|-------------------------|----------------------------------|
| Incident Summary: 11/21/2019 0937 Hrs - 1001 N                          | orth East Main Stre     | Agency: District 42, Versailles  |
| Offense(s): 35-43-2-1 B03 - BURGLARY- ATTEMPT                           | ED                      | Report #: 2019D4210231 Supp #: 0 |
| Tomoletes                                                               |                         |                                  |
| Templates                                                               |                         |                                  |
| <ul> <li>Standard</li> </ul>                                            |                         |                                  |
| O Media                                                                 | den and the second      |                                  |
| <ul> <li>Full (Includes All Person Details Reports, PDF Atta</li> </ul> | chments and Images)     |                                  |
| Narrative Options                                                       |                         |                                  |
| Print Narratives                                                        |                         |                                  |
| Use Old Narrative Print Feature Note: Narrative images will             | I not be printed.       |                                  |
| Print Signature Lines On Narratives                                     |                         |                                  |
| Print 'DRAFT' Watermark on All Pages When Repo                          | rt is Not Approved      |                                  |
| Print 'Pending Review' on Page Headers When a R                         | eview is Still Pending. |                                  |
| Print Page Breaks Between Narratives                                    |                         |                                  |
| Report Options                                                          |                         |                                  |
| REPORT TITLE                                                            |                         |                                  |
| Incident Report                                                         |                         |                                  |
| ✓ Print Only Original Officers                                          |                         |                                  |
| Show Approving Officers                                                 |                         |                                  |
| Print Offender Mugshots                                                 |                         |                                  |
| Include Form Attachments                                                |                         |                                  |
| <ul> <li>Include Custom Fields</li> </ul>                               |                         |                                  |
|                                                                         |                         |                                  |

Choose a **Template** and select the options you wish to include on the report.

Click the **Print Report** button.

A PDF document opens in a new tab in your browser. Print directly to the printer or save the PDF document giving it a custom filename.

**Note:** If you are using Internet Explorer, refer to "Printing from Online RMS" on page 35 for special instructions.

# **Changing Incident Status**

With proper authority you can change the status of an *Approved Report* to either *Initial* or *Disapproved* from the **Incident Status** screen. Every change to the **Incident Status** is tracked in the *Status History*.

You can access the **Incident Status** screen from the *View Incident Report* screen, or from the *Incident Report* menu.

## **From View Incident Report**

Click on the *Incidents* menu on the top navigation bar, select the *Incidents* Reporting submenu, then select *View Incident* Report to display the Incident Search screen. For more information using this method, refer to "View Incident Reports" on page 229.

|                            |   |           |                      |         | Incid              | ent SmartSearch |
|----------------------------|---|-----------|----------------------|---------|--------------------|-----------------|
| REPORT #                   |   |           | AGENCY               |         |                    |                 |
| 2018D4210149               |   |           | All Agencies         |         |                    | × .             |
| REPORT TYPE                |   |           | REPORT DATE FROM     |         | REPORT DATE TO     |                 |
| Click To Select            |   |           |                      | -       |                    | -               |
| APPROVAL STATUS            |   |           | OCCURRENCE DATE FROM |         | OCCURRENCE DATE TO |                 |
| -Select-                   |   | ~         |                      | <b></b> |                    | <b></b>         |
| SUMMARY                    |   |           | APPROVAL DATE FROM   |         | APPROVAL DATE TO   |                 |
|                            |   |           |                      | <b></b> |                    | <b></b>         |
| FOLLOW UP ACTION           |   |           | GANG RELATED         |         |                    |                 |
| -Select-                   |   | ~         | -Select-             |         |                    | ~               |
| STATUS / DISPOSITION       |   |           |                      |         |                    |                 |
| -Select-                   |   | ~         |                      |         |                    |                 |
| ADDITIONAL SEARCH CRITERIA |   |           |                      |         |                    |                 |
| -Select-                   | ~ |           |                      |         |                    |                 |
|                            |   | Go Back R | eset Search          |         |                    |                 |

On the Incident Search Results screen, click the view icon sto view the incident.

| Q Incident Se | arch Re | esults            |                     |                  |    | Show Map Refine Search                                                                                                    | New Search |
|---------------|---------|-------------------|---------------------|------------------|----|----------------------------------------------------------------------------------------------------|------------|
|               | 4>      | 1 result(s) found | Report Date         | Sunn #           | 11 | Summary.                                                                                                    | Actions    |
| D42           |         | 2018D4210149      | 02/21/2018 1040 Hrs | 00               |    | G6523 Anystreet Anytown, NJ 45623-0123 Offense(s):<br>2; 14-15-4-3 - NATURAL RESOURCE- WATERCRAFT<br>CRASH- DUTIES OF OCCUPANTS, 14-15-4-3 - NATURAL<br>RESOURCE- WATERCRAFT CRASH- DUTIES OF<br>OCCUPANTS | Click to   |
|               |         |                   | Refine S            | earch New Search | h  |                                                                                                    | view       |

Click the **Actions** button on the *Summary* tab of the Incident Report, then select **View Incident Status**.

| 7 Pin Incident                                                                                                    | Pin Incident               |               |                          |                   |                     |                              |                                           | Б                | xit Report    | uick Print Print |                    |
|----------------------------------------------------------------------------------------------------|----------------------------|---------------|--------------------------|-------------------|---------------------|------------------------------|-------------------------------------------|------------------|---------------|------------------|--------------------|
| 🖹 Summary                                                                                                    | <b>⊡</b> Header            | ैं Offenses   | 💄 Names                  | කි Property & Veł | nicles 📃 🗄          | Narratives                   | & Attachments                             | Validations      |               |                  |                    |
| Incident Summary: 02/21/2018 1040 Hrs - 6523 Anystreet Anytown, NJ 45623 Agency: District 42, Versailles                                  |                            |               |                          |                   |                     |                              |                                           |                  |               |                  |                    |
| Offense(s): 🛈 14-15-4-3 - NATURAL RESOURCE- WATERCRAFT CRASH- DUTI Report #: 2018D4210149 Supp #: 🕥 0                                     |                            |               |                          |                   |                     |                              |                                           |                  |               |                  |                    |
| 📱 Actions * 🕹 3 🗞 1 🌲 3 🚓 2 🗭 1 😺 1 🖹 2 🗞 1 🔯 2 🦂 1 🔯 2 🥳 1 🕅 2 👼 1 🔂 3 📾 4 Same Open / Open Pending Destruction of Property (02/26/2018) |                            |               |                          |                   |                     |                              |                                           |                  |               |                  |                    |
| <b>(%) \</b> 2/2                                                                                                    | 1 Approved                 | l Report 1 In | itial Report             |                   |                     |                              |                                           |                  |               | State St         | atus NOT REPORTABL |
| Follow-Up Inc                                                                                                    | ident Case                 | s             |                          |                   |                     |                              |                                           |                  |               |                  |                    |
| Case #                                                                                                    | Agency                     | Lea           | d Investigato            | or i              | Assignmei<br>Status | nt                           | Case Status                               |                  | Next I<br>Due | Update           | Actions            |
| 2018D4210149                                                                                                    | District 42,<br>Versailles | Ran<br>Inve   | z, Greg QA -<br>stigator | Lead .            | Assign to CID       |                              | Open Pending De<br>Property               | estruction of    | 03/14/        | /2018            |                    |
| Report Heade                                                                                                    | r                          |               |                          |                   |                     |                              |                                           |                  |               |                  |                    |
| REPORT SECURE<br>Patrol Supervis                                                                                                    | r <b>y</b><br>ior          |               |                          |                   |                     | REPORT<br>Burglar<br>Child N | TYPES<br>ry / Vehicle, Child /<br>leglect | Abused, Child Ab | andon, Chi    | ld Custody, Ci   | riminal Mischief,  |

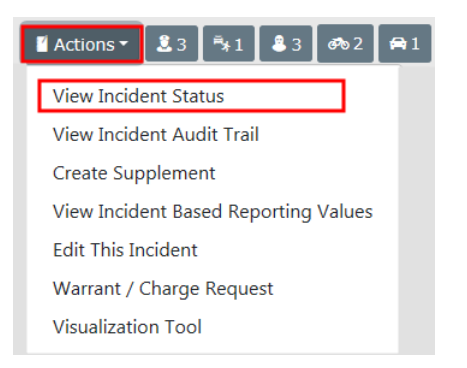

Click on the select icon **b** on the right of the appropriate Incident to open the **Incident Status** record, then click on the change status icon **c** to open the *Change Incident Report Status* screen.

| Inc      | cident Sumr        | nary: 02/21/201 | 3 1040 Hrs - 6523 Anystreet Anytown, NJ 456                                   | 123                |                 | Go Back<br>Agency: Dis | Quick Print Print<br>trict 42, Versailles |
|----------|--------------------|-----------------|-------------------------------------------------------------------------------|--------------------|-----------------|------------------------|-------------------------------------------|
| <b>v</b> | Report<br>Type     | Date            | Reporting Officer                                                             | Supplement Owner   | Approval Status | Security Level         | Actions                                   |
| •        | Original<br>Report | 02/21/2018      | SERGEANT-CAPTAIN-WIN Greg QA Ranz<br>#9696                                    | Homer Simpson      | Approved Report | Patrol Supervisor      | 5 ≓ ≙                                     |
| •        | Supp #1            | 02/21/2018      | SERGEANT-CAPTAIN-WIN Greg SUPER<br>LONG NAME QA Ranz SUPER LONG<br>NAME #9696 | Homer Simpson      | Initial Report  | Patrol Supervisor      | D A                                       |
|          |                    |                 | Go Bao                                                                        | ck Show Report (s) |                 |                        | change the<br>status                      |

On the *Change Incident Report Status* screen, click **New Status** and select a status from the drop-down list, enter the **Reason For Change**, select whether or not to **Notify Report Owner**, then click the **Update Status** button.

| CURRENT STATUS            | NEW STATUS      | NOTIFY REPORT OWNER |
|---------------------------|-----------------|---------------------|
| Approved Report           | Initial Report  | ~                   |
| REASON FOR CHANGE         |                 |                     |
| This report needs approva | al information. |                     |
|                           |                 |                     |

## From the Incident Management Menu

Click on the *Incidents* menu on the top navigation bar, select the *Incidents* Management submenu, then select *Incident* Status to display the Incident Search screen.

| Incidents  Master Indices                                                      | Records Management <b>T</b> Forms A                                   |
|--------------------------------------------------------------------------------|-----------------------------------------------------------------------|
| Incidents                                                                      |                                                                       |
| Incidents Reporting 🔻                                                          |                                                                       |
| Incidents Management >                                                         | Incidents Management                                                  |
| Case Management ▼<br>Field Contact ▼<br>Field Arrests ▼<br>Calls For Service ▼ | Assign Incident Report<br>Assign Supplement<br>Delete Incident Report |
|                                                                                | Incident Status                                                       |
| ID •                                                                           | Incident Status Log                                                   |
|                                                                                | Incident Delete Log                                                   |
|                                                                                | Incident Offense Glossary                                             |
| scription                                                                      | 11 Sent On 11 Actions                                                 |

Enter the search criteria then click the **Search** button to display the Search Results.

|                            |   |           |                      |          | Incident Sm        | artSearch |
|----------------------------|---|-----------|----------------------|----------|--------------------|-----------|
| REPORT #                   |   |           | AGENCY               |          |                    |           |
| 2019D4210217               |   |           | All Agencies         |          |                    | × .       |
| REPORT TYPE                |   |           | REPORT DATE FROM     |          | REPORT DATE TO     |           |
| Click To Select            |   |           |                      | <b>#</b> |                    | <b></b>   |
| APPROVAL STATUS            |   |           | OCCURRENCE DATE FROM |          | OCCURRENCE DATE TO |           |
| -Select-                   |   | ~         |                      | <b></b>  |                    | <b></b>   |
| SUMMARY                    |   |           | APPROVAL DATE FROM   |          | APPROVAL DATE TO   |           |
|                            |   |           |                      | <b>#</b> |                    | 曲         |
| FOLLOW UP ACTION           |   |           | GANG RELATED         |          |                    |           |
| -Select-                   |   | ~         | -Select-             |          |                    | ~         |
| STATUS / DISPOSITION       |   |           |                      |          |                    |           |
| -Select-                   |   | ~         |                      |          |                    |           |
| ADDITIONAL SEARCH CRITERIA |   |           |                      |          |                    |           |
| -Select-                   | ~ |           |                      |          |                    |           |
|                            |   | Go Back R | leset Search         |          |                    |           |

Click on the select icon **b** on the right of the appropriate Incident to open the **Incident Status** record.

|                                                                                                    | Go Back Change Report #                                                                     |                         |                  |                  |                |         |          |  |  |  |
|----------------------------------------------------------------------------------------------------|---------------------------------------------------------------------------------------------|-------------------------|------------------|------------------|----------------|---------|----------|--|--|--|
| Incident Summary: 03/06/2019 1535 Hrs - 100 North Main Street BLOOMINGTON, IL 61701 Agency: District 42, Versailles |                                                                                             |                         |                  |                  |                |         |          |  |  |  |
| Offense(s): 3                                                                                                    | Offense(s): 35-45-1-3 - PUBLIC ORDER- DISORDERLY CONDUCT Report #: 201904210217 Supp #: 🕖 0 |                         |                  |                  |                |         |          |  |  |  |
| Total Hours:                                                                                                    | 0                                                                                           |                         |                  |                  |                |         |          |  |  |  |
|                                                                                                    |                                                                                             |                         |                  |                  |                |         |          |  |  |  |
| Report<br>Type                                                                                                    | Date                                                                                        | Reporting Officer       | Supplement Owner | Approval Status  | Security Level | Actions |          |  |  |  |
| Original Report                                                                                                    | 03/06/2019                                                                                  | Christine Saur #SAUR111 | Christine Saur   | Approved Report  | Patrol Officer | C 🕈 🗉   | <b>A</b> |  |  |  |
| Supp #1                                                                                                    | 03/06/2019                                                                                  | Christine Saur #SAUR111 | Christine Saur   | Pending Approval | Patrol Officer | 8       | <b>A</b> |  |  |  |
| Supp #2                                                                                                    | 03/28/2019                                                                                  | Christine Saur #SAUR111 | Christine Saur   | Initial Report   | Patrol Officer |         |          |  |  |  |
|                                                                                                    |                                                                                             |                         | Go Back          |                  |                |         |          |  |  |  |

## Disapprove

To disapprove, either click on the disapprove icon **to** disapprove and add comments.

Or click on the revert to initial status icon to choose a **New Status** of *Disapproved Report*, enter the **Reason For Change** and select whether or not to **Notify Report Owner**.

## Change back to Initial Report

Click on the revert to initial status icon

On the *Change Incident Report Status* screen, click **New Status** and select *Initial Report* from the drop-down list.

Enter the Reason For Change.

Select whether or not to Notify Report Owner.

Click the Update Status button.

## **Transfer Incident Report**

You have the ability to **Transfer Incidents** (Initial and Supplements) to other officers or to *Records*. You must *own* the report and it must be in *Initial* or *Disapproved* status. This can be done from the **Recent Activities** menu, or by searching for reports using the **Transfer Incident Report** section in the **Incidents** menu.

## **My Recent Activities**

| Recent Activities (Initial Report) |              |                                                                                                    |         |      |         |  |  |  |  |
|------------------------------------|--------------|----------------------------------------------------------------------------------------------------|---------|------|---------|--|--|--|--|
|                                    |              | Tra                                                                                                    | nsfer   | icon | Go Back |  |  |  |  |
| Report # 11                        | Supp ⊥†<br># | Summary                                                                                                    | Actions |      |         |  |  |  |  |
| 2019D4210231                       | 0            | 11/21/2019 09:37 Hrs - 1001 North East Main Street INDIANAPOLIS, IN - Offense(s) - 35-<br>43-2-1 B03 - BURGLARY- ATTEMPTED |         | =    | 6       |  |  |  |  |

Select the Transfer icon to open a window with the transfer options.

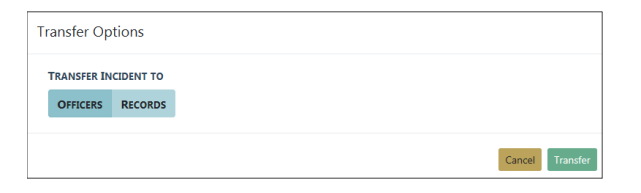

Select **Officers** or **Records** then click the **Transfer** button. If **Officers** is chosen, then select the appropriate officer by clicking the **Hand** icon.

| SEARCH      |              | SEARCH BY            |                    | FILTER BY AGE | ENCY       | Go Back  | Search |
|-------------|--------------|----------------------|--------------------|---------------|------------|----------|--------|
|             |              | -Select-             | ~                  | District 42,  | Versailles |          | ~      |
| Last Name 🕸 | First Name 🕸 | Title ↓↑             | Agency             | Ļt            | Badge#     | ↓† Actio | ns     |
| м           | Dana         |                      | District 42, Versa | ailles        | 12345      | •        | /      |
| Testing     | D42          |                      | District 42, Versa | ailles        | 888999     | -        |        |
| User        | ODL          |                      | District 42, Versa | ailles        | 123456     |          |        |
| Waterman    | Debbie       | Captain              | District 42, Versa | ailles        | 12345      | •        |        |
| Wright      | Greg         | SERGEANT-CAPTAIN-WIN | District 42, Versa | ailles        | 9696       | •        |        |
| Wright      | Frank        |                      | District 42, Versa | ailles        | 454545     | •        |        |

Select Yes to confirm the transfer, or select No to return to the Select User page.

| Message From RMS                      |        |
|---------------------------------------|--------|
| Transfer Supp #0 to user Greg Wright? |        |
|                                       | No Yes |

## **Incidents Menu**

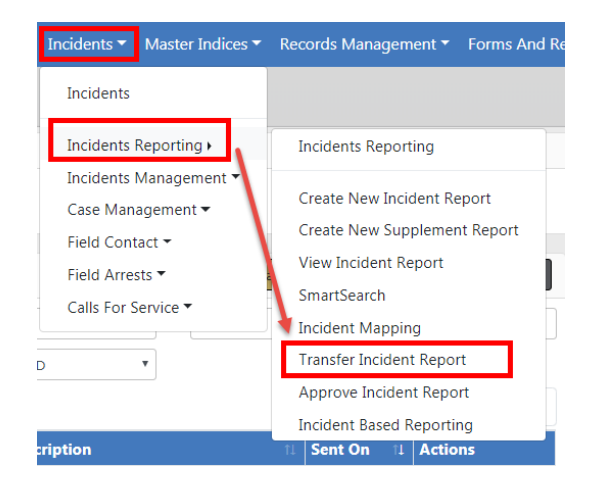

Enter the search criteria then click the **Search** button to return the search results, then select the **Transfer** icon to open a window with the transfer options.

|                |               |                     |              |                                                            | Inciden                                                          | t SmartSearch   |
|----------------|---------------|---------------------|--------------|------------------------------------------------------------|------------------------------------------------------------------|-----------------|
| REPORT #       |               |                     | AGENCY       |                                                            |                                                                  |                 |
|                |               |                     | All Agencie  | es                                                         |                                                                  | × 🚠             |
| REPORT TYPE    |               |                     | REPORT DAT   | TE FROM                                                    | REPORT DATE TO                                                   |                 |
| Click To Sele  | ect           |                     |              | <b></b>                                                    |                                                                  | <b></b>         |
| APPROVAL STAT  | rus           |                     | OCCURRENC    | E DATE FROM                                                | OCCURRENCE DATE T                                                | D               |
| -Select-       |               | ~                   |              | <b></b>                                                    |                                                                  | <b></b>         |
| SUMMARY        |               |                     | APPROVAL D   | DATE FROM                                                  | APPROVAL DATE TO                                                 |                 |
|                |               |                     |              | <b></b>                                                    |                                                                  | <b></b>         |
| FOLLOW UP AC   | TION          |                     | GANG RELAT   | TED                                                        |                                                                  |                 |
| -Select-       |               | ~                   | -Select-     |                                                            |                                                                  | ~               |
| STATUS / DISPO | SITION        |                     |              |                                                            |                                                                  |                 |
| -Select-       |               | ~                   |              |                                                            |                                                                  |                 |
| ADDITIONAL SE  | ARCH CRITERIA |                     |              |                                                            |                                                                  |                 |
| -Select-       | 、<br>、        | *                   |              |                                                            |                                                                  |                 |
|                |               | Go Back F           | Reset Search |                                                            |                                                                  |                 |
|                |               |                     |              |                                                            |                                                                  |                 |
| Q Incident Sea | rch Results   |                     |              | l                                                          | Show Map Refine Search                                           | New Search      |
|                |               |                     |              |                                                            | Previous 1 2                                                     | 3 4 Next        |
| Agency 💷       | Report #      | Report Date 1       | Supp # 💷     | Summary                                                    |                                                                  | Actions         |
| D42            | 2018D4210203  | 12/03/2018 0914 Hrs | 0            | 1500 Lincoln Stree<br>Haute, IN Offense<br>BURGLARY- APART | et Apartment #33 Terre<br>s): 1; 35-43-2-1 B02 -<br>MENT COMPLEX | <b>≓</b> ⊗<br>↑ |

Select either **Officers** or **Records** in the *Transfer Options* window then click the **Transfer** button.

If Officers is chosen, then select the appropriate officer by clicking the Hand icon.

| SEARCH       |               | SEARCH BY            |                    | FILTER BY AGE | ENCY       | Go Back Search |
|--------------|---------------|----------------------|--------------------|---------------|------------|----------------|
|              |               | -Select-             | ~                  | District 42,  | Versailles | ~              |
| Last Name ↓↑ | First Name ↓↑ | Title ↓†             | Agency             | 1t            | Badge#     | 11 Actions     |
| М            | Dana          |                      | District 42, Versa | ailles        | 12345      | •              |
| Testing      | D42           |                      | District 42, Versa | ailles        | 888999     | •              |
| User         | ODL           |                      | District 42, Versa | ailles        | 123456     | •              |
| Waterman     | Debbie        | Captain              | District 42, Versa | ailles        | 12345      | •              |
| Wright       | Greg          | SERGEANT-CAPTAIN-WIN | District 42, Versa | ailles        | 9696       | •              |
| Wright       | Frank         |                      | District 42, Versa | ailles        | 454545     | 5              |

Select Yes to confirm the transfer, or select No to return to the Select User page.

| Message From RMS                      |        |
|---------------------------------------|--------|
| Transfer Supp #0 to user Greg Wright? |        |
|                                       | No Yes |

**Note**: Once ownership has changed hands, only the new owner can edit it as if it were an *Initial Report* of their own.

# **Delete Initial Incident Report**

A report that is initial status, and not submitted for approval, can be deleted by the owner of the report or by other users who have the delete authority. This can be done until you submit the report for approval. As the owner of a report, you can quickly access it from **Recent Activities** using the **Initial Report** link.

| Recent Activities         |  |
|---------------------------|--|
| Initial Report            |  |
| Approved (Past 10 Days) 💶 |  |

**Note**: Before proceeding further be aware that reports that are deleted are not recoverable from the database. A *Delete Log* is available, where a list of reports that have been deleted and by whom can be viewed.

Use the following procedure to delete one of your reports that is still in Initial Status.

- 1. If needed, click the *Home* tab in the upper left corner of the screen to open your *Home* page.
- From the Recent Activities section, click on the number link to the right of Initial Report to open the Recent Activities window with a listing of your recent incident reports that are still in Initial Status.

|                        |              |                                                                                                    |          | Go Back |
|------------------------|--------------|----------------------------------------------------------------------------------------------------|----------|---------|
| Report # ↓↑            | Supp ↓î<br># | Summary                                                                                                    | Actions  |         |
| 2018D4210173           | 0            | 07/16/2018 23:00 Hrs - Offense(s) - 35-43-2-1 B02 -<br>BURGLARY- APARTMENT COMPLEX                                    | =        | 2       |
| 2018D4210172           | 0            | 07/12/2018 23:00 Hrs - Offense(s) - 14-15-11-11 -<br>NATURAL RESOURCE- OPERATE A MOTORBOAT WHILE<br>LICENSE SUSPENDED | <b>H</b> | 2       |
| 2018-04-120-<br>000011 | 0            | 04/30/2018 13:53 Hrs - 400 Elm Street Fortville, IN 46040 -<br>Offense(s) - <b>1</b> 35-42-2-1 B05 - BATTERY- KNIFE   | =        | C i     |

Locate the report you want to delete and click the delete icon

| Delete Incident                                              |
|--------------------------------------------------------------|
| Please enter a comment for deletion of 2019D4210218 Supp # 0 |
|                                                              |
| Cancel Delete                                                |

4. Type the reason for deletion in the **Comment** text box and click the **Delete** button to return to the **Recent Activities** window.

# **Expunging Records**

Refer to your agency's policy on **Expunging Records**. When an agency is required to expunge a record, the specifics on what needs to be expunged are in the Court Order.

With proper permissions you can expunge an offender/arrestee from an Incident Report or expunge an entire Field Arrest. Expunged records will no longer be visible throughout Online RMS unless the user is granted permissions to view expunged details.

For detailed instructions on expunging records in Online RMS refer to "Expungements" on page 691.

# Chapter 12. Supplement to Incident Reports

# **Create Supplements**

Once an **Initial Report** is in the system, **Supplement Reports** can be created and attached to the **Initial Report**. The **Initial Report** is designated as *Supp# 0* and additional Supplements are then added in sequential order (e.g., *Supp. # 1*, *Supp. # 2*, etc.). Create **Supplements** to your own reports or to reports belonging to other users.

A **Supplement** can be entered to a report from your agency, even if the **Initial Report** is not yet completed; however, you cannot create a supplement to a report from another agency unless that **Initial Report** has been approved.

Supplements can be created using different methods:

SmartSearch

Incident Mapping Transfer Incident Report

Approve Incident Report Incident Based Reporting

Sent On 11 Actions

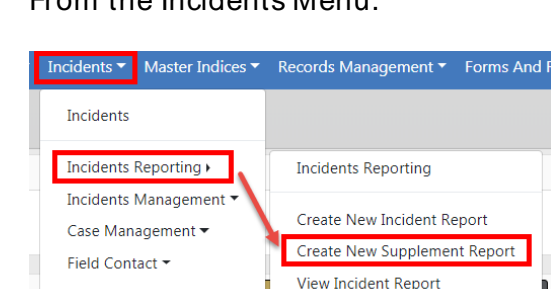

• From the Incidents Menu.

Field Arrests -

ID

scription

Calls For Service •

•

Search for the report by using the provided *Incident Search* screen. You must enter at least one search criteria. For more information on searching for incidents, refer to "View Incident Reports" on page 229.

Select the appropriate incident from the search results.

• From an existing Case, to which an Incident is associated.

Access the Case, then page down to the Associated Incident(s) section. Click on the

Create Supplement icon on the appropriate Incident. For more information on Cases, refer to "Case Management" on page 389.

| Associated Inc | ident(s)                                                 |          | OCreate Incident OAssociate Incident |                 |                       |                   |
|----------------|----------------------------------------------------------|----------|--------------------------------------|-----------------|-----------------------|-------------------|
| Report #       | Incident Summary                                         | Offenses | Comments                             | Date Of<br>Info | Associated<br>Event # | Actions           |
| 2019D4210230   | 06/18/2019                                               |          |                                      | 06/18/2019      | This Case             | A C 🖶 🗖           |
| 2019D4210216   | 03/04/2019 - 700 North Broadway Street<br>Greenfield, IN | 0        |                                      | 06/18/2019      | This Case             |                   |
|                |                                                          |          |                                      |                 |                       | Create Supplement |

• From the Actions menu when viewing an incident report.

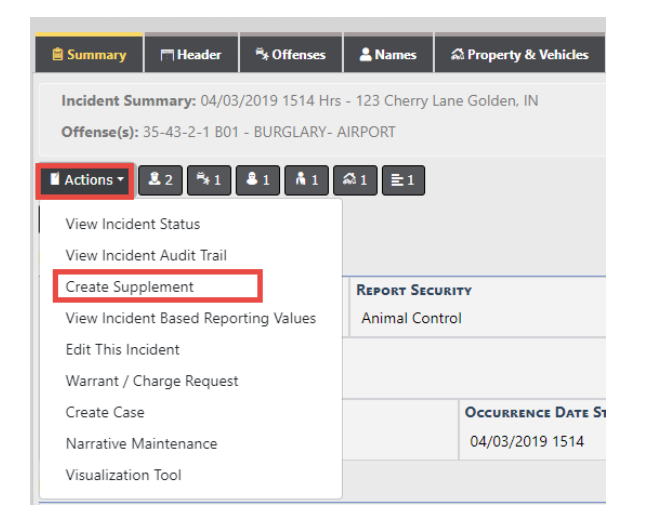

Whichever method you choose, a *Confirm Incident Supplement* window appears once you elect to create a Supplement:

| Confirm Incident Supplement                        |                 |
|----------------------------------------------------|-----------------|
| Click Generate to create a new incident supplement |                 |
|                                                    | Cancel Generate |

Click Generate to continue with creating the Supplement.

There is no Incident Wizard when creating **Supplements** since there are only two minimum requirements which must be met before it can be submitted for approval.

- Reporting Officer for the Supplement
- Narrative

Although these are the two minimum requirements, a user is able to contribute any and all applicable information to a **Supplement** including *Attachments*.

**Note**: The system adds you as a *Reporting Officer* automatically.

## **Supplement Rules**

- The Initial Report is designated as Supp# 0 and Supplements are then added in sequential order (e.g., Supp. # 1, Supp. #2, etc.).
- You can add a supplement that does not include NIBRS reporting data (i.e., add a narrative only) and submit for approval without satisfying any NIBRS validations that may exist from a previous supplement.
- You must be the owner of the Supp to edit it.
- Incidents can only be edited when in Initial Status or Disapproved Status.
- Incidents cannot be edited while in Approved Status.
- Incidents can only be deleted when in Initial Status.

## **Supplement Templates**

Agency Templates can be used when creating the *Narrative* section of the **Supplement**. At the top of the built-in narrative creator, there is a drop-down box labeled **Select a Template** where you can choose a template.

|                                                                                |              |              |                                     |                        |                     | I             | Exit Report | Quick Print | Print      | Transfer | Submit for Appr      | roval |
|--------------------------------------------------------------------------------|--------------|--------------|-------------------------------------|------------------------|---------------------|---------------|-------------|-------------|------------|----------|----------------------|-------|
| 🖹 Summary                                                                      | 🗂 Header     | *** Offenses | 🚨 Names                             | la Property & Vehicles | <b>≣</b> Narratives | & Attachments | 🖸 Validatio | ns          |            |          |                      |       |
| Incident Summary: 12/12/2018 1342 Hrs - 600 East Haythorne Avenue Terre Haut   |              |              |                                     |                        |                     |               |             |             |            | Agency:  | District 42, Versail | lles  |
| Offense(s):                                                                    | No Offense S | pecified     |                                     |                        |                     |               |             | Re          | port #: 20 | 18D42102 | 206 Supp #: 🕕 2      | ľ     |
| SELECT A TEMPLATE                                                              |              |              | NARRATIVE TITLE NARRATIVE NOT SAVED |                        |                     |               |             |             |            |          |                      |       |
| -Select a Template-                                                            |              |              | Supplement #2 N                     | larrative              |                     |               | 9 🔒 🖻       | Toggle      | Preview    |          |                      |       |
| All Counties Incident Narrative Test<br>Adams County Incident Narrative Test 1 |              |              |                                     | - 123                  |                     |               |             |             |            |          |                      |       |
| B I U I <sub>x</sub> i≡ :≡ :i≋ Styles - Format                                 |              |              |                                     | -   Size -   🗛         | - <u>A</u> - ≞ ≘    | ≝ Line Hei    |             |             |            |          |                      |       |

Select a template from the list, complete the narrative, then click Save.

| Caliber | Publi | ic Safety |
|---------|-------|-----------|
| Gunder  | I UDI |           |

# **Chapter 13. Community Reporting**

# **Community Reporting Overview**

In response to COVID-19, Caliber Public Safety is offering a new product feature with Online RMS 11.3.2 to support **Community Reporting** of minor crimes, tips, and other police-related events. The **Community Reporting** feature leverages the power of Online RMS *Custom Forms* for your agency to embed a public form in an existing website using only a couple lines of HTML code.

With this enhancement, your agency can create their **Community Reporting** public forms using the *Custom Forms* module and making the forms available to the public via your agency's website.

### Benefits of Community Reporting:

- Promote social distancing by reducing officer to public interactions for minor police reports.
- Better service your community by reducing non-essential contacts to ensure officers are available to provide help when emergencies arise.
- Keep officers on patrol and protect communities by offering an alternate method for the public to report minor police reports without the need to dispatch an officer.

**Routing** for *Publicly Available Custom Forms* notifies Online RMS users when a new public submission occurs. Taking action to review a *Custom Form* submission is a very similar process to reviewing non-public *Custom Forms*.

There are two ways to take action on *Publicly Submitted Forms*:

- From a Notification.
- From your Recent Activities.

For more information on taking action, refer to "Taking Action on Publicly Submitted Forms" on page 250.

Searching for and viewing *Publicly Available Custom Forms* is the same as searching for *Non-Publicly Available Custom Forms*. For more information, refer to "Search For and View Custom Forms" on page 59.

**Note:** For details on **Community Reporting** configuration, refer to the *Online RMS Admin Guide* or your agency administrator.

# **Taking Action on Publicly Submitted Forms**

**Routing** for *Publicly Available Custom Forms* notifies Online RMS users when a new public submission of a form occurs. Users designated by name or by role on the *Custom Form* configuration page, by your Online RMS agency administrator, receive a notification every time the public makes a new submission of a form. **Community Reporting** leverages the existing workflow and power of the Online RMS *Custom Forms* module. Taking action to review a *Custom Form* submission is a very similar process to reviewing non-public *Custom Forms*.

There are two ways to take action on Publicly Submitted Forms:

- "Taking Action via Notifications" on page 250.
- "Taking Action via Recent Activities" on page 257.

## **Taking Action via Notifications**

When the public makes a new submission of a public form, a notification appears on the **Online RMS Home Page**, within your **Notifications** queue.

| Caliber        | Administration 👻  | Incidents 🔻 | Master Indices 🔻 | Records Management - | Forms And Reports - | Help 🕇                                |                             |
|----------------|-------------------|-------------|------------------|----------------------|---------------------|---------------------------------------|-----------------------------|
| 😤 Home         |                   |             |                  |                      |                     |                                       |                             |
| Broadcast Me   | ssages Show All   |             |                  |                      |                     |                                       |                             |
| No Messages    | To Display        |             |                  |                      |                     |                                       |                             |
|                |                   |             |                  |                      |                     |                                       |                             |
| Notifications  |                   |             |                  |                      |                     | C C C C C C C C C C C C C C C C C C C | Show All 🕒 Add Notification |
| -Filter By Use | rs-               |             |                  | Ŧ                    | Search              |                                       |                             |
| Count 1        | Notification Type | 2           |                  |                      | 11                  | Last Notification                     | Priority 🕦                  |
| 10             | FORM REVIEW       |             |                  |                      |                     | 05/22/2020 03:17 PM CST               | High                        |

The Notification Type for public form submissions is FORM REVIEW - FORM NAME

**Note:** For more information on **Notifications**, refer to "Notifications" on page 22.

Follow these steps to review and take action.

| Çalber         | Administration -  | Incidents 🔻 | Master Indices - | Records Management - | Forms And Reports - | Help 🕶                  |                               |
|----------------|-------------------|-------------|------------------|----------------------|---------------------|-------------------------|-------------------------------|
| 😭 Home         |                   |             |                  |                      |                     |                         |                               |
| Broadcast Me   | ssages Show All   |             |                  |                      |                     |                         |                               |
| No Messages    | To Display        |             |                  |                      |                     |                         |                               |
| Notifications  |                   |             |                  |                      |                     | ٩                       | Show All 🕽 🔂 Add Notification |
| -Filter By Use | rs-               |             |                  | Ŧ                    | Search              |                         |                               |
| Count 1        | Notification Type | e           |                  |                      | †↓                  | Last Notification 🛛     | Priority 11                   |
| 10             | FORM REVIEW       |             |                  |                      | (                   | 05/22/2020 03:17 PM CST | High                          |

1. Click on the hyperlinked **Count** indicator.

The Notification **Description** begins with the name of the *Custom Form*.

- Use the **Search By** option to filter by **Description** if your agency uses more than one *Custom Form* configured with *Form Review Routing*.

| Notif | ications     |                     | ack <b>Q</b> Show All                                                                  | 🕂 Add Noti                               | fication                   |         |      |
|-------|--------------|---------------------|----------------------------------------------------------------------------------------|------------------------------------------|----------------------------|---------|------|
| -Filt | er By Users- |                     | ٣                                                                                      | online police                            |                            |         |      |
| FOR   | M REVIEW     |                     | <b>v</b>                                                                               |                                          |                            |         |      |
|       |              |                     |                                                                                        |                                          | Previous                   | 1 2 3   | Next |
|       | Priority 11  | Sender 11           | Description                                                                            | 11                                       | Sent On 1                  | Actions |      |
|       | High         | Pangle<br>Brandon   | Online Police Self-Reporting<br>review; (District 42, Versaille                        | g Form available for<br>es)              | 05/28/2020 01:45<br>PM CST | 6       |      |
|       | High         | System User<br>Auto | Online Police Self-Reporting<br>review;Form Submitted Fro<br>(District 42, Versailles) | g Form available for<br>m Public Website | 05/28/2020 01:40<br>PM CST | 0       |      |

2. Click on the Take Action icon 5 to open the form.

|                                                                                                    |                                                                              | Go Back                                                                                                    |
|----------------------------------------------------------------------------------------------------|------------------------------------------------------------------------------|----------------------------------------------------------------------------------------------------|
|                                                                                                    | You have been notified to review<br>Re                                       | w and comment on this form.<br>eview                                                                                 |
|                                                                                                    | R                                                                            | eject                                                                                                    |
| Online Police Self-Reporting Form                                                                                                    | & Attachments \ \approx Audit Log                                            | Comments And Routing History                                                                                         |
| Pending Review                                                                                                    |                                                                              | Print Form Change Status                                                                                             |
| Form Description                                                                                                    |                                                                              |                                                                                                    |
| receipt of the stolen items. Once subr<br>you have not heard from someone wi                                                                                   | nitted, you will be contacted by a r<br>thin 5 business days, please call 66 | epresentative of the Police Department within 5 business days. If<br>i2-393-8652 to check the status of your report. |
| Animal Control                                                                                                    | Update Security Level                                                        |                                                                                                    |
| Questions                                                                                                    |                                                                              |                                                                                                    |
|                                                                                                    | -                                                                            |                                                                                                    |
| No                                                                                                    | POLICE REPORT IS A CRIME?                                                    |                                                                                                    |
| Do you know that filing a false i<br>No<br>Are you eighteen (18) years of ag                                                                                   | POLICE REPORT IS A CRIME?                                                    |                                                                                                    |
| Do you know that filing a false i<br>No<br>Are you eighteen (18) years of ag<br>No                                                                             | POLICE REPORT IS A CRIME?                                                    |                                                                                                    |
| Do you know that filing a false i<br>No<br>Are you eighteen (18) years of ag<br>No<br>Did the incident occur within th                                         | POLICE REPORT IS A CRIME?<br>E OR OLDER?<br>E CITY LIMITS?                   |                                                                                                    |
| Do you know that filing a false i<br>No<br>Are you eighteen (18) years of ag<br>No<br>Did the incident occur within th<br>No                                   | POLICE REPORT IS A CRIME?<br>E OR OLDER?<br>E CITY LIMITS?                   |                                                                                                    |
| Do you know that filing a false i<br>No<br>Are you eighteen (18) years of ag<br>No<br>Did the incident occur within th<br>No<br>Do you know who committed this | POLICE REPORT IS A CRIME?<br>E OR OLDER?<br>E CITY LIMITS?<br>S CRIME?       |                                                                                                    |

There are four tabs.

- Tab 1 includes the Information as submitted by the public.
  - The form opens to this tab by default.
  - This tab is where you **Take Action**.
- Tab 2 includes Images submitted by the public.
  - Click on this tab to review images.
  - Presently, only one image can be uploaded with a public submission. *Allow-ing more images is planned for a future release.*
- Tab 3 maintains an Audit history of users access to the Custom Form.
- Tab 4 maintains **Comments** and **Routing History** of the submission and routing actions.

3. At the top section of Tab 1, **Reject** or **Review** (Accept) the form by choosing one of the options below.

| You have been notified to review and comment on this form. |
|------------------------------------------------------------|
| Review<br>Reject                                           |
|                                                            |

### Reject

1. Click **Reject** to reject the submission.

It is suggested that you use this option to track that the public submission is not consistent with the purpose of the custom form (e.g. does not involve a crime or is an event for which the public submission was **not** designed or your agency **does not** wish to track).

2. Enter a Comment or reason.

| Online Police Self-Reporting Form                                                                    | Attachments        | ⊞ Audit Log      | Comments And Routing History         | 👎 Reject 😣 |  |  |  |
|----------------------------------------------------------------------------------------------------|--------------------|------------------|--------------------------------------|------------|--|--|--|
| Rejecting will send                                                                                  | this form back int | o edit status. A | notification will be sent to Brandor | n Pangle.  |  |  |  |
| COMMENT This involves an event that is not consistent with the intent of the custom form submission. |                    |                  |                                      |            |  |  |  |
| Save                                                                                                 |                    |                  |                                      |            |  |  |  |

- 3. Click Save.
- 4. Manually inform the public submitter by email or phone call.

**Note:** Informing the public submitter does not happen automatically; this is a manual process.

## Review without a Police Report

Follow these steps when the submission involves an event that does not require a police report. You do, however, want to show the *Custom Form* was **Reviewed** and

Accepted by your agency.

1. Click Review.

| 💼 Approve Form     |                      | & Attachments | Go Back Save |
|--------------------|----------------------|---------------|--------------|
| Comment            |                      |               |              |
| Reviewed public su | bmission.            |               | Ŀ.           |
| Other Users To N   | otify                |               |              |
| ADD USER           |                      |               |              |
|                    |                      |               | <b>E</b>     |
| SELECTED USERS Do  | UBLE CLICK TO REMOVE |               |              |
|                    |                      |               | < >          |
| CREATE INCIDENT    |                      |               |              |
|                    |                      |               |              |

- 2. Enter a Comment.
- 3. Add other Users to notify others from review routes for awareness only.
- 4. Leave the Create Incident box unchecked.
- 5. Click Save.

## Review and File a Police Report

Follow these steps when the submission involves a crime or event for which you need to **file an official police report**.

- 1. Click Review.
- 2. Check the Create Incident box on the Approve Form tab.
- 3. Depending on the configuration by your agency, the **Report Number** will either be *Auto Generated* or require *manual entry of a Case Number* requested and obtained from a CAD system, respectively as shown below.
| COMMENT   Received community submission and creating incident report to document offense reported.   Other Users To Notify   ADD Users   SELECTED USERS Douele curce to remove   CREATE INCIDENT   Vipon Creation, this form will be associated with the incident. Any information entered here can be changed later.   CREATE INCIDENT   Vipon Creation, this form will be associated with the incident. Any information entered here can be changed later.                                                                                                    | View Form                                                                                              |
|----------------------------------------------------------------------------------------------------|----------------------------------------------------------------------------------------------------|
| Received community submission and creating incident report to document offense reported.                                                                                                    |                                                                                                    |
| Other Users To Notify     ADD USER     SELECTED USERS DOUBLE CLICK TO REMOVE     CREATE INCIDENT        Upon Creation, this form will be associated with the incident. Any information entered here can be changed later.     CREATE INCIDENT        CREATE INCIDENT     Upon Creation, this form will be associated with the incident. Any information entered here can be changed later.                                                                                                    | unity submission and creating incident report to document offense reported.                            |
| ADD USER  SELECTED USERS DOUBLE CLICK TO REMOVE  SELECTED USERS DOUBLE CLICK TO REMOVE  SELECTED | a)<br>Notify                                                                                           |
| SELECTED USERS DOUBLE CLICK TO REMOVE     CREATE INCIDENT        Upon Creation, this form will be associated with the incident. Any information entered here can be changed later.     CREATE INCIDENT     CREATE INCIDENT     Upon Creation, this form will be associated with the incident. Any information entered here can be changed later.                                                                                                    |                                                                                                    |
| SELECTED USERS DOUBLE CLICK TO REMOVE                                                                                                    |                                                                                                    |
| CREATE INCIDENT Upon Creation, this form will be associated with the incident. Any information entered here can be changed later. REPORT NUMBER Auto Generated CREATE INCIDENT Upon Creation, this form will be associated with the incident. Any information entered here can                                                                                                    |                                                                                                    |
| Upon Creation, this form will be associated with the incident. Any information entered here can be changed later.  REPORT NUMBER Auto Generated  CREATE INCIDENT  Upon Creation, this form will be associated with the incident. Any information entered here can                                                                                                    |                                                                                                    |
| REPORT NUMBER<br>Auto Generated<br>CREATE INCIDENT<br>Upon Creation, this form will be associated with the incident. Any information entered here can                                                                                                    | on, this form will be associated with the incident. Any information entered here can be changed later. |
| CREATE INCIDENT  CREATE INCIDENT  Upon Creation, this form will be associated with the incident. Any information entered here can                                                                                                    | d d                                                                                                    |
| Upon Creation, this form will be associated with the incident. Any information entered here can                                                                                                    | ENT                                                                                                    |
|                                                                                                    | ation, this form will be associated with the incident. Any information entered here can be             |
| Report Number Options                                                                                                    | BER OPTIONS                                                                                            |
| <ul> <li>Enter a # to generate a report number for the current year</li> <li>Enter a full # in the format YY-000000</li> </ul>                                                                                                    | o generate a report number for the current year<br># in the format YY-000000                           |
| Report Number                                                                                                    | BER                                                                                                    |

If the Report Number is **Auto Generated** as shown in the first example above, no additional action is required for the Report Number.

If the **Report Number Options** displays as shown in the second example above, enter the **Report Number** based on one of the following options you choose:

- a. The default option is to enter the digits of the Report Number obtained from CAD. RMS then generates the number using the **format defined**.
- b. You can select the option to enter the **full #** obtained from CAD in the specified format.
- 4. Add Other Users to Notify to notify them for awareness purposes only. If your agency administrator requires at least one user, a note appears in red.

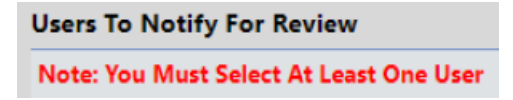

- 5. Complete the remaining fields on the Approve Form tab.
  - **Note:** The *View Form* tab easily switches views, to view the Form for information needed to complete the Incident Fields on the *Approve Form* tab.
  - a. Report Date/Time Default to the system date and time. Update as needed.
  - b. **Occurrence Date/Time** Set to the date and time reported by public form submitter.
  - c. **Incident Type** This can be set to default to a **Type**, allowing tracking of incident reports originating from a *Publicly Available Custom Form*. If defaulted, it is recommended that you <u>do not</u> change the value.
  - d. **Summary** This field relates to the Crime/Media Summary field on the incident report.
    - Use the **Copy From** LOV to select copy text from a *Custom Form* field to the Summary.
    - Use the LOV multiple times to **copy** information from multiple fields in the *Custom Form*.
  - e. **Responsible User** Default to your name as the creator of the incident report. You can select another user from your agency to assign/transfer the report.
  - f. **Narrative** Optional entry. Use this field to quickly create the Narrative for the incident report.
    - Use the **Copy From** LOV to select copy text from a *Custom Form* field to the Narrative.
    - Use the LOV multiple times to **copy** information from multiple fields in the *Custom Form*.
- 6. Click Save to create the Incident Report and set the Status of the Custom Form to Reviewed.
- 7. A message displays indicating an **Incident Report** was created and the *Custom Form* and Image were automatically associated to the **Incident Report**.

| Success                                                                                 |                |
|-----------------------------------------------------------------------------------------|----------------|
| Incident 20-000029 Has Been Successfully Created:                                       |                |
| <ul> <li>Form Transferred to Incident</li> <li>Transferred Image Mailbox.jpg</li> </ul> |                |
|                                                                                         | Close And Exit |

- The user assigned to the incident report can take action to complete the report from their **Recent Activities Initial Report** queue.
- Complete the incident report, adding location, offenses, names, and property/vehicles as required.

### **Taking Action via Recent Activities**

As an alternative to taking action via a *Notification*, you can, if you have access to review *Publicly Available Custom Forms*, **Take Action** from your *Recent Activities - Forms For Review* queue.

| Recent Activities                 |   |
|-----------------------------------|---|
| Initial Report                    | 4 |
| Evidence Review                   | 0 |
| Open Field Arrests                | 0 |
| Arrests Pending Release           | 2 |
| My Cases (Active Count)           | 0 |
| My Case Activities (Active Count) | 0 |
| My Forms (Initial)                | 6 |
| Forms For Review                  | 8 |
| Incidents For Review              | 4 |

The process of reviewing the Custom Form from *Recent Activities* is the same as taking action from a *Notification*.

For information on accessing Recent Activities, refer to "Home Page " on page 8.

For information on taking action from a *Notification*, refer to "Taking Action via Notifications" on page 250.

**Note:** Once a *Form Review* is complete by either Accepting (Reviewing) or Rejecting the Custom Form, the notification deletes automatically and the Custom Form no longer appears for review in the *Recent Activities* - *Forms For Review* queue.

# **Chapter 14. Criminal Complaint**

# **Criminal Complaint Overview**

The **Criminal Complaint** module allows users, with appropriate permissions, to create and manage criminal complaints against arrestees and offenders, and approve or disapprove through a guided review process before submitting to the state.

**Note:** To utilize this module, it must be turned on for your agency.

Your agency has the option to utilize a 1 or 2 level approval process:

#### **1-Level Approval Process**

The creator of the complaint sends it to the supervisor for approval.

The supervisor can disapprove and send the complaint back to the creator.

The supervisor approves and submits the complaint data to the court in one action, or approves then submits later.

#### 2-Level Approval Process

The creator of the complaint sends it to the supervisor for approval.

The supervisor can disapprove and send the complaint back to the creator.

The supervisor approves the complaint.

The court officer can disapprove an approved complaint and send the complaint back to the creator.

The court officer submits the approved complaint data to the court.

For more information on the approval process, refer to "Approve or Disapprove Criminal Complaint" on page 375.

### Accessing Criminal Complaint Module

If turned on for your agency, and you have appropriate permissions, the **Criminal Complaint** module is accessible using various methods.

#### Standalone Module

To access the **Criminal Complaint** standalone module, select the **Criminal Complaint** option from the *Incidents* drop-down menu.

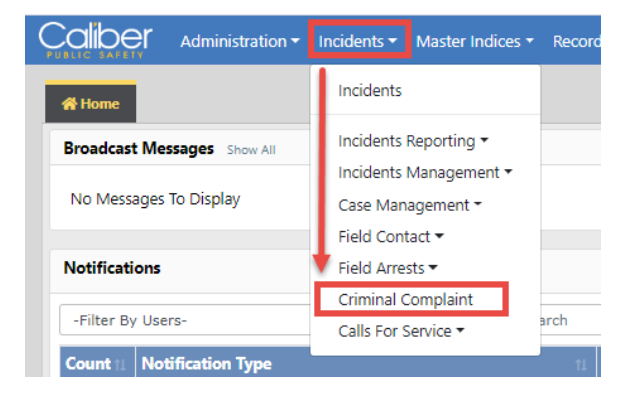

#### From the Field Arrest

There is a Criminal Complaints section on the Field Arrest, where you can, with appropriate permissions, add a Criminal Complaint or access existing Criminal Complaints.

| Criminal Complaints | O Add Criminal Complaint |
|---------------------|--------------------------|
|---------------------|--------------------------|

For more information, refer to "Edit Field Arrest" on page 306.

#### From the Incident Report

With appropriate permissions, you can add Criminal Complaints from the Actions Menu or the Criminal Complaints grid on the Summary tab of the Incident Report. You can also access existing Criminal Complaints from the Criminal Complaints grid.

For more information, refer to "Summary Tab" on page 224.

#### From Recent Activities

For your convenience, any **Initial Complaints**, **Complaints Pending Submission**, and **Complaints Submitted** within a past number of days defined by your administrator, appear under *Recent Activities* on your home page.

| Recent Activities                     |
|---------------------------------------|
| Initial Report (27)                   |
| Pending Approval                      |
| My Cases (Active Count) 3             |
| My Case Activities (Active Count) 3   |
| Evidence Review 8                     |
| Open Field Arrests 7                  |
| Arrests Pending Release 11            |
| Forms For Review (19)                 |
| Incidents For Review                  |
| Complaints Pending Submission 19      |
| Complaints Submitted (Past 10 Days) 🕚 |
| Complaints - Initial                  |
| My Court Papers                       |

Click on an activity to display the result list, for quick access to view or edit a complaint to add Case Number, appearance information and more.

For more information on editing, refer to "Edit a Criminal Complaint" on page 266.

For more information on viewing, refer to "View a Criminal Complaint" on page 271.

# **Criminal Complaint Search**

To search Criminal Complaints follow these steps:

1. Access the *Criminal Complaint* module. For instructions, refer to "Criminal Complaint Overview" on page 259.

2. A Criminal Complaint Search window appears.

| Criminal Complaint Search  |                             |          |                 |                  |          |
|----------------------------|-----------------------------|----------|-----------------|------------------|----------|
| Criminal Complaint Search  |                             | Go       | Back Delete Log | Add Criminal Com | plaint   |
| Agency                     | Status                      |          |                 |                  |          |
| Indiana State Police       | -Select-                    | ~        |                 |                  |          |
| SUBMISSION STATUS          | SUBMISSION STATUS DATE FROM |          | SUBMISSION STAT | us Date To       |          |
| -Select-                   |                             | <b>#</b> |                 |                  | <b>#</b> |
| CRIMINAL COMPLAINT NUMBER  | COMPLAINT DATE FROM         |          | COMPLAINT DATE  | То               |          |
|                            |                             | <b>#</b> |                 |                  | <b>#</b> |
| HEARING TYPE               | Complaint Type              |          |                 |                  |          |
| -Select-                   | -Select-                    | ~        |                 |                  |          |
| Person First Name          | Person Middle Name          |          | Person Last Nam | 1E               |          |
|                            |                             |          |                 |                  |          |
| Additional Search Criteria |                             |          |                 |                  |          |
| -Select-                   |                             |          |                 |                  |          |
|                            | Go Back Reset Search        |          |                 |                  |          |

- Note: Click on the Add Criminal Complaint button to add a Criminal Complaint. For more information, refer to "Add a Criminal Complaint" on page 263.
- **Note:** Click on the **Delete Log** button to view the *Criminal Complaint Delete Log*, a listing of deleted Criminal Complaints.
- 3. Enter the search **criteria** into the fields provided. The more criteria you use, the shorter the results list.
  - Select Additional Search Criteria to search on Custom Fields.
- 4. Click the **Search** button to display the search results.

| Criminal Complaint Search / Criminal Complaint Search Results |              |                            |                      |                |           |                         |         |  |  |  |
|---------------------------------------------------------------|--------------|----------------------------|----------------------|----------------|-----------|-------------------------|---------|--|--|--|
| Refine Search New Search                                      |              |                            |                      |                |           |                         |         |  |  |  |
| Criminal Report                                               | Date/Time 11 | Agency 11                  | Complaint ⊥1<br>Type | Person 11      | Status 11 | Submission 11<br>Status | Actions |  |  |  |
| 20COMP0032                                                    | 03/19/2020   | District 42,<br>Versailles | Summons              | Martin,<br>Sue | Initial   |                         | • 7 💼   |  |  |  |
| 20COMP0031                                                    | 03/13/2020   | District 42,<br>Versailles | Hearing              | Martin,<br>Sue | Approved  |                         | 0 C 🛅   |  |  |  |
| Refine Search New Search                                      |              |                            |                      |                |           |                         |         |  |  |  |

You can, with appropriate permissions, view, edit, and delete **Criminal Complaint** records from the results window.

- Click on the **View icon** to view. For more information on viewing, refer to "View a Criminal Complaint" on page 271.
- Click on the **Edit icon** it to edit. For more information on editing the **Criminal Complaint**, refer to "Edit a Criminal Complaint" on page 266.
- Click on the **Delete icon** to delete, enter a **Comment** at the prompt to explain why you are deleting it, then click **Delete**.

# Add a Criminal Complaint

To add a Criminal Complaint record follow these steps:

- 1. Access the *Criminal Complaint* module. For instructions, refer to "Criminal Complaint Overview" on page 259.
- 2. The *Criminal Complaint Search* screen appears. Before adding the criminal complaint, it is recommended you first search for the criminal complaint record to verify whether or not it already exists, though not required. For instructions on how to search refer to "Criminal Complaint Search" on page 261.
- 3. Click on the Add Criminal Complaint button on the Criminal Complaint Search screen.

| Criminal Complaint Search |   |                     |   |                   |                        |
|---------------------------|---|---------------------|---|-------------------|------------------------|
| Criminal Complaint Search |   |                     |   | Go Back           | Add Criminal Complaint |
| Agency                    |   | Status              |   | SUBMISSION STATUS |                        |
| Indiana State Police      | ~ | -Select-            | ~ | -Select-          | ~                      |
| CRIMINAL COMPLAINT NUMBER |   | COMPLAINT DATE FROM |   | COMPLAINT DATE TO |                        |
|                           |   |                     | 曲 |                   | 曲                      |

4. The Criminal Complaint Search / Person Search screen appears.

| Criminal Complaint | Search / Person S | earch |                       |     |                                |            |            |  |  |
|--------------------|-------------------|-------|-----------------------|-----|--------------------------------|------------|------------|--|--|
| Person             |                   |       |                       | Mug | Shot Search - By Physical Desc | cription A | dd Persor  |  |  |
| Last Name          |                   |       | First Name            |     | MIDDLE NAME                    |            |            |  |  |
| Jones              |                   |       | William               |     |                                |            |            |  |  |
| TITLE              |                   |       | DOB                   |     | Age                            |            |            |  |  |
| -Select-           |                   | ~     |                       | 苗   | То                             |            |            |  |  |
| RACE               |                   |       | Sex                   |     | INDEX ID                       |            |            |  |  |
| -Select-           |                   | ~     | -Select-              | ~   |                                |            |            |  |  |
| DRIVERS LICENSE    |                   |       | DRIVERS LICENSE STATE |     | SSN                            |            |            |  |  |
|                    |                   |       | -Select-              | ~   |                                |            |            |  |  |
| <b>NAME Туре</b>   |                   |       | CREATOR               |     |                                |            |            |  |  |
| -Select-           |                   | ~     |                       |     |                                |            | <b>223</b> |  |  |
| CREATION DATE F    | ROM               |       | CREATION DATE TO      |     |                                |            |            |  |  |
|                    |                   | 苗     |                       | 苗   |                                |            |            |  |  |
| PHONETIC           | Soundex           |       | CALIBER POWER SEARCH  |     | SEARCH PREFERENCE              |            |            |  |  |
|                    |                   |       |                       |     | ALL ANY                        |            |            |  |  |
| Additional Searc   | CH CRITERIA       |       |                       |     |                                |            |            |  |  |
| - Select -         |                   | ~     |                       |     |                                |            |            |  |  |
| • Search External  | Systems           |       |                       |     |                                |            |            |  |  |
|                    |                   |       | Go Back Reset Search  | 1   |                                |            |            |  |  |

5. Enter the appropriate search criteria in the fields provided.

For more information on the search criteria options, refer to "Searching Master Records" on page 79.

6. Click the Search button to display the search results.

| Criminal Complaint Search / Person Search / Person Search Results |                              |                   |          |        |         |            |        |               |                 |                |         |
|-------------------------------------------------------------------|------------------------------|-------------------|----------|--------|---------|------------|--------|---------------|-----------------|----------------|---------|
| Refine Search New Search Add Person Online RMS DataShare Search   |                              |                   |          |        |         |            |        |               |                 |                |         |
| Q Person Search Results                                           |                              |                   |          |        |         |            |        |               |                 |                |         |
|                                                                   | B B • 4 3/3                  |                   |          |        |         |            |        |               |                 |                |         |
| Last ⊔î<br>Name                                                   | Fir <del>st</del> ⊥î<br>Name | Middle ⊥î<br>Name | Title ⊥î | Sex 11 | Race ⊥† | DOB IT     | SSN IT | Misc ⊥î<br>ID | Name ∷î<br>Type | Index ↓î<br>ID | Actions |
| A O<br>JONES                                                      | WILLIAM                      |                   |          | м      | W       | 03/03/1965 |        | oln123456     | Alias           | 396            | • 🖉     |
| A O<br>JONES                                                      | WILLIAMS                     |                   |          | м      | W       | 03/03/1965 |        | oln123456     | Primary<br>Name | 396            | • 2     |
| A O<br>JONES                                                      | WILLIAMTWO                   |                   |          | м      | W       | 03/03/1965 |        | oln123456     | Alias           | 396            | • 2     |
|                                                                   |                              |                   |          |        |         |            |        |               |                 |                |         |
|                                                                   | Refine Search New Search     |                   |          |        |         |            |        |               |                 |                |         |

7. Click the Select icon **b** to choose the person record you want to associate with the Criminal Complaint.

If the person record doesn't exist in the results list, with appropriate permissions, you can click the **Add Person** button to add a *Master Person* record, then select it. For instructions on adding a *Master Person* record, refer to "Adding Person" on page 89.

You have the option to click the **Edit icon** it to update the master person record to correct or update person details before you select the record. You also have an opportunity to edit the person details from the *Add Criminal Complaint* screen on the next step.

8. The Add Criminal Complaint form opens.

|                    |                   | -           | -               |              | -             |                   |            |               |                      |
|--------------------|-------------------|-------------|-----------------|--------------|---------------|-------------------|------------|---------------|----------------------|
| JATE AND TIME      |                   | COMPLAINT   | IYPE            |              | COMPLA        | INT AGENCY        |            | COURT         |                      |
| 06/16/2020 1149    | <b>•••</b>        | -Select-    |                 | ~            | Distric       | ct 42, Versailles | ~          | -Select-      |                      |
| OURT CASE NUMBER   |                   |             | (PE             |              | THREAT        | IYPE              |            | CHARGE IVI    | PE                   |
|                    |                   | -Select-    |                 | •            | -Selec        | L-                | · ·        | -Select-      |                      |
|                    |                   |             |                 |              |               |                   |            |               |                      |
| erson Details      |                   |             |                 |              |               |                   |            | • View Person | Details 🕑 Update Per |
| AST NAME           | FIRST NAME        | DOB         |                 | Sex          |               | RACE              | Етни       |               |                      |
| JONES              | WILLIAMS          | 03/03/      | '1965 (Age: 55) | Male         |               | White             | Not        | Hispanic or   |                      |
|                    |                   |             |                 |              |               |                   | Latin      | 0             | NAA                  |
| DRIVER'S LICENSE # | DRIVER'S LICENSE  | ALIASES     | <b>;</b>        |              |               |                   | E-MA       |               |                      |
| OLN123456          | Alaska            | Willy (     | Alias), WILLIAM | I WO JONES(/ | Alias), WILLI | AM JONES(Alias)   | testr      | ne@gmail.com  | (2/4) 09/12/2012     |
| Address (Residenci | E)                |             |                 |              |               |                   |            |               |                      |
| 126 North 750 Wes  | t IN              |             |                 |              |               |                   |            |               |                      |
| Неіднт             | WEIGHT            |             | PLACE OF BIRT   | н            | CITIZENSH     | IIP               | EMPLOYER N | AME           |                      |
| 5' 11"             | 185               |             | United States   | of America   | United St     | ates of America   | A1A Car Wa | sh123         |                      |
| AUTION CODES:      |                   |             |                 |              |               |                   |            |               |                      |
| Assaultive/Comba   | tive              |             |                 |              |               |                   |            |               |                      |
| Visc IDs           |                   |             |                 |              |               |                   |            |               |                      |
| OLN123456 (OLN) (  | OLN123456 (OLN) O | LN123456 (O | LN)             |              |               |                   |            |               |                      |
| MIS AND OTHER C    | HARACTERISTICS:   |             |                 |              |               |                   |            |               | INDEX ID             |
| attoo / Rack       |                   |             |                 |              |               |                   |            |               | 590                  |
| http://back        |                   |             |                 |              |               |                   |            |               |                      |
|                    |                   |             |                 |              |               |                   |            |               |                      |
| omplaintant Deta   | ils               |             |                 |              |               |                   |            |               |                      |
|                    |                   |             |                 |              |               |                   |            |               |                      |

- 9. Enter the information in the fields provided.
- 10. Optionally, view or update person details.

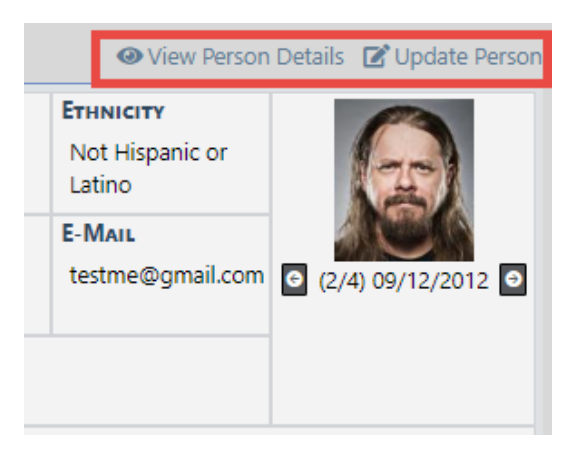

- 11. Click the Save & Continue button.
- 12. The Edit Criminal Complaint form opens.
- **13.** Make the necessary updates. For more information on updating the Criminal Complaint record, refer to "Edit a Criminal Complaint" on page 266.

# **Edit a Criminal Complaint**

To edit a Criminal Complaint record follow these steps:

1. Search for the Criminal Complaint record you want to edit or access it from Recent Activities on your home page.

For instructions on how to search refer to "Criminal Complaint Search" on page 261.

For instructions on accessing from Recent Activities refer to "Criminal Complaint Overview" on page 259.

2. In the Search Results grid, click the Edit icon  $\square$  on the record you want to update.

| Criminal Complaint Search / Criminal Complaint Search Results |              |                            |                      |                    |           |                         |                     |  |  |  |
|---------------------------------------------------------------|--------------|----------------------------|----------------------|--------------------|-----------|-------------------------|---------------------|--|--|--|
|                                                               |              |                            |                      |                    |           | Refir                   | e Search New Search |  |  |  |
| Image: Second state     1 result(s) found                     |              |                            |                      |                    |           |                         |                     |  |  |  |
| Criminal Report 11<br>Number                                  | Date/Time ⊥1 | Agency 11                  | Complaint 11<br>Type | Person 11          | Status 11 | Submission 11<br>Status | Actions             |  |  |  |
| 20COMP0056                                                    | 06/16/2020   | District 42,<br>Versailles | Warrant              | JONES,<br>WILLIAMS | Initial   |                         | • 7 •               |  |  |  |
|                                                               |              | ſ                          | Refine Search N      | ew Search          |           |                         |                     |  |  |  |

3. The Edit Criminal Complaint form opens.

| Criminal Complaint Se              | arch / Edit Crimina   | l Complaint |                                                   |             |                                   |                 |                |                      |                           |
|------------------------------------|-----------------------|-------------|---------------------------------------------------|-------------|-----------------------------------|-----------------|----------------|----------------------|---------------------------|
|                                    |                       |             |                                                   |             |                                   |                 |                | Go Back              | Print Submit for Approval |
| Complaint Details                  |                       |             |                                                   |             |                                   |                 |                |                      |                           |
| CRIMINAL COMPLAINT NUMBER DATE AND |                       | IME         |                                                   | STATUS      |                                   |                 | STATUS DAT     | re and Time          |                           |
| 20COMP0056                         |                       | 06/16/20    | 20 1149                                           | 曲           | Initial                           |                 | ~              | 06/16/202            | 20 1209                   |
| SUBMISSION STATUS                  |                       | SUBMISSION  | STATUS DATE /                                     | AND TIME    | COMPLA                            | INT TYPE        |                | COMPLAINT            | Agency                    |
|                                    | ~                     |             |                                                   |             | Warra                             | nt              | ~              | District 4           | 12, Versailles 👻          |
| COURT                              |                       | COURT CASE  | NUMBER                                            |             | HEARING                           | а Туре          |                | THREAT TYP           | E                         |
| -Select-                           | ~                     |             |                                                   |             | -Select                           | t-              | ~              | Flight Ris           | k 🗸                       |
| CHARGE TYPE                        |                       | OBTN        |                                                   |             | Is JUVEN                          | ILE             |                |                      |                           |
| Only Misdemeanors                  | ~                     |             |                                                   |             |                                   |                 |                |                      |                           |
| Person Details                     |                       |             |                                                   |             |                                   |                 |                | View Person          | Details 💽 Update Person   |
| LAST NAME                          | FIRST NAME            | DOB         |                                                   | Sex         |                                   | Race            | Етны           | сіту                 |                           |
| JONES                              | WILLIAMS              | 03/03/      | 1965 (Age: 55)                                    | Male        |                                   | White           | Not I<br>Latin | Hispanic or<br>D     | 1                         |
| DRIVER'S LICENSE #                 | DRIVER'S LICENSE      | ALIASES     |                                                   |             |                                   |                 | E-MA           | L                    |                           |
| OLN123456                          | State<br>Alaska       | Willy (     | Alias), WILLIAM                                   | TWO JONES(A | lias), WILLIAM JONES(Alias) testn |                 | ie@gmail.com   | G (2/4) 09/12/2012 O |                           |
| Address (Residence                 | E)                    |             |                                                   |             |                                   |                 |                |                      |                           |
| 126 North 750 West                 | t IN                  |             |                                                   |             |                                   |                 |                |                      |                           |
| Ныднт                              | WEIGHT                |             | PLACE OF BIRTH                                    |             | CITIZENSHIP EMP                   |                 | EMPLOYER N     | AME                  |                           |
| 5' 11"                             | 185                   |             | United States of America United States of America |             | ates of America                   | A1A Car Wash123 |                |                      |                           |
| CAUTION CODES:                     |                       |             |                                                   |             |                                   |                 |                |                      |                           |
| Assaultive/Combat                  | tive                  |             |                                                   |             |                                   |                 |                |                      |                           |
| Misc IDs<br>OLN123456 (OLN) C      | OLN123456 (OLN) O     | LN123456 (O | LN)                                               |             |                                   |                 |                |                      |                           |
| SMTs AND OTHER C                   | HARACTERISTICS:       |             |                                                   |             |                                   |                 |                |                      | INDEX ID                  |
| Tattoo / Back                      |                       |             |                                                   |             |                                   |                 |                |                      | 396                       |
| SELECT PERSON ADDR                 | ESS                   |             |                                                   |             |                                   |                 |                |                      |                           |
| 126 North 750 West                 | t IN - Residence - La | atest       |                                                   |             |                                   |                 |                |                      | ~                         |
|                                    |                       |             |                                                   |             |                                   |                 |                |                      |                           |

| Complaintant Details                                       | 👆 Select Myself as Officer 🖕 Select Officer  |  |  |  |  |
|------------------------------------------------------------|----------------------------------------------|--|--|--|--|
| OFFICER                                                    |                                              |  |  |  |  |
| Christine Saur(Badge #: SAUR111) - District 42, Versailles | 203                                          |  |  |  |  |
| Comments                                                   |                                              |  |  |  |  |
| Comment                                                    |                                              |  |  |  |  |
|                                                            | li li                                        |  |  |  |  |
| Update                                                     |                                              |  |  |  |  |
| Arrests                                                    | Select Arrest                                |  |  |  |  |
| Incidents                                                  | Select Incident                              |  |  |  |  |
| Location Details                                           | Quick Search Select Location                 |  |  |  |  |
| Offenses                                                   | Add Offense Select Offense(s)                |  |  |  |  |
| Attachments                                                | View External Attachments     Add Attachment |  |  |  |  |
| Attached Forms                                             | Add Form -Select-                            |  |  |  |  |
| Go Back                                                    |                                              |  |  |  |  |

With Online RMS version 11.5 and higher, certain fields are set as required or disabled and the available **Hearing Type** list of values changes based on the selected **Complaint Type**. Examples:

- If **Complaint Type** = Arrest, then **Charge Type**, Hearing Type and Threat Type list of values become disabled to not allow entry.
- If **Complaint Type** = *Warrant*, then **Charge Type** and **Hearing Type** list of values becomes disabled to not allow entry and **Threat Type** becomes required.

**Note:** Configurations for required and disabled fields are managed by Caliber Admins. If your agency uses Criminal Complaints and would like to use these configurations, please contact Caliber Public Safety Support.

If the Criminal Complaint is associated with a Field Arrest, the **Arrest Tracking Number** displays as read-only. The label could show **Arrest Tracking Number**, or **OBTN**, depending on your agency's configuration.

| CRIMINAL COMPLAINT NUMBER |   | DATE AND TIME              |          |
|---------------------------|---|----------------------------|----------|
| 20COMP0056                |   | 06/16/2020 1149            | <b>#</b> |
| SUBMISSION STATUS         |   | SUBMISSION STATUS DATE AND | о Тіме   |
|                           | ~ |                            |          |
| Court                     |   | COURT CASE NUMBER          |          |
| -Select-                  | ~ |                            |          |
| CHARGE TYPE               |   | OBTN                       |          |
| Only Misdemeanors         | ~ |                            |          |

- 4. Select Person Address from the available choices.
- 5. Select Officer under the Complainant Details section.

The select officer link displays a dialog listing all officers on associated arrests and incidents for quick selection.

You can quickly select any officer associated to the incidents and arrests identified on the criminal complaint record.

Click **Select Myself as Officer** to set the officer as yourself, click **Select Officer** to select an officer from an associated record, or type in the auto-complete field to add any other officer.

Only one officer can be chosen.

- 6. Enter any Comments.
- 7. Make any necessary updates in the available fields near the top of the form, then click the **Update** button to save your changes.

8. If applicable, click the **Select Arrest** link to associate an *Arrest* with the Criminal Complaint, based o the Criminal Complaint person's involved records.

Only one *Arrest* can be associated with the Criminal Complaint. The **Select Arrest** link does not display when an *Arrest* association exists.

The OBTN, if initially blank, populates automatically from the associated *Arrest* record.

For more information on arrests, refer to "Field Arrest Overview" on page 299.

**9.** If applicable, click the **Select Incident** link to associate an *Incident* with the Criminal Complaint.

**Note:** The **Select Incident** link only displays if there are incidents where the person on the complaint is the offender.

| Select Incident |                                     |          |                 |         |
|-----------------|-------------------------------------|----------|-----------------|---------|
| Report #        | Incident Summary                    | Offenses | Report Date     | Actions |
| 2019D4210232    | This is a test incident report.     | 0        | 11/26/2019 1147 |         |
| 2019D4210229    | Stolen property reported.           | 8        | 04/09/2019 0933 | •       |
| 2019D4210214    | Trespassing on neighbor's property. | 0        | 02/20/2019 1002 |         |
|                 |                                     |          |                 |         |
|                 |                                     |          |                 | Close   |

Only one Incident can be associated with the Criminal Complaint.

- a. Select the applicable Incident.
- b. The selected *Incident* displays in the grid. The **Select Incident** link does not display when an *Incident* association exists.

| Incidents    |                           |          |                 |         |
|--------------|---------------------------|----------|-----------------|---------|
| Report #     | Incident Summary          | Offenses | Report Date     | Actions |
| 2019D4210229 | Stolen property reported. | 0        | 04/09/2019 0933 |         |

If there is an arrest associated with the incident where the arrestee is the complaint defendant, Online RMS adds the arrest to the complaint, if not already associated. If that arrest has an OBTN, the OBTN is also added to the complaint.

 If applicable, click Select Location then select from the displayed list, or use Quick Search to pick any address.

**Note:** The **Select Location** link only displays if there are associated incidents.

- 11. Click Add Offense or Select Offense(s) to include at least one Offense.
  - a. If you choose Add Offense, an Add Offense dialog box appears.

| Add Offense                                   |         |
|-----------------------------------------------|---------|
| Charge Code                                   |         |
| 35-43-2-1 B01 BURGLARY- AIRPORT test (35-43-2 | <u></u> |
| Offense Date                                  |         |
| 11/05/2020                                    | 曲       |
| Offense Time                                  |         |
| 1930                                          |         |
| CITATION #                                    |         |
| Quick Selec                                   | ct •    |
| Comments                                      | _       |
| Test Offense                                  |         |
|                                               |         |
| Ciose                                         | ave     |

Enter the **Charge Code**, **Offense Date**, **Offense Time**, **Citation #**, and **Comments** where applicable.

Click Save.

Note: If you enter a charge code that is associated with **Tokens**, additional token fields appear. These tokens submit with each charge if the complaint is submitted to the court.

b. If you choose **Select Offense(s)**, a list appears of offenses that are on the associated Incidents.

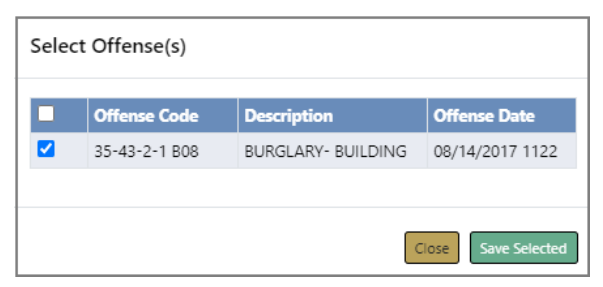

Check each Offense you wish to include, then click Save Selected.

12. If applicable, click on the Edit icon C update any **Court Case** that may be associated to the Criminal Complaint.

| Court Case    |                   |        |                 |         |
|---------------|-------------------|--------|-----------------|---------|
| Court Case ID | Court Case Number | Status | Filed Date      | Actions |
| 23            |                   | Filed  | 06/16/2020 1149 | ľ       |

For general information about Court Case, refer to "Court Case Overview" on page 277.

For more information on updating a Court Case, refer to "Edit Court Case" on page 282.

13. Optionally, add any Attachments

For more information on adding Attachments, refer to "Add Attachments" on page 63.

- **14.** If Applicable for your agency, optionally attach a custom form by selecting from the list under the **Attached Forms** section.
  - a. Once you select a custom form, the form opens. Complete the necessary information then click **Save** or **Save and Exit**.
- 15. If applicable, click on the **Print** button on the top right to print the Criminal Complaint record. A PDF file opens as a new tap in your browser where you can print or save the document. If you are using Internet Explorer, refer to "Printing from Online RMS" on page 35 for special instructions.
- **16.** Click the **Submit For Approval** button on the top right, whenever you are ready to submit the Criminal Complaint for approval.

For more information, refer to "Submit Criminal Complaint for Approval" on page 273.

# **View a Criminal Complaint**

To view a **Criminal Complaint** record follow these steps:

1. Search for the Criminal Complaint record you want to view or access it from Recent Activities on your home page.

For instructions on how to search refer to "Criminal Complaint Search" on page 261.

For instructions on accessing from Recent Activities refer to "Criminal Complaint Overview" on page 259.

2. In the Search Results grid, click the View icon on the record you want to view.

Caliber Public Safety

| Criminal Complaint Sear      | ch / Criminal C | omplaint Search            | Results              |                    |           |                         |                     |
|------------------------------|-----------------|----------------------------|----------------------|--------------------|-----------|-------------------------|---------------------|
|                              |                 |                            |                      |                    |           | Refin                   | e Search New Search |
| <b>b b 4</b> 1               | result(s) found |                            |                      |                    |           |                         |                     |
| Criminal Report 11<br>Number | Date/Time ⊥†    | Agency It                  | Complaint 11<br>Type | Person 11          | Status 11 | Submission 11<br>Status | Actions             |
| 20COMP0056                   | 06/16/2020      | District 42,<br>Versailles | Warrant              | JONES,<br>WILLIAMS | Initial   |                         | • 2 💼               |
|                              |                 | ſ                          |                      |                    |           |                         |                     |
|                              |                 |                            | Refine Search N      | lew Search         |           |                         |                     |

## 3. The View Criminal Complaint form opens.

| Criminal Complaint Sea                   | arch / Criminal Co                           | mplaint S | Search Results / View                     | Criminal Corr                                                             | nplaint    |                 |              |                     |                                      |
|------------------------------------------|----------------------------------------------|-----------|-------------------------------------------|---------------------------------------------------------------------------|------------|-----------------|--------------|---------------------|--------------------------------------|
|                                          |                                              |           |                                           |                                                                           |            |                 |              | Go Back             | Print Submit for Approval            |
| Complaint Details                        |                                              |           |                                           |                                                                           |            |                 |              |                     |                                      |
| CRIMINAL COMPLAIN                        | T NUMBER                                     | DATE A    | 'E AND TIME                               |                                                                           | Status     |                 |              | STATUS DATE         | and Time                             |
| 20COMP0056                               | 06/16/2020                                   |           | /2020 1149                                |                                                                           | Initial    |                 |              | 06/16/2020          | 1209                                 |
| SUBMISSION STATUS                        |                                              | SUBMIS    | SSION STATUS DATE AN                      | d Time                                                                    | COMPLAIN   | іт Түре         |              | COMPLAINT A         | GENCY                                |
|                                          |                                              |           |                                           |                                                                           | Warrant    |                 |              | District 42, V      | ersailles                            |
| COURT                                    |                                              | COURT     | DOCKET NUMBER                             |                                                                           | HEARING    | Түре            |              | THREAT TYPE         |                                      |
|                                          |                                              |           |                                           |                                                                           |            |                 |              | Flight Risk         |                                      |
| CHARGE TYPE                              |                                              | OBTN      |                                           |                                                                           | IS JUVENII | .E              |              |                     |                                      |
| Only Misdemeanors                        |                                              |           |                                           |                                                                           | No         |                 |              |                     |                                      |
| Person Details                           |                                              |           |                                           |                                                                           |            |                 |              |                     | View Person Details                  |
| Last Name                                | FIRST NAME                                   | D         | OB                                        | Sex                                                                       |            | RACE            | Етни         |                     | Pa                                   |
| JONES                                    | WILLIAMS 03/03                               |           | 03/03/1965 (Age: 55) Male                 |                                                                           |            | White No<br>Lat |              | Hispanic or<br>10   |                                      |
| DRIVER'S LICENSE #<br>OLN123456          | DRIVER'S LICENSE<br>STATE<br>Alaska          | A         | <b>LLIASES</b><br>Willy (Alias), WILLIAMT | <b>ases</b><br>Ily (Alias), WILLIAMTWO JONES(Alias), WILLIAM JONES(Alias) |            |                 | E-M.<br>test | AIL<br>me@gmail.com | <ul> <li>(2/4) 09/12/2012</li> </ul> |
| ADDRESS (RESIDENCE<br>126 North 750 West | Address (Residence)<br>126 North 750 West IN |           |                                           |                                                                           |            |                 |              |                     |                                      |
| Неіднт                                   | WEIGHT                                       |           | PLACE OF BIRTH                            | н                                                                         | CITIZENSH  | IP              | EMPLOYER I   | NAME                |                                      |
| 5' 11"                                   | 185                                          |           | United States                             | of America                                                                | United St  | ates of America | A1A Car W    | ash123              |                                      |
| CAUTION CODES:<br>Assaultive/Combat      | ive                                          |           |                                           |                                                                           |            |                 |              |                     |                                      |
| Misc IDs<br>OLN123456 (OLN) C            | LN123456 (OLN) O                             | LN12345   | 56 (OLN)                                  |                                                                           |            |                 |              |                     |                                      |
| SMTs AND OTHER CH                        | HARACTERISTICS:                              |           |                                           | INDEX ID                                                                  |            |                 |              |                     |                                      |
|                                          | 396                                          |           |                                           |                                                                           | 396        |                 |              |                     |                                      |
| Tattoo / Back                            |                                              |           |                                           |                                                                           |            |                 |              |                     |                                      |

| Person Address          |                  |          |                 |
|-------------------------|------------------|----------|-----------------|
| 126 North 750 West IN   |                  |          |                 |
| Complainant Details     |                  |          |                 |
| OFFICER                 |                  |          |                 |
| Christine Saur #SAUR111 |                  |          |                 |
| Comments                |                  |          |                 |
| Comment                 |                  |          |                 |
| Incidents               |                  |          |                 |
| Report #                | Incident Summary | Offenses | Report Date     |
| 2017D4210119            |                  | 0        | 08/15/2017 0700 |

Arrests that are associated with the Criminal Complaint appear in a grid near the bottom, similar to Incidents.

*View Criminal Complaint* is read-only.

For instructions on editing, refer to "Edit a Criminal Complaint" on page 266.

- 4. Optionally, click the **Print** button to print, if applicable; A PDF file opens as a new tab in your browser from where you can print or download. If you are using Internet Explorer, refer to "Printing from Online RMS" on page 35 for special instructions.
- 5. Optionally, click on the Incident **Report #** link or the view icon <a>?</a>, if applicable, to open the Incident Report associated to the **Criminal Complaint**.

| Incidents    |                  |          |                 |
|--------------|------------------|----------|-----------------|
| Report #     | Incident Summary | Offenses | Report Date     |
| 2017D4210119 |                  | 0        | 08/15/2017 0700 |

 Click the Submit For Approval button to submit the Criminal Complaint for approval.

For more information, refer to "Submit Criminal Complaint for Approval" on page 273.

# Submit Criminal Complaint for Approval

You can submit a **Criminal Complaint** record for approval two ways:

- From the View Criminal Complaint form.
- From the Edit Criminal Complaint form.

To submit for approval, follow these steps:

1. Access the View or Edit Criminal Complaint form.

For instructions on viewing, refer to "View a Criminal Complaint" on page 271.

For instructions on editing, refer to "Edit a Criminal Complaint" on page 266.

2. Click on the Submit for Approval button on the top right of the form.

Go Back Print Submit for Approval

**3.** A message appears when more information is needed before you can submit the request. If this message does not appear, continue to the next step.

| Message From RMS                                                                                            |
|----------------------------------------------------------------------------------------------------|
| The complaint cannot be submitted without the following required fields:<br>At Least One Charge is Required |
| ОК                                                                                                    |

**Note:** The content of the message box varies, as it is based on missing information. (i.e., One charge code required, DOB required, etc.)

- a. Make note of the needed corrections, then click OK
- b. Edit the Criminal Complaint record to include the missing information.

For instructions, refer to "Edit a Criminal Complaint" on page 266. You can then submit for approval from the *Edit Criminal Complaint* page after you have made the appropriate corrections.

4. If the Arrest Tracking Number (OBTN) is blank, then a message box appears informing you that this number is required to submit for approval.

Answer Yes to generate the number.

5. Online RMS sets the **Criminal Complaint** status to *Pending Approval* and it generates a *Criminal Complaint Approval Request* notification to users with the role configured for the notification type.

| Notifications Q Show All O Add Notification |                                     |        |                         |             |  |  |
|---------------------------------------------|-------------------------------------|--------|-------------------------|-------------|--|--|
| -Filter By                                  | Users- 🗸                            | Search |                         |             |  |  |
| Count 11                                    | Notification Type                   | 11     | Last Notification       | Priority 11 |  |  |
| 107                                         | Gang Alert                          |        | 06/19/2020 11:25 AM CST | Urgent      |  |  |
| 3                                           | CRIMINAL COMPLAINT APPROVAL REQUEST |        | 06/18/2020 03:20 PM CST | High        |  |  |
| 16                                          | DISAPPROVED INCIDENT REPORT         |        | 06/11/2020 11:32 AM CST | Urgent      |  |  |

**Note:** After submitting for approval, and if you have *Review* permissions, Online RMS immediately displays the *Edit Complaint* screen with the **Approve/Disapprove** buttons allowing for self-approval. If you also have *Submit* permissions and your agency is configures for court submissions, the **Approve & Submit** button displays.

- If the complaint is **Disapproved**, Online RMS generates a notification to the creator of the Criminal Complaint. The creator has the option to resubmit for approval. For more information, refer to "Take Action on Disapproved Notifications" on page 275.
- If the complaint is **Approved**, Online RMS creates a Court Case automatically, providing your agency has the Court Case module turned on. For more information on Court Cases, refer to "Court Case Overview" on page 277.
- If the approved complaint data is **Submitted** to the court and is **successful**, the *Submission Status* on the Criminal Complaint changes to *Submitted* automatically.
- If the approved complaint data is **Submitted** to the court and is **unsuccessful**, the *Submission Status* on the Criminal Complaint changes to *Submission Error* automatically. You can review and update the Criminal Complaint as needed, then resubmit. For more information on court submissions, refer to "Approve or Disapprove Criminal Complaint" on page 375.

For information on the approval process, refer to "Approve or Disapprove Criminal Complaint" on page 375.

# **Take Action on Disapproved Notifications**

If the supervisor *Disapproves* your *Criminal Complaint Request for Approval*, Online RMS generates and sends you a **Disapproved** notification.

| Ç | Caliber      | Administration -  | Incidents 🔻 | Master Indices |     | Records Ma | anagement 🔻   | Forms And   | Reports 🔻 | Help 🔻       |
|---|--------------|-------------------|-------------|----------------|-----|------------|---------------|-------------|-----------|--------------|
|   | 者 Home       |                   |             |                |     |            |               |             |           |              |
|   | Broadcast I  | Messages Show All |             |                |     |            |               |             |           |              |
|   | No Messag    | es To Display     |             |                |     |            |               |             |           |              |
|   |              |                   |             |                |     |            |               |             |           |              |
|   | Notificatio  | 15                |             |                |     |            |               | Q Show All  | • Add I   | Notification |
|   | -Filter By l | Jsers-            |             | ~              | :   | Search     |               |             |           |              |
|   | Count 11     | Notification Type |             |                |     | t1         | Last Notifica | tion 1⊥     | Priority  | ţ1           |
|   | 1            | CRIMINAL COMPLAIN | T DISAPPROV | ED             |     |            | 06/23/2020 0  | 9:30 AM CST | High      |              |
|   | 111          | INCIDENT APPROVED |             |                |     |            | 06/22/2020 0  | 8:40 AM CST | High      |              |
|   | 105          | INCIDENT APPROVED | - FOLLOW UP | CASE DECISION  | NEE | DED        | 06/11/2020 1  | 0:08 AM CST | High      |              |

For more information on Notifications refer to "Notifications" on page 22.

Follow the steps below take action on the notification:

1. Click on the **Count** in the first column of the notification grid to view the *Criminal Complaint Disapproved* list. There is only one in this example.

| Noti  | fications          |              |             |   | (      | ← Back Q Sh | ow All | 🕀 Add Noti | fication |
|-------|--------------------|--------------|-------------|---|--------|-------------|--------|------------|----------|
| -Filt | ter By Users-      |              |             | ~ | Search |             |        |            |          |
| CRI   | MINAL COMP         | LAINT DISAPP | ROVED       | ~ |        |             | Pre    | vious 1    | Next     |
|       | <b>Priority</b> 11 | Sender 1     | Description |   | îl     | Sent On     | 11     | Actions    |          |
|       |                    |              |             |   |        |             |        |            |          |

- 2. Click the Select icon **b** on the Criminal Complaint record to open *Edit Criminal Complaint*.
- 3. Review and make the appropriate changes, then click the **Update** button.

For instructions on editing, refer to "Edit a Criminal Complaint" on page 266.

4. Click on the Submit for Approval button on the top right of the form.

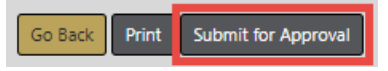

For more information on submitting for approval, refer to "Submit Criminal Complaint for Approval" on page 273.

# **Chapter 15. Court Case**

# **Court Case Overview**

The **Court Case** module allows users, with appropriate permissions, to create and manage court cases against arrestees and offenders.

### Accessing the Court Case Module

The **Court Case** module must be turned on for the agency, and users with appropriate permissions can access it using various methods.

#### Standalone Module

To access the standalone **Court Case** standalone module, select the **Court Cases** option from the *Incidents* drop-down menu.

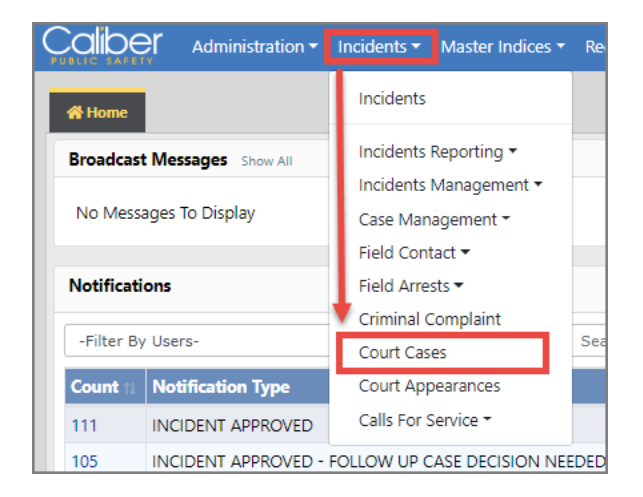

For information on searching for a **Court Case**, refer to "Court Case Search" on page 278

### From the Criminal Complaint

You can access Court Cases that are associated with Criminal Complaints.

1. Access the appropriate Criminal Complaint.

For more information on accessing, refer to "Criminal Complaint Overview" on page 259.

2. On the Criminal Complaint record, page down to the Court Case section.

| Location Details |                             |          |                 | Quick Search |
|------------------|-----------------------------|----------|-----------------|--------------|
| Offenses         |                             |          |                 | Add Offense  |
| Charge Code      | Description                 | Comments | Offense Date    | Actions      |
| 35-43-2-2 C03    | CRIMINAL TRESPASS- PROPERTY |          | 06/22/2020 0928 | <b>Z</b>     |
|                  |                             |          |                 |              |
| Court Case       |                             |          |                 |              |
| Court Case ID    | Court Case Number           | Status   | Filed Date      | Actions      |
| 35               |                             | Filed    | 06/23/2020 1026 | ď            |

3. Click the **Court Case ID** link to view the record, or click the **Edit icon** it to update the Court Case record.

For more information on updating the **Court Case** record, refer to "Edit Court Case" on page 282.

#### From the Incident Report

You can create or view associated **Court Cases** while viewing or editing an Incident Report.

For details, refer to "View Incident Reports" on page 229 and "Summary Tab" on page 224.

# Court Case Search

To search Court Cases follow these steps:

- 1. Access the standalone *Court Case* module. For instructions, refer to "Court Case Overview" on page 277.
- 2. A Court Case Search window appears.

| Court Case Search             |   |                      |   | Go Back Add Cou         | rt Case |
|-------------------------------|---|----------------------|---|-------------------------|---------|
| Court Case ID                 |   | Court Case #         |   | Agency                  |         |
|                               |   |                      |   | District 42, Versailles | ~       |
| Status                        |   | FILED DATE FROM      |   | FILED DATE TO           |         |
| -Select-                      | ~ |                      | ▦ |                         | 曲       |
| Arrest #                      |   | Incident Report #    |   | CRIMINAL COMPLAINT #    |         |
| Person First Name             |   | Person Middle Name   |   | Person Last Name        |         |
| Person Role                   |   |                      |   |                         |         |
| -Select-                      | ~ |                      |   |                         |         |
| Additional Search Criteria    |   |                      |   |                         |         |
| -Select-                      | ~ |                      |   |                         |         |
| -Select-<br>Court Appearances |   | Go Back Reset Search |   |                         |         |

Note: You can click on the Add Court Case button to add a Court Case. For more information, refer to "Court Case Add" on page 280

3. Enter the search **criteria** into the fields provided. The more criteria you use, the shorter the results list.

You can also search by **Court Appearances** located in the *Additional Search Criteria* drop-down list. Additional search fields appear when choosing this option.

4. Click the Search button to display the search results.

| Court Case Search / Court Case Search Results |                         |                    |                            |        |           |            |                   |                     |
|-----------------------------------------------|-------------------------|--------------------|----------------------------|--------|-----------|------------|-------------------|---------------------|
|                                               |                         |                    |                            |        |           |            | Refin             | e Search New Search |
|                                               | 1 result(s) found       |                    |                            |        |           |            |                   |                     |
| Court Case 11<br>ID                           | Court Case 11<br>Number | Filed Date 1       | Agency                     |        | Status ⊥î | Person 11  | Person 11<br>Role | Actions             |
| 1                                             | DMM123                  | 04/15/2020<br>1450 | District 42,<br>Versailles |        | Active    | Smith, Joe |                   | 0 7 💼               |
|                                               |                         | R                  | efine Search               | New Se | arch      |            |                   |                     |

**Note:** If you elect to include Court Appearances in your search, the results list will also include various Court Appearance fields such as, ID, date, type, status, reason, and officer.

You can, with appropriate permissions, view, edit, and delete **Court Case** records from the results window.

• Click on the View icon 💁 to view. For more information on viewing, refer to

- Click on the Edit icon 🗹 to edit. For more information on editing the Court Case, refer to .
- Click on the **Delete icon** to delete, enter a **Comment** at the prompt to explain why you are deleting it, then click **Delete**.

# **Court Case Add**

There are two ways to add a Court Case:

- Through the standalone Court Case module.
- Through the Criminal Complaint module, if your agency has the module turned on.
  - The Court Case is created automatically from the Criminal Complaint when it is approved. The information from the Criminal Complaint pulls into the Court Case record automatically.

For more information on Criminal Complaint, refer to "Criminal Complaint Overview" on page 259.

To add a **Court Case** record follow these steps:

- 1. Access the standalone *Court Case* module. For instructions, refer to "Court Case Overview" on page 277.
- 2. The *Court Case Search* screen appears. Before adding the court case, it is recommended you first search for the court case record to verify whether or not it already exists, though not required. For instructions on how to search refer to "Court Case Search" on page 278.
- 3. Click on the Add Court Case button on the Court Case Search screen.

| Court Case Search |   |                 |   |                      |                |
|-------------------|---|-----------------|---|----------------------|----------------|
| Court Case Search |   |                 |   | Go Back              | Add Court Case |
| COURT CASE ID     |   | COURT CASE #    |   | Agency               |                |
|                   |   |                 |   | Indiana State Police | ~              |
| Status            |   | FILED DATE FROM |   | FILED DATE TO        |                |
| -Select-          | ~ |                 | 曲 |                      | 曲              |

4. The Add Court Case screen appears.

| Court Case Search / Add Court Case |                     |          |   |                             |  |  |
|------------------------------------|---------------------|----------|---|-----------------------------|--|--|
| Add Court Case                     |                     |          |   |                             |  |  |
| COURT CASE NUMBER                  | FILED DATE AND TIME | Status   |   | Agency                      |  |  |
|                                    | 曲                   | -Select- | ~ | District 42, Versailles 🛛 🗙 |  |  |
| Comments                           |                     |          |   |                             |  |  |
|                                    |                     |          |   |                             |  |  |
|                                    |                     |          |   |                             |  |  |
|                                    | Go B                | ack Save |   |                             |  |  |

- 5. Enter the appropriate information in the fields provided.
- 6. Click Save.
- 7. The Edit Court Case screen appears.

| Court Case Search / Court Case Search | h Results / Edit Court Case                        |                     |             |                       |
|---------------------------------------|----------------------------------------------------|---------------------|-------------|-----------------------|
| Court Case Details                    |                                                    |                     |             | Go Back               |
| Court Case ID                         | Court Case Number                                  | Filed Date and Time | Status      |                       |
| 38                                    |                                                    | 06/25/2020 1104     | Active      | ~                     |
| Agency                                | Comments                                           |                     |             |                       |
| District 42, Versailles               | This is a text court case record                   |                     |             |                       |
|                                       |                                                    |                     |             |                       |
|                                       | Upd                                                | iate                |             |                       |
| People                                |                                                    |                     |             | Add Person            |
| Person Details                        |                                                    |                     | Role        | Actions               |
| Name: Robin R Poharcyk Sex: Fer       | nale <b>Race:</b> White <b>DOB:</b> 01/10/1910 (Ag | je:111)             | Defendant   |                       |
| Officers                              |                                                    |                     | Add Officer | Add Myself as Officer |
| Arrests                               |                                                    |                     |             | Add Arrest            |
| Incidents                             |                                                    |                     |             | • Add Incident        |
| Citations                             |                                                    |                     |             | Add Citation          |
| Reference Numbers                     |                                                    |                     | •           | dd Reference Number   |
| Court Appearances                     |                                                    |                     | c           | Add Court Appearance  |

- 8. Optionally, make the necessary changes in the fields provided on the top section of the screen, then click **Update**.
- 9. Optionally, add other data to the **Court Case**, such as People, Officers, Arrests, Incidents, Reference Numbers, Court Appearances, and Attachments.

For more information, refer to "Edit Court Case" on page 282.

# Edit Court Case

To edit a **Court Case** record follow these steps:

1. Access the Court Case record you want to edit.

You can access the record by searching for the **Court Case**, or by accessing the Criminal Complaint record to which a **Court Case** is associated.

For more information on the different methods of accessing the **Court Case**, refer to "Court Case Overview" on page 277.

2. After selecting the appropriate Court Case, the Edit Course Case opens.

| Court Case Search / Court Case Search | ch Results / Edit Court Case        |                     |              |                       |
|---------------------------------------|-------------------------------------|---------------------|--------------|-----------------------|
| Court Case Details                    |                                     |                     |              | Go Back               |
| Court Case ID                         | Court Case Number                   | FILED DATE AND TIME | Status       |                       |
| 38                                    |                                     | 06/25/2020 1104     | di Activ     | e 🗸                   |
| Agency                                | Comments                            |                     |              |                       |
| District 42, Versailles               | This is a text court case record    |                     |              |                       |
|                                       | Up                                  | date                |              |                       |
| People                                |                                     |                     |              | Add Person            |
| Person Details                        |                                     |                     | Role         | Actions               |
| Name: Robin R Poharcyk Sex: Fe        | male Race: White DOB: 01/10/1910 (A | ge:111)             | Defendant    | 2 💼                   |
| Officers                              |                                     |                     | • Add Office | Add Myself as Officer |
| Arrests                               |                                     |                     |              | G Add Arrest          |
| Incidents                             |                                     |                     |              | Add Incident          |
| Citations                             |                                     |                     |              | Add Citation          |
| Reference Numbers                     |                                     |                     |              | Add Reference Number  |
| Court Appearances                     |                                     |                     |              | Add Court Appearance  |

3. Click the Select People or Add Person link to add one or more people to the Court Case.

Select People Add Person

**Note:** The Person grid only shows a **Select People** link if there are associated incidents.

#### Select People:

a. Choose the appropriate people from the list that appears.

|   |                   | inclucine none | mendent Report # |
|---|-------------------|----------------|------------------|
| ] | DUSTIN ARNEY      | Victim         | 2020D4210270     |
| ] | Christopher Evans | Other Person   | 2020D4210270     |
| 2 | Charles Brown     | Other Person   | 2020D4210270     |
|   | Steve Buschemy    | Witness        | 2020D4210271     |
|   | Carol Burnette    | Witness        | 2020D4210271     |

- b. Click Save Selected.
- c. The people you added now appears under the *People* section of the *Edit Court Case* screen.

With appropriate permissions, you can edit  $\square$  the person record, or delete  $\square$  it from the **Court Case**. Deleting does not delete the person record itself, it removes the association only.

#### Add Person:

a. The Person Search screen appears.

| Last Name        |             |   | First Name            |   | MIDDLE NAME  | l -   |
|------------------|-------------|---|-----------------------|---|--------------|-------|
| Poharcyk         |             |   |                       |   |              |       |
| TITLE            |             |   | DOB                   |   | Age          |       |
| -Select-         |             | ~ |                       | 曲 |              | То    |
| Race             |             |   | Sex                   |   | INDEX ID     |       |
| -Select-         |             | ~ | -Select-              | ~ |              |       |
| DRIVERS LICENSE  |             |   | DRIVERS LICENSE STATE |   | SSN          |       |
|                  |             |   | -Select-              | ~ |              |       |
| <b>NAME ТҮРЕ</b> |             |   | CREATOR               |   |              |       |
| -Select-         |             | ~ |                       |   |              | E     |
| CREATION DATE F  | ROM         |   | CREATION DATE TO      |   |              |       |
|                  |             | 曲 |                       | 曲 |              |       |
| Phonetic         | SOUNDEX     |   | CALIBER POWER SEARCH  |   | SEARCH PREFE | RENCE |
|                  |             |   |                       |   | ALL ANY      |       |
| Additional Sear  | CH CRITERIA |   |                       |   |              |       |
| - Select -       |             | ~ |                       |   |              |       |
| ▶ Search Externa | l Systems   |   |                       |   |              |       |

b. Enter the search criteria, then click **Search** to display the search results.

| Q Person        | Q Person Search Results |                   |          |        |         |               |             |                              |                 |                |         |
|-----------------|-------------------------|-------------------|----------|--------|---------|---------------|-------------|------------------------------|-----------------|----------------|---------|
|                 |                         |                   |          |        |         |               |             |                              |                 |                |         |
| Last ⊥↑<br>Name | First ⊥1<br>Name        | Middle 11<br>Name | Title ⊥î | Sex 11 | Race ⊥î | DOB 11        | SSN LT      | Misc ID 11                   | Name ⊥î<br>Type | Index ⊥î<br>ID | Actions |
| Poharcyk        | Robin                   | R                 |          | F      | W       | 01/10/1910    | 122-22-2222 | 20obtnarr0088<br>20obtnc0022 | Primary<br>Name | 1126           | • 6     |
| Poharcyk        | Robin                   |                   |          | F      | W       |               |             |                              | Primary<br>Name | 1077           | • 6     |
|                 |                         |                   |          |        |         |               |             |                              |                 |                |         |
|                 |                         |                   |          |        |         | Refine Search | New Search  |                              |                 |                |         |

c. Click the **Select icon b** on the appropriate person record to add the person to the **Court Case**.

**Note:** If the person you want to add to the **Court Case** does **not** exist in your search, with appropriate permissions you can add the master person to Online RMS, then add that person to the **Court Case**.

For more information on master indices, refer to "Master Indices Overview" on page 75.

For more information on searching master records, refer to "Searching Master Records" on page 79.

For more information on adding a master person index record, refer to "Adding Person" on page 89.

d. After selecting the appropriate person, the Add Person screen appears.

| ourt Case Sear     | ch / Edit Court Case | / Person Search / F | Person Search Results /      | Add Person |       |  |  |  |  |
|--------------------|----------------------|---------------------|------------------------------|------------|-------|--|--|--|--|
| Person Details     |                      |                     |                              |            |       |  |  |  |  |
| Last Name          | FIRST NAME           | MIDDLE NAME         | DOB                          | Sex        | RACE  |  |  |  |  |
| Poharcyk           | Robin                | R                   | 01/10/1910 (Age:<br>110)     | Female     | White |  |  |  |  |
| Етниісіту          | SSN                  | ADDRESS (RESIDE     | Address (Residence) Index ID |            |       |  |  |  |  |
| Unknown            | 122-22-2222          | 123 Main Street     | Mount Desert, ME 0466        | 2          | 1126  |  |  |  |  |
| Select Person Role |                      |                     |                              |            |       |  |  |  |  |
| Defendant          |                      |                     |                              |            |       |  |  |  |  |
|                    |                      | Go Bi               | ack Save                     |            |       |  |  |  |  |

- e. Select the Person Role for that person.
- f. Click Save.
- g. The person now appears under the *People* section of the *Edit Court Case* screen.

| Court Case Search / Edit Cou | rt Case                     |                                 |                 |                     |
|------------------------------|-----------------------------|---------------------------------|-----------------|---------------------|
|                              |                             |                                 |                 | Go Back             |
| Court Case Details           |                             |                                 |                 |                     |
| COURT CASE ID                | COURT CASE NUMBER           | FILED DATE AND TIME             | Status          | 4                   |
| 38                           | CASE0058                    | 06/25/2020 1004                 | di Activ        | /e 🗸                |
| Agency                       | Comments                    |                                 |                 |                     |
| District 42, Versaille: 💙    | This is a text court case r | ecord                           |                 |                     |
|                              |                             |                                 |                 | //                  |
|                              |                             | Jpdate                          |                 |                     |
| People                       |                             |                                 |                 | Add Person          |
| Person Details               |                             |                                 | Role A          | tions               |
| Name: Robin R Poharcyk       | Sex: Female Race: White D   | <b>DB:</b> 01/10/1910 (Age:110) | Defendant       |                     |
| Officers                     |                             |                                 |                 | Add Officer         |
| Arrests                      |                             |                                 |                 | • Add Arrest        |
| Incidents                    |                             |                                 |                 | Add Incident        |
| Reference Numbers            |                             |                                 | 🔂 Add           | Reference Number    |
| Court Appearances            |                             |                                 | O Ac            | ld Court Appearance |
| Attachments                  |                             | View Extern                     | nal Attachments | Add Attachment      |
|                              | C                           | io Back                         |                 |                     |

With appropriate permissions, you can edit  $\square$  the person record, or delete  $\square$  it from the **Court Case**. Deleting does not delete the person record itself, it removes the association only.

4. Optionally, add other associations to the Court Case, such as Officers, Arrests, Incidents, Citations, Reference Numbers, Court Appearances, and Attachments.

**Note:** For more information on Court Appearances, refer to "Court Appearances Overview" on page 289.

## **View Court Case**

To view a **Court Case** record follow these steps:

- 1. **Search** for the Court Case record you want to view. For instructions on how to search refer to "Court Case Search" on page 278.
- 2. In the Search Results grid, click the View icon on the record you want to view.

| Court Case Search / Court Case Search Results |                                                                                                    |                    |                            |             |            |                   |                     |
|-----------------------------------------------|----------------------------------------------------------------------------------------------------|--------------------|----------------------------|-------------|------------|-------------------|---------------------|
|                                               |                                                                                                    |                    |                            |             |            |                   | e Search New Search |
|                                               | Image: Strategy of the second second seco |                    |                            |             |            |                   |                     |
| Court Case 11<br>ID                           | Court Case It<br>Number                                                                                                    | Filed Date 11      | Agency 1                   | † Status ⊥† | Person 11  | Person 11<br>Role | Actions             |
| 1                                             | DMM123                                                                                                    | 04/15/2020<br>1450 | District 42,<br>Versailles | Active      | Smith, Joe |                   | 0 7 💼               |
|                                               |                                                                                                    | R                  | lefine Search New          | Search      |            |                   |                     |

3. The View Court Case form opens.

| Court Case Search / Court Case Search Results / View Court Case |                    |                            |                                              |              |                              |              |           |            |  |
|-----------------------------------------------------------------|--------------------|----------------------------|----------------------------------------------|--------------|------------------------------|--------------|-----------|------------|--|
| Court Case Det                                                  | tails              |                            |                                              |              |                              |              |           | Go Bac     |  |
| COURT CASE ID                                                   |                    | COURT CAS                  | COURT CASE NUMBER FILED DATE AND TIME STATUS |              |                              |              |           |            |  |
| 1                                                               |                    | DMM123                     |                                              |              | 04/15/2020 1450              |              | Active    |            |  |
| Agency                                                          |                    | COMMENTS                   | 5                                            |              |                              |              |           |            |  |
| District 42, Ver                                                | sailles            | testing                    |                                              |              |                              |              |           |            |  |
| People                                                          |                    |                            |                                              |              |                              |              |           |            |  |
| Person Details                                                  |                    |                            |                                              |              |                              |              | Role      |            |  |
| Name: Susa                                                      | an Marie Smithso   | on Sex: Female Ra          | ice: White                                   |              |                              |              |           |            |  |
| Name: Joe                                                       | Smith Sex: Male    | e Race: White              |                                              |              |                              |              |           |            |  |
|                                                                 |                    |                            |                                              |              |                              |              |           |            |  |
| Arrests                                                         |                    |                            |                                              |              |                              |              |           |            |  |
| Arrest #                                                        | Arrest Date        | Agency                     | Charges                                      |              |                              |              | Last Name | First Name |  |
| 2003602                                                         | 03/10/2020<br>1351 | District 42,<br>Versailles | CRIMINAL T                                   | RESPASS- AUT | Ö                            |              | Smithson  | Susan      |  |
|                                                                 |                    |                            |                                              |              |                              |              |           |            |  |
| Court Appeara                                                   | inces              |                            |                                              |              |                              |              |           |            |  |
| Court<br>Appearance<br>ID                                       | Туре               | Appearance<br>Date / Time  | Status                                       | Reason       | Officers                     |              |           |            |  |
|                                                                 | 05510550           | 05/14/2020                 | Active                                       | REASON 1     | Brandon Panole 8888a Distric | ct 42. Versa | illes     |            |  |
| 19                                                              | OFFICER            | 1410                       |                                              |              | brandon r angle bood bistrie | ,            |           |            |  |

*View Court Case* is read-only. For instructions on editing, refer to "Edit Court Case" on page 282.

4. Optionally, click on the person name, Arrest ID, Court Appearance ID, etc., to view details.

People

| Person Details         O Name       Susan Marie Smithson         Sex: Female Race: White         Name       Joe Smith         Sex: Male Race: White |                    |                            |            |               |                                            |           |            |
|----------------------------------------------------------------------------------------------------|--------------------|----------------------------|------------|---------------|--------------------------------------------|-----------|------------|
| Arrests                                                                                                    |                    |                            |            |               |                                            |           |            |
| Arrest #                                                                                                    | Arrest Date        | Agency                     | Charges    |               |                                            | Last Name | First Name |
| 2003602                                                                                                    | 03/10/2020<br>1351 | District 42,<br>Versailles | CRIMINAL T | RESPASS- AUTO | Smithson                                   | Susan     |            |
| Court Appearar                                                                                                    | ices               |                            |            |               |                                            |           |            |
| Court<br>Appearance<br>ID                                                                                                    | Туре               | Appearance<br>Date / Time  | Status     | Reason        | Officers                                   |           |            |
| 19                                                                                                    | OFFICER            | 05/14/2020<br>1410         | Active     | REASON 1      | Brandon Pangle 8888a District 42, Versai   | les       |            |
| 2                                                                                                    | OFFICER            | 04/15/2020<br>1436         | CWOF       | REASON 2      | Charles Livingwell 2014 District 42, Versa | illes     |            |

# **Chapter 16. Court Appearances**

# **Court Appearances Overview**

**Court Appearances** are added through the Court Case module. A Court Appearance cannot exist without a Court Case.

**Accessing Court Appearances** 

#### From the Incidents Top Menu

Select Court Appearances from the Incidents drop-down menu.

| Calibe            | Administration -   | Incidents 🔻              | Master Indices 🔻 | Rec |
|-------------------|--------------------|--------------------------|------------------|-----|
| 🛠 Home            |                    | Incidents                |                  |     |
| Broadcast         | Messages Show All  | Incidents I              |                  |     |
| No Messa          | iges To Display    | Case Man                 |                  |     |
| Notificatio       | ons                | Field Cont               | act ♥<br>its ♥   |     |
| -Filter By Users- |                    | Criminal C<br>Court Case | omplaint<br>25   |     |
| Count 11          | Notification Type  | Court App                | earances         |     |
| 1                 | COURT APPEARANCE A | Calls For S              | ervice 🕶         |     |
| 111               | INCIDENT ADDROVED  |                          |                  |     |

You must have *Manage Court Appearances* permissions to see the **Court Appearances** option on the list.

The Search Court Appearances form opens. Search for and select the Court Appearance record.

For information on searching **Court Appearances**, refer to "Court Appearances Search" on page 292.

#### From the Court Case

Court Appearances are associated to Court Cases.

1. Access the appropriate Court Case.

For more information on accessing Court Cases, refer to "Court Case Overview" on page 277.

2. On the Court Case record, page down to the Court Appearances section.

| Court Appearances O Add Court Appear |         |                           |           |          |                                                                                                    |                                                                                                    |
|--------------------------------------|---------|---------------------------|-----------|----------|----------------------------------------------------------------------------------------------------|----------------------------------------------------------------------------------------------------|
| Court<br>Appearance ID               | Туре    | Appearance Date /<br>Time | Status    | Reason   | Officers                                                                                                    | Actions                                                                                                    |
| 14                                   | OFFICER | 02/01/2020 1409           |           |          | Christian (osuper) Fred Gordmanson Badge #: 200 District<br>21, Toll Road - SC                                    | • 2 1                                                                                                    |
| 31                                   | OFFICER | 09/05/2020 1153           | Active    |          | Charles Livingwell Badge #: 2014 District 42, Versailles                                                          | <ul> <li>Image: Image: Image:</li></ul> |
| 18                                   | OFFICER | 07/01/2020 1800           | Dismissed | REASON 1 | Charles Livingwell Badge #: 2014 District 42, Versailles<br>Brandon Pangle Badge #: 8888a District 42, Versailles | • 6 1                                                                                                    |

#### From Recent Activities

For your convenience, you can quickly open a list of your upcoming **Court Appearances** from *Recent Activities* on your Home Page.

| Recent Activities                    |    |  |  |  |  |
|--------------------------------------|----|--|--|--|--|
| Initial Report                       | 25 |  |  |  |  |
| Pending Approval                     | 4  |  |  |  |  |
| My Cases (Active<br>Count)           | 8  |  |  |  |  |
| My Case Activities<br>(Active Count) | 3  |  |  |  |  |
| Evidence Review                      | 8  |  |  |  |  |
| Open Field Arrests                   | 7  |  |  |  |  |
| Arrests Pending<br>Release           | 0  |  |  |  |  |
| My Court<br>Appearances              | 0  |  |  |  |  |
| Forms For Review                     | 36 |  |  |  |  |

1. Click on My Court Appearances under Recent Activities.
| My Cou                                      | irt Appearances           |                            |                      |                   |                       |                         |                         |         |
|---------------------------------------------|---------------------------|----------------------------|----------------------|-------------------|-----------------------|-------------------------|-------------------------|---------|
|                                             |                           |                            |                      |                   |                       |                         |                         | Go Back |
| My Court Appearances                        |                           |                            |                      |                   |                       |                         |                         |         |
| 🛗 Exp                                       | port Selected Appearance  | ies                        |                      |                   |                       |                         |                         |         |
| Show                                        | 10 ¢ entries              | _                          |                      |                   |                       |                         | Search:                 |         |
| <b>×</b>                                    | Court 11<br>Appearance ID | Appearance 11<br>Date/Time | Court 11<br>Location | People 11         | Appearance 11<br>Type | Appearance 11<br>Reason | Appearance 11<br>Status | Actions |
|                                             | 38                        | 09/25/2020 0951            | Court<br>Location 1  | WILLIAMS<br>JONES | OFFICER               |                         |                         | ₩ ⊘ ৫   |
|                                             | 40                        | 06/30/2020 1017            | Court #1             | Robin<br>Poharcyk | OFFICER               |                         | Active                  | ≝ ⊘ ৫   |
| Showing 1 to 2 of 2 entries Previous 1 Next |                           |                            |                      |                   |                       |                         |                         |         |
|                                             |                           |                            |                      | Go Ba             | ack                   |                         |                         |         |

- 2. Click the View icon 💿 to view the Court Appearance as read-only. For more information on viewing, refer to "View Court Appearances" on page 297.
- 3. Click the Edit icon C to update the Court Appearance. For more information on updating, refer to "Court Appearances Edit" on page 295.

You must have Manage Court Appearances permissions to edit Court Appearances.

- 4. Optionally, add the Court Appearance to your **calendar**. You can add multiple to your calendar at once, or one at a time.
  - a. For **multiple** Court Appearances, **check** all that apply, then click **Export Selected Appearances** to download all selected schedules to one ics file.

| Μγ Cοι                                                                                                    | urt Appearances           |                            |                      |                   |                       |                         |                         | Go Back             |
|----------------------------------------------------------------------------------------------------|---------------------------|----------------------------|----------------------|-------------------|-----------------------|-------------------------|-------------------------|---------------------|
| My Court Appearances           Export Selected Appearances           Show         10 <ul> <li>entries</li> <li>Search:</li> </ul> |                           |                            |                      |                   |                       |                         |                         |                     |
|                                                                                                    | Court 11<br>Appearance ID | Appearance 11<br>Date/Time | Court 11<br>Location | People 11         | Appearance 11<br>Type | Appearance 11<br>Reason | Appearance 11<br>Status | Actions             |
|                                                                                                    | 38                        | 09/25/2020 0951            | Court<br>Location 1  | WILLIAMS<br>JONES | OFFICER               |                         |                         | <b>*</b> • <b>*</b> |
|                                                                                                    | 40                        | 06/30/2020 1017            | Court #1             | Robin<br>Poharcyk | OFFICER               |                         | Active                  | <b>#</b> • <b>C</b> |
| Showi                                                                                                    | ing 1 to 2 of 2 entries   |                            |                      |                   |                       |                         | Pre                     | vious 1 Next        |
|                                                                                                    |                           |                            |                      | Go Ba             | ack                   |                         |                         |                     |
| Π N                                                                                                    | /lyCourtAppearancic       |                            |                      |                   |                       |                         |                         | Show all            |

OR, for **one** Court Appearance, click the **calendar** button to download an *ics file* for that specific Court Appearance.

Caliber Public Safety

| Ay Court Appearances        |                           |                            |                      |                   |                       |                         |                         |              |
|-----------------------------|---------------------------|----------------------------|----------------------|-------------------|-----------------------|-------------------------|-------------------------|--------------|
|                             |                           |                            |                      |                   |                       |                         |                         | Go Back      |
| My Court Appearances        |                           |                            |                      |                   |                       |                         |                         |              |
| Boport Selected Appearances |                           |                            |                      |                   |                       |                         |                         |              |
| Show                        | 10 💠 entries              | _                          |                      |                   |                       |                         | Search:                 |              |
|                             | Court 11<br>Appearance ID | Appearance 11<br>Date/Time | Court 11<br>Location | People 11         | Appearance 11<br>Type | Appearance 11<br>Reason | Appearance 11<br>Status | Actions      |
|                             | 38                        | 09/25/2020 0951            | Court<br>Location 1  | WILLIAMS<br>JONES | OFFICER               |                         |                         | # ⊘ ⊄        |
|                             | 40                        | 06/30/2020 1017            | Court #1             | Robin<br>Poharcyk | OFFICER               |                         | Active                  | <b>≝</b>     |
| Showi                       | ng 1 to 2 of 2 entries    | 5                          |                      |                   |                       |                         | Pre                     | vious 1 Next |
|                             | Go Back                   |                            |                      |                   |                       |                         |                         |              |
| <sup>™</sup> N              | lyCourtAppearancic        | is 🔨                       |                      |                   |                       |                         |                         | Show all     |

b. Right click on the downloaded ics file to open the meeting notice.

| <b>8</b> 90                                                                                                    |                                   |                                 | Co                                      | ourt Appea         | arance @ Cou             | ırt #1 - Meeting                 |                  |                       |                  | <b></b>                        |                                                        |                                                                                 | ×           |
|----------------------------------------------------------------------------------------------------|-----------------------------------|---------------------------------|-----------------------------------------|--------------------|--------------------------|----------------------------------|------------------|-----------------------|------------------|--------------------------------|--------------------------------------------------------|---------------------------------------------------------------------------------|-------------|
| File Meet                                                                                                    | ing Scheo                         | duling Assista                  | nt Tracking                             | Insert             | Format Tex               | d Review                         | Help             | 🛛 Tell m              | e what           | t you war                      | nt to do                                               |                                                                                 |             |
| $\begin{array}{c} \\ Cancel \\ Meeting \end{array}  \\ Actions \end{array}$                                                                                                    | Skype<br>Meeting<br>Skype Meeting | Teams<br>Meeting<br>Teams Meeti | Contact<br>Attendees - E -<br>Attendees | L Nor              | Busy -<br>ne -<br>Option | • Recurrence                     | Tags             | Dictate<br>•<br>Voice | N<br>Meet<br>Not | ing Insi<br>es<br>ote          | Ĵ<br>ghts                                              | View<br>Template                                                                | s<br>es 🔨   |
| Þ                                                                                                    | Room Fin • ×                      |                                 |                                         |                    |                          |                                  |                  |                       |                  | ×                              |                                                        |                                                                                 |             |
| Send<br>Update                                                                                                    | Required                          | Christine S                     | Saur                                    |                    |                          |                                  |                  |                       | _                | Su Mo<br>31 1                  | June 20.<br>Tu We<br>2 3                               | 20<br>Th Fr Si<br>4 5 6<br>11 12 12                                             | ^           |
|                                                                                                    | Start time<br>End time            | Tue 6/30/<br>Tue 6/30/          | 2020 🚺 1<br>2020 🔂 1                    | 0:17 AM<br>1:17 AM | •<br>•                   | ] All day  □(<br>→ Make Recurrin | 👲 Time zor<br>19 | nes                   |                  | 14 15<br>21 22<br>28 29<br>5 6 | 16     17       23     24       30     1       7     8 | 18     19     20       25     26     2       2     3     4       9     10     1 | 5<br>7<br>1 |
|                                                                                                    | Location                          | 7865 Westb                      | rook Street, San Fran                   | cisco, CA 9        | 94115                    |                                  | ·Q               | Room Find             | er               | Good                           | j 📄 Fa                                                 | ir Po                                                                           | or          |
| Location       7865 Westbrook Street, San Francisco, CA 94115       Room Finder       Good Fair Poor Show a room list:         You are assigned to a court appearance on this date. The court appearance has the following additional details:       None       Choose an available room:         Yup: OFFICER       Comments: This is a test Court Appearance.       None       Choose an available room:         This calendar event was generated by Online RMS.       This calendar event was generated by Online RMS.       This calendar event was generated by Online RMS. |                                   |                                 |                                         |                    |                          |                                  |                  | ~                     |                  |                                |                                                        |                                                                                 |             |
| ↓<br>n Shared Folder 🏾 🖧                                                                                                    | Calendar                          |                                 |                                         |                    |                          |                                  |                  |                       | ►                |                                |                                                        |                                                                                 | ~           |

c. Update the notice if needed, then click Send Update to add it to your calendar.

**Note:** You must remove the notice from your calendar manually once it is added.

# **Court Appearances Search**

To search Court Appearances follow these steps:

1. On the top menu bar, click **Incidents**, then **Court Appearances**. For instructions, refer to "Court Appearances Overview" on page 289.

2. A Court Appearance Search window appears.

| Court Appearance Search     |   |                       |   |                      |         |
|-----------------------------|---|-----------------------|---|----------------------|---------|
| Court Appearance Search     |   |                       |   |                      | Go Back |
| COURT APPEARANCE ID         |   | Court Case #          |   | Agency               |         |
|                             |   |                       |   | Indiana State Police | ~       |
| Туре                        |   | Reason                |   | Status               |         |
| -Select-                    | ~ | -Select-              | ~ | -Select-             | ~       |
| QUICK APPEARANCE DATE RANGE |   | Appearance Date From  |   | Appearance Date To   |         |
| -Select-                    | ~ |                       | 曲 |                      | 曲       |
| Arrest #                    |   | Incident Report #     |   | CRIMINAL COMPLAINT # |         |
| Defendant First Name        |   | Defendant Middle Name |   | Defendant Last Name  |         |
| Officer                     |   |                       |   |                      |         |
|                             |   |                       |   |                      |         |
|                             |   | Go Back Reset Search  |   |                      |         |

- 3. Enter the search **criteria** into the fields provided. The more criteria you use, the shorter the results list.
- 4. Click the Search button to display the search results.

| Court Appearance Search / Court Appearance Search Results       |                            |                      |                            |           |            |           |                                       |                       |         |
|-----------------------------------------------------------------|----------------------------|----------------------|----------------------------|-----------|------------|-----------|---------------------------------------|-----------------------|---------|
| Refine Search     New Search       Image: Search     New Search |                            |                      |                            |           |            |           |                                       |                       |         |
| Court 11<br>Appearance<br>ID                                    | Court 11<br>Case<br>Number | Appearance 1<br>Date | Agency ⊥†                  | Type ⊥î   | Reason ⊥î  | Status 11 | Officers ⊥1                           | Case ⊥†<br>Defendants | Actions |
| 38                                                              |                            | 09/25/2020<br>0951   | District 42,<br>Versailles | OFFICER   |            |           | Christine<br>Saur Badge<br>#: SAUR111 | WILLIAMS<br>JONES     | • 7     |
|                                                                 |                            |                      | Refir                      | ne Search | New Search | ]         |                                       |                       |         |

You can, with appropriate permissions, view or edit **Court Appearance** records from the results window.

- Click on the **View icon** <sup>●</sup> to view. For more information on viewing, refer to "View Court Appearances" on page 297.
- Click on the **Edit icon** it to edit. For more information on editing, refer to "Court Appearances Edit" on page 295.

# **Court Appearances Add**

Court Appearances are associated to Court Cases.

To add a **Court Appearance** to a Court Case, follow these steps:

- 1. Access the standalone Court Case module. For instructions, refer to "Court Case Overview" on page 277.
- The Court Case Search screen appears. Search for and select the appropriate Court Case record. For instructions on how to search refer to "Court Case Search" on page 278.
- 3. On the Court Case record, page down to the Court Appearances section, then click Add Court Appearance.

| Court Appearances | • Add Court Appearance |
|-------------------|------------------------|
|                   |                        |

4. The Court Case opens in edit mode, with an Add Court Appearance section.

| COURT CASE ID                                                                                                  | COURT CASE NUMBER                                  | FILED DATE AND TIME             | Status                      |
|----------------------------------------------------------------------------------------------------|----------------------------------------------------|---------------------------------|-----------------------------|
| 38                                                                                                    |                                                    | 06/25/2020 1004                 | Active                      |
| Agency                                                                                                    | Comments                                           |                                 |                             |
| District 42, Versailles                                                                                        | This is a text court case reco                     | ord                             |                             |
| PEOPLE<br><b>Name:</b> Robin R Pohard                                                                          | zyk Sex: Female Race: White D                      | <b>OB:</b> 01/10/1910 (Age:110) |                             |
| dd Court Appearance                                                                                            |                                                    |                                 |                             |
| APPEARANCE DATE / TIME                                                                                         | Туре                                               | Status                          | Reason                      |
| 曲                                                                                                    | -Select- 🗸                                         | -Select-                        | <ul> <li>Select-</li> </ul> |
| Comments                                                                                                    |                                                    |                                 |                             |
| ourt Location                                                                                                  |                                                    |                                 |                             |
| © Select Court Location<br>COURT LOCATION<br>-Select-                                                          | O Specify Court Location                           | Address 2                       |                             |
| Sourt Location<br>Select Court Location<br>COURT LOCATION<br>-Select-<br>COURT NAME 2                          | O Specify Court Location                           | Address 2                       |                             |
| © Select Court Location<br>© Select Court Location<br>COURT LOCATION<br>-Select- ✓<br>COURT NAME 2<br>CITY     | O Specify Court Location Address State             | Address 2<br>Zip                | Рноле                       |
| © Select Court Location<br>© Select Court Location<br>COURT LOCATION<br>-Select- ✓<br>COURT NAME 2             | O Specify Court Location ADDRESS STATE -Select- ✓  | Address 2<br>Zip<br>-           | Рноне                       |
| Court Location  Select Court Location  COURT LOCATION  -Select- COURT NAME 2  CITY  COMMENT                    | O Specify Court Location ADDRESS STATE -Select-    | Address 2<br>Zip                | Рнопе                       |
| Court Location  Select Court Location  COURT LOCATION  -Select- COURT NAME 2  CITY  COMMENT                    | O Specify Court Location ADDRESS STATE -Select-    | Address 2<br>Zip                | Рноне                       |
| © Select Court Location<br>© Select Court Location<br>COURT LOCATION<br>-Select- ✓<br>COURT NAME 2             | O Specify Court Location  ADDRESS  STATE  -Select- | Address 2<br>Zip                | Рноне                       |
| Court Location  Select Court Location  COURT LOCATION  -Select- COURT NAME 2  CITY  COMMENT  Comment  Officers | O Specify Court Location                           | Address 2<br>Zip<br>-           | Рноме<br>                   |

- 5. Enter the appearance Date/Time and Type
- 6. Optionally, select the Status and Reason, and enter Comments.
- 7. For the Court Location, choose one of the following:
  - a. **Select Court Location** to choose a court location from a drop down list. The address populates automatically for you. This option is selected by default.
  - b. Specify Court Location to manually enter the address.
- 8. Optionally, enter a **Comment** for the Court Location.
- Click the Add Officer link to add at least one officer. Either a list of officers on the Court Case appears from which you choose, or you can enter an officer, whichever applies.
- **10.** Click **Save** to save the Court Appearance to the Court Case.

### **Court Appearances Edit**

You must have Manage Court Appearances permissions to edit Court Appearances.

To edit a **Court Appearance**, follow these steps:

- Search for the Court Appearances record, from the Court Appearances standalone module or from the Court Case. For more information, refer to "Court Appearances Overview" on page 289.
- 2. Click on the Edit icon it to open the Edit Court Appearance form, with the Court Case Details shown at the top as read-only.

Caliber Public Safety

| Court Appearance Search / ( | Court Appearance Search Result | s / Edit Court Appearance     |                           |
|-----------------------------|--------------------------------|-------------------------------|---------------------------|
|                             |                                | Go Back                       | Add Next Court Appearance |
| Court Case Details          |                                |                               |                           |
| COURT CASE ID               | Court Case Number              | FILED DATE AND TIME           | Status                    |
| 23                          |                                | 06/16/2020 1149               | Filed                     |
| Agency                      | Comments                       |                               |                           |
| District 42, Versailles     |                                |                               |                           |
| PEOPLE                      |                                |                               |                           |
| Name: WILLIAMS JONE         | S Sex: Male Race: White DOB:   | 03/03/1965 (Age:55) Role: Def | endant                    |
| Edit Court Appearance       |                                |                               |                           |
| COURT APPEARANCE ID         |                                |                               |                           |
| 38                          |                                |                               |                           |
| Appearance Date / Time      | Туре                           | Status                        | Reason                    |
| 09/25/2020 0951 🛱           | OFFICER 🗸                      | -Select- 🗸                    | -Select- 🗸                |
| Comments                    |                                |                               |                           |
|                             |                                |                               |                           |
|                             |                                |                               | 18                        |
| Court Location              |                                |                               |                           |
| • Select Court Location     | O Specify Court Location       |                               |                           |
| COURT LOCATION              |                                |                               |                           |
| Court Location 1            |                                |                               |                           |
| Court Name 2                | Address                        | Address 2                     |                           |
| Alternate Name              | 101 Webster St.                | Room #345                     |                           |
| Сіту                        | STATE                          | Zip                           | Phone                     |
| Bloomington                 | Colorado 🗸 🗸                   | 11111 - 2222                  | 292-111-1111              |
| COMMENT                     |                                |                               |                           |
| On 3rd floor                |                                |                               |                           |
|                             | //                             |                               |                           |
|                             | Go Back                        | Update                        |                           |
| o                           |                                |                               | Add Officer               |
| Officers                    |                                |                               | G Add Officer             |
| Officer                     |                                |                               | Actions                   |
| Christine Saur Badge #: SAU | R111 District 42, Versailles   |                               | Ē                         |
|                             |                                |                               |                           |
| Attachments                 |                                | View External Att             | achments 🖸 Add Attachment |

- 3. Make any necessary changes in the fields provided. For more information on the available fields, refer to "Court Appearances Add" on page 293.
- 4. Click the **Update** button to apply your changes.
- 5. Optionally, click the Add Officer link to add an officer, then click Save.

- 6. Optionally, Add Attachments.
- 7. Optionally, click the Add Next Court Appearance button on the top right of the form to schedule the next court appearance.

# **View Court Appearances**

To view a **Court Appearance** as read-only, follow these steps:

- Search for the Court Appearances record, from the standalone module or from the Court Case. For more information, refer to "Court Appearances Overview" on page 289.
- 2. Click on the **View** icon to open the *View Court Appearance* form, with the Court Case Details shown at the top.

| Court Appearance Search / Cour  | t Appearance Search Results / View  | Court Appearance                   |                |
|---------------------------------|-------------------------------------|------------------------------------|----------------|
|                                 |                                     |                                    | Go Back        |
| Court Case Details              |                                     |                                    |                |
| COURT CASE ID                   | COURT CASE NUMBER                   | FILED DATE AND TIME                | Status         |
| 23                              |                                     | 06/16/2020 1149                    | Filed          |
| Agency                          | Comments                            |                                    |                |
| District 42, Versailles         |                                     |                                    |                |
| PEOPLE                          |                                     |                                    |                |
| Name: WILLIAMS JONES Se         | ex: Male Race: White DOB: 03/03/196 | 55 (Age:55) <b>Role:</b> Defendant |                |
| Court Appearance Details        |                                     |                                    |                |
| COURT APPEARANCE ID             |                                     |                                    |                |
| 38                              |                                     |                                    |                |
| Appearance Date / Time          | Туре                                | Status                             | Reason         |
| 09/25/2020 0951                 | OFFICER                             |                                    |                |
| COMMENTS                        |                                     |                                    |                |
| Court Location                  |                                     |                                    |                |
| Court Name                      |                                     |                                    |                |
| Court Location 1                |                                     |                                    |                |
| Court Name 2                    | Address                             | ADDRESS 2                          |                |
| Alternate Name                  | 101 Webster St.                     | Room #345                          |                |
| Сіту                            | State                               | ZIP                                | PHONE          |
| Bloomington                     | Colorado                            | 11111 - 2222                       | (292)-111-1111 |
| Comment                         |                                     |                                    |                |
| On 3rd floor                    |                                     |                                    |                |
|                                 |                                     |                                    |                |
| UTTICETS                        |                                     |                                    |                |
| Officer                         |                                     |                                    |                |
| Christine Saur SAUR111 District | 42, Versailles                      |                                    |                |
|                                 |                                     |                                    |                |
|                                 |                                     | Go Back                            |                |

Changes cannot be made to the data on this form while in view mode. For instructions on updating the data, refer to "Court Appearances Edit" on page 295.

# **Chapter 17. Field Arrest**

# **Field Arrest Overview**

The **Field Arrest** module can be used to document the necessary information associated with an arrest. Once you select a person from the **Master Indices** or create a new person record, you can edit the **Field Arrest** information. The **Field Arrest** can stand alone or it can be associated to an Incident Report.

Beginning with Online RMS 11.4.0, you can add a **Criminal Complaint** associated to a **Field Arrest**, providing you have the appropriate permissions and the feature is turned on.

**Hunter Camera** integration allows Online RMS to send a message to a virtual camera on our local machine, then receive pictures back and post to the Online RMS *Master Person Index* record.

**Livescan** integration transmits the most recent arrest and arrestee information from the *Master Person Index* to **LiveScan**.

### **Recent Activities**

Certain **Field Arrest** links appear under Recent Activities on your Home page. The below example shows two examples.

| Recent Activities                 |    |
|-----------------------------------|----|
| Initial Report                    | 28 |
| Pending Approval                  | 2  |
| My Cases (Active Count)           | 3  |
| My Case Activities (Active Count) | 3  |
| Evidence Review                   | 8  |
| Open Field Arrests                | 0  |
| Arrests Pending Release           | 13 |

For more information about Recent Activities, refer to "Home Page " on page 8.

#### **Open Field Arrests**

Click on the link to view a list of arrests that are open. You can then edit a **Field Arrest** that appears on the list.

#### Field Arrests Pending Release

Agencies using Field Arrests and having a **Disposition** configured with a **Status Code** of *Complete Without Release*, displays an **Arrests Pending Release** link under Recent Activities.

Click on the link to view a list of arrests that are pending release.

| Recent Activities (Arrests Pending Release) |                    |                           |              |              |                 |         |  |  |  |  |
|---------------------------------------------|--------------------|---------------------------|--------------|--------------|-----------------|---------|--|--|--|--|
|                                             |                    |                           |              |              |                 | Go Back |  |  |  |  |
| 13 Result(s) Found                          | 13 Result(s) Found |                           |              |              |                 |         |  |  |  |  |
| Arrest # 11                                 | Arrest Date 11     | Last Name 💷               | First Name 💷 | Placement 11 | Placement Date  | Actions |  |  |  |  |
| 0 2009657                                   | 09/23/2020 1123    | <ol> <li>Henry</li> </ol> | James        | Jail 1       | 10/29/2020 1220 | <b></b> |  |  |  |  |
| 3 2009652                                   | 09/17/2020 1114    | 1 Thomas                  | Max          | Jail 1       | 10/29/2020 1310 | <b></b> |  |  |  |  |
| 1706559                                     | 06/01/2017 0200    | O Potter                  | Harry        | Jail 2       | 06/01/2017 0230 | <b></b> |  |  |  |  |

Click on the release icon on the right to release the Field Arrest to open the *Release Field Arrest* form.

On the *Release Field Arrest* form, change the **Disposition** to *Released*, then click the **Update Disposition** button.

# **Search Field Arrests**

To view or edit an existing **Field Arrest** you must first **Search** for the record. There are two ways to search, either method will open the *Search Field Arrests* screen:

• Click on the **Incidents** drop-down menu on the top *Navigation Bar*, click on **Field Arrests**, then **Search Field Arrests**.

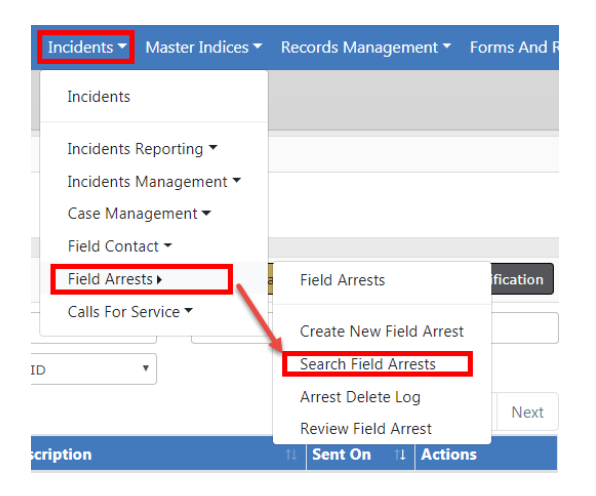

• Or, click the **Incidents** label on the top Navigation Bar, click Incident on the submenu, then click the **Search Field Arrests** link.

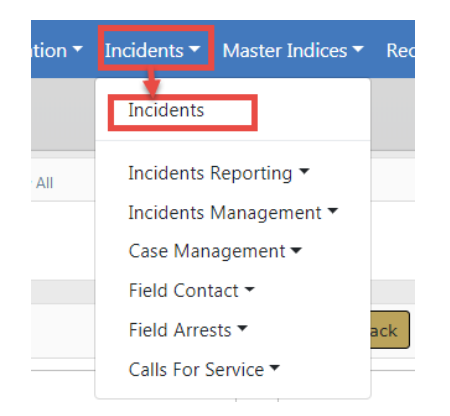

| Incident Reporting            | Incident Management       | My Recent Activities       |
|-------------------------------|---------------------------|----------------------------|
| Create New Incident Report    | Assign Incident Report    | Initial Report 14          |
| Create Supplement to Incident | Assign Supplement         | Follow Up Needed (Past 10  |
| View Incident Report          | Delete Incident Report    | My Cases (Active Count)    |
| Creart Course                 | Incident Status           | Fuidance Review            |
| SmartSearch                   | Incident Status Log       | Evidence Review 3          |
| Incident Mapping              | Incident Delete Log       | Open Field Arrests 3       |
| Transfer Incident Report      | Incident Offense Glossary | Arrests Pending Release 12 |
| Approve Incident Report       |                           | Forms For Review 4         |
| Incident Based Reporting      |                           | Pending UCR Review 10      |
| Case Management               | Field Contacts            | Incidents For Review 3     |
| Create New Incident Follow-up | Create New Field Contact  |                            |
| Case                          | Search Field Contacts     |                            |
| Review Cases                  |                           |                            |
| Case Load                     |                           |                            |
| Calls For Service             | Field Arrests             | ]                          |
| Manage Calls                  | New Field Arrest          |                            |
| Search Calls                  | Search Field Arrests      |                            |
|                               | Arrest Delete Log         |                            |

After choosing one of the two search methods, the *Field Arrest Search* screen appears. Enter the search criteria then click **Search** to display the *Search Results*. Click the **Reset** button to clear the entered criteria if you wish to start over.

|                            |          |                  |         |                |    |                     | Go Back |
|----------------------------|----------|------------------|---------|----------------|----|---------------------|---------|
| LAST NAME                  |          | FIRST NAME       |         | SSN            |    | RACE                |         |
| jones                      |          | william          |         |                |    | -Select-            | ~       |
| SEX                        |          | DOB              |         | Age 😧          |    |                     |         |
| -Select-                   | <b>~</b> |                  | <b></b> |                | То |                     |         |
| ARREST DATE FROM           |          | ARREST TIME FROM |         | ARREST DATE TO |    | ARREST TIME TO      |         |
|                            | <b> </b> |                  |         | <b></b>        |    |                     |         |
| ARREST #                   |          | AGENCY           |         | REFERENCE #    |    | REFERENCE # TYPE    |         |
|                            |          | -All Agencies-   | ~       |                |    | -Select-            | ~       |
| STATUS                     |          | REVIEW STATUS    |         | PLATE #        |    | WARRANT REFERENCE # |         |
| -Select-                   | ~        | -Select-         | ~       |                |    |                     |         |
| INCIDENT REPORT #          |          | CHARGE CODE      |         | INDEX ID       |    |                     |         |
|                            |          |                  |         |                |    |                     |         |
| Officer                    |          |                  |         |                |    |                     |         |
| FIRST NAME                 |          | LAST NAME        |         | BADGE #        |    | ROLE                |         |
|                            |          |                  |         |                |    | -Select-            | ~       |
| ADDITIONAL SEARCH CRITERIA |          |                  |         |                |    |                     |         |
| -Select-                   |          | ~                |         |                |    |                     |         |
|                            |          |                  | _       |                |    |                     |         |
|                            |          | Go Ba            | ick Re  | set Search     |    |                     |         |

|                     | Export of                      | otions             |            |                  |                                                          |                                                  | 3                                          | Refine Search New Search |  |  |  |  |
|---------------------|--------------------------------|--------------------|------------|------------------|----------------------------------------------------------|--------------------------------------------------|--------------------------------------------|--------------------------|--|--|--|--|
|                     | E C 4 8 result(s) found Delete |                    |            |                  |                                                          |                                                  |                                            |                          |  |  |  |  |
| Arrest ↓↑<br>Number | Status I1                      | Arrest ↓†<br>Date  | LastName↓↑ | First ↓↑<br>Name | Charges                                                  | Warrants                                         | Incidents                                  | Actions                  |  |  |  |  |
| 1708568             | Open                           | 08/03/2017<br>0904 | JONES      | WILLIAMS         | 35-43-2-2 C04 - CRIMINAL<br>TRESPASS- RESIDENCE/DWELLING |                                                  | 2017-PERY-0034, 2017D4210117, 2017D4210119 | Edit 🛶 🗹 🧯               |  |  |  |  |
| 3 2013-0077         | Completed                      | 10/28/2013<br>0500 | JONES      | WILLIAMS         | 35-43-4-2 T13 - THEFT- BUSINESS<br>SIGNS                 |                                                  |                                            | View —                   |  |  |  |  |
| 2013-0067           | Complete Without<br>Release    | 10/10/2013<br>0700 | JONES      | WILLIAMS         | 35-43-2-2 C01 - CRIMINAL<br>TRESPASS- AUTO               | <ul> <li>Warrant #:<br/>12cf09826265;</li> </ul> |                                            | Ø                        |  |  |  |  |
| Click a link t      | o view the Arrest              |                    |            |                  |                                                          |                                                  |                                            |                          |  |  |  |  |

From the Search Results window, you have the ability to export the search results to various file types using the four icons directly above the Search Results grid. For more information on exporting search results refer to "Export Search Results" on page 32.

Click the **Arrest Number** link to view the *Field Arrest*, click the **Edit** icon to update the *Field Arrest*, or click the **Delete** icon to delete.

For more information on editing the Field Arrest refer to FieldArrestEdit.htm.

For more information on deleting a **Field Arrest** refer to "Delete Field Arrest" on page 335.

**Note**: The **Edit** and **Delete** icons are available if you have proper permissions to perform that action. Refer to your administrator for more information on permissions.

Click the **Refine Search** button to return to the *Field Arrest Search* form to update the criteria you initially entered, or click **New Search** to enter new criteria.

## **Add Field Arrest**

To create a new **Field Arrest**, select *New Field Arrest* from either the Incidents menu or the Incident drop-down on the top Navigation Bar.

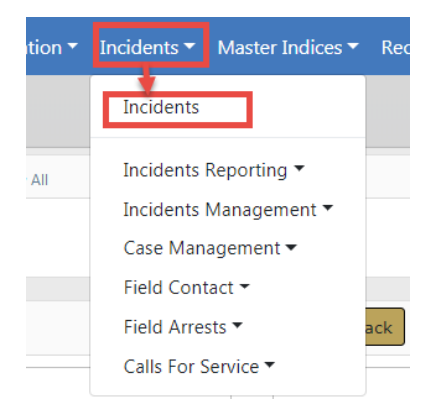

| Incident Reporting                      | Incident Management       | My Recent Activities               |
|-----------------------------------------|---------------------------|------------------------------------|
| Create New Incident Report              | Assign Incident Report    | Initial Report 14                  |
| Create Supplement to Incident<br>Report | Assign Supplement         | Follow Up Needed (Past 10<br>Days) |
| View Incident Report                    | Delete Incident Report    | My Cases (Active Count)            |
| SmartSearch                             | Incident Status           | Evidence Review 5                  |
| Incident Mapping                        | Incident Status Log       | Open Field Arrests 5               |
| Transfer Incident Report                | Incident Offense Gloscan  | Arrests Pending Release 12         |
| Approve Incident Report                 | Incident Offense Glossary | Forms For Review 4                 |
| Incident Based Reporting                |                           | Pending UCR Review 10              |
| Case Management                         | Field Contacts            | Incidents For Review 3             |
| Create New Incident Follow-up<br>Case   | Create New Field Contact  |                                    |
| Review Cases                            | Search Field Contacts     |                                    |
| Case Load                               |                           |                                    |
| Calls For Service                       | Field Arrests             |                                    |
| Manage Calls                            | New Field Arrest          |                                    |
| Search Calls                            | Search Field Arrests      |                                    |
|                                         | Arrest Delete Log         |                                    |

#### OR

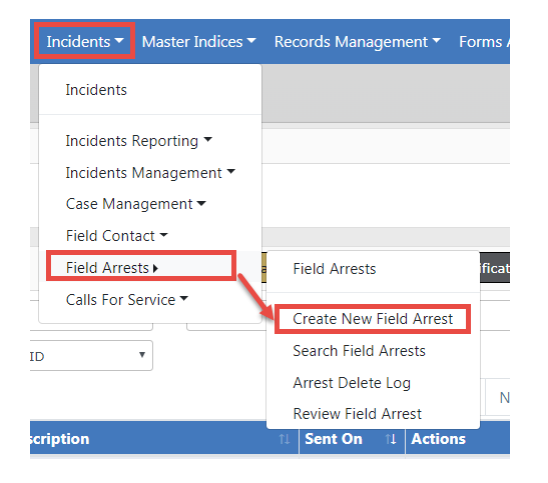

- 1. The **Person Search** screen opens. This searches through the *Master Person Index* records to locate existing records that match your entered criteria.
- 2. Search for the person or use the Add Person button on the upper right to add the person.

3. Once the Person Search Results screen appears, use the Select icon **b** to select the correct person.

| Q Person Si     | earch Results    | esult(s) found. 1 r | esult(s) fo | ound usi | ng <b>Online</b> | e RMS statewi | R           | efine Search Nev | v Search Add Pe | rson Online I  | RMS Statewide Search |
|-----------------|------------------|---------------------|-------------|----------|------------------|---------------|-------------|------------------|-----------------|----------------|----------------------|
| Last ∣î<br>Name | First ↓↑<br>Name | Middle ↓î<br>Name   | Title↓î     | Sex⊥î    | Race↓î           | DOB IT        | SSN IT      | Misc ID ↓1       | Name Type ↓î    | Index ↓↑<br>ID | Actions              |
| ▲<br>Smith      | Billy            | 3/16/12             |             | М        | w                | 09/08/1956    | 123-45-6789 | dl123487566      | Primary Name    | 42             | • 2                  |
|                 |                  |                     |             |          |                  | Refine Search | New Search  |                  |                 |                |                      |

From the *Person Search Results* window, you have the ability to export the search results to various file types using the four icons directly below the *Search Results* tab.

For more information on exporting search results refer to "Export Search Results" on page 32.

For more information on searching *Master Person Index* records, refer to "Master Indices" on page 75.

4. When you have selected the person you are taken to the Add Field Arrest module.

| Person Informatio                                                                                                    |                                                                                                    |                     |                  | Click to<br>the perso     | View<br>on rec                  | or Edit           |      | Go Back               |                    |       |                           |
|----------------------------------------------------------------------------------------------------|----------------------------------------------------------------------------------------------------|---------------------|------------------|---------------------------|---------------------------------|-------------------|------|-----------------------|--------------------|-------|---------------------------|
|                                                                                                    |                                                                                                    |                     |                  |                           |                                 |                   |      |                       |                    | >0    | View Person 📝 Edit Person |
| LAST NAME<br>Smith                                                                                                    | FIR<br>Bil                                                                                                    | ST NAME<br>ly       | MIDDLE<br>3/16/1 | <b>NAME</b><br>2          | <b>DOB</b><br>09/08/1956<br>62) | 8/1956 (Age: Male |      |                       | RACE<br>White      |       | (13)<br>(13)              |
| ETHNICITY         DRIVER'S LICENSE #         DRIVER'S LICE           Hispanic or Latino         DL123487566         STATE           Virginia         Virginia |                                                                                                    |                     |                  | s LICENSE                 | SSN<br>123-45-6789              |                   |      |                       |                    |       | ◎(1/1) 11/21/2016 ◎       |
| ALIASES<br>SmithNWesson (Nic                                                                                                    | knar                                                                                                    | ne)                 |                  |                           |                                 |                   |      |                       |                    |       |                           |
| RESIDENCE PHONE<br>(333)-333-3333                                                                                                    | E PHONE         ADDRESS (RESIDENCE)           3-3333         654 East PERRY Street Block of Apartment #13A VERSAILLES, IN 58965 |                     |                  |                           |                                 |                   |      | HEIGHT<br>8965 6' 01" |                    |       | <b>WEIGHT</b><br>185      |
| EYE COLOR<br>Black                                                                                                    |                                                                                                    | HAIR COLOR<br>Black |                  | COMPLEXION<br>Light Brown |                                 |                   |      |                       |                    |       |                           |
| MISC IDS<br>DL123487566 (OLN                                                                                                    | )                                                                                                    |                     |                  |                           |                                 |                   |      |                       |                    |       | INDEX ID<br>42            |
| Arrest Information                                                                                                    | n                                                                                                    | Enter arrest da     | te and           | time                      |                                 |                   |      |                       |                    |       |                           |
| ARREST DATE AND TI                                                                                                    | ИE                                                                                                    | /                   |                  | AGE AT TIME               | OF EVENT                        |                   |      |                       | ARRESTING AGENCY   |       |                           |
|                                                                                                    |                                                                                                    | 1                   | 曲                | 62 Years O                | Id                              |                   |      |                       | District 42, Versa | illes | ~                         |
| РВТ                                                                                                    |                                                                                                    |                     |                  |                           |                                 | FINGERP           | RINT |                       |                    |       |                           |
|                                                                                                    |                                                                                                    |                     |                  |                           |                                 | -Select           | e.   |                       |                    |       | ~                         |
| COMMENT                                                                                                    |                                                                                                    |                     |                  |                           |                                 |                   |      |                       |                    |       |                           |
|                                                                                                    |                                                                                                    |                     |                  |                           |                                 |                   |      |                       |                    |       |                           |
|                                                                                                    |                                                                                                    |                     |                  |                           |                                 |                   |      |                       |                    |       |                           |

- 5. Verify the information under *Person Information* to be accurate. Enter the **Arrest Date** and **Time**, **PBT**, and **Comments**.
- 6. Click the Edit Person link to add or update person information.

- 7. Click the **Save** button after updates are complete to return to the *Add Field Arrest* screen.
- 8. Click the **Save** button on the *Add Field Arrest* screen to save the entered data. The *Edit Field Arrest* screen opens.

For more information on editing a Field Arrest, refer to "Edit Field Arrest" below.

# **Edit Field Arrest**

The Edit Field Arrest screens allows you to enter details of the Field Arrest.

|                                   |                                                                                                    |                                                                  |                                        |                                                                                    |      | Go Ba           | Duplicate   | Print Tra                      | ansmit Livescan |  |
|-----------------------------------|----------------------------------------------------------------------------------------------------|------------------------------------------------------------------|----------------------------------------|------------------------------------------------------------------------------------|------|-----------------|-------------|--------------------------------|-----------------|--|
|                                   |                                                                                                    |                                                                  |                                        |                                                                                    |      | Minimize        | View Person | Edit Persor                    | Change Persor   |  |
| LAST NAME<br>Smith                | FIRST NAME<br>Billy                                                                                                    | ME MIDDLE NAME DOB<br>3/16/12 09/08/19<br>Time of A<br>Years Old |                                        | NAME DOB SEX RAC<br>09/08/1956 (Age at Male Wh<br>Time of Arrest: 62<br>Vears Old) |      | RACE<br>White   |             | (                              | Real Property   |  |
| ETHNICITY<br>Hispanic or Latino   | DRIVER'S LICENSE #<br>DL123487566                                                                                          | DRIVER'S LICENSE<br>STATE<br>Virginia                            | SSN Hide and unhide person information |                                                                                    |      |                 | 9 11        | /21/2016<br>Click to<br>change |                 |  |
| ALIASES<br>SmithNWesson (Nie      | ckname)                                                                                                    |                                                                  |                                        |                                                                                    |      |                 |             |                                | needed          |  |
| RESIDENCE PHONE<br>(333)-333-3333 | ADDRESS (RESID<br>654 East PERRY                                                                                           | ENCE)<br>Street Block of Apar                                    | tment #13A VEF                         | RSAILLES, IN 589                                                                   | 65 é | EIGHT<br>5' 01" |             | <b>WEIGHT</b><br>185           |                 |  |
| EYE COLOR<br>Black                | HAIR COLOR<br>Black                                                                                                    | COMPLEX<br>Light Bro                                             | uon<br>own                             |                                                                                    |      |                 |             |                                |                 |  |
| MISC IDS<br>DL123487566 (OLN      | ))                                                                                                    |                                                                  |                                        |                                                                                    |      |                 |             | INDEX IE                       | )               |  |
| Previous Section                  |                                                                                                    |                                                                  |                                        |                                                                                    |      |                 |             |                                | Next Section    |  |
| ର Arrest ୧୫ Arres                 | a Arrest 🗞 Arrestee Information 🙎 Officers - 1 🧈 Associated Events - 1 🕫 Location - 1 🖧 Charges / Warrants - 0 😩 Names - 2 |                                                                  |                                        |                                                                                    |      |                 |             |                                |                 |  |
| 🔊 Property - 0 🛛 🕫                | C Property - 0 🛛 R Vehicle / Towing - 1 👌 E Narratives - 1 🖉 Attachments - 0 🛛 😡 Questions 🖉 Validations 🖉 E Log           |                                                                  |                                        |                                                                                    |      |                 |             |                                |                 |  |
| Arrest Informatio                 | n                                                                                                    |                                                                  |                                        |                                                                                    |      |                 |             |                                |                 |  |
| ARREST NUMBER                     | ARRESTING AG                                                                                                    | NCY                                                              |                                        | CREATOR N                                                                          | AME  |                 | CREATOR D   | ATE                            |                 |  |
| 1902593                           | District 42, V                                                                                                    | ersailles                                                        | Change                                 | Change Saur, Christine 02/05                                                       |      |                 |             | 2/05/2019 1443                 |                 |  |

There are action buttons on the top right of the *Edit Field Arrest* screen.

**Note:** Certain buttons may not be visible, depending on your agency's configuration.

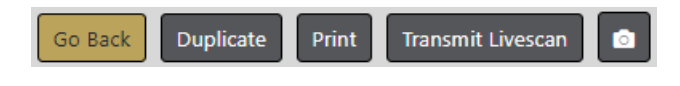

- **Go back** Return to the previous screen.
- **Duplicate** Duplicate the Arrest record for each Arrestee systematically to avoid duplicate manual entry.

For more information, refer to "Duplicate Field Arrest" on page 333.

• **Print** - After the **Field Arrest** form is complete, you can print a *Field Arrest Report* from this page.

For details, refer to "Print Field Arrest" on page 338.

• **Camera** - After the Arrest record is complete, take a photo using *Hunter Camera*. Depending on your agency's configuration, there may be one or multiple cameras from which to choose.

| One: 🗖    |   |          |   |
|-----------|---|----------|---|
| Multiple: | ø | -Select- | ~ |

For details on using the camera software, refer to "Hunter Camera" on page 751.

• **Transmit Livescan** - After the Arrest record is complete, transmit the most recent physical description and the person images associated with that physical description to LiveScan.

For details on using the LiveScan software, refer to "LiveScan" on page 753.

Individual tabs located in the center of the *Edit Field Arrest* screen organize the **Field Arrest** details.

| ⁰o Arrest  | <b>%</b> ∤ | Arrestee Information | 2 | Officers - 1       | <b>, 9</b> A: | ssociated Events - 1 | 🕼 Location - 1     | 🖏 Charges / Warrants - 0 |      | 💄 Names - 2 |
|------------|------------|----------------------|---|--------------------|---------------|----------------------|--------------------|--------------------------|------|-------------|
| a Property | - 0        | 🛱 Vehicle / Towing - | 1 | <b>≣</b> Narrative | s - 1         | Attachments - 0      | <b>Q</b> Questions | Validations              | ≣Log |             |

You may wish to minimize the *Person Information* box so it is easier to go through your report. Do this by selecting **Minimize** at the top of the screen.

1. Give the **Field Arrest** a *Disposition*: Based on what is selected, there are additional boxes that need to be completed as shown in the example below:

| Disposition               |   |
|---------------------------|---|
| DISPOSITION               |   |
| Transported to Jail       | ~ |
| PLACEMENT COUNTY          |   |
| -Select-                  | ~ |
| RELEASE FROM CUSTODY DATE |   |
|                           | 曲 |

| Disposition               |   |
|---------------------------|---|
| Disposition               |   |
| Released                  | ~ |
| RELEASE FROM CUSTODY DATE |   |
|                           | 曲 |

2. Click the Add Reference link to add a Reference Number in the Add Reference Number window if applicable.

| Reference Numbers | • Add Reference |
|-------------------|-----------------|
|                   |                 |

3. Enter the appropriate Reference information and click the Save button.

| Add Reference Number |             |
|----------------------|-------------|
| REFERENCE TYPE       |             |
| Court Case #         | ~           |
| REFERENCE #          |             |
| 253625               |             |
|                      |             |
|                      | Cancel Save |

4. Optionally, click the Add Criminal Complaint link to add a criminal complaint, if applicable. This option appears providing you have the appropriate permissions and the feature is turned on.

| Criminal Complaints | Octomologia Add Criminal Complaint |
|---------------------|------------------------------------|
|                     |                                    |

a. If you receive a **OBTN** required message, click **OK**, then page-up on the Field Arrest to the **OBTN**(Offender Based Tracking Number for criminal complaints).

**Note:** The label **OBTN** could appear as **Arrest Tracking Number** for your agency. This label is configurable by agency.

| Message From RMS                            |    |
|---------------------------------------------|----|
| OBTN required to create criminal complaint. |    |
|                                             | ОК |

| % Arrest      | 8 Arrestee Information | Arrestee Information 2 Officers - 2 J Associated Events - 0 |                    | 0 🔒 Location - 0 | مَّ Charges / W      | /arrants - 1                 |
|---------------|------------------------|-------------------------------------------------------------|--------------------|------------------|----------------------|------------------------------|
| A Names - 2   | 🔊 Property - 0         | 🛱 Vehicle / Towing - 1                                      | I ≣ Narratives - 2 |                  | Questions            | Validations                  |
| <b>≣ Log</b>  |                        |                                                             |                    |                  |                      |                              |
| Arrest Inform | nation                 |                                                             |                    |                  |                      |                              |
| ARREST NUME   | BER ARRESTING          | Agency                                                      | CREAT              | R DATE           |                      |                              |
| 1709571       | District 42            | 2, Versailles                                               | Change Saur        | , Christine      | 09/06/               | 2017 0918                    |
| Status        | REVIEW ST              | ATUS                                                        | Age a              | TTIME OF ARREST  | OBTN                 |                              |
| Open          | Open                   |                                                             | 31 Y               | 31 Years Old     |                      | × Generate                   |
|               |                        |                                                             |                    |                  | A Requir<br>complain | red to create criminal<br>t. |

**Enter** or **Generate** the OBTN number, depending on how your administrator configured the OBTN number.

**Note:** The functionality of this field is configurable by agency. Your agency has the option to have users enter or generate the number.

**Page-down** and click **Add Criminal Complaint** after entering or generating the OBTN number.

b. A new *Criminal Complaint confirmation* box appears, asking if you are sure you want to create a new one.

| Message From RMS                                                                  |  |
|-----------------------------------------------------------------------------------|--|
| Are you sure you want to create a new Criminal Compaint from the Field<br>Arrest? |  |
| No Yes                                                                            |  |

c. Click **Yes** to create the Criminal Complaint record and open the *Edit Criminal Complaint* form.

| Recent Activities (Ope | en Field Arrests | ) / Edit Fiel | d Arrest / Edit Crin | ninal    | Complaint      |                          |             |                 |         |
|------------------------|------------------|---------------|----------------------|----------|----------------|--------------------------|-------------|-----------------|---------|
|                        |                  |               |                      |          |                | G                        | Back Prin   | t Submit for Ap | oproval |
| Complaint Details      |                  |               |                      |          |                |                          |             |                 |         |
| CRIMINAL COMPLAIN      | T NUMBER         | DATE AND      | Тіме                 |          | Status         |                          | STATUS D    | ATE AND TIME    |         |
| 20COMP0054             |                  | 06/15/2       | 020 1525             | <b>#</b> | Initial        | ~                        | 06/15/2     | 020 1525        |         |
| SUBMISSION STATUS      |                  | SUBMISSI      | ON STATUS DATE AND   | D        | COMPLAINT TYPE |                          | COMPLAIN    | T AGENCY        |         |
|                        | ~                | Тіме          |                      |          | Arrest         | ~                        | District    | 42, Versailles  | ~       |
| Court                  |                  | COURT CA      | se Number            |          | HEARING TYPE   |                          | THREAT T    | /PE             |         |
| -Select-               | ~                |               |                      |          | -Select-       | ~                        | -Select-    |                 | ~       |
| CHARGE TYPE            |                  | OBTN          |                      | 1        | IS JUVENILE    |                          |             |                 |         |
| -Select-               | ~                | 200BTN        | ARR0023              |          |                |                          |             |                 |         |
| Person Details         |                  |               |                      |          |                | <ul> <li>View</li> </ul> | w Person De | tails 📝 Update  | Persor  |
| Last Name              | FIRST NAME       |               | DOB                  |          | Sex            | RACE                     |             | DRIVER'S LICEN  | ISE #   |
| ARNEY                  | DUSTIN           |               | 10/10/1985 (Age:     | 34)      | Male           | Unknown                  |             | 1360099593      |         |
| DRIVER'S LICENSE       | Address (R       | ESIDENCE)     |                      |          |                | Неіднт                   |             | WEIGHT          |         |
| STATE<br>Indiana       | 8230 HARR        | IS Road POL   | AND, IN 47868        |          |                | 5' 08"                   |             | 234             |         |
| EYE COLOR              | EMPLOYER N       | AME           |                      |          |                |                          |             |                 |         |
| Brown                  | A School         |               |                      |          |                |                          |             |                 |         |
| Misc IDs               |                  |               |                      |          |                |                          |             | INDEX ID        |         |
| 200BTNARR0023 (0       | OBTN) 1360099    | 9593 (OLN)    |                      |          |                |                          |             | 355             |         |
| SELECT PERSON ADDR     | ESS              |               |                      |          |                |                          |             |                 |         |
| 8230 HARRIS Road       | POLAND, IN 4     | 7868 - Resi   | dence - Latest       |          |                |                          |             |                 | ~       |
| Complaintant Deta      | ails             |               |                      |          |                |                          |             |                 |         |
| OFFICER                |                  |               |                      |          |                |                          |             |                 |         |
| Christine Saur(Bad     | ge #: SAUR11     | 1) - District | 42, Versailles       |          |                |                          |             |                 | 8778    |
| Comments               |                  |               |                      |          |                |                          |             |                 |         |
| Comment                |                  |               |                      |          |                |                          |             |                 |         |
| 1                      |                  |               |                      |          |                |                          |             |                 |         |
|                        |                  |               |                      |          |                |                          |             |                 |         |
|                        |                  |               |                      | Up       | date           |                          |             |                 |         |

The OBTN number appears on the form as read-only as shown above.

| Arrests        |                         |                            |                                                                       |              |                    |                  |
|----------------|-------------------------|----------------------------|-----------------------------------------------------------------------|--------------|--------------------|------------------|
| Arrest #       | Arrest<br>Date          | Agency                     | Charges                                                               | Last<br>Name | First<br>Name      |                  |
| 1709571        | 09/06/2017<br>0700      | District 42,<br>Versailles | UTILITY/TRANSPORTATION- AIRCRAFT- OPER<br>INTOXICATED/HEALTH DISORDER | ARNEY        | DUSTIN             |                  |
| ncidents       |                         |                            |                                                                       |              | (                  | Select Incident  |
| Location De    | etails                  |                            |                                                                       |              | PQuick Search      | • Select Locatio |
| Offenses       |                         |                            |                                                                       |              |                    | Add Offens       |
| Charge<br>Code | Description             |                            |                                                                       | Comments     | Offense<br>Date    | Actions          |
| 8-21-4-8       | UTILITY/TRA<br>DISORDER | NSPORTATION-               | AIRCRAFT- OPERATE INTOXICATED/HEALTH                                  |              | 09/06/2017<br>0000 | 2                |
| Court Case     |                         |                            |                                                                       |              |                    |                  |
|                |                         |                            | Go Back                                                               |              |                    |                  |

The Arrestee, Arresting Officer, Location, and Offenses from the Field Arrest pulls into the Criminal Complaint form automatically as shown above.

d. Make the appropriate changes on the *Edit Criminal Complaint* and click the **Update** button.

For more information on editing the Criminal Complaint, refer to "Edit a Criminal Complaint" on page 266.

- Optionally, click the **Print** button to print the Criminal Complaint. A PDF file opens as a new tab in your browser from where you can print or save the document. If you are using Internet Explorer, refer to "Printing from Online RMS" on page 35 for special instructions.
- Optionally, click the **Submit for Approval** button to submit the Criminal Complaint for approval.

For more information on submitting for approval, refer to "Submit Criminal Complaint for Approval" on page 273

**Note:** When the Criminal Complaint is approved, the approval process creates a Court Case automatically, providing your agency has the Court Case module turned on. For more information on Court Case, refer to "Court Case Overview" on page 277.

e. You are taken back to the *Edit Field Arrest* screen. **Page down** to see the Criminal Complaint associated with the Field Arrest.

| Criminal Complaints |             |                 |         |                   |         |
|---------------------|-------------|-----------------|---------|-------------------|---------|
| Compliant Number    | Person Name | Date            | Status  | Submission Status | Actions |
| 20COMP0066          |             | 06/24/2020 1150 | Initial |                   | ľ       |

- 5. Click **Next Section** on the *Edit Field Arrest* screen to navigate to *Arrestee Information* tab, or click on the *Arrestee Information* tab.
  - **Note**: Each tab has a **Next Section** link that advances you to the next tab. Or you may click on the individual tabs to navigate between tabs manually.

| ~ Alia    | ses     |              |               |               |                |                |        |       |                |         |       | _            | 🔂 Add A        |
|-----------|---------|--------------|---------------|---------------|----------------|----------------|--------|-------|----------------|---------|-------|--------------|----------------|
| Last N    | lame    | First        | name          | Middle        | Title          | DOB            |        | SSN   |                | Туре    |       | Date Of Info | Actions        |
|           |         | Smit         | hNWesson      |               |                |                |        |       |                | Nicknar | ne    | 03/01/2017   | <b>e</b>       |
| Smith     |         | Billy        |               | 3/16/12       |                | 09/08/19       | 956    | 123-4 | 5-6789         | Primary | Name  | 03/16/2012   |                |
| Phys      | ical De | escription   | IS            |               |                |                |        |       |                |         |       | O Add Phys   | sical Descript |
| Ht        | Wt      | Eye<br>Color | Hair<br>Color | Hair<br>Style | Facial<br>Hair | Hair<br>Length | В      | uild  | Skin<br>Color  | Age     | Glass | Date of Info | Actions        |
| 5'<br>)1" | 185     | Black        | Black         |               |                | Short          | Sli    | ight  | Light<br>Brown |         | No    | 11/21/2016   | 2              |
| ) SM      | Ts and  | l Other Cl   | haracterist   | ics           |                |                |        |       |                |         |       |              | • Add S        |
| Ad        | dresse  | s            |               |               |                |                |        |       |                |         |       |              | Add Addr       |
| Addre     | SS      |              |               |               |                |                | Туре   |       | Occupied       | Com     | ments | Date of Info | Actions        |
| 54 Ea     | ist PER | RY Street B  | lock of Apar  | tment #13A    | VERSAILLES,    | IN 58965       | Resic  | lence |                |         |       | 02/21/2017   | 2              |
| 7 Pho     | ne Nu   | umbers       |               |               |                |                |        |       |                |         |       | 🔂 Add        | Phone Num      |
| Numl      | er      |              |               |               |                | Тур            | e      |       |                |         |       | Date Of Info | Actions        |
| 333)-     | 333-33  | 33           |               |               |                | Resi           | idence | e     |                |         |       | 03/17/2017   | 2              |
| Em        | olovm   | ent          |               |               |                |                |        |       |                |         |       | <b>G</b> A   | dd Employm     |

6. Click on the individual Add buttons to enter the necessary Arrestee Information.

For example, click on **Add Physical Description** to add the Arrestee's physical description.

| 🛉 Phys | ical De |              | O Add Ph      | ysical Description |                |                |       |               |     |       |              |
|--------|---------|--------------|---------------|--------------------|----------------|----------------|-------|---------------|-----|-------|--------------|
| Ht     | Wt      | Eye<br>Color | Hair<br>Color | Hair<br>Style      | Facial<br>Hair | Hair<br>Length | Build | Skin<br>Color | Age | Glass | Date of Info |

| HEIGHT                | WEIGHT       |   |
|-----------------------|--------------|---|
| -Select- 💙 " -Select- | ✓ '          |   |
| EYE COLOR             | HAIR COLOR   |   |
| -Select-              | ✓ -Select-   | ~ |
| FACIAL HAIR           | HAIR LENGTH  |   |
| -Select-              | ✓ -Select-   | ~ |
| BUILD                 | SKIN COLOR   |   |
| -Select-              | ✓ -Select-   | ~ |
| HAIR STYLE            | GLASSES      |   |
| -Select-              | ✓            |   |
| Age                   | DATE OF INFO |   |
| 62                    | 03/13/2019   |   |

- a. If arresting a previously known person you can import the existing Physical Description from the Master Person record. Click on the Populate From Most Recent button to populate the data from the most recent Master Person record.
- b. Update fields as needed.
- c. Click **Save**, or click **Cancel** to return to *Edit Field Arrest* screen without adding a **Physical Description**.
- d. Continue adding all other necessary information.

**Note: Citizenship** under the **Birth Place** section is required. If **Country** is blank, it defaults to the same value as **Citizenship**. If needed, you can select a different Country than Citizenship.

7. Click Next Section on the Edit Field Arrest screen, or click on the Officers tab.

## Officer

Ensure the information is correct on the **Officers** tab.

| % Arrest     | 영 Ari | estee Inform | nation     | 🚨 Officers - 1     | J Ass | sociated Events - 1 | 월 Location - 1 | 🐄 Charges / W | 🎭 Charges / Warrants - 0 💦 🔒 |   | nmes - 2    |                        |
|--------------|-------|--------------|------------|--------------------|-------|---------------------|----------------|---------------|------------------------------|---|-------------|------------------------|
| 😂 Property - | - 0   | 🛱 Vehicle /  | Towing - 1 | <b>≣</b> Narrative | s - 1 | Attachments - 0     | • Questions    | Validations   | ⊞ Log                        |   |             |                        |
|              |       |              |            |                    |       |                     |                |               |                              |   | Add Officer | Add Non-Agency Officer |
| Badge #      |       |              | Name       |                    |       | Role                |                | Agency        |                              |   |             | Actions                |
| SAUR111      |       |              | Saur, Chr  | istine             |       | Arresting / Citing  | 9              | District 4    | 2, Versaille                 | s |             | â                      |

The Field Arrest accommodates multiple officers with different roles.

1. Click the Add Officer link to add officers to the Field Arrest.

| Add Officer                                   |        |         |
|-----------------------------------------------|--------|---------|
| OFFICER                                       |        |         |
| Officer Joe Hedges(Badge #: 7049) - All Other |        | <b></b> |
| ROLE                                          |        |         |
| Assisting                                     |        | ~       |
|                                               |        |         |
|                                               | Cancel | Save    |

- 2. Choose the appropriate Officer and associated Role, then click Save.
- 3. The added officer then appears in the **Officer** tab of the Field Arrest record.

The **Add Non-Agency Officer** link appears for multi-tiered agencies. With the proper permissions assigned by your administrator, this button allows you to assign officers from outside of your agency. For more information see your administrator.

# **Associated Events**

This tab gives you the option to associate an **Incident** or **Calls for Service** to this **Field Arrest**. To waive the option, check the **An Associated Event Is Not Required For This Field Arrest** box.

| % Arrest    | - <del>8</del> 8 | Arrestee Information 2. Officers - 1    |   | rrestee Information & Officers - 1 JAssociated Events - 0 |                 | sociated Events - 0 | 🕰 Location - 0 🖏 Charges / Warrants |            | rrants - 0 | 🚢 Names - 0 |
|-------------|------------------|-----------------------------------------|---|-----------------------------------------------------------|-----------------|---------------------|-------------------------------------|------------|------------|-------------|
| la Property | r - 0            | 0 🖨 Vehicle / Towing - 0 🗮 Narratives - |   | 0                                                         | Attachments - 0 | <b>Q</b> uestions   | 🖉 Validations                       | ≣Log       |            |             |
|             |                  |                                         |   |                                                           |                 |                     |                                     |            |            |             |
|             |                  |                                         | А | An Associa                                                | ated            | Event Is Not Requ   | ired For This Fi                    | eld Arrest |            |             |

If you want to associate an **Incident** or **Calls for Service**, leave the box unchecked. You can either *create* or *select an existing* **Incident**, or *select an existing* **Call**.

**Note**: You may assign multiple **Associated Events** to the same **Field Arrest**.

### **Create Incident**

Create Incident only applies if your agency allows the manual creation of incidents.

1. Select the **Create Incident** link to create an **Incident**. The *Incident Report Number* and Summary screen opens.

Incidents

• Create Incident • Select Incident

| Incident Report Number and Summary                                                         |
|--------------------------------------------------------------------------------------------|
| Please verify the following information and click finished to create a new incident report |
| AGENCY                                                                                     |
| District 42, Versailles                                                                    |
| REPORT #                                                                                   |
| Auto Generated                                                                             |
| SECURITY LEVEL                                                                             |
| Patrol Officer 🗸                                                                           |
| MEDIA/CRIME SUMMARY Check Spelling                                                         |
| Loud arguing heard by several neighbors.                                                   |
| Go Back Finished - Go To Next Section                                                      |

2. Enter the necessary information, then click the **Finished - Go To Next Section** button.

**Note**: Click the **Check Spelling** button to check your spelling before going to the next section if you wish.

3. The Incident Associations form opens.

|                                    |                                       |                        |                                |             |                     |                               |                                      | Go Back                                 |  |  |
|------------------------------------|---------------------------------------|------------------------|--------------------------------|-------------|---------------------|-------------------------------|--------------------------------------|-----------------------------------------|--|--|
| Incident Su                        | <b>mmary:</b> 03/13/20                | 19 1450 Hrs            |                                |             |                     |                               |                                      | Agency: District 42, Versailles         |  |  |
| Offense(s):                        | No Offense Speci                      | fied                   |                                |             |                     |                               | Repor                                | t #: 2019D4210220 Supp #: 0             |  |  |
|                                    |                                       |                        |                                |             | Include<br>Select A | individual p<br>All to includ | preferences or c<br>e all preference | lick Select All                         |  |  |
| Incident Deta                      | ils                                   |                        |                                |             |                     | <u>\</u>                      |                                      |                                         |  |  |
| REPORT DATE                        |                                       |                        | OCCURRENCE DA                  | TE FROM     | Л                   | OCCURRENCE DATE TO            |                                      |                                         |  |  |
| 03/13/2019 1                       | 450                                   | <b></b>                | 02/05/2019 14                  | 433         |                     | a t                           |                                      | 曲                                       |  |  |
| Location                           |                                       |                        |                                |             |                     |                               |                                      |                                         |  |  |
| 1001 North                         | East Main Street                      | INDIANAPOLIS, I        | N                              |             |                     |                               |                                      | Include Location<br>(Incident Location) |  |  |
| Officers                           |                                       |                        |                                |             |                     |                               |                                      |                                         |  |  |
| Name                               |                                       |                        |                                |             | Role                |                               |                                      | Actions                                 |  |  |
| Saur, Christine                    |                                       |                        |                                |             | Reporting           | J                             |                                      | Include Officer                         |  |  |
| Saur, Christine                    |                                       |                        |                                |             | Arresting           |                               | $\setminus$                          | Include Officer                         |  |  |
| Arrestee                           |                                       |                        |                                |             |                     |                               | ```                                  |                                         |  |  |
| LAST NAME<br>Smith                 | FIRST NAME<br>Billy                   | MIDDLE NAME<br>3/16/12 | DOB<br>09/08/1956<br>(Age: 62) | SEX<br>Male |                     | RACE<br>White                 |                                      | Include Arrestee                        |  |  |
| ETHNICITY<br>Hispanic or<br>Latino | DRIVER'S<br>LICENSE STATE<br>Virginia | SSN<br>123-45-6789     |                                |             |                     | ¢ (1/1)<br>11/21/2016         | Ð                                    |                                         |  |  |

4. Select the items on the *Incident Associations* form to include on **Incident Report** from the **Field Arrest**.

- **Note**: Additional information can be added to the **Incident Report** later. For more information on **Incident Reports** refer to "Incidents" on page 169.
- 5. Click the Save button at the bottom of the screen.
- 6. The associated **Incident** appears in the **Associated Events** tab of the *Edit Field Arrest* screen.

#### Select Existing Incident

1. Select the **Select Incident** link to associate an existing **Incident** to the **Field Arrest**. The *Incident Search* screen opens.

| Incidents                  |         |                      | Cre      | eate Incident   S  | Selec   | t Incide |
|----------------------------|---------|----------------------|----------|--------------------|---------|----------|
|                            |         |                      |          |                    |         |          |
|                            |         |                      |          | Incident           | SmartSe | earch    |
| REPORT #                   |         | AGENCY               |          |                    |         |          |
|                            |         | All Agencies         |          |                    | ~       | <b>#</b> |
| REPORT TYPE                |         | REPORT DATE FROM     |          | REPORT DATE TO     |         |          |
| Click To Select            |         |                      | <b></b>  |                    |         | <b>#</b> |
| APPROVAL STATUS            |         | OCCURRENCE DATE FROM |          | OCCURRENCE DATE TO |         |          |
| -Select-                   | ~       |                      | <b></b>  |                    |         | <b></b>  |
| SUMMARY                    |         | APPROVAL DATE FROM   |          | APPROVAL DATE TO   |         |          |
|                            |         |                      | <b>#</b> |                    |         | <b>#</b> |
| FOLLOW UP ACTION           |         | GANG RELATED         |          |                    |         |          |
| -Select-                   | ~       | -Select-             |          |                    |         | ~        |
| STATUS / DISPOSITION       |         |                      |          |                    |         |          |
| -Select-                   | ~       |                      |          |                    |         |          |
| ADDITIONAL SEARCH CRITERIA |         |                      |          |                    |         |          |
| -Select-                   |         |                      |          |                    |         |          |
|                            | Go Back | Reset Search         |          |                    |         |          |

2. Enter the **Report#** if known, otherwise enter the known information, then click the **Search** button to view the results of your search.

| Q Incident | Searc                    | h Results    | d  |                     |  |        |    | Show Map Refine Search                                                                                    | New Search |
|------------|--------------------------|--------------|----|---------------------|--|--------|----|----------------------------------------------------------------------------------------------------|------------|
| Agency     | ţţ                       | Report #     | ţ↑ | Report Date ↓↑      |  | Supp # | lî | Summary                                                                                                   | Actions    |
| D42        |                          | 2018D4210207 |    | 12/13/2018 1332 Hrs |  | 0      |    | 456 Main STCT Apartment #100 Littleton,<br>CA 12345 Offense(s): 1; 35-43-2-1 B03 -<br>BURGLARY- ATTEMPTED | 0          |
|            | Refine Search New Search |              |    |                     |  |        |    |                                                                                                    |            |

3. Click on the **Select** icon **b** to select the appropriate **Incident Report**. The selected report will then appear on the **Associated Events** tab of the **Field Arrest** record.

### Select Existing Call

1. Select the **Select Existing Call** link to associate an existing **Calls for Service** to the **Field Arrest**. The *Calls For Service Search* screen opens.

| Calls for Service              |                      |             |                   |            | Select Existing Cal |
|--------------------------------|----------------------|-------------|-------------------|------------|---------------------|
|                                |                      |             |                   |            |                     |
| Dispatch Search Details        |                      |             |                   |            |                     |
| DISPATCH #                     | CAD AGENCY           |             | RESPONDING AGENCY |            | SERVICE AGENCY      |
| 1                              | Indiana State Police | ~           | All Agencies      | ~          | All Agencies 🗸      |
| DISPATCHER                     | EVENT TYPE           |             | CALL PRIORITY     |            | CALL / ACTIVITY     |
|                                | Police               | ~           | -Select-          | ~          | Click To Select     |
| DISPOSITION TYPE               | STATUS               |             | CALLER NAME       |            | CALLER PHONE #      |
| -Select-                       | -Status-             | ~           |                   |            |                     |
| CALL DATE FROM Last 24 Hours   | CALL TIME FROM       |             | CALL DATE TO      |            | CALL TIME TO        |
| 03/12/2019                     | 1454                 |             | 03/13/2019        | <b></b>    | 1454                |
| INCIDENT REPORT #              | ARREST #             |             | NOTES             |            |                     |
|                                |                      |             |                   |            |                     |
| Officer Details                |                      |             |                   |            |                     |
| FIRST NAME                     | LAST NAME            |             |                   | INTERNAL I | D / BADGE#          |
|                                |                      |             |                   |            |                     |
| SEARCH CALLS I'VE RESPONDED TO | PRIMARY O            | FFICER ONLY |                   |            |                     |
| $\checkmark$                   |                      |             |                   |            |                     |
| Person Details                 |                      |             |                   |            |                     |

- 2. Enter the **Dispatch#** if known, otherwise enter the known information.
- 3. Click the Search button to view the results of your search.

| Q Incident Search Results     New Search       Image: Image: Image |                        |                     |                 |          |                                           |                                             |                         |         |  |  |
|----------------------------------------------------------------------------------------------------|------------------------|---------------------|-----------------|----------|-------------------------------------------|---------------------------------------------|-------------------------|---------|--|--|
| Dispatch ↓î<br>#                                                                                                    | Agency                 | Dispatch ↓î<br>Date | Call ↓î<br>Type | Caller↓î | Primary Officer ↓1                        | Location 11                                 | Incident ↓↑<br>Report # | Actions |  |  |
| 2018-<br>00000373                                                                                                    | District 34,<br>Jasper | 12/04/2018<br>15:48 | FIRE<br>ALARM   |          | Patrol Officer Dana<br>McMillan #DMM12345 | 1429 W US 40,<br>GREENFIELD, IN,<br>Hancock |                         | 60      |  |  |
|                                                                                                    |                        |                     |                 | Refine   | Search New Search                         |                                             |                         |         |  |  |

- 4. Click on the **Select** icon **b** to select the appropriate **Calls for Service**.
- 5. The selected CFS then appears on the **Associated Events** tab of the **Field Arrest** record.

When you are finished adding the necessary associated events, click the **Next Section** button to advance to the *Location* tab.

## **Validations on Field Arrest Imports**

The **Field Arrest** can be associated to an **Incident Report**, and data from the **Field Arrest** can be imported into the **Incident Report**.

When associating a **Field Arrest** to an **Incident Report**, don't assume all of the **Field Arrest** information is automatically associated to the **Incident Report**, for this has led to improper UCR and NIBRS reporting.

If a **Field Arrest** is associated to a report, then Online RMS verifies that at least one offense from the associated **Field Arrest** was added to the **Incident Report**, if no offense was associated or added to the **Incident Report** then validation errors occur:

• Field arrest information – At least one offense from the field arrest must be included.

If a **Field Arrest** is associated to a report, then Online RMS verifies that Arrestee (person name) from the associated **Field Arrest** is added to the **Incident Report**, if no arrestee was associated or added to the **Incident Report** then validation errors occur:

• Field Arrest Information – Arrestee from field arrest must be included on report.

### Location

Add the **Location** to the **Field Arrest**. The location pulls from the **Master Address Index**. The recommendation is to always search for an existing Master Address record before adding a new one to prevent duplicates.

For details on Master Indicies refer to "Master Indices" on page 75.

| Location             | Quick Search | O Advanced Search / Add |
|----------------------|--------------|-------------------------|
| No Location Selected |              |                         |

1. Click the Quick Search link to open the Quick Search window.

You have the option to search by the street address only, or by separate fields that make up an address such as street number, street name, city, etc.

| Quick Search                                                                                                    |                                     |
|----------------------------------------------------------------------------------------------------|-------------------------------------|
| SEARCH TYPE<br>POSTAL ONE LINE 	Select One Line to search by street ad<br>ADDRESS<br>1001 Main<br>Enter part of the street<br>address to list matches<br>Reset Search | dress only                          |
| Show 10 + entries                                                                                                    | Select to add to Location tab       |
| Index 1: Address<br>ID                                                                                                    | Common Place 13 Actions 13     Name |
| 14     1001 North East Main Street                                                                                                    | <b>.</b>                            |
| Showing 1 to 1 of 1 entries                                                                                                    | First Previous 1 Next Last          |
|                                                                                                    | Close Advanced Search / Add         |

OR

| Quick Search                     |                                  |                         |                                         |
|----------------------------------|----------------------------------|-------------------------|-----------------------------------------|
| SEARCH TYPE SE<br>POSTAL ONE LIN | elect Postal to search by indivi | idual fields            |                                         |
| STREET #                         | DIRECTION                        | STREET NAME             | ТҮРЕ                                    |
| 1001                             | -Direction- 🗸                    | Main                    | -Туре- 🗸                                |
| CITY                             | INTERSECTING STREET              | INTERSECTING STREET TYP | E                                       |
|                                  | NAME                             | -Туре-                  |                                         |
|                                  |                                  |                         |                                         |
|                                  | Reset                            | Search                  |                                         |
| Show 10 \$ er                    | ntries                           |                         |                                         |
| Index 1↓ Address<br>ID           | 5                                | t∔ Co<br>Na             | mmon Place      †↓    Actions †↓<br>Ime |
| 14 1001 No                       | orth East Main Street            |                         | • 2                                     |
| Showing 1 to 1 of 1 e            | entries                          | First                   | Previous 1 Next Last                    |
|                                  |                                  |                         | Close Advanced Search / Add             |

- Note: If the Location you are looking for does not exist, click the Advanced Search/Add button to add it to the Master Address Index. For more information on adding a Master Address index record, refer to "Master Indices" on page 75.
- 2. Click the Select icon 5 to select the Location you want to add to the Location tab of the Field Arrest.

| % Arrest                                             | ି Arrestee Informa    | ion 🧕         | Officers - 1           | ۸ ور   | ssociated Events - 1 | 🖧 Location - 1     | 🐄 Cha   | rges / Wi | arrants - 0 | 💄 Names - 2 |                  |
|------------------------------------------------------|-----------------------|---------------|------------------------|--------|----------------------|--------------------|---------|-----------|-------------|-------------|------------------|
| 🗟 Property                                           | - 0 🔗 Vehicle / To    | wing - 1      | <b>≣</b> Narrativo     | es - 1 | Attachments - 0      | <b>Q</b> Questions | 🗟 Valio | lations   | ⊞ Log       |             |                  |
| Location                                             | Location              |               |                        |        |                      |                    |         |           |             |             | TREMOVE Location |
| ADDRESS 1001 North East Main Street INDIANAPOLIS, IN |                       |               |                        |        |                      |                    |         |           |             |             | E OXBOW          |
| INDEX ID<br>14                                       | LATITUDE<br>39.872057 | LONG<br>-86.1 | <b>ITUDE</b><br>.42280 |        |                      |                    |         |           |             |             |                  |
|                                                      |                       |               |                        |        |                      |                    |         |           |             | God         | gle H H          |

- 3. Click the View Location button to view details of that address.
- 4. Click Edit Location to change the address data, or click Remove Location to delete it from the Location tab.

● View Location 🗹 Edit Location 🛅 Remove Location

Click the Next Section button to advance to the Charges/Warrants tab.

# **Charges and Warrants**

On this screen you have the option to Add Charges, Add System Warrants, and Add External Warrants.

| % Arrest       | Arrestee Information | 2 Officers - 1 | A C.   | ssociated Events - 1 | 🕼 Location - 1     | 🐄 Charges / Wa | ী៖ Charges / Warrants - 0 |  |                    |
|----------------|----------------------|----------------|--------|----------------------|--------------------|----------------|---------------------------|--|--------------------|
| 🔊 Property - 0 | R Vehicle / Towing   | 1 🖹 Narrativ   | es - 1 | & Attachments - 0    | <b>O</b> Questions | Validations    | ≣Log                      |  |                    |
| Charges        |                      |                |        |                      |                    |                |                           |  | 🔂 Add Charg        |
| System Wa      | rrants               |                |        |                      |                    |                |                           |  | O Add System Warra |
| External Wa    | arrants              |                |        |                      |                    |                |                           |  | Add External Warra |

Note: If there is an active System Warrant a red link appears to the left of +Add System Warrant with the person's name. Click the red link for Warrant options.

- 1. Click the Add Charges link to add the Charge.
- 2. For the **Charge Code** type in a portion of the offense description then select from the drop-down.

**Note:** You must enter each charge separately.

|                                       |            |               |         |          |   | Add Charges | Enter # of Charges | Add | Co Rock | Sava            |
|---------------------------------------|------------|---------------|---------|----------|---|-------------|--------------------|-----|---------|-----------------|
| Charge #1                             |            |               |         |          |   | Add charges | Enter # or onarges | Add | SO DACK | Save            |
| CHARGE CODE                           |            |               |         |          |   |             |                    |     |         |                 |
| 35-43-4-2 T70 THEFT- PURSE (35-43-4-2 | T70)       |               |         |          |   |             |                    |     |         | -               |
| CATEGORY                              |            |               |         | CLASS    |   |             |                    |     |         |                 |
| -Select-                              |            |               | ~       | -Select- |   |             |                    |     |         | ~               |
| OFFENSE DATE                          |            | OFFENSE COUNT |         |          |   | CSAU        |                    |     |         |                 |
|                                       | <b># *</b> |               |         |          | * | -Select-    |                    |     | ~       | $\mathbf{\Psi}$ |
| BOND TYPE                             |            | BOND AMOUNT   |         |          |   | DOMESTIC RE | LATED              |     |         |                 |
| -Select-                              | ✓ ↓        |               |         |          | * |             |                    |     |         | Û               |
|                                       |            |               |         |          |   |             |                    |     |         |                 |
|                                       |            |               | Go Back | Save     |   |             |                    |     |         |                 |

- 3. If the Charge is domestic related, check the **Domestic Related** box.
- 4. If a Charge is selected that has a default Bond Type or Amount configured for the Charge Category and Class related to the Charge Code or directly at the Charge Code level, the **Bond Amount** and **Type** automatically populates for you. You can update the Bond information as needed.
- 5. Click the Add button on the top right of the screen to add additional charges. Alternatively, you can enter the number of charges in the Add Charges text box to add a set of fields for that many charges.

|                           |                                  |               |   |          |   | Add Charges 2    | Add | Go Back | Save     |
|---------------------------|----------------------------------|---------------|---|----------|---|------------------|-----|---------|----------|
| Charge #1                 |                                  |               |   |          |   |                  |     |         |          |
| CHARGE CODE               |                                  |               |   |          |   |                  |     |         |          |
| 35-43-4-2 T70 THEFT- PURS | SE (35-43-4-2 T70)               |               |   |          |   |                  |     |         |          |
| CATEGORY                  |                                  |               |   | CLASS    |   |                  |     |         |          |
| -Select-                  |                                  |               | ~ | -Select- |   |                  |     |         | ~        |
| OFFENSE DATE              |                                  | OFFENSE COUNT |   |          |   | CSAU             |     |         |          |
|                           | <b># *</b>                       |               |   |          | * | -Select-         |     |         | • •      |
| BOND TYPE                 |                                  | BOND AMOUNT   |   |          |   | DOMESTIC RELATED |     |         |          |
| -Select-                  | <ul> <li>✓</li> <li>✓</li> </ul> |               |   |          | * |                  |     |         | î        |
|                           |                                  |               |   |          |   |                  |     |         |          |
| Charge #2                 |                                  |               |   |          |   |                  |     |         |          |
| CHARGE CODE               |                                  |               |   |          |   |                  |     |         |          |
| I                         |                                  |               |   |          |   |                  |     |         | 8        |
| CATEGORY                  |                                  |               |   | CLASS    |   |                  |     |         |          |
| -Select-                  |                                  |               | ~ |          |   |                  |     |         | ~        |
| OFFENSE DATE              |                                  | OFFENSE COUNT |   |          |   | CSAU             |     |         |          |
|                           | <b>m v</b>                       |               |   |          | * | -Select-         |     |         | • •      |
| BOND TYPE                 |                                  | BOND AMOUNT   |   |          |   | DOMESTIC RELATED |     |         |          |
| -Select-                  | <ul> <li>✓</li> <li>✓</li> </ul> |               |   |          | * |                  |     |         | <b>a</b> |
|                           |                                  |               |   |          |   |                  |     |         |          |

- 6. Click the Save button to add the Charges to the Field Arrest.
- 7. Click the Add System Warrant and Add External Warrant links to add that information, if appropriate.

| System Warrants   | Add System Warrant     |
|-------------------|------------------------|
| External Warrants | O Add External Warrant |

a. Click Add System Warrant to open Warrant Search.

| Warrant Search                 |                  |          | View Delete Log | Add Warrant |
|--------------------------------|------------------|----------|-----------------|-------------|
| LAST NAME                      | FIRST NAME       |          | DOB             |             |
|                                |                  |          |                 | 曲           |
| PERSON INDEX ID                | WARRANT INDEX ID |          | WARRANT TYPE    |             |
|                                |                  |          | -Select-        | ~           |
| AGENCY                         |                  | LECT O   | STATUS          |             |
| All Agencies                   | SPECIFY          |          | Active          | ~           |
|                                | -Select-         | <b>.</b> |                 |             |
| ISSUING COURT  SELECT  SPECIFY | JUDGE            |          | PLAINTIFF       |             |
| -Select-                       |                  | 8000     |                 |             |
| STATE WARRANT ID               | BOND TYPE        |          | REFERENCE TYPE  |             |
|                                | -Select-         | ~        | -Select-        | ~           |
| NCIC #                         | BOND AMOUNT      |          | REFERENCE #     |             |
|                                |                  |          |                 |             |
| INCIDENT REPORT #              | WARRANT #        |          |                 |             |
|                                |                  |          |                 |             |

b. **Search** for the existing Warrant, then select from the results list to add it to the Arrest.

If the Warrant does not exist, you can click on the **Add Warrant** button on the Warrant Search screen. For more information on searching or adding Warrants, refer to <u>WARRANTS.htm</u>.

c. Click External Warrants to open the Add External Warrant form.

|           |   |             |              |                    | Go Back |
|-----------|---|-------------|--------------|--------------------|---------|
| WARRANT # |   |             | OUT OF STATE |                    |         |
|           |   |             |              |                    |         |
| COUNTY    |   |             |              |                    |         |
| -Select-  | ~ |             |              |                    |         |
| BOND TYPE |   | BOND AMOUNT |              | CHARGE DESCRIPTION |         |
| -Select-  | ~ |             |              |                    |         |
| COMMENT   |   |             |              |                    |         |
|           |   |             |              |                    |         |
|           |   |             |              |                    |         |
|           |   |             |              |                    |         |
|           |   | Sa          | ave          |                    |         |

d. Enter the appropriate information, then click **Save** to add it to the Arrest.

Once you have completed all information, click the **Next Section** button to advance to the **Names** tab.

### Names

The Names tab contains Next of Kin/Emergency Contacts, Victims, Other Names, and Organizations.

| ⁰₀ Arrest                           | % Arrestee Information                                                                                      | 3 Officers - 1   | Associated Events - 1   | 🕰 Location - 1    | 🎭 Charges / Wa | arrants - O | 🛔 Names - 2 |                 |         |  |  |  |
|-------------------------------------|----------------------------------------------------------------------------------------------------|------------------|-------------------------|-------------------|----------------|-------------|-------------|-----------------|---------|--|--|--|
| 🔊 Property                          | 0 🛛 🖓 Vehicle / Towing                                                                                      | - 1 🖹 Narrative  | s - 1 🕜 Attachments - 0 | <b>Q</b> uestions | Validations    | ≡Log        |             |                 |         |  |  |  |
| Next of Ki                          | Next of Kin / Emergency Contact The relations here directly update the Arrestee's master person information |                  |                         |                   |                |             |             |                 |         |  |  |  |
| Add Next of Kin / Emergency Contact |                                                                                                    |                  |                         |                   |                |             |             |                 |         |  |  |  |
| Related Pe                          | rson                                                                                                    |                  |                         | Relation          | Next of Kin    | EC          | Depender    | nt Date of Info | Actions |  |  |  |
| Fred Smith                          | RACE: White SEX: Male I                                                                                     | DOB: 01/01/2003  |                         | Grandparent       | Yes            | No          | No          | 03/26/2015      |         |  |  |  |
| Tomaaaa Si                          | mith RACE: White SEX: M                                                                                     | Male DOB: 11/07/ | 1979                    | Child             | Yes            | Yes         | Yes         | 04/19/2016      |         |  |  |  |
| Victims                             | Victims Quick Search Q Advanced Search / Add                                                                |                  |                         |                   |                |             |             |                 |         |  |  |  |
| Other Nan                           | Other Names OQuick Search () Advanced Search / Add                                                          |                  |                         |                   |                |             |             |                 |         |  |  |  |
| Other Orga                          | Other Organizations Our Advanced Search / Add                                                               |                  |                         |                   |                |             |             |                 |         |  |  |  |

Click the **Add Next of Kin/Emergency Contact** link to open the *Master Person Search* screen to search for the name in the Master Indices module.

• Add Next of Kin / Emergency Contact

For Victim, click the **Quick Search** link to search for the name in the Master Indices module. If you do not find the name in the Master Indices, click the **Advanced Search/Add** link to add it. Use a similar process to select **Other Names** (witnesses) and **Organizations**.

Ouick Search Advanced Search / Add

For more information on searching in and adding records to the Master Indices, refer to "Master Indices" on page 75.

Once you have completed all information, click the **Next Section** button to advance to the **Property** tab.

### Property

The **Property** tab is applicable only when *Field Arrest Property* is setup to be used from the *Field Arrest Module Admin* page.

Enter **Property** that needs to be inventoried and belonging to the Arrestee.

If there is **no Property** to be inventoried, check the **Arrestee Property Not Inventoried** box.

| % Arrest %     | % Arrest % Arrestee Information       |  | Associated Events - 2 |  |                    | 🗟 Charges / Wa | irrants - 0 | 💄 Names - 2 |  |
|----------------|---------------------------------------|--|-----------------------|--|--------------------|----------------|-------------|-------------|--|
| 🗟 Property - 0 | Property - 0 🛛 🛱 Vehicle / Towing - 1 |  | ≣ Narratives - 1      |  | <b>Q</b> Questions | Validations    | ≣Log        |             |  |
|                |                                       |  |                       |  |                    |                |             |             |  |
|                | Arrestee Property Not Inventoried     |  |                       |  |                    |                |             |             |  |
| Property       | Property OAdd Personal Property       |  |                       |  |                    |                |             |             |  |

If there **is Property** to be inventoried, follow the next steps:

1. Click the Add Personal Property link to open Property Details.

Add Personal Property

**Note**: The **Arrestee Property Not Inventoried** box must be unchecked for the **Add Personal Property** link to appear.

2. The Logging Officer defaults to the Arresting Officer. Make sure this information is accurate.

| Property Detail                | s                            |                  |         | Go Back |
|--------------------------------|------------------------------|------------------|---------|---------|
| LOGGING OFFICER                |                              |                  |         |         |
| Christine Saur                 |                              |                  |         |         |
| Туре                           | Description                  | Status           | Comment | Actions |
| -Select-                       | ~                            | Inventoried, not | held 🗸  | Ô       |
| -Select-<br>Add Additional Pro | operty                       | Inventoried, not | held 🗸  | ĺ.      |
|                                | Click to add<br>additional p | roperty Save     |         |         |

- 3. Using the Drop-downs and free text boxes, enter the appropriate description and any comments.
- 4. Click the Add Additional Property link to add additional property, if applicable
- 5. Click the Save button.
- 6. The Property appears in the grid and a Print Selected Property Labels link appears.

Print Selected Property Labels O Add Personal Property

7. Select one or more property records, then click the Print Selected Property Labels.

| Propert | ty       |             |                                                  | Print Selected Property Labels 3 Add Personal Property |         |                 |         |  |  |  |
|---------|----------|-------------|--------------------------------------------------|--------------------------------------------------------|---------|-----------------|---------|--|--|--|
| •       | Туре     | Description | Logging Officer                                  | Status                                                 | Comment | Release<br>Info | Actions |  |  |  |
|         | Other    | asdf        | SERGEANT-CAPTAIN-WIN,<br>Simpson, Todd, ID# 9696 | Inventoried,<br>not held                               |         |                 |         |  |  |  |
|         | Currency | \$100.00    | SERGEANT-CAPTAIN-WIN,<br>Simpson, Todd, ID# 9696 | Inventoried,<br>not held                               |         |                 |         |  |  |  |

8. A FieldArrestProperty.pdf file downloads to your machine.

**Note:** If a **Release Property link** appears, you can click on the link to release property. For more information on releasing property, refer to "Release Property" on the facing page.

▲ Release Property

Once you have completed all information, click the **Next Section** button to advance to the **Vehicle/Towing** tab.

#### **Release Property**

For your convenience, you can release property from the *Property* tab of the *Edit Field Arrest* page.

| १        | o Arrest   | % Arres | stee Information   | 2 Officers - 1       | Officers - 1 🥒 Associate  |             | events - 0 🔊 Location |             | on - 1 | 1 <sup>#</sup> * Charges / |               | rrants - 1 | A Names - | 0 |
|----------|------------|---------|--------------------|----------------------|---------------------------|-------------|-----------------------|-------------|--------|----------------------------|---------------|------------|-----------|---|
| 6        | å Property | y-2 🗧   | Vehicle / Towing - | 0 <b>≣</b> Narrative | s - O                     | Attachments | 5 - 0                 | Quest       | tions  | 🖢 Validati                 | ons           | ≣Log       |           |   |
| Property |            |         |                    | 🔓 Relea              | ase Prop                  | perty 🔒     | Print S               | elected Pro | perty  | Labels 🔂 A                 | dd Personal F | property   |           |   |
|          |            | Туре    | Description        | Logging Off          | Logging Officer           |             | Status                | Status Comn |        | iment Rele                 |               | ase Info   | Actions   | ; |
|          |            | Wallet  |                    | Saur, Christin       | Saur, Christine, ID# SAUR |             | Held                  |             |        |                            |               |            | ľ         | Ē |
|          |            | Watch   |                    | Saur, Christin       | Saur, Christine, ID# SAUR |             | Invent                | oried       |        |                            |               |            | ľ         | Ē |

The link appears only if there is at least one property record that is eligible for release.

1. Click on the **Release Property** link to open the *Release Property* form listing the property that is eligible for release.

| Release  | Release Property Go Ba |             |                  |                 |             |         |   |  |  |  |  |  |
|----------|------------------------|-------------|------------------|-----------------|-------------|---------|---|--|--|--|--|--|
|          | Туре                   | Description | Logging Offic    | er              | Status      | Comment |   |  |  |  |  |  |
| <b>Z</b> | Watch                  |             | Saur, Christine, | ID# SAUR111     | Inventoried |         |   |  |  |  |  |  |
| Released | То                     |             |                  | DATE RELEASED   |             |         |   |  |  |  |  |  |
| Robin P  | oharcyk, Arre          | estee       |                  | 11/20/2020 1025 |             |         | 曲 |  |  |  |  |  |
| Releasin | g Officer              |             |                  |                 |             |         |   |  |  |  |  |  |
| Christin | ie Saur                |             |                  |                 |             |         |   |  |  |  |  |  |
|          | Signature              |             |                  |                 |             |         |   |  |  |  |  |  |
|          | Save                   |             |                  |                 |             |         |   |  |  |  |  |  |

- 2. Check one or more property records you want to release. While one item appears in the example, there could be multiple.
- 3. Enter Released To and Date Released.
- 4. Select a different Releasing Officer or leave as the default.
- 5. Optionally, click the **Signature** button to sign.

- 6. Click Save.
- 7. The release information appears on the property record.

| Property 🕒 Print Selected Property Labels 💿 Add Personal Propert |        |             |                                 |             |         |                                                                                                    |         |  |  |  |  |  |  |
|------------------------------------------------------------------|--------|-------------|---------------------------------|-------------|---------|----------------------------------------------------------------------------------------------------|---------|--|--|--|--|--|--|
|                                                                  | Туре   | Description | Logging Officer                 | Status      | Comment | Release Info                                                                                                    | Actions |  |  |  |  |  |  |
|                                                                  | Wallet |             | Saur, Christine, ID#<br>SAUR111 | Held        |         |                                                                                                    |         |  |  |  |  |  |  |
|                                                                  | Watch  |             | Saur, Christine, ID#<br>SAUR111 | Inventoried |         | Released To: Robin Poharcyk, Arrestee<br>Released Date: 11/20/2020 1025<br>Releasing Officer: Saur, Christine, ID#<br>SAUR111 | C D     |  |  |  |  |  |  |

Notice the **Release Property** link no longer appears. In this example, there are no longer existing property records that are eligible for release; if there were, the link would still be available.

# Vehicle/Towing

| % Arrest % Arrestee Information |                      | Associated Events ، الم |             | ssociated Events - 1 | 🖧 Location - 1                                                             | ैं៖ Charges / Warrants - 0 |             | 💄 Names - 2 |                       |  |  |
|---------------------------------|----------------------|-------------------------|-------------|----------------------|----------------------------------------------------------------------------|----------------------------|-------------|-------------|-----------------------|--|--|
| 🔊 Property - 0                  | 🛱 Vehicle / Towing - | 1                       | ≣ Narrative | s - 1                | & Attachments - 0                                                          | <b>Q</b> uestions          | Validations | ≣Log        |                       |  |  |
| No Vehicle Selected             |                      |                         |             |                      | Select Vehicle Associated to Arrestee 🕈 Quick Search 🕏 Advanced Search / A |                            |             |             |                       |  |  |
| No Impound Se                   | lected               |                         |             |                      |                                                                            |                            | 🔂 Add Ne    | ew Impoun   | d 🔂 Add Existing Impo |  |  |

The **Vehicle** must exist in the *Master Index* module before you can associate it to an Arrestee. With the proper permissions, you can add it to the *Master Vehicle Index* if it doesn't exist. For more information about the *Master Index* module, refer to "Master Indices" on page 75.

### Associate a Vehicle

You can associate a vehicle to the Arrestee three ways:

#### Select Vehicle Associated to Arrestee

Click the **Select Vehicle Associated to Arrestee** link, if available, to add a **Vehicle** associated with the Arrestee. This link appears only when at least one vehicle is linked to the person listed as the Arrestee.

Select Vehicle Associated to Arrestee

Click the **Select** icon **b** to select the vehicle you want to associate with the Arrestee.
| Quick Search |                      |                  |                     |             |               |  |  |
|--------------|----------------------|------------------|---------------------|-------------|---------------|--|--|
| Show 10      | entries              |                  |                     |             |               |  |  |
| Index ID 🕇   |                      | Year 11          | Make 🕫              | Model       | 11 Actions 11 |  |  |
| <b>()</b> 46 | SAFG651AS32165ETR651 | 1999             | CHEVROLET(CHEV)     | MONTE CARLO | • 2           |  |  |
| 180          | ER54TY65WE98         | 2012             | MERCEDES-BENZ(MERZ) |             | • 🗹           |  |  |
| Showing 1 to | 2 of 2 entries       | First Previous 1 | Next Last           |             |               |  |  |
|              |                      |                  |                     |             | Close         |  |  |

**Note**: Only one vehicle can be associated with an Arrestee.

With appropriate permissions, you can click on the **Edit** icon **I** to update the *Master Vehicle Index* record, if necessary. For more information on updating a Master Vehicle Index record, refer to "Master Indices" on page 75.

• Quick Search

Click the **Quick Search** link to search for the **Vehicle** by *VIN*, *License Plate*, and *State*. If the **Vehicle** appears on the search results, click the Select icon **b** to select it.

Advanced Search/Add

If the **Vehicle** is not in the *Master Vehicle Index*, click the **Advanced Search/Add** link to add the **Vehicle** to the *Master Vehicle Index*. For more information on searching and adding a *Master Vehicle Index* record, refer to "Master Indices" on page 75.

Once you select the **Vehicle**, it appears in the Vehicle/Towing tab of the Field Arrest.

| <sup>9</sup> ₀ Arrest                                                                  | Arresto | e Information                                  | 3. Offic | ers - 1              | rs - 1 🥒 Associated Ever            |                   | ents - 2                | nts - 2          |                     | ≒ Charges / Warrants -               |                  | 🚨 Names - 2      |  |
|----------------------------------------------------------------------------------------|---------|------------------------------------------------|----------|----------------------|-------------------------------------|-------------------|-------------------------|------------------|---------------------|--------------------------------------|------------------|------------------|--|
| 🔊 Property - 0                                                                         | )<br>A\ | /ehicle / Towing -                             | 1 🗐      | Narrative            | s - 1                               | 🖉 Attachi         | ments - 0               | Questions        | 🖻 Val               | idations                             | ≣Log             |                  |  |
| Vehicle Det                                                                            | ails    |                                                | View v   | /ehicle              | info                                | or remov          | /e it fro               | n the Arrest     | t <del></del>       | View                                 | /ehicle <b>i</b> | 🖥 Remove Vehicle |  |
| <b>YEAR</b><br>1999                                                                    |         | VIN MAKE<br>SAFG651AS32165ETR6 CHEVROLET(CHEV) |          | MODEL<br>MONTE CARLO |                                     | LICENSE<br>123456 | LICENSE PLATE<br>123456 |                  | LICENSE STATE<br>AK |                                      |                  |                  |  |
| LICENSE TYPE<br>Automobile<br>(Passenger)                                              | I       | LICENSE MONT<br>YEAR<br>2 / 2013               | гн /     | MISC I<br>Misc I     | MISC ID COLO<br>Misc Identifier BLU |                   | COLOR<br>BLU / D        | BL 10/30/2<br>PM |                     | ATE OF INFO I<br>10/30/2013 04:11:44 |                  | INDEX ID<br>46   |  |
| SEIZED                                                                                 |         | :<br>[                                         |          |                      |                                     | Upo               | late                    |                  |                     |                                      |                  |                  |  |
| Impound                                                                                |         |                                                |          |                      |                                     |                   |                         | C                | Add Nev             | v Impound                            | Add              | Existing Impound |  |
| Towing Towing appears when an associated vehicle exists INO Towing Oselect Company Ose |         |                                                |          |                      |                                     |                   | Specify Company         |                  |                     |                                      |                  |                  |  |
|                                                                                        |         |                                                |          |                      |                                     | Upo               | late                    |                  |                     |                                      |                  |                  |  |

You can click the **View Vehicle** link to view vehicle details or click the **Remove Vehicle** link to remove it from the Field Arrest.

Check the **Seized** box if the vehicle was seized.

Check the **Stored** box if the vehicle was stored.

Click the **Update** button to save your updates.

### **Add Towing Information**

**Towing** appears at the bottom of the screen only when a vehicle exists on the Field Arrest. Three towing options appear: Choose **No Towing** when towing is not involved, choose **Select Company** to choose an existing towing company, or choose **Specify Company** to add and select a towing company. When selecting or specifying a company, additional entry fields appear.

### Add Impound Information

Click the **Add New Impound** link to add a new record, or click **Add Existing Impound** to select an existing Impound record, then enter the necessary information.

If a vehicle record already exists on the Field Arrest, a warning stating the existing vehicle and towing information may be overwritten. Click **Yes** to continue and overwrite the existing vehicle and towing information, or click **No** to exit without overwriting.

| Message From RMS                                                         |        |
|--------------------------------------------------------------------------|--------|
| If you continue, vehicle and/or towing information may be<br>overwritten |        |
| м                                                                        | lo Yes |

**Note**: When adding an existing Impound record, the vehicle associated with the Impound is added to the Arrest.

Click the **Update** button after all information is entered.

Once you have completed all information, click the **Next Section** button to advance to **Narrative** tab.

# Narrative

The **Narrative** is not required to complete the **Field Arrest**. You can create one or multiple **Narratives**. Click the **Add Narrative** link to open the *Add Narrative* screen. You must enter a **Title** and additional information in the body of the narrative.

|                                                 |                 |              | Go Bac                          |
|-------------------------------------------------|-----------------|--------------|---------------------------------|
| Arrest Summary: 02/05/2019 1433 Hrs ()          |                 |              | Agency: District 42, Versailles |
| Charges:                                        |                 |              | Arrest #: 1902593               |
|                                                 |                 |              |                                 |
| ELECT A TEMPLATE                                | NARRATIVE TITLE |              | LAST SAVED: 03/13/2019 1534     |
| -Select-                                        |                 |              | 8 8                             |
| ۇ 🌾 🕹 🔓 🕼 🕼 🔸 → 🔍 🦕 📾                           | ∞ ∝   🖬 🖿 🗮   🗙 |              |                                 |
| B I U   I <sub>x</sub>   ≟≣ ∷≣   ≝≣ ⊞E   Styles | • Format • Size | • 🖾• 🔺 🖹 🚍 : | Line Hei 👻                      |
| 1                                               |                 |              |                                 |
|                                                 |                 |              |                                 |
|                                                 |                 |              |                                 |
|                                                 |                 |              |                                 |
|                                                 |                 |              |                                 |
|                                                 |                 |              |                                 |
|                                                 |                 |              |                                 |
|                                                 |                 |              |                                 |
|                                                 |                 |              |                                 |
|                                                 |                 |              |                                 |
|                                                 |                 |              |                                 |
|                                                 |                 |              |                                 |
|                                                 |                 |              |                                 |
|                                                 |                 |              |                                 |
|                                                 |                 |              |                                 |
| body                                            |                 |              |                                 |
|                                                 | Sa              | ve           |                                 |

You can use the formatting icons to customize the layout of your narrative. The built-in *Spelling and Grammar Checker* identifies mistakes and corrects them as you type.

To insert images, you must use the **Image** icon.

**Note**: For more information on Narratives, refer to "Narrative Tab" on page 213.

The Narrative auto-saves every 60 seconds while you type. The last saved date and time displays on the form.

Click the Save button.

Click on the Print icon <sup>(D)</sup> if you wish to print the Narrative. Refer to "Printing from Online RMS" on page 35 for details.

Once you have completed all information, click the **Next Section** button to advance to the **Attachments** tab.

### Attachments

**Attachments** are files that are accessed by other programs, such as a picture, document, spreadsheet, etc. These files are uploaded and saved to the **Field Arrest**. You can have none, one, or multiple **Attachments**.

| % Arrest           | <sup>약</sup> Arrestee Information 🚨 Officers - 1 |                                    | Officers - 1 | Associated Events - 1 |                 | 🔒 Location - 1 | * Charges / Warrants - 0 |  | 💄 Names - 2 |         |     |   |
|--------------------|--------------------------------------------------|------------------------------------|--------------|-----------------------|-----------------|----------------|--------------------------|--|-------------|---------|-----|---|
| 🗟 Property         | r - <b>O</b>                                     | 🕾 Vehicle / Towing - 1 📄 Narrative |              | s - 1                 | Attachments - 0 | Questions      | Validations              |  | ≡Log        |         |     |   |
| File And I         | File And Image Attachments - 0                   |                                    |              |                       |                 |                |                          |  |             |         |     |   |
| Attached Forms - 0 |                                                  |                                    |              |                       |                 |                |                          |  | Add For     | m -Sele | ct- | ~ |

Click on the **Add Attachment** link to add attachments, or click **Image Library** to add image files from your personal *Image Library*. If images do not exist in your Image Library, then the hyperlink does not appear.

Refer to "Attachments" on page 63 or "Image Library" on page 69 for more information.

Click the Go Back button after uploading Attachments.

Once you have completed all information, click the **Next Section** button to advance to the **Questions** tab.

# Questions

| ⁰o Arrest   | <sup>Q&amp;</sup> Arrestee Information | 🚨 Officers - 1 | 🤳 As   | sociated Events - 1 | 🔊 Location - 1    | 🖏 Charges / Wa | arrants - 0 | 💄 Names - 2 |  |
|-------------|----------------------------------------|----------------|--------|---------------------|-------------------|----------------|-------------|-------------|--|
| la Property | - 0 🛱 Vehicle / Towing -               | 1 🖹 Narrative  | :s - 1 | & Attachments - 0   | <b>Q</b> uestions | 🖉 Validations  | ≣Log        |             |  |
| MEDICAL CO  | MMENT                                  |                |        |                     |                   |                |             |             |  |
|             |                                        |                |        |                     |                   |                |             |             |  |
|             |                                        |                |        |                     |                   |                |             |             |  |
|             |                                        |                |        |                     |                   |                |             |             |  |
| Drugs Scre  | ening                                  |                |        |                     |                   |                |             |             |  |
| Did person  | have drugs in possessior               | n              |        | ○ Yes               |                   |                |             |             |  |
|             |                                        |                |        | ● No<br>○ N/A       |                   |                |             |             |  |
| Did the per | son appear intoxicated?                |                |        | O Yes               |                   |                |             |             |  |
|             |                                        |                |        | No                  |                   |                |             |             |  |
|             |                                        |                |        | ⊖ N/A               |                   |                |             |             |  |
|             |                                        |                |        | Save                |                   |                |             |             |  |

Select and enter appropriate information in the fields provided.

A red left border in the **comments** fields indicates comments are required. The border may appear depending on the answer you provide to the left of the comment. In the below example, the comments field becomes required when you indicate the person appears intoxicated.

| Did person have drugs in possession       | <ul><li>○ Yes</li><li>● No</li><li>○ N/A</li></ul>     |                     |
|-------------------------------------------|--------------------------------------------------------|---------------------|
| Did the person appear intoxicated?        | ● Yes<br>○ No<br>○ N/A                                 | Slurring his words. |
| Were minors present and was action taken? | <ul> <li>○ Yes</li> <li>● No</li> <li>○ N/A</li> </ul> |                     |

Click the Save button.

Once you have completed all information, click the **Next Section** button to advance to the **Validations** tab.

# **Validations**

You must enter all required information before the system allows you to create the **Field Arrest** record. Tabs with missing required information display in red. Hover your mouse over the red tab to display a missing data message.

| ⁰₀ Arrest  | - 98 J | Arrestee Information | & Officers - 1 |        | ssociated Events - 1 | 월 Location - 1 | 🐄 Charges / 😡 | • One Charge or Warrant is Required |  |  |
|------------|--------|----------------------|----------------|--------|----------------------|----------------|---------------|-------------------------------------|--|--|
| 🗟 Property | - 0    | 🛱 Vehicle / Towing - | 1 🖹 Narrativ   | es - 1 | & Attachments - 0    | Questions      | 🖉 Validations | ≡Log                                |  |  |

The Validations tab will also display the errors that are causing red tabs.

| 1 | Errors were found on the field arrest which require attention before the arrest may be completed. You may use the links below to help<br>guide you to the particular area of the arrest needing modification. Once all the errors have been resolved, you may complete the field<br>arrest. |
|---|----------------------------------------------------------------------------------------------------|
|   |                                                                                                    |
| A | One Charge or Warrant is Required                                                                                                    |
| A | Arrest Disposition is Required                                                                                                    |
| A | At least one property of type Currency must be added                                                                                                    |
| A | A more recent physical description is required.                                                                                                    |
| A | Employer Name And Address Is Required                                                                                                    |
|   |                                                                                                    |

Click on each red tab to enter the missing data. Repeat until there are no longer red tabs.

If no errors then there will be no red tabs.

Click on the **Complete** button at the top of the screen.

Enter any comments and click the **Submit** button. An approval *Notification* is sent to the *Approval Group*.

Your Field Arrest is now complete.

### Log

Activities affecting the **Field Arrest** are written systematically to the **Log** tab, creating a trail of events. For example, the system generates a **Log** entry when the **Field Arrest** is created, is updated, and another when it is submitted for approval. The **Log** entry includes the user name, date, and general description of the event.

You can also click on the Add Log button to create your own Log entry.

| % Arrest % Arres  | tee Information      | 🖲 Officers - 1     | Associated Events - 1 | 🕼 Location - 1 | 🕆 Charges / W    | /arrants - 0 | 💄 Names - 2  |           |            |  |
|-------------------|----------------------|--------------------|-----------------------|----------------|------------------|--------------|--------------|-----------|------------|--|
| කි Property - 0 🔗 | Vehicle / Towing - 1 | <b>≣</b> Narrative | es - 1                | 0 Questions    | : 🕑 Validations  | ⊞ Log        |              |           |            |  |
| Arrest Log        |                      |                    |                       |                | (                | Click to a   | idd your own | log entry | → OAdd Log |  |
| Creator Name      |                      | Date               | e Created             |                | Log Entry        |              |              |           |            |  |
| Christine Saur    |                      | 02/0               | 95/2019 1443          |                | Field Arrest #19 | 02593 creat  | ted          |           |            |  |
|                   |                      |                    |                       |                |                  |              |              |           |            |  |
| Add Log           |                      |                    |                       |                |                  |              |              |           |            |  |
| This is an exam   | nple of a manua      | al log entry       | Cancel S              | ave            |                  |              |              |           |            |  |

Click **Save** to create and commit the entry to the Log.

Note: Log entries cannot be updated or deleted.

# **Duplicate Field Arrest**

There are times when multiple arrests occur for the same location and charges. You must create a separate **Field Arrest** record for each Arrestee, and for your convenience, the **Duplicate** button at the top of the *Edit Field Arrest* form duplicates the **Field Arrest** record for each Arrestee systematically to avoid duplicate manual entry.

During the **Duplicate** process, you also select the **Field Arrest** areas to **Duplicate**, such as officers, narrative, charges, etc.

When adding a new **Field Arrest** the *Edit Field Arrest* screen appears automatically after selecting the Arrestee. For more information on adding **Field Arrests** refer to "Add Field Arrest" on page 303.

To **Edit** an existing **Field Arrest** you must first **Search** for the **Field Arrest** you want to **Edit**, then select the appropriate **Field Arrest** to open the *Edit Field Arrest* screen. For more information on searching **Field Arrests** refer to "Search Field Arrests" on page 300.

1. When the *Edit Field Arrest* screen appears, click the **Duplicate** button to begin the duplication process.

|                                       |                                                                                                    |                                 |                           |                                                      |                      |        |                  | Go Back        | Duplicate Print    |
|---------------------------------------|----------------------------------------------------------------------------------------------------|---------------------------------|---------------------------|------------------------------------------------------|----------------------|--------|------------------|----------------|--------------------|
| LAST NAME                             | FIRST NAME                                                                                              | MIDDLE                          | NAME D                    | OB                                                   | SEX                  |        | Minimize View    | Person Edit Pe | rson Change Person |
| Smith                                 | Billy                                                                                                   | 3/16/12                         | (                         | 09/08/1956 (Age at<br>Time of Arrest: 62 Yea<br>Old) | Male                 |        | White            |                |                    |
| ETHNICITY DRIVER'S LICENSE # DRIVER'S |                                                                                                    | LICENSE STATE S                 | SN                        | 0 1                                                  | 1/21/2016 💿          |        |                  |                |                    |
| Hispanic or Latino                    | c or Latino DL123487566 Virginia 123-45-6789                                                            |                                 |                           |                                                      |                      |        |                  |                |                    |
| ALLASES<br>SmithNWesson (Nickname)    |                                                                                                    |                                 |                           |                                                      |                      |        |                  |                |                    |
| RESIDENCE PHONE<br>(333)-333-3333     | ADDRESS (R<br>654 East PE                                                                               | ESIDENCE)<br>RRY Street Block o | f Apartment #13A \        | A VERSAILLES, IN 58965 6' 01                         |                      |        | HEIGHT<br>6' 01" |                |                    |
| EYE COLOR<br>Black                    | HAIR COLOR<br>Black                                                                                     |                                 | COMPLEXION<br>Light Brown |                                                      |                      |        |                  |                |                    |
| MISC IDS<br>DL123487566 (OLN)         | Misc IDs         INDEX ID           DL123487566 (OLN)         42                                        |                                 |                           |                                                      |                      |        |                  |                |                    |
| Previous Section                      | Previous Section Next Section                                                                           |                                 |                           |                                                      |                      |        |                  |                |                    |
| % Arrest % Arrester                   | Information                                                                                             | Officers - 1 🎝 As               | sociated Events - 1       | 🔊 Location - 1 🐂                                     | Charges / Warrants - | 0 🚨 Na | mes - 2          |                |                    |
| කි Property - 0 🔿 V                   | © Property - 0 ⊗ Vehicle / Towing - 1 ≣ Narratives - 1 # Attachments - 0 @ Questions @ Validations ≣Log |                                 |                           |                                                      |                      |        |                  |                |                    |

2. The Duplicate Field Arrest screen appears.

|                                                                                                    | Go Back                                                               |
|----------------------------------------------------------------------------------------------------|-----------------------------------------------------------------------|
| Arrest Summary: 02/05/2019 1433 Hrs 🚺                                                                                                    | Agency: District 42, Versailles                                       |
| Charges:                                                                                                    | <b>Arrest #:</b> 1902593                                              |
| Duplicate Field Arrest                                                                                                    |                                                                       |
| <ul> <li>Click Add Arrestee to select a new arrestee. You can add as many arrestees as yo</li> <li>You can then choose which sections you would like duplicated.</li> </ul> | u like. For each arrestee, a new field arrest record will be created. |
| BEFORE DUPLICATING THIS ARREST, ENSURE THE DATA IS CORRECT! Once you<br>arrest if any changes are needed.                                                                   | duplicate the arrest, you will have to edit each duplicated           |
| Arrestees                                                                                                    | Click to add an arrestee • Add Arrestee                               |
| Person                                                                                                    | Actions                                                               |
| Sections To Duplicate                                                                                                    |                                                                       |
| Section                                                                                                    | Include                                                               |
| Disposition                                                                                                    | Select what you vish to duplicate                                     |
| Officers (1)                                                                                                    | $\checkmark$                                                          |
| Custom Fields (1)                                                                                                    |                                                                       |
| Dunlicate                                                                                                    |                                                                       |

- 3. Adding all applicable Arrestees is the first step in the duplication process. Click the **Add Arrestee** link to open the *Master Index Search* screen.
- 4. Search and select the person to add it to the duplicate Field Arrest record. For more information on searching and selecting a person, refer to "Master Indices" on page 75.
- 5. Click the **Add Arrestee** link to add another Arrestee if needed. You may add as many Arrestees as necessary.
- 6. After adding all the Arrestees, **select** the appropriate sections to duplicate. The list that appears in the Sections to Duplicate section vary based on the information that exists on the original **Field Arrest** record.
- 7. Click the **Duplicate** button to create a duplicate record for each Arrestee listed, or click **Go Back** at the top of the *Duplicate Field Arrest* screen to return to the *Edit Field Arrest* screen without duplicating.
- 8. If you chose to click the **Duplicate** button a confirmation message appears.

| Message From RMS                                                                   |                  |
|------------------------------------------------------------------------------------|------------------|
| You are about to duplicate this arrest for 1 arrests to duplicate or NO to cancel. | ee(s). Click YES |
|                                                                                    | No Yes           |

9. Click Yes to duplicate, or click No to return to the *Duplicate Field Arrest* screen without duplicating.

**10.** If you chose to duplicate, the *Duplicate Field Arrest Results* screen appears indicating success or failure. Read the Instructions at the top of the screen to understand how to interpret the results.

| Back To Original Arrest                                                                                                    |
|----------------------------------------------------------------------------------------------------|
| Please check the results and ensure everything was duplicated properly. Anything in <b>red</b> indicates something went wrong.                                                                                                    |
| Each arrest listed below will now appear in your field arrest recent activities, so even if you leave this page you can still access them there.                                                                                                    |
| Each duplicated arrest will also have a log entry indicating the arrest it originated from. It may be used as a reference if needed.                                                                                                    |
|                                                                                                    |
| Results                                                                                                    |
| SUCCESS: Arrest # 1902594 created with arrestee 🚯 Name: Ranelle Marie Clark Sex: Female Race: White DOB: 03/16/1959 (Age:59) <ul> <li>Officers</li> <li>Officer : Saur, Christine</li> <li>Location</li> <li>1001 North East Main Street INDIANAPOLIS, IN</li> </ul> <li>Narratives <ul> <li>Report #2018D4210207 associated</li> </ul> </li> |
| Back To Original Arrest                                                                                                    |

11. Click Back to Original Arrest to return to the original Field Arrest.

To view Field Arrests for the other Arrestees, you must **Search** for their Field Arrest records. For more information on searching Field Arrests refer to "Search Field Arrests" on page 300.

You may edit the individual **Field Arrest** records. For information on editing Field Arrest records refer to "Edit Field Arrest" on page 306.

### **Delete Field Arrest**

To **Delete** an existing **Field Arrest** you must first **Search** for the **Field Arrest** you want to **Delete**. For more information on searching **Field Arrests** refer to "Search Field Arrests" on page 300.

 In the Search Results window locate the appropriate Field Arrest record then click on the Delete icon under the Actions column. If the Delete icon does not appear on that record then you do not have delete permissions. See your administrator for more information on permissions.

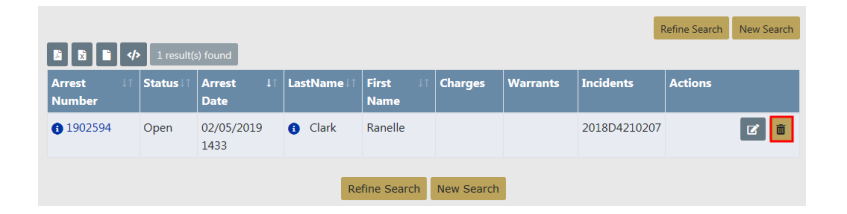

2. A confirmation box appears after you click on the **Delete** icon.

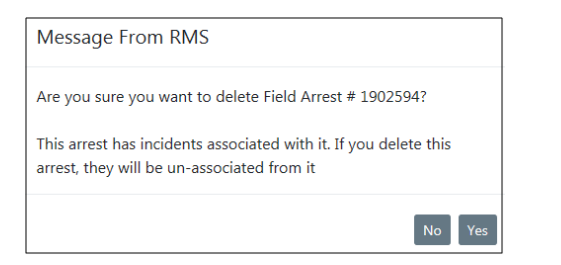

- 3. Click **Yes** to confirm or **No** to return to the *Search Results* without deleting. If you choose to delete the arrest, any associated incidents become unassociated.
- 4. If you clicked **Yes**, you must then enter the reason for the delete, then click the **Delete** button. Or click **Cancel** to abort the delete process.

| Delete Field Arrest Comments   |               |
|--------------------------------|---------------|
| DELETE COMMENT                 |               |
| Created for training purposes. |               |
|                                |               |
|                                | Cancel Delete |

### **View Arrest Delete Log**

The deleted **Field Arrest** is logged automatically for tracking purposes. To view the log entry, select the *Incidents* menu, *Field Arrests*, then *Arrest Delete Log*.

| Incidents  Master Indices                                                               | Records Management 🔻 Forms A             |
|-----------------------------------------------------------------------------------------|------------------------------------------|
| Incidents                                                                               |                                          |
| Incidents Reporting ▼<br>Incidents Management ▼<br>Case Management ▼<br>Field Contact ▼ |                                          |
| Field Arrests >                                                                         | Field Arrests ification                  |
| Calls For Service                                                                       | Create New Field Arrest                  |
|                                                                                         | Arrest Delete Log<br>Review Field Arrest |
| cription                                                                                | 11 Sent On 11 Actions                    |

1. The Search Arrest Delete Log screen appears.

| Search Deleted Field Arrests |            |                         |         |
|------------------------------|------------|-------------------------|---------|
| Arrest #                     |            | Agency                  |         |
|                              |            | District 42, Versailles | • #     |
| ARREST DATE FROM             |            | ARREST DATE TO          |         |
|                              | <b></b>    |                         | <b></b> |
|                              | Go Back Re | Search                  |         |

- 2. Search for the log entry by entering a date range or Arrest Number if you know it, or leave all fields blank to view all log entries, then click the **Search** button to return a list of all log entries that match your search criteria.
- 3. You can export the search results to various file types, view the comments that were entered at the time the arrest record was deleted, and view the deleted log entry.

**Note**: For more information on exporting the results refer to "Export Search Results" on page 32.

| ~                  | Export Results    |      |                   |                |                         | Refine Search | New Searc  | :h |
|--------------------|-------------------|------|-------------------|----------------|-------------------------|---------------|------------|----|
| <b>B B B 4</b> > 3 | 1 result(s) found |      |                   |                |                         | Previous      | 1 2 Ne     | xt |
| Arrest #           | Arrest Date       | ŧ† I | Delete Comment ↓↑ | User ↓†        | Agency                  | μţ.           | Actions    |    |
| 1902594            | 02/05/2019 1433   | - [  | 0 View            | Christine Saur | District 42, Versailles | View Arrest   | <u>→</u> 💿 |    |
| 1807581            | 10/31/2018 1422   | -    | Comments          | Homer Simpson  | District 42, Versailles | Log necora    | 9          |    |

#### Comments

| Message From RMS               |       |
|--------------------------------|-------|
| Created for training purposes. |       |
|                                | Close |

#### **View Arrest Log Record**

| Search Deleted Field Arrests / Arrest Delete Search Results / View Deleted Arrest |             |              |                                  |  |
|-----------------------------------------------------------------------------------|-------------|--------------|----------------------------------|--|
| ARREST NUMBER                                                                     | ARREST DATE | CREATOR NAME | AGENCY<br>District 42 Versailles |  |
| DELETE COMMENT                                                                    |             |              |                                  |  |
| Created for training purposes.                                                    |             |              |                                  |  |
| Go Back                                                                           |             |              |                                  |  |

# **Print Field Arrest**

You can **Print** an existing Field Arrest from either the *View Field Arrest* or *Edit Field Arrest* page.

1. From either page, click on the **Print** button.

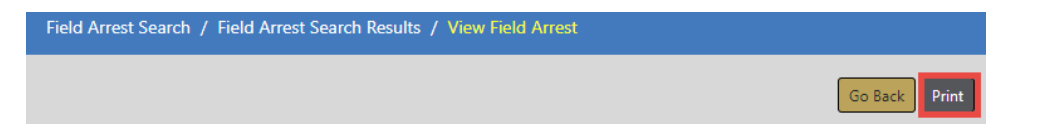

2. The Print Options page opens, with the default settings selected automatically.

|                                                                | Go Back | Print Report | Print Booking Summary Label |
|----------------------------------------------------------------|---------|--------------|-----------------------------|
| [emplates                                                      |         |              |                             |
| Standard Field Arrest                                          |         |              |                             |
| ○ Short                                                        |         |              |                             |
| ⊖ Full                                                         |         |              |                             |
| Report Options                                                 |         |              |                             |
| Print Booking Information (Disposition)                        |         |              |                             |
| Print Relations                                                |         |              |                             |
| Print SMTs and Other Characteristics                           |         |              |                             |
| Print Identification Numbers                                   |         |              |                             |
| Print Personal Property                                        |         |              |                             |
| Print Property Signature Lines                                 |         |              |                             |
| Print Officers                                                 |         |              |                             |
| Print Charges                                                  |         |              |                             |
| Print Incidents                                                |         |              |                             |
| Print Warrants                                                 |         |              |                             |
| Print Calls for Service                                        |         |              |                             |
| Print Vehicles                                                 |         |              |                             |
| Print Towing                                                   |         |              |                             |
| Print Impound                                                  |         |              |                             |
| Print Victim Information                                       |         |              |                             |
| Print Organizations                                            |         |              |                             |
| Print Other Names                                              |         |              |                             |
| Print Arrest Questions                                         |         |              |                             |
| Print Narratives                                               |         |              |                             |
| ✓ Print SSN                                                    |         |              |                             |
| Print Acknowledgement Signature Lines                          |         |              |                             |
| ✓ Include Image Attachments                                    |         |              |                             |
| Arrest Image Options                                           |         |              |                             |
| Select the images you want included: [Select All] [Select None | 1       |              |                             |
|                                                                | 1       |              |                             |

| Include PDF Attachments Note: Encrypted PDFs are not supported.      |
|----------------------------------------------------------------------|
| Attachment Options                                                   |
| Select the attachments you want included: [Select All] [Select None] |
| ✓ Include Form Attachments                                           |
| Form Attachment Options                                              |
| Select the forms you want included: [Select All] [Select None]       |
|                                                                      |
| Go Back Print Report                                                 |

- 3. Select the **Template** you wish to use. The template preselects report options for you.
  - Standard Field Arrest
    - Selected by default.

- All print options are available, and all, except for the *Print Acknowledgment* Signature Lines, are preselected as shown in step 2.
- Short
  - A shortened set of print options are available, and fewer print options are preselected.

#### **Report Options**

- Print Booking Information (Disposition)
- Print Relations
- Print SMTs and Other Characteristics
- Print Identification Numbers
- Print Personal Property
- Print Officers
- Print Charges
- Print Incidents
- Print Warrants
- Print Calls for Service
- Print Vehicles
- Print Towing
- Print Victim Information
- Print Organizations
- Print Other Names
- Print Arrest Questions
- Print Narratives
- Print Acknowledgement Signature Lines
- Include Image Attachments
- Include PDF Attachments Note: Encrypted PDFs are not supported.
- Include Form Attachments
- Full
  - All print options are available, as shown in step 2, except all are preselected, including *Print Acknowledgment Signature Lines*.

**Note:** Whichever template you choose, you can still elect to select or deselect print options.

4. Select or deselect any Report Options, if needed.

- 5. Select Arrest Image Options, if applicable, by clicking Select All to include all existing arrest images on the report, or click Select None to exclude all arrest images.
- 6. Select the **PDF Attachments** you want to include or exclude, if applicable, by clicking **Select All** to include all existing PDF attachments on the report, or click **Select None** to exclude all.
- 7. Select the Form Attachments you want to include or exclude, if applicable, by clicking Select All to include all existing form attachments on the report, or click Select None to exclude all.
- 8. Click on the **Print Report** button to open a PDF as a new tab in your browser. If you are using Internet Explorer, refer to "Printing from Online RMS" on page 35 for special instructions.
- Optionally select the Print Booking Summary Label button to open a PDF as a new tab in your browser. If you are using Internet Explorer, refer to "Printing from Online RMS" on page 35 for special instructions.

The PDF includes a barcode, arresting officer, arrestee information such as, SSN, address, DOB, offenses, and physical description.

# **Chapter 18. Field Contacts**

### **Overview**

A **Field Contact** gives you the ability to document a situation such as an encounter with a suspicious person. The situation is such that it does not warrant an *Incident Report* but you still want to document it in the event something comes of it. That way it is searchable and you see the **Field Contact** associations within the *Master Indices* section. **Field Contacts** are located in the *Incidents* menu where you can search existing or create new **Field Contacts**.

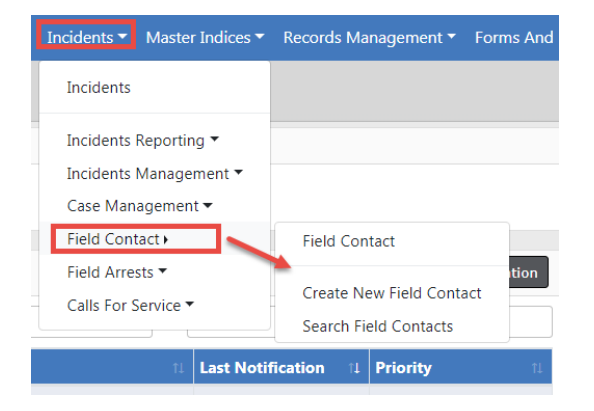

When completing a Field Contact, you are able to document:

- Notes
- Location
- People
- Officers
- Vehicles
- Gangs
- Organizations
- Attachments
- Associate existing Incidents from within the Field Contact.

- Create Incidents from within the Field Contact.
- Associate existing Calls from within the Field Contact.

An *Incident Report* can also be generated from the **Field Contact**, similar to the **Field Arrest**. Once the **Associate Incident** link is selected, you will be able to select what information should be transferred to the *Incident Report*.

# Add a Field Contact

Field Contacts are located under the Incidents menu.

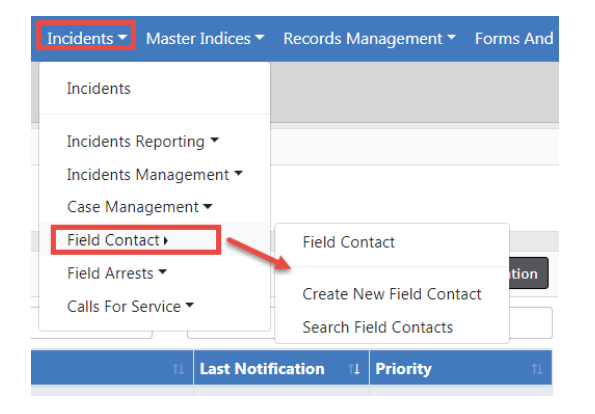

Click Create New Field Contact menu option to open the Add Field Contact form.

| AGENCY<br>District 42, Versailles<br>CONTACT TYPE | Agency Only<br>No<br>Contact Date |         |
|---------------------------------------------------|-----------------------------------|---------|
| -Select-                                          | 03/14/2019 0836                   | <b></b> |
| SUMMARY                                           |                                   |         |
|                                                   |                                   |         |
| Terry Stop Data                                   |                                   |         |
| TYPE OF STOP                                      |                                   |         |
| -Select-                                          |                                   | ~       |
| STOP COMMENT                                      |                                   |         |
|                                                   |                                   |         |
| Terry Stop Data                                   |                                   |         |
| TYPE OF STOP                                      |                                   |         |
| -Select-                                          |                                   | ~       |
| COMMENT                                           |                                   |         |
|                                                   |                                   |         |
| Go Back Sa                                        | ve & Continue                     |         |

Enter the necessary data.

Click Save & Continue to open the Edit Field Contact form.

Enter the applicable sections of the Edit Field Contact form, then click the Save button:

- Field Contact Details
- Stop Data
- Location
- People
- Officers
- Vehicles
- Gangs
- Organizations
- Attachments
- Add (associate) existing Incidents from within the Field Contact.
- Create Incidents from within the Field Contact.

**Note**: Once the **Associate Incident** link is selected, you will be able to select what information should be transferred to the *Incident Report*.

Add (associate) existing Calls from within the Field Contact. If the selected Incident is
associated with a Calls For Service, a dialog box with the information appears, giving
you the option to associate the Calls For Service to the Field Contact.

Once the **Field Contact** is completed, you can increase the **Security Level** if necessary.

|                       |                         | Go Back Visualization Too      |
|-----------------------|-------------------------|--------------------------------|
| A 1 81 A 2 1          | Ø 👜 🤳 🗎                 |                                |
| Field Contact Details |                         |                                |
| CONTACT ID            | AGENCY                  | SECURITY LEVEL                 |
| 285                   | District 42, Versailles | Patrol Officer Change Security |
| CONTACT TYPE          |                         | CONTACT DATE                   |
| Knock and Talk        | ~                       | 12/13/2018 1354                |

Note: For more information on the Edit Field Contact form, refer to "Edit a Field Contact" on page 348.

# Search for a Field Contact

**Field Contacts** are located in the *Incidents* menu where you can search existing or create new **Field Contacts**.

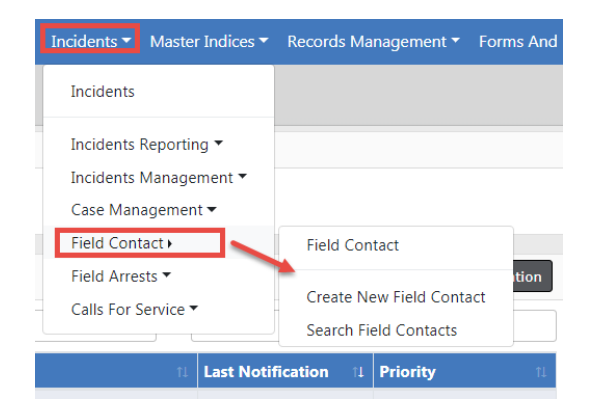

1. Select Search Field Contacts from the menu to open the Search Field Contacts form.

|                            |   |            |                   |   | Add Fie         | ld Contact |
|----------------------------|---|------------|-------------------|---|-----------------|------------|
| CONTACT ID                 |   |            | AGENCY            |   |                 |            |
|                            |   |            | -All Agencies-    |   |                 | ~          |
| CONTACT TYPE               |   |            | CONTACT DATE FROM |   | CONTACT DATE TO |            |
| Select                     |   | ~          |                   | 曲 |                 | <b>#</b>   |
| SUMMARY                    |   |            |                   |   |                 |            |
|                            |   |            |                   |   |                 |            |
| NOTES                      |   |            |                   |   |                 |            |
|                            |   |            |                   |   |                 |            |
| ADDITIONAL SEARCH CRITERIA |   |            |                   |   |                 |            |
| Select                     | ~ |            |                   |   |                 |            |
|                            |   | Go Back Re | eset Search       |   |                 |            |

2. Enter the necessary data that assists with finding the Field Contact record.

The **Additional Search Criteria** allows you to include information from a specific section, if needed. Additional search fields will appear if you choose one of the available options from the list.

| ADDITIONAL SEARCH CRITERIA                                    |   |
|---------------------------------------------------------------|---|
| Select<br>Location<br>People<br>Officers<br>Vehicles<br>Gangs | 2 |
| Organizations<br>Custom Fields                                |   |

Vehicle example:

| ADDITIONAL SEARCH CRITERIA |   |                      |   |          |   |
|----------------------------|---|----------------------|---|----------|---|
| Vehicles                   | ~ |                      |   |          |   |
| YEAR                       |   | MAKE                 |   | MODEL    |   |
|                            |   |                      | - |          | = |
| VIN                        |   | LICENSE PLATE        |   | INDEX ID |   |
|                            |   |                      |   |          |   |
| ROLE                       |   |                      |   |          |   |
| Role                       | ~ |                      |   |          |   |
|                            |   | Go Back Reset Search |   |          |   |

Custom Fields example:

| ADDITIONAL SEARCH CRITERIA             |    |
|----------------------------------------|----|
| Custom Fields                          | ~  |
| AVAILABLE FIELDS                       |    |
| -Select Field-<br>Field Contact Fields | L. |

**NOTE:** *Custom Fields* is available for agencies that have the *Custom Fields* feature enabled. *Custom Fields* captures data defined by the agency. For more information refer to your administrator.

3. Click the Search button to view the Search Results.

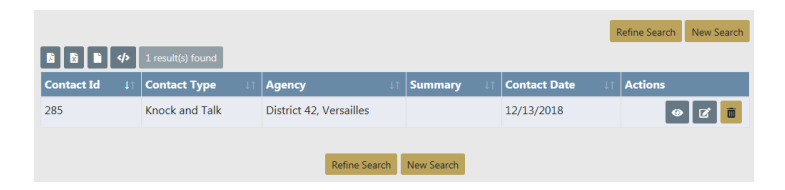

From the Search Results window, you have the ability to export the search results to a file using the icons below the Search Results tab. For more information refer to "Export Search Results" on page 32.

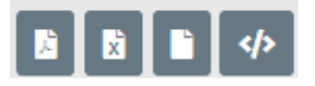

- 4. If you want to make changes to your current search or start a new search, click the **Refine Search** button or the **New Search** button, respectively.
- 5. The icons under the *Actions* column of the *Search Results* allow you to *Edit*, *View*, or *Delete* a **Field Contact**, if you have the proper permissions. If an icon does not display, then you do not have access to perform that function.

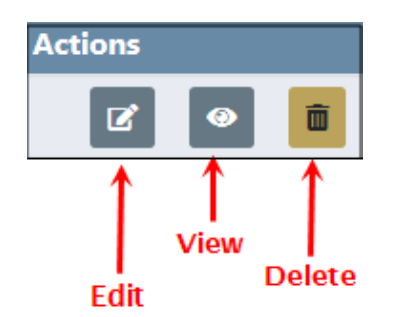

For more information refer to "Edit a Field Contact" below, "View a Field Contact" on page 350, or "Delete a Field Contact" on page 353.

## Edit a Field Contact

To edit a **Field Contact** you must first **Search** for the **Field Contact**, then select the *Edit* icon in the **Search Results** window. For more information on searching refer to "Search for a Field Contact" on page 346.

1. Select the **Edit** icon on the **Field Contact** record in the Search window to open the **Edit Field Contact** page.

|               | 1 coult(c) found |                         |            | R               | lefine Search New Search                       |
|---------------|------------------|-------------------------|------------|-----------------|------------------------------------------------|
| Contact Id 41 | Contact Type     | Agency ↓†               | Summary 1  | Contact Date ↓↑ | Actions                                        |
| 285           | Knock and Talk   | District 42, Versailles |            | 12/13/2018      | <ul> <li>Ø </li> <li>Ø </li> <li>Ø </li> </ul> |
|               |                  |                         |            |                 | Î                                              |
|               |                  | Refine Search           | New Search |                 |                                                |

There are several sections that make up the **Edit Field Contact** page. Each available section is listed across the top as icons. Click on any icon to go directly to the corresponding section, or scroll down the page to each section. The number that appears on the icon indicates the number of records associated with that icon. For example, the number 1 on the Officer icon indicates there is one officer record, and no number indicates there isn't a record associated with that icon.

| ණ ≛ &1 බ ් ඕ ඒ ඕ ඒ ඕ<br>Field Contact Details | ] | Go Back Visualization Tool View Summary Prin |
|-----------------------------------------------|---|----------------------------------------------|
| CONTACT ID AGENCY                             |   | SECURITY LEVEL                               |
| 285 District 42, Versaille                    | s | Patrol Officer Change Security               |
| CONTACT TYPE                                  |   | CONTACT DATE                                 |
| Knock and Talk                                | ~ | 12/13/2018 1354                              |

|               | Pe | ople | e 1           | Vehic | les | Orgai | nizat | ions l | ncid | ents | Fo | rms |
|---------------|----|------|---------------|-------|-----|-------|-------|--------|------|------|----|-----|
| Locatior<br>↓ | 15 | ,    | Officers<br>↓ |       | Gar | ig s  | At    | tachme | ents | CI   | -S |     |
| 181           | 4  | 2    | 21            | A     | *   | 2     |       | Ø      |      | •    | ,  |     |

- **Note**: Field Contacts can associate with a Calls for Service (CFS) event while in Edit mode. Click on the **Calls for Service Go To** link or page down to the **Calls for Service** grid to add an associated CFS to a Field Contact record. If the CFS has associated incidents, a pop-up window appears to select incidents that should also be related to the Field Contact.
- Click the **Print** button to print the **Field Contact**. For more information refer to "Print Field Contacts" on page 354.
- Click the **Visualization Tool** button to view display connections between people, addresses, involvements, etc., in a graphical format. For more information refer to "Crime Visualization Tool" on page 139.

**Note**: This button is based on user permissions and is not visible to all users. For more information contact your administrator.

|                                  |                         | Go Back                 | Visualization Tool | Edit Interview | Print Report |
|----------------------------------|-------------------------|-------------------------|--------------------|----------------|--------------|
| A 1 21 A ¥                       | 盟 @ ∞ J 🗎               |                         |                    |                |              |
| Field Contact Details            |                         |                         |                    |                |              |
| CONTACT ID:                      | AGENCY:                 | SECURITY LEVEL:         |                    |                |              |
| 285                              | District 42, Versailles | Patrol Officer          |                    |                |              |
| CONTACT TYPE                     | CONTACT DATE            |                         |                    |                |              |
| Knock and Talk                   | 12/13/2018 1354         |                         |                    |                |              |
| SUMMARY                          |                         |                         |                    |                |              |
| NOTES                            |                         |                         |                    |                |              |
| Terry Stop Data                  |                         |                         |                    |                |              |
| TYPE OF STOP<br>Domestic Dispute |                         |                         |                    |                |              |
| STOP COMMENT                     |                         |                         |                    |                |              |
| 🖁 Officers - 1                   |                         |                         |                    |                |              |
| Badge #                          | Name                    | Agency                  |                    | Role           |              |
| SAUR111                          | Christine Saur          | District 42, Versailles |                    | Reporting      |              |
|                                  |                         | Go Back                 |                    |                |              |

• Click the **View Summary** button to view a summary of the **Field Contact**.

Click **Go Back** to return to the *Search Results*, or click **Edit Interview** to return to the **Edit Field Contact** page.

 Complete all applicable sections and click the Save button after each section. For detailed instructions refer to "Enter or Update Field Contact Details" on the next page.

### **View a Field Contact**

**Field Contacts** are located in the *Incidents* menu where you can search existing or create new **Field Contacts**. To view a Field Contact you must first search for the record.

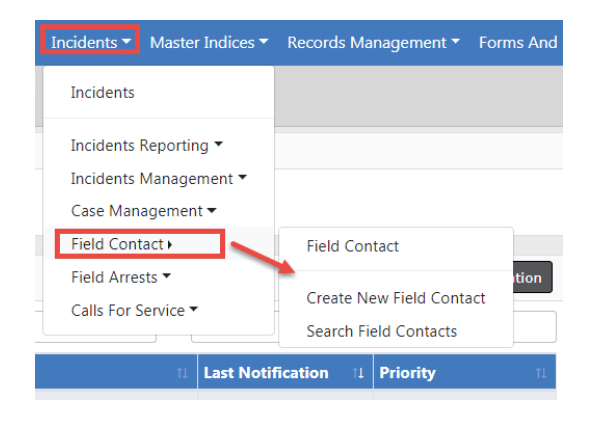

Click **Search Field Contact** menu option to open the search form and enter the criteria to find and view the appropriate **Field Contact**. For more information on searching, refer to "Search for a Field Contact" on page 346.

# **Enter or Update Field Contact Details**

Whether you are creating a new **Field Contact** record or updating one that already exists, the process of entering the details is fundamentally the same.

**Field Contacts** data is grouped into various sections: field contact details, notes, locations, people, vehicles, gangs, etc.

The **Field Contacts** module utilizes *Master Indices*. *Master Indices* are centralized pieces of data that are accessed from different modules of the system for consistency. Each index is represented only once, such as a person, gang, vehicle, and organization.

Note: For more information on *Master Indices* refer to "Master Indices" on page 75.

Sections containing **Quick Search** and **Advanced Search** links utilize the *Master Index*. Caliber strongly recommends that you first search the *Master Index* to determine whether or not this data already exists before adding or updating. If the record exists, you must use it in the **Field Contact**. If the record doesn't exist, then you can create it, providing you have the proper permissions. For more information on permissions see your administrator.

Click the **Save** button to save the entered data.

### Location, People, Vehicles, Gangs, Organizations

| <b>N</b> Location | ♥ Quick Search ♥ Add Location    |
|-------------------|----------------------------------|
| People - 0        | 🕈 Quick Search 🔂 Add Person      |
|                   |                                  |
| 🛱 Vehicles - 0    | 🕈 Quick Search 🚯 Add Vehicle     |
| 📽 Gangs - 0       | FQuick Search 🔂 Add Gang         |
| Organizations - 0 | PQuick Search 🔁 Add Organization |

There are two types of searches:

#### **Quick Search**

 Limited Master Index search. For example, for person you can only search by last name, first name, DOB, sex, race, and driver's license number.

#### Person Example

| LAST NAME |   | FIRST NAME |      | DOB             |
|-----------|---|------------|------|-----------------|
| SEX       |   | RACE       |      | DRIVERS LICENSE |
| -Sex-     | ~ | -Race-     | ~    |                 |
|           |   | Reset Sea  | irch |                 |
|           |   | Reset Sea  | arch |                 |

#### Vehicle Example

| Juick Search |               |                       |     |
|--------------|---------------|-----------------------|-----|
| VIN          | LICENSE PLATE | LICENSE STATE         |     |
|              |               | -Select-              | ~   |
|              | Reset Search  |                       |     |
|              |               |                       |     |
|              |               | Close Advanced Search | / A |

#### **Advanced Search**

To perform an advanced search, click on the **Advanced Search/Add** button at the bottom right of the Quick Search window .

- Extensive Master Index search. For example, in addition to the Quick Search criteria for person, you can also search by age, middle name, physical features, age range, and more.
- This feature also allows you to add new *Master Index* records if they don't already exist, providing you have the proper permissions. See your administrator for more information.

| LAST NAME          |          |          | FIRST NAME            |         | MIDDLE NAME       |   |
|--------------------|----------|----------|-----------------------|---------|-------------------|---|
| TITLE              |          |          | DOB                   |         | Age               |   |
| -Select-           |          | ~        |                       | <b></b> | То                |   |
| RACE               |          |          | SEX                   |         | INDEX ID          |   |
| -Select-           |          | ~        | -Select-              | ~       |                   |   |
| DRIVERS LICENSE    |          |          | DRIVERS LICENSE STATE |         | SSN               |   |
|                    |          |          | -Select-              | ~       |                   |   |
| NAME TYPE          |          |          | CREATOR               |         |                   |   |
| -Select-           |          | ~        |                       |         |                   | 6 |
| CREATION DATE FROM | 1        |          | CREATION DATE TO      |         |                   |   |
|                    |          | <b>#</b> |                       | <b></b> |                   |   |
| PHONETIC           | SOUNDEX  |          | STATEWIDE SEARCH      |         | SEARCH PREFERENCE |   |
|                    |          |          |                       |         | ALL ANY           |   |
| ADDITIONAL SEARCH  | CRITERIA |          |                       |         |                   |   |
| - Select -         |          | ~        |                       |         |                   |   |

#### Person Example

#### Vehicle Example

| 🛱 Vehicle                  |   |                   |      |   |                   | Add Vehicle |
|----------------------------|---|-------------------|------|---|-------------------|-------------|
| YEAR                       |   | Маке              |      |   | MODEL             |             |
|                            |   |                   |      | Q |                   | <b></b>     |
| VIN                        |   | ТҮРЕ              |      |   | STYLE             |             |
|                            |   | -Select-          |      | ~ | -Select-          | ~           |
| LICENSE PLATE              |   | LICENSE STATE     |      |   | INDEX ID          |             |
|                            |   | -Select-          |      | ~ |                   |             |
| CREATOR                    |   |                   |      |   |                   |             |
|                            |   |                   |      |   |                   |             |
| CREATION DATE FROM         |   | CREATION DATE TO  |      |   | SEARCH PREFERENCE |             |
|                            |   |                   |      |   | ALL ANY           |             |
| ADDITIONAL SEARCH CRITERIA |   |                   |      |   |                   |             |
| - Select -                 | ~ |                   |      |   |                   |             |
| ▶ Search External Systems  |   |                   |      |   |                   |             |
|                            |   | Go Back Reset Sea | irch |   |                   |             |

### All Other Sections

Enter data into all applicable sections.

#### Add Officer

Click +Add Officer to include additional officers.

### **Delete a Field Contact**

On rare occasions you may need to delete a **Field Contact** record, if you have proper permissions to do so.

**Note: Field Contacts** can be deleted only by the creator.

- 1. Search for the **Field Contact** record you want to delete. For more information on searching refer to "Search for a Field Contact" on page 346.
- 2. The Field Contact record you want to delete should appear in the Search Results window.

|               |                   |                         |            | F                | Refine Search New Search                                                                                                    |
|---------------|-------------------|-------------------------|------------|------------------|----------------------------------------------------------------------------------------------------|
|               | 1 result(s) found |                         |            |                  |                                                                                                    |
| Contact Id ↓↑ | Contact Type ↓↑   | Agency ↓î               | Summary 🕸  | Contact Date 🛛 🕸 | Actions                                                                                                    |
| 285           | Knock and Talk    | District 42, Versailles |            | 12/13/2018       | <ul> <li>Image: Image: Ima</li></ul> |
|               |                   |                         |            |                  |                                                                                                    |
|               |                   | Refine Search           | New Search |                  |                                                                                                    |

The **Delete** Icon in the *Actions* column allows you to **Delete** the record listed. If the delete icon does not display, then it is likely you do not have permissions to delete it. For more information on permissions, refer to your administrator.

- 3. Click the **Delete** Icon **b** on the record you want to delete.
- 4. Enter Delete Comment then click Delete.

| Delete Field Contact |               |
|----------------------|---------------|
| DELETE COMMENT       |               |
|                      | Cancel Delete |

# **Print Field Contacts**

You can print a Field Contact you are viewing or editing.

For more information on editing a Field Contact refer to "Edit a Field Contact" on page 348.

For more information on viewing a Field Contact refer to "View a Field Contact" on page 350.

1. Click the **Print** button while viewing or editing the **Field Contact**.

|       |       |        |        |   |     |         |       |        |   | Go Back           | Visualization Toc | ol 🗌    |
|-------|-------|--------|--------|---|-----|---------|-------|--------|---|-------------------|-------------------|---------|
| R.    | 1     | 21     | •      | 쓭 |     | ø       | ŵ     | ٦      |   |                   |                   |         |
| Field | Con   | tact D | etails | 5 |     |         |       |        |   |                   |                   |         |
| CONT  | ACT I | D      |        |   | AG  | ENCY    |       |        |   | SECURITY LEVEL    |                   |         |
| 285   |       |        |        |   | Dis | trict 4 | 2, Ve | saille | s | Patrol Officer Ch | ange Security     |         |
| CONT  | АСТ Т | YPE    |        |   |     |         |       |        |   | CONTACT DATE      |                   |         |
| Kno   | ck an | d Talk |        |   |     |         |       |        | ~ | 12/13/2018 1354   | 1                 | <b></b> |

- 2. Select the **Print Options** you would like to include, such as images, PDF, or Form attachments.
- 3. Select Print.

A PDF document opens in a new tab in your browser. Print directly to the printer or save the PDF document giving it a custom filename.

**Note:** If you are using Internet Explorer, refer to "Printing from Online RMS" on page 35 for special instructions.

# **Chapter 19. Incident Mapping**

### **Access Incident Mapping**

To access **Incident Mapping**, click on the **Incidents Reporting** drop-down menu on the top *Navigation Bar*, then click on **Incident Mapping**.

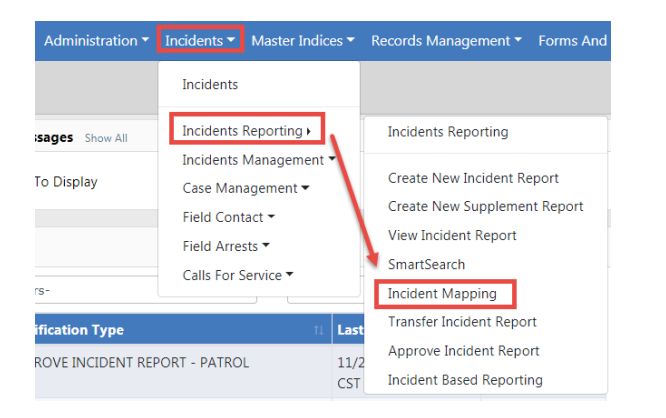

### Screen Layout

Incident Mapping contains two windows that overlay the map:

- Filter Options
- Current Query

The Current Query displays search results based on the defined Filter Options.

### Filter Options Window

| < Q 7 /                     | ▼ Filter Options        |
|-----------------------------|-------------------------|
| 02/08/2019 1002             | <b></b>                 |
| OR SELECT A RANGE           | Click to hide and       |
| Last 24 Hours               | unnide window           |
| A                           | alu Datas               |
| App                         | by Dates                |
| Time Slider                 |                         |
| 0000 HRS to 2400 HRS        |                         |
|                             |                         |
| Draw Mode                   |                         |
| DRAW MODE                   |                         |
| ● Circle ○ Draw a Shape ○ S | elect Shapes            |
| RADIUS                      | UNITS                   |
| 0.5                         | Miles 🗸                 |
| Start a New Circle          |                         |
| Display Options             |                         |
| DISPLAY MODE                |                         |
| ● Marker ○ Cluster ○ Heat   |                         |
| Show Outlines Of Shapes     | Show Events in Side Bar |
| Shapes                      | ✓ <b>0</b>              |
|                             |                         |
| Indiana State Police        | <b>√ 0</b>              |
| Ang Test                    |                         |
| CADTest                     |                         |
| Example Shape               |                         |
| LargeCADArea                | ~                       |

- Date Options Select a start date and time and an end date and time. You may also select a date range from the drop-down list, such as *Last 24 Hours, Week to Date, Last Week, Month to Date,* etc. There is also a Time Slider if you want to select just a specific Time range. Click the **Apply Dates** button.
- Draw Mode This allows you to select a Circle Radius, Draw a Shape, or Select Shapes. If you select the Circle option, you need to select Radius and Units. The Radius and Units defaults to 0.5 Miles.
- Display Options These are options on how the search results display.
- Shapes are the Areas to which you want search results to be returned. Check the box next to the applicable areas then click the Apply Selected Shapes button when it appears. The Apply Selected Shapes button does not display until at least one area box is checked.
- Search Address To search for a specific address, select the magnifying glass icon on the top of the window to open the search window.

| Find Address |        |
|--------------|--------|
| ADDRESS      | Search |
|              | Close  |

Enter the street address then select the **Search** button or press **Enter** to display a list of matching addresses. Click on the [*Draw Circle At Center*] link if you want to draw a circle on the map around a specific address from the list.

| Find Address                                         |                                  |   |        |
|------------------------------------------------------|----------------------------------|---|--------|
| ADDRESS                                              |                                  |   |        |
| 100 Main Ave                                         |                                  | × | Search |
| <ul> <li>100 Main Ave, Passaic, NJ 07055,</li> </ul> | USA[Draw Circle At Center]       |   |        |
| <ul> <li>100 N Main Ave, Fallbrook, CA 9.</li> </ul> | 2028, USA[Draw Circle At Center] |   |        |
|                                                      | Click to draw sizele             |   |        |
|                                                      | around address                   |   |        |

 Configure - To configure what and how event types Incidents, Active Warrants, Court Papers, and Calls for Service are displayed on the map, select the Configure icon

Your search results reflect what you select in the Basic Configuration tab.

|                               |               |                   |                  |                   | Exit Configuration |
|-------------------------------|---------------|-------------------|------------------|-------------------|--------------------|
| Basic Configuration           | Incidents     | Active Warrants   | Court Papers     | Calls for Service |                    |
| Event Types to In             | clude         |                   |                  |                   |                    |
| <ul> <li>Incidents</li> </ul> |               |                   |                  |                   |                    |
| Field Arrests                 |               |                   |                  |                   |                    |
| Active Warrants               | Note: Start   | and End Dates / T | 'ime Slider do r | not apply         |                    |
| ☑ Citations                   |               |                   |                  |                   |                    |
| Recovered Vehic               | les           |                   |                  |                   |                    |
| Field Contacts                |               |                   |                  |                   |                    |
| Court Papers N                | ote: Start an | d End Dates / Tim | e Slider do not  | apply             |                    |
| Calls for Service             |               |                   |                  |                   |                    |
|                               |               |                   |                  |                   |                    |
| Query Only Sele               | cted Event Ty | pes               |                  |                   |                    |
| Agencies                      |               |                   |                  |                   |                    |
| RECORD AGENCIES (V            | VHERE APPLIC  | ABLE. NO SELECTIO | N = ALL)         |                   |                    |
| Click To Select               |               |                   |                  |                   |                    |
| AGENCY OF OCCURRE             | NCE (WHERE    | APPLICABLE. NO SE | LECTION = ALL)   |                   |                    |
| Click To Select               |               |                   |                  |                   |                    |

After making your selections on each tab, click the **Exit Configuration** button to return to the previous screen.

- Exit Incident Mappings window. To exit the Incident Mappings window and return to your Home Page, select the Go Back icon
- Center Map To center the Map on the screen, select the Center Map icon <a></a>.
- *Hide or Unhide Filter Window* To hide or unhide the Filter Window, select the **Filter Options** button.

### **Query Window**

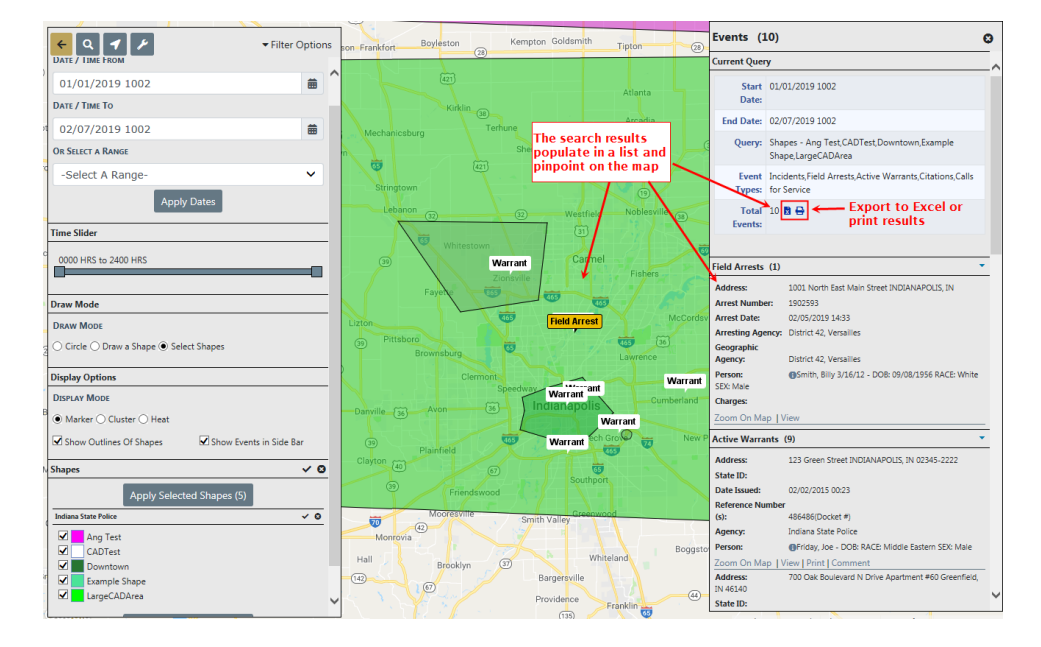

From the *Current Query* section of the **Query Window** you have the ability to print or export the search results to an Excel document.

Click the **Zoom On Map** link to zoom to a specific event on the map.

| II AV        |                            |                                                         |
|--------------|----------------------------|---------------------------------------------------------|
| BRICS        | Field Arrests (1)          |                                                         |
|              | Address:<br>Arrest Number: | 1001 North East Main Street INDIANAPOLIS, IN<br>1902593 |
|              | Arrest Date:               | 02/05/2019 14:33                                        |
|              | Arresting Agency:          | District 42, Versailles                                 |
| Field Arrest | Geographic<br>Agency:      | District 42, Versailles                                 |
|              | Person:<br>SEX: Male       | Smith, Billy 3/16/12 - DOB: 09/08/1956 RACE: White      |
| ornel        | Charges:                   |                                                         |
|              | Zoom On Map                | iew                                                     |

Anyone with permissions to view warrant locations on the **Incident Map** can also view, print and comment directly from the map to the Warrant. You must enter a Log Date and Time, Action Type and Comment. This will be added to the Warrant Log.

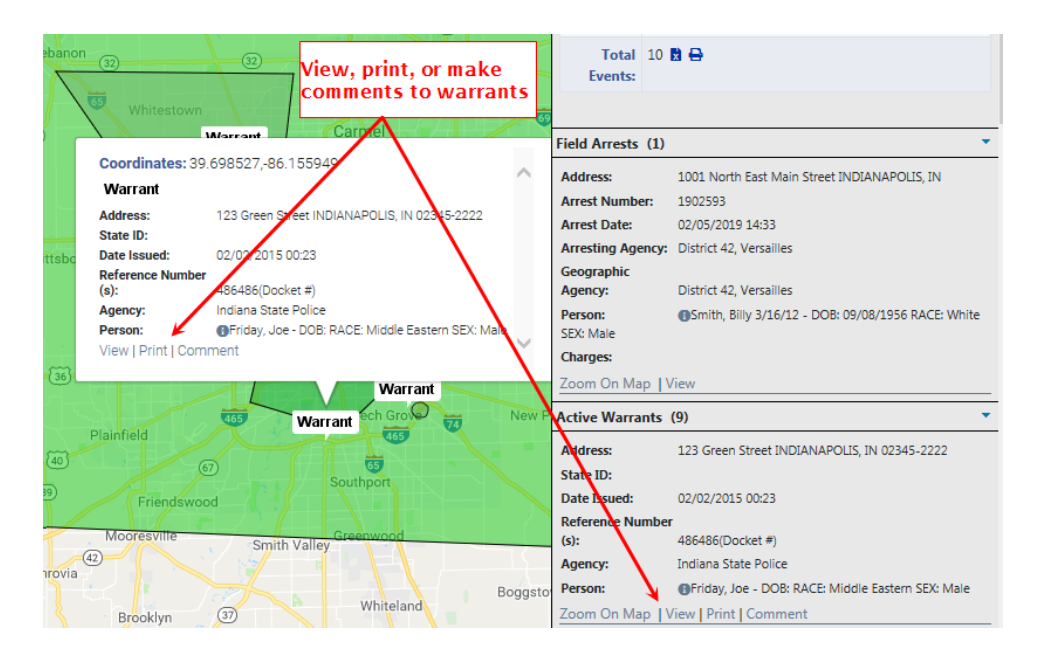

Click the **Save** button to commit the comment to the log, or click **Cancel** to abort the log entry and return to the map.

# **Chapter 20. Supervisory Functions**

# **Supervisory Function Overview**

Users with *Supervisor* rights have more options than the regular user. Most of these added functions will be seen in the Incidents menu. For more information on accessing the Incidents menu, refer to "Incidents Overview" on page 169.

| Incident Management       |
|---------------------------|
| Assign Incident Report    |
| Assign Supplement         |
| Delete Incident Report    |
| Incident Status           |
| Incident Status Log       |
| Incident Delete Log       |
| Incident Offense Glossary |
|                           |
| Field Contacts            |
| Create New Field Contact  |
| Search Field Contacts     |
|                           |
| Field Arrests             |
| New Field Arrest          |
| Search Field Arrests      |
| Arrest Delete Log         |
|                           |

### **Approve/Disapprove Incident Report**

You can initiate the approval process one of three ways:

- Click on *Pending Approval* in **Recent Activities** section, located on the right side of the home page.
- Directly from the Notification when Incident Reports are submitted for approval.

- Directly from the **Incident**.
  - **Note:** You can *disapprove* or change the status back to *Initial Status* on approved incidents by way of the Incident Status form. For more information, refer to "Changing Incident Status" on page 236.
  - **Note:** If your agency configures *Review Routing*, a *Secondary Review Route* may initiate additional review opportunities after an incident is approved. With Online RMS 11.6 and above, the reviewer may also include Disapproval Comments during *Secondary Review*.

#### Initiate from Recent Activities

Initiate the incident approval process by clicking on *Pending Approval* under Recent Activities.

| 🛠 Home    |                                                       |                            |                    |                            |
|-----------|-------------------------------------------------------|----------------------------|--------------------|----------------------------|
| Broadcas  | st Messages Show All                                  |                            |                    |                            |
| No Mes    | sages To Display                                      |                            |                    |                            |
| Notificat | tions                                                 | Q Show All                 | € Add Notification | Recent Activities          |
| -Filter B | y Users-                                              | :h                         |                    | Initial Report 🛛 🤅         |
| Count 11  | Notification Type 11                                  | Last Notification 11       | Priority 11        | Follow Up Needed           |
| 7         | APPROVE INCIDENT REPORT - PATROL                      | 11/21/2019 10:24 AM<br>CST | High               | Pending Approval           |
| 1         | INCIDENT FOLLOW-UP CASE - ACTIVITY UPDATED            | 11/18/2019 12:37 PM<br>CST | High               | My Cases (Active<br>Count) |
| 2         | INFORMATIONAL                                         | 11/18/2019 12:28 PM<br>CST | High               | My Case Activities         |
| 103       | INCIDENT APPROVED - FOLLOW UP CASE<br>DECISION NEEDED | 11/14/2019 09:46 AM<br>CST | High               | Evidence Review            |
|           |                                                       |                            |                    |                            |

Click on the select icon 5 to select the appropriate incident from the list.

|              |              |                                                                                                    | Go Back |
|--------------|--------------|----------------------------------------------------------------------------------------------------|---------|
| Report # 11  | Supp 11<br># | Summary                                                                                                    | Actions |
| 2018D4210153 | 1            | 03/05/2018 13:24 Hrs - 300 East 200 East Apartment , 123 East Test West Lebanon, IN<br>46052 - Offense(s) - 35-43-4-2.5 V02 - THEFT- VEHICLE |         |
| 2018D4210153 | 0            | 03/05/2018 13:24 Hrs - 300 East 200 East Apartment , 123 East Test West Lebanon, IN<br>46052 - Offense(s) - 35-43-4-2.5 V02 - THEFT- VEHICLE | • •     |
| 2019D4210217 | 1            | 03/06/2019 14:35 Hrs - 100 North Main Street BLOOMINGTON, IL 61701 - Offense(s) - 35-45-1-3 - PUBLIC ORDER- DISORDERLY CONDUCT               | • •     |
| 2019D4210217 | 0            | 03/06/2019 14:35 Hrs - 100 North Main Street BLOOMINGTON, IL 61701 - Offense(s) -<br>35-45-1-3 - PUBLIC ORDER- DISORDERLY CONDUCT            |         |
|              |              | Go Back                                                                                                    |         |
Click the **Approve/Disapprove** button to open the Incident Report.

|                 |                                                                                                   |                                        |                                    | Go Back Quick Print         |  |  |  |
|-----------------|---------------------------------------------------------------------------------------------------|----------------------------------------|------------------------------------|-----------------------------|--|--|--|
| Incident Sumn   | Incident Summary: 03/06/2019 1435 Hrs - 100 North Main Street BLO Agency: District 42, Versailles |                                        |                                    |                             |  |  |  |
| Offense(s): 35- | 45-1-3 - PUBLIC ORDER- E                                                                          | DISORDERLY CONDUCT                     | Report #: 2019D4210217 Supp #: 1 0 |                             |  |  |  |
| Total Hours: 0  |                                                                                                   |                                        |                                    |                             |  |  |  |
| Incident Report | 5                                                                                                 |                                        |                                    |                             |  |  |  |
| Reports         | Submitting User                                                                                   | Status                                 | Reporting Officer(s)               | Actions                     |  |  |  |
| Original Report | CSAUR                                                                                             | 03/06/2019 1435 Hrs - Pending Approval | Saur-Christine                     | 18 / <sup>1</sup> 9         |  |  |  |
| Supp #1         | CSAUR                                                                                             | 03/06/2019 1449 Hrs - Pending Approval | Saur-Christine                     | 1 <b>6</b> / <sup>1</sup> 9 |  |  |  |
|                 |                                                                                                   | Go Back                                |                                    |                             |  |  |  |

The Incident Report opens. Continue with the approval/disapprove process. For more information, refer to "Approval/Disapprove Process" on page 365.

### Initiate from Notifications

Users with a supervisory role for their agency will receive notifications when Incident Reports are submitted for approval. A supervisor can initiate the approval process directly from the notification.

For more information about accessing notifications, refer to "Notifications" on page 22.

Click on the appropriate notification to initiate the approval process.

| Notifications & Messages             |      |                                                                                                    |   |
|--------------------------------------|------|----------------------------------------------------------------------------------------------------|---|
| Notifications Broadcast Messa        | iges |                                                                                                    |   |
| INCIDENT APPROVED                    | High | Incident Report 2017D4210140 Supp #:1 Has Been Approved. Offenses:35-43-2-1 B01 BURGLARY- AIRPORT; 35-<br>43-2-1 B05 BURGLARY- BAKERY; | ^ |
| APPROVE INCIDENT REPORT -<br>PATROL  | High | The Incident Report#: 2018D4210153 Supp#: 0 Has Been Submitted For Approval. Offenses: 35-43-4-2.5 V02<br>THEFT- VEHICLE:              |   |
| WARRANT REMOVED FROM<br>FIELD ARREST | High | Warrant #121212 (Docket #) removed from Field Arrest #1810589 by Homer Simpson. Status changed from<br>Pending Service to Active       |   |

Click on the Take Action button.

| Notification                                                                      |                                                          |
|-----------------------------------------------------------------------------------|----------------------------------------------------------|
| TYPE<br>APPROVE INCIDENT REPORT - PATROL                                          | <b>PRIORITY</b><br>High                                  |
| SENDER<br>Saur Christine                                                          | SENT ON<br>02/08/2019 01:37 PM CST                       |
| DESCRIPTION<br>The Incident Report#: 2018D4210153 Supp#: 0<br>V02 THEFT- VEHICLE; | 0 Has Been Submitted For Approval. Offenses: 35-43-4-2.5 |
|                                                                                   | Take Action Close                                        |

The Incident Report opens. Continue with the approval/disapprove process. For more information, refer to "Approval/Disapprove Process" on the facing page.

#### Initiate from the Incident

Users with a supervisory role can also initiate approval directly from the Incident.

Click **Incidents** on the top navigation bar, click on **Incidents Reporting**, then click on **Approve Incident Report**.

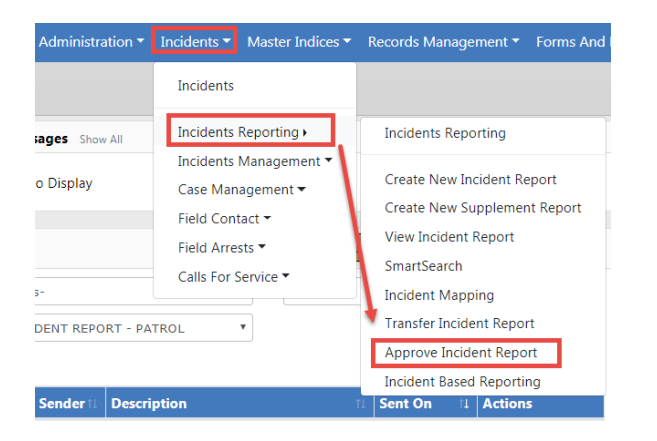

The Incident Search - Approve Incident Report screen appears.

| Incident Search            |   |           |                      |          | Incident           | SmartSearch |
|----------------------------|---|-----------|----------------------|----------|--------------------|-------------|
| REPORT #                   |   |           | Agency               |          | APPROVING AGENCY   |             |
| 2019D4210217               |   |           | All Agencies         | * 🚠      | -Select-           | •           |
| REPORT TYPE                |   |           | REPORT DATE FROM     |          | REPORT DATE TO     |             |
| Click To Select            |   |           |                      | <b>#</b> |                    | 曲           |
| APPROVAL STATUS            |   |           | OCCURRENCE DATE FROM |          | OCCURRENCE DATE TO |             |
| Pending Approval           |   | •         |                      | 曲        |                    | 苗           |
| SUMMARY                    |   |           | APPROVAL DATE FROM   |          | APPROVAL DATE TO   |             |
|                            |   |           |                      | 曲        |                    | <b>#</b>    |
| FOLLOW UP ACTION           |   |           | GANG RELATED         |          |                    |             |
| -Select-                   |   | •         | -Select-             |          |                    | •           |
| STATUS / DISPOSITION       |   |           |                      |          |                    |             |
| -Select-                   |   | ¥         |                      |          |                    |             |
| Additional Search Criteria |   |           |                      |          |                    |             |
| -Select-                   | Ŧ |           |                      |          |                    |             |
|                            |   | Go Back R | eset Search          |          |                    |             |

Enter the search criteria, click on the **Search** button to display the search results, then click the **select icon b** to begin the approval process.

| Q Incident ! | Search Results | oun | 3                   |       |            | Show Map Refine Se                                                                                            | New Searc  |
|--------------|----------------|-----|---------------------|-------|------------|----------------------------------------------------------------------------------------------------|------------|
| Agency       | 11 Report #    | 1†  | Report Date         | 11    | Supp # 11  | Summary                                                                                                    | Actions    |
| D42          | 2019D4210217   |     | 03/06/2019 1435 Hrs |       | 00         | 100 North Main Street BLOOMINGTON, IL<br>61701 Offense(s): 1; 35-45-1-3 - PUBLIC ORDER-<br>DISORDERLY CONDUCT | <b>b 0</b> |
|              |                |     | R                   | efine | Search New | Search                                                                                                    |            |

Click the Approve/Disapprove button to open the Incident Report.

|                  |                           |                                        |                                     | Go Back Quick Print |  |  |
|------------------|---------------------------|----------------------------------------|-------------------------------------|---------------------|--|--|
| Incident Summ    | nary: 03/06/2019 1435 Hrs | - 100 North Main Street BLO            | Agency: District 42, Versailles     |                     |  |  |
| Offense(s): 35-  | 45-1-3 - PUBLIC ORDER- D  | ISORDERLY CONDUCT                      | Report #: 2019D4210217 Supp #: () 0 |                     |  |  |
| Total Hours: 0   | Total Hours: 0            |                                        |                                     |                     |  |  |
| Incident Reports | 5                         |                                        |                                     |                     |  |  |
| Reports          | Submitting User           | Status                                 | Reporting Officer(s)                | Actions             |  |  |
| Original Report  | CSAUR                     | 03/06/2019 1435 Hrs - Pending Approval | Saur-Christine                      | 11 / 14             |  |  |
| Supp #1          | CSAUR                     | 03/06/2019 1449 Hrs - Pending Approval | Saur-Christine                      | 10 / <sup>1</sup> 9 |  |  |
|                  |                           | Go Back                                |                                     |                     |  |  |

The Incident Report opens. Continue with the approval/disapprove process. For more information, refer to "Approval/Disapprove Process" below.

# Approval/Disapprove Process

After choosing a method to initiate the approval process, the *Incident Approval* screen appears, defaulting on the Summary tab.

|                                                                                                    |                   |                       | Exit Repo | rt Approval Ut      | tilities Approve          | /Disapprove Quick Print Print   |
|----------------------------------------------------------------------------------------------------|-------------------|-----------------------|-----------|---------------------|---------------------------|---------------------------------|
| 🗎 Summary 🥅 Header 🖏 O                                                                                                    | ffenses 🔒 Nam     | es 🛛 🍰 Property & Vel | hicles    | <b>≣</b> Narratives | & Attachments             | Validations                     |
| Incident Summary: 03/06/2019                                                                                                    | 1435 Hrs - 100 No | rth Main Street BL    |           |                     |                           | Agency: District 42, Versailles |
| Offense(s): 35-45-1-3 - PUBLIC (<br>Total Hours: 0                                                                                                    | ORDER- DISORDER   |                       |           | Report #: 2         | 019D4210217 Supp #: 🚺 0 📝 |                                 |
| Add / Edit Disapproval Comments<br>Add * 3 * 1<br>Add * 3 * 1<br>Add * 1<br>Add * 1 | 1 A 1             | ₹3<br>rt              |           |                     |                           |                                 |
| Report Header                                                                                                    | Derver Commu      |                       | D T       |                     |                           | Ed                              |
| 3206                                                                                                    | Patrol Officer    |                       | Disturba  | ance                |                           |                                 |
| SUMMARY<br>Loud music at 2am.                                                                                                    |                   |                       |           |                     |                           |                                 |
| REPORT DATE                                                                                                    | 00                | CURRENCE DATE START   |           |                     | OCCURRENCE DAT            | TE END                          |
| 03/06/2019 1435                                                                                                    | 03                | 3/06/2019 1435        |           |                     |                           |                                 |
| ISP                                                                                                    |                   |                       |           |                     |                           |                                 |
| GANG INVOLVED                                                                                                    |                   |                       |           |                     |                           |                                 |
| Alcohol Involved Info                                                                                                    |                   |                       |           |                     |                           |                                 |
| ALCOHOL INVOLVED                                                                                                    |                   |                       | NUMB      |                     |                           |                                 |
| Additional Information                                                                                                    |                   |                       |           |                     |                           |                                 |

You can perform various functions, such as check for warnings, search for offense or NIBRS codes, add disapproval comments if applicable, and review the incident report. Supervisors can also edit the incident report providing the agency is setup to allow this function.

**Note:** If your agency configures *Review Routing*, a *Secondary Review Route* may initiate additional review opportunities after an incident is approved. With Online RMS 11.6 and above, the reviewer may also include Disapproval Comments during *Secondary Review*.

#### **Approval Utilities**

Optionally, click on the **Approval Utilities** button on the top right of the page to view *Warnings* and search for offense or NIBRS codes using the *Offense Glossary*.

| Exit Repo              | rt Approval U       | Approval Utilities |          | Approve/Disapprove |    | Print |
|------------------------|---------------------|--------------------|----------|--------------------|----|-------|
| సి Property & Vehicles | <b>≣</b> Narratives | Ø Att              | achments | 🖉 Validatio        | ns |       |

| Approval Utilities |                                                                                                    |
|--------------------|----------------------------------------------------------------------------------------------------|
| Warnings Offense   | e Glossary                                                                                           |
| Туре               | Message                                                                                              |
| NIBRS              | Incident contains a Hate Bias Motivation. Please verify that Hate/Bias was a factor in the incident. |
|                    |                                                                                                    |
|                    | Close                                                                                                |

| Approval Utilities                                                                                                    |
|----------------------------------------------------------------------------------------------------|
| Warnings Offense Glossary                                                                                                    |
| Enter a search term and hit 'search' or press enter to display results. You may search on the offense code, description, or NIBRS code & description. Click here for advanced search help. |
| Search Options                                                                                                    |
|                                                                                                    |
| Close                                                                                                    |

A *Previous Comments* tab appears if the incident report is disapproved at least once. This tab contains comments that are made during the disapproval process.

| Previous Comments | Warnings Offense Glossa | ery .                     |                          |  |
|-------------------|-------------------------|---------------------------|--------------------------|--|
| omments From: 0   | 3/08/2019 1457 Hrs      |                           |                          |  |
| ection            | Creator                 | Supervisor Comment        | Response Comment         |  |
| lames             | Daniels, Angela         | Spell the name correct.   | It is spelled correctly. |  |
| ummary            | Daniels, Angela         | Test of the notification. | Test                     |  |

#### **Disapproval Comments**

If applicable, you can add disapproval comments to various sections of the incident report two ways.

• Click the Add/Edit Disapproval Comments, then select an option from the list to incorporate disapproval comments to various sections. Add your comments then click Save.

| 🗎 Summa   | iry 🗖 Header 🔻 Öffens               |
|-----------|-------------------------------------|
| Incider   | <b>t Summary:</b> 03/05/2018 13     |
| Offens    | <b>e(s):</b> 35-43-4-2.5 V02 - THEI |
| Total H   | <b>lours:</b> 0                     |
| Add / Edi | t Disapproval Comments 🕶            |
| Action    | Summary<br>Header                   |
| Report    | Offenses                            |
| REPORT    | Names                               |
| 3079      | Property And Vehicles               |
| SUMMA     | Attachments                         |

| Disapproval Comments |             |
|----------------------|-------------|
| COMMENT              |             |
| Enter comments here  |             |
|                      |             |
|                      | Cancel Save |

• Or, you can page down and add **Disapproval Comments** to various sections like shown in the example below.

| Offenses                                                          |                                                     |                     |                        |             |                     | 🗩 Disa             | pprov   | al Comm           | nents ≓ | Update Al     | II Offense                                                                                                    | es' Status 🔂 Add Offense |
|-------------------------------------------------------------------|-----------------------------------------------------|---------------------|------------------------|-------------|---------------------|--------------------|---------|-------------------|---------|---------------|----------------------------------------------------------------------------------------------------|--------------------------|
| NIBRS                                                             | Severity                                            | Offense             |                        | R           | emarks              | Status<br>Date     |         | Status            |         | Supp #        | Act                                                                                                    | ions                     |
| <ol> <li>240</li> </ol>                                           | 1                                                   | 35-43-4<br>THEFT- 1 | -2.5 V02 ()<br>VEHICLE |             | 03/05/<br>1324      | /2018 Open/Pending |         | n/Pending 0       |         |               | <ul> <li>Ø </li> <li>Ø </li> <li></li></ul> |                          |
| Modus C                                                           | perandi                                             |                     |                        |             |                     |                    |         |                   |         |               |                                                                                                    | • Add Modus Operandi     |
| Offender                                                          | rs                                                  |                     |                        |             |                     | 🗩 Di               | sappro  | oval Com          | nments  | 🚨 Add Off     | fender 🧣                                                                                                    | Add Unknown Offender     |
| Name                                                              |                                                     |                     |                        |             | Age (               | (Yrs)              | Role(   | s)                |         | Supp #        | Act                                                                                                    | ions                     |
| Aaber<br>07/09/19                                                 | g, Ken <b>Race</b><br>75                            | White <b>Se</b>     | ex: M DOI              | В:          | 42 Ye               | ars Old            | Suspe   | ect / Offe        | ender   | 0             |                                                                                                    | Q 🛛 🗹 🧰                  |
| Victims                                                           |                                                     |                     |                        |             | ۶                   | Disappro           | oval Co | mments            | s 🐧 Add | Person Vi     | ictim 📕 A                                                                                                    | Add Organization Victim  |
| Name                                                              |                                                     |                     | Age<br>(Yrs)           | Off         | ense(s)             |                    | Inj     | uries             | Role    | Supp #        | Act                                                                                                    | ions                     |
| <ul> <li>Dsfq, .</li> <li>Hawaiian</li> <li>Islander S</li> </ul> | Joe <b>Race:</b> Na<br>or Other Pa<br><b>Sex:</b> M | ative<br>cific      | 31 Years<br>Old        | 35-4<br>THE | 43-4-2.5<br>FT- VEH | V02-<br>ICLE       |         |                   | Victim  | 0             |                                                                                                    | Q 🛛 🗷 💼                  |
| Other Na                                                          | ames                                                |                     |                        |             |                     |                    | ا ک     | Disappro          | val Com | ments 💄       | Add Pers                                                                                                    | on 👖 Add Organization    |
| Propertie                                                         | Properties Disapp                                   |                     |                        |             |                     |                    | mmer    | nts TO            | TAL VAL | UE(\$): 0.0   |                                                                                                    | O Add Property ▼         |
| Index<br>ID                                                       | Property                                            | Descripti           | on                     | Proces      | sing                | Original<br>Status |         | Current<br>Status | : '     | Value<br>(\$) | Supp<br>#                                                                                                    | Actions                  |
| OTHER P                                                           | ROPERTY                                             |                     |                        |             |                     |                    |         |                   |         |               |                                                                                                    |                          |

#### Edit the Incident Report

The agency setup dictates whether or not supervisors can edit the incident report during the review process. If supervisors have been granted edit privileges, an **Edit** link appears on the top right of applicable sections.

| Report Header          |              |                       |                | Edit                |
|------------------------|--------------|-----------------------|----------------|---------------------|
| REPORT ID              | REPORT SECU  | RITY                  | REPORT TYPES   |                     |
| 3206                   | Patrol Offic | ter                   | Disturbance    |                     |
| SUMMARY                |              |                       |                |                     |
| Loud music at 2am.     |              |                       |                |                     |
| REPORT DATE            |              | OCCURRENCE DATE START |                | OCCURRENCE DATE END |
| 03/06/2019 1435        |              | 03/06/2019 1435       |                |                     |
| ISP                    |              |                       |                |                     |
| GANG INVOLVED          |              |                       |                |                     |
| Alcohol Involved Info  |              |                       |                |                     |
| ALCOHOL INVOLVED       |              |                       | NUMB           |                     |
| Additional Information |              |                       |                |                     |
| SUICIDE                |              |                       |                |                     |
| GANG SUMMARY           |              |                       | NowDateandTime |                     |
|                        |              |                       |                |                     |

#### Finalize the Approval Process

Click on the green **Approve/Disapprove** button on the top right of the incident report to open the *Approve Incident Report*.

|                        | Exit Report        | Approval Utilities     | Approve/Disappr | rove Quick Prin | t Print        |                                          |
|------------------------|--------------------|------------------------|-----------------|-----------------|----------------|------------------------------------------|
| ≘ Narratives ØA        | tachments          | Validations            |                 |                 |                |                                          |
|                        |                    |                        |                 |                 |                |                                          |
| Incident Summary:      | 03/06/2019 14      | 35 Hrs - 100 North Mai | in Street BLO   |                 |                | Agency: District 42, Versailles          |
| Offense(s): 35-45-1    | -3 - PUBLIC OR     | DER- DISORDERLY COM    | NDUCT           |                 |                | Report #: 2019D4210217 Supp #: 0 0 🗹     |
| Total Hours: 0         |                    |                        |                 |                 |                |                                          |
| 👍 Approval Options     | 🗟 Incident         | Q, Offense Glossary    |                 |                 |                |                                          |
| 📫 Approve 🛄 Disar      | prove              |                        |                 | Securit         | y Level Patrol | I Officer Agency Only No Change Security |
|                        |                    |                        |                 |                 |                |                                          |
| Closed- No Action      | TION               |                        | •               | -Select-        | DISPOSITION    | •                                        |
| ROUTE TO EXTERNAL AGE  | NCY                |                        |                 | Select          |                |                                          |
|                        |                    |                        |                 |                 |                |                                          |
| Notifications To Be    | Sent               |                        |                 |                 |                |                                          |
| Send Notif             | cation             |                        |                 | Des             | tination Ag    | gency                                    |
| ✓ INCID                | ENT APPROVED       | )                      |                 | C               | istrict 42, \  | /ersailles v                             |
| ENTER NOTIFICATION COM | IMENTS HERE        |                        |                 |                 |                |                                          |
|                        |                    |                        |                 |                 |                |                                          |
|                        |                    |                        |                 |                 |                | <i>A</i>                                 |
| Other Options          |                    |                        |                 |                 |                | / C                                      |
|                        | Applies To All Sup | ppiements)             |                 |                 | OF WARRAN      | T / CHARGE REQUEST                       |
|                        |                    | Go                     | Back Approve    | Approve & Print | ]              |                                          |

There are four tabs on the *Approve Incident Report* screen:

- Approval Options
  - Contains the necessary options to either Approve or Disapprove. The Approve Incident Report screen defaults to this tab.
- Warnings (if applicable)
  - Contains Incident Report validation warnings.

| Approval Options                                      | Warnings Incident Offense Glossary                                                                                                    |                                                                                                    |
|-------------------------------------------------------|----------------------------------------------------------------------------------------------------|----------------------------------------------------------------------------------------------------|
| Audit warnings<br>evaluated by th<br>IBR authority. ( | represent data situations that are commonly flagg<br>e agency prior to submission. The goal of this proc<br>orrections are NOT required for approval. | ed by IBR authorities as uncommon or overly used that should be<br>ess is to ensure the quality and accuracy of data submitted to the |
| Туре                                                  | Message                                                                                                    |                                                                                                    |
| NIBRS                                                 | Incident contains a Hate Bias Motivation. Ple                                                                                                    | ease verify that Hate/Bias was a factor in the incident.                                                                              |
|                                                       |                                                                                                    |                                                                                                    |

- Incident
  - Incident Report in view only mode.

The Offenses section includes details for the related NIBRS Offense code, NIBRS Offense Title, and offense description. Hover the mouse over the blue information bubble to view a summary of this information, or click on the blue information bubble to view details.

| 🖬 Approval Options                 | 🗟 Incident | Q Offense Glossary |                                      |                                               |
|------------------------------------|------------|--------------------|--------------------------------------|-----------------------------------------------|
| Incident                           |            |                    | Currently                            | Viewing Supplement(s): 0 Show All Supplements |
| REPORT #                           |            | LOCATION           |                                      | Agency                                        |
| 2019D4210217                       |            | 100 Nor            | th Main Street BLOOMINGTON, IL 61701 | District 42, Versailles                       |
| REPORTING AREA                     |            | Types              |                                      | NIBRS CITY                                    |
| -                                  |            | Disturba           | ince                                 | BLOOMINGTON                                   |
| AGENCY OF OCCURRENCE               |            | COUNTY             |                                      | REPORT DATE                                   |
| District 42, Versailles            |            | Hancock            | (                                    | 03/06/2019 1435                               |
| OCCURRENCE DATE<br>03/06/2019 1435 |            | Township           |                                      | LOCATION REMARKS                              |
| DISPATCH DATE                      |            | ON SCENE           | DATE                                 | CLEAR DATE                                    |
| SUMMARY                            |            |                    |                                      |                                               |
| Loud music at 2am.                 |            |                    |                                      |                                               |

- Offense Glossary
  - Contains a feature to lookup offenses to confirm accuracy of the offense selected for the Incident Report. Enter the search criteria in the search field provided, then press Enter or click Search to display a list of NIBRS Codes that contain the entered text.

| ı 🏚 A                 | pproval Options 🗰 Incident 🔍 Offense Glossary                                                                                                    |                                                                                                    |
|-----------------------|----------------------------------------------------------------------------------------------------|----------------------------------------------------------------------------------------------------|
| En<br>Cli             | ter a search term and hit 'search' or press enter to display results. You may search on the offense code, o<br>ck here for advanced search help.                                                      | lescription, or NIBRS code & description.                                                                                                    |
| SEARCI                | H OPTIONS                                                                                                    |                                                                                                    |
| assa                  | ult                                                                                                    | Search Search Local Offenses                                                                                                    |
|                       | Offense Code / Description                                                                                                    | NIBRS Code / Description                                                                                                    |
|                       | onense code, peschpton                                                                                                    | Hibks coue / Description                                                                                                    |
| +                     | 35-42-2-1 B01 - BATTERY- ATTEMPTED                                                                                                    | 13B - Simple Assault                                                                                                    |
| +                     | 35-42-2-1 B01 - BATTERY- ATTEMPTED<br>35-42-2-1 B02 - BATTERY- BODY WASTE                                                                                                    | 13B - Simple Assault       13A - Aggravated Assault                                                                                                    |
| + + + +               | 35-42-2-1 B01 - BATTERY- ATTEMPTED<br>35-42-2-1 B02 - BATTERY- BODY WASTE<br>35-42-2-1 B03 - BATTERY- CHILD                                                                                           | 13B - Simple Assault<br>13A - Aggravated Assault<br>13A - Aggravated Assault<br>13A - Aggravated Assault                                                                                                    |
| +<br>+<br>+<br>+      | 35-42-2-1 B01 - BATTERY- ATTEMPTED<br>35-42-2-1 B02 - BATTERY- BODY WASTE<br>35-42-2-1 B03 - BATTERY- CHILD<br>35-42-2-1 B04 - BATTERY- FIREARM                                                       | 13B - Simple Assault       13A - Aggravated Assault       13A - Aggravated Assault       13A - Aggravated Assault       13A - Aggravated Assault                                                               |
| +<br>+<br>+<br>+<br>+ | 35-42-2-1 B01 - BATTERY- ATTEMPTED         35-42-2-1 B02 - BATTERY- BODY WASTE         35-42-2-1 B03 - BATTERY- CHILD         35-42-2-1 B04 - BATTERY- FIREARM         35-42-2-1 B05 - BATTERY- KNIFE | 13B - Simple Assault       13A - Aggravated Assault       13A - Aggravated Assault       13A - Aggravated Assault       13A - Aggravated Assault       13A - Aggravated Assault       13A - Aggravated Assault |

#### Approval Options

Depending on your agency's business practice, supervisors may have various options when approving a report:

- Restricting reports to the internal *Agency Only*. The **Route to External Agency** button is gray when the report is restricted to the internal agency, and green when selected to route to external agencies.
- Click on the **Change Security** button allowing for greater internal security among the users within an agency.
- Choose the Follow-up Action.
- Choose the Status/Disposition.
  - Your agency administrator has the ability to map *Incident Status* codes to Offense Status codes to prevent mismatches. During the approval process, if you set an *Incident Status* to something other than what has been mapped to an Offense Status, a message appears disallowing that selection and it prompts you to verify the information and make any necessary changes. Refer to your agency administrator for more information.

**Note:** The Follow-up/Action option you choose drives what Incident Status/Dispositions are available for selection.

The different options available will depend on the workflow selected for **Case Management** by your agency. The *Notifications to Be Sent* section generates a notification to request a follow-up Case determination in an optional workflow. For more information refer to "Case Management" on page 389.

Make other necessary updates.

Click the **Approve** button to finalize the approval, or click the **Approve and Print** button to finalize the approval and print.

#### Disapprove

When **Disapprove** is selected, a comments box displays so the supervisor can advise the user of the reason for the disapproval. Enter comments then click the **Submit** button.

| Approval Options Warnings Incident Offense Glossary |                                                              |
|-----------------------------------------------------|--------------------------------------------------------------|
| 📫 Approve ا 🦊 Disapprove                            | Security Level Patrol Officer Agency Only No Change Security |
| DISAPPROVAL COMMENTS (SUMMARY)                      |                                                              |
| *                                                   |                                                              |
|                                                     |                                                              |
|                                                     | Go Back Disapprove                                           |

The disapproval comments now appear in the *Previous Comments* tab in Approval Utilities.

|                  | Exit Report Approva           | l Utilities Approve,     | /Disapprove Q | uick Print Print    |        |
|------------------|-------------------------------|--------------------------|---------------|---------------------|--------|
| ର୍ଦ୍ଧ Property 8 | & Vehicles 📃 📃 Narratives     | Attachments              | Validations   |                     |        |
|                  |                               |                          |               |                     |        |
| Approval Utiliti | ies                           |                          |               |                     |        |
| Previous Commen  | nts Warnings Offense Glossary |                          |               |                     |        |
| Comments From    | a: 03/08/2019 1457 Hrs        |                          |               |                     |        |
| Section          | Creator                       | Supervisor Comme         | nt            | Response Comr       | nent   |
| Names            | Daniels, Angela               | Spell the name corre     | ct.           | It is spelled corre | ectly. |
| Summary          | Daniels, Angela               | Test of the notification | on.           | Test                |        |
|                  |                               |                          |               |                     |        |
|                  |                               |                          |               |                     | Close  |

# **Approve or Disapprove Field Arrests**

As an Officer Supervisor for your agency, you receive notifications when officers submit **Field Arrests** for approval. You can initiate the approval process one of three ways:

- Click on the new *Notification* link to view the Notification, then click the **Take Action** button to open the **Review Field Arrest** form. For more information on Notifications refer to "Notifications" on page 22.
- Directly from the notification by clicking on the select icon under the Actions column.

| Noti  | Notifications      |                 |                                 |      |                 |    |                         |          |         |      |  |
|-------|--------------------|-----------------|---------------------------------|------|-----------------|----|-------------------------|----------|---------|------|--|
| -Filt | -Filter By Users-  |                 |                                 |      |                 |    |                         |          |         |      |  |
| FIE   | LD ARREST          | APPROVAL REQUES | ST - PATROL V                   |      |                 |    |                         |          |         |      |  |
|       |                    |                 |                                 |      |                 |    |                         | Previo   | ous 1   | Next |  |
|       | <b>Priority</b> 11 | Sender 🕮        | Description                     |      |                 | ţ1 | Sent On                 | 14       | Actions |      |  |
|       | High               | Tester Mr.      | Arrest #1611504 has<br>approval | beer | n submitted for |    | 11/23/201<br>01:39 PM ( | 6<br>CST | 9       |      |  |

• Or select the **Review Field Arrest** link from the **Incidents** menu, then search for Field Arrest record.

|                   | Incidents 🔻 | Master Indices                                                                                          | <ul> <li>Records Man</li> </ul> | agement 🔻                                                           | Forms A                                        |   |    |                                                   |
|-------------------|-------------|----------------------------------------------------------------------------------------------------|---------------------------------|---------------------------------------------------------------------|------------------------------------------------|---|----|---------------------------------------------------|
|                   | Incidents   |                                                                                                    |                                 |                                                                     |                                                |   |    |                                                   |
|                   |             |                                                                                                    |                                 |                                                                     |                                                |   |    |                                                   |
| sages Show All    | Incidents   | Reporting *                                                                                             |                                 |                                                                     |                                                |   |    |                                                   |
| o Display         | Incidents   | Management *                                                                                            |                                 |                                                                     |                                                |   |    |                                                   |
|                   | Case Man    | iagement 🕶                                                                                              |                                 |                                                                     |                                                |   |    |                                                   |
|                   | Field Con   | tact •                                                                                                  |                                 |                                                                     |                                                |   |    |                                                   |
|                   | Field Arre  | Sts F                                                                                                   | Field Arres                     | ts                                                                  | otifica                                        |   |    |                                                   |
| 'S-               | Calls For 2 | Service +                                                                                               | Create Nev                      | v Field Arres                                                       | t                                              |   |    |                                                   |
| DENT REPORT - PA  | TROL        | v                                                                                                    | Search Fiel                     | d Arrests                                                           |                                                |   |    |                                                   |
|                   |             |                                                                                                    | Arrest Dele                     | te Log                                                              |                                                |   |    |                                                   |
|                   |             |                                                                                                    | Review Fie                      | d Arrest                                                            |                                                |   |    |                                                   |
|                   |             |                                                                                                    |                                 |                                                                     |                                                |   |    |                                                   |
|                   |             |                                                                                                    |                                 |                                                                     |                                                |   |    |                                                   |
| Field Arrest Sear | ch          |                                                                                                    |                                 |                                                                     |                                                |   |    |                                                   |
| Field Arrest Sear | ch          | First Name                                                                                              |                                 | SSI                                                                 | N                                              |   |    | RAC                                               |
| Field Arrest Sear | ch          | First Name                                                                                              |                                 | SSI                                                                 | N                                              |   |    | Raci                                              |
| Field Arrest Sear | ch          | FIRST NAME                                                                                              |                                 | SSI                                                                 | v<br>• • • •                                   |   |    | Rac<br>-s                                         |
| Field Arrest Sear | ch ,        | FIRST NAME<br>DOB                                                                                       |                                 | SSI<br>Agr                                                          | N<br>: @                                       |   | То | Raci                                              |
| Field Arrest Sear | ch ,        | FIRST NAME<br>DOB<br>ARREST TIME                                                                        | FROM                            | Age<br>Age                                                          | N<br>E I I I I I I I I I I I I I I I I I I I   |   | То | RACE<br>-S                                        |
| Field Arrest Sear | ch<br>,     | FIRST NAME<br>DOB<br>ARREST TIME                                                                        | FROM                            | Agr<br>Arr                                                          | N<br>E 🚱<br>REST DATE TO                       | 節 | То | RACE<br>-Se<br>ARRES                              |
| Field Arrest Sear | ch<br>,     | FIRST NAME<br>DOB<br>ARREST TIME                                                                        | FROM                            | Age<br>Age                                                          | N<br>REST DATE TO<br>ERENCE #                  | ŝ | То | Race<br>-Sel<br>Arres                             |
| Field Arrest Sear | ch          | FIRST NAME<br>DOB<br>ARREST TIME<br>AGENCY<br>-All Agenc                                                | FROM                            | Agt<br>Agt<br>ARF                                                   | N<br>Rest Date To<br>erence #                  | ŝ | То | RACE<br>-Sel<br>ARREST<br>REFERE<br>-Sel          |
| Field Arrest Sear | ch .        | FIRST NAME<br>DOB<br>ARREST TIME<br>AGENCY<br>-All Agenc<br>Review Statu                                | FROM<br>ies-<br>S               | Agt<br>Agt<br>Ars<br>Ars                                            | N<br>Rest Date To<br>erence #<br>te #          | 8 | То | RACE<br>-Sel<br>ARREST<br>REFERE<br>-Sel<br>WARRA |
| Field Arrest Sear | ch<br>,     | FIRST NAME<br>DOB<br>ARREST TIME<br>AGENCY<br>-All Agenc<br>REVIEW STATU<br>Pending R                   | FROM<br>ies-<br>s<br>sview      | SSI<br>Acr<br>m<br>Ars<br>Ars<br>V<br>V                             | N<br>REST DATE TO<br>ERRENCE #                 | ŝ | То | RACE<br>-Sel<br>ARREST<br>REFERE<br>-Sel<br>WARRA |
| Field Arrest Sear | ch<br>,     | FIRST NAME<br>DOB<br>ARREST TIME<br>AGENCY<br>-All AgenC<br>REVIEW STATU<br>Pending R<br>CHARGE CODE    | FROM<br>ies-<br>S<br>sview      | SSI<br>Acti<br>m<br>Arsi<br>PLA<br>Y<br>IND                         | N<br>REST DATE TO<br>ERRENCE #<br>TE #         | â | To | Race<br>-Sel                                      |
| Field Arrest Sear | ch<br>,     | FIRST NAME<br>DOB<br>ARREST TIME<br>AGENCY<br>-All AgenC<br>REVIEW STATU<br>Pending R<br>CHARGE CODE    | FROM<br>ies-<br>S<br>sview      | SSI<br>Acti<br>Acti<br>Acti<br>Acti<br>Acti<br>Acti<br>Acti<br>Acti | N<br>REST DATE TO<br>ERRENCE #<br>TE #         | 鎆 | То | Race<br>-Seld<br>Arrest<br>-Seld<br>Warra         |
| Field Arrest Sear | ch .        | FIRST NAME<br>DOB<br>ARREST TIME I<br>AGENCY<br>- All Agenc<br>REVIEW STATU<br>Pending R<br>CHARGE CODE | FROM<br>les-<br>s<br>sview      | SSI<br>AGI<br>AGI<br>REF<br>Y<br>PLA<br>IND                         | N<br>REST DATE TO<br>ERENCE #<br>TE #<br>EX ID | ŝ | To | RACE<br>-Sel                                      |
| Field Arrest Sear | ch .        | FIRST NAME<br>DOB<br>ARREST TIME<br>AGENCY<br>-All AGENCY<br>Pending Ru<br>CHARGE CODE                  | FROM<br>ies-<br>s<br>sview      | SSI<br>AGG<br>AGG<br>ARG<br>PLA<br>T                                | N<br>REST DATE TO<br>ERENCE #<br>TE #<br>EX ID | ÷ | то | RACE<br>-Sel<br>ARREST<br>-Sel<br>WARRJ           |

Search for the **Field Arrest** record by entering the information you know about the arrest, then click the **Search** button to display a list of Arrests from which to choose.

• Click the Review icon to Approve or Disapprove the Field Arrest record.

|                     | 4>         2 res | ult(s) found       |             |               |                                                                                             |                                                                       |                                                                                                    | Refine Search New Search |
|---------------------|------------------|--------------------|-------------|---------------|---------------------------------------------------------------------------------------------|-----------------------------------------------------------------------|----------------------------------------------------------------------------------------------------|--------------------------|
| Arrest I⊺<br>Number | Status↓↑         | Arrest ↓†<br>Date  | LastName ⊥† | First Name ↓↑ | Charges                                                                                     | Warrants                                                              | Incidents                                                                                                    | Actions                  |
| 1807580             | Open             | 10/29/2018<br>1516 | Harris      | Tom           | <ul> <li>35-45-1-3 -</li> <li>PUBLIC ORDER-</li> <li>DISORDERLY</li> <li>CONDUCT</li> </ul> | <ul> <li>Warrant #:<br/>MATT2016002,<br/>Docket #: 231321;</li> </ul> | 2016D4210053, 2017-0088,<br>2017D4210068, 18-HCSD-<br>0516, 18-HCSD-0029, 2018-<br>00027, 2018D4210174,<br>2018D4210175 | Q 🕑 👼                    |
|                     |                  |                    |             |               |                                                                                             |                                                                       |                                                                                                    |                          |
| Approve             | Field A          | rrest              |             |               | Go Back                                                                                     | Approve Disa                                                          | pprove Print                                                                                                    |                          |
| Person I            | nformati         | on                 |             |               |                                                                                             |                                                                       |                                                                                                    |                          |

# Approve

Click the **Approve** button on the **Approve Field Arrest** screen, then click **Yes** in the confirmation window to approve.

| Message From RMS                                                                                                    |
|----------------------------------------------------------------------------------------------------|
| Are you sure you want to complete this action? You will be taken<br>away from this page once the Approval is complete. |
| No Yes                                                                                                    |

#### Disapprove

Click the **Disapprove** button on the **Approve Field Arrest** screen, then enter **Comments** and click **Save**.

| Disapprove Field Arrest                                                                      |
|----------------------------------------------------------------------------------------------|
| Disapproving the arrest will send a notification to the creator<br>to make edits.<br>COMMENT |
| Need more details in your narrative.                                                         |
| Cancel Save                                                                                  |

The creator of the Field Arrest will receive a Disapproved notification.

# Approve or Disapprove Criminal Complaint

#### Approval Levels

The agency has the option to utilize a 1 or 2 level approval:

#### 1-Level Approval Process

The creator of the complaint sends it to the supervisor for approval.

The supervisor can disapprove and send the complaint back to the creator.

The supervisor approves and submits the complaint data to the court in one action, or approves then submits later.

#### 2-Level Approval Process

The creator of the complaint sends it to the supervisor for approval.

The supervisor can disapprove and send the complaint back to the creator.

The supervisor approves the complaint.

The court officer can disapprove an approved complaint and send the complaint back to the creator.

The court officer submits the approved complaint data to the court.

Level 1 is the default setting. Your agency administrator can elect to turn on the 2-Level Approval Process using the **Maint Value** settings under the *Administration* menu.

For more information on **Maint Value** settings, refer to the Maintenance Values chapter of the *Caliber Online RMS Administrator Guide*.

#### Approve the Complaint

If you have permissions to approve Criminal Complaints, you receive *Criminal Complaint Approval Request* notifications when users submit Criminal Complaints for approval.

| Notifications Q Show All Add Notification |                                     |        |                         |             |  |
|-------------------------------------------|-------------------------------------|--------|-------------------------|-------------|--|
| -Filter By                                | Users- 🗸                            | Search |                         |             |  |
| Count 11                                  | Notification Type                   | 11     | Last Notification       | Priority 11 |  |
| 107                                       | Gang Alert                          |        | 06/19/2020 11:25 AM CST | Urgent      |  |
| 3                                         | CRIMINAL COMPLAINT APPROVAL REQUEST |        | 06/18/2020 03:20 PM CST | High        |  |
| 16                                        | DISAPPROVED INCIDENT REPORT         |        | 06/11/2020 11:32 AM CST | Urgent      |  |

For more information on Notifications refer to "Notifications" on page 22.

1. Click on the **Count** in the first column of the notification to view all *Criminal Complaint Approval Requests*.

| Notif  | tifications C Show All Add Notification |                   |                                                                                                    |                            |                                                                                                    |  |  |
|--------|-----------------------------------------|-------------------|----------------------------------------------------------------------------------------------------|----------------------------|----------------------------------------------------------------------------------------------------|--|--|
| -Filte | er By Users-                            |                   | ✓ Search                                                                                                    |                            |                                                                                                    |  |  |
| CRI    | MINAL COMP                              | LAINT APPRO       | VAL REQUEST 🗸                                                                                                    |                            |                                                                                                    |  |  |
|        |                                         | +                 |                                                                                                    | Prev                       | vious 1 Next                                                                                                    |  |  |
|        | <b>Priority</b> 11                      | Sender 11         | Description 11                                                                                                    | Sent On 11                 | Actions                                                                                                    |  |  |
|        | High                                    | Simpson<br>Homer  | Criminal Complaint # 20COMP0048 requires<br>approval. Person: Smith, Willard Officer: Charles<br>Livingwell #2014 | 06/19/2020 01:18 PM<br>CST | •                                                                                                    |  |  |
|        | High                                    | Simpson<br>Homer  | Criminal Complaint # 20COMP0042 requires<br>approval. Person: Dsfq, Joe Officer: Brandon<br>Pangle #8888a         | 06/19/2020 01:16 PM<br>CST | 0 <b>b</b>                                                                                                    |  |  |
|        | High                                    | Saur<br>Christine | Criminal Complaint # 20COMP0053 requires<br>approval. Person: Officer: Charles Livingwell<br>#2014                | 06/18/2020 03:20 PM<br>CST | •                                                                                                    |  |  |
|        | High                                    | Simpson<br>Homer  | Criminal Complaint # 20COMP0060 requires<br>approval. Person: Officer: Greg QA Wright #9696                       | 06/17/2020 04:15 PM<br>CST | <ul> <li>Image: Image: Ima</li></ul> |  |  |

- 2. Click the Select icon 5 on the Criminal Complaint record you want to review.
- 3. The Edit Criminal Complaint form opens.

| Edit Criminal Comp                      | laint               |                   |                      |                |                          |              |                 |          |
|-----------------------------------------|---------------------|-------------------|----------------------|----------------|--------------------------|--------------|-----------------|----------|
| Complaint Detail                        | ls                  |                   |                      |                | G                        | o Back Print | Approve Disa    | pprove   |
| CRIMINAL COMPLAINT NUMBER DATE AND TIME |                     | Status            | Status               |                | TE AND TIME              |              |                 |          |
| 20COMP0048                              |                     | 06/08/202         | 20 1131              | Pending Review | ~                        | 06/19/20     | 020 1318        |          |
| SUBMISSION STATUS                       |                     | SUBMISSION        | STATUS DATE AND TIME | COMPLAINT TYPE |                          | COMPLAIN     | T AGENCY        |          |
|                                         | ~                   |                   |                      | Summons        | ~                        | District     | 42, Versailles  | ~        |
| Court                                   |                     | Court Case Number |                      | HEARING TYPE   | HEARING TYPE             |              | THREAT TYPE     |          |
| -Select-                                |                     |                   |                      | -Select-       | -Select-                 |              | -Select-        |          |
| CHARGE TYPE                             |                     | OBTN              |                      | IS JUVENILE    |                          |              |                 |          |
| -Select-                                | *                   | 200BTNC0          | 019                  |                |                          |              |                 |          |
| Person Details                          |                     |                   |                      |                | 0                        | View Person  | Details 📝 Updat | e Persor |
| Last Name                               | FIRST NAME          |                   | DOB                  | Sex            | RACE                     |              | SSN             |          |
| Smith                                   | Willard             |                   | 09/25/1968 (Age: 51) | Male           | Black or Afr<br>American | ican         | 878-88-8777     |          |
| ADDRESS (RESIDE                         | NCE)                |                   |                      | Ныснт          |                          |              |                 |          |
| 428 Grand Avenu                         | ue Brooklyn, NY 112 | 38                |                      | 5' 12"         |                          |              |                 |          |
| Misc IDs                                |                     |                   |                      |                |                          |              | INDEX ID        |          |
| 20OBTNC0019 (C                          | OBTN)               |                   |                      |                |                          |              | 1163            |          |

The approval action buttons that appear on the top right of the screen vary based on your permissions, the approval level defined by your agency, and the complaint status.

You may see one or more of the following: **Approve**, **Approve & Submit**, **Submit**, **Disapprove**. Refer to the next step for details.

- 4. Review the complaint then finalize the approval by following the appropriate approval level defined by your agency:
  - <u>1-Level Approval Process</u>
  - <u>2-Level Approval Process</u>

For more information on approval levels, refer to "Approval Levels" on page 375.

For more information on updating the Criminal Complaint, refer to "Edit a Criminal Complaint" on page 266.

#### 1-Level Approval Process

1. The officer supervisor performs one of the following actions:

Approve Approve & Submit Disapprove

• **Approve** - Approve the complaint.

- A brief green *Success* message appears across the top of the screen when the approval is successful. If it is not successful, a red *Failed* message appears across the top.
- Upon success, a **Submit** button replaces **Approve & Submit**, allowing you to submit to the court as a separate step later.
- Upon success, the approval process changes the Criminal Complaint status to *Approved*, and the **Approve** button no longer appears.
- If the Court Case feature is turned on for your agency and the approval is successful, the process generates a Court Case record and displays it on the complaint.

| Court Case    |                   |        |                 |         |  |
|---------------|-------------------|--------|-----------------|---------|--|
| Court Case ID | Court Case Number | Status | Filed Date      | Actions |  |
| 35            |                   | Filed  | 06/23/2020 1026 | ď       |  |

**Note:** The officer manually enters the **Court Case Number** after the Criminal Complaint is submitted and accepted by the court. The court provides the **Court Case Number**.

- Approve & Submit Approve the complaint and submit the data to the court as a single action. For more information on Submit, refer to "Submit to Court" on the facing page
- **Disapprove** Disapprove the complaint. For disapprove instructions, refer to <u>#disapprove</u>.

#### 2-Level Approval Process

1. The officer supervisor receives notification to approve or disapprove the complaint.

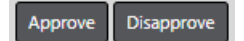

- **Approve** Approve the complaint.
  - A brief green *Success* message appears across the top of the screen when the approval is successful. If it is not successful, a red *Failed* message appears across the top.
  - Upon success, the approval process changes the Criminal Complaint status to *Approved*, and the **Approve** button no longer appears.

- If the Court Case feature is turned on for your agency and the approval is successful, the process generates a Court Case record and displays it on the complaint.

| Court Case    |                   |        |                 |         |  |  |
|---------------|-------------------|--------|-----------------|---------|--|--|
| Court Case ID | Court Case Number | Status | Filed Date      | Actions |  |  |
| 35            |                   | Filed  | 06/23/2020 1026 | ľ       |  |  |

**Note:** The officer manually enters the **Court Case Number** after the Criminal Complaint is submitted and accepted by the court. The court provides the **Court Case Number**.

- **Disapprove** Disapprove the complaint. For disapprove instructions, refer to #disapprove.
- 2. If approved by the officer supervisor, the court officer receives notification to submit the data to court. The court officer also has the option to disapprove the approved complaint.

Disapprove Submit

- Submit Submit the complaint data to the court. Refer to "Submit to Court" below.
- Disapprove Disapprove the approved complaint. For disapprove instructions, refer to <u>#disapprove</u>.

#### Submit to Court

The behavior varies slightly, depending on whether your agency is utilizing **1-Level Approval Process** versus **2-Level Approval Process**.

If your agency is utilizing **1-Level Approval Process**:

- 1. Click the **Submit** button or **Approve & Submit** button on the complaint, whichever applies to your agency.
  - If submission is **successful**, a brief message appears across the top of your screen in green and the *Submission Status* on the Criminal Complaint changes to *Submitted* automatically.
  - If submission is **unsuccessful**, the *Submission Status* on the Criminal Complaint changes to *Submission Error* automatically. Review and update the Criminal Complaint as needed, then resubmit.

If your agency is utilizing 2-Level Approval Process:

- 1. The court officer receives notification to submit the complaint data to the court.
- 2. Click Submit on the complaint.

For more information on the different approval levels, refer to "Approval Levels" on page 375.

#### Disapprove

- 1. Click the **Disapprove** button on the *Edit Criminal Complaint* screen, then enter **Comments** and click **Save**.
- 2. The creator of the Criminal Complaint receives a **Disapproved** notification. The user has the option to take action, including resubmitting for approval.

For more information on users taking action, refer to " Take Action on Disapproved Notifications" on page 275.

# **Incident Security**

The default security for **Incident Reports** is set at the Patrol Officer level. This means anyone with Patrol Officer Security rights and above can access these reports. It is understood that some **Incident Reports** will be of a more sensitive nature and may require a higher security level to minimize the number of users that have access to the report. The security of an **Incident Report** can be done by clicking on **Change Security** from the **Incident Approve/Disapprove** screen.

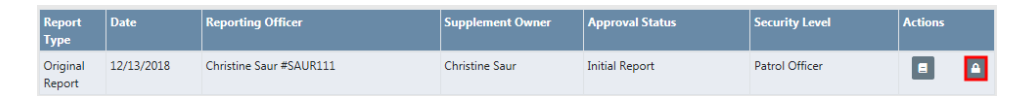

The **Incident Security** screen can also be accessed at any time through the **Incident Status** screen by clicking on the *Security* icon.

| Incident Summary: 12/13/2018 1332 Hrs - 456 Main STCT Apartment =<br>Offense(s): 35-43-2-1 B03 - BURGLARY- ATTEMPTED                        | 100 Littleton, Agency: District 42, Versailles Report #: 2018D4210207 Supp #: 0       |
|----------------------------------------------------------------------------------------------------|---------------------------------------------------------------------------------------|
| SUPP # AGENCY ONLY Original Report                                                                                                    | FOR PUBLIC RELEASE () Applies     UPDATE ALL SUPPLEMENTS ()       To All Supplements  |
| Slide the bar up or down to increase or decrease to the Incident                                                                            | access If desired, select available security groups to provide access to the Incident |
| Allow Executive Command<br>Command Staff<br>Criminal Investigation Division<br>Patrol Supervisor<br>Patrol Officer 139 users ho<br>Restrict | Available Selected                                                                    |
|                                                                                                    | RESTRICT ACCESS TO SELECTED SECURITY GROUPS                                           |

Agency Only-Selecting this button will restrict the **Incident Report** to users at your agency only.

*For Public Release*- Clicking the button to turn it gray will cause NOT FOR PUBLIC RELEASE to be printed across the top of the **Incident Report**.

*Update All Supplements* - Selecting this button updates all supplements you have access to.

*Incident Security Levels*- A user can set the Incident's security level at a level equal or less than their security rights. This means other users at that level or above would have access to the report across all agencies (unless the *Restrict to Agency Only* is selected).

Security Groups- Available security groups can be selected which will allow any user in the selected group to have access regardless of their individual security level. If *Restrict Access to Selected Security Groups* is selected, the **Incident Report** can only be accessed by members of the selected Security Group.

**Incident Management** 

#### Assign Supplement

Supervisors can create a *Supplement* to an Incident Report and assign it to another user.

- Click Assign Supplement in Incidents menu.
- Search for and select the Incident to which you wish to create the **Supplement**.

- Click Assign Supplement at bottom of page.
- Enter the Reporting Officer you want to assign.
- Click Assign Officer at bottom of page.
- You will be prompted to create a comment for the officer.
- Click **Assign** at the bottom of page.
- The officer will receive a Notification regarding assignment.

#### Delete Incident Report

Reports can be deleted by users who have ownership of the report or by Supervisors.

Once a report is selected, the user can delete the report. A confirmation screen appears and users are required to give a reason for the deletion.

| Delete Incident                                                      |
|----------------------------------------------------------------------|
| Please enter a comment for deletion of 2019D4210218 Supp # 0 COMMENT |
| Cancel Delete                                                        |

**Note**: Reports that are deleted are not recoverable from the database.

#### Incident Status

Users can view the status of a report from this location. The different report statuses are:

- Initial Report
- Pending Approval
- Approved Report

Online RMS11.6

Supervisors can use this section to change the status of a report from *Approved Report* to either *Initial* or *Disapproved* status to allow the user to edit the report. Every change in a report's status is tracked in the **Status History**.

From the Incident Status screen, click on the Change Status icon.

| Inciden            | <b>t Summary:</b> 06/. | 29/2018 2335 Hrs - 500 East Broadway Stre    | eet Apartmen     |                 | Go Bac<br>Agency: | Change Report #<br>District 42, Versailles |
|--------------------|------------------------|----------------------------------------------|------------------|-----------------|-------------------|--------------------------------------------|
| Offense            | e(s): 35-43-2-2 C      | 03 - CRIMINAL TRESPASS- PROPERTY             |                  |                 | Report #: 2018D42 | 210171 Supp #: 🚯 0                         |
| Report<br>Type     | Date                   | Reporting Officer                            | Supplement Owner | Approval Status | Security Level    | Actions                                    |
| Original<br>Report | 06/29/2018             | SERGEANT-CAPTAIN-WIN Greg QA<br>Wright #9696 | Homer Simpson    | Approved Report | Patrol Officer    | ■ ≓ 🔒                                      |
| Supp #1            | 09/20/2018             | SERGEANT-CAPTAIN-WIN Greg QA<br>Wright #9696 | Homer Simpson    | Initial Report  | Patrol Officer    | 8                                          |
|                    |                        |                                              | Go Back          |                 |                   |                                            |
|                    |                        |                                              |                  |                 |                   |                                            |
| Change             | Incident Rep           | port Status                                  |                  |                 |                   |                                            |
| CURRENT            | STATUS                 | NEW STATUS                                   | NOTIFY REPORT C  | WNER            |                   |                                            |
| Approve            | ed Report              | -Select-                                     | ✓                |                 |                   |                                            |
| REASON F           | OR CHANGE              |                                              |                  |                 |                   |                                            |
|                    |                        |                                              |                  |                 |                   |                                            |
|                    |                        |                                              | Cancel           | Update Status   |                   |                                            |

Select a new status from the drop-down menu and enter the reason for the change, you also have the ability to select to notify the report *Owner of the Status Change*.

#### Incident Status Log

This area is where users can search for an incident and obtain a *History* of the status changes and/or updates for any report.

#### Incident Delete Log

Deleted reports are listed in a report log with all the pertinent information for the report, including the required reason for the deletion.

| Report #       | ↓† Supp # | 1 Agency                | 1 Deletion Comment | ↓î Deleted By  | ↓î Deleted Date | 41 |
|----------------|-----------|-------------------------|--------------------|----------------|-----------------|----|
| 2017-0014      | 0         | District 42, Versailles | Testing delete     | Simpson, Homer | 04/19/2017      |    |
| 2012ISP0000019 | 0         | District 42, Versailles | Test               | Simpson, Homer | 06/21/2012      |    |
| 2012ISP0000021 | 0         | District 42, Versailles | Test               | Simpson, Homer | 06/21/2012      |    |
| 2012ISP0000022 | 0         | District 42, Versailles | Test               | Simpson, Homer | 06/21/2012      |    |
| 2012ISP0000020 | 0         | District 42, Versailles | Test               | Simpson, Homer | 06/21/2012      |    |
| 2012ISP0000023 | 0         | District 42, Versailles | Test               | Simpson, Homer | 06/21/2012      |    |
| 2012ISP0000018 | 0         | District 42, Versailles | TEST               | Simpson, Homer | 06/15/2012      |    |

**Note**: Remember that deleted reports cannot be recovered.

# **Using Charts to Visualize Data**

**Charts** provide a mechanism to users to visualize data in a quick and efficient manner right from the home page. There are two different types of charts we offer

- Non-interactive image charts which appear right on the home page,
- A menu of Interactive charts which can be accessed on the right side bar.

#### Home Page Image Charts

These charts are not interactive and are meant to give a very quick summary of data. As of our current release, they include:

- Offenses Last 24 Hours- This is a pie chart which summarizes offense in the last 24 hours. The offenses are grouped according to their NIBRS codes to offer simple categories such as larceny, assault, etc... Note that this chart's functionality is expanded in the interactive charts Offense Activity and Snap Shot, which are described below.
- Non-Approved Reports This pie chart shows counts of all initial incident reports (Supp 0) which are not approved (i.e. either in initial status, pending approval, or disapproved). A more interactive version is available in the interactive charts, described below.

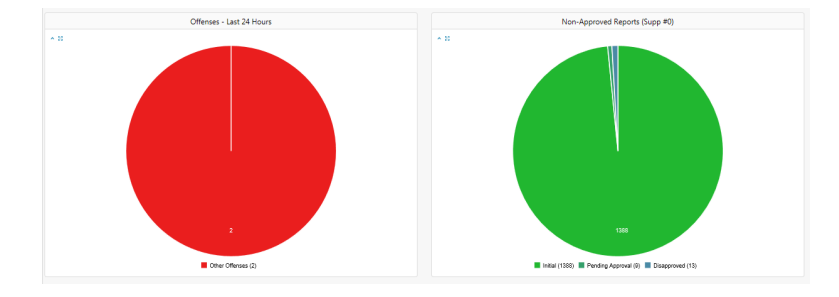

Above is an example of how the image charts are shown on the Online RMS home page

### Interactive Charts

**Interactive Charts** are accessible from the right side bar of the home screen. Look for the section labeled **Charts**.

| Broadcast   | Messages                                           |          |                         |                               |                                 |                  |
|-------------|----------------------------------------------------|----------|-------------------------|-------------------------------|---------------------------------|------------------|
| Notificatio | ns                                                 |          |                         | Q Show All O Add Notification | n Recent Activities             |                  |
| -Filter By  | Users-                                             | incident |                         |                               | Initial Report                  | 16               |
| Count       | Notification Type                                  |          | 1 Last Notification     | 11 Priority                   | Follow Up Needed (Past 10 Days) | 0                |
| 92          | INCIDENT APPROVED                                  |          | 02/11/2019 10:28 AM CST | High                          | Pending Approval                | 0                |
| 11          | APPROVE INCIDENT REPORT - CID                      |          | 02/11/2019 10:26 AM CST | High                          | My Cases (Active Count)         | n                |
| 3           | APPROVE INCIDENT REPORT - PATROL                   |          | 02/08/2019 01:37 PM CST | High                          | Evidence Paview                 | 0                |
| 95          | INCIDENT APPROVED - FOLLOW UP CASE DECISION NEEDED |          | 01/31/2019 02:03 PM CST | High                          | Evidence Review                 |                  |
| 4           | INCIDENT REVIEW REQUEST                            |          | 12/14/2018 06:00 PM CST | High                          | Open Field Arrests              | G                |
| 16          | INCIDENT FOLLOW-UP CASE - NEW SUPP FILED           |          | 12/11/2018 07:30 AM CST | High                          | Arrests Pending Release         | •                |
| 1           | INCIDENT FOLLOW-UP CASE - ASSIGNMENT ENDED         |          | 11/30/2018 03:03 PM CST | Medium                        | Forms For Review                | 5                |
| 5           | INCIDENT REPORT TRANSFERRED - CLERK                |          | 10/24/2018 10:59 PM CST | High                          | Pending UCR Review              | 0                |
| 1           | INCIDENT REPORT TRANSFERRED                        |          | 06/19/2018 10:41 AM CST | High                          | Incidents For Review            | 8                |
| 6           | INCIDENT FOLLOW-UP CASE TRANSFER - PATROL          |          | 05/09/2017 01:53 PM CST | High                          | My Court Papers                 | 0                |
| 10          | INCIDENT FOLLOW-UP CASE REQUESTED - CID            |          | 05/02/2014 12:10 PM CST | High                          | ing court opers                 |                  |
| 3           | INCIDENT FOLLOW-UP CASE CLOSED - CID SUPERVISOR    |          | 01/22/2014 11:44 AM CST | High                          | Quick Links                     | manage           |
| 1           | INCIDENT FOLLOW-UP CASE TRANSFER - CID             |          | 11/14/2013 10:30 AM CST | High                          | Approve Incident Report         |                  |
|             | Offenses - Last 24 Hours                           |          | Non-Approved Repor      | rts (Supp #0)                 | Charts                          |                  |
| 8           |                                                    | A 21     |                         |                               | Daily Log by Time Category      |                  |
|             |                                                    |          |                         |                               | Offense Activity Click          | one of           |
|             |                                                    |          |                         |                               | Open Field Arrests these view   | links to<br>that |
|             |                                                    |          |                         |                               | Snap Shot chart                 |                  |
|             |                                                    |          |                         |                               | Unapproved Incidents            |                  |

When you click on a chart link, a new tab opens on the home page to display that chart. Click on the  ${\bf X}$  to close the tab.

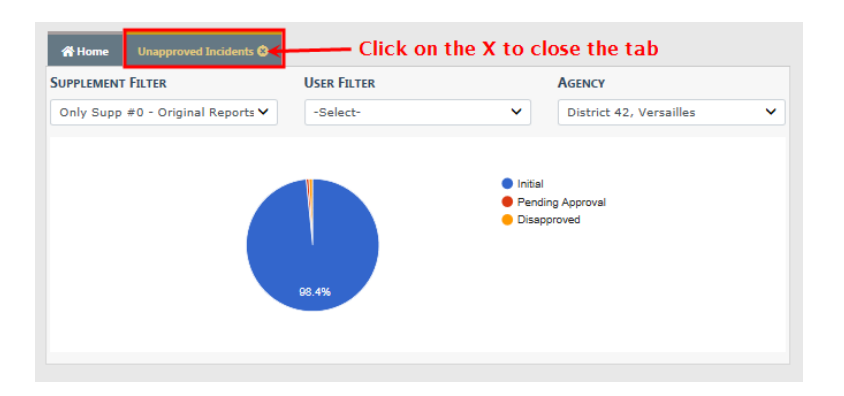

Some charts have controls such as date ranges to allow you to customize the data you want to see.

Various Interactive Charts are available.

- Daily Log by Time Category
- Offense Activity
- Open Field Arrests
- Snap Shot
- Unapproved Incidents
- Calls for Service

#### **Offense Activity**

This chart displays offenses, by count, for various date ranges, and even allows you to display offense counts based on the time of day. The **Select a Display** select box allows you to choose what date range you want for visualizing data. It will either display a daily or monthly view depending on which range is selected. For example, the week to date option would show a daily view; however month to date & last month has far too many days to make sense on a graph, so it is shown in a monthly view.

You can also select **Show Results by Time of Day** to change the display to group offenses based on the time of day the occurred. The time of day is split up into four hour intervals starting from midnight.

The **Agency** filter is available for multi-tiered agencies to view events at the top organization level for all agencies, or an individual agency beneath the parent organization.

Regardless of the display you select, results will be shown in color coded *Stacks*, with a legend at the bottom indicating what colors represent what offenses. You can hover the mouse over a particular section to show the offense type & count, and you can click

on a section to bring up a list of actual Incident Reports containing those offenses on that date / time.

When viewing the incidents, you can click on the **Quick Tab** icon in the *Actions* column to open another tab which will give you a summary for that Incident Report. This is similar to the Incident Summary Page, but is presented in a view-only manner to give you quick access to the report.

#### **Open Field Arrests**

This bar chart identifies Arrests that are in Open or Pending Review status.

As a Officer Supervisor you can open the **Field Arrest Chart** and drill down to the details to either approve or disapprove the **Field Arrests**.

Hover your mouse over the blue boxes to see a total count, and click the blue boxes to display details of those counts in the bottom grid.

Click on the icons to the right to *view* or *review* an entry in the bottom grid. If an icon does not display, then you do not have access to that function.

 The View icon opens the View Field Arrest form. For more information on the disapproval process refer to <u>ApproveDisapproveFieldArrest.htm</u>

| Approve Field A                            | rrest                                 |                                                               |                      |                    |                               |             | Go Back Appr                         | rove Disapprove Prin                          |
|--------------------------------------------|---------------------------------------|---------------------------------------------------------------|----------------------|--------------------|-------------------------------|-------------|--------------------------------------|-----------------------------------------------|
| Person Informati                           | on                                    |                                                               |                      |                    |                               |             |                                      |                                               |
|                                            |                                       |                                                               |                      |                    |                               |             |                                      | View Person                                   |
| LAST NAME<br>Aaberg                        | FIRST NAME<br>Ken                     | DOB<br>07/09/1975 (Age<br>at Time of Arrest:<br>38 Years Old) | SEX<br>Male          |                    | RACE<br>White                 |             | DRIVER'S LICENSE<br>#<br>4444        |                                               |
| <b>SSN</b><br>123-45-6789                  | ALIASES<br>Fredd Free(Maide           | ALIASES<br>Fredd Free(Maiden)                                 |                      |                    |                               |             | CELL PHONE<br>(111)-111-1111<br>x111 | ⁰(1/4) 11/01/2016♥                            |
| ADDRESS (RESIDE<br>86 North East A         | : <b>NCE)</b><br>SHWOOD Lane, Nor     | th Test DILLON                                                |                      |                    |                               |             |                                      |                                               |
| Н <b>ЕІБНТ</b><br>5' 02''                  | <b>WEIGHT</b><br>123                  | EYE COLOR<br>Brown                                            | HAIR COLOR<br>Auburn |                    | LOR COMPLEX<br>Albino         |             | PLEXION<br>NO                        | PLACE OF BIRTH<br>United States of<br>America |
| CITIZENSHIP<br>United States of<br>America | GANGS<br>Aqua Lungers<br>Automation B | s(Active) Bold Men(Acti<br>Boys(Active)                       | ive)                 | EMPLOYE<br>Fake Or | <b>R NAME</b><br>g Automation | SCHO<br>HER | DOL<br>TZ Rental                     |                                               |

• The **Review** icon opens the *Approve Field Arrest* form, where you can *Approve*, *Disapprove*, or *Print* the **Field Arrest**. For more information on the approval process refer to ApproveDisapproveFieldArrest.htm.

| Approve Field A                            | rrest                                   |                                                               |                |                                     | Go Ba                              | ack Approve Disapprove P                      |
|--------------------------------------------|-----------------------------------------|---------------------------------------------------------------|----------------|-------------------------------------|------------------------------------|-----------------------------------------------|
| Person Informati                           | on                                      |                                                               |                |                                     |                                    |                                               |
|                                            |                                         |                                                               |                |                                     |                                    | View Per                                      |
| LAST NAME<br>Aaberg                        | FIRST NAME<br>Ken                       | DOB<br>07/09/1975 (Age<br>at Time of Arrest:<br>38 Years Old) | SEX<br>Male    | RACE<br>White                       | DRIVER'S<br>#<br>4444              | S LICENSE                                     |
| <b>SSN</b><br>123-45-6789                  | ALIASES<br>Fredd Free(Maider            | n)                                                            |                | <b>RESIDENCE PH</b><br>(987)-987-98 | <b>CELL PHO</b><br>(111)-1<br>x111 | IONE ©(1/4) 11/01/2016                        |
| ADDRESS (RESIDE<br>86 North East A         | <b>NCE)</b><br>SHWOOD Lane, North       | h Test DILLON                                                 |                |                                     |                                    |                                               |
| <b>НЕІБНТ</b><br>5' 02''                   | <b>WEIGHT</b><br>123                    | EYE COLOR<br>Brown                                            | HAIR C<br>Aubu | HAIR COLOR<br>Auburn                |                                    | PLACE OF BIRTH<br>United States of<br>America |
| CITIZENSHIP<br>United States of<br>America | GANGS<br>Aqua Lungers(<br>Automation Bo | (Active) Bold Men(Acti<br>oys(Active)                         | ve) Fake (     | <b>YER NAME</b><br>Drg Automation   | SCHOOL<br>HERTZ Rental             | ı                                             |

#### Snapshot

This is a by-the-numbers chart which varies based on what features your agency has access to. Currently it contains the following:

- A count of offenses.
- A count of citations based on the citation type.
- A map showing incident data.

This chart has a **Select a Display** option which allows you to select different date ranges. It is different from other charts in the date range options it presents, as it is only meant to display very recent data.

#### Unapproved Incidents

This is a more interactive version of the Non-Approved Reports chart featured on the home page. It gives you the option to display only initial incident reports (supplement 0) which are currently not approved (Initial, Disapproved, or Pending Approval), or all supplements not approved. You can click on a section of the chart to bring up a list of the incidents that fall under the category you clicked. You can then use the **Quick Tab** icon in the *Actions* column to view the details of the report.

#### Calls for Service

You can view CFS event imported from CAD or directly entered via the Online RMS module. The chart provides awareness of activities for shift briefings. Time ranges allow users to view events from a prior shift or particular time frame. Geo-coded events are available for plotting on a map display. You can filter by agency and user groups.

# **Chapter 21. Case Management**

# **Case Management Overview**

**Case Management** is controlled based on one of three options selected by your agency:

- The approving officer supervisor can create a **Case** and send the notification to the CID supervisor for assignment, or not create a **Case** and not send a notification to the CID supervisor.
  - If a decision to create a Case is made, the supervisor creates it and assigns it to a lead investigator, and if appropriate an officer.
  - The supervisor approving the report selects a follow-up action and disposition. An *Incident Approved* notification requesting a *Follow-up Case Decision* is forwarded to a person or persons with a CID Supervisor Role (determined by the agency) for review. The CID Supervisor then reviews the **Incident** and decides to close the **Incident** without further follow-up, or to create a follow-up **Case**, and assign it to an officer.

For information on closing an Incident without a follow-up case, refer to "Close Incident with no Follow-Up Case" on page 408

- All approved Incidents are sent to the CID supervisor for a Case creation decision.
- No Case is automatically created and no notification is sent to the CID supervisor. The CID supervisor must manually create any Cases using the Case Management module.

### What is the difference between an Incident Report and a Case?

In Online RMS, when a user takes a *Report*, he creates an **Incident Report**. If the type of report written needs follow-up activity, that **Incident** can then be associated with a follow-up **Case** for investigative purposes.

A **Case** is a way to manage the investigative process for one or multiple **Incident Reports**. For example if you have several burglary reports and suspect that all the burglaries are connected, each burglary will have its own **Incident Report** but all the reports can be assigned to one **Case**. This allows anyone investigating the burglaries access to all the information in one location without having to look up the individual reports. Cases can have more than one officer assigned to them. The officers have the ability to add notes to their cases and can send those notes to their supervisors to keep them updated.

# Accessing the Case Management Module

**Case Management** functions are centrally located under the *Incidents Menu* on top *Navigation Bar*.

| Administration $\overline{\bullet}$ | Incidents 🔻 Master Indices 🕶                    | Records Management 🔻 Forms And Repo                | orts 🔻 🕴 |
|-------------------------------------|-------------------------------------------------|----------------------------------------------------|----------|
|                                     | Incidents                                       |                                                    |          |
| sages Show All                      | Incidents Reporting 🔻<br>Incidents Management 🔻 |                                                    |          |
| To Display                          | Case Management •                               | Case Management                                    |          |
|                                     | Field Contact  Field Arrests Calls For Service  | Create New Incident Follow-up Case<br>Review Cases | ication  |
| 'S-                                 |                                                 | Case Load                                          |          |

**Case Management** functions can also be accessed from the *Incidents Page*.

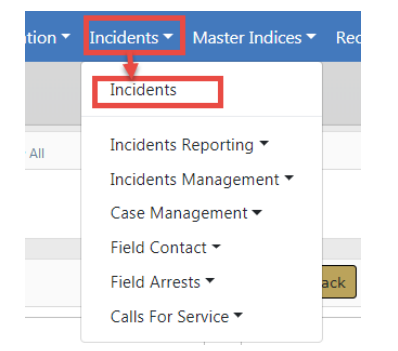

| Incident Reporting                   | Incident Management       |
|--------------------------------------|---------------------------|
| Create New Incident Report           | Assign Incident Report    |
| Create Supplement to Incident Report | Assign Supplement         |
| View Incident Report                 | Delete Incident Report    |
| SmartSearch                          | Incident Status           |
| Incident Mapping                     | Incident Status Log       |
| Transfer Incident Report             | Incident Delete Log       |
| Approve Incident Report              | Incident Offense Glossary |
| Incident Based Reporting             |                           |
| Case Management                      | Field Contacts            |
| Create New Incident Follow-up Case   | Create New Field Contact  |
| Review Cases                         | Search Field Contacts     |
| Case Load                            |                           |
| Calls For Service                    | Field Arrests             |
| Manage Calls                         | New Field Arrest          |
| Search Calls                         | Search Field Arrests      |
|                                      | Arrest Delete Log         |
|                                      | Go Back                   |

# **Case Management Form**

### Pin Case

While viewing or editing a case record, you can *Pin* it to your Home Page for quick reference.

To *Pin*, click on the green **Pin Case** button located on the top left of the page; the button color then changes from green to gold and the label changes to **Unpin Case**.

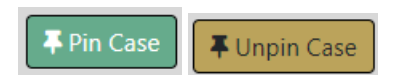

To *unpin*, click on the gold **Unpin Case** button.

For more information on pinned records that appear on the Home Page, refer to "Home Page " on page 8.

#### Case Management Contains Four Tabs

- 1. Case Information
  - Contains detailed information about the case, such as the case number, agency, status, security level, important dates, assigned officers, associated incidents, associated field arrests, associated field contacts, offenses, involved names and organizations, involved warrants, associated LEA cases, and attachments.
- 2. Case Activities
  - The Case Activities tab contains activities on the case such as notes made by the
    officer or investigating officer, status and type of activity performed on the case,
    important dates, and the hours worked on each activity. You can also assign
    officers and other information when adding a Case Activity.
  - On an existing Case Activity, with appropriate permissions you can request an update from all assigned officers by clicking on an icon.

| Pin Case                                          |              |                    |       |                        |                 |               |                                |                         | Go Back Quick Print Prin   |
|---------------------------------------------------|--------------|--------------------|-------|------------------------|-----------------|---------------|--------------------------------|-------------------------|----------------------------|
| Case Informatio                                   | on Case A    | ctivities          | Acces | s Log Case Logs        |                 |               |                                |                         |                            |
| LEA Case #: 2                                     | 2017D42101   | 40                 |       | Assignmen              | t Status: /     | ssign         | to Patrol                      | Case Hours: 1.5         |                            |
| Agency: District 42, Versailles Case Status: Open |              |                    |       |                        |                 |               |                                |                         |                            |
|                                                   |              |                    |       |                        |                 |               |                                |                         |                            |
| Case Activities                                   |              |                    |       | More than 5 days       | e With          | in 5 da       | iys 🥚 Overdue                  | Show All Description    | ptions O Add Case Activity |
|                                                   |              |                    |       |                        |                 |               |                                | Search:                 |                            |
| Activity 1<br>Type                                | 1 Status 11  | Activity<br>Date   | 11    | Assigned 🕮<br>Officers | Notify<br>Users | Ťĺ            | Next Review 11<br>Date         | Activity<br>Description | Actions                    |
| Case Note                                         |              | 11/26/2019<br>1542 |       | Saur, Christine        |                 |               | 12/10/2019 👄                   | 0                       |                            |
| Showing 1 to 1                                    | of 1 entries |                    |       |                        | CI<br>fr        | ick t<br>om a | o request an<br>all assigned o | update fficers          |                            |
|                                                   |              |                    |       |                        |                 |               |                                |                         |                            |

The assigned officers receive a *Notification* to update the Case Activity. The Notification appears under the *Notifications* grid on their *Home* page. For more information on Notifications, refer to "Notifications" on page 22.

| Notificati | ons                                                    |    | <b>Q</b> Show All          |             |
|------------|--------------------------------------------------------|----|----------------------------|-------------|
| -Filter By | Users- 🗸                                               |    | Search                     |             |
| Count 11   | Notification Type                                      | î1 | Last Notification 1        | Priority 11 |
| 1          | INCIDENT FOLLOW-UP CASE -<br>ACTIVITY UPDATE REQUESTED |    | 07/02/2019 11:04<br>AM CST | High        |
| 61         | EVIDENCE PENDING CHECK-IN                              |    | 07/01/2019 05:05<br>PM CST | High        |

3. Access Log

 The system automatically logs when the case is viewed or updated. The log captures the user's name, agency, and the date it occurred. The Access Log tab displays those log entries in a read-only format.

| 暮 Pin Case                                                                                                    |                 |            |               |            |           | Go Back Quick Print Print |  |
|----------------------------------------------------------------------------------------------------|-----------------|------------|---------------|------------|-----------|---------------------------|--|
| Case Information                                                                                                    | Case Activities | Access Log | Case Logs     |            |           |                           |  |
| LEA Case #: 2017D4210140     Assignment Status: Assign to Patrol     Case Hours: 1.5       Agency: District 42, Versailles     Case Status: Open |                 |            |               |            |           |                           |  |
| Show 10 ¢ entr                                                                                                    | ies             |            |               |            | s         | earch:                    |  |
| Activity Type                                                                                                    | Date            |            | Activity User | First Name | Last Name | Agency Name               |  |
| View                                                                                                    | 11/26/2019      | 1542 HRS   | CSAUR         | Christine  | Saur      | District 42, Versailles   |  |
| View                                                                                                    | 11/26/2019      | 1427 HRS   | CSAUR         | Christine  | Saur      | District 42, Versailles   |  |
| View                                                                                                    | 11/21/2019      | 1640 HRS   | CSAUR         | Christine  | Saur      | District 42, Versailles   |  |

- 4. Case Logs
  - Activity that occurs on the case.

| Pin Case                             |                             |                  |                                |                                 |               | Go Back Quick Print Pri                                        |
|--------------------------------------|-----------------------------|------------------|--------------------------------|---------------------------------|---------------|----------------------------------------------------------------|
| Case Information                     | Case Activities             | Access Log       | Case Logs                      |                                 |               |                                                                |
| LEA Case #: 2017<br>Agency: District | 7D4210140<br>42, Versailles |                  | Assignment S<br>Case Status: C | <b>tatus:</b> Assign to<br>Open | Patrol        | Case Hours: 1.5                                                |
| Case Logs<br>Show 10 💠 en            | tries                       |                  |                                |                                 |               | Search:                                                        |
| Log Type 1                           | Notification<br>Type        | Activity<br>Type | 11 Created 11<br>By            | Creator 11<br>Date              | Sent 11<br>To | Comments                                                       |
| Activity Hours<br>Update             | N/A                         | Case Note        | Saur,<br>Christine             | 11/26/2019<br>1546              | N/A           | Hours for Case Note on 11/26/2019 1542 changed from 1.5 to 1.5 |
| Activity Hours<br>Update             | N/A                         | Case Note        | Saur,<br>Christine             | 11/26/2019<br>1543              | N/A           | Hours for Case Note on 11/26/2019 1542 changed from 0 to 1.5   |

# **Create a Follow-Up Case**

Multiple methods are available in creating a follow-up Case, depending on your permissions:

- From the initial unapproved Incident, investigators can create a case to begin working on an investigation without waiting for Incident approval.
- During the Incident review process. Incidents can be reviewed during the approval process, from a Notification, or from the Follow-Up Needed link under Recent Activities.

For information on the Incident approval process, refer to "Approve/Disapprove Incident Report" on page 361.

• From the Case Management menu.

For information on accessing Case Management, refer to the Access Case Management Module section of CaseManagementOverview.htm.

# Initiate from the Initial Unapproved Incident Report

Create an investigative case directly from an initial unapproved Incident report. You must have the permission *Create Case from Unapproved Incident* to access this feature. Refer to your agency administrator for details.

1. On the initial unapproved Incident report, click the **Action** button from the Summary tab, then select **Create Case** from the drop down menu.

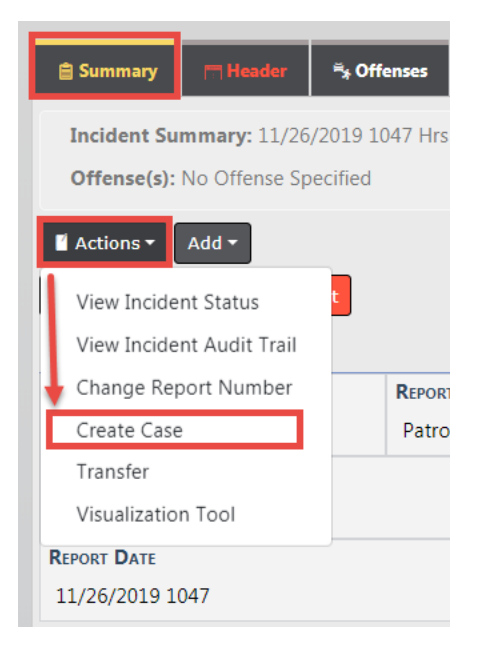

2. The Add Case screen appears. Enter the Case data then save. For more information on entering data, refer to "Enter Case Data" on page 397

Initiate through Incident Review

- 1. Create a Case while reviewing the Incident. Review the Incident by choosing one of the following methods:
  - From the Approval Process

- The supervisor selects an **Incident Follow-up Action** of either Follow-up Patrol, Follow-up CID, or Suspend/Pending Further Info.

| 1.11.10                                                              |                                                                                                    |             |                                               |
|----------------------------------------------------------------------|----------------------------------------------------------------------------------------------------|-------------|-----------------------------------------------|
| Incident Su                                                          | Immary: 09/19/2017 1212 Hrs - 200 Main Apartment #                                                                                                    |             | Agency: District 42, Versailles               |
| Offense(s):                                                          | 15-17-18-6 - AGRICULTURE/ANIMAL- IMPORT DISEAS                                                                                                    |             | Report #: 2017D4210126 Supp #: 0 🗹            |
| Total Hours                                                          | 5:0                                                                                                    |             |                                               |
| Approval Opt                                                         | tions Incident Offense Glossary                                                                                                    |             |                                               |
| - Anneaua                                                            | Click to approve or disap                                                                                                    | prove       |                                               |
| I Approve                                                            | Click and select an                                                                                                    | Security L  | Agency Unity No Change Security               |
| INCIDENT FOL                                                         | LOW-UP ACTION action from the list                                                                                                    | INCIDENT ST | ATUS / DISPOSITION                            |
| Closed- No                                                           | Action 🖌 🗸                                                                                                    | -Select-    | ~                                             |
| ROUTE TO EXT                                                         | ERNAL AGENCY                                                                                                    |             |                                               |
|                                                                      |                                                                                                    |             |                                               |
|                                                                      |                                                                                                    |             |                                               |
|                                                                      |                                                                                                    |             |                                               |
| Notification                                                         | ns To Be Sent                                                                                                    |             |                                               |
| Notification<br>Send                                                 | ns To Be Sent                                                                                                    |             | Destination Agency                            |
| Notification<br>Send                                                 | ns To Be Sent Notification INCIDENT APPROVED                                                                                                    |             | Destination Agency<br>District 42, Versailles |
| Notification<br>Send                                                 | IN TO BE Sent Notification INCIDENT APPROVED CATION COMMENTS HERE                                                                                                    |             | Destination Agency District 42, Versailles    |
| Notification<br>Send                                                 | IN TO BE Sent Notification INCIDENT APPROVED CATION COMMENTS HERE                                                                                                    |             | Destination Agency District 42, Versailles    |
| Notification<br>Send                                                 | IN TO BE Sent Notification INCIDENT APPROVED CATION COMMENTS HERE                                                                                                    |             | Destination Agency District 42, Versailles    |
| Notification<br>Send<br>ENTER NOTIFIC                                | IN TO BE Sent Notification INCIDENT APPROVED CATION COMMENTS HERE ONS                                                                                                    |             | Destination Agency District 42, Versailles    |
| Notification<br>Send                                                 | IN TO BE Sent Notification INCIDENT APPROVED CATION COMMENTS HERE ONS PELEASE (Applies To All Supplements)                                                                                                    |             | Destination Agency District 42, Versailles    |
| Notification<br>Send<br>NERNOTIFIC<br>Other Optio                    | IN TO BE Sent Notification INCIDENT APPROVED CATION COMMENTS HERE CRELEASE (Applies To All Supplements)                                                                                                    | Notify Pro: | Destination Agency District 42, Versailles    |
| Notification Send Sent The send Send Send Send Send Send Send Send S | IN TO BE Sent Notification INCIDENT APPROVED CATION COMMENTS HERE CATION COMMENTS HERE CATION |             | Destination Agency District 42, Versailles    |

- A prompt appears to approve the Incident and create a **Case**. Electing to approve creates the **Case** and allows you to assign a Lead Investigator, and if appropriate, assign officer(s) to follow up with the Incident.
- From a Notification
  - Users with the CID Supervisor role (determined by the agency) can review the report from the Notification.
- From the Follow-Up Needed link under Recent Activities
  - Click on the Follow-Up Needed link to review the Incident report and make the decision on whether or not to create a Follow-up Case to the Incident, or close the Incident without a follow-up case.

| Recent Activities               |    |
|---------------------------------|----|
| Initial Report                  | 18 |
| Follow Up Needed (Past 10 Days) | 0  |
| Pending Approval                | 2  |
| My Cases (Active Count)         | 0  |
| Evidence Review                 | 4  |

For information on closing an Incident without a follow-up case, refer to "Close Incident with no Follow-Up Case" on page 408

2. Review the Incident using whichever method you wish, then click on the Actions button on the top left of the Incident Summary tab to view menu options.

| 📋 Summary    | T Header               | °ৃ + Offenses  | 💄 Names      | ରି Property & Veh     | icles      | Narratives | & Attachments | Validations |
|--------------|------------------------|----------------|--------------|-----------------------|------------|------------|---------------|-------------|
| Incident Su  | ummary: 12/1           | .8/2017 0951 H | rs - 500 Sou | th Main Street Poir   | nt Marion, | , IN       |               |             |
| Offense(s):  | 35-43-2-3              | 1 B01 - BURGLA | ARY- AIRPOR  | Т                     |            |            |               |             |
| 🖞 Actions 🔻  | <b>2</b> 4 <b>5</b> ≱2 | â1 <b>m</b> 1  | \$\$4 🖨 2    | <b>≣</b> 2 <b>Ø</b> 1 |            |            |               |             |
| View Incide  | ent Status             |                |              |                       |            |            |               |             |
| View Incide  | ent Audit Trail        |                |              |                       |            |            |               |             |
| Create Sup   | plement                |                | REP          | ORT SECURITY          |            |            | REPORT        | TYPES       |
| View Incide  | ent Based Rep          | orting Values  | Pat          | rol Supervisor        |            |            | Child N       | leglect     |
| Edit This In | icident                |                |              |                       |            |            |               |             |
| Warrant / (  | Charge Reque           | st             |              |                       |            |            |               |             |
| Create Cas   | e                      |                |              | Occu                  | RRENCE D   | ATE START  |               |             |
| Close Incid  | lent - No Follo        | ow Up Action   |              | 12/1                  | 8/201/ 0   | 951        |               |             |
| Notify Oth   | er Agency              |                |              |                       |            |            |               |             |
| Narrative N  | Maintenance            |                |              |                       |            |            |               |             |
| Visualizatio | on Tool                |                |              |                       |            |            |               |             |
| SUICIDE      |                        |                |              |                       |            |            |               |             |
| GANG SUMMA   | ARY                    |                |              |                       |            |            | NowD          | TEANDTIME   |

3. The CID Supervisor selects the Create Case menu option.

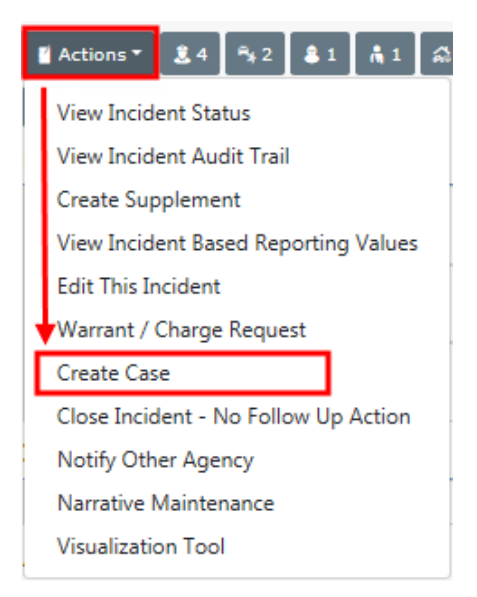

4. The *Add Case* screen appears. Enter the Case data then save. For more information on entering data, refer to "Enter Case Data" on the facing page

# Initiate from the Case Management Menu

1. Create a Follow-Up Case from the Case Management Menu.

| Incidents  Master Indices                       | Records Management 🔻   | Forms And Reports |
|-------------------------------------------------|------------------------|-------------------|
| Incidents                                       |                        |                   |
| Incidents Reporting 🔻<br>Incidents Management 👻 |                        |                   |
| Case Management                                 | Case Management        |                   |
| Field Contact 👻                                 | Create New Incident Fo | llow-up Case      |
| Calls For Service ▼                             | Case Load              |                   |
| 11 L                                            | ast Notification 11 P  | riority 🕸         |

For additional methods of accessing the Case Management menu, refer to the Access Case Management Module section of CaseManagementOverview.htm

2. The *Add Case* screen appears. Enter the Case data then save. For more information on entering data, refer to "Enter Case Data" below

# Enter Case Data

You can enter Case data when you create a new Case or update an existing Case.

 If you are creating a new Case, initiate a new Case Follow-Up by using an available method. For details on the available methods, refer to "Create a Follow-Up Case" on page 393.

The Add Case page appears.

| Agency                  |         | ASSIGNMENT STATUS     |   |
|-------------------------|---------|-----------------------|---|
| District 42, Versailles | ~       | Assign to Patrol      | ~ |
| SOLVABILITY             |         | CASE STATUS           |   |
| -Select-                | ~       | Open                  | ~ |
| NEXT UPDATE DUE         |         |                       |   |
| 07/09/2019              | 曲       | Set Next Default Date |   |
| COMMENTS                |         |                       |   |
|                         |         |                       |   |
|                         |         |                       |   |
|                         |         |                       |   |
|                         | Go Back | Save                  |   |

Enter necessary data then click the Save button to open the Edit Case screen.

- 2. If you are updating an existing Case, search for the Case then choose update to open the *Edit Case* screen. For more information on searching for and updating a Case, refer to "Review Cases" on page 412
- 3. The *Edit Case* screen contains four tabs: Case Information, Case Activities, Access Log, Case Logs. The *Case Information* tab opens by default. For general information about the four tabs, refer to "Case Management Overview" on page 389.

| Fin Case     Go Back     Quick Print     P |                                    |                               |  |
|--------------------------------------------|------------------------------------|-------------------------------|--|
| Case Information Case Activities Acces     | s Log Case Logs                    |                               |  |
| ≗0 ₩0 %0 B0 %0 ≜0 F                        |                                    |                               |  |
| LEA Case #                                 | Agency                             | Assignment Status             |  |
| 00000162CASE2019 Change LEA Case           | # District 42, Versailles Transfer | Assign to Patrol              |  |
| SECURITY LEVEL                             | SOLVABILITY                        | CASE STATUS                   |  |
| Patrol Supervisor Change Securi            | ty -Select-                        | ▼ Open ▼                      |  |
| NEXT UPDATE DUE                            | CASE ACCESS USERS                  | CASE HOURS                    |  |
| 12/17/2019 🗰 Set Next Default Da           | te 🚺                               | 0 Hrs 0 Vin Update Case Hours |  |
| COMMENTS                                   |                                    |                               |  |
|                                            |                                    |                               |  |
|                                            |                                    |                               |  |
|                                            |                                    |                               |  |
| Section A                                  |                                    |                               |  |
| DATE                                       | DATE AND TIME                      |                               |  |
|                                            | <b>#</b>                           | 曲                             |  |

- **Note:** While viewing or editing, you can *Pin* the Case at anytime to add it to your Home Page for quick reference. For more information, refer to "Case Management Overview" on page 389.
- 4. Select an Assignment Status which allows the assignment of the case to either Patrol or CID. A Case Status must also be chosen. Set a Solvability to the Case, set an Next Update Due, and add a Comment.
- 5. The LEA Case # generates automatically. If you chose to change the LEA Case #, select the Change LEA Case# button, select an existing Incident Report number when prompted, then click OK.
- 6. The CID Supervisor has the ability to change the security level of the Case by clicking on the **Change Security** button to open the *Edit Case Security* screen. After changes are made, click **Save** to return to the *Edit Case* screen.

For more information on setting the security level, refer to "Set Case Security Level" on page 407.

- 7. Next, the CID Supervisor will select the **Solvability** of the Case from the drop-down.
- 8. The CID Supervisor has the ability to change the **Next Update Due** date. The default is 60 days.
- 9. Next is the Assignment Status. The selections available vary by agency.
- 10. Next, the CID Supervisor will choose the Case Status from the drop-down selection.
- 11. The CID Supervisor has the ability to hover over the information bubble near the Case Access Users to see all the individuals who have access to the Case. If the CID Supervisor chooses to change the Security level of the case, they will select the Change Security button and select the security level to which they feel appropriate for the Case. Remember, if a patrol officer is assigned to the Case and Case is set at the Criminal Investigations Division, the Patrol Officer will not be able to access the Case.
- Each Officer and Supervisor assigned to the Case has the ability to log the Case hours by using the Case Hours fields. After selecting the appropriate hours, select Update Case Hours.
- **13.** Finish completing the upper section of the Case, then select the **Update** button.
  - **Note:** There are icons located under the *Actions* column throughout the remaining sections of the Case. Hover your mouse over each icon for a description of what each one does: Review incident security/status, view incident, create a new supplement, associate an incident, print, and delete.
- 14. Page down to the Assigned Officer(s) section. Click on the Assign Officer link to assign an officer.

Assigned Officer(s) Note: One Lead Investigator Officer is required. S Assign Officer

**Note**: One Lead Investigator Officer is required. The CID Supervisor must assign a Lead Incident Officer.

For more information on assigning officers, refer to #AssignCaseOfficer.

**15.** When at least one officer is assigned, a **View Assignment History** link appears in the *Assigned Officer(s)* section.

Assigned Officer(s) Q View Assignment History SAssign Officer

Click the link to view the assignment history.

|                              |            |                                                      |                |          | Go Back      |
|------------------------------|------------|------------------------------------------------------|----------------|----------|--------------|
| LEA Case #: 00000162CASE2019 |            | Assignment Status: Assign to Patrol                  | Case Hours:    |          |              |
| Agency: District 42,         | Versailles | Case Status: Open                                    |                |          |              |
|                              |            |                                                      |                |          |              |
| Start Date                   | End Date   | Assigned To / Role                                   | Assigned By    | Ended By | End Comments |
| 11/26/2019 1615 Hrs          |            | SERGEANT-CAPTAIN-WIN Greg Wright / Assisting Officer | Christine Saur |          |              |
| 11/26/2019 1612 Hrs          |            | Christine Saur / Lead Investigator                   | Christine Saur |          |              |

Click Go Back to return to the Case.

16. Page down to the Associated Incident(s) section. The CID Investigator and the Assigned Lead Investigator has the ability to click on Create Incident to create a new Incident from the Case, or click on Associate Incidents to associate other Incidents to the same case. For details, refer to "Associate an Incident" on page 403.

With proper permissions, you can create a Supplement by clicking on the Create Sup-

plement icon under the *Actions* column on Summary tab of the Incident form. If you do not see this icon, then you do not have the ability to perform this action. For more information about creating a Supplement, refer to "Create Supplements" on page 245.

**Note:** Offenses associated with the Incident appear in the Offenses section as read-only.

- 17. To associate field arrests to the case, click on Associate Field Arrests in the Associated Field Arrests section. For more information on associating field arrests, refer to "Associate a Field Arrest" on page 405.
- 18. To associate field contacts to the case, click on Associate Field Contact in the Associated Field Contacts section. For more information on associating field contacts, refer to "Associate a Field Contact" on page 406.
- **19.** Offenses that exist on Associated Incidents appear for convenience in the **Offenses** section as read-only.

| Offenses                                                                    |         |              |                     |                     |           |  |  |  |
|-----------------------------------------------------------------------------|---------|--------------|---------------------|---------------------|-----------|--|--|--|
| Offense                                                                     | Remarks | Status       | Status<br>Date/Time | Incident<br>Report# | Supp<br># |  |  |  |
| 14-23-7-5 - NATURAL RESOURCE- OPEN BURNING IN EMERGENCY<br>FIRE HAZARD AREA |         | Open/Pending | 11/26/2019<br>10:47 | 2019D4210232        | 0         |  |  |  |

20. Involved persons and organizations on Associated Incidents appear for convenience in the **Involved Names and Organizations** section as read-only. You have the option to show or hide the details by clicking the **Show/Hide** button.

| Involved Names and Organizations                           |                    |                                 |              |  |  |  |  |
|------------------------------------------------------------|--------------------|---------------------------------|--------------|--|--|--|--|
| Summary                                                    | Role               | Associated Event #              | Photo Lineup |  |  |  |  |
| Poharcyk, Robin RACE:White SEX:Female DOB: 01/10/1910(109) | Suspect / Offender | Incident Report# - 2019D4210232 |              |  |  |  |  |
|                                                            |                    |                                 |              |  |  |  |  |
| Involved Names and Organizations                           |                    |                                 | Show/Hide    |  |  |  |  |

21. Associated evidence appears in the Involved Property section as read-only.

| Involved Property                                 |                   |                                                |                                |                              |                                | Schedule Dispositior             | Show/Hide |
|---------------------------------------------------|-------------------|------------------------------------------------|--------------------------------|------------------------------|--------------------------------|----------------------------------|-----------|
| Summary                                           | Current<br>Status | Associated<br>Event #                          | Evidence /<br>Held<br>Property | Evidence /<br>Held<br>Status | Evidence /<br>Held<br>Location | Scheduled<br>Disposition<br>Date | Actions   |
| Type: ART OBJECT Serial<br>#: ASDF Value(\$): 300 | Stolen            | Incident Report # -<br>2017D4210140<br>Supp# 1 | Yes                            | Checked-Out                  | N/A                            |                                  | # 7       |

If you have appropriate permissions, you can schedule one or more dispositions of associated evidence directly from the case and notify evidence custodians.

a. Click the **Schedule Disposition** button to open *Schedule Evidence/Held Property Disposition*.

|       | Summary                                                      | Current<br>Status | Associated<br>Event #                          | Scheduled<br>Disposition<br>Date |
|-------|--------------------------------------------------------------|-------------------|------------------------------------------------|----------------------------------|
|       | Type: ART OBJECT Serial<br>#: ASDF Value(\$): 300            | Stolen            | Incident Report # -<br>2017D4210140<br>Supp# 1 |                                  |
|       | Type: DRUGS - COMMON<br>MEDICINE Drug: CrazyDrug Quantity: 1 | Stolen            | Incident Report # -<br>2017D4210140<br>Supp# 1 | 03/31/2020                       |
|       | Type: SEEDS Drug: SUSPECTED<br>BARBITURATES Quantity: 2      | Stolen            | Incident Report # -<br>2017D4210140<br>Supp# 1 | 10/31/2019                       |
| Dispo | SITION DATE                                                  |                   |                                                |                                  |
| 03/0  | 4/2021                                                       |                   |                                                |                                  |
| Сомм  | IENT                                                         |                   |                                                |                                  |
| This  | s is a test.                                                 |                   |                                                |                                  |
| Notif | Y EVIDENCE CUSTODIANS                                        |                   |                                                |                                  |
| ~     |                                                              |                   |                                                |                                  |

Or, you can schedule an individual property record by clicking the Schedule Dis-

position Date icon under the *Actions* column on a specific Involved Property record, enter a **Disposition Date** and **Comment** when prompted, then click **Save**.

- b. Check each evidence/held property record that applies, or check the box on the upper left to select all.
- c. Enter the Disposition Date and Comments.
- d. Check the Notify Evidence Custodians box, if applicable.

- e. Click Save.
- 22. Involved Warrants appear in the Involved Warrants section as read-only.
- 23. Click the Associate LEA Case link to associate LEA Cases.
- 24. Attach a form in the Attached Forms section by selecting from the list.
- **25.** Click the **Add Attachment** link to add attachments to the Attachments section. Attachments can be photos or documents.

#### Assign Officer to Case

- 1. To Assign an officer to the Case, click the Assign Lead Incident Officer or Assign Officer link.
  - The **Assign Lead Incident Officer** link only appears when a lead Incident officer has not yet been assigned. It defaults the case to the officer who created the incident report. That officer can then be assigned to the case as the lead or as an assisting officer.
  - The **Assign Lead Incident Officer** link directly assigns the reporting officer to the case and the supervisor selects their role.
- If the Assign Officer link is used, choose from a list of officers to assign to the case.
   Click the select icon to choose an officer from the results list.

| Search Parameters                                                                                       |                      |                         |                     |                   |                     | Go Back                                                                                                    |  |  |
|----------------------------------------------------------------------------------------------------|----------------------|-------------------------|---------------------|-------------------|---------------------|----------------------------------------------------------------------------------------------------|--|--|
| AGENCY FLITER  Case Agency O My Organization  Gencer Flitter  Use Histopical Data  Optional Search Text |                      |                         |                     |                   |                     |                                                                                                    |  |  |
| All O Detectives O F                                                                                    | Patrol               |                         |                     | Enter search text |                     | Search By                                                                                                    |  |  |
|                                                                                                    |                      | Reset Search            |                     |                   |                     |                                                                                                    |  |  |
|                                                                                                    |                      |                         |                     |                   |                     |                                                                                                    |  |  |
| Officer Name                                                                                            | Title IT             | Agency 11               | Date Last Assigned  |                   | Open<br>Assignments | LT Actions                                                                                                    |  |  |
| Christine Saur - #SAUR111                                                                               |                      | District 42, Versailles | 06/18/2019 02:15 PM | CST               | 2                   |                                                                                                    |  |  |
| Greg QA Wright - #9696                                                                                  | SERGEANT-CAPTAIN-WIN | District 42, Versailles | 06/18/2019 02:15 PM | I CST             | 52                  | Ø <b>5</b>                                                                                                    |  |  |
| Jeff Hanover - #96965                                                                                   | Officer Supervisor   | District 42, Versailles | 09/23/2013 10:11 PM | CST               | 1                   | <ul> <li>Image: Image: Ima</li></ul> |  |  |
| ODL User - #123456                                                                                      |                      | District 42, Versailles | 08/29/2019 11:56 AN | I CST             | 0                   |                                                                                                    |  |  |
|                                                                                                    |                      | Go Back                 |                     |                   |                     |                                                                                                    |  |  |

3. Select the **Role** and **Assignment Date**. Optionally, select the **Notify User** box to send an informational Notification to officer.

| Officer Name      | Title          | Internal<br>ID/Badge#   | Date Last<br>Assigned      | Open<br>Assignments |     |  |
|-------------------|----------------|-------------------------|----------------------------|---------------------|-----|--|
| Saur, Christine   |                | SAUR111                 | 06/18/2019 02:15 PM<br>CST | 2                   |     |  |
| Role              |                | Assignment Date         |                            |                     |     |  |
| Lead Investigator |                | • 11/26/2019 1612       |                            |                     |     |  |
| COMMENTS          |                |                         |                            |                     |     |  |
|                   |                |                         |                            |                     |     |  |
|                   |                |                         |                            |                     | _// |  |
| NOTIFY USER       |                |                         |                            |                     |     |  |
|                   | Go Back Save S | Gave & Assign Another ( | Officer                    |                     |     |  |

**Note:** You can also assign officers when creating a Case Activity. For more information on creating Case Activities, refer to "Create Case Activity" on page 415.

#### Associate an Incident

You can associate an Incident by either creating an Incident directly from the Case or selecting an existing Incident. Page down to the *Associated Incident(s)* section of the Case and click either the **Create Incident** or **Associate Incident** link.

| Associated Incidents |                     |          |          |                 |                       |         | Associate Incident |
|----------------------|---------------------|----------|----------|-----------------|-----------------------|---------|--------------------|
| Report #             | Incident<br>Summary | Offenses | Comments | Date Of<br>Info | Associated<br>Event # | Actions |                    |

#### Create Incident

- 1. To create an Incident and associate it to the Case, click the Create Incident link.
- 2. A message appears informing you the newly created Incident will automatically be associated with the Case. Click **No** to return to the Case without creating the Incident, or click **Yes** to create the Incident and continue to the next step.

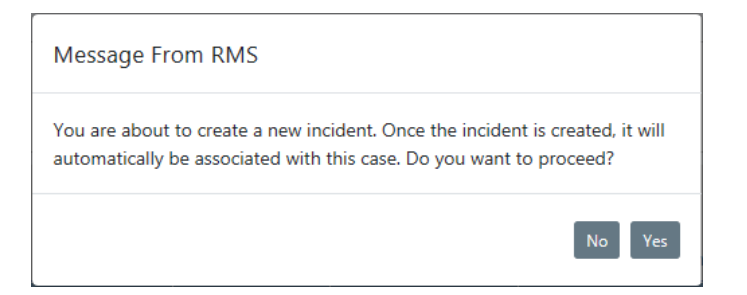

3. If you chose to create the Incident, an *Incident Report Number and Summary* screen appears. Review and make any necessary changes. Enter comments into the **Medi-***a*/**Crime Summary** text box, then click the **Finished-Go To Next Section** button.

| Incident Report Number and Summary                                                         |                |
|--------------------------------------------------------------------------------------------|----------------|
| Please verify the following information and click finished to create a new incident report |                |
| AGENCY                                                                                     |                |
| District 42, Versailles                                                                    | ~              |
| REPORT #                                                                                   |                |
| Auto Generated                                                                             |                |
| SECURITY LEVEL                                                                             |                |
| Patrol Officer                                                                             | ~              |
| MEDIA/CRIME SUMMARY                                                                        | Check Spelling |
| Creating an Incident directly from a Case.                                                 |                |
| Go Back Finished - Go To Next Section                                                      |                |

4. The Incident Report wizard opens. Add the necessary information to the Incident Report. Click the Exit Report button on the top of the screen at any time to return to the Case. For more information on entering data into various tabs of the Incident Report, refer to "Incident Report Tabs" on page 180.

|                                         | E          | xit Report Quick Print | Print Transfe       | r Exit Wizard S      | Submit For Approva  |
|-----------------------------------------|------------|------------------------|---------------------|----------------------|---------------------|
| 🖹 Summary 🕅 Header 🤻 Offense            | is 🚨 Names | ది Property & Vehicles | <b>≣</b> Narratives | & Attachments        | Validations         |
| Incident Summary: 06/18/2019 1457       | Hrs        |                        |                     | Agency: Distr        | rict 42, Versailles |
| Offense(s): No Offense Specified        |            |                        | Rep                 | ort #: 2019D42102    | 30 Supp #: 0 📝      |
| Types & Times                           |            | location               |                     | Officer              | 2                   |
| Header Information                      |            | Location               |                     | onicer               | -                   |
| REPORT SECURITY                         | FOR PUBLI  | C RELEASE 🚯            | REPO                | RT AGENCY / DISTRI   | ICT                 |
| Patrol Officer                          | Yes        |                        | ► Dis               | trict 42, Versailles | Change              |
| MEDIA/CRIME SUMMARY                     |            |                        |                     |                      | Check Spellir       |
| Creating an Incident directly from a Ca | se.        |                        |                     |                      |                     |

5. The newly created Incident Report appears in the Associated Incidents(s) grid of the Case.

| Associated Incid  | lents               | Create Incident Create Incident | dent     |                 |                       |         |   |
|-------------------|---------------------|---------------------------------|----------|-----------------|-----------------------|---------|---|
| Report #          | Incident<br>Summary | Offenses                        | Comments | Date Of<br>Info | Associated<br>Event # | Actions |   |
| 3<br>2019D4210232 | 11/26/2019          | 0                               |          | 11/26/2019      | This Case             |         | ī |

#### Associate Existing Incident

1. To associate an existing Incident, click the Associate Incident link to open the Incident Search screen.

| Incident Search            |                      | Incident SmartSearch |
|----------------------------|----------------------|----------------------|
| Report #                   | Agency               |                      |
| 1                          | All Agencies         | • #                  |
| REPORT TYPE                | REPORT DATE FROM     | REPORT DATE TO       |
| Click To Select            | <b>#</b>             | <b>#</b>             |
| APPROVAL STATUS            | OCCURRENCE DATE FROM | OCCURRENCE DATE TO   |
| -Select-                   | <b>#</b>             | <b>#</b>             |
| SUMMARY                    | APPROVAL DATE FROM   | APPROVAL DATE TO     |
|                            | <b>#</b>             | <b>#</b>             |
| FOLLOW UP ACTION           | GANG RELATED         |                      |
| -Select-                   | -Select-             | •                    |
| STATUS / DISPOSITION       |                      |                      |
| -Select-                   |                      |                      |
| Additional Search Criteria |                      |                      |
| -Select-                   |                      |                      |
| Go Back                    | Reset Search         |                      |

- 2. Search for the Incident and select it from the results grid. For more information on searching for Incidents, refer to "View Incident Reports" on page 229.
- 3. The selected Incident Report appears in the Associated Incidents(s) grid of the Case.

#### Associate a Field Arrest

1. To associate a Field Arrest to the Case, click the Associate Field Arrest link.

| Associated Field Arrests  | Associate Field Arrest    |
|---------------------------|---------------------------|
| Associated Field Contacts | • Associate Field Contact |

2. A Field Arrest Search screen appears.

- 3. Search for the Field Arrest you want to associate to the Case. For details on searching for a Field Arrest, refer to "Search Field Arrests" on page 300.
- 4. Select the appropriate Field Arrest from the results grid by clicking on select icon in the *Actions* column. The selected Field Arrest then appears under the *Associated Field Arrests* section of the Case.

#### Associate a Field Contact

1. To associate a Field Contact to the Case, click on the Associate Field Contact link.

| Associated Field Arrests  | Associate Field Arrest  |
|---------------------------|-------------------------|
| Associated Field Contacts | Associate Field Contact |

- 2. A Field Contact Search screen appears.
- **3.** Search for the Field Contact you want to associate to the Case. For more information on searching for a Field Contact, refer to "Search for a Field Contact" on page 346.
- Select the appropriate Field Contact from the results grid by clicking on select icon
   in the Actions column.
- 5. A warning message appears informing you that by associating the Field Contact to the Case, limited access to the Field Contact occurs. Only users with access to the Case are able to view or edit the Field Contact. Click No to return to the Case without associating the Field Contact, or click Yes to associate the Field Contact to the Case.

| Message From RMS                                                                                                    |  |
|----------------------------------------------------------------------------------------------------|--|
| Warning to User: By associating the Field Contact to a Case, you will be<br>limiting access to a Field Contact. Only users with access to the Case will be<br>able to view or edit the Field Contact. |  |
| No Yes                                                                                                    |  |

6. If you chose Yes, the selected Field Contact then appears under the Associated Field Contacts section of the Case.

#### Set Case Security Level

1. To set the **Security Level** of the Case go to the top of the Case Information tab. Click the **Change Security** button to display the *Security Setting* screen.

| A Pin Case                                                                                                    |                                                                                           | Go Back Quick Print Print                       |
|----------------------------------------------------------------------------------------------------|-------------------------------------------------------------------------------------------|-------------------------------------------------|
| Case Information Case Activities Access Log                                                                                                    | g Case Logs                                                                               |                                                 |
| <b>≗</b> 2 ₩1 %0 <b>B</b> 0 <sup>×</sup> 1 <b>\$</b> 1 <b>≈</b> 0                                                                                               |                                                                                           |                                                 |
| LEA CASE #                                                                                                    | Agency                                                                                    | Assignment Status                               |
| 00000162CASE2019 Change LEA Case #                                                                                                    | District 42, Versailles Transfer                                                          | Assign to Patrol                                |
| SECURITY LEVEL                                                                                                    | SOLVABILITY                                                                               | CASE STATUS                                     |
| Patrol Supervisor Change Security                                                                                                    | -Select-                                                                                  | r Open ▼                                        |
| LEA Case #: 00000162CASE2019 Assi<br>Agency: District 42, Versailles Case<br>Slide the bar up to allow/increase access to case                                  | ignment Status: Assign to Patrol Case<br>e Status: Open<br>Security Group(s): If desired, | e Hours:<br>select available security groups to |
| Slide the bar down to restrict/decrease access to case Current Security Level: Patrol Supervisor                                                                | provide access to case<br>Security Group users have vie                                   | ew access only                                  |
| Case Access Levels Allow Executive Command Command Staff Comman Investigation Division Records/Clerical Division Patrol Officer Ital users Restrict AGENCY ONLY | have access                                                                               | ORKGROUPS                                       |
|                                                                                                    | Save Save                                                                                 |                                                 |

The CID Supervisor only has the ability to restrict up to the level of *Criminal Investigations Division*. If they restrict further, the would not have access to the Case. At this point, the CID Supervisor has the ability to see what users have access to the Case.

2. To adjust the security slide the bar up or down that is located just left of the Case Access Level. Sliding the bar up will allow more users access to the case, sliding the bar down will restrict access. Security can further be adjusted by assigning the case to a Security Group. Anyone within the Case Access Level box, and persons included in the Security Group, will have access to the case. If the box located below the Security Group is checked, this will restrict access to only persons in the Security Group and the officer assigned to the case.

**Note**: If the user making the assignment is not part of the **Security Group** they will not have access to the case if the **Restrict Access** box is checked.

3. Click the Save button.

Ensure that person(s) who are not supposed to have access to the incident report cannot access the report; the incident security must be set. Associating a report to a "Case" which has restricted access will NOT restrict access to any incident report associated with that case. The incident report security has been restricted as well if you want to secure the incident report access. Incident security can be set at the time of approval of the report or by the USER reviewing the incident report. The supervisor reviewing the "incident report" cannot restrict access above his level. This prevents anyone from "locking" themselves out of the report.

The Lead Investigator along with the CID Supervisor needs to remember that if the Case security is changed, it does not automatically change the security of the associated Incident Report. The Lead Investigator and/or CID Supervisor must also change the security of the Incident Report if deemed appropriate.

### **Close Incident with no Follow-Up Case**

To close an incident from the review process with no **Follow-up Case** needed, the CID Supervisor selects the **Close Incident – No Follow Up Action** menu option from the **Actions** button.

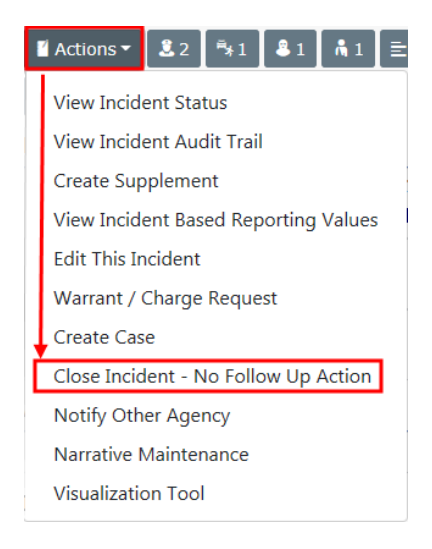

A window appears where the **Incident Disposition** is selected from a list, then select the **Close** button to close the incident with no case follow-up.

The CID Supervisor can also keep an Incident, but not create a Case:

When the CID Supervisor decides a **Case** should not be created for the Incident, they select *Closed-No Action* for the **Follow-up Action** and select the reason for the

**Incident Status/Disposition**. Select an **Incident Status**. The report can then be approved by selecting the **Approve** button.

For more information on the Incident approval process, refer to "Approve/Disapprove Incident Report" on page 361.

| Incident Su   | mmary: 09/19/2017 1212 Hrs - 200 Main Apartment # | Agency: District 42, Versailles                                 |  |  |  |  |
|---------------|---------------------------------------------------|-----------------------------------------------------------------|--|--|--|--|
| Offense(s):   | 15-17-18-6 - AGRICULTURE/ANIMAL- IMPORT DISEAS    | Report #: 2017D4210126 Supp #: 0 📝                              |  |  |  |  |
| Total Hours   | s: 0                                              |                                                                 |  |  |  |  |
|               |                                                   |                                                                 |  |  |  |  |
| Approval Opt  | ions Incident Offense Glossary                    |                                                                 |  |  |  |  |
| A Annear      | Click to approve or disap                         | prove                                                           |  |  |  |  |
| D Approve     | Click and select an                               | Security Level Patrol Supervisor Agency only No Change Security |  |  |  |  |
| INCIDENT FOL  | LOW-UP ACTION action from the list                | INCIDENT STATUS / DISPOSITION                                   |  |  |  |  |
| Closed- No    | Action 🗸                                          | -Select- 🗸                                                      |  |  |  |  |
| ROUTE TO EXT  | ERNAL AGENCY                                      |                                                                 |  |  |  |  |
|               |                                                   |                                                                 |  |  |  |  |
|               |                                                   |                                                                 |  |  |  |  |
| Notification  | is To Be Sent                                     |                                                                 |  |  |  |  |
| Send          | Notification                                      | Destination Agency                                              |  |  |  |  |
| $\checkmark$  | INCIDENT APPROVED                                 | District 42, Versailles 🗸 🗸                                     |  |  |  |  |
| ENTER NOTIFIC | CATION COMMENTS HERE                              |                                                                 |  |  |  |  |
|               |                                                   |                                                                 |  |  |  |  |
|               |                                                   |                                                                 |  |  |  |  |
|               |                                                   |                                                                 |  |  |  |  |
| Other Optio   | ons                                               |                                                                 |  |  |  |  |
| 6 FOR PUBLIC  | RELEASE (Applies To All Supplements)              | NOTIFY PROSECUTOR OF WARRANT / CHARGE REQUEST                   |  |  |  |  |
| <b>J</b>      |                                                   |                                                                 |  |  |  |  |
| •             |                                                   |                                                                 |  |  |  |  |
|               | Co Pack Appro                                     | Approva 8. Drint                                                |  |  |  |  |

# **Navigating Throughout the Case**

When a Lead Investigator and/or Officer is assigned a case, in their **Recent Activities** they will see a number next to *My Cases*.

| Recent Activities                  |    |
|------------------------------------|----|
| Initial Report                     | 18 |
| Follow Up Needed (Past<br>10 Days) | 0  |
| Pending Approval                   | 2  |
| My Cases (Active Count)            | 2  |

Select the number and the My Active Cases screen opens.

| Status Indicators                                | Search C Q 10 🗢 3 1/1 |        |                     |                                                                                       |          |                   |          |                     | Go Back   |    |
|--------------------------------------------------|-----------------------|--------|---------------------|---------------------------------------------------------------------------------------|----------|-------------------|----------|---------------------|-----------|----|
| More than 90 days     Within 90 days     Overdue | Reference<br>Numbers  | Status | Date 11<br>Assigned | Location                                                                              | Victims  | Offenders         | Offenses | Next Review<br>Date | 1 Actions |    |
| By Open / Closed Status                          | 17-HCSD-0554          | Open   | 09/05/2017          | 810<br>North<br>Broadway<br>Street<br>Greenfield,<br>IN                               |          |                   |          | 09/26/2017 🖷        | •         | ₽₽ |
| C Example Tag                                    | 2017D4210140          | Open   | 03/06/2019          | <ul> <li>500</li> <li>South Main</li> <li>Street Point</li> <li>Marion, IN</li> </ul> | Joe Dsfq | Jimmy Dean        | 0        | 04/17/2019 😑        | •         | ₿  |
|                                                  | 2019D4210232          | Open   | 11/26/2019          |                                                                                       |          | Robin<br>Poharcyk | 0        | 12/17/2019 😑        |           | ₿  |

Using the **Tag** icon vou can tag cases with keywords you choose, to group cases based on similar actions, suspects, or other information. For more information on tags, refer to "Investigative Case Tags" on page 424.

If offenses are associated with the Incident, hover over the **Information** icon under the *Offenses* column, to see the *Associated Offenses*.

By selecting the hyperlink under *Reference Numbers* you are taken directly to the **Record Viewer** which is a snapshot of the Case.

| Incident - 2017D42                                          | 10140 😌                 | Click to open the associated<br>incident summary page |                                     |                   |                               |  |  |
|-------------------------------------------------------------|-------------------------|-------------------------------------------------------|-------------------------------------|-------------------|-------------------------------|--|--|
|                                                             |                         |                                                       |                                     |                   | Open in Incident Summary Page |  |  |
| Summary                                                     |                         |                                                       |                                     |                   |                               |  |  |
| REPORT #         SUPPLEM           2017D4210140         1,0 |                         | SUPPLEMENTS<br>1,0                                    | LEMENTS                             |                   | rsailles                      |  |  |
| REPORT DATE<br>12/18/2017 09:51                             |                         |                                                       | OCCURRENCE DATE<br>12/18/2017 09:51 |                   |                               |  |  |
| SUMMARY<br>asdf                                             |                         |                                                       |                                     |                   |                               |  |  |
| LOCATION<br>500 South Main Stre                             | et Point Marion, IN     |                                                       |                                     |                   |                               |  |  |
|                                                             |                         |                                                       |                                     |                   |                               |  |  |
| Cases                                                       |                         |                                                       |                                     |                   |                               |  |  |
| Case #                                                      | Agency                  | Lead Investiga                                        | tor                                 | Assignment Status | Case Status                   |  |  |
| 2017D4210140                                                | District 42, Versailles |                                                       |                                     | Assign to Patrol  | Open                          |  |  |

Select the hyperlink **Open in Incident Summary** and the associated Incident opens on the **Summary** page.

| Fin Incident                                                               |                                                                                                    |                              |                               |                                         |                     |            |                     | Exit Report                 | Quick Print Prin                               |
|----------------------------------------------------------------------------|----------------------------------------------------------------------------------------------------|------------------------------|-------------------------------|-----------------------------------------|---------------------|------------|---------------------|-----------------------------|------------------------------------------------|
| 🖹 Summary                                                                  | <b>⊡</b> Header                                                                                                    | ≒a Offenses                  | 2 Names                       | పి Property & Vehicles                  | <b>≣</b> Narratives | @ Attachme | nts 🛛 🖻 Validations |                             |                                                |
| Incident Sur<br>Offense(s):                                                | <b>nmary:</b> 12/1<br>35-43-2-1                                                                                                    | .8/2017 0951<br>1 B01 - BURG | Hrs - 500 Sou<br>LARY- AIRPOR | th Main Street Point                    |                     |            | Report              | Agency: Dis<br>#: 2017D4210 | trict 42, Versailles<br>140 <b>Supp #: ① 0</b> |
| Actions •                                                                  | ■ Actions *       ▲ 4       ▲ 2       ▲ 1       ▲ 1       ▲ 2       ▲ 2       ▲ 2       ▲ 2       ▲ 3       ▲ 3       Same Open / Open (03/06/2019)           ▲ 7 / 2       2       Approved Report       Same Series Series S |                              |                               |                                         |                     |            |                     |                             |                                                |
| Follow-Up Ind                                                              | ident Case                                                                                                    | es                           | 1 12                          |                                         |                     |            |                     |                             | 0.01.000                                       |
| Case #<br>2017D4210140                                                     | District 4                                                                                                    | 2, Versailles                | M, Dana - L                   | ead Investigator As                     | signment Status     | Open       | 04/17/2             | 2019                        | Actions                                        |
| Report Heade                                                               | er                                                                                                    |                              |                               |                                         |                     |            |                     |                             |                                                |
| REPORT ID         REPORT SECURITY           3036         Patrol Supervisor |                                                                                                    |                              |                               | REPORT TYPES<br>Child Neglec            | t                   |            |                     |                             |                                                |
| SUMMARY<br>asdf                                                            | SUMMARY<br>asdf                                                                                                    |                              |                               |                                         |                     |            |                     |                             |                                                |
| REPORT DATE<br>12/18/2017 09                                               | 951                                                                                                    |                              | C                             | OCCURRENCE DATE STAR<br>12/18/2017 0951 | г                   |            | OCCURRENCE DATE     | END                         |                                                |

In the section *Follow-Up Incident Cases* you will have the ability to either view or edit (based on your permissions) the Case.

| Fin Incident                                                             |                                                                                                    |                              |                   |               | Exit Report       | Quick Print Print |  |  |
|--------------------------------------------------------------------------|----------------------------------------------------------------------------------------------------|------------------------------|-------------------|---------------|-------------------|-------------------|--|--|
| 🖹 Summary                                                                | THeader 😽 Offenses                                                                                                    | 🚨 Names 🛛 🔊 Property & Vehic | les 🖹 Narratives  | & Attachments | Validations       |                   |  |  |
| Incident Sum<br>Offense(s):                                              | Incident Summary: 12/18/2017 0951 Hrs - 500 South Main Street Point         Agency: District 42, Versailles           Offense(s): ① 35-43-2-1 B01 - BURGLARY- AIRPORT         Report #: 2017D4210140 Supp #: ① 0 |                              |                   |               |                   |                   |  |  |
| Actions ▼ 8.4 <sup>a</sup> y2 8.1 <sup>A</sup> 1 24 <sup>A</sup> 2 Ξ2 81 |                                                                                                    |                              |                   |               |                   |                   |  |  |
| Case #                                                                   | Agency                                                                                                    | Lead Investigator            | Assignment Status | Case Statu    | s Next Update Due | Actions           |  |  |
| 2017D4210140                                                             | District 42, Versailles                                                                                                    | M, Dana - Lead Investigator  | Assign to Patrol  | Open          | 04/17/2019        | • 2               |  |  |

**Note:** With appropriate permissions, you can *Pin* the Incident while on the Summary tab to add it to your Home Page for quick reference. For more information, refer to "Incidents Overview" on page 169.

Also from the **View Case** page, you have the ability to view the *Case Activities*, *Access Log*, and *Case Logs* tabs.

| View Case                                    | Case Activities | Access Log | Case Logs |  |  |  |  |
|----------------------------------------------|-----------------|------------|-----------|--|--|--|--|
| <b>2</b> 2 ₩1 <sup>8</sup> *2 <b>2</b> ≈1 ≈4 |                 |            |           |  |  |  |  |
| Case Inform                                  | ation           |            |           |  |  |  |  |
| LEA CASE #                                   |                 |            |           |  |  |  |  |
| 2017D42101                                   | 140             |            |           |  |  |  |  |

**Note:** While viewing or editing, you can *Pin* the Case at anytime to add it to your Home Page for quick reference. For more information, refer to "Case Management Overview" on page 389.

### **Review Cases**

You can search for and review selected Cases to which you have permissions. Review mode provides read-only details of the Case and a data summary of each module to which the Case is linked:

- Assigned Officers
- Incidents
- Associated Field Arrests
- Offenses
- Involved Names and Organizations
- Involved Vehicles
- Involved Warrants

**Note:** While Review mode is read-only, you have the option to toggle to edit mode to apply updates.

To review the Case:

1. From the **Incidents** menu, select **Case Management**, then **Review Cases** to open the *Case Search* screen.

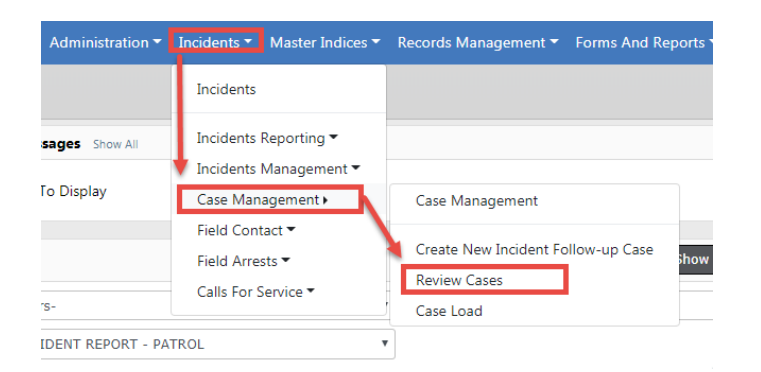

2. Enter the criteria you for which to search. The *Additional Search Criteria* drop down box provides more search options such as, *Field Contacts* and others.

| Case Search                 |          |                   |           |                       |   |                         |   |
|-----------------------------|----------|-------------------|-----------|-----------------------|---|-------------------------|---|
| Case Search                 |          |                   |           |                       |   |                         |   |
| LEA CASE #                  |          | Assignment Status |           | CASE STATUS           |   | Agency                  |   |
|                             |          | -Select-          | •         | -Select-              | Ŧ | All Agencies            | • |
| ASSIGNED DATE FROM          |          | ASSIGNED DATE TO  |           | NEXT REVIEW DATE FROM |   | NEXT REVIEW DATE TO     |   |
|                             | <b>#</b> |                   | <b></b>   |                       | 曲 |                         | # |
| CREATION DATE FROM          |          | CREATION DATE TO  |           | OVERDUE CASES         |   | CASES WITHOUT INCIDENTS |   |
|                             | <b>#</b> |                   | <b>#</b>  |                       |   |                         |   |
| Additional Search Criteria  |          |                   |           |                       |   |                         |   |
| -Select-                    |          | •                 |           |                       |   |                         |   |
| -Select-                    |          |                   |           |                       |   |                         |   |
| Name<br>Case Activity       |          | G                 | o Back Re | set Search            |   |                         |   |
| Officer<br>Incident Reports |          | _                 |           |                       |   |                         |   |
| Field Contacts              |          |                   |           |                       |   |                         |   |
| Address                     |          |                   |           |                       |   |                         |   |
| Custom Fields               |          |                   |           |                       |   |                         |   |
| Combo                       |          |                   |           |                       |   |                         |   |

3. Click **Search** to open the *Search Results* page with the records that match your search criteria.

| Case Search / Case Search Results                                   |           |                         |                     |            |                                        |                              |       |  |  |  |
|---------------------------------------------------------------------|-----------|-------------------------|---------------------|------------|----------------------------------------|------------------------------|-------|--|--|--|
| Next Review Indicators:  More than 90 days  Within 90 days  Overdue |           |                         |                     |            |                                        |                              |       |  |  |  |
| LEA Case #                                                          | Status 11 | Assignment 11<br>Status | Incident<br>Summary | Actions    |                                        |                              |       |  |  |  |
| 00000155CASE2019                                                    | Open      | Assign to Patrol        | 07/10/2019 🔴        | 06/19/2019 |                                        |                              |       |  |  |  |
| 3 2019D4210216                                                      | Open      | Assign to Patrol        | 07/09/2019 🛑        | 06/18/2019 | WRIGHT, GREG QA -<br>Lead Investigator | 2019D4210216<br>2019D4210230 | 0 0 2 |  |  |  |
| 00000154CASE2019                                                    | Open      | Assign to Patrol        | 07/08/2019 🛑        | 06/17/2019 |                                        |                              | 0 🛛 🖉 |  |  |  |
| 3 2018D4210202                                                      | Open      | Assign to Patrol        | 04/24/2019 🔴        | 04/03/2019 |                                        | 2018D4210202                 |       |  |  |  |
| 3<br>00000153CASE2019                                               | Open      | Assign to Patrol        | 04/23/2019 🛑        | 04/02/2019 |                                        | 2019D4210226                 | 0 0 7 |  |  |  |

4. You can hover over the information icon 🤨 to display additional information.

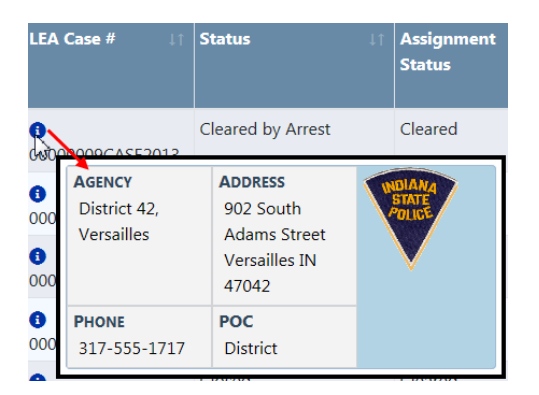

5. The *Next Review Date* column uses three color indicators that quickly identifies cases with upcoming review dates, or have surpassed the next review date.

🔵 More than 90 days 🛑 Within 90 days 🛑 Overdue

April 2021

| LEA Case # 11    | Status ⊥↑ | Assignment 11<br>Status | Next ⊥↑<br>Review<br>Date | Creation ⊥↑<br>Date |
|------------------|-----------|-------------------------|---------------------------|---------------------|
| 00000156CASE2019 | Open      | Assign to Patrol        | 07/10/2019 🔵              | 06/19/2019          |
| 00000155CASE2019 | Open      | Assign to Patrol        | 07/10/2019 ●              | 06/19/2019          |
| 3 2019D4210216   | Open      | Assign to Patrol        | 07/09/2019 ●              | 06/18/2019          |
| 00000154CASE2019 | Open      | Assign to Patrol        | 07/08/2019 ●              | 06/17/2019          |
| 3 2018D4210202   | Open      | Assign to Patrol        | 04/24/2019                | 04/03/2019          |

6. The icons in the *Actions* column allows you to act on the Case such as, *Add Case Activity, View*, or *Edit*, respectively. If you do not see one or more of these icons, then you do not have permissions to perform that particular action.

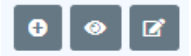

- a. Click on the **Add Case Activity** icon to add an activity. For more information on adding a Case Activity, refer to "Create Case Activity" on the facing page.
- b. Or click the View icon to open the Case in view-only mode.

| View Only Mo                      | de                         | Go Back Quick Print Print Edit Case |
|-----------------------------------|----------------------------|-------------------------------------|
| View Case Case Activities         | Access Log Case Logs       | 1                                   |
| ≗ 2 2 % 1 ∎ 1<br>Case Information | ≒1 \$2 \$1 \$1 \$1 \$1 \$1 | Click to edit<br>the Case           |
| LEA CASE #                        | Agency                     | ASSIGNMENT STATUS                   |
| 2019D4210216                      | District 42, Versailles    | Cleared                             |
| SOLVABILITY                       | CASE STATUS                | NEXT UPDATE DUE                     |
|                                   | Closed                     |                                     |
| COMMENTS                          |                            |                                     |
|                                   |                            |                                     |

c. Or click the **Edit Case** icon to open the Case in edit mode and make necessary updates to the Case.

For details on entering information on the Case Information tab, refer to "Enter Case Data" on page 397.

For details on entering information on the Case Activities tab, refer to "Create Case Activity" on the facing page.

For details on the contents of the Access Log, refer to "Case Management Overview" on page 389. **Note:** While viewing or editing, you can *Pin* the Case at anytime to add it to your Home Page for quick reference. For more information, refer to "Case Management Overview" on page 389.

### **Create Case Activity**

The *Case Activities* tab of a Case contains activities on the case such as notes made by the officer or investigating officer, status and type of activity performed on the case, important dates, and the hours worked on each activity. You can also assign officers when adding a **Case Activity**.

- 1. Use one of two methods to initiate a new **Case Activity** record.
- From the Case Search Results screen. For instructions on Case searching, refer to "Review Cases" on page 412.
  - Search for and locate the Case, then click on the Add Case Activity icon 

     in the Actions column.

| Next Review Indicators   | Refine Search New Search |                         |                        |                     |                                        |                              |         |  |  |
|--------------------------|--------------------------|-------------------------|------------------------|---------------------|----------------------------------------|------------------------------|---------|--|--|
| B B 4 result(s) found    |                          |                         |                        |                     |                                        |                              |         |  |  |
| LEA Case # 11            | Status ⊥†                | Assignment 11<br>Status | Next Review 11<br>Date | Creation ⊥↑<br>Date | Assigned Officer                       | Incident<br>Summary          | Actions |  |  |
| 3<br>00000009CASE2013    | Cleared by<br>Arrest     | Cleared                 |                        | 05/24/2013          | SAUR, CHRISTINE - Lead<br>Investigator | 2017-0088<br>2017D4210076    | 0 0 7   |  |  |
| 3 2019D4210216           | Open                     | Assign to Patrol        | 07/09/2019 🛑           | 06/18/2019          | WRIGHT, GREG QA - Lead<br>Investigator | 2019D4210216<br>2019D4210230 |         |  |  |
| 3 2017D4210140           | Open                     | Assign to Patrol        | 04/17/2019 🛑           | 03/06/2019          | M, DANA - Lead<br>Investigator         | 2017D4210140                 | 0 0 2   |  |  |
| 00000143CASE2017         | Open                     | Assign to Patrol        | 09/26/2017 🛑           | 09/05/2017          | SAUR, CHRISTINE - Lead<br>Investigator | 17-HCSD-0554                 | 6 🛛 🖉   |  |  |
| Refine Search New Search |                          |                         |                        |                     |                                        |                              |         |  |  |

- From the Case Activities tab of the Edit Case page.
  - Search for and locate the Case, then click on the **Update** icon **I** in the Actions column.

| Next Review Indicators                                                                                                    | Refine Search New Search |                         |                        |                     |                                        |                              |         |  |  |
|----------------------------------------------------------------------------------------------------|--------------------------|-------------------------|------------------------|---------------------|----------------------------------------|------------------------------|---------|--|--|
| Image: Image: |                          |                         |                        |                     |                                        |                              |         |  |  |
| LEA Case # 11                                                                                                    | Status ⊥†                | Assignment 11<br>Status | Next Review ⊥↑<br>Date | Creation 11<br>Date | Assigned Officer                       | Incident<br>Summary          | Actions |  |  |
| 00000009CASE2013                                                                                                    | Cleared by<br>Arrest     | Cleared                 |                        | 05/24/2013          | SAUR, CHRISTINE - Lead<br>Investigator | 2017-0088<br>2017D4210076    | 0 0 2   |  |  |
| 3 2019D4210216                                                                                                    | Open                     | Assign to Patrol        | 07/09/2019 🛑           | 06/18/2019          | WRIGHT, GREG QA - Lead<br>Investigator | 2019D4210216<br>2019D4210230 | € ⊗ 2   |  |  |
| 3 2017D4210140                                                                                                    | Open                     | Assign to Patrol        | 04/17/2019 🛑           | 03/06/2019          | M, DANA - Lead<br>Investigator         | 2017D4210140                 | € ⊗ 2   |  |  |
| 00000143CASE2017                                                                                                    | Open                     | Assign to Patrol        | 09/26/2017 🛑           | 09/05/2017          | SAUR, CHRISTINE - Lead<br>Investigator | 17-HCSD-0554                 | € ⊗ 2   |  |  |
| Refine Search New Search                                                                                                    |                          |                         |                        |                     |                                        |                              |         |  |  |

- Click on the Case Activities tab of the Edit Case page, then click on Add Case Activity.

| My Cases / Edit Case (00000143CASE2017) |                |                  |                   |                 |                      |                           |  |
|-----------------------------------------|----------------|------------------|-------------------|-----------------|----------------------|---------------------------|--|
| 🖡 Pin Case                              |                |                  |                   |                 |                      | Go Back Quick Print Print |  |
| Case Information Case Act               | ivities Access | Log Case Logs    |                   |                 |                      |                           |  |
| LEA Case #: 00000143CASE                | 2017           | Assignment       | Status: Assign to | Patrol          | Case Hours:          |                           |  |
| Agency: District 42, Versaille          | es             | Case Status      | Open              |                 |                      |                           |  |
| Core Antivities                         |                | • Marsakan Falsa |                   | euro e Ouerdure | Chan All Description |                           |  |
| Case Activities                         |                | Wore than 5 day  | 's 🍯 within 5 d   | ays 👅 Overdue   | Show All Description | ons O Add Case Activity   |  |
|                                         |                |                  |                   |                 | Search:              |                           |  |
| Activity 11 Status 11                   | Activity 11    | Assigned 1       | Notify 1          | Next Review 1   | Activity             | Actions                   |  |
| -iter -                                 | Butt           | onicers          | 03013             | butt            | beschption           |                           |  |
| Showing 0 to 0 of 0 entries             |                |                  |                   |                 |                      |                           |  |
|                                         |                |                  |                   |                 |                      |                           |  |
|                                         |                |                  | Go Back           |                 |                      |                           |  |

2. The *Add Case Activity* page opens. Enter the necessary information into the fields provided, then click the **Save Activity** button.

| LEA Case #: 00000143CASE2017<br>Agency: District 42, Versailles |          | Assignment Status: Assign to Patrol<br>Case Status: Open |     | Case Hours:                                           |
|-----------------------------------------------------------------|----------|----------------------------------------------------------|-----|-------------------------------------------------------|
| ACTIVITY DATE                                                   | <b>#</b> |                                                          |     | Hours Spent                                           |
| START DATE                                                      | Ê        |                                                          | 益   | NEXT REVIEW DATE                                      |
| PRIORITY<br>-Select-                                            | •        | STATUS<br>-Select-                                       | -   |                                                       |
|                                                                 |          |                                                          |     |                                                       |
| Users to Notify of Activity Header Changes                      |          |                                                          |     | <b>G</b>                                              |
| Click To Select                                                 |          |                                                          |     |                                                       |
| Assigned Officers                                               |          | Go Back Save Activity                                    | O A | Assign Myself • Assign Officer Group • Assign Officer |

3. The page changes from *Add Case Activity* to *Edit Case Activity*, and the **Save Activity** button changes to **Update Activity**.

|                                            |   |                                       |             |                           | Go Back                     |
|--------------------------------------------|---|---------------------------------------|-------------|---------------------------|-----------------------------|
| LEA Case #: 00000143CASE2017               |   | Assignment Status: Assign to Patrol   |             | Case Hours: 0             |                             |
| Agency: District 42, Versailles            |   | Case Status: Open                     |             |                           |                             |
|                                            |   |                                       |             |                           |                             |
| Αςτινιτή Date                              |   | Αςτινιτή Τγρε                         |             | HOURS SPENT               | ADD HOURS                   |
| 11/27/2019 1255                            | 曲 | Case Note                             | •           | 0.0                       |                             |
| START DATE                                 |   | END DATE                              |             | NEXT REVIEW DATE          |                             |
|                                            | 苗 |                                       | 苗           | 12/11/2019                | 🗰 Set Next Default Date     |
| PRIORITY                                   |   | STATUS                                |             |                           |                             |
| -Select-                                   | • | -Select-                              | •           |                           |                             |
| ACTIVITY DESCRIPTION                       |   |                                       |             |                           |                             |
|                                            |   |                                       |             |                           |                             |
| USERS TO NOTIFY OF ACTIVITY HEADER CHANGES |   |                                       |             |                           |                             |
| Click To Select                            |   |                                       |             |                           |                             |
|                                            |   | Go Back Notify User/Supervisor Update | Activity    | 1                         |                             |
| Assigned Officers                          |   |                                       | <b>O</b> As | ssign Myself 🗿 Assign Off | icer Group 💿 Assign Officer |
| Narratives                                 |   |                                       |             |                           | Add Narrative               |
| Attached Forms                             |   |                                       |             |                           |                             |
| Case Incidents                             |   |                                       |             |                           |                             |

4. Optionally, make additional changes or page down and add officers, narratives, and other information to the Case Activity.

When adding Officers, you can assign yourself as the officer, add an officer group, or assign one officer by clicking on the respective link.

5. Custom Field support allows agencies to capture custom data by adding agency specific data elements, such as text fields, list of values, checkboxes, etc. The Custom Field feature must be enabled for it to be available.

For more information on adding information to the Case Activity, refer to "Update Case Activity" below.

### Update Case Activity

You can update a Case Activity by using one of three methods:

• From the **Case Activity** tab of an existing Case.

For more information on searching and selecting a Case, refer to "Review Cases" on page 412.

• From the **My Case Activities** link under the *Recent Activities* section on your *Home* page. You must be associated with at least one existing Case Activity for the link to appear.

For more information on **My Case Activities**, refer to "Show My Case Activities" on page 424.

• When creating a new Case Activity.

For more information on creating a Case Activity, refer to "Create Case Activity" on page 415.

1. Open the *Edit Case Activity* page of the Case Activity you want to update, using one of the methods mentioned above.

|                                            |   |                                         |            |                            | Go Back                    |
|--------------------------------------------|---|-----------------------------------------|------------|----------------------------|----------------------------|
| LEA Case #: 00000143CASE2017               |   | Assignment Status: Assign to Patrol     |            | Case Hours: 0              |                            |
| Agency: District 42, Versailles            |   | Case Status: Open                       |            |                            |                            |
| ACTIVITY DATE                              |   | Αςτινιτή Τύρε                           |            | HOURS SPENT                | ADD HOURS                  |
| 11/27/2019 1255                            | 曲 | Case Note                               | ٣          | 0.0                        |                            |
| START DATE                                 |   | END DATE                                |            | NEXT REVIEW DATE           |                            |
|                                            | 曲 |                                         | 苗          | 12/11/2019                 | Set Next Default Date      |
| PRIORITY                                   |   | STATUS                                  |            |                            |                            |
| -Select-                                   | • | -Select-                                | ٣          |                            |                            |
| ACTIVITY DESCRIPTION                       |   |                                         |            |                            |                            |
|                                            |   |                                         |            |                            |                            |
| USERS TO NOTIFY OF ACTIVITY HEADER CHANGES |   |                                         |            |                            |                            |
| Click To Select                            |   |                                         |            |                            |                            |
|                                            |   | Go Back Notify User/Supervisor Update A | ctivity    | 3                          |                            |
| Assigned Officers                          |   |                                         | <b>O</b> A | ssign Myself 🟮 Assign Offi | cer Group 💿 Assign Officer |
| Narratives                                 |   |                                         |            |                            | Add Narrative              |
| Attached Forms                             |   |                                         |            |                            |                            |
| Case Incidents                             |   |                                         |            |                            |                            |

Make the necessary changes to the top section then click the **Update Activity** button to save.

2. To notify specific users of the case update, click the **Notify User/Supervisor** button to open the *Notify User/Supervisor* form.

| Notify User/Supervisor             |             |
|------------------------------------|-------------|
| Users                              |             |
| 🗴 Saur, Christine                  |             |
| COMMENT<br>Setting up a test case. |             |
|                                    |             |
|                                    |             |
|                                    | Cancel Send |

Select one or more **Users** to notify and type a **Comment**.

Click **Send** to send a Notification message to the selected users informing them of the case update. The notification appears on the users home page under Notifications.

| 😭 Home                                    |                                               |                            |             |  |  |  |  |  |
|-------------------------------------------|-----------------------------------------------|----------------------------|-------------|--|--|--|--|--|
| Broadcast Messages Show All               |                                               |                            |             |  |  |  |  |  |
| No Messages To Display                    |                                               |                            |             |  |  |  |  |  |
| Notifications Q Show All Add Notification |                                               |                            |             |  |  |  |  |  |
| -Filter By Users-                         |                                               |                            |             |  |  |  |  |  |
| Count 🛍                                   | Notification Type 11                          | Last 1↓<br>Notification    | Priority 11 |  |  |  |  |  |
| 2                                         | INCIDENT FOLLOW-UP CASE -<br>ACTIVITY UPDATED | 11/27/2019 02:12<br>PM CST | High        |  |  |  |  |  |

For more information on notifications, refer to "Notifications" on page 22.

- 3. In the Officer section, optionally click the **Assign Myself** link to add yourself as the officer, click on the **Assign Officer Group** link to assign two or more officers, or click on the **Assign Officer** link to add one officer.
- 4. Optionally, click the Add Narrative link to add a Narrative.

| Narratives | Add Narrative |
|------------|---------------|
|            |               |

Give the Narrative a **Title** and enter your comments using the available format options. The system auto-saves the Narrative every sixty seconds in the event the connection is lost or the computer becomes unusable.

|                                                |                                                    |               | Go Back     |
|------------------------------------------------|----------------------------------------------------|---------------|-------------|
| LEA Case #: 00000143CASE2017                   | Assignment Status: Assign to Patrol                | Case Hours: 0 |             |
| Agency: District 42, Versailles                | Case Status: Open                                  |               |             |
| TLE                                            |                                                    |               |             |
| Test Case Activity Narrative                   |                                                    |               |             |
| ♥   X ि ि ि ि ि ▲ →   Q                        | ta © ∞ II II II II II II II II                     |               |             |
| B I <u>U</u>   I <sub>x</sub>   ≣ ∷≣   ⊕ ⊕   ≤ | Styles - Format - Size -                           |               | Line Hei 👻  |
| This is an example of a narrative. You can     | format the text by using the above formatting opti | ons.          |             |
|                                                |                                                    |               |             |
|                                                |                                                    |               |             |
|                                                |                                                    |               |             |
|                                                |                                                    |               |             |
|                                                |                                                    |               |             |
|                                                |                                                    |               |             |
|                                                |                                                    |               |             |
|                                                |                                                    |               |             |
|                                                |                                                    |               |             |
|                                                |                                                    |               |             |
|                                                |                                                    |               |             |
|                                                |                                                    |               |             |
|                                                |                                                    |               |             |
| body                                           |                                                    |               | Images 0/15 |
|                                                | Go Back Save                                       |               |             |

You can use the formatting icons to customize the layout of your narrative. The built-in *Spelling and Grammar Checker* identifies mistakes and corrects them as you type.

You can *insert an image* by clicking on the **Image** icon.

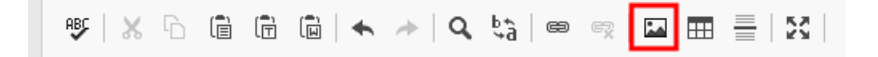

**Note**: For more information on Narratives, refer to "Narrative Tab" on page 213.

**Note:** You have the ability to reference the Case Activity Narrative on the Incident Narrative using the Quick Reference icon. For more information, refer to "Narrative Tab" on page 213.

Click the **Save** button when you are finished, then click **Go Back** to return to the Case Activity.

| Narratives • Add Nar         |                |                  |                                                                                                    |  |  |
|------------------------------|----------------|------------------|----------------------------------------------------------------------------------------------------|--|--|
| Title                        | Created By     | Date Of Info     | Actions                                                                                                    |  |  |
| Test Case Activity Narrative | Christine Saur | 06/27/2019 12:42 | <ul> <li>Image: Image: Image:</li></ul> |  |  |

With proper permissions, you can view, edit, or delete the Narrative by clicking on the respective icons in the *Actions* column.

5. With proper permissions, you can create a Supplement to a Case Incident that appears in the grid. Click on the **Create Supplement** icon.

| Case Incidents |                                                       |          |          |              |         |
|----------------|-------------------------------------------------------|----------|----------|--------------|---------|
| Report #       | Incident Summary                                      | Offenses | Comments | Date Of Info | Actions |
| 2019D4210216   | 03/04/2019 - 700 North Broadway Street Greenfield, IN | 0        |          | 06/18/2019   | 0       |
| 2019D4210230   | 06/18/2019                                            |          |          | 06/18/2019   | 0       |

A prompt appears asking you to select the **Supplement Responsible User**.

| Create Incident Supplement  |             |
|-----------------------------|-------------|
| SUPPLEMENT RESPONSIBLE USER |             |
| Assign To Me                | ~           |
|                             | Cancel Save |

Click into the field then choose an available name from the list, then click **Save** to create the Supplement.

 Optionally, click on the Associate Field Contact link to search for and select a Field Contact. For more information on searching and selecting Field Contacts, refer to "Field Contacts" on page 343.

| ct |
|----|
|    |

 Optionally, associate Warrants to the Case Activity. Click on Select Case Warrant to choose a Warrant related to the Case if any, or click on Associate Warrant to search for and select a Warrant that is not related to the Case.

| Associated Warrants | Select Case Warrant 🕀 Associate Warrant |
|---------------------|-----------------------------------------|
|---------------------|-----------------------------------------|

 Optionally, click on the Associate Field Arrest to search for and select a Field Arrest. For more information on searching and selecting Field Arrests, refer to "Field Arrest" on page 299.

Associated Field Arrests O Associate Field Arrest

9. People, Vehicles existing on Incidents, Field Contacts, and Field Arrests associated to a Follow-up Investigative Case will appear to relate to a case activity. If People and Vehicles exists, click Select Case Involved Name in the Involved Names and Organizations section to relate a name and business. Click Select Case Involved Vehicle in the Involved Vehicles section to relate a vehicle.

| Associated Field Contacts        | O Associate Field Contact    |
|----------------------------------|------------------------------|
| Associated Warrants              | • Associate Warrant          |
| Associated Field Arrests         | • Associate Field Arrest     |
| Involved Names and Organizations | Select Case Involved Name    |
| Involved Vehicles                | Select Case Involved Vehicle |
| Go Back                          |                              |

Custom Field support allows agencies to capture custom data by adding agency specific data elements, such as text fields, list of values, checkboxes, etc. The Custom Field feature must be enabled for it to be available. If your agency is using Custom Fields and is configured for Case Activity, the custom fields appear at the bottom of the form.

|                                            |                                                |                  | Go Back               |
|--------------------------------------------|------------------------------------------------|------------------|-----------------------|
| LEA Case #- 0058DMPD19                     | Assignment Status: Assign to CID               | Care Hours: 1    |                       |
| Agency: Caliber Public Safety PD           | Case Status: Open                              |                  |                       |
|                                            |                                                |                  |                       |
| Activity Date                              | Αςτινιτή Τύρε                                  | HOURS SPENT      | ADD HOURS             |
| 08/22/2019 0834                            | Research                                       | 0.0              |                       |
| START DATE                                 | END DATE                                       | NEXT REVIEW DATE |                       |
| 08/22/2019 0836                            |                                                | 10/03/2019       | Set Next Default Date |
| Priority                                   | Status                                         |                  |                       |
| Meduim                                     | In Progress                                    |                  |                       |
| ACTIVITY DESCRIPTION                       |                                                |                  |                       |
|                                            |                                                |                  |                       |
| Users to Notify of Activity Header Changes |                                                |                  |                       |
| Click To Select                            |                                                |                  |                       |
|                                            |                                                |                  |                       |
| Sample Custom Fields                       |                                                |                  |                       |
| SAMPLE CUSTOM FIELD                        |                                                |                  |                       |
|                                            |                                                |                  |                       |
|                                            |                                                |                  |                       |
|                                            |                                                |                  |                       |
|                                            | Go Back Notify User/Supervisor Update Activity |                  |                       |

**11.** When finished updating the Case Activity, click **Go Back** to return to the previous screen.

### Case Load

Use the following procedure to view case loads for your assigned users.

 Select the Case Load option from the Case Management submenu or click the Case Load link on the Incidents page to open the Case Load page.

| Case Load                            |                      |                         |                         |                        |           |
|--------------------------------------|----------------------|-------------------------|-------------------------|------------------------|-----------|
| Search Parameters                    |                      |                         |                         |                        | Go Back   |
| AGENCY FILTER<br>My Agency OMy Organ | nization             |                         |                         |                        |           |
| OFFICER FILTER                       | Op                   | PTIONAL SEARCH TEXT     |                         |                        |           |
| Patrol                               | E                    | Enter search text       |                         |                        | Search By |
|                                      |                      | Reset Search            | J                       |                        |           |
| Officer It                           | Title                | t Agency It             | Date Last Assigned      | Open Lt<br>Assignments | Actions   |
| Christine Saur - #SAUR111            |                      | District 42, Versailles | 11/26/2019 04:12 PM CST | 3                      | •         |
| Greg QA Wright - #9696               | SERGEANT-CAPTAIN-WIN | District 42, Versailles | 11/26/2019 04:15 PM CST | 53                     | •         |
| Jeff Hanover - #96965                | Officer Supervisor   | District 42, Versailles | 09/23/2013 10:11 PM CST | 1                      | •         |
| ODL User - #123456                   |                      | District 42, Versailles | 08/29/2019 11:56 AM CST | 0                      | •         |

- 2. Filter the listings on this page using the **My Agency** or **My Organization** radio button that appear in the upper left corner.
- If needed, type text in the Search text box to further limit your search to cases containing that specific text string. You can also select from the Search By drop-down box.
- 4. Click the Search button to display just those cases or click Reset to clear the criteria.
- 5. Click the view icon <a>o</a> under the Actions column on a particular officer in the grid to view that officer's cases.

|                          |                                                                                                    |                             |                            |                      |              |                  |                   | Go Back                 |
|--------------------------|----------------------------------------------------------------------------------------------------|-----------------------------|----------------------------|----------------------|--------------|------------------|-------------------|-------------------------|
| LEA Cases For            |                                                                                                    | 0                           | pen Assignments            |                      |              | Last Assigned D  | ate               |                         |
| Saur, Christine - ID # : | SAUR111                                                                                                    | 3                           |                            |                      |              | 11/26/2019 04:12 | 2 PM CST          |                         |
|                          |                                                                                                    |                             |                            |                      |              |                  |                   | Show Open •             |
| Include                  |                                                                                                    | Status                      |                            |                      | Sub-Tot      | al               |                   |                         |
|                          |                                                                                                    | Open                        |                            |                      | 3            |                  |                   |                         |
| LEA Case # 11            | Incident Summary                                                                                                    |                             | t Assigned It<br>Date      | Role 11              | Update Due 💵 | Case Status      | Assignment Status | t Case Agency It        |
| 2017D4210140             | Report #: 2017D4210140 Report<br>Date: 12/18/2017 Offense(s): 35-43-2-1 B01<br>AIRPORT,35-43-2-1 B05-BURGLARY- BAKERY<br>South Main Street Point Marion, IN | -BURGLARY-<br>Location: 500 | 03/06/2019<br>04:05 PM CST | Assisting Officer    | 04/17/2019   | Open             | Assign to Patrol  | District 42, Versailles |
| 00000162CASE2019         | Report #: 2019D4210232 Report<br>Date: 11/26/2019 Offense(s): 14-23-7-5-NA<br>RESOURCE- OPEN BURNING IN EMERGENCY<br>AREA                                   | FURAL<br>FIRE HAZARD        | 11/26/2019<br>04:12 PM CST | Lead<br>Investigator | 12/17/2019   | Open             | Assign to Patrol  | District 42, Versailles |
| 00000143CASE2017         | Report #: 17-HCSD-0554 Report<br>Date: 09/01/2017 Location: 810 North Broad<br>Greenfield, IN                                                               | lway Street                 | 09/05/2017<br>08:48 AM CST | Lead<br>Investigator | 09/26/2017   | Open             | Assign to Patrol  | District 42, Versailles |
|                          |                                                                                                    |                             |                            | Go Back              |              |                  |                   |                         |

For convenience, the **Offenses** are listed under the *Incident Summary* column.

6. If an **MT** link exists in the *Actions* column, click it to display a monthly total for that user.

# **Investigative Case Tags**

In *My Active Cases*, you can **Tag** cases with keywords you choose. This allows investigators to increase efficiency by creating their own tags to group cases based on similar actions, suspects, or other information. For more information on accessing *My Active Cases*, refer to "Navigating Throughout the Case" on page 409.

Click on a Tag icon .

| Reference<br>Numbers | Status | Date<br>Assigned | Location | Victims  | Offenders  | Offenses | Next Review<br>Date | Actions |
|----------------------|--------|------------------|----------|----------|------------|----------|---------------------|---------|
| 2017D4210140         | Open   | 03/06/2019       | 0        | Joe Dsfq | Jimmy Dean | 0        | 04/17/2019 😑        | , 🖻 🔍 🖻 |
| 17-HCSD-0554         | Open   | 09/05/2017       | 0        |          |            |          | 09/26/2017 😑        | ♦ Ø Ø ₽ |

In the *Case Tags* window, start typing in the box to find existing tags, or type a new custom tag and press enter to create a new tag. Add one or more tags.

| Case Tags                                                                                                    |
|----------------------------------------------------------------------------------------------------|
| Start Typing in the box below to find existing tags, or type in a new custom tag and press enter to create a new one           Image: start tag           Image: start tag |
| Cancel Save                                                                                                    |

Click Save to create the tag and return to My Cases.

View case counts by Case Tag.

| Status Indicators More than 90 days | Search         𝔅         𝔅 </th <th>Go Back</th> |          |            |            |          |              |          |             | Go Back |         |
|-------------------------------------|----------------------------------------------------------------------------------------------------|----------|------------|------------|----------|--------------|----------|-------------|---------|---------|
| 🛑 Within 90 days                    | Reference                                                                                                    | Status 🗊 | Date 11    | Location   | Victims  | Offenders    | Offenses | Next Review |         | Actions |
| 😑 Overdue                           | Numbers                                                                                                    |          | Assigned   |            |          |              |          | Date        |         |         |
| By Open / Closed Status             | 2017D4210140                                                                                                    | Open     | 02/06/2010 | 0 500      | loo Defa | limmy Doop   | 0        | 04/17/2010  |         |         |
| 💿 🚯 Open                            | 201704210140                                                                                                    | Open     | 03/00/2019 | Couth Main | Jue Daig | Jinning Dean | •        | 04/17/2019  |         |         |
| Closed                              |                                                                                                    |          |            | South Main |          |              |          |             |         |         |
| By Case Status                      |                                                                                                    |          |            | Marian IN  |          |              |          |             |         |         |
| 🗌 🖪 Open                            |                                                                                                    |          |            | widnon, in |          |              |          |             |         |         |
| By Tag                              | 4                                                                                                    |          |            |            |          |              |          |             |         | ,       |
| Z 1 Example Tag                     |                                                                                                    |          |            |            |          |              |          |             |         |         |

# Show My Case Activities

You have the ability to view a list of your active and completed Case Activities.

1. From your Home page, click on the My Case Activities link under Recent Activities.

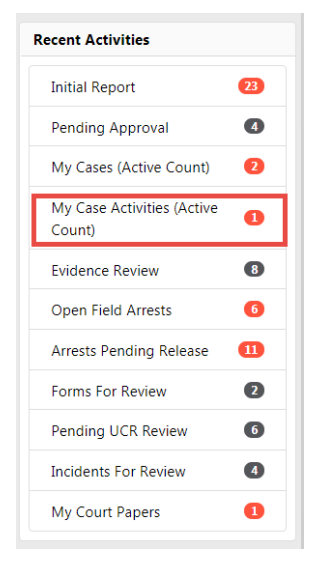

**Note**: You must have at least one Case Activity for this link to appear.

Color coding provides awareness to assigned users of upcoming and overdue active case activities.

- A red circle indicates one or more case activities are overdue.
- A yellow circle indicates one or more case activities are coming due within 90 days.
- The My Case Activities page appears. Click on the Show Active Activities or Show Completed Activities button to toggle between the two lists. Whichever button you select, the corresponding list appears in the grid.

| My Case Activities                                                            |                               |                 |                |          |            |                  |                    |                                                                                                    |  |  |
|-------------------------------------------------------------------------------|-------------------------------|-----------------|----------------|----------|------------|------------------|--------------------|----------------------------------------------------------------------------------------------------|--|--|
| Status Indicators                                                             | Search C Q 10 + 3 1/1 Go Back |                 |                |          |            |                  |                    |                                                                                                    |  |  |
| Within 5 days                                                                 | Case Number 1                 | Activity Type 🕮 | Description 11 | Status 🕮 | Priority 🕮 | Activity Date 11 | Next Review Date 🕮 | Actions                                                                                                    |  |  |
| By Open / Closed Status                                                       | 00000143CASE2017              | Case Note       |                |          |            | 11/27/2019 1355  | 12/11/2019 😐       | <ul> <li>Image: Image: Image:</li></ul> |  |  |
| <ul> <li>Show Active Activities</li> <li>Show Completed Activities</li> </ul> | 00000158CASE2019              | Case Note       |                |          |            | 07/01/2019 0928  | 07/22/2019 🛑       | • 2                                                                                                    |  |  |
|                                                                               | 2017D4210140                  | Case Note       | Reviewed files |          |            | 11/26/2019 1642  | 12/10/2019 🛑       | • 2                                                                                                    |  |  |

The Next Review Date column uses color indicators that quickly identifies cases with upcoming review dates, or have surpassed the next review date.

| Activity Date 11 | Next Review Date 11 |
|------------------|---------------------|
| 11/27/2019 1255  | 12/11/2019          |

**3.** With appropriate permissions, you can view or edit your Case Activities. Click on the view or edit icon that appears in the *Actions* column, respectively.

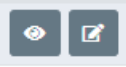

**Note:** You can edit the Case Activity even when the status is set to Complete.

For more information on updating the Case Activity, refer to <u>UpdateCaseActivity.htm</u>.

# Chapter 22. Evidence/Property Mgmt Module

# **Evidence/Property Mgmt Module Overview**

The **Evidence/Property Management Module** captures descriptive information about property that is introduced as Evidence or Held Property. This property can be associated with incidents, cases, offense, and other system modules. Unlimited multimedia files and documents (receipts, court documents, etc.) can be associated.

Property must exist in the *Master Property Index* for it to be introduced as evidence or held property. For information on Master Indices, refer to "Master Indices Overview" on page 75.

The evidence custodian is responsible for tracking evidence or held property after an officer has placed it in one of the temporary storage locations. The evidence custodian typically takes the property from the temporary location and places it in a more permanent location in the agency's evidence or held property room. Every action taken with a piece of property can be tracked in the Online RMS **Evidence/Property Management Module**.

#### Other available features:

- A full *Chain of Custody* log is captured and can be searched.
- The system supports bar code reader for easy check-in and checkout.
- *Mass Checkout* can be performed when there are many pieces of evidence or held property associated with the same incident.
- Evidence Disposition and Disposal are tracked by the system.

# **Check-In From Notification**

The first step in taking ownership of a piece of evidence or held property is to complete a **Check-In**. This can be accomplished by taking *Action* on the system generated **Noti-fication** which is the most common process. The **Check-In** process is also available

within the **Evidence/Property Management Module**. For more information refer to "Check-In" on page 434.

Click on the Select icon 5 to Take Action.

| 🛠 Home  |           |                    |                                                                      |                                                                                                    |                               |          |                 |              |    |       |        |        |
|---------|-----------|--------------------|----------------------------------------------------------------------|----------------------------------------------------------------------------------------------------|-------------------------------|----------|-----------------|--------------|----|-------|--------|--------|
| Broado  | ast Mes   | sages Show A       | I                                                                    |                                                                                                    |                               |          |                 |              |    |       |        |        |
| No Me   | ssages To | o Display          |                                                                      |                                                                                                    |                               |          |                 |              |    |       |        |        |
| Notific | ations    |                    |                                                                      |                                                                                                    | <b>←</b> E                    | Back     | <b>Q</b> , Sł   | now A        |    | 🕀 Add | Notifi | cation |
| -Filter | By Users  | 5-                 |                                                                      | $\sim$                                                                                                    | Search                        |          |                 |              |    |       |        |        |
| PROPE   | ERTY PEN  | IDING CHECK-       | IN                                                                   | $\sim$                                                                                                    |                               |          |                 |              |    |       |        |        |
|         |           |                    |                                                                      |                                                                                                    | Previous                      | 1        | 2               | 3            | 4  | 5     | 6      | Next   |
| Pri     | ority 🕮   | Sender 🔃 🔃         | Description                                                          |                                                                                                    | 1                             | 1 Se     | nt On           |              | 11 | Actio | ns     |        |
| Hig     | gh        | Simpson<br>Homer J | Location: Evidence Or<br>#:2021D4210330; Sy<br>Property Description: | .ocation: Evidence Only; Incident<br>h:2021D4210330; System Id: 817 and<br>Property Description: GUN - HANDGUN; |                               |          |                 |              |    |       | 0      | J      |
| Hig     | yh        | Simpson<br>Homer J | Location: Held Proper<br>#:2021D4210330; Sy<br>Property Description: | rty Only;<br>stem Id:<br>GUN - I                                                                                | Incident<br>818 and<br>RIFLE; | 02<br>01 | /17/20<br>23 PN | 021<br>4 EST |    |       | 0      | J      |

Complete the required fields, then click the **Save** button.

| Property Information |                    |                  |              |        |               |   |  |  |  |
|----------------------|--------------------|------------------|--------------|--------|---------------|---|--|--|--|
| Туре                 | QUANTITY           | VALUE(\$)        | DATE OF INFO |        | INDEX ID      |   |  |  |  |
| GUN - HANDGUN        | 0                  | 0                | 02/17/2021   |        | 2000          |   |  |  |  |
| Evidence / Held Pr   | operty Information |                  |              |        |               |   |  |  |  |
| System ID            |                    | Түре             |              |        |               |   |  |  |  |
| 817                  |                    | Evidence         |              | $\sim$ |               |   |  |  |  |
| Agency               |                    | DATE OF TRANSACT | ION          |        | Custody From  |   |  |  |  |
| District 42, Versail | les ~              | 03/02/2021 1615  | 5            |        | Simpson, Todd |   |  |  |  |
| Ітем #               |                    | STATUS           |              |        | LOCATION      |   |  |  |  |
|                      |                    | Checked-In       |              | ~      | -Select-      | ~ |  |  |  |
| DESCRIPTION          |                    |                  |              |        |               |   |  |  |  |
|                      |                    |                  |              |        |               |   |  |  |  |
|                      |                    |                  |              |        |               |   |  |  |  |
| Comments             |                    |                  |              |        |               |   |  |  |  |
|                      |                    |                  |              |        |               |   |  |  |  |
|                      |                    |                  |              |        |               |   |  |  |  |
|                      |                    |                  |              |        |               |   |  |  |  |
| C Evidence / Held    | Property Processin | 9                |              |        |               |   |  |  |  |
|                      |                    | Sig              | Inature      |        |               |   |  |  |  |
|                      |                    | Go Ba            | ck Save      |        |               |   |  |  |  |

The **Description** and **Comments** can be edited by the custodian, and **Evidence Pro-cessing** can also be added.

Select the **Location** and make any other necessary changes.

Click the **Signature** button to sign if needed, or click **Save** to take the action. The Notification no longer appears on the *Home* screen.

# **Evidence/Property Mgmt Access**

There are various access points to Evidence/Property Management functions, depending on your permissions:

• To open *Evidence/Property Management*, click on the **Records Management** top menu, then click on the **Evidence/Property Management** sub-menu.

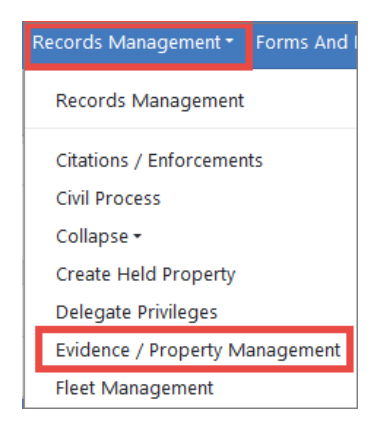

Or, click on the **Records Management** top menu, click **Records Management** again, then click **Evidence/Property Management**.

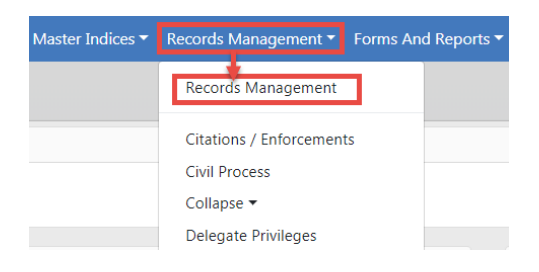

| Online RMS11.6        |                                         | Chapter               | 22. Eviden<br>Modu     | gmt                     | Caliber Public Safety |  |  |
|-----------------------|-----------------------------------------|-----------------------|------------------------|-------------------------|-----------------------|--|--|
| Assets &<br>Inventory | Citation &<br>Enforcement<br>Activities | Civil Process         | Delegate<br>Privileges | Fleet<br>Management     |                       |  |  |
| Lost & Found          | Officer Assets<br>& Inventory           | Officer Daily<br>Logs | Permits                | Personnel<br>Management |                       |  |  |
| Photo Lineup          | Evidence /<br>Property<br>Management    | Training              | Vehicle<br>Tow/Impound | Warrants                |                       |  |  |
| Person<br>Records     | Organization<br>Records                 | Address<br>Records    | Vehicle<br>Records     |                         |                       |  |  |

For more information, refer to "Evidence/Property Management Landing Page" on the facing page.

• To quickly create a Master Property Index record for held property, click on the **Records Management** top menu, then click on the **Create Held Property** sub-menu.

**Note:** This option is only available to users with the *Evidence - Create Held Property* permission.

The *Add Property* form opens. For detailed instructions, refer to "Adding Property" on page 104.

# **Evidence/Property Management Landing Page**

| Evidence-Property Management  |                       |                       |                      |  |  |  |  |  |  |
|-------------------------------|-----------------------|-----------------------|----------------------|--|--|--|--|--|--|
|                               |                       |                       | Exit                 |  |  |  |  |  |  |
| Revidence/Property Management | <b>Q</b> Quick Search | -🖥 Quick Check-In     |                      |  |  |  |  |  |  |
| Chain of Custody              | Ch                    | eck In                | Check Out            |  |  |  |  |  |  |
| 🚮 Dispose                     | E Tra                 | ansfer Custody        | Change Ownership     |  |  |  |  |  |  |
| Change Location               | 🔊 Re                  | quested Processing    | Schedule Disposition |  |  |  |  |  |  |
| Audit Reports                 | Lo                    | cation Barcode Report |                      |  |  |  |  |  |  |

The *Evidence/Property Management* landing page contains three tabs:

- Evidence/Property Management
  - Contains a link to all the property management functions. The *Evidence-Property Management* screen defaults to this tab.
- Quick Search
  - Allows you to search property records by System ID, Incident Report #, or both.
     You must fill in at least one.
- Quick Check-In
  - Allows you to Check In property quickly by using the barcoded System ID and Location Code.

For details on accessing the *Evidence/Property Management* module, refer to "Evidence/Property Mgmt Access" on page 429.

| On | line | RM     | IS1 <sup>2</sup> | 1.6 |
|----|------|--------|------------------|-----|
|    |      | 1 /1 / |                  |     |

#### **Evidence/Property Management Tab**

| Evidence-Property Management  |                         |                       |                      |  |  |  |  |  |  |
|-------------------------------|-------------------------|-----------------------|----------------------|--|--|--|--|--|--|
|                               |                         |                       | Exit                 |  |  |  |  |  |  |
| Revidence/Property Management | <b>Q</b> , Quick Search |                       |                      |  |  |  |  |  |  |
| Chain of Custody              | Ch                      | eck In                | Check Out            |  |  |  |  |  |  |
| Dispose                       |                         | ansfer Custody        | Change Ownership     |  |  |  |  |  |  |
| Change Location               | 🔊 Re                    | quested Processing    | Schedule Disposition |  |  |  |  |  |  |
| Audit Reports                 | Lo                      | cation Barcode Report |                      |  |  |  |  |  |  |

The Evidence/Property Management tab contains several links.

For details on accessing the *Evidence/Property Management* module, refer to "Evidence/Property Mgmt Access" on page 429.

#### Chain of Custody

This screen has a wide range of functionality. The evidence custodian search using any of these fields:

Caliber Public Safety

| Chain of Custody            |                    |                    |             |                |
|-----------------------------|--------------------|--------------------|-------------|----------------|
| System ID                   | Incident Report #  |                    | INDEX ID    |                |
|                             |                    |                    |             |                |
| Serial Number               | Ітем #             |                    | Туре        |                |
|                             |                    |                    | -Select-    | ~              |
| DESCRIPTION                 |                    |                    |             |                |
|                             |                    |                    |             |                |
|                             |                    |                    |             |                |
|                             |                    |                    |             |                |
| Property Information        |                    |                    |             |                |
| CATEGORY                    |                    |                    |             |                |
| All O Property O Drugs      | O Documents O Curr | ency 🔿 Guns        |             |                |
| The field                   | ls below chang     | je based on        | the Cate    | gory selectior |
| Additional Information      |                    |                    |             |                |
| Agency                      | LOCATION           |                    | DISPOSITION |                |
| District 42, Versailles 🗸   | -Select-           | ~                  | -Select-    | ~              |
| CURRENT STATUS              | ACTIVE HOLD        |                    |             |                |
| -Select-                    | -Select-           | ~                  |             |                |
| CHAIN OF CUSTODY FROM CHAIN | ог Сизтору То      | DISPOSED DATE FROM | n Dis       | POSED DATE TO  |
| #                           | <b>#</b>           |                    | #           | 曲              |

Enter your search criteria then click the **Search** button to display the *Chain of Custody Search Results* screen.

| Chain | hain of Custody                      |                  |              |              |             |                          |                            |                             | Refine Search New Search Print Labels Print Chain of Custody |                     |              |  |  |  |
|-------|--------------------------------------|------------------|--------------|--------------|-------------|--------------------------|----------------------------|-----------------------------|--------------------------------------------------------------|---------------------|--------------|--|--|--|
|       | B D 266 result(s) found Previous 1 2 |                  |              |              |             |                          |                            |                             |                                                              | 2 3 4               | 5 6 7 8 Next |  |  |  |
|       | System 11<br>ID                      | Type ⊥†          | Report # 11  | ltem ⊥†<br># | Offenses ↓† | Location ↓†              | Agency 11                  | Scheduled 11<br>Disposition | Property 11<br>Information                                   | Status ⊥†           | Actions      |  |  |  |
|       | 820                                  | Evidence         | 2019D4210225 | 1<br>ect     |             | Drawer                   | District 42,<br>Versailles |                             | Property -<br>BACKPACK:<br>Quantity: 1;                      | Pending<br>Check-In | • 7 1        |  |  |  |
| ⊻ #   | 818                                  | Held<br>Property | 2021D4210330 |              |             | Held<br>Property<br>Only | District 42,<br>Versailles |                             | GUN - RIFLE;                                                 | Pending<br>Check-In | • 7 💼        |  |  |  |
| 7     | 817                                  | Evidence         | 2021D4210330 |              |             | Evidence<br>Only         | District 42,<br>Versailles |                             | GUN - HANDGUN;                                               | Pending<br>Check-In | • 7 1        |  |  |  |

Select one or more records to **Print Labels** or **Print Chain of Custody** for the selected items. For details, refer to "Print Labels, Chain of Custody, Receipts" on page 454.

Will appropriate permissions you can **View**, **Edit**, or **Delete** specific Chain of Custody records by clicking on the appropriate icon under the *Actions* column. If one or more icons are absent then you do not have authority to perform that particular action.

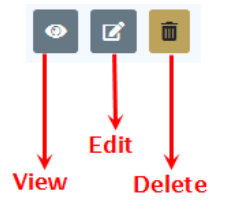

Click on the System ID link to view additional Chain of Custody Action items.

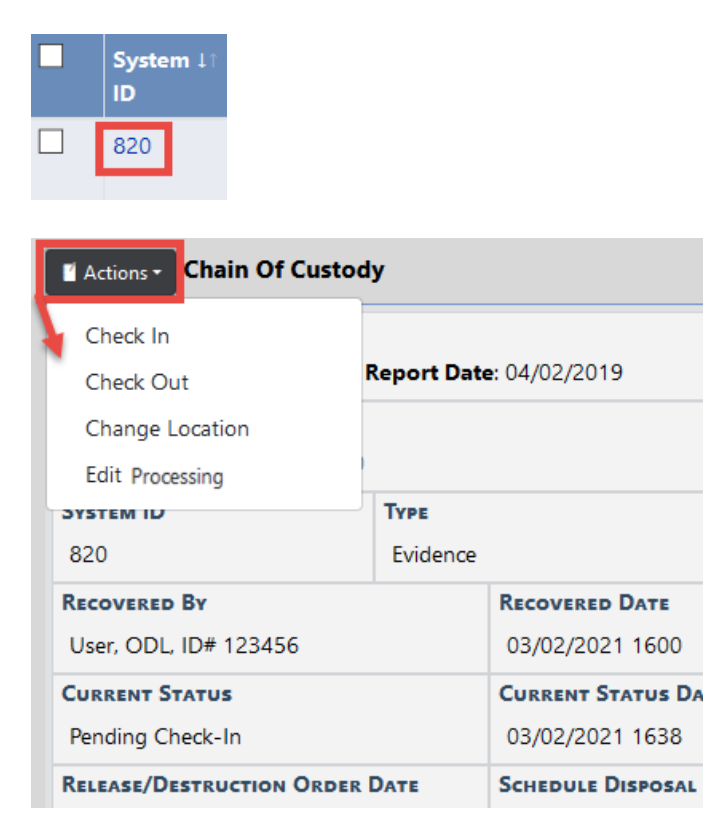

You can export the search results to various file types:

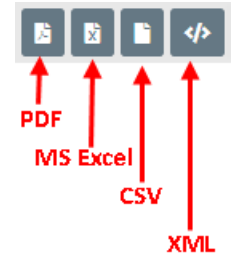

For more information on exporting results, refer to "Export Search Results" on page 32.

#### Check-In

The **Check-In** link allows the user to search for evidence or held property to **Check-In**. The *Evidence/Held Property Search* screen defaults to search on *Pending Check-In*, but you can also search on *Checked-Out* for purposes of checking it back in.
| Check In                |                              |          | Barcode Search |
|-------------------------|------------------------------|----------|----------------|
| System ID               | Incident Report #            | INDEX ID |                |
| Serial Number           | ITEM #                       | Туре     |                |
|                         |                              | Evidence | ~              |
| DESCRIPTION             |                              |          |                |
|                         |                              |          |                |
|                         |                              |          |                |
|                         |                              |          |                |
| Property Information    |                              |          |                |
| CATEGORY                |                              |          |                |
| All O Property O Dru    | ugs O Documents O Currency O | Guns     |                |
| Additional Information  |                              |          |                |
| Agency                  | LOCATION                     |          |                |
| District 42, Versailles | -Select-                     | ~        |                |
| CURRENT STATUS          | ACTIVE HOLD                  |          |                |
| Pending Check-In        | -Select-                     | ~        |                |
|                         | Go Back Reset Sear           | ch       |                |

Enter your search criteria then click **Search**. Or if you are equipped with a barcode scanner, click the **Barcode Search** button to search records by scanning the barcode.

The Check In Search Results screen appears.

| Check                                                                                | Check In Refine Search New Search Continu |          |              |              |             |                  |                            |                             |                                         |                     |         |  |  |
|--------------------------------------------------------------------------------------|-------------------------------------------|----------|--------------|--------------|-------------|------------------|----------------------------|-----------------------------|-----------------------------------------|---------------------|---------|--|--|
| Comparison of the second select 'Continue'      Previous      1      2      3      N |                                           |          |              |              |             |                  |                            |                             |                                         |                     |         |  |  |
|                                                                                      | System ↓1<br>ID                           | Type ⊥†  | Report # 11  | ltem ⊥†<br># | Offenses 11 | Location 11      | Agency 11                  | Scheduled 11<br>Disposition | Property IT                             | Status 💷            | Actions |  |  |
|                                                                                      | 820                                       | Evidence | 2019D4210225 | 1            |             | Drawer           | District 42,<br>Versailles |                             | Property -<br>BACKPACK;<br>Quantity: 1; | Pending<br>Check-In | • 7 1   |  |  |
|                                                                                      | 817                                       | Evidence | 2021D4210330 |              |             | Evidence<br>Only | District 42,<br>Versailles |                             | GUN - HANDGUN;                          | Pending<br>Check-In | • 6 🔳   |  |  |

Check the box on the left of the record you want to Check In then click the **Continue** button to display the *Check In* screen.

| Check In     |                      |                            |                                  |                                                                |                | Add Evidence / H | leld Property |
|--------------|----------------------|----------------------------|----------------------------------|----------------------------------------------------------------|----------------|------------------|---------------|
| System<br>ID | Туре                 | Agency                     | Property Information             | Custody<br>From                                                | Location       | Description      | Actions       |
| 829          | Evidence 👻 🗸         | District 42,<br>Versailles | Type: ART<br>OBJECT Value(\$): 0 | SERGEANT-<br>CAPTAIN-<br>WIN,<br>Simpson,<br>Todd, ID#<br>9696 | Other 🗸 🗸      |                  |               |
| • 820        | Evidence 🗸 🗸         | District 42,<br>Versailles | Type: BACKPACK Value(\$): 0      | User, ODL,<br>ID# 123456                                       | -Select-       | h.               |               |
| AGENCY       |                      |                            |                                  | Сизто                                                          | DY DATE / TIME |                  |               |
| District 4   | 2, Versailles        |                            |                                  | ~ 04/0                                                         | 9/2021 1602    |                  | 曲             |
| CHECKED IN   | а Ву                 |                            |                                  |                                                                |                |                  |               |
| Saur, Ch     | ristine, ID# SAUR111 |                            |                                  |                                                                |                |                  | ~             |
| CHECK IN C   | OMMENT               |                            |                                  |                                                                |                |                  |               |
|              |                      |                            |                                  |                                                                |                |                  |               |
|              |                      |                            |                                  | Signature                                                      |                |                  |               |
|              |                      |                            | Go Back                          | Save Save                                                      | & Exit         |                  |               |

Choose the Type from the drop-down list.

Choose the Location from the drop-down list.

**Note:** The **Location** values are filtered based on whether the item is evidence or held property.

If you wish, you can also add additional evidence items to the **Check In** list by clicking on the **Add Evidence** button on the top right of the screen. The **Add Evidence / Held Property** button takes you back to the *Evidence/Held Property - Check In* screen. Follow the same process as above to search and select the Evidence you want to add then click **Continue**. The additional Evidence is then added to the **Check In** list.

Make other changes if needed, then click the **Signature** button to sign if necessary.

Click **Save** to save your changes and remain on the page to print **Receipts**, **Labels**, or **Chain of Custody**. For details, refer to "Print Labels, Chain of Custody, Receipts" on page 454.

Click **Save & Exit** to save your changes and exit the page.

- **Note:** If you <u>are not</u> in a *Multi-tier Organization*, the **Status** will default to *Check-In* and the **Location** will default to the previously checked in location, if it exists.
- **Note:** An *Evidence Custodian* taking action on an *Evidence Pending Check-In* notification will default the **Location** to the previously checked in location, if the **Status** is set to *Check-In*.

## Check-Out

The **Check-Out** link will allow the user to search for property to **Check-Out**. The **Status** of the property must be *Checked-In* or *Check-out* to take this action.

Once the item is located and selected, you can document the person it is going to and the destination.

| Check Out                 |                       |          |          | Barcode Search |
|---------------------------|-----------------------|----------|----------|----------------|
| System ID                 | INCIDENT REPORT #     |          | INDEX ID |                |
|                           |                       |          |          |                |
| SERIAL NUMBER             | Ітем #                |          | Туре     |                |
|                           |                       |          | -Select- | ~              |
| DESCRIPTION               |                       |          |          |                |
|                           |                       |          |          |                |
|                           |                       |          |          |                |
|                           |                       |          |          |                |
| Property Information      |                       |          |          |                |
| CATEGORY                  |                       |          |          |                |
| All O Property O Drugs    | O Documents O Current | y 🔾 Guns |          |                |
| Additional Information    |                       |          |          |                |
| Agency                    | LOCATION              |          |          |                |
| District 42, Versailles ~ | -Select-              | ~        |          |                |
| CURRENT STATUS            | ACTIVE HOLD           |          |          |                |
| Checked-In ~              | -Select-              | ~        |          |                |
|                           | Go Back Reset Se      | arch     |          |                |

Select a **Category** and enter other search criteria. The fields below the Category change based on your Category selection.

Click **Search**. Or if you are equipped with a barcode scanner, click the **Barcode Search** button to search records by scanning the barcode.

The Check Out Search Results screen appears.

| Check | Out                                                                                             |                  |              |              |             |                       |                            |                             | Refi                                                                            | ne Search      | New Search Continue |  |  |
|-------|-------------------------------------------------------------------------------------------------|------------------|--------------|--------------|-------------|-----------------------|----------------------------|-----------------------------|---------------------------------------------------------------------------------|----------------|---------------------|--|--|
|       | B      D      V     12 result(s) found Select items using the check boxes and select 'Continue' |                  |              |              |             |                       |                            |                             |                                                                                 |                |                     |  |  |
|       | System ⊥†<br>ID                                                                                 | Type ⊥†          | Report # 11  | ltem ⊥1<br># | Offenses ⊥1 | Location ↓↑           | Agency ⊥⊺                  | Scheduled 11<br>Disposition | Property 11<br>Information                                                      | Status ⊥1      | Actions             |  |  |
| 9     | 815                                                                                             | Held<br>Property | 2021D4210330 |              |             | Large Item<br>Storage | District 42,<br>Versailles | 03/27/2021                  | Drug - DRUGS /<br>NARCOTICS -<br>CONTROLLED<br>SUBSTANCE;                       | Checked-<br>In | • 7                 |  |  |
|       | 814                                                                                             | Held<br>Property | 2021D4210330 |              |             | Large Item<br>Storage | District 42,<br>Versailles | 03/27/2021                  | Drug - DRUGS /<br>NARCOTICS -<br>CONTROLLED<br>SUBSTANCE;                       | Checked-<br>In | • 7                 |  |  |
|       | 813                                                                                             | Held<br>Property | 2021D4210330 | 1            |             | Large Item<br>Storage | District 42,<br>Versailles | 03/27/2021                  | Property - AUTO;<br>Quantity: 1;                                                | Checked-<br>In | • 6                 |  |  |
|       | 797                                                                                             | Evidence         | 2019D4210224 | 1            | 0           | Large Item<br>Storage | District 42,<br>Versailles |                             | Property -<br>BALLOONS; Make:<br>Aa; Model: Bb;<br>Ser#: 12345;<br>Quantity: 1; | Checked-<br>In | • 7                 |  |  |

Select one or more records you want to Check Out then click **Continue** to display the *Check Out* screen.

| Check Out       |                   |                             |                                                               |                |                 | Add Evidence / H | Held Property |
|-----------------|-------------------|-----------------------------|---------------------------------------------------------------|----------------|-----------------|------------------|---------------|
| System ID       | Туре              | Agency Property Information |                                                               |                |                 | Description      | Actions       |
| <b>0</b> 815    | Held Property     | District 42,<br>Versailles  | Type: DRUGS / NARCOTICS -<br>CONTROLLED SUBSTANCE Quantity: 0 | TO Officer 🗸 🗸 |                 |                  |               |
| Agency          |                   |                             | CHECK OUT DATE / TIME                                         |                | EVIDENCE DUE DA | TE               |               |
| District 42, Ve | ersailles         |                             | 03/03/2021 0945                                               | ŧ              | 8               |                  | 曲             |
| Снеск Оит Ву    |                   |                             |                                                               |                |                 |                  |               |
| Saur, Christin  | e, ID# SAUR111    |                             |                                                               |                |                 |                  | ~             |
| Снеск Оит То    |                   |                             |                                                               |                |                 |                  |               |
| Communicatio    | ins Personnel Chi | ris Clark (Employe          | ee #: ) - District 42, Versailles                             |                |                 |                  | 800           |
| CHECK OUT COM   | MENT              |                             |                                                               |                |                 |                  |               |
|                 |                   |                             |                                                               |                |                 |                  |               |
|                 |                   |                             | Signature                                                     |                |                 |                  |               |
|                 |                   |                             | Go Back Save S                                                | ave & Exit     |                 |                  |               |

Choose the **Destination** from the drop-down list, enter **Check Out To** and other necessary data.

If you wish, you can also add additional evidence or held property to the **Check Out** list by clicking on the **Add Evidence/Held Property** button on the top right of the screen to open the *Evidence - Held Property Search Check Out* screen. Follow the same process as above to search and select the evidence or held property you want to add, then click the **Continue** button. The additional records are then added to the **Check Out** list.

Click the **Signature** button to sign if necessary.

Click **Save** to save your changes and remain on the page to print **Receipts**, **Labels**, or **Chain of Custody**. For details, refer to "Print Labels, Chain of Custody, Receipts" on page 454.

Click **Save & Exit** to save your changes and exit the page.

#### Dispose

Evidence custodians will use this feature to search for evidence or held property requiring disposal from your evidence or held property room. The **Status** of the evidence or held property must be *Checked-In* or *Checked-out* to take this action. **Dispose** is done when evidence or held property is released to its owner or other person, auctioned, destroyed, or given to another agency.

Click on the **Dispose** link on the **Evidence/Property Management** page to display the *Evidence - Held Property Search* screen.

| Evidence-Property Management / | Evidence - Held I | Property Search |          |                       |          |                               |
|--------------------------------|-------------------|-----------------|----------|-----------------------|----------|-------------------------------|
| Dispose Evidence / Held Pro    | perty             |                 |          |                       |          | Barcode Search                |
| System ID                      |                   | INCIDENT REPOR  | кт #     |                       | INDEX ID |                               |
|                                |                   |                 |          |                       |          |                               |
| SERIAL NUMBER                  |                   | Ітем #          |          |                       | Туре     |                               |
|                                |                   |                 |          |                       | -Select- | ~                             |
| DESCRIPTION                    |                   |                 |          |                       |          |                               |
|                                |                   |                 |          |                       |          |                               |
|                                |                   |                 |          |                       |          |                               |
| D                              |                   |                 |          |                       |          |                               |
| -                              |                   |                 |          |                       |          |                               |
| CATEGORY                       | 0.5               | . 0.0           | 0        | <i>c</i>              |          |                               |
| All O Property O Dr            | rugs O Docum      | nents O Currer  | ncy O    | Guns                  |          |                               |
| Additional Information         |                   |                 |          |                       |          |                               |
| Agency                         |                   | LOCATION        |          |                       |          |                               |
| District 42, Versailles        | ~                 | -Select-        |          | ~                     |          |                               |
| CURRENT STATUS                 |                   | ACTIVE HOLD     |          |                       |          |                               |
| Checked-In                     | ~                 | -Select-        |          | ~                     |          |                               |
| INITIAL DATE FROM              | INITIAL DAT       | ге То           |          | SCHEDULED DISPOSITIO  | N DATE   | SCHEDULED DISPOSITION DATE TO |
| <b></b>                        |                   |                 | <b>#</b> | FROM                  |          | <b>#</b>                      |
|                                |                   |                 |          |                       | <b></b>  |                               |
| Review Date From               | Review Da         | те То           |          | RELEASE / DESTRUCTION | ORDER    | RELEASE / DESTRUCTION ORDER   |
| <b>#</b>                       |                   |                 | <b>#</b> | FROM                  | -        |                               |
| Page Disposition Date          | Deer Prove        | Derr            |          |                       |          |                               |
| PAST DISPOSITION DATE          | PAST REVIE        | W DATE          |          |                       |          |                               |
|                                |                   |                 |          |                       |          |                               |
|                                |                   | Go Ba           | ack Res  | et Search             |          |                               |

Select a **Category** and enter other search criteria. The fields below the Category change based on your Category selection.

Click **Search**. Or if you are equipped with a barcode scanner, click the **Barcode Search** button to search records by scanning the barcode.

| Dispo | se              |                  |                       |              |               |                       |                            |                            | Refine Searc                                                                       | h New Se       | arch Continue |
|-------|-----------------|------------------|-----------------------|--------------|---------------|-----------------------|----------------------------|----------------------------|------------------------------------------------------------------------------------|----------------|---------------|
|       | a 🗈 🚸           | 12 result        | (s) found Select iter | ns using t   | he check boxe | s and select 'C       | ontinue'                   |                            |                                                                                    |                |               |
|       | System ⊥↑<br>ID | Type ⊥†          | Report # ⊔↑           | ltem ⊥↑<br># | Offenses ↓1   | Location ↓↑           | Agency ⊥†                  | Scheduled 1<br>Disposition | Property 11<br>Information                                                         | Status ⊥†      | Actions       |
| Y     | 815             | Held<br>Property | 2021D4210330          |              |               | Large Item<br>Storage | District 42,<br>Versailles | 03/27/2021                 | Drug - DRUGS<br>/ NARCOTICS -<br>CONTROLLED<br>SUBSTANCE;                          | Checked-<br>In | • 2           |
|       | 814             | Held<br>Property | 2021D4210330          |              |               | Large Item<br>Storage | District 42,<br>Versailles | 03/27/2021                 | Drug - DRUGS<br>/ NARCOTICS -<br>CONTROLLED<br>SUBSTANCE;                          | Checked-<br>In | • 2           |
|       | 813             | Held<br>Property | 2021D4210330          | 1            |               | Large Item<br>Storage | District 42,<br>Versailles | 03/27/2021                 | Property -<br>AUTO;<br>Quantity: 1;                                                | Checked-<br>In | • 2           |
|       | 797             | Evidence         | 2019D4210224          | 1            | 8             | Large Item<br>Storage | District 42,<br>Versailles |                            | Property -<br>BALLOONS;<br>Make: Aa;<br>Model: Bb;<br>Ser#: 12345;<br>Quantity: 1; | Checked-<br>In | • 7           |

Select one or more records then click **Continue** to display the *Dispose* screen.

| Dispose             |               |                            |                                                               |                         |               | Add E       | ridence / Held Property |
|---------------------|---------------|----------------------------|---------------------------------------------------------------|-------------------------|---------------|-------------|-------------------------|
| System ID           | Туре          | Agency                     | Property Information                                          |                         | Disposition   | Description | Actions                 |
| 815                 | Held Property | District 42,<br>Versailles | Type: DRUGS / NARCOTICS - CONTROLLER<br>SUBSTANCE Quantity: 0 | 0                       | Destroyed 🗸 🗸 |             | а<br>                   |
| DISPOSED BY         |               |                            |                                                               | DISPOSITION DATE / TIME |               |             |                         |
| Saur, Christine, IE | # SAUR111     |                            | ×                                                             | 03/03/2021 1016         |               |             | <b>#</b>                |
| DISPOSITION COMME   | NT            |                            |                                                               |                         |               |             |                         |
| Destroyed the pro   | perty.        |                            |                                                               |                         |               |             |                         |
|                     |               |                            | Signa                                                         | ture                    |               |             |                         |
|                     |               |                            | Go Back Save                                                  | Save & Exit             |               |             |                         |

**Note:** The **Disposition Date/Time** defaults to the current date. You can change the **Disposition Date/Time**; however, a warning message appears if the date is prior to the check in date.

If you wish, you can also add additional Evidence items to the **Dispose** list by clicking on the **Add Evidence/Held Property** button on the top right of the screen.

Click the Signature button to sign if needed.

Click the **Save** button to update and **Print Chain of Custody**, **Print Labels**, or **Print Receipt**. For details, refer to "Print Labels, Chain of Custody, Receipts" on page 454.

Click the Save & Exit button to apply your changes and exit without print options.

### Transfer Custody

The **Transfer Custody** link is used when a piece of evidence or held property that is **Checked-Out** transfers possession to another person. For example, if the original officer taking evidence to court gets sick and hands the evidence to another officer. The Evidence Custodian can show that **Transfer of Custody** within the Online RMS **Evidence/Property Management Module**.

Click on the **Transfer Custody** link to display the *Evidence - Held Property Search - Transfer Custody* screen.

| Transfer Custody        |                          | Barcode Search |
|-------------------------|--------------------------|----------------|
| System ID               | INCIDENT REPORT #        | INDEX ID       |
|                         |                          |                |
| Serial Number           | Ітем #                   | Түре           |
|                         |                          | -Select-       |
| DESCRIPTION             |                          |                |
|                         |                          |                |
|                         |                          |                |
|                         |                          |                |
| Property Information    |                          |                |
| CATEGORY                |                          |                |
| All O Property O Drugs  | O Documents O Currency O | Guns           |
| Additional Information  |                          |                |
| Agency                  | LOCATION                 |                |
| District 42, Versailles | -Select-                 | ~              |
| CURRENT STATUS          | ACTIVE HOLD              | DESTINATION    |
| Checked-Out             | -Select-                 | ✓ -Select- ✓   |
|                         | Go Back                  | Reset Search   |

Select a **Category** and enter other search criteria. The fields below the Category change based on your Category selection.

Click **Search**. Or if you are equipped with a barcode scanner, click the **Barcode Search** button to search records by scanning the barcode.

The Transfer Custody Search Results screen appears.

| Transf | ransfer Custody Refine Search New Search Continue                                                                                                    |          |              |              |             |                     |                            |                             |                                                           |                 |         |  |  |
|--------|----------------------------------------------------------------------------------------------------|----------|--------------|--------------|-------------|---------------------|----------------------------|-----------------------------|-----------------------------------------------------------|-----------------|---------|--|--|
|        | B       D       Image: Continue of the state of the state of |          |              |              |             |                     |                            |                             |                                                           |                 |         |  |  |
|        | System ∔1<br>ID                                                                                                    | Type ⊥1  | Report # 11  | ltem ⊥↑<br># | Offenses ↓1 | Location 11         | Agency ⊥1                  | Scheduled 11<br>Disposition | Property L1<br>Information                                | Status ⊥1       | Actions |  |  |
|        | 801                                                                                                    | Evidence | 2019D4210224 | 5            | 0           | Court               | District 42,<br>Versailles |                             | Property -<br>BASEBALL BAT;<br>Ser#: ASD;<br>Quantity: 1; | Checked-<br>Out | •       |  |  |
|        | 800                                                                                                    | Evidence | 2019D4210224 | 4            | 0           | Defense<br>Attorney | District 42,<br>Versailles |                             | Property -<br>BASEBALL BAT;<br>Ser#: ASD;<br>Quantity: 1; | Checked-<br>Out | 0       |  |  |

Select one or more records you want to transfer then click **Continue** to display the *Transfer Custody* screen.

| Transfer Custo | ody       |                            |                                                     |                      | Add Evidence / Held                               | d Property |
|----------------|-----------|----------------------------|-----------------------------------------------------|----------------------|---------------------------------------------------|------------|
| System ID      | Туре      | Agency                     | Property Information                                | Custody From         | Custody To Description Act                        | tions      |
| 801            | Evidence  | District 42,<br>Versailles | Type: BASEBALL<br>BAT Serial<br>#: ASD Value(\$): 0 | Clark, Max, ID# 3066 | Communications Personnel Chris Clark (Employe 🔳 🖌 |            |
| Agency         |           |                            |                                                     |                      | TRANSFER DATE / TIME                              |            |
| District 42, V | ersailles |                            |                                                     | ~                    | 03/03/2021 1044                                   | <b>#</b>   |
| DUE DATE       |           |                            |                                                     |                      | DESTINATION                                       |            |
|                |           |                            |                                                     | <b></b>              | Officer                                           | ~          |
| TRANSFER COM   | MENT      |                            |                                                     |                      |                                                   |            |
|                |           |                            |                                                     |                      |                                                   |            |
|                |           |                            |                                                     | Signa                | ture                                              |            |
|                |           |                            |                                                     | Go Back Save         | Save & Exit                                       |            |

Enter the **Custody To**, choose the **Destination** from the drop-down list, and enter a **Transfer Comment** and other necessary data.

If you wish, you can also add additional evidence or held property to the **Transfer Custody** list by clicking on the **Add Evidence/Held Property** button on the top right of the screen to open the *Evidence - Held Property Search Transfer Custody* screen. Follow the same process as above to search and select the evidence or held propertyyou want to add, then click the **Continue** button. The additional records are then added to the **Transfer Custody** list.

Click the **Signature** button to sign if necessary.

Click **Save** to save your changes and remain on the page to print **Receipts**, **Labels**, or **Chain of Custody**. For details, refer to "Print Labels, Chain of Custody, Receipts" on page 454.

Click Save & Exit to save your changes and exit the page.

#### Change Ownership

This link will be used to transfer evidence or held property from one Caliber Public Safety agency in a work group to another. The **Status** of the evidence or held property must be *Checked-In* or *Checked-out* to take this action.

Click on the **Change Ownership** link to display the *Evidence - Held Property Search - Change Ownership* screen.

| Evidence-Property Management / Ev |                               |                   |       |          |                |
|-----------------------------------|-------------------------------|-------------------|-------|----------|----------------|
| Change Ownership                  |                               |                   |       |          | Barcode Search |
| System ID                         | Inci                          | IDENT REPORT #    |       | INDEX ID |                |
|                                   |                               |                   |       |          |                |
| SERIAL NUMBER                     | ITER                          | и #               |       | Туре     |                |
|                                   |                               |                   |       | -Select- | ~              |
| DESCRIPTION                       |                               |                   |       |          |                |
|                                   |                               |                   |       |          |                |
|                                   |                               |                   |       |          |                |
|                                   |                               |                   |       |          |                |
| Property Information              |                               |                   |       |          |                |
| CATEGORY                          |                               |                   |       |          |                |
| All O Property O Drugs            | <ul> <li>Documents</li> </ul> | ○ Currency ○ Guns |       |          |                |
| Additional Information            |                               |                   |       |          |                |
| Agency                            | Loc                           | ATION             |       |          |                |
| District 42, Versailles           | ✓ -5                          | Select-           | ~     |          |                |
| CURRENT STATUS                    | Аст                           | IVE HOLD          |       |          |                |
| Checked-In                        | <u> </u>                      | Select-           | ~     |          |                |
|                                   |                               | Go Back Reset S   | earch |          |                |

Select a **Category** and enter other search criteria. The fields below the Category change based on your Category selection.

| Caliber Public Safety | Chapter 22. | Evidence/Property Mgmt<br>Module | Online RMS11.6 |
|-----------------------|-------------|----------------------------------|----------------|
|                       |             |                                  |                |

Click **Search**. Or if you are equipped with a barcode scanner, click the **Barcode Search** button to search records by scanning the barcode.

The Change of Ownership Search Results screen appears.

| Chang | e Ownershi                                                                                  | ip               |              |              |             |                       |                            |                             | Refi                                                                      | ne Search      | New Search Continue |
|-------|---------------------------------------------------------------------------------------------|------------------|--------------|--------------|-------------|-----------------------|----------------------------|-----------------------------|---------------------------------------------------------------------------|----------------|---------------------|
|       | D     D     T2 result(6) found     Select items using the check boxes and select 'Continue' |                  |              |              |             |                       |                            |                             |                                                                           |                |                     |
|       | System 11<br>ID                                                                             | Type 11          | Report # 11  | ltem 11<br># | Offenses 11 | Location 11           | Agency 11                  | Scheduled 11<br>Disposition | Property Information                                                      | Status 11      | Actions             |
|       | 815                                                                                         | Held<br>Property | 2021D4210330 |              |             | Large Item<br>Storage | District 42,<br>Versailles | 03/27/2021                  | Drug - DRUGS / NARCOTICS<br>- CONTROLLED SUBSTANCE;                       | Checked-<br>In | • 7                 |
|       | 814                                                                                         | Held<br>Property | 2021D4210330 |              |             | Large Item<br>Storage | District 42,<br>Versailles | 03/27/2021                  | Drug - DRUGS / NARCOTICS<br>- CONTROLLED SUBSTANCE:                       | Checked-<br>In | 0 3                 |
|       | 813                                                                                         | Held<br>Property | 2021D4210330 | 1            |             | Large Item<br>Storage | District 42,<br>Versailles | 03/27/2021                  | Property - AUTO; Quantity:<br>1;                                          | Checked-<br>In | • 7                 |
|       | 797                                                                                         | Evidence         | 2019D4210224 | 1            | 0           | Large Item<br>Storage | District 42,<br>Versailles |                             | Property - BALLOONS;<br>Make: Aa; Model: Bb; Ser#:<br>12345: Quantity: 1; | Checked-<br>In | • 7                 |

Select one or more records then click **Continue** to display the *Change Ownership* screen.

| Change Owners                           | Change Ownership Add Evidence / Held Property |                            |                                                           |                              |                             |             |         |  |  |  |  |
|-----------------------------------------|-----------------------------------------------|----------------------------|-----------------------------------------------------------|------------------------------|-----------------------------|-------------|---------|--|--|--|--|
| System ID                               | Туре                                          | Agency                     | Property Information                                      |                              | Ownership To                | Description | Actions |  |  |  |  |
| 815                                     | Held Property                                 | District 42,<br>Versailles | Type: DRUGS / NARCOTICS - CONTRO<br>SUBSTANCE Quantity: 0 | LLED                         | District 42, Versailles 🗸 🗸 |             |         |  |  |  |  |
| CHANGE OWNERSHIP DATE / TIME CHANGED BY |                                               |                            |                                                           |                              |                             |             |         |  |  |  |  |
| 03/03/2021 10                           | 57                                            |                            | <b>#</b>                                                  | Saur, Christine, ID# SAUR111 |                             |             |         |  |  |  |  |
| CHANGE OF OWN                           | ERSHIP COMMENT                                |                            |                                                           |                              |                             |             |         |  |  |  |  |
|                                         |                                               |                            |                                                           |                              |                             |             |         |  |  |  |  |
|                                         |                                               |                            |                                                           |                              |                             |             | ,a,     |  |  |  |  |
| Signature                               |                                               |                            |                                                           |                              |                             |             |         |  |  |  |  |
| Go Back Save Save & Ent                 |                                               |                            |                                                           |                              |                             |             |         |  |  |  |  |

Enter the **Change of Ownership Comments**, choose the **Ownership To** from the dropdown list if different than what displays, and modify other necessary data.

If you wish, you can also add additional evidence or held property to the **Change Ownership** list by clicking on the **Add Evidence/Held Property** button on the top right of the screen to open the *Evidence - Held Property Search Change Ownership* screen. Follow the same process as above to search and select the evidence or held propertyyou want to add, then click the **Continue** button. The additional records are then added to the **Change Ownership** list.

Click the **Signature** button to sign if necessary.

Click **Save** to save your changes and remain on the page to print **Receipts**, **Labels**, or **Chain of Custody**. For details, refer to "Print Labels, Chain of Custody, Receipts" on page 454.

Click **Save & Exit** to save your changes and exit the page.

### Change Location

The Evidence Custodian can use this link to show evidence or held property movement from one place to another. The **Status** of the evidence or held property must be *Checked-In* or *Check-out* to take this action. An example would be moving evidence from one shelf to another within the evidence or held property room. Another example would be consolidating evidence in temporary lockers to make lockers accessible for more evidence or held property.

Click on the **Change Location** link on the **Evidence/Property Management** page to display the *Evidence - Held Property Search - Change Location* screen.

| Evidence-Property Management / Evidence - H | eld Property Search       |          |                |
|---------------------------------------------|---------------------------|----------|----------------|
| Change Location                             |                           |          | Barcode Search |
| System ID                                   | INCIDENT REPORT #         | INDEX ID |                |
|                                             |                           |          |                |
| SERIAL NUMBER                               | ITEM #                    | Туре     | _              |
|                                             |                           | -Select- | ~              |
| DESCRIPTION                                 |                           |          |                |
|                                             |                           |          |                |
|                                             |                           |          |                |
|                                             |                           |          |                |
| Property Information                        |                           |          |                |
| CATEGORY                                    |                           |          |                |
| All O Property O Drugs O Do                 | cuments O Currency O Guns |          |                |
| Additional Information                      |                           |          |                |
| Agency                                      | LOCATION                  |          |                |
| District 42, Versailles                     | -Select-                  | <b>~</b> |                |
| CURRENT STATUS                              | Active Hold               |          |                |
| Checked-In ~                                | -Select-                  | ~        |                |
|                                             | Go Back Reset Search      |          |                |

Select a **Category** and enter other search criteria. The fields below the Category change based on your Category selection.

Click **Search**. Or if you are equipped with a barcode scanner, click the **Barcode Search** button to search records by scanning the barcode.

The Change Location Results screen appears.

| Chang | ge Location     |                  |                      |              |                |                       |                            |                            | Refi                                                                         | ine Search     | New Search Continue |
|-------|-----------------|------------------|----------------------|--------------|----------------|-----------------------|----------------------------|----------------------------|------------------------------------------------------------------------------|----------------|---------------------|
|       | 2               | 12 result(       | s) found Select iten | ns using th  | ne check boxes | and select 'Co        | ntinue'                    |                            |                                                                              |                |                     |
|       | System 11<br>ID | Type 11          | Report # 11          | ltem 11<br># | Offenses 11    | Location 11           | Agency 11                  | Scheduled 1<br>Disposition | Property 11<br>Information                                                   | Status 💷       | Actions             |
| Y     | 815             | Held<br>Property | 2021D4210330         |              |                | Large Item<br>Storage | District 42,<br>Versailles | 03/27/2021                 | Drug - DRUGS /<br>NARCOTICS -<br>CONTROLLED<br>SUBSTANCE;                    | Checked-<br>In | 0 C                 |
|       | 814             | Held<br>Property | 2021D4210330         |              |                | Large Item<br>Storage | District 42,<br>Versailles | 03/27/2021                 | Drug - DRUGS /<br>NARCOTICS -<br>CONTROLLED<br>SUBSTANCE;                    | Checked-<br>In | 0 C                 |
|       | 813             | Held<br>Property | 2021D4210330         | 1            |                | Large Item<br>Storage | District 42,<br>Versailles | 03/27/2021                 | Property - AUTO;<br>Quantity: 1;                                             | Checked-<br>In | 0 B                 |
|       | 797             | Evidence         | 2019D4210224         | 1            | 0              | Large Item<br>Storage | District 42,<br>Versailles |                            | Property -<br>BALLOONS; Make:<br>Aa: Model: Bb; Ser#:<br>12345; Quantity: 1; | Checked-<br>In | øď                  |

Select one or more records then click **Continue** to display the *Change Location* screen.

| Change Lo    | ocation          |                            |                       |                                                                     |                       |   |                     | Add Evidence / | Held Property |
|--------------|------------------|----------------------------|-----------------------|---------------------------------------------------------------------|-----------------------|---|---------------------|----------------|---------------|
| System<br>ID | Туре             | Agency                     | Current<br>Location   | Property Information                                                | Location              |   |                     | Description    | Actions       |
| 815          | Held<br>Property | District 42,<br>Versailles | Large Item<br>Storage | Type: DRUGS /<br>NARCOTICS -<br>CONTROLLED<br>SUBSTANCE Quantity: 0 | Large Item Storage    |   | v <b>v</b>          |                | ā             |
| Agency       |                  |                            |                       | CHANGED BY                                                          |                       |   | Custody Date / Time |                |               |
| District 4   | 42, Versaille    | 5                          |                       | <ul> <li>Saur, Christine</li> </ul>                                 | , ID# SAUR111         | ~ | 03/03/2021 1111     |                | 曲             |
| CHANGE OF    | LOCATION         | Comment                    |                       |                                                                     |                       |   |                     |                |               |
|              |                  |                            |                       |                                                                     |                       |   |                     |                |               |
| Signature    |                  |                            |                       |                                                                     |                       |   |                     |                |               |
|              |                  |                            |                       | Go                                                                  | Back Save Save & Exit |   |                     |                |               |

**Changed By** defaults to the logged in user. Enter comments, choose the **Location** from the drop-down list, and enter or change other necessary data.

Note: The Location drop-down list depends on the Status and Type of evidence/property.

If you wish, you can also add additional evidence or held property items to the **Change Location** list by clicking on the **Add Evidence/Held Property** button on the top right of the screen. The **Add Evidence/Held Property** button takes you back to the *Evidence -Held Property Search - Change Location* screen. Follow the same process as above to search and select the records you want to add then click **Continue**. The additional records are then added to the **Change Location** list.

Click the **Signature** button to sign if necessary

Click **Save** to save your changes and remain on the page to print **Receipts**, **Labels**, or **Chain of Custody**. For details, refer to "Print Labels, Chain of Custody, Receipts" on page 454.

Click **Save & Exit** to save your changes and exit the page.

#### Requested Processing

Click on the **Requested Processing** link to display the *Evidence - Held Property Search - Requested Processing* screen.

Online RMS11.6

| Requested Processing    |                           | Barcode Search |
|-------------------------|---------------------------|----------------|
| System ID               | Incident Report #         | INDEX ID       |
|                         |                           |                |
| SERIAL NUMBER           | Ітем #                    | Туре           |
|                         |                           | -Select-       |
| DESCRIPTION             |                           |                |
|                         |                           |                |
|                         |                           |                |
|                         |                           |                |
| Property Information    |                           |                |
| CATEGORY                |                           |                |
| ● All ○ Property ○ Drug | gs O Documents O Currency | O Guns         |
| Additional Information  |                           |                |
|                         |                           |                |
| Agency                  |                           |                |
| District 42, Versailles | ✓ -Select-                | ×              |
| CURRENT STATUS          | ACTIVE HOLD               |                |
| -Select-                | -Select-                  | <b>~</b>       |
|                         | Go Back Reset Searc       | ch             |

Select a **Category** and enter other search criteria into fields that appear below the Category based on your Category selection.

Click **Search**. Or if you are equipped with a barcode scanner, click the **Barcode Search** button to search records by scanning the barcode.

The Requested Processing Search Results screen appears.

| Reque | ested Processing                      |                  |              |              |             |                          |                            |                             |                                      | ne Search           | New Search Continue                                                                                                    |
|-------|---------------------------------------|------------------|--------------|--------------|-------------|--------------------------|----------------------------|-----------------------------|--------------------------------------|---------------------|----------------------------------------------------------------------------------------------------|
|       | Continue'     Continue'     Continue' |                  |              |              |             |                          |                            |                             |                                      | 2 3 4               | 5 6 7 8 Next                                                                                                    |
|       | System ⊥⊤<br>ID                       | Type ⊥†          | Report #     | ltem ⊥↑<br># | Offenses 11 | Location 11              | Agency 11                  | Scheduled 11<br>Disposition | Property Information                 | Status ⊥†           | Actions                                                                                                    |
|       | 820                                   | Evidence         | 2019D4210225 | 1            |             | Drawer                   | District 42,<br>Versailles |                             | Property - BACKPACK;<br>Quantity: 1; | Pending<br>Check-In | • • •                                                                                                    |
|       | 818                                   | Held<br>Property | 2021D4210330 |              |             | Held<br>Property<br>Only | District 42,<br>Versailles |                             | GUN - RIFLE;                         | Pending<br>Check-In | <ul> <li>Image: Image: Ima</li></ul> |

Select one or more records you want to process then click **Continue** to display the *Requested Processing* screen.

| Requested Proc           | equested Processing |                            |                             |              |         |  |  |  |  |  |
|--------------------------|---------------------|----------------------------|-----------------------------|--------------|---------|--|--|--|--|--|
| System ID                | Туре                | Agency                     | Property Information        | Processing   | Actions |  |  |  |  |  |
| 820                      | Evidence            | District 42,<br>Versailles | Type: BACKPACK Value(\$): 0 | Fingerprints | · •     |  |  |  |  |  |
| Processing Com           | Processing Comments |                            |                             |              |         |  |  |  |  |  |
| Go Back Save Save & Exit |                     |                            |                             |              |         |  |  |  |  |  |

Choose **Processing** from the drop-down list, enter **Processing Comments** and other necessary data.

| Calibor Public Safaty | Chapter 22. | Evidence/Property Mgmt | Online PMS116 |
|-----------------------|-------------|------------------------|---------------|
| Caliber Public Safety |             |                        |               |

**Note:** Your agency may elect to require at least one evidence Processing through a configuration setting. Refer to your agency administrator for more information.

If you wish, you can also add additional evidence or held property to the **Requested Pro**cessing list by clicking on the Add Evidence/Held Property button on the top right of the screen to open the *Evidence - Held Property Search Requested Processing* screen. Follow the same process as above to search and select the evidence or held propertyyou want to add, then click the **Continue** button. The additional records are then added to the **Requested Processing** list.

Click **Save** to save your changes and remain on the page where you can optionally **Print Chain of Custody**, **Print Labels**, and **Print Receipt**. For details, refer to "Print Labels, Chain of Custody, Receipts" on page 454.

Click **Save & Exit** to save your changes and exit the page.

#### Schedule Disposition

Click on the **Schedule Disposition** link to display the *Evidence - Held Property Search - Schedule Disposition* screen.

| Schedule Disposition    |             |                |          |                    |           | Barcode Search                |
|-------------------------|-------------|----------------|----------|--------------------|-----------|-------------------------------|
| System ID               |             | INCIDENT REPOR | ат #     |                    | INDEX ID  |                               |
|                         |             |                |          |                    |           |                               |
| SERIAL NUMBER           |             | Ітем #         |          |                    | Туре      |                               |
|                         |             |                |          |                    | -Select-  | ~                             |
| DESCRIPTION             |             |                |          |                    |           |                               |
|                         |             |                |          |                    |           |                               |
|                         |             |                |          |                    |           |                               |
|                         |             |                |          |                    |           |                               |
| Property Information    |             |                |          |                    |           |                               |
| CATEGORY                |             |                |          |                    |           |                               |
| All O Property O Drugs  |             | ents O Curren  | cy O     | Guns               |           |                               |
| Additional Information  |             |                |          |                    |           |                               |
| Agency                  |             | LOCATION       |          |                    |           |                               |
| District 42, Versailles | ~           | -Select-       |          | ~                  |           |                               |
| CURRENT STATUS          |             | ACTIVE HOLD    |          |                    |           |                               |
| -Select-                | ~           | -Select-       |          | ~                  |           |                               |
| INITIAL DATE FROM       | INITIAL DAT | е То           |          | SCHEDULED DISPOSIT | ION DATE  | SCHEDULED DISPOSITION DATE TO |
| <b>#</b>                |             |                | <b>#</b> | FROM               |           | <b>#</b>                      |
|                         |             |                |          |                    | <b></b>   |                               |
| REVIEW DATE FROM        | REVIEW DAT  | ге То          |          | RELEASE / DESTRUCT | ION ORDER | RELEASE / DESTRUCTION ORDER   |
| <b>#</b>                |             |                | <b>#</b> | FROM               |           | 10                            |
|                         |             | _              |          |                    |           |                               |
| PAST DISPOSITION DATE   | PAST REVIEW | W DATE         |          |                    |           |                               |
|                         |             |                |          |                    |           |                               |
|                         |             | Go B           | ack Res  | et Search          |           |                               |

| Online RMS11.6 | Chapter 22. | Evidence/Property Mgmt<br>Module | Caliber Public Safety |
|----------------|-------------|----------------------------------|-----------------------|
|                |             |                                  |                       |

Select a **Category** and enter other search criteria into fields that appear below the Category based on your Category selection.

You can **Schedule Disposition** in mass by searching for Evidence/Held Property related to an incident report, based on a property location, property status, barcode scanning, or Initial Date range and other relevant dates.

Click **Search**. Or if you are equipped with a barcode scanner, click the **Barcode Search** button to search records by scanning the barcode.

| Sche                                                                                               | Schedule Disposition Refine Search New Search Contin |                  |              |              |             |                          |                            |                             |                                      |                     | New Search Continue |
|----------------------------------------------------------------------------------------------------|------------------------------------------------------|------------------|--------------|--------------|-------------|--------------------------|----------------------------|-----------------------------|--------------------------------------|---------------------|---------------------|
| D         Previous         1         2         3         4         5         6         7         8 |                                                      |                  |              |              |             |                          |                            |                             | 5 6 7 8 Next                         |                     |                     |
|                                                                                                    | System ⊥↑<br>ID                                      | Type ⊥î          | Report # 11  | ltem ⊥î<br># | Offenses 11 | Location 11              | Agency ⊥↑                  | Scheduled 11<br>Disposition | Property 11                          | Status ⊥î           | Actions             |
| 7                                                                                                  | 820                                                  | Evidence         | 2019D4210225 | 1            |             | Drawer                   | District 42,<br>Versailles |                             | Property - BACKPACK;<br>Quantity: 1; | Pending<br>Check-In | • • •               |
|                                                                                                    | 818                                                  | Held<br>Property | 2021D4210330 |              |             | Held<br>Property<br>Only | District 42,<br>Versailles |                             | GUN - RIFLE;                         | Pending<br>Check-In | • 7 1               |

The Schedule Disposition Search Results screen appears.

Select one or more records you want to schedule the disposition then click **Continue** to display the *Schedule Disposition* screen.

| Scheduled Dis  | cheduled Disposition                                    |                            |                             |            |            |    |  |  |  |
|----------------|---------------------------------------------------------|----------------------------|-----------------------------|------------|------------|----|--|--|--|
| System ID      | ystem ID Type Agency Property Information Disposal Date |                            |                             |            |            |    |  |  |  |
| 820            | Evidence                                                | District 42,<br>Versailles | Type: BACKPACK Value(\$): 0 | 03/03/2021 | # <b>•</b> |    |  |  |  |
| DISPOSITION CO | MMENTS                                                  |                            |                             |            |            |    |  |  |  |
|                |                                                         |                            |                             |            |            |    |  |  |  |
|                |                                                         |                            |                             |            |            | .d |  |  |  |
|                | Go Back Save & Exit                                     |                            |                             |            |            |    |  |  |  |

Choose Disposal Date from the drop-down list and enter Disposition Comments.

If you wish, you can also add additional evidence or held property to the **Scheduled Disposition** list by clicking on the **Add Evidence/Held Property** button on the top right of the screen to open the *Evidence - Held Property Search Scheduled Disposition* screen. Follow the same process as above to search and select the evidence or held propertyyou want to add, then click the **Continue** button. The additional records are then added to the **Scheduled Disposition** list.

Click **Save** to save your changes and remain on the page where you can optionally **Print Chain of Custody**, **Print Labels**, and **Print Receipt**. For details, refer to "Print Labels, Chain of Custody, Receipts" on page 454.

Click **Save & Exit** to save your changes and exit the page.

### Audit Reports

**Audit Reports** allows Evidence Custodians to perform self-audits of their agency's evidence or held property vault. Perform audits at any time.

Click on **Audit Reports** from the **Property Management** home window to display the available reports.

| Generated Audits Lo     | cation Discrepancy Audits |                 |                   | Gol             |
|-------------------------|---------------------------|-----------------|-------------------|-----------------|
| Show 10 \$ entri        | ies                       |                 | Search:           | Add Audit Repo  |
| Report #                | 11 Audit By               | 11 Audit Date   | II Finalized Date | 11 Actions      |
| 00000221902             | Saur, Christine           | 02/08/2019 1801 | 02/08/2019 1801   |                 |
| 00000201811             | Simpson, Homer            | 11/01/2018 1253 | 11/01/2018 1308   |                 |
| 00000151710             | Simpson, Homer            | 10/16/2017 1518 |                   | • 2 •           |
| 00000101708             | Saur, Christine           | 08/17/2017 1628 |                   | • •             |
| 00000091706             | Simpson, Homer            | 06/27/2017 1416 |                   | • •             |
| 0000071705              | Simpson, Homer            | 05/11/2017 1140 |                   | • •             |
| 0000061703              | Simpson, Homer            | 03/14/2017 1817 |                   | • •             |
| 0000051703              | Friday, Joe               | 03/14/2017 1812 |                   | • •             |
| 00000041703             | Friday, Joe               | 03/14/2017 1811 |                   | • •             |
| 1604006                 | Simpson, Homer            | 04/27/2016 1029 |                   | • •             |
| howing 1 to 10 of 14 er | tries                     |                 |                   | Previous 1 2 Ne |

There are two tabs to the Audit Reports screen:

- Generated Audits
- Location Discrepancy Audits

#### Search Audit Reports

On either tab you have the ability to search for specific reports.

Click in the **Search** field and enter all or a portion of the **data** into the search text box that pertains to the search criteria. The results that match your criteria and entered data display in the grid.

|                     |                                          |                 |                   | Go Back                                                                                                    |
|---------------------|------------------------------------------|-----------------|-------------------|----------------------------------------------------------------------------------------------------|
| Generated Audits    | Location Discrepancy Audits              |                 |                   |                                                                                                    |
| Show 10 \$          | entries                                  |                 | Search: 1511      | × Add Audit Report                                                                                                    |
| Report #            | L Audit By                               | Audit Date      | 11 Finalized Date | 11 Actions                                                                                                    |
| 1511005             | Friday, Joe                              | 11/17/2015 1318 |                   | <ul> <li>Z</li> <li>I</li> </ul>                                                                                                    |
| 1511004             | Friday, Joe                              | 11/17/2015 1313 |                   |                                                                                                    |
| 1511003             | Simpson, Homer                           | 11/17/2015 1200 |                   | <ul> <li>Image: Image: Image:</li></ul> |
| 1511002             | Simpson, Homer                           | 11/17/2015 1152 |                   | <ul> <li>☑</li> <li>☑</li> <li>☑</li> </ul>                                                                                                    |
| Showing 1 to 4 of 4 | entries (filtered from 13 total entries) |                 |                   | Previous 1 Next                                                                                                    |

#### Create a New Audit Report

You have the ability to generate a new Audit Report.

Click the **Add Audit Report** link on the *Generated Audits* tab to open the *Evidence - Held Property Search* form.

| Evidence-Property Management / Audit Reports / Evi                   | dence - Held Property Search |                 |   |
|----------------------------------------------------------------------|------------------------------|-----------------|---|
|                                                                      |                              |                 |   |
| # OF RECORDS TO AUDIT                                                |                              |                 |   |
|                                                                      |                              |                 |   |
| System ID                                                            | INCIDENT REPORT #            | INDEX ID        |   |
|                                                                      |                              |                 |   |
| SERIAL NUMBER                                                        | ITEM #                       | IYPE            |   |
|                                                                      |                              | -Select-        | ~ |
| DESCRIPTION                                                          |                              |                 |   |
| Property Information<br>CATEGORY<br>All O Property O Drugs O Documen | ts O Currency O Guns         |                 |   |
| Additional Information                                               |                              |                 |   |
| Agency                                                               | LOCATION                     |                 |   |
| District 42, Versailles                                              | -Select-                     | ~               |   |
| CURRENT STATUS                                                       | ACTIVE HOLD                  |                 |   |
| Checked-In                                                           | -Select-                     | <b>~</b>        |   |
|                                                                      | Go Back Reset General        | te Audit Report |   |

Enter the **# of Records to Audit** and other applicable fields then click **Generate Audit Report** to display the **Audit Report**.

| Genera   | nted Audit Detai | ls               |                                                                                    |                     |                |                       |                                | Go Back |
|----------|------------------|------------------|------------------------------------------------------------------------------------|---------------------|----------------|-----------------------|--------------------------------|---------|
| AUDIT    | Вү               |                  | Audit Date                                                                         | # of Records        |                |                       |                                |         |
| Saur,    | Christine        |                  | 03/03/2021 1134                                                                    | 5                   |                |                       |                                |         |
| AUDIT    | Comments         |                  |                                                                                    |                     |                |                       |                                |         |
|          |                  |                  |                                                                                    |                     |                |                       |                                |         |
|          |                  |                  |                                                                                    |                     |                |                       |                                | .4      |
|          |                  |                  |                                                                                    |                     |                |                       |                                |         |
|          |                  |                  | Save                                                                               | Audit               |                |                       |                                |         |
| Confir   | med / Unconfirn  | ned Items        | •                                                                                  |                     |                |                       |                                |         |
|          | System ID        | Туре             | Property Description                                                               | Incident Report     | Status         | Location              | Comments / Confirm<br>Location |         |
| 2        | 815              | Held<br>Property | Drug - DRUGS / NARCOTICS - CONTROLLED<br>SUBSTANCE;                                | 2021D4210330 3325   | Checked-<br>In | Large Item<br>Storage |                                |         |
| 2        | 814              | Held<br>Property | Drug - DRUGS / NARCOTICS - CONTROLLED<br>SUBSTANCE;                                | 2021D4210330 3325   | Checked-<br>In | Large Item<br>Storage |                                |         |
| <b>V</b> | 813              | Held<br>Property | Property - AUTO; Quantity: 1;                                                      | 2021D4210330 3325   | Checked-<br>In | Large Item<br>Storage |                                |         |
| V        | 797              | Evidence         | Property - BALLOONS; Make: Aa; Model: Bb;<br>Ser#: 12345; Quantity: 1;             | 2019D4210224 3213   | Checked-<br>In | Large Item<br>Storage |                                |         |
|          | 796              | Evidence         | Drug - DRUGS - COMMON MEDICINE;<br>SUSPECTED HASHISH; Quantity: 1 Liter; Value: 0; | 2014ISP0000209 1396 | Checked-<br>In | Other                 | Large Item Storage             | ~       |

If the **Location** is different, uncheck the box to the left, and select the correct **Location** from the list box on the right. Enter any necessary comments.

Click Save Audit to save the report, then click Finalize to add it to the Audit Report list.

|                     |                            |                 |                   | Go Back                                                                                                    |
|---------------------|----------------------------|-----------------|-------------------|----------------------------------------------------------------------------------------------------|
| Generated Audits Le | ocation Discrepancy Audits |                 |                   |                                                                                                    |
| Show 10 \$ entr     | ies                        |                 | Search:           | Add Audit Report                                                                                                    |
| Report #            | 1 Audit By                 | 11 Audit Date   | 11 Finalized Date | 11 Actions                                                                                                    |
| 00000242103         | Saur, Christine            | 03/03/2021 1136 | 03/03/2021 1137   | • 1                                                                                                    |
| 00000221902         | Saur, Christine            | 02/08/2019 1801 | 02/08/2019 1801   |                                                                                                    |
| 00000201811         | Simpson, Homer             | 11/01/2018 1253 | 11/01/2018 1308   |                                                                                                    |
| 00000151710         | Simpson, Homer             | 10/16/2017 1518 |                   | <ul> <li>Image: Image: Image:</li></ul> |

Using the icons in the *Action* column you can with appropriate permissions view, edit or delete reports. If an icon does not appear, then you do not have permissions to perform that action. For example, if the edit icon does not appear next to a particular report then you cannot edit that report.

Click the **View** icon <a> to view the **Audit Report** and print labels.</a>

| Genera  | Generated Audit Details |            |                  |                                                    |                                   |                   |              |                            | Print Labels |
|---------|-------------------------|------------|------------------|----------------------------------------------------|-----------------------------------|-------------------|--------------|----------------------------|--------------|
| AUDIT   | Report #                |            | AUDIT E          | ly                                                 | AUDIT DATE                        |                   | # OF RECORDS |                            |              |
| 00000   | 242103                  |            | Saur, C          | istine 03/03/2021 1136                             |                                   |                   | 5            |                            |              |
| AUDIT   | Audit Comments          |            |                  |                                                    |                                   |                   |              |                            |              |
| Confirm | ned / Unconfi           | rmed Items |                  |                                                    |                                   |                   |              |                            |              |
|         | Confirmed               | System ID  | Туре             | Property Description                               | Property Description              |                   | on           | Comments / Con<br>Location | firm         |
|         | No                      | 796        | Evidence         | Drug - DRUGS - COMMON MEDICI<br>1 Liter; Value: 0; | NE: SUSPECTED HASHISH; Quantity:  | Other             |              | /<br>Large Item Storage    | e            |
|         | Yes                     | 797        | Evidence         | Property - BALLOONS: Make: Aa: M<br>1;             | Model: Bb; Ser#: 12345; Quantity: | Large I<br>Storag | tem<br>e     |                            |              |
|         | Yes                     | 813        | Held<br>Property | Property - AUTO; Quantity: 1;                      | Property - AUTO; Quantity: 1;     |                   | tem<br>e     |                            |              |
|         | Yes                     | 814        | Held<br>Property | Drug - DRUGS / NARCOTICS - CON                     | TROLLED SUBSTANCE;                | Large I<br>Storag | tem<br>e     |                            |              |
|         | Yes                     | 815        | Held<br>Property | Drug - DRUGS / NARCOTICS - CON                     | TROLLED SUBSTANCE;                | Large I<br>Storag | tem<br>e     |                            |              |

#### **Create Location Discrepancy Audit Report**

You have the ability to create a **Location Discrepancy Audit Report** from the *Location Discrepancy Audits* tab. This report lists all items currently in a particular location.

|                                       |                 |                 |                 | Go Back                                                                                                    |
|---------------------------------------|-----------------|-----------------|-----------------|----------------------------------------------------------------------------------------------------|
| Generated Audits Location Discrepance | cy Audits       |                 |                 |                                                                                                    |
| Show 10 ¢ entries                     |                 |                 | Search:         | Add Discrepancy Report                                                                                                    |
| Incident Report                       | Audit By 11     | Audit Date 11   | Finalized Date  | Actions                                                                                                    |
| 00000231902                           | Saur, Christine | 02/08/2019 1815 | 02/08/2019 1815 |                                                                                                    |
| 00000211811                           | Simpson, Homer  | 11/01/2018 1348 | 11/01/2018 1349 |                                                                                                    |
| 00000181711                           | Saur, Christine | 11/20/2017 2135 | 11/20/2017 2136 |                                                                                                    |
| 00000161710                           | Simpson, Homer  | 10/31/2017 1306 | 11/01/2018 1343 |                                                                                                    |
| 00000141709                           | Simpson, Homer  | 09/13/2017 1300 | 12/15/2020 1638 |                                                                                                    |
| 00000131708                           | Simpson, Homer  | 08/30/2017 0929 | 09/13/2017 1304 |                                                                                                    |
| 00000121708                           | Saur, Christine | 08/17/2017 1716 |                 | • 2 •                                                                                                    |
| 00000111708                           | Saur, Christine | 08/17/2017 1716 |                 | <ul> <li>Image: Image: Image:</li></ul> |
| Showing 1 to 8 of 8 entries           |                 |                 |                 | Previous 1 Next                                                                                                    |

Click on the **Add Discrepancy Report** button to display the *Location Discrepancy Audit* form.

| Location Discrepancy Audit    |            | Go Back             |
|-------------------------------|------------|---------------------|
| Select a Location             |            |                     |
| -Select-                      |            |                     |
|                               | Save Audit |                     |
| Confirmed / Unconfirmed Items |            |                     |
| Additional Items              |            | Add Additional Item |

Select a location to display the Location Discrepancy Audit report.

| Location Di  | screpano  | y Audit           |               |                  |          |          | Go Back             |
|--------------|-----------|-------------------|---------------|------------------|----------|----------|---------------------|
| SELECT A LOO | ATION     |                   |               |                  |          |          |                     |
| Large Iten   | n Storage | ~                 |               |                  |          |          |                     |
| AUDIT COMM   | MENTS     |                   |               |                  |          |          |                     |
|              |           |                   |               |                  |          |          | Start<br>Scanning   |
|              |           |                   |               |                  |          |          |                     |
|              |           |                   |               | Save Audit       |          |          |                     |
| Confirmed    | / Uncont  | firmed Items      |               | 1                |          |          |                     |
|              | Syster    | n ID              | Туре          | Property Descrip | otion    | Comments |                     |
|              | 474       |                   | Evidence      |                  |          |          |                     |
| <b>I</b>     | 753       |                   | Evidence      |                  |          |          |                     |
|              | 758       |                   | Evidence      |                  |          |          |                     |
|              | 770       |                   | Evidence      |                  |          |          |                     |
|              | 782       |                   | Evidence      |                  |          |          |                     |
|              | 786       |                   | Evidence      |                  |          |          |                     |
|              | 797       |                   | Evidence      |                  |          |          |                     |
|              | 813       |                   | Held Property |                  |          |          |                     |
|              | 814       |                   | Held Property |                  |          |          |                     |
|              | 815       |                   | Held Property |                  |          |          |                     |
| <            |           |                   |               |                  |          |          | >                   |
| Additional   | Items     |                   |               |                  |          |          | Add Additional Item |
| System<br>ID | Туре      | Property Descript | tion          |                  | Comments |          | Actions             |
| <            |           |                   |               |                  |          |          | >                   |

Select all items to that are *Confirmed*. You can select individual items, or all items at once. If all items are *Confirmed*, click the **Select All** box on the top left to check all items listed. To add an item to the list, enter the **System ID** in the **Additional Items** text field and click **Add Additional Item**. If the **System ID** entered does not exist, you will receive a message stating it could not be found.

Click the **Save Audit** button, then click **Finalize** to save the report to the **Location Discrepancy Audit Reports** tab.

| Generated Audits Location Disc | repancy Audits  |                 |                   | Go Back                                                                                                    |
|--------------------------------|-----------------|-----------------|-------------------|----------------------------------------------------------------------------------------------------|
| Show 10 ¢ entries              |                 | Se              | arch:             | Add Discrepancy Report                                                                                                    |
| Incident Report 🛛              | Audit By 11     | Audit Date 11   | Finalized Date 11 | Actions                                                                                                    |
| 00000252103                    | Saur, Christine | 03/03/2021 1148 | 03/03/2021 1148   |                                                                                                    |
| 00000231902                    | Saur, Christine | 02/08/2019 1815 | 02/08/2019 1815   | <ul> <li>Image: Image: Ima</li></ul> |

Using the icons in the *Action* column you can view, edit or delete reports. If an icon does not appear, then you do not have permissions to perform that action. For example, if the edit icon does not appear next to a particular report then you cannot edit that report.

### Location Barcode Report

The Evidence Custodian can use this link to produce a Location Barcode Report.

Click on the **Location Barcode Report** link on the **Evidence/Property Management** page to generate the report.

A PDF document opens in a new tab in your browser. Print directly to the printer or save the PDF document giving it a custom filename.

**Note:** If you are using Internet Explorer, refer to "Printing from Online RMS" on page 35 for special instructions.

## **Quick Search Tab**

This option works the same way as the **Evidence - Held Property Search**. The process, however, is shortened by using a scanner and barcode system.

|                              |                         | Exit              |
|------------------------------|-------------------------|-------------------|
| Evidence/Property Management | <b>Q</b> , Quick Search | -a Quick Check-In |
| System ID                    |                         | Incident Report # |
|                              |                         |                   |
|                              | Rese                    | Search            |

## **Quick Check-In Tab**

This option works the same way the **Check-In** link works. The process, however, is shortened by using a scanner and barcode system.

| Check In     |                      |                            |                                  |                                                                |                | Add Evidence / I | Held Property |
|--------------|----------------------|----------------------------|----------------------------------|----------------------------------------------------------------|----------------|------------------|---------------|
| System<br>ID | Туре                 | Agency                     | Property Information             | Custody<br>From                                                | Location       | Description      | Actions       |
| 829          | Evidence 🗸 🗸         | District 42,<br>Versailles | Type: ART<br>OBJECT Value(\$): 0 | SERGEANT-<br>CAPTAIN-<br>WIN,<br>Simpson,<br>Todd, ID#<br>9696 | Other 🔍 V      |                  |               |
| • 820        | Evidence 🗸 🗸         | District 42,<br>Versailles | Type: BACKPACK Value(\$): 0      | User, ODL,<br>ID# 123456                                       | -Select-       | h.               |               |
| AGENCY       |                      |                            |                                  | Custor                                                         | DY DATE / TIME |                  |               |
| District 4   | 12, Versailles       |                            |                                  | ~ 04/0                                                         | 9/2021 1602    |                  | <b></b>       |
| CHECKED IN   | ч Вү                 |                            |                                  |                                                                |                |                  |               |
| Saur, Ch     | ristine, ID# SAUR111 |                            |                                  |                                                                |                |                  | ~             |
| CHECK IN C   | OMMENT               |                            |                                  |                                                                |                |                  |               |
|              |                      |                            |                                  |                                                                |                |                  |               |
|              |                      |                            |                                  | Signature                                                      |                |                  |               |
|              |                      |                            | Go Back                          | Save Save                                                      | k Exit         |                  |               |

# Print Labels, Chain of Custody, Receipts

The **Evidence/Property Management Module** provides the ability to print the chain of custody, label, or receipt by clicking on the respective button when available:

Print Chain of Custody Print Label Print Receipt

For more information on the Evidence/Property Management Module, refer to "Evidence/Property Mgmt Module Overview" on page 427.

## **Print Chain of Custody**

Click on the Chain of Custody button to open the chain of custody in a new tab in the browser.

|                                                                      | 1 of 1                                       |                                 | -   +                                                                      | Automatic Zo                      | om 👻         |             | 🛱 🖶 C          | ψ |
|----------------------------------------------------------------------|----------------------------------------------|---------------------------------|----------------------------------------------------------------------------|-----------------------------------|--------------|-------------|----------------|---|
|                                                                      |                                              | Indiana                         | FOR OFFICE<br>State Police E                                               | al use only (Fouo)<br>vidence Cha | ain of Cust  | ody         | 7<br>Print     |   |
| Report #: No Rep<br>Property - BATTEF<br>Ser#: BAT123<br>Quantity: 1 | ort#<br>RY                                   | Report Date:                    |                                                                            | Offenses :                        |              |             |                |   |
| Syste<br>Current St                                                  | m ID: 827<br>atus: Pending Check-In          | Agency:<br>Current<br>Current I | District 42, Versailles<br>Status Date: 03/22/202<br>.ocation: Evidence On | 1 1559 Hrs<br>ly                  |              |             | Type: Evidence |   |
| Purpose<br>Pending Check-In                                          | Custody From<br>Saur, Christine -<br>SAUR111 | Custody To                      | Custody Date<br>03/22/2021 1559<br>Hrs                                     | Storage Location<br>Evidence Only | Description: | Destination | Comment        |   |
|                                                                      |                                              |                                 |                                                                            |                                   |              |             |                |   |
|                                                                      |                                              |                                 |                                                                            |                                   |              |             |                |   |
|                                                                      |                                              |                                 |                                                                            |                                   |              |             |                |   |
|                                                                      |                                              |                                 |                                                                            |                                   |              |             |                |   |
|                                                                      |                                              |                                 |                                                                            |                                   |              |             |                |   |
|                                                                      |                                              |                                 |                                                                            |                                   |              |             |                |   |
|                                                                      |                                              |                                 |                                                                            |                                   |              |             |                |   |
|                                                                      |                                              |                                 |                                                                            |                                   |              |             |                |   |
|                                                                      |                                              |                                 |                                                                            |                                   |              |             |                |   |

Your agency administrator has the option to apply a maintenance value setting to control whether or not chain of custody prints in ascending order by default. Refer to your agency administrator for details.

Click the print icon to print to the printer or save to a file.

**Print Label** 

Click on the **Print Label** button to open the label in a new tab in the browser.

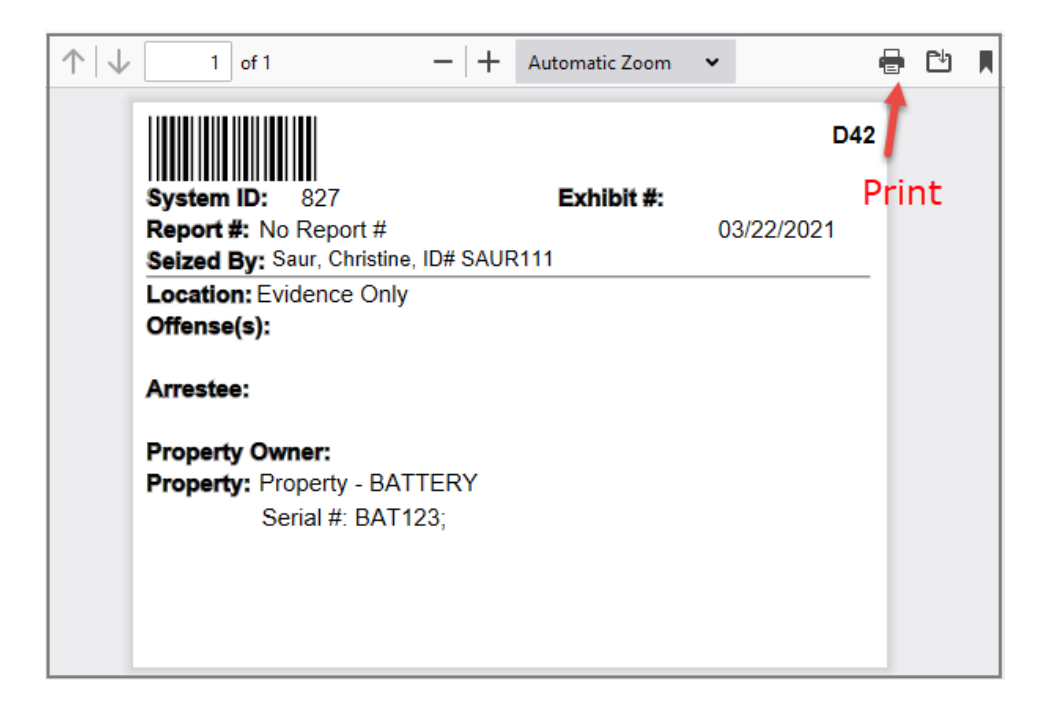

Click the print icon to print to the printer or save to a file.

## **Print Receipt**

| Click on the <b>Print R</b> | Receipt button | to open the | receipt in a ne | ew tab in the browser. |
|-----------------------------|----------------|-------------|-----------------|------------------------|
|-----------------------------|----------------|-------------|-----------------|------------------------|

| כ | $\uparrow  \downarrow [$                                                                        | 1 of 1                                                                                     |            | -   +                                        | Automatic Zoor                                       | m 🗸      |      |                       | Ŕ      | -                | ¢ |  |
|---|-------------------------------------------------------------------------------------------------|--------------------------------------------------------------------------------------------|------------|----------------------------------------------|------------------------------------------------------|----------|------|-----------------------|--------|------------------|---|--|
|   |                                                                                                 |                                                                                            | Evidence   | FOR OFFICIAL U<br>- Held Proper<br>Indiana S | se only (FOUO)<br><b>ty Receipt /</b><br>tate Police | Lab Re   | port |                       | P      | <b>1</b><br>Prin | t |  |
|   | System ID:<br>Description:<br>Evidence Pr<br>Item #:<br>Report #:<br>Seized By:<br>Location: Ev | 827<br>cocessing:<br>No Report #<br>Saur, Christine, I<br>vidence Only<br>roperty - BATTER | D# SAUR111 | Туре                                         | Evidence                                             | eized Da | te:  | 03/22/2021            |        |                  |   |  |
|   | Serial #:<br>Make:<br>Model:                                                                    | BAT123                                                                                     |            | Misc<br>Prim<br>Secc<br>Quar                 | /OAN:<br>ary Color:<br>ondary Color:<br>ntity:       | 1        |      |                       |        |                  |   |  |
|   | From: Sau                                                                                       | ır, C.                                                                                     |            | To:Evidence O                                | nly                                                  |          | D    | ate: <u>03/22/202</u> | 1 15:5 | 9                |   |  |
|   | Comments:<br>Signature:                                                                         |                                                                                            |            |                                              |                                                      |          |      |                       |        |                  |   |  |

Click the print icon to print to the printer or save to a file.

# **Chapter 23. Barcode Search Process**

## **Barcode Search Process Overview**

The **Barcode Search** feature allows you to input multiple items into the **Evid-ence/Property Management Module** automatically by scanning the barcode label through the Property Management menu.

Access the scanning process through applicable links on the *Property Management* menu. For instructions on accessing the *Evidence/Property Management* menu, refer to "Evidence/Property Mgmt Access" on page 429.

| Revidence/Property Management Q Quick Se | arch duick Check-In     | Exit                 |
|------------------------------------------|-------------------------|----------------------|
| Chain of Custody                         | Check In                | Check Out            |
| Dispose                                  | Transfer Custody        | Change Ownership     |
| Change Location                          | Requested Processing    | Schedule Disposition |
| Audit Reports                            | Location Barcode Report |                      |

Click on one of the links to open the respective Search screen, then click on the Barcode Search button on the top right.

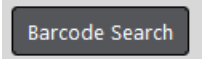

Click the **Start Scanning** link to start the process of scanning each label. As each label is scanned there will be a beep from the system and a listing of the item will appear on the screen in the grid. You can delete a particular item if needed.

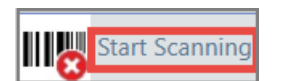

When you are finished scanning, click the **Stop Scanning** icon and select the **Continue** button.

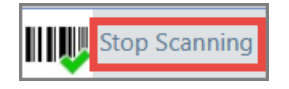

The system then continues to function as described in the "Evidence/Property Mgmt Access" on page 429 section.

Click **Save** to save your changes and remain on the page.

Click Save & Exit to save your changes and exit the page.

## **Location Barcode Report**

This link allows the Evidence Custodian to print a report showing the evidence and held property locations in the evidence room, along with a corresponding **Barcode**. This allows agencies to scan the location with a barcode scanner rather than select it from the **List of Values** (LOV).

## Mega Menu

When viewing the Chain of Custody for any piece of evidence or held property, there is a **Mega Menu** to the top left. Evidence Custodians can use this menu to take action and change the **Status** of the item without leaving the window. The *Actions* available will be shown based on the **Current Status** of the evidence or held property.

### 🍯 Actions 🕶

Click on the **Mega Menu** button to display a drop-down of items from which to choose.

Choices available under the **Mega Menu** vary depending on the evidence **Current Status**.

| Actions - Chain O | f Custody      |
|-------------------|----------------|
| Check In          |                |
| Check Out         | 0339 Report    |
| Change Location   |                |
| Edit Processing   | 5 Value(\$): 0 |
| STSTEM ID         |                |
| 821               |                |

## Create Evidence or Held Property without An Incident Report

Officers can create property and indicate that the property is also evidence or held property without creating an incident report with appropriate permissions. This functionality is not a part of the default setup but can be requested by an agency administrator if desired.

To create evidence or held property without an incident report, the officer navigates to **Master Indices**, selects the *Property Tab*, then clicks the **Add Property** hyperlink. For information on accessing **Master Indices**, refer to "Master Indices" on page 75.

Click the **Category** to display additional fields specific to that Category to describe the property in more detail.

| Property Information         |          |             |          |         |               |     |      |         | Go Back                                    |
|------------------------------|----------|-------------|----------|---------|---------------|-----|------|---------|--------------------------------------------|
| SECURITY LEVEL               |          |             | CATEGORY |         |               |     |      |         |                                            |
| Level 1 - Access to all Data |          | ~           | PROPERTY |         | O DOCUMENTS   |     | O Gu | ins 🗲   | Select Category to<br>display fields below |
| Түре                         |          | SERIAL #    |          |         | MISCELLANEOUS | OAN |      | VALUE   | for that Category                          |
| -Select-                     | ~        |             |          |         |               |     |      |         |                                            |
| MAKE                         |          | MODEL       |          |         | PRIMARY COLOR |     |      | SECONDA | ARY COLOR                                  |
|                              |          |             |          |         | -Select-      |     | ~    | -Select | - •                                        |
| QUANTITY                     |          | ITEM DESCRI | PTION    |         |               |     |      |         |                                            |
| 1                            |          |             |          |         |               |     |      |         |                                            |
| DATE OF INFO                 |          | COMMENTS    |          |         |               |     |      |         |                                            |
| 3/14/2019                    | <b>#</b> |             |          |         |               |     |      |         |                                            |
|                              |          |             |          | Go Back | Save          |     |      |         |                                            |

When all required information and as much other information as possible has been entered, click the **Save** button to add the property to the report.

The **Edit Property** screen appears. Click the **Add Evidence/Held Property** hyperlink in the Evidence/Held Property grid to add the property.

**Note:** To see this link, you must have the *Master Indices - Add Evidence to Master Index Property* permission. Refer to your agency administrator for details.

|                           |          | Go Back Log Property as Evide | nce / Hel | Id Property View Summary Subscribe |
|---------------------------|----------|-------------------------------|-----------|------------------------------------|
| A Property Details        |          |                               |           |                                    |
|                           |          |                               |           | SmartSearch (0) -                  |
| INDEX ID                  | CATEGORY | DATE OF INFO                  |           | SECURITY LEVEL                     |
| 2007                      | Property | 03/03/2021                    | 曲         | Level 1 - Access to all Data 🗸     |
| Түре                      | SERIAL # | MISCELLANEOUS / OAN           |           | VALUE                              |
| ВАСКРАСК                  | ~        |                               |           | 0                                  |
| Make                      | Model    | PRIMARY COLOR                 |           | Secondary Color                    |
|                           |          | Blue                          | $\sim$    | Beige 🗸                            |
| QUANTITY                  |          |                               |           |                                    |
| 1                         |          |                               |           |                                    |
| ITEM DESCRIPTION          |          |                               |           |                                    |
|                           |          |                               |           |                                    |
|                           |          |                               |           |                                    |
| OTHER COMMENTS            |          |                               |           |                                    |
|                           |          |                               |           |                                    |
|                           |          |                               |           |                                    |
|                           |          |                               |           |                                    |
|                           |          | Go Back Save                  |           |                                    |
| Revidence / Held Property | ,        |                               |           | • Add Evidence / Held Propert      |
| People                    |          |                               |           | 🔂 Add Perso                        |

The standard Evidence - Held Property screen appears.

| Property Type                                                                               | Center No.   |                   |                      |                                                          |
|---------------------------------------------------------------------------------------------|--------------|-------------------|----------------------|----------------------------------------------------------|
|                                                                                             | SERIAL NUI   | MBEK              | PROPERTY DESCRIPTION | ·                                                        |
| DACKFACK                                                                                    |              |                   |                      |                                                          |
| vidence / Held Property In                                                                  | formation    |                   |                      |                                                          |
| Түре                                                                                        |              |                   |                      |                                                          |
| Evidence                                                                                    | ~            |                   |                      |                                                          |
| Date/Time Recovered                                                                         |              | RECOVERY LOCATION |                      | Agency                                                   |
| 03/02/2021 1603                                                                             | 曲            |                   |                      | District 42, Versailles 🗸                                |
| DATE/TIME PLACED IN STORAGE                                                                 |              | Status            |                      | LOCATION                                                 |
| 03/03/2021 1603                                                                             | <b></b>      | Pending Check-In  | ~                    | -Select-                                                 |
| Custody From                                                                                |              | Ітем #            |                      |                                                          |
| Saur, Christine                                                                             | 8773         |                   |                      |                                                          |
|                                                                                             |              |                   |                      |                                                          |
| Description                                                                                 |              |                   |                      | đ                                                        |
| Description<br>Comments                                                                     |              |                   |                      | 4                                                        |
| Description<br>Comments<br>Extended Chain of Custody                                        |              |                   |                      | i.<br>In<br>Add                                          |
| DESCRIPTION<br>COMMENTS<br>Extended Chain of Custody<br>D Evidence / Held Property          | / Processing |                   |                      | a.<br>Add                                                |
| Comments<br>Extended Chain of Custody<br>Evidence / Held Property<br>PROCESSING             | / Processing | Соммента          |                      | a.<br>a.<br>Add                                          |
| Comments<br>Extended Chain of Custody<br>Evidence / Held Property<br>PROCESSING<br>-Select- | / Processing | Comments          |                      | a<br>a<br>Add                                            |
| Comments<br>Extended Chain of Custody<br>Evidence / Held Property<br>PROCESSING<br>-Select- | / Processing | Comments          |                      | a<br>a<br>Add                                            |
| Comments<br>Xtended Chain of Custody<br>Evidence / Held Property<br>PROCESSING<br>- Select- | / Processing | Comments          |                      | h.<br>h.<br>Add<br>h.                                    |
| Comments<br>Extended Chain of Custody<br>Evidence / Held Property<br>PROCESSING<br>-Select- | / Processing | Comments          |                      | ه.<br>۸.<br>۸۵<br>۸۵<br>۸۵<br>۴۵<br>۴۵<br>۴۰<br>۴۰<br>۴۰ |

Select the **Type** (Evidence or Held Property), **Location** and enter other necessary information.

Optionally, click **Signature** to add a signature.

Optionally, click **Add** to add an *Extended Chain of Custody* and supply information in the fields that appear.

Optionally, select a **Processing** option from the drop-down list and enter comments.

**Note:** With Online RMS version 11.6 and above, your agency administrator has the option to set the *Evidence\_Processing\_Required* maintenance value to **Y** to require at least one processing record when adding evidence/held property records.

The Edit Property screen opens. The Property record now has an Index ID and System ID for tracking.

|              |            |                            |                     |                                       |                    |             |             |                        | Go Back        | View Summary    | Subscribe   |
|--------------|------------|----------------------------|---------------------|---------------------------------------|--------------------|-------------|-------------|------------------------|----------------|-----------------|-------------|
| noperty      | Details    |                            |                     |                                       |                    |             |             |                        |                |                 |             |
| <b>Q</b> 1   |            |                            |                     |                                       |                    |             |             |                        |                | SmartS          | earch (0) 🔹 |
|              |            |                            |                     |                                       |                    |             |             |                        |                | -Add-           | ~           |
| INDEX ID     | )          |                            | CATEGO              | RY                                    |                    | DATE OF IN  | ÷0          |                        | SECURIT        | Y LEVEL         |             |
| 2007         |            |                            | Prope               | rty                                   |                    | 03/03/202   | 1           | <b>#</b>               | Level          | 1 - Access to a | all Data 🗸  |
| Туре         |            |                            | SERIAL              | #                                     |                    | MISCELLANE  | ous / OAN   |                        | VALUE          |                 |             |
| BACKPA       | ск         | ~                          |                     |                                       |                    |             |             |                        | 0              |                 |             |
| Маке         |            |                            | Model               |                                       |                    | PRIMARY CO  | LOR         |                        | SECOND         | ARY COLOR       |             |
|              |            |                            |                     |                                       |                    | Blue        |             | $\sim$                 | Beige          |                 | $\sim$      |
| QUANTITY     |            |                            |                     |                                       |                    |             |             |                        |                |                 |             |
| 1            |            |                            |                     |                                       |                    |             |             |                        |                |                 |             |
| ITEM DESCR   |            |                            |                     |                                       |                    |             |             |                        |                |                 |             |
|              |            |                            |                     |                                       |                    |             |             |                        |                |                 |             |
|              |            |                            |                     |                                       |                    |             |             |                        |                |                 |             |
| OTHER CON    | IMENTS     |                            |                     |                                       |                    |             |             |                        |                |                 |             |
|              |            |                            |                     |                                       |                    |             |             |                        |                |                 |             |
|              |            |                            |                     |                                       |                    |             |             |                        |                |                 |             |
|              |            |                            |                     |                                       |                    |             |             |                        |                |                 |             |
|              |            |                            |                     |                                       | GO Da              | Save        |             |                        |                |                 |             |
| @ Evidenc    | e / Held F | Property                   |                     |                                       |                    |             |             |                        |                |                 |             |
| System<br>ID | Туре       | Agency                     | Status              | Officer                               | Recovery<br>Date   | Description | Disposition | Sched<br>Dispo<br>Date | uled<br>sition | ltem<br>Number  | Comments    |
| 822          | Evidence   | District 42,<br>Versailles | Pending<br>Check-In | Saur,<br>Christine,<br>ID#<br>SAUR111 | 03/02/2021<br>1603 |             |             |                        |                |                 |             |

# **Chapter 24. Officer Daily Log**

# Officer Daily Log (ODL) Overview

As an Officer, you can access your existing current log from the *Home* page by clicking on your user name in the upper right corner, then click **Daily Log** (notice the current log number also displays).

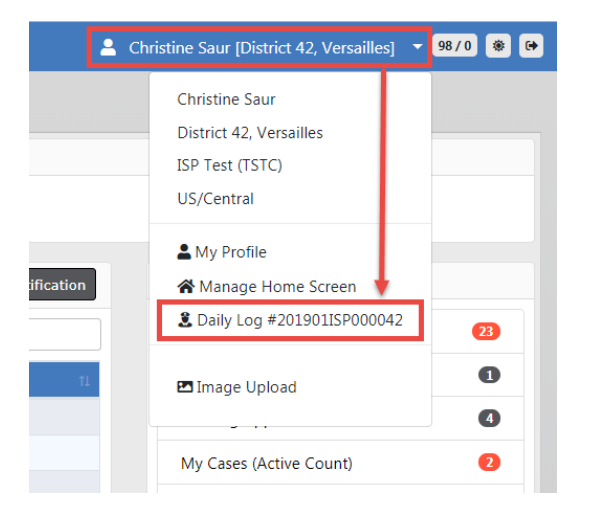

If a Daily Log has not yet been created, a **[New Daily Log]** option appears on the menu instead of the exiting Daily Log that contains a number. Click on **[New Daily Log]** to create.

**Note:** For instructions on creating a new Daily Log, refer to "Create New Log" on the next page.

A law enforcement officer's **Daily Log** captures all the activity that the officer performs during the course of a shift. Assignments, issued equipment, report assignments and filings, and other activities are captured and summarized in the Officer **Daily Log**. The officer can enter data as needed, and certain activities, such as creation of incident reports, are automatically tracked in the log by the system.

**Note**: Once closed, the **Officer Daily Logs** are maintained in *Records Management*. Before a supervisor posts an officer's log, it can be viewed, edited or deleted by the owner of the log. Supervisors then post the logs in the *Records Management* area where they can be viewed as

needed. A supervisor must un-post a log using the **Un-Post** feature before the log can be corrected or modified again.

There are two tabs in the Officer Daily Log:

- Assignment Information
- Activity Log

|                         |                        | Exit Log Help / Tips Close | Log |
|-------------------------|------------------------|----------------------------|-----|
| Lessignment Information | ≔ Activity <u>L</u> og |                            |     |
| DAILY #                 | STATUS                 | ASSIGNMENT                 |     |
| 201707ISP000030         | Open                   | ✓ Officer Daily            | ~   |

# **Create New Log**

You can create a new Daily Log from the *Home* page by clicking on your user name in the upper right corner, then click **New Daily Log**.

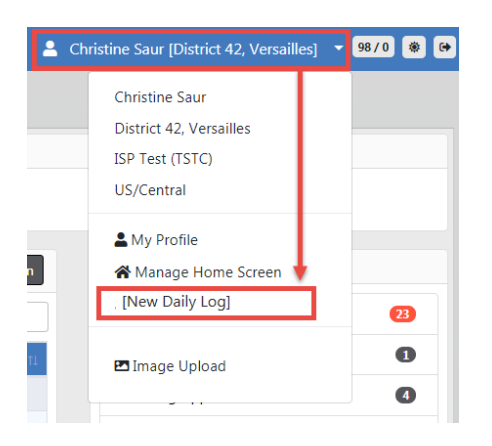

A *Shift Start Time* window opens, defaulting to the current date and time. Change the date and time if needed, then click **OK**.

| Shift Start Time |    |
|------------------|----|
| SHIFT START TIME |    |
| 12/18/2018 1320  | ×  |
|                  |    |
|                  | OK |

An Assignment Information form appears. Enter the appropriate information in the fields provided.

|                       |                 |            |                    |         | Exit Log Help | Tips Close Log        |
|-----------------------|-----------------|------------|--------------------|---------|---------------|-----------------------|
| 🚨 Assignment Informat | tion            |            |                    |         |               |                       |
| DAILY #               |                 | STATUS     |                    |         | ASSIGNMENT    |                       |
| New                   |                 | New        |                    |         | -Select-      | ~                     |
| DATE                  |                 | SHIFT      |                    |         |               |                       |
| 01/22/2019            | 曲               | -Sele      | ct-                | ~       |               |                       |
| NOTES                 |                 |            |                    |         |               |                       |
|                       |                 |            |                    |         |               |                       |
| REPORTING AREAS       |                 |            |                    |         |               |                       |
| Click To Select       |                 |            |                    |         |               |                       |
| Officers              |                 |            |                    |         |               | • Add <u>O</u> fficer |
| Badge #               | Name            |            | On Time            |         | Off Time      | Actions               |
| SAUR111               | Saur, Christine |            | 12/18/2018 13:20   |         |               | 2                     |
| Vehicles              |                 |            |                    |         |               | • Add <u>V</u> ehicle |
| Plate #               |                 | Desc       | ription            |         |               | Actions               |
|                       |                 |            | No Vehicles Added  |         |               |                       |
|                       |                 |            |                    |         |               |                       |
| Equipment             |                 |            |                    |         |               | Add <u>E</u> quipment |
| Description           |                 | Start Time | •                  | End Tin | ne            | Actions               |
|                       |                 |            | No Equipment Added |         |               |                       |
|                       |                 |            | Save & Continue    |         |               |                       |

- The **Daily#** generates a number for you systematically after saving the form.
- The Status defaults to New.
- Select Assignment and Shift from the drop-down lists.
- Enter any Notes and select the Reporting Area.
- Complete the Officers, Vehicles, Equipment sections as needed.

**Note**: For more information on *Assignment Information*, refer to <u>AssignmentTab.htm</u>.

Click Save & Continue.

An Activity Log tab opens. Click Add Activity Log to create an entry.

| Assignment Information | = Activit | vlog                      |   | Exit Log Help / Tips Close Log |
|------------------------|-----------|---------------------------|---|--------------------------------|
| Total Activity Time: 0 | Hrs 0 Min | s Misc Time: 0 Hrs 6 Mins |   | Add Activity Log               |
| DISPATCH               |           |                           |   | Report #                       |
| 1                      | <b>#</b>  |                           |   |                                |
| ON SCENE               |           | TIME CATEGORY             |   | Тіскет #                       |
| 11/21/2019 0938        | 苗         |                           |   |                                |
| CLEAR                  |           | COMMENTS                  |   |                                |
|                        | 曲         |                           |   | ADD ACTIVITY APPLY TEMPLATE    |
|                        |           |                           | 1 |                                |
|                        |           | <u>Cancel</u> Save        |   |                                |

Enter data into the fields provided then click Save.

**Note**: For more information on the *Activity Log*, refer to "Activity Log Tab" on page 472.

To exit the log and come back to it later, click **Exit Log**, or to close and submit the log for supervisor review, click **Close Log**.

|                                     |                        | Exit Log | Help / Tips | Close L |
|-------------------------------------|------------------------|----------|-------------|---------|
| <b>&amp;</b> Assignment Information | ⊞ Activity <u>L</u> og |          |             |         |

**Note**: For more information on exiting and closing the log, refer to "Exit or Close Daily Log" on page 480.

To access your own current log throughout the day, click on your user name on the *Home* page, then click **Daily Log**.

| 1         | Christine Saur [District 42, Versaille                                                             | s] 🔻 | 98/0 |   |
|-----------|----------------------------------------------------------------------------------------------------|------|------|---|
|           | Christine Saur<br>District 42, Versailles<br>ISP Test (TSTC)<br>US/Central                         |      |      |   |
| ification | <ul> <li>▲ My Profile</li> <li>☆ Manage Home Screen</li> <li>▲ Daily Log #201901ISP0000</li> </ul> | 42   | 0    |   |
| 11        | Image Upload                                                                                       |      | •    |   |
|           | My Cases (Active Count)                                                                            |      | e    | • |

**Note**: For more information on accessing your current log, refer to "Officer Daily Log (ODL) Overview" on page 465.

## **Assignment Tab**

The Officer Daily Log defaults to the **Assignment Information** tab. Complete the top portion of the Assignment Information.

|                                     |              |           |   | Exit Log Help / T | ips Close Log |
|-------------------------------------|--------------|-----------|---|-------------------|---------------|
| <b>&amp;</b> Assignment Information | ⊞ Activity [ | ₂og       |   |                   |               |
| DAILY #                             |              | STATUS    |   | ASSIGNMENT        |               |
| 201901ISP000042                     |              | Open      | ~ | Officer Daily     | ~             |
| DATE                                |              | SHIFT     |   |                   |               |
| 01/22/2019                          | 曲            | 8-5 Shift | ~ |                   |               |
| NOTES                               |              |           |   |                   |               |
|                                     |              |           |   |                   |               |
| REPORTING AREAS                     |              |           |   |                   |               |
| Click To Select                     |              |           |   |                   |               |

Complete the Officers, Vehicles, and Equipment sections as needed.

For more information on Officers, refer to "Officers" below.

For more information on Vehicles and Equipment, refer to "Vehicle & Equipment" on the next page.

## Officers

There may be times an additional officer needs to be added to the **ODL**. To do this, select **Add Officer** under the *Officers* section.

| Officers |                 |                  |          |         |  |  |
|----------|-----------------|------------------|----------|---------|--|--|
| Badge #  | Name            | On Time          | Off Time | Actions |  |  |
| SAUR111  | Saur, Christine | 07/24/2017 13:37 |          | 2       |  |  |

| Add Officer               |          |
|---------------------------|----------|
| OFFICER                   |          |
| Saur,Christine - #SAUR111 |          |
| ON TIME                   |          |
| 01/22/2019 0924           | <b>#</b> |
| OFF TIME                  |          |
|                           | 曲        |
|                           |          |
| Clo                       | se Ok    |

Start typing the officer's name/User ID in the Officer field to display a list of officers from which you can select.

If you need to select a different *On Time* you may use the Calendar tool to select a different date/time than the default.

Click **OK** and the Officer's information is added to the Officers grid.

Use the **Edit** or **Delete** icons to the right in the appropriate row of the grid/table to make changes as needed to your log.

- **Note**: Agency specific values can be administered by an Agency Administrator under *Manage Agency*, and the **Officer Daily Log** tables under the *Agency Settings* tab.
- **Note**: Additional officers added to the **Daily Log** must be added manually to the *Assignment* within **Fleet Management**. Refer to "Edit Vehicles " on page 624 for more information.

## Vehicle & Equipment

If the vehicle to which you are assigned does not auto-generate into the **ODL**, you will need to **Add** the vehicle.

| Vehicles |             | • Add <u>V</u> ehicle |
|----------|-------------|-----------------------|
| Plate #  | Description | Actions               |
| WIT ASSIGNED VEHICLES               |           |                  |                  |       |                     |   |
|-------------------------------------|-----------|------------------|------------------|-------|---------------------|---|
| -Select Assigned Vehicle-           |           |                  |                  |       |                     | • |
| /EHICLE                             |           |                  |                  |       |                     |   |
|                                     |           |                  |                  |       |                     |   |
| TART MILES                          | END MILE  | 5                | OFF DUTY MILES   |       | TOTAL MILES         |   |
| UEL (GALLONS)                       |           | FUEL TYPE        |                  | TOTAL | FUEL COST (DOLLARS) |   |
|                                     |           | -Select-         | ~                |       |                     |   |
| DIL (QUARTS)                        | TOTAL OIL | COST (DOLLARS)   | REPAIR COST (DOL | LARS) | PAYMENT TYPE        |   |
|                                     |           |                  |                  |       | -Select-            | • |
| LUID COST (DOLLARS)                 |           | TOTAL COST (DOLL | ARS)             |       |                     |   |
| /ENDOR <sup>O</sup> Select  Specify |           |                  |                  |       |                     |   |
| COMMENTS                            |           |                  |                  |       |                     |   |
|                                     |           |                  |                  |       |                     |   |

Click the **My Assigned Vehicles** field and choose a vehicle from the drop-down list. The **Vehicle** field will populate automatically. Or, you can add your own **Vehicle** by begin typing the **Unit #** or **Plate #** into the Vehicle field, then select the correct vehicle from the list that appears. It will auto-generate the **Start Miles** for you based on the previous users/your end miles. Select **OK**.

Select the **SR** button to create a new **Service Request** for the assigned vehicle. Refer to "Service Request" on the next page for more information.

| Vehicles |                             |          |  |  |  |
|----------|-----------------------------|----------|--|--|--|
| Plate #  | Description                 | Actions  |  |  |  |
| M12345   | SR Unit #5701 2010 - Patrol | <b>e</b> |  |  |  |

You may also Add, Edit or Delete equipment assigned to you.

| Equipment • Add Equipm                     |                  |          |         |  |  |
|--------------------------------------------|------------------|----------|---------|--|--|
| Description                                | Start Time       | End Time | Actions |  |  |
| RADAR - Smith And Wesson Focus - new radar | 07/24/2017 13:37 |          | 2       |  |  |
| HANDCUFFS - Ruger Focus - test             | 07/24/2017 13:37 |          | 2       |  |  |

Note: If any Vehicles or Equipment have been taken out-of-service by an Agency Administrator prior to you closing your **ODL**, you will not be able to close your **ODL** unless the Vehicle and/or Equipment is put back in service. This is why it is important to make sure you close your **ODL** after your shift is complete.

Select the **Update** button on the bottom of the page to save your work.

#### Service Request

Select the **SR** button to create a new **Service Request** for the assigned vehicle, if applicable.

| ۱ | /ehicles |                             | • Add <u>V</u> ehicle |
|---|----------|-----------------------------|-----------------------|
|   | Plate #  | Description                 | Actions               |
|   | M12345   | SR Unit #5701 2010 - Patrol | 2                     |

Select the **Request Type** from the drop down list, enter a description of what is needed, then click **Save**.

| Vehicle Service Request |        |     |
|-------------------------|--------|-----|
| REQUEST TYPE            |        |     |
| Repair                  |        | ~   |
| DESCRIPTION             |        |     |
| Leaking Oil.            |        |     |
|                         |        |     |
|                         |        |     |
|                         | Cancel | ave |

**Note**: The **Requesting Officer** defaults to the officer and the Status defaults to Pending.

A successful confirmation message briefly appears across the top of the window.

Note: Officers must edit Services Requests via the *Fleet Management* module. Refer to "Edit a Service Request " on page 636 for more information.

## Activity Log Tab

Click on the Activity Log tab to manage activity. You can add, edit, or delete records.

|                                                                              | Exit Log Help / Tips Close Log |
|------------------------------------------------------------------------------|--------------------------------|
| & <u>Assignment Information</u>                                              | Click to add an activity       |
| Total Activity Time: 0 Hrs 0 Mins Misc Time: 23 Hrs 19 Mins                  | Add Activity Log               |
| 10:11 / 10:11 - 2019D4210210 - No Activities - Created incident 2019D4210210 |                                |
| 09:02 / 09:02 - 2019D4210214 - No Activities - Created incident 2019D4210214 | æ 💼                            |
| 09:07 / 09:07 - 2019D4210215 - No Activities - Created incident 2019D4210215 | c 🗊                            |
| 14:35 / 14:35 - 2019D4210217 - No Activities - Created incident 2019D4210217 | 6                              |

## Add Activity Log

Click the Add Activity Log link to add a new record.

**Dispatch**: Use the calendar tool to enter the dispatch date, and then type in the time you were dispatched to the scene. This may be auto-generated from CAD from the Dispatch Center.

**On Scene**: Current date is entered by the system, but you must enter the time you arrived on scene.

**Clear**: You must enter a date and time in these fields to save and/or continue.

**Time Category**: Start typing in this auto-complete field and the system displays a list of similar entries. Select the appropriate entry.

**Comments**: Type text in the text field. You can enter whatever information you want to include here, OR click **Apply Template** to copy standard text that has already been entered for you in a template.

**Note**: Administrators set up and maintain activity codes and templates in the *Tables* module. Administrators can refer to the *Tables* chapter in the RMS Administrator Guide for more information.

**Report #**: If applicable, enter a **Report Number**. If you completed an incident report as a part of this activity, you would enter the incident report number here.

**Ticket #**: If applicable, enter a **Ticket Number**. During the course of a traffic stop, you might issue a ticket or Citation. If so, you would record the ticket/Citation number here.

When all applicable fields are complete, select **Save** to save the record.

Continue working as follows:

Select Add Activity Log to enter another activity in the log.

**Edit Activity Log** 

Select Edit to the far right of a log entry to open it and make any changes.

**Delete Activity Log** 

Select **Delete** to the far right of the log entry to completely remove the entry.

### Switch to Edit Status

At this point you may choose to **Switch to Edit Status** if you have discovered something that would need editing.

**Note**: For more information on switching to edit status, refer to "Switch to Edit Status" on page 482.

## Log Search

Use the following procedures to search Officer Daily Logs:

Select Records Management from the top menu, then select Officer Daily Logs.

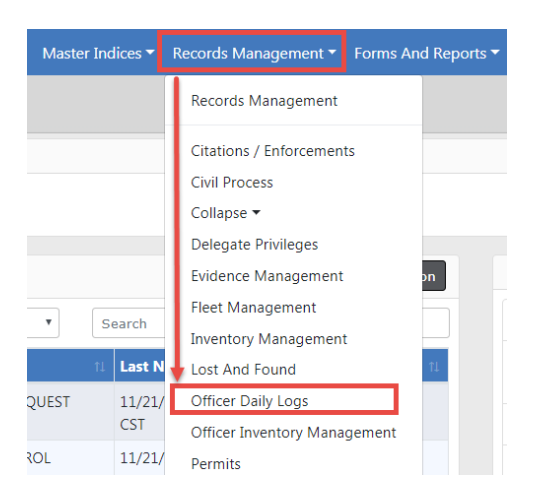

Or, select *Records Management* to open the Records Management menu, then select *Officer Daily Logs*.

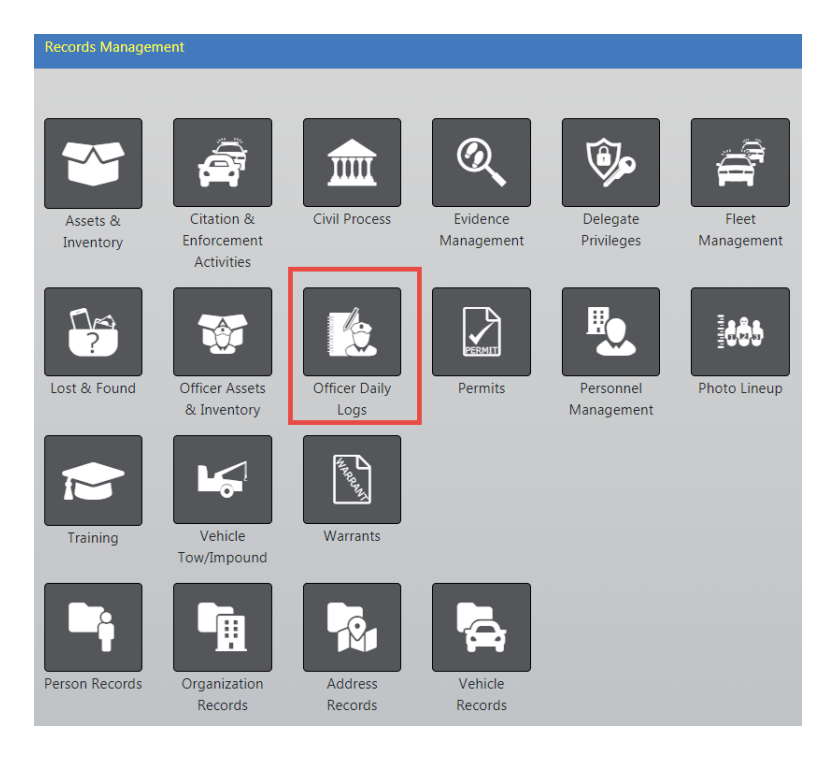

Whichever method you choose, the Search Daily Logs screen appears.

| Records Management / Daily Log Search |                                  |            |                |  |  |  |  |  |
|---------------------------------------|----------------------------------|------------|----------------|--|--|--|--|--|
| Officer Daily Log Search              |                                  |            |                |  |  |  |  |  |
| DAILY #                               | STATUS                           | Assignment | Shift          |  |  |  |  |  |
|                                       | -Select-                         | -Select-   | ▼ -Select- ▼   |  |  |  |  |  |
| DATE FROM                             | <b>D</b> ATE <b>T</b> O          | POSTED     | REPORTING AREA |  |  |  |  |  |
| <b></b>                               | 曲                                | -Select-   | ▼ -Select- ▼   |  |  |  |  |  |
| Officer                               |                                  |            |                |  |  |  |  |  |
| First Name                            | FIRST NAME INTERNAL # / BADGE ID |            |                |  |  |  |  |  |
|                                       |                                  |            |                |  |  |  |  |  |
| Go Back Reset Search                  |                                  |            |                |  |  |  |  |  |

Complete fields to set search parameters or go directly to the next step to return ALL daily logs.

Select Search to display the Daily Logs Search Results page with a list of search results.

|                                             | Refine Search     New Search     Post Selected Logs       Image: Comparison of the search     Image: Comparison of the search     Image: Comparison of the search |            |          |               |                      |                    |         |  |
|---------------------------------------------|----------------------------------------------------------------------------------------------------|------------|----------|---------------|----------------------|--------------------|---------|--|
| Posted                                      | Daily # ⊥↑                                                                                                    | Date ⊥↑    | Status 💵 | Assignment 11 | Reporting<br>Area(s) | Officers           | Actions |  |
|                                             | 201901ISP000042                                                                                                    | 01/22/2019 | Open     | Officer Daily |                      | Saur,<br>Christine | • 7 💼   |  |
| Refine Search New Search Post Selected Logs |                                                                                                    |            |          |               |                      |                    |         |  |

**Note:** If needed, select **Refine Search** to narrow the search results by adding more parameters, or click **New Search** to start over with a new search.

Select the View icon <a> to view a report.</a>

Select the Edit icon  $\blacksquare$  to edit a log.

Select the delete icon 🛅 to delete a log.

## Post and Un-post Logs

Note: Only supervisors with the proper role assignment can post and unpost daily logs.

Use the search feature to display a list of logs from which to choose. Refer to "Log Search" on page 474 for instructions on searching.

### Post Logs

There are two ways to **Post** logs:

- Post a log you are currently viewing.
- Select and post one or more logs from the search results window.

#### Post Logs from Search Results

Search for a group of logs to post. For more information on searching logs, refer to "Log Search" on page 474.

In the Search Results window there is a box under the *Posted* column, next to the Logs that have not yet posted. Select each log you wish to post, then click the **Post Selected Logs** button. For your convenience, there is a button on the bottom and on the top right.

|        |                 |            |            |                  | Refin              | e Search New Sear | ch Post Selected Logs                                                                                                    |
|--------|-----------------|------------|------------|------------------|--------------------|-------------------|----------------------------------------------------------------------------------------------------|
|        | 5 result(s) fe  | bund       |            |                  |                    |                   |                                                                                                    |
| Posted | Daily #         | Date 11    | Status 11  | Assignment 1     | Reporting Area(s)  | Officers          | Actions                                                                                                    |
| Posted | 201811ISP000039 | 11/20/2018 | Closed     | Court Testifying |                    | Wright, Greg      | <ul> <li>Image: Image: Ima</li></ul> |
|        | 201811ISP000038 | 11/19/2018 | Edit       | D42 Test         |                    | Wright, Greg      | <ul> <li>Image: Image: Ima</li></ul> |
|        | 201811ISP000037 | 11/18/2018 | Open       | D42 Test         |                    | Wright, Frank     | •                                                                                                    |
|        | 201811ISP000036 | 11/14/2018 | Closed     | Court Testifying |                    | Wright, Greg      | <ul> <li>Image: Image: Ima</li></ul> |
| Posted | 201811ISP000035 | 11/12/2018 | Closed     | ODL RDO Test     | ATLN-West          | Wright, Greg      | <ul> <li>Image: Image: Ima</li></ul> |
|        |                 |            |            |                  |                    |                   |                                                                                                    |
|        |                 |            | Refine Sea | rch New Search   | Post Selected Logs |                   |                                                                                                    |

The selected logs are now **Posted**.

#### Post Current Log

Search for the daily log you want to post. For more information on searching logs, refer to "Log Search" on page 474.

In the Daily Log Search Results window, click the View icon of in the Actions column of the log you want to post to display the View Daily Log page.

| 66                                          | 1 result(s) for | und |            |  |          |  |                  | Refine            | Search New Search | Post Selected Logs |
|---------------------------------------------|-----------------|-----|------------|--|----------|--|------------------|-------------------|-------------------|--------------------|
| Posted                                      | Daily #         |     | Date       |  | Status 🗐 |  | Assignment       | Reporting Area(s) | Officers          | Actions            |
|                                             | 201811ISP000036 |     | 11/14/2018 |  | Closed   |  | Court Testifying |                   | Wright, Greg      | <b>③</b>           |
| Refine Search New Search Post Selected Logs |                 |     |            |  |          |  |                  |                   |                   |                    |

On the View Daily Log window select the Post button.

| ತಿ 🗭 ಈ 😑<br>Assignment Details |                     | Go Back F          | ost Switch to Edit Status Print Report |
|--------------------------------|---------------------|--------------------|----------------------------------------|
| DAILY #<br>201811ISP000036     | STATUS<br>Closed    | DATE<br>11/14/2018 | ASSIGNMENT<br>Court Testifying         |
| SHIFT<br>8-5 Shift             | ASSIGNMENT ID<br>47 |                    |                                        |
| NOTES                          |                     |                    |                                        |

A Successful dialog box displays. Select OK.

| Message From RMS        |    |
|-------------------------|----|
| Log Successfully Posted |    |
|                         | ОК |

The log is now **Posted**.

### **Un-Post Log**

There may be times when a Daily Log needs to be un-posted. Perhaps one was posted by mistake, for example.

Use the *Officer Daily Logs Search* to find that specific log, defining your search parameters as specific as possible. Refer to "Log Search" on page 474 for instructions on searching.

In the Results window, click the view *icon* in the *Actions* column of the log you want to un-post and it will display the *View Daily Log* page.

|        |                   |            |              |                    |                   | Refine Search New | w Search Post Selec | cted Logs |
|--------|-------------------|------------|--------------|--------------------|-------------------|-------------------|---------------------|-----------|
|        | 1 result(s) found |            |              |                    |                   |                   |                     |           |
| Posted | Daily # ↓↑        | Date ↓↑    | Status ↓î    | Assignment ↓î      | Reporting Area(s) | Officers          | Actions             |           |
|        | 201811ISP000036   | 11/14/2018 | Closed       | Court Testifying   |                   | Wright, G         | ireg 💿              | Ō         |
|        |                   |            | Refine Searc | ch New Search Post | Selected Logs     |                   |                     |           |

#### Select Un-Post.

| â ສ ຄ ⊑<br>Assignment Details |                     | Go Back Un-Po      | st Switch to Edit Status Print Report |
|-------------------------------|---------------------|--------------------|---------------------------------------|
| DAILY #<br>2018111SP000036    | STATUS<br>Closed    | DATE<br>11/14/2018 | ASSIGNMENT<br>Court Testifying        |
| SHIFT<br>8-5 Shift            | ASSIGNMENT ID<br>47 |                    |                                       |
| NOTES                         |                     |                    |                                       |

#### A Successful dialog box displays. Select OK.

| Message From RMS           |    |
|----------------------------|----|
| Log Successfully Un-Posted |    |
|                            | ОК |

The log can now be edited by the Officer who created it.

## **Print Report**

Daily Log Reports can be printed, saved to a file on your computer, or both.

Use the search feature to view the log you wish to print. Refer to "Log Search" on page 474 for instructions.

After you have searched and selected the Log you wish to print, click on the **Print Report** button on the *View Log* screen.

| ≗ 🛱 🐟 ⊑<br>Assignment Details |                     | Go Back Post S     | witch to Edit Status Print Report |
|-------------------------------|---------------------|--------------------|-----------------------------------|
| DAILY #<br>201811ISP000036    | STATUS<br>Closed    | DATE<br>11/14/2018 | ASSIGNMENT<br>Court Testifying    |
| SHIFT<br>8-5 Shift            | ASSIGNMENT ID<br>47 |                    |                                   |
| NOTES                         |                     |                    |                                   |

A PDF document opens in a new tab in your browser. Print directly to the printer or save the PDF document giving it a custom filename.

**Note:** If you are using Internet Explorer, refer to "Printing from Online RMS" on page 35 for special instructions.

## Exit or Close Daily Log

You have the option to exit or close the ODL. There is a difference between the two.

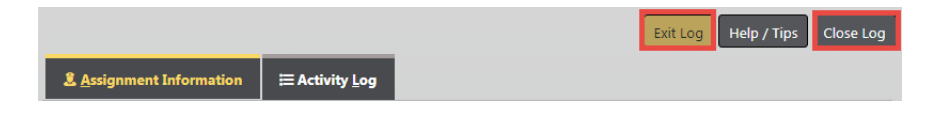

## **Close the Daily Log**

The last button at the top of the **ODL** is the **Close Log** button. Use this button to close your log at the end of the day/shift and make it available to your supervisor for review and posting. Once you select this option, you will not be able to edit the log.

| Message From RMS                                                                   |        |
|------------------------------------------------------------------------------------|--------|
| Are you sure you want to close this log? Once you do, you won't be able to edit it |        |
|                                                                                    | No Yes |

Click Yes to begin the close process, or click No to return to the Activity Log tab.

If you clicked Yes, an Edit Officer window appears.

| Edit Officer              |          |
|---------------------------|----------|
| OFFICER                   |          |
| Saur,Christine - #SAUR111 | <b></b>  |
| ON TIME                   |          |
| 01/22/2019 0924           | <b>#</b> |
| OFF TIME                  |          |
|                           | 曲        |
|                           |          |
|                           | Close Ok |

Select the Off Time for EACH officer that was on the ODL. Select OK.

If the log has vehicles or equipment, a separate window displays allowing you to select the **Ending Mileage** for the vehicle and any other appropriate fields that need to be filled in. Once those fields are complete; select **OK**.

A separate window displays for the equipment, if any. Apply the necessary data then select **OK**.

The View Log window displays, showing a status of Closed.

| View Log              |               |                     |               |                  |                  |                |                |                  |                 |                    |
|-----------------------|---------------|---------------------|---------------|------------------|------------------|----------------|----------------|------------------|-----------------|--------------------|
| 2 8 5                 | ≡             |                     |               |                  |                  | Go Back        | Post           | Switch           | n to Edit Stati | us Print Report    |
| Assignment De         | tails         |                     |               |                  |                  |                |                |                  |                 |                    |
| DAILY #               |               | STATUS              |               |                  | DATI             | :              |                |                  | ASSIGNMEN       | т                  |
| 201901ISP00004        | 12            | Closed              |               |                  | 01/              | 01/22/2019     |                |                  | Officer Da      | aily               |
| Shift                 |               | ASSIGNMEN           | TT ID         |                  |                  |                |                |                  |                 |                    |
| 8-5 Shift             |               | 53                  |               |                  |                  |                |                |                  |                 |                    |
| NOTES                 |               |                     |               |                  |                  |                |                |                  |                 |                    |
| Officers              |               |                     |               |                  |                  |                |                |                  |                 |                    |
| Badge #               | dge # Name    |                     | On Date/Time  |                  |                  |                | Off Date/Time  |                  |                 |                    |
| SAUR111               | Saur          | Saur , Christine    |               | 01/22/2          | 01/22/2019 09:24 |                |                | 01/22/2019 15:30 |                 |                    |
| Vehicles              |               |                     |               |                  |                  |                |                |                  |                 |                    |
| License VIN           | Desc          | ription             |               | Start<br>Mileage |                  | End<br>Mileage | Total<br>Miles | ;                | Costs           | Comments           |
|                       | 2015<br>Highl | TOYOTA(T)<br>lander | OYo)          |                  |                  |                |                |                  |                 |                    |
| Activities            |               |                     | Total         | Activity Ti      | ime:             | Misc Time:     | 6 Hrs 6        | i Minu           | tes Expand      | All   Collapse All |
| Dispatch<br>Date/Time | On<br>Dat     | Scene<br>te/Time    | Clear<br>Date | /Time            | Rep              | ort #          | Ticket<br>#    | : #              | #<br>Activities | Time<br>Category   |
|                       | 02/           | 06/2019<br>11       | 02/00         | 5/2019           | 201              | 9D4210210      |                | C                | )               |                    |

If you have discovered you need to make a correction to the Daily Log, click on the **Switch to Edit Status** button.

| Go back Fost Switch to cuit status Finit Report | Go Back | Post | Switch to Edit Status | Print Report |
|-------------------------------------------------|---------|------|-----------------------|--------------|
|-------------------------------------------------|---------|------|-----------------------|--------------|

**Note:** For more information on switching to edit status, refer to "Switch to Edit Status" on the next page.

### Exit the Daily Log

The first button on the top of the **ODL** is the **Exit Log** button. Use this button to exit your log but not close it.

You can return to your active log at any time by selecting the **ODL** that is active. For more information on accessing your current active log, refer to "Officer Daily Log (ODL) Overview" on page 465.

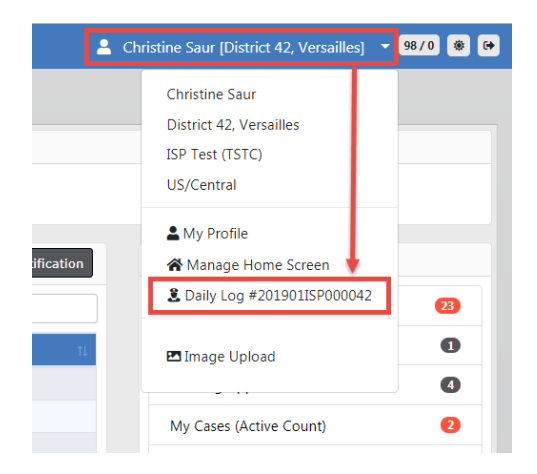

## Switch to Edit Status

You can Switch to Edit Status if you have discovered a Daily Log needs editing.

If you have just closed the log, a **Switch to Edit Status** button appears near the top right of the form. If you closed the log earlier, then you need to search for and select the Daily Log to see the button.

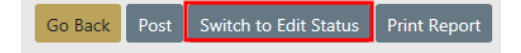

For more information on searching for a Daily Log, refer to "Log Search" on page 474.

When you select the **Switch to Edit Status** button an un-posted confirmation message appears.

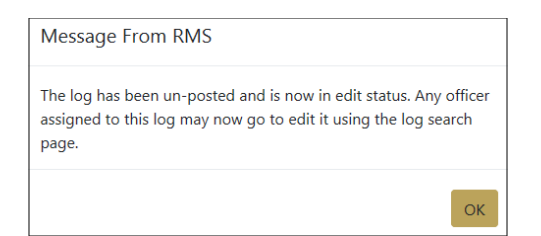

Select OK.

Select Go Back.

Click on the Officer Daily Logs hyperlink on the Records Management screen.

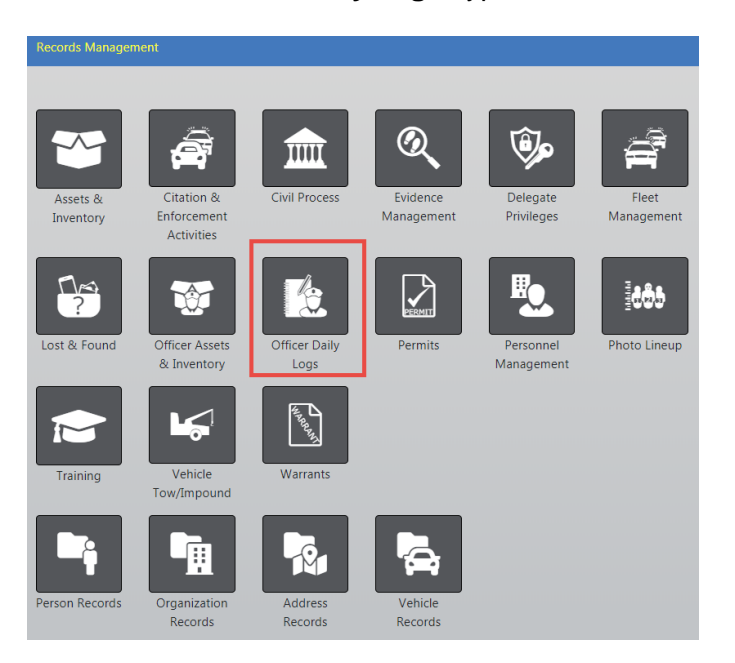

The Search Daily Logs screen appears.

| Records Management   | / Daily Log | Search   |        |             |          |                |   |
|----------------------|-------------|----------|--------|-------------|----------|----------------|---|
| Officer Daily Log Se | arch        |          |        |             |          |                |   |
| DAILY #              | <b>S</b> τα | TUS      |        | ASSIGNMENT  |          | Shift          |   |
|                      |             | Select-  | Ŧ      | -Select-    | •        | -Select-       | • |
| DATE FROM            | DAT         | TE TO    |        | POSTED      |          | REPORTING AREA |   |
|                      | <b>#</b>    |          | 曲      | -Select-    | •        | -Select-       | • |
| Officer              |             |          |        |             |          |                |   |
| FIRST NAME           |             | Last Nai | ME     |             | INTERNAL | # / BADGE ID   |   |
|                      |             |          |        |             |          |                |   |
|                      |             | Go       | Back R | eset Search |          |                |   |

Enter the search criteria then select **Search** to display the search results. For more information on searching, refer to "Log Search" on page 474.

|        |                 |            |           |                 | Refine Searc         | h New Searc        | h Post Selected Logs |
|--------|-----------------|------------|-----------|-----------------|----------------------|--------------------|----------------------|
|        | 1 result(s) 1   | found      |           |                 |                      |                    |                      |
| Posted | Daily # 🛛 🕸     | Date ⊥î    | Status ⊥↑ | Assignment 11   | Reporting<br>Area(s) | Officers           | Actions              |
|        | 201901ISP000042 | 01/22/2019 | Open      | Officer Daily   |                      | Saur,<br>Christine | • 7 8                |
|        |                 | Refin      | e Search  | New Search Post | Selected Logs        |                    |                      |

Select the Edit icon  $\blacksquare$  in the results window to open the log in edit mode.

|                              |                 |                  | E          | ixit Log Help / Tip | os Close Log |
|------------------------------|-----------------|------------------|------------|---------------------|--------------|
| 2. <u>A</u> ssignment Inform | ation 🗮 Activit | y <u>L</u> og    |            |                     |              |
| DAILY #                      |                 | STATUS           | Assi       | GNMENT              |              |
| 201812ISP000040              |                 | Edit             | • 0        | fficer Daily        | •            |
| DATE                         |                 | Shift            |            |                     |              |
| 12/18/2018                   | 曲               | 4-1 Shift        | ¥          |                     |              |
| Notes                        |                 |                  |            |                     |              |
| Testing a new Office         | er Daily Log.   |                  |            |                     |              |
| REPORTING AREAS              |                 |                  |            |                     |              |
| * ATLN-West                  |                 |                  |            |                     |              |
| Officers                     |                 |                  |            | (                   | Add Officer  |
| Badge # N                    | lame            | On Time          | Off Time   | A                   | ctions       |
| SAUR111 S                    | aur, Christine  | 12/18/2018 13:20 | 12/18/2018 | 14:48               | 2            |

Make the necessary updates, then select **Close Log** to close the log. You have to complete the same steps that you completed when you initially closed the log. The status is now **Closed**.

For more information on the Assignment Information tab, refer to "Assignment Tab" on page 469.

For more information on the Activity Log tab, refer to "Activity Log Tab" on page 472.

For more information on closing the daily log, refer to "Exit or Close Daily Log" on page 480.

## Help and Tips

For Help with the Officer Daily Logs, Select the **Help/Tips** button. This window will display information about entering dates and times, using auto-complete fields and keyboard shortcuts.

| Officer Daily Log Help                                                                                                    |
|----------------------------------------------------------------------------------------------------|
| <ul> <li>The following are some useful tips when using Officer Daily Logs to make for a faster experience.</li> <li><b>1. Dates and Times</b> When entering <i>end</i> dates, whether they be for officer date/times or activity clear times, if you know the amount of time spent you can enter it directly in the date field and the end date/time will be determined for you. You can enter in values like "1h15m" which will add 1 hour and 15 minutes to the on scene date and show the computed date/time for you. To make this happen, simply enter the amount of time spent and press the TAB key to have the application compute the difference. </li> <li><b>2. Auto Complete Fields</b> Fields with this icon next to it are autocomplete:</li></ul> |
| Officers, vehicles, equipment, time category codes, and activity codes are all entered using auto complete functionality. To use this feature, simply start typing the name of what you're looking for, and a search will be performed based on what you typed. You can then select a result by either using the keyboard or by clicking on it with your mouse.                                                                                                    |
| Time category codes and activity codes allow you to perform a smart search. You can use + and - to indicate what has to be included, and what must be excluded. You can also use brackets to specify a certain phrase must be included.                                                                                                    |
| For example, the query <b>-person +[business check]</b> indicates the word "person" must NOT be included, while the phrase "business sheets" MUST be included.                                                                                                    |
| Close                                                                                                    |

Click **Close** to close the window.

# **Chapter 25. Citations Enforcement**

## **Citations/Enforcement Overview**

This module is a collection of Citation/Enforcement activities against persons, businesses, and/or vehicles. These activities can be related to Incident Reports, other Citation/Enforcement Activities, and other defined report types.

To access **Citation/Enforcement** records, select the **Citations/Enforcements** option from the *Records Management* drop-down menu or select the **Citation/Enforcement Activities** Icon/link from the *Records Management* main page.

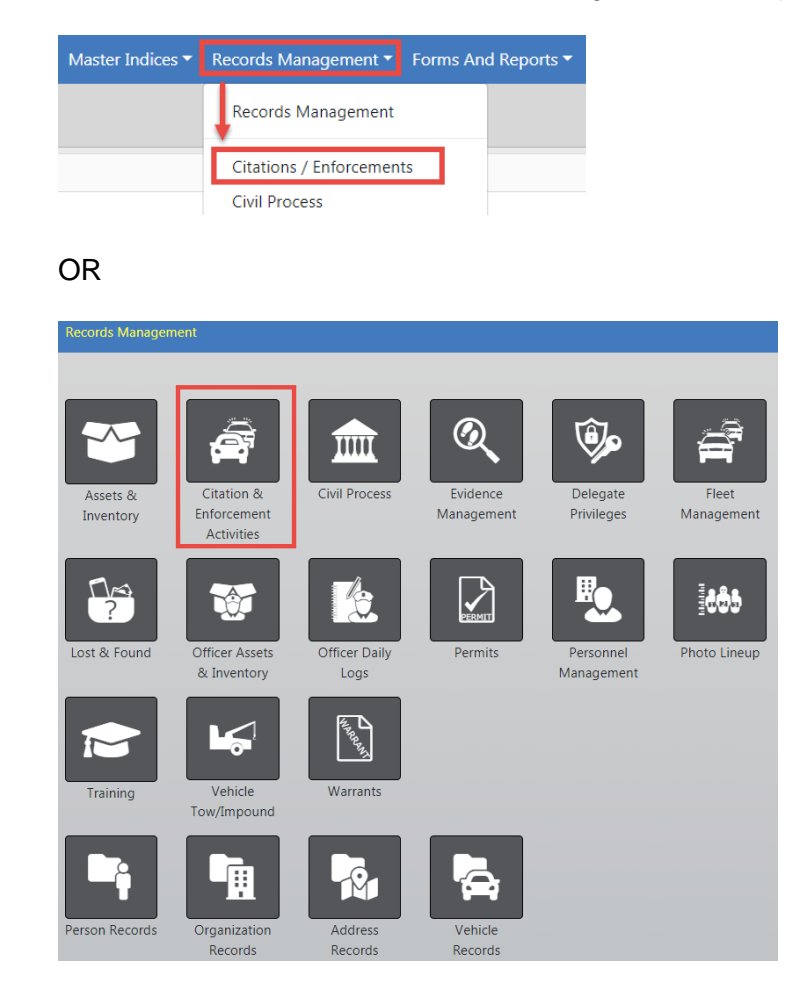

After selecting one of the above options, the **Citation Search** page opens. You can either search for an existing citation by entering search criteria into the available field then click **Search**, or click the **Add Citation** button to add a new citation.

| Citation Search                 |          |                  |                 |              | Add              | l Citatior |
|---------------------------------|----------|------------------|-----------------|--------------|------------------|------------|
| Ticket #                        |          | ENFORCEMENT TYPE |                 | ISSUING      | Agency           |            |
|                                 |          | -Select-         | •               | All Ag       | encies           | •          |
| PLAINTIFF                       |          | LOCATION TYPE    |                 | Сіту         |                  |            |
|                                 |          | -Select-         | •               | -Sele        | ct-              | •          |
| COUNTY                          |          | INDEX ID         |                 |              |                  |            |
| -Select-                        | •        |                  |                 |              |                  |            |
| ENFORCEMENT DATE FROM           | ENFORCE  | MENT TIME FROM   | ENFORCEMENT DAT | е <b>Т</b> о | ENFORCEMENT TIME | То         |
| <b></b>                         |          |                  |                 | <b></b>      |                  |            |
| FILED DATE FROM                 | FILED TI | ME FROM          | FILED DATE TO   |              | FILED TIME TO    |            |
| 曲                               |          |                  |                 | 曲            |                  |            |
| harges                          |          |                  |                 |              |                  |            |
| Charges                         |          |                  |                 |              |                  |            |
|                                 |          |                  |                 |              |                  |            |
| SELECTED CHARGES Double Click t | o Remove |                  |                 |              |                  |            |
|                                 |          |                  |                 |              |                  | -          |
|                                 |          |                  |                 |              |                  |            |
|                                 |          |                  |                 |              |                  |            |
| NATURE OF OFFENSE               |          |                  |                 |              |                  |            |
|                                 |          |                  |                 |              |                  |            |
|                                 |          |                  |                 |              |                  |            |
| Citing Officer                  |          |                  |                 |              |                  |            |
| First Name                      |          | LAST NAME        |                 | BADGE #      | •                |            |
|                                 |          |                  |                 |              |                  |            |
| DDITIONAL SEARCH CRITERIA       |          |                  |                 |              |                  |            |
| -Select-                        | Ŧ        |                  |                 |              |                  |            |
|                                 |          |                  |                 |              |                  |            |
|                                 |          | Go Back F        | Reset Search    |              |                  |            |

### Add a New Citation

1. To Add a new Citation, select the Add Citation/Enforcement link on the Citation/Enforcement Activity page to display the Citation Search page.

| Citation Search                    |            |                  |                 |               |            | Add Citation        |
|------------------------------------|------------|------------------|-----------------|---------------|------------|---------------------|
| TICKET #                           |            | ENFORCEMENT TYPE |                 |               | ISSUING AG | SENCY               |
|                                    |            | -Select-         |                 |               | All Ager   | ncies 🔹             |
| PLAINTIFF                          |            | LOCATION TYPE    |                 |               | Сіту       |                     |
|                                    |            | -Select-         | •               |               | -Select-   | . <b>v</b>          |
| COUNTY                             |            | INDEX ID         |                 |               |            |                     |
| -Select-                           | •          |                  |                 |               |            |                     |
| ENFORCEMENT DATE FROM              | ENFORCEME  | ENT TIME FROM    | ENFORCEMENT DAT | ie <b>T</b> o |            | ENFORCEMENT TIME TO |
| <b></b>                            |            |                  |                 |               | 曲          |                     |
| FILED DATE FROM                    | FILED TIME | FROM             | FILED DATE TO   |               |            | FILED TIME TO       |
| <b>#</b>                           |            |                  |                 |               | <b></b>    |                     |
| Charges                            |            |                  |                 |               |            |                     |
|                                    |            |                  |                 |               |            |                     |
| CHARGES                            |            |                  |                 |               |            |                     |
|                                    |            |                  |                 |               |            |                     |
| SELECTED CHARGES Double Click to F | lemove     |                  |                 |               |            |                     |
|                                    |            |                  |                 |               |            |                     |
|                                    |            |                  |                 |               |            |                     |
|                                    |            |                  |                 |               |            | <b>*</b>            |
| NATURE OF OFFENSE                  |            |                  |                 |               |            |                     |
|                                    |            |                  |                 |               |            |                     |
| Citing Officer                     |            |                  |                 |               |            |                     |
| First Name                         |            | Last Name        |                 |               | BADGE #    |                     |
|                                    |            |                  |                 |               |            |                     |
|                                    |            |                  |                 |               |            |                     |
| ADDITIONAL SEARCH CRITERIA         |            |                  |                 |               |            |                     |
| -Select-                           |            |                  |                 |               |            |                     |
|                                    |            | Go Back Res      | et Search       |               |            |                     |

2. Click the Add Citation button on the top right to display the Add Citation page.

| Add Citation            |   |          |           |             |          |                  | Go Back       |
|-------------------------|---|----------|-----------|-------------|----------|------------------|---------------|
| TICKET #                |   |          |           | ENFORCEMENT | Түре     |                  |               |
|                         |   |          |           | -Select-    |          |                  | Ŧ             |
| LOCATION TYPE           |   | Стту     |           |             |          | COUNTY           |               |
| Select                  | • | -Select- |           |             | •        | -Select-         | Ŧ             |
| Agency                  |   |          |           | PLAINTIFF   |          |                  |               |
| District 42, Versailles |   |          | •         | The People  | of the S | tate of Maryland |               |
| ENFORCEMENT DATE / TIME |   |          | FILED DAT | e / Time    |          |                  | TOWNSHIP ROAD |
|                         |   | 曲        | 12/04/    | 2019 0945   |          | 曲                |               |
|                         |   |          | Go Back   | Save        |          |                  |               |

- 3. Add the necessary information then click Save.
- 4. An Officer Question window displays.

| Message From RMS            |       |
|-----------------------------|-------|
| Are you the citing officer? |       |
|                             | NoYes |

- 5. Select **Yes** to add you to the **Citation** as the officer automatically, or **No** to manually add the officer.
- 6. Enter the necessary information on the Edit Citation/Enforcement Details page. For detailed instructions see "Enter or Update Citation Details" on page 495.

| 🚨 🛱 🍂 🖏 🗷 🖳 😫                  |   | Go Back Duplicate Print             |                |                                                                         |  |
|--------------------------------|---|-------------------------------------|----------------|-------------------------------------------------------------------------|--|
| Citation / Enforcement Details |   |                                     | Hig            | hlighted fields are required for racial profiling                       |  |
| INDEX ID                       |   | TICKET #                            |                | ENFORCEMENT TYPE                                                        |  |
| 397                            |   | T12445652                           |                | Ordinance Violation                                                     |  |
| ISSUING AGENCY                 |   | PLAINTIFF                           | The E<br>or no | Enforcement Type determines whether<br>t racial profiling fields appear |  |
| District 42, Versailles        | ~ | The People of the State of Maryland |                |                                                                         |  |
| LOCATION TYPE                  |   | CITY                                |                | COUNTY                                                                  |  |
| Private Property or Other      | ~ | Select                              | ~              | Benton 🗸                                                                |  |
| ENFORCEMENT DATE               |   | FILED DATE                          |                | TOWNSHIP RD                                                             |  |
| 03/14/2019 1404                | 曲 | 03/14/2019 1404                     | Ê              |                                                                         |  |
| Fields                         |   |                                     |                |                                                                         |  |
| STOP ID                        |   |                                     |                |                                                                         |  |
|                                |   |                                     |                |                                                                         |  |
|                                |   | Save                                |                |                                                                         |  |
| Le Person                      |   |                                     |                | Quick Search Odvanced Search                                            |  |
| Racial Profiling               |   |                                     |                |                                                                         |  |
| PERCEIVED RACE                 |   | RACE KNOWN AT TIME OF STOP          |                | DURATION OF STOP                                                        |  |
| Select                         | ~ |                                     |                | Select 🗸                                                                |  |
| TYPE OF SEARCH                 |   | ARRESTED                            |                | CONTRABAND FOUND                                                        |  |
| Select                         | ~ | Select                              | ~              | Select 🗸                                                                |  |
| RESULT OF STOP                 |   | USE OF PHYSICAL FORCE               |                |                                                                         |  |
| Select                         | ~ | Select                              | ~              |                                                                         |  |

## **Edit Citation**

1. Complete the necessary fields on the **Citation/Enforcement Activities** page to search for the **Citation** you want to **Edit**.

| Citation Search                  |         |                  |                |               |           | Add C               | itation  |
|----------------------------------|---------|------------------|----------------|---------------|-----------|---------------------|----------|
| TICKET #                         |         | ENFORCEMENT TYPE |                | :             | ISSUING A | GENCY               |          |
|                                  |         | -Select-         | ٣              |               | All Age   | ncies               | T        |
| PLAINTIFF                        |         | LOCATION TYPE    |                |               | Сітү      |                     |          |
|                                  |         | -Select-         | •              |               | -Select   | -                   | •        |
| COUNTY                           |         | INDEX ID         |                |               |           |                     |          |
| -Select-                         | •       |                  |                |               |           |                     |          |
| ENFORCEMENT DATE FROM            | ENFOR   | EMENT TIME FROM  | ENFORCEMENT DA | те <b>Т</b> о |           | ENFORCEMENT TIME TO | <b>)</b> |
| 曲                                |         |                  |                |               | 曲         |                     |          |
| FILED DATE FROM                  | FILED T | IME FROM         | FILED DATE TO  |               |           | FILED TIME TO       |          |
| 曲                                |         |                  |                |               | 曲         |                     |          |
|                                  |         |                  |                |               |           |                     |          |
| Charges                          |         |                  |                |               |           |                     |          |
| CHARGES                          |         |                  |                |               |           |                     |          |
|                                  |         |                  |                |               |           |                     |          |
| SELECTED CHARGES Double Click to | Remove  |                  |                |               |           |                     |          |
|                                  |         |                  |                |               |           |                     | ^        |
|                                  |         |                  |                |               |           |                     |          |
|                                  |         |                  |                |               |           |                     | -        |
| NATURE OF OFFENSE                |         |                  |                |               |           |                     |          |
|                                  |         |                  |                |               |           |                     |          |
|                                  |         |                  |                |               |           |                     |          |
| Citing Officer                   |         |                  |                |               |           |                     |          |
| FIRST NAME                       |         | LAST NAME        |                |               | BADGE #   |                     |          |
|                                  |         |                  |                |               |           |                     |          |
| Additional Search Criteria       |         |                  |                |               |           |                     |          |
| -Select-                         | Ŧ       |                  |                |               |           |                     |          |
|                                  |         |                  |                |               |           |                     |          |
|                                  |         | Go Back R        | eset Search    |               |           |                     |          |

The **Nature of Offense** field is free text that allows you to enter additional charging information not contained in the Charge Code LOV. For agencies having an interface that imports citation data into Online RMS from an *eCitation System*, the **Nature of Offense** field contains charging descriptions as entered in the *eCitation System* when a charge code does not exist in Online RMS.

The **Additional Search Criteria** allows you to include information from a specific section, if needed. Additional search fields appear if you choose one of the available options from the list.

| 1 | ADDITIONAL SEARCH CRITERIA |    |
|---|----------------------------|----|
|   | Select                     | N  |
| 1 | Location                   | hr |
|   | People                     |    |
|   | Officers                   |    |
|   | Vehicles                   |    |
|   | Gangs                      |    |
|   | Organizations              |    |
|   | Custom Fields              |    |

- **Note**: *Custom Fields* is available for agencies that have the *Custom Fields* feature enabled. *Custom Fields* captures data defined by the agency. For more information refer to your administrator.
- 2. Click the **Search** button to display the **Search Citations** results grid with a list of records matching the search criteria.

|                          | <b>4)</b> 1 resu | ilt(s) found                       |                     |                     | Refine Search Nev  | Add Citation |  |  |  |
|--------------------------|------------------|------------------------------------|---------------------|---------------------|--------------------|--------------|--|--|--|
| Index ID 11              | Ticket # 11      | Enforcement Type                   | Issuing Agency 11   | Enforcement Date 11 | County 11          | Actions      |  |  |  |
| 377                      | DM123456         | Equip, Reg or Inspection Violation | District 34, Jasper | 06/22/2017 02:30    | Bartholomew County | 2            |  |  |  |
| Refine Search New Search |                  |                                    |                     |                     |                    |              |  |  |  |

You have the ability to export the search results to various file types such as, PDF, MS Excel, CSV, and XML using icons above the IndexID on the Search Results grid. For more information refer to "Export Search Results" on page 32.

Click the **Add Citation** button to add a new citation. For more information on adding a new citation refer to "Add a New Citation" on page 488.

Your assigned roles determine which actions are available to you from the *Actions* column, located on the right. If an icon does not appear in the Action column then you do not have the ability to perform that action.

For example, if the **Delete** icon does not appear in the *Action* column, then you do not have the ability to delete that item.

- The **View** icon <a>Allows you to view a snapshot of the record listed. For more information on viewing Citations refer to "View Citation" on the facing page.</a>
- The **Edit** icon **I** allows you to open and edit the record listed.
- The **Delete** icon allows you to delete the record listed. For details on deleting Citations refer to "Delete Citation" on page 502.

Click **Refine Search** or **New Search** to return to the **Citation Search** page, where you can redefine your search, start a new search (click **Reset** to clear all fields), or **Go Back** to return to the previous page.

3. Click the Edit icon to open the Edit Citation/Enforcement Details page.

There are several sections that make up this page. Each available section is listed in the **Go To** area at the top of the page as a link. Select any link to go directly to the corresponding section or scroll down the page to each section.

| 1 🗭 🕺 <sup>1</sup> * 2 12 11 5 1 11 <i>11 11</i> 11 11 11 |         |                                     |          | Go Bac                  | k Duplicate Print |
|-----------------------------------------------------------|---------|-------------------------------------|----------|-------------------------|-------------------|
| Titation / Enforcement De                                 | tails   |                                     | Hi       | ed for racial profiling |                   |
| INDEX ID                                                  |         | TICKET #                            |          | ENFORCEMENT TYPE        |                   |
| 397                                                       |         | T12445652                           |          | Parking Meter           | ~                 |
| ISSUING AGENCY                                            |         | PLAINTIFF                           |          |                         |                   |
| District 42, Versailles                                   | ~       | The People of the State of Maryland |          |                         |                   |
| LOCATION TYPE                                             |         | CITY                                |          | COUNTY                  |                   |
| Select                                                    | ~       | Select                              | ~        | Benton                  | ~                 |
| ENFORCEMENT DATE                                          |         | FILED DATE                          |          | TOWNSHIP RD             |                   |
| 03/14/2019 1404                                           | <b></b> | 03/14/2019 1404                     | <b>#</b> |                         |                   |
| Fields                                                    |         |                                     |          |                         |                   |
| STOP ID                                                   |         |                                     |          |                         |                   |
|                                                           |         |                                     |          |                         |                   |
|                                                           |         | Save                                |          |                         |                   |
| Person                                                    |         |                                     |          | Quick Search            | O Advanced Search |

Click on the **Duplicate** button to create another **Citation** identical to the one you are on. For more information refer to "Duplicate Citation" on page 501.

Click on the **Print** button to print the **Citation**. For more information refer to "Print Citation" on page 503.

4. Complete all applicable sections. For detailed instructions see "Enter or Update Citation Details" on page 495.

## **View Citation**

1. Complete the necessary fields on the **Citation Search** page to search for the **Citation** you want to **View**.

| Citation Search                 |          |                  |                 |              |                | Add Citation        |  |
|---------------------------------|----------|------------------|-----------------|--------------|----------------|---------------------|--|
| TICKET #                        |          | ENFORCEMENT TYPE |                 | Iss          | ISSUING AGENCY |                     |  |
|                                 |          | -Select-         | •               |              | All Ager       | ncies 🔻             |  |
| PLAINTIFF                       |          | LOCATION TYPE    |                 | Сп           | гү             |                     |  |
|                                 |          | -Select-         | •               |              | -Select        | . <b>v</b>          |  |
| COUNTY                          |          | INDEX ID         |                 |              |                |                     |  |
| -Select-                        | •        |                  |                 |              |                |                     |  |
| ENFORCEMENT DATE FROM           | ENFOR    | CEMENT TIME FROM | ENFORCEMENT DAT | е <b>Т</b> о |                | ENFORCEMENT TIME TO |  |
| <b></b>                         |          |                  |                 |              | <b>#</b>       |                     |  |
| FILED DATE FROM                 | FILED 1  | Гіме From        | FILED DATE TO   |              |                | FILED TIME TO       |  |
| <b></b>                         |          |                  |                 |              | <b>#</b>       |                     |  |
| Charges                         |          |                  |                 |              |                |                     |  |
|                                 |          |                  |                 |              |                |                     |  |
| CHARGES                         |          |                  |                 |              |                | (000)               |  |
| Structure Compare D. H. Cli Lu  |          |                  |                 |              |                |                     |  |
| SELECTED CHARGES DOUBLE CIICK T | o Kemove |                  |                 |              |                | *                   |  |
|                                 |          |                  |                 |              |                |                     |  |
|                                 |          |                  |                 |              |                |                     |  |
|                                 |          |                  |                 |              |                | Ŧ                   |  |
| NATURE OF OFFENSE               |          |                  |                 |              |                |                     |  |
|                                 |          |                  |                 |              |                |                     |  |
| Citing Officer                  |          |                  |                 |              |                |                     |  |
| FIRST NAME                      |          | LAST NAME        |                 | BA           | DGE #          |                     |  |
|                                 |          |                  |                 |              |                |                     |  |
|                                 |          |                  |                 |              |                |                     |  |
| Colort                          |          |                  |                 |              |                |                     |  |
| -Select-                        |          |                  |                 |              |                |                     |  |
|                                 |          | Go Back R        | eset Search     |              |                |                     |  |

2. Click the **Search** button to display the **Search Citations** results grid with a list of records matching the search criteria.

|             | <b>4</b> 1 rest          | ult(s) found                       |                     |                     | Refine Search New  | Add Citation |  |  |  |  |
|-------------|--------------------------|------------------------------------|---------------------|---------------------|--------------------|--------------|--|--|--|--|
| Index ID 11 | Ticket # 11              | Enforcement Type                   | Issuing Agency 1    | Enforcement Date 11 | County 11          | Actions      |  |  |  |  |
| 377         | DM123456                 | Equip, Reg or Inspection Violation | District 34, Jasper | 06/22/2017 02:30    | Bartholomew County | 2            |  |  |  |  |
|             | Refine Search New Search |                                    |                     |                     |                    |              |  |  |  |  |

- 3. Click the View icon 💁 to open the Citation/Enforcement Details page.
- 4. Click on the **Go Back** button to return to the search results, or click on the **Print** button to print the **Citation**. For more information refer to "Print Citation" on page 503.

## **Enter or Update Citation Details**

Caliber Public Safety

Whether you are creating a new **Citation** or updating one that already exists, the process of entering the details is fundamentally the same.

Citation data is grouped into various sections: enforcement details, persons, vehicles, locations, violations, officers, related reports, file attachments, etc. Each section contains information unique to that section. For example, Bond Type is located only under the Bond section of the Citation.

The **Citation** module utilizes *Master Indices*. *Master Indices* are centralized pieces of data that are accessed from different modules of the system for consistency. Each index is represented only once, such as a person, an address, a vehicle, a location, and the organization.

Sections containing **Quick Search** and **Advanced Search** links utilize the *Master Index*. You must first search the *Master Index* to determine whether or not this data already exists before adding or updating. If the record exists, you must use it in the **Citation**. If the record doesn't exist, then you can create it, providing you have the proper permissions. For more information on permissions see your administrator.

Click the **Save** button in each section to save the entered data. Whenever you save, a flashing notification at the top of the page indicates that the data has been added.

**Note**: For more information on *Master Indices* refer to "Master Indices" on page 75.

## Person, Vehicle, Location, Organization

| Person                |   |                            |                | Quick Search Odvanced Search    |
|-----------------------|---|----------------------------|----------------|---------------------------------|
| Racial Profiling      |   |                            |                |                                 |
| PERCEIVED RACE        |   | RACE KNOWN AT TIME OF STOP |                | DURATION OF STOP                |
| Select                | ~ |                            |                | Select 🗸                        |
| TYPE OF SEARCH        |   | ARRESTED                   |                | CONTRABAND FOUND                |
| Select                | ~ | Select                     | ~              | Select 🗸                        |
| RESULT OF STOP        |   | USE OF PHYSICAL FORCE      |                |                                 |
| Select                | ~ | Select                     | ~              | The Enforcement Type determines |
| COMMENT               |   |                            |                | fields appear                   |
|                       |   |                            |                |                                 |
|                       |   | Save                       |                |                                 |
| 🛱 Vehicle             |   |                            |                | Quick Search Odvanced Search    |
| <b>1</b> % Location   |   |                            |                | Quick Search Odvanced Search    |
|                       |   |                            |                |                                 |
| <b>Ⅲ</b> Organization |   |                            | <b>F</b> Quick | Search 😌 Advanced Search        |

There are two types of searches:

#### **Quick Search**

- Limited Master Index search. For example, for person you can only search by last name, first name, DOB, sex, race, and driver's license number.

#### Person Example

| LAST NAME |   | FIRST NAME   | DOB             |
|-----------|---|--------------|-----------------|
| SEX       |   | RACE         | DRIVERS LICENSE |
| -Sex-     | ~ | -Race-       |                 |
|           |   | Reset Search |                 |

### Vehicle Example

| Quick Search |               |                             |
|--------------|---------------|-----------------------------|
| VIN          | LICENSE PLATE | LICENSE STATE               |
|              |               | -Select-                    |
|              | Reset Search  |                             |
|              |               |                             |
|              |               | Close Advanced Search / Adv |

496

#### Advanced Search

- Extensive Master Index search. For example, in addition to the Quick Search criteria for person, you can also search by age, middle name, physical features, age range, and more.
- This feature also allows you to add new *Master Index* records if they don't already exist, providing you have the proper permissions. See your administrator for more information.

#### Person Example

| a Person         |             |          | Additional —<br>search criteria | → Mu     | g Shot Search - By Physical Description Add Person |
|------------------|-------------|----------|---------------------------------|----------|----------------------------------------------------|
| LAST NAME        |             |          | FIRST NAME                      |          | MIDDLE NAME                                        |
| TITLE            |             |          | DOB                             |          | Age                                                |
| -Select-         |             | ~        |                                 | <b>#</b> | То                                                 |
| RACE             |             |          | SEX                             |          | INDEX ID                                           |
| -Select-         |             | ~        | -Select-                        | ~        |                                                    |
| DRIVERS LICENSE  |             |          | DRIVERS LICENSE STATE           |          | SSN                                                |
|                  |             |          | -Select-                        | ~        |                                                    |
| NAME TYPE        |             |          | CREATOR                         |          |                                                    |
| -Select-         |             | ~        |                                 |          |                                                    |
| CREATION DATE F  | ROM         |          | CREATION DATE TO                |          |                                                    |
|                  |             | <b>#</b> |                                 | <b>#</b> |                                                    |
| PHONETIC         | SOUNDEX     |          | STATEWIDE SEARCH                |          | SEARCH PREFERENCE                                  |
|                  |             |          |                                 |          | ALL ANY                                            |
| ADDITIONAL SEAR  | CH CRITERIA |          |                                 |          |                                                    |
| - Select -       |             | ~        |                                 |          |                                                    |
| ▶ Search Externa | I Systems   |          |                                 |          |                                                    |
|                  |             |          | Go Back Reset Search            |          |                                                    |

#### Vehicle Example

| R Vehicle                  |                   |      |                   | Add Vehicle |
|----------------------------|-------------------|------|-------------------|-------------|
| YEAR                       | Маке              |      | MODEL             |             |
|                            |                   | 📾 Q  |                   |             |
| VIN                        | ТҮРЕ              |      | STYLE             |             |
|                            | -Select-          | ~    | -Select-          | ~           |
| LICENSE PLATE              | LICENSE STATE     |      | INDEX ID          |             |
|                            | -Select-          | ~    |                   |             |
| CREATOR                    |                   |      |                   |             |
|                            |                   |      |                   |             |
| CREATION DATE FROM         | CREATION DATE TO  |      | SEARCH PREFERENCE |             |
|                            |                   | =    | ALL ANY           |             |
| ADDITIONAL SEARCH CRITERIA |                   |      |                   |             |
| - Select - 🗸 🗸             |                   |      |                   |             |
| • Search External Systems  |                   |      |                   |             |
|                            | Go Back Reset Set | arch |                   |             |

## **Racial Profiling**

The **Enforcement Type** determines whether or not the Racial Profiling fields appear. For example, the fields appear when *Ordinance Violation* is chosen, but not for *Parking Meter*.

Select an option from the drop-down menu in each field of the **Racial Profiling** section. Click the **Race Known At Time of Stop** button if it is a true statement; green represents true and gray represents false.

## Violations and Charges

For Violations, enter the **Posted Speed Limit** and **Actual Speed limit**, if applicable, and select one or multiple violation **Methods** from the drop-down list.

#### Click Save.

Click on the +*Add Charge* link to open the **Citation Charge** window. Begin typing the desired Charge Statute to view a list of similar charges then select the one you need from the list.

Select the **Class** and **Disposition**. These each contain a drop-down list in accordance with the **Charge Statute** selected.

Complete all other fields required by your Agency, then click Save.

**Note:** Multiple charges can be listed on one citation (according to your Agency). You must add additional items for each charge (Class, Disposition etc.).

Click **+Add Charge** to add additional charges, if applicable. Click **Save** after entering each **Charge**.

Click Go Back to return to the previous page.

#### Bond

To enter Bond information, select the **Bond Type** from the drop-down list, enter the **Bond Amount**, **Appearance Date**, and click the **Must Appear** button if the person must

appear; the button turns green when selected.

Click Save.

### **Associate Incident Reports**

You can associate Incident Reports to the Citation. Click on **+Add Incident Report** to open the Incident Search screen, search for the incident and select it. For more information on searching Incidents, refer to "View Incident Reports" on page 229.

### **Relate Citations**

You can associate other citations with the current citation. Click **+Add Cit**ation/Enforcement, enter the Enforcement Ticket# in the field provided, click Quick Search, then select the appropriate Citation from the results list.

| 🛱 Relat     | ed Citations / E   | nforcements         |                     |                            |         | <b>O</b> A | dd Citation / | Enforcement |
|-------------|--------------------|---------------------|---------------------|----------------------------|---------|------------|---------------|-------------|
| Enfo        | rcement Ticket # 2 | 018CL01             |                     |                            |         | ×          | Quick Search  | Cancel      |
| Citatior    | n Quick Search     |                     |                     |                            |         |            |               |             |
| Index<br>ID | Ticket<br>Number   | Enforcement<br>Date | Enforcement<br>Type | Agency                     | Actions |            |               |             |
| 393         | 2018CL01           | 02/08/2019 16:00    | Parking Meter       | District 42,<br>Versailles | •       |            |               |             |
|             |                    |                     |                     |                            |         |            |               |             |
|             |                    |                     |                     |                            | Cancel  |            |               |             |

### **Associate Other Related Reports**

You can associate other reports as defined by your agency. Click **+Add Report** to open the *Add Related Report* window, enter the **Report #**, select the **Report Type** from the drop-down list, enter necessary **Comments**, then click **Save**.

| Add Related Report  |             |             |
|---------------------|-------------|-------------|
| REPORT #            | REPORT TYPE |             |
| 2018RCF55           | Court Case  | ~           |
| COMMENTS            |             |             |
| This is an example. |             |             |
|                     |             |             |
|                     |             |             |
|                     |             | Cancel Save |

### Attached Forms

If applicable to your agency, you can attach a custom form. Select an item from the Add Form drop-down list to open the chosen form. Complete the necessary fields, then click **Save** to remain on the form, or **Save And Exit** to save the form and return to the Citation.

| 🗎 Attached Forms | Add Form | -Select-                                 |
|------------------|----------|------------------------------------------|
| @ Attachments    |          | Derek Test Form<br>Inheritance Test Form |
| Go Back          |          | RMS Demo Form<br>TTN114300               |

### Attachments

You can add photos and documents to the Citation. Click on **+Add Attachment** to open the *Add Attachments* screen. For more information on Attachments, refer to "Attachments" on page 63.

### All Other Sections

Data entry in all other sections are fundamentally similar to adding Charges, but with different information.

## **Duplicate Citation**

In cases where two or more people are being cited for the same charge(s), it may be more efficient to create one ticket, duplicate it, and then edit the duplicate for another person. The process can be repeated as many times as needed.

1. After entering and saving the Citation, click the Duplicate button to open the Duplicate Citation window.

| INDEX ID                                                                                                    |              | TICKET #                                          |                   | ENFORCEMENT TYP   | E          |
|----------------------------------------------------------------------------------------------------|--------------|---------------------------------------------------|-------------------|-------------------|------------|
| 397                                                                                                    |              | T12445652                                         |                   | Parking Ticket (I | Non-Meter) |
| ISSUING AGENCY                                                                                                    |              | PLAINTIFF                                         |                   | -                 |            |
| District 42, Versailles                                                                                                    | ~            | The People of the State o                         | f Maryland        |                   |            |
| LOCATION TYPE                                                                                                    |              | CITY                                              |                   | COUNTY            |            |
| Private Property or Other                                                                                                    | ~            | Select                                            | ~                 | Benton            |            |
| ENFORCEMENT DATE                                                                                                    |              | FILED DATE                                        |                   | TOWNSHIP RD       |            |
| 03/14/2019 1404                                                                                                    | 曲            | 03/14/2019 1404                                   | 曲                 |                   |            |
| Duplicate Citation<br>Select what information you want                                                                                        | to duplicate | e                                                 |                   |                   |            |
| Duplicate Citation<br>Select what information you want<br>TTEMS TO DUPLICATE<br>& Location & Person & Organ                                   | to duplicate | e<br>Vehicle] × Citing Officer] × Otl             | her Officers) × E | imployees         |            |
| Duplicate Citation<br>Select what information you want<br>ITEMS TO DUPLICATE<br>Location & Person & Organ<br>& Bond                           | to duplicate | e<br>Vehicle) (× Citing Officer) (× Otl           | her Officers) 🗵 E | mployees          |            |
| Duplicate Citation<br>Select what information you want<br>ITEMS TO DUPLICATE<br>Location × Person × Organ<br>× Bond<br>TICKET #               | to duplicate | e<br>Vehicle] <u>× Citing Officer</u> <u>× Ot</u> | her Officers) 🗐 B | imployees         |            |
| Duplicate Citation<br>Select what information you want<br>ITEMS TO DUPLICATE<br>Location * Person * Organ<br>* Bond<br>TICKET #               | to duplicate | e<br>Vehicle] × Citing Officer) × Otl             | her Officers) 💌 B | imployees         |            |
| Duplicate Citation<br>Select what information you want<br>ITEMS TO DUPLICATE<br>& Location & Person & Organ<br>& Bond<br>TICKET #<br>COMMENTS | to duplicat  | e<br>Vehicle] × Citing Officer] × Otl             | her Officers) 💌 E | imployees         |            |
| Duplicate Citation<br>Select what information you want<br>ITEMS TO DUPLICATE<br>& Location & Person & Organ<br>& Bond<br>TICKET #<br>COMMENTS | to duplicat  | e<br>Vehicle] × Citing Officer] × Ot              | her Officers) 💌 E | imployees         |            |

- 2. In Items To Duplicate, click on the x to remove items you do no want to duplicate, or click into the field to choose additional items from a drop-down list.
- 3. Enter the Ticket # for this Citation.
- 4. Enter any additional comments.
- 5. Click the Duplicate button at the bottom of the window to display the message prompt:

| Message From RMS                                                |        |
|-----------------------------------------------------------------|--------|
| Citation/Enforcement Duplicated, would you like to edit it now? |        |
|                                                                 | No Yes |

6. Click Yes to open the new citation in the Edit Citation/Enforcement Details page and edit it as needed. For more information on editing a citation refer to "Edit Citation" on page 490.

## **Delete Citation**

On rare occasions you may need to delete a **Citation**, if you have proper permissions to do so.

 Complete the necessary fields on the Citation Search page to search for the Citation you want to Delete. For more information on searching for a Citation, refer to "Edit Citation" on page 490.

| Citation Search                  |           |                  |                 |               |           | Add Citation        |
|----------------------------------|-----------|------------------|-----------------|---------------|-----------|---------------------|
| TICKET #                         |           | ENFORCEMENT TYPE |                 |               | ISSUING A | GENCY               |
|                                  |           | -Select-         | •               |               | All Age   | ncies 🔹             |
| PLAINTIFF                        |           | LOCATION TYPE    |                 |               | ΟΙΤΥ      |                     |
|                                  |           | -Select-         | •               |               | -Select   | . <b>v</b>          |
| COUNTY                           |           | INDEX ID         |                 |               |           |                     |
| -Select-                         | •         |                  |                 |               |           |                     |
| ENFORCEMENT DATE FROM            | ENFORCE   | MENT TIME FROM   | ENFORCEMENT DAT | te <b>T</b> o |           | ENFORCEMENT TIME TO |
| <b></b>                          |           |                  |                 |               | <b></b>   |                     |
| FILED DATE FROM                  | FILED TIN | IE FROM          | FILED DATE TO   |               |           | FILED TIME TO       |
| <b>#</b>                         |           |                  |                 |               | <b></b>   |                     |
| Charges                          |           |                  |                 |               |           |                     |
| CHARGES                          |           |                  |                 |               |           |                     |
|                                  |           |                  |                 |               |           |                     |
| SELECTED CHARGES Double Click to | Remove    |                  |                 |               |           |                     |
|                                  |           |                  |                 |               |           |                     |
|                                  |           |                  |                 |               |           |                     |
|                                  |           |                  |                 |               |           |                     |
| NATURE OF OFFENSE                |           |                  |                 |               |           | · · · ·             |
|                                  |           |                  |                 |               |           |                     |
|                                  |           |                  |                 |               |           |                     |
| Citing Officer                   |           |                  |                 |               |           |                     |
| FIRST NAME                       |           | LAST NAME        |                 |               | BADGE #   |                     |
|                                  |           |                  |                 |               |           |                     |
| Additional Search Criteria       |           |                  |                 |               |           |                     |
| -Select-                         |           |                  |                 |               |           |                     |
|                                  |           |                  |                 |               |           |                     |
|                                  |           | Go Back Re       | set Search      |               |           |                     |

2. Click the **Search** button to display the **Search Results** page with a list of records matching the search criteria.

|             | 📣 1 resu    | ilt(s) found                       |                     |                     | Refine Search Nev  | Add Citation |
|-------------|-------------|------------------------------------|---------------------|---------------------|--------------------|--------------|
| Index ID 11 | Ticket # 11 | Enforcement Type                   | Issuing Agency 1    | Enforcement Date 11 | County 11          | Actions      |
| 377         | DM123456    | Equip, Reg or Inspection Violation | District 34, Jasper | 06/22/2017 02:30    | Bartholomew County | 6            |
|             |             |                                    | Refine Search New   | Search              |                    |              |

The **Delete** Icon in the *Actions* column allows you to **Delete** the record listed. If the delete icon does not display, then it is likely you do not have permissions to delete it. For more information on permissions refer to your administrator.

3. Click the **Delete** lcon on the record you want to delete. A confirmation window appears.

| Message From RMS                                                                                         |
|----------------------------------------------------------------------------------------------------|
| Are you sure you want to delete this citation? Deleting this citation will also remove any associations. |
| No Yes                                                                                                   |

4. Click **Yes** to delete or click **No** to return to the search results without deleting. If you clicked **Yes**, a comment window appears.

| Cancel Delete |
|---------------|
|               |

5. Enter the reason for deleting the Citation then click Delete.

## **Print Citation**

You can print a citation you are viewing or editing.

For more information on editing a citation refer to "Edit Citation" on page 490.

For more information on viewing a citation refer to "View Citation" on page 493.

1. Click the **Print** button while on the **Edit Citation/Enforcement Activity** page or the **View Enforcement** page.

|--|--|

🗟 Citation / Enforcement Details

Go Back Duplicate Print Highlighted fields are required for racial profiling

A PDF document opens in a new tab in your browser. Print directly to the printer or save the PDF document giving it a custom filename.

**Note:** If you are using Internet Explorer, refer to "Printing from Online RMS" on page 35 for special instructions.

# **Chapter 26. Permits**

## **Permits Overview**

The **Permits** module allows you to view, create, or modify permit information. **Permits** include alcohol permits, bicycle licenses, burning permits, gun purchase permits, parking permits and so forth. The type of permits is controlled by the Agency Administrator.

There are two ways to access the **Permit** module:

1. Click *Records Management* on the navigation bar, then click the **Permits** option from the drop-down menu.

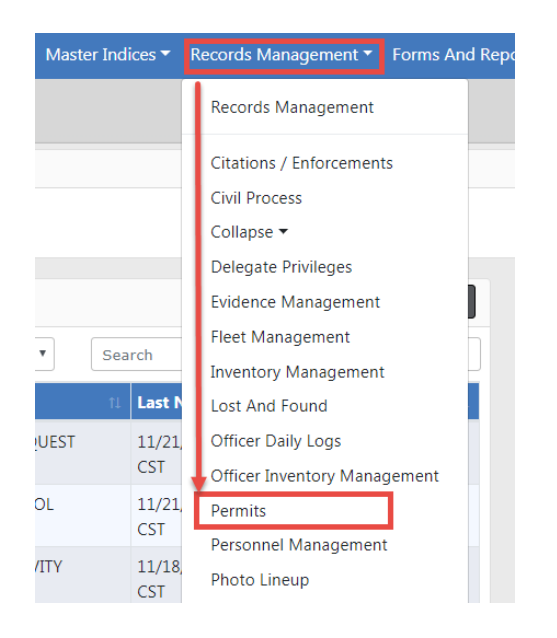

2. Or click *Records Management* on the navigation bar, click the **Records Management** option from the drop-down menu, then click the **Permits** lcon/link.

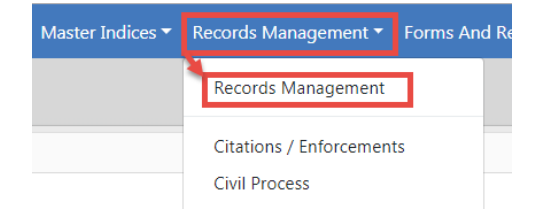

| Records Managen |                               |                                         |            |                         |              |
|-----------------|-------------------------------|-----------------------------------------|------------|-------------------------|--------------|
|                 |                               |                                         |            |                         |              |
|                 | ã                             | 俞                                       | Q          | ۵¢                      | â            |
| Assets &        | Citation &                    | Civil Process                           | Evidence   | Delegate                | Fleet        |
| Inventory       | Enforcement<br>Activities     |                                         | Management | Privileges              | Management   |
|                 |                               |                                         | PERMIT     |                         | Wind Co.     |
| Lost & Found    | Officer Assets<br>& Inventory | Officer Daily<br>Logs                   | Permits    | Personnel<br>Management | Photo Lineup |
|                 |                               | AND AND AND AND AND AND AND AND AND AND |            |                         |              |
| Training        | Vehicle<br>Tow/Impound        | Warrants                                |            |                         |              |
| ľ               |                               |                                         |            |                         |              |
| Person Records  | Organization                  | Address                                 | Vehicle    |                         |              |
|                 | Records                       | Records                                 | Records    |                         |              |

Either option opens the Permit Search page.

| Permit Search        |         |                |              |              |   |        |           | Add Permit |
|----------------------|---------|----------------|--------------|--------------|---|--------|-----------|------------|
| PERMIT #             |         | Agency         |              |              |   |        | YPE       |            |
|                      |         |                | All Agencies |              | Y | -Selec | t-        | *          |
| PURCHASE TYPE        |         | <b>S</b> TATUS |              | REASON       |   |        | PERMIT ID |            |
| -Select-             | •       | -Select-       | *            | -Select-     |   | •      |           |            |
| SHOW DATE CRITERIA   |         |                |              |              |   |        |           |            |
| ADDITIONAL SEARCH CF | RITERIA |                |              |              |   |        |           |            |
| - Select -           |         | T              |              |              |   |        |           |            |
|                      |         |                | Go Back      | Reset Search |   |        |           |            |

## **Search Permits**

From the **Permit** page complete as many of the fields in the *Permit Search* section as you can.

If applicable, click the Show Date Criteria button to open the Date Criteria section.
| Permit Search              |               |        |               |          |               |                |              |           | Add Pe | ermit   |
|----------------------------|---------------|--------|---------------|----------|---------------|----------------|--------------|-----------|--------|---------|
| PERMIT #                   |               |        | Agency        |          |               |                | PERMIT TY    | PE        |        |         |
|                            |               |        | All Agencies  | 5        |               | •              |              | -         |        | •       |
| PURCHASE TYPE              | <b>S</b> ΤΑΤΙ | JS     |               |          | REASON        |                |              | PERMIT ID |        |         |
| -Select-                   | -Se           | elect- |               | •        | -Select-      |                | •            |           |        |         |
| SHOW DATE CRITERIA         |               |        |               |          |               |                |              |           |        |         |
| APPLICATION DATE FROM      |               |        |               |          | APPLICATION I | DATE TO        | 1            |           |        |         |
|                            |               |        | Ē             | i i      |               |                |              |           |        | <b></b> |
| PROCESS DATE FROM          |               |        |               |          | PROCESS DATE  | e <b>T</b> o   |              |           |        |         |
|                            |               |        | ŧ             | ð        |               |                |              |           |        | <b></b> |
| ISSUE DATE FROM            |               | 1      | ISSUE DATE TO |          |               |                | ISSUED BY    |           |        |         |
|                            | 曲             |        |               |          |               | 曲              |              |           |        |         |
| REVIEW DATE FROM           |               |        |               |          | REVIEW DATE   | То             |              |           |        |         |
|                            |               |        | Ê             | 8        |               |                |              |           |        | <b></b> |
| EXPIRE DATE FROM           |               |        |               |          | EXPIRE DATE 1 | Го             |              |           |        |         |
|                            |               |        | ŧ             | ð        |               |                |              |           |        | <b></b> |
| INSPECTION DATE FROM       |               |        |               |          | INSPECTION D  | ATE <b>T</b> O |              |           |        |         |
|                            |               |        | ŧ             | ð        |               |                |              |           |        | <b></b> |
| NEXT INSPECTION DATE FROM  |               |        |               |          | NEXT INSPECT  | ION DAT        | e <b>T</b> o |           |        |         |
|                            |               |        | ŧ             | <b>B</b> |               |                |              |           |        | <b></b> |
| Additional Search Criteria |               |        |               |          |               |                |              |           |        |         |
| - Select -                 | *             |        |               |          |               |                |              |           |        |         |
|                            |               |        | Go Back       | Re       | set Search    |                |              |           |        |         |

If applicable, select the down arrow next to **Additional Search Criteria** on the bottom left to open the drop-down list. Select the appropriate option to open another section where you can add information about People, Organization, Property, Vehicles, or Guns.

| Additional Search Criteria           |    |          |            |
|--------------------------------------|----|----------|------------|
| People                               | •  |          |            |
| - Select -<br>People<br>Organization |    |          | First Name |
| Properties<br>Vehicles<br>Guns       |    |          | Role       |
| -Select-                             |    | •        | -Select-   |
|                                      | Go | Back Res | set Search |

Enter your search criteria in the applicable search fields, then select **Search**. The *Permit Search Results* page displays all search results that meet the parameters of your search.

| Permit ⊔1<br>Number | Agency↓↑                   | Permit Info ↓†                                                            | Last ↓î<br>Name              | First 11<br>Name | Role ↓î                        | Permit↓↑<br>ID | Actions |
|---------------------|----------------------------|---------------------------------------------------------------------------|------------------------------|------------------|--------------------------------|----------------|---------|
|                     | District 42,<br>Versailles | Permit#:Type:PARKING<br>PERMIT;Status:DENIED;Reason:App Date:             | <ul> <li>Logitech</li> </ul> | Mister           | OTHER APPLICANT                | 84             | 0 C 🛍   |
| 666777888           | District 42,<br>Versailles | Permit#:666777888;Type:PARKING<br>PERMIT;Status:ORIGINAL;Reason:App Date: | Evans                        | Christopher      | MERCHANT/BUSINESS<br>APPLICANT | 81             | 0 C 💼   |
| 666777888           | District 42,<br>Versailles | Permit#:666777888;Type:PARKING<br>PERMIT;Status:ORIGINAL;Reason:App Date: | <ul> <li>America</li> </ul>  | Captain          | MERCHANT/BUSINESS<br>APPLICANT | 81             | 0 C 🛍   |
| 666777888           | District 42,<br>Versailles | Permit#:666777888;Type:PARKING<br>PERMIT;Status:ORIGINAL;Reason:App Date: | OWNS                         | ARTHUR           | MERCHANT/BUSINESS<br>APPLICANT | 81             | 0 C 💼   |
| 666777888           | District 42,<br>Versailles | Permit#:666777888;Type:PARKING<br>PERMIT;Status:ORIGINAL;Reason:App Date: | <ol> <li>Bacon</li> </ol>    | Chrispy          | MERCHANT/BUSINESS<br>APPLICANT | 81             | 0 Z 💼   |

The lcons in the Actions column display based on our role.

Select sto view a permit.

Select **Select** to open a permit for editing.

Select 🛅 to delete a permit.

Several actions are available from the *Permit Search Results* page. These are indicated by four icons under the *Search Results* tab:

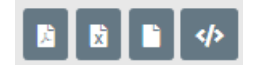

You can then export your search results into that type of document. The **Add Permit** button accesses the *Add Permits* page where you can add a new **Permit**.

#### Add Permit

There are two ways to access the Add Permit page:

• The Add Permit button on the Permit Search page.

| Permit Search      |          |         |     |             | Add Permit |
|--------------------|----------|---------|-----|-------------|------------|
| PERMIT #           | AGENCY   |         |     | PERMIT TYPE |            |
|                    | All A    | gencies | •   | -Select-    | •          |
| PURCHASE TYPE      | STATUS   | REASON  |     | PERMIT ID   |            |
| -Select-           | -Select- | • -Sele | ct- | •           |            |
| SHOW DATE CRITERIA |          |         |     |             |            |

• The Add Permit button on the Permit Search Results page.

|                | <b>•</b> 129               | P result(s) found                                                                                  | e Search | Nev | v Search<br>Previou | A  | dd Permit<br>1 Next | t  |
|----------------|----------------------------|----------------------------------------------------------------------------------------------------|----------|-----|---------------------|----|---------------------|----|
| Permit ⊥↑<br># | Agency ⊥†                  | Permit Info                                                                                        |          | ↓↑  | Last<br>Name        | 11 | First<br>Name       | 11 |
| 120            | District 42,<br>Versailles | Permit#:X;Type:BURNING<br>PERMIT;Status:RENEWAL;Reason:APPLICANT DOES NOT<br>REQUIRMENTS;App Date: | MEET     |     | 1 Kid               |    | Bill                |    |

For search details, refer to "Search Permits" on page 506.

Complete the Add Permit page.

|                 |          |              |         |                |         |                      | Go Back |
|-----------------|----------|--------------|---------|----------------|---------|----------------------|---------|
| PERMIT #        |          |              |         | AGENCY         |         |                      |         |
|                 |          |              |         | District 42, V | /ersail | les                  | ~       |
| PERMIT TYPE     |          | PERMIT STAT  | US      |                |         | PERMIT REASON        |         |
| -Select-        | ~        | -Select-     |         | ~              |         | -Select-             | ~       |
| PURCHASE TYPE   |          |              |         | APPLICATION I  | DATE    |                      |         |
| -Select-        |          |              | ~       |                |         |                      | 曲       |
| PROCESS DATE    |          |              |         | PROCESSED BY   | ,       |                      |         |
|                 |          |              | <b></b> |                |         |                      |         |
| ISSUE DATE      |          | ISSUED BY    |         |                |         | EXPIRE DATE          |         |
|                 | <b>#</b> |              |         |                |         |                      | <b></b> |
| REVIEW DATE     |          | REVIEWED BY  |         |                |         | NEXT REVIEW DATE     |         |
|                 | <b> </b> |              |         |                |         |                      | 曲       |
| INSPECTION DATE |          | INSPECTED BY | (       |                |         | NEXT INSPECTION DATE |         |
|                 | 曲        |              |         |                |         |                      | 曲       |
| COMMENTS        |          |              |         |                |         |                      |         |
|                 |          |              |         |                |         |                      |         |
|                 |          | Go           | Back    | Save           |         |                      |         |

The only required fields for adding a permit are the **Permit Type** and **Status** fields, both of which have a drop-down list from which to select.

Once you have entered all the information, select **Save**, this will open the **Edit Permit** page.

#### Edit Permit

To edit a permit you either must have edit permissions, or you must add and save a new permit to open the **Edit Permit** page.

| Permit Information |   |             |          |            |    | Go Back           | View Summary     |
|--------------------|---|-------------|----------|------------|----|-------------------|------------------|
| PERMIT #           |   | AGENCY      |          |            |    | PERMIT ID         |                  |
| CS12K21            | × | District 42 | , Versai | lles       | ~  | 115               |                  |
| PERMIT TYPE        |   | PERMIT STAT | TUS      |            |    | PERMIT REASON     |                  |
| PARKING PERMIT     | ~ | RENEWAL     |          |            | ~  | -Select-          | ~                |
| PURCHASE TYPE      |   |             |          | APPLICATIO |    | :                 |                  |
| -Select-           |   |             | ~        | 02/19/201  | 9  |                   | <b></b>          |
| PROCESS DATE       |   |             |          | PROCESSED  | Вү |                   |                  |
|                    |   |             | <b>#</b> |            |    |                   |                  |
| ISSUE DATE         |   | ISSUED BY   |          |            |    | EXPIRE DATE       |                  |
|                    | 曲 |             |          |            |    |                   | 曲                |
| REVIEW DATE        |   | REVIEWED B  | Y        |            |    | NEXT REVIEW DATE  |                  |
|                    | 曲 |             |          |            |    |                   | 曲                |
| INSPECTION DATE    |   | INSPECTED B | βY       |            |    | NEXT INSPECTION D | ATE              |
|                    | 曲 |             |          |            |    |                   | 曲                |
| COMMENTS           |   |             |          |            |    |                   |                  |
|                    |   |             |          |            |    |                   |                  |
|                    |   |             |          |            |    |                   |                  |
|                    |   | G           | o Back   | Save       |    |                   |                  |
| People             |   |             |          |            |    |                   | Add Person       |
| Organizations      |   |             |          |            |    | 0                 | Add Organization |
| Property           |   |             |          |            |    |                   | • Add Property   |
| Vehicles           |   |             |          |            |    |                   | Add Vehicle      |

To add additional information to the permit such as, People, Organization, Property, Vehicle, Attachments you must select the appropriate **+Add** link. You will first search for the record; i.e. People.

| Terson                                                    |                                         |                                   |         |             |         |         |            |                |                                                  |                             |                  |
|-----------------------------------------------------------|-----------------------------------------|-----------------------------------|---------|-------------|---------|---------|------------|----------------|--------------------------------------------------|-----------------------------|------------------|
| LAST NAME                                                 |                                         |                                   | FIRST N | AME         |         |         | MIDDLE NAM | E              |                                                  |                             |                  |
| TITLE                                                     |                                         |                                   | DOB     |             |         | AGE     |            |                |                                                  |                             |                  |
| -Select-                                                  |                                         | ~                                 |         |             |         | <b></b> |            | То             |                                                  |                             |                  |
| RACE                                                      |                                         |                                   | SEX     |             |         |         | INDEX ID   |                |                                                  |                             |                  |
| -Select-                                                  | Search Resu                             | V                                 | -Selec  | t-          |         | Ŭ       | Refine Se  | earch New Sear | ch Add Pers                                      | on Online                   | RMS Statewide Se |
| -Select-                                                  | Search Resu                             | •<br>ts<br>2 / 2                  | -Selec  | t-          |         | v       | Refine Se  | New Sear       | ch Add Pers                                      | on Online                   | RMS Statewide Se |
| -Select-<br>Q Person<br>Last ↓↑<br>Name                   | Search Resu                             | ts<br>2 / 2<br>Middle             | -Selec  | t-<br>Sex↓↑ | Racelt  | DOB 11  | Refine Se  | Aarch New Sear | ch Add Pers                                      | on Online<br>Index I†<br>ID | RMS Statewide Se |
| -Select-<br>Q Person<br>B D D<br>Last IT<br>Name<br>Jones | Search Resu<br>First 1<br>Name<br>Frank | tts<br>2 / 2<br>Middle ↓1<br>Name | -Selec  | Sex   1     | Race 11 | DOB II  | Refine Se  | Aarch New Sear | Add Person<br>Name 11<br>Type<br>Primary<br>Name | Index 1<br>ID<br>805        | RMS Statewide Se |

Use the **S** under the *Actions* column to select the Person.

If there are no results found during your search, use the **Add Person** button. For more information on adding a person, refer to "Adding Person" on page 89 in the *Master Indices* module.

When you make a selection the Add Permit Person page opens.

| Add Permit Pers                                                        | on                                  |             |               |                      | 🗹 Update Details |
|------------------------------------------------------------------------|-------------------------------------|-------------|---------------|----------------------|------------------|
| LAST NAME<br>Jones                                                     | FIRST NAME<br>Frank                 | SEX<br>Male | RACE<br>White | ETHNICITY<br>Unknown | INDEX ID<br>805  |
| Additional Inform                                                      | nation                              |             |               |                      |                  |
| ROLE                                                                   |                                     |             | DATE OF INFO  |                      |                  |
| -Select-<br>GOVT. APPLICANT<br>GUN APPLICANT                           |                                     |             | 3/14/2019     |                      | <b>#</b>         |
| MERCHANT/BUSIN<br>OTHER APPLICANT<br>PEDLER/NON-RES<br>RESIDENT APPLIC | IESS APPLICANT<br>F<br>IDENT<br>ANT |             |               |                      |                  |
| TAXICAB DRIVER                                                         |                                     |             | Go Back Save  |                      |                  |

The **Date Of Info** defaults to the current date. You must make a selection from the drop-down for the **Role**. After you have made your selection, select **Save**. It brings you back to the **Edit Permit** page.

Once you have added all the necessary information to the **Permit**, select the **View Summary** button to review your work on the *Permit Details* page.

If you need to add or change information in the **Permit**, do so then select **Update Details**.

If you need to go back to the previous page, select the **Go Back** button.

# **Chapter 27. Warrants**

## **Warrants Overview**

The **Warrants** module handles the workflow of warrants in the Online RMS system. Information entered in this module drives the process of creating, activating, serving, and/or recalling warrants. Warrant logs are maintained throughout the lifecycle of the warrant, as are notifications to users in the system regarding the **Warrant**.

To access the **Warrants** module, select the **Warrants** option from the *Records Management* drop-down menu or select the **Warrants** lcon/link from the *Records Management* pages.

Or click *Records Management* on the navigation bar, click the **Records Management** option from the drop-down menu, then click the **Warrants** lcon/link.

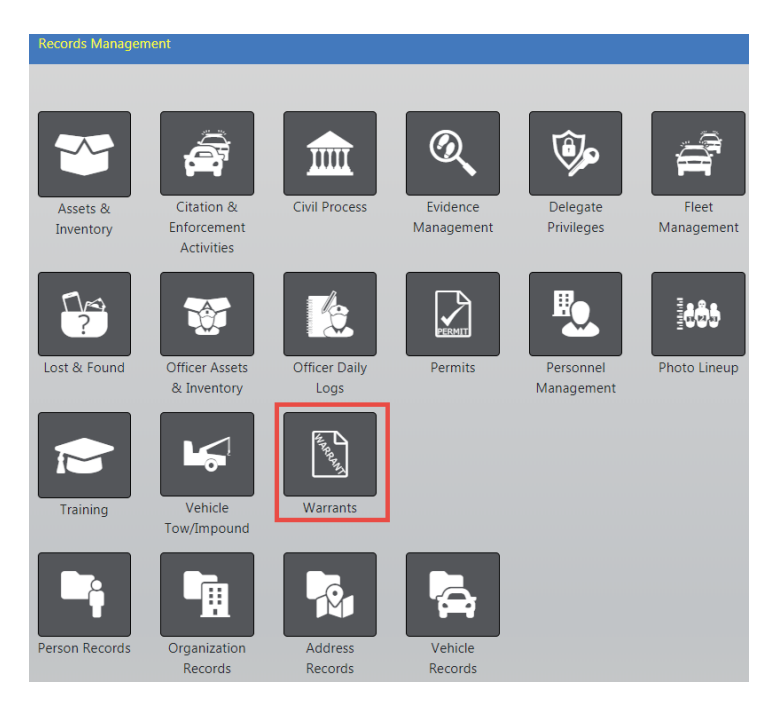

You are initially brought to the **Warrant Search** page. Caliber Public Safety recommends that you always search for a **Warrant** prior to adding a new one.

| Warrant Search    |                                     | View Delete Log 🛛 🕈 Add Warrant |
|-------------------|-------------------------------------|---------------------------------|
| LAST NAME         | FIRST NAME                          | DOB                             |
|                   |                                     | <b></b>                         |
| PERSON INDEX ID   | WARRANT INDEX ID                    | WARRANT TYPE                    |
|                   |                                     | -Select- 🗸                      |
| AGENCY            | ORIGINAL / CHARGING AGENCY   SELECT | STATUS                          |
| All Agencies 🗸    | SPECIFY                             | Active 🗸                        |
|                   | -Select- 🗸 🛧                        |                                 |
|                   | JUDGE                               | PLAINTIFF                       |
| -Select-          |                                     |                                 |
| STATE WARRANT ID  | BOND TYPE                           | REFERENCE TYPE                  |
|                   | -Select-                            | -Select- 🗸                      |
| NCIC #            | BOND AMOUNT                         | REFERENCE #                     |
|                   |                                     |                                 |
| INCIDENT REPORT # | WARRANT #                           |                                 |
|                   |                                     |                                 |

You can view the warrant delete log or add a warrant from the Warrant Search page. For more information on search warrants, refer to "Warrant Search" below.

## Warrant Search

The **Warrant Search** page allows you to search for a group of warrants or a specific warrant. You can also *View Delete Log* and *Add Warrant* from this page by clicking on the respective links on the top right of the page.

View Delete Log 🛛 🕀 Add Warrant

For more information on deleting a warrant, refer to "Delete Warrant" on page 535.

For more information on adding a warrant, refer to "Add Warrant" on the facing page.

| Warrant Search                 |                                    | View Delete Log 🛛 🗲 Add Warrani |
|--------------------------------|------------------------------------|---------------------------------|
| LAST NAME                      | FIRST NAME                         | DOB                             |
|                                |                                    |                                 |
| PERSON INDEX ID                | WARRANT INDEX ID                   | WARRANT TYPE                    |
|                                |                                    | -Select-                        |
| AGENCY                         | ORIGINAL / CHARGING AGENCY  SELECT | STATUS                          |
| All Agencies 🗸                 | SPECIFY                            | Active 🗸                        |
|                                | -Select- 🗸 🚠                       |                                 |
| ISSUING COURT  SELECT  SPECIFY | JUDGE                              | PLAINTIFF                       |
| -Select-                       | 503                                |                                 |
| STATE WARRANT ID               | BOND TYPE                          | REFERENCE TYPE                  |
|                                | -Select- 🗸                         | -Select-                        |
| NCIC #                         | BOND AMOUNT                        | REFERENCE #                     |
| INCIDENT REPORT #              | WARRANT #                          |                                 |

On the **Warrant Search** page, complete the fields necessary to produce the desired search results. For example, enter the last name *Jackson* and first name *Mar* to display records that match that criteria.

Enter information into the **Warrant Search** page then click **Search** or press the **Enter** key, click **Reset** to clear the entered search data to start the search over, or click **Go Back** to return to the previous screen without searching.

Warrants that meet the search parameters are listed. Icons that display in the Actions column depend on your assigned role.

|                                                                                                    |           |                         |                    |                   |                                        |                  |            | Refine  | Search               | New Search Add Warrant |  |
|----------------------------------------------------------------------------------------------------|-----------|-------------------------|--------------------|-------------------|----------------------------------------|------------------|------------|---------|----------------------|------------------------|--|
| Image: Contract of the second second seco |           |                         |                    |                   |                                        |                  |            |         |                      |                        |  |
| Index ⊥↑<br>ID                                                                                                    | Status ⊥↑ | Agency ⊥†               | Date ⊥↑<br>Issued  | Served ⊥↑<br>Date | Last 11<br>Name                        | First ⊥↑<br>Name | DOB 11     | Charges | lds                  | Actions                |  |
| 347                                                                                                    | Served    | Indiana<br>State Police | 01/17/2019<br>1200 | 02/19/2019        | <ol> <li>Jackson-<br/>Smith</li> </ol> | Henrietta        | 10/20/2005 |         | 123<br>(Docket<br>#) | • 7 8                  |  |
|                                                                                                    |           |                         |                    | F                 | Refine Search                          | New Sear         | ch         |         |                      |                        |  |

Select the **View** icon <a>Image in the Actions column to view the warrant.</a>

Select the **Edit** icon **C** to update the warrant. For more information refer to "Edit Warrant" on page 520.

Select the **Delete** icon 💼 to delete the warrant. For more information refer to "Delete Warrant" on page 535.

Note: If there is one charge, then it appears in the Charge column; if multiple

charges, an information bubble <sup>1</sup> appears. Hover over or click on the bubble for more information.

# Add Warrant

There are two ways to add a warrant from the **Warrant** module:

• Select the Add Warrant link from the Warrants Search page

| Warrant Search  |                                     | View Delete Log 🗣 Add Warrant |
|-----------------|-------------------------------------|-------------------------------|
| Last Name       | First Name                          | DOB                           |
|                 |                                     | t                             |
| PERSON INDEX ID | WARRANT INDEX ID                    | WARRANT TYPE                  |
|                 |                                     | -Select-                      |
| Agency          | ORIGINAL / CHARGING AGENCY   Select | STATUS                        |
| All Agencies 🔻  | Specify                             | -Select-                      |
|                 | -Select-                            |                               |

• Select the Add Warrant button from the Warrant Search Results page.

| B B (          | 1 Kesult  | (s) Found            |                 |                                   |                  | Refin      | e Search N     | ew Search Add Warrant |
|----------------|-----------|----------------------|-----------------|-----------------------------------|------------------|------------|----------------|-----------------------|
| Index ↓î<br>ID | Status ∔† | Agency ↓↑            | Date Issued ↓↑  | Last Name ↓1                      | First ↓î<br>Name | DOB IT     | State ↓î<br>ID | Actions               |
| 347            | Initial   | Indiana State Police | 01/17/2019 1100 | <ol> <li>Jackson-Smith</li> </ol> | Henrietta        | 10/20/2005 |                | 0 C 🗓                 |
|                |           |                      | Refine Se       | earch New Search                  |                  |            |                |                       |

Either option will open the *Master Index Search* page. Enter the necessary criteria to search for the person for whom to apply the **Warrant**, click **Search**, then select the appropriate person record for the Warrant.

**Note**: If the person for whom you are searching does not exist, select the **Add Person** button on top of the *Search Results* page to add that person. Refer to "Adding Person" on page 89 for instructions. After you have added the person to the Master Index, you can then select the record to add a warrant for that person.

For more information on the Master Index, refer to "Master Indices" on page 75.

When you select the appropriate person record, the **Add Warrant** page opens. The person data populates from the *Master Person Index* record automatically.

| Person Inform                              | ation                              |                        |                            |                                      |                                     |                                 | Vie                                                     | w Perso   | n Detail                                      | s 📝 Update Person     |
|--------------------------------------------|------------------------------------|------------------------|----------------------------|--------------------------------------|-------------------------------------|---------------------------------|---------------------------------------------------------|-----------|-----------------------------------------------|-----------------------|
| LAST NAME<br>Jackson-Smith                 | FIRST NAME<br>Henrietta            | <b>MIDD</b><br>Franc   | LE NAME                    | DOB<br>10/20/20<br>(Age: 13<br>JUVEN | SEX RACE<br>D05 Female White<br>ILE |                                 |                                                         |           |                                               |                       |
| <b>ETHNICITY</b><br>Hispanic or<br>Latino  | DRIVER'S LICENSE<br>#<br>CO1234545 | DRIVE<br>STATE<br>Colo | <b>R'S LICENSE</b><br>rado | SSN<br>111-11-:                      | 1111                                | 111                             |                                                         |           |                                               | c (1/2)<br>01/17/2019 |
| ALIASES<br>JS (Alias), Henry               | r (Alias), HEYHEY Fr               | amk(Nio                | ckname)                    |                                      |                                     |                                 |                                                         |           |                                               |                       |
| RESIDENCE PHON<br>(111)-111-1111           | CELL PHONE<br>(222)-222-222        | 22                     | E-MAIL<br>email@wo         | rk.com                               | ADDRES<br>456 Ma                    | s (RESIDENCE)<br>iin STCT Apart | tment #1                                                | 00 Little | ton, CA                                       | 12345                 |
| <b>НЕІБНТ</b><br>5' 02''                   | <b>WEIGHT</b><br>120               |                        | EYE COLOR<br>Black         |                                      | HAIR CO<br>Black                    | DLOR                            | COMPLEXION PLACE OF BI<br>Sallow United Stat<br>America |           | PLACE OF BIRTH<br>United States of<br>America |                       |
| CITIZENSHIP<br>United States of<br>America | GANGS<br>f Automation E            | oys(Ina                | ctive)                     |                                      | EMPLOY<br>All Blac                  | <b>er NAME</b><br>ks Rugby      | SCHOOL<br>A School (No Yrs: 1)                          |           |                                               |                       |
| CAUTION CODES:<br>Escape Risk, Ill         | egal Alien                         |                        |                            |                                      | INDEX II<br>1125                    | D                               |                                                         |           |                                               |                       |
| SELECT AN ALIAS                            |                                    |                        |                            |                                      |                                     |                                 |                                                         |           |                                               |                       |
| Henrietta Franc                            | ine Jackson-Smith                  | - (10/2                | 0/2005) - Pri              | mary Nam                             | e                                   |                                 |                                                         |           |                                               | ~                     |
| Warrant                                    |                                    |                        |                            |                                      |                                     |                                 |                                                         |           |                                               |                       |
| WARRANT TYPE                               | А                                  | GENCY                  |                            |                                      | RECEIV                              | ED DATE                         |                                                         | ST        | ATUS                                          |                       |
| -Select-                                   | ~                                  | Indiana                | State Police               | ~                                    |                                     |                                 | <b>#</b>                                                |           | Initial                                       | ~                     |
| ISSUING COURT •                            |                                    | PECIFY                 | COURT                      |                                      | ISSUE I                             | DATE                            |                                                         | ISS       | SUE TIM                                       | E                     |
| -Select-                                   |                                    |                        |                            | ~                                    |                                     |                                 | <b>#</b>                                                | i         |                                               |                       |
| JUDGE                                      |                                    |                        | PLAINTIFF                  |                                      |                                     |                                 | STATE                                                   |           |                                               |                       |
|                                            |                                    |                        | The Peo                    | ple of the s                         | the State of Maryland Indiana       |                                 |                                                         |           | ~                                             |                       |

You may *View Person Summary* data or *Update Person Details* by clicking on the links provided.

Complete all fields required by your Agency.

At least one Reference Number is required. Type the number in the field, choose the Reference Type and select the **Add** button. Add additional Reference Numbers and Types as needed.

**Note:** If configured, your agency may require a Judge on warrant creation.

Check **Extraditable Offense** box if extraditable, and enter an **Extra Comment**, if applicable.

Click **Save** to open the *Edit Warrant* page.

Page down and assign officers, if applicable.

Officers

O Assign Officer

Select **Assign Officer** to open the officer dialog box and grid. You can assign officers inside or outside your agency.

|                                                   |                      |                         |                  | Go Back              |  |
|---------------------------------------------------|----------------------|-------------------------|------------------|----------------------|--|
| Agency Filter Officer Filter Optional Search Text |                      |                         |                  |                      |  |
| My Agency O My Organi                             | ization 💿 All 🔾 De   | tectives 🔿 Patrol       | Optional         | -Search By- 🗸        |  |
| O All Agencies                                    |                      | South                   |                  |                      |  |
| Officer Name                                      | Title                | Agency                  | It Date It       | Active to Actions    |  |
|                                                   |                      |                         | Last<br>Assigned | Warrants<br>Assigned |  |
| Brandon Pangle                                    |                      | District 42, Versailles | 09/30/2020       | 0                    |  |
| Charles Livingwell                                |                      | District 42, Versailles | 09/30/2020       | 0                    |  |
| Ralphie (off) Lauren                              | Supervisor           | District 42, Versailles | 10/05/2018       | 0                    |  |
| АВ                                                |                      | District 42, Versailles |                  | 0                    |  |
| Todd Simpson                                      | SERGEANT-CAPTAIN-WIN | District 42, Versailles |                  | 0                    |  |
| Christine Saur1                                   |                      | District 42, Versailles |                  | 0                    |  |
| Christine Saur                                    |                      | District 42, Versailles |                  | 0                    |  |

Select one **Agency Filter**. If you choose to filter *by My Organization* or *All Agencies*, a drop-down list appears of available agencies from which to choose.

Select one Officer Filter.

You can use the **Optional Search Text** fields filter by a specific officer name, badge number, or title.

Click the **Search** button to filter the results list based on all selections made above.

Select **b** an officer from the list to open another dialog box with additional information.

|                         |       |         |                    |                            | Go Back |
|-------------------------|-------|---------|--------------------|----------------------------|---------|
| Officer Name            | Title | Badge # | Date Last Assigned | Active Warrant Assignments |         |
| Christine Saur          |       | SAUR111 |                    | 0                          |         |
|                         |       |         |                    |                            |         |
| Assign Date             |       |         |                    |                            |         |
| 11/12/2020 1548         |       |         |                    |                            | 曲       |
| Comments                |       |         |                    |                            |         |
| This is a text Warrant. |       |         |                    |                            | į,      |
| Notify User             |       |         |                    |                            |         |
|                         |       |         | Save               |                            |         |

Select the Assign Date if other than the default.

Enter Comments, if appropriate.

Check **Notify User** if you want to notify the user of the assignment.

Click Save to add the officer assignment to the Warrant.

Optionally, assign additional officers.

Add associated Incidents and Calls For Service, if applicable.

| Incidents         | Add Incident |
|-------------------|--------------|
| Calls For Service | 🔂 Add Call   |

#### Add Incident

Select the **Add Incident** link to search for and select an existing incident to associate to the Warrant.

If the selected Incident has associated *Calls For Service*, a list of those Calls appear and you may choose whether or not to also associate the *Calls For Service* to the warrant.

#### Add Call

Select the **Add Call** link to search for and select an existing Calls to associate to the Warrant.

Complete the *Warrant Charge* section. Select the **Charge Category** and **Charge Class**, then the **Warrant Charge**.

Within the Warrant Charge field, search for arrest charges and statutes by entering numbers or text to display a list from which to choose.

# **Note**: The **Warrant Charge** displays a list based on data entered into the **Charge Category** and **Charge Class** fields.

| WARRANT CHARGE                                             |                    |
|------------------------------------------------------------|--------------------|
| fraud                                                      |                    |
| 16-42-19-16 - 16-42-19-16 HEALTH- LEGEND DRUG <b>FRAUD</b> |                    |
| 23-19-5-8 - 23-19-5-8 BUSINESS- SECURITIES FRAUD           | <b>T</b>           |
| 3-14-1-13 - 3-14-1-13 ELECTION- FILING FRAUDULENT REPORTS  | Charge             |
| 3-14-2-1 - 3-14-2-1 ELECTION- FRAUDULENT APPLICATION FOR   |                    |
| REGISTRATION OR ABSENTEE BALLOT/ <b>FRAUD</b> ULENT VOTING | - REFERENCE NUMBER |

#### Enter the Charging Agency section, if applicable.

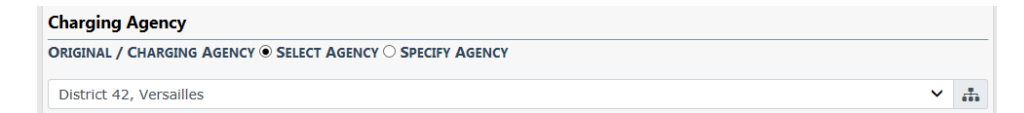

Enter all other applicable information.

Click Save to add the Warrant.

### **Edit Warrant**

From the *Warrant Search Results* page, select the Edit icon  $\Box$  icon in the *Actions* column of the Warrant you want to edit. For more information on searching for a warrant, refer to "Warrant Search" on page 514.

The Edit Warrant page appears.

|                             |                        |                      |               | Go Back                               | Delete                                           | Duplicate       | Activate | Print            | Comment        | Serve Warrant              | Save    |
|-----------------------------|------------------------|----------------------|---------------|---------------------------------------|--------------------------------------------------|-----------------|----------|------------------|----------------|----------------------------|---------|
| 🛚 Warrant Inform            | ation 🗮 Warrant Lo     | g 🏉 A                | Attachments   |                                       |                                                  |                 |          |                  |                |                            |         |
|                             |                        |                      | WARN          | ING - Active                          | Caution                                          | s Found         |          |                  |                |                            |         |
| Person Informat             | tion                   |                      |               |                                       |                                                  |                 | Ø        | View P           | erson Summ     | nary 📝 Update              | Details |
| LAST NAME                   | FIRST NAME             |                      | NAME          | DOB                                   |                                                  | SEX             |          | RACE             |                |                            |         |
| Jackson-Smith               | Henrietta              | Francin              | ie            | 10/20/2005<br>14) JUVEN               | (Age:<br>ILE                                     | Female          |          | White            |                |                            |         |
| ETHNICITY                   | DRIVER'S LICENSE #     | DRIVER'S             | LICENSE STATE | SSN                                   |                                                  |                 |          |                  |                |                            | 3       |
| Hispanic or<br>Latino       | CO1234545              | Colorad              | do            | 111-11-1111                           |                                                  |                 | l        | 3 (1/2) 01/17/20 | 019 🖸          |                            |         |
| ALIASES                     |                        |                      |               |                                       |                                                  |                 |          |                  |                |                            |         |
| JS (Alias), Henry (         | Alias), HEYHEY Framk(N | Vickname             | e)            |                                       |                                                  |                 |          |                  |                |                            |         |
| RESIDENCE PHONE             | CELL PHONE             | 1                    | E-MAIL        |                                       | Address (                                        | RESIDENCE)      |          |                  |                |                            |         |
| (111)-111-1111              | (222)-222-2222         |                      | email@work    | .com                                  | 456 Main STCT Apartment #100 Littleton, CA 12345 |                 |          |                  |                |                            |         |
| HEIGHT                      | WEIGHT                 | 1                    | EYE COLOR     |                                       | HAIR COLO                                        | DLOR COMPLEXION |          |                  | PLACE OF BIRTH |                            |         |
| 5' 02"                      | 120                    |                      | Black         |                                       | Black                                            |                 | Sallow   |                  |                | United States o<br>America | f       |
| CITIZENSHIP                 | GANGS                  | EMPLOYER NAME SCHOOL |               |                                       |                                                  |                 |          |                  |                |                            |         |
| United States of<br>America | Automation Boy         | s(Inactive           | e)            | All Blacks Rugby A School (No Yrs: 1) |                                                  |                 |          |                  |                |                            |         |
| CAUTION CODES:              |                        |                      |               | 1                                     | INDEX ID                                         |                 |          |                  |                |                            |         |
| Escape Risk, Illegal Alien  |                        |                      |               |                                       | 1125                                             |                 |          |                  |                |                            |         |

The *Edit Warrant* page contains up to eight action buttons on the top right of the window:

Go Back Delete Duplicate Activate Print Comment Serve Warrant Save

- Go Back returns to the previous page.
- Delete a warrant, refer to "Delete Warrant" on page 535.
- **Duplicate** a warrant, refer to "Duplicate Warrant" on page 525.
- Activate a warrant from initial status, refer to "Activate Warrant" on page 527.
- **Print** a warrant, refer to "Print Warrant Report" on page 535.
- Log a **Comment**, refer to "Warrant Log" on page 532.
- To Serve Warrant, refer to "Serve Warrant" on page 529.
- Save applies your updates to the database.
- **Note**: The appearance of the action buttons are controlled by the warrant Status. For example, the Serve Warrant button does not appear when the warrant status is Served.

The Edit Warrant page contains three tabs:

Warrant Information 🛛 ≔ Warrant Log 🖉 Attachments

- For information on the Warrant Information tab, refer to "Warrant Information Tab" below.
- For information on the Warrant Log tab, refer to "Warrant Log Tab" on page 524.
- For information on the Attachments tab, refer to "Attachments Tab" on page 525.

#### Warrant Information Tab

The **Edit Warrant** window opens to the Warrant Information tab by default. For information on **Warrant Log** refer to "Warrant Log" on page 532, and for information on **Warrant Attachments** tab refer to "Warrant Attachments" on page 534.

#### Choose or Add Alias Name

Select the down arrow to the right of the **Select an Alias** field to choose another name from the drop down list. If there are no names to choose from and you need to add an Alias, select the **Update Details** link in the upper right corner to open the *Person Details* page.

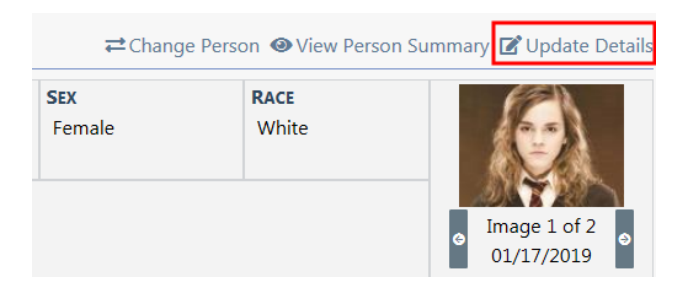

| Image 1 of 2<br>or 1/17/2019       Image 1 of 2<br>or 1/17/2019       Image | 🛓 Person Details                                                                                                    | Go Back Visualizati                    | on Tool Create Photo L    | ineup View Summary Subscribe                                                                         |
|----------------------------------------------------------------------------------------------------|----------------------------------------------------------------------------------------------------|----------------------------------------|---------------------------|----------------------------------------------------------------------------------------------------|
| 1125     Bitch Place Relations       LAST NAME     FIRST NAME       Jackson-Smith     Henrietta       Jackson-Smith     Henrietta       TITLE     DOB       TITLE     DOB       SSN     SSN       SSN     SSN       Sex     RACE       Female     White       CO1234545     Colorado       RESIDENCE PHONE     Cell PHONE       111     1111       222     222       2324     222                                                                                                    | Image 1 of 2<br>o [mage 1 of 2<br>o [n/17/2019]         Image 1 of 2<br>o [n/17/2019]           Image 1 of 2<br>o [n/17/2019]         Image 1 of 2<br>o [n/17/2019] | 0 JUVENILE<br>2 @2 1032 ♥1 ☆1 ☆1 ☆1 ≵1 | ⊜1 ≢≊1 ∲2                 | Add<br>Cauton Codes<br>Alloses<br>Addresses<br>Phones<br>E-Mail<br>SMTS/Other Characteristics<br>IDs |
| LAST NAME     FIRST NAME     Employment<br>Gangs     Employment<br>Gangs       Jackson-Smith     Henretta     Francine     Education       TTLE     DOB     SSN     Millary needs       I     I     IO/20/2005     III-11-1111     Henretsa       SEX     RACE     ETHNIGTY     Attachments<br>Other Info       Pemale     White     Particles       C01234545     Colorado     V       RESIDENCE PHONE     Cell PHONE     RESIDENCE ADDRESS       111     1111     1111     222     222     2222                                                                                                    | 1125                                                                                                    |                                        |                           | Birth Place<br>Relations                                                                             |
| Jackson-Smith     Henrietta     Francine     Vehicles<br>Education<br>Military<br>SSN       TTLE     DOB     SSN     Special Reeds<br>Languages       I     V     10/20/2005     Initary       SEX     RACE     Initary     Attachments<br>Other Info       Female     V     White     Hispanic or Latino       DRVERS LICENSE     Colorado     V       Colorado     Colorado     V       111     1111     1111     1111       111     1111     222     222     456 Main STCT Apartment #100 Littleton, CA<br>12345                                                                                                    | LAST NAME                                                                                                    | FIRST NAME                             | MIDDLE NAME               | Employment<br>Gangs                                                                                  |
| TITLE     DOB     SSN     Military valueds<br>Languages<br>Permits       I     10/20/2005     III-11-1111     Permits       SEX     RACE     THNICITY     Attachments<br>Other Info       Permite     V     White     V       DRIVERS LICENSE     DRIVERS LICENSE STATE     V       CO1234545     Colorado     V       RESIDENCE PHONE     CELL PHONE     RESIDENCE ADDRESS       111     111     1111     222     222     222       456 Main STCT Apartment #100 Littleton, CA<br>12345                                                                                                    | Jackson-Smith                                                                                                    | Henrietta                              | Francine                  | Vehicles<br>Education                                                                                |
| I     10/20/2005     III-11-1111     Languages<br>Permits       SEX     RACE     ETHNICITY     Attachments<br>Other Info       Female     V     White     V       DRIVERS LICENSE     DRIVERS LICENSE STATE     V       C01234545     Colorado     V       RESIDENCE PHONE     CELL PHONE     RESIDENCE ADDRESS       111     111     1111     222     222     222       456 Main STCT Apartment #100 Littleton, CA<br>12345                                                                                                    | TITLE                                                                                                    | DOB                                    | SSN                       | Military<br>Special Needs                                                                            |
| SEX         RACE         ETHNICITY         Attachments<br>Other Info           Female         V         White         V         Hispanic or Latino         V           DRIVERS LICENSE         DRIVERS LICENSE STATE         Colorado         V         V         V           RESIDENCE PHONE         CELL PHONE         CELL PHONE         RESIDENCE ADDRESS         111         1111         222         222         222         456 Main STCT Apartment #100 Littleton, CA 12345                                                                                                    | I ~                                                                                                    | 10/20/2005                             | 111-11-1111               | Languages<br>Permits                                                                                 |
| Female         White         Hispanic or Latino         Hispanic or Latino           DRIVERS LICENSE         DRIVERS LICENSE STATE         Colorado         V           RESIDENCE PHONE         Cell PHONE         Residence Address         Residence Address           111         111         1111         222         222         222         456 Main STCT Apartment #100 Littleton, CA 12345                                                                                                    | SEX                                                                                                    | RACE                                   | ETHNICITY                 | Attachments<br>Other Info                                                                            |
| DRIVERS LICENSE         DRIVERS LICENSE STATE           C01234545         Colorado            RESIDENCE PHONE         CELL PHONE         RESIDENCE ADDRESS           111         111         222         222         222         456 Main STCT Apartment #100 Littleton, CA 12345                                                                                                    | Female 🗸                                                                                                    | White 🗸                                | Hispanic or Lating        | · ·                                                                                                  |
| Colorado         Colorado         Residence Address           111         - 111         222         - 222         - 222         456 Main STCT Apartment #100 Littleton, CA 12345                                                                                                    | DRIVERS LICENSE                                                                                                    | DRIVERS LICENSE STATE                  |                           |                                                                                                    |
| RESIDENCE PHONE         CELL PHONE         RESIDENCE ADDRESS           111         • 111         222         • 222         • 222         456 Main STCT Apartment #100 Littleton, CA 12345                                                                                                    | C01234545                                                                                                    | Colorado                               |                           |                                                                                                    |
| 111         -         111         222         -         222         456 Main STCT Apartment #100 Littleton, CA           12345                                                                                                    | RESIDENCE PHONE                                                                                                    | CELL PHONE                             | RESIDENCE ADDRES          | s                                                                                                    |
|                                                                                                    | 111 - 111 - 1111                                                                                                    | 222 - 222 - 2222                       | 456 Main STCT Aj<br>12345 | partment #100 Littleton, CA                                                                          |

There are two ways to add an alias:

- Click into the Add field on the *Person Detail* window and select Aliases from the drop-down list.
- Or scroll down to the *Aliases* section of the *Person Detail* window and click **Add Alias**.

Either method will open the Alias window.

| Alias        |             |
|--------------|-------------|
| NAME TYPE    |             |
| Alias        | ~           |
| FIRST NAME   |             |
| JS           |             |
| MIDDLE NAME  |             |
| LAST NAME    |             |
| ППЕ          |             |
| -Select-     | ~           |
| DOB          |             |
|              | <b></b>     |
| SSN          |             |
| DATE OF INFO |             |
| 02/11/2019   | <b></b>     |
|              | Cancel Save |

Complete the fields and select Save.

Click **Go Back** to return to the **Edit Warrant** window and page down to the **Select An Alias** section. The new Alias you entered now appears in the drop-down list.

| -Select-     | N   |
|--------------|-----|
| Alias        | No. |
| Maiden       |     |
| Nickname     |     |
| Primary Name |     |
| Туро         |     |

Page down on the *Edit Warrant* screen for other associated data, such as Service Addresses, Warrant Information, Incidents, Calls, Officers, Field Arrests, Charges, and Charging Agency information. You can view, update, add, or delete associated data if you have been given access to do so. For more information on the type of access that you have, see your administrator.

To add an associated record, click on the link that contains a + sign and a new window will open.

To return to the previous screen, select **Go Back**.

To add a comment about the warrant, select **Comment**.

If you have not selected **Save** and you have made some updates to the Warrant, an unsaved data warning message displays.

| Message From RMS                                                                                                    |
|----------------------------------------------------------------------------------------------------|
| Selecting "Yes" may result in LOST WORK! Are you sure you want<br>to navigate away from this page? Select "Yes" to navigate away<br>from page and LOSE unsaved work. Select "No" to remain on<br>page and SAVE or complete data entry. |
| No Yes                                                                                                    |

You may want to select **No**, select **Save** then continue with **Comment**.

The **Event Date** defaults to the current date and time. Enter any comments to the Warrant.

#### Warrant Log Tab

Select **Warrant Log** to view or add comments. This is also where you can view the date/time of each action taken.

Refer to "Warrant Log" on page 532 for more information.

|                           |                    |            | Go Back          | elete Duplicate  | Activate Print                       | Comment        | Serve Warrant | Save |
|---------------------------|--------------------|------------|------------------|------------------|--------------------------------------|----------------|---------------|------|
| 🕅 Warrant Information     | ⊞ Warrant Log      | & Attachme | ints             |                  |                                      |                |               |      |
| Show 10 ¢ entries Search: |                    |            |                  |                  |                                      |                | g Entry       |      |
| Creator                   |                    |            | Date Created     | . <b>Type</b> 1↓ | Log Entry                            |                | Actions       | ţ1   |
| SERGEANT-CAPTAIN-W        | /IN, Wright, Greg, | ID# 9696   | 01/17/2019 12:14 | Status Update    | Warrant created<br>status of Initial | d with initial |               |      |
|                           |                    |            |                  |                  |                                      |                |               |      |

#### Attachments Tab

|                       |               |               | Go Back | Delete | Duplicate | Activate | Print | Comment | Serve Warrant | Save  |
|-----------------------|---------------|---------------|---------|--------|-----------|----------|-------|---------|---------------|-------|
| 🛯 Warrant Information | ⊞ Warrant Log | & Attachments |         |        |           |          |       |         |               |       |
| Attached Forms        |               |               |         |        |           | Add Form | -Se   | lect-   |               | ~     |
| Attachments           |               |               |         |        |           |          |       |         | Add Attac     | hment |

Refer to "Warrant Attachments" on page 534 for more information.

# **Duplicate Warrant**

Users with proper permissions can duplicate warrants. For more information on permissions, refer to your agency administrator.

From the *Warrant Search Results* page, select the Edit icon  $\square$  icon in the *Actions* column of the Warrant you want to delete. For more information on searching for a warrant, refer to "Warrant Search" on page 514.

The Edit Warrant page appears.

|                          |                                  |                     | Go Back D     | elete Duplicate                                                                            | Activate Pr  | int Comment        | Serve Warrant   | Save    |
|--------------------------|----------------------------------|---------------------|---------------|--------------------------------------------------------------------------------------------|--------------|--------------------|-----------------|---------|
| 🕅 Warrant Info           | rmation 🛛 🖽 Warran               | t Log 🧳 Attachments |               |                                                                                            |              |                    |                 |         |
| Person Inform            | nation                           |                     |               | <b>≓</b> Change Pe                                                                         | erson 👁 View | Person Summa       | ary 📝 Update E  | Details |
| LAST NAME<br>ALLEN       | FIRST NAME<br>BOB                | SEX<br>Male         | RACE<br>White | ETHNICITY<br>Unknown                                                                       | r<br>n       |                    | Å               |         |
| ALIASES<br>bobby Allen(N | ALIASES<br>bobby Allen(Nickname) |                     |               | ADDRESS (RESIDENCE)<br>2924 East 1250 South Building #99 Battle Ground, IN<br>47920 (2/10) |              |                    |                 |         |
| HEIGHT<br>2' 03"         |                                  |                     |               |                                                                                            |              |                    | 10/22/2018      | 3       |
| <b>WEIGHT</b><br>150     | EYE COLOR<br>Brown               | HAIR COLO<br>Black  | R C           | OMPLEXION<br>Albino                                                                        | All Black    | R NAME<br>ks Rugby | INDEX ID<br>949 |         |

Click on the **Duplicate** button at the top of the page to select items to duplicate.

|                                    |                                                                     | Go Back |
|------------------------------------|---------------------------------------------------------------------|---------|
| Person                             |                                                                     |         |
| Warrant Will Be Duplicated For th  | e Following People                                                  |         |
| Person                             | Actions                                                             |         |
|                                    | No People Added.                                                    |         |
|                                    | Add Person Add Original Person                                      |         |
| Select Items to Duplicate          |                                                                     |         |
| In addition to the core warrant da | ta, please select from the list below what you would like to import |         |
| Reference Numbers (1)              |                                                                     |         |
| Service Addresses (1)              |                                                                     |         |
|                                    | Duplicate                                                           |         |

Click the **Add Original Person** button to add the person on the original warrant, or click **Add Person** to add a different person.

If you clicked **Add Person**, the person search window appears. Search for and select the person to add them to the duplicate warrant. Repeat as needed until all names have been added.

In addition to core warrant data, select the available options to duplicate.

|                                                                                                    |         | Go Back |
|----------------------------------------------------------------------------------------------------|---------|---------|
| Person                                                                                                |         |         |
| Warrant Will Be Duplicated For the Following People                                                   |         |         |
| Person                                                                                                | Actions |         |
| Name: Ken Aaberg Sex: Female Race: Middle Eastern DOB: 07/09/1975 (Age:43)                            |         | Ē       |
| Add Person Add Original Person                                                                        |         |         |
| Select Items to Duplicate                                                                             |         |         |
| In addition to the core warrant data, please select from the list below what you would like to import |         |         |
| Reference Numbers (1)                                                                                 |         |         |
| Service Addresses (1)                                                                                 |         |         |
| Duplicate                                                                                             |         |         |

Click the **Duplicate** button to display a confirmation window.

| Message From RMS                            |        |
|---------------------------------------------|--------|
| Confirm You Want to duplicate this warrant? |        |
|                                             | No Yes |

Click Yes to duplicate, or click No to close the window without duplicating.

If you clicked **Yes**, a *Warrant Successfully Duplicated* window appears listing any errors that may have occurred.

|                                                                                                    |        | Back To O | riginal Warrant |  |  |  |
|----------------------------------------------------------------------------------------------------|--------|-----------|-----------------|--|--|--|
| Warrant Successfully Duplicated. Each duplicated warrant will appear below. Should any errors have occurred, they will be listed below too. |        |           |                 |  |  |  |
|                                                                                                    |        |           |                 |  |  |  |
| Warrant Index<br>Id #                                                                                                    | Person | Errors    | Actions         |  |  |  |

Click **Back to Original Warrant**, or click the edit icon in the actions column to edit the duplicated warrant.

# **Activate Warrant**

Users with proper permissions can activate warrants from an *Initial Status*. For more information on permissions, refer to your agency administrator.

From the *Warrant Search Results* page, select the Edit icon  $\square$  icon in the *Actions* column of the Warrant you want to delete. For more information on searching for a warrant, refer to "Warrant Search" on page 514.

The Edit Warrant page appears. Click on the Activate button at the top of the page.

|                            |                                  |                  | Go            | Back Delete          | Duplicate                                                                        | Activate Prin                 | t Comment   | Serve Warrant          | Save    |
|----------------------------|----------------------------------|------------------|---------------|----------------------|----------------------------------------------------------------------------------|-------------------------------|-------------|------------------------|---------|
| 🛛 Warrant Inform           | nation 🛛 🔚 Warrant Log           | & Attachments    |               |                      |                                                                                  |                               |             |                        |         |
| Person Inform              | ation                            |                  |               | :                    | ≓ Change P                                                                       | erson 🛛 View                  | Person Summ | ary 📝 Update [         | Details |
| LAST NAME<br>ALLEN         | FIRST NAME<br>BOB                | SEX<br>Male      | RACE<br>White | ET<br>U              | ETHNICITY<br>Unknown                                                             |                               |             | A                      |         |
| ALIASES<br>bobby Allen(Nic | ALIASES<br>bobby Allen(Nickname) |                  |               |                      | ADDRESS (RESIDENCE)<br>2924 East 1250 South Building #99 Battle Ground, IN 47920 |                               |             |                        |         |
| HEIGHT<br>2' 03"           |                                  |                  |               |                      |                                                                                  |                               |             | o (2/10)<br>10/22/2018 | ٥       |
| WEIGHT<br>150              | EYE COLOR<br>Brown               | HAIR CO<br>Black | LOR           | COMPLEXION<br>Albino |                                                                                  | EMPLOYER NA<br>All Blacks Rug | ME I<br>gby | NDEX ID<br>949         |         |

A Warrant Successfully Activated and Updated message briefly appears across the top of the page. The **Activate** button no longer appears at the top of the page, and the warrant **Status** changed from *Initial* to *Active*.

| 🖸 Warrant Informat          | tion 🛛 😑 Warrant Log   | & Attachments          |                        | Go                      | Back Dele<br>The     | ete Duplicate Prir<br>Activate buttor | nt Comme<br>n is no lor | ent Serve Warrant Save<br>ager available |  |
|-----------------------------|------------------------|------------------------|------------------------|-------------------------|----------------------|---------------------------------------|-------------------------|------------------------------------------|--|
| Person Informat             | ion                    |                        |                        |                         | <b>≓</b> Chan        | ge Person 👁 View                      | Person Sur              | nmary 📝 Update Details                   |  |
| LAST NAME<br>ALLEN          | FIRST NAME<br>BOB      | SEX<br>Male            | RACE<br>White          |                         | ETHNICITY<br>Unknown | 1                                     |                         | Å                                        |  |
| ALIASES<br>bobby Allen(Nick | name)                  |                        | ADDRESS (<br>2924 East | RESIDENCE)<br>1250 Sout | h Building           | #99 Battle Ground, I                  | IN 47920                | ΨŢΓ                                      |  |
| HEIGHT<br>2' 03"            |                        |                        |                        |                         |                      |                                       |                         | (2/10)<br>10/22/2018                     |  |
| <b>WEIGHT</b><br>150        | EYE COLOR<br>Brown     | HAIR COLOR<br>Black    | L                      | COMPLEX<br>Albino       | ION                  | EMPLOYER NAME<br>All Blacks Rugby     |                         | INDEX ID<br>949                          |  |
| SELECT AN ALIAS             |                        |                        |                        |                         |                      |                                       |                         |                                          |  |
| BOB ALLEN - Prim            | nary Name              |                        |                        |                         |                      |                                       |                         | ~                                        |  |
| Service Address             | es                     |                        |                        |                         |                      |                                       |                         | • Select Service Address                 |  |
| Location                    |                        |                        |                        |                         |                      | Comments                              | Primar                  | y Actions                                |  |
| 3 2924 East 1250            | ) South Building #99 E | Battle Ground, IN 4792 | 0                      |                         |                      |                                       | Yes                     | 2                                        |  |
| Warrant                     |                        |                        |                        |                         |                      |                                       |                         |                                          |  |
| INDEX ID                    |                        |                        |                        | WARRA                   | NT NUMBER            | ł                                     |                         |                                          |  |
| 349                         |                        |                        |                        | MATT2                   | 019064               |                                       |                         |                                          |  |
| WARRANT TYPE                | Α                      | GENCY                  |                        | RECEIVE                 | D DATE               |                                       | STATUS                  |                                          |  |
| City Ordinance              | ~                      | Indiana State Police   | ~                      |                         |                      | 曲                                     | Active                  | ~                                        |  |
| ISSUING COURT    S          |                        | Y COURT                |                        | ISSUE D                 | ATE                  |                                       | ISSUE TIM               | E                                        |  |
| -Select-                    |                        |                        | ~                      | 03/14                   | /2019                | <b></b>                               |                         |                                          |  |

When the warrant status is *Active*, an automatic Caution Flag appears on the master person index record:

| ♣ Pin Person ▲ Person Details (7/13) (7/13) 10/22/2018 | <b>&amp;</b> ℃ <b>&amp;</b> ¥ 2<br>~ 2 <b>i</b> 1 <b>&amp;</b> 1 <b>&amp;</b> 1 | Go 1<br>WARNING - Active Warrants Found<br>1 2 1 3 1 2 1 2 26 | Back Visual |
|--------------------------------------------------------|---------------------------------------------------------------------------------|---------------------------------------------------------------|-------------|
| INDEX ID                                               |                                                                                 | Security Level                                                |             |
| 949                                                    |                                                                                 | Level 3 - No Access to Data                                   | T           |
| Last Name                                              |                                                                                 | First Name                                                    |             |
| ALLEN                                                  |                                                                                 | вов                                                           |             |

For more information on master index records, refer to "Master Indices Overview" on page 75.

**Note:** When the warrant **Status** changes from *Active*, the Caution Flag is removed from the master person index record automatically.

The change in status also posted to the Warrant Log. Click on the **Warrant Log** tab to view the entry. For more information about log entries, refer to "Warrant Log" on page 532.

|                                      |                  | Go Back E        | Pelete Duplicate Print | Comment | Serve Warrant | Save  |
|--------------------------------------|------------------|------------------|------------------------|---------|---------------|-------|
| 🛚 Warrant Information 🛛 🗮 Warrant Lo | g 🔗 Attachments  |                  |                        |         |               |       |
| Show 10 + entries                    |                  |                  |                        | Search: | 🔂 Add Log     | Entry |
| Creator 11                           | Date Created 1   | Туре î           | Log Entry              | 1       | Actions       | îĻ    |
| Saur, Christine, ID# SAUR111         | 03/15/2019 09:34 | Warrant Modified | Old Status: Initial    |         |               |       |
|                                      |                  |                  | New Status: Active     |         |               |       |
|                                      |                  |                  |                        |         |               |       |
|                                      |                  |                  |                        |         |               |       |

Apply other necessary updates to the warrant as needed, then click **Save**. For more information on editing the warrant, refer to "Edit Warrant" on page 520.

### **Serve Warrant**

From the Warrant Search Results page, select the Edit icon  $\square$  icon in the Actions column of the Warrant you want to edit. For more information on searching for a warrant, refer to "Warrant Search" on page 514.

The Edit Warrant page appears.

|                             |                         |                       | Go Back               | Delete                                  | Duplicate    | Activate         | Print      | Comment      | Serve Warrant               | Save    |
|-----------------------------|-------------------------|-----------------------|-----------------------|-----------------------------------------|--------------|------------------|------------|--------------|-----------------------------|---------|
| 🕅 Warrant Inform            | ation 🗄 Warrant Lo      | g 🖉 Attachments       |                       |                                         |              |                  |            |              |                             |         |
|                             |                         | WAR                   | NING - Activ          | e Cautior                               | is Found     |                  |            |              |                             |         |
| Person Informa              | tion                    |                       |                       |                                         |              | e                | View P     | erson Sumr   | nary 📝 Update               | Details |
| LAST NAME                   | FIRST NAME              | MIDDLE NAME           | DOB                   |                                         | SEX          |                  | RACE       | 1            | (CA)                        |         |
| Jackson-Smith               | Henrietta               | Francine              | 10/20/200<br>14) JUVE | 10/20/2005 (Age: Female<br>14) JUVENILE |              |                  | White      |              |                             |         |
| ETHNICITY                   | DRIVER'S LICENSE #      | DRIVER'S LICENSE STAT | TE SSN                |                                         |              |                  |            |              |                             | B       |
| Hispanic or<br>Latino       | CO1234545               | Colorado              | 111-11-11             | 11                                      |              |                  |            | l            | (1/2) 01/17/2               | 019 🖸   |
| ALIASES                     |                         |                       |                       |                                         |              |                  |            |              |                             |         |
| JS (Alias), Henry           | (Alias), HEYHEY Framk(f | Nickname)             |                       |                                         |              |                  |            |              |                             |         |
| RESIDENCE PHONE             | CELL PHONE              | E-MAIL                |                       | ADDRESS (RESIDENCE)                     |              |                  |            |              |                             |         |
| (111)-111-1111              | (222)-222-2222          | email@wo              | rk.com                | 456 Mai                                 | n STCT Apart | ment #100        | ) Littleto | on, CA 12345 | 5                           |         |
| HEIGHT                      | WEIGHT                  | EYE COLOR             |                       | HAIR COL                                | DR           | COMPL            | EXION      |              | PLACE OF BIRTH              |         |
| 5' 02"                      | 120                     | Black                 |                       | Black                                   |              | Sallo            | Sallow     |              | United States of<br>America | of      |
| CITIZENSHIP                 | GANGS                   |                       |                       | EMPLOYER                                | NAME         | <b>S</b> СНОО    | L          |              |                             |         |
| United States of<br>America | Automation Boy          | vs(Inactive)          |                       | All Blacks Rugby A School               |              | iool (No Yrs: 1) |            |              |                             |         |
| CAUTION CODES:              |                         |                       |                       | INDEX ID                                |              |                  |            |              |                             |         |
| Escape Risk, Ille           | gal Alien               |                       |                       | 1125                                    |              |                  |            |              |                             |         |

From the *Edit Warrant* page select the **Serve Warrant** button at the top right or bottom of the page to display the *Serve Warrant* page.

| Serve Warrant                                                |
|--------------------------------------------------------------|
| SERVING OFFICER                                              |
| Christine Saur(Badge #: SAUR111) - District 42, Versailles 📟 |
| DATE / TIME SERVED                                           |
| 03/14/2019 1545                                              |
| COMMENTS                                                     |
| Warrant updated with status of served.                       |
| Cancel Serve                                                 |

The **Date/Time Served** field defaults to the current date and time, and the **Comment** field defaults to *Warrant updated with status of served*. You can change these values as needed.

Once you have verified the information on the *Serve Warrant* page, select **Save** to save the record. The status of the Warrant is now *Served*.

When using *Master Indices Person Search*, there will be an red triangle icon to the left of the Last Name on the *Person Search Results* page when a person has an active Warrant.

Note: For more information on Master Indices, refer to "Master Indices" on page 75.

| Q Person S        | Gearch Result    | s<br>/ 1           |         |       |        |             | Refine Search | New Search          | Add Perso       | n Online      | RMS Statewide S | Search |
|-------------------|------------------|--------------------|---------|-------|--------|-------------|---------------|---------------------|-----------------|---------------|-----------------|--------|
| Last ⊥↑<br>Name   | First ↓1<br>Name | Middle ⊧ †<br>Name | Title↓↑ | Sex↓↑ | Race↓↑ | DOB IT      | SSN IT        | Misc ID 11          | Name‡†<br>Type  | Index↓↑<br>ID | Actions         |        |
| Jackson-<br>Smith | Henrietta        | Francine           | I       | F     | W      | 10/20/2005  | 111-11-1111   | co1234545<br>123454 | Primary<br>Name | 1125          | (               | ď      |
|                   |                  |                    |         |       | Re     | fine Search | New Search    |                     |                 |               |                 |        |

From the *Person Search Results* page select the Edit icon If to open the *Edit Person* page. An *Active Warrants Found* message appears in red on the Person Details screen.

WARNING - Active Warrants Found

Click on the *Active Warrants Found* message to open the *Person Summary* tab to the **Involved Warrants** section that displays the active warrant in red.

| Involved Warra | ints                 |                 |            |         |             |
|----------------|----------------------|-----------------|------------|---------|-------------|
| Index ID       | Agency               | Status          | References | Charges | Date Issued |
| 281            | Indiana State Police | Active          | 0          |         | 06/23/2016  |
| 267            | All Other            | Pending Service | 0          |         | 04/13/2016  |
| 233            | Indiana State Police | Served          | 0          | 0       | 04/15/2015  |

**Note**: You can also go directly to the **Involved Warrants** section from the **Total Involvements** summary section at the *Person Summary* tab. Click on the number to the right of the Warrants line item.

|                  |                |    | Go Back             | isualization Tool | Create Photo Lineup View Sun | nmary Subs |
|------------------|----------------|----|---------------------|-------------------|------------------------------|------------|
| 🚢 Person Details | Person Summary |    |                     |                   |                              |            |
| Total Involveme  | nts            |    | Incident By Role    |                   | Common Event Associati       | ons        |
| Incidents        | 11/20/2018     | 83 | Arrestee            | 10                | Address                      |            |
| Served Warrants  | 04/15/2015     | 12 | Offender            | 58                | Gang                         |            |
| FieldArrest      | 10/31/2018     | 88 | Victim              | 21                | Organization                 |            |
| Permits          |                | 1  | Other               | 4                 | Person                       |            |
| Citations        | 05/30/2017     | 2  |                     |                   | Property                     |            |
| CourtPapers      | 11/12/2018     | 17 |                     |                   | Vehicle                      |            |
| CustomForms      | 09/26/2018     | 9  |                     |                   |                              |            |
| CallsForService  | 09/14/2018     | 1  |                     |                   |                              |            |
| User Subscriptio | ns             |    | By Offense Category |                   | By Incident Status           |            |
| Access           |                | 1  | Property            | 30                | Initial Report               |            |
| Associate        |                | 1  | Person              | 21                | Approved Report              |            |
| Update           |                | 2  | Vehicle             | 24                |                              |            |
|                  |                |    | Society             | 10                |                              |            |
|                  |                |    | Davia               | 0                 |                              |            |

Select the Index ID to the left of the Active Warrant to open the View Warrant screen.

|                       |               |               |  |  |  |  |  |  |  |  |  |  |  |  |  |  |  |  |  |  |  |  |  |  |  |  |  |  | G | io i | Bad | k | Pri | nt |   | Co | m   | me | ent |    | Se | erv | re | W | /aı | rra | in  |   |  |
|-----------------------|---------------|---------------|--|--|--|--|--|--|--|--|--|--|--|--|--|--|--|--|--|--|--|--|--|--|--|--|--|--|---|------|-----|---|-----|----|---|----|-----|----|-----|----|----|-----|----|---|-----|-----|-----|---|--|
| 🛚 Warrant Information | ⊞ Warrant Log | & Attachments |  |  |  |  |  |  |  |  |  |  |  |  |  |  |  |  |  |  |  |  |  |  |  |  |  |  |   |      |     |   |     |    |   |    |     |    |     |    |    |     |    |   |     |     |     |   |  |
| WARNING - Active Caut | ions Found    |               |  |  |  |  |  |  |  |  |  |  |  |  |  |  |  |  |  |  |  |  |  |  |  |  |  |  |   |      |     |   |     |    |   |    |     |    |     |    |    |     |    |   |     |     |     |   |  |
| Person Information    |               |               |  |  |  |  |  |  |  |  |  |  |  |  |  |  |  |  |  |  |  |  |  |  |  |  |  |  |   |      |     |   |     |    | • | 9  | Vie | ew | Ρ   | er | or | 1 5 | Su | m | nn  | na  | iry | , |  |

Select the Serve Warrant button to open the Serve Warrant window.

| serve warrant                                              |         |
|------------------------------------------------------------|---------|
| SERVING OFFICER                                            |         |
| Christine Saur(Badge #: SAUR111) - District 42, Versailles |         |
| DATE / TIME SERVED                                         |         |
| 03/14/2019 1545                                            | <b></b> |
| COMMENTS                                                   |         |
| Warrant updated with status of served.                     |         |
| Cancel Se                                                  | erve    |

Enter the **Serving Officer**. The **Date Served** fields default to the current date and time and the **Comments** field defaults to *Warrant updated with status of served*. You can change these values as needed.

Once you have verified the information on the *Serve Warrant* page, select **Save** to save the record, close it, and return to the Warrant Information section of the *Edit Warrant* page, where the status now shows **Served**.

| Warrant Information |                          |                                  |                                       |                         |        |
|---------------------|--------------------------|----------------------------------|---------------------------------------|-------------------------|--------|
| INDEX ID<br>281     |                          | WARRANT #                        |                                       |                         |        |
| WARRANT TYPE        | AGENCY                   |                                  | RECEIVED DATE                         |                         | STATUS |
| Arrest Warrant      | Indiana S                | State Police                     |                                       |                         | Served |
| ISSUING COURT       |                          |                                  | <b>ISSUE DATE</b><br>06/23/2016 11:12 |                         |        |
| JUDGE               |                          | PLAINTIFF<br>The People of the S | State of Maryland                     | <b>STATE</b><br>Indiana |        |
| BOND TYPE           | <b>BOND AN</b><br>\$0.00 | IOUNT                            | EXPIRATION DATE                       | REVIEW DATE             |        |

# Warrant Log

Warrant activity is systematically logged for tracking purposes, and you have the ability to manually create a log entry.

A log entry is created automatically when the warrant is created, updated, deleted, etc. Each entry captures the user's name, date, type of change, and comments.

The **Warrant Log** tab is accessible through the *Edit Warrant* page. For more information, refer to "Edit Warrant" on page 520.

| Warrant Information Warrant Lo Show 10 + entries | g & Attachments  | Go Back Delete Dup<br>Chooss<br>to log | e a method<br>a comment<br>Search:                                             | erve Warrant Save |
|--------------------------------------------------|------------------|----------------------------------------|--------------------------------------------------------------------------------|-------------------|
| Creator 11                                       | Date Created     | Type 11                                | Log Entry 🕄                                                                    | Actions 11        |
| Saur, Christine, ID# SAUR111                     | 03/14/2019 16:54 | Warrant Duplicated                     | Warrant Duplicated to Warrant Index<br>Id #350                                 |                   |
| Saur, Christine, ID# SAUR111                     | 03/14/2019 09:30 | Status Update                          | Warrant created with initial status of<br>Initial                              |                   |
| Saur, Christine, ID# SAUR111                     | 03/14/2019 09:30 | Service Address Added                  | Address Added: 2924 East 1250<br>South Building #99 Battle Ground, IN<br>47920 |                   |
| Showing 1 to 3 of 3 entries                      |                  |                                        | Previ                                                                          | ous 1 Next        |

You can perform a **Search** for log entries containing a specific character string. Type the text in the **Search** text box on the upper right of the window to filter the results in the grid that matches the text you type.

You can log your own comments one of two ways:

- Click on the **Comment** action button on the top of the page.
- Or click on the Add Log Entry hyperlink.

Click on the method of your choice to display the **Add Log** form. Select the *Notify Warrant Agency* button to notify the Warrant Agency, or select other individual users or assigned officers.

| Add Log                     |           |             |        |      |
|-----------------------------|-----------|-------------|--------|------|
| LOG DATE                    |           | ACTION TYPE |        |      |
| 03/14/2019 1550             | <b></b>   | -Select-    |        | ~    |
| COMMENT                     |           |             |        |      |
|                             |           |             |        |      |
| NOTIFY WARRANT AGENCY       |           |             |        |      |
|                             |           |             |        |      |
| SELECTED USERS Double Click | c to Remo | ove         |        |      |
|                             |           |             |        |      |
|                             |           |             |        |      |
|                             |           |             | Cancel | Save |

The **Log Date** defaults to the current date and time but can be changed.

Click Save to post the log.

To provide real-time awareness, an email is sent to the identified recipients notifying them of the new **Warrant Log**, and the officers and selected users receive an Online RMS *Notification*. For more information on *Notifications* refer to "Notifications" on page 22.

| TYPE                                                                                                    | PRIORITY                                                                                                    |
|----------------------------------------------------------------------------------------------------|----------------------------------------------------------------------------------------------------|
| WARRANT LOG                                                                                                    | High                                                                                                    |
| Sender                                                                                                    | SENT ON                                                                                                    |
| Simpson Homer                                                                                                    | 11/14/2018 02:39 PM CST                                                                                                    |
| DESCRIPTION<br>Warrant Id: 343; Person: Dobie Waterman; Warrant Type: Criminal V<br>11/14/2018 1439; Comment: new comment Event Date: 11/14/2018<br>(Indiana State Police) [LEA_CLERK] | Varrant; Warrant Status: Served; Log Type: Comment; Log Date:<br>14:39 Notified Users: [Tester 123, Greg Wright] Notified Roles: |
| Delete Go Ba                                                                                                    | ck Take Action                                                                                                    |

# Warrant Attachments

There may be times when it is necessary to attach a copy of the *Warrant* or any other documentation to the warrant within Online RMS.

Access the **Attachments** tab from the *Edit Warrant* page.

|                       |               |               | Go Ba | ack Delete | Duplicate | Print | Comment   | 2  |
|-----------------------|---------------|---------------|-------|------------|-----------|-------|-----------|----|
| N Warrant Information | ⊞ Warrant Log | & Attachments |       |            |           |       |           |    |
| Attached Forms        |               |               |       | Add Form   | -Select-  |       |           | •  |
| Attachments           |               |               |       |            |           | C     | Add Attac | hm |

Select the Add Attachments link to open the Add Attachment page.

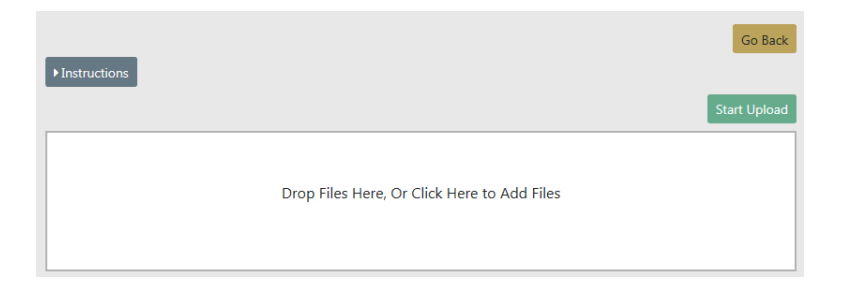

For details on adding Attachments refer to "Add Attachments" on page 63.

# **Print Warrant Report**

**Warrant Reports** are printed from the *View Warrant* or *Edit Warrant* page by clicking on the **Print** button at the top of the page. You also have the option to select whether or not to include *PDF Attachments* and *Warrant Logs* in the **Warrant Report**.

|                       |               |             | Go Back | Delete | Duplicate | Print | Comment | Save |
|-----------------------|---------------|-------------|---------|--------|-----------|-------|---------|------|
| 🛚 Warrant Information | ≔ Warrant Log | & Attachmen | ts      |        |           |       |         |      |

1. Check all options that apply.

| Warrant Print Options                                   |                       |  |  |  |  |  |  |
|---------------------------------------------------------|-----------------------|--|--|--|--|--|--|
| Please select what information you would like to Print. |                       |  |  |  |  |  |  |
| WARRANT REPORT                                          | PERSON DETAILS REPORT |  |  |  |  |  |  |
| $\checkmark$                                            |                       |  |  |  |  |  |  |
| LOGS                                                    |                       |  |  |  |  |  |  |
|                                                         |                       |  |  |  |  |  |  |
|                                                         |                       |  |  |  |  |  |  |
|                                                         |                       |  |  |  |  |  |  |
|                                                         | Cancel Print          |  |  |  |  |  |  |

2. Click Print.

A PDF document opens in a new tab in your browser. Print directly to the printer or save the PDF document giving it a custom filename.

**Note:** If you are using Internet Explorer, refer to "Printing from Online RMS" on page 35 for special instructions.

## **Delete Warrant**

Users with proper permissions can delete warrants. For more information on permissions, refer to your agency administrator.

There are two ways to delete a warrant:

From the Warrant Search Results page, click the Delete icon in the Actions column. For more information on searching for a warrant, refer to "Warrant Search" on page 514.

|                |           |                         |                    |                   |                   |                  |            | Refine  | Search               | New Search Add Warrant |
|----------------|-----------|-------------------------|--------------------|-------------------|-------------------|------------------|------------|---------|----------------------|------------------------|
|                | •         | 1 Result(s) Found       |                    |                   |                   |                  |            |         |                      |                        |
| Index ⊥†<br>ID | Status ⊥↑ | Agency 11               | Date 11<br>Issued  | Served 11<br>Date | Last 11<br>Name   | First ⊥↑<br>Name | DOB IT     | Charges | lds                  | Actions                |
| 347            | Served    | Indiana<br>State Police | 01/17/2019<br>1200 | 02/19/2019        | Jackson-<br>Smith | Henrietta        | 10/20/2005 |         | 123<br>(Docket<br>#) | • 2 8                  |
|                |           |                         |                    | F                 | Refine Search     | New Sear         | ch         |         |                      |                        |

• From the *Edit Warrant* page, click on the **Delete** button at the top of the page. For more information on editing a warrant, refer to "Edit Warrant" on page 520.

|                                             |                         |                   | Go Back Delete   | Duplicate         | Activate  | Print    | Comment   | Serve Warrant   | Save    |
|---------------------------------------------|-------------------------|-------------------|------------------|-------------------|-----------|----------|-----------|-----------------|---------|
| 🛯 Warrant Information                       | ⊞ Warrant Log           | Attachments       |                  |                   |           |          |           |                 |         |
| Person Information                          | ı                       |                   | :                | <b>≓</b> Change P | erson 🞱 \ | 'iew Per | son Summa | ary 📝 Update I  | Details |
| LAST NAME<br>LeClaire                       | FIRST NAME<br>Christine | SEX<br>Female     | RACE<br>White    |                   |           |          |           |                 |         |
| ADDRESS (RESIDENCE)<br>15 West Howard Place | ce, North Adams Denv    | er, CO 80204-1111 | INDEX ID<br>1081 | INDEX ID<br>1081  |           |          |           |                 |         |
| SELECT AN ALIAS                             |                         |                   |                  |                   |           |          |           |                 |         |
| Christine LeClaire - P                      | rimary Name             |                   |                  |                   |           |          |           |                 | ~       |
| Service Addresses                           |                         |                   |                  |                   |           |          | O s       | elect Service A | ddress  |
| Location                                    |                         | C                 | omments          |                   | Primary   | Action   | s         |                 |         |
| 15 West Howard F                            | Place, North Adams De   | nver, CO 80204-11 | .11              |                   |           |          | Yes       | Ľ               | Î       |

Whichever method you use, a Delete Warrant window appears.

| Delete Warrant    |               |
|-------------------|---------------|
| DELETE COMMENT    |               |
| Created in error. |               |
|                   | Cancel Delete |

Enter your **Delete Comment** then click the **Delete** button.

A *Warrant Successfully Deleted* message briefly appears across the top of the window, and a warrant delete log entry is created automatically with the deleted date, the user who deleted the warrant, comments, and other information. For instructions on accessing the Warrant Delete Log, refer to "View Warrant Delete Log" on the facing page.

#### **View Warrant Delete Log**

The Warrant Delete Log is accessed through the *Warrant Search* page. Click on the **View Delete Log** hyperlink to open the *Warrant Delete Search* page. For more information on how to access the *Warrant Search* page, refer to "Warrant Search" on page 514.

| Warrant Search    |                                       | View Delete Log 🛛 🔂 Add Warrant |
|-------------------|---------------------------------------|---------------------------------|
| LAST NAME         | FIRST NAME                            | DOB                             |
|                   |                                       | ÷                               |
| PERSON INDEX ID   | WARRANT INDEX ID                      | WARRANT TYPE                    |
|                   |                                       | -Select-                        |
| AGENCY            | ORIGINAL / CHARGING AGENCY • SELECT • | STATUS                          |
| All Agencies 🗸    | SPECIFY                               | Active 🗸                        |
|                   | -Select- 🗸 🛧                          |                                 |
|                   | JUDGE                                 | PLAINTIFF                       |
| -Select-          |                                       |                                 |
| STATE WARRANT ID  | BOND TYPE                             | REFERENCE TYPE                  |
|                   | -Select-                              | -Select-                        |
| NCIC #            | BOND AMOUNT                           | REFERENCE #                     |
|                   |                                       |                                 |
| INCIDENT REPORT # | WARRANT #                             |                                 |
|                   |                                       |                                 |

Enter search criteria then click **Search** to display a results list. This is useful when searching for a specific person, warrant type, etc., as the delete log can get quite lengthy over time. To display all entries, click **Search** without entering criteria.

| LAST NAME              |                 |                            | FIRST        | NAME            |               |     |                    | AGENCY    |                    |                    |
|------------------------|-----------------|----------------------------|--------------|-----------------|---------------|-----|--------------------|-----------|--------------------|--------------------|
| alexander              |                 |                            |              |                 |               |     |                    | All Agen  | cies               | ~                  |
| WARRANT TYPE           |                 |                            | WARR         | ANT INDEX ID    |               |     |                    | STATE WA  | RRANT ID           |                    |
| -Select-               |                 | ~                          |              |                 |               |     |                    |           |                    |                    |
| <b>REFERENCE</b> #     |                 |                            | REFERE       | NCE TYPE        |               |     |                    |           |                    |                    |
|                        |                 |                            | -Sele        | ect-            |               |     | ~                  |           |                    |                    |
| DELETED DATE FRO       | м               |                            | DELET        | DATE TO         |               |     |                    | DELETED E | Υ                  |                    |
|                        |                 | <b></b>                    |              |                 |               |     | <b></b>            |           |                    |                    |
| Export results types   | to differe<br>- | nt file                    |              | Go Back Re      | set Sear      | rch |                    |           |                    |                    |
| B 🛛 🗎 🚸                |                 | ↓ I                        |              |                 |               |     |                    |           |                    |                    |
| Warrant ⊥î<br>Index ID | Status⊥†        | Issuing Agen               | <b>⊑y</b> ↓î | Last ↓†<br>Name | First<br>Name | ţţ  | Deletion<br>Commer | ↓†<br>it  | Deleted ⊥†<br>By   | Deleted ↓†<br>Date |
| 25                     | Expired         | District 21, Tol<br>- Sc 🚯 | l Road       | ALEXANDER       | KAREN         |     | 0                  |           | Lauren, Ralph<br>J | 11/04/2014         |
| 11                     | Served          | Indiana State<br>Police 🚯  |              | ALEXANDER       | KAREN         |     | 0                  |           | Simpson,<br>Homer  | 03/27/2015         |

You can export the results to PDF, Excel, CSV, or XML formats by clicking on one of the icons above the Warrant Index ID column. Hover your mouse over the icon to view the file format.

# **Chapter 28. Civil Process**

### **Overview**

The Civil Process application is found within the *Records Management* section. Click on Records Management You can hover over the tab and drag and drop or you can hard click on the tab and screen will open as it looks below.

To access the **Civil Process** module, select the **Civil Process** option from the *Records Management* drop-down menu.

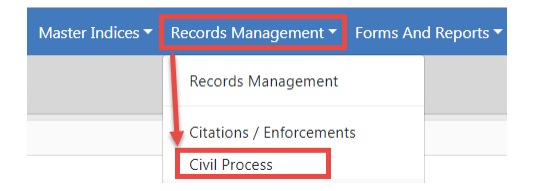

Or, select the Civil Process Icon/link from the Records Management pages.

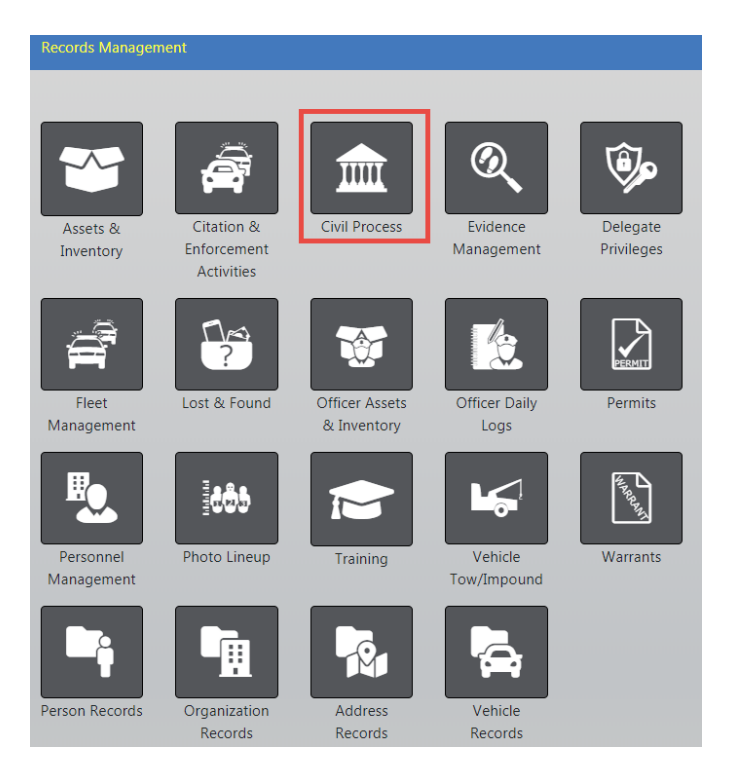

When you click on **Civil Process** you are first taken to a *Search* page section within **Civil Process**. Searching this module is done similar to other areas within Online RMS.

**Note**: The terms *Court Paper* and *Civil Progress* used throughout this chapter are synonymous with each other.

# **Court Paper**

#### Search

The search feature allows you to search upon any of the standard fields and additional criteria fields to generate the information you are seeking. Just like with our other search areas those results can then be exported out as reports to manage the data.

| Court Paper Search                                                                                                    |                       | View                    | Delete Log Add Court Paper |
|----------------------------------------------------------------------------------------------------|-----------------------|-------------------------|----------------------------|
| COURT PAPER TYPE                                                                                                    |                       |                         |                            |
| -Select-                                                                                                    | T                     |                         |                            |
| STATUS                                                                                                    | Agency                | ISSUING COUNTY          | ISSUING STATE              |
| -Select-                                                                                                    | All Agencies 🔻 👬      | -Select-                | -Select-                   |
| REFERENCE TYPE                                                                                                    | <b>R</b> EFERENCE #   | PLAINTIFF               | COURT PAPER ID             |
| -Select-                                                                                                    |                       |                         |                            |
| FILED DATE FROM                                                                                                    | FILED DATE TO         | RECEIVED DATE FROM      | RECEIVED DATE TO           |
| <b></b>                                                                                                    | <b>#</b>              | <b>#</b>                | <b>#</b>                   |
| COURT APPEARANCE DATE                                                                                                    | COURT APPEARANCE DATE | SERVICE EXPIRATION DATE | SERVICE EXPIRATION DATE    |
| FROM                                                                                                    | То                    | FROM                    | То                         |
| <b></b>                                                                                                    | 曲                     | 曲                       | <b></b>                    |
| Additional Search Criteria                                                                                                    |                       |                         |                            |
| -Select-                                                                                                    | •                     |                         |                            |
| -Select-<br>Person<br>Organization<br>Court Location<br>Received From Agency<br>Officers<br>Service Address<br>Fee Collections<br>Custom Fields | Go Back F             | search                  |                            |

Click into the **Additional Search Criteria** field to search on other fields. This is where you are able to search by Person, organization, officer, etc. The more information you provide in the search, the narrower the search results.

The results of the search criteria from above are displayed below with all matching data.

|                         | 359 result(s) four           | nd                              |                       | Refine Search                | New Search                 | Add Court Paper<br>vious 1 Next |
|-------------------------|------------------------------|---------------------------------|-----------------------|------------------------------|----------------------------|---------------------------------|
| Court 11<br>Paper<br>ID | Type / Sub Type 🛛 🕅          | Reference #s ⊥↑                 | Expiration ⊥↑<br>Date | People / 11<br>Organizations | Agency ⊥î                  | Actions                         |
| 383                     | Order/Child Support          | Circuit Clerk's Number: 12345   |                       | 0                            | District 42,<br>Versailles |                                 |
| 382                     | Summons/Domestic<br>Violence | Court Case Number: CRT1255      |                       |                              | District 42,<br>Versailles |                                 |
| 381                     | Summons/Civil                | Court Case Number:<br>15EF45111 |                       |                              | District 42,<br>Versailles |                                 |

From this screen you can now access the record you want by using the **Edit** icon  $\square$  on the right to make changes or update information. Click on the **Court Paper ID#** to enter the **View** mode for that particular court paper.

In **View** mode, you can see information about the paper as it was entered, add and view entries made in the log for service of the paper, and track incurred fees. This allows for tracking of changes, updates and service attempts.

There are three tabs: Court Paper Information, Court Paper Log, and \$ Fee Audits.

|                                     |                   |               | Go                      | Back Delete Quick Print Pr |
|-------------------------------------|-------------------|---------------|-------------------------|----------------------------|
| ntering the court Paper Information | ≡ Court Paper Log | \$ Fee Audits | Three tabs              |                            |
| Court Paper                         |                   |               |                         |                            |
| COURT PAPER ID                      | STATUS            |               | COURT PAPER TYPE        | COURT PAPER SUB TYPE       |
| 350                                 | Open              | T             | Order 🔹                 | Civil                      |
| ISSUING STATE                       | ISSUING COUNTY    |               | AGENCY                  | AGENCY ONLY                |
| Indiana 🔻                           | Allen County      | •             | District 42, Versai 🔹 👬 |                            |
| Filed Date                          | RECEIVED DATE     |               | SERVICE EXPIRATION DATE | SERVICE EXPIRATION TIME    |
| 04/19/2016                          | 04/19/2016        | 曲             | <b>#</b>                |                            |
| PLAINTIFF                           |                   |               |                         |                            |
| The People of the State of          | Maryland          |               |                         |                            |
| Comment                             |                   |               |                         |                            |
|                                     |                   |               |                         |                            |
|                                     |                   |               |                         |                            |
| Section A                           |                   |               |                         |                            |
| Section A Help Message              |                   |               |                         |                            |
| AUTO COMPLETE                       |                   |               | Снесквох                |                            |
|                                     |                   | <b></b>       |                         |                            |
| DATE AND TIME                       |                   |               | SINGLE TEXT LINE        |                            |
|                                     |                   | 曲             |                         |                            |

The Court Paper Information tab opens by default.

The *Court Paper Log* tab contains a log of updates made to the Court Paper, and the officer can manually log the attempts to serve the paper. Hover over the bubble to display the notes the officer made.

**Note:** The **Add Log Entry** hyperlink appears while in *Edit* mode, and not while in *View* mode.

|                              |                 |                                         | Go Back Delete 0                                                                                                    | Quick Print Pr |
|------------------------------|-----------------|-----------------------------------------|----------------------------------------------------------------------------------------------------|----------------|
| 🏦 Court Paper In             | formation       | ≡Court Paper Log                        | \$Fee Audits                                                                                                    |                |
| Service Log                  |                 |                                         |                                                                                                    | 🕽 Add Log En   |
| FILTER BY TYPE               |                 |                                         |                                                                                                    |                |
| -Select-                     |                 | ~                                       |                                                                                                    |                |
| Creator                      | Date<br>Created | Туре                                    | Log Entry                                                                                                    | Actions        |
| Brenda (cid<br>super) Allens | 10/29/2<br>1139 | 014 Person /<br>Organization<br>Updated | Person / Organization: Grill, Edward R - DOB:<br>09/15/1986 RACE: White SEX: Male<br>Status: Active<br>Serving Person:<br>Date Served: 10/29/2014 1139<br>Person Served:<br>Serve Location:<br>Comment: Initial Status                                                                                            |                |
| Brenda (cid<br>super) Allens | 10/29/2<br>1138 | 014 Person /<br>Organization<br>Updated | Person / Organization: Grill, Edward R - DOB:<br>09/15/1986 RACE: White SEX: Male<br>Status: No Service - Bad Address<br>Serving Person: CID Supervisor Brenda (cid super) Aller<br>(Badge #: 20)<br>Date Served: 10/28/2014 1100<br>Serve Location: 106 Orange ST Indianapolis, IN 46225<br>Comment: bad address | 1              |

The \$ Fee Audits tab tracks incurred fees.

|                                                                                                    |                    |                                                                                          |           |                                                          | Go Back Delete Quick Print Print |
|----------------------------------------------------------------------------------------------------|--------------------|------------------------------------------------------------------------------------------|-----------|----------------------------------------------------------|----------------------------------|
| Court Paper Information                                                                                       | ≡Court Paper Log   | \$ Fee Audits                                                                            |           |                                                          |                                  |
| Fee Audits                                                                                                    |                    |                                                                                          |           |                                                          |                                  |
| Grill, Edward R - DOB: 09,                                                                                    | /15/1986 RACE: Whi | te SEX: Male                                                                             |           |                                                          |                                  |
| New                                                                                                    |                    | Old                                                                                      |           | Changed By                                               |                                  |
| Misc Fee: 50.25                                                                                               |                    | Misc Fee: 50                                                                             |           | User: Brenda (cid super) Allens<br>Date: 09/16/2014 0730 | :                                |
| Attempts: 10<br>Billable Attempts: 10<br>Mileage: 111<br>Mileage Fee: 55.5<br>Service Fee: 80<br>Misc Fee: 50 |                    | Attempts:<br>Billable Attempts:<br>Mileage:<br>Mileage Fee:<br>Service Fee:<br>Misc Fee: |           | User: Brenda (cid super) Allens<br>Date: 09/16/2014 0728 |                                  |
| Toronto Dominion Bank                                                                                         |                    |                                                                                          |           |                                                          |                                  |
| New                                                                                                    | Old                |                                                                                          | Changed I | Зу                                                       |                                  |
| Red Cross                                                                                                    |                    |                                                                                          |           |                                                          |                                  |
| New                                                                                                    |                    | Old                                                                                      |           | Changed By                                               |                                  |
| Service Fee: 250.25                                                                                           |                    | Service Fee: 250.5                                                                       |           | User: Brenda (cid super) Allens<br>Date: 09/16/2014 0731 |                                  |
| Service Fee: 250.5                                                                                            |                    | Service Fee: 250                                                                         |           | User: Brenda (cid super) Allens<br>Date: 09/16/2014 0731 |                                  |
| Misc Fee: 25.5                                                                                                |                    | Misc Fee: 25                                                                             |           | User: Brenda (cid super) Allens<br>Date: 09/16/2014 0730 |                                  |

#### Add

To create a new Court Paper select the **Add Court Paper** button to open the *Add Court Paper* screen.
| Add Court Paper                     |            |                     | Go Back |
|-------------------------------------|------------|---------------------|---------|
| Agency                              |            |                     |         |
| District 42, Versailles             | ۲ <b>"</b> |                     |         |
| COURT PAPER TYPE                    |            | COURT PAPER SUBTYPE |         |
| -Select-                            | •          | -Select-            | •       |
| ISSUING STATE                       |            | ISSUING COUNTY      |         |
| Indiana                             | •          | -Select-            | •       |
| PLAINTIFF                           |            | AGENCY ONLY         |         |
| The People of the State of Maryland |            |                     |         |
| REFERENCE TYPE                      |            | REFERENCE NUMBER    |         |
| -Select-                            | •          |                     |         |
| FILED DATE                          |            | RECEIVED DATE       |         |
| 11/22/2019                          | 曲          | 11/22/2019          | 曲       |
|                                     | Go Back    | Save                |         |

Select from the drop-down lists and enter other necessary information.

Click the Save button to create the record and display the Edit Court Paper screen.

#### **Edit Court Paper**

The *Edit Court Paper* screen allows you to continue entering information section by section. Data entered in the *Add Court Paper* screen auto populates into the fields within this screen.

|                            |          |                 |              |          |                          | Go Back  | Delete    | Quick Print   | Print |
|----------------------------|----------|-----------------|--------------|----------|--------------------------|----------|-----------|---------------|-------|
| nt Court Paper Information | ≡(       | Court Paper Log | \$ Fee Audit | 5        | ← Three tabs             |          |           |               |       |
| Court Paper                |          |                 |              |          |                          |          |           |               |       |
| COURT PAPER ID             |          | STATUS          |              |          | COURT PAPER TYPE         | C        | OURT PAP  | ER SUB TYPE   |       |
| 382                        |          | Open            |              | ~        | Summons                  | <b>~</b> | Domestic  | Violence      | ~     |
| ISSUING STATE              |          | ISSUING COUNT   | гү           |          | AGENCY                   | A        | GENCY ON  | ILY           |       |
| Indiana 💊                  | •        | Benton Cour     | ity          | ~        | District 42, Versail 🗸 🔓 | <b>h</b> |           |               |       |
| FILED DATE                 |          | RECEIVED DATE   |              |          | SERVICE EXPIRATION DATE  | SE       | RVICE EXI | PIRATION TIME | E     |
| 03/15/2019                 | <b>*</b> | 03/15/2019      |              | <b>#</b> |                          | <b>#</b> |           |               |       |
| PLAINTIFF                  |          |                 |              |          |                          |          |           |               |       |
| The People of the State o  | f Mar    | yland           |              |          |                          |          |           |               |       |
| COMMENT                    |          |                 |              |          |                          |          |           |               |       |
|                            |          |                 |              |          |                          |          |           |               |       |
| Section A                  |          |                 |              |          |                          |          |           |               |       |
| Section & Help Message     |          |                 |              |          |                          |          |           |               |       |
| AUTO COMPLETE              |          |                 |              |          | СНЕСКВОХ                 |          |           |               |       |
|                            |          |                 |              |          |                          |          |           |               |       |
| DATE AND TIME              |          |                 |              |          | SINGLE TEXT LINE         |          |           |               |       |
|                            |          |                 | 曲            |          |                          |          |           |               |       |
| RADIO BUTTONS              |          |                 |              |          | OFFICER                  |          |           |               |       |
|                            | ESDA     |                 | C THURSDAY   |          |                          |          |           |               |       |
| ○ FRIDAY ○ SATURDAY        |          |                 |              |          |                          |          |           |               |       |
| SINGLE VALUE LOV           |          |                 |              |          |                          |          |           |               |       |
| -Select-                   |          |                 |              |          |                          |          |           | ~             |       |

| Click To Select                                                                                                    |                              |                            |                                                                                                    |                                                                                                    |
|----------------------------------------------------------------------------------------------------|------------------------------|----------------------------|----------------------------------------------------------------------------------------------------|----------------------------------------------------------------------------------------------------|
| Reference Numbers                                                                                                    |                              |                            |                                                                                                    | Add Reference Numbe                                                                                                    |
| Reference Type                                                                                                    |                              | Reference                  | e Number                                                                                                    | Actions                                                                                                    |
| Court Case Number                                                                                                    |                              | CRT1255                    |                                                                                                    | Ľ                                                                                                    |
| Received From Agency De                                                                                                    | tails                        |                            |                                                                                                    |                                                                                                    |
|                                                                                                    | SELECT RECEIVED F            | ROM AGENCY                 |                                                                                                    | AGENCY                                                                                                    |
| RECEIVED FROM AGENCY                                                                                                    | Thi<br>fro                   | s section i<br>m other ag  | s dsigned to capture ci<br>encies such as Prosecu                                                                                                    | vil service information<br>itor Office. Not intended                                                                                                    |
|                                                                                                    | for                          | Law Office                 | es.                                                                                                    |                                                                                                    |
| AGENCY NAME 2                                                                                                    | ADDRESS                      |                            | ADDRESS 2                                                                                                    |                                                                                                    |
| СПУ                                                                                                    | STATE                        |                            | 710                                                                                                    | PHONE                                                                                                    |
| CIT                                                                                                    | -Select-                     | ~                          | ZIP                                                                                                    | FROME                                                                                                    |
| COMMENT                                                                                                    | -Select-                     | +                          | -                                                                                                    |                                                                                                    |
|                                                                                                    |                              |                            |                                                                                                    |                                                                                                    |
| Court Details                                                                                                    |                              |                            |                                                                                                    |                                                                                                    |
| COURT APPEARANCE DATE /                                                                                                    | Enter Days to                | If c                       | ourt locations are fille                                                                                                    | d out in agency settings, then                                                                                                    |
| TIME                                                                                                    | Respond                      | opt                        | ion is selected. Or you                                                                                                    | can manually type in                                                                                                    |
|                                                                                                    |                              | IIIC                       | ormation with specify I                                                                                                    | .ocauon.                                                                                                    |
| ○ NO COURT LOCATION ● SEL                                                                                                    | ECT COURT LOCATION           |                            | COURT LOCATION                                                                                                    |                                                                                                    |
| COURT LOCATION                                                                                                    |                              |                            |                                                                                                    |                                                                                                    |
|                                                                                                    |                              |                            |                                                                                                    |                                                                                                    |
| ×                                                                                                    |                              |                            |                                                                                                    |                                                                                                    |
| COURT NAME 2                                                                                                    | ADDRESS                      |                            | ADDRESS 2                                                                                                    |                                                                                                    |
| COURT NAME 2                                                                                                    | ADDRESS                      |                            | ADDRESS 2                                                                                                    | Plionr                                                                                                    |
| COURT NAME 2                                                                                                    | ADDRESS<br>STATE             |                            | ADDRESS 2<br>ZIP                                                                                                    | PHONE                                                                                                    |
| COURT NAME 2                                                                                                    | ADDRESS<br>STATE<br>-Select- | ~                          | ADDRESS 2<br>ZIP                                                                                                    | PHONE                                                                                                    |
| COURT NAME 2<br>CITY<br>COMMENT                                                                                                    | ADDRESS<br>STATE<br>-Select- | ~                          | ADDRESS 2<br>ZIP<br>                                                                                                    | PHONE                                                                                                    |
| COURT NAME 2<br>COURT NAME 2<br>CITY<br>COMMENT                                                                                                    | ADDRESS<br>STATE<br>-Select- | ~                          | ADDRESS 2<br>ZIP<br>-                                                                                                    | PHONE                                                                                                    |
| COURT NAME 2 COURT NAME 2 CITY COMMENT                                                                                                    | ADDRESS<br>STATE<br>-Select- | ~                          | ADDRESS 2<br>ZIP<br>                                                                                                    | PHONE                                                                                                    |
| COURT NAME 2                                                                                                    | ADDRESS<br>STATE<br>-Select- | V                          | ADDRESS 2<br>ZIP<br>                                                                                                    | PHONE                                                                                                    |
| COURT NAME 2                                                                                                    | ADDRESS<br>STATE<br>-Select- | Vpe                        | ADDRESS 2<br>ZIP<br>date                                                                                                    | PHONE<br>Assign Office                                                                                                    |
| COURT NAME 2<br>CTTY<br>COMMENT<br>Officers<br>To Be Served People                                                                                                    | ADDRESS<br>STATE<br>-Select- | v<br>Upr                   | ADDRESS 2<br>ZIP<br>date                                                                                                    | PHONE<br>Assign Office<br>rch Person • Advanced Search / Adv                                                                                                    |
| COURT NAME 2<br>COURT NAME 2<br>CITY<br>COMMENT<br>Officers<br>To Be Served People<br>To Be Served Organization                                                                                                    | ADDRESS<br>STATE<br>-Select- | Vpr<br>Q Add Ur            | ADDRESS 2<br>ZIP<br>date                                                                                                    | PHONE  Assign Office  Assign Office  Advanced Search / Adv  ganization Advanced Search / Adv                                                                                                    |
| COURT NAME 2<br>COURT NAME 2<br>CITY<br>COMMENT<br>COMMENT<br>Officers<br>To Be Served People<br>To Be Served Organization<br>Other People                                                                                                    | ADDRESS<br>STATE<br>-Select- | Upp<br>Q Add Ur            | ADDRESS 2<br>ZIP<br>date<br>nknown Person 7 Quick Sear<br>Quick Search Or<br>Quick Search Or                                                                                                    | PHONE<br>Assign Office<br>rch Person • Advanced Search / Add<br>ganization • Advanced Search / Add<br>rch Person • Advanced Search / Add                                                                                                    |
| COURT NAME 2<br>COURT NAME 2<br>CITY<br>COMMENT<br>COMMENT<br>COMMENT<br>COBE Served People<br>To Be Served Organization<br>Other People<br>Other Organizations                                                                                                    | ADDRESS<br>STATE<br>-Select- | V<br>Up<br>Add Ur          | ADDRESS 2<br>ZIP<br>date<br>nknown Person 9 Quick Sear<br>Quick Search Or<br>Quick Search Or<br>Quick Search Or                                                                                  | PHONE<br>Assign Office<br>Assign Office<br>Advanced Search / Add<br>ganization Advanced Search / Add<br>ganization Advanced Search / Add<br>ganization Advanced Search / Add                                                                             |
| COURT NAME 2<br>COURT NAME 2<br>CITY<br>COMMENT<br>Officers<br>To Be Served People<br>To Be Served Organization<br>Other People<br>Other Organizations<br>Fee Collections                                                                                                    | ADDRESS<br>STATE<br>-Select- | Upr<br>Ø Add Ur            | ADDRESS 2                                                                                                    | PHONE<br>Assign Office<br>Assign Office<br>Advanced Search / Adv<br>ganization Advanced Search / Adv<br>acch Person Advanced Search / Adv<br>acch Person Advanced Search / Adv<br>acch Person Advanced Search / Adv<br>acch Person Advanced Search / Adv |
| COURT NAME 2<br>COURT NAME 2<br>CITY<br>COMMENT<br>Officers<br>To Be Served People<br>To Be Served Organization<br>Other People<br>Other Organizations<br>Fee Collections<br>TOTAL FEES FOR COURT PAPER                                                                                                    | ADDRESS<br>STATE<br>-Select- | Upp  Add Ur  i UNPAID FEEs | ADDRESS 2<br>ZIP<br>date<br>nknown Person \$ Quick Search Or<br>\$ Quick Search Or<br>\$ Quick Search Or<br>\$ Quick Search Or<br>\$ Quick Search Or<br>\$ Quick Search Or<br>\$ Quick Search Or | PHONE<br>Assign Office<br>Assign Office<br>Advanced Search / Add<br>ganization Advanced Search / Add<br>rch Person Advanced Search / Add<br>ganization Advanced Search / Add                                                                             |
| COURT NAME 2<br>COURT NAME 2<br>CITY<br>COMMENT<br>COMMENT | ADDRESS<br>STATE<br>-Select- | Upp Add Ur                 | ADDRESS 2<br>ZIP<br>date<br>hknown Person 7 Quick Sear<br>Quick Search Or<br>Quick Search Or<br>Quick Search Or<br>St \$0.00                                                                     | PHONE<br>Assign Office<br>Advanced Search / Add<br>ganization Advanced Search / Add<br>ganization Advanced Search / Add<br>ganization Advanced Search / Add<br>ganization Advanced Search / Add<br>ganization Advanced Search / Add                      |

The next section is the Officer section of the module. This can be utilized if you want to assign the paper to a specific Officer. The officer receives notification of the assignment and it appears in their *Recent Activities*.

To add Officer to paper, click the Assign Officer link.

| Officers | C | Assign Officer |
|----------|---|----------------|
|          |   |                |

The a list of officers appear. Click the Select icon **b** to make your selection. You can also apply filters to shorten the list from which to choose.

| Search Daramet     | erc                      |                            |                          |                              | Go Bad  |
|--------------------|--------------------------|----------------------------|--------------------------|------------------------------|---------|
| AGENCY FILTER      |                          |                            | OFFICER FILTER           |                              |         |
| Agency             | My Organization          |                            | O All O Detecti          | ves                          |         |
| OPTIONAL SEARCH T  | EXT                      |                            |                          |                              |         |
| Enter search tex   | dt.                      | Search By                  |                          |                              |         |
|                    |                          | Reset                      | Search                   |                              |         |
| Officer ⊥î<br>Name | <b>Title</b> ⊥†          | Agency ⊥†                  | Date Last ⊥↑<br>Assigned | Active Papers L↑<br>Assigned | Actions |
| Christine Saur     |                          | District 42,<br>Versailles | 02/13/2019               | 1                            | •       |
| Dispatch Officer   |                          | District 42,<br>Versailles | 03/05/2019               | 1                            | •       |
| Greg Wright        | SERGEANT-CAPTAIN-<br>WIN | District 42,<br>Versailles |                          | 0                            | •       |
|                    |                          |                            | 02/26/2015               | 2                            |         |
| Jeff Hanover       | Officer Supervisor       | District 42,<br>Versailles | 02/20/2015               | 2                            |         |

Officer Details window opens. This is where you can leave comments to officer and also check to notify officer.

|                    |       |                       |                    |                          | Go Back |
|--------------------|-------|-----------------------|--------------------|--------------------------|---------|
| Officer Details    |       |                       |                    |                          |         |
| Officer Name       | Title | Internal ID / Badge # | Date Last Assigned | Active Paper Assignments |         |
| Christine Saur     |       | SAUR111               |                    | 0                        |         |
| ASSIGN DATE / TIME |       |                       |                    |                          |         |
| 03/15/2019 1320    |       | <b> </b>              |                    |                          |         |
| COMMENTS           |       |                       |                    |                          |         |
|                    |       |                       |                    |                          |         |
|                    |       |                       |                    |                          |         |
|                    |       | Go Ba                 | ck Save            |                          |         |

Next two sections are about the Persons/Organizations to be served and the Other Persons/Organizations involved with the paper. Caliber Public Safety recommends using the **Advanced Search/Add** link to search *Master Index* data. For more information on *Master Index*, refer to "Master Indices" on page 75.

| To Be Served People 🕜                                                                                 | Add Unknown Pe     | erson 🖣 Qui | ck Search P | erson 🔂 A    | dvanced Search / Add |
|----------------------------------------------------------------------------------------------------|--------------------|-------------|-------------|--------------|----------------------|
| Person Details                                                                                        | Service<br>Address | Status      | Role        | Fee<br>Total | Actions              |
| <b>1 Name:</b> Incident Person01 Sex: Female Race: Black or African American DOB: 11/01/1970 (Age:48) |                    | Active      | Petitioner  | \$36.12      | • 7 💼                |
| To Be Served Organizations                                                                            |                    | Quick Sea   | rch Organiz | ation 🖰 A    | dvanced Search / Add |
| Other People                                                                                          |                    | 🖣 Qui       | ck Search P | erson 🖸 A    | dvanced Search / Add |
| Other Organizations                                                                                   | 1                  | Quick Sea   | rch Organiz | ation 🗘 A    | dvanced Search / Add |

- The Add Unknown Person link captures service where evictions might be involved, or total number of people to be served is not known. Agencies have different uses for this.
- The Other People/Organizations section captures the non-serveable persons or organizations of the paper. Typical usage is for the payor, and where garnishments and fees are handled.

Perform search on the person /organization that you would like serve. Select the person that is to be served, if exists, by the **Index I.D**. or by using the **Select** icon in the *Actions* column. Add new person if not in the *Master Index*. For more information on adding a person refer to "Adding Person" on page 89 in the *Master Indices* section.

| Q Person        | Refine Search         New Search         Add Person         Online RMS Statewide Search           Q. Person Search Results |                   |         |       |        |            |             |            |                 |               |         |  |  |  |
|-----------------|----------------------------------------------------------------------------------------------------|-------------------|---------|-------|--------|------------|-------------|------------|-----------------|---------------|---------|--|--|--|
|                 | <b>`</b>                                                                                                    | 3 / 3             |         |       |        |            |             |            |                 |               |         |  |  |  |
| Last ↓↑<br>Name | First ↓↑<br>Name                                                                                                    | Middle ⊧†<br>Name | Title↓↑ | Sex↓1 | Race↓↑ | DOB IT     | SSN ⊥1      | Misc ID ↓↑ | Name‡†<br>Type  | Index↓†<br>ID | Actions |  |  |  |
| Clark           | Ranelle                                                                                                    | Marie             |         | F     | W      | 03/16/1959 | 123-99-1234 |            | Primary<br>Name | 1080          | • 2     |  |  |  |
| 🛕 Clark         | Ranelle                                                                                                    |                   |         | F     | W      | 03/16/2010 |             | t12344aa10 | Primary<br>Name | 1082          | • 2     |  |  |  |
| CLARK           | WILLIAM                                                                                                    | RAY               |         | М     | W      | 07/18/1973 | 111-30-1750 | 2102131    | Primary<br>Name | 405           | • 2     |  |  |  |
|                 | Refine Search New Search                                                                                                   |                   |         |       |        |            |             |            |                 |               |         |  |  |  |

Half way down is a drop-down that lets you set the **Status** for the person. This is what triggers your *Master Name Index* to notify officers of an Active Paper when a master name search is done. Also, click on the **Select Service Address** link to select the address that ties to the selected person.

|                                          |                                              |                      |                             |                  | Go Bac                     |
|------------------------------------------|----------------------------------------------|----------------------|-----------------------------|------------------|----------------------------|
| Person Informat                          | tion                                         |                      |                             | (a)              | /iew Person 📝 Update Perso |
| LAST NAME<br>Clark                       | FIRST NAME<br>Ranelle                        | MIDDLE NAME<br>Marie | DOB<br>03/16/1959 (Age: 59) | SEX<br>Female    | RACE<br>White              |
| <b>SSN</b><br>123-99-1234                | ADDRESS (RESIDENCE)<br>6081 East 82nd Street | #415 INDIANAPOLI     | S, IN 46250                 | INDEX ID<br>1080 |                            |
| status Details                           |                                              |                      |                             |                  |                            |
| OLES                                     |                                              |                      |                             |                  |                            |
| Click To Select                          |                                              |                      |                             |                  |                            |
| Active<br>Service Address<br>Fee Details | es                                           |                      |                             |                  | Select Service Addre       |
| ATTEMPTS                                 | BILLABLE                                     | ATTEMPTS             | MILEAGE                     | BI               |                            |
| VILEAGE FEE(\$)                          | SERVICE F                                    | EE(\$)               | MISC FEES(\$)               | т                | DTAL FEE(\$)               |
|                                          | 36.12                                        |                      |                             | 3                | 36.12                      |
| EE COMMENT                               |                                              |                      |                             |                  |                            |
|                                          |                                              |                      |                             |                  |                            |
|                                          |                                              |                      | Save                        |                  |                            |

Fee details are discussed little more in detail later. From the officer serving the paper they typically only have access to the non gray boxes and the comment section. Attempts also can be captured in the log with a note of mileage. The use of this would be a business process determine by agency of when and whom applies Fee details.

Click Save to save the person/organization record to the Court Paper.

Adding **Other Person/Organization** to paper is done by some advanced search/add method. After selecting from *Master Index* or adding new you will be taken to this page. For more information on *Master Index*, refer to "Master Indices" on page 75.

**Note**: The Fee collection only shows after the **Payor Role** is selected. You can have more that one role assigned.

|                                         |                    |                   |                       | Go                                 |
|-----------------------------------------|--------------------|-------------------|-----------------------|------------------------------------|
| Organization Info                       | ormation           |                   |                       | View Organization Z Update Organiz |
| NAME<br>Automation<br>Industries        | TYPE<br>Law Office | BUSINESS #<br>123 | INDEX ID<br>240000007 |                                    |
| ADDRESS (BUSINESS)<br>126 North 750 Wes | )<br>st IN         |                   |                       |                                    |
| Details                                 |                    |                   |                       |                                    |
| ROLES                                   |                    |                   |                       |                                    |
| Click To Select                         |                    |                   |                       |                                    |
|                                         |                    |                   | Save                  |                                    |
| ROLES                                   |                    |                   |                       |                                    |
|                                         |                    |                   |                       |                                    |
| Bounty Hunter                           |                    |                   |                       | ^                                  |
| Collection Organizat                    | tion               |                   |                       |                                    |
| Executor                                |                    |                   |                       |                                    |
| Garnishee                               |                    |                   |                       |                                    |
| Law Firm                                | >                  |                   |                       |                                    |
| Other Contact Organ                     | nization           |                   |                       | ~                                  |
|                                         |                    |                   |                       |                                    |

• You can select more than one role. The *Payor* role triggers the *Fee Collections* section that keeps track of fees owed and is searchable.

Click **Save** to save the other person/organization record to the Court Paper.

The last sections are the *Attachments* and *Forms* sections. You can add any relevant attachments to the paper or if your agency has a custom form associated with civil process it would be selectable here as well.

| Attachments    |          |          | Add Attachment |
|----------------|----------|----------|----------------|
| Attached Forms | Add Form | -Select- | ~              |

### **Print Court Paper**

From the *View Court Paper* and *Edit Court Paper* screens there are **Print** and **Quick Print** options on the top right of the screen to print a cover page for your civil/court paper.

|                           |                   |               | Go Back | Delete | Quick Print | Print |
|---------------------------|-------------------|---------------|---------|--------|-------------|-------|
| ▲ Court Paper Information | ⊞ Court Paper Log | \$ Fee Audits |         |        |             |       |
| Court Paper               |                   |               |         |        |             |       |

The **Print** button gives you selectable options to include on your cover sheet, whereas, **Quick Print** does not.

| Details                           |                                         |                         | Go Back        |
|-----------------------------------|-----------------------------------------|-------------------------|----------------|
| COURT PAPER SUMMARY               |                                         |                         |                |
| Civil Protection Order, Criminal, | Jimmy Fallon                            |                         |                |
| COURT PAPER ID                    | REFERENCES                              | Agency                  | RECEIVED DATE  |
| 357                               | Case Prosecutor<br>Number:Person01Civil | District 42, Versailles | 06/16/2017     |
| Print Options                     |                                         |                         |                |
| PRINT LOGS                        | PRINT FEE COLLECTIONS                   | PRINT FEE AUDIT LOGS    |                |
| PRINT CUSTOM FORMS                | PRINT OTHER PEOPLE /<br>ORGANIZATIONS   | Print Service Notes     | PRINT OFFICERS |
|                                   | Go Back                                 | Print                   |                |

System creates system log entries automatically. You can also click the **Add Log Entry** link to manually enter log actions.

| ormation 🗄       | E Court Paper Log \$F                        | ee Audits                                                                                                    |                                                                                                    |
|------------------|----------------------------------------------|----------------------------------------------------------------------------------------------------|----------------------------------------------------------------------------------------------------|
|                  |                                              |                                                                                                    | Add Log Entr                                                                                                    |
|                  | ~                                            |                                                                                                    |                                                                                                    |
| ate<br>reated    | Туре                                         | Log Entry                                                                                                    | Actions                                                                                                    |
| 2/13/2019<br>920 | Person /<br>Organization Added               | Person / Organization: Clark, Ranelle Marie - DOB:<br>03/16/1959 RACE: White SEX: Female<br>Status: Active<br>Comment: Initial Status                                                                                                    |                                                                                                    |
| 2/13/2019<br>358 | Officer Added                                | <b>Comment:</b> Officer Christine Saur added to court paper.                                                                                                    |                                                                                                    |
| 5/19/2017<br>930 | Person /<br>Organization Added               | Person / Organization: Person01, Incident - DOB:<br>11/01/1970 RACE: Black or African American SEX: Female<br>Status: Active<br>Comment: Initial Status                                                                                                    |                                                                                                    |
|                  | mation = = = = = = = = = = = = = = = = = = = | Imation     Ecoult Paper Log     F       ate     Type       eated     Organization Added       1/13/2019     Officer Added       1/13/2019     Officer Added       1/13/2019     Officer Added       1/13/2019     Officer Added       1/13/2019     Officer Added       1/13/2019     Officer Added       1/13/2019     Officer Added | Type       Log Entry         eated       Type       Log Entry         /13/2019       Person /       Organization: Clark, Ranelle Marie - DOB:         /20       Organization Added       03/16/1959 RACE: White SEX: Female         %13/2019       Officer Added       Comment: Initial Status         %13/2017       Person /       Person / Organization: Clark, Ranelle Marie - DOB:         %19/2017       Officer Added       Comment: Initial Status         %13/0       Organization Added       I1/01/1970 RACE: Black or African American SEX: Female         %30       Organization Added       Status: Active         Comment: Initial Status       Comment: Initial Status |

### Add Mileage/Attempts and Fees

While on the Court Paper, page down to the **To Be Served People** section. The permissions to manage Fee details is given by default to both the *Agency Admin Role* and *LEA Clerk Management Role*; all other users only have ability to edit the **Attempts** and **Mileage** boxes.

| To Be Served People                                                                                |                                                     |        |            |              |                                                                                                    |  |  |
|----------------------------------------------------------------------------------------------------|-----------------------------------------------------|--------|------------|--------------|----------------------------------------------------------------------------------------------------|--|--|
| Person Details                                                                                     | Service<br>Address                                  | Status | Role       | Fee<br>Total | Actions                                                                                                    |  |  |
| <b>1 Name:</b> James X2 Fallon <b>Sex:</b> Male <b>Race:</b> White <b>DOB:</b> 06/01/1972 (Age:46) |                                                     | Active | Petitioner | \$336.12     | <ul><li>Image: Image: Imag</li></ul> |  |  |
| To Be Served Organizations                                                                         | 🕈 Quick Search Organization 🕒 Advanced Search / Add |        |            |              |                                                                                                    |  |  |
| Other People                                                                                       | Quick Search Person 3 Advanced Search / Add         |        |            |              |                                                                                                    |  |  |

Click on the **Edit** icon **I** to open the court paper. The *Person Information* displays.

|                                  |                                     |                    |                                       |             |               | Go Back                |
|----------------------------------|-------------------------------------|--------------------|---------------------------------------|-------------|---------------|------------------------|
| Person Infor                     | mation                              |                    |                                       |             | 💿 View F      | Person 🗹 Update Person |
| LAST NAME<br>Fallon              | FIRST NAME<br>James                 | MIDDLE NAME<br>X2  | <b>DOB</b><br>06/01/1972<br>(Age: 46) | SEX<br>Male | RACE<br>White |                        |
| DRIVER'S<br>LICENSE #<br>AK22222 | DRIVER'S LICENSE<br>STATE<br>Alaska | SSN<br>222-22-2222 | ALIASES<br>Jimmy F(Alias)             |             |               | (1/2)<br>06/16/2017 €  |
| EYE COLOR<br>Blue                |                                     |                    |                                       |             |               |                        |
| INDEX ID<br>996                  |                                     |                    |                                       |             |               |                        |
| Status Detail                    | s                                   |                    |                                       |             |               |                        |
| ROLES                            |                                     |                    |                                       |             |               |                        |
| × Petitioner                     |                                     |                    |                                       |             |               |                        |
| STATUS                           |                                     |                    |                                       |             |               |                        |

At the bottom of the page is a section where you fill in the information in regards to tracking the service of the paper. You can notate attempts, the mileage for the attempts, and the fee's to be collected in regards to the court paper.

| Fee Details     |                   |               |               |  |
|-----------------|-------------------|---------------|---------------|--|
| ATTEMPTS        | BILLABLE ATTEMPTS | MILEAGE       | BILLABLE      |  |
|                 |                   | 600           | $\checkmark$  |  |
| MILEAGE FEE(\$) | SERVICE FEE(\$)   | MISC FEES(\$) | TOTAL FEE(\$) |  |
| 300.00          | 36.12             |               | 336.12        |  |
| FEE COMMENT     |                   |               |               |  |
|                 |                   |               |               |  |
|                 | Go Back           | Update        |               |  |

### **Status Details**

The **Status** of the paper would be changed to show the final status that the paper would have. Choices would be in status details section in the following screen shot to capture a served-executed paper service.

| STATUS                          |                                       |
|---------------------------------|---------------------------------------|
| Returned - Request of Plaintiff | <b>v</b>                              |
| DATE / TIME                     |                                       |
|                                 | <b>1</b>                              |
| PLAINTIFF                       |                                       |
|                                 |                                       |
| PLAINTIFF                       |                                       |
| Select                          | · · · · · · · · · · · · · · · · · · · |
| STATUS COMMENT                  |                                       |
|                                 |                                       |
|                                 |                                       |

Select the Update button to save your changes.

Once you are finished with paper the *Fee Collections* section is completed. You now want to be able to collect fees and keep track of what has been paid on and what might still be owed.

Click the **Edit** icon on the *Organization Details* for the Payor and then click the **Add** link. This will create another entry point for receiving remainder fees as they come in.

Fee Audits also display on the Edit Court Paper screen.

|                                                        |                                          | Go Back Delete Quick Print Print             |
|--------------------------------------------------------|------------------------------------------|----------------------------------------------|
|                                                        | r Log \$ Fee Audits                      |                                              |
| Fee Audits                                             |                                          |                                              |
| Fallon, Jim X3 - DOB: 06/01/1973 RACI                  | : White SEX: Male                        |                                              |
| New                                                    | Old                                      | Changed By                                   |
| Mileage: 900<br>Mileage Fee: 450<br>Service Fee: 36.12 | Mileage:<br>Mileage Fee:<br>Service Fee: | User: Homer Simpson<br>Date: 06/16/2017 1232 |
|                                                        |                                          |                                              |
|                                                        |                                          |                                              |
|                                                        | Go B                                     | Back                                         |

You can click the **Print** or Quick button to generate a *Court Paper Report*. For details on printing the report, refer to "Print Court Paper" on page 548.

# **Chapter 29. Vehicle Tow/Impound**

## **Overview**

The **Vehicle Tow/Impound** module is found under the *Records Management* menu on the *Home Page* 

You can access this module two ways:

• Click *Records Management* on the top navigation bar, then click **Vehicle Tow/Im- pound**.

| Master Ind | lices 🕶       | Records Management  Forms And Repo |  |  |  |  |
|------------|---------------|------------------------------------|--|--|--|--|
|            |               | Records Management                 |  |  |  |  |
|            |               | Citations / Enforcements           |  |  |  |  |
|            |               | Civil Process                      |  |  |  |  |
|            |               | Collapse 🔻                         |  |  |  |  |
|            |               | Delegate Privileges                |  |  |  |  |
|            |               | Evidence Management n              |  |  |  |  |
|            |               | Fleet Management                   |  |  |  |  |
| Se         | arch          | Inventory Management               |  |  |  |  |
| t1         | Last N        | Lost And Found                     |  |  |  |  |
| QUEST      | 11/21,        | Officer Daily Logs                 |  |  |  |  |
|            | CST           | Officer Inventory Management       |  |  |  |  |
| ROL        | 11/21,        | Permits                            |  |  |  |  |
|            | CST           | Personnel Management               |  |  |  |  |
| VITY       | 11/18,<br>CST | Photo Lineup                       |  |  |  |  |
|            | 11/18         | Training                           |  |  |  |  |
|            | CST           | Vehicle Tow/Impound                |  |  |  |  |
| P CASE     | 11/14,<br>CST | Warrants                           |  |  |  |  |

• Click *Records Management* on the top navigation bar, click on the Records Management option that appears in the drop-down list, then click the **Vehicle Tow/Impound** link.

| Master Indices 🔻 | Records Management 🔻 Forms And Reports 🕶 |
|------------------|------------------------------------------|
|                  | Records Management                       |
|                  | Citations / Enforcements                 |

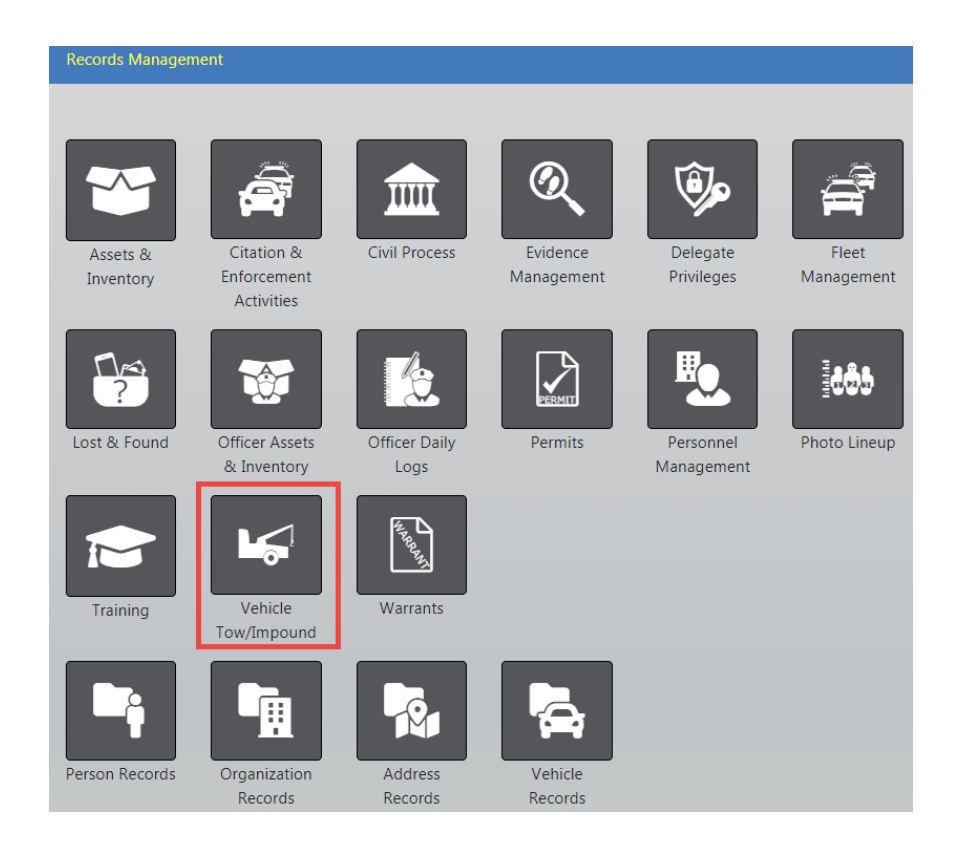

Either method opens the *Vehicle Tow/Impound Search* screen. After selecting the icon you are taken to *Search* application. You can either view the delete log, add a new record, or search the system for data that matches specific criteria.

| Impound Search               |          |              |                  | [          | View De         | elete Log | ¢           | Add Vehicle Tow/Imp | ound |
|------------------------------|----------|--------------|------------------|------------|-----------------|-----------|-------------|---------------------|------|
| IMPOUND ID                   |          | VEHICLE ID   |                  |            |                 | Towing    | <b>A</b> GE | ENCY                |      |
|                              |          |              |                  |            |                 | All A     | genc        | ies                 | ٣    |
| Associated Incident Report # |          | OTHER REFERE | ENCE #           |            |                 | DISPOSI   | TION        |                     |      |
|                              |          |              |                  |            |                 | -Sele     | ect-        |                     | ٠    |
| TOWED FROM                   |          |              |                  |            |                 | Сіту      |             |                     |      |
|                              |          |              |                  |            |                 |           |             |                     |      |
| DISPATCH #                   |          | Non-Release  | d <b>V</b> ehici | E          |                 |           |             |                     |      |
| TOW DATE FROM                | Tow DATE | то           |                  | RELEASE DA | te <b>F</b> rom |           | R           | RELEASE DATE TO     |      |
| 曲                            |          |              | <b></b>          |            |                 | 曲         |             |                     | 曲    |
| Vehicle Details              |          |              |                  |            |                 |           |             |                     |      |
| Year                         |          | Маке         |                  |            |                 | MODEL     |             |                     |      |
|                              |          |              |                  |            |                 |           |             |                     |      |
| VIN #                        |          | Туре         |                  |            |                 | STYLE     |             |                     |      |
|                              |          | -Select-     |                  |            | •               | -Sele     | ct-         |                     | ۳    |
| LICENSE PLATE                |          |              |                  |            |                 |           |             |                     |      |
|                              |          |              |                  |            |                 |           |             |                     |      |
| Additional Search Criteria   |          |              |                  |            |                 |           |             |                     |      |
| Select                       | Ŧ        |              |                  |            |                 |           |             |                     |      |
|                              |          | Go Back      | k Rese           | et Search  |                 |           |             |                     |      |

Click **Go Back** to return to the previous screen, click **Reset** to start a new search, or click the **Search** button to search for records containing the entered criteria.

For information on viewing the delete log refer to "Logs" on page 568.

For information on adding a new tow/impound record refer to "Enter New Vehicle Tow" on page 556.

For information on searching for existing records refer to "Search Vehicle Tow/Impound" below.

## Search Vehicle Tow/Impound

Access the Vehicle Tow/Impound Search page to begin your search. For more information on accessing the Vehicle Tow/Impound Search page refer to "Overview" on page 551.

| Impound Search               |                   | View             | Delete Log 🕂 Ac | ld Vehicle Tow/Impound |
|------------------------------|-------------------|------------------|-----------------|------------------------|
| IMPOUND ID                   | VEHICLE ID        |                  | TOWING AGENC    | Y                      |
|                              |                   |                  | All Agencies    | 5 🔻                    |
| Associated Incident Report # | OTHER REFERENCE # |                  | DISPOSITION     |                        |
|                              |                   |                  | -Select-        | •                      |
| Towed From                   |                   |                  | СПУ             |                        |
|                              |                   |                  |                 |                        |
| DISPATCH #                   | Non-Released Ven  | ICLE             |                 |                        |
| Tow DATE FROM                | DATE TO           | RELEASE DATE FRO | M REL           | EASE DATE TO           |
| <b></b>                      | 曲                 |                  | <b></b>         | 曲                      |
| Vehicle Details              |                   |                  |                 |                        |
| YEAR                         | Маке              |                  | MODEL           |                        |
|                              |                   |                  |                 | 8000 B                 |
| VIN #                        | Туре              |                  | STYLE           |                        |
|                              | -Select-          | •                | -Select-        | •                      |
| LICENSE PLATE                |                   |                  |                 |                        |
|                              |                   |                  |                 |                        |
| Additional Search Criteria   |                   |                  |                 |                        |
| Select                       | •                 |                  |                 |                        |
|                              | Go Back Re        | eset Search      |                 |                        |

Click on the **Add Vehicle Tow/Impound** button to add a new tow record. For more information on adding a new tow record, refer to "Enter New Vehicle Tow" on page 556.

Click on the View Delete Log button to view deleted tow records.

| Vehicle To   | Vehicle Tow / Impound Search / Tow / Impound Delete Log |                                                  |                    |             |                         |                           |  |  |  |
|--------------|---------------------------------------------------------|--------------------------------------------------|--------------------|-------------|-------------------------|---------------------------|--|--|--|
|              |                                                         |                                                  |                    |             |                         | Go Back                   |  |  |  |
| Search       |                                                         | Reset                                            |                    |             |                         | Show 10 ¢ entries         |  |  |  |
| Log ↑⊥<br>Id | Vehicle 11<br>Id                                        | Deleted By                                       | Date îl            | Comments 11 | Impounding 11<br>Agency | Location of 11<br>Impound |  |  |  |
| 1            | 33                                                      | Waterman, Debbie - Captain, ID#<br>12345(DEBBIE) | 07/19/2018<br>1416 | 0           | District 42, Versailles |                           |  |  |  |
| 2            | 608                                                     | Simpson, Homer(STATE_OFFICER11)                  | 11/29/2018<br>0856 | 0           | District 42, Versailles |                           |  |  |  |
| 3            | 765                                                     | Simpson, Homer(STATE_OFFICER11)                  | 03/11/2019<br>1321 | 0           | District 42, Versailles | DENVER                    |  |  |  |
| Showing 1    | . to 3 of 3 ent                                         | ries                                             |                    |             |                         |                           |  |  |  |
|              |                                                         |                                                  |                    |             |                         | Previous 1 Next           |  |  |  |

Click the Go Back button to return to the Vehicle Tow/Impound Search page.

Enter your search criteria on the *Vehicle Tow/Impound Search* page to search and locate existing records that match your entered criteria.

When searching by Make and Model, begin entering a portion of the word and a list will appear from which to choose. For example, enter *Chev* in the **Make** field to display a list that contains *Chev* then click on the appropriate item that appears on the list. Optionally, do the same for **Model** 

| Маке                             |   |       | MODEL |   |
|----------------------------------|---|-------|-------|---|
| chev                             | × |       |       |   |
| CHEVALLERO MOTOR HOME(CHVL)      |   |       |       | ^ |
| CHEVELLE MOBILE HOMES, INC(CHEX) |   |       |       |   |
| CHEVROLET(CHEV)                  |   |       |       |   |
| CHEVRON CORP(CHEP)               |   |       |       |   |
|                                  |   | Vecuu |       | · |

The Additional Search Criteria allows you to include Custom Fields . The Available Fields appear; click in the field and choose from the drop-down list.

| Additional Search Criteria |   |
|----------------------------|---|
| Custom Fields              | • |
| Available Fields           |   |
| -Select Field-             | ¥ |
|                            |   |

**Note**: Custom Fields is available for agencies that have the Custom Fields feature enabled. Custom Fields captures data defined by the agency. For more information refer to your administrator.

Click the Search button to display the search results.

|                  | 4 39 Result   | (s) Found               |                     |            | Refine Search         | New Search Add Vehicle Tow/Impound Previous 1 Next |
|------------------|---------------|-------------------------|---------------------|------------|-----------------------|----------------------------------------------------|
| Impound ⊥↑<br>ID | Vehicle ID 11 | Towing Agency 11        | Tow Date 11         | Towed From | Approval 11<br>Status | Actions                                            |
| 202              | 218           | District 42, Versailles | 12/06/2018<br>15:26 | McDonalds  | Approved              | <b>i</b>                                           |
| 201              | 3 218         | District 42, Versailles | 11/26/2018<br>22:43 | walmart    | Initial               | <ul> <li><b>2</b></li> </ul>                       |
| 189              | 721           | District 42, Versailles | 07/31/2018<br>07:00 |            | Initial               |                                                    |

Hover the mouse over the blue information bubble to view a summary of the vehicle or click on the Impound ID to view vehicle and tow details.

|           | Click to view vehicle details       Refine Search       New Search       Add Vehicle Tow/Impount         Image: Search Search Se |                         |                        |                   |               |                   |          |                                |  |
|-----------|----------------------------------------------------------------------------------------------------|-------------------------|------------------------|-------------------|---------------|-------------------|----------|--------------------------------|--|
| Imr<br>ID | ound 11 Vehicle ID                                                                                                    | 11 Towing Agency        | ↑ Tow Date ⊥↑          | Towed From        | ⊥t App<br>Sta | proval ⊥↑<br>ntus | Actions  |                                |  |
| 202       | <b>Q</b> 218                                                                                                    | District 42, Versailles | 12/06/2018             | McDonalds         | App           | proved            | ľ        |                                |  |
| 20        | <b>Y</b> EAR<br>2009                                                                                                    | VIN<br>AJJDL599V74HR75B | Make<br>CHEVROLET(CHEV | Model<br>/) CAMAR | RO            | Type<br>Autom     | nobile / | <b>S</b> TYLE<br>Sedan, 4-door |  |
| 18        | LICENSE PLATE                                                                                                    | LICENSE STATE           | LICENSE TYPE           | LICENSE I         | Month / Year  | Misc ID           | nger     | Color<br>Vellow / Plue Dark    |  |
| 15        | DATE OF INFO                                                                                                    |                         | Amateur radio          | 77201             | 0             | 125               |          | Tellow / blue, Dark            |  |
| 15        | 11:03:43 AM                                                                                                    | 210                     |                        |                   |               |                   |          |                                |  |
| 141       | 142                                                                                                    | District 42, Versailles | 06/17/2014<br>00:23    |                   | Init          | tial              |          | ≙ ⊘ ⊄ 💼                        |  |

With proper permissions, you can view, edit, delete Tow/Impound records, release holds, or release vehicles using the icons that appear under the *Actions* column. Only the icons to which you have access appear. If you do not have permissions to perform any of these tasks, refer to your agency administrator.

#### Action Icons

- View Vehicle Tow/Impound Record
- C Edit Vehicle Tow/Impound Record. For instructions on editing tow records, refer to "Update Existing" on page 557.
- Delete Vehicle Tow/Impound Record
- C Release Holds. For instructions on releasing holds, refer to "Vehicle Holds" on page 564.
- Carlease Vehicle. All Holds must be released before you can release a vehicle.

A did Makina

# **Enter New Vehicle Tow**

Access the Vehicle Tow/Impound Search page. For more information on accessing the Vehicle Tow/Impound Search page refer to "Overview" on page 551.

On the Vehicle Tow/Impound Search page, click the Add Vehicle Tow/Impound button to open the Master Index Search page. Search for the Master Vehicle Index record you want to add to the Tow/Impound module.

If the Master Vehicle Index record you are searching for does not exist, then click the **Add Vehicle** link to add a new Master Vehicle Index record. For more information on Master Indices refer to "Master Indices" on page 75.

In the Vehicle Search Results window, click the **Select** icon on the vehicle you want to add to a new **Tow/Impound** record.

| 0 B B F 🚸                 | 7 result(s) f | ound                                 |                    |              |                   |           |                        |         | Sele                  | ct          |                |          |
|---------------------------|---------------|--------------------------------------|--------------------|--------------|-------------------|-----------|------------------------|---------|-----------------------|-------------|----------------|----------|
| 7IN ↓î                    | Type ↓†       | Make/Model ↓↑                        | Style 🕸            | M/C ↓<br>CCs | Top/Bo<br>Color   | ottom 🕸   | License 11<br>Plate    | Year↓i  | State                 | IT Intex IT | Actions        |          |
| JJDL599V74HR75B           | Automobile    | CHEVROLET<br>(CHEV) / CAMARO         | Sedan,<br>4-door   |              | White /           | ' Blue    | GTO98837               | 2009    |                       | 218         |                | ľ        |
| 2345678901234567890       | Automobile    | CHEVROLET<br>(CHEV) / CAMARO         | Hardtop,<br>2-door |              | Purple            | / -       | ABC123                 | 2016    | Colorado              | 721         | •              | ľ        |
| AFG651AS32165ETR651       |               | CHEVROLET<br>(CHEV) / MONTE<br>CARLO |                    |              | Blue / Blue, Dark |           | 123456                 | 1999    | Alaska                | 46          | •              | ď        |
|                           |               |                                      |                    |              |                   |           |                        |         |                       |             |                |          |
| Vehicle Informat          | ion           |                                      |                    |              |                   |           |                        |         |                       | • View      | Vehicle [      | 🕈 Edit ' |
| YEAR                      | VIN           |                                      | Маке               |              | MODEL             |           | Тү                     | PE      |                       | STYLE       |                |          |
| 2009                      | AJJDL         | 599V74HR75B                          | CHEVROLET(CHEV)    |              |                   | CAMAR     | C                      | A<br>Pa | utomobile<br>Issenger | /           | Sedan, 4-door  |          |
| LICENSE PLATE             | LICENSE       | STATE                                | LICENSE TYPE       |              |                   | LICENSE M | e Month / Year Misc ID |         |                       |             | COLOR          |          |
| GTO98837                  | MK            |                                      | Amateur radio      |              |                   | 7 / 2016  |                        | 123     |                       |             | Yellow<br>Dark | / Blue,  |
| DATE OF INFO              | INDEX II      | )                                    |                    |              |                   |           |                        |         |                       |             |                |          |
| 12/06/2018<br>11:03:43 AM | 218           |                                      |                    |              |                   |           |                        |         |                       |             |                |          |
| /ehicle Descripti         | on            |                                      |                    |              |                   |           |                        |         |                       |             |                |          |
| LICENSE #                 |               |                                      | LICENSE            | Туре         |                   |           |                        | S       | TATE                  |             |                |          |
| GT098837                  |               |                                      | Amat               | teur ra      | dio               |           | *                      |         | (Northern             | n) Mariana  | Islands        |          |
| LICENSE MONTH             |               |                                      |                    |              |                   | LICENSE   | <b>F</b> EAR           |         |                       |             |                |          |
| July                      |               |                                      |                    |              | •                 | 2016      |                        |         |                       |             |                |          |
| MISC IDENTIFIER           |               |                                      | TOP CO             | LOR          |                   |           |                        | В       | оттом <b>С</b> ог     | .OR         |                |          |
| 123                       |               |                                      | Yello              | w            |                   |           | •                      |         | Blue, Dar             | k           |                |          |
| VALUE(\$)                 |               |                                      | ODOME              | TER          |                   |           |                        | C       | ONDITION              |             |                |          |
|                           |               |                                      |                    |              |                   |           |                        |         | -Select-              |             |                |          |
| DAMAGE                    |               |                                      |                    |              |                   | DAMAGE    | REMARKS                |         |                       |             |                |          |
|                           |               |                                      |                    |              |                   |           |                        |         |                       |             |                |          |

Enter the tow date and time and other relevant information for this **Tow/Impound** record.

Click the **Save** button on the bottom of the page, or upper right.

The *Edit Impound* page appears, allowing you to select a **Towing Company**, or specify one if it is not in the system. Also you can associate people, organizations, and other information. Holds are also managed here on a separate tab, along with an audit log on another tab. For more information on the *Edit Impound* page refer to "Update Existing" below.

Click the **Print** button to print the record, or click the **Submit** button to submit the record for approval. For instructions on printing *Vehicle Tow/Impound* records, refer to "Print" on page 569.

|               | _                   |                 |                 | Go Ba                     | ck Print Submit   |
|---------------|---------------------|-----------------|-----------------|---------------------------|-------------------|
| ⊯ Tow/Impound | <b>≜</b> Holds ⊨ Lo | 9               |                 |                           |                   |
| Vehicle       |                     |                 |                 | View Vehic                | le 📝 Edit Vehicle |
| YEAR          | VIN                 | Маке            | MODEL           | Туре                      | STYLE             |
| 2009          | AJJDL599V74HR75E    | CHEVROLET(CHEV) | CAMARO          | Automobile /<br>Passenger | Sedan, 4-door     |
| LICENSE PLATE | LICENSE STATE       | LICENSE TYPE    | LICENSE MONTH / | MISC ID                   | COLOR             |
| GTO98837      | МК                  | Amateur radio   | YEAR            | 123                       | Yellow / Blue,    |
|               |                     |                 | 7 / 2016        |                           | Dark              |
| DATE OF INFO  | INDEX ID            |                 |                 |                           |                   |
| 12/06/2018    | 218                 |                 |                 |                           |                   |
| 11:03:43 AM   |                     |                 |                 |                           |                   |

# **Update Existing**

Search for the *Vehicle Tow/Impound* record you want to update. For more information on searching for existing records, refer to "Search Vehicle Tow/Impound" on page 553.

On the Search Results window identify the record you want to update then click the update icon  $\square$  in the Actions column to open the Edit Impound page.

| ts; Tow/Impound                           | olds ∷≣Log         |           |                               |          |                              |                |                   | Go Back Print Subm       |
|-------------------------------------------|--------------------|-----------|-------------------------------|----------|------------------------------|----------------|-------------------|--------------------------|
| Vehicle                                   |                    |           |                               |          |                              |                | 🕑 Vi              | ew Vehicle 📝 Edit Vehicl |
| <b>YEAR</b> 2009                          | VIN<br>AJJDL599V74 | IHR75B    | MAKE<br>CHEVROLET(CHEV)       | M<br>C   | ODEL<br>AMARO                | TYPE<br>Automo | bbile / Passenger | STYLE<br>Sedan, 4-door   |
| LICENSE PLATE<br>GTO98837                 | LICENSE STATE      | I         | LICENSE TYPE<br>Amateur radio | L1<br>7  | CENSE MONTH / YEAR<br>/ 2016 | MISC ID<br>123 |                   | COLOR<br>YEL / DBL       |
| DATE OF INFO<br>12/06/2018 11:03:43<br>AM | INDEX ID<br>218    |           |                               |          |                              |                |                   |                          |
| Tow Summary                               |                    |           |                               |          |                              |                |                   |                          |
| IMPOUND ID                                |                    |           |                               | 4        | APPROVAL STATUS              |                |                   |                          |
| 201                                       |                    |           |                               |          | Initial                      |                |                   |                          |
| TOWING AGENCY                             |                    | DATE/TIME | OF TOW                        | 0        | OTHER REFERENCE #            |                | CAD #             |                          |
| District 42, Versailles                   | ~                  | 11/26/20  | 18 2243                       | <b>#</b> |                              |                |                   |                          |
| ASSOCIATED INCIDENT REP                   | PORT ID            | TOWED FRO | M                             | C        | CITY                         |                | GEOGRAHIC         | LOCATION                 |
|                                           |                    | walmart   |                               |          |                              |                | District 42       | 2, Versailles 🗸 🗸        |
| COUNTY                                    |                    |           |                               |          |                              |                |                   |                          |
| -Select-                                  | ~                  |           |                               |          |                              |                |                   |                          |
| COMMENTS                                  |                    |           |                               |          |                              |                |                   |                          |
|                                           |                    |           |                               |          |                              |                |                   |                          |
|                                           |                    |           |                               | Update   | 2                            |                |                   |                          |
| Officers                                  |                    |           |                               |          |                              |                |                   | Add Office               |
| Badge # Nan                               | ne                 |           |                               |          | Role                         | A              | gency             | Actions                  |

The Edit Impound page contains three tabs:

- Tow/Impound
- Holds
- Log

Click the **Print** button on the top right to print the record. For instructions on printing *Vehicle Tow/Impound* records, refer to "Print" on page 569.

### **Tow/Impound Tab**

The *Edit Impound* page defaults to this tab, which contains multiple sections:

- Vehicle Information
- People
- Organizations
- Tow Summary
- Officers

- Vehicle Description
- Towing Details
- Inventory
- Attachments (i.e., documents and photos)

#### Vehicle Information

This section displays the *Master Vehicle Index* data. You can click on the **View Vehicle** link to view details of the index record or you can, with proper permissions, click on the **Edit Vehicle** link to edit the *Master Vehicle Index* record.

| Vehicle Information                    | 👁 View Vehicle 📝 Edit Vehicle |                 |                      |            |               |
|----------------------------------------|-------------------------------|-----------------|----------------------|------------|---------------|
| Year                                   | VIN                           | Make            | Model                | TYPE       | STYLE         |
| 2009                                   | AJJDL599V74HR75B              | CHEVROLET(CHEV) | CAMARO               | Automobile | Sedan, 4-door |
| LICENSE PLATE                          | LICENSE STATE                 | LICENSE TYPE    | LICENSE MONTH / YEAR | MISC ID    | COLOR         |
| GTO98837                               | MK                            | Amateur radio   | 7 / 2016             | 123        | YEL / DBL     |
| DATE OF INFO<br>12/06/2018 11:03:43 AM | INDEX ID<br>218               |                 | ^                    |            |               |

#### People

The **People** section allows you to search the *Master Name Index* and use existing records if already in system by clicking on the **Quick Search Person link**, or you can, with proper permissions, add a new *Master Name Index* record by clicking on the **Advanced Search / Add** link. For more information on Master Indices, refer to "Master Indices" on page 75.

| People                                                                     | Quick Search Pers | on 🤂 Advance | ed Search / Add |
|----------------------------------------------------------------------------|-------------------|--------------|-----------------|
| Person                                                                     |                   | Role         | Actions         |
| Name: Ranelle Marie Clark Sex: Female Race: White DOB: 03/16/1959 (Age:59) |                   | Driver       | 2               |

*Owner information* is required to update a Tow Impound record. If the record does not contain owner information, a message appears in red across the top of the form and below the Vehicle section when you click on the Update button. If the owner is unknown, check the **Unknown Owner** box to override the *owner required* warning.

| ₩ Tow/Impound       | olds 🗮 Log          | /                                |                              |                       | Go Back Print Sub           |
|---------------------|---------------------|----------------------------------|------------------------------|-----------------------|-----------------------------|
| ehicle              |                     | Tree                             | <b>6</b>                     | Lucia Di con          | View Vehicle      Edit Vehi |
| /IN                 | MAKE                | IYPE                             | STYLE                        | LICENSE PLATE         | LICENSE STATE               |
| 9876548745          | AUDI(AUDI)          | Automobile / Passenger           | Sedan, no. of doors unkno    | HHH990                | MD                          |
| icense Month / Year | COLOR               | DATE OF INFO                     | INDEX ID                     |                       |                             |
| - / -               | Blue / -            | 07/20/2020 04:32:03 PM           | 617                          |                       |                             |
| wner Information    | An Owner is require | d. Please enter a Person or Orga | nization with the role of Ow | ner or check the "Uni | known Owner" checkbox belo  |
| NKNOWN OWNER        | 1                   |                                  |                              |                       |                             |
|                     | _                   |                                  |                              |                       |                             |
|                     |                     |                                  |                              |                       |                             |

#### Organizations

The **Organizations** section allows you to search the *Master Organization Index* and use existing records if already in system by clicking on the **Quick Search Organization** link, or you can, with proper permissions, add a new *Master Organization Index* record by clicking on the **Advanced Search/Add** link. For more information on Master Indices, refer to "Master Indices" on page 75.

| Organizations Organizati                                                                                                    | on 🤁 Advance | ed Search / Add |
|----------------------------------------------------------------------------------------------------|--------------|-----------------|
| Organization                                                                                                    | Role         | Actions         |
| Name: All Blacks Rugby Type: Wholesale, Durable Goods Address: 2924 East 1250 South Building #99 Battle Ground, IN 47920 Phon<br>(Business): 406-789-8954 | e Owner      | 2               |

#### Tow Summary

Enter the appropriate information then click the **Update** button.

**Note:** The **Towing Agency** defaults to your agency and should not be changed.

| Tow Summary                   |   |                  |         |                          |  |                         |   |  |  |
|-------------------------------|---|------------------|---------|--------------------------|--|-------------------------|---|--|--|
| IMPOUND ID                    |   |                  |         | APPROVAL STATUS          |  |                         |   |  |  |
| 201                           |   |                  |         | Initial                  |  |                         |   |  |  |
| TOWING AGENCY                 |   | DATE/TIME OF TOW |         | <b>OTHER REFERENCE #</b> |  | CAD #                   |   |  |  |
| District 42, Versailles       | ~ | 11/26/2018 2243  | <b></b> |                          |  |                         |   |  |  |
| ASSOCIATED INCIDENT REPORT ID |   | TOWED FROM       |         | CITY                     |  | GEOGRAHIC LOCATION      |   |  |  |
|                               |   | walmart          |         |                          |  | District 42, Versailles | ~ |  |  |
| COUNTY                        |   |                  |         |                          |  |                         |   |  |  |
| -Select-                      | ~ |                  |         |                          |  |                         |   |  |  |
| COMMENTS                      |   |                  |         |                          |  |                         |   |  |  |
|                               |   |                  |         |                          |  |                         |   |  |  |
|                               |   |                  | Up      | odate                    |  |                         |   |  |  |

#### Officers

Click the Add Officer button to add an officer, then click Save.

| Officers                                    |                |             |                         | Add Officer |
|---------------------------------------------|----------------|-------------|-------------------------|-------------|
| Badge #                                     | Name           | Role        | Agency                  | Actions     |
| SAUR111                                     | Christine Saur | Impounding  | District 42, Versailles | 2           |
|                                             |                |             |                         |             |
| Add Officer                                 |                |             |                         |             |
| OFFICER<br>Officer Joe Hedges(Badge #: 7049 | N)             | ~           |                         |             |
|                                             |                | Cancel Save |                         |             |

#### Vehicle Description

Enter the appropriate information then click the **Update** button. This is information based on your current observation.

| Vehicle Description |   |                |   |                            |   |
|---------------------|---|----------------|---|----------------------------|---|
| LICENSE PLATE       |   | LICENSE TYPE   |   | LICENSE STATE              |   |
| GT098837            |   | Amateur radio  | ~ | (Northern) Mariana Islands | ~ |
| LICENSE MONTH       |   | LICENSE YEAR   |   |                            |   |
| July                | ~ | 2016           |   |                            |   |
| MISC ID             |   | TOP COLOR      |   | BOTTOM COLOR               |   |
| 123                 |   | Yellow         | ~ | Blue, Dark                 | ~ |
| VALUE(\$)           |   | ODOMETER       |   | CONDITION                  |   |
| 123                 |   | 44555          |   | FAIR                       | ~ |
| DAMAGE              |   | DAMAGE REMARKS |   |                            |   |
| Burned              | ~ | Testing        |   |                            |   |
|                     |   | Update         |   |                            |   |

### Towing

Select one towing option: No Towing, Select Company, or Specify Company.

If you choose *Select Company* or *Specify Company*, enter the appropriate information in the fields provided. If you choose *No Towing*, no additional fields appear.

| Towing                                                               |                   |      |                           |   |
|----------------------------------------------------------------------|-------------------|------|---------------------------|---|
| $\bigcirc$ No Towing $\odot$ Select Company $\bigcirc$ Specify Compa | NY                |      |                           |   |
| FILTER BY COUNTY                                                     | COMPANY NAME      |      |                           |   |
| -Select-                                                             | ACME WRECKER      | ~    |                           |   |
| ADDRESS                                                              | СІТҮ              | STA  | TE                        |   |
| 100 Anywhere                                                         | Indianapolis      | In   | idiana                    | ~ |
| ZIP                                                                  | PHONE #           | DRI  | VER                       |   |
| 46204                                                                | 777 - 7777 - 7777 | То   | om Smith                  |   |
| REFERENCE NUMBER                                                     | IMPOUND STORAGE   | AUT  | HORIZING OFFICER          |   |
| 12345                                                                | Storage Lot       | ✓ Ма | att Johnson(Badge #: 111) |   |
| TOW REASONS                                                          |                   |      |                           |   |
| × Accident × Investigation × Other                                   |                   |      |                           |   |
| COMMENTS                                                             |                   |      |                           |   |
| my testing comments                                                  |                   |      |                           |   |
|                                                                      | Update            |      |                           |   |
|                                                                      |                   |      |                           |   |
| Towing                                                               |                   |      |                           |   |
| $\bigcirc$ No Towing $\odot$ Select Company                          | O SPECIFY COMPANY |      |                           |   |

Click the Save button to save the record.

#### Inventory

Click the Add Item link to add an Inventory item.

| Inventory   |                    |         | 🕒 Add Item |
|-------------|--------------------|---------|------------|
| Description | Quantity           | Actions |            |
|             | No Data To Display |         |            |

#### Attachments

Click the Add Attachment link to add photos or documents.

| Attachments        |           |             |              |         | Add Attachment |  |  |  |
|--------------------|-----------|-------------|--------------|---------|----------------|--|--|--|
| Туре               | File Name | Description | Date of Info | Actions |                |  |  |  |
| No Data To Display |           |             |              |         |                |  |  |  |

For more information on attachments, refer to "Attachments" on page 63.

### Holds Tab

This tab contains dates, reasons, and comments pertaining to vehicle holds and releases.

| ⊯ Tow/Impound | 🔒 Holds      | ≣Log            |          |                | Go B              | Back Print Submit |
|---------------|--------------|-----------------|----------|----------------|-------------------|-------------------|
| Holds         |              |                 |          |                |                   | Add Hold          |
| Hold          | Reason       | Hold Date       | Comments | Hold Released? | Hold Release Date | Actions           |
| 6 hour hold   | Verify Owner | 12/06/2018 1129 |          | No             |                   | e 💼 🖴             |

For more information on holds, refer to "Vehicle Holds" on the next page.

### Log Tab

Data that contains the date, time, and a summary of what occurred such as, when the record was created in Online RMS, hold and release dates, etc. The data is generated by Online RMS automatically, and you have the ability to manually add a log entry.

|                   |                           |          |    |      |    |  |  |  |  |  |  |  |  | Go Back | : F | Print | S   | ubm   | t  |
|-------------------|---------------------------|----------|----|------|----|--|--|--|--|--|--|--|--|---------|-----|-------|-----|-------|----|
| 🖌 Tow/Impound     | 🔒 Holds 🛛 🗮 Log           |          |    |      |    |  |  |  |  |  |  |  |  |         |     |       |     |       |    |
| Logs              |                           |          |    |      |    |  |  |  |  |  |  |  |  |         | 0   | Add   | Log | g Eni | ry |
| Enter Search Text |                           | 3 Search | Re | Rese | et |  |  |  |  |  |  |  |  |         |     |       |     |       |    |
| Date/Time         | Comment                   |          |    |      |    |  |  |  |  |  |  |  |  |         |     | Act   | ion | 5     |    |
| 12/06/2018 10:29  | Impound Hold Added - 6 ho | ur hold  |    |      |    |  |  |  |  |  |  |  |  |         |     |       |     |       |    |
| 12/06/2018 09:03  | Impound Record Created    |          |    |      |    |  |  |  |  |  |  |  |  |         |     |       |     |       |    |

For more information on Log entries, refer to "Logs" on page 568.

# **Vehicle Holds**

You can place a hold from the *Holds* tab of the *Edit Impound* page.

For more information on accessing the *Edit Impound* page, refer to "Update Existing" on page 557.

### Place a Hold

Click on the Holds tab of the Edit Impound page.

Click on the Add Hold link to open the Add Impound Hold window.

| ⊌ Tow/Impound | Holds        | ≡Log            |          |                | Ge                | Back Print Submit |
|---------------|--------------|-----------------|----------|----------------|-------------------|-------------------|
| Holds         |              |                 |          |                |                   | 🔂 Add Hold        |
| Hold          | Reason       | Hold Date       | Comments | Hold Released? | Hold Release Date | Actions           |
| 6 hour hold   | Verify Owner | 12/06/2018 1129 |          | No             |                   | e 💼 🖻             |

Enter the appropriate information in the Add Impound Hold window, then click Save.

| Add Impound Hold                 |             |
|----------------------------------|-------------|
| Hold                             |             |
| -Select-                         | ~           |
| REASON                           |             |
| -Select-                         | ~           |
| DATE/TIME OF HOLD                |             |
|                                  | 曲           |
| OFFICER                          |             |
| Christine Saur(Badge #: SAUR111) |             |
| AUTHORIZING OFFICER              |             |
| Christine Saur(Badge #: SAUR111) |             |
| HOLD COMMENTS                    |             |
|                                  |             |
|                                  |             |
|                                  | Cancel Save |

You can edit, delete, or release a hold by clicking on the appropriate action icon.

### **Release Holds**

There are two ways you can release a hold:

• From the *Holds* tab of the *Edit Impound* page.

To release a hold on a vehicle, click on the **Release Hold** icon that appears in the *Actions* column to open the *Release Impound Hold* window.

| Release Impound Hold             |         |
|----------------------------------|---------|
| HOLD                             |         |
| 6 hour hold                      |         |
| REASON                           |         |
| Drug Seizure                     |         |
| DATE/TIME OF RELEASE             |         |
|                                  | <b></b> |
| OFFICER                          |         |
| Christine Saur(Badge #: SAUR111) |         |
| AUTHORIZING OFFICER              |         |
| Christine Saur(Badge #: SAUR111) | -       |
| RELEASE COMMENTS                 |         |
|                                  |         |
|                                  |         |
| Canc                             | el Save |

Enter the **Date and Time of Release** and **Release Comments**, then click the **Save** button.

For more information on accessing the *Edit Impound* page, refer to "Update Existing" on page 557.

• From the Impound Search Results.

Click on the **Release Hold** icon **A** to open the *Release Impound* page

|                 | 190 Result(s) Found |                         |                  |               | Previous 1            | Add Vehicle Tow/Impound<br>2 3 4 5 6 7 8 Next |
|-----------------|---------------------|-------------------------|------------------|---------------|-----------------------|-----------------------------------------------|
| Impound⊥†<br>Id | Vehicle Id 11       | Towing Agency ⊥↑        | Tow Date 11      | Towed From ⊥↑ | Approval ⊥†<br>Status | Actions                                       |
| 202             | 218                 | District 42, Versailles | 12/06/2018 09:59 |               | Initial               | • <b>2</b>                                    |
| 201             | 218                 | District 42, Versailles | 11/26/2018 22:43 | walmart       | Initial               | o d 🖊 💼                                       |

Click on the **Release Hold** icon in the *Holds* section to open the *Release Impound Hold* window.

|                             |                         |                          |          |                      |                   |                     | Go Back Print     |
|-----------------------------|-------------------------|--------------------------|----------|----------------------|-------------------|---------------------|-------------------|
| Vehicle                     |                         |                          |          |                      |                   | View Vehicle        | Edit Vehicle      |
| YEAR                        | VIN                     | MAKE                     |          | MODEL                | Туре              | STYLE               |                   |
| 2009                        | AJJDL599V74HR75B        | CHEVROLET(CH             | IEV)     | CAMARO               | Automobile        | Sedan, 4-door       |                   |
| LICENSE PLATE               | LICENSE STATE           | LICENSE TYPE             |          | LICENSE MONTH / YEAR | Misc ID           | COLOR               |                   |
| GTO98837                    | MK                      | Amateur radio            |          | 7 / 2016             | 123               | YEL / DBL           |                   |
| DATE OF INFO                | INDEX ID                |                          |          |                      |                   |                     |                   |
| 12/06/2018 11:03:43 AM      | 218                     |                          |          |                      |                   |                     |                   |
| Release                     |                         |                          |          |                      |                   |                     |                   |
| All holds must be released. |                         |                          |          |                      |                   |                     |                   |
| RELEASED DATE               |                         |                          |          | DISPOSITION          |                   |                     |                   |
|                             |                         |                          | =        | -Select-             |                   |                     | ~                 |
| RELEASING OFFICER           |                         |                          |          |                      |                   |                     |                   |
| Christine Saur(Badge #: SAU | 8111)                   |                          |          |                      |                   |                     | 8                 |
| AUTHORIZING OFFICER         |                         |                          |          |                      |                   |                     |                   |
| Christine Saur(Badge #: SAU | R111)                   |                          |          |                      |                   |                     | -                 |
| RELEASED TO                 |                         |                          |          |                      |                   | Ouick Search OAdvan | iced Search / Add |
| Person                      |                         |                          |          |                      |                   | Role                | Actions           |
| Name: Ranelle Marie Clark   | Sex: Female Race: White | DOB: 03/16/1959 (Age:59) |          |                      |                   | Driver              |                   |
|                             |                         |                          | _        | _                    |                   |                     |                   |
|                             |                         |                          | Si       | ave                  |                   |                     |                   |
| Holds                       |                         |                          |          |                      |                   |                     | O Add Hold        |
|                             |                         |                          |          |                      |                   |                     |                   |
| Hold                        | Reason                  | Hold Date                | Comments | Hold Released?       | Hold Release Date | A                   | ctions 💊          |
| 6 hour hold                 | Verify Owner            | 12/06/2018 1129          |          | No                   |                   |                     | C 🖻 🔒             |

Enter the Date and Time of Release, and **Release Comments**, then click **Save**.

| Release Impound Hold             |             |
|----------------------------------|-------------|
| Hold                             |             |
| 6 hour hold                      |             |
| REASON                           |             |
| Drug Seizure                     |             |
| DATE/TIME OF RELEASE             |             |
|                                  | <b></b>     |
| OFFICER                          |             |
| Christine Saur(Badge #: SAUR111) |             |
| AUTHORIZING OFFICER              |             |
| Christine Saur(Badge #: SAUR111) |             |
| RELEASE COMMENTS                 |             |
|                                  |             |
|                                  |             |
|                                  | Cancel Save |

For more information on accessing the search results, refer to "Search Vehicle Tow/Impound" on page 553.

# **Release Vehicles**

Vehicles are Released from impound from the Impound Search Results page.

Search for the *Vehicle Tow/Impound* record you want to release from impound. For more information on accessing the *Impound Search* page refer to "Overview" on page 551.

Locate the appropriate record in the *Impound Search Results* page that you want to release, then click on the **Release Vehicle** icon in the *Actions* column to open the *Release Vehicle Tow/Impound* form.

|                                |           |             |             |                       |          |                 |         |            | Refine S | Search        | New         | / Sear | ch      | Add V   | ehicle T | low/In   | pound |
|--------------------------------|-----------|-------------|-------------|-----------------------|----------|-----------------|---------|------------|----------|---------------|-------------|--------|---------|---------|----------|----------|-------|
|                                | <b>\$</b> | 191 Result  | (s) Found   |                       |          |                 |         |            |          | Prev          | vious       | 1      | 2 3     | 4       | 56       | 7 8      | Next  |
| Impound ↓†<br>Id               | Veh       | icle Id ↓1  | Towing A    | igency I              | 1 To     | ow Date ↓î      | Towed I | From       | Ţţ       | Appr<br>Statu | oval<br>Is  | LT /   | Actio   | ns      |          |          |       |
| 203                            | 0         | 765         | District 42 | 2, Versailles         | 01<br>09 | /31/2019<br>:39 | DENVER  |            |          | Initia        | I           |        |         | ۲       | Ľ        | <b>^</b> | Î     |
| 202                            | 0         | 218         | District 42 | , Versailles          | 12<br>15 | /06/2018<br>:26 | McDona  | lds        |          | Pend<br>Appr  | ing<br>oval |        | :4      |         |          |          | Î     |
|                                |           |             |             |                       |          |                 |         |            |          |               |             |        |         |         |          |          |       |
|                                |           |             |             |                       |          |                 |         |            |          |               | -           |        |         |         |          |          |       |
| Vehicle                        |           |             |             |                       |          |                 |         |            | O Vie    | ew Vehi       | cle 🔽       | Fdit   | Vehi    | u<br>de |          |          |       |
| Make                           |           | MODEL       |             | TYPE                  |          | LICENSE PLAT    | F       | LICENSE ST | ATE      | 110           | ENSE I      | MONT   | н/      | _       |          |          |       |
| A & B TRAILER<br>CO, INC(ABTR) | MFG       | TRAILER     |             | Trailer/RVs           |          | NBR 097         | -       | IN         |          | YE/           | AR<br>1980  |        | ,       |         |          |          |       |
| MISC ID                        |           | COLOR       |             | DATE OF INFO          |          | INDEX ID        |         |            |          |               |             |        |         |         |          |          |       |
| 12345                          |           | TEA / PLE   |             | 01/31/2019 01:5<br>PM | 1:37     | 765             |         |            |          |               |             |        |         |         |          |          |       |
| Release                        |           |             |             |                       |          |                 |         |            |          |               |             |        |         |         |          |          |       |
| RELEASED DATE                  |           |             |             |                       |          | DISPOSITION     |         |            |          |               |             |        |         |         |          |          |       |
|                                |           |             |             |                       |          | -Select-        |         |            |          |               |             |        | ~       |         |          |          |       |
| RELEASING OFFICE               | R         |             |             |                       |          |                 |         |            |          |               |             |        |         |         |          |          |       |
| Christine Saur                 | (Badg     | e #: SAUR11 | 1)          |                       |          |                 |         |            |          |               |             |        | -       |         |          |          |       |
| AUTHORIZING OF                 | FICER     |             |             |                       |          |                 |         |            |          |               |             |        |         |         |          |          |       |
| Christine Saur                 | (Badg     | e #: SAUR11 | 1)          |                       |          |                 |         |            |          |               |             |        |         |         |          |          |       |
| RELEASED TO                    |           |             |             |                       |          |                 |         |            |          |               |             |        |         |         |          |          |       |
| People                         |           |             |             |                       |          |                 |         |            | 0        | Quick Sea     | rch O       | Advan  | ced Sea | irch    |          |          |       |
| Person                         |           |             |             | Role                  |          | A               | ctions  |            |          |               |             |        |         |         |          |          |       |
|                                |           |             |             |                       | No Data  | To Display      |         |            |          |               |             |        |         |         |          |          |       |
| Organizations                  |           |             |             |                       |          |                 |         |            | 0        | Quick Sea     | rch O       | Advan  | ced Sea | arch    |          |          |       |
| Organization                   |           |             |             | Role                  |          |                 | Acti    | ons        |          |               |             |        |         |         |          |          |       |
|                                |           |             |             |                       | No Data  | To Display      |         |            |          |               |             |        |         |         |          |          |       |
|                                |           |             |             |                       |          | Save            |         |            |          |               |             |        |         |         |          |          |       |
|                                |           |             |             |                       |          |                 |         |            |          |               |             |        |         |         |          |          |       |

**Note**: All vehicle **Holds** must be released prior to releasing the vehicle. For instructions on releasing **Holds**, refer to "Vehicle Holds" on page 564.

Click either the **Quick Search** or **Advanced Search** link to search and select the person or organization to whom the vehicle is **Released To**.

Note: If the person or organization record does not exist and you have proper permissions, you can create the *Master Person Index* or *Master Organization Index* record by clicking on the **Advanced Search** link. For instructions on creating a *Master Person Index* record, refer to the "Adding Person" on page 89 section of the *Master Indices* chapter (follow a similar process when adding *Master Organizations*). For more information on permissions, refer to your agency administrator. Click the **Save** button. A **Successfully Updated** message briefly appears above the **Released Date**.

A record is added to the Log automatically.

Click on the **Go Back** button at the top of the page to return to the *Search Results* page. The **Release Vehicle** icon no longer displays in the *Actions* column on the vehicle record, indicating the vehicle is no longer in impound status.

|                  |                           |                         |                     |            | Refine Se | earch Ne          | w Se | arch | Ad    | d Ve | hicle | Tow, | /Imp | ound |
|------------------|---------------------------|-------------------------|---------------------|------------|-----------|-------------------|------|------|-------|------|-------|------|------|------|
|                  | 🖹 🖹 🕩 191 Result(s) Found |                         |                     |            |           |                   |      |      | 3 4   | 5    | 6     | 7    | 8    | Next |
| Impound ∔†<br>Id | Vehicle Id ↓î             | Towing Agency           | Tow Date ↓î         | Towed From |           | Approva<br>Status | ļ↓î  | Ac   | tions |      |       |      |      |      |
| 203              | 765                       | District 42, Versailles | 01/31/2019<br>09:39 | DENVER     |           | Initial           |      |      |       | 0    | ľ     |      |      | Ô    |

Click on the Go Back button to return to the Vehicle Tow/Impound Search page.

## Logs

The *Log* tab of the *Edit Impound* page displays impound activity that was systematically logged for that particular vehicle, including manual log entries you create. For details on accessing the *Edit Impound* page, refer to "Update Existing" on page 557.

The number of log entries can get long. To search for particular log entries, enter a keyword in the search text field then click the **Search** button.

| K Tou/Ammound     |                  |                                          | Go Back Print Submit        |
|-------------------|------------------|------------------------------------------|-----------------------------|
| - Tow/Impound     | noids Log        | Circ                                     | ck to add a manul log entry |
| Logs              |                  | Enter criteria to shorten search results | Add Log Entry               |
| Enter Search Text |                  | Search Reset                             |                             |
| Date/Time         | Comment          |                                          | Actions                     |
| 10/29/2018 10:45  | Impound Record C | reated                                   |                             |
|                   |                  |                                          |                             |

Optionally, click on **Add Log Entry** to create your own log entry, then enter **Comments** and the **Save** button.

| Add Log Entry                |             |
|------------------------------|-------------|
| COMMENTS                     |             |
| This is a example log entry. |             |
|                              |             |
|                              | Cancel Save |

You can edit or delete manual log entries; however, log entries generated by the system are read-only. Click the edit icon  $\square$  to update the record, or click the trash icon  $\square$  to delete.

|                   |                        | Go Back Print Submit                   |
|-------------------|------------------------|----------------------------------------|
| ⊌ Tow/Impound     | 🔒 Holds 🛛 🗮 Log        |                                        |
| Logs              |                        | Add Log Entry                          |
| Enter Search Text | 8                      | Search Reset                           |
| Date/Time         | Comment                | Actions                                |
| 02/19/2019 13:57  | Called Impound.        | Manual entry can be edited or deleted  |
| 10/29/2018 10:45  | Impound Record Created | System generated entries are read-only |
|                   |                        |                                        |

# **Print**

You can print the *Vehicle Tow/Impound* record from the *Edit Impound* page. For instructions on accessing the *Edit Impound* page, refer to "Update Existing" on page 557.

Click the **Print** button on the top right of the window.

|   |                                       |                 |          |               | Go Ba         | ack Print Submit |  |  |  |  |
|---|---------------------------------------|-----------------|----------|---------------|---------------|------------------|--|--|--|--|
| J | ⊯ Tow/Impound                         | 🔒 Holds 🛛 🗮 Log |          |               |               |                  |  |  |  |  |
| , | Vehicle 🕑 View Vehicle 🗭 Edit Vehicle |                 |          |               |               |                  |  |  |  |  |
|   | VIN                                   | Маке            | MODEL    | LICENSE PLATE | LICENSE STATE | LICENSE TYPE     |  |  |  |  |
|   | ZZFG651AS32165                        | JEEP/JEEP USE   | GRAND    | 123           | AG            | Amateur radio    |  |  |  |  |
|   |                                       | ONLY FOR THOSE  | CHEROKEE |               |               |                  |  |  |  |  |

The *Tow/Impound Print Options* window opens. Select the options you want to include in the report; green options are included and gray options are not.

| Tow/Impound Print Options                               |                              |  |  |  |  |  |  |  |  |
|---------------------------------------------------------|------------------------------|--|--|--|--|--|--|--|--|
| Please select what information you would like to Print. |                              |  |  |  |  |  |  |  |  |
| Tow Release                                             | GARAGE OWNER SECTION         |  |  |  |  |  |  |  |  |
|                                                         | CUSTOM FIELDS                |  |  |  |  |  |  |  |  |
|                                                         | IMAGE ATTACHMENTS            |  |  |  |  |  |  |  |  |
| TOWING COMMENTS                                         | Release Comments             |  |  |  |  |  |  |  |  |
| Tow Summary Comments                                    | Redact DOBs<br>₽             |  |  |  |  |  |  |  |  |
| Cano                                                    | Select All Select None Print |  |  |  |  |  |  |  |  |

Click the **Print** button on the bottom right.

A PDF document opens in a new tab in your browser. Print directly to the printer or save the PDF document giving it a custom filename.

**Note:** If you are using Internet Explorer, refer to "Printing from Online RMS" on page 35 for special instructions.

# **Chapter 30. Inventory and Assets**

### **Inventory Overview**

**Inventory Management** allows an organization to designate storage locations and maintain on-hand stock items. A user-defined hierarchy and shared item descriptors provide the agency with a means to perform uniform data entry across the entire organization. Managers of these locations can assign items to officers, employees, locations, vehicles, and organizations. Additionally management capability allows officers, employees, and supervisors to manage and track issued equipment. Accountability is maintained for each transaction which creates a history within the module.

## **Inventory Roles**

There are three system-level inventory roles for the Assets and Inventory Modules:

- Inventory Manager role is given to any user who manages warehouse locations.
- Inventory Sub-Manager role is given to any user who is not a warehouse manager but who has control over non-warehouse (other) locations.

**Note**: The two roles above are mutually exclusive. That is, no user should have both roles at the same time.

 Inventory Admin role is given to the user who controls the administrative set-up of the module. (This role can be combined with the Inventory Manager role) In addition, four pre-existing roles (Officer, Officer Supervisor, CID User, and CID Supervisor) have been given the new permission categories prefixed with Inventory For Officers.

Anyone who uses inventory management should have the *Inventory – Basic Access* permission category in order to have the basic inventory functionality.

Two basic permission categories are:

- Inventory Show the Inventory Main Screen
- Inventory Show the Officer Inventory Screen

**Note:** A user must have one of these to get started.

**Note**: Vehicle Make, Model, Type, and Styles share admin tables with the *Fleet Management Module*.

## **Inventory Management Page**

When the administration or setup portion of *Inventory Management* is complete, the **Inventory Management** page appears. For more information on **Inventory Administration** refer to your agency administrator.

|                      |        |          |       |                      | Go Back        |
|----------------------|--------|----------|-------|----------------------|----------------|
| Inventory Management |        |          |       |                      |                |
| Add New Inventory    | Browse | Check-In | Packs | Inspections / Audits | Administration |
|                      |        |          |       |                      |                |
|                      |        |          |       |                      |                |

To gain access to the Inventory Management page, you must be assigned as a Location Manager. If you are not assigned as a Location Manager a message appears on the right stating you do not have manager access to locations. If you have Inventory\_Manager permissions, an **Administration** button also appears on the **Inventory Management** page.

|                |                                                            | Exit |
|----------------|------------------------------------------------------------|------|
| Administration | You currently do not have manager access to any locations. |      |

If visible, click the **Administration** button, to open the **Inventory Administration** page to set up Location Manager. For more information on **Inventory Administration** refer to the *Caliber Online Administration Guide*.

If the Administration button is not visible, contact your agency administrator.

# Add Inventory

**Add Inventory** allows you to add quantities to current items. Use the following procedures to add Inventory:

Online RMS11.6

From the *Incident Management* page, select the **Add New Inventory** link to open the *Search For Existing Inventory* page.

|                                      |             |              | Go Back       | Add New Item |
|--------------------------------------|-------------|--------------|---------------|--------------|
| Advanced Search - Search For Existin | g Inventory |              |               |              |
| INVENTORY NUMBER                     | STATUS      |              | AVAILABILITY  |              |
|                                      | -Select-    | ~            | -Select-      | ~            |
| UNIT #                               | BARCODE     |              | SERIAL NUMBER |              |
|                                      |             |              |               |              |
| MAKE                                 |             | MODEL        |               |              |
|                                      |             | 1            |               | <b></b>      |
| EXPIRATION DATE FROM                 |             | EXPIRATION D | ΑΤΕ ΤΟ        |              |
|                                      | <b>#</b>    | i            |               | <b></b>      |
| MAINTENANCE DATE FROM                |             | MAINTENANCI  | E DATE TO     |              |
|                                      | <b></b>     | i            |               | <b></b>      |
| SEARCH ON TYPE                       |             |              |               |              |
| -Select-                             |             |              |               |              |
| SEARCH ON CURRENT CUSTODY            |             |              |               |              |
| -Select-                             |             |              |               |              |
|                                      | Rese        | et Search    |               |              |

**Note**: The first step to adding inventory is always to search for existing inventory with descriptions that apply to the item(s) you want to add. This is to ensure that duplicate entries are not made. The goal is to locate and use existing entries to add additional quantities so that the same descriptors are shared across the entire organization.

Perform the search to display the Search Results page. For details refer to "Search for Existing Inventory" on the next page.

If there are no matches to your search then you need to add the new inventory. For details refer to "Add New Inventory" on page 577.

If the search results returns records, add the inventory to existing inventory. For details refer to "Add to Existing Inventory" on page 575

|                                      |                            | Refine Search                                                         | New Search Add New Item                  |
|--------------------------------------|----------------------------|-----------------------------------------------------------------------|------------------------------------------|
| our Search: <b>Make</b> :Acme;       |                            |                                                                       | Previous 1 Nex                           |
| Inventory Number<br>123.4            |                            | CATEGORY<br>Clothing - Pants - Class A - Teflon - Silver -<br>Striped | Total On Hand: 437<br>Total Issued : 824 |
| <b>М</b> аке<br>Acme                 |                            | Model<br>Chaser                                                       |                                          |
| SIZE                                 | Line                       | PRIMARY COLOR                                                         |                                          |
| SECONDARY COLOR<br>Blue, Dark        |                            |                                                                       |                                          |
| DESCRIPTION<br>Test description      |                            |                                                                       |                                          |
| QUANTITIES<br>One EQ Blister Pack co | ntains 1 Case. One Case co | ntains 1 items.                                                       |                                          |

# Search for Existing Inventory

From the *Incident Management* page, select the **Add New Inventory** link to open the *Search For Existing Inventory* page.

|                           | ,,,,,,,, |          |               |               |         |
|---------------------------|----------|----------|---------------|---------------|---------|
| INVENTORY NUMBER          | STATUS   |          |               | AVAILABILITY  |         |
|                           | -Selec   | t-       | ~             | -Select-      | ~       |
| UNIT #                    | BARCOD   | E        |               | SERIAL NUMBER |         |
| Маке                      |          |          | MODEL         |               |         |
|                           |          |          |               |               | ŧ       |
| EXPIRATION DATE FROM      |          |          | EXPIRATION DA | TE TO         |         |
|                           |          | <b></b>  |               |               | <b></b> |
| MAINTENANCE DATE FROM     |          |          | MAINTENANCE   | DATE TO       |         |
|                           |          | <b>#</b> |               |               | ŧ       |
| SEARCH ON TYPE            |          |          |               |               |         |
| -Select-                  | •        |          |               |               |         |
| SEARCH ON CURRENT CUSTODY |          |          |               |               |         |
| -Select-                  |          |          |               |               |         |

Complete as many of the fields in the Advanced Search section as you can.

- The Inventory Number field is not required, and it only applies if your agency uses inventory numbers.
- Select/enter values for any of the fields for which you have information.

Online RMS11.6

Any field with an Auto Filter icon et to the right provides a list that matches your text. Begin typing in this field and it brings up a selection based on what you have typed. The fields that display -Select- contains a drop-down selection from which to choose. Click a selection to pull it into the field.

If you choose Search On Type, additional fields appear based on your selection.

| SEARCH ON TYPE |   |               |          |                 |   |
|----------------|---|---------------|----------|-----------------|---|
| Clothing       | ~ |               |          |                 |   |
| CATEGORY       |   | PRIMARY COLOR |          | SECONDARY COLOR |   |
| -Select-       | ~ | -Select-      | ~        | -Select-        | ~ |
| LINE           |   |               | SIZE     |                 |   |
| -Select-       |   | ~             | -Select- |                 | ~ |
| LOT NUMBER     |   |               |          |                 |   |
|                |   |               |          |                 |   |

If you choose to **Search on Current Custody**, additional fields appear based on your selection.

Once you have made the selections, select Search.

If you select **Search** without entering a valid search field, the *Search For Existing Invent*ory page displays with an error message as shown.

|                                                           |                                              |   | Go Back A     | dd New Iten |
|-----------------------------------------------------------|----------------------------------------------|---|---------------|-------------|
| Advanced Search - Search For<br>• Please specify at least | Existing Inventory<br>one valid search field |   |               |             |
| INVENTORY NUMBER                                          | STATUS                                       |   | AVAILABILITY  |             |
|                                                           | -Select-                                     | ~ | -Select-      | ~           |
| UNIT #                                                    | BARCODE                                      |   | SERIAL NUMBER |             |
|                                                           |                                              |   |               |             |

### Add to Existing Inventory

Once you have performed a search and the search results page returns, locate an item description that matches the item(s) you want to add to the inventory then select the select the to the item to add to the inventory.

Caliber Public Safety

|                              |                                   |                                                        |                     | Go Back |
|------------------------------|-----------------------------------|--------------------------------------------------------|---------------------|---------|
| INVENTORY NUMBER             |                                   | CATEGORY                                               |                     |         |
| 123.4                        |                                   | Clothing - Pants - Class A - Teflon - Silver - Striped |                     |         |
| Маке                         |                                   | Model                                                  |                     |         |
| Acme                         |                                   | Chaser                                                 |                     |         |
| Size                         | LINE                              | PRIMARY COLOR                                          |                     |         |
| 34 x 32                      | Mens                              | Blue, Dark                                             |                     |         |
| SECONDARY COLOR              |                                   |                                                        |                     |         |
| Blue, Dark                   |                                   |                                                        |                     |         |
| DESCRIPTION                  |                                   |                                                        |                     |         |
| Test description             |                                   |                                                        |                     |         |
| QUANTITIES                   |                                   |                                                        |                     |         |
| One EQ Blister Pack contains | 1 Case. One Case contains 1 items | i.                                                     |                     |         |
| Lot Number                   |                                   | UNIT PRICE                                             |                     |         |
|                              |                                   |                                                        |                     |         |
| LOT DESCRIPTION              |                                   |                                                        |                     |         |
|                              |                                   |                                                        |                     |         |
|                              |                                   |                                                        |                     | /       |
| Product Details And Quantity | Destination Order                 | Tabs                                                   |                     |         |
| One EQ Blister Pack cont     | ains 1 Case. One Case contains 1  | individual items.                                      |                     |         |
| # OF EQ BLISTER PACK         | # OF CASE                         |                                                        | TOTAL ITEMS ENTERED |         |
|                              |                                   |                                                        |                     |         |
| Enter Individual Items       |                                   |                                                        |                     |         |
|                              | Sa                                | ave                                                    |                     |         |

Enter all the information you have available to include the Product Details and Quantity. Destination and Order Tabs. Select **Save**. You receive the message ensuring you that the new item(s) are being entered into the system.

| Message From RMS                                        |        |
|---------------------------------------------------------|--------|
| You are about to enter a total of 2 item(s) into the sy | stem.  |
|                                                         | No Yes |

Click **Yes** to enter the new items, or click **No** to return to the previous screen without entering the new items.

### Add New Inventory

If there is nothing in the system that matches your search, a *No search results found* message displays.

|                          | Refine Search | Go Back | Add Nev  | v Item |
|--------------------------|---------------|---------|----------|--------|
| Your Search:             |               |         | Previous | Next   |
| Inventory Number: 453    |               |         |          |        |
| No search results found. |               |         |          |        |

Add the new item by selecting the Add New Item button on the top right.

Begin by selecting a Category to your left.

| Clothing<br>Clothing<br>Fixed Assets<br>Office Supplies<br>Vehicles<br>Weapons                                                                                                    |   | I               | Go Back |
|----------------------------------------------------------------------------------------------------|---|-----------------|---------|
| lease begin by selecting a category to your le                                                                                                    | π |                 |         |
|                                                                                                    |   |                 |         |
| Clothing<br>Equipment<br>Ammunition<br>Camera Equipment<br>Chemical Agents<br>Haz Mat Kits<br>New Officer Pack<br>Read Guns<br>Safety Equipment<br>Fixed Assets<br>Office Supplies<br>Vehicles<br>Weapons<br>Equipment<br>Equipment<br>INVENTORY NUMBER |   |                 | Go Back |
|                                                                                                    |   |                 |         |
| MAKE                                                                                                    |   | MODEL           |         |
|                                                                                                    |   |                 |         |
|                                                                                                    |   | SECONDARY COLOR |         |
| -Select-                                                                                                    | ~ | -Select-        | ~       |
| LINE                                                                                                    |   | SIZE            |         |
| -Select-                                                                                                    | ~ | -Select-        | ~       |
| DESCRIPTION                                                                                                    |   |                 |         |
|                                                                                                    |   |                 |         |

Enter as much information regarding the new Inventory item.

Page down to fill in the *Product Details, Destination* and *Order* tabs. Required fields display a red border to the left of the field. Be sure to check all tabs for required fields.

| Product Details And Quantity                                                                           | Destination | Order | ← Tabs |
|----------------------------------------------------------------------------------------------------|-------------|-------|--------|
| QUANTITY                                                                                               |             |       |        |
| <ul> <li>Specify # of Items</li> <li>Specify Grouping of Items</li> <li>TOTAL ITEMS ENTERED</li> </ul> |             |       |        |
| 1                                                                                                    |             |       |        |
| ENTER INDIVIDUAL ITEMS                                                                                 |             |       |        |
|                                                                                                    |             | Save  |        |

Once all information is entered for the New Inventory Item, select Save.

You receive a notification that you are about to enter an amount of items into the system, select **Yes** or **No**.

#### **Edit Entries**

The inventory manager can edit entries in the inventory module. However, the manager must always be aware that item descriptors are shared so edits affect other agencies in the same organization.

- Editing Item Descriptors (shared): When adding new inventory the inventory manager searches to determine if the item descriptors already exist in Online RMS. If search results return a match, the manager selects item descriptors to add new quantity on-hand to update the warehouse. While reviewing the search results, the user can also edit item descriptors.
- **Note**: Changes affect all entries across the entire organization. A warning banner displays across the top of the page if matching records exist.

There are a total of 11 items. Updating this record will update all of these items.

 Editing Item Details (not shared): While browsing existing inventory (stock onhand), the manager can edit the on-hand detail specific to the warehouse. Fields open for edit include: Unit Number, Serial Number, Barcode Number, Expiration Date, Maintenance Date, Status, Usability, and the Disposed check box.

Log entries can be reviewed or created as needed per item. Custody history is also available for viewing and is updated automatically each time an event takes place
Select the *icon* next to the item you wish to edit to display the edit page.

| Item Properties         |                 |                                         |                |
|-------------------------|-----------------|-----------------------------------------|----------------|
| There are a total of 11 | items. Updating | this record will update all of these it | ems.           |
| INVENTORY NUMBER        |                 | CATEGORY                                |                |
|                         |                 | Clothing - Pants - Class A - Teflon     | - Silver - S 🗸 |
| МАКЕ                    |                 | MODEL                                   |                |
| Acme                    |                 | PA340                                   | <b></b>        |
| PRIMARY COLOR           |                 | SECONDARY COLOR                         |                |
| Black                   | ~               | Black                                   | ~              |
| LINE                    |                 | SIZE                                    |                |
| Mens                    | ~               | 13                                      | ~              |
| DESCRIPTION             |                 |                                         |                |
| Uniform Shoes           |                 |                                         |                |
| SELF CHECKOUT           |                 |                                         |                |
| SERVICE LIFE            |                 |                                         |                |
| 2                       | Years           | 0                                       | Months         |
| QUANTITY TYPE           |                 | AMOUNT                                  |                |
| Box                     | ~               | 0                                       |                |
| SUB-QUANTITY TYPE       |                 | AMOUNT                                  |                |
| D-ll-t                  | ~               | 0                                       |                |

Make the needed changes then select **Update**. A message appears across the top of the page letting you know the Inventory Item has been updated. Select **Exit**.

You may edit another item or elect to **Go Back** so you can search for another item to perform the same or a different task.

# Browse

Using the **Browse** feature, the inventory manager can search one or more warehouse locations by the type and category tree. (An advanced search is available for greater refinement.) The search results allow the inventory manager to select items to create a list. The inventory manager can then take action on the list, which is treated as a single group, and the selected action is applied to all items in the list. Actions available allow the inventory manager to assign items as needed to meet various needs. (Online RMS records each transaction as it occurs.)

From the *Inventory Management* page, click the **Browse** option to display the Browse screen.

| Locations (2)                                                                                 | Exit |
|-----------------------------------------------------------------------------------------------|------|
| By Type & Category                                                                            |      |
| F Clothing<br>← Equipment<br>→ Fixed Assets<br>→ Office Supplies<br>→ Vehicles<br>→ "Vehicles |      |
| Other Search Options                                                                          |      |
| Advanced Search                                                                               |      |
| You may perform a search by selecting a category or doing an advanced search.                 |      |

The number of locations available to the current user is shown to the far left in the *Locations* banner near the top of the page.

Click the blue information bubble icon to the left of *Locations* to set the locations.

| Set Locations     |             |
|-------------------|-------------|
| D42 - Garage      |             |
| D42 Warehouse A-1 | V           |
|                   |             |
|                   | Cancel Save |

To make the listed location available, ensure the box to the right is checked

To make the location unavailable, remove the check mark

Types are listed in the **By Type & Category** section in the upper left.

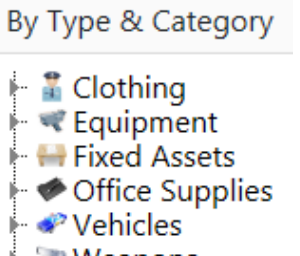

Weapons

Categories are contained within the types folders.

By Type & Category

Clothing
Coats
Footwear
Outerwear
Pants
Shirts
Shoes
Equipment
Fixed Assets
Office Supplies
Vehicles
Weapons

The Other Search Options contains Advanced Search. Click on the Advanced Search button to view additional search fields.

| By Type & Category                                                                                                    |          |         |              |      |               |         |
|----------------------------------------------------------------------------------------------------|----------|---------|--------------|------|---------------|---------|
| Clothing<br>Gotta Coats<br>Outerwear<br>Gotta Convear<br>Gotta Convear<br>Gotta Con |          |         |              |      |               |         |
| Other Search Options                                                                                                    |          |         |              |      |               |         |
| Advanced Search                                                                                                    |          |         |              |      |               |         |
| INVENTORY NUMBER                                                                                                    | STATUS   |         |              |      | AVAILABILITY  |         |
|                                                                                                    | -Select- |         | ~            |      | -Select-      | ~       |
| UNIT #                                                                                                    | BARCODE  |         |              |      | SERIAL NUMBER |         |
|                                                                                                    |          |         |              |      |               |         |
| Маке                                                                                                    |          |         | MODEL        |      |               |         |
|                                                                                                    |          |         |              |      |               | <b></b> |
| EXPIRATION DATE FROM                                                                                                    |          |         | EXPIRATION D | ATE  | то            |         |
|                                                                                                    |          | <b></b> |              |      |               | <b></b> |
| MAINTENANCE DATE FROM                                                                                                    |          |         | MAINTENANC   | E DA | τε Το         |         |
|                                                                                                    |          | <b></b> |              |      |               | <b></b> |
| SEARCH ON TYPE                                                                                                    |          |         |              |      |               |         |
| -Select-                                                                                                    |          |         |              |      |               |         |
|                                                                                                    |          | Reset   | Search       |      |               |         |

Enter the search criteria then click the **Search** button to return results.

Caliber Public Safety

| () Locations (2)                                                                                                    |                                                                                     |                                                                                           |                                           | • (1)                               | Take Action Dispose         |  |  |  |
|----------------------------------------------------------------------------------------------------|-------------------------------------------------------------------------------------|-------------------------------------------------------------------------------------------|-------------------------------------------|-------------------------------------|-----------------------------|--|--|--|
| By Type & Category                                                                                                    | Your Search:<br>Category: Clothing<br>Locations: D42 - Gara<br>Back To Advanced Sea | ige, D42 Warehouse<br>arch                                                                | A-1                                       |                                     | Previous 1 Next             |  |  |  |
| <ul> <li>► dishoes</li> <li>► Equipment</li> <li>► Fixed Assets</li> <li>► Office Supplies</li> <li>► Vehicles</li> <li>► Weapons</li> </ul> | INVENTORY NUMBER<br>123.4<br>MODEL<br>Chaser                                        |                                                                                           | MAKE<br>Acme<br>SIZE LINE<br>34 x 32 Mens |                                     |                             |  |  |  |
| Other Search Options<br>Advanced Search                                                                                                    | PRIMARY COLOR<br>Blue, Dark<br>DESCRIPTION<br>Test description                      | PRIMARY COLOR SECONDARY COLOR<br>Blue, Dark Blue, Dark<br>DESCRIPTION<br>Test description |                                           |                                     |                             |  |  |  |
|                                                                                                    | QUANTITIES<br>One EQ Blister Pack co<br>Location: D42 - Garage P                    | QUANTITIES One EQ Blister Pack contains 1 Case. One Case contains 1 items.                |                                           |                                     |                             |  |  |  |
|                                                                                                    | Lot # 123_4-5<br>(Available) Nev<br>(Available) Use                                 | v: / 10 EQ Blis                                                                           | ster Pack /<br>ter Pack /                 | 10 Case / 10 To<br>5 Case / 5 Total | tal <b>©1 Selected</b><br>O |  |  |  |

To select items from a category, type the quantity that you want to select in text field to the immediate left of the  $\bigcirc$  icon and click  $\bigcirc$  to display the number of items you want to select as shown in the partial example below.

| Location: D42 - Garage Pending Location                           |        |
|-------------------------------------------------------------------|--------|
| Lot # 123_4-5                                                     |        |
| (Available) New: / 10 EQ Blister Pack / 10 Case / 10 Total 🗨 1 Se | lected |
| (Available) Used: / 5 EQ Blister Pack / 5 Case / 5 Total 🗣        |        |

When you have selected items, the number of items selected as well as the Take Action and Dispose option replace the No Selection label to the far right in the Location banner.

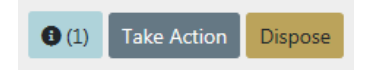

You can click on the <sup>1</sup> icon to display the *View Selected Items* page where you can delete individual items, Clear All Items, and/or Print your current selection. Select **Go Back** to return to the previous page.

|                                                                               |                           |        |           |                 | Go | Back Clear | All Items Print |  |  |  |
|-------------------------------------------------------------------------------|---------------------------|--------|-----------|-----------------|----|------------|-----------------|--|--|--|
| INVENTORY NUMBER<br>123.4                                                     | MAKE<br>Acme              |        |           |                 |    |            |                 |  |  |  |
| MODEL<br>Chaser                                                               | SIZE LINE<br>34 x 32 Mens |        |           |                 |    |            |                 |  |  |  |
| PRIMARY COLOR<br>Blue, Dark                                                   | SECONDARY<br>Blue, Dark   | COLOR  |           |                 |    |            |                 |  |  |  |
| DESCRIPTION<br>Test description                                               |                           |        |           |                 |    |            |                 |  |  |  |
| QUANTITIES<br>One EQ Blister Pack contains 1 Case. One Case contains 1 items. |                           |        |           |                 |    |            |                 |  |  |  |
| Current Custody                                                               | Lot Number                | Status | Usability | Expiration Date |    | Count      | Actions         |  |  |  |
| D42 - Garage Pending Location                                                 | 123_4-5                   | New    | Available |                 |    | 1          | Î               |  |  |  |

582

Continue to browse and select items as needed.

When you have selected all the items you want to take a particular action on, click **Take Action** to display the *Inventory Management* page as shown.

|                                                                                                    |                                                   |                                |              |          |              | Go Back |  |
|----------------------------------------------------------------------------------------------------|---------------------------------------------------|--------------------------------|--------------|----------|--------------|---------|--|
| Destination           Checkout to Location         O Transfer to Other WarehouseO           Checkout to Organization         Send to Vehicle | Transfer to Other Location O C<br>Create Pack O A | heckout to Perso<br>dd To Pack | 1            |          |              |         |  |
| DRGANIZATION                                                                                                    |                                                   |                                |              |          |              | -       |  |
| CUSTODY NOTES                                                                                                    |                                                   |                                |              |          |              |         |  |
|                                                                                                    |                                                   |                                |              |          |              |         |  |
| INVENTORY NUMBER<br>123.4                                                                                                    |                                                   | MAKE<br>Acme                   | MAKE<br>Acme |          |              |         |  |
| MODEL<br>Chaser                                                                                                    |                                                   | SIZE<br>34 x                   | 32           |          | LINE<br>Mens |         |  |
| PRIMARY COLOR<br>Blue, Dark                                                                                                    | SECONDARY COLOR<br>Blue, Dark                     |                                |              |          |              |         |  |
| DESCRIPTION<br>Test description                                                                                                    |                                                   |                                |              |          |              |         |  |
| QUANTITIES<br>One EQ Blister Pack contains 1 Case. One C                                                                                     | ase contains 1 items.                             |                                |              |          |              |         |  |
| Current Custody                                                                                                    | Lot Number                                        | Status                         | Usability    | Expirati | on Date      | Count   |  |
| D42 - Garage Pending Location                                                                                                    | 123_4-5                                           | New                            | Available    |          |              | 1       |  |
|                                                                                                    |                                                   | Save                           |              |          |              |         |  |

Select the appropriate radio button to indicate the destination of the item(s):

- Selection of Checkout to Location or Transfer to Other Location changes the display to include a field for selection of a Location.
- Selection of Checkout to Organization changes the display to include a field for selection of an Organization field.
- Selection of Checkout to Person changes the display to include a field for selection of an Officer / Employee.
- Selection of Transfer to Warehouse changes the display to include a field for selection of a Warehouse.
- Selection of Send to Vehicle displays the Select Vehicle window to allow selection of a vehicle.
- Selection of Create Pack changes the display to include additional fields to set up a pack.
- Selection of Add to Pack displays the Select Pack window to allow selection of a pack.

# **Check In**

The inventory check-in process allows the manager to search for and check-in items that have been checked out (assigned) to a person, location, organization, or vehicle. A printed receipt to formalize the process is also available should one be needed.

From the *Inventory Management* page, select **Check-In** to open the *Advanced Search* - *Checkin* page.

| INVENTORY NUMBER          |   | STATUS   |            |           | AVAILABILITY  |   |
|---------------------------|---|----------|------------|-----------|---------------|---|
|                           |   | -Select- |            | ~         | -Select-      |   |
| UNIT #                    |   | BARCODE  |            |           | SERIAL NUMBER |   |
| MAKE                      |   |          | MODEL      |           |               |   |
|                           |   | E        | 3          |           |               | É |
| EXPIRATION DATE FROM      |   |          | EXPIRATION | DATE TO   |               |   |
|                           |   | ŧ        | 8          |           |               | ť |
| MAINTENANCE DATE FROM     |   |          | MAINTENAN  | CE DATE T | o             |   |
|                           |   | É        | 8          |           |               | ť |
| SEARCH ON TYPE            |   |          |            |           |               |   |
| -Select-                  | ~ |          |            |           |               |   |
| SEARCH ON CURRENT CUSTODY |   |          |            |           |               |   |
| -Select-                  | ~ |          |            |           |               |   |

Perform a search to locate the item(s) you want to check in. Enter the number to checkin to the left of the item, then click the plus sign (+) to select.

|                                      |                       |                 | R         | efine Search     | Go Back  | Che | eck In |
|--------------------------------------|-----------------------|-----------------|-----------|------------------|----------|-----|--------|
| our Search:                          |                       |                 |           |                  | Previous | 1   | Next   |
| ategory: Clothing                    |                       |                 |           |                  |          |     |        |
| ocations: D42 - Garage, D42 Warehou  | se A-1                |                 |           |                  |          |     |        |
| INVENTORY NUMBER                     |                       | MAKE            |           |                  |          |     |        |
| 123.4                                |                       | Acme            |           |                  |          |     |        |
| MODEL                                |                       | SIZE            | LINE      |                  |          |     |        |
| Chaser                               |                       | 34 x 32         | Mens      |                  |          |     |        |
| PRIMARY COLOR                        | SECONDARY COLOR       |                 |           |                  |          |     |        |
| Blue, Dark                           | Blue, Dark            |                 |           |                  |          |     |        |
| DESCRIPTION<br>Test description      |                       |                 |           |                  |          |     |        |
| QUANTITIES                           |                       |                 |           |                  |          |     |        |
| One EQ Blister Pack contains 1 Case. | One Case contains 1 i | tems.           |           |                  |          |     |        |
|                                      |                       |                 |           |                  |          |     |        |
| ocation: D42 - Garage Pendin         | g Location            |                 |           |                  |          |     |        |
| ot # 123_4-5                         |                       |                 |           |                  |          |     |        |
| (Available) New: /                   | 10 EQ Blister Pa      | ack / 10 Case   | / 10 Tota | al <b>O 1 Se</b> | lected   |     |        |
| (Available) Used: /                  | 5 EQ Blister Pa       | ck 📃 / 5 Case 🗌 | / 5 Total |                  |          |     |        |

Select Check In to display the Check In page.

| DESTINATION LOCATIO               | DN                           |                |                    |        | DATE                                  |           |             |              | Go Back Print                                      |
|-----------------------------------|------------------------------|----------------|--------------------|--------|---------------------------------------|-----------|-------------|--------------|----------------------------------------------------|
| NOTES                             |                              | ■ 02/21/2019   |                    |        |                                       |           |             | 1304         |                                                    |
|                                   |                              |                |                    |        |                                       |           |             |              |                                                    |
| INVENTORY NUMBER<br>123.4         |                              |                |                    |        | MAKE<br>Acme                          |           |             |              |                                                    |
| MODEL<br>Chaser                   |                              |                |                    |        | <b>SIZE</b><br>34 x 32                | 2         |             | LINE<br>Mens |                                                    |
| PRIMARY COLOR<br>Blue, Dark       | SECONDARY COLO<br>Blue, Dark |                |                    |        |                                       |           |             |              |                                                    |
| DESCRIPTION<br>Test description   |                              |                |                    |        |                                       |           |             |              |                                                    |
| QUANTITIES<br>One EQ Blister Pack | contains 1                   | Case. One Case | contains 1 items.  |        |                                       |           |             |              |                                                    |
| Current<br>Custody                | Count                        | Lot #          | Expiration<br>Date | Status |                                       | Usability | Sub Locatio | n            | Actions                                            |
| OTHER LOCATION<br>test            | 1                            | 123_4-5        |                    | Used   | Available     -Select Location-     C |           |             |              | OCheck In All     ODispose All     OSpecify Groups |
|                                   |                              |                |                    | Che    | ck In                                 |           |             |              |                                                    |

Complete the Destination Location field and other fields as needed. Select the applicable radio button in the *Actions* column.

When you choose to Dispose of an item(s) you are given the option to select the Disposition Method and enter any Disposition Comments, and click **Check In**.

| Current<br>Custody  | Count      | Lot #   | Expiration<br>Date | Status | Usability | Sub Location | Actions                                          |
|---------------------|------------|---------|--------------------|--------|-----------|--------------|--------------------------------------------------|
| OTHER LOCATION test | 1          | 123_4-5 |                    | N/A    | N/A       | N/A          | OCheck In All<br>ODispose All<br>OSpecify Groups |
| Disposition Method  | : -Select- | V Dispo | sition Comments:   |        |           |              |                                                  |

When you choose to Specify Groups **Add Entry** and **Add Disposal Entry** links appear. Click on the links to enter additional information.

| Current<br>Custody     | Count                                               | Lot #   | Expiration<br>Date | Status | Usability | Sub Location | Actions                                          |  |  |
|------------------------|-----------------------------------------------------|---------|--------------------|--------|-----------|--------------|--------------------------------------------------|--|--|
| OTHER<br>LOCATION test | 1                                                   | 123_4-5 |                    | N/A    | N/A       | N/A          | OCheck In All<br>ODispose All<br>©Specify Groups |  |  |
| Total Needing Entr     | Total Needing Entry: 1 Add Entry Add Disposal Entry |         |                    |        |           |              |                                                  |  |  |

A notification appears at the top of the screen advising the Check In was successful.

**Note**: For items checked back into a specific location, the on-hand count increases and the current location updates.

# Packs

A **Pack** is a collection of items within a single grouping, i.e. initial issue. The **Pack** can then be checked out (assigned) as necessary.

**Note**: Before a new **Pack** can be created, the inventory manager must set up a pack category in the inventory tree under the appropriate type. (Pack categories can be set up under more than one type.) This is done via the *Inventory Setup* tab in the *Inventory Administration*.

From the *Inventory Management* page, select the **Packs** option to open the *Inventory Management – Manage Packs* page.

|             |             |                  | Go Back                                                                            | Add Pack |
|-------------|-------------|------------------|------------------------------------------------------------------------------------|----------|
| Pack Name   | Category    | Self<br>Checkout | Description                                                                        | Actions  |
| Test B      | Paper Stock | Yes              | test                                                                               | Ľ        |
| Test Pack 1 | Striped     | Yes              | Testing pack functionality                                                         | Ľ        |
| Test A      | Handguns    | Yes              | testing packs iteration 1                                                          | Ľ        |
| Pack A-1    | Pants       | Yes              | Testing packs                                                                      | Ľ        |
| Desk Pack   | Desk Items  | Yes              | Pack to contain standard office supplies for an officer on<br>administrative duty. | ľ        |

Select the Add Pack button to open the Manage Packs – Pack Details page.

| PACK NAME   | Go Back       |
|-------------|---------------|
|             | Clothing      |
| CATEGORY    | SELF CHECKOUT |
| -Select- 🗸  |               |
| DESCRIPTION |               |
|             |               |
|             |               |
|             |               |
| s           | ave           |

- Click in the Pack Name field and type a meaningful name to identify this grouping.
- In the Type field, select the type of inventory item to be grouped in this pack.
- In the Category field, select the appropriate pack category.
- If you want individuals to be able to check out this pack, click the Self Checkout box.
- In the Description field, type a brief description of the item.

- Select **Save** to return to the previous page where the new **Pack** now appears.

# **Inspections / Audits**

Online RMS allows users with the appropriate roles to create inspections/audits and maintain the records. The idea is to create each type of inspection/audit that the agency needs. Print the report and use it to record the results of an inspection or audit.

**Note**: An **Audit** is a count of items by type, location, custody, and so forth. An **Inspection** also provides information about the item(s). The printed paper report available from each instance of an inspection/audit is used to record the results of the inspection/audit. The content of the report is persistent (stays the same over time) unless edited.

From the Inventory Management page select Inspections / Audits.

| The inspection search page appears. | The | Inspection | Search | page | appears. |
|-------------------------------------|-----|------------|--------|------|----------|
|-------------------------------------|-----|------------|--------|------|----------|

|                      |          |                    |      |                           | Go Back Add Ins     | pecti | ion     |
|----------------------|----------|--------------------|------|---------------------------|---------------------|-------|---------|
| INSPECTION DATE FROM |          | INSPECTION DATE TO |      | NEXT INSPECTION DATE FROM | NEXT INSPECTION DAT | ETC   | C       |
|                      | <b>#</b> | <b></b>            |      | <b>#</b>                  |                     |       | <b></b> |
| STATUS               |          |                    |      | LIMIT TO MY INSPECTIONS   |                     |       |         |
| -Select-             |          | ~                  |      |                           |                     |       |         |
|                      |          |                    |      |                           |                     |       |         |
|                      |          | Rese               | et S | Search                    |                     |       |         |

This page displays first to allow you to locate any existing inspection reports that suit your purpose, and if none are available, use the **Add Inspection** link to create a new one.

If you know that you need to create a new inspection, there is no need to perform a search, click the **Add Inspection** button to open the *Inventory Management – Add Inspection* page and create a new inspection (audit).

You can search by Inspection Date or Next Inspection Date (use the calendar icon to specify a beginning and/or ending date), by Status (New, Completed, Canceled), or you can limit the search to only the inspections you have created by clicking the Limit to My Inspections box, or just click Search to return a list of all inspection records, which may be an extensive list.

Complete the fields to limit your search as needed, then click **Search** to display the *Inspection Search Results* page.

|       |                                |                 |                            |                       |                            | Refine Search | New Search A     | dd Inspection |
|-------|--------------------------------|-----------------|----------------------------|-----------------------|----------------------------|---------------|------------------|---------------|
| Id ↓† | Inspection ↓↑<br>Name          | Search<br>Notes | Agency 1                   | Inspection ↓↑<br>Date | Next<br>Inspection<br>Date | î Status ↓î   | Creator ↓1       | Actions       |
| 117   | Silver Striped<br>Teflon Pants | 0               | District 42,<br>Versailles | 05/15/2017            | 07/01/2017                 | New           | Homer<br>Simpson | ₽<br>Q        |
| 108   | Silver Striped<br>Teflon Pants | 0               | District 42,<br>Versailles | 04/05/2013            | 07/01/2017                 | Cancelled     | Homer<br>Simpson | <br>Q         |
| 113   | Smith And<br>Wesson            | 0               | District 42,<br>Versailles | 04/05/2013            | 04/12/2013                 | New           | Homer<br>Simpson | ₽<br>Q        |

The icons in the *Actions* column allow you to edit  $\square$  the inspection (if you are the owner), print  $\square$  it, or review  $\square$  it. If an icon is not available to you, then you do not have permissions to perform that action.

# **Officer Inventory Management**

Use the following procedure to access the Officer Inventory Management module:

From the Home page, click the *Records Management* label then click on the Officer Inventory Management option.to display a drop-down menu as shown.

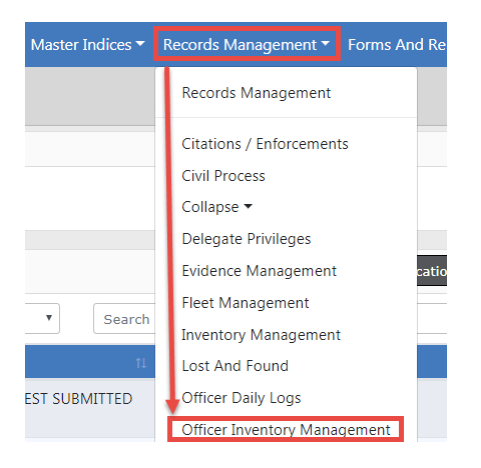

Select the Officer Inventory Management option to display the Inventory Management page as shown below. There are four tabs available:

- View My Stock
- Self Check Out
- Self Check In/Transfer
- Dispose Consumable Items

| View My Stock Self                                                                         | heck Out Self Check In / Transfer E | Go Back<br>Dispose Consumable Items |
|--------------------------------------------------------------------------------------------|-------------------------------------|-------------------------------------|
| Quick Checkout: Se                                                                         | ect a Location and/or Sub Location  |                                     |
| D42 - Garage<br>D42 - Other<br>D42 Warehouse A-1<br>D42 Warehouse B.1<br>D42 Warehouse C_1 | ><br>><br>><br>>                    |                                     |

**Note**: Depending upon your agency's configuration set-up and your roles and permissions, the options displayed may vary.

Select **View My Stock** to open the view *My Stock – Search Results* page.

| INVENTORY NUMBER MAKE |                  |            |              |             |                         |              |                |    |                       |    |           |  |  |  |  |
|-----------------------|------------------|------------|--------------|-------------|-------------------------|--------------|----------------|----|-----------------------|----|-----------|--|--|--|--|
| DL88-1                |                  |            |              |             |                         |              | ne             |    |                       |    |           |  |  |  |  |
| MODEL                 |                  |            | 5            |             |                         | SIZE LINE    |                |    |                       |    | SIZE LINE |  |  |  |  |
| SL100                 |                  |            |              |             |                         | 34 x 32 Mens |                |    |                       |    |           |  |  |  |  |
| PRIMARY CO<br>Black   | LOR              |            | SECO<br>Alur | NDA<br>ninu | ARY COLOR<br>um, Silver |              |                |    |                       |    |           |  |  |  |  |
| Officer: Christ       | ine Saur #SAUR11 | 1 - Distri | ct 42, \     | /ersai      | lles                    |              |                |    |                       |    |           |  |  |  |  |
| Lot # DL10788         | -1               |            |              |             |                         |              |                |    |                       |    |           |  |  |  |  |
| Unit # 🕮              | Serial # 14      | Barco      | de           | îĻ          | Status                  | 11           | Usability      | 11 | Next Maintenance Date | 11 | Actions   |  |  |  |  |
| DL88-1                | 107881           | 10788      | X-1          |             | New                     |              | Out of Service |    | 03/11/2013            |    |           |  |  |  |  |
| D1 00 0               | 107882           | 10788      | x-2          |             | New                     |              | Available      |    | 03/11/2013            |    |           |  |  |  |  |

This allows the Officer/Employee to view the items that have been issued or checked out to them.

# Self Checkout

The **Self Checkout** feature addresses the need for specific items to be available on a routine basis. To maintain accountability, items designated by the inventory manager for **Self Checkout** can be checked out and in without manager intervention from Self Checkout locations. For example, if hand held radar units were assigned to a patrol room and designated as available for **Self Checkout**, any officer on any shift can check the radar out and back in as needed.

Caliber Public Safety

|                       |          |               |               | Go Back |
|-----------------------|----------|---------------|---------------|---------|
| SELECT A LOCATION     |          |               |               |         |
| ●D42 - Garage         |          |               |               |         |
| OD42 Warehouse A-1    |          |               |               |         |
| OD42 Warehouse B.1    |          |               |               |         |
| OD42 Warehouse C_1    |          |               |               |         |
| INVENTORY NUMBER      | STATUS   |               | AVAILABILITY  |         |
|                       | -Select- | ~             | -Select-      | ~       |
| UNIT #                | BARCODE  |               | SERIAL NUMBER |         |
|                       |          |               |               |         |
| МАКЕ                  |          | MODEL         |               |         |
|                       |          |               |               |         |
| EXPIRATION DATE FROM  |          | EXPIRATION DA | TE TO         |         |
|                       | 曲        |               |               | <b></b> |
| MAINTENANCE DATE FROM |          | MAINTENANCE   | DATE TO       |         |
|                       | 曲        |               |               | <b></b> |
| SEARCH ON TYPE        |          |               |               |         |
| -Select-              | ~        |               |               |         |
|                       | Reset    | Search        |               |         |

In order to **Self Checkout** an item(s), the inventory manager must make the location of the item available for **Self Checkout**. At a minimum, a location must be selected prior to selecting **Search**. Define the search as needed, select **Search**.

|                                                                        |                      |             |           | Refine Search | n Go Ba | ack Fir | nish Ch | eckout |
|------------------------------------------------------------------------|----------------------|-------------|-----------|---------------|---------|---------|---------|--------|
| Your Search:<br>Self Checkout Only: Yes<br>Location: D42 Warehouse A-1 |                      |             |           |               |         | Previou | s 1     | Next   |
| INVENTORY NUMBER                                                       |                      | MAKE        |           |               |         |         |         |        |
| 123.4                                                                  |                      | Acme        |           |               |         |         |         |        |
| MODEL                                                                  |                      | SIZE        |           | LINE          |         |         |         |        |
| Chaser                                                                 |                      | 34 x 32     |           | Mens          |         |         |         |        |
| PRIMARY COLOR SECONDARY COLOR                                          |                      |             |           |               |         |         |         |        |
| Blue, Dark Blue, Dark                                                  |                      |             |           |               |         |         |         |        |
| DESCRIPTION<br>Test description                                        |                      |             |           |               |         |         |         |        |
| QUANTITIES                                                             |                      |             |           |               |         |         |         |        |
| One EQ Blister Pack contains 1 Cas                                     | e. One Case contains | s 1 items.  |           |               |         |         |         |        |
| Location: D42 Warehouse A-1 Room A-1                                   | L                    |             |           |               |         |         |         |        |
| Lot # IA911                                                            |                      |             |           |               |         |         |         |        |
| Unit # 11 Serial # 11 Barcoc                                           | le 1↓ Status 1↓      | Usability 🛛 | Next Mair | itenance Date | 11 Acti | ons     |         | 11     |
| 48517 746822 948127                                                    | New                  | Available   | 02/20/201 | 3             |         | •       | ľ       |        |

Using the 🖸 icon, select the item(s) you wish to **Self Checkout**.

Once your selections are complete, select Finish Checkout.

Enter any Checkout Notes then select Check Out.

|                               |        |          |            |        |                       | Go Back |
|-------------------------------|--------|----------|------------|--------|-----------------------|---------|
| DATE                          |        |          | TIME       |        |                       |         |
| 02/21/2019                    |        | <b></b>  | 10/10/2019 |        |                       | <b></b> |
| CHECKOUT NOTES                |        |          |            |        |                       |         |
| 1                             |        |          |            |        |                       |         |
|                               |        |          |            |        |                       |         |
| INVENTORY NUMBER<br>10-7-88-2 |        |          |            |        |                       |         |
| Current Custody               | Unit # | Serial # | Barcode    | Status | Next Maintenance Date |         |
| D42 Warehouse A-1 Room A-1    | 48517  | 746822   | 948127     | New    | 02/20/2013            |         |
|                               |        | Chee     | sk Out     |        |                       |         |

A confirmation message appears. Select the appropriate response.

| Message From RMS  |        |
|-------------------|--------|
| Confirm Checkout? |        |
|                   | No Yes |

# Self Check In / Transfer

From the *Inventory for Officers* page, select **Self Check In / Transfer** to open the *Tranfer Items - Search Results*.

The only items available on this screen are those that you had first Self Checked-Out.

|                                                                                                    |                    |                     | Refine Search         | Go Back Finish Transfer |  |
|----------------------------------------------------------------------------------------------------|--------------------|---------------------|-----------------------|-------------------------|--|
| rour search:<br>Self Checkout Only: Yes<br>Officer: Christine Saur #SAUR111 - District 42, Versail | es                 |                     |                       | Previous 1 Next         |  |
| INVENTORY NUMBER                                                                                   |                    | Маке                |                       |                         |  |
| DL88-1                                                                                             |                    | Acme                |                       |                         |  |
| MODEL                                                                                              |                    | SIZE                | LINE                  |                         |  |
| SL100                                                                                              | 34 x 32 Mens       |                     |                       |                         |  |
| PRIMARY COLOR                                                                                      |                    |                     |                       |                         |  |
| Black                                                                                              | Aluminum, Silver   |                     |                       |                         |  |
| Officer: Christine Saur #SAUR111 - Dist                                                            | ict 42, Versailles |                     |                       |                         |  |
| Lot # DL10788-1                                                                                    |                    |                     |                       |                         |  |
| Unit # 11 Serial # 11 Barcoo                                                                       | le î↓ Status î≀    | ປ <b>sability</b> 1 | Next Maintenance Date | Actions 11              |  |
| DL88-1 107881 107883                                                                               | K-1 New            | Out of Service      | 03/11/2013            | •                       |  |
| DL88-2 107882 107883                                                                               | (-2 New            | Available           | 03/11/2013            | • 2                     |  |

Using the 🖸 icon, select the item you wish to **Self Check-In/Transfer**. Once you have made all the selections, select **Finish Transfer**.

| ○ Checkin to Location <sup>®</sup> Transfer to       | Person |      |                    |                        |           |        |       |        |     |      |  | Go Back |
|------------------------------------------------------|--------|------|--------------------|------------------------|-----------|--------|-------|--------|-----|------|--|---------|
| OFFICER / EMPLOYEE                                   |        |      |                    |                        |           |        |       |        |     |      |  |         |
| DATE                                                 |        |      |                    |                        | T         | ME     |       |        |     |      |  |         |
| 02/21/2019                                           |        |      |                    | <b>#</b>               | 1         | 018    |       |        |     |      |  |         |
| NOTES                                                |        |      |                    | w                      |           |        |       |        |     |      |  |         |
|                                                      |        |      |                    |                        |           |        |       |        |     |      |  |         |
| INVENTORY NUMBER                                     |        |      |                    |                        | MA        | KE     |       |        |     |      |  |         |
| DL88-1                                               |        |      |                    |                        | Acme      |        |       |        |     |      |  |         |
| MODEL                                                |        |      |                    |                        | SIZE LINE |        |       |        |     |      |  |         |
| SL100                                                |        |      |                    |                        | 34        | x 32   |       |        | Mer | IS   |  |         |
| PRIMARY COLOR<br>Black                               |        |      | SECONDA<br>Aluminu | RY COLOR<br>Im, Silver |           |        |       |        |     |      |  |         |
| Current Custody                                      | Unit # | Seri | al #               | Barcode                |           | Status | Usabi | ility  |     | Note |  |         |
| Christine Saur #SAUR111<br>- District 42, Versailles | DL88-2 | 107  | 382                | 10788X-2               |           | New    | Avai  | ilable | ~   |      |  |         |
|                                                      |        |      |                    | Complete               | e Trar    | nsfer  |       |        |     |      |  |         |

Choose either **Check-In to a Location** or **Transfer to a Person**. Add any notes then select **Complete Transfer**.

You are brought back to the Inventory for Officers page.

# **Dispose Consumable Items**

From the Officer Inventory Management page, select **Dispose Consumable Items** to open Inventory Search - Dispose.

| INVENTORY NUMBER      | STATUS   |          |                    | Δνατί αβιί ττυ | Go Back  |
|-----------------------|----------|----------|--------------------|----------------|----------|
|                       | -Select- |          | ~                  | -Select-       | ~        |
| UNIT #                | BARCODE  |          |                    | SERIAL NUMBER  |          |
|                       |          |          |                    |                |          |
| Маке                  |          |          | MODEL              |                |          |
|                       |          |          |                    |                |          |
| EXPIRATION DATE FROM  |          |          | EXPIRATION DATE TO |                |          |
|                       |          | <b>#</b> |                    |                | <b>#</b> |
| MAINTENANCE DATE FROM |          |          | MAINTENANCE DATE   | го             |          |
|                       |          | <b>#</b> |                    |                | <b></b>  |
| SEARCH ON TYPE        |          |          |                    |                |          |
| -Select-              |          | ~        |                    |                |          |
|                       |          | Reset    | Search             |                |          |

Complete as many fields as you can to narrow your search. Click Search.

Click 🖸 to select the items to dispose and click **Finish Disposal**.

# **Chapter 31. Fleet Management**

# **Overview**

The **Fleet Management** module provides the ability to manage ownership costs and service maintenance activities for agency vehicles and equipment assigned for officers' use. Use this module to manage crash reports, track mileage and costs, maintenance history, what is due for maintenance, and submit or manage service requests for needed maintenance or repairs.

This module is available with full subscription access to Online RMS. It is disabled by default but can be enabled, and additional user training is available for purchase. Contact Caliber Public Safety Support for more information.

**Fleet Management** can be configured specific to your agency's needs, such as an eligible list of equipment and service types, service vendors, allowable vehicle types and categories, inspection types, and more. Refer to the *Online RMS Administrator Guide* for details.

# Fleet Management Permission Categories

There are four permission categories tied to the Fleet Management module:

• Fleet Managers have the authority to access the Fleet Management Dashboard, create or view fleet vehicles, edit all fleet vehicles and equipment records, manage crash reports, approve service requests, manage vehicle assignments they have created, and create and edit service maintenance records.

If given the *always-edit assignment* permission, Fleet Managers can edit assignments that were created by other users.

If given the *always-edit fuel & Oil* permission, Fleet Managers can edit fuel/oil/mileage records that were created by other users.

Fleet Managers can delete vehicles, only if given specific permissions.

- **Mid-Level Managers** have all the permissions that the Fleet Manager has, with the exception of being able to edit the primary vehicle fields or any custom fields associated with the vehicle.
- Fleet Officers view fleet vehicles and equipment currently or previously assigned to them, assign themselves to existing vehicles, create fuel & oil and service requests on vehicles to which they are appointed.
- Fleet Clerk views fleet vehicles and add fuel & oil records with mileage, and edit records only if you are the creator and only if within lock hours.
- **Application Administrators** configure the set-up of the module, such as define the eligible list of equipment and service types, vehicle types and categories, service vendors, inspection types, and more. Refer to the *Online RMS Administrator Guide* for details.

Permission categories can be assigned to any role to allow the agency to best manage user access to application modules.

The person with the **Fleet Manager** permission category could also be an **Application Administrator**, or it could be two different people.

**Note**: Vehicle Make, Model, Type, and Styles for Fleet Vehicles share admin tables with the *Inventory and Asset Module*. Configure these values at the Organization level. The *Inventory and Asset Module* must be enabled, and the **Application Administrators** must also have the **Inventory\_Manager** role. Refer to the *Inventory and Asset* section of the Online RMS Administrator Guide for details.

**Fleet Manager** 

# Fleet Management Dashboard

Click on the **Records Management** menu to access the **Fleet Management Dashboard**, an interactive user interface used as a launching pad for viewing and managing fleet data.

| Master Indices | Records I                                                                 | Management 🔻                                                                                           | Forms Ar      | d Reports          |                        |                         |                  |                         |  |
|----------------|---------------------------------------------------------------------------|----------------------------------------------------------------------------------------------------|---------------|--------------------|------------------------|-------------------------|------------------|-------------------------|--|
|                | Record                                                                    | is Management                                                                                          |               |                    |                        |                         |                  |                         |  |
| • Sea          | Citatio<br>Civil Pr<br>Collap:<br>Delega<br>Eviden<br>Fleet M<br>Inventor | ns / Enforcement<br>rocess<br>se T<br>ate Privileges<br>ice Management<br>Management<br>ory Management | s             | cation             |                        |                         |                  |                         |  |
|                |                                                                           |                                                                                                    |               |                    |                        | Go Back                 | Manage Crast     | nes Manage Ve           |  |
| \$ Cost of Owr | nership 🍾                                                                 | Open Service Requ                                                                                      | iests 🔹       | Due For N          | laintenance            |                         |                  |                         |  |
|                | Agency All                                                                | Agencies                                                                                               | Ŧ             | Assignment         | -Select-               | ▼ Se                    | arch             |                         |  |
|                |                                                                           |                                                                                                    |               |                    |                        |                         |                  |                         |  |
| Unit# ↑.       | Vehicle 11<br>Type                                                        | Vehicle Make                                                                                           |               | Vehicle 1<br>Model | Vehicle 11<br>Category | Total †⊥<br>Miles/Hours | Total 11<br>Cost | Cost Per 1<br>Mile/Hour |  |
| 1              |                                                                           | HONDA/AMER<br>HONDA MOTO<br>INC(HOND)                                                                  | ican<br>R co, | PILOT              |                        | 77,788                  | \$0.00           | \$0.00                  |  |
| 100            | Automobile                                                                | TOYOTA(TOYo)                                                                                           |               | 4Runner            |                        | -25,330                 | \$6,062.00       | (\$0.24)                |  |
| 111            | Automobile                                                                | PORSCHE(PORS                                                                                           | 5)            | 911                |                        | 14,767                  | \$2,991.00       | \$0.20                  |  |
| 123            |                                                                           | HONDA/AMERI<br>HONDA MOTO<br>INC(HOND)                                                                 | ICAN<br>R CO, | PILOT              |                        | 0                       | \$2.00           | \$0.00                  |  |
| 123            | Automobile                                                                | HONDA/AMER<br>HONDA MOTO<br>INC(HOND)                                                                  | ican<br>R CO, | PILOT              | Patrol<br>Marked       | 13,700                  | \$1,451.12       | \$0.11                  |  |

The Fleet Management Dashboard consists of several features:

1. There are three tabs that contain existing vehicle information. Data within these tabs are read-only; capable of being displayed, but not changeable:

| \$ Cost of Ownership | 🖋 Open Service Requests | 🛥 Due For Maintenance |
|----------------------|-------------------------|-----------------------|
|----------------------|-------------------------|-----------------------|

The active tab is a slightly different color than the other tabs.

### **Cost of Ownership**

 The total cost (purchase price + fuel and oil costs + maintenance and repair costs), total mileage or hours on the vehicle, and the cost per mile or hour. The dashboard defaults to this tab.

#### **Open Service Requests**

Vehicles tied to submitted maintenance requests that are pending completion.

#### **Due for Maintenance**

- Vehicles that meet set criteria since the last performed service maintenance.
- 2. Four buttons on the top right of the window:

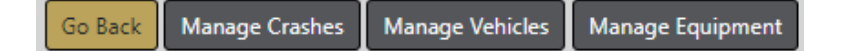

Click the Manage Crashes button to add, update, or delete fleet crash reports.
 For details refer to "Manage Fleet Crash Reports" on page 599.

**Note:** You can also create or manage a Crash Report under the **Manage Vehicles** option.

- Click the Manage Vehicles button to add, update, or delete vehicles. For details refer to "Manage Vehicles" on page 617.
- Click the Manage Equipment button to add, update, or delete equipment associated with vehicles. For details refer to "Manage Equipment" on page 611.
- Click the **Go Back** button to return to the dashboard.
- 3. You can change the number of entries that appear in the grid. Click on the Show Entries → and select 10, 25, 50 or 100. The default is 10.

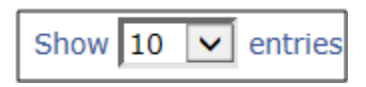

4. The bottom of the window displays the number of entries and it allows you to navigate between pages.

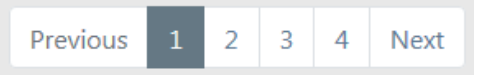

The highlighted number is the page currently being viewed. Click **Next** to advance to the next page, or click the page number you want to view. Click on **Previous** to view the previous page.

5. Each tab allows you to filter the grid data that appears in the grid. Depending on permissions you can filter by agency, assignments, and a specific word or phrase.

| \$ Cost of Ownership | 🖌 Open Service Requests | 📽 Due For Maintenance |          |              |
|----------------------|-------------------------|-----------------------|----------|--------------|
| Agency               | All Agencies 🔹          | Assignment -Select-   | ▼ Search | Reset Search |

**User Guide** 

- a. Click on the tab you want to view, if different than the default **Cost of Ownership**.
- b. Select one, two, or all three search options:
  - If applicable, optionally select an **Agency** from the list. The results list immediately displays only records pertaining to that selection.

- Online RMS11.6
- Optionally, select an **Assignment** from the list. The results list immediately displays only records pertaining to that selection.
- Optionally, enter text into the **Search** box, then click the **Search** button or press **Enter** to display only records matching the entered text. The displayed list dynamically changes based on the entered text.

Search text example:

On the **Cost of Ownership** tab enter *Chev* in the text box, then click **Search** or press **Enter** to show only records containing *Chev*. Change the text to *Impala* then click **Search** or press **Enter** to display only records containing *Impala*.

| Search chev                 | v                  | Search Reset    | t  |                     |                       |                         |                  |                           | Show 10                   | entries              |
|-----------------------------|--------------------|-----------------|----|---------------------|-----------------------|-------------------------|------------------|---------------------------|---------------------------|----------------------|
| Unit# î↓                    | Vehicle<br>Type    | Vehicle Make    | ţ1 | Vehicle î↓<br>Model | Vehicle 🛛<br>Category | Total 1↓<br>Miles/Hours | Total 1↓<br>Cost | Cost Per 🛛 🕅<br>Mile/Hour | Total 🛛<br>Hours<br>Down  | Vehicle 1↓<br>Status |
| 123456789                   |                    | CHEVROLET(CHEV) |    | COBALT              |                       | 16,000                  | \$1,116.00       | \$0.07                    | 0                         | Assigned             |
| ddd                         |                    | CHEVROLET(CHEV) |    | IMPALA              |                       | 15,020                  | \$0.00           | \$0.00                    | 0                         | Assigned             |
| dmm3                        |                    | CHEVROLET(CHEV) |    | CAMARO              | Van                   | 1,200                   | \$0.00           | \$0.00                    | 0                         | Available            |
| 27                          |                    | CHEVROLET(CHEV) |    |                     |                       | 0                       | \$0.00           | \$0.00                    | 0                         | Available            |
| 50                          | Automobile         | CHEVROLET(CHEV) |    |                     | Patrol<br>Unmarked    | 0                       | \$1,010.00       | \$0.00                    | 20                        | Available            |
| Showing 1 to<br>Search impa | 5 of 5 entries     | × Search Reset  | :  |                     |                       |                         |                  |                           | Previous<br>Show 10       | 1 Next<br>+ entries  |
| Unit# ↑↓                    | Vehicle 1↓<br>Type | Vehicle Mske    | 11 | Vehicle 👎<br>Model  | Vehicle 🚯<br>Category | Total 1↓<br>Miles/Hours | Total 1↓<br>Cost | Cost Per                  | Total 1↓<br>Hours<br>Down | Vehicle 18<br>Status |
| ddd                         |                    | CHEVROLET(CHEV) | 1  | IMPALA              |                       | 15,020                  | \$0.00           | \$0.00                    | 0                         | Assigned             |
| Showing 1 to                | 1 of 1 entries     |                 |    |                     |                       |                         |                  |                           | Previous                  | 1 Next               |

**Note**: Click the **Reset** button to remove the entered search text and list all available records.

c. Click on the **Unit ID** to open the *View Fleet Vehicle* window for detailed information about that particular vehicle.

| Unit # 1↓ | Vehicle 1↓<br>Type | Vehicle î↓<br>Make  | Vehicle 1↓<br>Model | Vehicle 1↓<br>Category |
|-----------|--------------------|---------------------|---------------------|------------------------|
| 123456789 |                    | CHEVROLET<br>(CHEV) | COBALT              |                        |
| ddd       |                    | CHEVROLET<br>(CHEV) | IMPALA              |                        |
| dmm3      |                    | CHEVROLET<br>(CHEV) | CAMARO              | Van                    |

|                         |                        |               | Gol |  |
|-------------------------|------------------------|---------------|-----|--|
| t Vehicle ≔ Assignments | 🛙 Fuel / Oil / Mileage |               |     |  |
| eet Vehicle Information |                        |               |     |  |
| Agency                  | VEHICLE ID             |               |     |  |
| District 42, Versailles | 28                     |               |     |  |
| YEAR                    | Make                   | MODEL         |     |  |
| 2008                    | CHEVROLET(CHEV)        | IMPALA        |     |  |
| Vīn                     | Туре                   | STYLE         |     |  |
| LICENSE #               | LICENSE STATE          |               |     |  |
| 5656                    |                        |               |     |  |
| PRIMARY COLOR           | SECONDARY COLOR        |               |     |  |
| DESCRIPTION             |                        |               |     |  |
|                         |                        |               |     |  |
| STATUS                  | UNIT NUMBER            | CATEGORY      |     |  |
| Assigned                | ddd                    |               |     |  |
| Assignment              | GROUP                  | BUDGET        |     |  |
| RATING                  | FUNDING VENDOR         |               |     |  |
|                         | D                      | PURCHASE FROM |     |  |
| PURCHASE DATE           | PURCHASE PRICE         |               |     |  |

The View Fleet Vehicle window contains three tabs:

| 😝 Vehicle 🛛 🗮 Assignments 🛛 🐨 Fuel / Oil / Mileag | je |
|---------------------------------------------------|----|
|---------------------------------------------------|----|

### Vehicle

- Detailed information about the vehicle itself, such as license number, purchase price, make and model, current mileage, etc.; maintenance records; associated equipment; and service requests with statuses. The *View Fleet Window* opens to this tab by default as shown in the above image.

#### Assignments

- A history of officers or employees who are non-officers assigned to the vehicle, including dates.

### Fuel/Oil/Mileage

- Summarization of fluid types and the dates and costs with mileage.
- d. Click on the **Back** button to return to the **Dashboard**. For your convenience, this button is located on the upper right of the window and on the lower center of the window; either will return you to the **Dashboard**.

### Manage Fleet Crash Reports

The **Manage Crashes** button on the **Fleet Management Dashboard** allows Fleet Managers to *Search, Add, Edit*, or *Delete* fleet crash report data.

To update or delete crash reports you must first search for the crash record. Depending on permissions, the search results provide the option to update, delete, or view the crash data. The search page also provides the option to create a new crash report.

**Note:** With appropriate permissions, you can also create or manage Crashes from the *Edit Fleet Vehicle* screen. Refer to "Edit Vehicles " on page 624 for details.

#### Search Fleet Crash Reports

- 1. Click on the **Manage Crashes** button on the **Fleet Management** dashboard. For details on accessing the dashboard refer to "Fleet Manager" on page 594.
- 2. The *Crash Search* screen appears. Enter various pieces of information about the crash report such as, status, cause, dates, crash report number, vehicle id, etc.

**Note**: The Agency of the crash report defaults to the Fleet Manager's agency; however, with proper permissions you can change it to any agency within your organization by selecting from the drop down list.

To add a crash report, click the **Add Crash** button on the top right of the screen. For instructions on adding a crash report refer to "Add Crash Report" on page 601.

The fields with **-Select-** supply a specific list from which to choose. For example, to search for a **Cause** click in the field and select from the drop down list.

| CAUSE                |  |   |
|----------------------|--|---|
| -Select-             |  | • |
|                      |  |   |
| CAUSE                |  |   |
| -Select-             |  | • |
|                      |  |   |
| -Select-             |  |   |
| -Select-<br>Accident |  |   |

Note: The Manage Crashes button only appears if you have appropriate permissions.

The fields with an on the right supply a list of available values based on data you type in the field. For example, click into the **Officer/Employee** field and type a portion of the name to view a list that matches your entered text, then click on an option from the list to populate the Officer/Employee field.

| OFFICER/EMPLOYEE UNIT NUMBER                                                             |   |
|------------------------------------------------------------------------------------------|---|
| ch 📼                                                                                     |   |
| Communications Personnel <b>Ch</b> ris Clark (Employee #: ) - District 42,<br>Versailles | ^ |
| Patrol Sworn <b>Ch</b> ristine Saurtest (Employee #: ) - District 42, Versailles         | _ |
| Patrol Sworn <b>Ch</b> ristine SaurTest (Employee #: ) - District 42, Versailles         |   |
| Patrol Sworn <b>Ch</b> ristine SaurTest2 (Employee #: ) - District 42, Versailles        | ~ |
| Officer/Employee                                                                         |   |
| Charles Livingwell(Badge #: 2014) - Dis                                                  |   |

**Note** You must select from the list that appears for the system to function as intended, even if you manually enter data into this field to narrow down your choices.

Select any applicable check boxes that apply to the search. For example, select **On Traffic** Stop to search for crash report that pertain to traffic stops.

3. Either click **Reset** to clear all fields to start over, click **Go Back** to return to the Fleet Management dashboard, click **Search** to display a list of existing crashes that match the entered data.

|                         |                         |                                  |              |                  |                            |              |                            |           |          | Refine          | e Search | New Search |
|-------------------------|-------------------------|----------------------------------|--------------|------------------|----------------------------|--------------|----------------------------|-----------|----------|-----------------|----------|------------|
|                         | 🗎 📣 🛛 2 resu            | ilt(s) found                     |              |                  |                            |              |                            |           |          |                 |          |            |
| Crash ↓1<br>Report<br># | Reference ↓↑<br>Numbers | Officer/Employee ⊥1              | Unit Iî<br># | Vehicle ⊥⊺<br>ID | Crash 11<br>Date /<br>Time | Summary ↓†   | Agency ↓†                  | Status ⊥† | Cause ↓1 | Preventable? ↓† | Actions  |            |
| 015-20                  |                         | Livingwell, Charles,<br>ID# 2014 |              | 70               | 03/26/2020<br>1616         | 0            | District 42,<br>Versailles | Closed    | Accident | Yes             | •        | 2          |
| 005-20                  |                         | Livingwell, Charles,<br>ID# 2014 | DM123        | 57               | 03/03/2020<br>1458         |              | District 35,<br>Evansville | Open      |          | No              | 0        | 6          |
|                         |                         |                                  |              |                  | Refine Searc               | h New Search | 1                          |           |          |                 |          |            |

If you selected **Search**, the results display in a grid.

Click **Refine Search** to modify your current search criteria, click **New Search** to start the search over. Click on the Crash Report Number of the crash record to view details, or click on the *View* icon on the right.

4. To export the search results to a file, refer to "Export Search Results" on page 32.

#### Add Crash Report

Fleet Managers, with proper permissions, have the ability to add crash reports to fleet vehicles.

There are two ways to initiate a new crash report:

- From the Crash Search page.
- From the fleet vehicle record.

Perform the following steps to add a crash report:

- 1. Access the **Fleet Management Dashboard**. For details on accessing the dashboard refer to "Fleet Manager" on page 594.
- 2. Choose one of the following methods to initiate a new crash report:

#### From the Crash Search page:

- a. Click on the **Manage Crashes** button on the **Fleet Management Dashboard** to open the *Crash Search* page.
- b. Click on the Add Crash button.
- c. The Vehicle Search page opens.
- Search for the vehicle record that you want to associate with the crash report.
   For more information on searching for a vehicle record, refer to "Search Vehicles " on page 617.
- e. Click the Select icon **b** on the appropriate vehicle record in the results grid to add the vehicle to the new crash report.

|                  | <b>4</b> 35 r    | esult(s) found |          |          |                        |                                              |                      | (                     | Refine Search         New Search           Previous         1         2         Next |
|------------------|------------------|----------------|----------|----------|------------------------|----------------------------------------------|----------------------|-----------------------|--------------------------------------------------------------------------------------|
| Vehicle ↓†<br>ID | Unit 💷<br>Number | Make ⊥†        | Model 11 | Status 🕸 | Agency 11              | Assigned IT<br>Officers/Employees            | Purchased ⊥⊺<br>Date | Current ⊥:<br>Mileage | Actions                                                                              |
| 72               | Test1            | DODGE(DODG)    | Charger  | Assigned | District 34,<br>Jasper | Super Maj Captain,<br>Frawley, Fred, ID# 454 | 12/01/2020           | 100                   | • • • •                                                                              |

f. The Edit Crash page opens.

### From the Fleet Vehicle:

- a. Click on the **Manage Vehicle** button on the **Fleet Management Dashboard** to open the *Vehicle Search* page.
- Search for the vehicle record that you want to associate with the crash report.
   For more information on searching for a vehicle record, refer to "Search Vehicles " on page 617.
- c. In the *Heet Vehicle Search Results* grid, click the *Edit* icon  $\square$  on the vehicle you want to associate with the new crash report.

|                  |                  |                 |          |          |                        |                                              |                      | (                     | Refine Search New Search |
|------------------|------------------|-----------------|----------|----------|------------------------|----------------------------------------------|----------------------|-----------------------|--------------------------|
|                  | <b>3</b> 5 1     | result(s) found |          |          |                        |                                              |                      |                       | Previous 1 2 Next        |
| Vehicle ↓†<br>ID | Unit I<br>Number | Make ⊥†         | Model 11 | Status 💷 | Agency ⊥†              | Assigned 11<br>Officers/Employees            | Purchased ↓↑<br>Date | Current ↓†<br>Mileage | Actions                  |
| 72               | Test1            | DODGE(DODG)     | Charger  | Assigned | District 34,<br>Jasper | Super Maj Captain,<br>Frawley, Fred, ID# 454 | 12/01/2020           | 100                   | • • 2 1                  |

- d. The Edit Vehicle page opens.
- e. On the *Edit Vehicle* page, **page down** to the *Crashes* section of the fleet vehicle record.

| Crashes           |               |                |        |                                  |             |                      |         | 🔁 Add Crash |
|-------------------|---------------|----------------|--------|----------------------------------|-------------|----------------------|---------|-------------|
| Crash Report<br># | Crash<br>Type | Crash<br>Cause | Status | Officers/Employees               | Preventable | Crash Date /<br>Time | Summary | Actions     |
| 010-20            |               |                | Open   |                                  | No          |                      |         | • 6         |
| 005-20            |               |                | Open   | Livingwell, Charles, ID#<br>2014 | No          | 03/03/2020 1358      |         | • 7         |

- f. Click on the Add Crash link located on the top right of the Crashes section.
- g. Click on the Yes button when asked if you want to continue.
- h. The Edit Crash page appears.
- 3. Enter the relevant information on the Edit Crash page, then click Update.

For more information on the *Edit Crash* page, refer to "Edit Crash Report" on the facing page.

#### **Delete Crash Report**

To delete a crash report you must first **Search** for the crash report. The **Search Results** will provide the option to delete.

- 1. Click on the **Manage Crashes** button on the **Fleet Management** dashboard. For details on accessing the dashboard refer to "Fleet Manager" on page 594.
- The Crash Search screen appears. Search for the crash report you want to delete. For instructions on how to search, refer to "Search Fleet Crash Reports" on page 599.

Example of search results:

|   |                 | <b>4</b> 35 r     | esult(s) found |         |           |                            |                                              |                      | (                     | Refine Search         New Search           Previous         1         2         Next |
|---|-----------------|-------------------|----------------|---------|-----------|----------------------------|----------------------------------------------|----------------------|-----------------------|--------------------------------------------------------------------------------------|
|   | ′ehicle ↓î<br>D | Unit ⊥î<br>Number | Make ⊥†        | Model 💷 | Status ⊥† | Agency 11                  | Assigned II<br>Officers/Employees            | Purchased ↓↑<br>Date | Current 11<br>Mileage | Actions                                                                              |
| 7 | 2               | Test1             | DODGE(DODG)    | Charger | Assigned  | District 34,<br>Jasper     | Super Maj Captain,<br>Frawley, Fred, ID# 454 | 12/01/2020           | 100                   | <b>\</b> 0 <b>C i</b>                                                                |
| 7 | 1               | DMM004            |                |         | Assigned  | District 42,<br>Versailles | Livingwell, Charles, ID#<br>2014             |                      |                       | • • 2 1                                                                              |

The icons on the right allow you to Edit, View, or Delete.

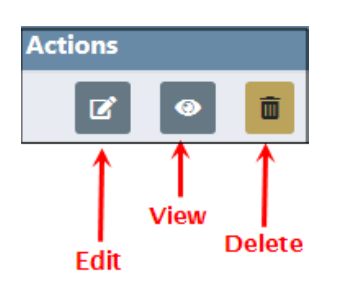

**Note**: If you do not see the delete icon, then you do not have appropriate permissions to do so.

3. Click on the trash icon 🔳 to delete the appropriate equipment. The confirmation screen appears.

| Message From RMS |        |
|------------------|--------|
| Are You Sure?    |        |
|                  | No Yes |

4. Click Yes to delete or No to return to the results window without deleting.

#### Edit Crash Report

Fleet Managers, with proper permissions, have the ability to edit crash reports.

There are two ways to access the *Edit Crash* page:

- By searching for a specific crash report using the Crash Search page.
- From the fleet vehicle itself.

Perform the following steps to edit a crash report:

- 1. Access the **Fleet Management Dashboard**. For details on accessing the dashboard refer to "Fleet Manager" on page 594.
- 2. Choose one of the following methods to access the *Edit Crash* page:

#### From the Crash Search page:

- a. Click on the Manage Crashes button on the Fleet Management Dashboard.
- b. The Crash Search screen appears. Search for the crash report you want to update. For instructions on how to search, refer to "Search Fleet Crash Reports" on page 599.

Search results example:

|                         |                                                                     |              |                  |                            |               |                            |           |          |              | Refine Search | New Search |
|-------------------------|---------------------------------------------------------------------|--------------|------------------|----------------------------|---------------|----------------------------|-----------|----------|--------------|---------------|------------|
|                         | 4 result(s) f                                                       | ound         |                  |                            |               |                            |           |          |              |               |            |
| Crash 11<br>Report<br># | Officer/Employee 11                                                 | Unit ⊥†<br># | Vehicle ⊥↑<br>ID | Crash ⊥↑<br>Date /<br>Time | Summary ⊥†    | Agency 11                  | Status ⊥† | Cause 11 | Preventable? | Actions       |            |
| 007-20                  | Gordmanson2,<br>Christian (osuper),<br>ID# 90                       | dmm3         | 55               | 03/05/2020<br>1222         |               | District 42,<br>Versailles | Open      |          | No           |               | 9 Z        |
| 005-20                  | Livingwell,<br>Charles, ID# 2014                                    | DM123        | 57               | 03/03/2020<br>1358         |               | District 35,<br>Evansville | Open      |          | No           |               | 0 C        |
| 006-20                  | Evidence2,<br>Employee, ID#<br>654321                               | 1abc         | 59               | 02/29/2020<br>1221         |               | District 42,<br>Versailles | Open      |          | No           |               | • 2        |
| 004-20                  | Officer Supervisor,<br>Gordmanson,<br>Christian (osuper),<br>ID# 70 | 123          | 60               | 02/29/2020<br>1211         |               | District 42,<br>Versailles | Open      |          | Yes          |               | • 7        |
|                         |                                                                     |              |                  | F                          | Refine Search | New Search                 |           |          |              |               |            |

### From the Fleet Vehicle:

- a. Search for the vehicle and click the edit icon it to update the vehicle record. For more information on searching for a vehicle record, refer to "Edit Vehicles" on page 624.
- b. On the *Edit Vehicle* screen, page down to the *Crashes* section of the fleet vehicle record.

| Crashes           |               |                |        |                                  |             |                      |         | Add Crash |
|-------------------|---------------|----------------|--------|----------------------------------|-------------|----------------------|---------|-----------|
| Crash Report<br># | Crash<br>Type | Crash<br>Cause | Status | Officers/Employees               | Preventable | Crash Date /<br>Time | Summary | Actions   |
| 010-20            |               |                | Open   |                                  | No          |                      |         | • 2       |
| 005-20            |               |                | Open   | Livingwell, Charles, ID#<br>2014 | No          | 03/03/2020 1358      |         | • 2       |

3. Click the edit icon on the crash report you want to update. The *Edit Crash* form opens.

|                                             |                |                   |                 |   |                   | Go Back       |  |
|---------------------------------------------|----------------|-------------------|-----------------|---|-------------------|---------------|--|
| Vehicle Information                         |                |                   |                 |   |                   |               |  |
| VEHICLE ID                                  | AGENCY         | DM122             |                 |   |                   | YEAR          |  |
| 57                                          | District 35, E | vansville         | DM123           |   |                   | 2018          |  |
| Make                                        | MODEL          |                   | STYLE           |   |                   | CATEGORY      |  |
| HONDA/AMERICAN HONDA<br>MOTOR CO, INC(HOND) | PILOT          |                   |                 |   |                   | Patrol Marked |  |
| VIN                                         | LICENSE #      |                   | CURRENT MILEAGE |   |                   | Assignment    |  |
| 12345                                       |                |                   | 0               |   |                   |               |  |
| Crash Details                               |                |                   |                 |   |                   |               |  |
| Crash Report #                              |                | TOTAL COST 🚯      |                 |   | STATUS            |               |  |
| 005-20                                      |                | \$0.00            | \$0.00          |   |                   | *             |  |
| Agency                                      |                | CRASH DATE / TIME |                 |   | CRASH DAY OF WEEK |               |  |
| District 35, Evansville                     | T              | 03/03/2020 1358   |                 | ₩ | TUESDAY           |               |  |
| CRASH TYPE                                  |                | HOUR GROUP        |                 |   | COUNTY            |               |  |
| -Select-                                    | T              | -Select-          |                 | • | -Select-          |               |  |
| CRASH CAUSE                                 |                |                   |                 |   |                   |               |  |
| -Select-                                    | T              |                   |                 |   |                   |               |  |
| PREVENTABLE?                                |                | Pursuit?          |                 |   | ON TRAFFIC        | : Stop?       |  |
|                                             |                |                   |                 |   |                   |               |  |

| Summary                       |                                                 |
|-------------------------------|-------------------------------------------------|
|                               |                                                 |
| Location Details              | O Add Location                                  |
|                               | Update                                          |
| Officer/Employee              | Change Officer/Employee Remove Officer/Employee |
| Name                          |                                                 |
| Livingwell, Charles, ID# 2014 |                                                 |
| Incidents                     | Associate Incident                              |
| References                    | O Add Reference                                 |
| Insurance                     | Add Insurance                                   |
| Service / Maintenance Records | O Add Service/Maintenance Record                |
| Crash Towing                  | Add Towing                                      |
| Attachments                   | O Add Attachment                                |

**Note:** Data in the *Vehicle Information* section comes directly from the fleet vehicle record and cannot be modified.

Note: Total Cost is read-only and it calculates automatically: Tow costs + service/maintenance costs.

### **Crash Details**

1. Modify the necessary information in the *Crash Details* section, then click the **Update** button to save.

**Note:** Fields that are grayed-out cannot be modified.

## Location

- 1. Optionally, search for and choose an existing address.
  - Note: The location must exist in the Master Address Index. If the location doesn't exist, with proper permissions, you can add it to the Master Address Index then select the newly added record. For more information on Master Index, refer to "Master Indices Overview" on page 75.
  - a. Click Add Location to open Location Search.

• Add Location

|                                               |                  |                    |             |      |        |             | Add Address  |
|-----------------------------------------------|------------------|--------------------|-------------|------|--------|-------------|--------------|
| Address                                       |                  |                    |             |      |        |             |              |
| Ourser Stanger, Street & Direction Street No. | an Chanad Trans  | City State Tie     |             |      |        |             |              |
| COTCK SEARCH Street *, Direction, Street Nar  | ne, street type, | City, state, Zip   |             |      |        |             | Ouick Search |
| Street #                                      | DIRECTION        |                    | Street Name |      |        | Туре        |              |
| То                                            | -Select-         | •                  |             |      |        | -Select-    | T            |
| DIRECTION SUFFIX                              |                  | SUB TYPE           |             | Sub  | #      |             |              |
| -Select-                                      | •                | -Select-           |             | •    |        |             |              |
| Сіту                                          |                  | STATE              |             | ZIP  |        |             |              |
|                                               | <b>E</b>         | -Select-           |             | •    |        |             | -            |
| COMMON PLACE NAME                             |                  | REPORTING AREA     |             | INDE | x ID   |             |              |
|                                               |                  | -Select-           |             | •    |        |             |              |
| CREATOR                                       |                  | CREATION DATE FROM |             | CREA | TION D | ате То      |              |
| C                                             | Rental           |                    |             | B    |        |             |              |
| COMMENTS                                      |                  |                    |             |      |        |             |              |
|                                               |                  |                    |             |      |        |             |              |
| Intersection                                  |                  |                    |             |      |        |             |              |
| STREET #                                      | DIRECTION        |                    | STREET NAME |      |        | STREET TYPE |              |
|                                               | -Select-         | •                  |             |      |        | -Select-    | Ţ            |
|                                               |                  |                    |             |      |        |             |              |
| PHONETIC SEARCH PREI                          | ERENCE           |                    |             |      |        |             |              |
| ALL AN                                        | Y                |                    |             |      |        |             |              |
| Additional Search Criteria                    |                  |                    |             |      |        |             |              |
| - Select -                                    | •                |                    |             |      |        |             |              |
| A Search External Systems                     |                  |                    |             |      |        |             |              |
| Staren Externar Systems                       |                  |                    |             |      |        |             |              |
|                                               |                  | Go Back Re         | set Search  |      |        |             |              |

b. Enter as much information as possible to find the address record, then click the **Search** button to display results that match your entered criteria.

For more information on searching address records, refer to the *Address Search* section of "Searching Master Records" on page 79.

c. Click on the select icon 5 to select the appropriate address record that appears in the grid.

|                |                          |                        |                  |                |             |               |        |                    |                      | Refine             | Search N       | ew Search Add Addres |
|----------------|--------------------------|------------------------|------------------|----------------|-------------|---------------|--------|--------------------|----------------------|--------------------|----------------|----------------------|
| Q Locatio      | C Location Search Keults |                        |                  |                |             |               |        |                    |                      |                    |                |                      |
| Street 11<br># | Dir 11                   | Street II<br>Name/Type | Dir Li<br>Suffix | Sub 11<br>Type | Sub ⊥†<br># | City/State 11 | Zip 11 | Common 11<br>Place | Reporting ⊥†<br>Area | Geo It<br>Verified | Index ⊥†<br>ID | Actions              |
| 123            |                          | Cherry, Lane           |                  |                |             | Golden, IN    |        |                    |                      | Yes                | 1690           | • 🖉                  |
|                |                          |                        |                  |                |             | Refine Search | New    | Search             |                      |                    |                |                      |

### When address you need does not exist:

When the address you are looking for does not exist in the system, you can, with appropriate permissions, add the record then select it.

Click on the **Add Address** button on the top right to add a new address record. If the button does not appear on your screen, then you do not have appropriate permissions.

For more information on adding an address record, refer to "Adding Address" on page 98.

d. The address is added to the Location Details grid of the Crash Report.

| Location Details           | Change Location | Remove Location |
|----------------------------|-----------------|-----------------|
| LOCATION                   |                 |                 |
| 123 Cherry Lane Golden, IN |                 |                 |
| LOCATION COMMENT           |                 |                 |
|                            |                 |                 |
|                            |                 |                 |
| Update                     |                 |                 |

- e. Optionally, enter Location Comments then click on the Update button to save.
- f. Click the **Change Location** link to change the address, if applicable. The link open the *Address Search* form.
- g. Click the **Remove Location** link to remove the location and location comment from the grid, if applicable. Then confirm deletion.

### Officer/Employee

- 1. Click on the Add Officer/Employee or Change Officer/Employee link, whichever applies.
- 2. The Assigned Officers/Employee windows appears.

| Assigned Officers/Employees                   |                   |                 |         |  |  |
|-----------------------------------------------|-------------------|-----------------|---------|--|--|
| Officer(s)/Employee(s)                        | Assign Start Date | Assign End Date | Actions |  |  |
| Cid Detective, MANNY, Benjamin (cid), ID# 306 | 03/14/2020 1748   |                 |         |  |  |
| Supervisor, Lauren, Ralphie (off), ID# 1010   | 03/11/2020 1346   |                 |         |  |  |
| OFFICER/EMPLOYEE                              |                   |                 |         |  |  |
|                                               |                   |                 |         |  |  |
|                                               |                   |                 | Cancel  |  |  |

Officers/employees assigned or previously assigned to the vehicle the past twelve months appear in the list.

- 3. Select the appropriate officer/employee from the list provided.
- 4. Click Save.

To remove an officer/employee, click on the delete icon then confirm deletion.

### Associate Incident

- 1. If applicable, click on the **Associate Incident** link to associate the crash report with an incident.
- 2. The *Incident Search* window opens. Enter the search criteria and click the **Search** button to display the results, then select the appropriate incident from the results grid.

For more information on searching for incidents, refer to "Incident Search" on page 231.

3. To remove an associated incident from the crash report, click the delete icon <a>[m]</a>then confirm deletion.

If the delete icon is not present, then you do not have appropriate permissions.

**Note:** This removes the association to the incident from the crash report; it does not remove the incident from the system.

#### References

1. If applicable, click on the Add Reference link to include a reference.

| Reference        | ×           |
|------------------|-------------|
| Reference Type   |             |
| Tracking #       | •           |
| Reference Number |             |
| 123456           |             |
|                  | Cancel Save |

- 2. Select the Reference Type.
- 3. Enter the Reference Number.
- 4. Click Save to add it to the crash report.
- 5. To edit a reference record, click on the edit icon  $\mathbf{Z}$ , make changes, then click **Save**.
- 6. To delete a reference record, click on the delete icon 💼, then click Yes to confirm deletion.

### Insurance

- 1. If applicable, click on the **Add Insurance** link to add insurance to the crash report. The *Insurance* window opens.
- 2. Enter the information, then click Save.

#### Service/Maintenance Records

- 1. If applicable, click on the Add Service/Maintenance link to add service/maintenance to the crash report. The Service/Maintenance window opens.
- 2. Enter the values into the Service/Maintenance window.

| Service / Maintenance          | ×    |
|--------------------------------|------|
| MILEAGE/HOURS ODOMETER         |      |
| 54154                          |      |
| START DATE                     |      |
| 11/05/2020                     | 曲    |
|                                |      |
| Warner truck stop              | ~    |
| INVOICE NUMBER                 |      |
| 451                            |      |
| Hours Down                     |      |
| 2                              |      |
| Service Cost                   |      |
| \$80.00                        |      |
| Comments                       |      |
| Replace two windshield wipers. | //   |
| Reset Service Interval Mileage |      |
| Cancel Add Details S           | Save |

**Note:** Any field with a red left-hand border is a required field. You must complete required fields to continue.

For vendor, Select Vendor from a list or click Specify Vendor enter your own.

- Click Save to create the Service Maintenance record, Cancel to return to the Edit Fleet Vehicle window without saving, or click Add Details to add Service Repair records.
- 4. If you chose to Add Details, the Edit Service Record appears.

| ervice/Maintenance Information |   |                   |        |                                  |            |
|--------------------------------|---|-------------------|--------|----------------------------------|------------|
| MILEAGE/HOURS ODOMETER         |   | ESTIMATED COST    |        | Invoice Number                   |            |
| 55121                          |   |                   |        | 545                              |            |
| Service Cost                   |   | SUPPLEMENTAL COST |        | TOTAL COST                       |            |
| \$65.00                        |   | \$0.00            | \$0.00 |                                  |            |
| Hours Down                     |   | TECHNICIAN        |        | Select Vendor     Specify Vendor |            |
| 1                              |   |                   |        | Warner truck stop                | *          |
| Comments                       |   |                   |        |                                  |            |
| Oil Change                     |   |                   |        |                                  |            |
| START DATE                     |   | END DATE          |        | COMPLETION DATE                  |            |
| 02/05/2020                     | t |                   | 曲      |                                  | 苗          |
|                                |   | Go Back Save      |        |                                  |            |
| ervice Repairs                 |   |                   |        | O Add Se                         | rvice Repa |

Note: Items specific to crash reports:

- Maintenance records created within a crash report are only visible within the crash report, not in the Service Maintenance grid on the fleet vehicle itself.
- Costs associated with service maintenance records within a crash report are not included in the Cost of Ownership on the fleet vehicle itself.
- Mileage associated with the service maintenance records within a crash report are not used when determining Next Service Mileage and Next Service Date on the fleet vehicle itself.
- 5. To edit an existing service/maintenance record on the crash report, click on the edit icon *icon*, make changes, then click **Save**.
- 6. To delete a service/maintenance record from the crash report, click on the delete icon **m**, then click **Yes** to confirm deletion.

### **Crash Towing**

- 1. If applicable, click on the **Add Towing** link to add towing to the crash report. A *Vehicle Towing* window opens.
- 2. You can **Select Company** then choose from a drop-down list, or **Add Company** and complete the necessary information.

| Vehicle Towing       |                  | X            |
|----------------------|------------------|--------------|
| SELECT COMPANY       |                  |              |
| COMPANY NAME         |                  |              |
| Lake Towing Company  |                  |              |
| Address              | Сітү             | State        |
| 300 Miami Trail Road | Lowell           | Indiana 🔻    |
| ZIP                  | PHONE            |              |
| 46356                | 800 - 555        | - 3333       |
| Driver               | Reference Number | Tow Date     |
| Robin Poharcyk       | 12345            | 03/02/2020 🗰 |
| Tow Cost             |                  |              |
| \$75.00              |                  |              |
| Comments             |                  |              |
|                      |                  |              |
|                      |                  | Cancel Save  |

- 3. Click Save to add the towing record to the crash report.
- 4. To edit an existing towing record on the crash report, click on the edit icon *I*, make changes, then click **Save**.
- 5. To delete a towing record from the crash report, click on the delete icon **m**, then click **Yes** to confirm deletion.

#### Attachments

1. If applicable, click on the **Add Attachment** link to attach a photo or document to the crash report.

For more information on adding attachments, refer to "Add Attachments" on page 63.

For general information about attachments, refer to "Attachments Overview" on page 63.

### Manage Equipment

The **Manage Equipment** button on the **Fleet Management Dashboard** allows Fleet Managers to *Search, Add, Edit*, and *Delete* equipment data. Equipment examples are handcuffs, shotguns, radar guns, etc.

To update or delete equipment you must first search for the equipment record. The search results will provide the option to update, delete, or view the equipment data.

#### Search Equipment

- 1. Click on the **Manage Equipment** button on the **Fleet Management** dashboard. For details on accessing the dashboard refer to "Fleet Manager" on page 594.
- 2. The Fleet Equipment Search screen appears. Enter various pieces of information about the equipment such as, equipment type, make, model, etc.

Note: The Agency of the equipment defaults to the Fleet Manager's agency; however, with proper permissions you can change it to any agency within your organization by clicking on the 🔽.

| Equipment Search        |   |                       |   | Go Back Add Equipment |
|-------------------------|---|-----------------------|---|-----------------------|
| Agency                  | _ | EQUIPMENT ID          |   |                       |
| District 42, Versailles | • |                       |   |                       |
| EQUIPMENT TYPE          |   | Маке                  |   | Model                 |
| -Select-                | • |                       |   |                       |
| SERIAL NUMBER           |   | OAN                   |   | PURCHASE VENDOR       |
|                         |   |                       |   | -Select-              |
| Созт                    |   | PROCUREMENT DATE FROM |   | PROCUREMENT DATE TO   |
|                         |   |                       | 曲 | <b></b>               |
| DESCRIPTION             |   |                       |   |                       |
|                         |   |                       |   |                       |
|                         |   | Reset Search          |   |                       |

To add equipment click the **Add Equipment** button. For instructions on adding equipment refer to "Add Equipment " on the facing page.

The fields with **-Select-** supply a specific list from which to choose. For example, to search for the **Equipment Type** *Handcuffs*, click on the  $\checkmark$  and a list will appear, then click *Handcuffs* from the list.

| EQUIPMENT TYPE       |   |   |
|----------------------|---|---|
| -Select-             |   | ~ |
|                      | _ |   |
| -Select- 📐           |   |   |
| FIRST_AID_KIT        |   |   |
| HANDCUFFS            |   |   |
| RADAR                |   |   |
| RADAR_GUN            |   |   |
| SHOTGUN              |   |   |
| standalone equipment |   |   |
|                      | - |   |
| EQUIPMENT TYPE       |   |   |
| HANDCUFFS            | ~ |   |
|                      |   |   |

**NOTE**: Equipment Types are unique per Organization.

The fields with an e on the right supply a list of available values based on data you type in the field. For example, click into the **Make** field and type *Acme* to view a list

of *Acme* options from which to choose, then click on the option you want and it appears in the **Make** field.

| MAKE           |   |  |
|----------------|---|--|
| Acme Chemicals | × |  |

**Note** You must select from the list that appears for the system to function as intended, even if you manually enter data into this field to narrow down your choices.

3. Either click **Reset** to clear all fields to start over, click **Back** to return to the Fleet Management dashboard, click **Search** to display a list of existing equipment that matches the entered data, or **Add Equipment** to add the equipment to the database.

If you selected **Search**, the results display in a grid. The example below is a search result for **Equipment Type** *Handcuffs* and **Agency** *District 42, Versalles*.

| 📓 🛐 💼 🛷 4 resu   | lt(s) found |                  |            |                         |          | Refine Search | New S | Search |
|------------------|-------------|------------------|------------|-------------------------|----------|---------------|-------|--------|
| Equipment Id 🛛 🕸 | Type ↓î     | Make ↓î          | Model ↓†   | Agency It               | Active 1 | Actions       |       |        |
| 22               | HANDCUFFS   | Acme Chemicals   | GAS-1 mask | District 42, Versailles | true     | Z             | 0     | Ô      |
| 19               | HANDCUFFS   | Smith And Wesson | Focus      | District 42, Versailles | true     | Ľ             | ۰     | Ô      |
| 17               | HANDCUFFS   | 911 Gear         | Camaro     | District 42, Versailles | true     | Ľ             | ۲     | Ô      |
| 14               | HANDCUFFS   | Ruger            | Focus      | District 42, Versailles | true     | Ľ             | ۲     | Ô      |
| 14               | HANDCUFFS   | Ruger            | Focus      | District 42, Versailles | true     | ď             |       | 0      |

Click **Refine Search** to modify your current search criteria, click **New Search** to start the search over. Click on the Equipment ID of the equipment record to view details, or click on the *View* icon on the right.

4. To export the search results to a file refer to "Export Search Results" on page 32.

#### Add Equipment

Fleet Managers have the ability to add equipment to the Fleet Management module by way of the **Fleet Management Dashboard**. For details on accessing the dashboard refer to "Fleet Manager" on page 594.

- 1. Click on the Manage Equipment button on the Fleet Management dashboard.
- The Fleet Equipment Search screen appears. Before adding the equipment, it is recommended you first search for the equipment to verify whether or not it already exists, though not required. For instructions on how to search for equipment refer to "Search Equipment " on the previous page.
- Click on the Add Equipment button on the Fleet Equipment Search window. Enter the Equipment information in the fields provided.

|                         |   |                 |                  | Go Back  |
|-------------------------|---|-----------------|------------------|----------|
| AGENCY                  |   |                 |                  |          |
| District 42, Versailles | ~ |                 |                  |          |
| Түре                    |   | MAKE            | MODEL            |          |
| HANDCUFFS               | ~ |                 |                  | <b>_</b> |
| SERIAL NUMBER           |   | OAN             | COST             |          |
|                         |   |                 |                  |          |
| PURCHASE VENDOR         |   | VENDOR COMMENTS | PROCUREMENT DATE |          |
| -Select-                | ~ |                 |                  | <b></b>  |
| DESCRIPTION             |   |                 |                  |          |
|                         |   |                 |                  |          |
|                         |   | Go Back Save    |                  |          |

- The **Agency** of the equipment defaults to the Fleet Manager's agency; however, you can change it to any agency within the organization by clicking on the  $\boxed{\checkmark}$ .
- The fields with **-Select-** supply a specific list from which to choose. For example, to search for the **Equipment Type** *Handcuffs*, click on the  $\checkmark$  and a list will appear, then click *Handcuffs* from the list.

| EQUIPMENT TYPE                                                                                  |   |
|-------------------------------------------------------------------------------------------------|---|
| -Select-                                                                                        | ~ |
| -Select-<br>FIRST_AID_KIT<br>HANDCUFFS<br>RADAR<br>RADAR_GUN<br>SHOTGUN<br>standalone equipment |   |
| EQUIPMENT TYPE                                                                                  |   |
| HANDCUFFS                                                                                       | ~ |

**Note**: Equipment Types are unique per Organization. The list of available **Styles** dynamically changes based on the chosen **Type**.

• The fields with an a on the right supply a list of available values based on data you type in the field. For example, click into the **Make** field and type *Acme* to view a list of *Acme* options from which to choose, then click on the option you want and it appears in the **Make** field.

| Маке             |         |  |
|------------------|---------|--|
| Acme Chemicals × | <b></b> |  |

**Note** You must select from the list that appears for the system to function as intended, even if you manually enter data into this field to narrow down your choices.
**Note**: The list of available **Models** dynamically changes based on the chosen **Make**.

4. Click **Save** to create the Equipment record, or click **Go Back** to return to the **Fleet Equipment Search** screen without creating the record.

When you select Save, the Edit Equipment screen displays.

|                         |   |                 |         |                  | Go Back |
|-------------------------|---|-----------------|---------|------------------|---------|
| AGENCY                  |   |                 |         |                  |         |
| District 42, Versailles | ~ |                 |         |                  |         |
| Түре                    |   | MAKE            |         | MODEL            |         |
| HANDCUFFS               | ~ |                 | <b></b> |                  |         |
| SERIAL NUMBER           |   | OAN             |         | COST             |         |
|                         |   |                 |         |                  |         |
| PURCHASE VENDOR         |   | VENDOR COMMENTS |         | PROCUREMENT DATE |         |
| -Select-                | ~ |                 |         |                  | <b></b> |
| DESCRIPTION             |   |                 |         |                  |         |
|                         |   |                 |         |                  |         |
|                         |   | Update          |         |                  |         |

5. Click Go Back to return to the Fleet Equipment Search screen.

### **Delete Equipment**

To delete equipment you must first **Search** for the equipment. The **Search Results** will provide the option to delete the equipment data.

- 1. Click on the **Manage Equipment** button on the **Fleet Management** dashboard. For details on accessing the dashboard refer to "Fleet Manager" on page 594.
- The Fleet Equipment Search screen appears. Search for the equipment you want to delete. For instructions on how to search for equipment refer to "Search Equipment " on page 612.

The results below are based on a search for equipment type Radar.

| <b>1 1 1 4</b> 21 | result( | (s) found |                  |                  |                         |          | Refine Search New Search |
|-------------------|---------|-----------|------------------|------------------|-------------------------|----------|--------------------------|
| Equipment Id      | 41      | Type ⊥1   | Make ↓†          | Model 1          | Agency It               | Active 1 | Actions                  |
| 27                |         | RADAR     | RADAR CO         | Lazer            | District 42, Versailles | true     | 2 0 0                    |
| 20                |         | RADAR     | Smith And Wesson | Focus            | District 42, Versailles | true     | 2 🛛 📋                    |
|                   |         |           |                  |                  |                         |          |                          |
|                   |         |           | Ref              | ine Search New 3 | Search                  |          |                          |

The icons on the right allow you to *Edit*, *View*, or *Delete*.

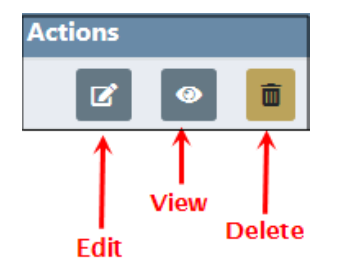

3. Click on the trash icon to *Delete* the appropriate equipment. The following confirmation screen appears.

| Message From RMS |       |
|------------------|-------|
| Are You Sure?    |       |
|                  | NoYes |

4. Click Yes to delete or No to return to the results window without deleting.

### Edit Equipment

To edit equipment you must first **Search** for the equipment. The **Search Results** will provide the option to edit the equipment data.

- 1. Click on the **Manage Equipment** button on the **Fleet Management** dashboard. For details on accessing the dashboard refer to "Fleet Manager" on page 594.
- The Fleet Equipment Search screen appears. Search for the equipment you want to update. For instructions on how to search for equipment refer to <u>FleetMan</u>agerManageEquipSearch.htm.

The results below are based on a search for equipment type Radar.

|              | 2 result                 | (s) found |    |                  |    |         |                         |    |        | F  | Refine Search | New | Search |
|--------------|--------------------------|-----------|----|------------------|----|---------|-------------------------|----|--------|----|---------------|-----|--------|
| Equipment Id | 11                       | Туре      | 1† | Make             | 1† | Model I | Agency                  | Ļţ | Active | 11 | Actions       |     |        |
| 27           |                          | RADAR     |    | RADAR CO         |    | Lazer   | District 42, Versailles |    | true   |    | ľ             | •   | Ô      |
| 20           |                          | RADAR     |    | Smith And Wesson |    | Focus   | District 42, Versailles |    | true   |    | ß             | 0   | Ĩ      |
|              | Befine Gaurch New Gaurch |           |    |                  |    |         |                         |    |        |    |               |     |        |

The icons on the right allow you to Edit, View, or Delete.

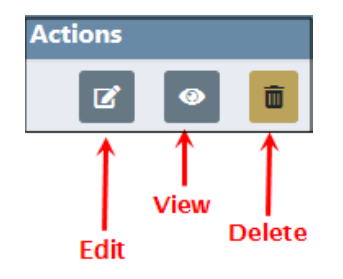

3. Click the *Edit* icon on the equipment record you want to update and the **Edit Equip**ment form opens.

|                         |   |                 |            |                  | Go Back |
|-------------------------|---|-----------------|------------|------------------|---------|
| AGENCY                  |   |                 |            |                  |         |
| District 42, Versailles | ~ |                 |            |                  |         |
| Түре                    |   | MAKE            |            | MODEL            |         |
| RADAR                   | ~ | RADAR CO        | <b>600</b> | Lazer            | <b></b> |
| SERIAL NUMBER           |   | OAN             |            | COST             |         |
| jfjfjfj                 |   |                 |            | 500              |         |
| PURCHASE VENDOR         |   | VENDOR COMMENTS |            | PROCUREMENT DATE |         |
| ISP Vendor              | ~ | like new        |            | 11/30/2017       |         |
| DESCRIPTION             |   |                 |            |                  |         |
| smoke test radar        |   |                 |            |                  |         |
|                         |   | Go Back Update  |            |                  |         |

- 4. Modify the necessary information then click the **Update** button to save.
- 5. Click Go Back to return to the Fleet Equipment Search screen.

## Manage Vehicles

The **Manage Vehicles** button on the **Fleet Management Dashboard** allows Fleet Managers to *Search, Add, Edit,* and *Delete* vehicle data.

To update or delete vehicles you must first search for the vehicle. The search results provide the option to update, delete, or view fleet vehicle data.

### Search Vehicles

- 1. Click on the **Manage Vehicles** button on the **Fleet Management** dashboard. For details on accessing the dashboard refer to "Fleet Manager" on page 594.
- 2. The Fleet Vehicle Search screen appears. Enter various pieces of information about the vehicle, such as VIN, Make, Model, etc.
  - Note: The Agency of the vehicle defaults to the Fleet Manager's agency; however, with proper permissions you can change it to any agency within the organization by clicking on the 🔽.

Caliber Public Safety

| Vehicle Search           |                             | Go Back Add Vehicle                 |
|--------------------------|-----------------------------|-------------------------------------|
| Agency                   |                             |                                     |
| Indiana State Police     | •                           |                                     |
| Year                     | Маке                        | MODEL                               |
|                          |                             |                                     |
| VIN                      | Туре                        | STYLE                               |
|                          | -Select-                    | ▼ -Select- ▼                        |
| LICENSE #                | LICENSE STATE               |                                     |
|                          | -Select-                    | T                                   |
| MISC ID TYPE             | MISC ID VALUE               |                                     |
| -Select-                 | •                           |                                     |
|                          |                             |                                     |
| FLEET ID                 | SERVICE REQUEST STATUS      | Status                              |
|                          | -Select-                    | ▼ -Select- ▼                        |
| UNIT NUMBER              | CATEGORY                    | ASSIGNMENT                          |
|                          | -Select-                    | -Select-                            |
| GROUP                    | BUDGET                      | RATING                              |
| -Select-                 | -Select-                    | -Select-                            |
| CURRENT MILEAGE          | DELINQUENT MILEAGE VEHIC    | CLE NOT ASSIGNED                    |
|                          |                             |                                     |
| MAINTENENCE DATE FROM MA | INTENENCE DATE TO MAINTENEN | ICE MILES FROM MAINTENENCE MILES TO |
| <b></b>                  | <b></b>                     |                                     |
|                          |                             |                                     |
| -Select-                 | -                           |                                     |
| Select-                  |                             |                                     |
|                          | Go Back Reset Search        |                                     |

To add a vehicle click Add Vehicle. For details refer to "Add Vehicles " on page 620.

The fields with **-Select-** supply a specific list from which to choose. For example, to search for a vehicle **Type** of *Automobile* click on the  $\checkmark$  and a list will appear, then click *Automobile* from the list and it appears in the field.

| Түре     | ×   |
|----------|-----|
| -Select- | × ~ |

**Note:** The list of available **Styles** dynamically changes based on the chosen **Type**.

The fields with an e on the right supply a list of available values based on data you type in the field. For example, click into the **Make** field and type *chev* to view a list of *chev* options from which to choose, then click on the option you want and it appears in the **Make** field.

| I | Маке            |         |
|---|-----------------|---------|
|   | CHEVROLET(CHEV) | <b></b> |

**Note** You must select from the list that appears for the system to function as intended, even if you manually enter data into this field to narrow down your choices.

**Note**: The list of available **Models** dynamically changes based on the chosen **Make**.

Check the **Vehicle Not Assigned** checkbox to search for vehicles that have not been assigned.

You can also reduce your search results by including **Additional Search Criteria**, along with your other search parameters or by themself, by using the drop-down list at the bottom left of the *Fleet Vehicle Search* screen. For example, you can search for all *Chevrolet* vehicles assigned to officers by selecting **Officer/Employee** in the **Additional Search Criteria** drop-down, then check the **Assigned**?box if not already checked when the name fields appear. You can also optionally add name or badge information. Click **Search** to display the results or click **Reset** to begin the search over.

**Note:** The Officer search option searches both officer and employee records to accommodate assignments where employees are not officers.

| Additional Search Crite  | RIA        |                     |           |
|--------------------------|------------|---------------------|-----------|
| Officer/Employee         | ~          |                     |           |
| -Select-                 |            |                     |           |
| Officer/Employee         |            |                     |           |
| Repairs                  |            |                     |           |
| Equipment                |            |                     |           |
| Custom Fields            |            |                     |           |
|                          |            |                     |           |
| ADDITIONAL SEARCH CRITER | IA         |                     |           |
| Officer/Employee         | ~          |                     |           |
| Last Name                | FIRST NAME | BADGE #             | Assigned? |
|                          |            |                     |           |
|                          | G          | o Back Reset Search |           |

You can search **Custom Fields** if configured by your agency. The **Available Fields** appear; click in the field and choose from the drop-down list.

| Additional Search Criteria |      |   |  |  |  |
|----------------------------|------|---|--|--|--|
| Custom Fields              |      |   |  |  |  |
| AVAILABLE FIELDS           |      |   |  |  |  |
| -Select Field-             | • II | T |  |  |  |
|                            |      |   |  |  |  |

- **Note**: Custom Fields is available for agencies that have the Custom Fields feature enabled. Custom Fields captures data defined by the agency. For more information refer to your administrator.
- 3. When the search results display, either click **Refine Search** to update your current search criteria or click **New Search** clear all fields to start over.

Click on the Vehicle ID of the vehicle record to view details, or click on the *View* icon on the right.

4. To export search results to a file refer to "Export Search Results" on page 32.

## Add Vehicles

Fleet Managers have the ability to add vehicles to the Fleet Management module by way of the **Fleet Management Dashboard**. For details on accessing the dashboard refer to "Fleet Manager" on page 594.

- 1. Click on the Manage Vehicles button on the Fleet Management dashboard.
- 2. The Fleet Vehicle Search screen appears. Before adding the vehicle, it is recommended you first search for the vehicle to verify whether or not it already exists, though not required. For instructions on how to search for vehicles refer to "Search Vehicles " on page 617.
- 3. Click on the Add Vehicle button on the Fleet Vehicle Search window to open the Add Fleet Vehicle screen. Enter the Vehicle information in the fields provided.

|                         |                  |          |                | Go Back |
|-------------------------|------------------|----------|----------------|---------|
| Agency                  |                  |          |                |         |
| District 42, Versailles |                  |          |                |         |
| Year                    | Маке             |          | Model          |         |
|                         |                  |          |                | E       |
| VIN                     | Туре             |          | STYLE          |         |
|                         | -Select-         | •        | -Select-       | *       |
| LICENSE #               | LICENSE STATE    |          |                |         |
|                         | -Select-         | •        |                |         |
| PRIMARY COLOR           | SECONDARY COLOR  |          |                |         |
| -Select-                | -Select-         | <b>T</b> |                |         |
| DESCRIPTION             |                  |          |                |         |
|                         |                  |          |                |         |
|                         |                  |          |                |         |
| Status                  | UNIT NUMBER      |          | CATEGORY       |         |
| Available               |                  |          | -Select-       | *       |
| Assignment              | GROUP            |          | BUDGET         |         |
| -Select-                | -Select-         | ٣        | -Select-       | *       |
| RATING                  | FUNDING VENDOR   |          |                |         |
| -Select-                | -Select-         | •        |                |         |
| PURCHASE DATE           | PURCHASE PRICE   |          | Purchase From  |         |
| <b></b>                 |                  |          | -Select-       | *       |
| Purchase Comment        |                  |          |                |         |
|                         |                  |          |                |         |
|                         |                  |          |                |         |
| WARRANTY EXPIRE DATE    | STARTING MILEAGE |          | STARTING HOURS |         |
| <b>#</b>                |                  |          |                |         |

**Note:** Custom Fields, if applicable, do not appear until after you add required fields and select the **Save** button. Once the screen refreshes, the custom fields appear for filling in.

- The **Agency** of the vehicle defaults to the Fleet Manager's agency; however, with appropriate permissions you can change it to any agency within the organization by clicking on the  $\checkmark$ .
- The fields with **-Select-** supply a specific list from which to choose. For example, to search for a vehicle **Type** of *Automobile* click on the vehicle **Type** and a list will appear, then click *Automobile* from the list and it appears in the field.

| Түре     | ×   |
|----------|-----|
| -Select- | × ~ |

Note: The list of available Styles dynamically changes based on the chosen Type.

• The fields with an a on the right supply a list of available values based on data you type in the field. For example, click into the **Make** field and type *chev* to view a list of *chev* options from which to choose, then click on the option you want and it appears in the **Make** field.

| МАКЕ            |  |
|-----------------|--|
| CHEVROLET(CHEV) |  |

**Note** You must select from the list that appears for the system to function as intended, even if you manually enter data into this field to narrow down your choices.

**Note**: The list of available **Models** dynamically changes based on the chosen **Make**.

• You can enter the **Starting Mileage** or **Starting Hours** at time of purchase. This value is used in determining mileage or hours used on the vehicle.

**Note:** The **Status** is required when adding a new vehicle record. Examples are *Assigned*, *Out of Service*, and *Available*; though will vary by agency.

4. Click **Save** to create the Vehicle record, or click **Go Back** to return to the **Fleet Vehicle Search** screen without creating the record.

When you select Save, the Edit Fleet Vehicle screen displays.

|                           |          |                      |          |               | Go B |
|---------------------------|----------|----------------------|----------|---------------|------|
| ⊖ Vehicle                 | 🖝 Fuel a | nd Oil 🛛 🛻 Three tab | )S       |               |      |
|                           |          |                      |          |               |      |
| Fleet Vehicle Information |          |                      |          |               |      |
| Agency                    |          | VEHICLE ID           |          |               |      |
| District 42, Versailles   | •        | 66                   |          |               |      |
| YEAR                      |          | Маке                 |          | MODEL         |      |
| 2018                      |          | ΤΟΥΟΤΑ(ΤΟΥο)         | <b>E</b> | Highlander    |      |
| VIN                       |          | Түре                 |          | STYLE         |      |
| 987YYYY                   |          | -Select-             | •        | -Select-      | ,    |
| LICENSE #                 |          | LICENSE STATE        |          |               |      |
| YYY123                    |          | California           | •        |               |      |
| PRIMARY COLOR             |          | SECONDARY COLOR      |          |               |      |
| -Select-                  | •        | -Select-             | •        |               |      |
| DESCRIPTION               |          |                      |          |               |      |
|                           |          |                      |          |               |      |
| Status                    |          | UNIT NUMBER          |          | CATEGORY      |      |
| Assigned                  | Ŧ        | D123                 |          | -Select-      | ,    |
| Assignment                |          | GROUP                |          | BUDGET        |      |
| -Select-                  | T        | -Select-             |          | -Select-      |      |
| RATING                    |          | FUNDING VENDOR       |          |               |      |
| -Select-                  | •        | -Select-             | •        |               |      |
| PURCHASE DATE             |          | PURCHASE PRICE       |          | PURCHASE FROM |      |
|                           | 曲        |                      |          | -Select-      | ,    |

There are three tabs: *Vehicle, Assignments,* and *Fuel and Oil*; vehicle information, assignment history of the vehicle, and fuel &oil history, respectively. For managing the information in these tabs refer to "Edit Vehicles" on the next page.

While on the *Vehicle* tab, page down to view or add additional vehicle information in grid format such as attachments, service requests, insurance, inspections, etc. The same general procedure is used for all grid topics, though information will vary. For general instructions refer to "Add a Service Request " on page 634.

| Test                                    |            |       |            |        |          |                       |             |        |             |         |             |
|-----------------------------------------|------------|-------|------------|--------|----------|-----------------------|-------------|--------|-------------|---------|-------------|
| Equipment OAdd Equipment                |            |       |            |        |          |                       |             |        |             |         |             |
| Equipment Type                          |            |       | Assign Da  | ate    |          | Assign End Date       | :           |        | Comments    |         | Actions     |
| FIRST_AID_KIT                           |            |       | 03/31/202  | 0      |          |                       |             |        | test        |         |             |
| SHOTGUN                                 |            |       | 03/30/202  | 0      |          |                       |             |        | Added gun   |         | 6           |
| Crashes                                 |            |       |            |        |          |                       |             |        |             |         | • Add Crash |
| Crash Report #                          | Crash Type | Cras  | h Cause    | Status | Officer  |                       | Preventable | Crash  | Date / Time | Summary | Actions     |
| 015-20                                  | Type 1     | Accio | dent       | Closed | Livingwe | ll, Charles, ID# 2014 | Yes         | 03/26, | /2020 1616  | test    | • 2         |
| Miscellaneous IDs OAdd Miscellaneous ID |            |       |            |        |          |                       |             |        |             |         |             |
| Service Requests OAdd Service Request   |            |       |            |        |          |                       |             |        |             |         |             |
| Туре                                    | Status     | I     | Request Da | te     | I        | Description           |             |        |             |         | Actions     |
| Equipment                               | Pending    | (     | 03/31/2020 |        |          |                       |             |        |             |         | <b>Z</b>    |

**Note:** Custom Fields, if applicable, appear on the screen immediately above the grid section on the *Vehicle* tab. The custom field Test is used as an example.

| Test      |                 |
|-----------|-----------------|
|           |                 |
| Equipment | O Add Equipment |

## **Delete Vehicles**

This applies to users with permissions to delete vehicles.

To delete vehicles you must first **Search** for the vehicle. The **Search Results** will provide the option to delete the vehicle data.

- 1. Click on the **Manage Vehicles** button on the **Fleet Management** dashboard. For details on accessing the dashboard refer to "Fleet Manager" on page 594.
- 2. Search for the vehicle you want to delete, then in the search results window click the *Delete* icon on the vehicle record you want to delete. For instructions on how to search for vehicles refer to "Search Vehicles " on page 617.

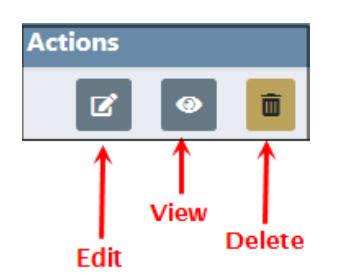

3. A confirmation window appears. Click **Yes** to delete or **No** to return to the search results window without deleting.

| Message From RMS |        |
|------------------|--------|
| Are You Sure?    |        |
|                  | No Yes |

**Note**: If the vehicle is assigned to an officer, the option to delete is not allowed.

## Edit Vehicles

To edit vehicles you must first **Search** for the vehicle. The **Search Results** will provide the option to edit the vehicle data.

- 1. Click on the **Manage Vehicles** button on the **Fleet Management** dashboard. For details on accessing the dashboard refer to "Fleet Manager" on page 594.
- 2. Search for the vehicle you want to update, then in the search results window click the *Edit* icon on the vehicle record you want to update. For instructions on how to search for vehicles refer to "Search Vehicles " on page 617.

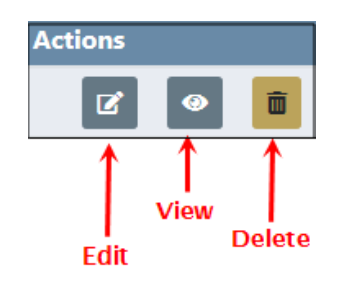

3. The Edit Fleet Vehicle form opens with three tabs that contain vehicle information, past and current officers assigned to the vehicle, and fuel/oil/mileage history.

🕿 Vehicle 🗮 Assignments 🖝 Fuel / Oil / Mileage

4. The **Vehicle** tab opens by default. You can update, add or delete various vehicle information.

|                           |                  |                            |         |                      | Go Bac |
|---------------------------|------------------|----------------------------|---------|----------------------|--------|
| ⊖ Vehicle I Ssignments    | × Fuel / Oil / I | Mileage                    |         |                      |        |
| Elect Vehicle Information |                  |                            |         |                      |        |
| Agency                    |                  | VEHICLE ID                 |         |                      |        |
| District 42, Versailles   | Ŧ                | 66                         |         |                      |        |
| YEAR                      |                  | Маке                       |         | Model                |        |
| 2018                      |                  | ΤΟΥΟΤΑ(ΤΟΥο)               | <b></b> | Highlander           |        |
| VIN                       |                  | Туре                       |         | STYLE                |        |
| 987ҮҮҮҮ                   |                  | -Select-                   | •       | -Select-             | Ŧ      |
| LICENSE #                 |                  | LICENSE STATE              |         |                      |        |
| YYY123                    |                  | California                 | •       |                      |        |
| PRIMARY COLOR             |                  | SECONDARY COLOR            |         |                      |        |
| -Select-                  | *                | -Select-                   | *       |                      |        |
| DESCRIPTION               |                  |                            |         |                      |        |
|                           |                  |                            |         |                      |        |
|                           |                  |                            |         |                      |        |
| STATUS                    |                  | Unit Number                |         | CATEGORY             |        |
| Assigned                  | ٣                | D123                       |         | -Select-             | •      |
| ASSIGNMENT                |                  | GROUP                      |         | BUDGET               |        |
| -Select-                  | ٣                | -Select-                   | •       | -Select-             | •      |
| RATING                    |                  | FUNDING VENDOR             |         |                      |        |
| -Select-                  | •                | -Select-                   | •       |                      |        |
| PURCHASE DATE             |                  | PURCHASE PRICE             |         | PURCHASE FROM        |        |
|                           | 曲                |                            |         | -Select-             | •      |
|                           |                  |                            |         |                      |        |
| CURRENT MILEAGE/HOURS     |                  | LAST DATE OF MILEAGE/HOURS |         | MILEAGE/HOURS DRIVEN |        |
| 131,001                   |                  |                            |         | 20,001               |        |
|                           |                  |                            |         |                      |        |

| CURRENT MILEAGE/HOURS                                 | LAST DATE OF MILEAGE/HOURS | MILEAGE/HOURS DRIVEN<br>20,001                 |  |  |  |
|-------------------------------------------------------|----------------------------|------------------------------------------------|--|--|--|
| COST OF OWNERSHIP                                     | NEXT SERVICE MILEAGE/HOURS | NEXT SERVICE DATE                              |  |  |  |
| \$0.00                                                | 0                          |                                                |  |  |  |
| dsadas Read-only section,<br>calculated by Online RMS |                            |                                                |  |  |  |
| dsadas                                                |                            | Read-only section,<br>calculated by Online RMS |  |  |  |
| dsadas<br>Test                                        |                            | Read-only section,<br>calculated by Online RMS |  |  |  |
| dsadas<br>Test<br>Custom Fie                          | ld example                 | Read-only section,<br>calculated by Online RMS |  |  |  |

**Note:** Custom Fields, if applicable, appear on the screen immediately above the grid section on the *Vehicle* tab. The custom field Test is used as an example.

Note: Cost of Ownership does not include service maintenance records created within a crash report, and

**Note:** Be aware of the following crash report items:

- You can create or manage crash reports from the Edit Fleet Vehicle screen.

Click the **Add Crash** link to create a crash report, or click the edit icon  $\square$  on a crash record in the grid to update a crash report. For details on managing crash reports, refer to "Manage Fleet Crash Reports" on page 599.

- Maintenance records created within a crash report are only visible within the crash report, not in the Service Maintenance grid on the fleet vehicle itself.
- Costs associated with service maintenance records within a crash report are not included in the Cost of Ownership on the fleet vehicle itself.
- Mileage associated with the service maintenance records within a crash report are not used when determining Next Service Mileage and Next Service Date on the fleet vehicle itself.
- Yo

Click the **Go Back** button to return to the **Fleet Vehicle Search Results** window, if you wish.

- 5. Modify the necessary vehicle information on the top half of the form, then click the **Update** button to save.
- 6. Add, edit, or delete additional vehicle information that appears in grids below the **Update** button.

## Add Additional Vehicle Information

a. To add, click on the 🖶 button in the grid next to the item you want to add. Enter the necessary data in the window that appears.

For example, to add Inspection data, click on the  $\oplus$  button next to Add Inspection and the following window appears:

| Inspection       | ×           |
|------------------|-------------|
| Түре             |             |
| -Select-         | ~           |
| STATUS           |             |
| -Select-         | ~           |
| REFERENCE NUMBER |             |
| Comments         |             |
| Inspection Date  |             |
| 03/15/2019       | <b> </b>    |
|                  | Cancel Save |

b. Enter the necessary data then click **Save** to add, or **Cancel** to exit and return to the previous screen.

### Edit Additional Vehicle Information

a. Click on the edit lcon to the right of the item you want to update.

| Ins | pectior | ıs     |                 |                                                                           | Add Inspection |
|-----|---------|--------|-----------------|---------------------------------------------------------------------------|----------------|
| Ту  | ре      | Status | Inspection Date | Comments                                                                  | Actions        |
| Saf | ety     | Pass   | 12/04/2018      | Tested for safety and it passed, but must be retested in the near future. |                |

- b. An Inspection window appears displaying the current information for that item.
- c. Update as needed then click **Save** to apply the updates, or **Cancel** to return to the **Edit Fleet Vehicle** window without saving.

## **Delete Additional Vehicle Information**

a. Click on the trash can icon to the right of the item you want to delete.

| Inspections |        |                 |                                                                           |          |
|-------------|--------|-----------------|---------------------------------------------------------------------------|----------|
| Туре        | Status | Inspection Date | Comments                                                                  | Actions  |
| Safety      | Pass   | 12/04/2018      | Tested for safety and it passed, but must be retested in the near future. | <b>Z</b> |

b. A confirmation window appears. Click **Yes** to delete or **No** to return to the **Edit Fleet Vehicle** window without deleting.

| Message From RMS |        |
|------------------|--------|
| Are You Sure?    |        |
|                  | No Yes |

## Assign and Unassign Officers/Employees

You can assign vehicles to officers or employees, regardless if they have a user account or not.

1. Click on the Assignments tab to add, edit, and delete officer/employee assignments.

|                                                                                                    |                 |                 |               |            | Go Back         |
|----------------------------------------------------------------------------------------------------|-----------------|-----------------|---------------|------------|-----------------|
| 🕿 Vehicle 🛛 🗮 Assignments 📽 Fuel ,                                                                                                    | / Oil / Mileage |                 |               |            |                 |
|                                                                                                    |                 |                 |               |            | •Add Assignment |
| Show 10 ¢ entries                                                                                                    |                 |                 |               |            |                 |
| Officer(s)/Employee(s)                                                                                                    | Assign Date 🛛   | Assign End Date | Mileage       | Comments 1 | Actions         |
| Smith, Johnny, ID# emp123<br>03/31/2020 1610 -<br>Smith, Johnny, ID# emp123<br>03/31/2020 1610 -<br>Smith, Johnny, ID# emp123<br>03/31/2020 1610 -<br>Livingwell, Charles, ID# 2014<br>03/31/2020 1611 - | 03/31/2020 1510 |                 | 25500 -       | 0          |                 |
| Livingwell, Charles, ID# 2014<br>03/31/2020 1333 - 03/31/2020 1348                                                                                                    | 03/31/2020 1232 | 03/31/2020 1348 | 25000 - 25500 |            | 6               |
| Showing 1 to 2 of 2 entries                                                                                                    |                 |                 |               | Prev       | ious 1 Next     |

**Note**: New Assignments cannot be created on a vehicle with a **Status** of *Sold* or *Out of Service*. A cannot assign message displays if you try to assign a vehicle that is no longer available.

| • | Cannot Assign this<br>Out of Service | Vehicle Becau | se it Currently h | as a Status o |
|---|--------------------------------------|---------------|-------------------|---------------|
|---|--------------------------------------|---------------|-------------------|---------------|

2. Officers/employees can be assigned two ways: Edit an existing assignment, or add a new assignment.

## Add a New Assignment

a. Click on  $\bigoplus$  Add Assignment to create a new assignment and enter the necessary data in the window that appears as shown below.

|                  |               |            | .#                    |
|------------------|---------------|------------|-----------------------|
| Officer/Employ   | ee Assignment |            | CAdd Officer/Employee |
| OFFICER/EMPLOYEE | <b>2</b>      | START DATE | END DATE              |

If you enter an **End Date**, the date flows into the **End Date** field that is located under Offer Assignment.

Note: You must enter at least one officer.

b. As you enter the officer name, a list of names appear. Click on the appropriate officer name.

For example, if you enter the letters **ch**, a list will appear with all officers that contain the letters **ch** anywhere in their name. Click on the appropriate officer name to fill in the Officer field.

The dates of the officer must be within the dates of the Assignment. The officer **Start Date** will default to the Assignment start date, but it can be changed.

**Note:** A warning displays if the officer is assigned to the same vehicle at the same time or the officer has more than one open assignment.

**Note:** A list of officers assigned to this vehicle displays if they conflict with the new assignment.

c. Click on 🖶 Add Officer/Employee to add additional officers to the assignment, if any.

**Note:** You can assign an officer or an employee who is not an officer.

**Note:** A list of vehicles the officer/employee is assigned to displays if they conflict with the new assignment.

d. Click **Save** to create the assignment, or click **Cancel** to return to the **Assignments Tab** without saving.

## Edit an Existing Assignment

- **Note:** If given the *always-edit assignment* permission, you can edit assignments that were created by other users; otherwise, you can only edit those that are created by you.
- a. Locate the Assignment you would like to edit, then click on the edit *icon* to display the Officer/Employee Assignment window.
- b. Update the necessary information, such as Start Mileage, Comments, etc. If the Vehicle Assignment contains an **End Date**, that date flows into the Officer Assignment **End Date** field.

**Note**: Starting mileage is entered at the time of assignment and ending mileage when the assignment is complete.

**Note:** A warning displays if the assignment date overlaps with existing assignments.

- c. Click on *Add Officer/Employee* to add additional officers/employees, if applicable. Multiple offficers/employees can be added. You can assign employees who are not officers.
- d. Enter the End Date to end an Assignment for an officer, if applicable.
- e. Click **Save** to apply the changes, or click **Cancel** to return to the **Assignment Tab** without saving.
- **Note**: Creating a new Assignment updates the Status of the vehicle to Assigned.
- **Note**: Assigned vehicles display to the officer in the Daily Log module.
- **NOTE**: Additional officers added to the Daily Log must also be added manually to the Assignment within Fleet Management. Refer to "Officers" on page 469 for more Daily Log information.

#### End Assignments

To close an entire Assignment, you must enter the **End Date** for all officers as well as the Assignment itself.

1. Click on the Assignments tab, then click the edit icon on the Assignment you want to close.

|                                                                                                    |                 |                   |               |             | Go Back         |
|----------------------------------------------------------------------------------------------------|-----------------|-------------------|---------------|-------------|-----------------|
| ⇔ Vehicle ≅ Assignments ⇒ Fuel                                                                                                    | / Oil / Mileage |                   |               |             |                 |
| Show we at antring                                                                                                    |                 |                   |               |             | OAdd Assignment |
| Show 10 ¢ entries                                                                                                    |                 |                   |               |             |                 |
| Officer(s)/Employee(s)                                                                                                    | Assign Date 🛛   | Assign End Date 🕦 | Mileage       | Comments 11 | Actions         |
| Smith, Johnny, ID# emp123<br>03/31/2020 1610 -<br>Smith, Johnny, ID# emp123<br>03/31/2020 1610 -<br>Smith, Johnny, ID# emp123<br>03/31/2020 1610 -<br>Livingwell, Charles, ID# 2014<br>03/31/2020 1611 - | 03/31/2020 1510 |                   | 25500 -       | 0           | 2               |
| Livingwell, Charles, ID# 2014<br>03/31/2020 1333 - 03/31/2020 1348                                                                                                    | 03/31/2020 1232 | 03/31/2020 1348   | 25000 - 25500 |             | 6               |
| Showing 1 to 2 of 2 entries                                                                                                    |                 |                   |               | Prev        | rious 1 Next    |

- 2. Enter the End Date.
  - **Note**: The officer/employee End Dates must be on or before the Vehicle Assignment End Date. Also, ending an Vehicle Assignment updates the Status of the vehicle.

3. Click **Save** to apply the changes, or click **Cancel** to return to the **Assignment Tab** without saving.

### Manage Fuel, Oil, Mileage

Vehicle Fuel, Oil, and Mileage are managed under the Fuel/Oil/Mileage tab on the Edit Fleet Vehicle screen.

| R Vehide ⊟/    | Assignments Fuel / Oil / I | Mileage         |    |          |    | Add        | additional | records@Add F                                            | uel / Oil / Milea | Go Back |
|----------------|----------------------------|-----------------|----|----------|----|------------|------------|----------------------------------------------------------|-------------------|---------|
| Show 10        | entries                    |                 |    |          |    |            |            |                                                          | D                 | elete   |
| Mileage 🗈      | Creator 1                  | Date of Info    | îĻ | Comments | îĻ | Fuel / Oil | Costs      | Payment                                                  | Actions           |         |
| 52550          | M, Dana                    | 12/01/2017 0757 |    |          |    | Fuel: 20   | Fuel: 65   | Edit -                                                   | <b>→</b> Ø        | Ē       |
| 52520          | Simpson, Homer             | 12/01/2017 0605 |    |          |    |            |            |                                                          | Ø                 | Ō       |
| 52505          | Simpson, Homer             | 12/01/2017 0604 |    |          |    | Fuel: 60   | Fuel: 120  | Payment: Gas Card<br>Payment ID: 36<br>Vendor: Cop Stuff | Ø                 | Ū       |
| Showing 1 to 3 | of 3 entries               |                 |    |          |    |            |            | Prev                                                     | vious 1           | Next    |

## Add a New Record

- 1. Click on *Add Fuel / Oil / Mileage Record* on the **Fuel/Oil/Mileage** tab to add a new record.
- 2. Enter the relevant information.

| Fuel/Oil/Mileage                 |                        | >                                       |
|----------------------------------|------------------------|-----------------------------------------|
| CURRENT MILEAGE/HOURS            | MILEAGE/HOURS ODOMETER | MILES/HOURS USED                        |
| 13505                            | 13701                  | 196 <b>Current</b>                      |
| DATE OF INFO                     | OFF DUTY MILES         | Mileage/Hours minus                     |
| 12/04/2019 1131                  | 3                      | Odometer                                |
| FUEL GALLONS                     | TOTAL FUEL COST        | Service Interval                        |
|                                  |                        | -Select-                                |
| OIL QUANTITY                     | TOTAL OIL COST         | FUEL TYPE                               |
|                                  |                        | -Select-                                |
| OTHER FLUID TYPE                 | OTHER FLUID COST       |                                         |
| -Select-                         | •                      |                                         |
| COMMENTS                         |                        |                                         |
|                                  |                        |                                         |
| Payment Type                     | PAYMENT ID             | /                                       |
| -Select-                         | •                      |                                         |
| SELECT VENDOR     SPECIFY VENDOR | 2                      |                                         |
| -Select-                         |                        | τ                                       |
|                                  | Hide Fields            | lick to display only<br>relevant fields |

**Note:** The **Current Mileage** displayed on the *Vehicle Tab* looks at service maintenance records (excluding crash report service maintenance records) and fuel/oil/mileage records to find the max mileage entered for the vehicle.

Optionally, click the **Hide Fields** button to display only relevant fields for which you need to supply data.

| Fuel/Oil/Mileage      |   |                        |                                   |             |  |
|-----------------------|---|------------------------|-----------------------------------|-------------|--|
| Current Mileage/Hours |   | Mileage/Hours Odometer | Miles/Hours Used<br>-             |             |  |
| DATE OF INFO          |   | OFF DUTY MILES         | SERVICE INTERVAL                  |             |  |
| 12/04/2019 1131       | 曲 |                        | -Select-                          | *           |  |
|                       |   | Show Fields            | lick to show all<br>hidden fields | Cancel Save |  |

Click the Show Fields button to display all hidden fields.

- Note: A permission category controls the default look is this screen. If the permission category is assigned, then you see all the fields with a **Hide Fields** button; otherwise, only a portion of the fields appear with the **Show Fields** button.
- The Current Mileage/Hours and Mileage/Hours Odometer fields are both readonly.
- Fields with a down arrow supply a list of values from which to choose. Click on the field then choose from the list that appears.
- If applicable, the **Vendor** gives you the option to *Select* a value from a list, or *Specify* your own Vendor. Click on one of the options, then select or enter your answer in the text field provided.

Select a Vendor Example:

| -Select-<br>ISP Vendor<br>Guns and stuff<br>Cop Stuff |
|-------------------------------------------------------|
| <i>Specify</i> a Vendor Example:                      |
|                                                       |

Caseys

- 3. Click **Save** to apply the changes, or click **Cancel** to return to the **Fuel/Oil/Mileage Tab** without saving.
- 4. The record appears under the Fuel/Oil/Mileage Tab of the Edit Fleet Vehicle screen.
  - **Note:** The **Current Mileage** displayed on the *Vehicle Tab* looks at service maintenance records (excluding crash report service maintenance records) and fuel/oil/mileage records to find the max mileage entered for the vehicle.

|                  |             |                   |                            |                                                                  |                                                       |                 |                                        |                       |            | Go B                             |
|------------------|-------------|-------------------|----------------------------|------------------------------------------------------------------|-------------------------------------------------------|-----------------|----------------------------------------|-----------------------|------------|----------------------------------|
| 🛱 Vehide         | ⊞ Assignm   | ents 🛛 🛶 Fuel /   | Oil / Mileage              |                                                                  |                                                       |                 |                                        |                       |            |                                  |
|                  |             |                   |                            |                                                                  |                                                       |                 |                                        | (                     | Add Fuel / | Oil / Mileage Rec                |
| Show 10          | ¢ entr      | ies               |                            |                                                                  |                                                       |                 |                                        |                       |            |                                  |
| Mileage          | 11 Crea     | tor 11            | Date of Info               | 1 Comments                                                       | Fuel / Oil                                            |                 | Costs                                  | Payment               | Ac         | tions                            |
| 13701            | Saur,       | Christine         | 12/04/2019 1131            |                                                                  | Fuel: 23<br>Oil: 1<br>Fluid: Washer Fluid             |                 | Fuel: 50.37<br>Oil: 5.5<br>Fluid: 3.25 |                       |            | 2                                |
| 13505            | Simp        | son, Homer        | 12/18/2018 0924            | 0                                                                | Fuel: 10<br>Oil: 10<br>Fluid: Air Conditioning Coolar | nt              | Fuel: 100<br>Oil: 100<br>Fluid: 100    | Vendor: Cop St        | uff        | 6                                |
| Showing 1        | to 2 of 2 e | entries           |                            |                                                                  |                                                       |                 |                                        |                       | Previous   | 1 Next                           |
|                  |             |                   |                            |                                                                  |                                                       |                 |                                        |                       |            |                                  |
| CURRENT MILE     | AGE/HOUR    | 5                 |                            | LAST DATE OF MILEAG                                              | e/Hours                                               |                 | MILEAGE/HO                             | OURS DRIVEN           |            |                                  |
| 13,701           |             |                   |                            | 12/04/2019                                                       |                                                       |                 | 13,700                                 |                       |            |                                  |
| COST OF OWNE     | RSHIP       |                   |                            | NEXT SERVICE MILEAGE/HOURS                                       |                                                       |                 | NEXT SERVIC                            | e Date                |            |                                  |
| \$1,451.12       |             |                   |                            | 57,154 06/                                                       |                                                       |                 | 06/18/2019                             |                       |            |                                  |
|                  |             |                   |                            |                                                                  | Update                                                |                 |                                        |                       |            |                                  |
|                  |             |                   |                            |                                                                  |                                                       |                 |                                        |                       |            |                                  |
|                  |             |                   |                            |                                                                  |                                                       |                 |                                        | Refine                | Search Ne  | w Search                         |
|                  | 4 2 re:     | sult(s) found     |                            |                                                                  |                                                       |                 |                                        |                       |            |                                  |
| Vehicle ↓†<br>Id | Makeit      | Model ⊥†          | Agency 11                  | Assigned Officers,                                               | /Employees                                            | Purchas<br>Date | ed 11 (                                | Current 11<br>Mileage | Actions    |                                  |
| 51               | Ford        | Crown<br>Victoria | District 42,<br>Versailles | Dana M Badge# 12345 11/28/2                                      |                                                       |                 | )17 !                                  | 55120 ←               | ß          | <ul> <li>●</li> <li>■</li> </ul> |
| 49               | Ford        | Crown<br>Victoria | District 42,<br>Versailles | Charles Livingwell Badge# 2014, ODL User Badge# 05/01,<br>123456 |                                                       |                 | )17 :                                  | 1600                  | Ľ          | •                                |
|                  |             |                   |                            | Refine S                                                         | Search New Search                                     |                 |                                        |                       |            |                                  |

## Edit a Record

- Note: If given the *always-edit fuel* & *Oil* permission, you can edit records that were created by other users; otherwise, you can only edit those that are created by you.
- 1. Click on the edit *icon* and apply the necessary updates.
- Click Save to apply the changes, or click Cancel to return to the Fuel/Oil/Mileage Tab without saving.

## **Delete a Record**

1. Click on the trash can icon to delete a record.

| Mileage 1 | Creator 11                    | Date of Info    | Comments 1 | Fuel / Oil                                | Costs                                  | Payment                                                   | Actions |
|-----------|-------------------------------|-----------------|------------|-------------------------------------------|----------------------------------------|-----------------------------------------------------------|---------|
| 55120     | Saur, Christine - ID# SAUR111 | 12/04/2018 1345 |            | Fuel: 23<br>Oil: 1<br>Fluid: Washer Fluid | Fuel: 50.37<br>Oil: 5.5<br>Fluid: 3.25 | Payment: Out of Pocket<br>Payment ID: 5<br>Vendor: Caseys |         |

2. A confirmation window appears. Click **Yes** to delete or **No** to return to the **Fuel/Oil/Mileage** window without deleting.

| Message From RMS |        |
|------------------|--------|
| Are You Sure?    |        |
|                  | No Yes |

## Add a Service Request

To add a **Service Request** to a vehicle you must first **Search** for the vehicle, then edit the vehicle in the **Search Results** window.

- 1. Click on the **Manage Vehicles** button on the **Fleet Management** dashboard. For details on accessing the dashboard refer to "Fleet Manager" on page 594.
- 2. Search for the vehicle you want to delete. For instructions on how to search for vehicles refer to "Search Vehicles " on page 617.
- 3. In the search results window, click the edit *icon* on the vehicle that needs the **Ser**-**vice Request**.
- 4. Click on the *Vehicle* tab of the **Edit Fleet Vehicle** window, page down until you see the **Service Requests** grid, then click **Add Service Request**.

| Service Requests |          |              | Click to add> 🕫 🗛 | d Service Request |
|------------------|----------|--------------|-------------------|-------------------|
| Туре             | Status   | Request Date | Description       | Actions           |
| Repair           | Complete | 12/01/2017   | tires need air    | <b>e i</b>        |
| Equipment        | Pending  | 12/01/2017   | new radar needed  | <b>e</b> 💼        |

5. Enter the values in the Service Request window.

| Service Request      | ×    |
|----------------------|------|
| REQUESTING OFFICER   |      |
| Christine Saur       |      |
| REQUEST TYPE         |      |
| -Select-             | ~    |
| REQUEST DATE         |      |
| 03/18/2019           | 曲    |
| STATUS               |      |
| Pending              | ~    |
| DESCRIPTION          |      |
|                      |      |
|                      |      |
| Cancel Add Details S | Save |

**Requesting Officer** defaults to the current user, but can be changed if the user is a Fleet Manager.

A notification is sent to all Fleet Managers when the Service Request is saved.

6. Click Save to create the Service Request, Cancel to return to the Edit Fleet Vehicle window without saving, or click Add Details to add Attachments to the Service Request.

If you clicked the **Add Details** button, a *Service Request Information* window appears where you can add attachments.

|                             |         |              | Go Back          |
|-----------------------------|---------|--------------|------------------|
| Service Request Information |         |              |                  |
| STATUS                      |         | REQUEST TYPE |                  |
| Pending                     | ~       | General      | ~                |
| REQUESTING OFFICER          |         | REQUEST DATE |                  |
| Saur, Christine             |         | 03/18/2019   | <b>m</b>         |
| DESCRIPTION                 |         |              |                  |
|                             |         |              |                  |
| REVIEWED BY                 |         | REVIEW DATE  |                  |
|                             |         |              | <b></b>          |
|                             | Go Back | Save         |                  |
| Attachments                 |         |              | G Add Attachment |
|                             |         |              |                  |

**Note**: Attachments are added to a temporary holding place or queue; you must then upload the files to the Service Request record.

For detailed instructions on adding attachments, refer to "Add Attachments" on page 63.

### Edit a Service Request

To edit a Service Request that is associated to a vehicle you must first **Search** for the vehicle, then edit the vehicle in the **Search Results** window.

- 1. Click on the **Manage Vehicles** button on the **Fleet Management** dashboard. For details on accessing the dashboard refer to "Fleet Manager" on page 594.
- 2. Search for the vehicle associated with the **Service Request**. For instructions on how to search for vehicles refer to "Search Vehicles " on page 617.
- 3. Click the edit *icon* on the vehicle record that is associated with the **Service Request**.

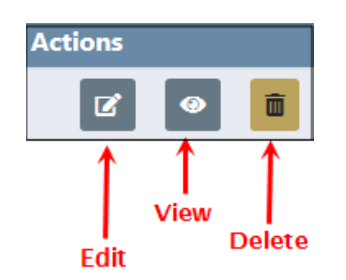

4. Page down to the Service Request section on the Edit Fleet Vehicle window, then click on the edit 2 icon on the Service Request record you need to update.

| Service Requests O Ada |          |              |             |          |  |  |
|------------------------|----------|--------------|-------------|----------|--|--|
| Туре                   | Status   | Request Date | Description | Actions  |  |  |
| Equipment              | Complete | 05/11/2017   | windshield  | <b>d</b> |  |  |

5. Make the necessary updates in the Edit Service Request window.

|                             |         |              | Go Back        |
|-----------------------------|---------|--------------|----------------|
| Service Request Information |         |              |                |
| STATUS                      |         | REQUEST TYPE |                |
| Pending                     | ~       | General      | ~              |
| REQUESTING OFFICER          |         | REQUEST DATE |                |
| Saur, Christine             |         | 03/18/2019   | <b>m</b>       |
| DESCRIPTION                 |         |              |                |
|                             |         |              |                |
| REVIEWED BY                 |         | REVIEW DATE  |                |
|                             |         |              | <b></b>        |
|                             | Go Back | Save         |                |
| Attachments                 |         |              | Add Attachment |

**Note**: You can also delete, edit, or download attachments. For more information on attachments refer to "Attachments" on page 63.

6. Click **Save** to update the record, or click **Go Back** to return to the **Edit Fleet Vehicle** window without saving.

#### Approve a Service Request

Notifications & Messages

To approve a **Service Request** the Fleet Manager may take action on the **Service Request Notification**, or edit the vehicle and select the *Edit* icon for the **Service Request**.

### Take Action on a Service Request Notification

When new notifications arrive, the total number of Notifications appear in red near the top right of the screen.

1. Click on the red notification indicator to view the list of Notifications and Broadcast messages.

For more information on accessing Notifications, refer to "Notifications" on page 22.

1. Click on the **Notification** tab, then click on the appropriate Service Request Notification to take action.

| 5                                               |      |                                                                                                    |   |
|-------------------------------------------------|------|----------------------------------------------------------------------------------------------------|---|
| Notifications Broadcast Messa                   | ges  | /                                                                                                    |   |
| DEPARTMENT VEHICLE<br>SERVICE REQUEST SUBMITTED | High | Department vehicle # 51 has an open service request that requires approval.                                                                                                    | • |
| INCIDENT FOLLOW-UP CASE -<br>NEW SUPP FILED     | High | New Incident Supplement Added to Case #00000101CASE2015. Incident #2015ROOT0022 Supp # 1 Approved.<br>Supplement Created by Dana M.; DMM IS THERE ANOTHER ONE? A new supplement was filed for a Closed<br>Follow-up investigation. Please review the supplement and re-open the case as needed. |   |
| INCIDENT FOLLOW-UP CASE -<br>NEW SUPP FILED     | High | New Incident Supplement Added to Case #0000009CASE2015. Incident #2015ROOT0013 Supp # 0 Approved.<br>Supplement Created by Homer Simpson; null                                                                                                    |   |

2. Click the **Take Action** button. You may also click on the **Print** icon to print the Notification.

| Notification                                                                               |                                    |  |  |  |  |  |  |
|--------------------------------------------------------------------------------------------|------------------------------------|--|--|--|--|--|--|
| TYPE<br>DEPARTMENT VEHICLE SERVICE REQUEST<br>SUBMITTED                                    | PRIORITY<br>High                   |  |  |  |  |  |  |
| SENDER<br>Saur Christine                                                                   | SENT ON<br>12/04/2018 02:59 PM CST |  |  |  |  |  |  |
| DESCRIPTION<br>Department vehicle # 51 has an open service request that requires approval. |                                    |  |  |  |  |  |  |
|                                                                                            | Take Action Delete Close           |  |  |  |  |  |  |

- **Note:** A warning message appears if you have already viewed or taken action on the Notification. Click **Yes** to **Take Action** or **No** to exit without taking action.
- 3. If you chose to Take Action the Edit Service Request screen appears. Change the **Status** to **Approved**, enter the **Reviewed By** and **Review Date**.

|                                          |         |              | Go Back        |
|------------------------------------------|---------|--------------|----------------|
| Service Request Information              |         |              |                |
| STATUS                                   |         | REQUEST TYPE |                |
| Approved                                 | ~       | General      | ~              |
| REQUESTING OFFICER                       |         | REQUEST DATE |                |
| Saur, Christine                          | <b></b> | 03/18/2019   | <b></b>        |
| DESCRIPTION                              |         |              |                |
|                                          |         |              |                |
| REVIEWED BY                              |         | REVIEW DATE  |                |
| Christine Saur - District 42, Versailles | <b></b> | 03/18/2019   | <b>#</b>       |
| N                                        | Go Back | Save         |                |
| Attachments                              |         |              | Add Attachment |

- 4. Click Save to Approve then click Go Back to the Edit Fleet Vehicle window. Or click Go Back to abort the change without saving.
- 5. If you chose to save, a **Notification** is sent to the **Requested by User**.

### Edit the Vehicle

- 1. Click on the **Manage Vehicles** button on the **Fleet Management** dashboard. For details on accessing the dashboard refer to "Fleet Manager" on page 594.
- The Fleet Vehicle Search screen appears. Search for the vehicle you want to delete. For instructions on how to search for vehicles refer to "Search Vehicles " on page 617.

The results below are based on a search for a Toyota Highlander.

| Ret              |                          |              |            |           |                            |                                                                                                    |                      |                      | Refine Search New Search |  |
|------------------|--------------------------|--------------|------------|-----------|----------------------------|----------------------------------------------------------------------------------------------------|----------------------|----------------------|--------------------------|--|
| Vehicle ↓↑<br>ID | Unit I<br>Number         | Make ⊥î      | Model 11   | Status ⊥† | Agency 11                  | Assigned Officers/Employees                                                                                             | Purchased ⊥†<br>Date | Current 1<br>Mileage | Actions                  |  |
| 70               |                          | ΤΟΥΟΤΑ(ΤΟΥο) | Highlander | Assigned  | District 42,<br>Versailles | Livingwell, Charles, ID# 2014,<br>Smith, Johnny, ID# emp123, Smith,<br>Johnny, ID# emp123, Smith,<br>Johnny, ID# emp123 |                      | 25600                |                          |  |
| 66               | D123                     | ΤΟΥΟΤΑ(ΤΟΥο) | Highlander | Assigned  | District 42,<br>Versailles | Supervisor, Lauren, Ralphie (off),<br>ID# 1010, Cid Detective, MANNY,<br>Benjamin (cid), ID# 306                        |                      | 131001               | • 2 5                    |  |
| 59               | 1abc                     | TOYOTA(TOYo) | Highlander | Assigned  | District 42,<br>Versailles | Wright, Frank, ID# 454545,<br>SERGEANT-CAPTAIN-WIN,<br>Simpson, Todd, ID# 9696                                          | 12/16/2018           | 11500                | 0 8 <b>1</b>             |  |
| 45               |                          | TOYOTA(TOYo) | Highlander | Available | District 42,<br>Versailles |                                                                                                    |                      | 15110                | 0 C 📋                    |  |
| 44               |                          | TOYOTA(TOYo) | Highlander | Assigned  | District 42,<br>Versailles | Officer, D13, ID# D13, User, ODL,<br>ID# 123456                                                                         |                      | 55121                | 0 7 1                    |  |
| 43               |                          | TOYOTA(TOYo) | Highlander | Assigned  | District 42,<br>Versailles | M, Dana, ID# DanaM                                                                                                    |                      | 52550                | 0 C 📋                    |  |
| 38               |                          | TOYOTA(TOYo) | Highlander | Assigned  | District 42,<br>Versailles | Officer Supervisor, Adams, Sally,<br>ID# 1002                                                                           |                      | 55100                | 0 6 1                    |  |
| 36               |                          | TOYOTA(TOYo) | Highlander | Assigned  | District 42,<br>Versailles | No Fleet, ODL, ID# 4444                                                                                                 |                      |                      | 0 C 🔋                    |  |
|                  | Refine Search New Search |              |            |           |                            |                                                                                                    |                      |                      |                          |  |

- 3. Click the edit *icon* on the vehicle that needs **Service Request** approval.
- 4. Page down to the Service Request section, and click the edit *icon* associated with the Service Request.
- 5. Change the Status to Approved, enter the Reviewed By and Review Date.

|                                          |         |              | Go Back        |
|------------------------------------------|---------|--------------|----------------|
| Service Request Information              |         |              |                |
| STATUS                                   |         | REQUEST TYPE |                |
| Approved 4                               | ~       | General      | ~              |
| REQUESTING OFFICER                       |         | REQUEST DATE |                |
| Saur, Christine                          |         | 03/18/2019   | <b></b>        |
| DESCRIPTION                              |         |              |                |
|                                          |         |              |                |
| REVIEWED BY                              |         | REVIEW DATE  |                |
| Christine Saur - District 42, Versailles |         | 03/18/2019   | <b>=</b>       |
| X                                        | Go Back | Save         |                |
| Attachments                              |         |              | Add Attachment |

6. Click **Save** to Approve then click **Go Back** to the **Edit Fleet Vehicle** window. Or click **Go Back** to abort the change without saving.

If you chose to save, a **Notification** is sent to the **Requested by User** upon approval of the Service Request. The **Requested by User** then clicks on the Notification and opens the details to **Review**, **Reply**, or **Take Action**.

### **Complete a Service Request**

After the Service Request has been approved and the maintenance has been done satisfactory, the Service Request should be marked complete. To complete a **Service Request** the Fleet Manager can associate the **Service Request** to a **Service Maintenance** record, or edit the vehicle and select the Edit icon for the **Service Request**. Change the Status on an existing Service Request.

#### Change the Status on an existing Service Request:

- 1. Click on the **Manage Vehicles** button on the **Fleet Management** dashboard. For details on accessing the dashboard refer to "Fleet Manager" on page 594.
- The Fleet Vehicle Search screen appears. Search for the vehicle you want to delete. For instructions on how to search for vehicles refer to "Search Vehicles " on page 617.

|                  | 🔹 📣 🛛 8 res      | ult(s) found |            |           |                            |                                                                                                    |                      |                      | Refine Search New Search |
|------------------|------------------|--------------|------------|-----------|----------------------------|----------------------------------------------------------------------------------------------------|----------------------|----------------------|--------------------------|
| Vehicle ⊥†<br>ID | Unit I<br>Number | Make ⊥î      | Model 11   | Status ⊥† | Agency 1                   | Assigned Officers/Employees                                                                                             | Purchased ↓↑<br>Date | Current 1<br>Mileage | Actions                  |
| 70               |                  | TOYOTA(TOYo) | Highlander | Assigned  | District 42,<br>Versailles | Livingwell, Charles, ID# 2014,<br>Smith, Johnny, ID# emp123, Smith,<br>Johnny, ID# emp123, Smith,<br>Johnny, ID# emp123 |                      | 25600                | • 7 1                    |
| 66               | D123             | TOYOTA(TOYo) | Highlander | Assigned  | District 42,<br>Versailles | Supervisor, Lauren, Ralphie (off),<br>ID# 1010, Cid Detective, MANNY,<br>Benjamin (cid), ID# 306                        |                      | 131001               | <ul> <li>✓ </li> </ul>   |
| 59               | 1abc             | TOYOTA(TOYo) | Highlander | Assigned  | District 42,<br>Versailles | Wright, Frank, ID# 454545,<br>SERGEANT-CAPTAIN-WIN,<br>Simpson, Todd, ID# 9696                                          | 12/16/2018           | 11500                | • C <b>i</b>             |
| 45               |                  | TOYOTA(TOYo) | Highlander | Available | District 42,<br>Versailles |                                                                                                    |                      | 15110                | 0 C 🔳                    |
| 44               |                  | TOYOTA(TOYo) | Highlander | Assigned  | District 42,<br>Versailles | Officer, D13, ID# D13, User, ODL,<br>ID# 123456                                                                         |                      | 55121                | • 2 1                    |
| 43               |                  | TOYOTA(TOYo) | Highlander | Assigned  | District 42,<br>Versailles | M, Dana, ID# DanaM                                                                                                    |                      | 52550                | 0 C 📋                    |
| 38               |                  | TOYOTA(TOYo) | Highlander | Assigned  | District 42,<br>Versailles | Officer Supervisor, Adams, Sally,<br>ID# 1002                                                                           |                      | 55100                | • 2 1                    |
| 36               |                  | TOYOTA(TOYo) | Highlander | Assigned  | District 42,<br>Versailles | No Fleet, ODL, ID# 4444                                                                                                 |                      |                      | 0 C 1                    |
|                  |                  |              |            |           | Refine                     | Search New Search                                                                                                    |                      |                      |                          |

The results below are based on a search for a Toyota Highlander.

- 3. Click the edit *icon* on the vehicle that needs **Service Request** approval.
- 4. Page down to the Service Request section, and click the edit *icon* associated with the Service Request.

**Note**: For detailed instructions on associating the **Service Request** to a **Service Maintenance** record, refer to "Add Service Maintenance and Repair" on page 642.

| Service Requests O Add Service Rec |          |              |             |         |  |
|------------------------------------|----------|--------------|-------------|---------|--|
| Туре                               | Status   | Request Date | Description | Actions |  |
| Equipment                          | Complete | 05/11/2017   | windshield  | ×c 💼    |  |

5. Change the Status to Complete.

|                                          |         |              | Go Back        |
|------------------------------------------|---------|--------------|----------------|
| Service Request Information              |         |              |                |
| STATUS                                   |         | REQUEST TYPE |                |
| Complete                                 | ~       | General      | ~              |
| REQUESTING OFFICER                       |         | REQUEST DATE |                |
| Saur, Christine                          |         | 03/18/2019   | <b></b>        |
| DESCRIPTION                              |         |              |                |
|                                          |         |              |                |
| REVIEWED BY                              |         | REVIEW DATE  |                |
| Christine Saur - District 42, Versailles | <b></b> | 03/18/2019   | <b></b>        |
|                                          | Go Back | Save         |                |
| Attachments                              |         |              | Add Attachment |

6. Click Save to Complete then click Go Back to the Edit Fleet Vehicle window, or click Go Back without saving to abort the change.

**Note**: Completing a Service Request removes it from the Open Dashboard.

#### **Delete Service Requests**

To delete service requests you must first **Search** for the vehicle that is tied to the service request. The **Search Results** will provide the option to delete the service request record.

- 1. Click on the **Manage Vehicles** button on the **Fleet Management** dashboard. For details on accessing the dashboard refer to "Fleet Manager" on page 594.
- The Fleet Vehicle Search screen appears. Search for the vehicle you want to delete. For instructions on how to search for vehicles refer to "Search Vehicles " on page 617.

The results below are based on a search for a Toyota Highlander.

|                  | <b>4</b> 8 resu  | ult(s) found |            |           |                            |                                                                                                    |                      | (                     | Refine Search New Search |
|------------------|------------------|--------------|------------|-----------|----------------------------|----------------------------------------------------------------------------------------------------|----------------------|-----------------------|--------------------------|
| Vehicle ↓1<br>ID | Unit I<br>Number | Make ⊥î      | Model 11   | Status ⊥† | Agency ↓î                  | Assigned Officers/Employees                                                                                             | Purchased ↓↑<br>Date | Current 11<br>Mileage | Actions                  |
| 70               |                  | TOYOTA(TOYo) | Highlander | Assigned  | District 42,<br>Versailles | Livingwell, Charles, ID# 2014,<br>Smith, Johnny, ID# emp123, Smith,<br>Johnny, ID# emp123, Smith,<br>Johnny, ID# emp123 |                      | 25600                 | • 2 5                    |
| 66               | D123             | TOYOTA(TOYo) | Highlander | Assigned  | District 42,<br>Versailles | Supervisor, Lauren, Ralphie (off),<br>ID# 1010, Cid Detective, MANNY,<br>Benjamin (cid), ID# 306                        |                      | 131001                | • 2 5                    |
| 59               | 1abc             | TOYOTA(TOYo) | Highlander | Assigned  | District 42,<br>Versailles | Wright, Frank, ID# 454545,<br>SERGEANT-CAPTAIN-WIN,<br>Simpson, Todd, ID# 9696                                          | 12/16/2018           | 11500                 | 0 Z 1                    |
| 45               |                  | TOYOTA(TOYo) | Highlander | Available | District 42,<br>Versailles |                                                                                                    |                      | 15110                 | 0 C 📋                    |
| 44               |                  | TOYOTA(TOYo) | Highlander | Assigned  | District 42,<br>Versailles | Officer, D13, ID# D13, User, ODL,<br>ID# 123456                                                                         |                      | 55121                 | • 2 8                    |
| 43               |                  | TOYOTA(TOYo) | Highlander | Assigned  | District 42,<br>Versailles | M, Dana, ID# DanaM                                                                                                    |                      | 52550                 | 0 C 🔋                    |
| 38               |                  | TOYOTA(TOYo) | Highlander | Assigned  | District 42,<br>Versailles | Officer Supervisor, Adams, Sally,<br>ID# 1002                                                                           |                      | 55100                 | • 2 1                    |
| 36               |                  | TOYOTA(TOYo) | Highlander | Assigned  | District 42,<br>Versailles | No Fleet, ODL, ID# 4444                                                                                                 |                      |                       | • 2 5                    |
|                  |                  |              |            |           | Refine                     | Search New Search                                                                                                    |                      |                       |                          |

- 3. Identify which vehicle is associated with the service requests and click on the edit icon.
- 4. Page down to the Service Requests section and click on the Delete icon 🔳 to delete.

| • | Service Requests • Add Service Request |         |              |             |          |  |  |
|---|----------------------------------------|---------|--------------|-------------|----------|--|--|
|   | Туре                                   | Status  | Request Date | Description | Actions  |  |  |
|   | General                                | Pending | 02/20/2019   |             | <b>1</b> |  |  |

5. A confirmation message appears.

| Message From RMS |       |
|------------------|-------|
| Are You Sure?    |       |
|                  | NoYes |

6. Click Yes to delete or No to return to the results window without deleting.

Note: Deleting a Service Request also removes it from an associated Service Maintenance record.

### Add Service Maintenance and Repair

**Service Maintenance** records reflect the total service cost associated to an invoice, and **Service Repair** records reflect detailed costs of that invoice.

For example, a **Service Maintenance** record contains the total invoice amount of \$100 for invoice number 1234, and there are two **Service Repair** records (tire repair \$50 and oil change \$50) that equal \$100 for invoice number 1234.

To add a **Service Maintenance** record to a vehicle you must first **Search** for the vehicle, then edit the vehicle in the **Search Results** window.

- 1. Click on the **Manage Vehicles** button on the **Fleet Management** dashboard. For details on accessing the dashboard refer to "Fleet Manager" on page 594.
- 2. The Fleet Vehicle Search screen appears. Search for the vehicle. For instructions on how to search for vehicles refer to "Search Vehicles " on page 617.

The results below are based on a search for a Toyota Highlander.

| Vehicle ↓1<br>ID | Unit 11<br>Number | Make ⊥†      | Model 11   | Status ⊥1 | Agency 1                   | Assigned Officers/Employees 11                                                                                          | Purchased ↓1<br>Date | Current 11<br>Mileage | Actions |
|------------------|-------------------|--------------|------------|-----------|----------------------------|----------------------------------------------------------------------------------------------------|----------------------|-----------------------|---------|
| 70               |                   | TOYOTA(TOYo) | Highlander | Assigned  | District 42,<br>Versailles | Livingwell, Charles, ID# 2014,<br>Smith, Johnny, ID# emp123, Smith,<br>Johnny, ID# emp123, Smith,<br>Johnny, ID# emp123 |                      | 25600                 | 0 7     |
| 56               | D123              | TOYOTA(TOYo) | Highlander | Assigned  | District 42,<br>Versailles | Supervisor, Lauren, Ralphie (off),<br>ID# 1010, Cid Detective, MANNY,<br>Benjamin (cid), ID# 306                        |                      | 131001                | • 7     |
| 59               | 1abc              | TOYOTA(TOYo) | Highlander | Assigned  | District 42,<br>Versailles | Wright, Frank, ID# 454545,<br>SERGEANT-CAPTAIN-WIN,<br>Simpson, Todd, ID# 9696                                          | 12/16/2018           | 11500                 | 0 C [   |
| 15               |                   | TOYOTA(TOYo) | Highlander | Available | District 42,<br>Versailles |                                                                                                    |                      | 15110                 | • 6     |
| 14               |                   | TOYOTA(TOYo) | Highlander | Assigned  | District 42,<br>Versailles | Officer, D13, ID# D13, User, ODL,<br>ID# 123456                                                                         |                      | 55121                 | • 6     |
| 3                |                   | TOYOTA(TOYo) | Highlander | Assigned  | District 42,<br>Versailles | M, Dana, ID# DanaM                                                                                                    |                      | 52550                 | • 6     |
| 8                |                   | TOYOTA(TOYo) | Highlander | Assigned  | District 42,<br>Versailles | Officer Supervisor, Adams, Sally,<br>ID# 1002                                                                           |                      | 55100                 | 0 2 1   |
| 6                |                   | TOYOTA(TOYo) | Highlander | Assigned  | District 42,<br>Versailles | No Fleet, ODL, ID# 4444                                                                                                 |                      |                       | • 6     |

- 3. Click the edit *icon* on the vehicle that needs the **Service Maintenance**.
- 4. Page down and click Add Service/Maintenance Record on the Edit Fleet Vehicle window.

| Service Re  | quests          |              | Add Service Request |                      |  |
|-------------|-----------------|--------------|---------------------|----------------------|--|
| Туре        | Status          | Request Date | Description         | Actions              |  |
| General     | Pending         | 02/20/2019   |                     | 2                    |  |
| Service / N | Aaintenance Rec | ords         | • Add Service       | e/Maintenance Record |  |

**Service Maintenance** records then appear in the grid as shown above. You can edit or delete the **Service Maintenance** records.

5. Enter the values in the Service/Maintenance window.

| Service / Maintenance             | ×   |
|-----------------------------------|-----|
| Mileage/Hours Odometer            |     |
| 54154                             |     |
| START DATE                        |     |
| 11/05/2020                        | 曲   |
| SELECT VENDOR      SPECIFY VENDOR |     |
| Warner truck stop                 | ~   |
| INVOICE NUMBER                    |     |
| 451                               |     |
| Hours Down                        |     |
| 2                                 |     |
| SERVICE COST                      |     |
| \$80.00                           |     |
| Comments                          |     |
| Replace two windshield wipers.    | 1   |
| Reset Service Interval Mileage    |     |
| Cancel Add Details S              | ave |

- The **Vendor** gives you the option to *Select* a value from a list, or *Specify* your own Vendor. Click on one of the options, then select or enter your answer in the text field provided.
- Reset Service Interval Mileage
  - Leave this box **empty** If you would like to record services without resetting mileage. Example is when a tire is changed.
  - **Check** this box if you would like Online RMS to use the mileage of this service maintenance record to determine the *Next Service Mileage* displayed on the *View and Edit Vehicle* screens, as well as, use on the *Due for Maintenance Dashboard*. Example is when the oil is changed.
  - This option is not available for service maintenance records created as part of a crash report.
- Click Save to create the Service Maintenance record, Cancel to return to the Edit Fleet Vehicle window without saving, or click Add Details to add Service Repair records.
- 7. If you chose to Add Details, the *Edit Service Record* appears. Select the Associate Service Requests, if applicable.

April 2021

|                        |            |   |                   |                                       |                               | Go Back        |
|------------------------|------------|---|-------------------|---------------------------------------|-------------------------------|----------------|
| Service/Maintenance I  | nformation |   |                   |                                       |                               |                |
| Mileage/Hours Odomet   | ER         |   | Estimated Cost    | Ιννοιςε                               | Number                        |                |
| 55121                  |            |   |                   | 545                                   |                               |                |
| Service Cost           |            |   | SUPPLEMENTAL COST | TOTAL C                               | ost 🕄                         |                |
| \$65.00                |            |   |                   | \$65.00                               | )                             |                |
| Hours Down             |            |   | TECHNICIAN        | • Sele                                | CT VENDOR O SPECIFY VENDO     | DR             |
| 1                      |            |   |                   | Warne                                 | er truck stop                 | •              |
| Comments               |            |   |                   |                                       |                               |                |
| Oil Change             |            |   |                   |                                       |                               |                |
| START DATE             |            |   | END DATE          | Comple                                | TION DATE                     |                |
| 03/09/2020             |            | 曲 |                   | <b>#</b>                              |                               | 曲              |
| Associate Service Requ | lests      |   |                   | Check the box to<br>the Service Maint | associate to<br>enance record |                |
| Туре                   | Status     |   | Request Date      | Description                           |                               | Actions        |
| Equipment              | Pending    |   | 11/22/2019        |                                       |                               |                |
|                        |            |   | Go Back Sa        | Click to ac<br>Repairs and A          | ld Service<br>Attachments     |                |
| Service Repairs        |            |   |                   |                                       | Add 🕄                         | Service Repair |
| Attachments            |            |   |                   |                                       | Ad                            | d Attachment   |

- **Note:** The Fleet Manager can associate none, one, or multiple **Service Requests** to the **Service Record**. All selected **Service Requests** will become marked as **Complete**.
- **Note:** Total Cost is read-only and calculates automatically: Service cost + supplemental costs + repair costs.
- 8. Click Add Service Repair to enter repair types and costs associated with the Service Maintenance record, if any.

| Service Repair | ×           |
|----------------|-------------|
| Түре           |             |
| Windshield     | ~           |
| COST           |             |
| 70             |             |
| DESCRIPTION    |             |
| Wiper Motor.   |             |
|                | Cancel Save |

9. Click **Save** to create the Service Repair record. **Service Repair** records then appear in the grid as shown above. You can edit or delete the **Service Repair** records.

|                     |                |         |                 |              |   |                     | Go Back              |
|---------------------|----------------|---------|-----------------|--------------|---|---------------------|----------------------|
| Service/Maintenan   | ce Information |         |                 |              |   |                     |                      |
| MILEAGE/HOURS ODO   | METER          |         | ESTIMATED COST  |              |   | INVOICE NUMBER      |                      |
| 55121               |                |         |                 |              |   | 545                 |                      |
| Service Cost        |                |         | SUPPLEMENTAL CO | DST          |   | Total Cost 🚯        |                      |
| \$65.00             |                |         |                 |              |   | \$135.00            |                      |
| Hours Down          |                |         | TECHNICIAN      |              |   | SELECT VENDOR O SPE | CIFY VENDOR          |
| 1                   |                |         |                 |              |   | Warner truck stop   | •                    |
| Comments            |                |         |                 |              |   |                     |                      |
| Oil Change          |                |         |                 |              |   |                     |                      |
| START DATE          |                |         | END DATE        |              |   | COMPLETION DATE     |                      |
| 03/09/2020          |                | 曲       |                 |              | 曲 |                     | 曲                    |
|                     |                |         |                 |              |   |                     |                      |
| Associate Service R | equests        |         |                 |              |   |                     |                      |
| Туре                | Status         |         | Request Dat     | e            |   | Description         | Actions              |
| Equipment           | Pending        |         | 11/22/2019      |              |   |                     |                      |
|                     |                |         | (               | Go Back Save |   |                     |                      |
| Service Repairs     |                |         |                 |              |   |                     | C Add Service Repair |
| Туре                |                | Cost    |                 | Description  |   |                     | Actions              |
| Windshield          |                | \$70.00 |                 | Wiper Motor  |   |                     | 6                    |
| Attachments         |                |         |                 |              |   |                     | • Add Attachment     |

**10.** Click **Add Attachment** to include images or documents to the **Service Maintenance** record, if any.

| Attachments |                  | View External Attachments Odd Attachment |              |             |
|-------------|------------------|------------------------------------------|--------------|-------------|
| Keyword     | File Name        | Description                              | Date of Info | Actions     |
| PDF         | TestDocument.txt | 0                                        | 11/22/2019   | ★ ▲ Ø ■     |
|             |                  |                                          | I            | Edit Delete |

For more information on adding attachments, refer to "Add Attachments" on page 63.

 Click Save, or click Go Back to return to the Edit Fleet Vehicle window. Both pending and approved Service Requests can be associated with a Service Maintenance Record.

Note: A Service Request can be associated with only one Service Maintenance Record.

**Note:** All selected **Service Requests** will become marked as **Complete**.

Update Service Maintenance and Repair

**Service Maintenance** records reflect the total service cost associated to an invoice, and **Service Repair** records reflect detailed costs of that invoice.

For example, a **Service Maintenance** record contains the total invoice amount of \$100 for invoice number 1234, and there are two **Service Repair** records (tire repair \$50 and oil change \$50) that equal \$100 for invoice number 1234.

To update a **Service Maintenance** record to a vehicle you must first **Search** for the vehicle, then edit the vehicle in the **Search Results** window.

- 1. Click on the **Manage Vehicles** button on the **Fleet Management** dashboard. For details on accessing the dashboard refer to "Fleet Manager" on page 594.
- 2. The Fleet Vehicle Search screen appears. Search for the vehicle. For instructions on how to search for vehicles refer to "Search Vehicles " on page 617.

|                  | Refine Search New Search |              |            |           |                            |                                                                                                    |                      |                      |                                                                                                    |
|------------------|--------------------------|--------------|------------|-----------|----------------------------|----------------------------------------------------------------------------------------------------|----------------------|----------------------|----------------------------------------------------------------------------------------------------|
| Vehicle ↓1<br>ID | Unit I<br>Number         | Make ⊥î      | Model ⊥î   | Status ⊥† | Agency 1                   | Assigned Officers/Employees                                                                                             | Purchased ↓↑<br>Date | Current 💷<br>Mileage | Actions                                                                                                    |
| 70               |                          | TOYOTA(TOYo) | Highlander | Assigned  | District 42,<br>Versailles | Livingwell, Charles, ID# 2014,<br>Smith, Johnny, ID# emp123, Smith,<br>Johnny, ID# emp123, Smith,<br>Johnny, ID# emp123 |                      | 25600                | • 7                                                                                                    |
| 66               | D123                     | TOYOTA(TOYo) | Highlander | Assigned  | District 42,<br>Versailles | Supervisor, Lauren, Ralphie (off),<br>ID# 1010, Cid Detective, MANNY,<br>Benjamin (cid), ID# 306                        |                      | 131001               | 0 C 1                                                                                                    |
| 59               | 1abc                     | TOYOTA(TOYo) | Highlander | Assigned  | District 42,<br>Versailles | Wright, Frank, ID# 454545,<br>SERGEANT-CAPTAIN-WIN,<br>Simpson, Todd, ID# 9696                                          | 12/16/2018           | 11500                | <ul> <li>✓</li> <li>✓</li></ul> |
| 45               |                          | TOYOTA(TOYo) | Highlander | Available | District 42,<br>Versailles |                                                                                                    |                      | 15110                | 0 C 🔋                                                                                                    |
| 44               |                          | TOYOTA(TOYo) | Highlander | Assigned  | District 42,<br>Versailles | Officer, D13, ID# D13, User, ODL,<br>ID# 123456                                                                         |                      | 55121                | 0 C 1                                                                                                    |
| 43               |                          | TOYOTA(TOYo) | Highlander | Assigned  | District 42,<br>Versailles | M, Dana, ID# DanaM                                                                                                    |                      | 52550                | 0 C 📋                                                                                                    |
| 38               |                          | TOYOTA(TOYo) | Highlander | Assigned  | District 42,<br>Versailles | Officer Supervisor, Adams, Sally,<br>ID# 1002                                                                           |                      | 55100                | • 2 1                                                                                                    |
| 36               |                          | TOYOTA(TOYo) | Highlander | Assigned  | District 42,<br>Versailles | No Fleet, ODL, ID# 4444                                                                                                 |                      |                      | <ul> <li>✓ </li> </ul>                                                                                                    |
|                  |                          |              |            |           | Refine                     | Search New Search                                                                                                    |                      |                      |                                                                                                    |

The results below are based on a search for a Toyota Highlander.

- 3. Click the edit *icon* on the vehicle that needs the **Service Maintenance** updated.
- 4. Page down to the Service/Maintenance Records section of the Edit Fleet Vehicle window.

| Service Requests • Add Service R |         |              |         |      | ervice Request |
|----------------------------------|---------|--------------|---------|------|----------------|
| Туре                             | Status  | Request Date | Descrip | tion | Actions        |
| General                          | Pending | 02/20/2019   |         |      | <b>e</b>       |
| Service / Maintenance Records    |         |              |         |      |                |

Service Maintenance records then appear in the grid as shown above. Select the Edit icon  $\square$  on the maintenance record you want to update.

5. Make the necessary updates in the **Service/Maintenance Information** window. You may also add **Service Repair** records and **Attachments** (for detailed instructions refer to the "Add Service Maintenance and Repair" on page 642 section).

|                       |             |   |                   |                                |                                           | Go Back                |
|-----------------------|-------------|---|-------------------|--------------------------------|-------------------------------------------|------------------------|
| Service/Maintenance   | Information |   |                   |                                |                                           |                        |
| MILEAGE/HOURS ODOME   | ETER        |   | ESTIMATED COST    |                                | INVOICE NUMBER                            |                        |
| 55121                 |             |   |                   |                                | 545                                       |                        |
| Service Cost          |             |   | SUPPLEMENTAL COST |                                | Total Cost 🚯                              |                        |
| \$65.00               |             |   |                   |                                | \$65.00                                   |                        |
| Hours Down            |             |   | TECHNICIAN        |                                | ● Select Vendor ○ Spec                    | IFY VENDOR             |
| 1                     |             |   |                   |                                | Warner truck stop                         | ×                      |
| Comments              |             |   |                   |                                |                                           |                        |
| Oil Change            |             |   |                   |                                |                                           |                        |
| START DATE            |             |   | END DATE          |                                | COMPLETION DATE                           |                        |
| 03/09/2020            |             | 曲 |                   | 曲                              |                                           | 曲                      |
| Associate Service Req | quests      |   |                   | Check the<br>the Service       | box to associate to<br>Maintenance record | <hr/>                  |
| Туре                  | Status      |   | Request Date      | D                              | escription                                | Actions                |
| Equipment             | Pending     |   | 11/22/2019        |                                |                                           |                        |
|                       |             |   | Go Back           | Clic<br><sub>Save</sub> Repair | k to add Service<br>s and Attachments     |                        |
| Service Repairs       |             |   |                   |                                |                                           | • O Add Service Repair |
| Attachments           |             |   |                   |                                |                                           | Add Attachment         |

Note: The Fleet Manager can associate none, one, or multiple Service Requests to the Service Record. All selected Service Requests will become marked as Complete.

6. Click the **Save** button to save your changes, then click **Go Back** to return to the **Edit Fleet Vehicle** window.

# **Fleet Officer**

By having the **Fleet Officer** permission category, you can perform the following in the **Fleet Management** module:

- View fleet vehicles currently or previously assigned to you.
- Search all vehicles regardless of the assignees.
- Assign a vehicle to yourself or add yourself to an existing assignment.
- You can create and edit Fuel & Oil records and Service Requests to your assigned vehicle.

- You can delete Fuel and Oil records that you have created, but not records created by others.
- You can edit Fuel and Oil records that you have created, but not records created by others.
- Add attachments to your assigned vehicle.

Note: Only Fleet Managers and Administrators have the ability to add, update, and delete Fleet Vehicles.

Below is an overview of the basic functionality:

- Click on the Records Management menu then Fleet Management sub-menu to open the Fleet Management page.
- 2. Click the Manage Vehicles button to access Fleet Vehicle Assignments.
- 3. Vehicles *Currently assigned* to you display by default. You also have the option to change the *Display* to view vehicles *previously assigned* to you.

| Display Current Ass   | signments                                      | ~              |             |                             | Go Back                   | Search Vehicles |
|-----------------------|------------------------------------------------|----------------|-------------|-----------------------------|---------------------------|-----------------|
| Search                | Search                                         | Reset          |             |                             | Show                      | 10 ¢ entrie     |
| Unit # 1              | Make 1↓                                        | Model 11       | License # 1 | Assignment 11<br>Start Date | Assignment End 1↓<br>Date | Actions         |
| 63                    | FORD/COURIER/FOR<br>GOLDLINE CAMPER<br>(FORD)  | DTAURUS        | 987aaa      | 12/18/2018                  |                           | <b>⊕ ∠</b>      |
| 123                   | HONDA/AMERICAN<br>HONDA MOTOR<br>CO, INC(HOND) | PILOT          | 1           | 12/17/2018                  |                           | •               |
| dmm1                  | TOYOTA(TOYo)                                   | 4Runner        |             | 06/01/2018                  |                           | 0 Z             |
| 700                   | Ford                                           | Crown Victoria | 876123      | 07/06/2017                  |                           | <b>9 2</b>      |
| 44                    | TOYOTA(TOYo)                                   | Highlander     | qqq111      | 06/09/2017                  |                           | <b>9</b>        |
| 123                   | PORSCHE(PORS)                                  | 911            | FAST-COP    | 05/11/2017                  |                           | <b>9</b>        |
| Showing 1 to 6 of 6 e | ntries                                         |                |             |                             |                           |                 |
|                       |                                                |                |             |                             | Previo                    | ous 1 Next      |

| Display Past Ass<br>Search | gnments<br>Search                              | ✓ Reset  |              |                             | Go Back<br>Show           | Search Vehicles |
|----------------------------|------------------------------------------------|----------|--------------|-----------------------------|---------------------------|-----------------|
| Unit #                     | t∔ Make t∔                                     | Model 1↓ | License # 11 | Assignment 13<br>Start Date | Assignment End 14<br>Date | Actions         |
| 100                        | TOYOTA(TOYo)                                   | 4Runner  | THI223       | 12/19/2018                  | 12/19/2018                | • 2             |
| dmm2                       | HONDA/AMERICAN<br>HONDA MOTOR<br>CO, INC(HOND) | PILOT    | DMM789       | 06/06/2018                  | 06/06/2018                | 0 Z             |
| ddd                        | CHEVROLET(CHEV)                                | IMPALA   | 5656         | 06/09/2017                  | 06/09/2017                | • 2             |

You may also search all vehicles, regardless of the officer assignment. Click on the **Search Vehicles** icon to display the **Fleet Vehicle Search** window.

For details on searching all vehicles refer to "Search All Vehicles" on the facing page.

4. You can change the number of entries that appear in the grid. Click on the Show Entries → and select 10, 25, 50 or 100. The default is 10.

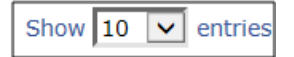

- 5. Click the icons under the Action column to View  $\bigcirc$  or Edit  $\square$ .
- 6. Search or filter Vehicle Assignments to return a list that only matches the entered text.

| Display | Current Assignments | `      | ~     |
|---------|---------------------|--------|-------|
| Search  | Ford                | Search | Reset |

Enter the text you want to search on in the Search text box, then click the **Search** button or press **Enter** to display only records matching the entered text. The displayed list dynamically changes based on the entered text. For example, enter *Ford* to list only vehicles that contain the word Ford. Click **Reset** to remove the entered text and display all vehicles.

 Click Go Back to return to the Records Management menu, from which to access the different Online RMS modules.

For information on **Records Management**, refer to "Records Management Button" on page 39.

## View Vehicle

Click the **View** icon to view a particular vehicle record and the associated information. Information in the **View Fleet Vehicle** window is read-only and cannot be changed.

The View Fleet Vehicle window contains three tabs:

|--|

Vehicle
- Detailed information about the vehicle itself, such as license number, purchase price, make and model, current mileage, etc.; maintenance records; associated equipment; and service requests with statuses. The View Fleet Window opens to this tab by default as shown in the above image.
- Assignments
  - A history of officers assigned to the vehicle, along with the dates.
- Fuel and Oil
  - Summarization of the type of fluids put in the vehicle, along with the dates.

Click on the **Back** button to return to the **Fleet Vehicle Assignments** window. For your convenience, this button is located on the upper right of the window and on the lower center of the window.

Click on the download icon 🛃 in the *Attachment* section of *Vehicle* tab to download available documents or photos.

|                               |                            | Go E            |  |  |
|-------------------------------|----------------------------|-----------------|--|--|
| R Vehicle ∷≣ Assignments 🖝 Fu | uel / Oil / Mileage 🛛 🛻 Th | ree Tabs        |  |  |
| leet Vehicle Information      |                            |                 |  |  |
| Agency                        | VEHICLE ID                 |                 |  |  |
| District 42, Versailles       | 66                         |                 |  |  |
| Year                          | Маке                       | MODEL           |  |  |
| 2018                          | TOYOTA(TOYo)               | Highlander      |  |  |
| VIN                           | Туре                       | STYLE           |  |  |
| 987YYYY                       |                            |                 |  |  |
| LICENSE #                     | LICENSE STATE              |                 |  |  |
| YYY123                        | California                 |                 |  |  |
| PRIMARY COLOR                 | SECONDARY COLOR            | SECONDARY COLOR |  |  |
| DESCRIPTION                   |                            |                 |  |  |
|                               |                            |                 |  |  |
| STATUS                        | UNIT NUMBER                | CATEGORY        |  |  |
| Assigned                      | D123                       |                 |  |  |
| Assignment                    | GROUP                      | BUDGET          |  |  |
| Rating                        | FUNDING VENDOR             |                 |  |  |
| PURCHASE DATE                 | PURCHASE PRICE             | PURCHASE FROM   |  |  |

#### Search All Vehicles

1. Click the Search Vehicles button on the Fleet Vehicle Assignments window.

| Display | Current Ass | signments                                      | ~        |              |                            | Go Back                   | Search Ve | ehicles |
|---------|-------------|------------------------------------------------|----------|--------------|----------------------------|---------------------------|-----------|---------|
| Search  | Ford        | Search                                         | Reset    |              |                            | Show                      | 10 💠      | entries |
| Unit #  | ţţ          | Make î↓                                        | Model î↓ | License # î↓ | Assignment 🕮<br>Start Date | Assignment End 1↓<br>Date | Actions   |         |
| 63      |             | FORD/COURIER/FOR<br>GOLDLINE CAMPER<br>(FORD)  | DTAURUS  | 987aaa       | 12/18/2018                 |                           | ۲         | ľ       |
| 123     |             | HONDA/AMERICAN<br>HONDA MOTOR<br>CO, INC(HOND) | PILOT    | 1            | 12/17/2018                 |                           | •         | ľ       |

2. The Fleet Vehicle Search screen appears. Enter various pieces of information about the vehicle, such as VIN, Make, Model, etc.

Note: The Agency of the vehicle defaults to the Agency of the logged in user; however, you can change it to any agency within the organization by clicking on the  $\checkmark$ .

| Vehicle Search              |                                | Go Back Add Vehicle          |
|-----------------------------|--------------------------------|------------------------------|
| Agency                      |                                |                              |
| Indiana State Police 🔹      |                                |                              |
| Year                        | Маке                           | Model                        |
|                             | <b>—</b>                       |                              |
| VIN                         | Туре                           | Style                        |
|                             | -Select-                       | -Select-                     |
| LICENSE #                   | LICENSE STATE                  |                              |
|                             | -Select-                       |                              |
| MISC ID TYPE                | MISC ID VALUE                  |                              |
| -Select-                    |                                |                              |
|                             |                                |                              |
| FLEET ID                    | SERVICE REQUEST STATUS         | STATUS                       |
|                             | -Select-                       | -Select-                     |
| UNIT NUMBER                 | CATEGORY                       | Assignment                   |
|                             | -Select-                       | -Select-                     |
| GROUP                       | BUDGET                         | Rating                       |
| -Select-                    | -Select-                       | -Select-                     |
| CURRENT MILEAGE             | Delinquent Mileage             |                              |
| MAINTENENCE DATE FROM MAINT | ENENCE DATE TO MAINTENENCE MIL | ES FROM MAINTENENCE MILES TO |
| Additional Search Criteria  |                                |                              |
| -Select-                    |                                |                              |
|                             | Go Back Reset Search           |                              |

The fields with **-Select-** supply a specific list from which to choose. For example, to search for a vehicle **Type** of *Automobile* click on the v and a list appears, then select from the drop-down list that appears.

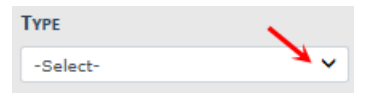

The fields with an end on the right supply a list of available values based on data you type in the field. For example, click into the **Make** field and type *chev* to view a list of *chev* options from which to choose, then click on the option you want and it appears in the **Make** field.

| МАКЕ            |  |
|-----------------|--|
| CHEVROLET(CHEV) |  |

**Note** You must select from the list that appears for the system to function as intended, even if you manually enter data into this field to narrow down your choices.

3. Either click **Reset** to clear all fields to start over, click **Go Back** to return to the **Fleet Vehicle Assignments** window, or click **Search** to display a list of existing vehicles that match the entered data.

If you selected **Search** the results are displayed in a grid. The example below is a search result for **Make***Toyota*(*Toyo*) and **Model** *Highlander* and **Agency** *District* 42, *Versalles*.

| Vehicle ↓↑<br>ID | Make ⊥î          | Model ↓î   | Agency ↓î                  | Assigned ↓↑<br>Officers/Employees                                                                    | Purchased ↓↑<br>Date | Current ⊥†<br>Mileage | Actions  |
|------------------|------------------|------------|----------------------------|----------------------------------------------------------------------------------------------------|----------------------|-----------------------|----------|
| 59               | TOYOTA<br>(TOYo) | Highlander | District 42,<br>Versailles |                                                                                                    | 12/16/2018           | 2305                  | • 2      |
| 45               | ΤΟΥΟΤΑ<br>(ΤΟΥο) | Highlander | District 42,<br>Versailles |                                                                                                    |                      | 15110                 | •        |
| 44               | ΤΟΥΟΤΑ<br>(ΤΟΥο) | Highlander | District 42,<br>Versailles | D13 Officer Badge# D13, ODL User<br>Badge# 123456                                                    |                      | 10030                 | • 2      |
| 43               | ΤΟΥΟΤΑ<br>(ΤΟΥο) | Highlander | District 42,<br>Versailles | Dana M Badge# 12345                                                                                  |                      | 52550                 | • 2      |
| 38               | ΤΟΥΟΤΑ<br>(ΤΟΥο) | Highlander | District 42,<br>Versailles | Franklin (osuper) Harrowson Badge# 72,<br>Sally Adams Badge# 1002, Charles<br>Livingwell Badge# 2014 |                      | 15090                 | <b>@</b> |
| 36               | ΤΟΥΟΤΑ<br>(ΤΟΥο) | Highlander | District 42,<br>Versailles | ODL No Fleet Badge# 4444                                                                             |                      |                       | • 2      |

Click **Refine Search** to modify your current search criteria, click **New Search** to start the search over, or click **Go Back** to return to the **Fleet Vehicle Assignments** window. Click on the Vehicle ID of the vehicle record to view details, or click on the *View* icon on the right as shown below.

4. To export search results to a file refer to "Export Search Results" on page 32.

### Add or Update Overview

By having the **Fleet Officer** permission category, you can add, update, or delete *Fuel & Oil, Service Requests*, and *Attachments* to vehicles you are assigned. On the **Fleet Vehicle Assignments** window locate the vehicle you want to update, then click the edit **i** icon.

| Display Current As | signments                                      | ~              |               |                             | Go Back                   | Search Vehicles |
|--------------------|------------------------------------------------|----------------|---------------|-----------------------------|---------------------------|-----------------|
| Search Ford        | Search                                         | Reset          |               |                             | Show                      | 10 \$ entries   |
| Unit # 1           | Make î↓                                        | Model 1        | License # 🛛 🕅 | Assignment 11<br>Start Date | Assignment End ↑↓<br>Date | Actions         |
| 63                 | FORD/COURIER/FOR<br>GOLDLINE CAMPER<br>(FORD)  | DTAURUS        | 987aaa        | 12/18/2018                  |                           | 0<br>2          |
| 123                | HONDA/AMERICAN<br>HONDA MOTOR<br>CO, INC(HOND) | PILOT          | 1             | 12/17/2018                  |                           | 0 C             |
| dmm1               | TOYOTA(TOYo)                                   | 4Runner        |               | 06/01/2018                  |                           | • 2             |
| 700                | Ford                                           | Crown Victoria | 876123        | 07/06/2017                  |                           | 0 Z             |
| 44                 | TOYOTA(TOYo)                                   | Highlander     | qqq111        | 06/09/2017                  |                           | • 2             |
| 123                | PORSCHE(PORS)                                  | 911            | FAST-COP      | 05/11/2017                  |                           | • 2             |

The Edit Fleet Vehicle window appears.

| R Vehicle 🗄 Assignments         | 🐨 Fuel a | and Oil                   |   |          | Go Bac |
|---------------------------------|----------|---------------------------|---|----------|--------|
| Ieet Vehicle Information        |          | VEHICLE ID                |   |          |        |
| District 42, Versailles<br>YEAR | •        | 63                        |   | MODEL    |        |
| 2018                            |          | FORD/COURIER/FORD GOLDLIN |   | TAURUS   |        |
| Vin                             |          | Туре                      |   | STYLE    |        |
| dfdfdf                          |          | -Select-                  | ٣ | -Select- | •      |
| LICENSE #                       |          | LICENSE STATE             |   |          |        |
| 987aaa                          |          | -Select-                  | * |          |        |
| PRIMARY COLOR                   |          | SECONDARY COLOR           |   |          |        |
| -Select-                        | •        | -Select-                  | * |          |        |
| DESCRIPTION                     |          |                           |   |          |        |
|                                 |          |                           |   |          |        |

The Edit Fleet Vehicle window contains three tabs:

| 🛱 Vehicle | <b>≡</b> Assignments | 🛎 Fuel / Oil / Mileage |
|-----------|----------------------|------------------------|
|           |                      |                        |

#### Vehicle

- Detailed information about the vehicle itself, such as license number, purchase price, make and model, current mileage, etc.; maintenance records; associated equipment; and service requests with statuses. This tab opens by default.

- You can add, update, or delete *Service Requests* and *Attachments* from this tab on records created by you.

Assignments

- A history of officers assigned to the vehicle, along with the dates. You can assign yourself to the vehicle, and update assignment dates and mileage on records created by you. You can also delete records created by you.

Fuel and Oil

- A summary of the type of fluids put in the vehicle, along with the dates. Access this tab to add, update or delete fuel and oil records.

Click on the Go Back button to return to the Fleet Vehicle Assignments window.

#### Add and Update Attachments

Click on the appropriate icons to Add, Edit, Delete, and Download Attachments.

| Attachments |                  |             |                 | Over the second second seco | Add Attachment |
|-------------|------------------|-------------|-----------------|----------------------------------------------------------------------------------------------------|----------------|
|             |                  |             |                 |                                                                                                    |                |
| Attachments |                  |             | View External / | Attachments OAdd Attachment                                                                                                    |                |
| Keyword     | File Name        | Description | Date of Info    | Actions                                                                                                    |                |
| PDF         | TestDocument.txt | 0           | 11/22/2019      |                                                                                                    |                |
|             |                  |             | Download        | Edit Delete                                                                                                    |                |

For more information on adding, editing, and deleting attachments, refer to "Attachments" on page 63.

#### Add a Service Request

1. From the Edit Fleet Vehicle window, click on the Add Service Request link to open the Service Request window.

| Service Request    | ×    |
|--------------------|------|
| REQUESTING OFFICER |      |
| Aaron Hicks        |      |
| REQUEST TYPE       |      |
| General            | ~    |
| REQUEST DATE       |      |
| 03/18/2019         | 曲    |
| STATUS             |      |
| Pending            | ~    |
| DESCRIPTION        |      |
|                    |      |
| Cancel Add Details | Save |

Select the Request Type, Request Date, and enter a Description.

**Note:** The *Requesting Officer* and *Status* cannot be changed.

Click Save to save the Service Request or click Add Details to add images and attachments. Click Cancel to exit without saving.

**Note:** Service Request attachments do not appear in the Attachments grid of **the Edit Fleet Vehicle** window. To view Service Request attachments you must open the **Service Request**.

 If you chose to Add Details, enter the necessary information on the Edit Service Request screen then click Add Attachment to upload files.

|                             |         |              |                           | Go Back         |
|-----------------------------|---------|--------------|---------------------------|-----------------|
| Service Request Information |         |              |                           |                 |
| STATUS                      |         | REQUEST TYPE |                           |                 |
| Approved                    | ~       | Equipment    |                           | ~               |
| REQUESTING OFFICER          |         | REQUEST DATE | 1                         |                 |
| Hicks, Aaron                |         | 05/11/2017   |                           | ŧ               |
| DESCRIPTION                 |         |              |                           |                 |
|                             |         |              |                           |                 |
| REVIEWED BY                 |         | REVIEW DATE  |                           |                 |
| Saur, Christine             | <b></b> | 02/20/2019   |                           | <b></b>         |
|                             | Go Back | Save         |                           |                 |
| Attachments                 |         |              | Wiew External Attachments | OAdd Attachment |

Note: Requesting Officer defaults to the current user and can only be changed by the Fleet Manager. The Status, Reviewed By and Review Date cannot be changed.

A notification is sent to the Fleet Manager when the Service Request is saved.

For further instructions on adding Attachments refer to "Add and Update Attachments" on page 655.

#### Update Service Requests

1. From the Edit Fleet Vehicle window, locate the Service Request record to update and click the edit icon.

| Service Requests O Add Service Re |          |              |             |         |
|-----------------------------------|----------|--------------|-------------|---------|
| Туре                              | Status   | Request Date | Description | Actions |
| Equipment                         | Complete | 05/11/2017   | windshield  | ×c 💼    |

Note: You can update Service Requests that were created by you. The edit icon does not display on Service Requests that have been set up by someone else.

2. Modify the values as needed.

|                             |         |              |                           | Go Back         |
|-----------------------------|---------|--------------|---------------------------|-----------------|
| Service Request Information |         |              |                           |                 |
| STATUS                      |         | REQUEST TYPE |                           |                 |
| Approved                    | ~       | Equipment    |                           | ~               |
| REQUESTING OFFICER          |         | REQUEST DATE | E                         |                 |
| Hicks, Aaron                |         | 05/11/2017   |                           | <b></b>         |
| DESCRIPTION                 |         |              |                           |                 |
|                             |         |              |                           |                 |
| REVIEWED BY                 |         | REVIEW DATE  |                           |                 |
| Saur, Christine             |         | 02/20/2019   |                           | <b></b>         |
| l                           | Go Back | Save         |                           |                 |
| Attachments                 |         |              | View External Attachments | OAdd Attachment |

Note: The Requesting Officer, Status, Reviewed By and Review Date cannot be changed.

- 3. Click **Save** to save the updated information, or click **Go Back** to return to the previous screen without saving the updates.
- 4. Optionally add, edit or delete Attachments. For detailed instructions refer to "Add and Update Attachments" on page 655.

#### **Delete Service Requests**

 From the Edit Fleet Vehicle window, locate the Service Request to delete then click the Delete icon .

| Service Requests • Add Service Request |         |              |             |         |  |  |
|----------------------------------------|---------|--------------|-------------|---------|--|--|
| Туре                                   | Status  | Request Date | Description | Actions |  |  |
| General                                | Pending | 02/20/2019   |             | 2       |  |  |

**Note**: You can delete **Service Requests** that were created by you. The Delete icon does not display on **Service Requests** that have been set up by someone else.

For further details on how to delete refer "Delete Data " on page 665.

#### Manage Fuel, Oil, and Mileage

By having the **Fleet Officer** permission category, you can add, update, or delete *Fuel/Oil/Mileage* records that are assigned to you. However, the ability to update or delete may vary, depending on whether or not your agency is utilizing the lock hours feature, or you always have edit fuel and oil permissions.

For example, when the lock hours are set to 100, you can edit the record if you are the creator, and today is within 100 hours of record creation.

**Note:** Fleet Managers may update and delete fuel, oil & Mileage records, regardless of the configured lock hours.

| Q Vahida       | Arrignment                                                          |                 |             |                                                        |                                     |                   | Go Back      |  |
|----------------|---------------------------------------------------------------------|-----------------|-------------|--------------------------------------------------------|-------------------------------------|-------------------|--------------|--|
| Shew as a      | Add Fuel / Oil / Mileage Record     Add Fuel / Oil / Mileage Record |                 |             |                                                        |                                     |                   |              |  |
| Mileage 11     | Creator 11                                                          | Date of Info 11 | Comments 11 | Fuel / Oil                                             | Costs                               | Payment           | Actions      |  |
| 13505          | Simpson, Homer                                                      | 12/18/2018 0924 | 0           | Fuel: 10<br>Oil: 10<br>Fluid: Air Conditioning Coolant | Fuel: 100<br>Oil: 100<br>Fluid: 100 | Vendor: Cop Stuff | C 💼          |  |
| Showing 1 to 3 | of 1 entries                                                        |                 |             |                                                        |                                     | Prev              | vious 1 Next |  |

#### Add Fuel, Oil, and Mileage

1. Click on *Add Fuel / Oil / Mileage Record* on the **Fuel/Oil/Mileage** tab to add a new record, then enter the relevant information.

| Fuel/Oil/Mileage                  |                        | ×                                                                          |
|-----------------------------------|------------------------|----------------------------------------------------------------------------|
| CURRENT MILEAGE/HOURS             | MILEAGE/HOURS ODOMETER | MILES/HOURS USED                                                           |
| 13505                             | 13701                  | 196 <del> Current</del>                                                    |
| DATE OF INFO                      | OFF DUTY MILES         | Mileage/Hours minus                                                        |
| 12/04/2019 1131                   |                        | Odometer                                                                   |
| FUEL GALLONS                      | TOTAL FUEL COST        | SERVICE INTERVAL                                                           |
|                                   |                        | -Select- 🔻                                                                 |
| OIL QUANTITY                      | TOTAL OIL COST         | FUEL TYPE                                                                  |
|                                   |                        | -Select-                                                                   |
| OTHER FLUID TYPE                  | OTHER FLUID COST       |                                                                            |
| -Select-                          |                        |                                                                            |
| COMMENTS                          |                        |                                                                            |
|                                   |                        |                                                                            |
| Payment Type                      | PAYMENT ID             | /                                                                          |
| -Select-                          |                        |                                                                            |
| SELECT VENDOR      SPECIFY VENDOR |                        |                                                                            |
| -Select-                          |                        | T                                                                          |
|                                   | Hide Fields            | lick to display only     Cancel Save       relevant fields     Cancel Save |

**Note:** The **Current Mileage** displayed on the *Vehicle Tab* looks at service maintenance records (excluding crash report service maintenance records) and fuel/oil/mileage records to find the max mileage entered for the vehicle.

Optionally, click the **Hide Fields** button to display only relevant fields for which you need to supply data.

| Fuel/Oil/Mileage               |                        | :                                |
|--------------------------------|------------------------|----------------------------------|
| Current Mileage/Hours<br>13505 | Mileage/Hours Odometer | Miles/Hours Used                 |
| DATE OF INFO                   | OFF DUTY MILES         | SERVICE INTERVAL                 |
| 12/04/2019 1131                |                        | -Select-                         |
|                                | Show Fields            | ick to show all<br>hidden fields |

Click the Show Fields button to display all hidden fields.

• The Current Mileage/Hours and Miles/Hours Used fields are both read-only.

- Fields with a down arrow supply a list of values from which to choose. Click on the field then choose from the list that appears.
- If applicable, the **Vendor** gives you the option to *Select* a value from a list, or *Specify* your own Vendor. Click on one of the options, then select or enter your answer in the text field provided.
- Service Interval allows you to select the number of miles until the next service. The list values are configured by the agency. For details, refer to your administrator.

|   | SERVICE INTERVAL |   |    |  |  |  |
|---|------------------|---|----|--|--|--|
|   | -Select-         | ٠ |    |  |  |  |
| ľ | -Select-         | - | í. |  |  |  |
|   | 5,000            |   |    |  |  |  |
|   | 10,000           |   |    |  |  |  |
|   | 15,000           |   |    |  |  |  |
|   | 20,000           |   |    |  |  |  |
|   | 25,000           |   |    |  |  |  |
|   | 30,000           |   |    |  |  |  |
|   | 35,000           |   |    |  |  |  |
|   | 40,000           |   |    |  |  |  |
|   | 45,000           |   |    |  |  |  |
|   | 50,000           |   |    |  |  |  |
|   | 55,000           |   |    |  |  |  |
|   | 60,000           | - |    |  |  |  |
|   | 65,000           |   |    |  |  |  |

- 2. Click Save to apply the changes, or click Cancel to return to the Fuel/Oil/Milage tab without saving.
- 3. The record appears under the Fuel/Oil/Mileage tab of the Edit Fleet Vehicle screen.

The **Current Mileage** displayed on the **Vehicle Tab** reflects the *Mileage* entered on the most recent Fuel and Oil record, and on the **Fleet Vehicle Search Results** screen.

The **Cost of Ownership** displayed on the **Vehicle Tab** reflects the *Purchase Price* + *All Fuel* & *Oil Costs* + *All Service Maintenance Costs* entered for the vehicle.

|               |                                     |                 |                                   |                                                        |                                        |                   | Go Ba                    |
|---------------|-------------------------------------|-----------------|-----------------------------------|--------------------------------------------------------|----------------------------------------|-------------------|--------------------------|
| ne Vehicle I≣ | E Assignments 🛛 🖛 Fuel /<br>entries | Oil / Mileage   |                                   |                                                        |                                        | O Add             | Fuel / Oil / Mileage Rec |
| Mileage 11    | Creator 11                          | Date of Info    | 1 Comments 11                     | Fuel / Oil                                             | Costs                                  | Payment           | Actions                  |
| 13701         | Saur, Christine                     | 12/04/2019 1131 |                                   | Fuel: 23<br>Oil: 1<br>Fluid: Washer Fluid              | Fuel: 50.37<br>Oil: 5.5<br>Fluid: 3.25 |                   | 2                        |
| 13505         | Simpson, Homer                      | 12/18/2018 0924 | 0                                 | Fuel: 10<br>Oil: 10<br>Fluid: Air Conditioning Coolant | Fuel: 100<br>Oil: 100<br>Fluid: 100    | Vendor: Cop Stuff | 2                        |
| howing 1 to 2 | 2 of 2 entries                      |                 |                                   |                                                        |                                        | Pro               | evious 1 Nex             |
|               |                                     |                 |                                   |                                                        |                                        |                   |                          |
| RENT MILEAGE  | /Hours                              |                 | LAST DATE OF MILEAG<br>12/04/2019 | e/Hours                                                | MILEAGE/HO<br>13,700                   | URS DRIVEN        |                          |
|               |                                     |                 |                                   |                                                        |                                        | -                 |                          |

Update

57,154

06/18/2019

\$1,451.12

#### Edit Fuel, Oil, and Mileage

You can edit fuel, oil, and mileage records under the following conditions:

• You are the creator of the record and the system time is within the configured lock hours of the creation date.

For example, when the lock hours are set to 100, you can edit the record if you are the creator, and today is within 100 hours of record creation.

For more information on lock hours, refer to your agency administrator.

- Or, you always have edit fuel, oil, and mileage permissions.
- 1. Click on the edit *icon* and apply the necessary updates.

| CURRENT MILEAGE/HOURS         |      | MILEAGE/HOURS ODOMETER | MILES/HOURS USED |
|-------------------------------|------|------------------------|------------------|
|                               |      | 13701                  | -                |
| DATE OF INFO                  |      | OFF DUTY MILES         |                  |
| 12/04/2019 1131               | 益    |                        |                  |
| FUEL GALLONS                  |      | TOTAL FUEL COST        | Service Interval |
| 23                            |      | 50.37                  | -Select-         |
| OIL QUANTITY                  |      | TOTAL OIL COST         | FUEL TYPE        |
| 1                             |      | 5.5                    | Regular          |
| OTHER FLUID TYPE              |      | OTHER FLUID COST       |                  |
| Washer Fluid                  | ۳    | 3.25                   |                  |
| COMMENTS                      |      |                        |                  |
|                               |      |                        |                  |
| Payment Type                  |      | PAYMENT ID             |                  |
| -Select-                      |      |                        |                  |
| SELECT VENDOR      SPECIFY VE | NDOR |                        |                  |
| -Select-                      |      |                        |                  |

**Note**: As a Fleet Officer you cannot update or delete **Fuel**, **Oil**, **Mileage** records created by another user.

Optionally, click the **Hide Fields** button to display only relevant fields for which you need to supply data.

 Click Save to apply the changes, or click Cancel to return to the Fuel/Oil/Mileage Tab without saving.

#### Delete Fuel, Oil, Mileage

You can delete records under the following conditions:

• You are the creator of the record and the system time is within the configured lock hours of the creation date.

For example, when the lock hours are set to 100, you can delete the record if you are the creator, and today is within 100 hours of record creation.

For more information on lock hours, refer to your agency administrator.

- Or, you always have delete fuel/oil/mileage permissions.
- 1. Click on the delete icon 💼 to delete a Fuel/Oil/Mileage Record.
- A confirmation window appears. Click Yes to delete or No to return to the Fuel/Oil/Mileage window without deleting.

| Message From RMS |        |
|------------------|--------|
| Are You Sure?    |        |
|                  | No Yes |

#### Self-Assign Vehicles

As Fleet Officer you can assign yourself to vehicles that are not on your **Current Assignment** list by searching for the vehicles first.

1. Click the Search Vehicles button on the Fleet Vehicle Assignments window list.

| Display | Current Ass | signments                                      | ~        |             |                             | Go Back                   | Search Vehicles |
|---------|-------------|------------------------------------------------|----------|-------------|-----------------------------|---------------------------|-----------------|
| Search  | Ford        | Search                                         | Reset    |             |                             | Show                      | 10 \$ entries   |
| Unit #  |             | Make î↓                                        | Model 11 | License # 1 | Assignment 11<br>Start Date | Assignment End ↑↓<br>Date | Actions         |
| 63      |             | FORD/COURIER/FOR<br>GOLDLINE CAMPER<br>(FORD)  | TAURUS   | 987aaa      | 12/18/2018                  |                           | 0 Z             |
| 123     |             | HONDA/AMERICAN<br>HONDA MOTOR<br>CO, INC(HOND) | PILOT    | 1           | 12/17/2018                  |                           | ❷ ℤ             |

- Enter the vehicle details into the Fleet Vehicle Search window then click Search. For detailed instructions on how to search for vehicles refer to "Search All Vehicles " on page 651.
- 3. Click the edit *icon* to the right of the vehicle in the **Fleet Vehicle Search Results** window you want to assign.

Note: Vehicles with a status of *Sold* or *Out of Service* cannot be edited by an officer.

4. Click on the Assignments tab from the Edit Fleet Vehicle window.

|                                                        |                                                    |                        |    |                 |    |         |            | Go Back        |
|--------------------------------------------------------|----------------------------------------------------|------------------------|----|-----------------|----|---------|------------|----------------|
| 🛱 Vehicle                                              | ≅Assignments                                       | 📽 Fuel / Oil / Mileage |    |                 |    |         |            |                |
|                                                        |                                                    |                        |    |                 |    |         |            | Add Assignment |
| Show 10                                                | entries                                            |                        |    |                 |    |         |            |                |
| Officer(s)/                                            | Employee(s)                                        | Assign Date            | 11 | Assign End Date | 1J | Mileage | Comments 1 | Actions        |
| Saur1, Chris<br>10/02/2017<br>User, ODL,<br>07/06/2017 | stine, ID# 12345<br>1115 -<br>ID# 123456<br>1115 - | 07/06/2017 1115        |    |                 |    |         |            |                |
| Saur1, Chris<br>07/06/2017                             | stine, ID# 12345<br>0945 -                         | 07/06/2017 0945        |    |                 |    |         |            |                |
| Livingwell, 0<br>06/09/2017                            | Charles, ID# 2014<br>0908 -                        | 06/09/2017 0908        |    |                 |    |         |            | 6              |
| Showing 1 to                                           | o 3 of 3 entries                                   |                        |    |                 |    |         | Pre        | vious 1 Next   |

Click Go Back to return to the Fleet Vehicle Search Results window, if you wish.

5. Officers can be assigned two ways: Add yourself to new or existing assignment.

#### Add Yourself to a New Assignment

a. Click on 🖶 Add Assignment on the Edit Fleet Vehicle window to create a new assignment and enter the necessary data.

| Vehicle Assig      | Inment       |                 | ×           |
|--------------------|--------------|-----------------|-------------|
| START DATE         | END DATE     | START MILEAGE   | END MILEAGE |
| 03/15/2021 1115    | 1            |                 |             |
| COMMENTS           |              |                 |             |
|                    |              |                 |             |
|                    |              |                 |             |
|                    |              |                 |             |
| Officer/Empl       | oyee Assignm | ent             |             |
| OFFICER/EMPLOYEE   |              | START DATE      | END DATE    |
| Charles Livingwell | E            | 03/15/2021 1115 | <b>#</b>    |
|                    |              |                 | Cancel Save |

The Officer/Employee defaults to you and cannot be changed.

- b. Enter your Start Date if different than the default.
- c. Click **Save** to create the assignment, or click **Cancel** to return to the **Assignments Tab** without saving.

#### Add Yourself to an Existing Assignment

a. Locate the Assignment in the **Edit Fleet Vehicle** window, then click the edit **I** icon to display the Officer/Employee Assignment window.

The bottom **Officer/Employee** defaults to you and cannot be changed. Other fields in gray cannot be changed.

- b. The **Start Date** defaults to the current date but may be changed.
- c. Enter the End Date and Comments, if applicable.

**Note**: To end the Assignment, there must be an **End Date** on the Assignment itself.

- d. Click **Save** to apply the changes, or click **Cancel** to return to the **Assignment Tab** without saving.
- **Note:** You can create or edit *Fuel and Oil* and *Service Requests* for the vehicle once you have assigned yourself to the vehicle. For details refer to "Manage Fuel, Oil, and Mileage" on page 658.

Your new assignment puts the vehicle in ODL and sets status to *Assigned*. The new assignment also appears in your **Current Assignments** window.

#### End Self-Assignments

To close an entire Assignment that you assigned to yourself, you must enter the **End Date** on both the *Vehicle Assignment* and *Officers/Employee Assignment* sections. You cannot close an Assignment that was created by another user.

**Note**: The End Dates must be on or before the Assignment End Date.

6. Click **Save** to apply the changes, or click **Cancel** to return to the **Assignment Tab** without saving.

#### Delete Assignments

You may delete assignments that are created by you, and only when you are the only officer on the assignment.

1. Locate the assignment to delete then click on the Delete icon 🔳.

2. A confirmation window appears. Click Yes to delete or No to exit without deleting.

| Message From RMS |        |
|------------------|--------|
| Are You Sure?    |        |
|                  | No Yes |

### Delete Data

Click the Delete icon to delete records that were created by you. If the Delete icon does not exist, then you do not have the ability to delete. While Service Requests are used in the example below, the same procedure applies to other areas of the application.

| Service Requests |         |              | Add S                   | ervice Request |
|------------------|---------|--------------|-------------------------|----------------|
| Туре             | Status  | Request Date | Description             | Actions        |
| Equipment        | Pending | 12/19/2018   | testing coming from ODL | <b>e</b>       |

The following confirmation screen appears.

| Message From RMS |       |
|------------------|-------|
| Are You Sure?    |       |
|                  | NoYes |

Click Yes to delete or No to return to the previous window without deleting.

# **Fleet Clerk**

By having the **Fleet Clerk** permission category, you can perform the following in the **Fleet Management** module:

- View fleet vehicles.
- You can add fuel, oil & mileage records to fleet vehicle records.
- You can edit fuel, oil & mileage records only if you are the creator and only within the lock hours.

**Note:** Fleet Managers and Administrators have the ability to add, update, and delete Fleet Vehicles that were created by others if given appropriate permissions.

To access Fuel, Oil, & Mileage:

- 1. Click on the **Records Management** menu then **Fleet Management** sub-menu to open the Fleet Vehicle Search page.
- 2. Search for and select the Vehicle.

**Note:** For more information on searching and selecting, refer to "Search Vehicles" on the facing page.

|                           |                        | Go Bac          |  |  |  |  |  |
|---------------------------|------------------------|-----------------|--|--|--|--|--|
| ⇔Vehicle ≔Assignments     | 🕶 Fuel / Oil / Mileage | Three Tabs      |  |  |  |  |  |
| Fleet Vehicle Information |                        |                 |  |  |  |  |  |
| Agency                    | VEHICLE ID             |                 |  |  |  |  |  |
| District 42, Versailles   | 66                     |                 |  |  |  |  |  |
| YEAR                      | Маке                   | MODEL           |  |  |  |  |  |
| 2018                      | TOYOTA(TOYo)           | Highlander      |  |  |  |  |  |
| VIN                       | Туре                   | STYLE           |  |  |  |  |  |
| 987YYYY                   |                        |                 |  |  |  |  |  |
| LICENSE #                 | LICENSE STATE          |                 |  |  |  |  |  |
| YYY123                    | California             |                 |  |  |  |  |  |
| PRIMARY COLOR             | SECONDARY COLOR        | SECONDARY COLOR |  |  |  |  |  |
| DESCRIPTION               |                        |                 |  |  |  |  |  |
|                           |                        |                 |  |  |  |  |  |
| STATUS                    | UNIT NUMBER            | CATEGORY        |  |  |  |  |  |
| Assigned                  | D123                   |                 |  |  |  |  |  |
| Assignment                | GROUP                  | BUDGET          |  |  |  |  |  |
| Rating                    | Funding Vendor         |                 |  |  |  |  |  |
| PURCHASE DATE             | PURCHASE PRICE         | PURCHASE FROM   |  |  |  |  |  |

The View Fleet Vehicle window contains three tabs:

|--|

Vehicle

- Detailed information about the vehicle itself, such as license number, purchase price, make and model, current mileage, etc.; maintenance records; associated equipment; and service requests with statuses. This tab opens by default. Assignments

- A history of officers assigned to the vehicle, along with the dates.

Fuel/Oil/Mileage

- A summary of the type of fluids put in the vehicle with dates, along with mileage. Access this tab to add records, or update records if you are the creator and only if within the lock hours.

**Note:** The Vehicle and Assignment tabs are read-only.

Click on the **Fuel/Oil/Mileage** tab to add, update, or delete records. Refer to "Search Vehicles" below for details.

Or, click on the **Go Back** button to return to the previous window.

#### Search Vehicles

1. Click on the **Records Management** menu then **Fleet Management** sub-menu to open the Fleet Vehicle Search page.

| Fleet Vehicle Search       |           |                       |                   |      |            |                      |         |
|----------------------------|-----------|-----------------------|-------------------|------|------------|----------------------|---------|
| Vehicle Search             |           |                       |                   |      |            |                      | Go Back |
| Agency                     |           |                       |                   |      |            |                      |         |
| Indiana State Police       | Ŧ         |                       |                   |      |            |                      |         |
| Year                       |           | Маке                  |                   |      | Model      |                      |         |
|                            |           |                       |                   | 8    |            |                      |         |
| Vin                        |           | Туре                  |                   |      | STYLE      |                      |         |
|                            |           | -Select-              |                   | •    | -Select-   |                      | •       |
| LICENSE #                  |           | LICENSE STATE         |                   |      |            |                      |         |
|                            |           | -Select-              |                   | •    |            |                      |         |
| MISC ID TYPE               |           | MISC ID VALUE         |                   |      |            |                      |         |
| -Select-                   | •         |                       |                   |      |            |                      |         |
|                            |           |                       |                   |      |            |                      |         |
| FLEET ID                   |           | SERVICE REQUEST STATU | s                 |      | Status     |                      |         |
|                            |           | -Select-              | ,                 | •    | -Select-   |                      | T       |
| UNIT NUMBER                |           | CATEGORY              |                   |      | Assignment |                      |         |
|                            |           | -Select-              | ,                 | •    | -Select-   |                      | •       |
| GROUP                      |           | BUDGET                |                   |      | RATING     |                      |         |
| -Select-                   | Ŧ         | -Select-              | ,                 | •    | -Select-   |                      | T       |
| CURRENT MILEAGE            |           | DELINQUENT MILEAGE    |                   |      |            |                      |         |
|                            |           |                       |                   |      |            |                      |         |
| MAINTENENCE DATE FROM      | MAINTENEN | ICE DATE TO           | MAINTENENCE MILES | FROM | i i i      | MAINTENENCE MILES TO |         |
| <b>#</b>                   |           | 曲                     |                   |      |            |                      |         |
| Additional Search Criteria |           |                       |                   |      |            |                      |         |
| -Select-                   |           |                       |                   |      |            |                      |         |
|                            |           |                       |                   |      |            |                      |         |
|                            |           | Go Báck               | Search            |      |            |                      |         |

- Note: The Agency of the vehicle defaults to the Agency of the logged in user; however, you can change it to any agency within the organization by clicking on the  $\checkmark$ .
- 2. Enter various pieces of information about the vehicle, such as VIN, Make, Model, etc., then click **Search** to display the results.

| B B D db 57 (assuit(s) found |                |              |            |           |                            |                                                                                                    |                     |                       |         | New Search |
|------------------------------|----------------|--------------|------------|-----------|----------------------------|----------------------------------------------------------------------------------------------------|---------------------|-----------------------|---------|------------|
| Vehicle ↓1<br>ID             | Unit<br>Number | Make 11      | Model 11   | Status ↓î | Agency 11                  | Assigned It<br>Officers/Employees                                                                                          | Purchased 1<br>Date | Current II<br>Mileage | Actions |            |
| 72                           | Test1          | DODGE(DODG)  | Charger    | Assigned  | District 34,<br>Jasper     | Super Maj Captain,<br>Frawley, Fred, ID# 454                                                                               | 12/01/2020          | 100                   | •       | Ø          |
| 71                           | DMM004         |              |            | Assigned  | District 42,<br>Versailles | Livingwell, Charles, ID#<br>2014                                                                                           |                     |                       | 0       | ď          |
| 70                           |                | ΤΟΥΟΤΑ(ΤΟΥο) | Highlander | Assigned  | District 42,<br>Versailles | Livingwell, Charles, ID#<br>2014, Smith, Johnny, ID#<br>emp123, Smith, Johnny,<br>ID# emp123, Smith,<br>Johnny, ID# emp123 |                     | 25600                 | 0       | C          |

#### Add Fuel, Oil, and Mileage

1. Locate the vehicle you want to edit then click on the Edit icon in the Actions column of the Search Results window to open the Edit Fleet Vehicle page.

|               |                |                        |                                         | Go Back |  |  |  |
|---------------|----------------|------------------------|-----------------------------------------|---------|--|--|--|
| 🛱 Vehicle     | ⊟ Assignments  | 🐝 Fuel / Oil / Mileage |                                         |         |  |  |  |
| Fleet Vehic   | le Information |                        |                                         |         |  |  |  |
| Agency        |                |                        | VEHICLE ID                              |         |  |  |  |
| District 42   | , Versailles   |                        | 63                                      |         |  |  |  |
| Year          |                |                        | Маке                                    | Model   |  |  |  |
| 2018          |                |                        | FORD/COURIER/FORD GOLDLINE CAMPER(FORD) | TAURUS  |  |  |  |
| VIN           |                |                        | TYPE STYLE                              |         |  |  |  |
| dfdfdfdf      |                |                        |                                         |         |  |  |  |
| LICENSE #     |                |                        | LICENSE STATE                           |         |  |  |  |
| 987aaa        |                |                        |                                         |         |  |  |  |
| PRIMARY COLOR |                |                        | SECONDARY COLOR                         |         |  |  |  |
|               |                |                        |                                         |         |  |  |  |
| DESCRIPTIO    | DN .           |                        |                                         |         |  |  |  |

 Click on the Fuel/OilMileage tab, then click Add Fuel/Oil/Mileage Record to add a new record. 12/04/2019 1131

曲

| 🛱 Vehicle    | ⊟ Assignments   | × Fuel / Oil / Mileage |               |                     |                                  |                                     |                      | Go Ba       |
|--------------|-----------------|------------------------|---------------|---------------------|----------------------------------|-------------------------------------|----------------------|-------------|
|              |                 |                        |               |                     |                                  |                                     | 🗘 Add Fuel / Oil / 1 | Mileage Rec |
| Show 10 4    | Creator 1       | Date of Info 1         | Comments      | Fuel / Oil          | Costs                            | Payment                             | Actions              |             |
| 5242         | Saur, Christine | 02/13/2019 1400        |               |                     |                                  | Vendor: Caseys                      |                      |             |
| 5060         | Simpson, Homer  | 01/07/2019 1050        |               | Fuel: 10            |                                  |                                     |                      |             |
| 5050         | Hicks, Aaron    | 12/19/2018 0935        | 0             | Fuel: 20<br>Oil: 20 | Fuel: 20<br>Oil: 20<br>Fluid: 20 | Payment: Credit Card<br>Vendor: DMM |                      |             |
| Showing 1 to | 3 of 3 entries  |                        |               |                     |                                  |                                     | Previous 1           | Next        |
|              |                 |                        |               |                     |                                  |                                     |                      |             |
| Fuel/0       | il/Mileage      | 9                      |               |                     |                                  | ×                                   |                      |             |
| CURRENT MIL  | eage/Hours      | Mileage/Ho             | durs Odometer | 1                   | Miles/Hours U                    | JSED                                |                      |             |
| 13505        |                 |                        |               |                     | -                                |                                     |                      |             |
| DATE OF INFO | ,               | OFF DUTY N             | AILES         |                     | SERVICE INTER                    | VAL                                 |                      |             |

Only relevant fields for which you need to supply data display automatically.

-Select-Click to show all

hidden fields

Cancel

Click the **Show Fields** button to display all available fields.

Show Fields

- The Current Mileage/Hours and Miles/Hours Used fields are both read-only.
- Fields with a down arrow supply a list of values from which to choose. Click on the field then choose from the list that appears.
- Service Interval allows you to select the number of miles until the next service. The list values are configured by the agency. For details, refer to your administrator.

| SERVICE INTERVAL |   |  |
|------------------|---|--|
| -Select-         | • |  |
| -Select-         | - |  |
| 5,000            |   |  |
| 10,000           |   |  |
| 15,000           |   |  |
| 20,000           |   |  |
| 25,000           |   |  |
| 30,000           |   |  |
| 35,000           |   |  |
| 40,000           |   |  |
| 45,000           |   |  |
| 50,000           |   |  |
| 55,000           |   |  |
| 60,000           |   |  |
| 65,000           |   |  |

3. Click **Save** to apply the changes, or click **Cancel** to return to the **Fuel/Oil/Mileage** tab without saving.

4. If you chose to click **Save**, the record appears under the **Fuel/Oil/Mileage** tab of the **Edit Fleet Vehicle** screen.

The **Current Mileage** looks at service maintenance records and fuel/oil/mileage records to find the max mileage entered for the vehicle.

The **Cost of Ownership** displayed on the **Vehicle Tab** reflects the *Purchase Price* + *All Fuel* & *Oil Costs* + *All Service Maintenance Costs* entered for the vehicle.

| 🛱 Vehicle             | ⊞ Assignments 🛛 🛩                           | Fuel / Oil / Mileage |    |          |    |                     |                                  |                                     |    | Go Bao |
|-----------------------|---------------------------------------------|----------------------|----|----------|----|---------------------|----------------------------------|-------------------------------------|----|--------|
| Add Fuel / Oil Record |                                             |                      |    |          |    |                     |                                  |                                     |    |        |
| Mileage               | Creator 11                                  | Date of Info         | 11 | Comments | 11 | Fuel / Oil          | Costs                            | Payment                             | Ad | tions  |
| 5535                  | Smith, Johnny                               | 03/23/2020 1431      |    |          |    |                     |                                  |                                     |    | 2      |
| 5242                  | Saur, Christine                             | 02/13/2019 1400      |    |          |    |                     |                                  | Vendor: Caseys                      |    |        |
| 5060                  | Simpson, Homer                              | 01/07/2019 1050      |    |          |    | Fuel: 10            |                                  |                                     |    |        |
| 5050                  | Hicks, Aaron                                | 12/19/2018 0935      |    | 0        |    | Fuel: 20<br>Oil: 20 | Fuel: 20<br>Oil: 20<br>Fluid: 20 | Payment: Credit Card<br>Vendor: DMM |    |        |
| Showing 1 to          | Showing 1 to 4 of 4 entries Previous 1 Next |                      |    |          |    |                     |                                  |                                     |    |        |

The *Edit* and *Delete* icons appear on fuel/oil/mileage records to which you have appropriate permissions.

#### Edit Fuel , Oil, and Mileage

You can edit records under the following conditions:

• You are the creator of the record and the system time is within the configured lock hours of the creation date.

For example, when the lock hours are set to 100, you can edit the record if you are the creator, and today is within 100 hours of record creation.

For more information on lock hours, refer to your agency administrator.

- Or, you always have edit fuel and oil permissions.
- 1. Click on the edit *I* icon and apply the necessary updates.
- Click Save to apply the changes, or click Cancel to return to the Fuel/Oil/Mileage Tab without saving.

#### Delete Fuel, Oil, and Mileage

You can delete records under the following conditions:

• You are the creator of the record and the system time is within the configured lock hours of the creation date.

For example, when the lock hours are set to 100, you can delete the record if you are the creator, and today is within 100 hours of record creation.

For more information on lock hours, refer to your agency administrator.

- Or, you always have delete fuel and oil permissions.
- 1. Click on the delete icon 💼 to delete a Fuel/Oil/Mileage Record.
- 2. A confirmation window appears. Click **Yes** to delete or **No** to return to the **Fuel/Oil/Milage** window without deleting.

| Message From RMS |        |
|------------------|--------|
| Are You Sure?    |        |
|                  | No Yes |

# **Chapter 32. Lost and Found Property**

# Lost and Found Property Overview

The **Lost and Found Property** module allows you to create, save, and edit *Master Property* records and mark them as lost. The **Lost and Found Property** module is included with the full subscription of Online RMS, though it is disabled for initial deployment. Please contact Caliber Support if your agency would like this module enabled.

When the module is enabled, user access is controlled by permissions configured by your administrator. For more information on permissions see your administrator.

This module utilizes the **Master Property Index**, where property data is represented only once for consistency. **Master Property** data is easily transferred to a new **Lost and Found Property** record by searching the **Master Property Index** for the appropriate property record. For more information on **Master Indicies** refer to "Master Indices" on page 75.

Lost and Found Property can be created and managed two ways within Online RMS:

- From the **Standalone Module** by selecting the *Lost and Found* option under the *Records Management Menu*.
- Incident Lost and Found Property (similar to logging property as evidence or held property).

# **Standalone Module**

There are two ways to access the Lost & Found Standalone Module:

• Click the **Records Management Menu** then click the **Lost and Found** submenu option.

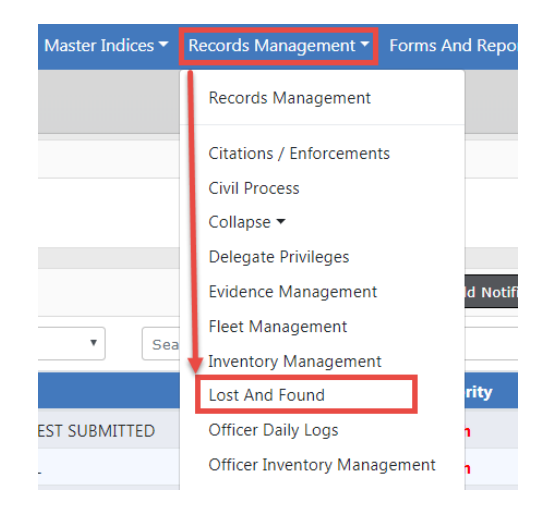

• Click on the Records Management Menu then click on the Lost & Found link.

| Master Indices - | Records Ma                    | nagement 🔻            | Forms And Re |                         |              |
|------------------|-------------------------------|-----------------------|--------------|-------------------------|--------------|
|                  | Records N                     | lanagement            |              |                         |              |
|                  | Civil Proce                   | ess                   |              |                         |              |
| Records Manageme | nt                            |                       |              |                         |              |
| Assets &         | Citation &                    | Civil Process         | Evidence     | Delegate                | Fleet        |
| Inventory        | Enforcement<br>Activities     |                       | Management   | Privileges              | Management   |
| ?                |                               |                       | BERMIT       | R.                      |              |
| Lost & Found     | Officer Assets<br>& Inventory | Officer Daily<br>Logs | Permits      | Personnel<br>Management | Photo Lineup |
|                  |                               | SHEER PROF            |              |                         |              |
| Training         | Vehicle<br>Tow/Impound        | Warrants              |              |                         |              |
| Person Records   | Organization                  | Address               | Vehicle      |                         |              |
|                  | Records                       | Records               | Records      |                         |              |

The *Property Lost & Found Search* screen appears. Click on the **Add New Lost & Found** button to create a new **Lost & Found** record if necessary.

|                         |                         |                     | Add New Lost & Found |
|-------------------------|-------------------------|---------------------|----------------------|
| Property Details        |                         |                     |                      |
| INDEX ID                | SERIAL NUMBER           | DESCRIPTION         |                      |
|                         |                         |                     |                      |
| CATEGORY                |                         |                     |                      |
| All O Property O Dr     | rugs 🔾 Document 🔍 Curre | ncy 🔾 Guns          |                      |
| Lost & Found Details    |                         |                     |                      |
| Agency                  | ID                      | FOUND BY            | INCIDENT REPORT #    |
| District 42, Versaill 🔻 |                         |                     |                      |
| FOUND DATE FROM         | FOUND DATE TO           | CREATED DATE FROM   | CREATED DATE TO      |
| <b></b>                 | <b></b>                 | <b></b>             | <b></b>              |
| COMMENTS                |                         |                     |                      |
|                         |                         |                     |                      |
| Current Custody         |                         |                     |                      |
| LOCATION                | FIRST NAME              | Last Name           |                      |
| -Select-                |                         |                     |                      |
| Disposition             |                         |                     |                      |
| DISPOSED                | DISPOSITION DATE FROM   | DISPOSITION DATE TO | DISPOSITION REASON   |
| -Select-                | 曲                       | <b></b>             | -Select-             |
| RELEASED TO             | COMMENTS                |                     |                      |
|                         |                         |                     |                      |
|                         | Go Back F               | Reset Search        |                      |

For more information on searching **Lost & Found** records refer to "Search Lost and Found Property" below .

# Search Lost and Found Property

Access the **Lost & Found** Standalone Module to begin the search. For more information on accessing the module refer to "Standalone Module" on page 673.

The Property Lost & Found Search screen appears.

Online RMS11.6

|                       |                        |                     | Add New Lost & Found |
|-----------------------|------------------------|---------------------|----------------------|
| Property Details      |                        |                     |                      |
| INDEX ID              | SERIAL NUMBER          | DESCRIPTION         |                      |
|                       |                        |                     |                      |
| CATEGORY              |                        |                     |                      |
| ● All ○ Property ○ Dr | ugs 🔾 Document 🔾 Curre | ncy 🔾 Guns          |                      |
| ost & Found Details   |                        |                     |                      |
| Agency                | ID                     | FOUND BY            | INCIDENT REPORT #    |
| District 42, Versaill |                        |                     |                      |
| FOUND DATE FROM       | FOUND DATE TO          | CREATED DATE FROM   | CREATED DATE TO      |
| <b></b>               | 苗                      | 苗                   | <b>#</b>             |
| COMMENTS              |                        |                     |                      |
|                       |                        |                     |                      |
| Current Custody       |                        |                     |                      |
| LOCATION              | First Name             | Last Name           |                      |
| -Select-              |                        |                     |                      |
| Disposition           |                        |                     |                      |
| DISPOSED              | DISPOSITION DATE FROM  | DISPOSITION DATE TO | DISPOSITION REASON   |
| -Select-              | <b></b>                | 曲                   | -Select-             |
| RELEASED TO           | COMMENTS               |                     |                      |
|                       |                        |                     |                      |
|                       | Go Back R              | leset Search        |                      |

Choose one **Category** to display additional search fields. The search fields change based on the selected **Category**.

|                  |                             |                 | Add New Lost & Found |
|------------------|-----------------------------|-----------------|----------------------|
| Property Details |                             |                 |                      |
| INDEX ID         | SERIAL NUMBER               | DESCRIPTION     |                      |
|                  |                             |                 |                      |
| CATEGORY         |                             |                 |                      |
| ○ All ● Propert  | y 🔾 Drugs 🔍 Document 🔾 (    | Currency 🔍 Guns |                      |
| Туре             | MISC/OAN                    | Маке            | MODEL                |
| -Select-         | •                           |                 |                      |
| PRIMARY COLOR    | SECONDARY COLOR             | QUANTITY        |                      |
| -Select-         | <ul> <li>Select-</li> </ul> | •               |                      |

Enter all search criteria then click the **Search** button to view the Search Results.

| _    | _     |                            | _                    |                |                 | Refine Search                | New Search A       | dd New Lost & Found |
|------|-------|----------------------------|----------------------|----------------|-----------------|------------------------------|--------------------|---------------------|
| Là I | ID 11 | 3 result(s) f<br>Agency ↓↑ | found<br>Property ↓↑ | Found By It    | Date Found ↓↑   | Current ⊥↑<br>Custody        | Custody ↓↑<br>Date | Actions             |
|      | 35    | District 42,<br>Versailles | ANTIQUES             | Officer Saur   | 11/13/2017 0723 | Safe in Storage<br>Room      | 11/13/2017<br>1703 | £ C 💼               |
|      | 15    | District 42,<br>Versailles | ANTIQUES             | Joshua         | 08/23/2017 0300 | <ol> <li>Disposed</li> </ol> | 08/23/2017<br>1551 | 6                   |
|      | 2     | District 42,<br>Versailles | ANTIQUES             | Dana McMillan2 | 08/22/2017 0400 | <ol> <li>Disposed</li> </ol> | 08/23/2017<br>0905 | 6                   |
|      |       |                            |                      | Refine Sear    | ch New Search   |                              |                    |                     |

Click New Search to start a new search, or Refine Search to modify your search.

You can **Export** the *Search Results* to a file by clicking on one of the export icons. For more information on exporting *Search Results* refer to "Export Search Results" on page 32.

From the *Search Results* window you can handle one record, or multiple records at once.

#### Specific Record

Dispose, Edit, or Delete a specific record.

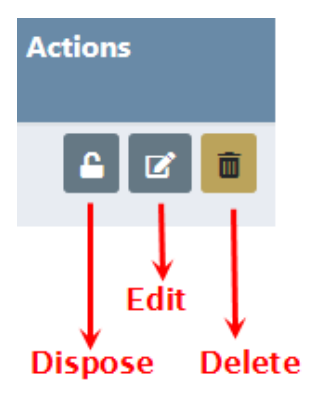

If an icon does not appear in the *Actions* column then you do not have proper permissions to perform that *Action*. For example, if the **Dispose** icon does not appear then you do not have permissions to **Dispose** that record. For more information on permissions refer to your administrator.

#### Multiple Records

Online RMS provides a function to process multiple **Lost & Found** records at once. **Mass Dispose**, **Mass Change Custody**, and **Print Labels** buttons appear when one or more records on the *Property Lost & Found Search Results* screen are selected. Click one of the three buttons to process all selected records.

|                          |                         |                    |                           |                     |  | Refine Sea                   | rch New Search  | Add New Lost & Found |
|--------------------------|-------------------------|--------------------|---------------------------|---------------------|--|------------------------------|-----------------|----------------------|
|                          | 🗎 🍫 🛛 3 result(s) found | 1 Item(s) Selected | ass Dispose Mass Change C | ustody Print Labels |  |                              |                 |                      |
| <b>ID</b> 11             | Agency                  | Property 11        | Found By                  | Date Found          |  | Current Custody              | Custody Date    | 1 Actions            |
| <br>35                   | District 42, Versailles | ANTIQUES           | Officer Saur              | 11/13/2017 0723     |  | Safe in Storage Room         | 11/13/2017 1703 | 🔒 🗹 💼                |
| 15                       | District 42, Versailles | ANTIQUES           | Joshua                    | 08/23/2017 0300     |  | Disposed                     | 08/23/2017 1551 | 2                    |
| 2                        | District 42, Versailles | ANTIQUES           | Dana McMillan2            | 08/22/2017 0400     |  | <ol> <li>Disposed</li> </ol> | 08/23/2017 0905 | 6                    |
|                          |                         |                    |                           |                     |  |                              |                 |                      |
| Refine Search New Search |                         |                    |                           |                     |  |                              |                 |                      |

For more information on processing records in bulk refer to "Mass Lost and Found Functions" on page 686.

# Add Lost and Found Property

Before you add a new record, first search to ensure it doesn't already exist. For more information on searching, refer to "Search Lost and Found Property" on page 675

The search results displays a message when the record you are searching for does not exist.

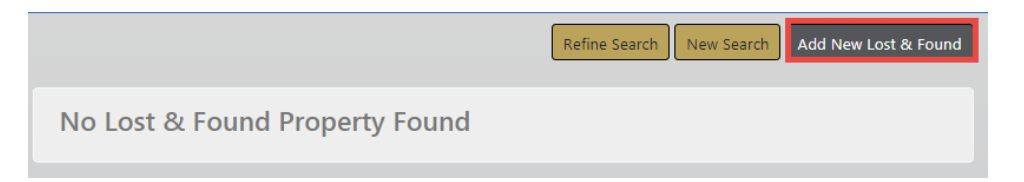

#### Create a New Master Property Index Record

If the record you are searching for does not appear in the *Lost & Found Search Results* then it's likely it does not exist in the index, so you need to create it.

Click on the **Add New Lost & Found** button on the top right of the *Lost & Found Search Results* window to display the *Add Property* screen.

Choose one **Category** on the *Add Property* screen. Additional fields appear based on the selected **Category** as shown in the below examples.

| Property Information         |                     |                               | Go Back         |
|------------------------------|---------------------|-------------------------------|-----------------|
| SECURITY LEVEL               | CATEGORY            |                               |                 |
| Level 1 - Access to all Data |                     | RUGS O DOCUMENTS O CURREN     | cy O Guns       |
| Түре                         | SERIAL #            | MISCELLANEOUS / OAN           | VALUE           |
| WATCH 🗸                      | AC12345             |                               | 500.00          |
| МАКЕ                         | MODEL               | PRIMARY COLOR                 | SECONDARY COLOR |
| Timex                        | Easy Reader         | Gold 🗸                        | -Select-        |
| QUANTITY                     | ITEM DESCRIPTION    |                               |                 |
| 1                            | Woman's watch.      |                               |                 |
| DATE OF INFO                 | COMMENTS            |                               |                 |
| 3/18/2019                    |                     |                               |                 |
|                              | Go Back Save        | Save & Select                 |                 |
| Property Information         |                     |                               | Go Bac          |
| SECURITY LEVEL               | CATEGORY            |                               |                 |
| Level 1 - Access to all Data |                     |                               | URRENCY O GUNS  |
| Түре                         | BANK                | DOCUMENT NUMBER               | DATE            |
| CREDIT CARDS                 |                     |                               | •               |
| ACCOUNT NAME                 | ACCOUNT #           | PAYABLE TO                    | AMOUNT          |
|                              |                     |                               |                 |
| ENDORSEE                     | ITEM DESCRIPTION    |                               |                 |
|                              |                     |                               |                 |
| DATE OF INFO                 | COMMENTS            |                               |                 |
|                              | COMMENTS            |                               |                 |
| 3/18/2019                    |                     |                               |                 |
|                              | Go Back             | Save Save & Select            |                 |
|                              |                     |                               |                 |
|                              |                     |                               |                 |
| Property Information         |                     |                               | Go Bac          |
| SECURITY LEVEL               | CATEGORY            |                               |                 |
| Level 1 - Access to all Data |                     | DRUGS     O DOCUMENTS     O C | URRENCY O GUNS  |
| ТҮРЕ                         | DRUG TYPE           | QUANTITY                      | MEASURE         |
| PLANT 🗸                      | SUSPECTED MARIJUANA | /                             | -Select-        |
| ITEM DESCRIPTION             |                     |                               |                 |
|                              |                     |                               |                 |
| DATE OF INFO                 | COMMENTS            |                               |                 |
| 3/18/2019                    | COMMENTS            |                               |                 |
| 5/10/2019                    |                     |                               |                 |
|                              | Go Back             | Save Save & Select            |                 |

Enter the necessary data. then click **Save & Select** to transfer the newly added record to a new *Lost & Found* record.

#### Create the Property Lost & Found Record

The new property record you just created transfers into the **Add Property Lost & Found** screen.

|                         |                            |                         |                   |        | Go Back   |  |
|-------------------------|----------------------------|-------------------------|-------------------|--------|-----------|--|
| Property                | Informat                   | tion transferred f      | rom Master Pro    | perty  |           |  |
| ТҮРЕ                    | MAKE                       | MODEL                   | SERIAL #          | COLORS | QUANTITY  |  |
| WATCH                   | Timex                      | Easy Reader             | TIME1234          | Gold   | 1         |  |
| <b>VALUE(\$)</b><br>400 | DATE OF INFO<br>03/07/2019 | <b>INDEX ID</b><br>1859 | INDEX ID<br>1859  |        |           |  |
| Location / Person       |                            |                         |                   |        |           |  |
| FOUND BY                |                            | DATE / TIME FO          | DATE / TIME FOUND |        | TE / TIME |  |

Enter the remaining lost and found information then click **Save** to open the *Edit Lost & Found* screen.

For more information on editing lost and found records, refer to "Edit Lost and Found Property" below.

# **Edit Lost and Found Property**

Access the **Lost & Found** Standalone Module then search for the record(s) you want to **Edit**.

For more information on accessing the Standalone Module refer to "Standalone Module" on page 673.

For more information on searching **Lost & Found** records refer to "Search Lost and Found Property" on page 675.

From the Search Results window click on the Edit icon on the record you want to update.

|                                                                                                    |                         |                |             |                 | Refine Searc                 | h New Search A  | dd New Lost & Found |
|----------------------------------------------------------------------------------------------------|-------------------------|----------------|-------------|-----------------|------------------------------|-----------------|---------------------|
| B         B         I         I |                         |                |             |                 |                              |                 |                     |
| ID↓†                                                                                                    | Agency ⊥1               | Property 11    | Found By    | Date Found 🛛 🕸  | Current Custody              | Custody Date 11 | Actions             |
| 42                                                                                                    | District 42, Versailles | 1 PLANT        |             | 01/01/2019 1534 | <ol> <li>Disposed</li> </ol> | 02/15/2019 1534 | <b>2</b>            |
| 41                                                                                                    | District 42, Versailles | ALCOHOL/LIQUOR | dana        | 03/27/2018 1000 | ISP location                 | 03/27/2018 1317 | £ 🗹 🖬               |
| 40                                                                                                    | District 42, Versailles | AMMUNITION     | dana        | 03/27/2018 0010 | Back Room                    | 03/27/2018 1315 | £ 🗹 💼               |
| 39                                                                                                    | District 42, Versailles | () WATCH       | Dana        | 03/27/2018 0545 | Front Counter                | 03/27/2018 1300 | e 🗹 🗖               |
| 38                                                                                                    | District 42, Versailles | BANK RECORDS   | Nelly Botch | 03/27/2018 0000 | , Truth, Kat, ID#<br>253523  | 03/27/2018 1246 | ê 🗹 📋               |

**Note: Disposed** records cannot be updated unless you have *Edit Disposition Information* permissions. For more information on permissions refer to your administrator.

The *Edit Property Lost & Found* screen appears. The *Master Property* information appears on the top section, *Lost & Found Property* information on the middle section, and *Chain of Custody* information on the bottom section.

|                                                    |                       |            |                    |          |                     | Go Back           | Dispose     | Print Label    |
|----------------------------------------------------|-----------------------|------------|--------------------|----------|---------------------|-------------------|-------------|----------------|
| Property                                           |                       |            |                    |          | View Pro            | perty Details 🛛   | 🕈 Update Pr | operty Details |
| Туре                                               | QUANTITY              | V          | 'ALUE <b>(\$)</b>  | DATE     | OF INFO             | INDEX ID          |             |                |
| ALCOHOL/LIQU                                       | 0                     | 1          | 100                | 04/0     | 8/2019              | 1908              |             |                |
| Lost & Found Details Master Property Index Section |                       |            |                    |          |                     |                   |             |                |
| ID                                                 |                       |            | FOUND BY           |          |                     | DATE / TIM        | e Found     |                |
| 55                                                 |                       |            |                    |          |                     | 04/08/2           | 019 1040    | 曲              |
| COMMENTS                                           |                       |            |                    |          |                     |                   |             |                |
|                                                    |                       |            |                    |          |                     |                   |             |                |
|                                                    |                       |            | Sa                 | ive      |                     |                   |             |                |
| Incident                                           |                       |            |                    |          |                     |                   |             |                |
| Report #                                           | Agency                | 1          | Occurrence<br>Date | L        | ocation             |                   | A           | ctions         |
| 2017-11-317-<br>000025                             | District<br>Versaille | 42,<br>es  | 11/13/2017 094     | 5 5<br>4 | 00 South Oa<br>6040 | k Street Fortvill | e, IN       | •              |
| Chain of Custor                                    | ły                    |            |                    |          | 🔒 Prir              | nt Chain of Cust  | tody 🔂 Cha  | ange Custody   |
|                                                    |                       |            |                    |          |                     | Search:           |             |                |
| Custody Date                                       | 11                    | Person / L | ocation            | ţ†       | Creator             | 11                | Comment     | ts 11          |
| 04/08/2019 1040                                    | )                     | Back Roon  | n                  |          | Homer Sim           | npson             |             |                |

With the proper permissions, you can click on the **View Property Details** or **Update Property Details** link to **View** or **Edit** the *Master Property Index* record respectively. For more information on permissions refer to your administrator.

Click on the Change Custody link to display the Add Custody Entry screen.

| Add Custody Entry                       |        |      |
|-----------------------------------------|--------|------|
| CUSTODY DATE / TIME                     |        |      |
| 03/18/2019 1617                         |        | 曲    |
| SELECT DESTINATION    Location   Person |        |      |
| SELECT A LOCATION                       |        |      |
| -Select                                 |        | ~    |
| COMMENTS                                |        |      |
|                                         |        |      |
|                                         |        |      |
|                                         | Cancel | Save |

Select either Location or Person.

- If you selected **Location** then select a Location from the displayed list.
- If you selected **Person** then enter part of the officer's name in the text box and select the appropriate name that appears in a list.

#### Select Save.

You can also **Dispose** the selected record, or **Print Label**.

| Go Back | Dispose | Print Label |
|---------|---------|-------------|
|---------|---------|-------------|

**Note:** For more information on how to **Dispose** a record refer to "Dispose Lost and Found Property" on the facing page.

# **Delete Lost and Found Property**

Access the **Lost & Found** Standalone Module then search for the record(s) you want to **Delete**.

For more information on accessing the Standalone Module refer to "Standalone Module" on page 673.

For more information on searching **Lost & Found** records refer to "Search Lost and Found Property" on page 675.

From the *Search Results* window click on the **Delete** icon in the *Actions* column on the record you want to delete.

|                                                    |                            |                     |             |                 | Refine Search         | New Search A       | dd New Lost & Found |
|----------------------------------------------------|----------------------------|---------------------|-------------|-----------------|-----------------------|--------------------|---------------------|
| B         B         4/2         39 result(s) found |                            |                     |             |                 |                       |                    | evious 1 2 Next     |
| ID↓↑                                               | Agency ↓†                  | Property ↓↑         | Found By ↓↑ | Date Found ↓↑   | Current ↓↑<br>Custody | Custody ↓↑<br>Date | Actions             |
| 42                                                 | District 42,<br>Versailles | 9 PLANT             |             | 01/01/2019 1534 | Disposed              | 02/15/2019<br>1534 | <b>e 1</b>          |
| 41                                                 | District 42,<br>Versailles | 3<br>ALCOHOL/LIQUOR | dana        | 03/27/2018 1000 | ISP location          | 03/27/2018<br>1317 | £ 2 💼               |
| 40                                                 | District 42,<br>Versailles | AMMUNITION          | dana        | 03/27/2018 0010 | Back Room             | 03/27/2018<br>1315 | £ 2 î               |

#### A confirmation window appears.

| Message From RMS |       |
|------------------|-------|
| Are You Sure?    |       |
|                  | NoYes |

Click Yes to delete or No to return to the Search Results window without deleting.

# **Dispose Lost and Found Property**

**Dispose** is considered the end of life for the **Lost & Found** record(s).

Access the **Lost & Found** Standalone Module then search for the record(s) you want to **Dispose**.

For more information on accessing the Standalone Module refer to "Standalone Module" on page 673.

For more information on searching **Lost & Found** records refer to "Search Lost and Found Property" on page 675.

From the Search Results window you can **Dispose** multiple records at once, or a specific record.

| 5 | Refine Search     New Search     Add New Lost & Found       Ib     Ib     Ib     Ib     Ib     Ib |                            |                 |                |                 |                              |                    |         |  |
|---|---------------------------------------------------------------------------------------------------|----------------------------|-----------------|----------------|-----------------|------------------------------|--------------------|---------|--|
|   | <b>ID</b> U1                                                                                      | Agency IT                  | <b>Property</b> | Found By 🕸     | Date Found ↓↑   | Current I<br>Custody         | Custody II<br>Date | Actions |  |
|   | 35                                                                                                | District 42,<br>Versailles | ANTIQUES        | Officer Saur   | 11/13/2017 0723 | Safe in Storage<br>Room      | 11/13/2017<br>1703 | £ 2 i   |  |
|   | 15                                                                                                | District 42,<br>Versailles | ANTIQUES        | Joshua         | 08/23/2017 0300 | <ol> <li>Disposed</li> </ol> | 08/23/2017<br>1551 | 2       |  |
|   | 2                                                                                                 | District 42,<br>Versailles | ANTIQUES        | Dana McMillan2 | 08/22/2017 0400 | <ol> <li>Disposed</li> </ol> | 08/23/2017<br>0905 | 6       |  |
|   | Refine Search New Search                                                                          |                            |                 |                |                 |                              |                    |         |  |

# Dispose Multiple (Mass) Records

Select all records you want to **Dispose**, then click the **Mass Dispose** button.

|   |                          |                         |                    |                           |                      | Refine Sea                   | rch New Search A | dd New Lost & Found |
|---|--------------------------|-------------------------|--------------------|---------------------------|----------------------|------------------------------|------------------|---------------------|
| ß |                          | 🗎 📣 🛛 3 result(s) found | 1 Item(s) Selected | ass Dispose Mass Change C | Custody Print Labels |                              |                  |                     |
|   | <b>ID</b> 11             | Agency                  | Property 11        | Found By ↓↑               | Date Found           | Current Custody              | Custody Date 🗊   | Actions             |
| • | 35                       | District 42, Versailles | ANTIQUES           | Officer Saur              | 11/13/2017 0723      | Safe in Storage Room         | 11/13/2017 1703  | 🔒 🗹 🧰               |
|   | 15                       | District 42, Versailles | ANTIQUES           | Joshua                    | 08/23/2017 0300      | <ol> <li>Disposed</li> </ol> | 08/23/2017 1551  | 2                   |
|   | 2                        | District 42, Versailles | ANTIQUES           | Dana McMillan2            | 08/22/2017 0400      | <ol> <li>Disposed</li> </ol> | 08/23/2017 0905  | 2                   |
|   | Bafine Caarch New Cearch |                         |                    |                           |                      |                              |                  |                     |

For more information on the mass functions refer to "Mass Lost and Found Functions" on page 686

#### Dispose a Specific Record

Locate the record you want to **Dispose** of then click the **Dispose** icon to display the *Lost* & *Found Disposition* screen.

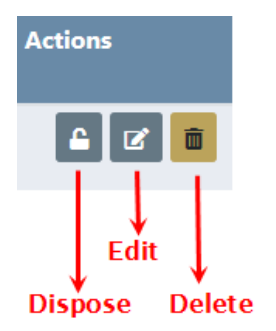

**Note:** If the **Dispose** icon does not appear then you do not have proper permissions to perform that *Action*.

|                     |                               |         |                  |         |                    | Go              | Back |  |
|---------------------|-------------------------------|---------|------------------|---------|--------------------|-----------------|------|--|
| Properties Selected |                               |         |                  |         |                    |                 |      |  |
| Id                  | Property                      |         |                  | Current | Custody            | Custody Date    |      |  |
| 42                  | Type: PLANT Drug: SUSPECTED M | ARIJUAI | NA Quantity: 0   | Back Ro | om                 | 02/15/2019 1534 |      |  |
| Disposit            | tion Information              |         |                  |         |                    |                 |      |  |
| RELEASED            | то                            |         | PERSON           |         |                    |                 |      |  |
| • ENTER             | NAME O SELECT PERSON          |         |                  |         |                    |                 |      |  |
| RELEASED            | BY                            |         | DISPOSITION DATE |         | DISPOSITION REASON |                 |      |  |
| User, C             | DL, ID# 123456                |         | 03/18/2019 1620  | 曲       | -Select-           |                 | ~    |  |
| COMMEN              | TS                            |         |                  |         |                    |                 |      |  |
|                     |                               |         |                  |         |                    |                 |      |  |
|                     |                               |         | Signature        |         |                    |                 |      |  |
|                     |                               |         | Save             |         |                    |                 |      |  |

Enter the necessary data in the fields provided.

• Click Enter Name of the person to whom the property will be released and enter their name in the text box, OR click Select Person then click on Select Person to choose a name from the Master Person Index.

| RELEASED TO                                                   | PERSON                                    |
|---------------------------------------------------------------|-------------------------------------------|
| ${\small \odot}$ Enter Name ${\small \bigcirc}$ Select Person |                                           |
| OR                                                            |                                           |
| RELEASED TO                                                   | PERSON                                    |
| ○ Enter Name 	 Select Per                                     | rson Select Person Select Incident Person |

For more information on the Master Person Index refer to MASTERINDICES.htm.

- Released By name defaults to the logged in user; however, it can be changed.
- **Disposition Date** and **Time** defaults to the current data and time; however, it can be changed.
- Select a **Disposition** from the list.
- Enter any **Comments**.
- If required by your agency, click on the **Signature** button for signature.

Click **Save** to display a successful confirmation message.

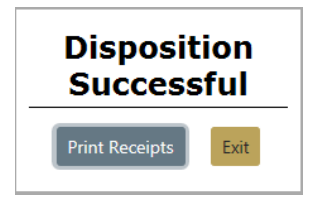

| Online RMS11.6 | Chapter 32. Lost and<br>Found Property | Caliber Public Safety |
|----------------|----------------------------------------|-----------------------|
|                | round ropolity                         |                       |

Click the **Print Receipts** button to print receipts, or click **Exit** to return to the Search Results screen without printing receipts.

If you chose to **Print Receipts** then you click **Open** to print, **Save** for more options, or **Cancel** to return to the *Search Results* screen.

| View and track your downloads                          | Search                                 | h downloads |      |   | P |
|--------------------------------------------------------|----------------------------------------|-------------|------|---|---|
| Name                                                   | Location                               | Actions     |      |   |   |
| LostAndFoundpdf 2.80 KB<br>rms.public-safety-cloud.net | Do you want to open or save this file? | Open        | Save | • |   |

**Disposed** appears on the property record in *Search Results*. Hover your mouse over or click on the blue circle to display detailed **Disposed** information.

|          |                            |                          | Hover ov<br>for inform | er icon or click<br>tation | Refine Search        | New Search         | Add New Lost & Found |
|----------|----------------------------|--------------------------|------------------------|----------------------------|----------------------|--------------------|----------------------|
| Là Là    | 🗋 🎶 39 resu                | ilt(s) found             |                        |                            |                      |                    | Previous 1 2 Next    |
| ID       | 11 Agency                  | 1 Property               | ↑ Found By ↓↑          | Date Found ↓↑              | Current 1<br>Custody | Custody<br>Date    | 1 Actions            |
| 42       | District 42,<br>Versailles | B PLANT                  |                        | 01/01/2019 1534            | 1 Disposed           | 02/15/2019<br>1534 | 2                    |
| <b>C</b> |                            | LA Cur                   | te due to              | Actions                    |                      |                    |                      |
| Cur      | rent                       |                          | τοαγ 💷                 | Actions                    |                      |                    |                      |
| Cus      | tody                       | Dat                      | e                      |                            |                      |                    |                      |
|          |                            |                          |                        |                            |                      |                    |                      |
| 9        | Released                   | d To: Lab Tech           |                        |                            |                      |                    |                      |
| 5        | Released                   | <b>1 By:</b> Saur, Chris | stine, ID# SAUR        | 111                        |                      | -                  |                      |
|          | Disposit                   | ion Date: 02/2           | L/2019 1406            |                            |                      |                    |                      |
| ISP      | lo:                        |                          |                        |                            | m                    |                    |                      |
|          | Click to                   | view Entire En           | try                    |                            | _                    |                    |                      |
|          | L                          |                          |                        |                            |                      |                    |                      |

# **Mass Lost and Found Functions**

**Mass Lost and Found Functions** allow you to process **Lost & Found** records in bulk. There are three bulk (mass) functions available:

- Dispose
- Change Custody
- Print Labels

To process records in bulk, access the **Lost & Found** Standalone Module then search for the record(s) you want to process in bulk.
For more information on accessing the Standalone Module refer to "Standalone Module" on page 673.

For more information on searching **Lost & Found** records refer to "Search Lost and Found Property" on page 675.

From the *Search Results* window select one or more records you want to process, and with the proper permissions, **Mass Dispose**, **Mass Change Custody**, and **Print Labels** buttons appears.

|   |                                                                                    |                            |                |            |                 | Refine Search         | New Search Ad      | dd New Lost & Found |
|---|------------------------------------------------------------------------------------|----------------------------|----------------|------------|-----------------|-----------------------|--------------------|---------------------|
|   | 2 Item(s) Selected Mass Dispose Mass Change Custody Print Labels Previous 1 2 Next |                            |                |            |                 |                       |                    |                     |
|   | ID↓↑                                                                               | Agency ↓†                  | Property       | Found By 🕸 | Date Found ↓†   | Current ⊥†<br>Custody | Custody ⊥†<br>Date | Actions             |
|   | 42                                                                                 | District 42<br>Versailles  | PLANT          |            | 01/01/2019 1534 | Disposed              | 02/15/2019<br>1534 | 2                   |
| V | 41                                                                                 | District 42,<br>Versailles | ALCOHOL/LIQUOR | dana       | 03/27/2018 1000 | ISP location          | 03/27/2018<br>1317 | £ 2 💼               |
| V | 40                                                                                 | District 42,<br>Versailles | AMMUNITION     | dana       | 03/27/2018 0010 | Back Room             | 03/27/2018<br>1315 | £ 2 💼               |
|   | 39                                                                                 | District 42,<br>Versailles | WATCH          | Dana       | 03/27/2018 0545 | Front Counter         | 03/27/2018<br>1300 | £ 2 💼               |

### Mass Dispose

After selecting one or more records in the *Search Results* screen, click on the **Mass Dispose** button to display the *Lost & Found Disposition* screen.

|        |                            |         |                               |          |                    | Go Back         |
|--------|----------------------------|---------|-------------------------------|----------|--------------------|-----------------|
| Prope  | rties Selected             |         |                               |          |                    |                 |
| Id     | Property                   |         |                               |          | Current Custody    | Custody Date    |
| 40     | Type: AMMUNITION Make: add | Model:  | adsf Serial #: 1 Value(\$): 1 |          | Back Room          | 03/27/2018 1315 |
| 41     | Type: ALCOHOL/LIQUOR Make  | asdf Va | lue(\$): 0                    |          | ISP location       | 03/27/2018 1317 |
| Dispos | sition Information         |         |                               |          |                    |                 |
| RELEAS | ED TO                      |         | PERSON                        |          |                    |                 |
| ● En   | ter Name O Select Person   |         |                               |          |                    |                 |
| RELEA  | SED BY                     |         | DISPOSITION DATE              |          | DISPOSITION REASON |                 |
| Use    | r, ODL, ID# 123456         |         | 03/18/2019 1629               | <b>#</b> | -Select-           | ~               |
| Сомме  | NTS                        |         |                               |          |                    |                 |
|        |                            |         |                               |          |                    |                 |
|        |                            |         | Signature                     |          |                    |                 |
|        |                            |         | Save                          |          |                    |                 |

Enter the necessary data in the fields provided.

• Click **Enter Name** of the person to whom the property will be released and enter their name in the text box, OR click **Select Person** then click on **Select Person** to choose a name from the *Master Person Index*.

| RELEASED TO                                 | PERSON                                   |
|---------------------------------------------|------------------------------------------|
| $\odot$ Enter Name $\bigcirc$ Select Person |                                          |
| OR                                          |                                          |
| RELEASED TO                                 | PERSON                                   |
| ○ Enter Name 		 Select Per                  | son Select Person Select Incident Person |

For more information on the Master Person Index refer to MASTERINDICES.htm.

- Released By name defaults to the logged in user; however, it can be changed.
- **Disposition Date** and **Time** defaults to the current data and time; however, it can be changed.
- Select a **Disposition** from the list.
- Enter any **Comments**.
- If required by your agency, click on the **Signature** button for signature.

Click **Save** to display a successful confirmation message.

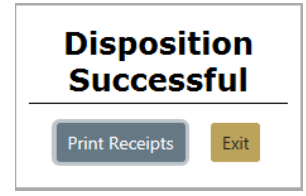

**Note: Disposed** records cannot be updated unless you have *Edit Disposition Information* permissions. For more information on permissions refer to your administrator.

### Mass Change Custody

After selecting one or more records in the *Search Results* screen, click on the **Mass Change Custody** button to display the *Mass Change Custody* screen.

|        |                    |                                                |                 | Go Back         |
|--------|--------------------|------------------------------------------------|-----------------|-----------------|
| Prope  | erties Selected    |                                                |                 |                 |
| Id     | Property           |                                                | Current Custody | Custody Date    |
| 40     | Type: AMMUNITION N | Make: adf Model: adsf Serial #: 1 Value(\$): 1 | Back Room       | 03/27/2018 1315 |
| 41     | Type: ALCOHOL/LIQU | OR Make: asdf Value(\$): 0                     | ISP location    | 03/27/2018 1317 |
| Custo  | dy Information     |                                                |                 |                 |
| CUSTO  | DY DATE            |                                                |                 |                 |
| 03/1   | 8/2019 1633        | 3                                              |                 |                 |
| SELECT | DESTINATION        | SELECT A LOCATION                              |                 |                 |
| • Loo  | CATION O PERSON    | -Select                                        |                 | ~               |
| Сомм   | ENTS               |                                                |                 |                 |
|        |                    |                                                |                 |                 |
|        |                    | Save                                           |                 |                 |

Enter the necessary data in the fields provided.

- Click **Location** and select the location from the list, OR click **Person** then enter part of the officer's name and choose the appropriate name from the list that appears.
- The **Customer Date** and **Time** defaults to the current date and time. You can change it if necessary.
- Enter any **Comments**.

Click Save.

**Note:** Online RMS creates a new *Chain of Custody* with the entered information for each selected **Lost & Found** property record.

#### **Print Labels**

After selecting one or more records in the *Search Results* screen that need a label, click the **Print Labels** button.

# **Incident Report Lost and Found**

**Lost & Found** property can be created from the *Property & Vehicles* tab on the *Incident Report* and marked as **Lost & Found**. You can choose to single or mass properties.

Caliber Public Safety

Note: The Lost & Found module must be turned on for your agency to utilize this module and functionality.

| Exit Report Quick Print Print Transfer Exit Wizard Submit For Approva                                                                                                    |        |            |         |                       |                     |               |               |
|----------------------------------------------------------------------------------------------------|--------|------------|---------|-----------------------|---------------------|---------------|---------------|
| j≡ Summary                                                                                                    | Header | ≒ Offenses | 💄 Names | 🗞 Property & Vehicles | <b>≣</b> Narratives | @ Attachments | 🕈 Validations |
| Incident Summary: 02/20/2019 0907 Hrs         Agency: District 42, Versailles           Offense(s): 14-29-8-5(2) - NATURAL RESOURCE- TRESPASS- CR         Report #: 2019D4210215 Supp #: 0 🖌 |        |            |         |                       |                     |               |               |
| Properties TOTAL VALUE(\$): 1500.00 All 🖳 🖨 Print Evidence O Add Property ~                                                                                                    |        |            |         |                       |                     |               |               |

For more information on Lost & Found from the Property & Vehicles tab on the Incident Report refer to "Property & Vehicles Tab" on page 201.

# **Chapter 33. Expungements**

# **Expungements Overview**

When an agency is required to expunge a record, the specifics on what needs to be expunged are contained in the court order.

Note: Please refer to your agency's policy on Expunging Records.

This document provides suggestions for accommodating the expungement order by deleting or modifying records contained in Online RMS.

#### If the order specifies an offender on an incident report:

With appropriate permissions, you can expunge the offender from the report using the Offender incident expungement workflow. For workflow details, refer to "Expunge Offender or Arrestee" on page 695.

## If the order specifies an arrest:

With appropriate permissions, you can expunge an arrest record by using the Arrest Expungement process. For details, refer to "Expunge Field Arrest" on page 700.

### If the order specifies to delete an Incident Report, Arrest, and all related information:

It is easy to locate the Incident, and Arrest reports then delete them from Online RMS. When creating the delete comment, it may be beneficial to cite the court order.

#### Incidents

Incident reports must be in Initial status to allow for deletion:

 If the report is in Approved status, refer to "Changing Incident Status" on page 236 for detailed instructions on changing the status to Initial. For detailed instructions on deleting an Incident report, refer to "Delete Initial Incident Report" on page 243.

Below illustrates how to delete an initial report from Recent Activities, and the required comment dialog box:

| Report # 11    | Supp ⊥î<br># | Summary                                                                                                    | Actions  |
|----------------|--------------|----------------------------------------------------------------------------------------------------|----------|
| 2020D4210280   | 0            | 07/25/2020 15:00 Hrs - 123 East Main Avenue North denve<br>CO 80401 - Offense(s) - 35-43-4-2 T68 - THEFT- POSSESS<br>STOLEN PROPERTY | r, = 2 💼 |
| Delete Inci    | dent         |                                                                                                    |          |
| Please enter a | comment      | for deletion of 2020D4210280 Supp # 0                                                                                                |          |
| COMMENT        |              |                                                                                                    |          |
|                |              | Cancel Delete                                                                                                    |          |

Note: Deleted reports are not recoverable from the database.

#### Field Arrests/Citations/Field Contacts

If ordered, users with authority can delete Field Arrests, Citations, and Field Contacts using similar steps as with incidents by first querying for the record.

To delete Field Arrests, refer to "Delete Field Arrest" on page 335.

To delete Citations, refer to "Delete Citation" on page 502.

To delete Field Contacts, refer to "Delete a Field Contact" on page 353.

#### Investigative Case

If there is a follow-up Investigative Case associated with the Incident report, the delete process automatically removes the Incident from the associated Investigative Case.

 The associated Investigative Case should also be reviewed to delete any case comments that may reference the expunged person by name.

### Person Record

It is not necessary to delete a person record from Online RMS. Once an Incident report is deleted, the association to that report is deleted from the Master Indices Person record.

If preferred, an agency can choose to edit the Master Person record specified in the expungement order to change the person's name rather than delete the individual events.

As an example, some agencies change the person's name to the reference number of the expungement order to preserve the event records and remove any ability to find records when searching for the person's name. If this flow is preferred, keep in mind the individual records will need to be reviewed to remove the person from associated narratives or comment fields.

#### Orders to expunge records need to be handled on a case-by-case basis.

After reviewing your agency's current policy at the time of the order, and the decision is made on what records need to be deleted or edited, you can proceed to delete or edit those records within Online RMS. If you need further assistance, please submit a ticket to our Support Team.

# **External Repositories**

Caliber Online RMS contributes information from approved reports to external repositories such as NDEX. It may be necessary for agencies to expunge information contributed to these repositories by contracting them directly and following their expungement process.

# Interfaces

Your agency may contribute information to Caliber Online RMS through an interface with an external program. After the necessary information is expunged from Online RMS, you may need to contact the external vendor directly and follow their process to expunge the records in their program.

Examples of external interfaces are electronic ticket writers, crash reporting systems, and DWI/DUI reporting software.

# **Un-Expunge**

With proper permissions you can **Un-Expunge** an offender or arrestee on an Incident Report, or an entire Field Arrest. For more information, refer to "Un-Expunge" on page 703.

**Note:** Expunged records are not visible throughout Online RMS unless the user is granted permissions to view expunged details.

# Accessing the View Person Page

As with many areas of Online RMS, you can access the *View Person* page different ways:

• From the Master Person Record.

Search for the Master Person record by clicking on the **Master Indices** menu on the *Top Navigation Bar*, then click **Person** from the drop-down list to open the *Master Index Search* page.

Enter the person's last name, first name, or other information to yield the desired results, then click the **Search** button to open the *Person Search Results* page.

Click on the appropriate person's **last name** to open the *View Person* page, then click on the *Person Summary* tab.

|                          |                       |            |          |          |              |             | Refine Search                               | New Search Ac | ld Person 🛛 On | line RMS Statewi | de Search |
|--------------------------|-----------------------|------------|----------|----------|--------------|-------------|---------------------------------------------|---------------|----------------|------------------|-----------|
| Q Person Search Results  |                       |            |          |          |              |             |                                             |               |                |                  |           |
| 📓 🖹 🍫 2 result(s) f      | ound. 2 result(s) fou | nd using ( | Online R | MS state | wide search. |             |                                             |               |                |                  |           |
| Last Name 💵 First Name 💵 | Middle Name 💷         | Title 💵    | Sex ↓†   | Race 11  | DOB 11       | SSN LT      | Misc ID 11                                  | Name Type 🛛   | Index ID       | 11 Actions       |           |
| Aaberg Ken               |                       |            | м        | W        | 07/09/1975   | 123-45-6789 | asdf 4444 jkljkljkl<br>46456456<br>2548p731 | Primary Name  | 469            |                  | ď         |
|                          |                       |            |          | _        |              |             |                                             |               |                |                  |           |
| 💄 Person Details         | Person                | Sumr       | nary     | I        | ndex Sum     | mary        |                                             |               |                |                  |           |

**Note:** For more information on Master Indices refer to "Master Indices" on page 75.

- From the Incident Report.
  - Search for and view the Incident Report. For more information on searching and viewing Incident Reports, refer to "View Incident Reports" on page 229.
  - While on the Incident Report click on the Names tab or the Offenders link.

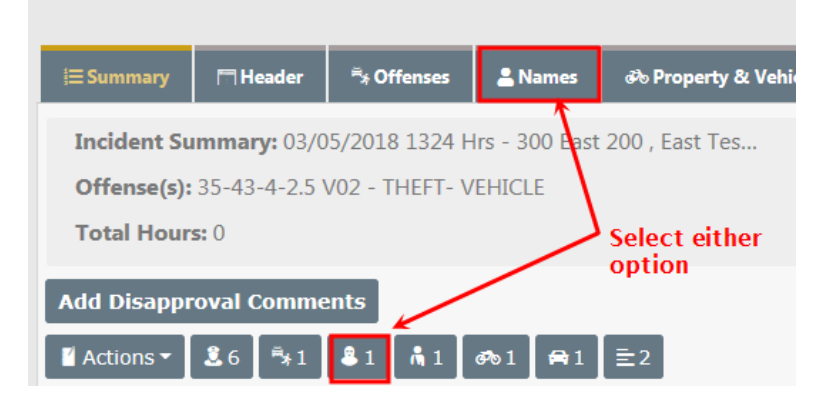

- Locate the Offenders grid then click on the person's **Name** to open the *View Person* page.

| Offenders                                      |              |                    |        |         |
|------------------------------------------------|--------------|--------------------|--------|---------|
| Name                                           | Age (Yrs)    | Role(s)            | Supp # | Actions |
| Aaberg, Ken Race: White Sex: M DOB: 07/09/1975 | 42 Years Old | Suspect / Offender | 0      | •       |

**Note:** For more information on viewing Incident Reports refer to "View Incident Reports" on page 229.

# **Expunge Offender or Arrestee**

You can expunge an offender or arrestee from a Incident Report, providing the Incident Report is *approved* and you have *Expunge Records* permissions. Refer to your agency administrator for more information on *Expunge Records* permissions.

Incident **Expungements** apply to the offender only as there may be more than one offender.

The Person Summary tab on the *View Person* page displays an **Expunge** column in the Involved Incidents grid. A red Expunge icon  $\overline{\mathbf{m}}$  appears in the **Expunge** column on records that qualify for expungement.

**Note:** For details on how to access the *View Person* page refer to "Accessing the View Person Page" on the previous page.

Locate the Incident Report on the Summary tab of the View Person page from which

you want to **Expunge** the offender, then click on the red Expunge icon <sup>IIII</sup> in the **Expunge** column to open the *Expunge Person* page.

### **Involved Incidents**

| L | Expunge  | Report#              |
|---|----------|----------------------|
|   |          | 2018D4210186         |
|   |          | 2017-0120            |
|   |          | 2017-0091            |
|   |          | 2016-BCSO-<br>000177 |
|   |          | 2016D4210025         |
|   |          | 2015ROOT0220         |
|   | <b>→</b> | 2015ROOT0162         |
|   |          | 2015ROOT0156         |
|   |          | 2015ROOT0154         |
|   | â        | 0011315              |

On the *Expunge Offender* page, review the Summary and remove all text that relates to the identity of the person being expunged, then click the **Update Summary** button. Also review **Narratives** tied to this Incident Report and remove all references to that person.

**Note:** Online RMS saves the original and the edited versions of the Narrative.

|                                        |                              |                                    |                                   |                         | Go Back                            |
|----------------------------------------|------------------------------|------------------------------------|-----------------------------------|-------------------------|------------------------------------|
| Incident Informatio                    | on<br>/: 07/28/2015 1713 Hrs | - 100 Ash Street INDIANAPO         |                                   | Agenc                   | y: District 42, Versailles         |
| Offense(s): 35-42-                     | 2-1.5 - BATTERY- AGGR        | AVATED                             |                                   | <b>Report #:</b> 2015R0 | OOT0162 Supp #: 🚺 0                |
| Person Information                     | n                            |                                    |                                   |                         |                                    |
| LAST NAME                              | FIRST NAME                   | DOB                                | SEX                               | RACE                    | ETHNICITY                          |
| Akbar                                  | Allah                        | 04/02/1980 (Age: 38)               | Male                              | Middle Eastern          | Arabic                             |
| DRIVER'S LICENSE #                     | SSN                          | GANGS                              |                                   | EMPLOYER NAME           | INDEX ID                           |
| 12345678                               | 311-77-6788                  | American Hustle(Active)            |                                   | Bank Of America         | 540                                |
| Incident Summary                       |                              |                                    |                                   |                         |                                    |
| PLEASE REVIEW THE INC                  | DENT SUMMARY FOR A           | NY REFERENCE TO THIS PERSON.       |                                   |                         |                                    |
|                                        | (Remov                       | ve text that relates to the Update | identity of the person<br>Summary | being expunged.)        | Remove identity<br>references from |
| Incident Narratives                    | 5                            |                                    |                                   |                         | Narratives.                        |
| PLEASE REVIEW THE INC                  | DIDENT NARRATIVES FOR        | ANY REFERENCE TO THIS PERSON.      |                                   |                         |                                    |
| Title                                  |                              | Created By                         | Date Of Info                      | Supp#                   | Actions                            |
| Supplement#1 - I                       | Narrative                    | Simpson, Homer                     | 07/28/2015                        | 1                       | ľ                                  |
| <ol> <li>Original Narrative</li> </ol> |                              | Simpson, Homer                     | 07/28/2015                        | 0                       | ď                                  |
| EXPUNGEMENT COMME                      | INTS                         |                                    |                                   |                         |                                    |
|                                        |                              |                                    |                                   |                         |                                    |
|                                        |                              | Go Back                            | Expunge                           |                         |                                    |

Click the **Back** button if you choose to cancel the expungement.

Note: If you cancel the expungement after updating the Incident Summary text, you need to update Incident Summary back to its original version manually.

To continue with the expungement, enter **Expungement Comments** at the bottom of the page then click the **Expunge** button.

| EXPUNGEMENT COMMENTS      |                 |  |  |  |  |  |
|---------------------------|-----------------|--|--|--|--|--|
| Enter your comments here. |                 |  |  |  |  |  |
|                           | Go Back Expunge |  |  |  |  |  |

The *View Person* page refreshes automatically, returning you to the *Person Details* tab. Click on the *Person Summary* tab to see **[Expunged]** in the **Expunge** column of the Incident.

#### **Involved Incidents**

| L | Expunge    | Report#              |
|---|------------|----------------------|
|   |            | 2018D4210186         |
|   |            | 2017-0120            |
|   |            | 2017-0091            |
|   |            | 2016-BCSO-<br>000177 |
|   |            | 2016D4210025         |
|   |            | 2015ROOT0220         |
|   | [EXPUNGED] | 2015ROOT0162         |
|   |            | 2015ROOT0156         |

Users without the *Expungement - View Expunged Records* permission do not see the Incident Involvement, and the Involvement counts do not include the Incident from which the person was expunged. For more information refer to "Expungement Results" below.

Expunged records are not visible in Online RMS without the *Expungement - View Expunged Records* permission. Refer to your system administrator for more information on permissions.

# **Expungement Results**

Online RMS protects the identity and related data of expunged offenders or arrestees by applying restrictions based on a combination of user permissions and an Expunged flag placed on the data.

## Offender or Arrestee Name Restrictions

The offender or arrestee's name is replaced with the word **EXPUNGED** for users *without* the *Expungement - View Expunged Records* permission.

The offender or arrestee's name displays with an **[EXPUNGED]** tag for users *with* the *Expungement - View Expunged* permission.

- Incident Summary Tab Offenders Grid.
- Incident Names Tab Offenders Grid (no view icon).
- Incident Names Tab View Victim page Victim/Offender relationship.
- Incident Property/Vehicle Tab View Property page Property Owner.
- Incident Property/Vehicle Tab View Vehicle page Vehicle Owner.
- Visualization Incident Quick View Offender Grid.
- Incident Mapping Incident Quick View Offender Grid.
- Case Management Involved Names Grid.
- Evidence/Property Labels Property Owner.
- Evidence/Property Lab Report Suspect/Offender box.

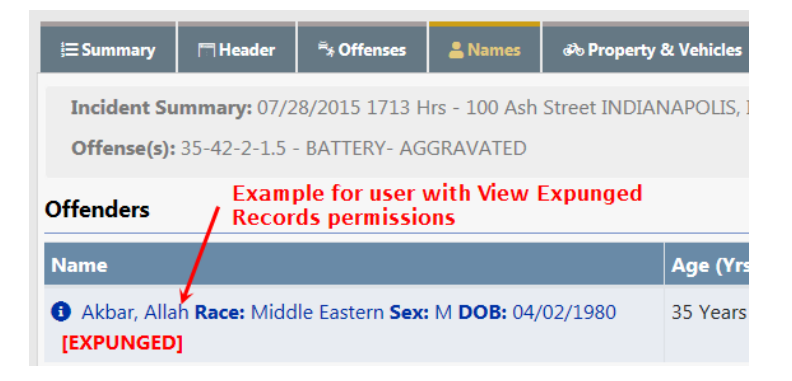

### Other Expunged Data Restrictions

The following changes are applicable throughout Online RMS for users *without* the *Expungement - View Expunged* permission.

- Master Indices Person Common Event Associations (offender is not displayed at all).
- Visualization Offender or Arrestee to Incident link.
- Visualization Person Quick View Person Summary tab (Incident not displayed for offender).
- Photo Lineup Person Quick View Person Summary (Incident not displayed for offender).
- Person Collapse Person Quick View Person Summary tab (Incident not displayed for offender).
- Incident Narratives If updated during the expunge process, only the edited expunged version can be viewed.
- Incident Search Name / Combo additional search criteria (Incident not returned when searching by offender).
- Incident Smart Search by name (Incident not returned at all).
- Incident Smart Search by any other part of incident (offender not displayed / image not displayed).
- Case Search Name additional search criteria (Incident not returned when searching by offender).

Online RMS displays the above data with an **[EXPUNGED]** tag on the record for users *with* the *Expungement - View Expunged* permission. Users with this permission can also view both the original Incident Narratives and the edited expunged versions.

**Note:** Regardless of the user's permissions, the Print Incident page does not display the expunged offender or arrestee's name, and Quick Print will not print the expunged offender or arrestee.

# **Expunge Field Arrest**

If you have the *Expunge Records* permission, locate the Involved Field Arrest on the Person Summary tab of the *View Person* page that you want to **Expunge**, then click on the red Expunge icon in the **Expunge** column to open the *Expunge Arrest* page.

Note: For details on how to access the *View Person* page refer to "Accessing the View Person Page" on page 694.

| Involved Fi | eld Arrests      |          |                 |                         |                                                |                               |         |
|-------------|------------------|----------|-----------------|-------------------------|------------------------------------------------|-------------------------------|---------|
| Expunge     | Arrest<br>Number | Role(s)  | Arrest Date     | Agency                  | Charges                                        | Incidents                     | Actions |
|             | 1507452          | Arrestee | 07/22/2015 0023 | District 42, Versailles | 35-43-4-2 T12 -<br>THEFT- BUILDING<br>MATERIAL | 2015ROOT0154,<br>2015ROOT0156 | •       |
| Î           | 1504424          | Arrestee | 04/03/2015 1134 | District 42, Versailles |                                                |                               | ()      |
| <b>Ö</b>    | 1503405          | Arrestee | 03/18/2015 1134 | District 42, Versailles |                                                |                               | 9       |
| Î           | 1502371          | Arrestee | 02/20/2015 0023 | District 42, Versailles |                                                |                               | ()      |
| <b>İ</b>    | 1410278          | Arrestee | 10/01/2014 0023 | District 42, Versailles |                                                |                               | •       |

Review any Narratives tied to this Field Arrest and remove all references to that person.

**Note:** Online RMS saves the original and the edited versions of the Narrative.

| Arrest Information             |                          |                                    |             |                              |           | Go Back                      |
|--------------------------------|--------------------------|------------------------------------|-------------|------------------------------|-----------|------------------------------|
| Arrest Summary: 07/            | •<br>/22/2015 0023 Hrs 🚯 |                                    |             |                              | Ager      | ncy: District 42, Versailles |
| Charges: THEFT- BUIL           | DING MATERIAL            |                                    |             |                              |           | Arrest #: 1507452            |
| Person Informatio              | n                        |                                    |             |                              |           |                              |
| LAST NAME<br>Akbar             | FIRST NAME<br>Allah      | <b>DOB</b><br>04/02/1980 (Age: 38) | SEX<br>Male | RACE<br>Middle Easter        | n         | ETHNICITY<br>Arabic          |
| DRIVER'S LICENSE #<br>12345678 | SSN<br>311-77-6788       | GANGS<br>American Hustle(Active    | e)          | EMPLOYER NAM<br>Bank Of Amer | ИЕ<br>ica | INDEX ID<br>540              |
| Narratives                     |                          |                                    |             |                              |           |                              |
| Please review the ar           | rest narratives for an   | y reference to this person.        |             |                              |           |                              |
| Title                          | Creator Name             | Da                                 | te Created  | 4                            | Actions   |                              |
|                                |                          | No Data                            | To Display  |                              |           |                              |
| EXPUNGEMENT COMM               | ENTS                     |                                    |             |                              |           |                              |
| Enter your comment             | s here.                  |                                    |             |                              |           |                              |
|                                |                          | Go Back                            | Expunge     |                              |           |                              |

Click the **Back** button if you choose to cancel the expungement.

To continue with the expungement, enter **Expungement Comments** then click the **Expunge** button.

The *View Person* page refreshes automatically, returning you to the *Person Details* tab. Click on the *Person Summary* tab to see the **[Expunged]** tag in the **Expunge** column of the Involved Field Arrest.

| Invo | ved | Field | Arrests |
|------|-----|-------|---------|

| Expunge  | Arrest<br>Number | Role(s)  | Arrest Date        | Agenc                   | Charges                                           | Incidents                     | Actions |
|----------|------------------|----------|--------------------|-------------------------|---------------------------------------------------|-------------------------------|---------|
|          | 1507452          | Arrestee | 07/22/2015<br>0023 | District 42, Versailles | 35-43-4-2 T12<br>- THEFT-<br>BUILDING<br>MATERIAL | 2015ROOT0154,<br>2015ROOT0156 | 0       |
| ā        | 1504424          | Arrestee | 04/03/2015<br>1134 | District 42, Versailles |                                                   |                               | •       |
| <b>D</b> | 1503405          | Arrestee | 03/18/2015<br>1134 | District 42, Versailles |                                                   |                               | ۲       |
| Î        | 1502371          | Arrestee | 02/20/2015<br>0023 | District 42, Versailles |                                                   |                               | 0       |
| ā        | 1410278          | Arrestee | 10/01/2014<br>0023 | District 42, Versailles |                                                   |                               | ۲       |

Users *without* the *Expungement - View Expunged Records* permission do not see the Arrest Involvement or the Involvement counts for the expunged Field Arrest. Refer to your agency administrator for more information on permissions.

Users with the Expungement - View Expunged Records permission the Involvement counts remain unchanged, the Field Arrest displays with an **[Expunged]** tag, common events to people, organizations, addresses, vehicles and property display, and an Un-Expunged icon appears to reverse the expungement.

# **Expungement Results**

Online RMS protects the identity and related data of expunged records by applying restrictions based on a combination of user permissions and an Expunged flag placed on the data.

For users *without* the *Expungement* - *View Expunged Records* permission, the Field Arrest will *not* display as follows:

- Field Arrest Search Results (search by number, Arrestee, Names).
- Incident Summary Tab Arrest Grid (if associated).
- Warrants Arrest Grid (if associated).
- Incident Names Tab View Victim Page– Victim/Offender relationship.
- Master Indices Common Event Associations/Involvement Counts.
- Incident Mapping Incident Quick View.

**Note:** For more information on reversing an expungement refer to "Un-Expunge" on the facing page.

• Visualization – Incident Quick View.

Online RMS displays the above data with an **[EXPUNGED]** tag on the record for users *with* the *Expungement - View Expunged* permission. Users with this permission can also view both the original Incident Narratives and the edited expunged versions.

# **Un-Expunge**

Only users with the *Expungement - View Expunged Records* permissions can **Un-Expunge** an offender or arrestee on an Incident, or **Un-Expunge** a Field Arrest.

Click the red Expunge icon in the *Expunge* column for the Incident or Field Arrest on the Person Summary tab of the View Person page.

Note: For details on how to access the *View Person* page refer to "Accessing the View Person Page" on page 694.

### **Involved Field Arrests**

| Expunge    | Arrest<br>Number |
|------------|------------------|
| [EXPUNGED] | 1507452          |
| Ē          | 1504424          |
| Ē          | 1503405          |
| Ē          | 1502371          |
| Ē          | 1410278          |

A confirmation message appears asking if you are sure. Click **Yes** to continue or click **No** to close the message without expunging.

| Message From RMS                                      |    |     |
|-------------------------------------------------------|----|-----|
| This will un-expunge the arrest record. Are you sure? |    |     |
|                                                       | No | Yes |

If you chose to expunge, the Field Arrest becomes viewable to all users of the system, and the system discards both the edited expunge Narrative and Incident Summary.

# **Chapter 34. Training Videos**

# **Training Videos Overview**

Beginning with Online RMS 11.4.0, agencies can enhance users' training and learning experience with the **Online Training** feature. The **Online Training** feature offers standard Caliber video-based learning to all users and optionally, agency-specific videos. Videos can also be configured to pop-up on a certain page when a feature is enabled.

# **Benefits of Video-Based Learning**

- A cost-effective training approach.
- Provides up-to-date training opportunities.
- Provides a Training Video Library where users can keep track of their videos.

**Note:** For more information on the **Training Video Library**, refer to "Training Videos Library" on page 706.

- Provides the ability to watch videos more than once.
- Ability to enforce required training.
- Provides a history of e-training participation.

# Video Rules and Requirements

- Agency must have the Online Training feature turned on and configured to get the pop-up (required) videos. Contact Caliber Public Safety to turn on and configure this feature.
- Agency must enable this feature on the agency profile for users to have access to non-standard videos.

- No roles or permissions are associated with this feature; the **Online Training** feature controls access.
- Supports only MP4 files at this time.
- Contact Caliber Public Safety to upload videos.
- The agency administrator has the option to require user acknowledgment after viewing the video.
- The **date and time** watched by users are saved to the database on videos that **require acknowledgment**.

# Acknowledgment Required vs. Optional

The agency administrator has the option to **require your acknowledgment** after viewing videos. By acknowledging a video, you are stating that you have watched the video in its entirety. The video pops-up automatically each time you log into Online RMS and access a page to which the video is associated until you acknowledge having watched it.

Unlike videos that require acknowledgment, **optional** videos do not pop-up automatically when you log into Online RMS.

All videos are stored in your **Training Videos Library**. You can watch videos whenever you wish by navigating to your **Training Videos Library**.

For more information on **watching** and **acknowledging** videos, refer to "Watch Training Videos" on page 711.

For more information on **Training Videos Library**, refer to "Training Videos Library" on page 706.

# **Training Videos Library**

Training videos reside in your personal Online RMS **Training Videos Library**, where you can keep track of the videos you have and haven't watched, and you can watch these videos as often and as many times as you wish.

# Access the Training Videos Library

Follow these steps to access your Training Videos Library in Online RMS:

1. Click Help on the top navigation menu, then click Training Videos Library.

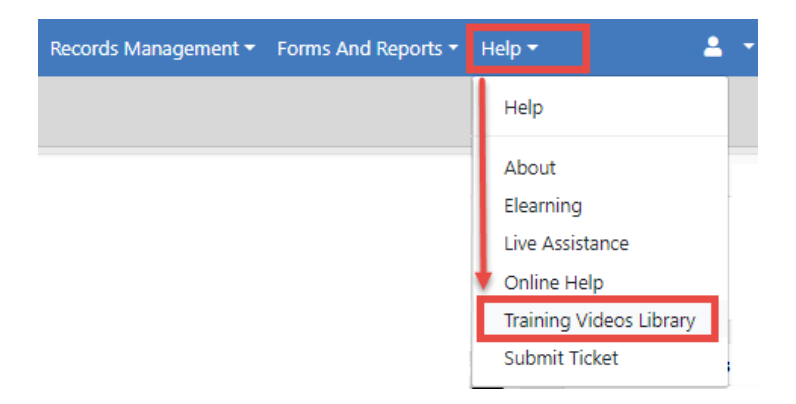

2. The Training Videos Library Opens.

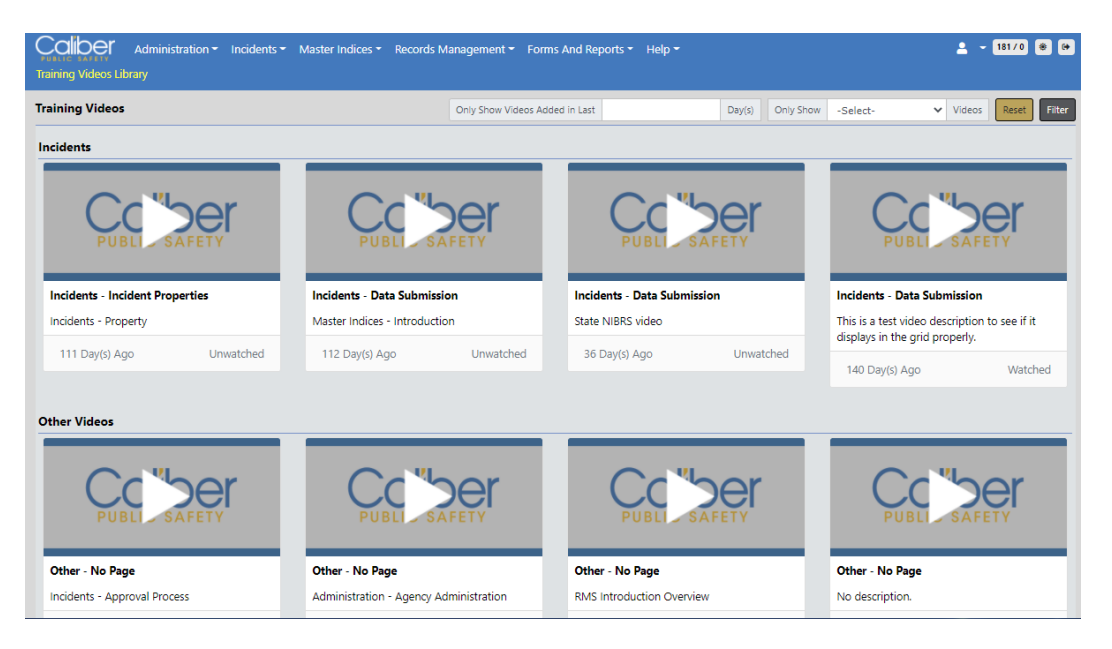

# **Understanding the Training Videos Library**

### Videos can be divided into groups

Group examples:

- Incidents
  - This group contains incident-based reporting videos.
- Other Videos
  - This group contains videos that do not fall into the other groups.

Grouping happens when the pop-up option is turned on and the agency administrator configures specific videos to pop-up on a specific page.

For example, if the agency administrator turns the feature on and they configure the Incident Category video to pop-up on the Incidents page, the Incident Category page displays under the Incidents category.

This the pop-up feature is not turned on, all videos appear under the Other Videos category.

### Video Elements

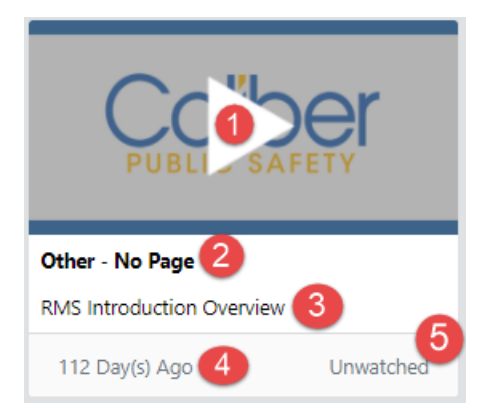

- 1. Click to Play.
- 2. The Group to which the video belongs (i.e., Incidents or Other Videos).
- 3. Description of the video.
- 4. The number of days the video has been in your Training Video Library.
- 5. Status of the video (i.e., Watched or Unwatched).

# Filter Video List

Across the top of the **Training Video Library**, you have the option to filter the video list by only showing videos that have been added within a *specified number of days*, and only show *watched* or *unwatched* videos.

#### Show Videos Added in Last Number of Day(s)

| Training Videos Library |                                |    |        |           |          |   |        |       |        |
|-------------------------|--------------------------------|----|--------|-----------|----------|---|--------|-------|--------|
| Training Videos         | Only Show Videos Added in Last | 10 | Day(s) | Only Show | -Select- | ۳ | Videos | Reset | Filter |

- 1. Enter the number of days in the field provided.
- 2. Click Filter to display only the videos that were posted to your Training Video Library within the days specified.

| Training Videos Library   |                     |                                                                                                    |           |                         |           |  |  |
|---------------------------|---------------------|----------------------------------------------------------------------------------------------------|-----------|-------------------------|-----------|--|--|
| Training Videos           | Only Show Videos Ad | Dnly Show Videos Added in Last       10       Day(s)       Only Show       -Select-       Videos       Reset       Filter         Image: Contract of the second second se |           |                         |           |  |  |
| Other Videos              |                     |                                                                                                    |           |                         |           |  |  |
|                           |                     | PUBLI                                                                                                    | SAFETY    | PUBLI SAFETY            |           |  |  |
| Other - No Page           |                     | Other - No Page                                                                                                    |           | Other - No Page         |           |  |  |
| Incidents - Approval Proc | cess                | Incidents - Names                                                                                                    |           | Incidents - Report Stat | tus       |  |  |
| 10 Day(s) Ago             | Watched             | 10 Day(s) Ago                                                                                                    | Unwatched | 10 Day(s) Ago           | Unwatched |  |  |

Show Watched or Unwatched Videos

| Training Videos Library |                                |    |        |           |                                  |        |       |        |
|-------------------------|--------------------------------|----|--------|-----------|----------------------------------|--------|-------|--------|
| Training Videos         | Only Show Videos Added in Last | 10 | Day(s) | Only Show | -Select-                         | Videos | Reset | Filter |
| Other Videos            |                                |    |        |           | -Select-<br>Unwatched<br>Watched |        |       |        |

- 1. Click into the **Only Show** field and select **Watched** or **Unwatched** from the list. **Watched** is used in the example.
- 2. Click Filter to display only the videos that match your criteria.

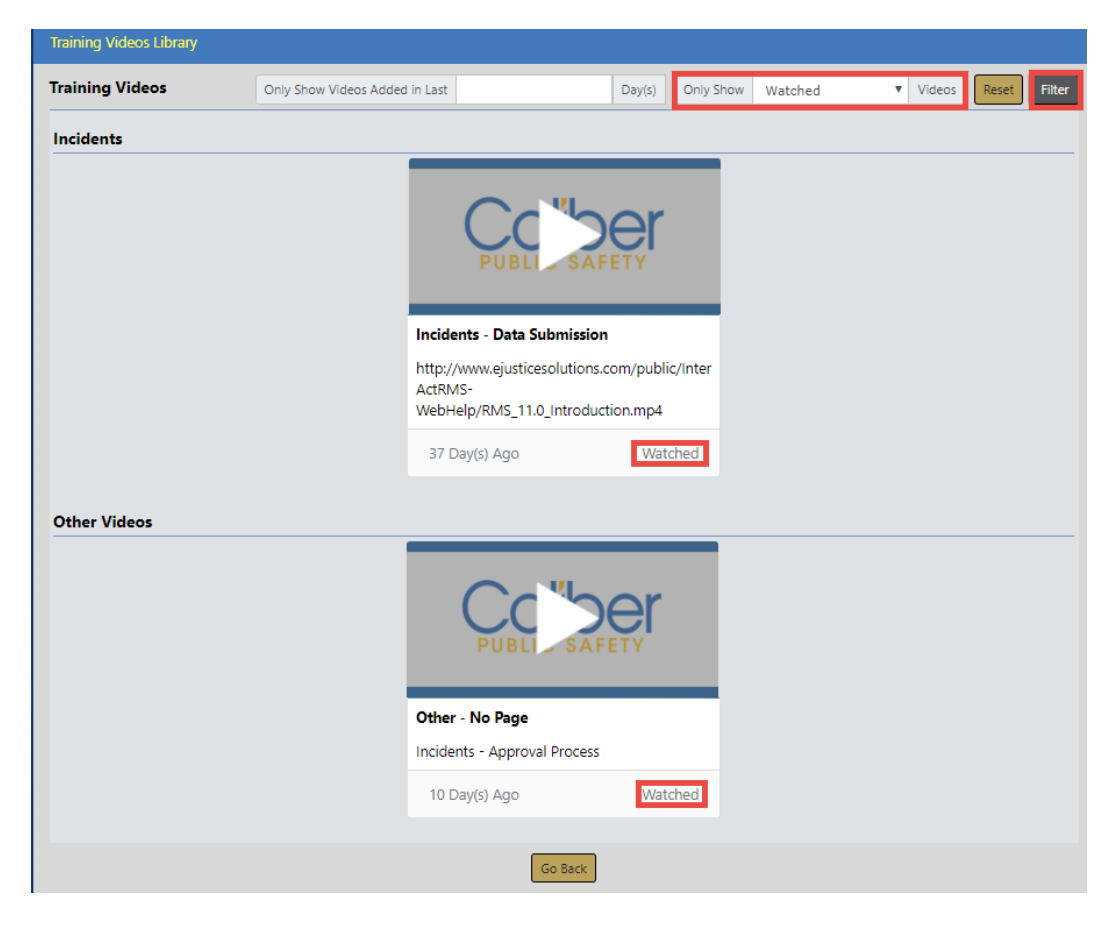

#### Show Videos with Combined Criteria

- 1. Enter the number of days in the field provided.
- 2. Click into the **Only Show** field and select **Watched** or **Unwatched** from the list. **Watched** is used in the example.
- 3. Click Filter to display only the videos that match your combined criteria.

| Training Videos Library |                                |            |        |           |         |          |       |        |
|-------------------------|--------------------------------|------------|--------|-----------|---------|----------|-------|--------|
| Training Videos         | Only Show Videos Added in Last | 10         | Day(s) | Only Show | Watched | ▼ Videos | Reset | Filter |
| Other Videos            |                                |            |        |           |         |          |       |        |
|                         | Other                          | PUBLISAF   | err    |           |         |          |       |        |
|                         | 101                            | Jay(s) Ago | VValu  | ineu      |         |          |       |        |
|                         |                                | Go Back    |        |           |         |          |       |        |

# Watch Training Videos

Follow these steps to watch training videos in Online RMS:

- 1. Identify the training video you wish to watch. There are two ways to do this:
  - a. When a video *requires your acknowledgment*, the video pops-up automatically each time you log into Online RMS and access a page to which the video is associated until you acknowledge having watched it..
  - b. Or, you can go to your **Training Videos Library** for a list of videos available to you. For details on accessing videos in your **Training Videos Library**, refer to "Training Videos Library" on page 706.
- 2. Click the **Play** button to launch the video with additional options.

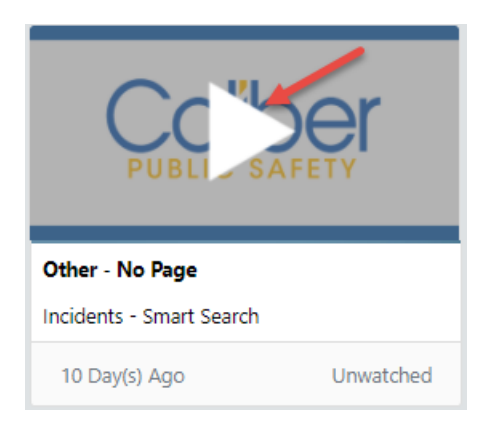

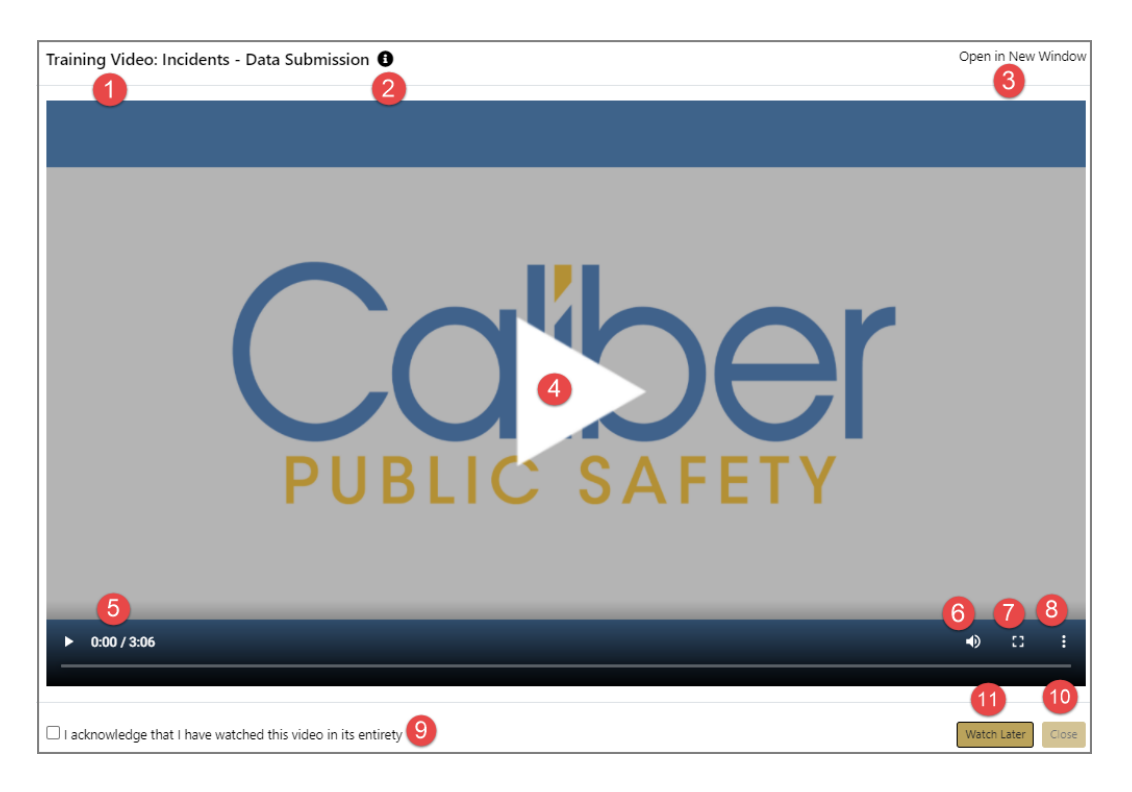

1. The **Group** to which the video resides in your Training Video Library.

2. Hover mouse over, or click on, the **information bubble** to view the Description of the video.

3. Click on **Open in New Window** to open the video in a new window, separate from Online RMS.

- 4. Click to **Play** the video.
- 5. The length of time left and total video time, respectively.
- 6. Click to manage the audio.
- 7. Click to watch the video in Full Screen mode.
- 8. Click to **Download** the video or view it **Picture in Picture**.

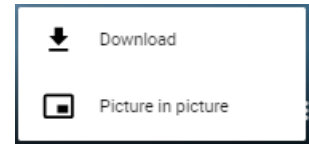

9. Click **acknowledge** after watching the video in its entirety.

**Note**: This option only appears when an acknowledgment is required. For more information, refer to your agency administrator.

**Note:** The video pops-up automatically every time you log into Online RMS until you acknowledge having watched it.

10. Click to **Close** the window.

**Note**: This option is grayed-out if the an acknowledgment is required, and the acknowledgment checkbox has not been checked.

11. Click **Watch Later** if you wish to close and return to the video later.

**Note**: This option appears only if the an acknowledgment is required, and it grays-out when the acknowledgment box is checked.

**Note:** If you do not acknowledge having watched the video, the video pops-up automatically each time you log into Online RMS and access a page to which the video is associated.

3. After the video plays and the window is closed, the video status changes from **Unwatched** to **Watched**.

| PUBLI SAFE               | <b>⊖r</b> |
|--------------------------|-----------|
| Other - No Page          |           |
| Incidents - Smart Search |           |
| 10 Day(s) Ago            | Watched   |

# **Chapter 35. Training Module**

# Overview

The Online RMS **Training** module provides users with proper permissions the ability to create **Training Courses** and **Certifications** with date ranges and required pre-requisites, then easily track employee involvement to ensure they each obtain and maintain the necessary training and certification based on their job duties.

This module is available with full subscription access to Online RMS. It is disabled by default but can be enabled, and additional user training is available for purchase. Contact Caliber Public Safety Support for more information.

The **Training** module can be configured specific to your agency's needs, such as an eligible list of course types (i.e. gun safety, mobile training, etc.) and classification levels. Refer to the Online RMS Administrator Guide for details on configuring these items.

There are two components to the **Training** module:

Courses

Training classes with specific focus to refine skills (i.e., Online RMS training).

Attendees can be assigned to Courses two different ways:

- a. From the Course Instance record.
- b. From the Employee record.
- Certifications

Proof of achieving specific skills or knowledge level that are mandatory for specific job duties (i.e., gun safety certification).

Attendees can be assigned to Certifications one way:

a. From the Employee record.

# **Training Module Dashboard**

Click the **Records Management** menu on the *Top Navigation Bar*, then click on the **Training** option to access a consolidated pathway for viewing and managing training data from a single screen.

| ster Indice | s 🕶 🛛   | Records Management 🔻   | Forms And Re      |         |           |                  |         |            |         |   |
|-------------|---------|------------------------|-------------------|---------|-----------|------------------|---------|------------|---------|---|
|             |         | Records Management     |                   |         |           |                  |         |            |         |   |
|             |         | Citations / Enforcemen | ts                |         |           |                  |         |            |         |   |
|             |         | Civil Process          |                   |         |           |                  |         |            |         |   |
|             |         | Collapse 🔻             |                   |         |           |                  |         |            |         |   |
|             |         | Delegate Privileges    |                   |         |           |                  |         |            |         |   |
|             |         | Evidence Management    | n                 |         |           |                  |         |            |         |   |
|             |         | Fleet Management       |                   |         |           |                  |         |            |         |   |
| Searc       | n       | Inventory Managemen    | t 🚽               |         |           |                  |         |            |         |   |
| 11          | La      | Lost And Found         | TL -              |         |           |                  |         |            |         |   |
| г           | 11      | Officer Daily Logs     |                   |         |           |                  |         |            |         |   |
|             | CS      | Officer Inventory Mana | gement            |         |           |                  |         |            |         |   |
|             | 11      | Permits                |                   |         |           |                  |         |            |         |   |
|             | 11      | Personnel Managemen    | it 👘              |         |           |                  |         |            |         |   |
| OFDATED     | CS      | Photo Lineup           | _                 |         |           |                  |         |            |         |   |
|             | 11      | Training               |                   |         |           |                  |         |            |         |   |
|             | CS      | Vehicle Tow/Impound    |                   |         |           |                  |         |            |         |   |
| e decision  | 11      | Warrants               |                   |         |           |                  |         |            |         |   |
| O Uncoming  | 1 Cours | es 🗭 Expired Courses   | Near Expired      | Courses | 🛱 Expired | d Certifications | Go Back | Manage (   | Courses | I |
| Soarch      |         | Foarst                 | Recet             |         |           |                  |         |            | Show    | Ì |
| Course      |         | Start                  | America           |         | *1        | 1 a setion       | †1      |            | 51101   |   |
| Basic Tra   | inina   | 100                    | Agency            |         | 1+        | Location         | 1+      | Start Date | 1+      |   |
| Basic Tra   | inina   | 102                    | District 35. Evar | nsville |           |                  |         |            |         |   |
| Dana Cor    | urse    |                        | District 42, Vers | ailles  |           | State            |         |            |         |   |
| Gun Safe    | ty      |                        | District 42, Vers | ailles  |           |                  |         |            |         |   |
| Matt's k9   | test (  | course                 | District 35, Evar | nsville |           |                  |         |            |         |   |
| Online R    | MS Tr   | aining                 |                   |         |           | Room 500         |         |            |         |   |
| 1 Test123   |         |                        |                   |         |           |                  |         |            |         |   |
| bowing 1 to | 7 of    | 7 entries              |                   |         |           |                  |         |            |         |   |
| iowing 1 to | ,,,,,,, | / chules               |                   |         |           |                  |         |            | Prev    |   |
|             |         |                        |                   |         |           |                  |         |            |         |   |

Note: The Training Dashboard contents are based on permissions and can vary by user. For more information on permissions, refer to your system administrator.

The Training Dashboard consists of several features:

 There are five tabs that contain various course and certification information. Each tab contains links that allow you to view or edit information, depending on your permissions set by the agency administrator. Available links vary by tab as outlined below.

#### Upcoming Courses

- A current list of active courses.
- View or edit upcoming courses.

#### Expired Courses

- A list of closed or inactive courses.
- View or edit employee records that are tied to an expired course.
- View or edit an expired course.

#### Near Expired Courses

- A list of courses that are scheduled to close in the near future making them unavailable.
- View or edit employee records that are tied to courses nearing expiration.
- View or edit courses nearing expiration.

#### **Expired Certifications**

- A list of expired certifications by employee.
- View or edit employee records that are tied to expired certifications.
- View or edit expired certifications

#### **Near Expired Certifications**

- A list of certifications about to expire by employee.
- View or edit employee records that are tied to certifications nearing expiration.
- View or edit certifications nearing expiration.
- 2. Three buttons on the top right of the window:
  - Click the Manage Courses button to add or update courses. For more information refer to "Manage Courses" on page 721.
  - Click the Manage Certifications button to add or update certifications.

- Click the Go Back button to exit the dashboard.
- 3. You can change the number of entries that appear in the grid. Click on the **Show** Entries and select 10, 25, 50 or 100. The default is 10.

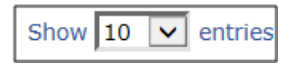

4. The bottom of the window displays the number of entries and it allows you to navigate between pages.

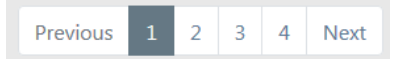

This example shows 10 entries per page. The highlighted number on the right is the page currently being viewed. Click **Next** to advance to the next page, or click the page number you want to view. Click on **Previous** to view the previous page.

5. Each tab allows you to **Search** or filter data that appears in the grid.

| <b>Upcoming Courses</b> | Expired Courses | Near Expired Courses | ZExpired Certifications | Near Expired Certifications |
|-------------------------|-----------------|----------------------|-------------------------|-----------------------------|
| Search                  | Search          | Reset                |                         |                             |

- a. Click on the tab you want to view, if different than the default **Upcoming Courses**.
- b. Enter text into the Search text box, then click the Search button or press Enter to display only records matching the entered text. The displayed list dynamically changes based on the entered text.

For example, on the **Upcoming Courses** tab enter *k*9 in the text box, then click **Search** or press **Enter** to show only records containing *k*9.

|                         |                                  |                         |    |                  | Go Bac                      | k Manage C | ourses | Manage Cer | tifications |  |
|-------------------------|----------------------------------|-------------------------|----|------------------|-----------------------------|------------|--------|------------|-------------|--|
| Upcoming Courses        | Upcoming Courses Expired Courses |                         |    | d Certifications | Near Expired Certifications |            |        |            |             |  |
| Search k9               | Search                           | Reset                   |    |                  |                             |            | Show   | 10 \$      | entries     |  |
| Course                  | t↓                               | Agency                  | 11 | Location         | 11                          | Start Date | 11     | Actions    |             |  |
| Matt's k9 test cours    | e                                | District 35, Evansville |    |                  |                             |            |        |            | •           |  |
| Showing 1 to 1 of 1 ent | tries                            |                         |    |                  |                             |            | Prev   | ious 1     | Next        |  |

**Note:** Click the **Reset** button to remove the entered search text and list all available records.

6. Example of accessing information within a tab. The same general process applies to all tabs.

#### View Details Two Ways

a. Click on a **Course** to view details about that particular course. This is view only, details cannot be changed here.

| Upcoming Courses       | Expired Courses | 🗎 Nea    | ar Expired Courses | pired Courses 🛛 😕 Expired Certifications 🗎 Near E |          |    | Near Expired Certifications |               |           |         |      |         |
|------------------------|-----------------|----------|--------------------|---------------------------------------------------|----------|----|-----------------------------|---------------|-----------|---------|------|---------|
| Search k9              | Search          | Res      | et                 |                                                   |          |    |                             |               | Show      | 10      | ¢    | entries |
| Course                 | t↓              | Agency   | y                  | ţ1                                                | Location | 11 | Start                       | Date          | 14        | Act     | ions |         |
| Matt's k9 test cours   | e 🔶 🚽           | District | 35, Evansville     |                                                   |          |    |                             |               |           |         |      |         |
|                        |                 |          |                    |                                                   |          |    |                             |               |           |         |      |         |
| Training Dashboard / \ | /iew Course     |          |                    |                                                   |          |    |                             |               |           |         |      |         |
|                        |                 |          |                    |                                                   |          |    |                             |               |           |         |      |         |
| COURSE ID              |                 |          | NAME               |                                                   |          |    |                             | AGENCY        |           |         |      |         |
| 8                      |                 |          | Matt's k9 test c   | ourse                                             |          |    |                             | Distric       | t 35, Eva | nsville | e    |         |
| COURSE TYPE            |                 |          | COURSE CLASSIFIC   | TION                                              |          |    |                             | EXTERN        | AL        |         |      |         |
| Basic Training         |                 |          | Classification 1   |                                                   |          |    |                             | No            |           |         |      |         |
| START DATE             |                 |          | Тіме               |                                                   | END DATE |    |                             |               |           |         |      | TIME    |
|                        |                 |          |                    |                                                   |          |    |                             | _             | _         |         |      |         |
| EXPIRATION DAYS        |                 |          | MINIMUM HOURS      |                                                   |          |    |                             | PASSING       | S SCORE   |         |      |         |
| 0                      |                 |          | 0                  |                                                   |          |    |                             | э<br><b>т</b> |           |         |      |         |
|                        |                 |          |                    | EES                                               |          |    |                             | \$0           | IG COST   |         |      |         |
| INSTRUCTOR             |                 |          | 0                  |                                                   |          |    |                             | <b>3</b> 0    |           |         |      |         |
| and the local sector   |                 |          |                    |                                                   |          |    |                             |               |           |         |      |         |
| LOCATION               |                 |          |                    |                                                   |          |    |                             |               |           |         |      |         |
|                        |                 |          |                    |                                                   |          |    |                             |               |           |         |      |         |
| DESCRIPTION            |                 |          |                    |                                                   |          |    |                             |               |           |         |      |         |
|                        |                 |          |                    |                                                   |          |    |                             |               |           |         |      |         |
| EQUIPMENT              |                 |          |                    |                                                   |          |    |                             |               |           |         |      |         |
|                        |                 |          |                    |                                                   |          |    |                             |               |           |         |      |         |
| COMMENTS               |                 |          |                    |                                                   |          |    |                             |               |           |         |      |         |
|                        |                 |          |                    |                                                   |          |    |                             |               |           |         |      |         |

b. Click on the information bubble to view the details without having to open the record itself.

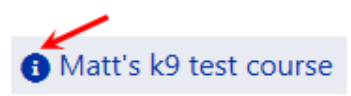

| Course Details              |                                       |                                 |
|-----------------------------|---------------------------------------|---------------------------------|
| COURSE ID: 8                | NAME: Matt's k9 test course           | AGENCY: District 35, Evansville |
| COURSE TEMPLATE ID: 3       | TEMPLATE NAME: K-9 Training 101       |                                 |
| COURSE TYPE: Basic Training | COURSE CLASSIFICATION: Classification | n 1                             |
| START DATE:                 | END DATE:                             | TRAINING COST: \$0              |
| EXPIRATION DAYS: 0          | MINIMUM HOURS: 0                      | PASSING SCORE: 5                |
| MAX ATTENDEES: 0            | MINIMUM ATTENDEES: 0                  | CURRENT ATTENDEES: 0            |
| INSTRUCTOR:                 |                                       |                                 |
| LOCATION:                   |                                       |                                 |
| EXTERNAL: No                |                                       |                                 |
| DESCRIPTION:                |                                       |                                 |
| EQUIPMENT:                  |                                       |                                 |
| COMMENTS:                   |                                       |                                 |
|                             |                                       |                                 |
|                             |                                       |                                 |
|                             |                                       | Class                           |
|                             |                                       | Close                           |

Click on the **Close** button to close the window and return to the **Training** dashboard.

#### **Edit the Details**

- a. Or click on the **Select** icon **b** under the *Actions* column to edit the details of a particular course.
- b. Click on the **Back** button to return to the **Dashboard**. For your convenience, this button is located on the upper right of the window and on the lower center of the window; either will return you to the **Dashboard**.

#### **Exit Training Module**

a. Click the **Go Back** button to return to the Records Management main menu.

# Courses

There are two components to Courses:

- Template
- Course Instance

# Template

A **Template** is a standard form that is used as a starting point when creating **Course Instances**. For example, users with proper permissions can create a **Template** that is pre-populated with a standard class description that will pull into the newly created **Course Instance** automatically.

**Note:** For more information on permissions and managing **Training Templates** refer to the *Online RMS Admin Guide.*.

# **Course Instance**

A **Course Instance** is a specific course to which employees can be assigned. There could be multiple records of the same course, but with different dates or other information. When creating a **Course Instance**, with proper permissions, you can either choose an existing **Template** from a list or create a new **Template** and **Course Instance** at the same time without moving between menus to do both.

Note: The phrase Course Instance is often referred to as Course throughout this guide.

# Manage Courses

The **Manage Courses** button on the **Training** dashboard allows you to, with proper permissions, *Search, Add*, and *Edit* **Course Instance** data.

To update course data you must first search for the course. The search results will provide the option to update or view the course data.

**Note:** Once a Course Instance is created, you cannot delete it. Enter the appropriate **End Date** if created in error or if you need to end a particular Course Instance for whatever reason.

### Search Courses

- 1. Click on the **Manage Courses** button on the **Training Dashboard**. For details on accessing the dashboard refer to "Training Module Dashboard" on page 716.
- 2. The Course Search screen appears.
- 3. With proper permissions you can select an **Agency** within the organization by using two methods.
  - a. Click in the Agency field then select from the list that appears.

|                          |         |                           | Clic    | k to view Organizati | on Hierarch | <b>y</b> Go Back  | Add Course |
|--------------------------|---------|---------------------------|---------|----------------------|-------------|-------------------|------------|
| NAME                     |         | AGENCY                    |         | COURSE TYPE          |             | COURSE CLASSIFICA | TION       |
|                          |         | District 42, Versailles 🗸 | -       | -Select-             | ~           | -Select-          | ~          |
| COURSE ID                |         | CATALOG COURSE            |         | INSTRUCTOR           |             | LOCATION          |            |
|                          |         | -Select-                  | ~       |                      |             |                   |            |
| START DATE FROM          |         | START DATE TO             |         | END DATE FROM        |             | END DATE TO       |            |
| 02/10/2019 0000          | <b></b> |                           | <b></b> |                      | <b></b>     |                   | <b></b>    |
| ADDITIONAL SEARCH CRITER | IA      |                           |         |                      |             |                   |            |
| -Select-                 |         | ~                         |         |                      |             |                   |            |
|                          |         | Go                        | Back    | Reset Search         |             |                   |            |

b. Click on the hierarchy icon next to the **Agency** field to display the organization hierarchy.

| Agency Structure     |              |
|----------------------|--------------|
|                      | Search       |
| Indiana State Police | ^            |
|                      |              |
|                      |              |
|                      |              |
|                      |              |
|                      | $\checkmark$ |
|                      | Close        |

Hover over the agency to display a list of the agency's units.
|                                                                                                    | Search |
|----------------------------------------------------------------------------------------------------|--------|
| <ul> <li>Indiana State Police</li> <li>Area Units-A1</li> <li>Area Units-A2</li> <li>Area Units-A3</li> <li>Area Units-A4</li> <li>Area Units-A5</li> <li>CAR and X Units</li> <li>CID</li> <li>CIS-CID</li> <li>CPS</li> <li>CSI</li> <li>CVED</li> <li>DANA AGENCY1234</li> <li>DES</li> <li>District 13, Lowell</li> <li>District 14, Lafayette</li> <li>Dup - Area Units-A1</li> <li>Dup - Area Units-A2</li> <li>Dup - Area Units-A3</li> </ul> | ~      |

Click on the agency you want to include in the search and the agency name appears in the **Agency** field.

- 4. The fields with -Select- supply a specific list from which to choose. For example, to search for a specific Course Type click in the field and a list will appear, then click on an item from the list.
- 5. Optionally reduce your search results to include only **Additional Search Criteria** by using the drop-down list at the bottom left of the screen., then enter the appropriate information in the additional fields that appear on the screen.

| ADDITIONAL SEARCH CRITERIA |                                                                                                    |                     |             |  |  |  |  |  |
|----------------------------|----------------------------------------------------------------------------------------------------|---------------------|-------------|--|--|--|--|--|
| -Select-<br>Attendees      | r and a second second s |                     |             |  |  |  |  |  |
| ADDITIONAL SEARCH CRITERIA |                                                                                                    |                     |             |  |  |  |  |  |
| Attendees                  | ✓                                                                                                    |                     |             |  |  |  |  |  |
| FIRST NAME                 | LAST NAME                                                                                                    | NUMBER OF ATTENDEES | EMPLOYEE ID |  |  |  |  |  |
|                            |                                                                                                    |                     |             |  |  |  |  |  |
| SCORE                      |                                                                                                    | COST                |             |  |  |  |  |  |
|                            | То                                                                                                    | Т                   | o           |  |  |  |  |  |
| COMPLETION DATE FROM       | COMPLETION DATE TO                                                                                                    |                     |             |  |  |  |  |  |
| <b></b>                    | <b>#</b>                                                                                                    |                     |             |  |  |  |  |  |

6. Either click **Reset** to clear all fields to start over, click **Go Back** to return to the Training dashboard, click **Search** to display a list of existing courses that match the For details on how to add a course refer to "Add Course " below.

If you selected **Search** the results display in a grid.

|                                                                                                    |                  |                 |         |                       |                   |                     |                     | Refine Search                     | New Search |  |  |
|----------------------------------------------------------------------------------------------------|------------------|-----------------|---------|-----------------------|-------------------|---------------------|---------------------|-----------------------------------|------------|--|--|
| Image: Second second second |                  |                 |         |                       |                   |                     |                     |                                   |            |  |  |
| Course ↓↑                                                                                                    | First ↓↑<br>Name | Last ↓↑<br>Name | Score↓↑ | Completion ↓↑<br>Date | # ↓↑<br>Attendees | Start ⊥†<br>Date    | End Date ↓↑         | Agency ↓↑                         | Actions    |  |  |
| ATTENDEES                                                                                                    | George           | Henderson       | 90      |                       | 2                 | 07/01/2018<br>09:00 | 07/01/2018<br>13:00 | District 42,<br>Versailles        | Ľ          |  |  |
| ATTENDEES                                                                                                    | One              | User            | 100     | 06/01/2018            | 2                 | 07/01/2018<br>09:00 | 07/01/2018<br>13:00 | District 42,<br>Versailles        | ľ          |  |  |
| <ul> <li>Agency</li> <li>Startup</li> </ul>                                                                                                    | PAUL             | TOBIN           |         |                       | 2                 | 10/04/2018<br>23:00 | 10/04/2018<br>23:00 | District 21,<br>Toll Road -<br>SC | ľ          |  |  |

Click **Refine Search** to modify your current search criteria, or **New Search** to start the search over. Click on the course name to view course details, or click the Edit icon  $\square$  in the *Actions* column to edit the course. For details on editing the course refer to "Edit Course" on page 727.

7. To export search results to a file refer to "Export Search Results" on page 32.

### Add Course

Add courses by way of the **Training** dashboard. For details on accessing the dashboard refer to "Training Module Dashboard" on page 716.

- 1. Click on the Manage Courses button on the Training dashboard.
- 2. The **Course Search** screen appears. Before adding the course, it is recommended you first search for the course to verify whether or not it already exists, though not required. For instructions on how to search for courses refer to "Search Courses " on page 722.
- 3. Click on the **Add Course** button on the **Course Search** window to open the *Add Course* screen.

|                 |          |                   |          |               | Go Back |  |
|-----------------|----------|-------------------|----------|---------------|---------|--|
| -Select-        |          |                   |          |               | ~       |  |
| COURSE ID       |          | NAME              |          | AGENCY        |         |  |
| 0               |          | 1                 |          | -Select-      | ~       |  |
| COURSE TYPE     |          | COURSE CLASSIFIC  | ATION    | EXTERNAL      |         |  |
| -Select-        | ~        | -Select-          | ~        |               |         |  |
| START DATE      |          | TIME              | END DATE |               | ТІМЕ    |  |
|                 | <b>#</b> |                   |          | <b></b>       |         |  |
| EXPIRATION DAYS |          | MINIMUM HOURS     |          | PASSING SCORE |         |  |
| MAX ATTENDEES   |          | MINIMUM ATTENDEES |          | TRAINING COST |         |  |
| INSTRUCTOR      |          |                   |          |               |         |  |
| LOCATION        |          |                   |          |               |         |  |
| DESCRIPTION     |          |                   |          |               |         |  |
| EQUIPMENT       |          |                   |          |               |         |  |
| COMMENTS        |          |                   |          |               |         |  |
|                 |          | Go Back           | Save     |               |         |  |

• Select a course template from the Catalog Course list.

| CATALOG COURSE            |
|---------------------------|
| -Select-                  |
| -New Course-              |
| ANG Test                  |
| Advanced K-9 Training 201 |
| Agency Startup            |
| Andy Test                 |
| Basic Training 100        |
| Basic Training 102        |
| Bookkeeping               |
| Dana Course               |
| EMP TEST                  |
| Employee Training         |
| Firearms Training         |
| Gun Safety                |
| Gun Safety 101            |
| K-9 Training 101          |

If you do not see an option on the list that fits the course you are adding, you can select the **-New Course-** option, located at the top of the list, and the system creates a Course Template automatically based on the data you enter on the *Add* 

*Course* form. Once you save the record, it will then appear in the **Catalog Course** list and is available to other users who also have the permissions to manage courses.

- 4. Once you choose a **Catalog Course**, other fields on the form become available to accept data. Enter the appropriate data in the fields provided.
- 5. Click **Save** to create the Course record, or click **Go Back** to return to the **Course Search** screen without creating the record.

|                   |          |                  |             |            |            | Go Back          |
|-------------------|----------|------------------|-------------|------------|------------|------------------|
| COURSE ID         |          | NAME             |             | AGENCY     |            |                  |
| 69                |          | Advanced K-9 T   | raining 201 | Area Units | -A1        | ~                |
| COURSE TYPE       |          | COURSE CLASSIFIC | ATION       | EXTERNAL   |            |                  |
| Advanced Training | ~        | Classification 1 | ~           |            |            |                  |
| START DATE        |          | TIME             | END DATE    |            |            | TIME             |
|                   | <b> </b> |                  |             |            | 曲          |                  |
| EXPIRATION DAYS   |          | MINIMUM HOURS    | ;           | PASSING SC | ORE        |                  |
| 0                 |          | 0                |             | 0          |            |                  |
| MAX ATTENDEES     |          |                  | DEES        | TRAINING C | OST        |                  |
| 0                 |          | 0                |             | \$0.00     |            |                  |
| INSTRUCTOR        |          |                  |             |            |            |                  |
|                   |          |                  |             |            |            |                  |
| LOCATION          |          |                  |             |            |            |                  |
|                   |          |                  |             |            |            |                  |
| DESCRIPTION       |          |                  |             |            |            |                  |
|                   |          |                  |             |            |            |                  |
| FOURPMENT         |          |                  |             |            |            |                  |
|                   |          |                  |             |            |            |                  |
|                   |          |                  |             |            |            |                  |
| COMMENTS          |          |                  |             |            |            |                  |
|                   |          |                  |             |            |            |                  |
|                   |          | Go Back          | Update      |            |            |                  |
| Attendees         |          |                  |             |            | (          | Add Attendee     |
| Groups            |          |                  |             |            | <b>O</b> R | estrict to Group |

When you select Save, the Edit Course screen displays.

| Prerequisites    |                     |             |   |              |         |  |  |  |  |
|------------------|---------------------|-------------|---|--------------|---------|--|--|--|--|
| Course           |                     | Description |   |              |         |  |  |  |  |
| K-9 Training 101 |                     |             |   |              |         |  |  |  |  |
| Attachments      | Attachments         |             |   |              |         |  |  |  |  |
| Keyword          | File Name           | Descriptio  | n | Date of Info | Actions |  |  |  |  |
| IMG              | K-9 Handler Safety  | 0           |   | 04/30/2018   | 2       |  |  |  |  |
| PDF              | K-9 Officer Comfort | 0           |   | 04/30/2018   | 2       |  |  |  |  |

Additional information can be added such as, **Attendees** and **Groups**. For detailed instructions refer to "Edit Course " below.

All **Attachments** and **Prerequisites** reside on the Class Template or Catalog Course that you chose for the class record; if they do not exist on the course template, then they do not appear on your course record. Adding attachments and prerequisites to class templates is an admin function.

**Note:** If you need to add attachments or prerequisites to a course, refer to the Online RMS Admin Guide for instructions or see your administrator.

### Edit Course

To edit a course you must first **Search** for the course. The **Search Results** provides the option to edit the course data.

- 1. Click on the **Manage Courses** button on the **Training** dashboard. For details on accessing the dashboard refer to "Training Module Dashboard" on page 716
- 2. The **Course Search** screen appears. Search for the course you want to update. For instructions on how to search for courses refer to "Search Courses " on page 722.
- 3. In the Course Search Results, click on the **Edit** icon **C** that appears in the Actions column of the course record you want to update. The **Edit Course** form opens.

|                       |                     |                |           |           |               |        | Go Back      |
|-----------------------|---------------------|----------------|-----------|-----------|---------------|--------|--------------|
| COURSE ID             |                     | NAME           |           |           | AGENCY        |        |              |
| 4                     |                     | Firearms Trai  | ning      |           | Indiana State | Police | ~            |
| COURSE TYPE           |                     | COURSE CLASSIF | ICATION   |           | EXTERNAL      |        |              |
| Intermediate Training | · ·                 | Classification | 2         | ~         |               |        |              |
| START DATE            |                     | ТІМЕ           | END       | DATE      |               |        | ТІМЕ         |
| 06/01/2018            | 曲                   | 0900           | 06        | /01/2018  |               | 曲      | 1100         |
| EXPIRATION DAYS       |                     | MINIMUM HOUR   | S         |           | PASSING SCORE |        |              |
| 30                    |                     | 10             |           |           | 85            |        |              |
| MAX ATTENDEES         |                     | MINIMUM ATTEN  | IDEES     |           | TRAINING COST |        |              |
| 14                    |                     | 4              |           |           | \$100.15      |        |              |
| INSTRUCTOR            |                     |                |           |           |               |        |              |
| Brad Cooper           |                     |                |           |           |               |        |              |
| LOCATION              |                     |                |           |           |               |        |              |
| Firing Range          |                     |                |           |           |               |        |              |
| DESCRIPTION           |                     |                |           |           |               |        |              |
| creating with new ten | nplate              |                |           |           |               |        |              |
| EQUIPMENT             |                     |                |           |           |               |        |              |
| firearm               |                     |                |           |           |               |        |              |
| COMMENTS              |                     |                |           |           |               |        |              |
| no comments           |                     |                |           |           |               |        |              |
|                       |                     | Go             | Back Upda | ate       |               |        |              |
| Attendees             |                     |                |           |           |               |        | Add Attendee |
| Name                  | Agency              | Cost           | Score     | Pass/Fail | Completed D   | ate    | Actions      |
| Dana McMillan         | District 34, Jasper |                |           |           |               |        | <b>e</b>     |

- 4. Make the necessary updates to the existing data, then click the **Update** button to apply the changes, or click the **Go Back** button to return to the **Course Search Results** window, if you wish.
  - **Note:** You cannot delete a Course Instance. Enter the appropriate **End Date** if created in error or if you need to end a particular Course Instance for whatever reason.
- 5. You can Add, Edit, or Delete an Attendee.

### Add an Attendee

a. Click on the **Add Attendee** link while on the **Edit Course** form to add attendees to the class. The **Employee Search** screen appears.

| ACTIVE STATUS              |          | USER NAME            |          | AGENCY         |   |   |
|----------------------------|----------|----------------------|----------|----------------|---|---|
| Active                     | ~        |                      |          | All Agencies   | ~ |   |
| LAST NAME                  |          | FIRST NAME           |          | MIDDLE NAME    |   |   |
|                            |          |                      |          |                |   |   |
| SUFFIX                     |          | MAIDEN NAME          |          | TITLE          |   |   |
|                            |          |                      |          | -Select-       |   | ~ |
| SEX                        |          | RACE                 |          | ETHNICITY      |   |   |
| -Select-                   | ~        | -Select-             | ~        | -Select-       |   | ~ |
| SSN                        |          | DOB                  |          | PLACE OF BIRTH |   |   |
|                            |          |                      | <b>#</b> |                |   |   |
| EMPLOYEE ID                |          | EMPLOYEE TYPE        |          | EMPLOYEE LEVEL |   |   |
|                            |          | -Select-             | ~        | -Select-       |   | ~ |
| HAND DOMINANCE             |          | BARGAINING UNIT      |          | BLOOD TYPE     |   |   |
| -Select-                   | ~        |                      |          | -Select-       |   | ~ |
| LONGEVITY DATE FROM        |          | LONGEVITY DATE TO    |          | IS SYSTEM USER |   |   |
|                            | <b>#</b> |                      | <b>#</b> | YES NO         |   |   |
| HIRE DATE FROM             |          | HIRE DATE TO         |          |                |   |   |
|                            | <b>#</b> |                      | <b>#</b> |                |   |   |
| END DATE FROM              |          | END DATE TO          |          |                |   |   |
|                            | <b>#</b> |                      | <b>#</b> |                |   |   |
| ADDITIONAL SEARCH CRITERIA |          |                      |          |                |   |   |
| -Select-                   | ~        |                      |          |                |   |   |
|                            |          | Go Back Reset Search |          |                |   |   |

b. Enter the search criteria into the fields provided, then click **Search** to display the **Employee Search Results**.

| 6 6 D           | 1 result(s)      | s) found          |                   |                     | Refine Sea        | arch New Search            | Add Employee |
|-----------------|------------------|-------------------|-------------------|---------------------|-------------------|----------------------------|--------------|
| Last ↓†<br>Name | First ↓↑<br>Name | Middle ↓↑<br>Name | Employee ↓↑<br>ID | Employee ↓î<br>Type | User ID ↓↑        | Agency ↓î                  | Actions      |
| LeClaire        | Kris             | Carol             |                   | Non Sworn           | CCSAUR1@GMAIL.COM | District 42,<br>Versailles | • 0          |
| Click to vie    | ew employee      | e data            | Refin             | e Search New Sear   | ch                |                            |              |

- c. Optionally click on the person's **Last Name** to view the employee record, or click the **Select** icon **under the** *Actions* column to select and add the person to the course record.
- d. If the employee has not yet filled a *Prerequisite* that is associated with the course, a message appears indicating the selected employee cannot yet enroll in this course.

| Course Details                                                                                |             |  |  |  |  |  |  |
|-----------------------------------------------------------------------------------------------|-------------|--|--|--|--|--|--|
| Employee must complete and pass all of courses listed in red before enrolling in this course. |             |  |  |  |  |  |  |
| Course Prerequisites                                                                          |             |  |  |  |  |  |  |
| Course                                                                                        | Description |  |  |  |  |  |  |
| Basic Training 100                                                                            | а           |  |  |  |  |  |  |
|                                                                                               |             |  |  |  |  |  |  |
|                                                                                               | Close       |  |  |  |  |  |  |

e. If there are no *Prerequisites* to fulfill, the **Add Attendee** form appears.

| Attendee Course Inform | nation |                                       |      |           | Go Back |
|------------------------|--------|---------------------------------------|------|-----------|---------|
| NAME<br>PAUL TOBIN     |        | AGENCY<br>District 21, Toll Road - SC | :    |           |         |
| COST                   |        | SCORE                                 |      | PASS/FAIL |         |
|                        |        |                                       |      | -Select-  | ~       |
| ON DUTY                |        | COMPLETED DATE                        |      |           |         |
| -Select-               | ~      |                                       | 曲    |           |         |
|                        |        | Go Back                               | Save |           |         |

- f. Enter the appropriate information then click **Save**, or click **Go Back** to return to the **Employee Search Results** screen without adding the attendee. Leave fields blank that do not currently apply.
- g. After clicking **Save**, An *Add Attachment* link appears. Click on the link to attach a photo or document to this attendee record. A prior certification, for example. For instructions on attaching documents refer to "Attachments" on page 63.

| Attendee Course Information |   |                                       |   |           | Go Back        |
|-----------------------------|---|---------------------------------------|---|-----------|----------------|
| NAME<br>PAUL TOBIN          |   | AGENCY<br>District 21, Toll Road - SC |   |           |                |
| COST                        |   | SCORE                                 |   | PASS/FAIL |                |
|                             |   |                                       |   | -Select-  | ~              |
| ON DUTY                     |   | COMPLETED DATE                        |   |           |                |
| -Select-                    | ~ |                                       | ▦ |           |                |
|                             |   | Go Back Update                        |   |           |                |
| <b>Ø</b> Attachments        |   |                                       |   |           | Add Attachment |

- h. If you made changes or added attachment, click **Update**, then **Go Back** to return to the **Edit Course** form, otherwise click **Go Back**.
- i. Attendees that are successfully enrolled in the course appear in the **Attendees** grid.

| Attendees O Add A |                             |      |       |           | Add Attendee   |          |
|-------------------|-----------------------------|------|-------|-----------|----------------|----------|
| Name              | Agency                      | Cost | Score | Pass/Fail | Completed Date | Actions  |
| PAUL TOBIN        | District 21, Toll Road - SC |      |       |           |                | <b>Z</b> |

**Note:** When enrolling an attendee, the system also add the course to the attendee's Online RMS Employee record automatically. For more information refer to the *Online RMS Administrator Guide* or your system administrator.

### Edit an Attendee

a. Click the **Edit** icon **I** on the attendee record you want to update and the **Edit Attendee** form opens.

| Attendee Course Info | rmation |                                       |   |           | Go Back          |
|----------------------|---------|---------------------------------------|---|-----------|------------------|
| NAME<br>PAUL TOBIN   |         | AGENCY<br>District 21, Toll Road - SC |   |           |                  |
| COST                 |         | SCORE                                 |   | PASS/FAIL |                  |
|                      |         |                                       |   | -Select-  | ~                |
| ON DUTY              |         | COMPLETED DATE                        |   |           |                  |
| -Select-             | ~       |                                       | 曲 |           |                  |
|                      |         | Go Back Update                        |   |           |                  |
| Attachments          |         |                                       |   |           | O Add Attachment |

- b. Enter the relevant information then click **Update** to save your changes.
- c. Click Go Back to return to the Edit Course page.
- d. Make other needed updates if needed, then click **Update**. Click **Go Back** to return to the **Course Search Results** page.

### Delete an Attendee

- a. Click the **Delete** icon **a** on the attendee record you want to delete.
- b. A confirmation window appears. Click **Yes** to delete or **No** to return to the **Edit Course** window without deleting.

| Message From RMS |        |
|------------------|--------|
| Are You Sure?    |        |
|                  | No Yes |

6. You can restrict the class to specific groups.

#### Add a Group

a. Click on the **Restrict to Group** link while on the **Edit Course** form. The **Group** window appears.

| Group    | ×           |
|----------|-------------|
| GROUP    |             |
| -Select- | ~           |
|          | Cancel Save |

b. Click on the **Group** field and select a group from the list. This list is configurable and is maintained by your administrator.

| Group            |    |  |        | ×    |
|------------------|----|--|--------|------|
| GROUP            |    |  |        |      |
| -Select-         |    |  |        |      |
| Level 1 Officers | 20 |  |        |      |
| Level 2 Officers |    |  |        |      |
|                  |    |  | Cancer | Save |

c. Click **Save** to add the group or **Cancel** to return to the **Edit Course** window without adding the group.

### Delete a Group from the Course

a. Click the **Delete** icon **o** the group record you want to delete from the course.

| Groups • Rest    |         |  |
|------------------|---------|--|
| Group            | Actions |  |
| Level 1 Officers | ā       |  |

b. A confirmation window appears. Click **Yes** to delete or **No** to return to the **Edit Course** window without deleting.

| Message From RMS |        |
|------------------|--------|
| Are You Sure?    |        |
|                  | No Yes |

- **Note:** When deleting an enrolled attendee, the system also removes the course from the attendee's Online RMS Employee record automatically. For more information refer to the *Online RMS Administrator Guide* or your agency administrator.
- 7. Click the Go Back button to return to the Course Search Results screen.

### **Manage Certifications**

The **Manage Certifications** button on the **Training** dashboard allows you to, with proper permissions, *Search, Add*, and *Edit* **Certification** data.

To update certification data you must first search for the certification. The search results will provide the option to update or view the certification data.

**Note:** Once a Certification is created, you cannot delete it. Enter the appropriate **Expiration Days** if created in error or if you need to end a particular Certification for whatever reason.

Associating a certification to an employee is an administrator function. Refer to the *Online RMS Administrative Guide* for details or contact your agency administrator.

### Search Certifications

- 1. Click on the **Manage Certifications** button on the **Training Dashboard**. For details on accessing the dashboard refer to "Training Module Dashboard" on page 716.
- 2. The Certification Search screen appears.
- 3. With proper permissions you can select an **Agency** within the organization by using two methods.
  - a. Click on the Agency field then select from the list that appears.

|                       |                               | Go Back        | Add Certificat | tion    |
|-----------------------|-------------------------------|----------------|----------------|---------|
| NAME AG               | SENCY                         |                |                |         |
|                       | District 42, Versailles       |                | ~              | *       |
| CREATION DATE FROM CR | REATION DATE TO               |                | 1              | 1       |
| <b></b>               |                               |                |                | <b></b> |
| Go Back Reset         | Search Click to d<br>Hierarch | lisplay (<br>Y | Organizatio    | n       |

b. Click on the hierarchy icon to display the organization hierarchy.

r

| Agency Structure                |        |
|---------------------------------|--------|
|                                 | Search |
| Indiana State Police<br>JEFF PD | ^      |
|                                 |        |
|                                 |        |
|                                 |        |
|                                 |        |
|                                 | ~      |
|                                 | Close  |

Hover the mouse over an agency to display a list of the agency's units.

| Agency Structure                                                                                                    |        |
|----------------------------------------------------------------------------------------------------|--------|
|                                                                                                    | Search |
| <ul> <li>Indiana State Police <ul> <li>Area Units-A1</li> <li>Area Units-A2</li> <li>Area Units-A3</li> <li>Area Units-A4</li> <li>Area Units-A5</li> <li>CAR and X Units</li> <li>CID</li> <li>CIS-CID</li> <li>CPS</li> <li>CSI</li> <li>CVED</li> <li>DANA AGENCY1234</li> <li>DES</li> <li>District 13, Lowell</li> <li>District 14, Lafayette</li> <li>Dup - Area Units-A1</li> <li>Dup - Area Units-A2</li> <li>Dup - Area Units-A3</li> </ul></li></ul> | < >    |
|                                                                                                    | Close  |

Click on the agency you want to include in the search and the agency name appears in the Agency field.

4. Either click **Reset** to clear all fields to start over, click **Go Back** to return to the Training dashboard, click **Search** to display a list of existing certifications that match the entered data, or **Add Certification** to add a certification to the database without first searching. For details on how to add a certifications refer to "Add Certification " below.

If you selected **Search** the results display in a grid.

|                     |                 |                         | Refine Search | New Search |
|---------------------|-----------------|-------------------------|---------------|------------|
| 📓 🖹 🌗 4 result(s) : | found           |                         |               |            |
| Name ↓↑             | Description     | Agency                  | Ļţ            | Actions    |
| DRILL SERGEANT      | 0               | District 42, Versailles |               | ľ          |
| K-9 SPECIALIST      | 0               | District 42, Versailles |               | ľ          |
| Tazer               | 0               | District 42, Versailles |               | Ľ          |
| Tazer               | 0               | District 42, Versailles |               |            |
|                     |                 |                         |               |            |
|                     | Refine Search N | New Search              |               |            |

- 5. Click on the certification **Name** to view details, or click the **Edit** icon **I** in the Actions column on the right to edit the certification. For details on editing refer to "Edit Certification" on the next page.
- 6. Click **Refine Search** to modify your current search criteria, click **New Search** to start the search over.
- 7. To export search results to a file refer to "Export Search Results" on page 32.

### Add Certification

Add certifications by way of the **Training** dashboard. For details on accessing the dashboard refer to "Training Module Dashboard" on page 716.

- 1. Click on the Manage Certifications button on the Training dashboard.
- The Certification Search screen appears. Before adding the certification, it is recommended you first search for the certification to verify whether or not it already exists, though not required. For instructions on how to search for certifications refer to "Search Certifications" on page 733.
- 3. Click on the Add Certification button on the Certification Search window to open the Add Certification screen.

| NAME        | Agency   |   | EXPIRATION DAYS | Go Back |
|-------------|----------|---|-----------------|---------|
|             | -Select- | ~ |                 |         |
| DESCRIPTION |          |   |                 |         |
|             |          |   |                 |         |
|             | Save     |   |                 |         |

- Enter a **Name** for the certification and other application information.
- 4. Click Save to create the Certification record, or click Go Back to return to the Certification Search screen without creating the record.

|                                     |                       |       |                  | Go Back         |
|-------------------------------------|-----------------------|-------|------------------|-----------------|
| NAME                                | AGENCY                |       | EXPIRATION DAYS  |                 |
| Tazer                               | District 42, Versaill | es 🗸  |                  |                 |
| DESCRIPTION                         |                       |       |                  |                 |
| Certification on the use of tazers. |                       |       |                  |                 |
|                                     | Update                |       |                  |                 |
| Course Prerequisites                |                       |       | • Add Cours      | e Prerequisite  |
| Course                              | Descri                | ption |                  | Actions         |
| Basic Training 100                  | а                     |       |                  | ā               |
| Certification Prerequisites         |                       |       | Add Certificatio | n Prerequisite  |
| Ranks                               |                       |       | 🔂 Add Cert       | tification Rank |

When you select Save, the Edit Certification screen displays.

Additional information such as Course Prerequities, Certification Prereguisites, and Ranks can be added to the certification. For detailed instructions refer to "Edit Certification " below.

**Note:** Once you create a certification, you cannot delete it. Enter the appropriate **Expiration Days** if created in error or if you need to end a particular certification for whatever reason.

### Edit Certification

To edit a certification you must first **Search** for the certification. The **Search Results** provides the option to edit the course data.

- 1. Click on the **Manage Certifications** button on the **Training** dashboard. For details on accessing the dashboard refer to "Training Module Dashboard" on page 716
- The Certification Search screen appears. Search for the certification you want to update. For instructions on how to search for certifications refer to "Search Certifications " on page 733.
- 3. Click on the **Edit** icon 🗹 that appears in the *Actions* column of the certification record you want to update. The **Edit Certification** form opens.

|                                    |                         |   | Go Back                          |
|------------------------------------|-------------------------|---|----------------------------------|
| NAME                               | AGENCY                  |   | EXPIRATION DAYS                  |
| Tazer                              | District 42, Versailles | ~ |                                  |
| DESCRIPTION                        |                         |   |                                  |
| Certification for handling Tazers. |                         |   |                                  |
|                                    | Update                  |   |                                  |
| Course Prerequisites               |                         |   | • Add Course Prerequisite        |
| Certification Prerequisites        |                         |   | • Add Certification Prerequisite |
| Ranks                              |                         |   | • Add Certification Rank         |

4. Make the necessary updates to the existing data, then click the **Update** button to apply the changes, or click the **Go Back** button to return to the **Certification Search Results** window, if you wish.

**Note:** Once you create a certification, you cannot delete it. Enter the appropriate **Expiration Days** if created in error or if you need to end a particular certification for whatever reason.

5. You can Add or Delete (remove) a Course Prerequisite.

#### Add a Course Prerequisite

- a. Click on the **Add Course Prerequisite** link while on the **Edit Certification** form. The **Course Prerequisite** screen appears.
- b. Click into the **Course** field and choose a **Course Prerequisite** from the list that appears. Prerequisites that appear on the list are managed by your administrator. For questions on list content see your administrator.

| Course Prerequ | isite       |
|----------------|-------------|
| COURSE         |             |
| -Select-       | ~           |
|                | Cancel Save |

c. Click **Save** to add the prerequisite to the certification or **Cancel** to return to the **Edit Certification** screen without adding the prerequisite.

| NAME                                                                                | AGENCY         |                         |   | EXPIRATION DAYS                                         | Go Back                |
|-------------------------------------------------------------------------------------|----------------|-------------------------|---|---------------------------------------------------------|------------------------|
| Tazer                                                                               | District 42, V | /ersailles              | ~ |                                                         |                        |
| DESCRIPTION                                                                         |                |                         |   |                                                         |                        |
| Certification on the use of tazers.                                                 |                |                         |   |                                                         |                        |
|                                                                                     | L              | Jpdate                  |   |                                                         |                        |
|                                                                                     |                |                         |   |                                                         |                        |
| Course Prerequisites                                                                |                |                         |   | Add Cours                                               | e Prerequisite         |
| Course Prerequisites<br>Course                                                      |                | Description             |   | Add Cours                                               | e Prerequisite Actions |
| Course Prerequisites<br>Course<br>Basic Training 100                                |                | <b>Description</b><br>a |   | € Add Cours                                             | e Prerequisite Actions |
| Course Prerequisites<br>Course<br>Basic Training 100<br>Certification Prerequisites |                | Description<br>a        |   | <ul> <li>Add Cours</li> <li>Add Certificatio</li> </ul> | Actions                |

### Delete Prerequisite from a Certification

- a. Click the **Delete** icon **b** on the course prerequisite record you want to delete.
- b. A confirmation window appears. Click **OK** to delete or **Cancel** to return to the **Edit Certification** window without deleting.

| Message From RMS |        |
|------------------|--------|
| Are You Sure?    |        |
|                  | No Yes |

6. You can Add or Delete (remove) a Certification Prerequisite

#### Add a Certification Prerequisite

a. Click on the **Add Certification Prerequisite** link while on the **Edit Certification** form. The **Certification Prerequisite** screen appears.

| <b>Certification Prerequisite</b> |          |     |  |
|-----------------------------------|----------|-----|--|
| CERTIFICATION                     |          |     |  |
| -Select-                          |          | ~   |  |
|                                   | Cancel S | ave |  |

b. Click into the **Certification** field and choose a **Certification** from the list that appears. Prerequisites that appear on the list are managed by your administrator. For questions on list content see your administrator.

| Certificat                                                                                                    | ion Prerequisite | × |
|----------------------------------------------------------------------------------------------------|------------------|---|
| CERTIFICATION                                                                                                    |                  |   |
| -Select-<br>ANOTHER<br>DRILL SERGEANT<br>EVIDENCE<br>K-9 SPECIALIST<br>K9 Trainer<br>Outsider<br>RMS USER<br>SNIPER<br>STAND ALONE<br>Supervisor | 6                |   |
| Tazer                                                                                                    |                  |   |

c. Click **Save** to add the prerequisite to the certification or **Cancel** to return to the **Edit Certification** screen without adding the prerequisite.

|                                     |              |             |   |                  | Go Back         |
|-------------------------------------|--------------|-------------|---|------------------|-----------------|
| NAME                                | AGENCY       |             |   | EXPIRATION DAYS  |                 |
| Tazer                               | District 42, | Versailles  | ~ |                  |                 |
| DESCRIPTION                         |              |             |   |                  |                 |
| Certification on the use of tazers. |              |             |   |                  |                 |
|                                     | l            | Update      |   |                  |                 |
| Course Prerequisites                |              |             |   | • Add Cours      | e Prerequisite  |
| Course                              |              | Description |   |                  | Actions         |
| Basic Training 100                  |              | а           |   |                  | Ē               |
|                                     |              |             |   |                  |                 |
| Certification Prerequisites         |              |             |   | Add Certificatio | n Prerequisite  |
| Certification                       | C            | Description |   |                  | Actions         |
| ANOTHER                             | a            | dsfa        |   |                  | Î               |
| Ranks                               |              |             |   | 🔂 Add Cert       | tification Rank |

### Delete Prerequisite from a Certification

- a. Click the **Delete** icon **a** on the course prerequisite record you want to delete.
- b. A confirmation window appears. Click **Yes** to delete or **No** to return to the **Edit Certification** window without deleting.

| Message From RMS |       |
|------------------|-------|
| Are You Sure?    |       |
|                  | NoYes |

7. You can Add or Delete (remove) a Certification Rank

### Add a Certification Rank

a. Click on the **Add Certification Rank** link while on the **Edit Certification** form. The **Ranks** screen appears.

| Ranks    | ×           |
|----------|-------------|
| RANK     |             |
| -Select- | ~           |
|          | Cancel Save |

b. Click into the **Rank** field and choose a **Rank** from the list that appears. Ranks that appear on the list are managed by your administrator. For questions on list content see your administrator.

| Ranks                                                                                                    | × |
|----------------------------------------------------------------------------------------------------|---|
| RANK                                                                                                    |   |
| -Select-<br>Initial Rank/Title Code for Install EJSDBA LOAD<br>Patrol Officer<br>Sergeant<br>Detective<br>Lieutenant<br>Captain<br>Chief<br>Clerk<br>Deputy Chief<br>Dispatcher<br>Officer<br>Officer In Charge<br>K-9 Officer |   |
| Deputy<br>Corrections Officer                                                                                                    |   |

c. Click **Save** to add the rank to the certification or **Cancel** to return to the **Edit Certification** screen without adding the rank.

|                                     |                |             |   |                     | Go Back        |
|-------------------------------------|----------------|-------------|---|---------------------|----------------|
| NAME                                | AGENCY         |             |   | EXPIRATION DAYS     |                |
| Tazer                               | District 42, V | /ersailles  | ~ |                     |                |
| DESCRIPTION                         |                |             |   |                     |                |
| Certification on the use of tazers. |                |             |   |                     |                |
|                                     |                | Jpdate      |   |                     |                |
| Course Prerequisites                |                |             |   | Add Course          | e Prerequisite |
| Course                              |                | Description |   |                     | Actions        |
| Basic Training 100                  |                | a           |   |                     | Ĩ              |
| Certification Prerequisites         |                |             |   | • Add Certification | n Prerequisite |
| Certification                       | De             | escription  |   |                     | Actions        |
| ANOTHER                             | ad             | sfa         |   |                     | Ē              |
|                                     |                |             |   |                     |                |
| Ranks                               |                |             |   | 🔂 Add Certi         | fication Rank  |
| Rank                                |                |             |   |                     | Actions        |
| Patrol Officer                      |                |             |   |                     | â              |

## Delete Rank from a Certification

- a. Click the **Delete** icon **o** on the rank record you want to delete.
- b. A confirmation window appears. Click **Yes** to delete or **No** to return to the **Edit Certification** window without deleting.

| Message From RMS |        |
|------------------|--------|
| Are You Sure?    |        |
|                  | No Yes |

# **Chapter 36. Reports**

## **Reports Overview**

A **Report** returns a set of data in a structured format, so the information is easy to view, follow, and understand. Online RMS offers a variety reports that can be viewed and printed, such as Incident Reports, User Reports, and NIBRS Reports to name a few. Some reports may include charts or graphs that summarize data at a glance.

Available reports vary by agency and permissions. For more information on permissions refer to your administrator.

Reports are accessed from the top menu of Online RMS.

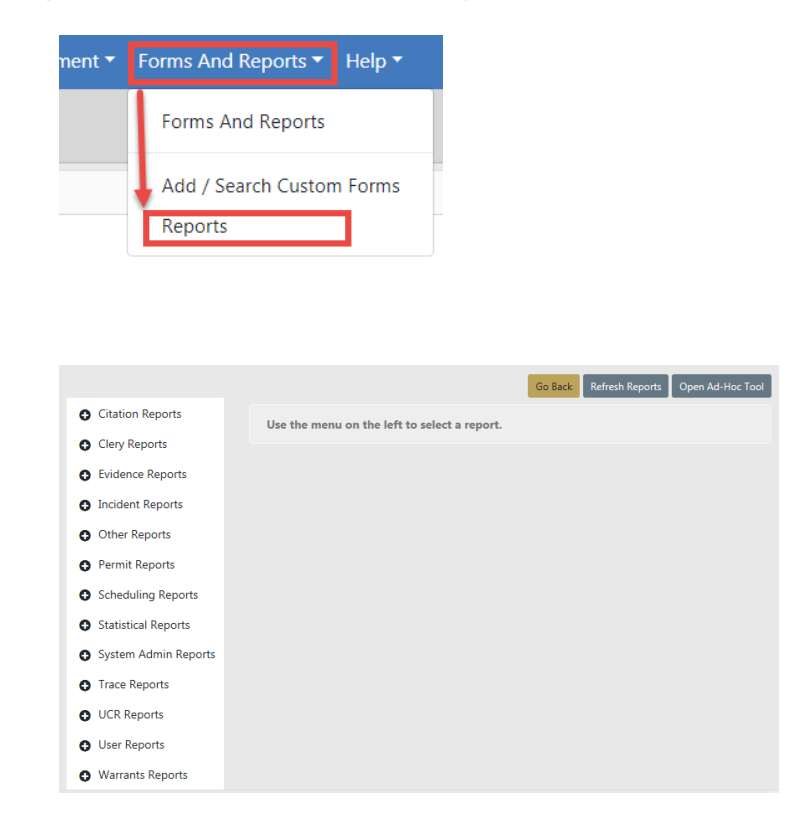

Reports are grouped by Module. Click on a Module to view the available reports.

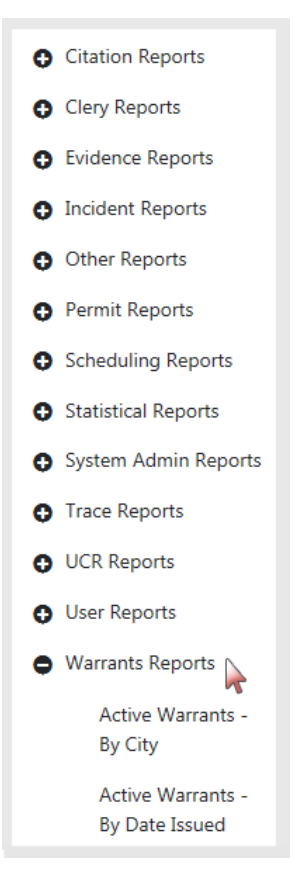

Click on the report you want to generate then enter parameters to restrict the set of records that appear in the report. The *Active Warrants - By City* report below is used as an example.

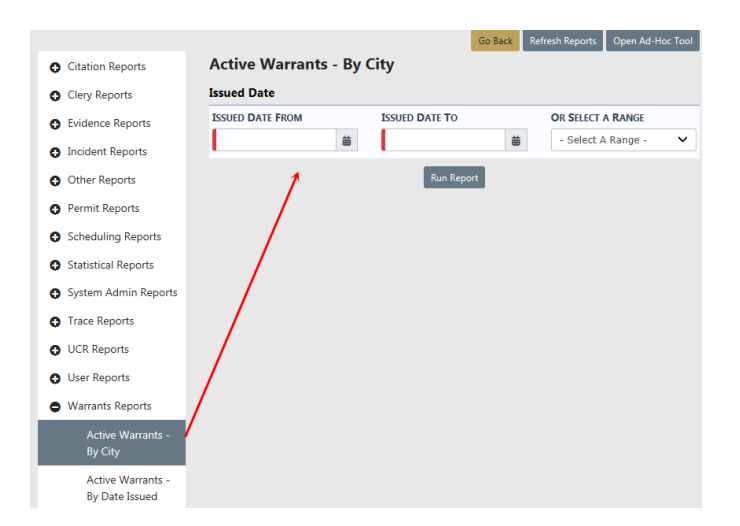

Page down to the bottom and select the **Output Type** from the drop-down list.

| Output Type           |   |
|-----------------------|---|
| Select An Output Type |   |
| PDF File              | ~ |

Click the Run Report button.

A PDF document opens in a new tab in your browser. Print directly to the printer or save the PDF document giving it a custom filename.

**Note:** If you are using Internet Explorer, refer to "Printing from Online RMS" on page 35 for special instructions.

# **Chapter 37. Interfaces**

## **Interfaces Overview**

An **Interface** is where two systems meet and interact. Caliber Public Safety leverages this technology to share information between our flagship products. For example, Online RMS accepts Call for Service information from Caliber CAD NG to create RMS Incident Reports and allow users to view CAD Calls for Service (CFS) information while logged into RMS. Another example is where the Court Case Management System (CMS) can retrieve and use Online RMS Citation data using a Web Interface. Standard interface fees may apply to enable an interface.

# Citation to Court Case Management System

This Online RMS web service loads **RMS Citation**data into the **Court Case Management System (CMS)**as one-way only; data transmits from one system to another but does not return to the originating system.

Request a copy of the Online RMS Web Services Guide if you are interested in this interface. The standard interface fee applies to enable this interface.

# CAD to RMS Calls for Service

Online RMS accepts Caliber CAD NG Call for Service (CFS) information to create *RMS Incident Reports* and allow users to search and view CAD CFS information while logged into RMS. CFS data that is spilled from CAD cannot be modified in RMS.

CAD CFS data spilled to Online RMS is searched and viewed from the **RMS Incidents** menu.

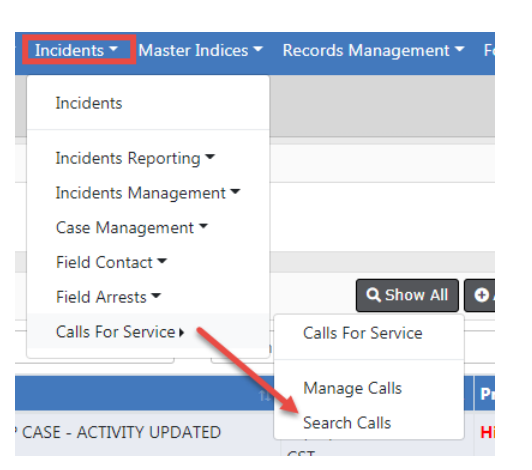

| Calls For Service Search       |             |                 |      |                   |             | Go Back Search  |
|--------------------------------|-------------|-----------------|------|-------------------|-------------|-----------------|
| Dispatch Search Details        |             |                 |      |                   |             |                 |
| DISPATCH #                     | CAD AGENC   | Ŷ               |      | RESPONDING AGENCY |             | SERVICE AGENCY  |
|                                | Indiana S   | state Police    | Ŧ    | All Agencies      | T           | All Agencies 🔹  |
| DISPATCHER                     | EVENT TYPE  |                 |      | CALL PRIORITY     |             | CALL / ACTIVITY |
|                                | Police      |                 | Ŧ    | -Select-          | •           | Click To Select |
| DISPOSITION TYPE               | STATUS      |                 |      | CALLER NAME       |             | CALLER PHONE #  |
| -Select-                       | -Status-    |                 | •    |                   |             |                 |
| CALL DATE FROM Last 24 Hours   | CALL TIME F | ROM             |      | CALL DATE TO      |             | CALL TIME TO    |
| <b></b>                        |             |                 |      |                   | #           |                 |
| INCIDENT REPORT #              | ARREST #    |                 |      | Notes             |             |                 |
|                                |             |                 |      |                   |             |                 |
| Officer Details                |             |                 |      |                   |             |                 |
| First Name                     |             | LAST NAME       |      |                   | INTERNAL II | D / BADGE#      |
|                                |             |                 |      |                   |             |                 |
| SEARCH CALLS I'VE RESPONDED TO |             | PRIMARY OFFICER | ONLY |                   |             |                 |
| Person Details                 |             |                 |      |                   |             |                 |
| First Name                     | LAST NAME   |                 |      | DOB               |             | RACE            |
|                                |             |                 |      |                   | 曲           | -Select-        |
| Sex                            | ROLE        |                 |      |                   |             |                 |
| -Select-                       | -Select-    |                 | Y    |                   |             |                 |
| Vehicle Details                |             |                 |      |                   |             |                 |
| VIN                            | YEAR        |                 |      | Маке              |             | Model           |
|                                |             |                 |      |                   |             |                 |

Enter the search criteria and click the Search button to display Search Results.

Click on the **View** icon that appears in the *Actions* column of the *Search Results* to view CFS details spilled from CAD.

Chapter 37. Interfaces

|                         |                  |                 | Go Back Print Switch To Edit Status |  |
|-------------------------|------------------|-----------------|-------------------------------------|--|
| Dispatch Info - 2012387 |                  |                 |                                     |  |
| DISPATCHER              |                  |                 |                                     |  |
| DEB                     |                  |                 |                                     |  |
| DISPATCH AGENCY         | CALL DATE        |                 |                                     |  |
| Indiana State Police    |                  |                 |                                     |  |
| CALL RECEIVED           | CALLER NAME      |                 | CALLER PHONE #                      |  |
| 0                       | BF20598          |                 | (0) -                               |  |
| PRIORITY                | EVENT TYPE       |                 | CALL / ACTIVITY                     |  |
| High                    | Police           |                 | FIRE                                |  |
| DISPOSITION TYPE        | CLOSE DATE       |                 |                                     |  |
|                         | 10/30/2012 11:46 |                 |                                     |  |
| INCIDENT NOTES          |                  |                 |                                     |  |
| Location                |                  |                 |                                     |  |
| INCIDENT LOCATION       |                  | CALLER LOCATION |                                     |  |
| 123 TOWN BLVD           |                  |                 |                                     |  |
| COMMON PLACE NAME       |                  | Reporting Area  |                                     |  |
| LATITUDE                |                  | LONGITUDE       |                                     |  |
| Go Back                 |                  |                 |                                     |  |

**Note:** For more information on searching CFS records refer to "Search Calls for Service" on page 165.

# **InterDEx Queries**

When searching directly from the Person, Vehicle or Property tab on the Master Indices screen, select the **Search External Systems** link to expand the list of available search interfaces for the master indices.

|                         |                |         |                              | Mug  | Shot Search - By Physical Description | Add Perso |
|-------------------------|----------------|---------|------------------------------|------|---------------------------------------|-----------|
| Person 🔒 Addre          | ess 🛛 🗒 Organi | ization | 🖨 Vehicle 🏾 🍰 Property 🛛 😤 G | Bang |                                       |           |
| AST NAME                |                |         |                              |      |                                       |           |
|                         |                |         |                              |      |                                       |           |
| TITLE                   |                |         | DOB                          |      | AGE                                   |           |
| -Select-                |                | Ŧ       |                              | 曲    | То                                    |           |
| RACE                    |                |         | SFX                          |      | INDEX ID                              |           |
| -Select-                |                | Ŧ       | -Select-                     | Ŧ    |                                       |           |
| DRIVERS LICENSE         |                |         | DRIVERS LICENSE STATE        |      | SSN                                   |           |
|                         |                |         | -Select-                     | Ŧ    |                                       |           |
| NAME TYPE               |                |         | CREATOR                      |      |                                       |           |
| -Select-                |                | •       |                              |      |                                       |           |
| CREATION DATE FROM      |                |         | CREATION DATE TO             |      |                                       |           |
|                         |                | 曲       |                              | 曲    |                                       |           |
| Ducaura                 | Comment        |         | Curren Dennes Servers        |      | Course: Descenario                    |           |
| PHONELIC                | SOUNDEX        |         |                              |      | SEARCH PREFERENCE                     |           |
|                         |                |         |                              |      | ALL ANY                               |           |
| ADDITIONAL SEARCH CRITE | RIA            |         |                              |      |                                       |           |
| - Select -              |                | •       |                              |      |                                       |           |
| Search External Syst    | ems            |         |                              |      |                                       |           |
|                         |                |         |                              |      |                                       |           |
|                         |                |         | Go Back Reset Searc          | :h   |                                       |           |
|                         |                |         |                              |      |                                       |           |
|                         |                |         |                              |      |                                       | Add Vehi  |
| ີ Person 🕺 Addre        | ss 🛛 🗒 Organi: | zation  | 🛱 Vehicle 🔊 Property 🚨       | Gang |                                       |           |
| EAR                     |                |         | Маке                         |      | Model                                 |           |
|                         |                |         |                              | 📼 Q  |                                       | <b>6</b>  |
| IN                      |                |         | Түре                         |      | STYLE                                 |           |
|                         |                |         | -Select-                     | •    | -Select-                              |           |
|                         |                |         | LICENSE STATE                |      | INDEX ID                              |           |
| CENSE PLATE             |                |         |                              |      |                                       |           |
| CENSE PLATE             |                |         | -Select-                     | •    |                                       |           |

|                                   |                      |        | A                 | dd Vehicle |
|-----------------------------------|----------------------|--------|-------------------|------------|
| ≗ Person 🕺 Address 표 Organization | 🛱 Vehicle 🔊 Property | 🛎 Gang |                   |            |
| YEAR                              | Маке                 |        | Model             |            |
|                                   |                      | 📼 Q    |                   |            |
| VIN                               | Туре                 |        | STYLE             |            |
|                                   | -Select-             | •      | -Select-          | •          |
| LICENSE PLATE                     | LICENSE STATE        |        | INDEX ID          |            |
|                                   | -Select-             | •      |                   |            |
| CREATOR                           |                      |        |                   |            |
|                                   |                      |        |                   |            |
| CREATION DATE FROM                | CREATION DATE TO     |        | SEARCH PREFERENCE |            |
| <b>#</b>                          |                      | 曲      | ALL ANY           |            |
| Additional Search Criteria        |                      |        |                   |            |
| - Select -                        |                      |        |                   |            |
| ▶ Search External Systems         |                      |        |                   |            |
|                                   | Go Back Reset Se     | arch   |                   |            |

The Search interface displays under the Search External Systems button if you have the correct permissions. In this section, hovering over the information bubble by the interface name will determine the required attributes the user must enter for the search to execute.

The Search Status column contains the Status of the Interface. The Status indicates if all required attributes have not been populated for the search.

Once all the required attributes have been met, the Status will change to **Ready**. The Person, Vehicle and Property Master Indices search tabs all work the same.

Once you have the information complete and select **Search**, the Search results will display on a separate tab.

While viewing or editing a specific person, property or vehicle record, the user may execute an *InterDEx* query for more information by selecting **InterDEx Search**. Online RMS will execute the query for the specific person, property, vehicle record being viewed.

Online RMS displays a candidates list of potential matching results returned from *Inter-DEx* on a separate tab. Select **Show Details** to view additional information known for the person. Select **Import Record** to create a new master person record using the name information returned.

For details on importing a person record, refer to the *Import/Update Person Results* from External Systems section of "Adding Person" on page 89.

# Hunter Camera

If configured for your agency, you can take photos directly from the Online RMS Field Arrest or Master Person Index record using the **Hunter Camera** integration software installed on your local machine. The software associates the images with the *Master Person Index* record.

## **General Guidelines**

- One or multiple Hunter Cameras can be configured. If multiple, then you can choose which camera to use.
- Online RMS requires that the person record have a recent physical description. If the physical description is not recent, Hunter Camera prompts you to enter a new description.

## Take Photos

Follow these steps to take photos from the Field Arrest or Master Person record using the **Hunter Camera** integration software:

1. Edit the Field Arrest or Master Person Index record, then click on the **Hunter Camera** button on the top right of the screen.

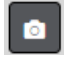

If your agency and local machine is configured to use multiple Hunter Cameras, first **select** a camera from the drop-down list, then click on the **Hunter Camera** button.

| ۵ | -Select- | ~ |
|---|----------|---|
|---|----------|---|

2. If the person's physical description does not exist or is not recent when you click on the camera button, a dialog box appears asking you to enter the physical description.

| Physical Description | ×                                     |
|----------------------|---------------------------------------|
| Неібнт               | WEIGHT                                |
| -Select- V '         |                                       |
| EYE COLOR            | HAIR COLOR                            |
| -Select- 🗸           | -Select- 🗸                            |
| FACIAL HAIR          | HAIR LENGTH                           |
| -Select- 🗸           | -Select- 🗸                            |
| Build                | SKIN COLOR                            |
| -Select- 🗸           | -Select- 🗸                            |
| HAIR STYLE           | GLASSES                               |
| -Select-             |                                       |
| Age                  | DATE OF INFO                          |
| 110                  | 07/21/2020                            |
|                      | Populate From Most Recent Cancel Save |

- a. Enter data in the fields provided or click **Populate From Most Recent** on the bottom of the dialog box to pull in existing data then make the necessary updates.
- b. Click Save.
- c. The physical description saves and associates to the Master Person Index record.
- 3. Take the picture then click Send in the Hunter Camera software.
- 4. The Hunter Camera dialog box appears, waiting for the images to save to the *Master Person Index* record.

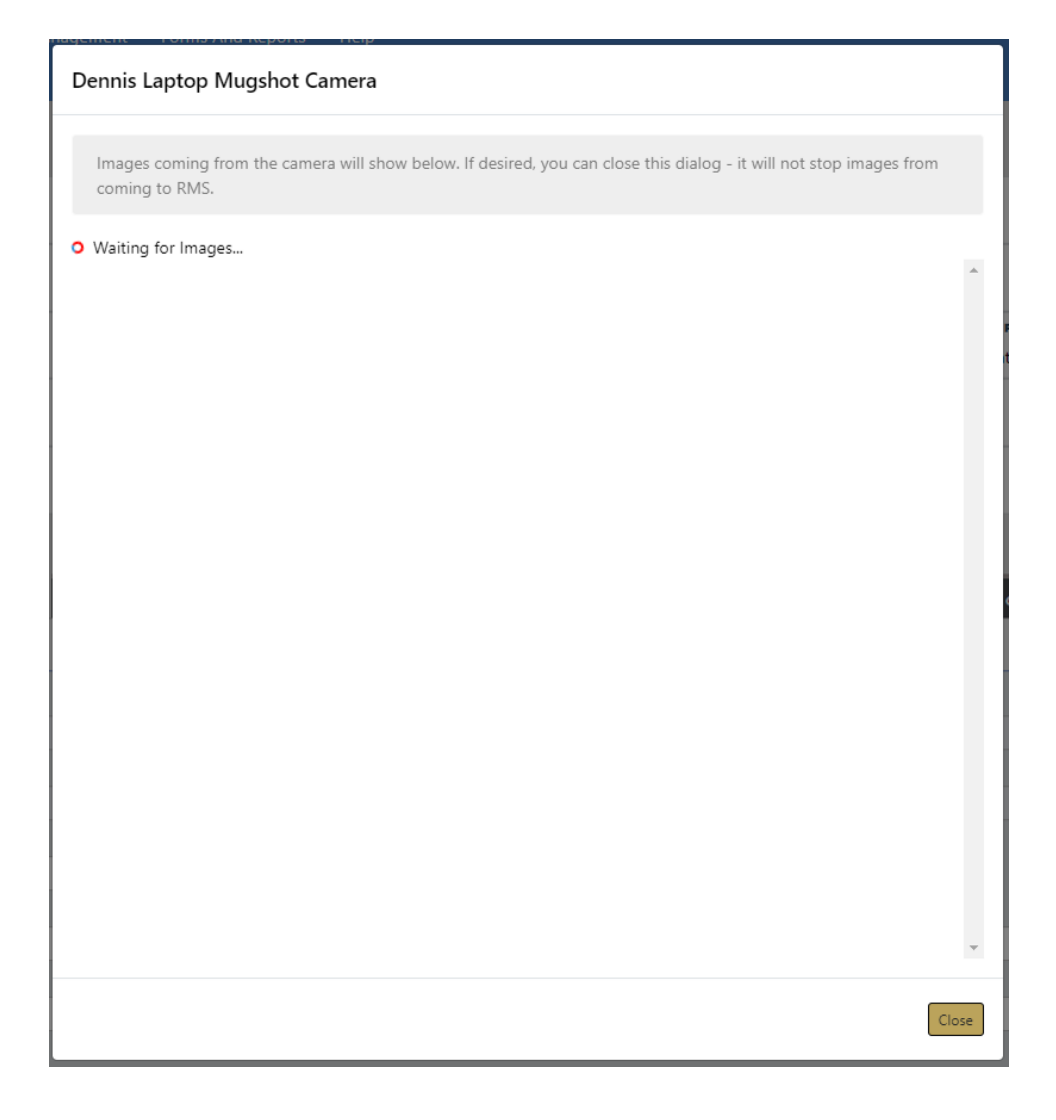

**Note:** You can close the dialog box or keep the dialog box open while another user transmits other images from the Hunter Camera software on their machine; as images transfer to the *Master Person Index* record, the images appear on the upper right of the Field Arrest record.

# Live Scan

If configured for your agency, you can transmit arrest and arrestee information, including images to **LiveScan** directly from the Field Arrest record.

## **General Guidelines**

- Images and the arrestee's physical descriptions are associated with the *Master Person Index* record and not the Field Arrest.
- LiveScan interface requires the arrestte's birth country, birth date, OBTN, and other data. LiveScan prompts you to enter missing data.
- An OBTN is required for LiveScan. If a OBTN does not exist on the Field Arrest, Online RMS creates one automatically.
- Images are not required, but if they exist, the images associated with the most recent physical description are sent through the LiveScan interface.
- LiveScan accepts front, right, and left profile images along with SMT images.

## Transmit LiveScan

Follow these steps to transmit Field Arrest data and any images to LiveScan:

- 1. Access the *Edit Field Arrest* of the appropriate Field Arrest record.
- 2. Click on the **Transmit Livescan** button on the top right of the *Edit Field Arrest* screen.

Transmit Livescan

3. If LiveScan detects missing data, a dialog box appears with instructions.

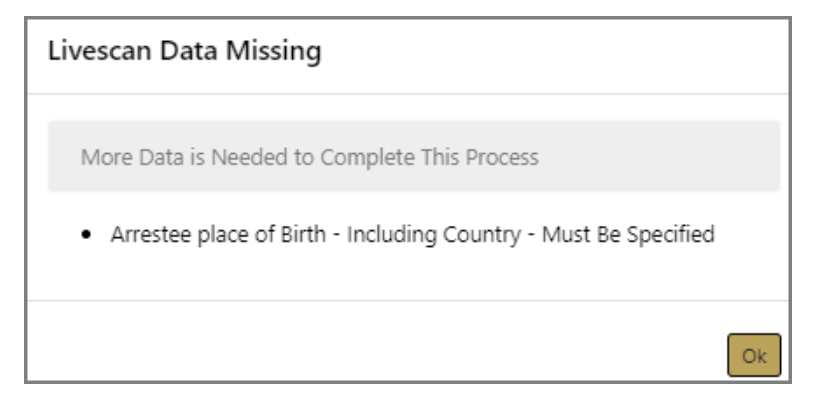

- a. Click OK.
- b. Enter the missing information, then click the Transmit Livescan button again.

- 4. Online RMS generates an OBTN number automatically if it doesn't exist.
- 5. A green *successful transmission* message briefly appears across the top of the screen when the transmission completes successfully.

Livescan Data Successfully Transmitted

×

**Note:** If configured for your agency and the proper software is installed on your machine, you can take photos directly from the Field Arrest or Master Person Index record using the **Hunter Camera** integration software. For more information, refer to "Hunter Camera" on page 751.

# **Appendix A.Training Accounts**

## **Generic Training Accounts**

When you connect to the Online RMS Training Database, you may utilize any of the following generic accounts. Each role has a selection of accounts and can be used by multiple individuals. These accounts are available for any actions you wish to perform in the Online RMS system. The training system does not contain any real criminal data so please ensure you only enter test data. For example, we often use cartoon characters or invented names and identifiers. Real address locations can be utilized to view the mapping functionality.

Simply go to the following website to enter the Online RMS Training DB:

https://rmstrain.public-safety-cloud.com/train

Training Accounts user IDs and passwords will be distributed by the administrator.
# **Appendix B.Resetting Passwords**

# **Resetting OnlineRMS Password**

This guide explains how to reset the Online RMS password from the workstation web browser.

- Click the Reset Password link at the Online RMS login screen.
- Type the User ID and click the Go button.

| Reset Password |           |
|----------------|-----------|
| USER NAME      |           |
| 1              |           |
|                | Cancel Go |

• For added security, the user will be prompted with three security questions. There are different questions available and they are configurable by the administrator or user with proper permissions. Answer the security questions and click the **Submit** button.

Questions can vary by user and apply only when configured.

| Reset Password                                            |
|-----------------------------------------------------------|
| Please enter answers to the following security questions. |
| COLOR OF YOUR FIRST CAR                                   |
|                                                           |
| IN WHAT TOWN WAS YOUR FIRST JOB                           |
|                                                           |
| NAME OF THE CITY YOU WERE BORN                            |
|                                                           |
| Cancel Reset Password via Email Submit                    |

**Note:** If you have forgotten your password click on the **Reset Password via Email** link to receive a confirmation email. For further assistance contact your agency administration or refer to "Forgotten Password Procedure" below

**Note**: If no user security questions are found in the system, a window appears where you must reset your password via email.

- Once the credentials are validated, the user is taken to the *Change Password* screen.
- The password rules are as follows:
  - The minimum password length shall be 8 characters.
  - Passwords shall be case sensitive.
  - Passwords shall be alphanumeric and allow for special characters.
  - Passwords shall contain at least one lower case, one capital letter, and one number
  - Passwords shall need to be reset every 90 days.
  - Passwords will be on a rotation of three (10) passwords.
  - The maximum amount of password attempts is five (5). Once the account is locked, the password will need to be changed.
- Type a new password in the Enter and Re-Enter fields and click Submit.
- A warning message will appear if the password rules are not followed.
- Once completed, the user will be transported to their *Home* screen.

**Note:** Click the **Cancel** button to abort the process at any time.

#### **Forgotten Password Procedure**

With the release of Online RMS 10.9, we have instituted a security policy that every user have a unique email address associated to their account. This requirement grants users with improved, self-administered password resets.

**Note:** In addition, this complies with the CJS policy many of our users must follow. For information about this and the email address

requirement, review the additional document called Secure Email Account Requirement for Online RMS users.

To facilitate the self-administration for forgotten passwords and/or security questions, Caliber Public Safety has implemented a new **Reset Password** procedure at the Online RMS login screen.

The reset password procedure will work in the following fashion:

- 1. At the Online RMS login screen, click the **Reset Password** link.
- 2. Type the User ID and click the Go button.

| Reset Password |           |  |
|----------------|-----------|--|
| USER NAME      |           |  |
| 1              |           |  |
|                | Cancel Go |  |

3. Click on the Reset Password via Email link to receive a confirmation email

| Reset Password                                            |
|-----------------------------------------------------------|
| Please enter answers to the following security questions. |
| Color of your First Car                                   |
| IN WHAT TOWN WAS YOUR FIRST JOB                           |
| NAME OF THE CITY YOU WERE BORN                            |
| Cancel Reset Password via Email Submit                    |

4. You are prompted to provide the unique email address on file for your user account. Enter the email address then click the **Go** button. A confirmation message displays on screen:

"A new password has been sent to your email address. Please follow the instructions on the email for further information." If an incorrect email address is given, an error is presented and you cannot continue with the password reset.

- 5. An email is sent to you from Online RMS with the new temporary password.
- 6. Login with your User ID and this temporary password. You must re-register your account by:
  - Providing three new and unique security questions (using the drop down fields).
  - Providing answers to these new security questions.
  - Resetting and confirm a new password (following the same secure password rules when they initially registered their accounts)

# **Appendix C.Incident Based Reporting**

## **Overview**

The purpose of this document is to provide instructions on producing Incident Based Reports from the Online RMS application. The application collects FBI data based on the National Incident Based Reporting (NIBRS) requirements.

You access a data set (file) that contains all Agency reports that have a reportable offense that is in approved status. They filter out the reports for inclusion in the file to be used to create the NIBRS Reports. This is typically on a monthly basis but can be filtered as necessary.

1. From your *Home* page there are three ways to access the **Incident Based Reporting** module of the application.

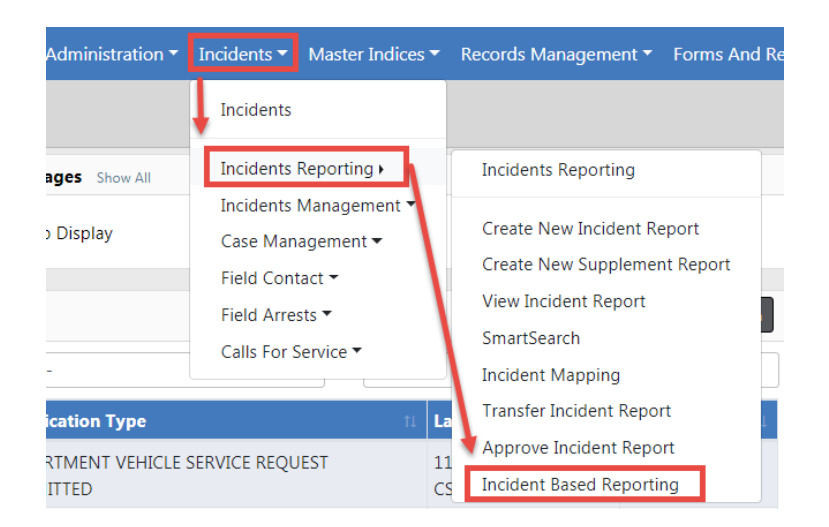

a. Incidents>Incident Reporting>Incident Based Reporting

b. Click on the *Incidents* tab and when the *Main Incident Menu* opens find Incident Based Reporting under the *Incident Reporting* header.

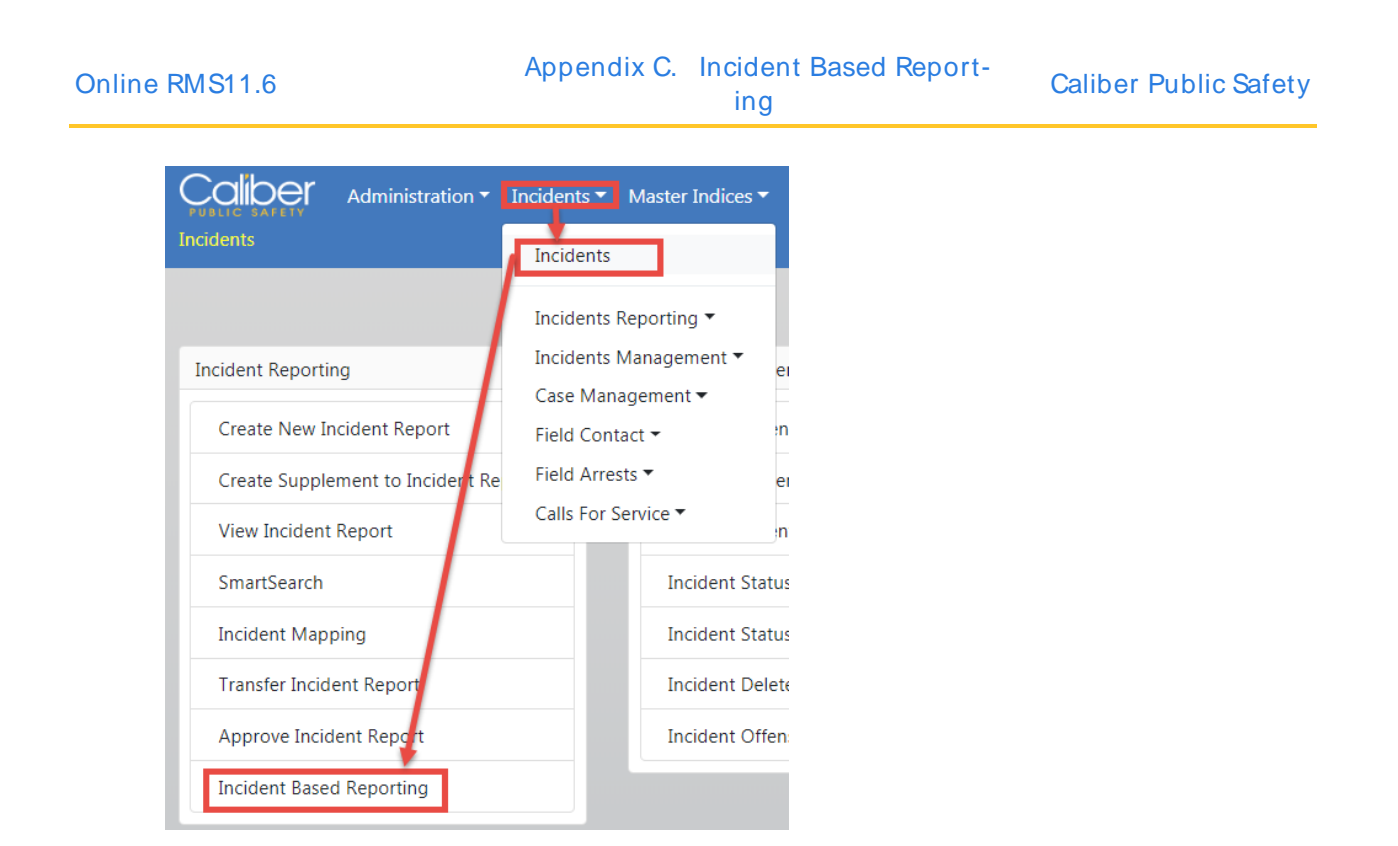

c. If available, click on the **Pending UCR Review** link in the *Quick Links* box. If the **Pending UCR Review** link doesn't appear, you can with appropriate permissions, add this link to the *Quick Links* box. This appears only on your Home Page, no one else's. For instructions, refer to the Quick Link section of "Home Page " on page 8.

**Note:** While UCR functionality is still available within Online RMS, the FBI is no longer accepting UCR Summary Data as of Jan 1, 2021.

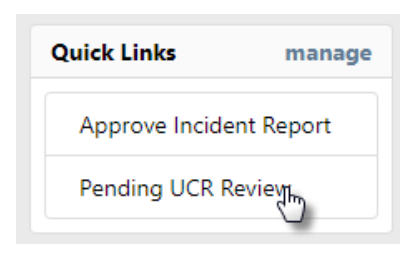

Any option above opens the Data Sets details page:

|                        | Iministration 🔻 Inciden | its 🔻 Master Indices 🔻 |
|------------------------|-------------------------|------------------------|
| Incident Based Reporti | ng                      |                        |
|                        |                         |                        |
| Data Sets              | G                       | Click to               |
| SELECT AGENCY          |                         | hide and               |
| Indiana State Police   |                         | window                 |
| Open Data Sets         |                         |                        |
| Total Incidents        | Actions                 |                        |
| 9                      | ľ                       |                        |
| Closed Data Sets       | Recent   Last 12   All  |                        |
| Filter on Data Set II  | D Apply                 |                        |
| Data Set               | Actions                 |                        |
| 072017-2 22            | ľ                       |                        |
| 012015-1 13            | ľ                       |                        |
| 121992-1               |                         |                        |
|                        |                         |                        |

- 2. Accessing Open Data Sets.
  - a. Find the Open Data Set you want to open and click on the Edit icon inder the Actions column.

The right windows display six tabs of *Open Data Set* topics, defaulting to the **Data Set** tab.

|                |                              |          |            |                    |          |                |              |                    | Go Ba  |
|----------------|------------------------------|----------|------------|--------------------|----------|----------------|--------------|--------------------|--------|
| Data Sets      |                              | 0        | 112018-1   |                    |          |                |              |                    |        |
| SELECT AGENCY  |                              |          | Data Set   | Submission Details | Warnings | Submission Fil | e Statistics | Submission Summary |        |
| Indiana State  | Police                       | ~        | SUBMISSION | DATE               |          |                |              |                    |        |
| Open Data Se   | ets                          |          | Month      |                    |          | ✓ Ye           | ar           |                    | ✓ Next |
| Total          | Actions                      |          |            |                    |          |                |              |                    |        |
| 13             |                              |          |            |                    |          |                |              |                    |        |
| 0              |                              |          |            |                    |          |                |              |                    |        |
|                |                              |          |            |                    |          |                |              |                    |        |
| Closed Data S  | <b>Sets</b><br>Recent   Last | 12   All |            |                    |          |                |              |                    |        |
| Filter on Data | Set ID                       | Apply    |            |                    |          |                |              |                    |        |
| Data Set       | Actions                      |          |            |                    |          |                |              |                    |        |
| 072017-2 2     | 2                            | ø        |            |                    |          |                |              |                    |        |
| 012015-1 1     | 13                           | Ľ        |            |                    |          |                |              |                    |        |
| 121992-1       | 0                            | 0        |            |                    |          |                |              |                    |        |
|                |                              |          |            |                    |          |                |              |                    |        |

- 3. Accessing Closed Data Sets.
  - a. Find the *Closed Set* you want to open and click on the **Edit** icon *I* under the *Actions* column.

The right windows display two tabs of *Closed Data Set* topics, defaulting to the **Closed Data Set** tab.

|              |               |          |                |                               |                                 |                  |        |                              |                      |                      | Go Ba               |
|--------------|---------------|----------|----------------|-------------------------------|---------------------------------|------------------|--------|------------------------------|----------------------|----------------------|---------------------|
| Data Sets    |               | 0        | Data Set: 0120 | )15-1                         |                                 |                  |        |                              |                      |                      |                     |
| SELECT AGEN  | NCY           |          | Closed Data S  | et Warnin                     | g Notification History          |                  |        |                              |                      |                      |                     |
| Indiana Sta  | ate Police    | ~        | 1              |                               |                                 |                  |        | Curtour                      | Denveloed file       | Cil-                 | 0-4-                |
| Open Data    | a Sets        |          | Statistics     |                               |                                 |                  |        | CLERY                        | Download File        | riie                 | Date                |
| Total        | Actions       |          | Total Incider  | nts:                          |                                 | 13               |        | NIBRS                        | 310_NIBRS.txt        | 07/21/20             | 15 1434             |
| Incidents    |               |          | Accepted In    | cidents:                      |                                 | 13               |        | SCIBRS                       |                      |                      |                     |
| D            |               | ß        | Rejected Inc   | idents:                       |                                 | 0                |        | One                          | e or more Systems is | compatible v<br>Ger  | vith XM<br>neration |
| losed Dat    | ta Sets       |          | Balance:       |                               |                                 | 0                |        | System                       | # of Files Genera    | ted Act              | ions                |
|              | Recent   Last | 12   All |                |                               |                                 |                  |        | NIBRS                        |                      | 0/13                 | » 🛃                 |
| Filter on Da | ata Set ID    | Apply    |                |                               |                                 |                  |        |                              |                      |                      |                     |
| Data Set     | Actions       |          | Search and     | d select incid                | lent reports with               | errors and n     | nark   | as 'Rejected'                |                      |                      |                     |
| 072017-2     | 22            | ľ        | REPORT #S:     |                               |                                 |                  | 5      | STATUS                       |                      |                      |                     |
| )12015-1     | 13            | ß        | Enter Comm     | a Separated                   | Report Numbers To               | Filter           |        | -Select-                     |                      |                      | ~                   |
| 121992-1     | 0             | 9        | Apply Filter   | Reset                         |                                 |                  |        |                              |                      |                      |                     |
|              |               |          | Action         | Agency                        | Report <sup>I †</sup><br>Number | Occurren<br>Date | ice 11 | Report <sup>1†</sup><br>Date | Offenses             | Submission<br>Status | Ac                  |
|              |               |          | ACCEPTED       | District<br>42,<br>Versailles | 2015ROOT0122                    | 04/28/20         | 15     | 04/28/2015                   | MURDER               | ACCEPTED             | 6                   |

# **Role and Permission Requirements**

To perform this procedure it is necessary that a user have the role of **LEA\_RECORDS\_ MGMT** and/or the permission of **Incident Based Reporting**. The permission can be assigned to any role that the agency administrator would like. Please Contact Online RMS Support for assistance on any changes.

## **Filter**

1. Enter the **Month** and **Year** of the reports that you want to report with this file. If you have not completed this action before you need to start at the Month and Year that you began using this application, then create Submission File by Month until you reach the present.

J

| atu sets                 | G             |
|--------------------------|---------------|
| LECT AGENCY              |               |
| ndiana State             | Police 🗸      |
| pen Data Se              | ts            |
| otal                     | Actions       |
| 3                        | ľ             |
|                          |               |
| otal<br>otal<br>acidents | ts<br>Actions |

2. Click the **Next** button to filter the reports. The *Search Results* page will then display under the **Submission Details** tab. This may take a minute depending on the number of reports in the selected month.

|                             |                |                            |                    |                      |                   |                       |                        | Go Bao              |
|-----------------------------|----------------|----------------------------|--------------------|----------------------|-------------------|-----------------------|------------------------|---------------------|
| Data Sets                   | 012019-2       |                            |                    |                      |                   |                       |                        |                     |
| SELECT AGENCY               | Data Set       | Submission D               | etails Warnin      | gs Submission        | File Statis       | ics Submission Summ   | ary                    |                     |
| Indiana State Police 🗸      |                |                            |                    |                      |                   |                       |                        |                     |
| Open Data Sets              | After app      | lying any fil              | ters, click NEX    | to review any        | warnings          |                       |                        | Next                |
| Total Actions<br>Incidents  | Statistics     |                            |                    |                      |                   |                       |                        |                     |
| 13                          | Total Inciden  | nts: 13                    |                    |                      |                   |                       |                        |                     |
|                             | Included:      | 13                         |                    |                      |                   |                       |                        |                     |
|                             | Not Included   | i: O                       |                    |                      |                   |                       |                        |                     |
| Closed Data Sets            | Date:          | 01/                        | 2019               | Res                  | et                |                       |                        |                     |
| Recent   Last 12   All      |                |                            |                    |                      |                   |                       |                        |                     |
| Filter on Data Set ID Apply | REPORT #S      |                            | INCLUDE            | D                    | DATI              | FROM                  | DATE TO                |                     |
| Data Set Actions            | Enter Comm     | a Separated                | R -All-            |                      | ~                 | 曲                     |                        | 曲                   |
| 072017-2 22                 | AGENCY         |                            | DATE TY            | PE                   | STAT              | US                    | NIBRS CO               | DDE                 |
|                             | -All Agencie   | s-                         | <b>~</b>           |                      | ✓ -AI             | Statuses- 🗸           | -All NIB               | RS Codes- 🗸         |
| 012015-1 13                 | Apply Filter   | Reset                      |                    |                      |                   | Include All In Filter | Remov                  | e All In Filter     |
| 121992-1 0                  |                |                            |                    |                      |                   | Include All NOT In F  | ilter Remov            | e All NOT In Filter |
|                             | Total In Filte | er: 13                     |                    |                      |                   |                       |                        |                     |
|                             | Included       | Agency⊥î                   | Report 1<br>Number | Occurrence 1<br>Date | Report ↓î<br>Date | Offenses              | Status                 | Actions             |
|                             |                | District 42,<br>Versailles | 2018D421019        | 11/16/2018           | 11/16/2018        | BATTERY- KNIFE        | READY<br>TO BE<br>SENT | IBR 🛛               |

# **Reports on Page Adjustment**

1. You can adjust the number of reports on each page by scrolling down. At the bottom left of the page you can select the number of reports you want to see on a page.

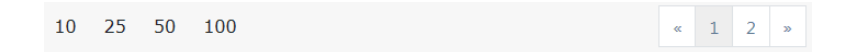

2. On the bottom right of the page the number of pages display based on your previous selection and the number of reports.

| _    |     |     | _    |     |
|------|-----|-----|------|-----|
| Onl  | ino |     | Q1 · | 1 6 |
| OIII |     | INV |      | 1.0 |

# **Additional Filters**

1. If necessary you can enter criteria in the additional filter fields and **Apply Filter** to further define the reports you are reporting.

| REPORT #S             | INCLUDED  | DATE FROM                 | DATE TO                  |  |  |
|-----------------------|-----------|---------------------------|--------------------------|--|--|
| Enter Comma Separated | -All-     | · 💼                       | <b>#</b>                 |  |  |
| AGENCY                | DATE TYPE | STATUS                    | NIBRS CODE               |  |  |
| -All Agencies-        | ~         | -All Statuses-            | -All NIBRS Codes- 🗸      |  |  |
| Apply Filter Reset    |           | Include All In Filter     | Remove All In Filter     |  |  |
|                       |           | Include All NOT In Filter | Remove All NOT In Filter |  |  |

- 2. Unchecking individual reports.
  - a. If find reports you do not want to include, uncheck the checkbox in the *Included* column on the left side. An **Update Selected** button appears on the upper right once you uncheck a box. Click the **Update Selected** button.

| REPORT #S                   |                            | INCLUDED                  |                       | DATE FRO          | M                     |              | DATE TO   |                    |       |
|-----------------------------|----------------------------|---------------------------|-----------------------|-------------------|-----------------------|--------------|-----------|--------------------|-------|
| Enter Comma Separated Repor |                            | -All-                     | ,                     | <b>7</b>          |                       |              |           |                    | 曲     |
| AGENCY                      |                            | <b>D</b> ATE <b>T</b> YPE |                       | <b>S</b> TATUS    |                       |              | NIBRS COL | DE                 |       |
| -All Agencies               | 5- <b>v</b>                |                           | ,                     | -All St           | atuses-               | •            | -All NIBR | RS Codes-          | •     |
| Reset                       | ly Filter                  |                           |                       |                   | Include All In I      | Filter       | Rem       | nove All In Filter |       |
|                             |                            |                           |                       |                   | Include All NO        | T In Fil     | ter Rem   | nove All NOT In F  | ilter |
| Total In Filte              | r: 3                       |                           |                       |                   | Including:            | 0 <b>Re</b>  | moving: 1 | Update Sele        | cted  |
| Included                    | Agency IT                  | Report ⊥↑<br>Number       | Occurrence ⊥↑<br>Date | Report ⊥†<br>Date | Offenses              | Statu        | s         | Actions            |       |
|                             | District 42,<br>Versailles | 2018-08-220-<br>000015    | 08/08/2018            | 08/08/2018        | BURGLARY-<br>AUTO/BOD | READ<br>SENT | Y TO BE   | IBR                | ۲     |
| •                           | District 42,<br>Versailles | 2018-08-218-<br>000014    | 08/06/2018            | 08/06/2018        | ROBBERY-<br>DOCTORS O | READ<br>SENT | Y TO BE   | IBR                | ۲     |
| •                           | District 42,<br>Versailles | 2017D4210062              | 02/27/2017            | 02/27/2017        | THEFT-<br>AGRICULTURE | READ<br>SENT | Y TO BE   | IBR                | •     |
| 10 25                       | 50 100                     |                           |                       |                   |                       |              |           |                    |       |

3. Click the Next button to advance to the Warning tab.

# Warnings

L

The Warning tab provides the opportunity to self-audit incident reports included in the data submission that may be at risk of a data audit by the IBR authority

| 2010.2                                                                  |                                                                          |                                                                                                    | OU Dack                         |  |  |  |
|-------------------------------------------------------------------------|--------------------------------------------------------------------------|----------------------------------------------------------------------------------------------------|---------------------------------|--|--|--|
| .2019-2                                                                 |                                                                          |                                                                                                    |                                 |  |  |  |
| Data Set Submis                                                         | sion Details                                                             | Warnings Submission File Statistics Submission Summary                                                                                                    |                                 |  |  |  |
| After reviewing                                                         | any warnings                                                             | s (if applicable), click NEXT to generate the submission file.                                                                                                    | Next                            |  |  |  |
| Warnings Warn                                                           | Warnings Warning Notification History                                    |                                                                                                    |                                 |  |  |  |
| The Data Audit<br>submission tha<br>flagged by IBR<br>this process is t | Warnings tab<br>t may be at ris<br>authorities as<br>to ensure the o     | provides the opportunity for an agency to self-audit incident reports included in the data<br>sk of a data audit by the IBR authority. Data audits represent data situations that are common<br>uncommon or overly used that should be evaluated by the agency prior to submission. The g<br>quality and accuracy of data submitted to the IBR authority.                                                                                                    | y<br>oal of                     |  |  |  |
| # of Type<br>Affected<br>Incidents                                      | e Mess                                                                   | sage                                                                                                    |                                 |  |  |  |
| > 1 NIR                                                                 |                                                                          |                                                                                                    |                                 |  |  |  |
| I NID                                                                   | RS Incid<br>shou<br>Pleas                                                | dent has both Burglary and Theft offenses. Because larceny/theft is an element of Burglary, age<br>uld not report the larceny as a separate offense if it is associated with the unlawful entry of a st<br>se verify that the larceny is a separate offense. If not, remove it from the incident.                                                                                                    | encies<br>tructure.             |  |  |  |
| > 1 NIBI                                                                | RS Incid<br>shou<br>Pleas<br>RS Incid<br>occu                            | dent has both Burglary and Theft offenses. Because larceny/theft is an element of Burglary, age<br>uld not report the larceny as a separate offense if it is associated with the unlawful entry of a st<br>se verify that the larceny is a separate offense. If not, remove it from the incident.<br>dent was listed as being a Cargo Theft. Please review the incident and verify that a cargo theft a<br>urred.                                                                                                    | encies<br>ructure.<br>actually  |  |  |  |
| > 1 NIBI                                                                | RS Incid<br>shou<br>Pleas<br>RS Incid<br>occu<br>RS Incid                | dent has both Burglary and Theft offenses. Because larceny/theft is an element of Burglary, age<br>uld not report the larceny as a separate offense if it is associated with the unlawful entry of a st<br>se verify that the larceny is a separate offense. If not, remove it from the incident.<br>dent was listed as being a Cargo Theft. Please review the incident and verify that a cargo theft a<br>irred.<br>dent contains a Hate Bias Motivation. Please verify that Hate/Bias was a factor in the incident.                                                                                        | encies<br>iructure.<br>actually |  |  |  |
| <ul> <li>1 NIBi</li> <li>4 NIBi</li> <li>2 INCI</li> </ul>              | RS Incid<br>shou<br>Pleas<br>RS Incid<br>occu<br>RS Incid<br>IDENT Incid | dent has both Burglary and Theft offenses. Because larceny/theft is an element of Burglary, age<br>uld not report the larceny as a separate offense if it is associated with the unlawful entry of a st<br>se verify that the larceny is a separate offense. If not, remove it from the incident.<br>dent was listed as being a Cargo Theft. Please review the incident and verify that a cargo theft a<br>irred.<br>dent contains a Hate Bias Motivation. Please verify that Hate/Bias was a factor in the incident.<br>dent contains an offender 10 years old or younger. Please verify this for accuracy. | encies<br>rructure.<br>actually |  |  |  |

- 1. Review the warnings.
- 2. Click the Next button to advance to the Submission File tab.

## Generate the Submission File

There are two types of submission files:

Flat Files

A flat file contains data that is stored in plain text format, and there is one record per line. Columns are typically separated by a tab, comma, or another single value character; Online RMS creates flat files with tabs to separate the columns.

• XML Files

An XML file is an XML (Extensible Markup Language) data file. They are plain text files that store information in a hierarchical standard format that is commonly used in data transfers. Unlike flat files, *custom tags* are used in XML files instead of *tabs* to define different columns of data.

| Online RMS11.6 | Appendix C. Incident Based Report-<br>ing | Caliber Public Safety |
|----------------|-------------------------------------------|-----------------------|
|                |                                           |                       |

#### Flat File

A flat file contains data that is stored in plain text format, and there is one record per line. Columns are typically separated by a tab, comma, or another single value character; Online RMS creates flat files with tabs to separate the columns.

| 311_NIBRS - Notepad                                           |     |        |
|---------------------------------------------------------------|-----|--------|
| File Edit Format View Help                                    |     |        |
| 00632I072017 8529637412017-0124 220AA 02 N 15                 |     |        |
| 030731072017 8529637412017-0124 1                             |     |        |
| 01414T072017 8529637412017-0124 8                             |     |        |
| 004651072017 8529637412017-0124 0128 FA                       |     |        |
| 008811072017 SC028000017-MPD-0023 20170525 16N                |     |        |
| 0014147072017 SC028000017_MPD-0023 13ACC 45 J 30 88 141 MW P0 | 1 т | 01     |
| 004651072017 SC028000017-MPD-0023 0146 MI                     |     |        |
| 008811072017 SC028000017-MPD-0045 20170531 10N                |     |        |
| 00632I072017 SC028000017-MPD-0045 13ACD 38 J 30 88            |     |        |
| LI41410/2017 SC028000017-MPD-0045 00113A 105 MW R0.           | L B | - 10 · |
| III                                                           |     | ►      |

1. To generate the submission file you must first check the appropriate checkboxes in the *Generate File* column, then click the **Generate Submission File** button.

|                  |                  |            |                   |               |               |                 |       |           |                   |               | Go E          |
|------------------|------------------|------------|-------------------|---------------|---------------|-----------------|-------|-----------|-------------------|---------------|---------------|
| Data Sets        |                  | G          | 012019-2          |               |               |                 |       |           |                   |               |               |
| SELECT AGENCY    |                  |            | Data Set Submi    | ssion Details | Warnings      | Submission File | Stati | stics Sub | mission Summary   |               |               |
| Indiana State I  | Police           | ~          | Statistics        |               |               |                 |       | System    | Download File     | File Date     | Generate File |
| Open Data Se     | ts               |            | Total Incidents:  | 13            |               |                 |       | CLERY     |                   |               |               |
| Total Incidents  | Actions          |            | Included:         | 13            |               |                 |       | NIBRS     |                   |               | <b>V</b>      |
| 13               |                  | ß          | Not Included:     | 0             |               |                 |       | SCIBRS    |                   |               |               |
| D                |                  | Ø          | Date:             | 01/2019       |               | Rese            | et    | Generate  | Submission File C | lose Data Set |               |
| losed Data S     | ets Recent   Las | t 12   All | One or more Syste | ms is compat  | ible with XMI | Generation.     |       |           |                   |               |               |
| Filter on Data S | Set ID           | Apply      | System            |               | # of Files    | Generated       |       |           |                   | Actions       |               |
| Data Set         | Actions          |            | NIBRS             |               | 3/13          |                 |       |           |                   |               | (†) 🛛 🛓       |
| 072017-2         | 22               | ď          |                   |               |               |                 |       |           |                   |               |               |
| 012015-1         | 13               | ď          |                   |               |               |                 |       |           |                   |               |               |
| 121992-1         | 0                | ۲          |                   |               |               |                 |       |           |                   |               |               |
|                  |                  |            |                   |               |               |                 |       |           |                   |               |               |

 a. Depending on the number of files being included in this file, it may take a few minutes to generate the file. Once complete the **Download File** and **File Date** will fill in.

|                   |                |              |                 |        |       |         |                   |                    |           | Go Ba |
|-------------------|----------------|--------------|-----------------|--------|-------|---------|-------------------|--------------------|-----------|-------|
| )12019-2          |                |              |                 |        |       |         |                   |                    |           |       |
| Data Set Submi    | ssion Details  | Warnings     | Submission File | Statis | stics | Subn    | nission Summary   |                    |           |       |
| Statistics        |                |              |                 |        | Syst  | em      | Download File     | File Date          | Generate  |       |
| Total Incidents:  | 13             |              |                 |        |       |         |                   |                    | File      |       |
| Included:         | 13             |              |                 |        | CLEF  | łΥ      |                   |                    |           |       |
| Not Included:     | 0              |              |                 |        | NIBF  | S       | 291_NIBRS.txt     | 02/12/2019<br>1438 | V         |       |
| Date:             | 01/2019        |              | Rese            | et     | SCIB  | RS      |                   |                    |           |       |
|                   |                |              |                 |        | Gen   | erate s | Submission File C | lose Data Set      |           |       |
| One or more Syste | ms is compatil | ole with XMI | Generation.     |        |       |         |                   |                    |           |       |
| System            |                | # of Files   | Generated       |        |       |         |                   | Actions            |           |       |
| NIBRS             |                | 3 / 13       |                 |        |       |         |                   |                    | <b>\$</b> | *     |
|                   |                |              |                 |        |       |         |                   |                    |           |       |

b. Agencies reporting by **Summary UCR Reports** will then click the **Close Data Set** button on the right side of the page. Note the number in the **Download File** name, as this will help you locate it later when running UCR Reports. You will also be able to locate the correct file as the Month and Year will be added next to the file name along with your ORI.

| System     | Download File          |     | File Date          | Generate<br>File |
|------------|------------------------|-----|--------------------|------------------|
| CLERY      |                        |     |                    |                  |
| NIBRS      | 291_NIBRS.txt<br>Reset |     | 02/12/2019<br>1438 |                  |
| SCIBRS     |                        |     |                    |                  |
| Generate S | Submission File        | Clo | se Data Set        |                  |

This will close the Data Set and place it in the *Closed Data Set* list on the left side of the page.

| Data Sets                                | Ø                      |  |  |  |  |  |
|------------------------------------------|------------------------|--|--|--|--|--|
| SELECT AGENCY                            |                        |  |  |  |  |  |
| Indiana State Police                     | • •                    |  |  |  |  |  |
| Open Data Sets                           |                        |  |  |  |  |  |
| Total Incidents                          | Actions                |  |  |  |  |  |
| 0                                        | ľ                      |  |  |  |  |  |
| Closed Data Sets                         | Recent   Last 12   All |  |  |  |  |  |
| Filter on Data Set II                    | D Apply                |  |  |  |  |  |
| Data Set                                 | Actions                |  |  |  |  |  |
|                                          |                        |  |  |  |  |  |
| 072017-2 22                              | ľ                      |  |  |  |  |  |
| 072017-2 22<br>012015-1 13               | c<br>c                 |  |  |  |  |  |
| 072017-2 22<br>012015-1 13<br>121992-1 0 | لا<br>لا<br>ع          |  |  |  |  |  |

#### XML File

An XML file is an XML (Extensible Markup Language) data file. They are plain text files that store information in a hierarchical standard format that is commonly used in data transfers. Unlike flat files, *custom tags* are used in XML files instead of *tabs* to define data.

| ine RMS11.6 | Appendix C. | Incident Based Report-<br>ing | Caliber Public Safety |
|-------------|-------------|-------------------------------|-----------------------|
|             |             |                               |                       |

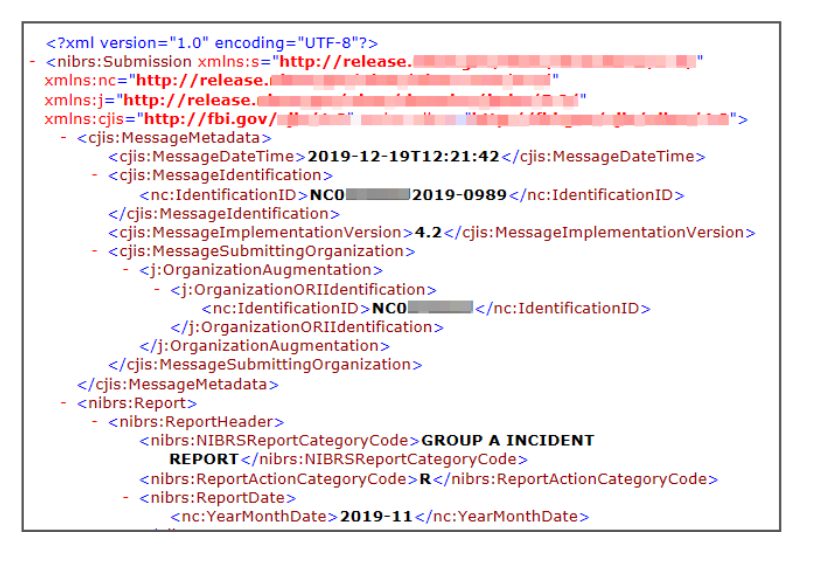

The **Statistics** section on the *Submission File* tab help you to identify how many reports were in the original query and how many you did not include.

The **System** type section is specific to your agency or State. NIBRS is the basic, and is used by all agencies that report by Summary UCR Reports, and agencies that report directly to the NIBRS Unit at the FBI.

| Data Set Subm      | ssion Details Warni     | ngs Submission File | Statistics | Submission Su  | immary     |          |
|--------------------|-------------------------|---------------------|------------|----------------|------------|----------|
| Statistics 👞       |                         |                     | System     | Download       | File       | Generate |
| Total Incidents:   | 70                      |                     |            | File           | Date       | File     |
| Included:          | 70                      |                     | NIBRS      |                |            |          |
| Not Included:      | 0                       |                     | Generate S | ubmission File | Close Data | Set      |
| Date:              | 11/2019                 | Reset               |            |                |            |          |
| One or more Syster | ns is compatible with X | ML Generation.      |            |                |            |          |
|                    | # of Files Ger          | nerated             |            | Actions        |            |          |
| System 🔶           |                         |                     |            |                |            |          |

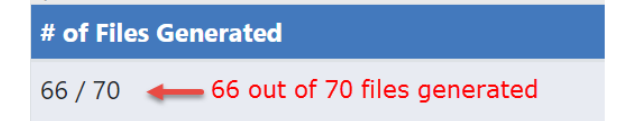

For more information on XML submission files, refer to the *Incident Based Reporting Guide* found under the Help Menu in Online RMS.

Onl

## **Statistics Report**

The **Statistics** tab is to help you identify how many reports were in the original query and how many you did not include if you unchecked any reports. In the center is the **System** type that is specific to your agency and/or state. NIBRS is the basic and will be used by all agencies that report by **Summary UCR Reports** and those agencies reporting directly to the NIBRS Unit at the FBI.

**Note:** While UCR functionality is still available within Online RMS, the FBI is no longer accepting UCR Summary Data as of Jan 1, 2021.

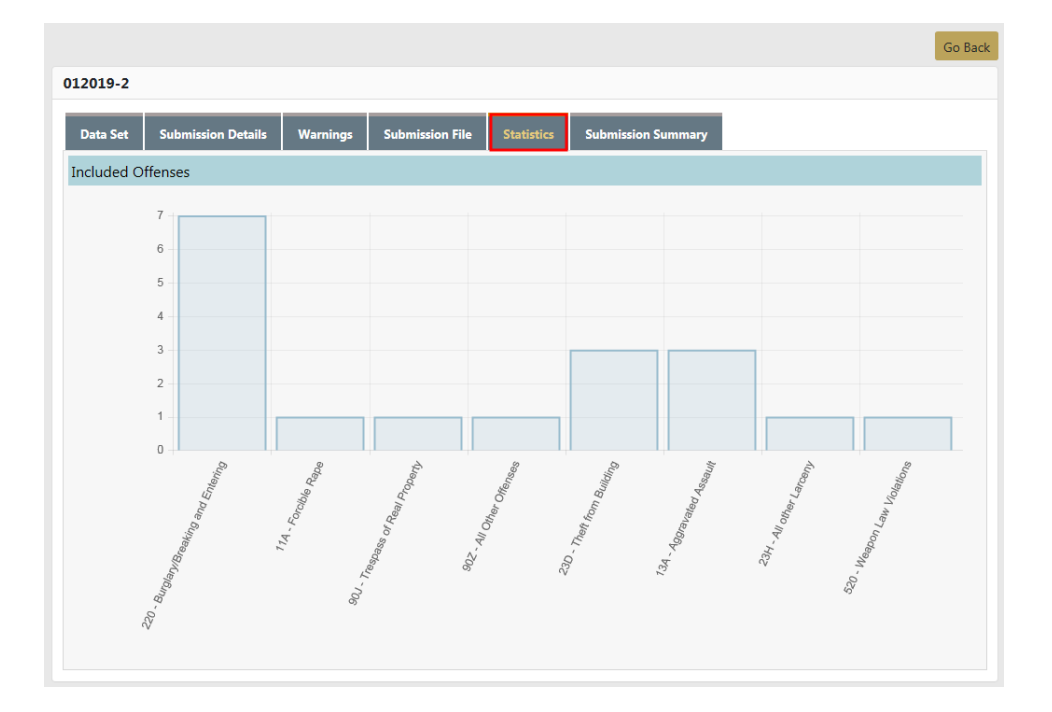

## **Run Summary UCR Reports**

**Note:** While UCR functionality is still available within Online RMS, the FBI is no longer accepting UCR Summary Data as of Jan 1, 2021.

1. From your *Home* page click on the **Forms and Reports** tab at top of screen. Then click on **Reports**.

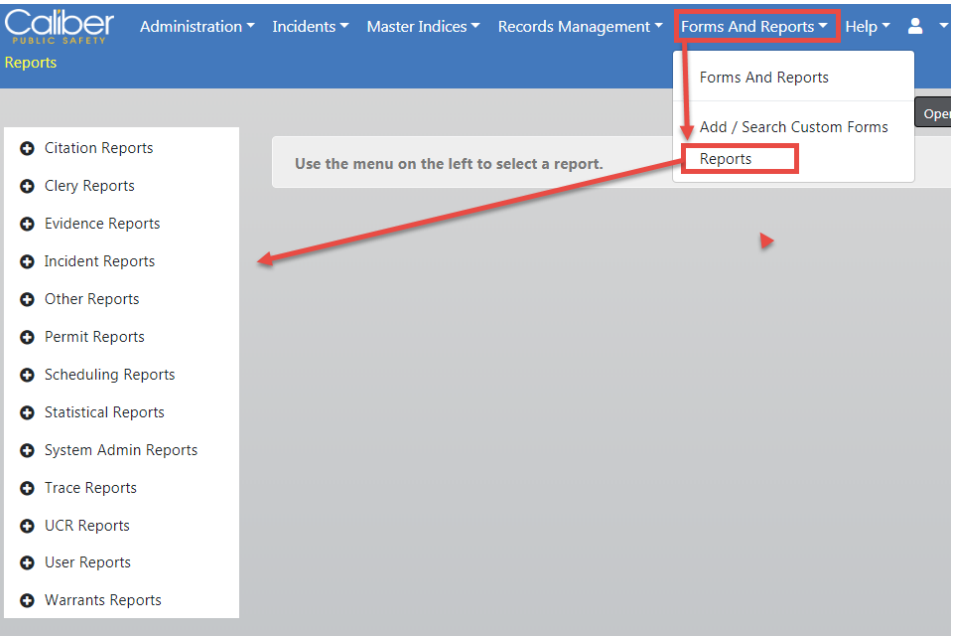

a. On the left is a list of *Report Category*, click on the **UCR Reports** category banner to display the UCR available reports in alphabetical order.

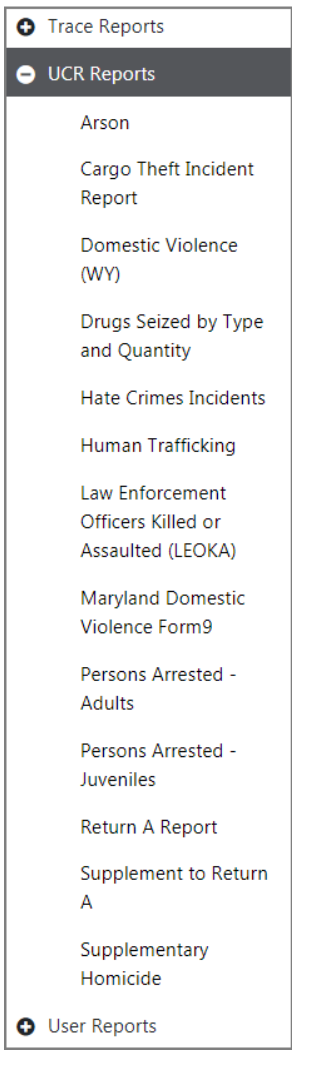

b. Click on the Report you wish to run, most likely the **Return A**. A filter opens on the right of the window.

ing

|                                                                                                    | Go Back Refresh Reports Open Ad-Hoc Tool                                                            |
|----------------------------------------------------------------------------------------------------|----------------------------------------------------------------------------------------------------|
| Citation Reports                                                                                                    | Return A Report                                                                                     |
| Clery Reports                                                                                                    | Return A ReportUCR Report. UCR reports are only available for agencies using the standard FBI NIBRS |
| Evidence Reports                                                                                                    | configuration.                                                                                      |
| <ul> <li>Incident Reports</li> </ul>                                                                                                    | Report Parameters                                                                                   |
| Other Reports                                                                                                    | DATA SET(S)                                                                                         |
| Permit Reports                                                                                                    | Search Select All Select None                                                                       |
| Scheduling Reports                                                                                                    | 320 - 1 - July 2015 - D16                                                                           |
| Statistical Reports                                                                                                    | 315 - 1 - January 2015 - D13                                                                        |
| <ul> <li>System Admin Reports</li> </ul>                                                                                                    | 314 - 1 - February 2015 - D13                                                                       |
| Trace Reports                                                                                                    | 313 - 1 - July 2015 - D13                                                                           |
| UCR Reports                                                                                                    | 311 - 23 - July 2017 - IPSC                                                                         |
|                                                                                                    | 310 - 14 - January 2015 - IPSC                                                                      |
| Cargo Theft Incident<br>Report<br>Domestic Violence (WY)<br>Drugs Seized by Type and                                                                                                  | HEADER NOTE                                                                                         |
| Quantity                                                                                                    |                                                                                                    |
| Hate Crimes Incidents                                                                                                    | PDF File T                                                                                          |
| Human I räfficking<br>Law Enforcement Office is<br>Killed or Assaulted (LEOKA)<br>Maryland Domestic<br>Violence Form9<br>Persons Arrested - Adults<br>Persons Arrested -<br>Juveniles | Run Report                                                                                          |

c. Click on the **Data Set** file or files you want to include. You can also enter search criteria to shorten the available list.

The format of the listed files:

291 - 13 – January 2019- IPSC (291 is the file number you created, 13 is the number of reports in the file and Month Year is based off the median date of those reports. And then of course your ORI#)

| F | Report Parameters              |          |                        |  |  |  |
|---|--------------------------------|----------|------------------------|--|--|--|
| l | DATA SET(S)                    |          |                        |  |  |  |
| I | Search                         |          | Select All Select None |  |  |  |
|   | 320 - 1 - July 2015 - D16      | <b>^</b> | <b>^</b>               |  |  |  |
| I | 315 - 1 - January 2015 - D13   |          |                        |  |  |  |
| I | 314 - 1 - February 2015 - D13  |          |                        |  |  |  |
| I | 313 - 1 - July 2015 - D13      |          |                        |  |  |  |
| l | 311 - 23 - July 2017 - IPSC    |          |                        |  |  |  |
|   | 310 - 14 - January 2015 - IPSC | <b>.</b> | <b>*</b>               |  |  |  |

The selected parameters move from the left to the right window. To deselect a parameter, click on the parameter in the right window to move it back to the left.

| eport Parameters               |                           |                        |  |  |  |
|--------------------------------|---------------------------|------------------------|--|--|--|
| DATA SET(S)                    |                           |                        |  |  |  |
| Search                         |                           | Select All Select None |  |  |  |
| 315 - 1 - January 2015 - D13   | ▲ 320 - 1 - July 2015 - D | 16                     |  |  |  |
| 314 - 1 - February 2015 - D13  | 313 - 1 - July 2015 - D   | 013                    |  |  |  |
| 310 - 14 - January 2015 - IPSC |                           |                        |  |  |  |
| 305 - 1 - December 1992 - IPSC |                           |                        |  |  |  |
| 303 - 1 - July 2015 - IPSC     |                           |                        |  |  |  |
| 302 - 1 - January 2014 - D13   | •                         | ~                      |  |  |  |

- d. If **Show Detail** button is selected, the report lists the report number that the returned data was from so that you can verify any information that does not appear to be accurate. The button turns green when selected, otherwise it remains gray.
- e. It is recommended that you enter something into the **Header Help** field to help you identify the report that you are about to create, i.e. January 2019, December 2018, etc. Then click **Run File**.

**Note:** Creating the file may take several minutes to complete.

f. Once completed open the PDF file that was created then **Print** or **Save**. You will then need to enter this information into the Worksheet file that was provided by the UCR Unit of the FBI or report UCR data to your State Reporting Agency as they have specified.

#### Finalize Data Set

 Once you have completed your **Reports** it is necessary that you **Finalize** the **Data** Set that you closed when making the file. Return to the *Incident Based Reporting* page. Find the Data Set that you closed under the *Closed Data Sets* list.

For more information on accessing the *Incident Based Reporting* page, refer to " Overview" on page G.

2. Click the **Edit** icon I under the *Actions* column next to that file. It asks you if any errors were reported. As Summary UCR Reporting Agency you do not get an error report, so click the **No** button.

If errors were reported and you want an error report, click **Yes**. For more information, refer to "Errors Reported" on the next page.

3. A warning displays stating this will set all Incidents to *Accepted* and *Finalized*. Click Yes.

4. The necessary actions on this **Data Set** are now complete.

### **Errors Reported**

- 1. If errors are reported, click Yes.
- 2. A list of the reports appear. You can filter the list by entering one or more report numbers into the **Report#** field. Separate reports with a comma. Click **Apply Filter**.
- 3. Click the Apply Filter button as **Rejected**.
- 4. Click the **Update** button.
- 5. A message appears stating the action cannot be undone. Click **Yes** to continue or **No** to cancel.
- 6. You are returned to the report list to accept all the other reports.

# Accepting Reports after Error Reports have marked Rejected

- 1. Once you have rejected the reports with errors you must mark all the other reports as accepted.
- 2. If your file has more than 50 or 100 records go to the bottom of the page and change the page count to 100, then return to the top of the list.
- 3. Click on the button Apply Status to All on Page.
- 4. Open this list and select Accepted.
- 5. Once selected it will mark all the radio buttons as **Accepted**, except the reports you rejected.
- 6. On the right side it will tell you how many reports on that page you will be updating to **Accepted** and the click the **Update** button. You will get the *This action cannot be undone* warning again.
- 7. If you have more than one page, navigate to the next page and repeat the marking as Accepted. You will have to change the LOV back to Apply Status to All on Page and then back to Accepted before the Update button will become available again. Continue this until you have marked all reports on all pages as accepted.

- 8. Once you have all the reports marked as either **Rejected** or **Accepted**, click on the **Accept and Finalize** button.
- 9. When the confirmation window appears, confirm you are sure.

#### Glossary

A list of definitions for terms and abbreviations associated with Caliber products follows. All terms included here are not necessarily found in the *Caliber Online RMS User Guide* or the *Caliber Online RMS Administrator Guide*.

**9-1-1** or **911**— A three-digit telephone number used to report an emergency requiring response by a public safety agency (from *NENA Master Glossary of 9-1-1 Terminology*)

**911 service area** — The geographic area to which the government has granted authority to provide 911 service

**911 system** — A telephone system that automatically connects a person dialing "911" to an established PSAP through traditional telephone service facilities

**abandoned call** — A call placed to 911 in which the caller disconnects before the call can be answered by the PSAP attendant

**access line** — The connection between a customer premises network interface and the local carrier that provides access to the public switched telephone network

**accident reports** — Report category that enables sorting and viewing of accident query and accident state reports

active window — Indicated by a blue title bar, a window with which a user can interact

add-ons — Agency-defined field used to customize RMS for specific local needs,

**AFIS** — Automated Fingerprint Identification System (US FBI)

AFR — Abbreviation for Automated Field Reporting

**alarm** — Any notification made to an emergency agency that a situation exists or may exist and requires a response. An alarm can be generated via an electronic alarm system, telephone, radio, word-of-mouth, and so forth.

**alert** — A message, error, or notification of a situation (incoming calls, timer alerts, mail messages, and so forth) that may require immediate attention

ALI Database — Alternative name for DMS (Database Management System)

**ALIDBS** — Abbreviation for ALI Database

**alias** — A name, other than that recorded on an individual's birth certificate, by which the individual may be known

**alternate routing** — The routing of a 911 call or message over a designated substitute route when the primary 911 lines are unavailable for immediate use

**Amber Alert** — Broadcast system for *America's Missing: Broadcast Emergency Response*, Amber Alerts are immediate, up-to-date information to aid in the safe recovery of a missing child. Amber Alerts are dispatched to law enforcement, the media, and the public.

**ANI/ALI** — Abbreviation for *Automatic Name/Location Information/Identifier* or *Identification* 

AOC — Abbreviation for Authority Operation Center

API — Abbreviation for application programming interface

**Application** — Generic term for a program or system that handles a specific business function

**Application Programming Interface (API)** — An interface used by programmers to write interfaces between their system and another vendor's system, thereby simultaneously integrating multiple systems

**Application Software** — A complete, self-contained program that can perform work for a user. This is in contrast to system software such as an operating system, server processes, and libraries that exist in support of application software.

AREA — Patrol Area/Zones/Beats

**area of fire origin** — The specific location where a fire started. May be a room, a portion of a room, a vehicle, a portion of a vehicle, or an open area devoted to a specific use. Every fire has an area of fire origin. (From NFIRS 5.0 Ref. Guide)

**arrival time** — The time at which a 911 call is received (if it generates an incident record) or at which an incident is created (if the call generates a manually-created incident)

**arrived** — Status of a unit indicating that it is assigned to respond to an incident and has arrived at the location specified on the incident record

**assigned unit** — A unit that is assigned (dispatched, en route, arrived, and so forth) to an incident. Some systems may be configured to consider units designated as busy (such as out for food, out for fuel, or at the station) as assigned.

**Assigned Units Window** — A CAD window that displays all units assigned to an incident. Some systems may be configured to consider units designated as busy (such as out for food, out for fuel, or at the station) as assigned. **Attendant Window** — A CAD window that displays alerts to inform users of events or incidents that may require immediate attention

**audit trail** — Automated system records that show if database/fields have been changed, what changes were made, who made them, and when

**automatic** — When applied to fire protection devices, a device or system providing an emergency function without human intervention

**automatic location identifier** — Automatic PSAP display of a caller's telephone number, the phone location, and any additional emergency services information. If phone number is also included, it may be called ANI-ALI.

**automatic number identification** — Telephone number associated with the access line from which a 911 call originates

**automatic vehicle locator** — A product that allows a client to receive Global Positioning Satellite (GPS) coordinates, locating a client unit's position

available unit — A response unit not currently assigned to an incident

**Available Units Window** — A CAD/WebCAD window that displays all units (individuals, stations, and/or cars) not currently assigned to an incident. Some systems may be configured to consider units designated as busy (out for food, out for fuel, at the station, etc.) as assigned.

AVL — Abbreviation for Automatic Vehicle Location

**B&E** — Abbreviation for *breaking and entering* 

**bitmap** — A picture representation that displays on the screen instead of text or numeric characters

**BMP** — File extension for bitmap, an image format commonly used on the web and in web applications

**BOLO** — Abbreviation for *Be on the Lookout* 

**building** — A structure enclosed with walls and a roof and having a defined height (from NFIRS 5.0 Reference Guide)

**busy** — Status of a unit indicating that it is not assigned to an incident but is unavailable or may be slow to respond due to its current activities. Busy units include units that are out for food, out for service, at the station, and so forth. Some systems may be configured to consider units designated "busy" as assigned.

**CAD** — Abbreviation for *Computer Aided Dispatch* 

call — An incident phoned into a police, fire, or EMS dispatch center

**Call Detail Recording** — Process of providing a written record, by telephone number, of all 911 calls received by a PSAP

**Call Number Sequence** — Sequence numbers in CAD to track and record CAD calls

**Call Relay Method** — Process by which a 911 call is answered at the PSAP and the call taker relays the information to the appropriate public or private safety agency for further action

**Call Taker** — The person in an agency that receives a call for an incident. This person may or may not be a dispatcher.

CFS — Abbreviation for calls for service

Caliber CAD — Caliber's CAD Solution

**Call Transfer Method** — Process by which the PSAP call taker determines the appropriate responding agency and transfers the 911 caller to that agency

**casualty (fire)** — A person who is injured or killed at the scene of a fire (from NFIRS 5.0 Reference Guide)

**CATP** — Abbreviation for *customer acceptance test plan* 

**charge** — An accusation of wrongdoing, particularly an official statement that accuses someone of committing a crime

**check box** — An interface icon that when clicked turns an option *on (checked)* or *off (empty)*. When two or more checkboxes are offered as selections, the user may check as many choices as are applicable (unlike radio button selections, where the user can only select one option).

**CID** — Abbreviation for *Criminal Investigation Division* 

**CIR** — Abbreviation for *Criminal Incident Report* 

**citation** — A writ or ticket for a person to appear in court on a specific date to respond to a charge of breaking the law

**citation reports** — Report category that enables sorting and viewing the following report types: Charges by Person, Court Schedule, Ticket Inventory, and Officer Activity

**civil process reports** — Report category that enables sorting and viewing the following report types: Civil Process by Sector, Court Schedule, Payments Received, and Papers by IV-D

**civilian fire casualty** — Any non-fire service casualty who is injured or killed at the scene of a fire (from NFIRS 5.0 Reference Guide)

**CIS**— Abbreviation for *Criminal Information System*, a Caliber state switch interface product. CIS has also been referred to as *Avelin*. No product queries NCIC directly. NCIC queries are a result of a properly formatted query to a state switch.

CJS — Abbreviation for *Criminal Justice Information System* 

class — A type (Fire, Law, EMS) of incident or a type of responder

**class group** — The unit associated with an incident. The class group is a subset of the class.

CLR — Abbreviation for *clear*, a status code

**COC** — Abbreviation for *Chain of Custody* 

**combustible** — A material that will release heat energy on burning (from NFIRS 5.0 Reference Guide)

**complaint type** — Complaint types convey more than just a description of the complaint. Each type has an associated priority, class, ten code, and responding departments. Your agency should determine the information for each complaint type and enter them into the system.

**Computer Aided Dispatch (CAD)** — Electronic dispatching system used to manage an agency's communications center

**computer hardware** — Devices capable of accepting and storing computer data, executing a system sequence of operations on computer data, or producing control outputs, including the computer, monitor, keyboard, printer, cabling, and other peripherals.

**Computer Telephony Integration** — Also called computer-telephone integration or CTI, is a common name for any technology that allows interactions on a telephone and a computer to be integrated or coordinated. The term is predominantly used to describe desktop-based interaction for helping users be more efficient, though it can also refer to server-based functionality such as automatic call routing.

**configuration** — The functional and/or physical characteristics and interrelationships of project hardware and software

#### **COTS**— Abbreviation for *Commercial off the Shelf*

**Criminal Justice Information System** — A division of the FBI that has the mission of reducing terrorist and criminal activities by maximizing the ability to provide timely and relevant criminal justice information to the FBI and to qualified law enforcement, criminal justice, civilian, academic, employment, and licensing agencies concerning individuals, stolen property, criminal organizations and activities, and other law enforcement related data. Each state has its own CJS division. (*from CJS Web site mission statement*)

CS — Abbreviation for CAD Station

CTI — Abbreviation for Computer Telephony Integration

**daily files** — Daily records update file received by PSAPs from telephone companies. Contains any changes made to subscribers, subscriber phone numbers, or subscriber addresses.

**data** — Numbers, text, graphics, images, and sound stored in a form that can be used by a computer

**data integration server** — An XML-based communications server that allows almost instant integration and use of any new data source

**DBF** — File extension for Data Base File, the dBase file format, used with SHP (see SHP)

**data-sharing software** — Systems such as NCIC Client that enable information to be sent and received from a single workstation to other workstations, databases and agencies elsewhere

**default routing** — The capability to route a 911 call to a designated (default) PSAP when the incoming call cannot be selectively routed due to ANI failure or other causes

**DEM** — Abbreviation for *Digital Elevation Model* 

**department** — A specific segment of a responding agency, such as any city police department, any county sheriff, and any fire district department

**design** — Tasks associated with specifying and sketching the features and functions of a new application prior to coding

DGN — File extension - DesiGN file, the Microstation drawing format

**DIG** — Abbreviation for *Digital Information Gateway* 

**DIS**— Abbreviation for *Data Integration Server* 

**dispatch center** — The location from which a public or private safety agency's mobile units are dispatched.

**dispatch time** — Present duration (in minutes) in which the user must dispatch a unit to an incident before a supervisor receives an alert indicating that the incident is awaiting assignment

dispatched — Status of a unit that is assigned to respond to an incident

**dispatcher** — The person in an agency that enters a call for an incident into the CAD system. This person may or may not be a call taker.

#### **disposition** — The final outcome of a CAD incident

**dissemination** — Information concerning property or court dockets that is released to individuals involved in the case

- **DMV** Abbreviation for *Department of Motor Vehicles*
- **DNR** Abbreviation for *Department of Natural Resources*
- DOB Abbreviation for Date of Birth
- **DOT** Abbreviation for Department of Transportation
- **DRG** Abbreviation for *Digital Raster Graphic*

**drop-down selection menu** — A list of selections that displays when a down arrow on an input field is clicked

- **DSP** Abbreviation for *Dispatch*, a status code
- DWG File extension DraWinG file, the AutoCad drawing format
- **DXF** File extension Drawing eXchange Format, an AutoCad export file

**E 911** (enhanced 911) — An emergency telephone system that includes network switching, database and CPE elements that can provide selective routing, selective transfer, fixed transfer, Automatic Location Identification (ALI), and Automatic Number Identification (ANI)

**elapsed time** — The duration since the previous contact time. Once a unit is assigned, the elapsed time indicates the time that has passed since the AGN STAT time.

#### EMD — Abbreviation for Emergency Medical Dispatch

**emergency call** — A telephone request for service which requires immediate action to prevent loss of life, reduce bodily injury, prevent or reduce loss of property, and other emergency situations as defined by local policy

**Emergency Medical Dispatch** — Critical medical advice offered by specially trained 911 call answering personnel. Advice follows approved protocols, given in logical sequence, for such conditions as heart attacks, choking, and child birth. Protocols are administered by phone until the arrival of emergency medical personnel on the scene.

**Emergency Service Number** — A three- to five-digit number that represents a unique combination of emergency services agencies (Law, Fire, EMS) designated to serve a specific range of locations within a geographical area. ESNs are set up by the telephone company in conjunction with subscriber input and transmitted along with E911 data. ESNs are not always available in the E911 ALI feed.

**Emergency Service Zone** — A geographical territory consisting of a specific combination of law enforcement, fire, and EMS coverage areas

EMS — Abbreviation for Emergency Medical Service

**EMS Zone** — Also called *Run Zone*, a specific area by which EMS responsibilities are defined

**En Route** — Status of a unit indicating that it is assigned to respond to an incident and is proceeding to the location specified on the incident record

ENR — Abbreviation for Enroute, a status code

**environment** — The set of tools and the physical surroundings in which software is developed, tested, and/or deployed

ESN — Abbreviation for emergency service number

**ESRI** — Abbreviation for Environmental Systems Research Institute (3rd party supplier of GIS and database software)

evacuation route — A route for a specific geographic area that dispatchers can use to instruct citizens in case of an evacuation

event code — Unique alphanumeric code that identifies the circumstance or occurrence that resulted in a call for help. Event codes may differ from one agency to another and are established by your agency administrator.

**exposure** — A fire incident that results from a single igniting event. For record-keeping purposes, the initial fire incident(primary ignition event) is "Exposure 1" and each subsequent fire resulting from that initial exposure is sequentially numbered.

**exposure** — (fire) A fire in a building, structure, vehicle, or outside property resulting from a fire outside that building, structure, vehicle or outside property (from NFIRS 5.0 Reference Guide)

**expungement** — Permanently deletes chosen records from the RMS tables; there is no audit trail or logging of this activity.

**Extensible Markup Language** — (XML) A markup language that defines a set of rules for encoding documents in a format that is both human-readable and machine-readable. It is a highly compressible, standard markup language that defines a way of transmitting and representing data used for applications and the internet.

**fatality** — An injury that is fatal or becomes fatal within one year of the incident (from NFIRS 5.0 Reference Guide)

**FDID** — (Fire Department ID) A unique, five-character identifier assigned by the state to identify a particular fire department within that state (From NFIRS 5.0 Reference Guide)

field — An area on the screen into which you can enter information into a system

**Field Reporting** — Caliber applications used for wireless (via Mobile) reporting of various documents, such as incident reports, traffic tickets, and accident reports. Also functions as a stand-alone that can be accessed via a LAN workstation or notebook computer. All information entered into a report is reviewed by a supervisor and fed into a database.

**fire casualty** — A person working for an fire department who is injured or killed at the scene of a fire (From NFIRS 5.0 Reference Guide)

**fire fatality** — An injury that is fatal or becomes fatal within one year of a fire incident (From NFIRS 5.0 Reference Guide)

**fire plan database** — The fire plan database contains detailed information about a specific site for use in a fire of other emergencies. This information will help your agency respond quickly and efficiently to situations that are dangerous or have the potential to become dangerous. Using a fire plan, you can create and store address-specific information that includes data crucial to those responding to a fire.

fire (run) zone — A specific area by which fire responsibilities are defined.

footprint — A specific geographical area covered by a wireless cell or cell sector

**function key** (**F** key) — The computer keys labeled **F1** through **F12**, some of which may be assigned special functions (For example, **F8** is usually reserved for the *Exit* function in Caliber products.)

gcpk — file extension - geocoding package used for location calculations

**geocoding** — GIS operation to locate geographic coordinates associated with an address or point on map

**geoprocessing** — GIS operation to manipulate spatial data, including geocoding, searching, and routing

**GIS** — Abbreviation for *Geographical Information System* 

**Global Positioning System** — (GPS) A space-based satellite navigation system that provides location and time information in all weather conditions, anywhere on or near the Earth where there is an unobstructed line of sight to four or more GPS satellites. The system provides critical capabilities to military, civil and commercial users around the world. Maintained by the United States government, it is freely accessible to anyone with a GPS receiver.

**gpk** — file extension - geocoding package used for route determination

**GPM** — Gallons per minute

GPS — Abbreviation for Global Positioning System

**GPS Tracker** — GPS/AVL tracking software

**group** — 1. (CAD) The unit associated with the same specific incident. The class group is a subset of the Class field. 2. (ENS) A list of call recipients that belong to the same area or community.

**GUI** — Abbreviation for *Graphical User Interface* 

hardware — Physical equipment used to process, store, or transmit computer program data

**hazardous materials** — Any material that is an air-reactive material, flammable or combustible liquid, flammable gas, corrosive material, explosive material, organic peroxide, oxidizing material, radioactive material, toxic material, unstable material, or water reactive material; and any substance or mixture of substances that is an irritant or a strong sensitizer or that generates pressure through exposure to heat, decomposition, or other means. (From NFIRS 5.0 Ref. Guide)

hazmat — Abbreviation for Hazardous Materials

**high cross street** — A term used to indicate the next street that intersects a particular street in the direction in which that street's numbers ascend

**hot sync** — Using a third party device manager application, this allows the import and export of applications, files and data between computer servers and a desktop or laptop computer.

html — Abbreviation for Hyper Text Markup Language

hypertext — Text that is displayed electronically and contains links

iamap — File extention - Caliber map project file

**icon** — On a Windows interface, an image or button containing an image that represents various system functions

**in service** — Status of a response unit indicating that it is available for assignment. Often referred to as *On Duty*.

**inactive window** — Indicated by a gray title bar, a disabled window with which a user cannot interact because another window is selected

**incident** — An event that results in a call for help. CAD assigns an incident number to every call for help so that the call can be assigned to units as necessary. Incident

records include details of the initial information given by the caller as well as details of every action the organization takes as a result of the call.

incident number — A unique, sequential number assigned to a specific incident record

**Incident Wizard** — An RMS feature that allows users to configure the system so that the appropriate screens automatically display upon creation of an incident record. This feature helps to ensure that all relevant known incident data is entered into RMS

interface — A connection between two devices or systems

**ISSI** — Abbreviation for *Individual Short Subscriber Identity* 

**ISPS** — Abbreviation for *Caliber Safety Portal System* 

issue — A problem to be solved or a decision that has not been made

**MS**— Abbreviation for Jail Management System

**PG** (jay-peg) — Abbreviation for the file extension *bint Photographic Experts Group* which is an image format commonly used on the Web

**jurisdiction** — An overall area of responsibility. An installation could provide service for one or more jurisdictions. For example, an installation could be responsible for just one small county so it would need only one jurisdiction. Another installation could provide service for the county and the major city within that county. This installation could use two jurisdictions, one for the county, and one for the city.

LAN — Abbreviation for *Local Area Network* 

**latitude** — The angular distance north or south of the earth's equator, measured in degrees along a meridian, as on a map or globe. Latitude lines run parallel to the equator. Values range from 0 degrees at the equator to 90 degrees at the North and South Poles. Minutes and seconds range from 0 to 59. (From *NFIRS 5.0 Ref. Guide*)

**layer** — Map (GIS) data layer that can be portrayed in map legend as an individual feature

**LEO** — Abbreviation for *Law Enforcement Officer* 

**LINK**— Abbreviation for *Law Information Network of Kentucky* 

**link** — Text that when clicked takes you to another page, topic, site, and so forth. Also called hyperlinks, links are typically underlined and of a different color than the surrounding text. An image can also be used as a link.

**literal** — A term used to refer to generic field names, or labels, for user-defined fields. Some RMS and JMS modules allow users to set up agency-specific fields. These fields Online RMS11.6

must be assigned names (labels). Thus, a literal is a name/label that an agency assigns to a field.

**local area network** — A computer network that encompasses a discrete area, such as in a building. In a law enforcement agency, this may include Dispatch, CAD, GEO, MIS, and desktop computers.

**location** — The address at which an incident is occurring as provided by the ALI system or the caller

**login** — A process in which a user identifies and authenticates himself/ herself to a computer

**longitude** — Angular distance on the earth's surface, measured east or west from the prime meridian to the meridian passing through a position, expressed in degrees (or hours), minutes, and seconds. Longitude lines run north/south, are parallel at the equator, and converge at the North and South Poles. Values range from 0 at Greenwich, England, to 180 degrees at the International Date Line west of Hawaii. Minutes and seconds range from 0 to 59. (*From NFIRS 5.0 Ref. Guide*)

**low cross street** — A term used to indicate the next street that intersects a particular street in the direction in which that street's numbers descend

Maps — Map display of GIS data (raster and vector)

**marker** — Map icon/symbol used to display specific data (search results, incident, or unit location)

**Master Street Address Guide** (*MSAG*) — Computerized geographical file or database that consists of all streets and address ranges within the 9-1-1 system area. Key to selective routing capability of E911 systems; requires constant updating.

- **MDT** Abbreviation for *Mobile Data Terminal*
- **MM** Abbreviation for *Mile Marker*
- **MNI** Abbreviation for *Master Name Index*
- MO Abbreviation for Method of Operation

**mobile property type** — Property designed to be movable whether or not it still is (from NFIRS 5.0 Reference Guide)

**move-ups** — Move-Ups provide dispatchers with information when handling various types of calls, such as EMS. For example: When a dispatcher requests to view EMS move-ups, the system checks this database to see if the current situation matches any situations in the database. If a match is found, the instructions are displayed to the dispatcher. These instructions can indicate what station should move up a unit to provide

back-up coverage. They should also include whatever information your agency normally expects a dispatcher to have access to when dealing with a particular EMS situation.

mpk — File extension - ESRI map package file, vector map graphic data

MSAG — Abbreviation for Master Street Address Guide

**Narrative** — Additional description or details, in free-form text, associated with an incident

**National Crime Information Computer** — NCIC is a computerized index of criminal justice information that is available to Federal, state, and local law enforcement and other criminal justice agencies, and it is operational 24 hours a day, 365 days a year. The NCIC system provides a computerized database for ready access by a criminal justice agency making an inquiry and for prompt disclosure of information in the system from other criminal justice agencies about crimes and criminals. This information assists authorized agencies in criminal justice and related law enforcement objectives, such as apprehending fugitives, locating missing persons, locating and returning stolen property, as well as in the protection of the law enforcement officers encountering the individuals described in the system.

**National Emergency Number Association** — NENA's mission it is to foster the technological advancement, availability, and implementation of a universal emergency telephone number system in the United States. In carrying out its mission, NENA promotes research, planning, training and education. The protection of human life, the preservation of property and the maintenance of general community security are among NENA's objectives.

**National Institute of Corrections** — The National Institute of Corrections (NIC) is an agency of the United States government. It is part of the United States Department of Justice, Federal Bureau of Prisons. NIC provides support programs to assist federal, state, and local corrections agencies and provides funds to support programs that are in line with its key initiatives.

**National Law Enforcement Telecommunication System** — NLETS is the International Justice and Public Safety Information Sharing Network — a state-of-the-art secure information sharing system for state and local law enforcement agencies. It provides electronic messaging to allow information exchange between state, local, and federal agencies and support services to justice-related computer programs.

**NCIC** — Abbreviation for *National Crime Information Computer*, located in Washington, D.C.

**NENA** — Abbreviation for *National Emergency Number Association* 

NFIRS — Abbreviation for National Fire Incident Reporting System

NIC — Abbreviation for National Institute of Corrections

**NLETS** — Abbreviation for International Justice and Public Safety Network formerly known as National Law Enforcement Telecommunication System (https://www.n-lets.org)

**NOK**— Abbreviation for *Next of Kin* 

**Objective Jail Classification System** — developed guidelines for assessing jail inmates' individual custody and program needs

**OCA** — Abbreviation for *Originating Case Agency* 

**OCC Number** — The number of occupants at a location

occupancy — The specific property use of a building or portion of a building

Off Duty — See Out of Service

officer reports — Report category that allows access and viewing of Associated Papers and Case Assignment Records

**OL** — Abbreviation for *Objective* Jail Classification

OMS — Abbreviation for Offender Management System which is replacing MS

On Duty — See "in service"

**on-site materials** — Any significant amounts of commercial, industrial, energy, or agricultural products or materials on the property, whether or not they became involved in the fire. Note: For more information, refer to the NFIRS 5.0 Complete Reference Guide, available from www.fema.gov/nfirs.

**ORI** — Abbreviation for *Originating Agency Identifier*, a nine-digit code used by agencies on the law enforcement network

**Originating Case Agency** — A term used in RMS Case Management to refer to the first agency to respond to and/or create a report about an incident

**ORION** — Abbreviation for Originating Agency Identifier On-line Directory

**OS**— Abbreviation for *On Scene*, a status code

**out of service** — Status of a unit indicating that it is not assigned to an incident but is unavailable for assignment, often referred to as Off Duty

**PACE** — Abbreviation for *Pro-Active Criminal Enforcement* 

patrol area — Geographical area of a jurisdiction that a unit works

PCB — Abbreviation for *product change bulletin*
PCN — Abbreviation for product change notice

**PCS** — Abbreviation for *Public Communications Supervisor* 

pending call — A call to which no units have been assigned

**person history reports** — Report category that enable sorting and viewing of the following report types: Person Involvement, Crimes by Person, Gender and Race Profile, Arrest History Summary, Civil and Warrants by Defendant, Civil and Warrants by Plaintiff, and Sex Offender Registration

**phases** — The divisions of a software development life cycle into discrete stages (requirements, design, code, test, and so forth)

**pictometry** — Aerial image capture and display, orthogonal and oblique images (3rd party)

**place alias** — A common name for a business, landmark, or general location that a caller may use to identify a place when unsure of the exact location

place file — Function that cross-references a place (alias) name with a location record.

**png** — File extension - Portable Network Graphics which is a commonly used image format

**pod** — Used in JMS/OMS, this term is equivalent to cell block

**POI** — Abbreviation for *Point of Interest* 

**pop-up** — A window that opens "pops up" when an option is selected or a function key is pressed. A pop-up window usually contains a menu of commands and stays on the screen only until a command is selected.

**priority** — Level of importance assigned to an incident. CAD includes the following priorities: Priority 1 - Emergency. Priority 2 - Important, but not an emergency. Priority 3 -Less important; not an emergency.

**probation** — An alternative to prison/jail in which offenders can remain in the community under court supervision

**process** — The step-by-step sequence of activities (systematic approach) that must be carried out to complete a project

**Product Change Bulletin** — A document summarizing changes (such as fixes, enhancements, and usability improvements) to a product since the last major release (for example, 10.1 to 10.2)

**Product Change Notice** — A document summarizing changes (such as fixes, enhancements, and usability improvements) to a product since the last minor release (for example, 10.1.1 to 10.1.2)

**property** — An item of value that can be FIXED on the Earth's surface, i.e., water, land, roadways, structures, buildings, or MOBILE, i.e., ships, airplanes, trains, trucks, automobiles (from NFIRS 5.0 Reference Guide)

**proximity distance** — Relative distance that determines when the symbols for two or more AVL units merge together to show up as one symbol on the GIS map

PSAP — Abbreviation for Public Safety Answering Point

**Public Safety Answering Point** — The initial answering location of a 911 call. Sometimes called a 911 center.

**Quality Assurance** — The process of tracking and oversight functions for monitoring project performance, adherence to commitments, and budget requirements

**radio button** — Interface icon with a round button shape that can be clicked to indicate a choice. A radio button operates like the buttons on a radio tuner, when a button is pressed, all other buttons are disengaged, allowing only one selection at a time.

**Records Management System** — Also known as RMS, a centralized electronic package of modules used to enter, maintain, track and manage data related to criminal incidents, evidence, cases, and so forth

**remark** — A comment or note that may be appended to a unit's log or sent to a unit's pager as an alphanumeric text message

responding unit — The unit currently assigned to respond to an incident

**response** — Deployment of an emergency service resource to an incident (from the NFIRS 5.0 Reference Guide)

rich text format — generic word processing format

RL — Abbreviation for Radio Log

**RMS** — Abbreviation for *Records Management System* 

**route** — GIS function used to determine route/directions from one point on a map to another

RTF — Abbreviation for *rich text format*, a file extension

**run cards** — Run cards are sets of instructions for dispatchers to follow based on given situations. Each run card contains one set of instructions.

**run number** — A chronological value assigned to a recorded incident. Also called OCA *number* or *case number*.

**SBN** — A file extension used by files that store the spatial index of the features used by Maps

**SBX** — A file extension used by files that store the spatial index of the features used by Maps

**SDE** — Abbreviation for Spatial Database Engine

**SDTS**— Abbreviation for Spatial Data Transfer Standard

**scope** — The magnitude of the effort required to complete a project

**sealing** — A means to flag records as sealed. This activity produces no audit trail nor is it logged. Typically, general users do not have access to sealed records, but with appropriate permissions set up in File Maintenance, a user may be allowed access.

**search reports** — A report category that can be used to sort vehicle, charge, person, and property records

**sequence number** — Number identifying a row in the System Monitor table. Clicking on the sequence number displays the incident details. The sequence number is not permanently associated with the incident record displayed in the row. In other words, an incident may be moved to another row and consequently associated with another sequence number as incidents are added to or removed from the table.

**session time out** — Inactive status of an application that occurs when a page is left open and untouched for a customer defined / configured duration (example: 30 minutes). The User Login page displays at session time out, prompting the user to log in again.

sid — File extension - MrSid georeferenced raster graphic file, aerial imagry map data

**SME** — Abbreviation for *Subject Matter Expert* 

**Spatial Database Engine** — Helps manage spatial data to provide a quicker retrieval of that data from database engines such as Oracle, SQLSever, and Informix

**Spatial Data Transfer Standard** — A standard used to describe earth-referenced spatial data. It was designed to easily transfer and use spatial data on different computer platforms.

**SOD** — Abbreviation for *Special Operations Division* 

**solvability factors** — Factors that influence whether crimes are more or less likely to be solved. Agencies assign relative weights to these factors. These weights are then used to assess the solvability of a case to determine assignment of investigative resources.

**soundex** — A coded name index based on the way a word sounds rather than the way it is spelled. Names that sound the same, but are spelled differently, like SMITH and SMYTH have the same code and are filed together. The soundex coding system allows you to find a surname even though it may have been recorded under various spellings.

- **SOP** Abbreviation for *Standard Operating Procedures*
- SQL Structured Query Language
- SSM System Status Monitor

**specifications** — General term for the wide variety of paper-based descriptions of a program or system

**stacking** — This allows a user to hold/stack an incident for a certain unit. Example: If a unit is on an incident and a second incident is created in that unit's zone/beat, the user can hold/stack the second incident until the unit clears the first incident.

**station** — A particular fire station within a fire department. If used, station IDs are assigned locally.

**teleco** — Abbreviation for *telephone company* 

**telecommunicator** — The person in an agency that monitors phone activity and talks with the callers dialing 911. This person may or may not be a dispatcher.

**testing** — The set of defect removal tasks that include execution of all, or part, of an application on a computer

**TMD** — Abbreviation for Tactical Map Display

tpk — File extension - ESRI tile package file, raster map graphic data

- TS Abbreviation for Traffic Stop
- UCR Abbreviation for Uniform Crime Reporting
- **UID** Abbreviation for *Unit ID*

**Uniform Crime Reporting** — A collective effort on the part of city, county, state, tribal, and federal law enforcement agencies to present a nationwide view of crime. Agencies throughout the country participating in the UCR program provide summarized reports on offenses known to law enforcement and reports on persons arrested. (From the

Introduction of the U.S. Department of Justice's [FBI] Uniform Crime Reporting Handbook – 2004)

**Uniform Crime Reports** (*UCR*) — An FBI program that collects and disseminates data on arrests and crimes

**unit** — An entity dispatched using a single code. A unit might be one officer, a patrol car, an EMS station, or even a fire station.

use of force — A classification of an incident, indicating that use of force was required

vacant — Not occupied or put to use; with no furnishings or equipment present

validation — Process that ensures that the entered data is correct

**VIN** — Abbreviation for *Vehicle Identification Number* 

**VINE** — Victim Information and Notification Everyday. VINE is a system that allows crime victims across the U.S. to obtain up-to-date information about criminal cases and the custody status of offenders at any time over the telephone, through the Web, or by e-mail.

**warrant** — A judicial writ authorizing an officer to make a search, seizure, or arrest, or to execute a judgment

warrant reports — A report category of that enables sorting and viewing of the following types of reports: Warrants Served by Officer, Warrants to Expire, Served by Officer/Date Range, Status Snapshot by Date Range, Warrants by Dept/Status, Warrants by Process Dept, and City/County Warrant Report

**wildcard character** — A character, usually an asterisk, that is used to take the place of other unknown characters to perform searches. For example, to search for a person with the name *Jansen* or *Jensen* you would use "j\*nsen" to find all occurrences of both.

**wildcard search** — The Master Vehicle Index (MVI) and Master Name Index (MNI) modules allow for wildcard searches to broaden search terms and find information. In RMS, the wildcard symbol is an asterisk (\*). This symbol is used to search the indices for possible matches to, or hits on, data entries.

**wildland** — An unsettled, uncultivated region or minimal to no development, covered with timber, woodland, brush, or grass. (From NFIRS 5.0 Ref. Guide)

window — A section of a screen that contains an application or part of an application

**wrecker** — A vehicle that is used in recovering or removing a wreck, especially a truck with a hoist and towing apparatus used in towing disabled or wrecked vehicles

**XML** — File extension and Abbreviation for *Extensible Markup Language*. XML is a highly compressible, standard generalized markup language to define a way of transmitting and representing data. Designed to transmit data used for applications and the internet.

**zone** — An area to which dispatchers are assigned to dispatch responsibilities; may include an entire city or county or only certain regions, depending on zoning, which is based on the agency's call activity and the agency size

# Index

#### A

| access log1                  | 36  |
|------------------------------|-----|
| account history              | 57  |
| acknowledgment               | 21  |
| actions menu                 | 60  |
| activity log                 | 72  |
| add activity 4               | 73  |
| delete4                      | 74  |
| edit4                        | 74  |
| edit status474, 4            | 82  |
| add certification7           | 35  |
| add course                   | 35  |
| add crash report599, 6       | 01  |
| add equipment6               | 13  |
| add fuel oil mileage6        | 68  |
| add hold5                    | 64  |
| add inventory5               | 62  |
| add next court appearance2   | 97  |
| add person                   |     |
| import from external systems | 95  |
| manual entry                 | 91  |
| residence address;vehicle    | .90 |

| add service maintenance           | 12             |
|-----------------------------------|----------------|
| add service request               | 55             |
| add vehicles62                    | 20             |
| add warrant51                     | 14             |
| address                           |                |
| other countries10                 | )2             |
| address search                    | 38             |
| advanced search                   | <del>)</del> 7 |
| agency filter51                   | 18             |
| alert 1                           | 12             |
| approval utilities                | 36             |
| approval/disapprove process       | 51             |
| approve service request63         | 37             |
| arrest                            | )5             |
| tracking number                   | 38             |
| assets                            | 71             |
| assign attendee                   | 28             |
| assignment tab                    | 39             |
| associated calls for service31    | 17             |
| associated incidents              | )7             |
| association summary               | 36             |
| attachments 63, 105, 285, 525, 61 | 11             |
| add63, 271, 562, 65               | 55             |
| delete                            | 36             |
| download6                         | 37             |
|                                   |                |

|    | edit                       | 65    |
|----|----------------------------|-------|
|    | overview                   | 63    |
|    | queue                      | 64    |
|    | update                     | .655  |
| aı | udit reports               | .449  |
|    | create                     | . 450 |
|    | location discrepancy       | .451  |
|    | search                     | .449  |
| aı | uto-save216,               | 419   |
| aι | utomatic number generation | . 179 |

#### В

| badge       |                                                              |
|-------------|--------------------------------------------------------------|
| barcode .   | 341, 435, 437, 439, 441, 443-<br>444, 446, 448, 453, 459-460 |
| overview    |                                                              |
| broadcast m | essage17                                                     |
| add         |                                                              |
| color cod   | ed17                                                         |
| delete      | 21                                                           |
| view        |                                                              |
| browser     |                                                              |
| favorites   |                                                              |
| С           |                                                              |
| cad badge   |                                                              |

| cad to online rms              |
|--------------------------------|
| integration interface153, 169  |
| calendar tool                  |
| call list                      |
| clear call163                  |
| dispatch call163               |
| edit call162                   |
| take call                      |
| view call162                   |
| calls for service153, 169      |
| access                         |
| close                          |
| create incident                |
| manage calls154                |
| overview153                    |
| search165                      |
| camera75, 307, 751-752         |
| case                           |
| assign officers402             |
| assignment history             |
| Associate Field Contact        |
| Associate Incident403, 405     |
| close incident no follow-up408 |
| create case activity415        |
| create incident                |
|                                |

| load                                                                                                    |                                                                                           |
|----------------------------------------------------------------------------------------------------|-------------------------------------------------------------------------------------------|
| my case activity                                                                                                    |                                                                                           |
| navigating                                                                                                    |                                                                                           |
| review                                                                                                    | 412                                                                                       |
| security level                                                                                                    | 407                                                                                       |
| update case activity                                                                                                    | 417                                                                                       |
| case activity                                                                                                    |                                                                                           |
| request update                                                                                                    |                                                                                           |
| case create                                                                                                    |                                                                                           |
| case management                                                                                                    |                                                                                           |
| access                                                                                                    |                                                                                           |
| form                                                                                                    |                                                                                           |
|                                                                                                    |                                                                                           |
| overview                                                                                                    |                                                                                           |
| overview                                                                                                    | 389<br>217, 419                                                                           |
| overview<br>case narratives<br>case tags                                                                                                    |                                                                                           |
| overview<br>case narratives<br>case tags<br>case versus incident                                                                                                    |                                                                                           |
| overview<br>case narratives<br>case tags<br>case versus incident<br>catalog course                                                                                                    | 389<br>217, 419<br>424<br>389<br>725                                                      |
| overview<br>case narratives<br>case tags<br>case versus incident<br>catalog course<br>caution codes                                                                                                    |                                                                                           |
| overview                                                                                                    | 389<br>217, 419<br>424<br>389<br>725<br>725<br>87, 94<br>75, 528                          |
| overview<br>case narratives<br>case tags<br>case versus incident<br>catalog course<br>caution codes<br>caution flag<br>center on start                                                                         | 389<br>217, 419<br>424<br>389<br>725<br>87, 94<br>75, 528<br>147                          |
| overview                                                                                                    | 389<br>217, 419<br>424<br>389<br>725<br>87, 94<br>75, 528<br>147<br>715, 717              |
| overview                                                                                                    | 389<br>217, 419<br>424<br>389<br>725<br>87, 94<br>75, 528<br>147<br>715, 717<br>732       |
| overview<br>case narratives<br>case tags<br>case tags<br>case versus incident<br>catalog course<br>caution codes<br>caution flag<br>center on start<br>certifications<br>manage<br>certifications prerequisite | 389<br>217, 419<br>424<br>389<br>725<br>725<br>725<br>725<br>725<br>725<br>732<br>738-739 |

| cfs                                                                                                    | 153, 169, 195 |
|----------------------------------------------------------------------------------------------------|---------------|
| associated with incid                                                                                                    | ent report197 |
| chain of custody                                                                                                    | 432, 447-448  |
| change custody                                                                                                    | 681           |
| change location                                                                                                    | 444           |
| change ownership                                                                                                    |               |
| change password                                                                                                    |               |
| charge                                                                                                    |               |
| disposition                                                                                                    |               |
| charge categories                                                                                                    |               |
| charge class                                                                                                    |               |
| charging agency                                                                                                    |               |
|                                                                                                    |               |
| charts                                                                                                    |               |
| charts interactive                                                                                                    |               |
| charts<br>interactive<br>non-interactive                                                                                                    |               |
| charts<br>interactive<br>non-interactive<br>check-in                                                                                                    |               |
| charts<br>interactive<br>non-interactive<br>check-in<br>citations                                                                                                    |               |
| charts<br>interactive<br>non-interactive<br>check-in<br>citations                                                                                                    |               |
| charts<br>interactive<br>non-interactive<br>check-in<br>citations<br>add<br>associate incidents                                                                               |               |
| charts<br>interactive<br>non-interactive<br>check-in<br>citations<br>add<br>associate incidents<br>associate other repo                                                       |               |
| charts<br>interactive<br>non-interactive<br>check-in<br>citations<br>add<br>associate incidents<br>associate other repo<br>attached forms                                     |               |
| charts<br>interactive<br>non-interactive<br>check-in<br>citations<br>add<br>associate incidents<br>associate other repo<br>attached forms<br>attachments                      |               |
| charts<br>interactive<br>non-interactive<br>check-in<br>citations<br>add<br>associate incidents<br>associate other repo<br>attached forms<br>attachments<br>delete            |               |
| charts<br>interactive<br>non-interactive<br>check-in<br>citations<br>add<br>associate incidents<br>associate other repo<br>attached forms<br>attachments<br>delete<br>details |               |

Index

| edit                       |              |
|----------------------------|--------------|
| enforcements               |              |
| overview                   | 487          |
| print                      |              |
| racial profiling           |              |
| relate citations           |              |
| view                       |              |
| citations to cms interface | 747          |
| citing officer             |              |
| civil process              | 539          |
| attempts                   |              |
| court paper                | 540          |
| fees                       |              |
| mileage                    |              |
| overview                   | 539          |
| status details             |              |
| cms                        | 747          |
| collapse                   | 108, 113     |
| collapsible menu           |              |
| column sorting             |              |
| community reporting        | 22, 59, 249  |
| taking action              | 249-250, 257 |
| complaint type             |              |
| complete service request   |              |
| cost of ownership          | 595-597      |
|                            |              |

| course                               | 715, 717                      |
|--------------------------------------|-------------------------------|
| course instance                      | 721                           |
| manage                               | 721                           |
| prerequisite                         | 737-738                       |
| template                             | 721                           |
| court appearances279,2               | 285, 289-290                  |
| access                               |                               |
| add                                  | 293, 297                      |
| add to calendar                      |                               |
| edit                                 |                               |
| overview                             |                               |
| search                               |                               |
| view                                 |                               |
| court case 270, 275, 277-2<br>294, 3 | 278, 289-290,<br>311, 378-379 |
| access                               |                               |
| add                                  | 228, 280                      |
| delete                               |                               |
| edit                                 |                               |
| number                               | 378-379                       |
| overview                             | 277, 294                      |
| search                               | 278, 294                      |
| view                                 |                               |
| court order                          |                               |
| _                                    |                               |
| court paper                          |                               |

| edit                   | 543                  |
|------------------------|----------------------|
| print                  |                      |
| crash application      |                      |
| crash details          |                      |
| crash location         |                      |
| crash report593, 596   | i, 599-600, 626, 644 |
| crash towing           | 610                  |
| create a call          |                      |
| create assignment      |                      |
| create case            |                      |
| create incident button |                      |
| crime visualization    |                      |
| access points          | 148                  |
| field contact          | 149                  |
| incident report        |                      |
| master indices deta    | ils150               |
| overview               |                      |
| spider chart           |                      |
| criminal complaint     |                      |
| access                 |                      |
| add                    | 226, 260, 263, 308   |
| approval levels        |                      |
| approve process        |                      |
| delete                 |                      |
| disapprove             |                      |
|                        |                      |

| edit266                                             |
|-----------------------------------------------------|
| Number                                              |
| overview                                            |
| review process274, 375                              |
| search                                              |
| submit approval273-274, 276, 375                    |
| take action275                                      |
| view271                                             |
| custom fields 262, 347, 417, 422, 554,<br>619-620   |
| custom forms 24, 59, 218, 227, 249-250,<br>271, 500 |
| notification                                        |
| print60                                             |
| publicly available22, 59, 249-250                   |
| recent activites                                    |
| search59                                            |
| submitted by public                                 |
| view59                                              |
|                                                     |

# D

| daily log         | .11, 43, 480, 482, 485 |
|-------------------|------------------------|
| officers          |                        |
| dashboard         |                        |
| training module . | 716                    |
| day mode          | 2, 12                  |
| definitions       | Y                      |
|                   |                        |

| delete a code from a code table69 | 2 |
|-----------------------------------|---|
| delete an activity log            | 4 |
| delete assignments66              | 4 |
| delete attendee73                 | 1 |
| delete certification              | 7 |
| delete course                     | 8 |
| delete crash report60             | 2 |
| delete equipment61                | 5 |
| delete fuel oil mileage67         | 1 |
| delete image files7               | 2 |
| delete log136, 262, 336, 51       | 4 |
| delete master index79, 11         | 3 |
| delete rank74                     | 1 |
| delete service requests64         | 1 |
| delete vehicle information62      | 7 |
| delete vehicles                   | 3 |
| device1                           | 5 |
| device adaptation1                | 5 |
| disapproval comments              | 7 |
| disapproval corrections22         | 1 |
| disapproval notice                | 1 |
| dispose                           | 3 |
| download image files7             | 3 |
| due for maintenance 595, 64       | 4 |
| dynamic map marker10              | 1 |
|                                   |   |

#### E

| eCitation                         | . 491 |
|-----------------------------------|-------|
| edit a call                       | 157   |
| edit a person record              | 84    |
| edit a warrant                    | 529   |
| edit activity log                 | . 474 |
| edit attendee                     | 730   |
| edit case acitvity                | 417   |
| edit certification                | . 736 |
| Add Certification Prerequisite    | 738   |
| Add Certification Rank            | 740   |
| Add Course Prerequisite           | . 737 |
| Delete Certification Prerequisite | 739   |
| Delete Course Prerequisite        | 738   |
| Delete Rank                       | 741   |
| edit course                       | 727   |
| add attendee                      | . 728 |
| delete attendee                   | . 731 |
| edit attendee                     | . 730 |
| restrict to group                 | 731   |
| edit crash report                 | 603   |
| edit equipment                    | 616   |
| edit fuel oil mileage             | 670   |
| edit impound record               | 557   |
| edit lock rule                    | 79    |
|                                   |       |

edit person

| import fro      | m external system                                           | s95                                               |
|-----------------|-------------------------------------------------------------|---------------------------------------------------|
| edit service re | equest                                                      | 636                                               |
| edit tow reco   | rd                                                          |                                                   |
| edit vehicles   |                                                             | 624                                               |
| employee        |                                                             |                                                   |
| training        |                                                             | 730, 732                                          |
| end self-assig  | nments                                                      | 664                                               |
| end vehicle a   | ssignment                                                   | 630                                               |
| enforcement     | S                                                           | 487, 492                                          |
| evidence .      | 105-106, 203-204<br>401, 427, 429, 431<br>436, 438, 442-445 | , 206-208,<br>-432, 434,<br>, 447-449,<br>453-454 |
| check-out       |                                                             |                                                   |
| quick chec      | k-in                                                        | 454                                               |
| transfer cu     | istody                                                      |                                                   |
| evidence pro    | perty                                                       |                                                   |
| create with     | nout incident                                               |                                                   |
| evidence; hel   | d property                                                  | 427                                               |
| expired certif  | ications                                                    | 717                                               |
| expired cours   | ses                                                         | 717                                               |
| export search   | n results                                                   | 32                                                |
| expungemen      | ts                                                          | . 244, 691                                        |
| court orde      | r                                                           | 691                                               |
| field arrest    | t                                                           | 700                                               |
| offender o      | r arrestee                                                  | 695                                               |

| overview69        | 91 |
|-------------------|----|
| un-expunge70      | 03 |
| view person page6 | 94 |
| external searches | 53 |

#### F

| favorites         |
|-------------------|
| field arrest      |
| add303            |
| approve           |
| associated events |
| Attachments       |
| charges           |
| delete            |
| disapprove        |
| duplicate         |
| edit              |
| location          |
| log               |
| names             |
| narrative         |
| officer           |
| overview          |
| pending release   |
| print             |
| property          |

Index

| questions              |          |
|------------------------|----------|
| search                 |          |
| validations            | 318, 331 |
| vehicle tow            |          |
| warrants               |          |
| field contacts         | 421, 692 |
| add                    |          |
| delete                 |          |
| details                |          |
| overview               |          |
| print                  |          |
| search                 |          |
| update                 |          |
| view                   |          |
| filter                 | 147      |
| fleet clerk            | 594, 665 |
| fleet management       |          |
| dashboard              | 594-595  |
| fleet manager role     |          |
| fleet officer overview | 648      |
| manage crash reports   |          |
| manage equipment       | 611      |
| manage vehicles        | 617      |
| overview               |          |
| permission categories  |          |

| fleet manager593                      | -594        |
|---------------------------------------|-------------|
| fleet officer594,                     | 648         |
| add fuel oil mileage                  | .658        |
| delete fuel oil mileage               | .658        |
| fleet vehicle assignments             | .649        |
| self-assign vehicles                  | .662        |
| Update Fuel Oil Mileage               | .658        |
| follow-up case                        |             |
| create                                | . 393       |
| decision                              | .389        |
| front screen layout                   | 43          |
| fuel oil mileage . 631, 658, 661-662, | 670-<br>671 |

## G

| generic training accou | nts A                |
|------------------------|----------------------|
| geo search             |                      |
| geo verify             |                      |
| glossary               | Y                    |
| google maps            | 86, 92, 98, 172, 232 |
| grammar check          |                      |

#### Н

| hearing type | <br>. 267 |
|--------------|-----------|
|              | <br>• -   |

| held property 105-106, 203-204, 206-208,<br>401, 427, 434, 436, 438,<br>442-445, 447-449, 453-454 |
|---------------------------------------------------------------------------------------------------|
| create without incident461                                                                        |
| help options40                                                                                    |
| hide fields button632, 659, 661                                                                   |
| hierarchy icon                                                                                    |
| home agency49                                                                                     |
| home page1, 8, 42, 299                                                                            |
| charts15                                                                                          |
| external links14                                                                                  |
| Manage Layout42-43                                                                                |
| quick links14                                                                                     |
| recent activities13                                                                               |
| top navigation11                                                                                  |
| user ribbon11                                                                                     |
| hunter camera 75, 299, 307, 751-752                                                               |

# I

| image icon      |                                       |
|-----------------|---------------------------------------|
| image library . | 17, 44, 63, 69, 103, 215,<br>218, 330 |
| delete images   | 72                                    |
| download ima    | ges73                                 |
| field arrests   | 73                                    |
| incidents       |                                       |
| manage          | 71                                    |

| overview                    | 69  |
|-----------------------------|-----|
| person records              | 73  |
| upload image                | 69  |
| impound id                  | 555 |
| incident approval           | 365 |
| edit incident               | 369 |
| from incident               | 364 |
| from notifications          | 363 |
| from recent activities      | 362 |
| incident associations       | 315 |
| incident based reporting    | G   |
| incident delete log         | 383 |
| incident disapproval notice | 221 |
| incident management         | 381 |
| assign supplement           | 381 |
| delete incident             | 382 |
| delete log                  | 383 |
| incident status             | 382 |
| status log                  | 383 |
| incident mapping            | 355 |
| access                      | 355 |
| filter options              | 356 |
| query window                | 358 |
| screen layout               | 355 |

| incident report           | 161, 169, 278 |
|---------------------------|---------------|
| actions menu              | 149           |
| add court case            |               |
| add criminal complaint    | 226, 260      |
| associated with cfs       |               |
| attachments tab           |               |
| audit trail               | 177           |
| change status             |               |
| crash reporting           |               |
| create                    |               |
| create supplements        |               |
| delete initial            |               |
| disapproval notice correc | tions 221     |
| disapprove                |               |
| expunge records           |               |
| header tab                |               |
| names tab                 |               |
| narrative tab             | 213           |
| offenses tab              |               |
| print chain of custody    |               |
| print labels              | 212           |
| print receipts            |               |
| printing options          |               |
| property tab              | 201           |
| requirements              | 172           |

| rules                                                                                                    | 2                               |
|----------------------------------------------------------------------------------------------------|---------------------------------|
| security17                                                                                                    | 3                               |
| submit for approval22                                                                                         | 0                               |
| summary tab                                                                                                   | 4                               |
| supplement16                                                                                                  | 9                               |
| tabs                                                                                                    | 0                               |
| transfer                                                                                                    | 0                               |
| validation17                                                                                                  | 6                               |
| validations tab21                                                                                             | 9                               |
| vehicles tab20                                                                                                | 1                               |
| view                                                                                                    | 9                               |
| incident search23                                                                                             | 1                               |
| incident security                                                                                             | 0                               |
| incident smartsearch23                                                                                        | 2                               |
| incident status236-237, 382, 69                                                                               | 1                               |
| incident status log                                                                                           | 3                               |
| incident versus case                                                                                          | 9                               |
| incidents                                                                                                    | ~                               |
|                                                                                                    | 9                               |
| close without follow-up case40                                                                                | 8                               |
| close without follow-up case40<br>overview                                                                    | 9<br>8<br>9                     |
| close without follow-up case40<br>overview                                                                    | 9<br>8<br>9<br>5                |
| close without follow-up case 40<br>overview 16<br>quck select names 19<br>status history 38                   | 9<br>8<br>9<br>5<br>3           |
| close without follow-up case 40<br>overview 16<br>quck select names 19<br>status history 38<br>top buttons 17 | 9<br>8<br>9<br>5<br>3<br>1      |
| close without follow-up case                                                                                  | 9<br>8<br>9<br>5<br>3<br>1<br>3 |

| smartsearch32                          |
|----------------------------------------|
| text fields29                          |
| User Account Inactivity Deactivation 8 |
| nventory management571-572             |
| add572, 575                            |
| browse                                 |
| check-in                               |
| dispose consumable592                  |
| edit578                                |
| inspections and audits587              |
| officer                                |
| overview                               |
| packs                                  |
| roles571                               |
| search                                 |
| self check-in591                       |
| self check-out                         |
| transfer591                            |
| nventory roles571                      |
|                                        |

## J

| jurisdictions |  | 50 |
|---------------|--|----|
|---------------|--|----|

#### L

| labels   | 447-448, 451, 689 |
|----------|-------------------|
| livescan | 299, 307, 753-754 |
| location |                   |

| location barcode report453      |  |
|---------------------------------|--|
| location list of value          |  |
| lock hours658, 661-662, 670-671 |  |
| login page                      |  |
| day mode 2                      |  |
| introduction 1                  |  |
| night mode2                     |  |
| production site 2               |  |
| training2                       |  |
| logout13                        |  |
| lost and found property673      |  |
| add678                          |  |
| delete                          |  |
| dispose683                      |  |
| edit680                         |  |
| incident report203, 689         |  |
| mass functions                  |  |
| overview                        |  |
| search                          |  |
| standalone module access673     |  |
| lov                             |  |
|                                 |  |

## Μ

| manage calls for service | 154  |
|--------------------------|------|
| manage certifications    | .732 |
| add                      | 735  |

| delete                  | . 733, 737 |
|-------------------------|------------|
| edit                    | 736        |
| search                  | 733        |
| manage courses          | 721        |
| add course              | 724,735    |
| delete course           | 721,728    |
| edit course             | 727        |
| search courses          | 722        |
| manage crash reports    |            |
| add                     |            |
| delete                  |            |
| edit                    |            |
| search                  |            |
| view                    | 600        |
| manage equipment        | 611        |
| add equipment           | 613        |
| delete equipment        | 615        |
| edit equipment          | 616        |
| search equipment        | 612        |
| manage fuel oil mileage | 594, 665   |
| manage vehicles         | 617        |
| add service maintenance | 642        |
| add service request     | 634        |
| add vehicles            |            |
| approve service request | 637        |

| complete service request    | 340  |
|-----------------------------|------|
| delete service requests     | 541  |
| delete vehicles             | 323  |
| edit service request        | 336  |
| edit vehicles               | 324  |
| search vehicles             | 517  |
| update service maintenance6 | 346  |
| map marker                  | 101  |
| mass actions                | 459  |
| mass entry                  | 207  |
| master indices              | 195  |
| accessing                   | .78  |
| add                         | .89  |
| add address                 | .98  |
| add person                  | . 89 |
| add photos                  | 103  |
| add property                | 104  |
| delete                      | 113  |
| duplicate records           | 106  |
| overview                    | 75   |
| print person record         | 115  |
| searching                   | .79  |
| security                    | . 77 |
| subscribe                   | 117  |
| mega menu                   | 460  |

| mobile device friendly                                                                                                    | 15                                                        |
|----------------------------------------------------------------------------------------------------|-----------------------------------------------------------|
| mobile results                                                                                                    |                                                           |
| mode                                                                                                    | 2                                                         |
| default                                                                                                    | 3                                                         |
| set preference                                                                                                    | 3                                                         |
| toggle                                                                                                    | 4                                                         |
| modus operandi                                                                                                    |                                                           |
| mug shot search                                                                                                    |                                                           |
| my court appearances                                                                                                    |                                                           |
|                                                                                                    |                                                           |
| my profile                                                                                                    | 7-8, 42, 47                                               |
| my profile<br>account history                                                                                                    | 7-8, 42, 47                                               |
| my profile<br>account history<br>external searches tab                                                                                  | 7-8, 42, 47<br>                                           |
| my profile<br>account history<br>external searches tab<br>icon                                                                          | 7-8, 42, 47<br>57<br>53<br>69, 71                         |
| my profile<br>account history<br>external searches tab<br>icon<br>officer information tab                                               | 7-8, 42, 47<br>57<br>53<br>69, 71<br>55                   |
| my profile<br>account history<br>external searches tab<br>icon<br>officer information tab<br>preferences tab                            | 7-8, 42, 47<br>57<br>53<br>69, 71<br>55<br>51             |
| my profile<br>account history<br>external searches tab<br>icon<br>officer information tab<br>preferences tab<br>profile information tab | 7-8, 42, 47<br>57<br>53<br>69, 71<br>55<br>51<br>50       |
| my profile                                                                                                    | 7-8, 42, 47<br>57<br>53<br>69, 71<br>55<br>51<br>50<br>54 |

#### Ν

| narrative image214, 4    | 19  |
|--------------------------|-----|
| narrative tab2           | 213 |
| narrative template2      | 216 |
| navigation icons         | 37  |
| forms and reports button | 40  |
| help options             | .40 |

Index

| home button                                        | 7       |
|----------------------------------------------------|---------|
| incidents button37                                 | 7       |
| master indices button                              | 3       |
| record management button                           | 9       |
| user information menu41                            | 1       |
| near expired certifications717                     | 7       |
| near expired courses717                            | 7       |
| network                                            | 9       |
| associations139                                    | 9       |
| nibrs                                              | 3       |
| night mode                                         | 2       |
| notification 12, 22, 25, 250, 257, 363<br>428, 519 | ;,<br>Э |
| add22, 27                                          | 7       |
| delete                                             | 5       |
| search                                             | 5       |
| show all23                                         | 3       |
| types                                              | 2       |

#### 0

| obtn              | . 268-269, 274, 755 |
|-------------------|---------------------|
| odl               |                     |
| offense details   |                     |
| officer daily log |                     |
| activity log tab  |                     |
| assignment tab    |                     |

| close                             |
|-----------------------------------|
| create new log 466                |
| help and tips485                  |
| overview                          |
| post                              |
| print                             |
| search                            |
| service request                   |
| un-post                           |
| vehicle and equipment470          |
| officer filter                    |
| officer fleet vehicle             |
| add records654                    |
| add service request655            |
| delete data665                    |
| update records654                 |
| update service request657         |
| view650                           |
| officer group link417             |
| officer information tab55         |
| officer inventory management      |
| officer vehicle assignment628-629 |
| one line search88                 |
| options button                    |
| manage home screen42              |

## Ρ

| password             |         |
|----------------------|---------|
| forgotten            | D       |
| reset                | 6, C, C |
| rules                | 5       |
| security questions   | 7       |
| permits              |         |
| add                  |         |
| edit                 |         |
| overview             | 505     |
| search               |         |
| person               |         |
| active alerts        | 87, 95  |
| caution code         | 87, 94  |
| delete               | 113     |
| details              |         |
| import               |         |
| new                  | 95      |
| update               | 97      |
| search               |         |
| mobile results       |         |
| personnel management |         |
| photo lineup         | 121     |
| access log           | 136     |
| access points        |         |

| create                                                           |
|------------------------------------------------------------------|
| delete132                                                        |
| delete log136                                                    |
| edit132                                                          |
| overview121                                                      |
| person quick view127                                             |
| photo count125                                                   |
| print132                                                         |
| remove photo129                                                  |
| search130                                                        |
| uploaded image library127                                        |
| view132                                                          |
| physical description search81                                    |
| pin to home page 9-10, 76, 85, 171, 181, 230, 391, 398, 411, 415 |
| place a hold564                                                  |
| power search83                                                   |
| preferences tab51                                                |
| previous comments                                                |
| print chain of custody212, 454                                   |
| print labels                                                     |
| print property labels                                            |
| print receipts212, 447-448, 454, 456                             |
| print vehicle tow557-558                                         |
| profile                                                          |

| property man-<br>agement | 427, 429, 431-432,<br>454 |
|--------------------------|---------------------------|
| add                      |                           |
| check-in from notil      | fication 427, 434         |
| mass entry               |                           |
| print labels             |                           |
| release                  |                           |
| publicly available       |                           |

# Q

| queue              | 64            |
|--------------------|---------------|
| quick reference    |               |
| quick search88,    | 351, 453, 496 |
| quick select names |               |

# R

| ranks                                     | 740              |
|-------------------------------------------|------------------|
| recent activities 257, 261, 266, 271, 300 | , 299-<br>), 362 |
| release holds                             | , 564            |
| release property 324                      | 4-325            |
| release vehicle                           | 555              |
| reports                                   | 743              |
| overview                                  | 743              |
| requested processing 445                  | i, 447           |
| requests                                  | 595              |
| require acknowledgment                    | 21               |

| required fields                | 31       |
|--------------------------------|----------|
| reset address fields           | .93, 110 |
| reset service interval mileage | 644      |
| reset vehicle fields           | .93, 112 |
| restrict to group              | 731      |
| revert selection               | 111, 113 |
| review routing                 | 362, 366 |

## S

| schedule disposition447-448 |
|-----------------------------|
| search all vehicles         |
| officer651                  |
| search certifications733    |
| search courses              |
| hierarchy icon722, 733      |
| search crash reports599     |
| search equipment612         |
| search for a warrant527     |
| search incidents231         |
| search mug shots81          |
| search property202          |
| search radius (feet)        |
| search vehicles617, 667     |
| secondary review            |
| security level              |
| security questions49        |

| self-assign vehicles                                                                                                    |                   |
|----------------------------------------------------------------------------------------------------|-------------------|
| service maintenance                                                                                                    | 610               |
| reset interval mileage                                                                                                    |                   |
| service repair                                                                                                    | 642, 646          |
| service request                                                                                                    |                   |
| service request notification                                                                                                 | n                 |
| take action                                                                                                    | 637               |
| Set Mode Preference                                                                                                    | 2, 12             |
| show fields button                                                                                                    | 632, 659, 669     |
| show my case activities                                                                                                    | 415, 424          |
| silent subscription                                                                                                    | 119               |
| smartsearch                                                                                                    | . 32, 79, 231-232 |
| sorting columns                                                                                                    |                   |
| spell check                                                                                                    | 216               |
| spider chart                                                                                                    | 139, 141          |
|                                                                                                    |                   |
| filter                                                                                                    | 147               |
| filter                                                                                                    | 147<br>           |
| filter<br>network association<br>re-center                                                                                   |                   |
| filter<br>network association<br>re-center<br>re-size                                                                        |                   |
| filter<br>network association<br>re-center<br>re-size<br>reposition                                                          |                   |
| filter<br>network association<br>re-center<br>re-size<br>reposition<br>structure                                             |                   |
| filter<br>network association<br>re-center<br>re-size<br>reposition<br>structure<br>terminology                              |                   |
| filter<br>network association<br>re-center<br>re-size<br>reposition<br>structure<br>terminology<br>stacks                    |                   |
| filter<br>network association<br>re-center<br>re-size<br>reposition<br>structure<br>terminology<br>stacks<br>submission file |                   |

| subscriptions54-55, 106, 117, 1 | 19 |
|---------------------------------|----|
| summary of associations84,      | 86 |
| supervisory functions3          | 61 |
| charts3                         | 84 |
| criminal complaint              |    |
| Submit to State3                | 79 |
| criminal complaint approval3    | 75 |
| criminal complaint disapprove3  | 80 |
| field arrests approval3         | 72 |
| incident approve/disapprove3    | 61 |
| incident management3            | 81 |
| incident security3              | 80 |
| overview3                       | 61 |
| supplement169, 245, 4           | 21 |
| rules2                          | 47 |
| templates2                      | 47 |
| supplement reports2             | 45 |
| system id4                      | 63 |
|                                 |    |

#### Т

| take action257, 6       | 337 |
|-------------------------|-----|
| template                | 721 |
| terms and abbreviations | Y   |
| token                   | 270 |
| training accounts       | A   |

| training dashboard             |    |
|--------------------------------|----|
| expired certifications717      |    |
| expired courses717             |    |
| near expired certifications717 |    |
| near expired courses717        |    |
| upcoming courses717            |    |
| training module715             | ur |
| courses                        | ur |
| overview715                    | up |
| training dashboard716          | up |
| training videos                | up |
| acknowledge706, 711-712        | up |
| benefits                       | up |
| library705-707, 711            | up |
| optional706                    | up |
| overview                       | up |
| requirements705                | up |
| watch711                       | up |

#### U

| u | or                |      |
|---|-------------------|------|
|   | accepting         | V    |
|   | errors            | V    |
|   | filter            | J, L |
|   | finalize data set | U    |
|   | overview          | G    |

| page adjustments k                     | < |
|----------------------------------------|---|
| permissions                            | J |
| run summaryC                           | 2 |
| statistics report                      | 2 |
| submission fileN                       | 1 |
| warnings I                             | _ |
| un-expunge                             | 3 |
| unpin                                  | ł |
| upcoming courses717                    | 7 |
| update case activity417                | 7 |
| update crash report603                 | 3 |
| update equipment616                    | 3 |
| update impound record                  | 7 |
| update service maintenance             | 3 |
| update service request                 | 7 |
| update tow record 557                  | 7 |
| update vehicles                        | 1 |
| upload image17, 69                     | ) |
| uploaded image library127              | 7 |
| user account inactivity deactivation 8 | 3 |
| user id 5                              | 5 |
| user jurisdictions                     | ) |
| user ribbon                            |   |
| user information menu11                | I |

#### V

| validation              | 176          |
|-------------------------|--------------|
| vault                   | 449          |
| vehicle assignments     |              |
| end                     | 630          |
| fuel oil mileage        | 631          |
| not assigned            | 619          |
| officers                |              |
| vehicle impound         |              |
| vehicle tow             |              |
| delete                  |              |
| delete log              |              |
| edit                    |              |
| enter new               |              |
| holds                   |              |
| log                     |              |
| overview                |              |
| place a hold            |              |
| print                   | 557-558, 569 |
| release holds           |              |
| release vehicles        |              |
| search                  |              |
| update existing         | 557          |
| view a call for service |              |
| view a person record    | 84           |

| view case assignment history | .399 |
|------------------------------|------|
| view crash reports           | 600  |
| view delete log              | 514  |
| violation                    | .498 |

#### W

| warrants     |                      |
|--------------|----------------------|
| activate     |                      |
| add          |                      |
| attachments  |                      |
| caution flag |                      |
| delete       |                      |
| delete log   |                      |
| duplicate    |                      |
| edit         |                      |
| log          |                      |
| overview     |                      |
| report       |                      |
| search       |                      |
| serve        |                      |
| web service  | 747                  |
| wizard       | . 176, 178, 181, 246 |

## Χ

| xml file | M |
|----------|---|
|----------|---|